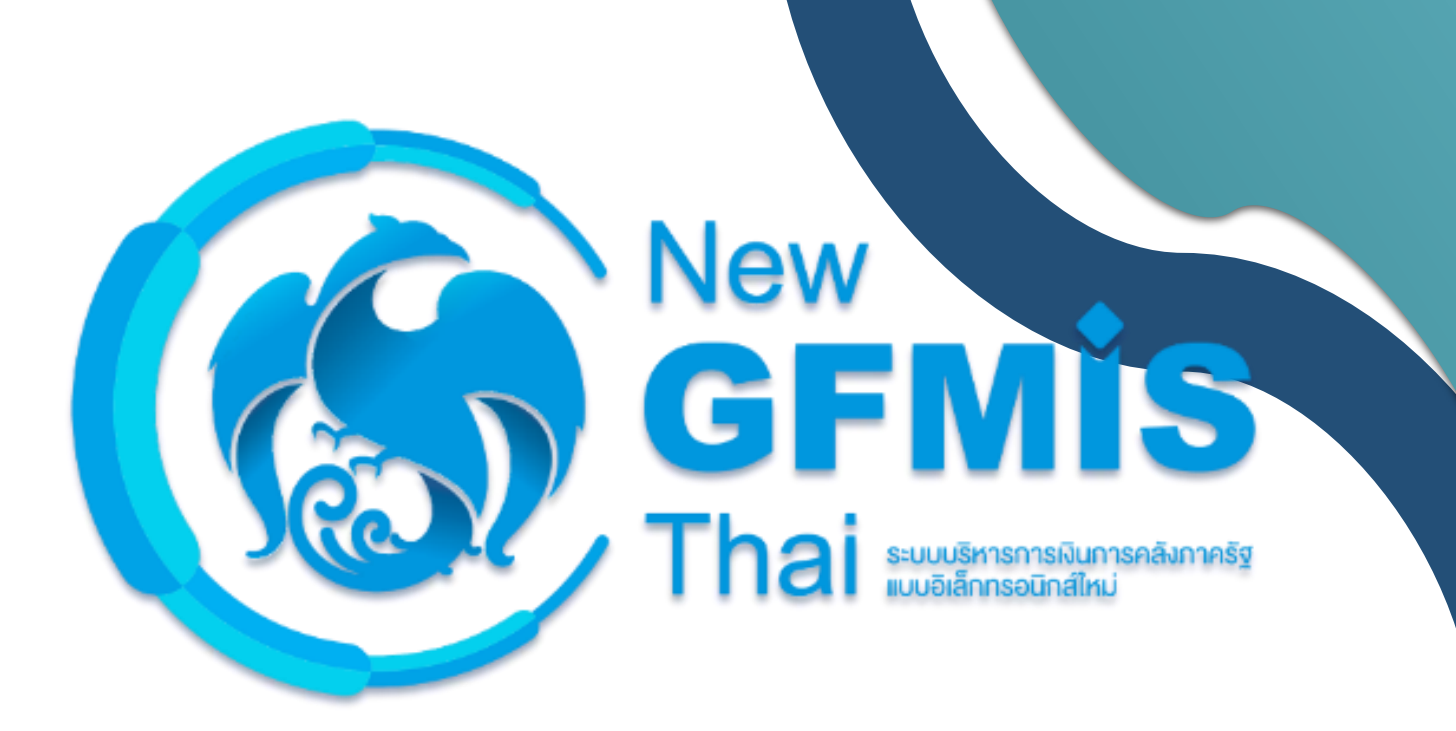

# คู่มือการปฏิบัติงานระบบจัดซื้อจัดจ้าง ผ่าน ระบบบริหารการเงินการคลังภาครัฐแบบอิเล็กทรอนิกส์ใหม่ (New GFMIS Thai)

กรมบัญชีกลาง กองระบบการคลังภาครัฐ กลุ่มงานกำกับและพัฒนาระบบงาน Version 1.0

The Comptroller General's Department

|                                                                                           | หน้า    |
|-------------------------------------------------------------------------------------------|---------|
| บทที่ 1 บทนำ                                                                              | 1 - 1   |
| บทที่ 2 ภาพรวมการปฏิบัติงานในระบบจัดซื้อจัดจ้างผ่านระบบ New GFMIS                         | 2 - 1   |
| บทที่ 3 ข้อมูลหลักผู้ขาย                                                                  | 3 - 1   |
| 1. การค้นหาข้อมูลหลักผู้ขาย                                                               | 3 - 3   |
| 2. การสร้างข้อมูลหลักผู้ขาย                                                               | 3 - 12  |
| 3. การเชื่อมโยงข้อมูลหลักผู้ขาย                                                           | 3 - 19  |
| 4. การแก้ไขข้อมูลหลักผู้ขาย (ข้อมูลทั่วไป)                                                | 3 - 27  |
| บทที่ 4 การสร้างใบสั่งซื้อสั่งจ้าง                                                        | 4 - 1   |
| 1. การบันทึกใบสั่งซื้อสั่งจ้าง (PO) ประเภททั่วไป                                          | 4 - 6   |
| 1.1 การบันทึกใบสั่งซื้อสั่งจ้าง (PO) ประเภททั่วไปที่มี 1 บรรทัดรายการ                     | 4 - 6   |
| 1.2 การบันทึกใบสั่งซื้อสั่งจ้าง (PO) ประเภททั่วไปที่มีมากกว่า 1 บรรทัดรายการ              | 4 - 23  |
| 1.3 การค้นหาใบสั่งซื้อสั่งจ้าง (PO) ประเภททั่วไป                                          | 4 - 51  |
| 1.4 การแก้ไขใบสั่งซื้อสั่งจ้าง (PO) การแก้ไขใบสั่งซื้อสั่งจ้าง (PO) ประเภททั่วไป          | 4 - 60  |
| 1.5 การยกเลิกใบสั่งซื้อสั่งจ้าง (PO) ประเภททั่วไป                                         | 4 - 70  |
| 2. การบันทึกใบสั่งซื้อสั่งจ้าง (PO) ประเภทการส่งมอบไม่แน่นอน                              | 4 - 87  |
| 2.1 การบันทึกใบสั่งซื้อสั่งจ้าง (PO) ประเภทการส่งมอบไม่แน่นอน                             | 4 - 87  |
| 2.2 การค้นหาใบสั่งซื้อสั่งจ้าง (PO) ประเภทการส่งมอบไม่แน่นอน                              | 4 - 103 |
| 2.3 การแก้ไขใบสั่งซื้อสั่งจ้าง (PO) ประเภทการส่งมอบไม่แน่นอน                              | 4 - 112 |
| 2.4 การยกเลิกใบสั่งซื้อสั่งจ้าง (PO) ประเภทการส่งมอบไม่แน่นอน                             | 4 - 122 |
| 3. การบันทึกใบสั่งซื้อสั่งจ้าง (PO) กรณีมีการหักจ่ายเงินล่วงหน้า                          | 4 - 130 |
| 4. การบันทึกใบสั่งซื้อสั่งจ้าง (PO) กรณีเงินนอกงบประมาณ                                   | 4 - 177 |
| บทที่ 5 การตรวจรับงาน/การยกเลิกตรวจรับงาน                                                 | 5 - 1   |
| 1. การบันทึกตรวจรับงาน                                                                    | 5 - 2   |
| 2. การยกเลิกการตรวจรับงาน                                                                 | 5 - 21  |
| 3. การค้นหาตรวจรับพัสดุ                                                                   | 5 - 31  |
| บทที่ 6 การยกเลิกใบสั่งซื้อสั่งจ้างที่ยกยอดไปในปีงบประมาณใหม่                             | 6 - 1   |
| 1. การยกเลิกใบสั่งซื้อสั่งจ้างยกยอด กรณีเงินงบประมาณ                                      | 6 – 2   |
| 2. การยกเลิกใบสั่งซื้อสั่งจ้างยกยอด กรณีเงินนอกงบประมาณฝากคลัง                            | 6 - 11  |
| 3. การยกเลิกใบสั่งซื้อสั่งจ้างยกยอด กรณีที่เป็นทั้งเงินงบประมาณ และเงินนอกงบประมาณฝากคลัง | 6 - 18  |
| บทที่ 7 กระบวนงานขยายเวลาเบิกจ่ายและกันเงินเหลื่อมปี ใบสั่งซื้อสั่งจ้าง                   | 7 - 1   |
| 1. การคัดเลือกใบสั่งซื้อสั่งจ้าง ขอขยายเบิกจ่าย-กันเหลื่อมปี (List) (รอบ 31 มีนาคม)       | 7 - 3   |
| 2. การยกเลิกรายการ PO ขอขยายเบิกจ่าย-กันเหลื่อมปี (List Cancel) (รอบ 31 มีนาคม)           | 7 - 8   |

# สารบัญ

# สารบัญ (ต่อ)

|                                                                                             | หน้า   |
|---------------------------------------------------------------------------------------------|--------|
| บทที่ 7 กระบวนงานขยายเวลาเบิกจ่ายและกันเงินเหลื่อมปี ใบสั่งซื้อสั่งจ้าง (ต่อ)               |        |
| 3. การอนุมัติรายการใบสั่งซื้อสั่งจ้าง ขอขยายเบิกจ่าย-กันเหลื่อมปี (Confirm) (รอบ 31 มีนาคม) | 7 - 13 |
| 4. การคัดเลือกใบสั่งซื้อสั่งจ้าง ขอขยายเบิกจ่าย-กันเหลื่อมปี (List) (รอบ 31 มีนาคม)         | 7 - 18 |
| 5. การยกเลิกรายการ PO ขอขยายเบิกจ่าย-กันเหลื่อมปี (List Cancel) (รอบ 31 มีนาคม)             | 7 - 23 |
| 6. การอนุมัติรายการใบสั่งซื้อสั่งจ้าง ขอขยายเบิกจ่าย-กันเหลื่อมปี (Confirm) (รอบ 31 มีนาคม) | 7 - 28 |
| 7. การคัดเลือกใบสั่งซื้อสั่งจ้างที่ต้องการดำเนินการเบิกจ่ายเงิน                             | 7 - 33 |
| (การคัดเลือก PO จ้างเหมา-ไม่ใช่บุคคลธรรมดา < 100,000)                                       |        |
| 8. การยกเลิกใบสั่งซื้อสั่งจ้างที่คัดเลือกผิดพลาด                                            | 7 - 40 |
| (การยกเลิกคัดเลือก PO จ้างเหมา-ไม่ใช่บุคคลธรรมดา < 100,000)                                 |        |
| บทที่ 8 การเรียกรายงานระบบจัดซื้อจัดจ้าง                                                    | 8 - 1  |
| 1. รายงานท้ายฟอร์ม                                                                          | 8 - 3  |
| 1.1 รายงานใบสั่งซื้อสั่งจ้าง (PO)                                                           | 8 - 4  |
| 1.2 รายงานใบสั่งซื้อสั่งจ้าง (PO) ประเภทการส่งมอบไม่แน่นอน                                  | 8 - 16 |
| 1.3 รายงานตรวจรับพัสดุ                                                                      | 8 - 28 |
| 1.4 รายงานข้อมูลหลักผู้ขาย                                                                  | 8 - 40 |
| 2. รายงานใบสั่งซื้อสั่งจ้าง                                                                 | 8 - 49 |
| 2.1 รายงานเอกสารวัสดุ                                                                       | 8 - 49 |
| 2.2 รายงานมูลค่าวัสดุคงคลัง                                                                 | 8 - 53 |
| 2.3 รายงานเพื่อตรวจสอบการบันทึกรายการตามหน่วยเบิกจ่าย                                       | 8 - 56 |
| 2.4 รายงานติดตามสถานะใบสั่งซื้อ                                                             | 8 - 61 |
| 2.5 รายงานสรุปข้อมูลระบบจัดซื้อจัดจ้าง                                                      | 8 - 66 |
| 3. รายงานสลายใบสั่งซื้อสั่งจ้าง                                                             | 8 - 69 |
| 3.1 รายงานการสลายใบสั่งซื้อสั่งจ้าง                                                         | 8 - 69 |
| 4. รายงาน PO ขอขยายเบิกจ่าย/กันเงินเหลื่อมปี                                                | 8 - 72 |
| 4.1 รายงานใบสั่งซื้อ แสดงยอดทั้งสัญญา และยอดคงเหลือ                                         | 8 - 72 |
| 4.2 รายงาน PO ขอขยายเบิกจ่าย/กันเงินเหลื่อมปีรายงานใบสั่งซื้อ                               | 8 - 76 |
| 4.3 รายงานใบสั่งซื้อ ตามหน่วยงาน ระดับรายการ                                                | 8 - 97 |

### ความเป็นมา

ตามที่กระทรวงการคลังได้ดำเนินการโครงการพัฒนาระบบบริหารการเงินการคลังภาครัฐ แบบอิเล็กทรอนิกส์ใหม่ (New GFMIS Thai) เพื่อทดแทนระบบบริหารการเงินการคลังภาครัฐแบบ อิเล็กทรอนิกส์ (GFMIS) ที่ใช้อยู่เดิม และได้กำหนดหลักเกณฑ์และวิธีปฏิบัติในการปฏิบัติงานผ่านระบบ New GFMIS Thai โดยให้หน่วยงานผู้เบิกดำเนินการเบิกเงินจากคลัง รับเงิน จ่ายเงิน และนำเงินส่งคลัง ในระบบ New GFMIS Thai ตั้งแต่วันอังคารที่ ๔ มกราคม ๒๕๖๕ เป็นต้นไป

กรมบัญชีกลางจึงได้ดำเนินการกำหนดคู่มือการปฏิบัติงาน เพื่อรองรับการปฏิบัติงาน ในทุกระบบงาน คือ ระบบบริหารงบประมาณ ระบบจัดซื้อจัดจ้าง ระบบเบิกจ่าย ระบบรับและนำส่งรายได้ ระบบบัญชีแยกประเภท และระบบบัญชีสินทรัพย์ถาวร ผ่านระบบ New GFMIS Thai

### วัตถุประสงค์

1. เพื่อให้ทุกหน่วยงานของรัฐ มีคู่มือการปฏิบัติงานระบบจัดซื้อจัดจ้าง ผ่านระบบ New GFMIS Thai เพื่อใช้ในการปฏิบัติงาน

2. เพื่อให้ทุกหน่วยงานของรัฐ ทราบขั้นตอน และสามารถปฏิบัติงานเกี่ยวกับระบบจัดซื้อจัดจ้าง ผ่าน New GFMIS Thai

3. เพื่อให้ทุกหน่วยงานของรัฐ มีความรู้ความเข้าใจ เกี่ยวกับการบันทึกรายการและการเรียก รายงานเกี่ยวกับระบบจัดซื้อจัดจ้าง ผ่าน New GFMIS Thai

## ประโยชน์ที่ได้รับ

เจ้าหน้าที่หน่วยงานของรัฐ มีคู่มือการปฏิบัติงานระบบจัดซื้อจัดจ้าง ผ่านระบบ
 New GFMIS Thai เพื่อใช้ในการปฏิบัติงานได้อย่างถูกต้อง

2. เจ้าหน้าที่หน่วยงานของรัฐ รับทราบขั้นตอนการปฏิบัติงาน และเข้าใจวิธีการบันทึกข้อมูล ในระบบ New GFMIS Thai ได้ถูกต้อง ซึ่งจะช่วยให้ลดข้อผิดพลาด ในการปฏิบัติงาน

 3. เจ้าหน้าที่หน่วยงานของรัฐ สามารถปฏิบัติงานได้อย่างมีประสิทธิภาพและทำให้การ ปฏิบัติงานเป็นไปในแนวทางเดียวกัน

4. ผู้บริหารและผู้ตรวจสอบได้รับทราบขั้นตอนการปฏิบัติงานและวิธีการบันทึกรายการ ผ่าน ระบบ New GFMIS Thai เพื่อใช้เป็นเครื่องมือในการตรวจสอบ และกำหนดวิธีการควบคุมการปฏิบัติงาน

# บทที่ 2 ภาพรวมการปฏิบัติงานในระบบจัดซื้อจัดจ้างผ่านระบบ New GFMIS Thai

การปฏิบัติงานในระบบจัดซื้อจัดจ้าง จะเริ่มตั้งแต่การสร้างข้อมูลหลักผู้ขาย กล่าวคือ เมื่อส่วน ราชการต้องการสั่งซื้อสินค้าหรือบริการจากผู้ขายรายใดแล้ว ให้เข้าไปตรวจสอบหรือค้นหาข้อมูลหลักผู้ขายใน ระบบ New GFMIS Thai ว่ามีข้อมูลหลักผู้ขายในหน่วยงานของตนหรือไม่ หรือมีส่วนราชการใดสร้างข้อมูล หลักผู้ขายไว้ในระบบแล้วหรือไม่ หรือหากผลค้นหาปรากฏว่าผู้ขายไม่มีฐานข้อมูลอยู่ในระบบฯ ให้ส่วนราชการ ้ดำเนินการสร้างข้อมูลหลักผู้ขาย จนกระทั่งได้รหัสผู้ขายแล้ว ให้ส่วนราชการส่งเอกสารที่เกี่ยวข้องของผู้ขาย เช่น หนังสือจดทะเบียนการค้า เลขที่บัญชีเงินฝากธนาคาร เลขประจำตัวผู้เสียภาษี เป็นต้น พร้อมแบบฟอร์ม ขออนุมัติ/เปลี่ยนแปลงข้อมูลหลักผู้ขาย ส่งให้กรมบัญชีกลางหรือสำนักงานคลังจังหวัดดำเนินการตรวจสอบ ้อนุมัติและยืนยันข้อมูลหลักผู้ขายในระบบต่อไป เมื่อข้อมูลหลักผู้ขายได้รับการอนุมัติและยืนยันแล้ว และส่วน ราชการได้ดำเนินการบันทึกในระบบจัดซื้อจัดจ้างภาครัฐด้วยอิเล็กทรอนิกส์ (e-Government Procurement : e-GP) จนได้เลขที่โครงการ และเลขที่คุมสัญญาแล้ว ส่วนราชการจึงนำเลขที่โครงการ และเลขที่คุมสัญญานั้น มาดำเนินการบันทึกใบสั่งซื้อสั่งจ้างในระบบ New GFMIS Thai ผ่านแบบฟอร์ม บส01 การบันทึกใบสั่งซื้อสั่ง ้จ้าง (PO) ประเภททั่วไป และบส04 การบันทึกใบสั่งซื้อสั่งจ้าง (PO) ประเภทการส่งมอบไม่แน่นอน จนกระทั่ง ได้เลขที่เอกสาร ซึ่งสามารถสั่งพิมพ์ใบสั่งซื้อสั่งจ้างจากระบบได้ หรือกรณีที่บันทึกข้อมูลผิดพลาดส่วนราชการ สามารถแก้ไขหรือยกเลิกใบสั่งซื้อสั่งจ้างผ่านระบบ New GFMIS Thai ได้เอง โดยไม่ต้องแจ้งหน่วยงานต้น ้สังกัดดำเนินการแทน เมื่อครบกำหนดเวลาการส่งมอบงานหรือสินค้าหรือบริการส่วนราชการได้ดำเนินการ ตรวจรับงาน และบันทึกตรวจรับงานผ่านระบบ e-GP เป็นที่เรียบร้อยแล้ว ให้บันทึกรายการตรวจรับงาน ในระบบ New GFMIS Thai โดยระบบจะบันทึกรายการบัญชีรับรู้รายการสินทรัพย์หรือค่าใช้จ่ายพร้อมกับรับรู้ รายการภาระหนี้สินเช่นเดียวกับการบันทึกข้อมูลผ่านระบบ GFMIS เดิม และเมื่อครบระยะเวลาการจ่ายชำระ หนี้ให้บันทึกรายการขอเบิกเงินผ่านระบบ New GFMIS Thai ต่อไป

โดยการบันทึกข้อมูลผ่านระบบ New GFMIS Thai ระบบจะแสดงตัวอักษรสีต่าง ๆ เพื่อ อำนวยความสะดวกในการบันทึกข้อมูล ซึ่งส่วนราชการไม่จำเป็นต้องบันทึกทุกช่อง โดยตัวอักษรแต่ละสี มีความหมาย ดังนี้

| <ol> <li>2. สีดำ หมายถึง ระบบแสดงข้อมูลให้อัตโนมัติและห้ามแก้ไข</li> <li>3. สีน้ำเงิน หมายถึง ระบบแสดงข้อมูลให้อัตโนมัติแต่สามารถแก้ไขข้อ<br/>ให้ตรงกับข้อเท็จจริงได้</li> <li>4. สีเขียว หมายถึง จะบันทึกข้อมูลหรือไม่บันทึกก็ได้ เช่น         <ul> <li>- รหัสบัญชีย่อย จะบันทึกเมื่อสร้างใบสั่งซื้อสั่งจ้างจากเงิน<br/>งบประมาณ ประเภทเงินอุดหนุนทั่วไป</li> </ul> </li> </ol> | 1. สีแดง     | หมายถึง ต้องบันทึกข้อมูลลงในช่องนี้                         |
|----------------------------------------------------------------------------------------------------|--------------|-------------------------------------------------------------|
| <ol> <li>สีน้ำเงิน หมายถึง ระบบแสดงข้อมูลให้อัตโนมัติแต่สามารถแก้ไขข้อ<br/>ให้ตรงกับข้อเท็จจริงได้</li> <li>สีเขียว หมายถึง จะบันทึกข้อมูลหรือไม่บันทึกก็ได้ เช่น         <ul> <li>รหัสบัญชีย่อย จะบันทึกเมื่อสร้างใบสั่งซื้อสั่งจ้างจากเงิน<br/>งบประมาณ ประเภทเงินอุดหนุนทั่วไป</li> </ul> </li> </ol>                                                                         | 2. สีดำ      | หมายถึง ระบบแสดงข้อมูลให้อัตโนมัติและห้ามแก้ไข              |
| ให้ตรงกับข้อเท็จจริงได้<br>4. สีเขียว หมายถึง จะบันทึกข้อมูลหรือไม่บันทึกก็ได้ เช่น<br>- รหัสบัญชีย่อย จะบันทึกเมื่อสร้างใบสั่งซื้อสั่งจ้างจากเงิน<br>งบประมาณ ประเภทเงินอุดหนุนทั่วไป                                                                                                    | 3. สีน้ำเงิน | หมายถึง ระบบแสดงข้อมูลให้อัตโนมัติแต่สามารถแก้ไขข้อมูล      |
| <ol> <li>สีเขียว</li> <li>หมายถึง จะบันทึกข้อมูลหรือไม่บันทึกก็ได้ เช่น</li> <li>รหัสบัญชีย่อย จะบันทึกเมื่อสร้างใบสั่งซื้อสั่งจ้างจากเงิน</li> <li>งบประมาณ ประเภทเงินอุดหนุนทั่วไป</li> </ol>                                                                                                    |              | ให้ตรงกับข้อเท็จจริงได้                                     |
| - รหัสบัญชีย่อย จะบันทึกเมื่อสร้างใบสั่งซื้อสั่งจ้างจากเงิน<br>งบประมาณ ประเภทเงินอุดหนุนทั่วไป                                                                                                    | 4. สีเขียว   | หมายถึง จะบันทึกข้อมูลหรือไม่บันทึกก็ได้ เช่น               |
| งบประมาณ ประเภทเงินอุดหนุนทั่วไป                                                                                                    |              | - รหัสบัญชีย่อย จะบันทึกเมื่อสร้างใบสั่งซื้อสั่งจ้างจากเงิน |
|                                                                                                    |              | งบประมาณ ประเภทเงินอุดหนุนทั่วไป                            |

# รหัสบัญชีเงินฝากคลัง จะบันทึกเมื่อสร้างใบสั่งซื้อสั่งจ้าง จากเงินฝากคลัง เป็นต้น

นอกจากนั้นแล้ว การบันทึกรายการต่าง ๆ ผ่านระบบ New GFMIS Thai กำหนดให้ระบบมี การตรวจสอบข้อมูลต่าง ๆ เพื่อลดข้อผิดพลาดที่อาจจะเกิดขึ้นในการบันทึกข้อมูลอีกด้วย

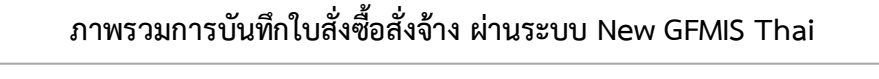

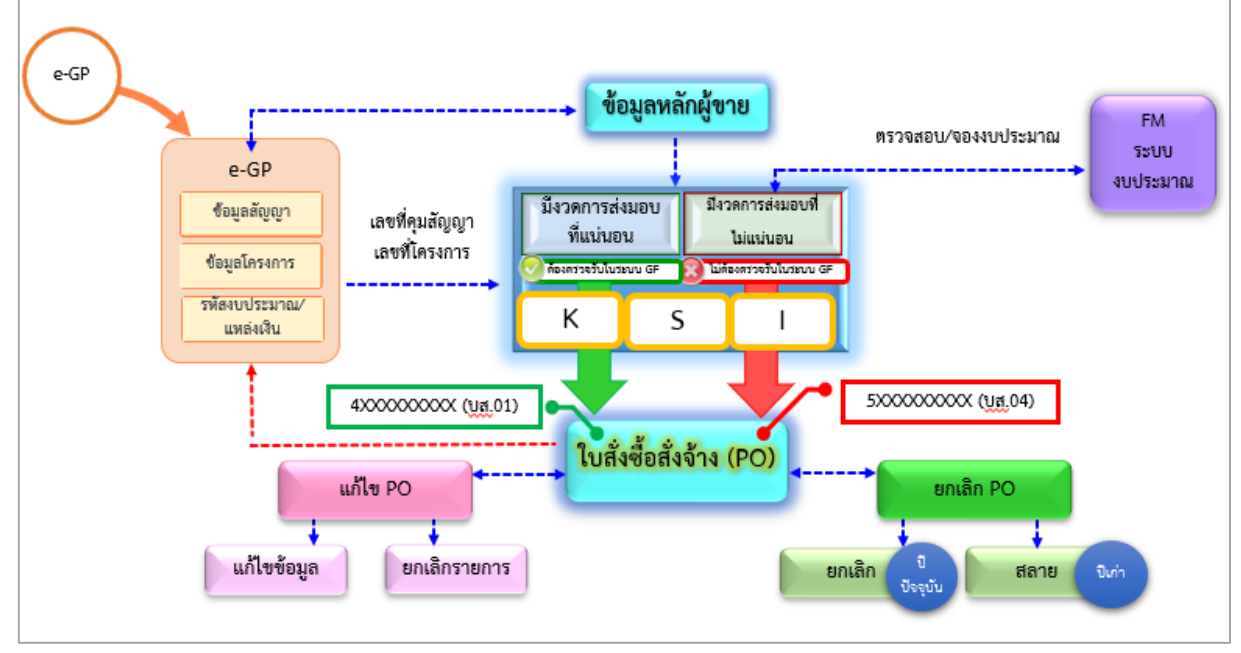

ภาพที่ 1

# ภาพรวมการตรวจรับใบสั่งซื้อสั่งจ้าง ผ่านระบบ New GFMIS Thai

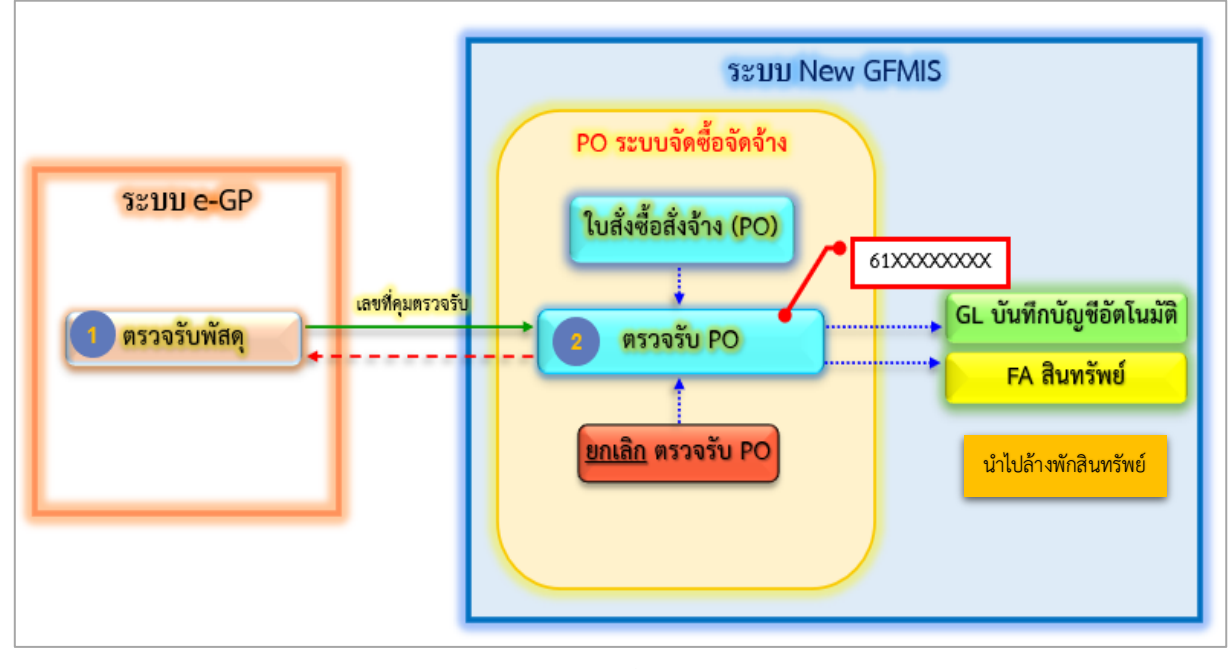

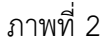

# ตารางเปรียบเทียบคำสั่งงาน/แบบฟอร์ม ระบบจัดซื้อจัดจ้าง จากระบบ GFMIS กับระบบ New GFMIS Thai

| ลำดับ | รายการ                                                                                       | คำสั่งงาน (SAP)                                          | แบบฟอร์ม GFMIS Web Online         | แบบฟอร์ม New GFMIS Thai                   |
|-------|----------------------------------------------------------------------------------------------|----------------------------------------------------------|-----------------------------------|-------------------------------------------|
| 1     | การสร้างข้อมูลหลักผู้ขาย                                                                     | ХК01                                                     | ผข.01                             | ผข.01                                     |
| 2     | การผูกข้อมูลหลักผู้ขาย                                                                       | ХК01                                                     | ผข.01                             | ผข.01                                     |
| 3     | การค้นหา/แสดงข้อมูลหลักผู้ขาย                                                                | XK03                                                     | ผข.01                             | ผข.01                                     |
| 4     | การแก้ไขข้อมูลหลักผู้ขาย (ข้อมูลทั่วไป)                                                      | ХК02                                                     | ผข.01                             | ผข.01                                     |
| 5     | การบันทึกการจัดซื้อจัดจ้าง กรณีทั่วไป                                                        | ME21N                                                    | บส.01                             | บส.01                                     |
| 6     | การบันทึกการจัดซื้อจัดจ้าง<br>กรณีประเภทการส่งมอบไม่แน่นอน                                   | ME21N                                                    | บส.04                             | บส.04                                     |
| 7     | การค้นหา/แสดงใบสั่งซื้อสั่งจ้าง                                                              | ME23N                                                    | บส.01 ,บส.04                      | บส.01 ,บส.04                              |
| 8     | การเปลี่ยนแปลงแก้ไข/ยกเลิก<br>ใบสั่งซื้อสั่งจ้าง                                             | ME22N                                                    | บส.01 ,บส.04                      | บส.01 ,บส.04                              |
| 9     | การบันทึกตรวจรับ                                                                             | MIGO                                                     | บร.01                             | บร.01                                     |
| 10    | การบันทึกยกเลิกตรวจรับ                                                                       | MIGO                                                     | บร.02                             | บร.02                                     |
| 11    | อส.01 แสดงรายการ PO ขอขยายเบิกจ่าย-<br>กันเหลื่อมปี (List)                                   | ZMM_PO_LIST (มี.ค.),<br>ZMM_PO_LIST_N (ก.ย.)             | อส.01                             | อส.01                                     |
| 12    | อส.02 ยกเลิกรายการ PO ขอขยายเบิกจ่าย-<br>กันเหลื่อมปี (List Cancel)                          | ZMM_LIST_CANCEL (มี.ค.),<br>ZMM_LIST_CANCEL_N<br>(ก.ย.)  | อส.02                             | อส.02                                     |
| 13    | อส.04 เลือก PO จ้างเหมา-ไม่ใช่บุคคล<br>ธรรมดา <100,000                                       | ZMM_PO_FLAGA                                             | อส.04                             | อส.04                                     |
| 14    | อส.05 ยกเลิกเลือก PO จ้างเหมา-ไม่ใช่<br>บุคคลธรรมดา < 100,000                                | ZMM_CANCEL_FLAGA                                         | อส.05                             | อส.05                                     |
| 15    | อส.03 อนุมัติรายการใบสั่งซื้อสั่งจ้าง<br>ขยายเบิกจ่ายกันเหลื่อมปี (Confirm)                  | ZMM_LIST_COMFIRM (มี.ค.)<br>ZMM_LIST_COMFIRM_N<br>(ก.ย.) | อส.03                             | อส.03                                     |
| 16    | สล01 สลาย PO สร้างเอกสารสำรองเงิน PF                                                         | ZMM_POCL_PF                                              | สล.01                             | aa 01                                     |
|       | สล02 สลาย PO เพื่อคืนเงินกันเหลื่อมปี                                                        | ZMM_POCL                                                 | สล.02                             |                                           |
|       | รายงานระบบจัดซื้อจัดจ้าง                                                                     |                                                          |                                   |                                           |
| 17    | รายงานท้ายฟอร์มข้อมูลหลักผู้ขาย<br>ประเภทรายวัน<br>ประเภทรายสัปดาห์<br>ประเภทรายเดือน        |                                                          | รายงานข้อมูลหลักผู้ขาย (ผข. 01)   | รายงานข้อมูลหลักผู้ขาย<br>NPO_VENDOR      |
| 18    | รายงานท้ายฟอร์มใบสั่งซื้อสั่งจ้าง (PO)<br>ประเภทรายวัน<br>ประเภทรายสัปดาห์<br>ประเภทรายเดือน |                                                          | รายงานสั่งซื้อ/จ้าง/เช่า (บส. 01) | รายงานใบสั่งซื้อสั่งจ้าง (PO)<br>NPO_BS01 |

| ลำดับ | รายการ                                                    | คำสั่งงาน (SAP) | แบบฟอร์ม GFMIS Web Online                                  | แบบฟอร์ม New GFMIS Thai                               |
|-------|-----------------------------------------------------------|-----------------|------------------------------------------------------------|-------------------------------------------------------|
| 19    | รายงานท้ายฟอร์มใบสั่งซื้อสั่งจ้าง (PO)                    |                 | รายงานสั่งซื้อ/จ้าง/เช่า                                   | รายงานใบสั่งซื้อสั่งจ้าง (PO)                         |
|       | ประเภทการส่งมอบไม่แน่นอน                                  |                 | ประเภทการส่งมอบไม่แน่นอน                                   | ประเภทการส่งมอบไม่แน่นอน                              |
|       | ประเภทรายวัน                                              |                 | (บส. 04)                                                   | NPO_BS04                                              |
|       | ประเภทรายสัปดาห์                                          |                 |                                                            |                                                       |
|       | ประเภทรายเดือน                                            |                 |                                                            |                                                       |
| 20    | รายงานตรวจสอบข้อมูลใบสั่งซื้อสั่งจ้างตาม<br>หน่วยเบิกจ่าย | ZMM_PO_RPT02    | รายงานตรวจสอบข้อมูลใบสั่งซื้อ<br>สั่งจ้าง ตามหน่วยเบิกจ่าย | รายงานเพื่อตรวจสอบการบันทึก<br>รายการตามหน่วยเบิกจ่าย |
|       |                                                           |                 |                                                            | NPO_STATUS                                            |
| 21    | รายงานสรุปข้อมูลระบบจัดชื้อจัดจ้าง                        |                 | รายงานสรุปข้อมูลระบบจัดซื้อจัดจ้าง                         | รายงานสรุปข้อมูล<br>ระบบจัดซื้อจัดจ้าง NPO_LOG        |
| 22    | รายงานติดตามสถานะใบสั่งซื้อ                               | ZMM_ME2N        | รายงานติดตามสถานะใบสั่งซื้อ                                | รายงานติดตามสถานะใบสั่งซื้อ<br>NPO_ME2N               |
|       | 8/                                                        |                 |                                                            | */                                                    |
| 24    | รายงานเอกสารวสดุ                                          | MB51            |                                                            | รายงานเอกสารวสดุ<br>NPO_MB51                          |
|       | 1 0/ 0/                                                   |                 |                                                            |                                                       |
| 24    | รายงานมูลคาวสดุคงคลง                                      | ZMM_STOCK_VAL   |                                                            | รายงานมูลคาวสดุคงคลง<br>NPO_STOCK_VAL                 |
| 25    | รายงานการสลายใบสั่งซื้อสั่งจ้าง                           | ZMM_POCL_RPT    | รายงานการสลายใบสั่งซื้อสั่งจ้าง                            | รายงานการสลาย<br>ใบสั่งตื้อสั่งจ้าง NPO, POCI         |
|       |                                                           |                 |                                                            |                                                       |
| 26    | รายงานท้ายฟอร์มตรวจรับพัสดุ                               |                 | รายงานรับพัสดุ (บร. 01)                                    | รายงานตรวจรับพัสดุ NPO_GR                             |
|       | ประเภทรายวัน                                              |                 |                                                            |                                                       |
|       | ประเภทรายสปดาห                                            |                 |                                                            |                                                       |
| 27    | บระเมพรายเพยน<br>รวยงางใบสั่งสื้อ แสดงขอดขั้งสัญญา        |                 |                                                            | รายงานในสังสั่ว แสดงขอดทั้ง                           |
| 21    | เละยอดคงเหลือ                                             |                 |                                                            | รายงานเบสงขย แสตงยยตาทง<br>สักเกา และยอดคงเหลือ       |
|       |                                                           |                 |                                                            | NPO_OP                                                |
| 28    | รายงานใบสั่งซื้อ ตามหน่วยงาน ระดับ                        | ZMM_CFPO_RPT    |                                                            | รายงานใบสั่งซื้อ ตามหน่วยงาน                          |
|       | รายการ                                                    | <br>FMJ_DISPLAY |                                                            | ระดับรายการ                                           |
|       | การแสดงเอกสารการเปลี่ยนปีบัญชี                            |                 |                                                            | NPO_CFPO                                              |
|       | (ยกยอด)                                                   |                 |                                                            |                                                       |

| ลำดับ | รายการ                                        | คำสั่งงาน (SAP)     | แบบฟอร์ม GFMIS Web Online                                       | แบบฟอร์ม New GFMIS Thai                                        |
|-------|-----------------------------------------------|---------------------|-----------------------------------------------------------------|----------------------------------------------------------------|
| 29    | รายงาน PO ขอขยายเบิกจ่าย<br>/กันเงินเหลื่อมปี | ZMM_POREQUEST       | รายงานขยายเวลาเบิกจ่ายเอกสาร<br>ใบสั่งซื้อสั่งจ้างรอบ 31 มีนาคม | รายงาน PO ขอขยายเบิกจ่าย/<br>กันเงินเหลื่อมเปีรายงานใบสั่งซื้อ |
|       |                                               | ZMM_LIST_CGDPROVE   | - รายงานใบสั่งซื้อ/สั่งจ้าง ที่พัสดุ                            | NPO_APPROVE                                                    |
|       |                                               | ZMM_CGDPROVE        | ขอขยายการเบิกจ่าย                                               |                                                                |
|       |                                               | ZMM_POREQUEST_N     | - รายงาน PO ที่ สรก. ขออนุมัติ                                  |                                                                |
|       |                                               | ZMM_POPROVE_N       | ขยายการเบิกจ่าย                                                 |                                                                |
|       |                                               | ZMM_LIST_CGDPROVE_N | - รายงาน PO ที่ กรมบัญชีกลาง                                    |                                                                |
|       |                                               | ZMM_CGDPROVE_N      | อนุมัติขยายการเบิกจ่าย                                          |                                                                |
|       |                                               | ZMM_RPT_CGDPROVE    |                                                                 |                                                                |
|       |                                               | ZMM_RPT_CGDPROVE_N  | รายงานขยายเวลาเบิกจ่ายเอกสาร                                    |                                                                |
|       |                                               |                     | ใบสั่งซื้อสั่งจ้างรอบ 30 กันยายน                                |                                                                |
|       |                                               |                     | - รายงานใบสั่งซื้อ/สั่งจ้าง ที่พัสดุ                            |                                                                |
|       |                                               |                     | ขอขยายกันเหลื่อมปี                                              |                                                                |
|       |                                               |                     | - รายงาน PO ที่ สรก. ขออนุมัติ                                  |                                                                |
|       |                                               |                     | ขยายกันเหลื่อมปี                                                |                                                                |
|       |                                               |                     | - รายงาน PO ที่ กรมบัญชีกลาง                                    |                                                                |
|       |                                               |                     | อนุมัติขยายกันเหลื่อมปี                                         |                                                                |
|       |                                               |                     |                                                                 |                                                                |
|       |                                               |                     |                                                                 |                                                                |

# บทที่ 3 ข้อมูลหลักผู้ขาย

**ข้อมูลหลักผู้ขาย** คือ รายละเอียดเกี่ยวกับผู้ขาย เช่น ชื่อ ที่อยู่ เลขประจำตัวผู้เสียภาษี เลขประจำตัวประชาชน เลขที่บัญชีธนาคาร รวมถึงข้อมูลทางด้นการจัดซื้อและข้อมูลผู้รับเงินแทน กรณีที่มีการ โอนสิทธิรับเงิน เพื่อใช้เป็นหลักฐานข้อมูลในระบบ New GFMIS Thai

ก่อนส่วนราชการจะจัดทำใบสั่งซื้อสั่งจ้าง (PO) เพื่อเบิกเงินเข้าบัญชีเงินฝากธนาคารของผู้ขาย โดยตรงหรือจะเบิกเงินเพื่อจ่ายเงินเข้าบัญซีเงินฝากธนาคารของผู้ขายโดยไม่ผ่านใบสั่งซื้อสั่งจ้าง จะต้องสร้าง ข้อมูลหลักผู้ขายในระบบ New GFMIS Thai ก่อน เมื่อสร้างข้อมูลหลักผู้ขาย และได้รหัสผู้ขายแล้ว ต้องส่งแบบ ขออนุมัติข้อมูลหลักผู้ขาย หรือแบบขอเปลี่ยนแปลงข้อมูลหลักผู้ขาย (กรณีมีการเปลี่ยนแปลงข้อมูลหลักผู้ขาย ภายหลัง เช่น การเปลี่ยนแปลงชื่อ ที่อยู่ การลบหรือเพิ่มเลขที่บัญชีเงินฝากธนาคาร) เพื่อให้กรมบัญชีกลางหรือ สำนักงานคลังจังหวัด ตรวจสอบอนุมัติและยืนยันข้อมูลหลักผู้ขายในระบบต่อไป

## องค์ประกอบของข้อมูลหลักผู้ขาย ประกอบด้วย

- 1. ข้อมูลทั่วไป ได้แก่ ชื่อ ที่อยู่ เลขประจำตัวผู้เสียภาษี เลขประจำตัวประชาชน เลขที่บัญชีเงินฝากธนาคาร
- 2. ข้อมูลด้านการจัดซื้อ ได้แก่ สกุลเงินในใบสั่งซื้อ (THB)
- 3. ข้อมูลทางด้านการบัญชี

ข้อมูลทั่วไปและข้อมูลทางด้านการจัดซื้อ เป็นข้อมูลหลักผู้ขายที่ทุกส่วนราชการต้องใช้ร่วมกัน ส่วนข้อมูลทางด้านการบัญชี จัดทำเพื่อเชื่อมโยงข้อมูลทางการบัญชีของแต่ละส่วนราชการให้เชื่อมโยงกับข้อมูล ทั่วไปและข้อมูลทางด้านการจัดซื้อ โดยข้อมูลหลักผู้ขายในระบบ New GFMIS Thai 1 ราย จะมีเพียง 1 รหัส ผู้ขายเท่านั้น ดังนั้น ก่อนที่ส่วนราชการจะดำเนินการสร้างข้อมูลหลักผู้ขายในระบบ จะต้องทำการตรวจสอบ ข้อมูลหลักผู้ขายในระบบก่อนว่ามีหรือไม่ หากพบว่ามีข้อมูลหลักผู้ขายในระบบแล้ว แต่อยู่ภายใต้รหัสหน่วยงาน ของส่วนราชการอื่น ให้สร้างข้อมูลหลักผู้ขายโดยการเชื่อมโยงข้อมูลทางการบัญชีของส่วนราชการเข้ากับข้อมูล ทั่วไปและข้อมูลทางด้านการจัดซื้อที่ส่วนราชการอื่นได้สร้างไว้ หากพบว่าข้อมูลหลักผู้ขาย ไม่ปรากฏในระบบให้ดำเนินการสร้างข้อมูลหลักผู้ขายตามที่กำหนดไว้ในองค์ประกอบที่กล่าวมาข้างต้น คือ ข้อมูลทั่วไป ข้อมูลทางด้านการจัดซื้อ และข้อมูลทางด้านการบัญชี พร้อมทั้งส่งแบบขออนุมัติข้อมูลหลักผู้ขาย เพื่อให้กรมบัญชีกลางหรือสำนักงานคลังจังหวัด ตรวจสอบอนุมัติและยืนยันข้อมูลหลักผู้ขายในระบบต่อไป

## การบันทึกรายการข้อมูลหลักผู้ขาย ในระบบ New GFMIS Thai ประกอบด้วย

- 1. การค้นหาข้อมูลหลักผู้ขาย ในระบบ มี 2 วิธี คือ
  - 1.1 การค้นหาตามรหัสผู้ขายในระบบ GFMIS
  - 1.2 การค้นหาตามเงื่อนไขอื่น
- 2. การสร้างข้อมูลหลักผู้ขาย
- 3. การเชื่อมโยงข้อมูลหลักผู้ขาย
- 4. การแก้ไขข้อมูลหลักผู้ขาย (ข้อมูลทั่วไป)

## ขั้นตอนการเข้าสู่ระบบ

เมื่อเข้าสู่ระบบ New GFMIS Thai โดยระบุรหัสผู้ใช้และรหัสผ่านแล้ว ระบบจะแสดงหน้าจอ ตามภาพที่ 1

- เลือก ระบบบันทึกข้อมูลหน่วยงานภาครัฐ ระบบจะแสดงหน้าระบบงานต่างๆ ตามภาพที่ 2

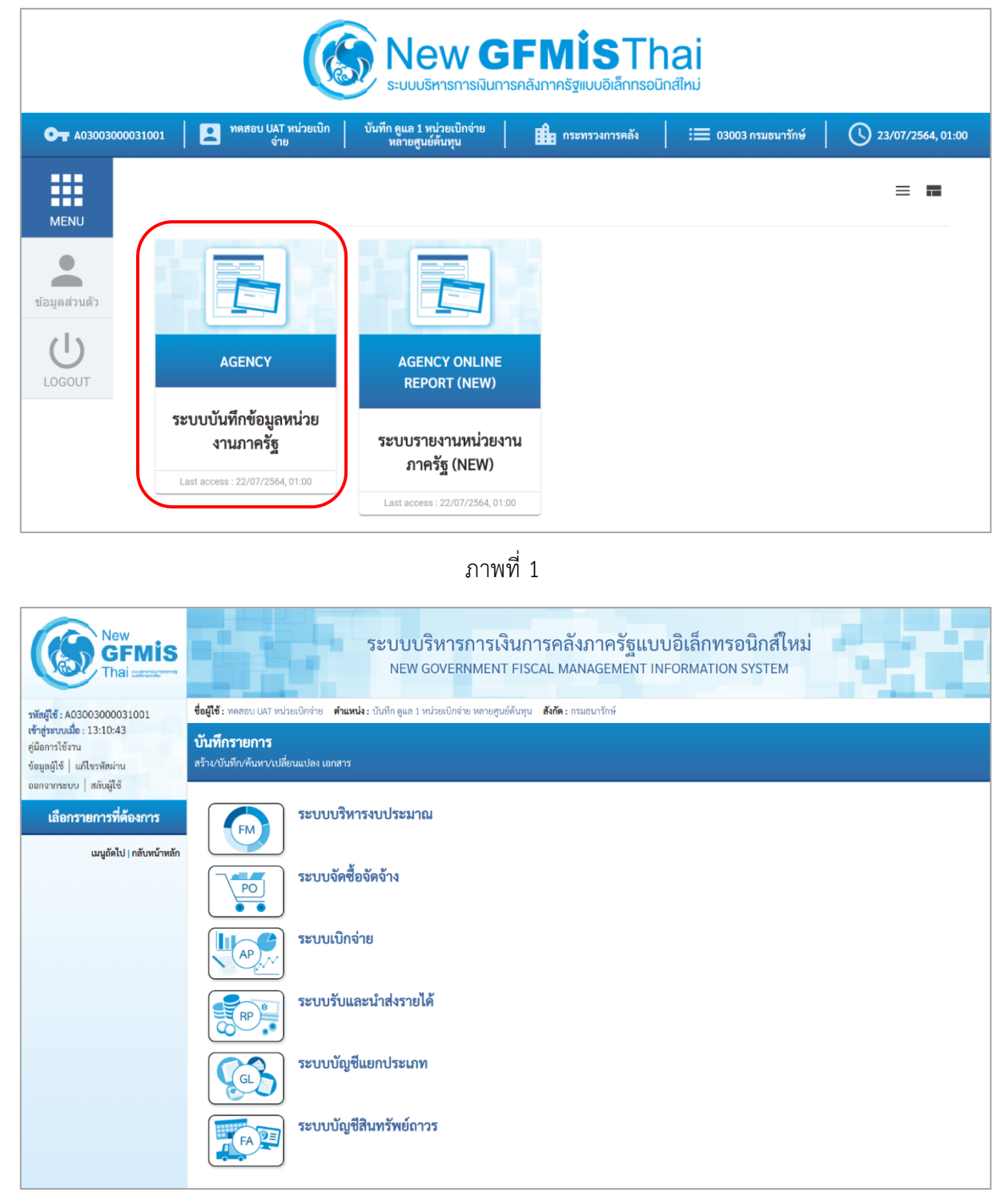

ภาพที่ 2

### 1. การค้นหาข้อมูลหลักผู้ขาย

การค้นหาข้อมูลหลักผู้ขาย ในระบบ New GFMIS Thai มี 2 วิธี ดังนี้

- 1. การค้นหาตามรหัสผู้ขายในระบบ GFMIS
- 2. การค้นหาตามเงื่อนไขอื่น

## ขั้นตอนการเข้าสู่หน้าจอบันทึกรายการ

เมื่อเข้าระบบบันทึกข้อมูลหน่วยงานภาครัฐ ระบบแสดงหน้าหลักการบันทึกรายการของระบบงานต่าง ๆ

- กดปุ่ม ระบบจัดซื้อจัดจ้าง เพื่อเข้าสู่หน้าจอบันทึกรายการของระบบจัดซื้อจัดจ้าง ตามภาพที่ 3
- กดปุ่ม » ข้อมูลหลักผู้ขาย เพื่อเข้าสู่เมนูการบันทึกรายการข้อมูลหลักผู้ขาย
- กดปุ่ม ผข01 » ข้อมูลหลักผู้ขาย เพื่อเข้าสู่หน้าจอข้อมูลหลักผู้ขาย (ผข.01) ตามภาพที่ 4

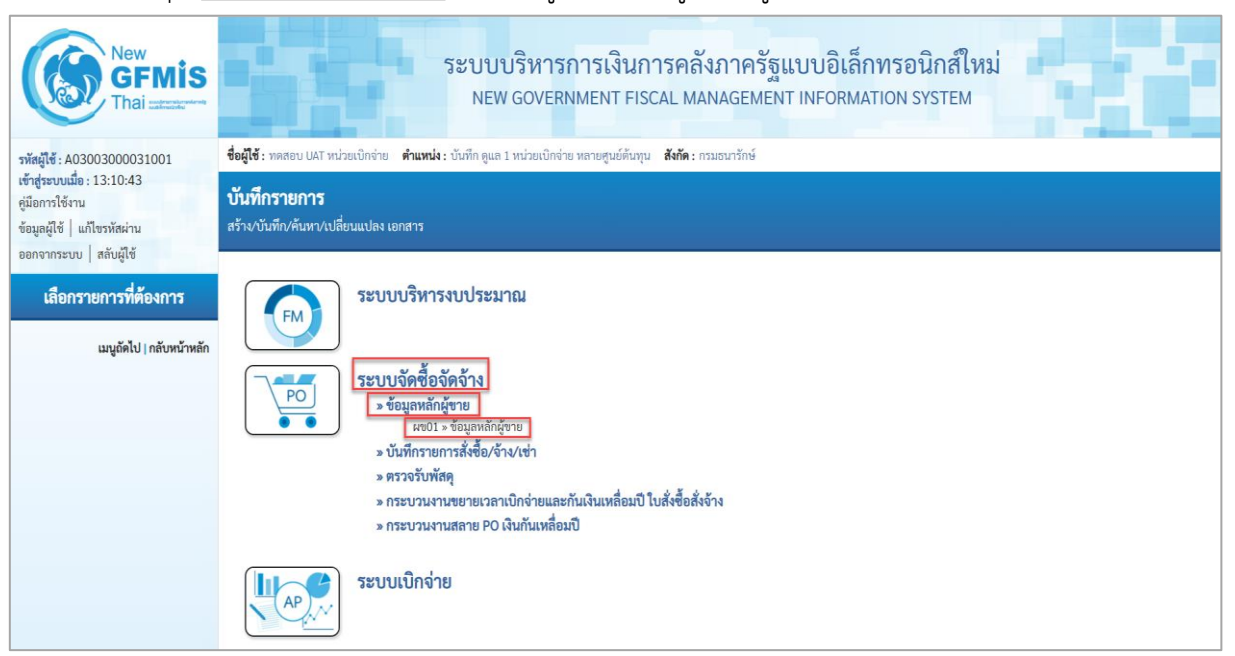

ภาพที่ 3

| New<br>GFMIS<br>Thai ustranov                                                  |                                                         | ระบบบริหารการเงินการ<br>NEW GOVERNMENT FISCAI             | เคลังภาครัฐแบบอิเล็ก<br>L MANAGEMENT INFORMA | เทรอนิกส์ใหม่<br>TION SYSTEM  |                   |
|--------------------------------------------------------------------------------|---------------------------------------------------------|-----------------------------------------------------------|----------------------------------------------|-------------------------------|-------------------|
| รพัสผู้ใช้ : A03003000031001                                                   | <b>ชื่อผู้ใช้ :</b> ทดสอบ UAT หน่วยเบิกจ่าย             | ดำแหน่ง : บันทึก ดูแล 1 หน่วยเบิกจ่าย หลายศูนย์ต้นทุน สัง | <b>กัด</b> : กรมธนารักษ์                     |                               | สร้าง แก้ไข ค้นหา |
| เข้าสู่ระบบเมื่อ : 13:10:43<br>คู่มือการใช้งาน<br>ข้อมูลผู้ใช้   แก้ไขรหัสผ่าน | <b>ข้อมูลหลักผู้ขาย (ผข. 0</b><br>สร้างข้อมูลหลักผู้ขาย | 1)                                                        |                                              |                               |                   |
| ออกจากระบบ   สลับผู้ใช้<br>ระบบจัดซื้อจัดจ้าง                                  | รหัสหน่วยงาน                                            | 03003<br>กรมธนารักษ์                                      | <b>รทัสหน่วยเป็ก</b> จ่าย                    | 0300300003 - กองบริหารการคลัง | ~                 |
| » ข้อมูลหลักผู้ขาย<br>» บันทึกรายการสั่งซื้อ/จ้าง/เช่า                         | รหัสประจำตัวผู้เสียภาษี<br>ดึงข้อมูลจากไฟล์             | แบบไฟล์                                                   | อ้างอิงจากระบบ e-GP                          | ค้บหา                         |                   |
| » ตรวจรับพัสดุ                                                                 | ข้อมูลทั่วไป ข้อมูลทางธนาคา                             | รของผู้ขาย                                                |                                              |                               |                   |
| » กระบวนงานขยายเวลาเบิกจ่ายและกัน<br>เงินเหลื่อมปี ใบสั่งซื้อสั่งจ้าง          | <u>ชื่อ(ภาษาไทย)</u>                                    |                                                           | ชื่อ(ภาษาอังกฤษ)                             |                               |                   |
| » กระบวนงานสลาย PO เงินกันเหลื่อมปี                                            | ประเภทกลุ่มผู้ขาย                                       | เลือกประเภทกลุ่มผู้ขาย                                    | อาคาร/ชั้น                                   |                               |                   |
|                                                                                | บ้านเลขที่                                              |                                                           | <b>NOU</b>                                   |                               |                   |
| เมนูถัดไป   กลับหน้าหลัก                                                       | ถมม                                                     |                                                           | แขวง/ตำบล                                    |                               |                   |
|                                                                                | เขต/อำเภอ                                               |                                                           | ประเทศ                                       | ประเทศไทย                     | ~                 |
|                                                                                | จังหวัด                                                 |                                                           | รหัสไปรษณีย์                                 |                               |                   |
|                                                                                | หมายเลขโทรศัพท์                                         |                                                           | หมายเลขต่อ                                   |                               |                   |
|                                                                                | หมายเลขแฟกซ์                                            |                                                           | หมายเลขต่อ                                   |                               |                   |
|                                                                                |                                                         |                                                           |                                              |                               |                   |
|                                                                                |                                                         | (                                                         | จำลองการบันทึก                               |                               |                   |
|                                                                                |                                                         |                                                           |                                              |                               | (ถัดไป            |

ภาพที่ 4

- กดปุ่ม ค้นหา ระบบจะแสดงหน้าจอค้นหาข้อมูลหลักผู้ขาย ตามภาพที่ 5

# หน้าจอค้นหาข้อมูลหลักผู้ขาย (ผข.01)

| New GFMIS<br>Thai anterest                                                     | ระบบบริหารการเงินการคลังภาครัฐแบบอิเล็กทรอนิกส์ใหม่<br>New government Fiscal management information system               |       |
|--------------------------------------------------------------------------------|----------------------------------------------------------------------------------------------------|-------|
| รพัสผู้ใช้ : A03003000031001                                                   | ชื่อผู้ใช้: ทดสอบ UAT หน่วยเบ็กจ่าย ดำแหน่ง: บันทึก ดูแล 1 หน่วยเบ็กจ่าย หลายศูนย์ต้นทุน สังกัด: กรมอนารักษ์ สร้าง แก้ไข | ค้นหา |
| เข้าสู่ระบบเมื่อ : 13:10:43<br>คู่มือการใช้งาน<br>ข้อมูลผู้ใช้   แก้ไขรหัสผ่าน | ข้อมูลหลักผู้ขาย (ผข. 01)<br>คันหาข้อมูลหลักผู้ขาย                                                                       |       |
| ออกจากระบบ สลบผูเข                                                             | ค้อก                                                                                                    |       |
| ระบบจัดชื่อจัดจ้าง                                                             | ค้นหาดามรหัสสู้ขายในระบบ GFMIS ค้นหาดามเงื่อนไขอื่น                                                                      |       |
| » ข้อมูลหลักผู้ขาย                                                             | าภัสสู้ขายในระบบ GFMIS ถึง                                                                                               |       |
| » บันทึกรายการสั่งซื้อ/จ้าง/เช่า                                               | ประเภทกลุ่มผู้ขาย เลือกประเภทกล่มผู้ขาย 🗸                                                                                |       |
| » ตรวจรับพัสดุ                                                                 |                                                                                                    |       |
| » กระบวนงานขยายเวลาเบิกจ่ายและกัน<br>เงินเหลื่อมปี ใบสั่งซื้อสั่งจ้าง          | ( ตันหา                                                                                                    |       |
| » กระบวนงานสลาย PO เงินกันเหลื่อมปี                                            |                                                                                                    |       |
| มนูถัดไป∣กลับหน้าหลัก                                                          |                                                                                                    |       |
|                                                                                | ภาพที่ 5                                                                                                    |       |

- กดปุ่ม <sup>ค้นหาตามรหัสผู้ขายในระบบ GFMIS</sup> ระบบจะแสดงหน้าจอค้นหาตามรหัสผู้ขายในระบบ GFMIS ตามภาพที่ 6

| New GFMIS<br>Thai untraction                                                                              | ระบบบริหารการเงินการคลังภาครัฐแบบอิเล็กทรอนิกส์ใหม่<br>NEW GOVERNMENT FISCAL MANAGEMENT INFORMATION SYSTEM      |                                |
|----------------------------------------------------------------------------------------------------|----------------------------------------------------------------------------------------------------|--------------------------------|
| รทัสผู้ใช้ : A03003000031001                                                                              | ชื่อผู้ใช้ : ทดสอบ UAT หน่วยเบิกจ่าย ดำแหน่ง : บันทึก ดูแล 1 หน่วยเบิกจ่าย หลายศูนย์ต้นทุน สังกัด : กรมธนารักษ์ | สร้าง แก้ไข <mark>ค้นหา</mark> |
| เข้าสู่ระบบเมื่อ : 13:10:43<br>คู่มีอการใช้งาน<br>ข้อมูลผู้ใช้   แก้ไขรหัสผ่าน<br>ออกจากระบบ   สลับผู้ใช้ | ข้อมูลหลักผู้ขาย (ผข. 01)<br>ค้นหาข้อมูลหลักผู้ขาย<br>ผืนท                                                      |                                |
| ระบบจัดซื้อจัดจ้าง                                                                                        | ค้นหาดามรพัสผู้ขายในระบบ GFMIS ค้นหาดามเงื่อนไขอื่น                                                             |                                |
| » ข้อมูลหลักผู้ขาย                                                                                        | <u>รหัสผู้ขายในระบบ GFMIS 1000000963</u> ถึง                                                                    |                                |
| » บันทึกรายการสั่งซื้อ/จ้าง/เช่า                                                                          | ประเภทกลุ่มผู้ชาย                                                                                               |                                |
| » ตรวจรับพัสดุ                                                                                            |                                                                                                    |                                |
| » กระบวนงานขยายเวลาเบิกจ่ายและกัน<br>เงินเหลื่อมปี ใบสั่งซื้อสั่งจ้าง                                     | ( ศัมหา                                                                                                    |                                |
| » กระบวนงานสลาย PO เงินกันเหลื่อมปี                                                                       |                                                                                                    |                                |
| เมนูถัดไป กลับหน้าหลัก                                                                                    |                                                                                                    |                                |

ภาพที่ 6

ระบุเงื่อนไขการค้นหาข้อมูลหลักผู้ขาย ดังนี้

รหัสผู้ขายในระบบ GFMIS ระบุรหัสผู้ขายจำนวน 10 หลัก
 ถึง ระบุรหัสผู้ขายจำนวน 10 หลัก กรณีต้องการค้นหามากกว่า 1 ราย
 ประเภทกลุ่มผู้ขาย ระบุประเภทกลุ่มผู้ขาย หากต้องการค้นหาเฉพาะกลุ่มผู้ขาย

โดยต้องระบุให้สัมพันธ์กับรหัสผู้ขายที่ต้องการค้นหา

กดปุ่ม \_\_\_\_\_\_ เพื่อค้นหาข้อมูลหลักผู้ขาย ระบบแสดงรายละเอียดข้อมูลหลักผู้ขาย ตามภาพที่ 7

| New<br>GFMIS<br>Thai automatic                                                                            | ระบบบริหารการเงินการคลังภาครัฐแบบอิเล็กทรอนิกส์ใหม่<br>NEW GOVERNMENT FISCAL MANAGEMENT INFORMATION SYSTEM |                                             |                               |                         |               |                |                              |  |
|----------------------------------------------------------------------------------------------------|----------------------------------------------------------------------------------------------------|---------------------------------------------|-------------------------------|-------------------------|---------------|----------------|------------------------------|--|
| รทัสผู้ใช้ : A03003000031001                                                                              | ชื่อผู้ใช้ : ทดสอบ UAT หน่วยเบิกจ่าย                                                                       | <b>ทแหน่ง :</b> บันทึก ดูแล 1 หน่วยเบิกจ่าย | หลายศูนย์ต้นทุน <b>สังกัด</b> | : กรมธนารักษ์           |               | สร้            | inง แก้ไข <mark>ค้นหา</mark> |  |
| เข้าสู่ระบบเมื่อ : 13:10:43<br>คู่มือการใช้งาน<br>ข้อมูลผู้ใช้   แก้ไขรหัสผ่าน<br>ออกจากระบบ   สอับผู้ใช้ | <b>ข้อมูลหลักผู้ขาย (ผข. 01)</b><br>ค้นหาข้อมูลหลักผู้ขาย                                                  |                                             |                               |                         |               |                |                              |  |
|                                                                                                    | ค้นหา                                                                                                    |                                             |                               |                         |               |                |                              |  |
| ระบบจัดช่อจัดจ้าง                                                                                         | ค้นหาตามรหัสผู้ขายในระบบ GFMI                                                                              | 5 ค้นหาตามเงื่อนไซอื่น                      |                               |                         |               |                |                              |  |
| » ข้อมูลหลักผู้ขาย                                                                                        | รทัสผู้ขายในระบบ GFMIS                                                                                     | 100000963                                   |                               | ถึง                     |               |                |                              |  |
| » บันทึกรายการสั่งซื้อ/จ้าง/เช่า                                                                          | ประเภทกล่าเม็ขาย                                                                                           |                                             |                               |                         |               |                |                              |  |
| » ตรวจรับพัสดุ                                                                                            | TTANILI PARTY IN                                                                                           | เลอกประเภทกลุ่มผู่ขาย                       | · ¥                           |                         |               |                |                              |  |
| » กระบวนงานขยายเวลาเบิกจ่ายและกัน                                                                         |                                                                                                    |                                             |                               | ด้นหา                   |               |                |                              |  |
| เงนเหลอมป ใบสงซอสงจาง                                                                                     | จัดลำดับตาม <b>รหัสผู้ขายในระบบ GFMIS</b> จ                                                                | าก <b>น้อยไปมาก</b>                         |                               |                         |               |                |                              |  |
| » กระบวนงานสลาย PO เงินกันเหลือมปี                                                                        | หน้าที่ 1 จากทั้งหมด 1                                                                                     |                                             |                               | 4                       |               |                |                              |  |
|                                                                                                    | เลือก รหัสผู้ขายในระบบ GFM                                                                                 | IS รหัสประจำตัวผู้เสียภาษิ                  | ประเภทกลุ่มผู้ขาย             | ชื่อ(ภาษาไทย)           | สถานะการอนุมต | สถานะการยินยิน | สถานะการระจับ                |  |
| เมนูถัดไป   กลับหน้าหลัก                                                                                  | 1000000963                                                                                                 | 1112223011112                               | 1000                          | บรษท สมพงษเครองจกร จากค | รอการอนุมต    | รอการยนยน      |                              |  |
|                                                                                                    | คายธบาย: 1. คลกทคอสมนทมเสน<br>2.  คลิกเพื่อแสดง                                                            | เตเพองคเรยงสาคบ<br>อกสำร                    |                               |                         |               |                |                              |  |
|                                                                                                    |                                                                                                    |                                             |                               | < 1 >                   |               |                |                              |  |
| L                                                                                                    |                                                                                                    |                                             |                               |                         |               |                |                              |  |

ภาพที่ 7

- กดปุ่ม 📄 เพื่อแสดงรายละเอียดข้อมูลหลักผู้ขาย ตามภาพที่ 8 และตามภาพที่ 9

| New GFMIS                                                                                              |                                                         | ระบบบริหารการเงินกา<br>NEW GOVERNMENT FISC                   | รคลังภาครัฐแบบอิเล็ก<br>al management informa | าทรอนิกส์ใหม่<br>TION SYSTEM  |                                  |
|----------------------------------------------------------------------------------------------------|---------------------------------------------------------|--------------------------------------------------------------|-----------------------------------------------|-------------------------------|----------------------------------|
| รพัสผู้ใช้ : A03003000031001                                                                           | <b>ชื่อผู้ใช้ :</b> ทดสอบ UAT หน่วยเบิกจ่าย             | <b>ตำแหน่ง :</b> บันทึก ดูแล 1 หน่วยเบิกจ่าย หลายศูนย์ต้นทุน | <b>สังกัด :</b> กรมธนารักษ์                   | i                             | <del>เร้าง</del>   แก้ไข   ค้นหา |
| เขาสูระบบเมอ : 1.3:10:43<br>คู่มือการใช้งาน<br>ข้อมูลผู้ใช้   แก้ไขรหัสผ่าน<br>ออกจากระบบ   สลับผู้ใช้ | <b>ข้อมูลหลักผู้ขาย (ผข. 0</b><br>สร้างข้อมูลหลักผู้ขาย | 1)                                                           |                                               |                               |                                  |
| ระบบจัดซื้อจัดจ้าง                                                                                     | รหัสหน่วยงาน                                            | 03003<br>กรมธนารักษ์                                         | รทัสหน่วยเป็กจ่าย                             | 0300300003 - กองบริหารการคลัง | ~                                |
| » ข้อมูลหลักผู้ขาย                                                                                     | รหัสประจำตัวผู้เสียภา <del>ษ</del> ี                    | 1112223011112                                                | รหัสผู้ขายในระบบ GFMIS                        | 1000000963                    |                                  |
| » บันทึกรายการสั่งซื้อ/จ้าง/เช่า                                                                       | สถานะการอนุมัติ                                         | รอการอนุมัติ                                                 | สถานะการยืนยัน                                | รอการยืนยัน                   |                                  |
| » ตรวจรับพัสดุ<br>» กระบวนงานขยายเวลาเบิกจ่ายและกัน                                                    | ข้อมูลทั่วไป ข้อมูลทางธนาค                              | ารของผู้ขาย                                                  |                                               |                               |                                  |
| เงินเหลือมปี ไบสังชื่อสังจ้าง                                                                          | ชื่อ(ภาษาไทย)                                           | บริษัท สมพงษ์เครื่องจักร จำกัด                               | ชื่อ(ภาษาอังกฤษ)                              |                               |                                  |
| » กระบวนงานสลาย PO เงินกันเหลือมปั                                                                     | ประเภทกลุ่มผู้ขาย                                       | 1000 - ผู้ขายทั่วไป(นิติบุคคล-บริษัท) 🗸 🗸                    | อาคาร/ชั้น                                    | อาคาร 1 ชั้น 2                |                                  |
| เมนูถัดไป   กลับหน้าหลัก                                                                               | บ้านเลขที่                                              | 101                                                          | สอย                                           | อสมท.                         |                                  |
|                                                                                                    | ถนน                                                     | พระรามเก้า                                                   | แขวง/ตำบล                                     | ห้วยขวาง                      |                                  |
|                                                                                                    | เขต/อำเภอ                                               | ห้วยขวาง                                                     | ประเทศ                                        | ประเทศไทย                     | ~                                |
|                                                                                                    | จังหวัด                                                 | กรุงเทพมหานคร 🗸                                              | รหัสไปรษณีย์                                  | 10310                         |                                  |
|                                                                                                    | หมายเลขโทรศัพท์                                         | 023456789                                                    | หมายเลขต่อ                                    | 322                           |                                  |
|                                                                                                    | หมายเลขแฟกซ์                                            | 023456789                                                    | หมายเลขต่อ                                    | 311                           |                                  |
|                                                                                                    |                                                         |                                                              |                                               |                               |                                  |
|                                                                                                    |                                                         |                                                              |                                               |                               | ถัดไป                            |

ภาพที่ 8

| New GFMIS<br>Thai attaction                                                   |                                                          | ระบบบริหารการเงินก<br>NEW GOVERNMENT FISC             | ารคลังภาครัฐแบบอิเล็กท<br>CAL MANAGEMENT INFORMATIC | <b>เรอนิกส์ใหม่</b><br>DN SYSTEM | t I                |
|-------------------------------------------------------------------------------|----------------------------------------------------------|-------------------------------------------------------|-----------------------------------------------------|----------------------------------|--------------------|
| รพัสผู้ใช้ : A03003000031001                                                  | <b>ชื่อผู้ใช้ :</b> ทดสอบ UAT หน่วยเบิกจ่าย              | ตำแหน่ง : บันทึก ดูแล 1 หน่วยเบิกจ่าย หลายศูนย์ต้นทุน | สังกัด : กรมธนารักษ์                                | สร้                              | าง   แก้ไข   ค้นหา |
| เข้าสูระบบเมื่อ : 13:10:43<br>คู่มือการใช้งาน<br>ข้อมูลผู้ใช้   แก้ไขรหัสผ่าน | <b>ข้อมูลหลักผู้ขาย (ผข. 01</b><br>สร้างข้อมูลหลักผู้ขาย | )                                                     |                                                     |                                  |                    |
| ระบบจัดซื้อจัดจ้าง                                                            | รหัสหน่วยงาน                                             | 03003<br>กรมธนารักษ์                                  | รหัสหน่วยเบิกจ่าย                                   | 0300300003 - กองบริหารการคลัง    | *                  |
| » ข้อมลหลักผ้ขาย                                                              | รหัสประจำตัวผู้เสียภาษี                                  | 1112223011112                                         | รหัสผู้ขายในระบบ GFMIS                              | 100000963                        |                    |
| » บันทึกรายการสั่งซื้อ/จ้าง/เช่า                                              | สถานะการอนุมัติ                                          | รอการอนุมัติ                                          | สถานะการยืนยัน                                      | รอการยืนยัน                      |                    |
| » ตรวจรับพัสดุ                                                                |                                                          | _                                                     |                                                     |                                  |                    |
| » กระบวนงานขยายเวลาเบิกจ่ายและกัน<br>เงินเหลื่องกี ใบสั่งศื้อสั่งอ้าง         | ข้อมูลทั่วไป ข้อมูลทางธนาคา                              | รของผู้ขาย                                            |                                                     |                                  |                    |
| » กระบวนงานสลาย PO เงินกันเหลื่อมปี                                           | รายละเอียดเอกสาร<br>ลำดับที่ 0001                        |                                                       |                                                     |                                  |                    |
|                                                                               | ชื่อธนาคาร                                               | รยาการเกียรติบาลิย กำกัก (แนวตน)                      | รหัสธนาคาร                                          | 0690003                          |                    |
| เมนูถัดไป   กลับหน้าหลัก                                                      | หมายเลขบัญชีธนาคาร                                       | 0591117233                                            | ชื่อสาขาของธนาคาร                                   | สาขาอโศก                         |                    |
|                                                                               | ชื่อเจ้าของบัญชี (ภาษาอังกฤษ)                            | sompong                                               |                                                     |                                  |                    |
|                                                                               |                                                          |                                                       |                                                     |                                  |                    |
|                                                                               |                                                          | จัดเก็บรายการนี้ลงตาราง                               | ลบข้อมูลรายการนี้ สร้างข้อมูลรายการ                 | ใหม่                             |                    |
|                                                                               | เลือก <u>ลำดับที่ รหัสธน</u>                             | าคาร ซื่อธนาคาร                                       | <u>ชื่อสาขา หมายเลข</u>                             | บัญชี ชื่อเจ้าของบัญชี           | สถานะของบัญชี      |
|                                                                               | 0001 0690                                                | 003 ธนาคารเกียรตินาคิน จำกัด (มหาชน)                  | สาขาอโศก 0591117233                                 | sompong                          |                    |
|                                                                               |                                                          |                                                       |                                                     |                                  |                    |
|                                                                               | ( ก่อนหน้า                                               |                                                       |                                                     |                                  |                    |

ภาพที่ 9

# 2. การค้นหาตามเงื่อนไขอื่น

# ขั้นตอนการเข้าสู่หน้าจอบันทึกรายการ

เมื่อเข้าระบบบันทึกข้อมูลหน่วยงานภาครัฐ ระบบแสดงหน้าหลักการบันทึกรายการของระบบงานต่าง ๆ

- กดปุ่ม ระบบจัดซื้อจัดจ้าง เพื่อเข้าสู่หน้าจอบันทึกรายการของระบบจัดซื้อจัดจ้าง ตามภาพที่ 10
- กดปุ่ม » ข้อมูลหลักผู้ขาย
   เพื่อเข้าสู่เมนูการบันทึกรายการข้อมูลหลักผู้ขาย
- กดปุ่ม 🛯 แข01 » ข้อมูลหลักผู้ขาย ไพื่อเข้าสู่หน้าจอข้อมูลหลักผู้ขาย (ผข.01) ตามภาพที่ 11

| New GFMIS<br>Thai ustration                                                                               | ระบบบริหารการเงินการคลังภาครัฐแบบอิเล็กทรอนิกส์ใหม่<br>New Government FISCAL MANAGEMENT INFORMATION SYSTEM                                                                                                    |
|----------------------------------------------------------------------------------------------------|----------------------------------------------------------------------------------------------------|
| รหัสผู้ใช้ : A03003000031001                                                                              | <b>ชื่อผู้ใช้</b> : ทดสอบ UAT หน่วยเบิกจ่าย <b>ดำแหน่ง</b> : บันทึก ดูแล 1 หน่วยเบิกจ่าย หลายศูนย์ต้มทุน <b>สังกัด :</b> กรมธนารักษ์                                                                             |
| เข้าสู่ระบบเมื่อ : 13:10:43<br>คู่มือการใช้งาน<br>ข้อมูลผู้ใช้   แก้ไซรหัสผ่าน<br>ออกจากระบบ   สลับผู้ใช้ | <b>บันทึกรายการ</b><br>สร้าง/บันทึก/คันทา/เปลี่ยนแปลง เอกสาร                                                                                                    |
| เสือกรายการที่ต้องการ<br>เมนูอัดไป   กลับหน้าหลัก                                                         | ระบบบริหารงบประมาณ<br>ระบบริตชื้อจัดอ้าง<br>* ข้อมูลหลักสู้ชาย<br>มายาารสิ่งชื้อ/จ้าง/เช่า<br>* ควาจรับพัสดุ<br>• กระบวนงานขยายเวลาเบิกจ่ายและกันเงินเหลื่อมปี ใบสิ่งซื้อสิ่งจ้าง<br>• กระบวนงานขยายเวลาเปิกจ่าย |

ภาพที่ 10

| New<br>GFMIS<br>Thai attention                                                 |                                                         | ระบบบริหารการเงินกา<br>NEW GOVERNMENT FISC/           | รคลังภาครัฐแบบอิเล็กง<br>AL MANAGEMENT INFORMATI | ารอนิกส์ใหม่<br>on system     |            |
|--------------------------------------------------------------------------------|---------------------------------------------------------|-------------------------------------------------------|--------------------------------------------------|-------------------------------|------------|
| รพัสผู้ใช้ : A03003000031001                                                   | <b>ชื่อผู้ใช้ :</b> ทดสอบ UAT หน่วยเบิกจ่าย             | ตำแหน่ง : บันทึก ดูแล 1 หน่วยเบิกจ่าย หลายศูนย์ต้นทุน | <b>จังกัด :</b> กรมธนารักษ์                      | สร้าง แ                       | ก้ไข ค้นหา |
| เข้าสู่ระบบเมื่อ : 13:10:43<br>คู่มือการใช้งาน<br>ข้อมูลผู้ใช้   แก้ไขรหัสผ่าน | <b>ข้อมูลหลักผู้ขาย (ผข. 0</b><br>สร้างข้อมูลหลักผู้ขาย | 1)                                                    |                                                  |                               |            |
| ออกจากระบบ สลับผู้ใช้                                                          | รหัสหน่วยงาน                                            | 03003<br>กรมชนารักษ์                                  | รทัสหน่วยเบิกจ่าย                                | 0300300003 - กองบริหารการคลัง | ~          |
| รอบบังหังองหัง N<br>» ข้อมูลหลักผู้ขาย                                         | <u>รหัสประจำตัวผู้เสียภาษี</u><br>ดึงข้อมอจากไฟล์       | แนบไฟล์                                               | อ้างอิงจากระบบ e-GP                              | ค้นหา                         |            |
| » บันทึกรายการสั่งซื้อ/จ้าง/เช่า                                               |                                                         |                                                       |                                                  |                               |            |
| » ตรวจรับพัสดุ                                                                 | <b>ข้อมูลทั่วไป</b> ข้อมูลทางธนาค                       | ารของผู้ขาย                                           |                                                  |                               |            |
| » กระบวนงานขยายเวลาเบิกจ่ายและกัน<br>เงินเหลื่อมปี ใบสั่งซื้อสั่งจ้าง          | ชื่อ(ภาษาไทย)                                           |                                                       | ชื่อ(ภาษาอังกฤษ)                                 |                               |            |
| » กระบวนงานสลาย PO เงินกันเหลื่อมปี                                            | <u>ประเภทกลุ่มผู้ขาย</u>                                | เลือกประเภทกลุ่มผู้ขาย 🗸                              | <u>อาคาร/ขั้น</u>                                |                               |            |
|                                                                                | <u>บ้านเลขที่</u>                                       |                                                       | <u>498</u>                                       |                               |            |
| เมนูถัดไป   กลับหน้าหลัก                                                       | מעט                                                     |                                                       | แขวง/ตำบล                                        |                               |            |
|                                                                                | <u>เขต/อำเภอ</u>                                        |                                                       | ประเทศ                                           | ประเทศไทย                     | ~          |
|                                                                                | จังหวัด                                                 | ~                                                     | รหัสไปรษณีย์                                     |                               |            |
|                                                                                | <u>หมายเลขโทรศัพท์</u>                                  |                                                       | หมายเลขต่อ                                       |                               |            |
|                                                                                | หมายเลขแฟกซ์                                            |                                                       | หมายเลขต่อ                                       |                               |            |
|                                                                                |                                                         |                                                       |                                                  |                               |            |
|                                                                                |                                                         |                                                       | จำลองการบันทึก                                   |                               |            |
|                                                                                |                                                         |                                                       |                                                  |                               | ถัดไป      |

ภาพที่ 11

# กดปุ่ม <sup>ค้นหา</sup> ระบบจะแสดงหน้าจอค้นหาข้อมูลหลักผู้ขาย ตามภาพที่ 12

# หน้าจอค้นหาข้อมูลหลักผู้ขาย (ผข.01)

| New GFMIS<br>Thai                                                                                         | ระบบบริหารการเงินการคลังภาครัฐแบบอิเล็กทรอนิกส์ใหม่<br>NEW GOVERNMENT FISCAL MANAGEMENT INFORMATION SYSTEM                     |      |
|----------------------------------------------------------------------------------------------------|----------------------------------------------------------------------------------------------------|------|
| รพัสผู้ใช้ : A03003000031001                                                                              | ชื่อผู้ใช้ : ทดสอบ UAT หน่วยเป็กจ่าย ดำแหน่ง : บันทึก ดูแล 1 หน่วยเป็กจ่าย หลายสูนย์ต้นทุน สังกัด : กรมธนารักษ์ สร้าง แก้ไข คั | ในหา |
| เข้าสูงระบบเมื่อ : 13:10:43<br>คู่มือการใช้งาน<br>ข้อมูลผู้ใช้   แก้ไขรหัสผ่าน<br>ออกจากระบบ   สลับผู้ใช้ | ข้อมูลหลักผู้ขาย (ผข. 01)<br>คันหาข้อมูลหลักผู้ขาย<br>                                                                         |      |
| ระบบจัดซื้อจัดจ้าง                                                                                        | คมกา<br>ค้นหาดานรพัสม์ขายในระบบ GFMIS ดับหาดามเงื่อนไขอื่น                                                                     |      |
| » ข้อมูลหลักผู้ขาย                                                                                        | <mark>าภัสผู้ขายในระบบ GEMIS</mark> ถึง                                                                                        |      |
| » บันทึกรายการสั่งชื้อ/จ้าง/เช่า                                                                          | ประเภทกลุ่มผู้ขาย เลือกประเภทกล่มผู้ขาย 🗸                                                                                      | _    |
| » ตรวจรับพัสดุ                                                                                            |                                                                                                    |      |
| » กระบวนงานขยายเวลาเบิกจ่ายและกัน<br>เงินเหลื่อมปี ใบสั่งซื้อสั่งจ้าง                                     | ( คัมหา                                                                                                    |      |
| » กระบวนงานสลาย PO เงินกันเหลื่อมปี                                                                       |                                                                                                    |      |
| เมนูถัดไป∣กลับหน้าหลัก                                                                                    |                                                                                                    |      |
|                                                                                                    |                                                                                                    |      |
|                                                                                                    | ภาพที่ 12                                                                                                    |      |

กดปุ่ม ค้นหาตามเงื่อนไขอื่น ระบบจะแสดงหน้าจอค้นหาตามเงื่อนไขอื่น ตามภาพที่ 13

| New GFMIS<br>Thai and the second                                      |                                                         | ระบบบริหารการเงินการคลังภาครัฐแบบอิเล็กทรอนิกส์ใหม่<br>NEW GOVERNMENT FISCAL MANAGEMENT INFORMATION SYSTEM |                   |
|-----------------------------------------------------------------------|---------------------------------------------------------|----------------------------------------------------------------------------------------------------|-------------------|
| รทัสผู้ใช้ : A03003000031001                                          | <b>ชื่อผู้ใช้ :</b> ทดสอบ UAT หน่วยเบิกจ่าย <b>ตำแห</b> | <b>น่ง :</b> บันทึก ดูแล 1 หน่วยเบิกจ่าย หลายศูนย์ค้นทุน <b>สังกัด :</b> กรมธนารักษ์                       | สร้าง แก้ไข คันหา |
| เข้าสูระบบเมื่อ : 15:01:57<br>คู่มือการใช้งาน                         | ข้อมูลหลักผู้ขาย (ผข. 01)                               |                                                                                                    |                   |
| ข้อมูลผู้ใช้   แก้ไขรหัสผ่าน                                          | ค้นหาข้อมูลหลักผู้ขาย                                   |                                                                                                    |                   |
| ออกจากระบบ   สลับผู้ใช้                                               | ค้นหา                                                   |                                                                                                    |                   |
| ระบบจัดชื่อจัดจ้าง                                                    | ค้นหาตามรหัสผู้ขายในระบบ GFMIS                          | ค้นหาตามเงื่อนไขอื่น                                                                                       |                   |
| » ข้อมูลหลักผู้ขาย                                                    | รหัสประจำตัวผู้เสียภาษี                                 | 82223011112                                                                                                |                   |
| » บันทึกรายการสั่งซื้อ/จ้าง/เช่า                                      | ประเภทกลุ่มผู้ขาย                                       | เลือกประเภทสำนัยเวย                                                                                        |                   |
| » ตรวจรับพัสดุ                                                        |                                                         |                                                                                                    |                   |
| » กระบวนงานขยายเวลาเบิกจ่ายและกัน<br>เงินเหลื่อมปี ใบสั่งซื้อสั่งจ้าง |                                                         | ( คันทา )                                                                                                  |                   |
| » กระบวนงานสลาย PO เงินกันเหลื่อมปี                                   |                                                         |                                                                                                    |                   |
| เมนูถัดไป   กลับหน้าหลัก                                              |                                                         |                                                                                                    |                   |
|                                                                       |                                                         |                                                                                                    |                   |

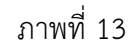

ระบุเงื่อนไขการค้นหาข้อมูลหลักผู้ขาย ดังนี้

- รหัสประจำตัวผู้เสียภาษี

- ประเภทกลุ่มผู้ขาย

ระบุรหัสประจำตัวผู้เสียภาษีกรณีผู้ขายนิติบุคคลหรือ เลขประจำตัวประชาชน 13 หลัก กรณีผู้ขายบุคคลธรรมดา ระบุประเภทกลุ่มผู้ขายหากต้องการค้นหาเฉพาะกลุ่มผู้ขาย โดยต้องระบุให้สัมพันธ์กับรหัสผู้ขายที่ต้องการค้นหา

- กดปุ่ม 🗍 ค้นหา เพื่อค้นหาข้อมูลหลักผู้ขาย ระบบแสดงรายละเอียดข้อมูลหลักผู้ขาย ตามภาพที่ 14

| New GFMIS<br>Thai attaction                                                                              |                                                          | ระบบบริหารก<br>NEW GOVERN             | าารเงินการค<br>IMENT FISCAL N | ลังภาครัฐแบบอิเล็ก<br>MANAGEMENT INFORMA | าทรอนิกส์ใหม<br>TION SYSTEM | i              |                            |
|----------------------------------------------------------------------------------------------------|----------------------------------------------------------|---------------------------------------|-------------------------------|------------------------------------------|-----------------------------|----------------|----------------------------|
| รพัสผู้ใช้ : A03003000031001                                                                             | <b>ชื่อผู้ใช้ :</b> ทดสอบ UAT หน่วยเบิกจ่าย              | ดำแหน่ง : บันทึก ดูแล 1 หน่วยเบิกจ่าย | หลายศูนย์ต้นทุน <b>สังกัด</b> | : กรมธนารักษ์                            |                             | สร้าง          | ม แก้ไข <mark>ค้นหา</mark> |
| เข้าสู่ระบบเมือ : 15:01:57<br>คู่มือการใช้งาน<br>ข้อมูลผู้ใช้   แก้ไขรพัสผ่าน<br>ออกอากระบบ   สลับผู้ใช้ | <b>ข้อมูลหลักผู้ขาย (ผข. 01</b><br>คันหาข้อมูลหลักผู้ขาย |                                       |                               |                                          |                             |                |                            |
| ระบบจัดซื้อจัดจ้าง                                                                                       | <b>ค้นหา</b><br>ค้นหาตามรทัสผู้ขายในระบบ GFI             | MIS ค้นหาตามเงื่อนไขอื่น              |                               |                                          |                             |                |                            |
| » ข้อมูลหลักผู้ขาย                                                                                       | รหัสประจำตัวผู้เสียภาษี                                  | 3782223011112                         |                               |                                          |                             |                |                            |
| » บันทึกรายการสั่งชื่อ/จ้าง/เช่า                                                                         | ประเภทกลุ่มผู้ขาย                                        | เลือกประเภทกล่มผ้ขาย                  | ~                             |                                          |                             |                |                            |
| » ตรวจรับพัสดุ                                                                                           |                                                          | * 0                                   |                               |                                          |                             |                |                            |
| » กระบวนงานขยายเวลาเบิกจ่ายและกัน<br>เงินเหลื่อมปี ใบสั่งซื้อสั่งจ้าง                                    | ถัดลำดับอาบ <b>รษัสภัตายใบระ</b> บบ GEMB                 | S อาก <b>น้อยไปหวด</b>                |                               | ค้นหา                                    |                             |                |                            |
| » กระบวนงานสลาย PO เงินกันเหลื่อมปี                                                                      | หน้าที่ 1 จากทั้งหมด 1                                   |                                       |                               |                                          |                             |                |                            |
|                                                                                                    | เลือก <u>รหัสผู้ขายในระบบ GF</u>                         | MIS รหัสประจำตัวผู้เสียกาษี           | ประเภทกลุ่มผู้ขาย             | ชื่อ(ภาษาไทย)                            | สถานะการอนุมัติ             | สถานะการยืนยัน | สถานะการระงับ              |
| เมนูถัดไป   กลับหน้าหลัก                                                                                 | 100000963                                                | 3782223011112                         | 1000                          | บริษัท สมพงษ์เครื่องจักร จำกัด           | รอการอนุมัติ                | รอการยืนขั้น   |                            |
|                                                                                                    | คำออิบาย: 1. คลิกทีคอลัมเที่มี<br>2. 📺 คลิกเพื่อแสง      | นั้นได้เพื่อจัดเรียงลำดับ<br>เงเอกสาว |                               | < 1 >                                    |                             |                |                            |
|                                                                                                    |                                                          | ŕ                                     | าพที่ 11                      |                                          |                             |                |                            |

- กดปุ่ม 📄 เพื่อแสดงรายละเอียดข้อมูลหลักผู้ขาย ตามภาพที่ 15 และตามภาพที่ 16

| New GFMIS                                                                                                 |                                                           | ระบบบริหารการเงินกา<br>NEW GOVERNMENT FISC/           | รคลังภาครัฐแบบอิเล็ก<br>al management informat | ทรอนิกส์ใหม่<br>ION SYSTEM   |                       |
|----------------------------------------------------------------------------------------------------|-----------------------------------------------------------|-------------------------------------------------------|------------------------------------------------|------------------------------|-----------------------|
| รพัสผู้ใช้ : A03003000031001                                                                              | <b>ชื่อผู้ใช้ :</b> ทดสอบ UAT หน่วยเบิกจ่าย               | ตำแหน่ง : บันทึก ดูแล 1 หน่วยเบิกจ่าย หลายศูนย์ต้นทุน | <b>สังกัด</b> : กรมธนารักษ์                    |                              | สร้าง   แก้ไข   ค้นหา |
| เข้าสู่ระบบเมื่อ : 15:01:57<br>คู่มือการใช้งาน<br>ข้อมูลผู้ใช้   แก้ไขรหัสผ่าน<br>ออกจากระบบ   สลับผู้ใช้ | <b>ข้อมูลหลักผู้ขาย (ผข. 0</b> )<br>สร้างข้อมูลหลักผู้ขาย | 1)                                                    |                                                |                              |                       |
| ระบบจัดซื้อจัดจ้าง                                                                                        | รหัสหน่วยงาน                                              | 03003<br>กรมธนารักษ์                                  | รหัสหน่วยเปิกจ่าย                              | 0300300003 - กองบริหารการคล้ | ía 🗸                  |
| » ข้อบอหอักผู้ขาย                                                                                         | รหัสประจำตัวผู้เสียภาษี                                   | 3782223011112                                         | รหัสผู้ขายในระบบ GFMIS                         | 100000963                    |                       |
| » บันทึกรายการสั่งซื้อ/จ้าง/เช่า                                                                          | สถานะการอนุมัติ                                           | รอการอนุมัติ                                          | สถานะการยืนยัน                                 | รอการขึ้นขั้น                |                       |
| » ตรวจรับพัสดุ<br>» กระบวนงานขยายเวลาเบิกจ่ายและกัน                                                       | ข้อมูลทั่วไป ข้อมูลทางธนาคา                               | รของผู้ชาย                                            |                                                |                              |                       |
| เงินเหลือมปี ใบสังชื่อสังจ้าง                                                                             | ชื่อ(ภาษาไทย)                                             | บริษัท สมพงษ์เครื่องจักร จำกัด                        | ชื่อ(ภาษาอังกฤษ)                               |                              |                       |
| » กระบวนงานสถาย PO เงินกันเหลือมปี                                                                        | ประเภทกลุ่มผู้ขาย                                         | 1000 - ผู้ขายทั่วไป(นิติบุคคล-บริษัท) 🗸               | อาคาร/ชั้น                                     | อาคาร 1 ชั้น 2               |                       |
| เมนูถัดไป   กลับหน้าหลัก                                                                                  | บ้านเลขที่                                                | 101                                                   | สอก                                            | อสมท.                        |                       |
|                                                                                                    | ถมน                                                       | พระรามเก้า                                            | แขวง/ตำบล                                      | ห้วยขวาง                     |                       |
|                                                                                                    | เขต/อำเภอ                                                 | ห้วยขวาง                                              | ประเทศ                                         | ประเทศไทย                    | ~                     |
|                                                                                                    | จังหวัด                                                   | กรุงเทพมหานคร 🗸                                       | รหัสไปรษณีย์                                   | 10310                        |                       |
|                                                                                                    | หมายเลขโทรศัพท์                                           | 023456789                                             | หมายเลขต่อ                                     | 322                          |                       |
|                                                                                                    | หมายเลขแฟกซ์                                              | 023456789                                             | หมายเลขต่อ                                     | 311                          |                       |
|                                                                                                    |                                                           |                                                       |                                                |                              |                       |
|                                                                                                    |                                                           |                                                       |                                                |                              | <u>ถัดไป</u>          |

ภาพที่ 15

| New GFMIS<br>Thai attaction                                                                           |                                                          | ระบบบริหารการเงินการ<br>NEW GOVERNMENT FISCA            | รคลังภาครัฐแบบอิเล็กท<br>L MANAGEMENT INFORMATIC                                  | รอนิกส์ใหม่<br>N SYSTEM                               |
|----------------------------------------------------------------------------------------------------|----------------------------------------------------------|---------------------------------------------------------|-----------------------------------------------------------------------------------|-------------------------------------------------------|
| รพัสผู้ใช้ : A03003000031001                                                                          | <b>ชื่อผู้ใช้ :</b> ทดสอบ UAT หน่วยเบิกจ่าย              | ตำแหน่ง : บันทึก ดูแล 1 หน่วยเบิกจ่าย หลายศูนย์ต้นทุน 🕯 | <b>ังกัด :</b> กรมธนารักษ์                                                        | สร้าง   แก้ไข   ค้นหา                                 |
| เขาสูระบบเมอ : 15:01:57<br>คู่มีอการใช้งาน<br>ข้อมูลผู้ใช้   แก้ไขรหัสผ่าน<br>ออกอากระบบ   สลับนั้ใช้ | <b>ข้อมูลหลักผู้ขาย (ผข. 01</b><br>สร้างซ้อมูลหลักผู้ขาย | )                                                       |                                                                                   |                                                       |
| ระบบจัดซื้อจัดจ้าง                                                                                    | รหัสหน่วยงาน                                             | 03003<br>กรมธนารักษ์                                    | รหัสหน่วยเปิกจ่าย                                                                 | 0300300003 - กองบริหารการคลัง 🗸                       |
| » ข้อบลหลักผู้ขาย                                                                                     | รหัสประจำตัวผู้เสียภาษี                                  | 3782223011112                                           | รหัสผู้ขายในระบบ GFMIS                                                            | 100000963                                             |
| » บันทึกรายการสั่งซื้อ/จ้าง/เช่า                                                                      | สถานะการอนุมัติ                                          | รอการอนุมัติ                                            | สถานะการยืนยัน                                                                    | รอการยืนยัน                                           |
| » ตรวจรับพัสดุ                                                                                        | ข้อมอนั่วไป ช้อมอหาวชมาวอา                               | ของมัตรม                                                |                                                                                   |                                                       |
| » กระบวนงานขยายเวลาเบิกจ่ายและกัน<br>เงินเหลื่อมปี ใบสั่งซื้อสั่งจ้าง                                 | รายละเอียดเอกสาร                                         | 994 <del>8</del> 910                                    |                                                                                   |                                                       |
| » กระบวนงานสลาย PO เงินกันเหลื่อมปี                                                                   | ลำดับที่ 0001                                            |                                                         |                                                                                   |                                                       |
| นแหล้งไป 1 ครับแร้กมรัก                                                                               | ชื่อธนาคาร                                               | ธนาคารเกียรตินาคิน จำกัด (มหาชน) 🗸 🗸                    | รหัสธนาคาร                                                                        | 0690003                                               |
| เมนูเพเบ   กลบหน เหลก                                                                                 | หมายเลขบัญชีธนาคาร                                       | 0591117233                                              | ชื่อสาขาของธนาคาร                                                                 | สาขาอโศก                                              |
|                                                                                                    | ชื่อเจ้าของบัญชี (ภาษาอังกฤษ)                            | sompong                                                 |                                                                                   |                                                       |
|                                                                                                    | เลือก สำคับที่ รหัสธน<br>(                               | ชัดเก็บรายการนี้องตาราง                                 | ลบข้อมูลรายการนี้ สร้างข้อมูลรายการใ<br>ชื่อสาชว หมายแลงว่<br>สาชาอโศก 0591117233 | mi<br>วัญชี ชื่อเร้าของบัญชี สถานะของบัญชี<br>sompong |
|                                                                                                    | ( ก่อนหน้า                                               |                                                         |                                                                                   |                                                       |

ภาพที่ 16

### กรณีค้นหาข้อมูลหลักผู้ขายไม่พบ

ตัวอย่าง ค้นหาข้อมูลหลักผู้ขาย โดยค้นหาตามเงื่อนไขอื่น ระบุรหัสประจำตัวผู้เสียภาษี ระบบแสดง หน้าจอ ตามภาพที่ 17 ระบบฟ้องว่าไม่พบข้อมูลที่ต้องการค้นหา แสดงว่ายังไม่มีข้อมูลผู้ขายรายนี้ในระบบ หน่วยงานจะต้องดำเนินการสร้างข้อมูลหลักผู้ขายในระบบ ก่อนที่จะทำการบันทึกใบสั่งซื้อสั่งจ้าง หรือเบิก จ่ายเงินต่อไป

| New GFMIS<br>Thai attraction                                                                             |                                                           | ระบบบริหารการเงินการคลังภาครัฐแบบอิเล็กทรอนิกส์ใหม่<br>NEW GOVERNMENT FISCAL MANAGEMENT INFORMATION SYSTEM |                                    |
|----------------------------------------------------------------------------------------------------|-----------------------------------------------------------|----------------------------------------------------------------------------------------------------|------------------------------------|
| รพัสผู้ใช้ : A03003000031001                                                                             | ชื่อผู้ใช้ : ทดสอบ UAT หน่วยเบิกจ่าย ด่                   | <b>าแหน่ง</b> : บันทึก ดูแล 1 หน่วยเปิกจ่าย หลายศูนย์ต้นหุน 🛛 <b>สังกัด :</b> กรมธนารักษ์                  | สร้าง   แก้ไข   <mark>ค้นหา</mark> |
| เข้าสู่ระบบเมื่อ : 15:01:57<br>คู่มือการใช้งาน<br>ข้อมูลผู้ใช้   แก้ไขรหัสผ่าน<br>ออกอากระบบ   สลับก็ใต้ | <b>ข้อมูลหลักผู้ขาย (ผข. 01)</b><br>ค้นหาข้อมูลหลักผู้ขาย |                                                                                                    |                                    |
| ออกจากระบบ   สสบผูเข                                                                                     | ค้นหา                                                     |                                                                                                    |                                    |
| ระบบจัดชื่อจัดจ้าง                                                                                       | ค้นหาตามรหัสผู้ชายในระบบ GFMIS                            | 6 ค้นหาคามเงื่อนไซอื่น                                                                                     |                                    |
| » ข้อมูลหลักผู้ขาย<br>» มันเรือรอยออรชั่งสื่อ (อ้อง (เช่อ                                                | <u>รหัสประจำตัวผู้เสียภาษี</u>                            | 3589760567345                                                                                              |                                    |
|                                                                                                    | ประเภทกลุ่มผู้ขาย                                         | เลือกประเภทกลุ่มผู้ขาย 🗸                                                                                   |                                    |
| » ตรวจรบพสดุ                                                                                             | <ul> <li>ไม่พบข้อบลที่ต้องการค้าหา</li> </ul>             |                                                                                                    |                                    |
| » กระบวนงานขยายเวลาเบิกจ่ายและกัน<br>เงินเหลื่อมปี ใบสั่งซื้อสั่งจ้าง                                    |                                                           |                                                                                                    |                                    |
| » กระบวนงานสลาย PO เงินกันเหลื่อมปี                                                                      |                                                           | ล่มมา                                                                                                    |                                    |
| เมนูถัดไป   กลับหน้าหลัก                                                                                 |                                                           |                                                                                                    |                                    |

ภาพที่ 17

กล่าวคือ การค้นหาข้อมูลหลักผู้ขายนั้น ก็เพื่อต้องการที่จะดูรายละเอียดของข้อมูลหลักผู้ขายหรือ เพื่อให้ทราบว่ามีผู้ขายอยู่ในระบบแล้วหรือไม่ เนื่องจากการสร้างข้อมูลหลักผู้ขายที่มีหรือไม่มีอยู่ในระบบ มีวิธีการต่างกัน

# 2. การสร้างข้อมูลหลักผู้ขาย

# ขั้นตอนการเข้าสู่หน้าจอบันทึกรายการ

เมื่อเข้าระบบบันทึกข้อมูลหน่วยงานภาครัฐ ระบบแสดงหน้าหลักการบันทึกรายการของระบบงานต่าง ๆ

- กดปุ่ม ระบบจัดซื้อจัดจ้าง เพื่อเข้าสู่หน้าจอบันทึกรายการของระบบจัดซื้อจัดจ้าง ตามภาพที่ 18
- กดปุ่ม » ข้อมูลหลักผู้ขาย
   เพื่อเข้าสู่เมนูการบันทึกรายการข้อมูลหลักผู้ขาย
- กดปุ่ม ผข01 » ข้อมูลหลักผู้ขาย เพื่อเข้าสู่หน้าจอข้อมูลหลักผู้ขาย (ผข.01) ตามภาพที่ 19

| New GFMIS<br>Thai astronomy                                                                                                    | ระบบบริหารการเงินการคลังภาครัฐแบบอิเล็กทรอนิกส์ใหม่<br>NEW GOVERNMENT FISCAL MANAGEMENT INFORMATION SYSTEM                      |
|----------------------------------------------------------------------------------------------------|----------------------------------------------------------------------------------------------------|
| รทัสผู้ใช้ : A0300300031001<br>เข้าสู่ระบบเมื่อ : 13:18:41<br>คู่มือการใช้งาน<br>ข้อมูลผู้ใช้   แก้ไขรทัสผ่าน<br>ออกการระบบ   สตับปีสั | ชื่อผู้ใช้ : ทดสอบ UAT หน่วยเบิกจ่าย - ดำแหน่ง : บันทึก ดูแถ 1 หน่วยเบิกจ่าย พลายสูนย์ต้นทุน - สังกัด : กรมอนารักษ์<br>         |
| เสือกรายการที่ด้องการ<br>เสือกรายการที่ด้องการ<br>เมนูถัดไป กลับหน้าหลัก                                                               | ระบบบริหารงบประมาณ                                                                                                    |
|                                                                                                    | ระบบเบิกจ่าย         ระบบรับและนำส่งรายได้         ระบบบัญชีแยกประเภท         ระบบบัญชีแยกประเภท         ระบบบัญชีสินทรัพย์ถาวร |

ภาพที่ 18

# หน้าจอบันทึกข้อมูลหลักผู้ขาย (ผข.01)

| New<br>GFMIS<br>Thai                                                                                      |                                                         | ระบบบริหารการเงินการ<br>NEW GOVERNMENT FISCAI                            | คลังภาครัฐแบบอิเล็ก<br>- MANAGEMENT INFORMAT | ทรอนิกส์ใหม่<br><sup>FION</sup> SYSTEM |                    |
|----------------------------------------------------------------------------------------------------|---------------------------------------------------------|--------------------------------------------------------------------------|----------------------------------------------|----------------------------------------|--------------------|
| รหัสผู้ใช้ : A03003000031001                                                                              | <b>ชื่อผู้ใช้ :</b> ทดสอบ UAT หน่วยเบิกจ่าง             | ย <b>ดำแหน่ง :</b> บันทึก ดูแล 1 หน่วยเบิกจ่าย หลายศูนย์ต้นทุน <b>สั</b> | <b>งกัด</b> : กรมธนารักษ์                    | а                                      | ร้าง แก้ไข   ค้นหา |
| เข้าสู่ระบบเมื่อ : 13:18:41<br>คู่มือการใช้งาน<br>ข้อมูลผู้ใช้   แก้ไขรหัสผ่าน<br>ออกอากระบบ   สลับผู้ใช้ | <b>ข้อมูลหลักผู้ขาย (ผข. (</b><br>สร้างข้อมูลหลักผู้ขาย | )1)                                                                      |                                              |                                        |                    |
| ระบบเว้อซื้อถ้อร้าง                                                                                       | รหัสหน่วยงาน                                            | 03003<br>กรมธนารักษ์                                                     | รหัสหน่วยเบิกจ่าย                            | 0300300003 - กองบริหารการคลัง          | ~                  |
| ง ข้อมองอัดมัตวย                                                                                          | รทัสประจำตัวผู้เสียภา <del>ษี</del>                     |                                                                          |                                              |                                        |                    |
| » บันทึกรายการสั่งซื้อ/จ้าง/เช่า                                                                          | ดึงข้อมูลจากไฟล์                                        | แนบไฟล์                                                                  | <u>อ้างอิงจากระบบ e-GP</u>                   | ค้นหา                                  |                    |
| » ตรวจรับพัสดุ                                                                                            | ข้อมลทั่วไป ข้อมลทางธนาค                                | ารของผ้ซาย                                                               |                                              |                                        |                    |
| » กระบวนงานขยายเวลาเบิกจ่ายและกัน<br>เงินเหลื่อมปี ใบสั่งซื้อสั่งจ้าง                                     | ชื่อ(ภาษาไทย)                                           |                                                                          | ชื่อ(ภาษาอังกฤษ)                             |                                        |                    |
| » กระบวนงานสลาย PO เงินกันเหลื่อมปี                                                                       | <u>ประเภทกลุ่มผู้ขาย</u>                                | เลือกประเภทกลุ่มผู้ขาย 🗸                                                 | <u>อาคาร/ชั้น</u>                            |                                        |                    |
| เบบกัดไป ( กลับหบ้าหลัก                                                                                   | บ้านเลขที่                                              |                                                                          | <u>408</u>                                   |                                        |                    |
|                                                                                                    | ถมม                                                     |                                                                          | <u>แขวง/ตำบล</u>                             |                                        |                    |
|                                                                                                    | <u>เขต/อำเภอ</u>                                        |                                                                          | ประเทศ                                       | ประเทศไทย                              | ~                  |
|                                                                                                    | <u>จังหวัด</u>                                          | ~                                                                        | รหัสไปรษณีย์                                 |                                        |                    |
|                                                                                                    | หมายเลขไทรศัพท์                                         |                                                                          | หมายเลขต่อ                                   |                                        |                    |
|                                                                                                    | หมายเลขแฟกซ                                             |                                                                          | <u>หมายเลขตอ</u>                             |                                        |                    |
|                                                                                                    |                                                         |                                                                          |                                              |                                        |                    |
|                                                                                                    |                                                         |                                                                          | จำลองการบันทึก                               |                                        |                    |
|                                                                                                    |                                                         |                                                                          |                                              |                                        | ถัดไป              |

ภาพที่ 19

| New<br>GFMIS<br>Thai accurate                                                                             |                                                         | ระบบบริหารการเงื<br>NEW GOVERNMENT                     | นการคลัง<br>FISCAL MA      | งภาครัฐแบบอิเล็ก<br>NAGEMENT INFORMA | ทรอนิกส์ใหม่<br>TION SYSTEM   |                       |
|----------------------------------------------------------------------------------------------------|---------------------------------------------------------|--------------------------------------------------------|----------------------------|--------------------------------------|-------------------------------|-----------------------|
| รพัสผู้ใช้ : A03003000031001                                                                              | <b>ชื่อผู้ใช้ :</b> ทดสอบ UAT หน่วยเบิกจ่าง             | ย <b>คำแหน่ง :</b> บันทึก ดูแล 1 หน่วยเบิกจ่าย หลายศูน | ย์ต้นทุน <b>สังกัด</b> :ก: | รมธนารักษ์                           |                               | สร้าง   แก้ไข   ค้นหา |
| เข้าสู่ระบบเมื่อ : 13:18:41<br>คู่มือการใช้งาน<br>ข้อมูลผู้ใช้   แก้ไขรหัสผ่าน<br>ออกจากระบบ   สลับผู้ใช้ | <b>ข้อมูลหลักผู้ขาย (ผข. C</b><br>สร้างข้อมูลหลักผู้ขาย | )1)                                                    |                            |                                      |                               |                       |
| ระบบถัดซื้อถัดถ้าง                                                                                        | รหัสหน่วยงาน                                            | 03003<br>กรมธนารักษ์                                   |                            | รหัสหน่วยเบิกจ่าย                    | 0300300003 - กองบริหารการคลัง | ~                     |
| » ข้อมอนลักผัชาย                                                                                          | <u>รทัสประจำตัวผู้เสียภาษี</u>                          | 0105550123456                                          |                            |                                      |                               |                       |
| » บันทึกรายการสั่งชื้อ/จ้าง/เช่า                                                                          | <u>ดึงข้อมูลจากไฟล์</u>                                 | แบบไฟล์                                                |                            | อ้างอิงจากระบบ e-GP                  | ค้นหา                         |                       |
| » ตรวจรับพัสดุ                                                                                            | ข้อมูลทั่วไป ข้อมูลทางธนาค                              | ารของผู้ขาย                                            |                            |                                      |                               |                       |
| » กระบวนงานขยายเวลาเบิกจ่ายและกัน<br>เงินเหลื่อมปี ใบสั่งซื้อสั่งจ้าง                                     | ชื่อ(ภาษาไทย)                                           | บริษัท ทีเจเจ จำกัด                                    |                            | ชื่อ(ภาษาอังกฤษ)                     | TJJ Company Limited           |                       |
| » กระบวนงานสลาย PO เงินกันเหลื่อมปี                                                                       | ประเภทกลุ่มผู้ขาย                                       | 1000 - ผู้ขายทั่วไป(นิติบุคคล-บริษัท)                  | ~                          | อาคาร/ขั้น                           |                               |                       |
| เบบถึงไป ! กลับหน้าหลัก                                                                                   | บ้านเลขที่                                              | 112                                                    |                            | <u>498</u>                           |                               |                       |
| ដេមូលេប ( ពេលរដ អេណ                                                                                       | ถมม                                                     | พระรามที่ 6                                            |                            | แขวง/ตำบล                            | พญาไท                         |                       |
|                                                                                                    | <u>เขต/อำเภอ</u>                                        | พญาไท                                                  |                            | ประเทศ                               | ประเทศไทย                     | ~                     |
|                                                                                                    | จังหวัด                                                 | กรุงเทพมหานคร                                          | ~                          | รหัสไปรษณีย์                         | 10400                         |                       |
|                                                                                                    | หมายเลขโทรศัพท์                                         | 021245000                                              |                            | <u>หมายเลขต่อ</u>                    |                               |                       |
|                                                                                                    | หมายเลขแฟกซ์                                            |                                                        |                            | <u> </u>                             |                               |                       |
|                                                                                                    |                                                         |                                                        |                            |                                      |                               |                       |
|                                                                                                    |                                                         |                                                        | จำละ                       | งงการบันทึก                          |                               |                       |
|                                                                                                    |                                                         |                                                        |                            |                                      |                               | ถัดไป                 |

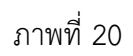

## ขั้นตอนการบันทึกรายการ

การสร้างข้อมูลหลักผู้ขาย กรณีที่ยังไม่มีอยู่ในระบบ ตามภาพที่ 20 จะต้องทำการระบุรายละเอียด เกี่ยวกับข้อมูลหลักผู้ขาย โดยมีรายละเอียดการบันทึก 3 ส่วน คือ ข้อมูลส่วนหัว ข้อมูลทั่วไป และข้อมูลทาง ธนาคารของผู้ขาย ดังนี้

### ข้อมูลส่วนหัว

| - รหัสหน่วยงาน            | ระบบแสดงรหัสหน่วยงาน จำนวน 5 หลัก ให้อัตโนมัติ       |
|---------------------------|------------------------------------------------------|
|                           | ตามสิทธิบัตรที่ใช้บันทึกข้อมูล                       |
| - รหัสหน่วยเบิกจ่าย       | ระบบแสดงรหัสหน่วยเบิกจ่าย จำนวน 10 หลัก ให้อัตโนมัติ |
|                           | ตามสิทธิบัตรที่ใช้บันทึกข้อมูล                       |
| - รหัสประจำตัวผู้เสียภาษี | ระบุเลขประจำตัวผู้เสียภาษี กรณีผู้ขายนิติบุคคลหรือ   |
|                           | เลขประจำตัวประชาชน 13 หลัก กรณีผู้ขายบุคคลธรรมดา     |

### ข้อมูลทั่วไป

| - ชื่อ(ภาษาไทย)     | ระบุชื่อผู้ขายเป็นภาษาไทย                           |
|---------------------|-----------------------------------------------------|
| - ชื่อ (ภาษาอังกฤษ) | ระบุชื่อผู้ขายเป็นภาษาอังกฤษ                        |
| - ประเภทกลุ่มผู้ขาย | กดปุ่ม 🖄 เพื่อเลือกกลุ่มผู้ขาย สามารถเลือกได้ดังนี้ |
|                     | เลือกประเภทกลุ่มผู้ขาย                              |
|                     | 1000 - ผู้ขายทั่วไป(นิติบุคคล-บริษัท)               |
|                     | 2000 - กลุ่มผู้ขายทั่วไป(บุคคลธรรมดา)               |
|                     | 6000 - กลุ่มเจ้าหนีต่างประเทศ                       |

ระบุเลขที่หรือชื่อซอย

ระบบแสดงค่า ประเทศไทย ให้อัตโนมัติ สามารถระบุประเทศได้

ระบุชื่ออาคารและชั้น

ระบุชื่อถนน

ระบุจังหวัด

ระบุรหัสไปรษณีย์

ระบุหมายเลขโทรศัพท์

ระบุหมายเลขต่อของหมายเลขโทรศัพท์ (ถ้ามี)

- ระบุเลขที่สถานที่ตั้ง - บ้านเลขที่
- ซอย

- อาคาร/ชั้น

- ถนน
- แขวง/ตำบล
- ระบุแขวง/ตำบล - เขต/อำเภอ ระบุเขต/อำเภอ
- ประเทศ
- จังหวัด
- รหัสไปรษณีย์
- หมายเลขโทรศัพท์
- หมายเลขต่อ
- ระบุหมายเลขโทรสาร (ถ้ามี) - หมายเลขแฟกซ์
- ระบุหมายเลขต่อของหมายเลขโทรสาร(ของผู้ขาย) (ถ้ามี) - หมายเลขต่อ
- กดปุ่ม ข้อมูลทางธนาคารของผู้ขาย เพื่อระบุข้อมูลทางธนาคารของผู้ขาย ตามภาพที่ 21

| New GFMIS                                                                                             |                                                         | ระบบบริหารการเงินการ<br>NEW GOVERNMENT FISCA            | รคลังภาครัฐแบบอิเล็กา<br>L MANAGEMENT INFORMATI       | ารอนิกส์ใหม่<br>on system     |                       |
|----------------------------------------------------------------------------------------------------|---------------------------------------------------------|---------------------------------------------------------|-------------------------------------------------------|-------------------------------|-----------------------|
| รพัสผู้ใช้ : A03003000031001                                                                          | <b>ชื่อผู้ใช้ :</b> ทดสอบ UAT หน่วยเบิกจ่าย             | ตำแหน่ง: บันทึก ดูแล 1 หน่วยเบิกจ่าย หลายศูนย์ค้นทุน ส่ | <b>ังกัด :</b> กรมธนารักษ์                            |                               | สร้าง   แก้ไข   ค้นหา |
| เขาสูระบบเมอ : 1.3:18:41<br>คู่มือการใช้งาน<br>ข้อมูลผู้ใช้   แก้ไขรหัสผ่าน<br>ออกอากระบบ   สลับน้ำสั | <b>ข้อมูลหลักผู้ขาย (ผข. 0</b><br>สร้างข้อมูลหลักผู้ขาย | 1)                                                      |                                                       |                               |                       |
|                                                                                                    | รหัสหน่วยงาน                                            | 03003<br>กรมธนารักษ์                                    | <u>รหัสหน่วยเปิกจ่าย</u>                              | 0300300003 - กองบริหารการคลัง | ~                     |
| ระบบงทงยงทงาง<br>» ข้อมูลหลักผู้ขาย                                                                   | รทัสประจำตัวผู้เสียภา <del>ษ</del> ี                    | 0105550123456                                           |                                                       |                               |                       |
| » บันทึกรายการสั่งซื้อ/จ้าง/เช่า                                                                      | ดึงข้อมูลจากไฟล์                                        | แนบไฟล์                                                 | <u>อ้างอิงจากระบบ e-GP</u>                            | ค้นหา                         |                       |
| » ตรวจรับพัสดุ                                                                                        | ข้อมูลทั่วไป ข้อมูลทางธนาค                              | ารของผู้ขาย                                             |                                                       |                               |                       |
| » กระบวนงานขยายเวลาเบิกจ่ายและกัน<br>เงินเหลื่อมปี ใบสั่งซื้อสั่งจ้าง                                 | รายละเอียดเอกสาร                                        |                                                         |                                                       |                               |                       |
| » กระบวนงานสลาย PO เงินกันเหลื่อมปี                                                                   | ลำดับที่ 0001                                           |                                                         |                                                       |                               |                       |
|                                                                                                    | <u>ชื่อธนาคาร</u>                                       | ธนาคารกรุงไทย จำกัด (มหาชน) 🗸 🗸                         | <u>รหัสธนาคาร</u>                                     | 0060068                       | ٩                     |
| เมนูถัดไป   กลับหน้าหลัก                                                                              | หมายเลขบัญชีธนาคาร                                      | 0680001234                                              | ชื่อสาขาของธนาคาร                                     | สาขา กระทรวงการคลัง           |                       |
|                                                                                                    | <u>ชื่อเจ้าของบัญชี (ภาษาอังกฤษ)</u>                    | TJJ Company Limited                                     |                                                       |                               |                       |
|                                                                                                    | (ก่อนหน้า                                               | (จัดเก็บรายการนี้สงตาราง)                               | ลบข้อมูลรายการนี้ (สร้างข้อมูลรายกา<br>จำลองการบับพึก | ihui                          |                       |

ภาพที่ 21

#### ข้อมูลทางธนาคารของผู้ขาย

ระบุข้อมูลเกี่ยวกับบัญชีเงินฝากธนาคารของผู้ขาย มีรายละเอียดดังนี้

- ลำดับที่ แสดงลำดับรายการบัญชีเงินฝากธนาคารของผู้ขายอัตโนมัติ
 - ชื่อธนาคาร ระบบแสดงชื่อธนาคารอัตโนมัติ แต่สามารถเปลี่ยนได้
 โดยกดปุ่ม ∑ เพื่อเลือกธนาคารของผู้ขายที่ต้องการบันทึก
 - รหัสธนาคาร ระบุรหัสธนาคาร 7 หลัก หรือกดปุ่ม 
 Ω เพื่อค้นหารหัสธนาคาร

 - สิ่งคับที่ (1990)

จากชื่อสาขา กดปุ่ม (เริ่มต้นหา) หากต้องการรายการใดให้กด 🛅 เลือกหน้าบรรทัด รายการนั้น ระบบจะดึงข้อมลรหัสธนาคารมาให้

|       |            |                             |                     | ข                                                      |
|-------|------------|-----------------------------|---------------------|--------------------------------------------------------|
| ค้นหา |            |                             |                     | د                                                      |
|       | ค้นหา      | กระทรวงการคลัง              |                     | (เริ่มดันทา                                            |
| เลือก | คีย์ธนาคาร | ซื่อธนาคาร                  | สาขาธนาคาร          | dot                                                    |
|       | 0060068    | ธนาคารกรุงไทย จำกัด (มหาชน) | สาขา กระทรวงการคลัง | 14 ซ.อารีย์สัมพันธ์ ถ.พระรามที่ 6 แกรุงเทพมหานคร 10400 |

- ชื่อสาขาของธนาคาร
   ระบบแสดงชื่อสาขาของธนาคารให้อัตโนมัติ ตามรหัสธนาคารที่เลือก
   หมายเลขบัญชีธนาคาร
   ระบุหมายเลขบัญชีธนาคารของผู้ขายติดกัน โดยไม่ต้องเว้นวรรค
   หรือมีขีดคั่น
  - ชื่อเจ้าของบัญชี (ภาษาอังกฤษ) ระบุชื่อบัญชีเป็นชื่อภาษาอังกฤษที่เปิดบัญชีกับธนาคาร

กดปุ่ม ัจแก็บรายการนี้ลงตาราง หลังจากระบุข้อมูลต่างๆครบถ้วนแล้ว เพื่อบันทึกรายการในระบบ ตาม

ภาพที่ 22

| New GFMIS                                                                                                    |                                                                                                    | ระบบบริหารการเงินกา<br>NEW GOVERNMENT FISCA                                    | รคลังภาครัฐแบบอิเล็ก<br>al management informat                           | ทรอนิกส์ใหม่<br>ION SYSTEM                                 | t i                          |
|----------------------------------------------------------------------------------------------------|----------------------------------------------------------------------------------------------------|--------------------------------------------------------------------------------|--------------------------------------------------------------------------|------------------------------------------------------------|------------------------------|
| รหัสผู้ใช้ : A0300300031001<br>เข้าสู่ระบบเมื่อ : 13:18:41<br>คู่มือการใช้งาน<br>ข้อมูลผู้ใช้   แก้ไขรหัสผ่าน<br>อาวอาอายนา   ออันเซีล์ | <b>ชื่อผู้ใช้</b> : พดสอบ UAT หน่วยเป็กจ่าย<br>ชื <b>่อมูลหลักผู้ชาย (ผช. 0</b> )<br>สร้างข้อมูลหลักผู้ชาย |                                                                                | สร้าง   แก้ไข   ค้นหา                                                    |                                                            |                              |
| อยกจากระบบ ลถาผูเข<br><b>ระบบจัดชื้อจัดจัาง</b><br>> ข้อมูลหลักผู้ขาย<br>> บันทึกรายการสั่งชื้อ/จ้าง/เข่า                               | รหัสหน่วยงาน<br>รหัสประจำตัวผู้เสียภาษี<br>ดีงข้อมูลจากไฟล์                                                | 03003<br>ศรมธมารักษ์<br>0105550123456<br>แมนปัฟต์                              | วหัสหน่วยเป็กร่าย<br>ข้างอิงจากระบบ e-GP                                 | 0300300003 - กองบริหารการคลัง<br>คันหา                     | ~                            |
| > ครวจรับพัสคุ<br>> กระบวนงานขยายเวลาเบิกจ่ายและกัน<br>เงินเหลื่อมปี ไบสั่งซื้อสั่งจ้าง<br>> กระบวนงานสถาย PO เงินกันเหลื่อมปี          | ข้อมูลทั่วไป ข้อมูลทางธนาคา<br>รายละเอียดเอกสาร<br>สำคับที่ 0002                                           | รของผู้ขาย                                                                     |                                                                          |                                                            |                              |
| เมนูถัดไป ∣ กลับหน้าหลัก                                                                                                    | ขอธนาคาร<br>หมายเลขบัญชื่อมาคาร<br>ชื่อเจ้าของบัญชี (กาษาอังกฤษ)                                           | ธนาคารกรุงไทย จำกัด (มหาขน) 👻                                                  | รหลอบาคาร<br>ชื่อสาขาของอนาคาร                                           |                                                            | ٩                            |
|                                                                                                    | เลือก <u>ถ้าตับที่ รหัสธร</u>                                                                              | ชัดเก็บรายการนี้องศารรง     มาคาร     ชื่อธนาคาร     ชื่อธนาคาร     ชื่อธนาคาร | ( ลบข้อมูลรายการนี้) (สร้างข้อมูลรายก<br>ชื่อสาขา<br>สาขา กระทรวงการคลัง | ารไหม่<br><u>หมายเลขบัญชี</u><br>0680001234 TJJ Company Li | <u>เข้าของบัญชี</u><br>mited |
|                                                                                                    | ก่อนหน้า                                                                                                   |                                                                                | ( จำลองการบันทึก )                                                       |                                                            |                              |

ภาพที่ 22

- กดปุ่ม 🚺 👘 จำลองการบันทึก ระบบจะตรวจสอบความถูกต้องของการบันทึกข้อมูล ตามภาพที่ 23

#### ระบบแสดงผลการบันทึกรายการ

- กดปุ่ม (บันทึกข้อมูล

| จำลองการบันทึกรายก | าาร               |                                                          | × |
|--------------------|-------------------|----------------------------------------------------------|---|
| ผลการบันทึก        | รหัสข้อความ       | คำอธิบาย                                                 |   |
| สำเร็จ             | S001              | ตรวจสอบเอกสาร - ไม่มีข้อผิดพลาด: QAS Client 99999        |   |
|                    | บันทึกข้อมูล      | กลับไปแก้ไขข้อมูล Export XML Export JSON                 |   |
|                    |                   | ภาพที่ 23                                                |   |
| - กดปุ่ม 🤇         | กลับไปแก้ไขข้อมูล | กรณีมีข้อผิดพลาดเกิดขึ้นเพื่อกลับไปแก้ไขข้อมูลให้ถูกต้อง |   |

| กรณีมีข้อผิดพลาดเกิดขึ้นเพื่อกลับไปแก้ไขข้อมูลให้ถูกต้อง           |
|--------------------------------------------------------------------|
| กรณีไม่มีข้อผิดพลาดเกิดขึ้น เพื่อบันทึกข้อมูลหลักผู้ขายที่สร้างไว้ |
| โดยระบบจะปรากฏหน้าจอ ตามภาพที่ 24                                  |

| ผลการบันทึกรายการ |                                          | ×                |
|-------------------|------------------------------------------|------------------|
| สถานะ             | ผู้าย                                    | รหัสหน่วยงาน     |
| สำเร็จ            | 110000053                                | 03003            |
|                   |                                          |                  |
|                   | แสดงข้อมูล กลับไปแก้ไขข้อมูล สร้างเอกสาร | ใหม่ ค้นหาเอกสาร |

ภาพที่ 24

## ระบบบันทึกข้อมูลหลักผู้ขายแสดงสถานะ สำเร็จ และแสดงรหัสผู้ขาย 10 หลัก

- กดปุ่ม (แสดงข้อมูล) เพื่อแสดงข้อมูลที่บันทึกรายการ
- กดปุ่ม สร้างเอกสารใหม่
   เพื่อสร้างข้อมูลหลักผู้ขายรายใหม่
- กดปุ่ม ค้นหาเอกสาร เพื่อค้นหาข้อมูลหลักผู้ขาย
- เช่น กดปุ่ม 🔲 แสดงข้อมูล 🗍 เพื่อแสดงข้อมูลที่บันทึกรายการ ตามภาพที่ 25 และตามภาพที่ 26

## ระบบแสดงหน้าจอข้อมูลหลักผู้ขาย

| New GFMIS<br>Thai                                                                                       | ระบบบริหารการเงินการคลังภาครัฐแบบอิเล็กทรอนิกส์ใหม่<br>NEW GOVERNMENT FISCAL MANAGEMENT INFORMATION SYSTEM |                                                   |                           |                        |                               |                       |  |
|----------------------------------------------------------------------------------------------------|----------------------------------------------------------------------------------------------------|---------------------------------------------------|---------------------------|------------------------|-------------------------------|-----------------------|--|
| รพัสผู้ใช้ : A03003000031001                                                                            | <b>ชื่อผู้ใช้ :</b> ทดสอบ UAT หน่วยเบิกจ่าย                                                                | ดำแหน่ง : บันทึก ดูแล 1 หน่วยเบิกจ่าย หลายศูนย์ต้ | uຫຸ <b>ນ ສັงຄັດ</b> : ຄຣນ | ธนารักษ์               |                               | สร้าง   แก้ไข   ค้นหา |  |
| เข้าสูระบบเมื่อ : 13:18:41<br>คู่มือการใช้งาน<br>ข้อมูลผู้ใช้   แก้ไขรหัสผ่าน<br>ออกจากระบบ   สลับผีใช้ | <b>ข้อมูลหลักผู้ขาย (ผข. 0</b><br>สร้างข้อมูลหลักผู้ขาย                                                    | 1)                                                |                           |                        |                               |                       |  |
| ระบบจัดชื้อจัดจ้าง                                                                                      | รหัสหน่วยงาน                                                                                               | 03003<br>กรมธนารักษ์                              |                           | รหัสหน่วยเบิกจ่าย      | 0300300003 - กองบริหารการคลัง | ~                     |  |
| » ข้อมลหลักผู้ขาย                                                                                       | รหัสประจำตัวผู้เสียภาษี                                                                                    | 0105550123456                                     |                           | รหัสผู้ขายในระบบ GFMIS | 1100000053                    |                       |  |
| » บันทึกรายการสั่งซื้อ/จ้าง/เช่า                                                                        | สถานะการอนุมัติ                                                                                            | รอการอนุมัติ                                      |                           | สถานะการยืนยัน         | รอการขึ้นขั้น                 |                       |  |
| » ตรวจรับพัสดุ                                                                                          |                                                                                                    |                                                   |                           |                        |                               |                       |  |
| » กระบวนงานขยายเวลาเบิกจ่ายและกัน<br>เงินเหลื่อมปี ใบสั่งฟื้อสั่งถ้าง                                   | ข้อมูลทั่วไป ข้อมูลทางธนาค                                                                                 | ารของผู้ขาย                                       |                           |                        |                               |                       |  |
| » กระบวนงานสลาย PO เงินกันเหลื่อมปี                                                                     | ชื่อ(ภาษาไทย)                                                                                              | บริษัท ทีเจเจ จำกัด                               |                           | ชื่อ(ภาษาอังกฤษ)       | TJJ Company Limited           |                       |  |
|                                                                                                    | ประเภทกลุ่มผู้ขาย                                                                                          | 1000 - ผู้ขายทั่วไป(นิติบุคคล-บริษัท)             | ~                         | อาคาร/ชั้น             |                               |                       |  |
| เมนูถัดไป   กลับหน้าหลัก                                                                                | บ้านเลขที่                                                                                                 | 112                                               |                           | สอก                    |                               |                       |  |
|                                                                                                    | ถนน                                                                                                    | พระรามที่ 6                                       |                           | แขวง/ตำบล              | พญาไท                         |                       |  |
|                                                                                                    | เขต/อำเภอ                                                                                                  | พญาไท                                             |                           | ประเทศ                 | ประเทศไทย                     | ~                     |  |
|                                                                                                    | จังหวัด                                                                                                    | กรุงเทพมหานคร                                     | ~                         | รหัสไปรษณีย์           | 10400                         |                       |  |
|                                                                                                    | หมายเลขโทรศัพท์                                                                                            | 021245000                                         |                           | หมายเลขต่อ             |                               |                       |  |
|                                                                                                    | หมายเลขแฟกซ์                                                                                               |                                                   |                           | หมายเลขต่อ             |                               |                       |  |
|                                                                                                    |                                                                                                    |                                                   | สร้างเอ                   | กสารใหม่               |                               |                       |  |
|                                                                                                    |                                                                                                    |                                                   |                           |                        |                               | <u>ถัดไป</u>          |  |

ภาพที่ 25

| New GFMIS                                                                                                    |                                                                                                    | F                                            |                             | ระบบบริหารการเงิา<br>NEW GOVERNMENT                     | นการ<br>FISCAI  | คลังภาครัฐแน<br>_ MANAGEMENT I | บบอิเล็กทร<br>NFORMATIO | รอนิกส์ใหม่<br>N SYSTEM       |                       |
|----------------------------------------------------------------------------------------------------|----------------------------------------------------------------------------------------------------|----------------------------------------------|-----------------------------|---------------------------------------------------------|-----------------|--------------------------------|-------------------------|-------------------------------|-----------------------|
| รพัสผู้ใช้ : A0300300031001<br>เข้าสู่ระบบเมื่อ : 13:18:41<br>ดูมือการใช้งาน<br>ข้อมูลผู้ใช้   แก้ไขรพัสผ่าน<br>วอกวรระพบ   เช้นปีชั | <b>ชื่อผู้ใช้</b> : ทศ<br><b>ข้อมูลห</b> ล่<br>สร้างข้อมูลห                                              | สอบ UAT ง<br><b>ลักผู้ขา</b> เ<br>หลักผู้ขาย | หน่วยเบิกจ่าย<br>ย (ผข. 01) | <b>ดำแหน่ง :</b> บันทึก ดูแล 1 หน่วยเบิกจ่าย หลายศูนย์ด | ันทุน <b>สั</b> | <b>งกัด :</b> กรมธนารักษ์      |                         |                               | สร้าง   แก้ไข   คันหา |
| ระบบจัดซื้อจัดจ้าง                                                                                                    | รหัสหน่วยงา                                                                                              | nu                                           | 0                           | 3003<br>รมธนารักษ์                                      |                 | รหัสหน่วยเปิกจ                 | ่าย                     | 0300300003 - กองบริหารการคลัง | ~                     |
| » ข้อมลหลักผ้ขาย                                                                                                    | รหัสประจำตั                                                                                              | ้วผู้เสียภาษ <mark>ี</mark>                  | ;                           | 0105550123456                                           |                 | รหัสผู้ขายในระ                 | UU GFMIS                | 1100000053                    |                       |
| » บันทึกรายการสั่งซื้อ/จ้าง/เช่า                                                                                                    | สถานะการอ                                                                                                | นุมัติ                                       | 5                           | อการอนุมัติ                                             |                 | สถานะการยืนย่                  | กับ                     | รอการขึ้นขั้น                 |                       |
| » ตรวจรับพัสดุ                                                                                                    |                                                                                                    |                                              |                             |                                                         |                 |                                |                         |                               |                       |
| » กระบวนงานขยายเวลาเบิกจ่ายและกัน<br>เงินเหลื่อมปี ใบสั่งซื้อสั่งจ้าง                                                                | ข้อมูลทั่วไ                                                                                              | ไป ข้อมุ                                     | มูลทางธนาคารจ               | องผู้ซาย                                                |                 |                                |                         |                               |                       |
| » กระบวนงานสลาย PO เงินกันเหลื่อมปี                                                                                                  | รายสะเย<br>ลำดับที่ 00                                                                                   | емцената<br>001                              | 2                           |                                                         |                 |                                |                         |                               |                       |
|                                                                                                    | ชื่อธนาคาร                                                                                               | 5                                            |                             | ธนาคารกรุงไทย จำกัด (มหาชน)                             | ~               | รหัสธนาคาร                     |                         | 0060068                       |                       |
| เมนูถัดไป   กลับหน้าหลัก                                                                                                    | หมายเลขบัญชีธนาคาร                                                                                       |                                              |                             | 0680001234 ซื่อสา                                       |                 | ชื่อสาขาของธน                  | าคาร                    | สาขา กระทรวงการคลัง           |                       |
|                                                                                                    | ชื่อเจ้าของ                                                                                              | บัญชี (ภาษ                                   | ยาอังกฤษ)                   | TJJ Company Limited                                     |                 |                                |                         |                               |                       |
|                                                                                                    | <ul> <li>จัดเก็บรายการนี้ดงคาราง</li> <li>(ลบข้อมูลรายการนี้)</li> <li>(สร้างข้อมูลรายการใหม่</li> </ul> |                                              |                             |                                                         |                 |                                |                         |                               |                       |
|                                                                                                    | เลือก                                                                                                    | <u>ลำดับที่</u>                              | รหัสธนาคาร                  | ชื่อธนาคาร                                              |                 | ชื่อสาขา                       | หมายเลขบัญชี            | ชื่อเจ้าของบัญชี              | สถานะของบัญชี         |
|                                                                                                    |                                                                                                    | 0001                                         | 0060068                     | ธนาคารกรุงไทย จำกัด (มหาชน)                             | สาขา            | กระทรวงการคลัง                 | 0680001234              | TJJ Company Limited           |                       |
|                                                                                                    | (ก่อง                                                                                                    | (สร้านอกสารไหน่)                             |                             |                                                         |                 |                                |                         |                               |                       |

ภาพที่ 26

# การเชื่อมโยงข้อมูลหลักผู้ขาย (ผูกข้อมูลหลักผู้ขาย) ขั้นตอนการเข้าสู่หน้าจอบันทึกรายการ

เมื่อเข้าระบบบันทึกข้อมูลหน่วยงานภาครัฐ ระบบแสดงหน้าหลักการบันทึกรายการของระบบงานต่าง ๆ

- กดปุ่ม ระบบจัดซื้อจัดจ้าง เพื่อเข้าสู่หน้าจอบันทึกรายการของระบบจัดซื้อจัดจ้าง ตามภาพที่ 27
- กดปุ่ม » ข้อมูลหลักผู้ขาย
   เพื่อเข้าสู่เมนูการบันทึกรายการข้อมูลหลักผู้ขาย
- กดปุ่ม ผข01 » ข้อมูลหลักผู้ขาย เพื่อเข้าสู่หน้าจอข้อมูลหลักผู้ขาย (ผข.01) ตามภาพที่ 28

| New GFMIS<br>Thai automotive                                               | ระบบบริหารการเงินการคลังภาครัฐแบบอิเล็กทรอนิกส์ใหม่<br>NEW GOVERNMENT FISCAL MANAGEMENT INFORMATION SYSTEM               |
|----------------------------------------------------------------------------|----------------------------------------------------------------------------------------------------|
| รหัสผู้ใช้ : A03003000031001<br>เข้าสู่ระบบเมื่อ : 13:18:41                | ชื่อผู้ได้ : ทดสอบ UAT หน่วยเบิกจ่าย ดำแหน่ง : บันทึก ดูแล 1 หน่วยเบิกจ่าย หลายศูนย์ต้นทุน <b>สังกัด</b> : กรมอนารักษ์   |
| คู่มือการใช้งาน<br>ข้อมูลผู้ใช้   แก้ไขรหัสผ่าน<br>ออกจากระบบ   สลับผู้ใช้ | <b>บันทึกรายการ</b><br>สร้าง/บันทึก/ค้นหา/เปลี่ยนแปลง เอกสาร                                                             |
| เลือกรายการที่ต้องการ                                                      | ระบบบริหารงบประมาณ                                                                                                    |
| เมนูถัดไป   กลับหน้าหลัก                                                   | ระบบจัดซื้อจัดจ้าง                                                                                                    |
|                                                                            | > ขอรับแบบฟอร์ม Excel Loader<br>> ข้อมูลหลักผู้ขาย                                                                       |
|                                                                            | ี่ ผบบาะ ข้อมูลหลักผู้ขาย<br>>> บันทึกรายการสิ่งชื่อ/จักง/เช่า<br>> กราวกับเรียว                                         |
|                                                                            | » ตรวจรบพสตุ<br>» กระบวนงานขอายเวลาเบิกจ่ายและกันเงินเหลื่อมปี ใบสั่งซื้อสั่งจ้าง<br>» กระบวนงานสถาย PO เงินกันเหลื่อมปี |
|                                                                            | ระบบเบิกจ่าย                                                                                                    |
|                                                                            | ระบบรับและนำส่งรายได้                                                                                                    |
|                                                                            | ระบบบัญชีแยกประเภท                                                                                                    |
|                                                                            | ระบบบัญชีสินทรัพย์ถาวร                                                                                                   |

ภาพที่ 27

## หน้าจอบันทึกข้อมูลหลักผู้ขาย (ผข.01)

| New<br>GFMIS<br>Thai                                                                                     | ระบบบริหารการเงินการคลังภาครัฐแบบอิเล็กทรอนิกส์ใหม่<br>NEW GOVERNMENT FISCAL MANAGEMENT INFORMATION SYSTEM |                                                          |                            |                               |             |  |
|----------------------------------------------------------------------------------------------------|----------------------------------------------------------------------------------------------------|----------------------------------------------------------|----------------------------|-------------------------------|-------------|--|
| รหัสผู้ใช้ : A03003000031001                                                                             | <b>ชื่อผู้ใช้ :</b> ทดสอบ UAT หน่วยเบิกจ่าย                                                                | ตำแหน่ง : บันทึก ดูแล 1 หน่วยเบิกจ่าย หลายศูนย์ต้นทุน สิ | <b>ไงกัด :</b> กรมธนารักษ์ | สร้าง                         | แก้ไข ค้นหา |  |
| เข้าสู่ระบบเมื่อ : 13:18:41<br>คู่มือการใช้งาน<br>ข้อมูลผู้ใช้   แก้ไขรหัสผ่าน<br>ออกอากระบบ   สถับน้ำสั | <b>ข้อมูลหลักผู้ขาย (ผข. 0</b><br>สร้างข้อมูลหลักผู้ขาย                                                    | 1)                                                       |                            |                               |             |  |
| ออกจากรอบชื่อชื่อชื่อชื่อชื่อ                                                                            | รหัสหน่วยงาน                                                                                               | 03003<br>กรมธนารักษ์                                     | รหัสหน่วยเบิกจ่าย          | 0300300003 - กองบริหารการคลัง | ~           |  |
| ระบบงพงองพงาง<br>» ข้อมูลหลักผู้ขาย                                                                      | <u>รหัสประจำตัวผู้เสียภาษี</u>                                                                             |                                                          |                            |                               |             |  |
| » บันทึกรายการสั่งชื้อ/จ้าง/เช่า                                                                         | <u>ดึงช้อมูลจากไฟล์</u>                                                                                    | แนบไฟล์                                                  | <u>อ้างอิงจากระบบ e-GP</u> | ค้นหา                         |             |  |
| » ตรวจรับพัสดุ                                                                                           | ข้อมูลทั่วไป ข้อมูลทางธนาคา                                                                                | ารของผู้ขาย                                              |                            |                               |             |  |
| » กระบวนงานขยายเวลาเบิกจ่ายและกัน<br>เงินเหลื่อมปี ใบสั่งซื้อสั่งจ้าง                                    | ชื่อ(ภาษาไทย)                                                                                              |                                                          | ชื่อ(ภาษาอังกฤษ)           |                               |             |  |
| » กระบวนงานสลาย PO เงินกันเหลื่อมปี                                                                      | <u>ประเภทกลุ่มผู้ขาย</u>                                                                                   | เลือกประเภทกลุ่มผู้ขาย 🗸                                 | <u>อาคาร/ชั้น</u>          |                               |             |  |
| เมนตัดไป L ครับหน้าหลัด                                                                                  | บ้านเลขที่                                                                                                 |                                                          | <u>498</u>                 |                               |             |  |
| ដោម្ពីដោរ ប   ពតបារដ អេតា                                                                                | ถมน                                                                                                    |                                                          | แขวง/ทำบล                  |                               |             |  |
|                                                                                                    | <u>เขต/อำเภอ</u>                                                                                           |                                                          | ประเทศ                     | ประเทศไทย                     | ~           |  |
|                                                                                                    | จังหวัด                                                                                                    | ✓                                                        | รทัสไปรษณีย์               |                               |             |  |
|                                                                                                    | หมายเลขโทรศัพท์                                                                                            |                                                          | หมายเลขต่อ                 |                               |             |  |
|                                                                                                    | หมายเลขแฟกซ์                                                                                               |                                                          | <u>หมายเลขต่อ</u>          |                               |             |  |
|                                                                                                    |                                                                                                    |                                                          |                            |                               |             |  |
|                                                                                                    |                                                                                                    |                                                          | จำลองการบันทึก             |                               |             |  |
|                                                                                                    |                                                                                                    |                                                          |                            | (                             | ถัดไป       |  |

ภาพที่ 28

กดปุ่ม ค้นหา ระบบจะแสดงหน้าจอค้นหาข้อมูลหลักผู้ขาย ตามภาพที่ 29

## กรณีค้นหาตามรหัสผู้ขายในระบบ GFMIS

| New GFMIS<br>Thai automotion                                                   | ระบบบริหารการเงินการคลังภาครัฐแบบอิเล็กทรอนิกส์ใหม่<br>NEW GOVERNMENT FISCAL MANAGEMENT INFORMATION SYSTEM                | E     |
|--------------------------------------------------------------------------------|----------------------------------------------------------------------------------------------------|-------|
| รทัสผู้ใช้ : A03003000031001                                                   | ชื่อผู้ใช้ ทดสอบ UAT หน่วยเป็กจ่าย ดำแหน่ง : บันทึก ดูแล 1 หน่วยเป็กจ่าย หลายศูนย์ต้นทุน สังกัด : กรมธนารักษ์ สร้าง แก้ไข | ค้นหา |
| เข้าสู่ระบบเมื่อ : 13:18:41<br>คู่มือการใช้งาน<br>ข้อมูลผู้ใช้   แก้ไขรหัสผ่าน | ข้อมูลหลักผู้ขาย (ผข. 01)<br>คันหาข้อมูลหลักผู้ขาย                                                                        |       |
| ออกจากระบบ   สลบผูเซ<br>ระบบจัดซื้อจัดจ้าง                                     | <mark>ดันหา</mark><br>ดันหาดามรหัสผู้ขายในระบบ GFMIS ดับหาดามเรื่อนไขอื่น                                                 |       |
| » ข้อมูลหลักผู้ขาย                                                             | <u>รทัสผู้ชายในระบบ GFMIS 1000002188</u> ถึง                                                                              |       |
| » บันทึกรายการสั่งซื้อ/จ้าง/เช่า                                               | ประเภทกลุ่มผู้ชาย เชื่ออาโซแองออ่าเม็พอน                                                                                  |       |
| » ตรวจรับพัสดุ                                                                 | <ul> <li>ระดาบารคามเนี้ยมีภาย</li> </ul>                                                                                  |       |
| » กระบวนงานขยายเวลาเบิกจ่ายและกัน<br>เงินเหลื่อมปี ใบสั่งซื้อสั่งจ้าง          | ( Ăum )                                                                                                    |       |
| » กระบวนงานสลาย PO เงินกับเหลื่อมปี                                            |                                                                                                    |       |

ภาพที่ 29

ระบุเงื่อนไขการค้นหาข้อมูลหลักผู้ขาย ดังนี้

- รหัสผู้ขายในระบบ GFMIS ระบุรหัสผู้ข
  - ระบุรหัสผู้ขายจำนวน 10 หลัก
- ประเภทกลุ่มผู้ขาย ร
- ระบุประเภทกลุ่มผู้ขาย หากต้องการค้นหาเฉพาะกลุ่มผู้ขาย โดยจะต้องระบุให้สัมพันธ์กับรหัสผู้ขายที่ต้องการค้นหา

 กดปุ่ม ค้นหา เพื่อค้นหาว่ามีรหัสผู้ขายนี้ในระบบ GFMIS หรือไม่ กรณีพบว่ามีผู้ขายในระบบ จะแสดงรายละเอียดผู้ขาย ตามภาพที่ 30

| New GFMIS<br>Thai attaction                                                                               | ระบบบริหารการเงินการคลังภาครัฐแบบอิเล็กทรอนิกส์ใหม่<br>New Government FISCAL MANAGEMENT INFORMATION SYSTEM |                                                                                                    |                   |                                |                 |                  |               |  |  |  |  |
|----------------------------------------------------------------------------------------------------|----------------------------------------------------------------------------------------------------|----------------------------------------------------------------------------------------------------|-------------------|--------------------------------|-----------------|------------------|---------------|--|--|--|--|
| รหัสผู้ใช้ : A03003000031001                                                                              | <b>ชื่อผู้ใช้ :</b> ทดสอบ UAT หน่วยเบ็กจ่าย                                                                | ชื่อผู้ใช้: ทดสอบ UAT หน่วยเบิกจ่าย ดำแหน่ง: บันทึก ดูแล 1 หน่วยเบิกจ่าย หลายศูนย์ดับทุน สังกัด: กรมธนารักษ์ สร้าง   แก้ไข |                   |                                |                 |                  |               |  |  |  |  |
| เข้าสู่ระบบเมื่อ : 13:18:41<br>คู่มือการใช้งาน<br>ข้อมูลผู้ใช้   แก้ไขรหัสผ่าน<br>ออกจากระบบ   สลับผู้ใช้ | ข้อมูลหลักผู้ขาย (ผข. 01<br>ค้นหาข้อมูลหลักผู้ขาย                                                          | ข้อมูลหลักผู้ขาย (ผข. 01)<br>คันหาข้อมูลหลักผู้ขาย                                                                         |                   |                                |                 |                  |               |  |  |  |  |
| ระบบจัดซื้อจัดจ้าง                                                                                        | ค้นหาตามรหัสผู้ขายในระบบ GFM                                                                               | MIS ค้นหาดามเงื่อนไขอื่น                                                                                                   |                   |                                |                 |                  |               |  |  |  |  |
| » ข้อมูลหลักผู้ขาย                                                                                        | รหัสผู้ขายในระบบ GFMIS                                                                                     | 1000002188                                                                                                    |                   | ถึง                            |                 |                  |               |  |  |  |  |
| » บันทึกรายการสั่งซื้อ/จ้าง/เช่า                                                                          | ประเภทกล่ายังวย                                                                                            | 100002100                                                                                                    |                   |                                |                 |                  |               |  |  |  |  |
| » ตรวจรับพัสดุ                                                                                            | <u>Annumberg and</u>                                                                                       | เลอกประเภทกลุ่มผูชาย -                                                                                                    | ~                 |                                |                 |                  |               |  |  |  |  |
| » กระบวนงานขยายเวลาเบิกจ่ายและกัน<br>เงินเหลื่อมปี ใบสั่งซื้อสั่งจ้าง                                     | จัดลำดับตาม <b>รหัสผ้าวยุใบระ</b> บบ GEM!                                                                  | 5 จาก นัดยไปมาก                                                                                                    |                   | ด้ันหา                         |                 |                  |               |  |  |  |  |
| » กระบวนงานสลาย PO เงินกันเหลื่อมปี                                                                       | หน้าที่ 1 จากทั้งหมด 1                                                                                     |                                                                                                    |                   |                                |                 |                  |               |  |  |  |  |
|                                                                                                    | เลือก รหัสผู้ขายในระบบ GF                                                                                  | MIS รทัสประจำตัวผู้เสียภาษี                                                                                                | ประเภทกลุ่มผู้ขาย | ชื่อ(ภาษาไทย)                  | สถานะการอนุมัติ | สถานะการขึ้นขั้น | สถานะการระจับ |  |  |  |  |
| เมนูถัดไป   กลับหน้าหลัก                                                                                  | 1000002188                                                                                                 | 0105535033242                                                                                                    | 1000              | บริษัท วัสดุและวิศวภัณฑ์ จำกัด |                 | ยืนยัน           |               |  |  |  |  |
|                                                                                                    | ค่ายธิบาย: 1. คลิกที่คอสัมน์ที่มีแ<br>2.   คลิกเพื่อแสะ<br>2.   คลิกเพื่อแสะ<br>คลิกเพื่อแสะ               | ส้นได้เพื่อจัดเรียงลำดับ<br>เงเอกสาร                                                                                       |                   |                                |                 |                  |               |  |  |  |  |
|                                                                                                    |                                                                                                    |                                                                                                    |                   | < 1 >                          |                 |                  |               |  |  |  |  |

ภาพที่ 30

## กรณีค้นหาตามเงื่อนไขอื่น

- กดปุ่ม ค้นหาตามเงื่อนไขอื่น
 เพื่อเข้าสู่หน้าจอค้นหาข้อมูลหลักผู้ขาย โดยการค้นหาตามเงื่อนไขอื่น ตามภาพที่ 31

| New<br>GFMIS<br>Thai wataantee                                                                            | ระบบบริหารการเงินการคลังภาครัฐแบบอิเล็กทรอนิกส์ใหม่<br>NEW GOVERNMENT FISCAL MANAGEMENT INFORMATION SYSTEM                |         |
|----------------------------------------------------------------------------------------------------|----------------------------------------------------------------------------------------------------|---------|
| รพัสผู้ใช้ : A03003000031001                                                                              | ชื่อผู้ใช้ : ทดสอบ UAT หน่วยเปิกจ่าย ดำแหน่ง: บันทึก ดูแล 1 หน่วยเปิกจ่าย หลายศูนย์หันทุน สังกัด: กรมธนารักษ์ สร้าง แก้ไข | ง ค้นหา |
| เข้าสู่ระบบเมื่อ : 13:18:41<br>คู่มือการใช้งาน<br>ข้อมูลผู้ใช้   แก้ไขรหัสผ่าน<br>ออกจากระบบ   สลับผู้ใช้ | ข้อมูลหลักผู้ขาย (ผง. 01)<br>ทันหาข้อมูลหลักผู้ขาย                                                                        |         |
| ระบบจัดซื้อจัดจ้าง                                                                                        | ดันหา<br>ดันหาดามรหัสสู้ขายในระบบ GFMIS <mark>ดันหาดามเงื่อนไขอื่ม</mark>                                                 |         |
| » ข้อมูลหลักผู้ขาย                                                                                        | วทัสประจำตัวผู้เสียภาษี                                                                                                   |         |
| » บันทึกรายการสั่งซื้อ/จ้าง/เช่า                                                                          |                                                                                                    |         |
| » ตรวจรับพัสดุ                                                                                            | *************************************                                                                                     |         |
| » กระบวนงานขยายเวลาเปิกจ่ายและกัน<br>เงินเหลื่อมปี ใบสั่งซื้อสั่งจ้าง                                     | (คันมา)                                                                                                    |         |
| » กระบวนงานสลาย PO เงินกันเหลื่อมปี                                                                       |                                                                                                    |         |

ภาพที่ 31

ระบุเงื่อนไขการค้นหาข้อมูลหลักผู้ขาย ดังนี้ - รหัสประจำตัวผู้เสียภาษี ระบุรหัสประจำตัวผู้เสีย

ระบุรหัสประจำตัวผู้เสียภาษีกรณีผู้ขายนิติบุคคลหรือเลขประจำตัว ประชาชน 13 หลัก กรณีผู้ขายบุคคลธรรมดา

ประเภทกลุ่มผู้ขาย ระบุประเภทกลุ่มผู้ขายหากต้องการค้นหาเฉพาะกลุ่มผู้ขาย
 กดปุ่ม ค้นหา เพื่อค้นหาว่ามีรหัสผู้ขายนี้ในระบบ GFMIS หรือไม่ กรณีพบว่ามีผู้ขายในระบบจะ
 แสดงรายละเอียดผู้ขาย ตามภาพที่ 32

| New GFMIS<br>Thai and the second                                                                                                    | ระบบบริหารการเงินการคลังภาครัฐแบบอิเล็กทรอนิกส์ใหม่<br>NEW GOVERNMENT FISCAL MANAGEMENT INFORMATION SYSTEM |                                                                                                    |                                  |                                                              |                 |                                 |               |  |  |  |
|----------------------------------------------------------------------------------------------------|----------------------------------------------------------------------------------------------------|----------------------------------------------------------------------------------------------------|----------------------------------|--------------------------------------------------------------|-----------------|---------------------------------|---------------|--|--|--|
| าทัสผู้ใช้ : A0300300031001<br>เข้าสู่ระบบเมื่อ : 13:18:41<br>คู่มีอการใช้งาน<br>ข้อมูลผู้ใช้   แก้ไขรหัสผ่าน<br>ออกจากระบบ   สลับผู้ใช้ | <b>ชื่อผู้ใช้ :</b> ทดสอบ UAT หน่วยเปิกจ่าย<br><b>ข้อมูลหลักผู้ขาย (ผข. 01</b><br>คันหาข้อมูลหลักผู้ขาย    | <b>ผู้ไข้</b> : ทดสอบ UAT หน่วยเบ็กจ่าย <b>ดำแหน่ง</b> : บันทึก ดูแล 1 หน่วยเบ็กจ่าย หลายตูนย์ต้นทุน <b>สังกัด</b> : กรมอนารักษ์<br>อ <b>มูลหลักผู้ชาย (ผข. 01)</b><br>มหาข้อมูลหลักผู้ชาย |                                  |                                                              |                 |                                 |               |  |  |  |
| ระบบจัดซื้อจัดจ้าง<br>> ข้อมูลหลักผู้ขาย                                                                                                 | ค้นหา<br>ค้นหาตามรหัสผู้ขายในระบบ GFM<br>รนัสประดำอำมัติแกาษี                                              | IIS ค้นหาตามเงื่อนไขอื่น                                                                                                    |                                  |                                                              |                 |                                 |               |  |  |  |
| » บันทึกรายการสั่งซื้อ/จ้าง/เช่า<br>» ตรวจรับพัสดุ                                                                                       | ประเภทกลุ่มผู้ขาย                                                                                          | <ul> <li> เลือกประเภทกลุ่มผู้ขาย -</li> </ul>                                                                                                    | V                                |                                                              |                 |                                 |               |  |  |  |
| » กระบวนงานขยายเวลาเบิกจ่ายและกัน<br>เงินเหลื่อมปี ใบสั่งซื้อสั่งจ้าง<br>» กระบวนงานสลาย PO เงินกันเหลื่อมปี                             | จัดลำดับตาม <b>รหัสผู้ขายในระบบ GFM!</b><br>หน้าที่ 1 จากทั้งหมด 1                                         | จาก <b>น้อยไปมาก</b>                                                                                                    |                                  | ( คันหา                                                      |                 |                                 |               |  |  |  |
| <b>เมนูถัดไป   กลับหน้าหลัก</b>                                                                                                    | เลือก วรัสผู้รายในระบบ GF<br>1000002188<br>คำออิบาย: 1. คลิกที่คอลับบ์ที่มีเส<br>2. 🦳 คลิกเพื่อแสด         | MIS รหัสประจำตัวผู้เสียภาษี<br>0105535033242<br>ในได้เพื่อจัดเรียงลำดับ<br>งเอกสาร                                                                                                    | <u>ประเภทกลุ่มผู้ขาย</u><br>1000 | <mark>ชื่อ(ภาษาไทย)</mark><br>บริษัท วัสดุและวิศวภัณฑ์ จำกัด | สถานะการอมุมัติ | <u>สถานะการยืนยัน</u><br>ยืนยัน | สถานะการระจับ |  |  |  |
|                                                                                                    |                                                                                                    |                                                                                                    |                                  | < 1 >                                                        |                 |                                 |               |  |  |  |

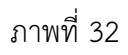

ระบบจะแสดงข้อมูลหลักผู้ขาย ที่ทำการค้นหา จะสังเกตว่า ช่องสถานะการอนุมัติเป็น แสดง เป็น "ว่าง" แต่ช่องสถานะการยืนยันแสดงเป็น "รอการยืนยัน" หรือ "ยืนยัน" แสดงว่ามีการสร้างผู้ขายรายนี้ ในระบบแล้วโดยหน่วยงานอื่น แต่ยังไม่มีผู้ขายรายนี้ในหน่วยงานของตน ต้องทำการสร้างโดยการเชื่อมโยง ข้อมูลหลักผู้ขาย (ผูกข้อมูลหลักผู้ขาย) รายดังกล่าวภายใต้รหัสหน่วยงานของส่วนราชการตนเองก่อน

# ขั้นตอนการบันทึกรายการ

การเลือกค้นหาตามรหัสผู้ขายในระบบ GFMIS หรือค้นหาตามเงื่อนไขอื่น เมื่อหน่วยงานพบ ข้อมูลหลักผู้ขายรายที่ต้องการ หน่วยงานจะต้องดำเนินการสร้างโดยการเชื่อมโยงข้อมูลหลักผู้ขาย ดังนี้

- กดปุ่ม 🛅 ในช่อง "เลือก" ระบบแสดงข้อมูลหลักผู้ขาย ตามภาพที่ 33

| New GFMIS Thai according                                                                              |                                                    | ระบบบริหารการเงิน<br>NEW GOVERNMENT F              | เการคลังภ<br>FISCAL MANA  | าาครัฐแบบอิเล็กา<br>AGEMENT INFORMATI | ทรอนิกส์ใหม่<br>on system       |                       |  |
|----------------------------------------------------------------------------------------------------|----------------------------------------------------|----------------------------------------------------|---------------------------|---------------------------------------|---------------------------------|-----------------------|--|
| รพัสผู้ใช้ : A03003000031001                                                                          | <b>ชื่อผู้ใช้ :</b> ทดสอบ UAT หน่วยเบิกจ่าย        | ดำแหน่ง : บันทึก ดูแล 1 หน่วยเบิกจ่าย หลายศูนย์ด้น | มทุน <b>สังกัด</b> :กรมธา | นารักษ์                               |                                 | สร้าง   แก้ไข   ค้นหา |  |
| เขาสูรระบบเมอ : 13:18:41<br>คู่มือการใช้งาน<br>ข้อมูลผู้ใช้   แก้ไขรหัสผ่าน<br>ออกการระบบ   สถับบ้ใช้ | ข้อมูลหลักผู้ขาย (ผข. 01)<br>สร้างข้อมูลหลักผู้ขาย |                                                    |                           |                                       |                                 |                       |  |
| ระบบจัดซื้อจัดจ้าง                                                                                    | รหัสหน่วยงาน                                       | 03003<br>กรมธนารักษ์                               |                           | รหัสหน่วยเบิกจ่าย                     | 0300300003 - กองบริหารการคลัง   | ~                     |  |
|                                                                                                    | รหัสประจำตัวผู้เสียภา <del>ษี</del>                | 0105535033242                                      |                           | รหัสผู้ขายในระบบ GFMIS                | 1000002188                      |                       |  |
| » บันทึกรายการสั่งซื้อ/จ้าง/เช่า                                                                      | สถานะการอนุมัติ                                    |                                                    |                           | สถานะการขึ้นยัน                       | ยืนยัน                          |                       |  |
| » ตรวจรับพัสดุ                                                                                        | ส้อมอชั่วไป                                        | 7810 ม <i>โล</i> กม                                |                           |                                       |                                 |                       |  |
| » กระบวนงานขยายเวลาเบิกจ่ายและกัน<br>เงินเหลื่อมปี ใบสั่งซื้อสั่งจ้าง                                 | ขอมูลทางบ ขอมูลทางอน เทา                           | าอกาพื่อ เฉ                                        |                           | 4                                     |                                 |                       |  |
| » กระบวนงานสลาย PO เงินกันเหลื่อมปี                                                                   | ชื่อ(ภาษาไทย)                                      | บริษัท วัสดุและวิศวภัณฑ์ จำกัด                     |                           | ซือ(ภาษาอังกฤษ)                       | Engineering and Material Co Ltd |                       |  |
|                                                                                                    | ประเภทกลุ่มผู้ขาย                                  | 1000 - ผู้ขายทั่วไป(นิติบุคคล-บริษัท)              | ~                         | อาคาร/ชัน                             |                                 |                       |  |
| เมนูถัดไป   กลับหน้าหลัก                                                                              | บ้านเลขที่                                         | 134                                                |                           | ซอย                                   |                                 |                       |  |
|                                                                                                    | ถนน                                                | ประชาธิปไตย                                        |                           | แขวง/ตำบล                             | บางขุนพรหม                      |                       |  |
|                                                                                                    | เขต/อำเภอ                                          | พระนคร                                             |                           | ประเทศ                                | ประเทศไทย                       | ~                     |  |
|                                                                                                    | จังหวัด                                            | กรุงเทพมหานคร                                      | ~                         | รหัสไปรษณีย์                          | 10200                           |                       |  |
|                                                                                                    | หมายเลขโทรศัพท์                                    | 0 2281-5853                                        |                           | หมายเลขต่อ                            |                                 |                       |  |
|                                                                                                    | หมายเลขแฟกซ์                                       | 0 2281-6338                                        |                           | หมายเลขต่อ                            |                                 |                       |  |
|                                                                                                    |                                                    |                                                    | จำลองการบันทึก            | สร้างเอกสารใหม่                       |                                 |                       |  |
|                                                                                                    |                                                    |                                                    |                           |                                       |                                 | ถัดไป                 |  |

ภาพที่ 33

#### ระบบแสดงรายละเอียด ดังนี้ ข้อมูลส่วนหัว - รหัสหน่วยงาน ระบบแสดงรหัสหน่วยงาน จำนวน 5 หลักให้อัตโนมัติ ตามสิทธิบัตรที่ใช้บันทึกข้อมูล - รหัสหน่วยเบิกจ่าย ระบบแสดงรหัสหน่วยเบิกจ่าย จำนวน 10 หลักให้อัตโนมัติ ตามสิทธิบัตรที่ใช้บันทึกข้อมูล - รหัสประจำตัวผู้เสียภาษี ระบบแสดงเลขประจำตัวผู้เสียภาษี กรณีผู้ขายนิติบุคคลหรือ เลขประจำตัวประชาชน 13 หลัก กรณีผู้ขายบุคคลธรรมดา ระบบแสดงรหัสผู้ขายในระบบ GFMIS จำนวน 10 หลักให้อัตโนมัติ - รหัสผู้ขายในระบบ GFMIS ข้อมูลทั่วไป ระบบแสดงชื่อ (ภาษาไทย) ให้อัตโนมัติ - ชื่อ (ภาษาไทย) - ชื่อ (ภาษาอังกฤษ) ระบบแสดงชื่อ (ภาษาอังกฤษ) ให้อัตโนมัติ - ประเภทกลุ่มผู้ขาย ระบบแสดงประเภทกลุ่มผู้ขายให้อัตโนมัติ - อาคาร/ชั้น ระบบแสดงอาคาร/ชั้นให้อัตโนมัติ ระบบแสดงบ้านเลขที่ให้อัตโนมัติ - บ้านเลขที่ ระบบแสดงซอยให้อัตโนมัติ - ซอย ระบบแสดงถนนให้อัตโนมัติ - ถนน

- แขวง/ตำบล ระบบแสดงแขวง/ตำบลให้อัตโนมัติ
- เขต/อำเภอ ระบบแสดงเขต/อำเภอให้อัตโนมัติ
- ประเทศ ระบบแสดงประเทศให้อัตโนมัติ
- จังหวัด ระบบแสดงจังหวัดให้อัตโนมัติ
- รหัสไปรษณีย์ ระบบแสดงรหัสไปรษณีย์ให้อัตโนมัติ
- หมายเลขโทรศัพท์ ระบบแสดงหมายเลขโทรศัพท์ให้อัตโนมัติ (ถ้ามี)
  - ระบบแสดงหมายเลขต่อของหมายเลขโทรศัพท์ให้อัตโนมัติ (ถ้ามี)
    - ระบบแสดงหมายเลขโทรสารให้อัตโนมัติ (ถ้ามี)
      - ระบบแสดงหมายเลขต่อของหมายเลขโทรสารให้อัตโนมัติ (ถ้ามี)
- กดปุ่ม <sup>ข้อมูลทางธนาคารของผู้ขาย</sup> เพื่อแสดงหน้าจอข้อมูลทางธนาคารของผู้ขาย ตามภาพที่ 34

| New GFMIS<br>Thai attactor                                                                                | ระบบบริหารการเงินการคลังภาครัฐแบบอิเล็กทรอนิกส์ใหม่<br>NEW GOVERNMENT FISCAL MANAGEMENT INFORMATION SYSTEM                               |                                   |               |                                         |            |                                  |                      |                    |                        |               |
|----------------------------------------------------------------------------------------------------|----------------------------------------------------------------------------------------------------|-----------------------------------|---------------|-----------------------------------------|------------|----------------------------------|----------------------|--------------------|------------------------|---------------|
| รหัสผู้ใช้ : A03003000031001                                                                              | ชื่อผู้ใช้ : ทดสอบ UAT หน่วยเป็กจ่าย ดำแหน่ง : บันทึก ดูแล 1 หน่วยเป็กจ่าย หลายศูนย์ต้นทุน สังกัด : กรมธนารักษ์<br>สร้าง   แก้ไข   ค้นหา |                                   |               |                                         |            |                                  |                      |                    |                        |               |
| เข้าสู่ระบบเมื่อ : 13:18:41<br>คู่มือการใช้งาน<br>ข้อมูลผู้ใช้   แก้ไขรหัสผ่าน<br>ออกจากระบบ   สลับผู้ใช้ | ข้อมูลหลักผู้ขาย (ผข. 01)<br>สว้างข้อมูลหลักผู้ขาย                                                                                       |                                   |               |                                         |            |                                  |                      |                    |                        |               |
| ระบบออสื่อวัดถ้อง                                                                                         | รหัสหน่วย                                                                                                    | สหน่วยงาน 03003<br>กรมธนารักษ์    |               |                                         |            |                                  | รหัสหน่วยเบิกจ่าย    | 0300300            | 003 - กองบริหารการคลัง | ~             |
| วะบบจทขยจทจ เจ                                                                                            | รหัสประจำ                                                                                                    | ำตัวผู้เสียภ                      | าษี           | 0105535033242                           |            |                                  | รหัสผู้ขายในระบบ GFM | IS 100000218       | 8                      |               |
| » ขอมูลหลกผูขาย                                                                                           | สถานะกา                                                                                                    | รอนุมัติ                          |               |                                         |            |                                  | สถานะการยืนยัน       | ยืนขัน             |                        |               |
| » ตรวถรับพัสด                                                                                             |                                                                                                    |                                   |               |                                         |            |                                  |                      |                    |                        |               |
| » กระบวนงานขยายเวลาเบิกจ่ายและกัน                                                                         | ข้อมูลท่                                                                                                    | กั่วไป ช่                         | ข้อมูลทางธนาค | ารของผู้ขาย                             |            |                                  |                      |                    |                        |               |
| เงินเหลื่อมปี ใบสั่งซื้อสั่งจ้าง                                                                          | รายละ                                                                                                    | เอียดเอกส                         | สาร           |                                         |            |                                  |                      |                    |                        |               |
| » กระบวนงานสลาย PO เงินกันเหลื่อมปี                                                                       | ลำดับที่                                                                                                    | 0001                              |               |                                         |            |                                  |                      |                    |                        |               |
|                                                                                                    | ชื่อธนาศ                                                                                                    | ลาร                               |               | ธนาคารกรุงไทย จำกัด (มหาชน)             | ~          |                                  | รหัสธนาคาร           | 0060006            |                        |               |
| เมนูถตเบ ( กลบหนาหลก                                                                                      | หมายเลขบัญชีธนาคาร                                                                                                    |                                   | าคาร          | 0061347140                              |            | <b>ชื่อสาขาของธนาคาร</b> สาขาถนน |                      | สาขาถนนวิสุ        | ทธิกษัตริย์            |               |
|                                                                                                    | ชื่อเจ้าข                                                                                                    | เองบัญชี (ภ                       | າາษาอังกฤษ)   | ENGINEERING AND MATERIAL CO LTD         |            |                                  |                      |                    |                        |               |
|                                                                                                    |                                                                                                    |                                   |               |                                         |            |                                  |                      |                    |                        |               |
|                                                                                                    | (จัดเก็บรายการนี้ลงตาราง) (ลบข้อมูลรายการนี้) (สร้างข้อมูลรายการใหม่)                                                                    |                                   |               |                                         |            |                                  |                      |                    |                        |               |
|                                                                                                    | เลือก                                                                                                    | ลำดับที่                          | รหัสธนาคาร    | ชื่อธนาคาร                              |            | <u>ชื่อสาขา</u>                  | หมายเลขบัญชี         | ชื่อเจ้            | <u>้าของบัญชี</u>      | สถานะของบัญชี |
|                                                                                                    |                                                                                                    | 0001                              | 0060006       | ธนาคารกรุงไทย จำกัด (มหาชน)             | สาขาถนนวิเ | สุทธิกษัตริย์                    | 0061347140           | ENGINEERING AND MA | TERIAL CO LTD          |               |
|                                                                                                    |                                                                                                    | 0002                              | 0060006       | ธนาคารกรุงไทย จำกัด (มหาชน)             | สาขาถนนวิเ | สุทธิกษัตริย์                    | 0066068193           | ENGINEERING AND MA | TERIAL CO LTD          |               |
|                                                                                                    | 0003 0140025 5                                                                                                    |                                   | 0140025       | ธนาคารไทยพาณิชย์ จำกัด (มหาชน) สาขาวิสุ |            | ລ່ສຸກຣີກພັດຈີຍ໌ 0253025639       |                      | ENGINEERING AND MA | TERIAL CO LTD          |               |
|                                                                                                    | 🛄 0004 0150025 ธนาคารนครหลวงไทย จำกัด (มหาชน) สาขาเทเวศร์ 0251021752 ENGINEERING AND MATERIAL CO LTD                                     |                                   |               |                                         |            |                                  |                      | TERIAL CO LTD      | block                  |               |
|                                                                                                    |                                                                                                    | (จำลองการบันทึก) (สร้างเอกสารใหม่ |               |                                         |            |                                  |                      |                    |                        |               |

ภาพที่ 34

## ข้อมูลทางธนาคารของผู้ขาย

- หมายเลขต่อ

- หมายเลขต่อ

- หมายเลขแฟกซ์

- ลำดับที่
- ชื่อธนาคาร
- ระบบแสดงชื่อธนาคารอัตโนมัติ

แสดงลำดับรายการบัญชีเงินฝากธนาคารของผู้ขาย

- รหัสธนาคาร ระบบแสดงรหัสธนาคารอัตโนมัติ
- ชื่อสาขาของธนาคาร ระบบแสดงชื่อสาขาของธนาคารอัตโนมัติ
- หมายเลขบัญชีธนาคาร ระบบแสดงหมายเลขบัญชีธนาคารของผู้ขายอัตโนมัติ

ชื่อเจ้าของบัญชี (ภาษาอังกฤษ) ระบบแสดงชื่อบัญชีเป็นชื่อภาษาอังกฤษอัตโนมัติ

กดปุ่ม จำลองการบันทึก หลังจากตรวจสอบข้อมูลเรียบร้อยแล้ว เพื่อเชื่อมโยงข้อมูลหลักผู้ขายกับ
 หน่วยงานตนเอง ตัวอย่าง 03003 กรมธนารักษ์ ระบบจะแสดงผลการตรวจสอบข้อมูล ตามภาพที่ 35

## ระบบแสดงสถานะการเชื่อมโยงข้อมูลหลักผู้ขาย

| จำลองการบันทึกรายก       | าร                                                                                                    |                                       | ×                                     |  |  |  |  |  |
|--------------------------|----------------------------------------------------------------------------------------------------|---------------------------------------|---------------------------------------|--|--|--|--|--|
| ผลการบันทึก              | รหัสข้อความ                                                                                                    |                                       | คำอธิบาย                              |  |  |  |  |  |
| สำเร็จ                   | S001                                                                                                    | ตรวจสอบเอกสา                          | ร - ไม่มีข้อผิดพลาด: QAS Client 99999 |  |  |  |  |  |
|                          | บันทึกข้อมูล                                                                                                    | กลับไปแก้ไขข้อมูล Export XI           | ML Export JSON                        |  |  |  |  |  |
|                          |                                                                                                    | ภาพที่ 35                             |                                       |  |  |  |  |  |
| - กดปุ่ม 🤇<br>- กดปุ่ม 🌔 | <ul> <li>กดปุ่ม กลับไปแก้ไขข้อมูล</li> <li>กรณีมีข้อผิดพลาดเกิดขึ้นเพื่อกลับไปแก้ไขข้อมูลให้ถูกต้อง</li> <li>กดปุ่ม บันทึกข้อมูล</li> <li>กรณีไม่มีข้อผิดพลาดเกิดขึ้น เพื่อบันทึกการเชื่อมโยงข้อมูลหลักผู้ขาย</li> <li>โดยระบบจะปรากฏหน้าจอ ตามภาพที่ 36</li> </ul> |                                       |                                       |  |  |  |  |  |
| ผลการบันทึกรายการ        |                                                                                                    |                                       | ×                                     |  |  |  |  |  |
| สถานะ                    |                                                                                                    | ผู้าย                                 | รหัสหน่วยงาน                          |  |  |  |  |  |
| สำเร็จ                   |                                                                                                    | 1000002188                            | 03003                                 |  |  |  |  |  |
|                          | แสดงข้อมูล                                                                                                    | กลับไปแก้ไขข้อมูล <b>สร้างเอกสา</b> ร | ใหม่ ค้นหาเอกสาร                      |  |  |  |  |  |

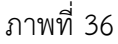

ระบบบันทึกข้อมูลหลักผู้ขายแสดงสถานะสำเร็จ รหัสผู้ขาย 10 หลัก และหน่วยงาน

- กดปุ่ม (แสดงข้อมูล) เพื่อแสดงข้อมูลที่บันทึกรายการ

กดปุ่ม สร้างเอกสารใหม่
 เพื่อสร้างข้อมูลหลักผู้ขายรายใหม่

กดปุ่ม (ค้นหาเอกสาร) เพื่อค้นหาข้อมูลหลักผู้ขาย

เช่น กดปุ่ม 🔲 แสดงข้อมูล 🗋 เพื่อแสดงข้อมูลที่บันทึกรายการ ตามภาพที่ 37 และตามภาพที่ 38

# ระบบแสดงหน้าจอข้อมูลหลักผู้ขาย

| New GFMIS<br>Thai -strategy                                                                             |                                                                                                    | ระบบบริหารการเงิ<br>NEW GOVERNMENT    | นการค<br>FISCAL N | ลังภาครัฐแบบอิเล็กท<br>MANAGEMENT INFORMAT | ทรอนิกส์ใหม่<br>ION SYSTEM      | A I   |  |  |
|----------------------------------------------------------------------------------------------------|----------------------------------------------------------------------------------------------------|---------------------------------------|-------------------|--------------------------------------------|---------------------------------|-------|--|--|
| รพัสผู้ใช้ : A03003000031001                                                                            | <b>ชื่อผู้ใช้</b> : ทดสอบ UAT หน่วยเบ็กจ่าย <b>ดำแหน่ง</b> : บันทึก ดูแล 1 หน่วยเบ็กจ่าย หลายศูนย์ต้นทุน <b>สังกัด</b> : กรมธนารักษ์ |                                       |                   |                                            |                                 |       |  |  |
| เข้าสู่ระบบเมื่อ : 13:18:41<br>คู่มือการใช้งาน<br>ข้อมูลผู้ใช้   แก้ไขรหัสผ่าน<br>ออกอาจระบบ   สลับปีสั | ข้อมูลหลักผู้ขาย (ผข. 01)<br>สว้างข้อมูลหลักผู้ขาย                                                                                   |                                       |                   |                                            |                                 |       |  |  |
| ระบบเว้ดซื้อจัดจ้าง                                                                                     | รหัสหน่วยงาน                                                                                                    | 03003<br>กรมธนารักษ์                  |                   | รหัสหน่วยเบิกจ่าย                          | 0300300003 - กองบริหารการคลัง   | ~     |  |  |
| » ข้อมูลหลักผู้ขาย                                                                                      | รหัสประจำตัวผู้เสียภาษี                                                                                                    | 0105535033242                         |                   | รหัสผู้ขายในระบบ GFMIS                     | 1000002188                      |       |  |  |
| » บันทึกรายการสั่งซื้อ/จ้าง/เช่า                                                                        | สถานะการอนุมัติ                                                                                                    | รอการอนุมัติ                          |                   | สถานะการยืนยัน                             | ยืนยัน                          |       |  |  |
| » ตรวจรับพัสดุ                                                                                          |                                                                                                    |                                       |                   |                                            |                                 |       |  |  |
| » กระบวนงานขยายเวลาเบิกจ่ายและกัน<br>เงินเหลื่องเป็ ในสั่งสิ้ดสั่งอ้าง                                  | ้ข้อมูลทั่วไป "เอมูลทางธนาคารของผู้ขาย                                                                                               |                                       |                   |                                            |                                 |       |  |  |
| > กระบวนงานสลาย PO เงินกับเหลื่อมปี                                                                     | ชื่อ(ภาษาไทย)                                                                                                    | บริษัท วัสดุและวิศวภัณฑ์ จำกัด        |                   | ชื่อ(ภาษาอังกฤษ)                           | Engineering and Material Co Ltd |       |  |  |
|                                                                                                    | ประเภทกลุ่มผู้ขาย                                                                                                    | 1000 - ผู้ขายทั่วไป(นิติบุคคล-บริษัท) | ~                 | อาคาร/ขั้น                                 |                                 |       |  |  |
| เมนูถัดไป   กลับหน้าหลัก                                                                                | บ้านเลขที่                                                                                                    | 134                                   |                   | สอก                                        |                                 |       |  |  |
|                                                                                                    | ถนน                                                                                                    | ประชาธิปไตย                           |                   | แขวง/ตำบล                                  | บางขุนพรหม                      |       |  |  |
|                                                                                                    | เขต/อำเภอ                                                                                                    | พระนคร                                |                   | ประเทศ                                     | ประเทศไทย                       | ~     |  |  |
|                                                                                                    | จังหวัด                                                                                                    | กรุงเทพมหานคร                         | ~                 | รหัสไปรษณีย์                               | 10200                           |       |  |  |
|                                                                                                    | หมายเลขโทรศัพท์                                                                                                    | 0 2281-5853                           |                   | หมายเลขต่อ                                 |                                 |       |  |  |
|                                                                                                    | หมายเลขแฟกซ์                                                                                                    | 0 2281-6338                           |                   | หมายเลขต่อ                                 |                                 |       |  |  |
|                                                                                                    |                                                                                                    |                                       |                   | สร้างเอกสารใหม่                            |                                 |       |  |  |
|                                                                                                    |                                                                                                    |                                       |                   |                                            |                                 | ถัดไป |  |  |

ภาพที่ 37

| New GFMIS<br>Thai attactor                                                                                | ระบบบริหารการเงินการคลังภาครัฐแบบอิเล็กทรอนิกส์ใหม่<br>NEW GOVERNMENT FISCAL MANAGEMENT INFORMATION SYSTEM |                                                                                                    |                                                               |                                              |                       |                                 |                      |  |  |  |
|----------------------------------------------------------------------------------------------------|----------------------------------------------------------------------------------------------------|----------------------------------------------------------------------------------------------------|---------------------------------------------------------------|----------------------------------------------|-----------------------|---------------------------------|----------------------|--|--|--|
| รพัสผู้ใช้ : A03003000031001                                                                              | <b>ชื่อผู้ใช้</b> : ทดสอบ เ                                                                                | ชื่อผู้ใช้ : ทดสอบ UAT หน่วยเบ็กจ่าย ดำแหน่ง : บันทึก ดูแล 1 หน่วยเบ็กจ่าย หลายสูนย์หันทุน สังกัด : กรมอนารักษ์ สร้าง   แก้ไข   ค้นหา |                                                               |                                              |                       |                                 |                      |  |  |  |
| เข้าสู่ระบบเมื่อ : 13:18:41<br>คู่มือการใช้งาน<br>ข้อมูลผู้ใช้   แก้ไขรหัสผ่าน<br>ออกอากระบบ   สลับนั้ใช้ | <b>ข้อมูลหลักผู้</b><br>สร้างข้อมูลหลักผู้                                                                 | <b>้ขาย (ผข. 0</b><br>ขาย                                                                                                    | 1)                                                            |                                              |                       |                                 |                      |  |  |  |
| ระบบอัคศึ่งอัคอ้าง                                                                                        | รหัสหน่วยงาน                                                                                               |                                                                                                    | 03003<br>กรมธนารักษ์                                          | 3                                            | เหัสหน่วยเบิกจ่าย     | 0300300003 - กองบริหารการคลัง   | ~                    |  |  |  |
| งอับบังหง่องหง N                                                                                          | รหัสประจำตัวผู้เสีย                                                                                        | มภาษี                                                                                                    | 0105535033242                                                 | ,                                            | เหัสผู้ขายในระบบ GFM  | IS 1000002188                   |                      |  |  |  |
| » บันทึกรายการสั่งซื้อ/จ้าง/เช่า                                                                          | สถานะการอนุมัติ                                                                                            |                                                                                                    | รอการอนุมัติ                                                  | 8                                            | <b>ถ</b> านะการยืนยัน | ยืนยัน                          |                      |  |  |  |
| » ตรวจรับพัสดุ                                                                                            |                                                                                                    |                                                                                                    |                                                               |                                              |                       |                                 |                      |  |  |  |
| » กระบวนงานขยายเวลาเบิกจ่ายและกัน<br>เงินเหลื่อมปี ใบสั่งชื้อสั่งจ้าง                                     | ข้อมูลทั่วไป                                                                                               | ข้อมูลทางธนาค                                                                                                    | ารของผู้ขาย                                                   |                                              |                       |                                 |                      |  |  |  |
| » กระบวนงานสลาย PO เงินกันเหลื่อมปี                                                                       | รายละเอียดเอง<br>ลำคับที่ 0001                                                                             | าสาร                                                                                                    |                                                               |                                              |                       |                                 |                      |  |  |  |
|                                                                                                    | ชื่อธนาคาร                                                                                                 |                                                                                                    | ธนาคารกรุงไทย จำกัด (มหาชน)                                   | ~ 5                                          | เหัสธนาคาร            | 0060006                         |                      |  |  |  |
| เมนูถคเบ   กลบหนาหลก                                                                                      | หมายเลขบัญชีธนาคาร                                                                                         |                                                                                                    | 0061347140                                                    | 4                                            | ชื่อสาขาของธนาคาร     | สาขาถนนวิสุทธิกษัตริย์          |                      |  |  |  |
|                                                                                                    | ชื่อเจ้าของบัญชี                                                                                           | (ภาษาอังกฤษ)                                                                                                    | ENGINEERING AND MATERIAL CO LTD                               |                                              |                       |                                 |                      |  |  |  |
|                                                                                                    | <ul><li>(จัดเย็บรายการนี้ลงตาราง) (ลบข้อมูลรายการนี้) (สร้างข้อมูลรายการใหม่)</li></ul>                    |                                                                                                    |                                                               |                                              |                       |                                 |                      |  |  |  |
|                                                                                                    | เลือก <u>ลำดับที่</u>                                                                                      | <u>รหัสธนาคาร</u>                                                                                                    | <u>ชื่อธนาคาร</u>                                             | <u>ชื่อสาขา</u>                              | <u>หมายเลขบัญชี</u>   | <u>ชื่อเจ้าของบัญชี</u>         | <u>สถานะของบัญชี</u> |  |  |  |
|                                                                                                    | 0001                                                                                                    | 0060006                                                                                                    | ธนาคารกรุงไทย จำกัด (มหาชน)                                   | สาขาถนนวิสุทธิกษัตริย์                       | 0061347140            | ENGINEERING AND MATERIAL CO LTD |                      |  |  |  |
|                                                                                                    | 0002                                                                                                    | 0060006                                                                                                    | ธนาคารกรุงไทย จำกัด (มหาชน)<br>ธนาควรไพยพาณิตย์ กำกัด (มหาชน) | สาขาถนนวิสุทธิกษัตรีย์<br>สวขาวิสทธิกษัตรีย์ | 0066068193            | ENGINEERING AND MATERIAL CO LTD |                      |  |  |  |
|                                                                                                    | 0003                                                                                                    | 0140025                                                                                                    | ธนาคารนครหลวงไทย จำกัด (มหาชน)                                | สาขาเหเวศร์                                  | 0251021752            | ENGINEERING AND MATERIAL COLLD  | block                |  |  |  |
|                                                                                                    | 6 - 1                                                                                                    |                                                                                                    |                                                               |                                              |                       |                                 |                      |  |  |  |
|                                                                                                    |                                                                                                    |                                                                                                    |                                                               | สร้างเอกสาร                                  | ใหม่                  |                                 |                      |  |  |  |
|                                                                                                    | (ก่อนหน้า                                                                                                  | 1                                                                                                    |                                                               |                                              |                       |                                 |                      |  |  |  |

ภาพที่ 38

# 4. การแก้ไขข้อมูลหลักผู้ขาย (ข้อมูลทั่วไป)

# ขั้นตอนการเข้าสู่หน้าจอบันทึกรายการ

เมื่อเข้าระบบบันทึกข้อมูลหน่วยงานภาครัฐ ระบบแสดงหน้าหลักการบันทึกรายการของระบบงานต่าง ๆ

- กดปุ่ม ระบบจัดซื้อจัดจ้าง เพื่อเข้าสู่หน้าจอบันทึกรายการของระบบจัดซื้อจัดจ้าง ตามภาพที่ 39
- กดปุ่ม » ข้อมูลหลักผู้ขาย เพื่อเข้าสู่เมนูการบันทึกรายการข้อมูลหลักผู้ขาย
- กดปุ่ม ผข01 » ข้อมูลหลักผู้ขาย เพื่อเข้าสู่หน้าจอข้อมูลหลักผู้ขาย (ผข.01) ตามภาพที่ 40

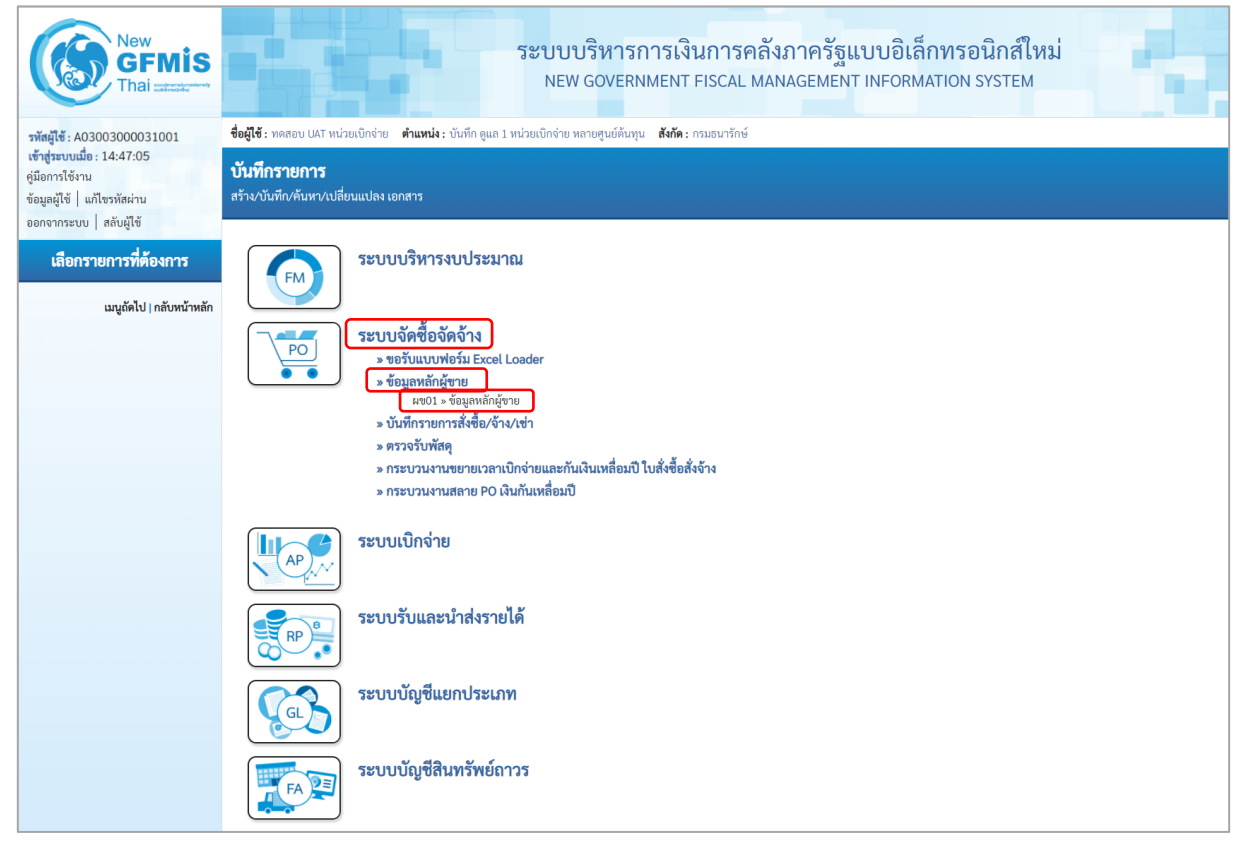

ภาพที่ 39
### หน้าจอบันทึกข้อมูลหลักผู้ขาย (ผข.01)

| New<br>GFMIS<br>Thai waterate                                                  |                                                     | ระบบบริหารการเงินการคล่<br>NEW GOVERNMENT FISCAL M                | ลังภาครัฐแบบอิเล็<br>ANAGEMENT INFORM | ล์กทรอนิกส์ใหม่<br>iation system  |
|--------------------------------------------------------------------------------|-----------------------------------------------------|-------------------------------------------------------------------|---------------------------------------|-----------------------------------|
| รพัสผู้ใช้ : A03003000031001                                                   | <b>ชื่อผู้ใช้ :</b> ทดสอบ UAT หน่วยเ                | บิกจ่าย <b>ดำแหน่ง :</b> บันทึก ดูแล 1 หน่วยเบิกจ่าย หลายศูนย์ต้น | ทุน <b>สังกัด :</b> กรมธนารักษ์       | สร้าง แก้ไข ค้นหา                 |
| เข้าสู่ระบบเมื่อ : 14:47:05<br>ดู่มือการใช้งาน<br>ข้อมูลผู้ใช้   แก้ไขรหัสผ่าน | <b>ข้อมูลหลักผู้ขาย (ผ</b><br>สร้างข้อมูลหลักผู้ขาย | เข. 01)                                                           |                                       |                                   |
| ออกจากระบบ   สลบผูเข<br>ระบบจัดชื้อจัดจ้าง                                     | รทัสหน่วยงาน                                        | 03003<br>กรมธนารักษ์                                              | รหัสหน่วยเบิกจ่าย                     | 0300300003 - กองบริหารการคลัง 🗸 🗸 |
| » ข้อมูลหลักผู้ขาย                                                             | รหัสประจำตัวผู้เสียภาษี<br>ดึงข้อมลจากไฟล์          | แนบไฟล์                                                           | อ้างอิงจากระบบ e-GP                   | ค้บหา                             |
| » บันทึกรายการสั่งซื้อ/จ้าง/เช่า                                               |                                                     |                                                                   |                                       |                                   |
| » ตรวจรับพัสดุ                                                                 | ข้อมูลทั่วไป ข้อมูลทาง                              | เธนาคารของผู้ขาย                                                  |                                       |                                   |
| » กระบวนงานขยายเวลาเบิกจ่ายและกัน<br>เงินเหลื่อมปี ใบสั่งซื้อสั่งจ้าง          | ชื่อ(ภาษาไทย)                                       |                                                                   | ชื่อ(ภาษาอังกฤษ)                      |                                   |
| » กระบวนงานสลาย PO เงินกันเหลื่อมปี                                            | <u>ประเภทกลุ่มผู้ขาย</u>                            | เลือกประเภทกลุ่มผู้ขาย 🗸                                          | อาคาร/ชั้น                            |                                   |
|                                                                                | บ้านเลขที่                                          |                                                                   | <b>NDE</b>                            |                                   |
| เมนูถัดไป   กลับหน้าหลัก                                                       | ONN                                                 |                                                                   | แขวง/ตำบล                             |                                   |
|                                                                                | เขต/อำเภอ                                           |                                                                   | ประเทศ                                | ประเทศไทย                         |
|                                                                                | จังหวัด                                             | ~                                                                 | รหัสไปรษณีย์                          |                                   |
|                                                                                | หมายเลขโทรศัพท์                                     |                                                                   | หมายเลขต่อ                            |                                   |
|                                                                                | หมายเลขแฟกซ์                                        |                                                                   | หมายเลขต่อ                            |                                   |
|                                                                                |                                                     | ý                                                                 | าลองการบันทึก                         |                                   |

ภาพที่ 40

## กดปุ่ม แก้ไข ระบบจะแสดงหน้าจอแก้ไขข้อมูลหลักผู้ขาย ตามภาพที่ 41

| New GFMIS                                                                                                |                                                    | ระบบบริหารการเงินการค<br>NEW GOVERNMENT FISCAL I             | าลังภาครัฐแบบอิเล็<br>MANAGEMENT INFORM | กทรอนิกส์ใหม่<br>ation system      |  |  |  |
|----------------------------------------------------------------------------------------------------|----------------------------------------------------|--------------------------------------------------------------|-----------------------------------------|------------------------------------|--|--|--|
| รพัสผู้ใช้ : A03003000031001                                                                             | <b>ชื่อผู้ใช้ :</b> ทดสอบ UAT หน่วยเบิ             | กจ่าย <b>ดำแหน่ง :</b> บันทึก ดูแล 1 หน่วยเบ็กจ่าย หลายสูนย์ | ต้นทุน <b>สังกัด</b> :กรมธนารักษ์       | สร้าง   <mark>แก้ไข</mark>   ค้นหา |  |  |  |
| เข้าสู่ระบบเมื่อ : 14:47:05<br>คู่มือการใช้งาน<br>ข้อมูลผู้ใช้   แก้ไขรหัสผ่าน<br>ออกจากระบบ   สลับผ์ใช้ | ข้อมูลหลักผู้ขาย (ผข. 01)<br>แก้ไขข้อมูลหลักผู้ขาย |                                                              |                                         |                                    |  |  |  |
| ระบบจัดซื้อจัดจ้าง                                                                                       | รหัสหน่วยงาน                                       | 03003<br>กรมธนารักษ์                                         | รหัสหน่วยเบิกจ่าย                       | 0300300003 - กองบริหารการคลัง 🗸 🗸  |  |  |  |
| » ข้อมูลหลักผู้ขาย                                                                                       | รหัสผู้ขายในระบบ GFMIS                             | ค้นหาผู้ขายในระบบ GFMIS                                      | a. v.                                   |                                    |  |  |  |
| » บันทึกรายการสั่งซื้อ/จ้าง/เช่า                                                                         | สถานะการอนุมด                                      |                                                              | สถานะการยนยน                            |                                    |  |  |  |
| » ตรวจรับพัสดุ                                                                                           |                                                    |                                                              |                                         |                                    |  |  |  |
| » กระบวนงานขยายเวลาเบิกจ่ายและกัน                                                                        | ้ข้อมูลทั่วไป<br>ข้อมูลทางธนาคารของผู้ขาย          |                                                              |                                         |                                    |  |  |  |
| เงินเหลือมปี ใบสังชื่อสังจ้าง                                                                            | ชื่อ(ภาษาไทย)                                      |                                                              | ชื่อ(ภาษาอังกฤษ)                        |                                    |  |  |  |
| » กระบวนงานสลาย PO เงินกันเหลือมปี                                                                       | ประเภทกลุ่มผู้ขาย                                  | เลือกประเภทกลุ่มผู้ชาย 🗸                                     | อาคาร/ชั้น                              |                                    |  |  |  |
| เมนูถัดไป   กลับหน้าหลัก                                                                                 | บ้านเลขที่                                         |                                                              | สอย                                     |                                    |  |  |  |
|                                                                                                    | ถบบ                                                |                                                              | แขวง/ตำบล                               |                                    |  |  |  |
|                                                                                                    | เขต/อำเภอ                                          |                                                              | ประเทศ                                  | ประเทศไทย                          |  |  |  |
|                                                                                                    | จังหวัด                                            | เลือกจังหวัด 🗸                                               | รหัสไปรษณีย์                            |                                    |  |  |  |
|                                                                                                    | หมายเลขโทรศัพท์                                    |                                                              | หมายเลขต่อ                              |                                    |  |  |  |
|                                                                                                    | หมายเลขแฟกซ์                                       |                                                              | หมายเลขต่อ                              |                                    |  |  |  |
|                                                                                                    |                                                    |                                                              |                                         | ( ถัดไป                            |  |  |  |

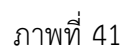

- กดปุ่ม <sup>ค้นหาผู้ขายในระบบ GFMIS</sup> เพื่อค้นหาข้อมูลหลักผู้ขายที่ต้องการแก้ไข ตามภาพที่ 42

#### กรณีค้นหาตามรหัสผู้ขายในระบบ GFMIS

|                                         | ×                      |
|-----------------------------------------|------------------------|
| ค้นหา                                   |                        |
| ค้นหาตามรหัสผู้ขายในระบบ GFMIS          | ค้นหาตามเงื่อนไขอื่น   |
| <u>รหัสผู้ขายในระบบ</u><br><u>GFMIS</u> | 053 ถึง                |
| <b>ประเภทกลุ่มผู้ขาย</b> เลือ           | กประเภทกลุ่มผู้ขาย - 💙 |
|                                         | ( ค้นหา                |
|                                         |                        |

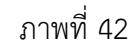

#### ระบุเงื่อนไขการค้นหาข้อมูลหลักผู้ขาย ดังนี้

- รหัสผู้ขายในระบบ GFMIS
- ระบุรหัสผู้ขายจำนวน 10 หลัก
- ประเภทกลุ่มผู้ขาย
- ระบุประเภทกลุ่มผู้ขาย หากต้องการค้นหาเฉพาะกลุ่มผู้ขาย โดยจะต้องระบุให้สัมพันธ์กับรหัสผู้ขายที่ต้องการค้นหา

 กดปุ่ม ค้นหา เพื่อค้นหาว่ามีรหัสผู้ขายนี้ในระบบ GFMIS หรือไม่ กรณีพบว่ามีผู้ขายในระบบ จะแสดงรายละเอียดผู้ขาย ตามภาพที่ 43

|                                                                    |                                      |                          |                     |                 |                | ×             |
|--------------------------------------------------------------------|--------------------------------------|--------------------------|---------------------|-----------------|----------------|---------------|
| ค้นหา                                                              |                                      |                          |                     |                 |                |               |
| ค้นหาตามรหัสผู้ขายในระบบ GFN                                       | <b>/IIS</b> ค้นหาตามเงื่อนไขอื่น     |                          |                     |                 |                |               |
| <u>รหัสผู้ขายในระบบ GFMIS</u>                                      | 110000053                            |                          | ถึง                 |                 |                |               |
| ประเภทกลุ่มผู้ขาย                                                  | เลือกประเภทกลุ่มผู้ขาย               | ~                        |                     |                 |                |               |
|                                                                    |                                      | ( ค้น                    | หา                  |                 |                |               |
| จัดลำดับตาม <b>รหัสผู้ขายในระบบ</b> GFMI<br>หน้าที่ 1 จากทั้งหมด 1 | S จาก <b>มากไปน้อย</b>               |                          |                     |                 |                |               |
| เลือก <u>รหัสผู้ขายในระบบ G</u> F                                  | MIS รหัสประจำตัวผู้เสียภาษี          | <u>ประเภทกลุ่มผู้ขาย</u> | ชื่อ(ภาษาไทย)       | สถานะการอนุมัติ | สถานะการยืนยัน | สถานะการระงับ |
| 110000053                                                          | 0105550123456                        | 1000                     | บริษัท ทีเจเจ จำกัด | รอการอนุมัติ    | รอการยืนยัน    |               |
|                                                                    |                                      |                          |                     |                 |                |               |
| คำอธิบาย: 1. คลิกทีคอลัมน์ที่มีเล<br>2 📩 คลิกเพื่อแสด              | ส้นไต้เพื่อจัดเรียงลำดับ<br>งงเอกสาร |                          |                     |                 |                |               |
|                                                                    |                                      |                          |                     |                 |                |               |

ภาพที่ 43

- กดปุ่ม 🛅 เพื่อแสดงรายละเอียดข้อมูลหลักผู้ขาย ตามภาพที่ 44

| New GFMIS<br>Thai and and a                                                    | ระบบบริหารการเงินการคลังภาครัฐแบบอิเล็กทรอนิกส์ใหม่<br>NEW GOVERNMENT FISCAL MANAGEMENT INFORMATION SYSTEM |                                                                          |                          |                               |                                    |  |  |
|--------------------------------------------------------------------------------|----------------------------------------------------------------------------------------------------|--------------------------------------------------------------------------|--------------------------|-------------------------------|------------------------------------|--|--|
| รพัสผู้ใช้ : A03003000031001                                                   | <b>ชื่อผู้ใช้ :</b> ทดสอบ UAT หน่วยเบ็กจ่าย <b>ดำ</b>                                                      | แหน่ง : บันทึก ดูแล 1 หน่วยเปิกจ่าย หลายศูนย์ต้นทุน สังกัด : กรมธนารักษ์ |                          |                               | สร้าง   <mark>แก้ไข</mark>   ค้นหา |  |  |
| เข้าสู่ระบบเมื่อ : 14:47:05<br>คู่มือการใช้งาน<br>ข้อมูลผู้ใช้   แก้ไขรพัสผ่าน | <b>ข้อมูลหลักผู้ขาย (ผข. 01)</b><br>แก้ไขข้อมูลหลักผู้ขาย                                                  | ้อมูลหลักผู้ขาย (ผง. 01)<br>กิษข้อมูลหลักผู้ชาย                          |                          |                               |                                    |  |  |
| ระบบจัดชื้อจัดจ้าง                                                             | รหัสหน่วยงาน                                                                                               | 03003<br>กรมธนารักษ์                                                     | <u>รหัสหน่วยเบิกจ่าย</u> | 0300300003 - กองบริหารการคลัง | ~                                  |  |  |
| » ข้อมูลหลักผู้ขาย                                                             | รหัสประจำตัวผู้เสียภาษี                                                                                    | 0105550123456                                                            | รหัสผู้ขายในระบบ GFMIS   | 1100000053                    |                                    |  |  |
| » บันทึกรายการสั่งซื้อ/จ้าง/เช่า                                               | สถานะการอนุมัติ                                                                                            | รอการอนุมัติ                                                             | สถานะการยืนยัน           | รอการขึ้นขัน                  |                                    |  |  |
| » ตรวจรับพัสดุ                                                                 |                                                                                                    |                                                                          |                          |                               |                                    |  |  |
| » กระบวนงานขยายเวลาเบิกจ่ายและกัน                                              | <b>ข้อมูลทั่วไป</b> ข้อมูลทางธนาคารของ                                                                     | ผู้ขาย                                                                   |                          |                               |                                    |  |  |
| เงาแหลยมบ เบลงขอลงงาง                                                          | <u>ชื่อ(ภาษาไทย)</u>                                                                                       | บริษัท ทีเจเจ จำกัด                                                      | ชื่อ(ภาษาอังกฤษ)         | TJJ Company Limited           |                                    |  |  |
| » กระบวนงานสลาย PO เงนกนเหลอมบ                                                 | ประเภทกลุ่มผู้ขาย                                                                                          | 1000 - ผู้ขายทั่วไป(นิติบุคคล-บริษัท) 🗸 🗸                                | อาคาร/ขั้น               |                               |                                    |  |  |
| เมนูถัดไป   กลับหน้าหลัก                                                       | บ้านเลขที่                                                                                                 | 112                                                                      | <u>496</u>               |                               |                                    |  |  |
|                                                                                | ถมน                                                                                                    | พระรามที่ 6                                                              | แขวง/ทำบล                | พญาไท                         |                                    |  |  |
|                                                                                | เขต/อำเภอ                                                                                                  | พญาไท                                                                    | ประเทศ                   | ประเทศไทย                     | ~                                  |  |  |
|                                                                                | จังหวัด                                                                                                    | กรุงเทพมหานคร 🗸                                                          | รหัสไปรษณีย์             | 10400                         |                                    |  |  |
|                                                                                | หมายเลขโทรศัพท์                                                                                            | 021245000                                                                | หมายเลขต่อ               |                               |                                    |  |  |
|                                                                                | หมายเลขแฟกซ์                                                                                               |                                                                          | หมายเลขต่อ               |                               |                                    |  |  |
|                                                                                |                                                                                                    | (                                                                        | าลองการแก้ไข             |                               | ( ถัดไป                            |  |  |

ภาพที่ 44

### ระบบแสดงรายละเอียด ดังนี้ ข้อมูลส่วนหัว

| •                         |                                                         |
|---------------------------|---------------------------------------------------------|
| - รหัสหน่วยงาน            | ระบบแสดงรหัสหน่วยงาน จำนวน 5 หลักอัตโนมัติ              |
|                           | ตามสิทธิบัตรที่ใช้บันทึกข้อมูล                          |
| - รหัสหน่วยเบิกจ่าย       | ระบบแสดงรหัสหน่วยเบิกจ่าย จำนวน 10 หลักอัตโนมัติ        |
|                           | ตามสิทธิบัตรที่ใช้บันทึกข้อมูล                          |
| - รหัสประจำตัวผู้เสียภาษี | ระบบแสดงเลขประจำตัวผู้เสี่ยภาษี กรณีผู้ขายนิติบุคคลหรือ |
|                           | เลขประจำตัวประชาชน 13 หลัก กรณีผู้ขายบุคคลธรรมดา        |
| - รหัสผู้ขายในระบบ GFMIS  | ระบบแสดงรหัสผู้ขายในระบบ GFMIS จำนวน 10 หลักอัตโนมัติ   |
| ข้อมูลทั่วไป              |                                                         |
| -<br>- ชื่อ (ภาษาไทย)     | ระบบแสดงชื่อ (ภาษาไทย) ให้อัตโนมัติ                     |
|                           | สามารถเปลี่ยนแปลงแก้ไขได้                               |
| - ชื่อ (ภาษาอังกฤษ)       | ระบบแสดงชื่อ (ภาษาอังกฤษ) ให้อัตโนมัติ                  |
|                           | สามารถเปลี่ยนแปลงแก้ไขได้                               |
| - ประเภทกลุ่มผู้ขาย       | ระบบแสดงประเภทกลุ่มผู้ขายให้อัตโนมัติ                   |
| - อาคาร/ชั้น              | ระบบแสดงอาคาร/ชั้นให้อัตโนมัติ                          |
|                           | สามารถเปลี่ยนแปลงแก้ไขได้                               |
| - บ้านเลขที่              | ระบบแสดงบ้านเลขที่ให้อัตโนมัติ                          |
|                           | สามารถเปลี่ยนแปลงแก้ไขได้                               |

| - ซอย                                     | ระบบแสดงซอยให้อัตโนมัติ                                  |
|-------------------------------------------|----------------------------------------------------------|
|                                           | สามารถเปลี่ยนแปลงแก้ไขได้                                |
| - ถนน                                     | ระบบแสดงถนนให้อัตโนมัติ                                  |
|                                           | สามารถเปลี่ยนแปลงแก้ไขได้                                |
| - แขวง/ตำบล                               | ระบบแสดงแขวง/ตำบลให้อัตโนมัติ                            |
|                                           | สามารถเปลี่ยนแปลงแก้ไขได้                                |
| - เขต/อำเภอ                               | ระบบแสดงเขต/อำเภอให้อัตโนมัติ                            |
|                                           | สามารถเปลี่ยนแปลงแก้ไขได้                                |
| - ประเทศ                                  | ระบบแสดงประเทศให้อัตโนมัติ                               |
|                                           | สามารถเปลี่ยนแปลงแก้ไขได้                                |
| - จังหวัด                                 | ระบบแสดงจังหวัดให้อัตโนมัติ                              |
|                                           | สามารถเปลี่ยนแปลงแก้ไขได้                                |
| - รหัสไปรษณีย์                            | ระบบแสดงรหัสไปรษณีย์ให้อัตโนมัติ                         |
|                                           | สามารถเปลี่ยนแปลงแก้ไขได้                                |
| - หมายเลขโทรศัพท์                         | ระบบแสดงหมายเลขโทรศัพท์ให้อัตโนมัติ (ถ้ามี)              |
|                                           | สามารถเปลี่ยนแปลงแก้ไขได้                                |
| - หมายเลขต่อ                              | ระบบแสดงหมายเลขต่อของหมายเลขโทรศัพท์ให้อัตโนมัติ (ถ้ามี) |
|                                           | สามารถเปลี่ยนแปลงแก้ไขได้                                |
| - หมายเลขแฟกซ์                            | ระบบแสดงหมายเลขโทรสารให้อัตโนมัติ (ถ้ามี)                |
|                                           | สามารถเปลี่ยนแปลงแก้ไขได้                                |
| - หมายเลขต่อ                              | ระบบแสดงหมายเลขต่อของหมายเลขโทรสารให้อัตโนมัติ (ถ้ามี)   |
|                                           | สามารถเปลี่ยนแปลงแก้ไขได้                                |
| - กดปุ่ม ช้อมูลทางธนาคารของผู้ขาย เพื่อแส | เดงหน้าจอข้อมูลทางธนาคารของผู้ขาย ตามภาพที่ 45           |

| New<br>GFMIS<br>Thai account                                                                                                    |                                                                                              | ระบบบริหารการเ<br>NEW GOVERNMEN                                          | งินการคลังภาครัฐแบบอิเล็กทร<br>T FISCAL MANAGEMENT INFORMATION | อนิกส์ใหม่<br>I SYSTEM                       | 1                     |
|----------------------------------------------------------------------------------------------------|----------------------------------------------------------------------------------------------|--------------------------------------------------------------------------|----------------------------------------------------------------|----------------------------------------------|-----------------------|
| รหัสผู้ใช้ : A0300300031001<br>เข้าสู่ระบบเมื่อ : 14:47:05<br>ดูมือการใช้งาน<br>ข้อมูลผู้ใช้   แก้ไขรหัสผ่าน<br>วดการชะบน   เข้าเข้าได้ | ชื่อผู้ใช้ : พลสอบ UAT หน่วยเบิกจ่าย 🦸<br>ข้อมูลหลักผู้ขาย (ผช. 01)<br>แก้ไขข้อมูลหลักผู้ขาย | <b>แหน่ง :</b> ขันทึก ดูแล 1 หน่วยเบ็กจ่าย หลายศูนย์ต้นทุน <b>อังกัด</b> | <ol> <li>กามอนารักษ์</li> </ol>                                |                                              | สร้าง   แก้ไข   ค้นหา |
| ระบบจัดซื้อจัดจ้าง                                                                                                    | รทัสหน่วยงาน                                                                                 | 03003<br>กรมธนารักษ์                                                     | <u>รหัสหน่วยเป็กจ่าย</u>                                       | 0300300003 - กองบริหารการคลัง                | ~                     |
|                                                                                                    | รหัสประจำตัวผู้เสียภาษี                                                                      | 0105550123456                                                            | รทัสผู้ขายในระบบ GFMIS                                         | 1100000053                                   |                       |
| » บันทึกรายการสั่งซื้อ/จ้าง/เช่า                                                                                                    | สถานะการอนุมัติ                                                                              | รอการอนุมัติ                                                             | สถานะการยืนยัน                                                 | รอการยืนขัน                                  |                       |
| » ตรวจรับพัสดุ                                                                                                    |                                                                                              |                                                                          |                                                                |                                              |                       |
| » กระบวนงานขยายเวลาเบิกจ่ายและกัน<br>เงินเหลื่อมปี ใบสั่งซื้อสั่งจ้าง                                                                   | ข้อมูลทั่วไป ข้อมูลทางธนาคารขอ                                                               | ผู้ขาย<br>                                                               |                                                                |                                              |                       |
| » กระบวนงานสถาย PO เงินกันเหลื่อมปี                                                                                                    | รายละเอียดเอกสาร 🖻                                                                           |                                                                          |                                                                |                                              |                       |
|                                                                                                    | 4                                                                                            |                                                                          |                                                                |                                              |                       |
| เมนูถัดไป   กลับหน้าหลัก                                                                                                    | ชอธนาคาร                                                                                     | ธนาคารกรุงไทย จำกัด (มหาชน)                                              | รหสุธนาคาร                                                     | 0060068                                      |                       |
|                                                                                                    | หมายเลขบัญชีธนาคาร                                                                           | 0680001234                                                               | ชื่อสาขาของธนาคาร                                              | <b>ชื่อสาขาของธนาคาร</b> สาขา กระทรวงการคลัง |                       |
|                                                                                                    | ชื่อเจ้าของบัญชี (ภาษาอังกฤษ)                                                                | TJJ Company Limited                                                      |                                                                |                                              |                       |
|                                                                                                    |                                                                                              |                                                                          |                                                                |                                              |                       |
|                                                                                                    |                                                                                              | ( จัดเกีบรายการนี้ส                                                      | งตาราง (ลบข้อมูลรายการนี้) (สร้างข้อมูลรายการใหม่              | D                                            |                       |
|                                                                                                    | เลือก <u>ลำดับที่ รหัส</u>                                                                   | เมาคาร ชื่อธนาคาร                                                        | ชื่อสาขา                                                       | หมายเลขบัญชี                                 | ชื่อเจ้าของบัญชี      |
|                                                                                                    | 0001 000                                                                                     | 0068 ธนาคารกรุงไทย จำกัด (มหาชน)                                         | สาขา กระทรวงการคลัง                                            | 0680001234 TJJ Company I                     | Limited               |
|                                                                                                    |                                                                                              |                                                                          |                                                                |                                              |                       |
|                                                                                                    |                                                                                              |                                                                          | ( จำลองการแก้ไข                                                |                                              |                       |
|                                                                                                    | ( ก่อนหน้า                                                                                   |                                                                          |                                                                |                                              |                       |

ภาพที่ 45

#### ข้อมูลทางธนาคารของผู้ขาย

- ลำดับที่ แสดงลำดับรายการบัญชีเงินฝากธนาคารของผู้ขาย
- ชื่อธนาคาร ระบบแสดงชื่อธนาคารอัตโนมัติ
- รหัสธนาคาร ระบบแสดงรหัสธนาคารอัตโนมัติ
- ชื่อสาขาของธนาคาร ระบบแสดงชื่อสาขาของธนาคารอัตโนมัติ
- หมายเลขบัญชีธนาคาร ระบบแสดงหมายเลขบัญชีธนาคารของผู้ขายอัตโนมัติ
- ชื่อเจ้าของบัญชี (ภาษาอังกฤษ) ระบบแสดงชื่อบัญชีเป็นชื่อภาษาอังกฤษอัตโนมัติ

สำหรับการแก้ไขข้อมูลหลักผู้ขาย ในระบบ New GFMIS Thai ส่วนราชการสามารถแก้ไขข้อมูลหลักผู้ขาย ได้ในส่วนของ ข้อมูลทั่วไป และหากต้องการแก้ไข ข้อมูลส่วนหัว หรือข้อมูลทางธนาคารของผู้ขาย จะเห็นว่า ฟิลด์ต่างๆเป็นสีเทาทึบ ไม่สามารถแก้ไขได้เอง ส่วนราชการจะต้องทำแบบขอเปลี่ยนแปลงข้อมูลหลักผู้ขาย พร้อมแนบเอกสารที่เกี่ยวข้อง ส่งให้กรมบัญชีกลาง หรือสำนักงานคลังจังหวัดเป็นผู้ดำเนินการแก้ไขในระบบต่อไป ตัวอย่าง ส่วนราชการดำเนินการแก้ไขหมายเลขโทรศัพท์ของผู้ขายรายนี้ ตามภาพที่ 46

| New GFMIS<br>Thai accessory                                                                              |                                                   | ระบบบริหารการเงินการคล<br>NEW GOVERNMENT FISCAL M                               | จังภาครัฐแบบอิเล็กทร<br>ANAGEMENT INFORMATION | อนิกส์ใหม่<br>system          |                                |  |
|----------------------------------------------------------------------------------------------------|---------------------------------------------------|---------------------------------------------------------------------------------|-----------------------------------------------|-------------------------------|--------------------------------|--|
| รพัสผู้ใช้ : A03003000031001                                                                             | ชื่อผู้ใช้ : ทดสอบ UAT หน่วยเบิกจ่าย ดำเ          | แหน่ง : บันทึก ดูแถ 1 หน่วยเบ็กจ่าย หลายศูนย์ต้นทุน <b>สังกัด :</b> กรมธนารักษ์ |                                               |                               | สร้าง <mark>แก้ไข</mark> ค้นหา |  |
| เข้าสูระบบเมื่อ : 14:47:05<br>คู่มือการใช้งาน<br>ข้อมูลผู้ใช้   แก้ไขรหัสผ่าน<br>ออกจากระบบ   สถับผู้ใช้ | ข้อมูลหลักผู้ขาย (ผข. 01)<br>เกิงข้อมูลหลักผู้ชาย |                                                                                 |                                               |                               |                                |  |
| ระบบจัดซื้อจัดจ้าง                                                                                       | รหัสหน่วยงาน                                      | 03003<br>กรมธนารักษ์                                                            | รหัสหน่วยเบิกจ่าย                             | 0300300003 - กองบริหารการคลัง | ~                              |  |
| » ข้อมูลหลักผู้ขาย                                                                                       | รหัสประจำตัวผู้เสียภาษี                           | 0105550123456                                                                   | รหัสผู้ขายในระบบ GFMIS                        | 1100000053                    |                                |  |
| » บันทึกรายการสั่งซื้อ/จ้าง/เช่า                                                                         | สถานะการอนุมัติ                                   | รอการอนุมัติ                                                                    | สถานะการยืนยัน                                | รอการขึ้นขั้น                 |                                |  |
| » ตรวจรับพัสดุ                                                                                           |                                                   |                                                                                 |                                               |                               |                                |  |
| » กระบวนงานขยายเวลาเบิกจ่ายและกัน                                                                        | <b>ข้อมูลทั่วไป</b> ข้อมูลทางธนาคารของ            | ผู้ขาย                                                                          |                                               |                               |                                |  |
| เงนเหลอมป เบสงขอสงจาง                                                                                    | <u>ชื่อ(อาษาไทย)</u>                              | บริษัท ทีเจเจ จำกัด                                                             | ชื่อ(ภาษาอังกฤษ)                              | TJJ Company Limited           |                                |  |
| * 1350 Jud Iunn 10 PO Iduliulinneu U                                                                     | ประเภทกลุ่มผู้ขาย                                 | 1000 - ผู้ขายทั่วไป(นิติบุคคล-บริษัท) 🗸                                         | อาคาร/ชั้น                                    |                               |                                |  |
| เมนูถัดไป   กลับหน้าหลัก                                                                                 | บ้านเลขที่                                        | 112                                                                             | 201                                           |                               |                                |  |
|                                                                                                    | 0101                                              | พระรามที่ 6                                                                     | แขวง/ตำบล                                     | พญาไท                         |                                |  |
|                                                                                                    | เขต/อำเภอ                                         | พญาไท                                                                           | ประเทศ                                        | ประเทศไทย                     | ~                              |  |
|                                                                                                    | จังหวัด                                           | กรุงเทพมหานคร 🗸                                                                 | รหัสไปรษณีย์                                  | 10400                         |                                |  |
|                                                                                                    | หมายเลขโทรศัพท์                                   | 021257900                                                                       | หมายเลขต่อ                                    |                               |                                |  |
|                                                                                                    | หมายเลขแฟกซ์                                      |                                                                                 | หมายเลขต่อ                                    |                               |                                |  |
|                                                                                                    |                                                   |                                                                                 | าลองการแก้ไข                                  |                               |                                |  |
|                                                                                                    |                                                   |                                                                                 |                                               |                               | ดัดไป                          |  |

ภาพที่ 46

กดปุ่ม จำลองการบันทึก หลังจากตรวจสอบข้อมูลเรียบร้อยแล้ว ระบบจะแสดงผลการตรวจสอบ ข้อมูล ตามภาพที่ 47

#### ระบบแสดงผลการบันทึกรายการ

| จำลองการบันทึกรายการ |                   |                                 | ×                                         |
|----------------------|-------------------|---------------------------------|-------------------------------------------|
| ผลการบันทึก          | รหัสข้อความ       |                                 | คำอธิบาย                                  |
| สำเร็จ               | S001              | ตรวจสอบเอกส                     | าร - ไม่มีข้อผิดพลาด: QAS Client 99999    |
|                      | บันทึกข้อมูล      | ) กลับไปแก้ไขข้อมูล Export XML  | Export JSON                               |
|                      |                   | ภาพที่ 47                       |                                           |
| - กดปุ่ม 🤇           | กลับไปแก้ไขข้อมูล | กรณีมีข้อผิดพลาดเกิดขึ่         | ว้นเพื่อกลับไปแก้ไขข้อมูลให้ถูกต้อง       |
| - กดป่ม 🤇            | บันทึกข้อมูล      | กรณีไม่มีข้อผิดพลาดเล่          | กิดขึ้น เพื่อบันทึกการแก้ไขข้อมลทั่วไปของ |
| ۹ <u>(</u>           |                   | ข้อมูลหลักผู้ขายโดยระเ          | บบจะปรากฏหน้าจอ ตามภาพที่ 48              |
| ผลการบันทึกรายการ    |                   |                                 | ×                                         |
| สถานะ                |                   | ผู้าย                           | รหัสหน่วยงาน                              |
| สำเร็จ               |                   | 110000053                       | 03003                                     |
|                      | แสดงข้อมูล        | กลับไปแก้ไขข้อมูล สร้างเอกสารให | <u>หม่</u> ค้นหาเอกสาร                    |

ภาพที่ 48

ระบบบันทึกข้อมูลหลักผู้ขายแสดงสถานะสำเร็จ รหัสผู้ขาย 10 หลัก และหน่วยงาน

- กดปุ่ม แสดงข้อมูล
   เพื่อแสดงข้อมูลที่บันทึกรายการ
- กดปุ่ม สร้างเอกสารใหม่
   เพื่อสร้างข้อมูลหลักผู้ขายรายใหม่
- กดปุ่ม ค้นหาเอกสาร เพื่อค้นหาข้อมูลหลักผู้ขาย
- เช่น กดปุ่ม 🔲 แสดงข้อมูล 🗋 เพื่อแสดงข้อมูลที่บันทึกรายการ ตามภาพที่ 49 และตามภาพที่ 50

#### ระบบแสดงหน้าจอข้อมูลหลักผู้ขาย

| New<br>GFMIS<br>Thai anternation                                                                    |                                                        | ระบบบริหารการเงินการ<br>NEW GOVERNMENT FISCAL                                 | คลังภาครัฐแบบอิเล็กทรย<br>MANAGEMENT INFORMATION | บนิกส์ใหม่<br>รystem          |                       |  |  |
|----------------------------------------------------------------------------------------------------|--------------------------------------------------------|-------------------------------------------------------------------------------|--------------------------------------------------|-------------------------------|-----------------------|--|--|
| าหัสผู้ใช้ : A03003000031001                                                                        | <b>ชื่อผู้ใช้</b> : ทคสอบ UAT หน่วยเบิกจ่าย <b>คำเ</b> | เหน่ง : บันทึก ดูแล 1 หน่วยเบิกจ่าย หลายศูนย์ต้นทุน <b>สังกัด :</b> กรมธนารัก | ษ์                                               |                               | สร้าง   แก้ไข   ค้นหา |  |  |
| เขาสูวอบบนมะ 14.47.05<br>คู่มือการใช้งาน<br>ข้อมูลผู้ใช้   แก้ไขรหัสผ่าน<br>ออกจากระบบ   สลับผู้ใช้ | ข้อมูลหลักผู้ขาย (ผข. 01)<br>สร้างข้อมูลหลักผู้ขาย     | อมูลหลักผู้ชาย (ผช. 01)<br>างข้อมูลหลักผู้ชาย                                 |                                                  |                               |                       |  |  |
| ระบบจัดซื้อจัดจ้าง                                                                                  | รหัสหน่วยงาน                                           | 03003<br>กรมธนารักษ์                                                          | รพัสหน่วยเปิกจ่าย                                | 0300300003 - กองบริหารการคลัง | ~                     |  |  |
| > ข้อมูลหลักผู้ขาย                                                                                  | รหัสประจำตัวผู้เสียภาษี                                | 0105550123456                                                                 | รหัสผู้ขายในระบบ GFMIS                           | 1100000053                    |                       |  |  |
| » บันทึกรายการสั่งซื้อ/จ้าง/เช่า                                                                    | สถานะการอนุมัติ                                        | รอการอนุมัติ                                                                  | สถานะการยืนยัน                                   | รอการขึ้นขัน                  |                       |  |  |
| » ตรวจรับพัสดุ                                                                                      |                                                        |                                                                               |                                                  |                               |                       |  |  |
| » กระบวนงานขยายเวลาเบิกจ่ายและกัน<br>เงินเหลื่อมปี ใบสั่งซื้อสั่งจ้าง                               | <b>ข้อมูลทั่วไป</b> ข้อมูลทางธนาคารของเ                | มู้ขาย                                                                        |                                                  |                               |                       |  |  |
| » กระบวนงานสลาย PO เงินกันเหลื่อมปี                                                                 | ชื่อ(ภาษาไทย)                                          | บริษัท ทีเจเจ จำกัด                                                           | ชื่อ(ภาษาอังกฤษ)                                 | TJJ Company Limited           |                       |  |  |
|                                                                                                    | ประเภทกลุ่มผู้ขาย                                      | 1000 - ผู้ขายทั่วไป(นิติบุคคล-บริษัท) 🗸 🗸                                     | อาคาร/ชั้น                                       |                               |                       |  |  |
| เมนูถัคไป   กลับหน้าหลัก                                                                            | บ้านเลขที่                                             | 112                                                                           | 499                                              |                               |                       |  |  |
|                                                                                                    | ถมน                                                    | พระรามที่ 6                                                                   | แขวง/ต่ำบล                                       | พญาไท                         |                       |  |  |
|                                                                                                    | เขต/อำเภอ                                              | พญาไท                                                                         | ประเทศ                                           | ประเทศไทย                     | ~                     |  |  |
|                                                                                                    | จังหวัด                                                | กรุงเทพมหานคร 🗸                                                               | รหัสไปรษณีย์                                     | 10400                         |                       |  |  |
|                                                                                                    | หมายเลขโทรศัพท์                                        | 021257900                                                                     | หมายเลขต่อ                                       |                               |                       |  |  |
|                                                                                                    | หมายเลขแฟกซ์                                           |                                                                               | หมายเลขต่อ                                       |                               |                       |  |  |
|                                                                                                    |                                                        |                                                                               |                                                  |                               |                       |  |  |
|                                                                                                    |                                                        |                                                                               |                                                  |                               |                       |  |  |
|                                                                                                    |                                                        |                                                                               |                                                  |                               | ( ถัดไป               |  |  |

#### ภาพที่ 49

| New<br>GFMIS<br>Thai ::::::::::::::::::::::::::::::::::::                      |                                                          | ระบบบริหารกา<br>NEW GOVERNMI                                         | รเงินการคลังภาครัฐแบ<br>ENT FISCAL MANAGEMENT I                              | เบอิเล็กทรอง์<br>NFORMATION SY                      | มิกส์ใหม่<br>/stem                      |                       |
|--------------------------------------------------------------------------------|----------------------------------------------------------|----------------------------------------------------------------------|------------------------------------------------------------------------------|-----------------------------------------------------|-----------------------------------------|-----------------------|
| รพัสผู้ใช้ : A03003000031001                                                   | <b>ชื่อผู้ใช้ :</b> ทดสอบ UAT หน่วยเบ็กจ่าย              | ดำแหน่ง : บันทึก ดูแล 1 หน่วยเบิกจ่าย หลายศูนย์ต้นทุน 🤞              | <b>ังกัด :</b> กรมธนารักษ์                                                   |                                                     |                                         | สร้าง   แก้ไข   คันหา |
| เข้าสู่ระบบเมื่อ : 14:47:05<br>คู่มือการใช้งาน<br>ข้อมูลผู้ใช้   แก้ไขรพัสผ่าน | <b>ข้อมูลหลักผู้ขาย (ผข. 01</b><br>สร้างข้อมูลหลักผู้ขาย |                                                                      |                                                                              |                                                     |                                         |                       |
| ออกจากระบบ   สลบผูเข                                                           | รหัสหน่วยงาน                                             | 03003<br>กรมชนารักษ์                                                 | รพัสหน่วยเปิกจ่                                                              | าย                                                  | 0300300003 - กองบริหารการคลัง           | ~                     |
|                                                                                | รหัสประจำตัวผู้เสียภาษี                                  | 0105550123456                                                        | รหัสผู้ขายในระบ                                                              | JU GFMIS                                            | 1100000053                              |                       |
| > ขอมูลทลกศูชาย<br>> บันทึกรายการสั่งซื้อ/จ้าง/เช่า                            | สถานะการอนุมัติ                                          | รอการอนุมัติ                                                         | สถานะการยืนยั                                                                | u                                                   | รอการยืนยัน                             |                       |
| » ตรวจรับพัสดุ                                                                 |                                                          |                                                                      |                                                                              |                                                     |                                         |                       |
| » กระบวนงานขยายเวลาเปิกจ่ายและกัน                                              | ข้อมูลทั่วไป ข้อมูลทางธนาคาร                             | ของผู้ขาย                                                            |                                                                              |                                                     |                                         |                       |
| เงินเหลือมปี ใบสิ่งข้อสิ่งจ้าง                                                 | รายละเอียดเอกสาร                                         |                                                                      |                                                                              |                                                     |                                         |                       |
| » กระบวนงานสลาย PO เงนกนเหลอมป                                                 | สำคับที่ 0001                                            |                                                                      |                                                                              |                                                     |                                         |                       |
| เหนดัดไป ( กลับหน้าหลัก                                                        | ชื่อธนาคาร                                               | ธนาคารกรุงไทย จำกัด (มหาชน)                                          | <ul> <li>รพัสธนาคาร</li> </ul>                                               |                                                     | 0060068                                 |                       |
|                                                                                | หมายเลขบัญชีธนาคาร                                       | 0680001234                                                           | ชื่อสาขาของธน                                                                | าคาร                                                | สาขา กระทรวงการคลัง                     |                       |
|                                                                                | ชื่อเจ้าของบัญชี (ภาษาอังกฤษ)                            | TJJ Company Limited                                                  |                                                                              |                                                     |                                         |                       |
|                                                                                | <mark>เสียก ยัวสับที่ วงโลยร</mark><br>(1) 0001 0060     | (จัดกับราชกา<br><b>สีขอะเวตาว</b><br>068 อนาคารกรุงไทย จำกัด (มหาชน) | กนี้องการระ<br>เหนือมูลารอารานี้<br>(สายรายการขาวงการคลัง<br>สร้างแอกการใหม่ | สร้างข้อมูลรายการใหม่<br>หมวยเสขบัญชี<br>0680001234 | รื่อเร็าของบัญชี<br>TJJ Company Limited | สถานะของบัญชี         |
|                                                                                | ( ก่อนหน้า )                                             |                                                                      |                                                                              |                                                     |                                         |                       |

ภาพที่ 50

### บทที่ 4 การบันทึกใบสั่งซื้อสั่งจ้าง (PO)

การบันทึกใบสั่งซื้อสั่งจ้างผ่านระบบ New GFMIS Thai สามารถบันทึกได้ 2 แบบ ได้แก่ การบันทึก ใบสั่งซื้อสั่งจ้างประเภททั่วไป (บส.01) กรณีที่สามารถกำหนดงวดการส่งมอบและจำนวนเงินที่ต้องชำระในแต่ ละงวดได้อย่างชัดเจน และการบันทึกใบสั่งซื้อสั่งจ้างประเภทการส่งมอบไม่แน่นอน (บส.04) กรณีที่ไม่สามารถ ระบุงวดการส่งมอบและจำนวนเงินได้อย่างชัดเจน ซึ่งการบันทึกใบสั่งซื้อสั่งจ้างดังกล่าวอาจมีเพียง 1 บรรทัด รายการหรือมีมากกว่า 1 บรรทัดรายการ โดยมีขั้นตอนการบันทึกรายการในระบบ ดังนี้

1. การบันทึกใบสั่งซื้อสั่งจ้าง (PO) ประเภททั่วไป

1.1 การบันทึกใบสั่งซื้อสั่งจ้าง (PO) ประเภททั่วไป กรณีที่มี 1 บรรทัดรายการ 1.2 การบันทึกใบสั่งซื้อสั่งจ้าง (PO) ประเภททั่วไป กรณีที่มีมากกว่า 1 บรรทัดรายการ 1 3 การค้นหาใบสั่งซื้อสั่งจ้าง (PO) 1.3.1 การค้นหาตามเลขที่เอกสาร 1 3 2 การค้นหาตามเงื่อนไขอื่น 1 4 การแก้ไขใบสั่งซื้อสั่งจ้าง (PO) ประเภททั่วไป 1 5 การยกเลิกใบสั่งซื้อสั่งจ้าง (PO) ประเภททั่วไป 1.5.1 การยกเลิกใบสั่งซื้อสั่งจ้าง (PO) บางบรรทัดรายการ 1.5.2 การยกเลิกใบสั่งซื้อสั่งจ้าง (PO) ทุกรายการหรือทั้งฉบับ 2. การบันทึกใบสั่งซื้อสั่งจ้าง (PO) ประเภทการส่งมอบไม่แน่นอน 2 1 การบับทึกใบสั่งซื้อสั่งจ้าง (PO) ประเภทการส่งมอบไม่แน่นอน 2.2 การค้นหาใบสั่งซื้อสั่งจ้าง (PO) ประเภทการส่งมอบไม่แน่นอน 2.2.1 การค้นหาตามเลขที่เอกสาร 222 การค้บหาตาบเงื่อบไขอื่บ 2.3 การแก้ไขใบสั่งซื้อสั่งจ้าง (PO) ประเภทการส่งมอบไม่แน่นอน 2.4 การยกเลิกใบสั่งซื้อสั่งจ้าง (PO) ประเภทการส่งมอบไม่แน่นอน การบันทึกใบสั่งซื้อสั่งจ้าง (PO) ประเภททั่วไป กรณีมีการหักจ่ายเงินล่วงหน้า 3.1 กรณีหักเงินจ่ายล่วงหน้าเท่ากันทุกงวดงาน 3.2 กรณีหักเงินจ่ายล่วงหน้าแต่ละงวดงานไม่เท่ากัน การบันทึกใบสั่งซื้อสั่งจ้าง (PO) กรณีเป็นเงินนอกงบประมาณ 4.1 การบันทึกใบสั่งซื้อสั่งจ้าง (PO) ประเภททั่วไป 4.2 การบันทึกใบสั่งซื้อสั่งจ้าง (PO) ประเภทการส่งมอบไม่แน่นอน

#### 1. การบันทึกใบสั่งซื้อสั่งจ้าง (PO) ประเภททั่วไป

### 1.1 การบันทึกใบสั่งซื้อสั่งจ้าง (PO) ประเภททั่วไป กรณีที่มี 1 บรรทัดรายการ

เมื่อดำเนินการจัดซื้อจัดจ้างตามหลักเกณฑ์ที่กำหนดเรียบร้อยแล้ว ให้บันทึกข้อมูลดังกล่าว ผ่าน ระบบ New GFMIS Thai ซึ่งการจัดซื้อจัดจ้างดังกล่าวอาจมีจำนวนรายการที่สั่งซื้อสั่งจ้างเพียง 1 บรรทัดรายการ หลังจากนำเข้าข้อมูลแล้ว ระบบจะแสดงเลขที่เอกสารใบสั่งซื้อสั่งจ้าง พร้อมกับปรับลดเงินงบประมาณของ ส่วนราชการทันที

### 1.2 การบันทึกใบสั่งซื้อสั่งจ้าง (PO) ประเภททั่วไป กรณีที่มีมากกว่า 1 บรรทัดรายการ

เมื่อดำเนินการจัดซื้อจัดจ้างตามหลักเกณฑ์ที่กำหนดเรียบร้อยแล้ว ให้บันทึกข้อมูลดังกล่าว ผ่าน ระบบ New GFMIS Thai ซึ่งการจัดซื้อจัดจ้างดังกล่าวอาจมีจำนวนรายการที่สั่งซื้อสั่งจ้างมากกว่า 1 บรรทัด รายการ โดยหลังจากที่บันทึกบรรทัดรายการที่ 1 แล้ว สามารถคัดลอกรายการลำดับที่ 1 หรือรายการที่ได้ บันทึกผ่านมาเป็นรายการที่ 2 หรือรายการต่อไปได้ ตามจำนวนรายละเอียดของรายการที่สั่งซื้อสั่งจ้าง ซึ่งการ คัดลอกของบรรทัดรายการอื่น สามารถปรับเปลี่ยนหรือแก้ไขบางข้อความให้ตรงกับเอกสารหรือหลักฐาน ประกอบรายการ หลังจากนำเข้าข้อมูลแล้ว ระบบจะแสดงเลขที่เอกสารใบสั่งซื้อสั่งจ้าง พร้อมกับปรับลดเงิน งบประมาณของส่วนราชการทันที

### 1.3 การค้นหาใบสั่งซื้อสั่งจ้าง (PO) ประเภททั่วไป

หลังจากนำเข้าข้อมูลใบสั่งซื้อสั่งจ้างจนได้เลขที่เอกสารจากระบบ ส่วนราชการสามารถเข้าระบบ เพื่อตรวจสอบรายละเอียดข้อมูลใบสั่งซื้อสั่งจ้าง โดยมีการค้นหา 2 วิธี คือ

1.3.1 การค้นหาตามเลขที่เอกสาร

ใช้สำหรับการค้นหาที่สามารถทราบเลขที่เอกสารใบสั่งซื้อสั่งจ้าง โดยระบุเลขที่เอกสาร ที่ต้องการค้นหาโดยเฉพาะ

1.3.2 การค้นหาตามเงื่อนไขอื่น

ใช้สำหรับการค้นหาที่หน่วยงานไม่ทราบเลขที่เอกสารใบสั่งซื้อสั่งจ้าง แต่ทราบวันที่บันทึก รายการใบสั่งซื้อสั่งจ้าง โดยสามารถระบุวัน เดือน ปี ของวันที่บันทึกรายการใบสั่งซื้อสั่งจ้างที่ต้องการค้นหา ตามช่วงวัน เดือน ปี ที่บันทึก

### 1.4 การแก้ไขใบสั่งซื้อสั่งจ้าง (PO) ประเภททั่วไป

หลังจากตรวจสอบข้อมูลการบันทึกใบสั่งซื้อสั่งจ้างแล้ว พบว่าบันทึกรายละเอียดใบสั่งซื้อ สั่งจ้างผิดพลาด ให้แก้ไขใบสั่งซื้อสั่งจ้าง การแก้ไขใบสั่งซื้อสั่งจ้างจะกระทำได้ก็ต่อเมื่อใบสั่งซื้อสั่งจ้างดังกล่าว ยังมิได้บันทึกรายการขอเบิกเงิน เช่น ใบสั่งซื้อสั่งจ้างยังไม่ได้ตรวจรับ ตรวจสอบพบว่ามีข้อผิดพลาด สามารถ แก้ไขรายละเอียดรายการได้ หรือใบสั่งซื้อสั่งจ้างได้ดำเนินการตรวจรับงานในระบบ แล้ว แต่ยังมิได้บันทึก รายการขอเบิกเงินในระบบและกรมบัญชีกลางยังมิได้โอนเงินเข้าบัญชีเงินฝากธนาคารของผู้มีสิทธิรับเงิน สามารถแก้ไขได้โดยการยกเลิกรายการตรวจรับ แล้วจึงแก้ไขใบสั่งซื้อสั่งจ้าง หลังจากนั้นจึงบันทึกใบสั่งซื้อ สั่งจ้างที่ถูกต้องและนำเข้าระบบ

### 1.5 การยกเลิกใบสั่งซื้อสั่งจ้าง (PO) ประเภททั่วไป

หลังจากตรวจสอบข้อมูลการบันทึกใบสั่งซื้อสั่งจ้างแล้ว พบว่าบันทึกใบสั่งซื้อสั่งจ้างซ้ำหรือ บันทึกรายละเอียดใบสั่งซื้อสั่งจ้างผิดพลาดจนไม่สามารถแก้ไขได้ ให้ยกเลิกใบสั่งซื้อสั่งจ้างดังกล่าว การยกเลิก ใบสั่งซื้อสั่งจ้างจะกระทำได้ก็ต่อเมื่อใบสั่งซื้อสั่งจ้างดังกล่าวยังมิได้บันทึกรายการขอเบิกเงิน เช่น ใบสั่งซื้อสั่งจ้าง ยังไม่ได้ตรวจรับ ตรวจสอบพบว่าบันทึกซ้ำ สามารถยกเลิกใบสั่งซื้อสั่งจ้างได้ หรือใบสั่งซื้อสั่งจ้างได้ดำเนินการ ตรวจรับงานในระบบแล้ว แต่ยังมิได้บันทึกรายการขอเบิกเงินในระบบและกรมบัญชีกลางยังมิได้โอนเงินเข้า บัญชีเงินฝากธนาคารของผู้มีสิทธิรับเงิน ให้ยกเลิกรายการตรวจรับ แล้วจึงยกเลิกใบสั่งซื้อสั่งจ้าง โดยมีการ ยกเลิกมี 2 วิธี คือ

1.5.1 การยกเลิกใบสั่งซื้อสั่งจ้าง บางบรรทัดรายการ

ใช้สำหรับใบสั่งซื้อสั่งจ้างที่มีมากกว่า 1 บรรทัดรายการ โดยต้องการยกเลิกเพียงบางบรรทัด รายการ โดยบรรทัดรายการอื่น ๆ ที่ไม่ได้ยกเลิก ให้คงรายละเอียดไว้และดำเนินการตามขั้นตอนปกติต่อไป

1.5.2 การยกเลิกใบสั่งซื้อสั่งจ้าง ทุกรายการหรือยกเลิกทั้งฉบับ

ใช้สำหรับใบสั่งซื้อสั่งจ้าง (PO) ที่มี 1 บรรทัดรายการหรือที่มีมากกว่า 1 บรรทัด ซึ่งการยกเลิก ใบสั่งซื้อสั่งจ้างอาจเกิดจากการบันทึกข้อมูลซ้ำ

#### 2. การบันทึกใบสั่งซื้อสั่งจ้าง (PO) ประเภทการส่งมอบไม่แน่นอน

#### 2.1 การบันทึกใบสั่งซื้อสั่งจ้าง (PO) ประเภทการส่งมอบไม่แน่นอน

สำหรับกรณีที่มีการจัดซื้อจัดจ้างงานหรือสินค้าหรือบริการที่ไม่สามารถระบุงวดการส่งมอบ ที่ชัดเจนและจำนวนเงินที่จ่ายชำระเงินในแต่ละงวดงานได้อย่างชัดเจน

### 2.2 การค้นหาใบสั่งซื้อสั่งจ้าง (PO) ประเภทการส่งมอบไม่แน่นอน

หลังจากนำเข้าข้อมูลใบสั่งซื้อสั่งจ้างจนได้เลขที่เอกสารจากระบบ ส่วนราชการสามารถเข้าระบบ เพื่อตรวจสอบรายละเอียดข้อมูลใบสั่งซื้อสั่งจ้าง โดยมีการค้นหา 2 วิธี คือ

2.2.1 การค้นหาตามเลขที่เอกสาร

ใช้สำหรับการค้นหาที่สามารถทราบเลขที่เอกสารใบสั่งซื้อสั่งจ้าง โดยระบุเลขที่เอกสาร ที่ต้องการค้นหาโดยเฉพาะ

2.2.2 การค้นหาตามเงื่อนไขอื่น

ใช้สำหรับการค้นหาที่หน่วยงานไม่ทราบเลขที่เอกสารใบสั่งซื้อสั่งจ้าง แต่ทราบวันที่บันทึก รายการใบสั่งซื้อสั่งจ้าง โดยสามารถระบุวัน เดือน ปี ของวันที่บันทึกรายการใบสั่งซื้อสั่งจ้างที่ต้องการค้นหา ตามช่วงวัน เดือน ปี ที่บันทึก

#### 2.3 การแก้ไขใบสั่งซื้อสั่งจ้าง (PO) ประเภทการส่งมอบไม่แน่นอน

หลังจากตรวจสอบข้อมูลการบันทึกใบสั่งซื้อสั่งจ้างแล้ว พบว่าบันทึกรายละเอียดใบสั่งซื้อ สั่งจ้างผิดพลาด ให้แก้ไขใบสั่งซื้อสั่งจ้าง การแก้ไขใบสั่งซื้อสั่งจ้างจะกระทำได้ ก็ต่อเมื่อใบสั่งซื้อสั่งจ้างดังกล่าว ยังมิได้บันทึกรายการขอเบิกเงิน

#### 2.4 การยกเลิกใบสั่งซื้อสั่งจ้าง (PO) ประเภทการส่งมอบไม่แน่นอน

หลังจากตรวจสอบข้อมูลการบันทึกใบสั่งซื้อสั่งจ้างแล้ว พบว่าบันทึกใบสั่งซื้อสั่งจ้างซ้ำหรือ บันทึกรายละเอียดใบสั่งซื้อสั่งจ้างผิดพลาดจนไม่สามารถแก้ไขได้ ให้ยกเลิกใบสั่งซื้อสั่งจ้างดังกล่าว การยกเลิก ใบสั่งซื้อสั่งจ้างจะกระทำได้ก็ต่อเมื่อใบสั่งซื้อสั่งจ้างดังกล่าวยังมิได้บันทึกรายการขอเบิกเงิน

#### 3. การบันทึกใบสั่งซื้อสั่งจ้าง (PO) ประเภททั่วไป กรณีมีการหักจ่ายเงินล่วงหน้า

ในบางครั้งการจัดซื้อจัดจ้างอาจมีเงินจ่ายล่วงหน้า วิธีการบันทึกใบสั่งซื้อสั่งจ้างที่มีเงินจ่าย ล่วงหน้าผ่านระบบ New GFMIS Thai ส่วนราชการจะต้องบันทึกใบสั่งซื้อสั่งจ้างให้ครบทุกขั้นตอนก่อน แล้วจึง กลับไปเข้าสู่หน้าจอข้อมูลส่วนหัว เพื่อระบุรายละเอียดของการจ่ายเงินล่วงหน้า ซึ่งมี 2 วิธี คือ การหักเงินจ่าย ล่วงหน้าเท่ากันทุกงวดงาน และการหักเงินจ่ายล่วงหน้าแต่ละงวดงานไม่เท่ากัน

3.1 การหักจ่ายล่วงหน้าเท่ากันทุกงวดงาน

ให้ระบุจำนวนเงินจ่ายล่วงหน้าทั้งจำนวนที่ต้องจ่ายชำระทุกงวด ในหน้าจอข้อมูลส่วนหัว ช่อง "ระบุมูลค่าเงินจ่ายล่วงหน้า" หลังจากนั้นระบบจะคำนวณจำนวนเงินจ่ายล่วงหน้าในแต่ละงวดงานให้อัตโนมัติ โดยจะเฉลี่ยการหักจำนวนเงินจ่ายล่วงหน้าของแต่ละงวดงาน

3.2 การหักเงินจ่ายล่วงหน้าแต่ละงวดงานไม่เท่ากัน

ให้ระบุจำนวนเงินจ่ายล่วงหน้าของแต่ละงวดงาน ในหน้าจอรายละเอียดใบสั่งซื้อ ช่อง "มูลค่าเงิน จ่ายล่วงหน้า" ทั้งนี้จำนวนเงินที่หักเป็นเงินจ่ายล่วงหน้าจะต้องไม่เกินกว่าจำนวนเงินที่จ่ายชำระในแต่ละงวดงาน

### 4. การบันทึกใบสั่งซื้อสั่งจ้าง (PO) กรณีเป็นเงินนอกงบประมาณ

วิธีการบันทึกใบสั่งซื้อสั่งจ้างกรณีที่เป็นเงินนอกงบประมาณผ่านระบบ New GFMIS Thai ส่วน ราชการจะต้องระบุรหัสบัญชีเงินฝากคลัง และรหัสเจ้าของบัญชีเงินฝากคลัง หลังจากบันทึกเสร็จแล้วระบบจะยังไม่ ปรับลดจำนวนเงินเหมือนกรณีที่เป็นเงินงบประมาณ แต่จะปรับลดจำนวนเงินหลังจากมีการเบิกจ่ายเงิน กล่าวคือ การสร้างใบสั่งซื้อสั่งจ้างกรณีที่เป็นเงินนอกงบประมาณจะไม่มีการจองงบประมาณเหมือนกับการสร้างด้วยเงิน งบประมาณ

### วิธีการบันทึกใบสั่งซื้อสั่งจ้าง (PO) ผ่านระบบ New GFMIS Thai

#### ขั้นตอนการเข้าสู่ระบบ

เมื่อเข้าสู่ระบบ New GFMIS Thai โดยระบุรหัสผู้ใช้และรหัสผ่านแล้ว ระบบจะแสดงหน้าจอ ตามภาพที่ 1 - เลือก ระบบบันทึกข้อมูลหน่วยงานภาครัฐ ระบบจะแสดงหน้าระบบงานต่างๆ ตามภาพที่ 2

|                                                                                                    |                                                                                                    |                                                                                                    | <b>FMİS</b> T<br>เรคลังกาครัฐแบบอิเล็กทรอเ | <mark>าai</mark><br>มิกส์ใหม่                 |                   |
|----------------------------------------------------------------------------------------------------|----------------------------------------------------------------------------------------------------|----------------------------------------------------------------------------------------------------|--------------------------------------------|-----------------------------------------------|-------------------|
| O- A03003000031001                                                                                            | 🙎 ทดสอบ UAT หน่วยเบิก<br>จ่าย                                                                                                    | บันทึก ดูแล 1 หน่วยเบิกจ่าย<br>หลายศูนย์ต้นทุน                                                     | 🏥 กระทรวงการคลัง                           | 📃 03003 กรมธนารักษ์                           | 23/07/2564, 01:00 |
| ั<br>MENU<br>ข้อมูลส่วนด้ว<br>LOGOUT                                                                          | AGENCY<br>บบบันทึกข้อมูลหน่วย<br>งานภาครัฐ<br>st access : 22/07/2564, 01:00                                                                                                    | AGENCY ONLINE<br>REPORT (NEW)<br>ระบบรายงานหน่วยงา<br>ภาครัฐ (NEW)<br>Last access : 22/07/2564,01: | 114<br>20                                  |                                               | =                 |
|                                                                                                    |                                                                                                    | ภาพ                                                                                                | ที่ 1                                      |                                               |                   |
| New<br>GFMIS<br>Thai according                                                                                |                                                                                                    | ระบบบริหารการ<br>NEW GOVERNMEN                                                                     | เงินการคลังภาครัฐเ<br>งร FISCAL MANAGEMEN  | เบบอิเล็กทรอนิกส์ใหม่<br>r INFORMATION SYSTEM |                   |
| รพัสผู้ใช้ : A0300300031001<br>เข้าสู่ระบบเมื่อ : 10:25:40<br>ดู่มือการใช้งาน<br>ข้อมูลผู้ใช้   แก้ไขรหัสผ่าน | <b>ชื่อผู้ใช้ :</b> พดสอบ UAT หน่วยเบิกจ่าย<br><b>บันทึกรายการ</b><br>สร้าง/บันทึก/ค้นหา/เปลี่ยนแปลง เอ                                                                                                    | <b>ดำแหน่ง :</b> บันทึก ดูแล I หน่วยเปิกจ่าย หลาย<br>กสาร                                          | สูนย์ตับทุน <b>สังกัด</b> :กรมอนารักษ์     |                                               |                   |
| เลือกรายการที่ต้องการ                                                                                         | 5ະບບ                                                                                                    | บริหารงบประมาณ                                                                                     |                                            |                                               |                   |
| เมนูอดเบ   กลบหนาหลก                                                                                          | <b>PO SEUU</b>                                                                                                    | จัดซื้อจัดจ้าง                                                                                     |                                            |                                               |                   |
|                                                                                                    | 5:00                                                                                                    | เบิกจ่าย                                                                                           |                                            |                                               |                   |
|                                                                                                    | ເຊິ່ງ ເຊິ່ງ | รับและนำส่งรายได้                                                                                  |                                            |                                               |                   |
|                                                                                                    | ระบบ                                                                                                    | บัญชีแยกประเภท                                                                                     |                                            |                                               |                   |
|                                                                                                    | FA FA                                                                                                    | บัญชีสินทรัพย์ถาวร                                                                                 |                                            |                                               |                   |

#### 1. การบันทึกใบสั่งซื้อสั่งจ้าง (PO) ประเภททั่วไป

### 1.1 การบันทึกใบสั่งซื้อสั่งจ้าง (PO) ประเภททั่วไป 1 บรรทัดรายการ

#### ขั้นตอนการเข้าสู่หน้าจอบันทึกรายการ

เมื่อเข้าระบบบันทึกข้อมูลหน่วยงานภาครัฐ ระบบแสดงหน้าหลักการบันทึกรายการของระบบงานต่าง ๆ ตามภาพที่ 3

กดปุ่ม ระบบจัดซื้อจัดจ้าง เพื่อเข้าสู่หน้าจอบันทึกรายการของระบบจัดซื้อจัดจ้าง

กดปุ่ม »บันทึกรายการสั่งซื้อ/จ้าง/เช่า
 เพื่อเข้าสู่ประเภทการบันทึกรายการ

- กดปุ่ม <sup>โบส01</sup> » สั่ง<sup>ขื</sup>อ/จ้าง/เช่า (บส01 สั่งซื้อ/จ้าง/เช่า) เพื่อเข้าสู่หน้าจอการบันทึกรายการสั่งซื้อ/จ้าง/เช่า

(บส.01) ตามภาพที่ 4

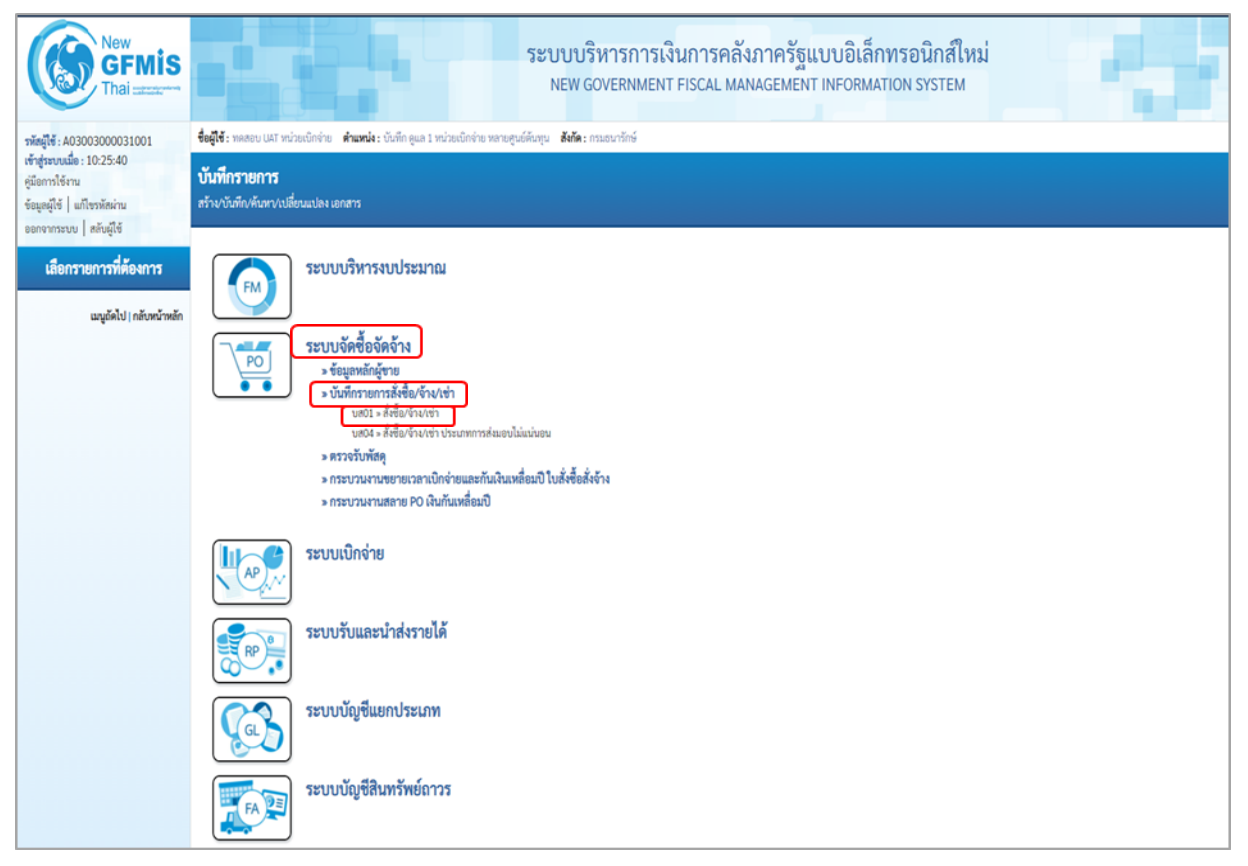

ภาพที่ 3

### ขั้นตอนการบันทึกรายการ

| New GFMIS<br>Thai second                                                    |                                                               | ระบบบริหา<br>NEW GOVE                                               | รการเงินการคลังร<br>RNMENT FISCAL MANA | าาครัฐแบบอิเล็กทร<br>AGEMENT INFORMATIO | รอนิกส์ใหม่<br>N SYSTEM   | 1                              |
|-----------------------------------------------------------------------------|---------------------------------------------------------------|---------------------------------------------------------------------|----------------------------------------|-----------------------------------------|---------------------------|--------------------------------|
| รพัสผู้ใช้ : A03003000031001                                                | ชื่อผู้ใช้: ทดสอบ UAT หน่วยเบิกจ่าย ดำแห                      | <b>น่ง :</b> บันทึก ดูแล 1 หน่วยเบิกจ่าย หลายศูนย์ต้นทุน <b>สัง</b> | <b>กัด :</b> กรมธนารักษ์               |                                         |                           | สร้าง   แก้ไข   ยกเลิก   ค้นหา |
| เข้าสูระบบเมื่อ : 10:25:40<br>คู่มือการใช้งาน<br>ข้อมูลผู้ใช้ แก้ไขรหัสผ่าน | <b>สั่งขึ้อ/จ้าง/เช่า (บส. 01)</b><br>สร้างสั่งซื้อ/จ้าง/เช่า |                                                                     |                                        |                                         |                           |                                |
| ออกจากระบบ   สลับผู้ใช้                                                     | รทัสหน่วยงาน                                                  | 03003                                                               |                                        |                                         |                           |                                |
| ระบบจัดชื่อจัดจำง<br>» ข้อมอหลักผู้ขาย                                      | รพัสหน่วยเบิกจ่าย                                             | 0300300003<br>09305300003                                           |                                        |                                         |                           |                                |
| » บันทึกรายการสั่งซื้อ/จ้าง/เช่า                                            | ดึงข้อมูลจากไฟล์                                              | แนบไฟล์                                                             |                                        | อ้างอิงจากระบบ e-GP                     | ลั้นหา                    |                                |
| » ครวจรับพัสคุ                                                              |                                                               |                                                                     | ระบุกาษีมูลค่าเพิ่ม                    | ระบุมูลค่าเงินจ่ายล่วงหน้า 🖉            |                           |                                |
| » กระบวนงานขยายเวลาเบิกจ่ายและกัน<br>เงินเหลื่อมปี ใบสั่งซื้อสั่งจ้าง       | ข้อมูลทั่วไป รายการสั่งซื้อ/จ้าง/เช่า                         |                                                                     |                                        |                                         |                           |                                |
| » กระบวนงานสลาย PO เงินกันเหลื่อมปี                                         | เลขที่ในสั่งซื้อ/สัญญ <u>า</u>                                |                                                                     |                                        |                                         | ระบุข้อความเพิ่มเติมสำหรั | ับข้อมูลทั่วไป                 |
|                                                                             | วิธีการจัดซื้อจัดจ้าง                                         | 01 - วิธีตกลงราคา                                                   | ~                                      | <u>วันที่ใบสั่งซื้อ/สัญญา</u>           | 11 กรกฎาคม 2564           |                                |
| เมนูถัดไป   กลับหน้าหลัก                                                    | <u>รหัสประจำตัวผู้เสียภาษี(ผู้ขาย)</u>                        |                                                                     | ٩                                      | <u>วันที่สิ้นสุดสัญญา</u>               | 11 กรกฎาคม 2564           |                                |
|                                                                             | <u>เลขที่บัญชีเงินฝากธนาคาร</u>                               |                                                                     |                                        |                                         |                           |                                |
|                                                                             |                                                               |                                                                     |                                        |                                         |                           |                                |
|                                                                             |                                                               |                                                                     | จำลองก                                 | ารบันทึก                                |                           |                                |
|                                                                             |                                                               |                                                                     |                                        |                                         |                           | ( ถัดไป                        |

ภาพที่ 2

- กดปุ่ม 🛋 เพื่อระบุเลขที่โครงการ เลขที่คุมสัญญาในระบบ e-GP ตามภาพที่ 3

| ค้นหา                         |              | × |
|-------------------------------|--------------|---|
|                               |              |   |
| <u>เลขที่โครงการ</u>          | 63107000113  |   |
| <u>เลขคุมสัญญาในระบบ e-GP</u> | 631014000010 |   |
|                               | ์ ค้นหา      |   |
|                               |              |   |
| 4                             |              | • |

ภาพที่ 3

- กดปุ่ม <sup>(ค้นหา</sup>) เพื่อให้ระบบค้นหาข้อมูลจากระบบ e-GP ตามภาพที่ 4

| ันทา                             |                             |                            |                         |                               |                                |                                  |                           |
|----------------------------------|-----------------------------|----------------------------|-------------------------|-------------------------------|--------------------------------|----------------------------------|---------------------------|
| เลขที่โครงการ                    | 63107000                    | 113                        |                         |                               |                                |                                  |                           |
| <u>เลขคุมสัญญาในระบบ e-GP</u>    | 63101400                    | 0010                       |                         |                               |                                |                                  |                           |
|                                  |                             |                            | ค้นหา                   |                               |                                |                                  |                           |
| รายการในสัญญาจาก e-GP            |                             |                            |                         |                               |                                |                                  |                           |
| เลือก เลขที่โครงการ              | ชื่อโครงการ                 | เลขคุมสัญญาใน<br>ระบบ e-GP | เลขที่<br>สัญญา/<br>งวด | เลขที่ประจำตัวผู้<br>เสียภาษี | ผู้ค้า/ผู้รับจ้างที่<br>ปรึกษา | ราคาที่ตกลงซื้อ<br>หรือจ้าง(บาท) | เงินจ่ายล่วง<br>หน้า(บาท) |
| 63107000113 ชื่อแฟ้มะ<br>เฉพาะเจ | จำนวน150อันโดยวิธี<br>ภาะจง | 631014000010               | 1/2563                  | 3800200201899                 | 3800200201899                  | 50,000.00                        | 0.00                      |
| คำอธิบาย: 뻱 คลิกเพื่อแสดงเอกส    | าร                          |                            |                         |                               |                                |                                  |                           |
|                                  |                             |                            |                         |                               |                                |                                  |                           |

ภาพที่ 4

# - กดปุ่ม 🛅 เพื่อให้ระบบดึงข้อมูลรายการในสัญญาจากระบบ e-GP ตามภาพที่ 5

| New<br>GFMIS<br>Thai unsurent                                                  |                                                               | ระบบบริหารการเงิน<br>NEW GOVERNMENT F                                  | เการคลัง<br>ISCAL MAN | เภาครัฐแบบอิเล็กทรอ<br>vagement information s | นิกส์ใหม่<br>ystem                   |                               |
|--------------------------------------------------------------------------------|---------------------------------------------------------------|------------------------------------------------------------------------|-----------------------|-----------------------------------------------|--------------------------------------|-------------------------------|
| รพัสผู้ใช้ : A03003000031001                                                   | ชื่อผู้ใช้ : ทดสอบ UAT หน่วยเนิกจ่าย ดำแ                      | หน่ง: บันทึก ดูแล 1 หน่วยเบิกจ่าย หลายศูนย์ต้นทุน <b>สังกัด</b> : กรมธ | นารักษ์               |                                               | a                                    | ร้าง   แก้ไข   ยกเลิก   ค้นหา |
| เข้าสู่ระบบเมื่อ : 10:25:40<br>คู่มือการใช้งาน<br>ข้อมูลผู้ใช้   แก้ไขรหัสผ่าน | <b>สั่งซื้อ/จ้าง/เช่า (บส. 01)</b><br>สร้างสั่งซื้อ/จ้าง/เช่า |                                                                        |                       |                                               |                                      |                               |
| ออกจากระบบ สลบมูเข                                                             | รหัสหน่วยงาน                                                  | 03003<br>กรมหาศักษ์                                                    |                       |                                               |                                      |                               |
| ระบบจดชอจดจาง<br>> ข้อมูลหลักผู้ขาย                                            | รพัสหน่วยเป็กจ่าย                                             | 0300300003<br>กองบริหารการคลัง                                         |                       |                                               |                                      |                               |
| » บันทึกรายการสั่งซื้อ/จ้าง/เช่า                                               |                                                               |                                                                        | ระบุมูลค่าเ           | งินจ่ายส่วงหน้า                               |                                      |                               |
| > ตรวจรับพัสคุ                                                                 | เลขที่โครงการ                                                 | 63107000113 🖌                                                          |                       | เลขที่คุมสัญญา                                | 631014000010 🖌                       |                               |
| » กระบวนงานขยายเวลาเบิกจ่ายและกัน<br>เงินเหลื่อมปี ใบสั่งซื้อสั่งจ้าง          | <b>ข้อมูลทั่วไป</b> รายการสั่งซื้อ/จ้าง/เข่า                  |                                                                        |                       |                                               |                                      |                               |
| » กระบวนงานสลาย PO เงินกันเหลื่อมปี                                            | เลขที่ไปสั่งซื้อ/สัญญา                                        | 1/2563                                                                 | 4                     |                                               | ระบุข้อความเพิ่มเดิมสำหรับข้อมูลทั่ว | lu 💁                          |
|                                                                                | วิธีการจัดซื้อจัดจ้าง                                         | 19 - เฉพาะเจาะจง                                                       | ~ <b>*</b>            | วันที่ใบสั่งซื้อ/สัญญา                        | 03 พฤศจิกายน 2563                    | ē •                           |
| เมนูอคเบ   กลบหนาหลก                                                           | รหัสประจำตัวผู้เสียภาษี(ผู้ขาย)                               | 3800200201899                                                          | 4                     | วันที่สิ้นสุดสัญญว                            | 31 ธันวาคม 2564                      | Ē *                           |
|                                                                                | เลขที่บัญชีเงินฝากธนาคาร                                      | 8160377029                                                             | 4                     |                                               |                                      |                               |
|                                                                                | หมายเหตุ: 🎸 คือข้อมูลที่มาจาก e-GP                            |                                                                        |                       |                                               |                                      |                               |
|                                                                                |                                                               |                                                                        |                       |                                               |                                      |                               |
|                                                                                |                                                               |                                                                        | จำลอง                 | ะการบันทึก                                    |                                      |                               |

ภาพที่ 5

ช่องที่ปรากฎ 🍹 ลูกศรสีเขียว คือ ข้อมูลที่ระบบดึงข้อมูลรายการในสัญญาจากระบบ e-GP โดยมี รายละเอียดการบันทึกใบสั่งซื้อสั่งจ้าง 3 ส่วน คือ ข้อมูลส่วนหัว ข้อมูลทั่วไป และรายการสั่งซื้อ/จ้าง/เช่า ดังนี้

#### ข้อมูลส่วนหัว

| - รหัสหน่วยงาน                                                          | ระบบแสดงรหัสหน่วยงาน จำนวน 5 หลัก ให้อัตโนมัติ               |
|-------------------------------------------------------------------------|--------------------------------------------------------------|
|                                                                         | ตามสิทธิที่ใช้บันทึกข้อมูล ตัวอย่างแสดง 03003 กรมธนารักษ์    |
| - รหัสหน่วยเบิกจ่าย                                                     | ระบบแสดงรหัสหน่วยเบิกจ่าย จำนวน 10 หลัก ให้อัตโนมัติ         |
|                                                                         | ตามสิทธิที่ใช้บันทึกข้อมูล ตัวอย่างแสดง 0300300003           |
|                                                                         | กองบริหารการคลัง                                             |
| - เลขที่โครงการ                                                         | ระบบแสดงข้อมูลที่ดึงมาจากระบบ e-GP                           |
|                                                                         | ตัวอย่างแสดง 63107000113                                     |
| - เลขที่คุมสัญญา                                                        | ระบบแสดงข้อมูลที่ดึงมาจากระบบ e-GP                           |
|                                                                         | ตัวอย่างแสดง 631014000010                                    |
| ข้อมูลทั่วไป                                                            |                                                              |
| - เลขที่ใบสั่งซื้อ/สัญญา                                                | ระบบแสดงข้อมูลที่ดึงมาจากระบบ e-GP                           |
|                                                                         | ตัวอย่างแสดง 1/2563                                          |
| - วิธีการจัดซื้อจัดจ้าง                                                 | ระบบแสดงข้อมูลที่ดึงมาจากระบบ e-GP                           |
|                                                                         | ตัวอย่างแสดง 19 - เฉพาะเจาะจง                                |
| - รหัสประจำตัวผู้เสียภาษี (ผู้ขาย)                                      | ระบบแสดงข้อมูลที่ดึงมาจากระบบ e-GP                           |
|                                                                         | ตัวอย่างแสดง 3800200201899                                   |
| - เลขที่บัญชีเงินฝากธนาคาร                                              | ระบบแสดงข้อมูลที่ดึงมาจากระบบ e-GP                           |
|                                                                         | ตัวอย่างแสดง 8160377029                                      |
| - วันที่ใบสั่งซื้อ/สัญญา                                                | ระบบแสดงข้อมูลที่ดึงมาจากระบ <u>บ e-G</u> P สามารถระบุวันที่ |
|                                                                         | โดยกดปุ่มปฏิทิน 🗖 ระบบแสดง 📃 เลือก เดือน ปี และ              |
|                                                                         | วันที่ เพื่อให้แสดงค่าวัน เดือน ปี                           |
|                                                                         | ตัวอย่างแสดง 03 พฤศจิกายน 2563                               |
| - วันที่สิ้นสุดสัญญา                                                    | ระบบแสดงข้อมูลที่ดึงมาจากระบบ e-GP สามารถระบุวันที่          |
|                                                                         | โดยกดปุ่มปฏิทิน 芭 ระบบแสดง 🗾 เลือก เดือน ปี และ              |
|                                                                         | วันที่ เพื่อให้แสดงค่าวัน เดือน ปี                           |
|                                                                         | ตัวอย่างแสดง 31 ธันวาคม 2564                                 |
| - ระบุข้อความเพิ่มเติม                                                  | ระบบแสดงข้อมูลที่ดึงมาจากระบบ e-GP                           |
| สำหรับข้อมูลทั่วไป                                                      |                                                              |
| <ul> <li>กดปุ่ม ระบุข้อความเพิ่มเติมสำหรับข้อมูลทั่วไป เพื่อ</li> </ul> | แสดงข้อความเพิ่มเติมเกี่ยวกับการจัดซื้อจัดจ้าง ตามภาพที่ 6   |

| ขอความเพมเตม                                                                                                    |                                                                                                    |                                                                                                    |                                                                                                    |                                                                                                    | ×                                                                                                    |
|----------------------------------------------------------------------------------------------------|----------------------------------------------------------------------------------------------------|----------------------------------------------------------------------------------------------------|----------------------------------------------------------------------------------------------------|----------------------------------------------------------------------------------------------------|----------------------------------------------------------------------------------------------------|
| <u>ประเภทข้อความ</u>                                                                                                    | F                                                                                                    | 01 - GP - วันที่ใบสั่งซื้อ                                                                                                    |                                                                                                    | ~                                                                                                    |                                                                                                    |
| ข้อความเพิ่มเติม                                                                                                    |                                                                                                    |                                                                                                    |                                                                                                    |                                                                                                    |                                                                                                    |
|                                                                                                    |                                                                                                    |                                                                                                    |                                                                                                    |                                                                                                    |                                                                                                    |
|                                                                                                    |                                                                                                    |                                                                                                    |                                                                                                    |                                                                                                    |                                                                                                    |
|                                                                                                    |                                                                                                    |                                                                                                    |                                                                                                    |                                                                                                    |                                                                                                    |
|                                                                                                    |                                                                                                    |                                                                                                    |                                                                                                    |                                                                                                    |                                                                                                    |
|                                                                                                    |                                                                                                    | บันทึก                                                                                                    | ລບ                                                                                                    |                                                                                                    |                                                                                                    |
| เลือก                                                                                                    |                                                                                                    | <u>ประเภทข้อความ</u>                                                                                                    |                                                                                                    | <u>ข้อความเพิ่มเติม</u>                                                                                                    |                                                                                                    |
| F01 -                                                                                                    | GP - วันที่ใบสังชื่อ                                                                                                    |                                                                                                    | 03-11-2                                                                                                    | 2563                                                                                                    |                                                                                                    |
| F03 -                                                                                                    | GP-โบเสนอราคาลงวันที่                                                                                                    | 1000                                                                                                    | 03-11-2                                                                                                    | 2563                                                                                                    |                                                                                                    |
| F04 -                                                                                                    | GP-กาหนดสงมอบภายเร                                                                                                    | น(วน)                                                                                                    | 31-12-2                                                                                                    | 2564                                                                                                    |                                                                                                    |
| E06 -                                                                                                    | GP-สถาบที่ส่งมอบ                                                                                                    | ы <i>т</i> і                                                                                                    | 51-12-2                                                                                                    | รักษ์กรงเทพๆ-                                                                                                    |                                                                                                    |
| F08 -                                                                                                    | GP-ค่าปรับรายวันอัตราร้                                                                                                    | ้อยละ                                                                                                    | 0.20/ຈັາ                                                                                                    | 1                                                                                                    |                                                                                                    |
| F11 -                                                                                                    | GC-วันที่ทำสัญญา                                                                                                    |                                                                                                    | 03-11-2                                                                                                    | 2563                                                                                                    |                                                                                                    |
| F12 -                                                                                                    | GC-ผู้ซื้อ/ผู้จ้าง                                                                                                    |                                                                                                    | กรมธนา                                                                                                    | รักษ์กรุงเทพฯ                                                                                                    |                                                                                                    |
| F13 -                                                                                                    | GC-จดทะเบียนเป็นนิติบุ                                                                                                    | คคล ณ                                                                                                    | 03-11-2                                                                                                    | 2563                                                                                                    |                                                                                                    |
|                                                                                                    |                                                                                                    |                                                                                                    |                                                                                                    |                                                                                                    |                                                                                                    |
|                                                                                                    |                                                                                                    | ตกลง                                                                                                    | )                                                                                                    |                                                                                                    |                                                                                                    |
|                                                                                                    |                                                                                                    | 1                                                                                                    |                                                                                                    |                                                                                                    |                                                                                                    |
|                                                                                                    |                                                                                                    | ภาพที                                                                                                    | 6                                                                                                    |                                                                                                    |                                                                                                    |
|                                                                                                    | $\frown$                                                                                                    |                                                                                                    |                                                                                                    |                                                                                                    |                                                                                                    |
| - กดป่ม                                                                                                    | ( ตกลง เพื่อก                                                                                                    | าลับส่หน้าจอข้อมลทั่วไป ต                                                                                                    | ามภาพที่ 7                                                                                                    |                                                                                                    |                                                                                                    |
| 9                                                                                                    |                                                                                                    | ับ การจังการจัง                                                                                                    |                                                                                                    |                                                                                                    |                                                                                                    |
| Now                                                                                                    |                                                                                                    |                                                                                                    |                                                                                                    |                                                                                                    |                                                                                                    |
|                                                                                                    |                                                                                                    | 0 0                                                                                                    |                                                                                                    |                                                                                                    |                                                                                                    |
| GFMIS                                                                                                    |                                                                                                    | ระบบบริหารการเงินก                                                                                                    | ารคลังภาครัฐแบบอิเล็กท                                                                                                    | ารอนิกส์ใหม่                                                                                                    |                                                                                                    |
| GFMIS<br>Thai :::::::::                                                                                                    |                                                                                                    | ระบบบริหารการเงินก<br>NEW GOVERNMENT FIS                                                                                                    | ารคลังภาครัฐแบบอิเล็กข<br>cal management informati                                                                                                    | ารอนิกส์ใหม่<br>on system                                                                                                    |                                                                                                    |
| CITAL ANDOLOGODO STOOL                                                                                                    | <b>ชื่อมีใช้:</b> พดสอบ UAT หน่วยเน็กจ่าย                                                                                                    | ระบบบริหารการเงินก<br>NEW GOVERNMENT FIS                                                                                                    | ารคลังภาครัฐแบบอิเล็กข<br>CAL MANAGEMENT INFORMATI                                                                                                    | ารอนิกส์ใหม่<br>ON SYSTEM                                                                                                    | าง   แก้ไข   ยกเลิก   คันหา                                                                                                    |
| รทัศฟิร์ A03003000031001<br>เข้าระบบส์ดะ 10:25:40                                                                                                    | <b>รื่อผู้ใช้:</b> พลสอบ UAT หน่วยเน็กจ่าย<br>สี่ เพื่อ (อ้าน (เช่น (11)                                                                                                    | ระบบบริหารการเงินก<br>NEW GOVERNMENT FIS<br>คำแหน่ง: บันทึก ดูแล 1 หน่วยเป็กจ่าย หลายศูนย์ทันธุน 👬 🦛 การอยาร์                                                                                                    | ารคลังภาครัฐแบบอิเล็กข<br>cal management informati<br>ฬ                                                                                                    | ารอนิกส์ใหม่<br>ON SYSTEM                                                                                                    | ก่าง   แก้โซ   ยกเลิก   คันหา                                                                                                    |
| รทัศรูโร้ : A03003000031001<br>เข้ารายงเนื่อ : 10:25:40<br>ผู้มีอาวได้ราย<br>ร้อมเสโร้ นี้ แก้โรงกัดเก่น                                                                                                    | รื่อผู้ได้ : พพลอย ปลา หน่วยเป็กจ่าย<br>สิ่งผู้ได้ : พพลอย ปลา หน่วยเป็กจ่าย<br>สิ่งผู้ชื่อ/จ้าง/เช่า (บส. 01)<br>สว้าสสิ่งชื่อ/จ้าง/เช่า                                                                                                    | ระบบบริหารการเงินก<br>NEW GOVERNMENT FIS<br>คำแหน่ะ: บันทึก ดูแล 1 หน่วยเบิกว่าย หลายศูนย์ดันกุน 🏾 🏜 การอยาว่                                                                                                    | ารคลังภาครัฐแบบอิเล็กข<br>CAL MANAGEMENT INFORMATI<br>๗                                                                                                    | ารอนิกส์ใหม่<br>on system<br>ฮา                                                                                                    | าง   แก้ง   ยกเลิก   คันหา                                                                                                    |
| รหัสสูโข้ เสม3003000031001<br>เข้ารู้ระบนเมื่อ: 10:25:40<br>คู่มีอากาไข้งาน<br>ข้อยูลผู้ใช้ แก้ไขวกัสผ่าน<br>ออกจากระบบ ( สถินผู้ใช้                                                                                                    | รื่อผู้ได้ : พดสอบ UAT หน่วยเน็กร่าย<br>สิ่งชื้อ/จ้าง/เช่า (บส. 01)<br>สร้างสิ่งชื้อ/จ้าง/เช่า                                                                                                    | ระบบบริหารการเงินก<br>NEW GOVERNMENT FIS<br>ดำนหน่ง: บับทึก ดุแล 1 หน่วยเบิกจ่าย หลายสุนด์ดับกุน สังโด: กามอนาร                                                                                                    | ารคลังภาครัฐแบบอิเล็กข<br>CAL MANAGEMENT INFORMATI                                                                                                    | ารอนิกส์ใหม่<br>ON SYSTEM                                                                                                    | าง   แก๊ง   ยกเล้ก   คัมคา                                                                                                    |
| รหัสผู้ใช้: A03003000031001<br>เข้าระบบเมื่อ: 10:25:40<br>ชุมัลการใช้งาน<br>ช่อยูลผู้ใช้ แก่ไรทภัลผ่าน<br>ออกจากระบบ   สภัยผู้ใช้<br>ระบบบัลค์ชื้อจัดด้าง                                                                                                    | ชื่อผู้ใช้: พลสอบ UAT หน่วยเป็กจ่าย<br>สิ่งชื้อ/จ้าง/เช่า (บส. 01)<br>อรัวสลั่งชื้อ/จ้าง/เช่า<br>รหัสหน่วยงาม                                                                                                    | ระบบบริหารการเงินก<br>NEW GOVERNMENT FIS<br>ศานหน่ง: บันทึก ดูแก 1 หน่วยเป็กจ่าย หลายศูนด์ทันกุน ซึงทีด: กามอนาร์<br>ตามอนาร์กล์                                                                                                    | ารคลังภาครัฐแบบอิเล็กง<br>CAL MANAGEMENT INFORMATI<br>เช                                                                                                    | ารอนิกส์ใหม่<br>on system<br>ฮ                                                                                                    | าง แก้ไข เอกมัก <i>ทั</i> บหา                                                                                                    |
| รหัสผู้รัฐ 2000<br>รหัสมูลรู้รัฐ 2000<br>ชัสมูลผู้รัฐ แก้ไขหรัสมาน<br>ขอกจากระบบ คลัมผู้รัฐ<br>ระบบบัดชื่อจัดจ้าง<br>2.5                                                                                                    | ชื่อผู้ได้ : พรออย UAT หน่วยเป็กจ่าย<br>สิ่งผู้ได้ : พรออย UAT หน่วยเป็กจ่าย<br>สิ่งสิ้งขึ้อ/จ้าง/เช่า<br>(UEL OI)<br>อร้านสิ่งชื่อ/จ้าง/เช่า<br>หลัดหน่วยงบิดว่าย                                                                                                    | ระบบบริหารการเงินก<br>NEW GOVERNMENT FIS<br>คำแหน่ะ: บันทึก ดูแล 1 หน่วยเป็กร่าย หลายศูนย์ดันกุน ดังกัด: กรมอบร่<br>คำแหน่ะ: บันทึก ดูแล 1 หน่วยเป็กร่าย หลายศูนย์ดันกุน ดังกัด: กรมอบร่<br>คำแหน่ง:<br>ของเวือดรู                                                                                                    | ารคลังภาครัฐแบบอิเล็กข<br>CAL MANAGEMENT INFORMATI                                                                                                    | ารอนิกส์ใหม่<br>ON SYSTEM<br>ะรั                                                                                                    | า้าง   แก็⊎   ยกเลิก   คันหา                                                                                                    |
| ระบบรัดชื่อรัดร้าง<br>ระบบรัดชื่อรัดร้าง<br>ระบบรัดชื่อรัดร้าง<br>ระบบรัดชื่อรัดร้าง<br>ระบบรัดชื่อรัดร้าง                                                                                                    | ชื่อผู้ได้ : พพลอย UAT หน่วยเบ็กจ่าย<br>สิ่งชื้อ/จ้าง/เช่า (URL 01)<br>สว้าสสิ่งซื้อ/จ้าง/เช่า<br>าหัดหน่วยงาน<br>าหัดหน่วยเบ็กจ่าย                                                                                                    | ระบบบริหารการเงินก<br>NEW GOVERNMENT FIS<br>คำแหน่ง: ยันทึก ดูแล 1 หน่วยเป็กจ่าย หลายสูนด์ดันกุน ได้ดีด: กามอนาร์<br>คำแหน่ง:<br>03003<br>กนอนาร์กษ์<br>030003<br>กองนวิหารการตั้ง                                                                                                    | ารคลังภาครัฐแบบอิเล็กง<br>CAL MANAGEMENT INFORMATI                                                                                                    | ารอนิกส์ใหม่<br>ON SYSTEM                                                                                                    | าง   แกิซ   ยกเลิก   คัมหา                                                                                                    |
| รัฐมุลหลักผู้ชาย     ราวอรับพัตธ                                                                                                    | รื่อยู่ใช้: พงคลอบ UAT หน่วยเป็กจ่าย<br>สิ่งชื้อ/จ้าง/เช่า (บส. 01)<br>อร้างสิ่งชื้อ/จ้าง/เช่า<br>าหัสหน่วยงาน<br>าหัสหน่วยงบิดร่าย                                                                                                    | ระบบบริหารการเงินก<br>NEW GOVERNMENT FIS<br>สำหานไง: บันทึก ดูแล 1 หน่วยเป็กจ่าย หลายสูนต์ทันสุน ซึงโต้: กามอนารี<br>สำหานใง:<br>030033<br>กอนบิหารการคลัง                                                                                                    | ารคลังภาครัฐแบบอิเล็กง<br>CAL MANAGEMENT INFORMATI<br>ทร์<br>ระบุบุตท์เงินช่อต่อยนัก )©                                                                                                    | ารอนิกส์ใหม่<br>on system<br>ฮ                                                                                                    | าง แก๊เข ยกเลิก ( คัมกา                                                                                                    |
| รับรางรับรายการให้ขึ้นที่รายการเป็นร้างสมมาณ<br>เข้าสู่ระบบเสื้อ: 10:25:40<br>ผูมิอาารไข้งาน<br>ช่อมูลผู้ใช้ [ แก้ไขรหัดผ่าน<br>ออกจากระบบ   สถันผู้ใช้<br>ระบบบัตร์ชื่องรัดร้าง<br>> ข้อมูลหลักผู้ชาย<br>> บันทึกรายการสิ่งชื้น/จ้าม/เข่า<br>> คราวจรับวทัดดุ<br>> กระบวนงานขยายเวลาเปิกจำยนตะกับ                                                                                                    | ชื่อผู้ใช้ : พระอย แม่ หน่วยเม็กจำย<br>สิ่งชื้อ/จ้าง/เช่า (บส. 01)<br>สว้าสถึงชื้อ/จ้าง/เช่า<br>าหัสหน่วยงาน<br>าหัสหน่วยเบิกจ่าย                                                                                                    | ระบบบริหารการเงินก<br>NEW GOVERNMENT FIS<br>คำแหน่ะ: บันทึก ดูแล 1 หน่วยเปิกร่าย หลายศูนย์ดันกุน ได้ตัด: กามอนร่<br>คำแหน่ะ:<br>03003<br>กระบริหารการคลัง<br>63107000113 (                                                                                                    | ารคลังภาครัฐแบบอิเล็กพ<br>CAL MANAGEMENT INFORMATI<br>เช่<br>เร<br>ระบุมุษทำนิชาชต่ายหว้า<br><b>เชาที่มุมอัญญา</b>                                                                                                    | 1 <b>รอนิกส์ใหม่</b><br>ON SYSTEM<br>ธรี                                                                                                   | าง   แกิง   ยกเลิก   คันหา                                                                                                    |
| รับมีการ์รับ<br>อาการ์รับ<br>อา | รื่อผู้ได้ : พดสอบ UAT หน่วยเบิกร่าย<br>สิ่งชื้อ/จ้าง/เช่า (UAL OI)<br>สว้างสิ่งชื้อ/จ้าง/เช่า<br>าหัสหน่วยงาน<br>หลัสน่วยงบิกร่าย<br>และที่ไครงการ<br>ข้อมูลทั่วไป [รายการสิ่งชื้อ/จ้วง/                                                                                                    | ระบบบริหารการเงินก<br>NEW GOVERNMENT FIS<br>คำแหน่ะ บันทึก ดูแล 1 หน่วยเป็กจ่าย หลายดูนด์ดันกุน สังโด้ : กามอนารี<br>กามอนารีกษ์<br>030033<br>กอยบริหารการตลัง<br>63107000113 4                                                                                                    | ารคลังภาครัฐแบบอิเล็กข<br>CAL MANAGEMENT INFORMATI<br>ทร์<br>ระบุมุษทำเว็บร่างก่าว ©<br>เมซที่หุมสัญญา                                                                                                    | 1 <b>รอนิกส์ใหม่</b><br>ON SYSTEM<br>**                                                                                                    | าง   แกิษ   ยกเลิก   คัมคา                                                                                                    |
| รับสู่ได้ : A03003000031001<br>เร็ารู่ชะบบเมื่อ : 10:25:40<br>ผู้มีอากาได้ราม<br>รัชมูลหูได้ ! มะโตรหัดผ่าน<br>อดกจากระบบ ! สถับผู้ได้<br>ระบบบัตรีชื่อชัดร้าง<br>ระบบบัตรีชื่อชัดร้าง<br>จ.ชระงรับหัดดุ<br>> กระบวนงานขยายเวลาเปิกจำยนตะกัน<br>เงินมาสอนปี โบส์เซื้อส์เจ้าง<br>> กระบวนงานขยายเวลาเปิกจำยนตะกัน<br>เงินมาสอนปี โบส์เซื้อส์เจ้าง                                                                                                    | รื่อผู้ใช้ : พงลอบ UAT หน่วยเป็กจ่าย<br>สั่งชื้อ/จ้าง/เช่า (บส. 01)<br>อร้างสั่งชื้อ/จ้าง/เช่า<br>วหัสหน่วยงาน<br>าหัสหน่วยงบิดร่าย<br>แลซที่โครงการ<br>ข้อมูลทั่วไป (รายการสั่งชื้อ/ร้าง)<br>เลซที่ไปส์เรี้ย/สัญญา                                                                                                    | ระบบบริหารการเงินก<br>NEW GOVERNMENT FIS<br>คำแหน่ง: บันทึก ดุษต 1 หน่วยเป็กจ่าย หลายสูนต์ดันสุน & ดัติ : กามอนารี<br>คำแหน่ง: บันทึก ดุษต 1 หน่วยเปิกจ่าย หลายสูนต์ดันสุน & ดัติ : กามอนารี<br>(03003<br>กามอนารักษ์<br>(030033)<br>กอยเว็พารการคลัง<br>(1975)<br>(1976)                                                                                                    | ารคลังภาครัฐแบบอิเล็กข<br>CAL MANAGEMENT INFORMATI<br>กร์<br>ระบุบุตทำงันร่างต่างหน้า ©<br>แหร่หุ่มสัญญา                                                                                                    | <b>เรอนิกส์ใหม่</b><br>ON SYSTEM<br>633014000010 <b>∉</b><br>ระบุรัดความเพิ่มอินศาทรับรัญแท้ว่1                                            | າະ ພາລິສ ຍາມລິກ ( <del>ຄົ</del> ນຄາ                                                                                                    |
| รับอางารของ<br>รับอางารของ<br>รับอ                                                                                                    | รั้งชื้อ/ร้าง/เช่า (บส. 01)<br>สั่งชื้อ/ร้าง/เช่า (บส. 01)<br>สว้าสั่งชื้อ/ร้าง/เช่า<br>จภัสหน่วยงาน<br>จภัสหน่วยงาน | ระบบบริหารการเงินก<br>NEW GOVERNMENT FIS<br>ตำแหน่ง: เป็นทึก ดูแต 1 หน่วยเป็กจ่าย หลายศูนด์ที่บญน ซึ่งที่ตะ การเอนาร์<br>ตำแหน่ง: เป็นทึก ดูแต 1 หน่วยเป็กจ่าย หลายศูนด์ที่บญน ซึ่งที่ตะ การเอนาร์<br>(03003<br>กระบริหารการ<br>(0300300003<br>กระบริหารการ<br>(0300300003<br>กระบริหารการ<br>(0300300003<br>กระบริหารการ<br>(030030003<br>กระบริหารการ<br>(03003<br>กระบริหารการ<br>(03003<br>กระบริหารการกระบริหารการ<br>(03003<br>กระบริหารการกระบริหารการ<br>(03003<br>กระบริหารการ<br>(03003<br>กระบริหารการ<br>(03003<br>กระบริหารการกระบริหารการ<br>(03003<br>กระบริหารการ<br>(03003<br>กระบริหารการกระบริหารการ<br>(03003<br>กระบริหารการ<br>(03003<br>กระบรร<br>(03003<br>กระบริหารการ<br>(03003<br>กระบริหารการ<br>(03003<br>กระบริหารการ<br>(03003<br>กระบรร<br>(03003<br>กระบรร<br>(03003<br>กรร<br>(03003<br>กรร<br>(03003<br>กรร<br>(03003<br>กรร<br>(03003<br>กรร<br>(03003<br>กรร<br>(03003<br>กรร<br>(03003<br>กรร<br>(03003<br>กรร<br>(03003<br>กรร<br>(03003<br>กรร<br>(03003<br>กรร<br>(03003<br>กรร<br>(03003<br>กรร                                                                                                    | ารคลังภาครัฐแบบอิเล็กพ<br>CAL MANAGEMENT INFORMATI<br>กร์<br>(ระบุยุตร์นใหร่ายร่วยหวัก)<br>(ระบุยุตร์นใหร่ายร่วยหวัก)<br>(ระบุยุตร์นใหร่ายร่วยหวัก)<br>(ระบุยุตร์นใหร่ายร่วยหวัก)<br>(ระบุยุตร์นใหร่ายร่วยหวัก)<br>(ระบุยุตร์นใหร่ายร่วยหวัก)<br>(ระบุยุตร์นใหร่ายร่วยหวัก)<br>(ระบุยุตร์นใหร่ายร่วยหวัก)<br>(ระบุยุตร์นใหร่ายร่วยหวัก)<br>(ระบุยุตร์นใหร่ายร่วยหวัก)<br>(ระบุยุตร์นใหร่ายร่วยหวัก)                                                                                                    | เรอานิกส์ใหม่<br>ON SYSTEM<br>631014000010 4<br>ระบุรัดความเห็นศินศาทรับรัญแต่กั่<br>03 พฤศจิกายน 2563                                     | ha unite onuân i riunn                                                                                                    |
| รับรางานงานสยาย เวลาเป็กร่ายและกัน<br>เห็นของเมื่อ 10:25:40<br>ผู้มีกาาใร้าน<br>ขอกจากระบบ (สถินผู้เรี<br>ร <b>ะบบรัคชี้ยรัดร้าง</b><br>> ขึ้นหึกรายการสิ่งขึ้ย/รักง/เช่า<br>> คระวงรับทัตตุ<br>> การบานงานขยายเวลาเป็กร่ายและกัน<br>เห็นหรือมปี ใบสิ่งชื่อสิ่งรักง<br>> การบานงานสยาย PC เงินกันเหลือมปี                                                                                                    | รื่อผู้ไร้ : พงสอบ UAT หน่วยเบิกร่าย<br>สิ่งชื้อ/จ้าง/เช่า (UAL OI)<br>อว้ายสิ่งชื้อ/จ้าง/เช่า<br>วหัสหน่วยงาน<br>วหัสหน่วยงบิกร่าย<br>และที่ไหร่งการ<br>ร้อยูหหัวไป (รายการสิ่งชื่อ/จ้าม)<br>และที่ไปส์รื่อ/สัมภารีเรื่อ/จ้าม<br>เมราที่ไปส์รื่อ/สัมภารีเรื่อ/ร้าย<br>เมราที่ไปส์รื่อ/สัมภารีเรียวตร์)                                                                                                    | ระบบบริหารการเงินก<br>NEW GOVERNMENT FIS<br>ตำแหน่ง: บันทึก ดูแล 1 หน่วยเป็กจ่าย หลายดูนด์ดันกุน . จังโด้ : กามอนารี<br>ตำแหน่ง:<br>030033<br>กามอนารีกล์<br>0300300003<br>กอนบริหารการเงิน<br>0300300003<br>กอนบริหารการเงิน<br>1/2563<br>19 - เฉพายนจายจง<br>3800200201899                                                                                                    | ารคลังภาครัฐแบบอิเล็กท<br>CAL MANAGEMENT INFORMATI<br>เช่<br>(ระบุยุษทำเงินช่อย่างหวัา)<br>(ระบุยุษทำเงินช่อย่างหวัา)                                                                                                    | เรอานิกส์ใหม่<br>ON SYSTEM<br>633014000010 🖌<br>ระบุรัดความเพิ่มเสินสำหรับรัดบุตทั่วไ<br>03 พฤศจิกายน 2563<br>31 อันวาคม 2564              | <ul> <li>พิมิข (ยกเลิก ) คัมหา</li> <li>พิมิข (ยกเลิก ) คัมหา</li> </ul>                                                                                                    |
| <ul> <li>พัตลุ้ได้ : A03003000031001<br/>เข้ารู้ระบบเนื่อ : 10:25:40<br/>ผู้มีภาพได้ราน<br/>ช่อยูเลยู่ได้ ! แก้โซงหัดผ่าน<br/>อดกจากระบบ ! สลับผู้ได้</li> <li>ระบบบังที่ชื่อจัดจ้าง</li> <li>ระบบบังที่ชื่อจัดจ้าง</li> <li>รับมทีกรายการสิ่งขึ้ด/จัง/เข่า</li> <li>หระบรายการสิ่งขึ้ด/จัง/เข่า</li> <li>กระบวนหายยายเวลาเปิกร่ายและกัน<br/>เดินเหลี่ยมปี ใบสิ่งขึ้ดสังวง</li> <li>กระบวนหานยายเวลาเปิกร่ายและกัน<br/>เดินเหลี่ยมปี ใบสิ่งขึ้ดสังวง</li> <li>กระบวนหานยายเวลาเปิกร่ายและกัน<br/>เหนูตัดไป เคลับหน้าหลัก</li> </ul>                                                                                                    | รื่อยู่ไร้ : พงตอบ UAT หน่วยเม็กจ่าย<br>สั่งชื้อ/จ้าง/เช่า (บส. 01)<br>อร้างสั่งชื้อ/จ้าง/เช่า<br>วหัสหน่วยงาน<br>าหัสหน่วยงาน<br>วหัสหน่วยเม็กจ่าย<br>เมษรที่ใหรงการ<br>ข้อมูลทั่วไป (รายการสิ่งชื้อ/จ้าม<br>เมษรที่ในสิ่งชื่อ/สัญญา<br>วิธีการจัดชื้อจัดจัวง<br>เมษรที่ในสู่เงินปกอนาดการ                                                                                                    | ระบบบริหารการเงินก<br>NEW GOVERNMENT FIS<br>คำแหน่ะ บันทึก ดูแล 1 หน่วยเป็กจ่าย หลายดูปแต่ตันภูม ได้เพิ่ะ กามอนารี<br>คำแหน่ะ บันทึก ดูแล 1 หน่วยเป็กจ่าย หลายดูปแต่ตันภูม ได้เพิ่ะ กามอนารี<br>กามอนารักษ์<br>030033<br>กอยเวิหารการคลัง<br>63107000113 (<br>1/2563<br>19 - เฉพายะเจาะจง<br>1/2563<br>19 - เฉพายะเจาะจง<br>380020021899                                                                                                    | ารคลังภาครัฐแบบอิเล็กท<br>CAL MANAGEMENT INFORMATI<br>กร์<br>(ระบุญค่าเป็นร่ะอย่างหน้า)<br>(ระบุญค่าเป็นร่ะอย่างหน้า)<br>(ระบุญค่า)<br>(ระบุญค่า)<br>(ระบุ | <b>ISEDนิกส์ใหม่</b><br>ON SYSTEM<br>633014000030 €<br>ระบุรัดความเพิ่มตินสำหรับรัญแท้ว่<br>03 พฤศจิกายน 2563<br>31 ธันวาคม 2564           | ער איז איז איז איז איז איז איז איז איז איז                                                                                                    |
| บริษัทธ์ เป็นที่เรายาระจะที่ได้ระบบรายายเราะบบ (สมันย์)<br>รัชมูลผู้ใช้ (มเป็นรวรัสมาน<br>ขัญผูลใช้ (มเป็นรวรัสมาน<br>ของจากระบบ (สมันย์)ชั<br>ระบบจัดชื่อจัดจ้าง<br>ระบบจัดชื่อจัดจ้าง<br>ระบบจัดชื่อจัดจ้าง<br>จะถือมูลหนักผู้ชาย<br>จะบันทึกรายการสิ่งชื้อเจ้าง/เข่า<br>จะกระวรับทัสดุ<br>จะกระบวนงานขยายเราะเบิกจ่ายและกัน<br>เห็นหลี่ยมปี โบล์เชื่อสิ่งจ้าง<br>จะกระบวนงานสาย PO เว็บกันหลี่ยมปี<br>เมนูย์ลไป (กลับหน้าหลัก                                                                                                    | รั้งผู้ไร้ : พระอบ UAT หน่วยเป็ดจ่าย<br>สั่งชื้อ/รัาง/เช่า (UR. O1)<br>อร้างสั่งชื้อ/รัวง/เช่า<br>วาลัยหน่วยงาน<br>วาลัยหน่วยเปิดจ่าย<br>เมษาที่เครงการ<br>ซ้อมูลทั่วไป รายการสั่งชื่อ/รักป<br>เมษาที่ใบสั่งชื่อ/สัญญา<br>วิธีการจัดชื่อสตว์จ<br>วาลัยประจำหัวผู้เสียมารับรูราย)<br>เมษาที่ปัญชีใจแน่ากอนาคาร<br>หมายเหตุ: 4 คือรัญเทิ่มาจาก e-G                                                                                                    | ระบบบริหารการเงินก<br>NEW GOVERNMENT FIS<br>ตำแหน่ง: บันทึก ดูแล 1 หน่วยเป็กจ่าย หลายสูนด์ทันภูม ซึ่งที่ด : กรมอนารี<br>ตำแหน่ง: บันทึก ดูแล 1 หน่วยเป็กจ่าย หลายสูนด์ทันภูม ซึ่งที่ด : กรมอนารี<br>กายมารีกัน<br>(03003<br>กายมารีกัน<br>(0300300003<br>กายมารีกัน<br>(0300300003<br>กายมารีกัน<br>(030030003<br>กายมารีกัน<br>(030030003<br>กายมารีกัน<br>(03003<br>กายมารีกัน<br>(03003<br>กายมารีการ<br>(03003<br>กายมารีกาน<br>(03003<br>กายมารีกัน<br>(03003<br>กายมารีกาน<br>(03003<br>กายมารีการ<br>(03003<br>กายมารีการ<br>(03003<br>กายมารีการ<br>(03003<br>กายมารีการ<br>(03003<br>กายมารีการ<br>(03003<br>กายมารีการ<br>(03003<br>กายมารีการ<br>(03003<br>กายมารีการ<br>(03003<br>กาย<br>(03003<br>กาย<br>(03003<br>กาย<br>(03003<br>กาย<br>(03003<br>กาย<br>(03003<br>กาย<br>(03003<br>กาย<br>(03003<br>การ<br>(03003<br>กาย<br>(03003<br>การ<br>(03003<br>การ<br>(0300<br>การ<br>(03003<br>การ<br>(03003<br>การ<br>(03003<br>การ<br>(03003 | ารคลังภาครัฐแบบอิเล็กท<br>CAL MANAGEMENT INFORMATI<br>กร์<br>(ระบุยุษท่าเรียร่ายกัก)©<br>และที่หุมอัญญา<br>(<br>(<br>รับที่ในร์เรี้ยงอัญญา<br>(<br>(<br>รับที่ในร์เรี้ยงอัญญา<br>(                                                                                                    | เรอานิกส์ใหม่<br>ON SYSTEM<br>631014000010 #<br>ระบุรัดความเพิ่มติมสาทรับร์อมูลทั่วไ<br>03 พฤศจิกายน 2563<br>31 ธันวาคม 2564               | a vila vila vila fian                                                                                                    |
| <ul> <li>พัตลุ้ได้ : A03003000031001<br/>เข้าสุ่ระบบเมื่อ: 10:25:40<br/>ผู้มีการให้สาม<br/>ร่อนูลผู้ใช้   แก้ไขวหัดผ่าน<br/>มอกจากระบบ   สมัผู้ใช้</li> <li>รับบรัตชื้อบัตร์้าง</li> <li>รับมูลกักผู้ชาย</li> <li>บันทึกรายการสิ่งชื้อ/รักง/เข่า</li> <li>รรวจวับพัตลุ</li> <li>กระบวบรามขยายเวลาเปิกจ่ายและกัน<br/>เนินเพื่อมิ ใบสิ่งชื้อสี่งรักง</li> <li>กระบวบงานขยายเวลาเปิกจ่ายและกัน<br/>เนินเพื่อมิ ใบสิ่งชื้อสี่งรักง</li> <li>กระบวบงานสถาย PO เงินกันเหลือมปิ<br/>เมนูยัดไป   กลับหน้าหลัก</li> </ul>                                                                                                    | รั้งผู้ได้ : พลอย บนา หม่วยเม็กจ่าย<br>รั้งชื้อ/ร้าง/เช่า (บส. 01)<br>ธรัวสมั่งชื้อ/ร้าง/เช่า<br>รหัสหน่วยงาน<br>วหัสหน่วยงาน<br>วหัสหน่วยเบิกจ่าย<br>เพรทิโครงการ<br>ซัญเทร้าไป<br>รายการสี่เชื้อ/ร้อ/ร้าง/<br>เพรทิโกล้งชื้อ/สัญญา<br>วิธีการจัดชื้อเสียกจับรู้<br>วที่สารจัดชื้อเสียกจับรู้<br>เพรทิโกล้งชื้อ/สัญญา<br>วิธีการจัดชื้อเสียกจับรู                                                                                                    | ระบบบริหารการเงินก<br>NEW GOVERNMENT FIS<br>#nanda: เป็นทึก ดูแก 1 หน่วยเป็กจ่าย หลายสูนด์พันทุน ซึ่งโด้ : การเอนาร์<br>030033<br>การแข้งาริการ<br>0300300003<br>การแข้งาริการ<br>63107000113 4<br>1/2563<br>19 - เฉพาะเจาะรจง<br>3800200201899<br>8160377029                                                                                                    | ารคลังภาครัฐแบบอิเล็กท<br>CAL MANAGEMENT INFORMATI<br>เช่<br>(ระบุมุตทำมินซ่ายต่วยหวัา)<br>แหร่คุณอัญญา<br>(<br>ระเสินเสี่ะรัดเอัญญา<br>(<br>ระเสินเสี่ะรัดเอัญญา<br>(                                                                                                    | 1 <b>รอานิกส์ใหม่</b><br>ON SYSTEM<br>631014000010 <b>(</b><br>ระบุรัดความเพิ่มเสินทำหรีบรัญแต่ว่า<br>03 พฤศจิกายน 2563<br>31 ธันวาคม 2564 | 1 μητε   υπιάπ   ήτουτ<br>1 μητε   υπιάπ   ήτουτ<br>1 μητε   μητε   υπιάπ   ήτουτ<br>1 μητε   μητε   μητε |
| <ul> <li>หัตลู้ได้ : A03003000031001<br/>เข้ารู่ระบบเลื่อ : 10:25:40<br/>ผู้มีกาาใร้งาน<br/>ออกจากระบบ   สถับผู้ได้</li> <li>ระบบจัดชื้อจัดจ้าง</li> <li>ระบบจัดชื้อจัดจ้าง</li> <li>รับมทึกรายการสิ่งขึ้อ/จ้าง/เข่า</li> <li>กระบวงหายชายารถามปกจ่ายและกัน<br/>เดินหลือมปี ใบสิ่งชื่อสังจ้าง</li> <li>กระบวงหายชายารถามใกล่ายและกัน<br/>เดินหลือมปี ใบสิ่งชื่อสังจ้าง</li> <li>กระบวงหายชายารถามใกล่ายและกัน<br/>เห็นหลือมปี ใบสิ่งชื่อสังจ้าง</li> <li>กระบวงหายชายารถามให้จ่ายก้อมปี</li> </ul>                                                                                                    | ชื่อผู้ใช้ : พงสอบ UAT หม่วยเป้กจ่าย<br>สิ่งชื้อ/จ้าง/เช่า<br>สั่งชื้อ/จ้าง/เช่า<br>ภาัสหน่วยงาน<br>ภาัสหน่วยงาน<br>ภาัสหน่วยงาน<br>ภาัสหน่วยงาม<br>เลขที่ใหล่งรือ/จ้าง<br>เลขที่ใหล่งชื่อ/จ้าง<br>เลขที่ใหล่งชื่อ/จ้าง<br>เลขที่ใหล่งชื่อ/จ้าง<br>เลขที่ให้เสือ/กับเริ่ม                                                                                                    | ระบบบริหารการเงินก<br>NEW GOVERNMENT FIS<br>สำนหน่ะ บังทึก ดูแล 1 หน่วยเปิดจ่าย หลายดูนด์ดันกุน สังโด้ : กามอนารี<br>สำนหน่ะ บังทึก ดูแล 1 หน่วยเปิดจ่าย หลายดูนด์ดันกุน สังโด้ : กามอนารี<br>กอนเริ่มการการคลัง<br>63107000113 4<br>1/2563<br>19 - เฉพายะเจาะจง<br>3800200201899<br>8160377029                                                                                                    | ารคลังภาครัฐแบบอิเล็กท<br>CAL MANAGEMENT INFORMATI<br>เช่<br>(ระบุยุตร์าเงินร่ายตัวยานัว)<br>(ระบุยุตร์าเงินร่ายตัวยานัว)<br>(ระบุยุตร์าเงินร่ายตัวยานัว)<br>(ระบุยุตร์าเงินร่ายตัวยานัว)<br>(ระบุยุตร์าเงินร่ายตัวยานัว)<br>(ระบุยุตร์าเงินร่ายตัวยานัว)                                                                                                    | เรอานิกส์ใหม่<br>ON SYSTEM<br>633014000000 €<br>ระบุรัดความเพิ่มเสินสำหรับรัดบุตทั่วไ<br>03 พฤศจิกายน 2563<br>31 อันวาคม 2564              | ນ                                                                                                    |
| รับรางรับหลัง รางรับรางรับรางรางรางรางรางรางรางรางรางรางรางรางรางร                                                                                                    | ชื่อผู้ใช้ : พงคอบ UAT หน่วยเป็กจ่าย<br>สิ่งชื้อ/จ้าง/เช่า (UAL OI)<br>อร้างสิ่งชื้อ/จ้าง/เช่า<br>วหัสหน่วยงาน<br>วหัสหน่วยงบิกด่าย<br>เลขที่ใหร่งขึ้อ/จ้องร้าง<br>เลขที่ให้จริงชื่อใหญา<br>วิธีการจัดชื่อจัดร้าง<br>วหัสประจำหัวผู้เสียกาชี(จุ้งาย)<br>เลขที่ให้จริงสิ่งสือเกาชี(จุ้งาย)<br>เลขที่ให้จริงสินกาชนรทร<br>หนายเหตุ: # คือชื่อมูลที่มาจาก e-G                                                                                                    | ระบบบริหารการเงินก<br>NEW GOVERNMENT FIS<br>ตำแหน่ง: บันทึก อุแล 1 หน่วยเป็กจ่าย หลายสูนต์ที่บลุบ ซึ่งได้: กามอนารี<br>ตำแหน่ง: บันทึก อุแล 1 หน่วยเป็กจ่าย หลายสูนต์ที่บลุบ ซึ่งได้: กามอนารี<br>(03003<br>กอยเว็พารการคลิง<br>(030033)<br>กอยเว็พารการคลิง<br>(030033)<br>กอยเว็พารการคลิง<br>(030033)<br>กอยเว็พารการคลิง<br>(030033)<br>กอยเว็พารการคลิง<br>(030033)<br>กอยเว็พารการคลิง<br>(030033)<br>กอยเว็พารการคลิง<br>(030033)<br>กอยเว็พารการคลิง<br>(030033)<br>กอยเว็พารการคลิง<br>(03003)<br>กอยเว็พารการคลิง<br>(03003)<br>(03003)<br>(030000013)<br>(030000013)<br>(03003)<br>(03003)                                                                                                    | ารคลังภาครัฐแบบอิเล็กท<br>CAL MANAGEMENT INFORMATI<br>กร่<br>ระบุยุษท่างใหร่ายต่างหน้า<br>แหร่สมสัญญา<br>รับส์โนส์เร้ยงสัญญา<br>รับส์โนส์เร้ยงสัญญา<br>(ร่ายอยการบับทึก                                                                                                    | เรอานิกส์ใหม่<br>ON SYSTEM<br>631014000010 4<br>ระบุรัดกานเห็นเงินสำหรับรัฒนต์ว่า<br>03 พฤศจิกายน 2563<br>31 อันวาคม 2564                  | ער איז איז איז איז איז איז איז איז איז איז                                                                                                    |
| รับรางการการการการการการการการการการการการการก                                                                                                    | รั้งผู้ไร้ : พลอย UAT หม่วยเปิดข่าย<br>สั่งสั้ย/รัวง/เช่า (บส. 01)<br>อว้าสง้ายี้ย/ร้วง/เช่า<br>วหัสหน่วยเบิดจ่าย<br>เลขที่โครงการ<br>ซ้อยู่หรัวไป รายการสั่งชื่อ/รัวง<br>แลขที่โครงการ<br>ซ้อยู่หรัวไป รายการสั่งชื่อ/รัวง<br>แลขที่โครงค์ข้อดูญา<br>วิธีการจัดซื้ออดร้าง<br>วาลัยประจำหัวผู้เสียการี(ผู้ราย)<br>แลขที่โครงการ<br>หมายเหตุ: 4 คือข้อมูลที่มาจาก e-G                                                                                                    | ระบบบริหารการเงินก<br>NEW GOVERNMENT FIS<br>ตำแหน่ง: เป็นทึก ตูแต 1 หน่วยเป็กจ่าย หลายสูนต์ที่บญน ซึ่งที่ต: กามอนารี<br>ตำแหน่ง: เป็นทึก ตูแต 1 หน่วยเป็กจ่าย หลายสูนต์ที่บญน ซึ่งที่ต: กามอนารี<br>(03003<br>กายหาริหารการคลัง<br>63107000113 4<br>1/2563<br>19 - เฉพารแจาลของ<br>3800200201899<br>8160377029                                                                                                    | ารคลังภาครัฐแบบอิเล็กท<br>CAL MANAGEMENT INFORMATI<br>mi<br>ระบุยุตร์เป็นร่ายร่ายหวัก<br>และที่สุมสัญญา<br>                                                                                                    | เรอานิกส์ใหม่<br>ON SYSTEM<br>631014000010 <b>4</b><br>(ระบุรัดกานเทิ่มเดิมสำหรับรัญญาที่ไ<br>03 พฤศจิกายน 2563<br>31 ธันวาคม 2564         | na unite onuin riunn                                                                                                    |

### ข้อความเพิ่มเติมเกี่ยวกับการจัดซื้อจัดจ้าง มีรายละเอียด ดังนี้

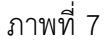

- กดปุ่ม รายการสั่งซื้อ/จ้าง/เข่า เพื่อบันทึกรายละเอียดใบสั่งซื้อต่อไป ตามภาพที่ 8

### รายการสั่งซื้อ/จ้าง/เช่า

| New GFMIS                                                                      |                                                           | ระบบบริหา<br>NEW GOVE            | รการเงินก<br>RNMENT FIS | ารค<br>SCAL N | ลังภาครัฐแข<br>MANAGEMENT             | บบอิเล็ก<br>INFORMAT | ทรอนิกส์<br>ION SYSTE | ใหม่<br>M                      | Ċ              |
|--------------------------------------------------------------------------------|-----------------------------------------------------------|----------------------------------|-------------------------|---------------|---------------------------------------|----------------------|-----------------------|--------------------------------|----------------|
| รพัสผู้ใช้ : A03003000031001                                                   | <b>ชื่อผู้ใช้ :</b> ทดสอบ UAT หน่วยเบิก                   | จ่าย <b>ดำแหน่ง :</b> บันทึก ดูแ | เล 1 หน่วยเบิกจ่าย ห    | ลายศูนย์ต้    | นทุน <b>สังกัด</b> :กรมธนาร           | ักษ์                 |                       | สร้าง แก้ไข เ                  | ขกเลิก   ค้นหา |
| เข้าสู่ระบบเมื่อ : 10:36:13<br>คู่มือการใช้งาน<br>ข้อมูลผู้ใช้   แก้ไขรหัสผ่าน | <b>สั่งซื้อ/จ้าง/เช่า (บส.</b><br>สร้างสั่งซื้อ/จ้าง/เช่า | 01)                              |                         |               |                                       |                      |                       |                                |                |
| ออกจากระบบ   สลับผู้ใช้                                                        | รหัสหน่วยงาน                                              | 03003                            |                         |               |                                       |                      |                       |                                |                |
| ระบบจัดซื้อจัดจ้าง                                                             | รหัสหน่วยเบิกจ่าย                                         | กรมธนารักษ์<br>ดวดดวดดดดว        |                         |               |                                       |                      |                       |                                |                |
| » ข้อมูลหลักผู้ขาย                                                             |                                                           | กองบริหารการคลัง                 |                         |               |                                       |                      |                       |                                |                |
| » บันทึกรายการสั่งซื้อ/จ้าง/เช่า                                               |                                                           |                                  |                         | າະນຸເ         | jลค่าเงินจ่ายส่วงหน้า 🗨               | >                    |                       |                                |                |
| » ตรวจรับพัสดุ                                                                 | เลขที่โครงการ                                             | 63107000113 🖌                    |                         |               | เลขที่คุมสัญญา                        | n                    | 631014000010          |                                |                |
| » กระบวนงานขยายเวลาเบิกจ่ายและกัน<br>เงินเหลื่อมปี ใบสั่งซื้อสั่งจ้าง          | ข้อมูลทั่วไป <b>รายการสั่งซื้</b>                         | อ/จ้าง/เช่า                      |                         |               |                                       |                      |                       |                                |                |
| » กระบวนงานสลาย PO เงินกันเหลื่อมปี                                            | รายการงวดเงิน e-GP                                        |                                  |                         |               |                                       |                      |                       |                                |                |
|                                                                                | เลือก งวด<br>เงิน                                         | รายละเอียดการเ                   | ส่งมอบ                  |               | รหัสงบประมาณ                          | รทัสแหล่งของ<br>เงิน | จำนวน<br>เงิน(บาท)    | จำนวนเงินจ่ายส่วงหน้า<br>(บาท) | (ระดับงวดเงิน) |
| เมนูอคเบ   กลบหนาหลก                                                           | แฟ็ม(44.12.:<br>สัญญานั้น                                 | 20.03)/ແฟັນ(44.12.20.03)ເ        | เมื่อได้ส่งมอบงานคร     | ບດ້ວນຕາມ      | 0300355009000000                      | 6411220              | 50,000.00             |                                | 0.00           |
|                                                                                | รายละเอียดใบสั่งซื้อ                                      |                                  |                         |               |                                       |                      |                       |                                |                |
|                                                                                | ลำดับที่ 1                                                | สถานะ รอการตรวจรับ               |                         |               | <u>งวดเงิน/รหัสแ</u><br>เงิน/รหัสงบปร | หล่งของ<br>ะมาณ      | 1-6411220-0           | 300355009000000                | <b>~ </b> *    |
|                                                                                | ประเภทการจัดซื้อจัดจ้าง                                   | K - คำใช้จ่าย                    |                         | ~             |                                       |                      |                       |                                |                |
|                                                                                | รหัส UNSPSC                                               | 44122003                         |                         |               |                                       |                      |                       | ระบุข้อความเพิ่มเติมสำ         | หรับรายการ     |
|                                                                                | รายละเอียดพัสดุ                                           | แฟ้ม                             |                         |               |                                       |                      |                       |                                |                |
|                                                                                | <u>จำนวนที่สั่งซื้อ</u>                                   |                                  | EA - ขึ้น               |               | <ul> <li>ราคาต่อหน่วย</li> </ul>      |                      |                       |                                | บาท            |
|                                                                                | วันที่ส่งมอบ                                              | 31 อันวาคม 2564                  |                         | ē 4           | มูลค่าเงินจ่ายส่                      | ้องหน้า              |                       |                                | บาท            |
|                                                                                | รายละเอียดงบประมาณ                                        |                                  |                         |               |                                       |                      |                       |                                |                |
|                                                                                | รหัสศูนย์ค้นทุน                                           | 0300300003                       |                         | ٩             | รหัสบัญชีแยกา                         | ประเภท               |                       |                                | ٩              |
|                                                                                | เลขที่เอกสารสำรองเงิน                                     | กองบริหารการคลัง                 |                         |               | รหัสบัญชีย่อยา                        | ของบัญชี             |                       |                                |                |
|                                                                                |                                                           |                                  |                         |               | แขก<br>ประเภท (Sub                    | Book GL)             |                       |                                |                |
|                                                                                | รหัสแหล่งของเงิน                                          | 2564 ~ 64                        | 11220                   | 4             | รหัสงบประมา                           | Cu                   | 03003550009           | 002000000                      | 4              |
|                                                                                | รพัสกิจกรรมหลัก                                           | คาเ                              | ชิสอย /งบส่วนราชการ     |               | รพัสกิจกรรมย่                         | <u>80</u>            | รายการงบประจำ ง       | บดำเนินงาน                     | ٩              |
|                                                                                | รหัสบัญชีย่อย                                             |                                  |                         |               |                                       | บซีย่อย              |                       |                                |                |
|                                                                                | รหัสบัญชีเงินฝากคลัง                                      |                                  |                         |               | รหัสเจ้าของบัญ                        | บซีเงินฝาก           |                       |                                |                |
|                                                                                |                                                           |                                  |                         |               | 864                                   |                      |                       |                                |                |
|                                                                                | หมายเหตุ: 🖌 คือข้อมูลที่มาจ                               | ์ จัดเ                           | ก็บรายการนี้ลงตาราง     |               | ลบข้อมูลรายการนี้ 🤇                   | สร้างข้อมูลรายก      | ารโหน่                |                                |                |
|                                                                                |                                                           |                                  |                         |               | ว่าลองการบันทึก                       |                      |                       |                                |                |

ภาพที่ 8

ระบบแสดงรายการงวดเงิน จากระบบ e-GP ตามตัวอย่างภาพที่ 8 แสดงงวดเงิน รายละเอียดการ ส่งมอบ รหัสงบประมาณ รหัสแหล่งของเงิน จำนวนเงิน(บาท) หรือกรณีที่มีเงินจ่ายล่วงหน้า จะแสดงในช่อง จำนวนเงินจ่ายล่วงหน้า(ระดับงวดเงิน)(บาท) โดยรายการสั่งซื้อ/จ้าง/เช่า ประกอบด้วย 2 ส่วน คือ รายละเอียด ใบสั่งซื้อและรายละเอียดงบประมาณ ให้บันทึกรายละเอียด ดังนี้ ตามภาพที่ 9

## ขั้นตอนการบันทึกรายการลำดับที่ 1

| New GFMIS Thai                                                                                                    |                                                                                      | ระบบบริหารการ<br>NEW GOVERNME                               | เงินการ<br>NT FISCA | เคลัง<br>L MAN                   | ภาครัฐแบบอิเล็ก<br>IAGEMENT INFORMA                          | าทรอนิกส์ใหม่<br>TION SYSTEM                          |                                     |  |  |  |  |
|----------------------------------------------------------------------------------------------------|--------------------------------------------------------------------------------------|-------------------------------------------------------------|---------------------|----------------------------------|--------------------------------------------------------------|-------------------------------------------------------|-------------------------------------|--|--|--|--|
| รหัสผู้ใช้ : A0300300031001<br>เข้าสู่ระบบเมื่อ : 11:44:29<br>คู่มือการใช้งาน<br>ข้อมูลผู้ใช้   แก้โชรหัสผ่าน<br>ออกจากระบบ   สถับผู้ใช้ | ชื่อผู้ใช้ : พดสอบ UAT หน่วยเป<br>สั่งชื้อ/จ้าง/เช่า (บส.<br>สร้างสั่งขื้อ/จ้าง/เช่า | เจ้าย ดำแหน่ง: บันทึกดูแล 1 หน่วย<br>01)                    | เบิกจ่าย หลายสู     | ນຍ໌ທັນກຸນ                        | <b>สังกัด :</b> กรมชนารักษ์                                  | สร้าง   แก้ไข                                         | ม   ยกเลิก   ค้นหา                  |  |  |  |  |
| ระบบจัดซื้อจัดจ้าง                                                                                                    | รหัสหน่วยเปิกจ่าย                                                                    | 03003<br>กรมธนารักษ์<br>0300300003                          |                     |                                  |                                                              |                                                       |                                     |  |  |  |  |
| » ขอมูลทสกษุชาย                                                                                                    |                                                                                      | 08403813013984                                              | <u> </u>            |                                  |                                                              |                                                       |                                     |  |  |  |  |
| » บันที่กำไขการสงขย/งาง/เขา                                                                                                    |                                                                                      |                                                             | Ľ                   | ระบุมูลค่าเงิ                    | ขั้นจำขสวงหน้า                                               |                                                       |                                     |  |  |  |  |
| » กระบวนงานขยายเวลาเปิกล่ายและกับ                                                                                                    | เลขทีโครงการ                                                                         | 63107000113 🗲                                               |                     |                                  | เลขที่คุมสัญญา                                               | 631014000010 🗲                                        |                                     |  |  |  |  |
| เงินเหลื่อมปี ใบสั่งซื้อสั่งจ้าง                                                                                                    | ข้อมูลทั่วไป รายการสั่งข                                                             | อ/จ้าง/เช่า                                                 |                     |                                  |                                                              |                                                       |                                     |  |  |  |  |
| » กระบวนงานสลาย PO เงินกันเหลื่อมปี                                                                                                    | รายการงวดเงิน e-GP                                                                   |                                                             |                     |                                  |                                                              |                                                       |                                     |  |  |  |  |
| เมนูถัดไป   กลับหน้าหลัก                                                                                                    | เสือก (ริน<br>เงิน                                                                   | รายละเอียดการส่งมอบ<br>20.03)/แฟัม(44.12.20.03)เมื่อได้ส่งม | อบงานครบถ้วน        | <sup>ตาม</sup> 030               | วหัสแหล่งขอ<br>วทัสงบประมาณ เงิน<br>เงิง355009000000 6411220 | พ จำนวม จำนวมเงินจ่ายส่ว<br>เงิน(บาท) (1<br>50,000.00 | งหน้า(ระดับงวดเงิน)<br>เวท)<br>0.00 |  |  |  |  |
|                                                                                                    | ingig in a                                                                           |                                                             |                     |                                  |                                                              |                                                       |                                     |  |  |  |  |
|                                                                                                    | รายละเอียดใบสั่งชื่อ<br>สำคับที่ 1                                                   | สถานะ รอการครวจรับ                                          |                     |                                  | งวดเงิน/วหัสแหล่งของ<br>เงิน/วหัสงบปวะมาณ                    | 1-6411220-03003550090000                              | 0 ~ 4                               |  |  |  |  |
|                                                                                                    | ประเภทการจัดซื้อจัดจ้าง                                                              | K - ค่าใช้จ่าย                                              |                     |                                  |                                                              |                                                       |                                     |  |  |  |  |
|                                                                                                    | รพัส UNSPSC                                                                          | 44122003                                                    |                     | ระบุข้อความเพิ่มเติมสำหรับรายการ |                                                              |                                                       |                                     |  |  |  |  |
|                                                                                                    | รายละเอียดพัสดุ                                                                      | ແຫີນ                                                        |                     |                                  |                                                              |                                                       |                                     |  |  |  |  |
|                                                                                                    | จำนวนที่สั่งซื้อ                                                                     | 500.00 E                                                    | - ชิ้น              | ~                                | ราคาท่อหน่วย                                                 |                                                       | 100.00 ארט                          |  |  |  |  |
|                                                                                                    | วันที่ส่งมอบ                                                                         | 31 ธันวาคม 2564                                             | Ē                   | 4                                | มูลดำเงินจ่ายถ่วงหน้า                                        |                                                       | บาท                                 |  |  |  |  |
|                                                                                                    | รายละเอียดงบประมาณ                                                                   |                                                             |                     |                                  |                                                              |                                                       |                                     |  |  |  |  |
|                                                                                                    | รหัสศูนย์ต้นทุน                                                                      | 0300300003                                                  |                     | ٩                                | รหัสบัญชีแยกประเภท                                           | 5104010104                                            | ٩                                   |  |  |  |  |
|                                                                                                    |                                                                                      | กองบริหารการคลัง                                            |                     |                                  | -Y-Y-5.                                                      | ค่าวัสคุ                                              |                                     |  |  |  |  |
|                                                                                                    | เลขทเอกสารสารองเงน                                                                   |                                                             |                     | ٩                                | รหสบญชยอยของบญช<br>แยก                                       |                                                       |                                     |  |  |  |  |
|                                                                                                    | สมัสแนส์เลองเวิน                                                                     |                                                             |                     | 1                                | บระเภท (Sub Book GL)                                         |                                                       | 4                                   |  |  |  |  |
|                                                                                                    | INGRIGATION                                                                          | 2564 ~ 6411220<br>ค่าใช้สอย /งบ                             | (วนราชการ           |                                  | 376400362 62                                                 | 03003550009002000000<br>รายการงบประจำ งบคำเนินงาน     | ·                                   |  |  |  |  |
|                                                                                                    | รหัสกิจกรรมหลัก                                                                      | 03003640000300000                                           |                     | ٩                                | รหัสกิจกรรมย่อย                                              | 640000300000000                                       | ٩                                   |  |  |  |  |
|                                                                                                    | รพัสบัญชีย่อย                                                                        | การดูแลรักษาทรัพย์สินมีค่า                                  |                     |                                  | รพัสเจ้าของบัญชีย่อย                                         | การดูแลรักษาทรัพย์สินมีค่า                            |                                     |  |  |  |  |
|                                                                                                    | รหัสบัญชีเงินฝากคลัง                                                                 |                                                             |                     |                                  | รพัสเจ้าของบัญชีเงินฝาก                                      |                                                       |                                     |  |  |  |  |
|                                                                                                    | Analygermetanak                                                                      |                                                             |                     | 4                                | ยถัง                                                         |                                                       |                                     |  |  |  |  |
|                                                                                                    |                                                                                      |                                                             |                     |                                  |                                                              |                                                       |                                     |  |  |  |  |
|                                                                                                    | หมายเหตุ: 🤞 คือข้อมูลที่มา                                                           | จัดเก็บรายการ                                               | น้องตาราง           | ( ສນຈັ່ວ:                        | มูลรายการนี้ สร้างข้อมูลราย                                  | (_iavJern                                             |                                     |  |  |  |  |
|                                                                                                    |                                                                                      |                                                             |                     | <b>(</b> จำลอง                   | การบันทึก                                                    |                                                       |                                     |  |  |  |  |
|                                                                                                    | ( ก่อนหน้า )                                                                         |                                                             |                     |                                  |                                                              |                                                       |                                     |  |  |  |  |

ภาพที่ 9

### รายละเอียดใบสั่งซื้อ

| - ลำดับที่                 | ระบบจะแสดงลำดับที่ให้อัตโนมัติ                                 |
|----------------------------|----------------------------------------------------------------|
|                            | ตัวอย่างแสดงรายการ ลำดับที่ 1                                  |
| - สถานะ                    | ระบบแสดงสถานะการบันทึกใบสั่งซื้อให้อัตโนมัติ                   |
|                            | ตัวอย่างแสดงสถานะ บส.01 เป็น "รอการตรวจรับ"                    |
| - งวดเงิน/รหัสแหล่งของเงิน | ระบบแสดงข้อมูลที่ดึงมาจากระบบ e-GP กรณีงวดเงิน                 |
| /รหัสงบประมาณ              | มากกว่า 1 งวด สามารถเลือกงวดที่ต้องการบันทึกได้                |
| - ประเภทการจัดซื้อจัดจ้าง  | ระบุประเภทการจัดซื้อจัดจ้าง โดยสามารถเลือกได้ ดังนี้           |
|                            | "K" สำหรับการจัดซื้อเป็นค่าใช้จ่าย                             |
|                            | "I" สำหรับการจัดซื้อเป็นวัสดุคงคลัง                            |
|                            | "S" สำหรับการจัดซื้อเป็นสินทรัพย์                              |
|                            | ตัวอย่างระบุ K - ค่าใช้จ่าย                                    |
| - รหัส UNSPSC              | ระบบแสดงข้อมูลที่ดึงมาจากระบบ e-GP                             |
|                            | (กรณีที่ไม่ได้ระบุค่ามาจากระบบ e <b>-</b> GP                   |
|                            | จะต้องระบุรหัส GPSC/UNSPSC)                                    |
|                            | ตัวอย่างแสดง 44122003 แฟ้ม                                     |
| - จำนวนที่สั่งชื้อ         | ระบุปริมาณสินค้าหรือบริการ                                     |
|                            | ตัวอย่างระบุ จำนวน 500.00                                      |
| - หน่วยนับ                 | ระบุหน่วยนับ ตัวอย่างระบุ EA - ชิ้น                            |
| - ราคาต่อหน่วย             | ระบุราคาต่อหน่วย ตัวอย่างระบุ 100.00 บาท                       |
| - วันที่ส่งมอบ             | ระบบแสดงข้อมูลที่ดึงมาจากระบ <u>บ e-</u> GP สามารถระบุวันที่   |
|                            | โดยกดปุ่มปฏิทิน 🗖 ระบบแสดง 🛄 เลือก เดือน ปี และ                |
|                            | วันที่ เพื่อให้แสดงค่าวัน เดือน ปี                             |
|                            | ตัวอย่างแสดง 31 ธันวาคม 2564                                   |
| - มูลค่าเงินจ่ายล่วงหน้า   | ระบุกรณีที่มีการหักเงินจ่ายล่วงหน้าและการหักเงินจ่าย           |
|                            | ล่วงหน้า มีจำนวนเงินไม่เท่ากันในแต่ละงวด สำหรับกรณี            |
|                            | ที่ไม่มีเงินจ่ายล่วงหน้าไม่ต้องระบุ                            |
| รายละเอียดงบประมาณ         |                                                                |
| - รหัสศูนย์ต้นทุน          | ระบบแสดงรหัสศูนย์ต้นทุน จำนวน 10 หลัก ให้อัตโนมัติ             |
|                            | ตามสิทธิบัตรที่ใช้บันทึกข้อมูล โดยสามารถเปลี่ยนแปลงได้         |
|                            | ตัวอย่างแสดง 0300300003 กองบริหารการคลัง                       |
| - เลขที่เอกสารสำรองเงิน    | ระบุเฉพาะกรณีสร้างใบสั่งซื้อสั่งจ้างจากเงินกันไว้เบิกเหลื่อมปี |

| - รหัสบัญชีแยกประเภท                            | ระบุรหัสบัญชีแยกประเภท จำนวน 10 หลัก โดยต้องระบุให้    |
|-------------------------------------------------|--------------------------------------------------------|
|                                                 | สอดคล้องกับประเภทการจัดซื้อจัดจ้าง (K, I, S)           |
|                                                 | ตัวอย่างระบุ 5104010104 ค่าวัสดุ                       |
| - รหัสบัญชีย่อยของบัญชีแยกประเภท                | ระบุรหัสบัญชีย่อยของบัญชีแยกประเภท กรณีที่ระบุรหัส     |
| (Sub Book GL)                                   | บัญชีแยกประเภทที่ต้องการรหัสบัญชีย่อยของบัญชี          |
|                                                 | แยกประเภท จำนวน 6 หลัก                                 |
| - รหัสแหล่งของเงิน                              | ระบบแสดงข้อมูลที่ดึงมาจากระบบ e-GP มีจำนวน 7 หลัก      |
|                                                 | พร้อมแสดงปีงบประมาณให้อัตโนมัติ                        |
|                                                 | ตัวอย่างแสดง 2564 รหัสแหล่งของเงิน 6411220             |
| - รหัสงบประมาณ                                  | ระบบแสดงข้อมูลที่ดึงมาจากระบบ e-GP มีจำนวน 20 หลัก     |
|                                                 | ตัวอย่างแสดง 03003550009002000000                      |
| - รหัสกิจกรรมหลัก                               | ระบุรหัสกิจกรรมหลัก จำนวน 17 หลัก สำหรับเงิน           |
|                                                 | งบประมาณ หรือระบุรหัสกิจกรรมหลัก จำนวน 5 หลัก          |
|                                                 | สำหรับเงินนอกงบประมาณ คือ PXXXX โดย P คือ ค่าคงที่     |
|                                                 | XXXX คือ รหัสพื้นที่                                   |
|                                                 | ตัวอย่างระบุ 03003640000300000                         |
| - รหัสกิจกรรมย่อย                               | ระบุรหัสกิจจกรรมย่อย จำนวน 15 หลัก                     |
|                                                 | ถ้าไม่ระบุระบบจะบันทึกรหัสกิจกรรมย่อยที่ลงท้ายด้วย 000 |
|                                                 | ตัวอย่างระบุ 64000030000000                            |
| - รหัสบัญชีย่อย                                 | ระบุเฉพาะกรณีสร้างใบสั่งซื้อสั่งจ้างด้วยเงินงบประมาณ   |
|                                                 | ประเภทอุดหนุนทั่วไป                                    |
| - รหัสเจ้าของบัญชีย่อย                          | ระบุเฉพาะกรณีสร้างใบสั่งซื้อสั่งจ้างด้วยเงินงบประมาณ   |
|                                                 | ประเภทอุดหนุนทั่วไป                                    |
| - รหัสบัญชีเงินฝากคลัง                          | ระบุรหัสบัญชีเงินฝากคลัง จำนวน 5 หลัก                  |
|                                                 | เฉพาะกรณีการบันทึกใบสั่งซื้อสั่งจ้าง                   |
|                                                 | ด้วยเงินนอกงบประมาณที่ฝากคลัง                          |
| - รหัสเจ้าของบัญชีเงินฝากคลัง                   | ระบุรหัสเจ้าของเงินฝากคลังจำนวน 10 หลัก                |
|                                                 | เฉพาะกรณีการสร้างใบสั่งซื้อสั่งจ้าง                    |
|                                                 | ด้วยเงินนอกงบประมาณที่ฝากคลัง                          |
| - กดปุ่ม (ระบุข้อความเพิ่มเติมสำหรับรายการ) ระบ | เข้อความของแต่ละรายการในการจัดซื้อจัดจ้างตามภาพที่ 10  |

|        |             |      |       |      |       |      |      | ົ້    |      |      |     |        |        |             | ິ      |
|--------|-------------|------|-------|------|-------|------|------|-------|------|------|-----|--------|--------|-------------|--------|
| ิย     | 9           | 9    | 0     | ູ    |       | ຄ    | ູ    | ন্দ্র | S    | ົ    | 6   | עו     |        | a           | ย ล่   |
| ഖരെറാ  | 9 11 9/19 1 | 109  | 121   | 9859 | ເຮາຍຄ | 2219 | 12   | າຫາລ  | າສ   | າລາ. | ٩   | 198509 | เรายล  | <u>ຈາລຍ</u> | @.99 I |
| 001131 | มะเทม       | 6819 | 161 I | NIJL |       | 1991 | 761. | 1 U C | 161/ | 101  | N . | 611901 | 791061 | ~ FO O M    | NNN    |
|        |             |      |       |      |       |      |      |       |      |      |     |        | 9      |             |        |

| ข้อความเพิ่มเติม                         |                                                                                                    | ×                                                                       |
|------------------------------------------|----------------------------------------------------------------------------------------------------|-------------------------------------------------------------------------|
| <u>ประเภทข้อความ</u>                     | F01 - ข้อความในรายการ                                                                                                    | $\sim$                                                                  |
| <u>ข้อความเพิ่มเติม</u>                  | แพ้มเอกสาร                                                                                                    |                                                                         |
|                                          |                                                                                                    | li li                                                                   |
|                                          | <b>บันทึก</b> ลบ                                                                                                    |                                                                         |
|                                          | ตกลง                                                                                                    |                                                                         |
|                                          | ภาพที่ 10                                                                                                    |                                                                         |
| - ประเภทข้อความ                          | สามารถเลือกประเ.<br>F01 - ข้อความในรายการ<br>F01 - ข้อความในรายการ<br>F02 - ข้อความใบสั่งขือวัสดุ<br>F03 - ข้อความใบสั่งขือวัสดุ<br>F04 - ข้อความส่งมอบ<br>F05 - หมายเหตุเรคคอร์คข้อมูล<br>ตัวอย่างเลือกระบบ | ภทข้อความ โดยกดปุ่ม ⊡ มีดังนี้<br>มูล<br>ระบบแสดง F01 – ข้อความใบรายการ |
| - ข้อความเพิ่มเติม                       | ระบรายละเอียดขอ                                                                                                    | งวัสดที่สั่งซื้อหรืองาบที่สั่งจ้าง                                      |
| - กดปุ่ม <sup>(บันทึก)</sup> เพื่        | อบันทึกข้อความ ตามภาพที่ 11                                                                                                    |                                                                         |
| ข้อความเพิ่มเติม                         |                                                                                                    | ×                                                                       |
| <u>ประเภทข้อความ</u><br>ข้อความเพิ่มเติม | F01 - ข้อความในรายการ                                                                                                    | ~                                                                       |
|                                          | <b>1</b> 11110                                                                                                    |                                                                         |
| เลือก                                    | ประเภทข้อความ                                                                                                    | ข้อความเพิ่มเดิม                                                        |
|                                          | F01                                                                                                    | แฟ้มเอกสาร                                                              |
|                                          | ตกลง                                                                                                    |                                                                         |

ภาพที่ 11

- กดปุ่ม 🔲 เพื่อกลับสู่หน้าจอรายการสั่งซื้อ/จ้าง/เช่า ตามภาพที่ 12

## ระบบกลับสู่หน้าจอรายการสั่งซื้อ/จ้าง/เช่า

| New GFMIS Thai                                                                 |                                                             | ระบบบริหารการเงิ<br>NEW GOVERNMENT                            | งินการคลัง<br>FFISCAL MAN            | ภาครัฐแบบอิเล็ก<br>NAGEMENT INFORMA                  | าทรอนิกส์ใหม่<br>TION SYSTEM                       |               |
|--------------------------------------------------------------------------------|-------------------------------------------------------------|---------------------------------------------------------------|--------------------------------------|------------------------------------------------------|----------------------------------------------------|---------------|
| รพัสผู้ใช้ : A03003000031001<br>เข้าสู่ระบบเมื่อ : 11:44:29<br>คู่มือการใช้งาน | ชื่อผู้ใช้ : พดสอบ UAT หน่วยเน็ก<br>สั่งชื้อ/จ้าง/เช่า (บส. | เจ่าย <b>ดำแหน่ง:</b> บันทึกดูแล 1 หน่วยเบ็ก<br><b>01)</b>    | จ่าย หลายศูนย์ค้นทุน                 | <b>สังกัด</b> : กรมธนารักษ์                          | สร้าง   แก้ไข   ยก                                 | าเลิก   ค้นหา |
| ข้อมูลผู้ใช้   แก้ไขรหัสผ่าน<br>ออกอากระบบ   สลับน์ให้                         | สร้างสังชื่อ/จ้าง/เช่า                                      |                                                               |                                      |                                                      |                                                    |               |
|                                                                                | รทัสหน่วยงาน                                                | 03003                                                         |                                      |                                                      |                                                    |               |
| ระบบจัดซีอจัดจ้าง                                                              | รหัสหน่วยเปิกจ่าย                                           | 0300300003                                                    |                                      |                                                      |                                                    |               |
| » ข้อมูลหลักผู้ขาย                                                             |                                                             | กองบริหารการคลัง                                              |                                      |                                                      |                                                    |               |
| » บันทึกรายการสั่งขึ้อ/จ้าง/เช่า                                               |                                                             |                                                               | ระบุมูลค่าเ                          | จินจ่ายส่วงหน้า                                      |                                                    |               |
| » ตรวจรับพัสดุ                                                                 | เลขที่โครงการ                                               | 63107000113 🖌                                                 |                                      | เลขที่คุมสัญญา                                       | 631014000010 🖌                                     |               |
| » กระบวนงานขยายเวลาเบิกจ่ายและกัน<br>เงินเหลื่อมปี ใบสั่งซื้อสั่งจ้าง          | ข้อมูลทั่วไป รายการสั่งขึ้                                  | อ/จ้าง/เข่า                                                   |                                      |                                                      |                                                    |               |
| » กระบวนงานสลาย PO เงินกันเหลื่อมปี                                            | รายการเวลเงิน e-GP                                          |                                                               |                                      |                                                      |                                                    |               |
| เมนูถัดไป ( กลับหน้าหลัก                                                       | เลือก เงิน                                                  | รายละเอียดการส่งมอบ<br>20.03)/แฟ้น(44.12.20.03)เมื่อได้ส่งบอบ | านครบถ้วนตาม                         | รหัสงบประมาณ รหัสแหล่งขอ<br>เงิน เงิน                | พ จำนวน จำนวนเงินจ่ายส่วงหน้า(ร<br>เงิน(บาท) (บาท) | ระดับงวดเงิน) |
|                                                                                | 🗂 1 สัญญานั้น                                               | 20.05// #111(14.12.20.05/#01111100                            | 03                                   | 00355009000000 6411220                               | 50,000.00                                          | 0.00          |
|                                                                                | รายละเอียดใบสั่งซื้อ                                        |                                                               |                                      |                                                      |                                                    |               |
|                                                                                | ลำดับที่ 1                                                  | สถานะ รอการตรวจรับ                                            |                                      | งวดเงิน/รหัสแหล่งของ<br>เงิน/รหัสงบประมาณ            | 1-6411220-0300355009000000                         | ~ <b>*</b>    |
|                                                                                | ประเภทการจัดซื้อจัดจ้าง                                     | K - ค่าใช้จ่าย                                                | ~                                    |                                                      |                                                    |               |
|                                                                                | รหัส UNSPSC                                                 | 44122003                                                      |                                      |                                                      | ระบุข้อความเพิ่มเติมสำห                            | รับรายการ     |
|                                                                                | รายละเอียดพัสคุ                                             | แพ็ม                                                          |                                      |                                                      |                                                    |               |
|                                                                                | จำนวนที่สั่งซื้อ                                            | 500.00 EA -                                                   | อิ้น ~                               | ราคาต่อหน่วย                                         | 100                                                | .00 มาท       |
|                                                                                | วันที่ส่งมอบ                                                | 31 ธันวาคม 2564                                               | ÷ •                                  | มูลค่าเงินจ่ายส่วงหน้า                               |                                                    | บาท           |
|                                                                                | รายละเอียดงบประมาณ                                          |                                                               |                                      |                                                      |                                                    |               |
|                                                                                | รหัสศูนย์คันทุน                                             | 0300300003                                                    | ٩                                    | รหัสบัญชีแยกประเภท                                   | 5104010104                                         | ٩             |
|                                                                                |                                                             | กองบริหารการคลัง                                              |                                      |                                                      | ค่าวัสดุ                                           |               |
|                                                                                | เลขที่เอกสารสำรองเงิน                                       |                                                               | ٩                                    | รหัสบัญชีย่อยของบัญชี<br>แยก<br>ประเภท (Sub Book GL) |                                                    |               |
|                                                                                | รทัสแหล่งของเงิน                                            | <b>2564 ~</b> 6411220                                         | 4                                    | รหัสงบประมาณ                                         | 03003550009002000000                               | 4             |
|                                                                                | รพัสธิจกรรมหลัก                                             | ค่าไข้สอย /งบส่วน<br>03003640000300000                        | 118015<br>Q                          | รหัสกิจกรรมย่อย                                      | รายการงบประจำ งบดำเนินงาน<br>640000300000000       | <b>Q</b>      |
|                                                                                |                                                             | การดูแลรักษาทรัพย์สินมีค่า                                    |                                      |                                                      | การดูแลรักษาทรัพย์สินมีค่า                         |               |
|                                                                                | รหัสบัญชีย่อย                                               |                                                               | (Q)                                  | รหัสเจ้าของบัญชีย่อย                                 |                                                    |               |
|                                                                                | รหัสบัญชีเงินฝากคลัง                                        |                                                               | ٩                                    | วหัสเจ้าของบัญชีเงินฝาก<br>คลัง                      |                                                    |               |
|                                                                                | หมายเหตุ: ∉ คือข้อมูลที่มาง<br>                             | งัดเกียรายการนี้อง                                            | ราการ<br>องขัย<br>สายเสา<br>โกรงสาปิ | มูลรายการนี้ ตร้างข้อมูลราย<br>เการบันทึก            | มการไหน่                                           |               |

ภาพที่ 12

- กดปุ่ม 🌘 จัดเก็บรายการนี้ลงตาราง

เพื่อจัดเก็บข้อมูลรายการลำดับที่ 1 ลงในตาราง ตามภาพที่ 13

### จัดเก็บรายการใบสั่งซื้อสั่งจ้าง (PO) ลงในตาราง

หลังจากกดปุ่ม "จัดเก็บรายการนี้ลงตาราง" แล้ว ระบบจะจัดเก็บข้อมูลการบันทึกรายการใบสั่งซื้อ สั่งจ้างลำดับที่ 1 ลงตาราง มี 1 บรรทัดรายการ โดยมีรายละเอียดประกอบด้วย ลำดับ วันที่ส่งมอบ รายละเอียดพัสดุ จำนวน หน่วย ราคาต่อหน่วย มูลค่า สถานะ งวดเงิน จ่ายล่วงหน้า ข้อความ ประวัติ มูลค่าสั่งซื้อรวม ภาษีมูลค่าเพิ่ม มูลค่าสุทธิ มูลค่าเงินจ่ายล่วงหน้า ตามภาพที่ 13

| New GFMIS                                                             |                                             | ระบบบริหารการเงิน<br>NEW GOVERNMENT F             | เการคลัง<br>ISCAL MAN | ภาครัฐแบบอิเล็ก<br>IAGEMENT INFORMA | าทรอนิกส์ใหม่<br>TION SYSTEM                | ¢              |
|-----------------------------------------------------------------------|---------------------------------------------|---------------------------------------------------|-----------------------|-------------------------------------|---------------------------------------------|----------------|
| รพัสผู้ใช้ : A03003000031001                                          | <b>ชื่อผู้ใช้</b> : ทดสอบ UAT หน่วยเปิกจ    | จ่าย <b>ดำแหน่ง :</b> บันทึก ดูแล 1 หน่วยเปิกจ่าย | หลายศูนย์คันทุน       | สังกัด : กรมธนารักษ์                | สร้าง แก้ไข                                 | ยกเล็ก ค้นหา   |
| เข้าสู่ระบบเมื่อ : 11:44:29                                           | สั่งซื้อ/จ้าง/เช่า (บส. (                   | 01)                                               |                       |                                     |                                             |                |
| ข้อมูลผู้ใช้   แก้ไขรพัสผ่าน                                          | สร้างสั่งซื้อ/จ้าง/เข่า                     |                                                   |                       |                                     |                                             |                |
| ออกจากระบบ   สลับผู้ไข้                                               |                                             |                                                   |                       |                                     |                                             |                |
| ระบบจัดซื้อจัดจ้าง                                                    | 2010020410                                  | 03003<br>กรมธนารักษ์                              |                       |                                     |                                             |                |
|                                                                       | รหัสหน่วยเปิกจ่าย                           | 0300300003                                        |                       |                                     |                                             |                |
| » ข้อมูลหลักผู้ขาย                                                    |                                             | กองบริหารการคลัง                                  |                       |                                     |                                             |                |
| » บันทึกรายการสังซือ/จ้าง/เช่า                                        |                                             |                                                   | ระบุมูลค่าผื          | งันจ่ายส่วงหน้า 🖉                   |                                             |                |
| » ตรวจรับพัสดุ                                                        | เลขที่โครงการ                               | 63107000113 🞸                                     |                       | เลขที่คุมสัญญา                      | 631014000010 🝝                              |                |
| » กระบวนงานขยายเวลาเบิกจ่ายและกัน<br>เงินเหลื่อมปี ใบสั่งซื้อสั่งจ้าง | ข้อมูลทั่วไป <b>รายการสั่งซ</b> ื้อ         | ง∕จ้าง∕เช่า                                       |                       |                                     |                                             |                |
| » กระบวนงานสถาย PO เงินกันเหลื่อมปี                                   | รายการงวดเงิน e-GP                          |                                                   |                       |                                     |                                             |                |
|                                                                       | เลือก จาก                                   | รายละเอียดการส่งมอบ                               |                       | รหัสงบประมาณ รหัสแหล่งขอ            | 34 จำนวน จำนวนเงินจ่ายต่วงหน้า<br>จำนวน     | (ระคับงวดเงิน) |
| เมนูถัดไป   กลับหน้าหลัก                                              | แล้ม<br>แล้ม(44.12.2                        | 20.03)/ແฟ້ນ(44.12.20.03)เนื้อได้ส่งบอนงานเ        | กระเก้าวมตาวม         | uhu                                 | เงิน(บาท) (บาท)                             |                |
|                                                                       | 1<br>สัญญานั้น                              |                                                   | 030                   | 00355009000000 6411220              | 50,000.00                                   | 0.00           |
|                                                                       | รายละเอียดในสั่งซื้อ                        |                                                   |                       |                                     |                                             |                |
|                                                                       | ลำคับที่ 2                                  | สถานะ รอการตรวจรับ                                |                       | งวดเงิน/รทัสแหล่งของ                | 1-6411220-0300355009000000                  | <b>~ 4</b>     |
|                                                                       |                                             |                                                   |                       | เงิน/รหัสงบประมาณ                   |                                             |                |
|                                                                       | ประเภทการจัดซื้อจัดจ้าง                     | K - ค่าใช้จ่าย                                    | ~                     |                                     |                                             |                |
|                                                                       | รหัส UNSPSC                                 | 44122003                                          |                       |                                     | ระบุข้อความเพิ่มเคิมสำ                      | หรับรายการ     |
|                                                                       | รายละเอียคพัสดุ                             | แพ็ม                                              |                       |                                     |                                             |                |
|                                                                       | งำนวนที่สั่งชื้อ                            | EA - ซึ่น                                         | ~                     | ราคาต่อหน่วย                        |                                             | 1/2/1          |
|                                                                       | วันที่ส่งมอบ                                | 31 สัมอาคม 2564                                   | <b>F 4</b>            | มถค่าเงินจ่ายถ่วงหน้า               |                                             |                |
|                                                                       | รายละเอียดงบประมาณ                          | 51 017 1111 2504                                  |                       |                                     |                                             | 0.111          |
|                                                                       | วหัสศนย์ค้นทน                               | 0200200002                                        |                       | รหัสบัญชีแยกประเภท                  | 5104010104                                  |                |
|                                                                       |                                             | กองบริหารการคลัง                                  |                       |                                     | รายสอายายส<br>คำรัสดุ                       | G              |
|                                                                       | เลขที่เอกสารสำรองเงิน                       |                                                   | ٩                     | รหัสบัญชีย่อยของบัญชี<br>แขก        |                                             |                |
|                                                                       |                                             |                                                   |                       | ประเภท (Sub Book GL)                |                                             |                |
|                                                                       | รหัสแหล่งของเงิน                            | <b>2564 ~</b> 6411220                             | 4                     | รหัสงบประมาณ                        | 03003550009002000000                        | 4              |
|                                                                       | - X - A X                                   | ค่าใช้สอย /งบส่วนราชเ                             | 115                   | ×                                   | รายการงบประจำ งบคำเนินงาน                   |                |
|                                                                       | วหลุกจกรรมหลุก                              | 03003640000300000<br>การคแลรักษาทรัพย์สินมีค่า    | ٩                     | 20000220000                         | 64000030000000<br>การคแอรักษาทรัพย์สินมีค่า | ٩              |
|                                                                       | รหัสบัญชีย่อย                               |                                                   | <b>Q</b>              | รหัสเจ้าของบัญชีย่อย                |                                             |                |
|                                                                       | รหัสบัญชีเงินฝากคลัง                        |                                                   | ٩                     | รหัสเจ้าของบัญชีเงินฝาก             |                                             |                |
|                                                                       |                                             |                                                   |                       | คถัง                                |                                             |                |
|                                                                       |                                             |                                                   |                       |                                     |                                             |                |
|                                                                       |                                             | จัดเก็บรายการนี้ลงดาร                             | าง ตบข้อ:             | มูลรายการนี้ สร้างข้อมูลราย         | มการใหม่                                    |                |
|                                                                       | เลือก ลำคับที่ วันที่ส่งมอง                 | บ รายละเขียคพัสดุ จำนวน หน่วย                     | ราคาต่อหน่วย          | มูลค่า สถานะ                        | าวดเงิน จ่ายส่วงหน้า ข้อความ                | ประวัติ        |
|                                                                       | 1 31 ธันวาคม 2                              | :564 แพ็ม 500.00 EA-ซิง                           | 4 100.00              | 50,000.00 รอการตรวจรับ              | 1 0 0                                       | ٩              |
|                                                                       |                                             |                                                   |                       |                                     | มูลคาลงขอรวม<br>ภาษีมูลค่าเพิ่ม             | 0.00           |
|                                                                       |                                             |                                                   |                       |                                     | มูลค่าสุทธิ                                 | 50,000.00      |
|                                                                       |                                             |                                                   |                       |                                     | มูลค่ำเงินจำยล่วงหน้า                       | 0.00           |
|                                                                       | คำอธิบาย: 1. คลิกทีคอลัมน่<br>2. m คลิกเพื่ | ม์ที่มีเส้นใต้เพื่อจัดเรียงลำดับ<br>อแสดงเอกสาร   |                       |                                     |                                             |                |
|                                                                       |                                             |                                                   | <                     | 1 >                                 |                                             |                |
|                                                                       | หมายเหตะ 🧭 สึกต้อมูลที่มาก                  | 20 e.CP                                           |                       |                                     |                                             |                |
|                                                                       | na ioniti 🕈 no odina io                     |                                                   |                       |                                     |                                             |                |
|                                                                       |                                             |                                                   |                       |                                     |                                             |                |
|                                                                       |                                             |                                                   | ( จำลอง               | การบันทึก                           |                                             |                |
|                                                                       | 60000                                       |                                                   |                       |                                     |                                             |                |
|                                                                       |                                             |                                                   |                       |                                     |                                             |                |

ภาพที่ 13

- กดปุ่ม <sup>จำลองการบันทึก</sup> เพื่อตรวจสอบความถูกต้องของการบันทึกโดยระบบแสดงผลการ

ตรวจสอบ ตามภาพที่ 14

#### ระบบแสดงผลการตรวจสอบ

หลังจากจำลองการสร้างข้อมูล ระบบแสดงรายละเอียดผลการตรวจสอบ ประกอบด้วย สถานะ รหัสข้อความ และคำอธิบาย ให้ตรวจสอบและดำเนินการ ดังนี้

| จำลองการบันทึ | ่กรายการ                                                   |                                                                             | ×                                                     |  |  |  |  |  |  |  |  |
|---------------|------------------------------------------------------------|-----------------------------------------------------------------------------|-------------------------------------------------------|--|--|--|--|--|--|--|--|
| สถานะ         | รหัสข้อความ                                                | คำอธิ                                                                       | ร้บาย                                                 |  |  |  |  |  |  |  |  |
| สำเร็จ        | S001                                                       | ตรวจสอบเอกสาร - ไม่มีข้อ                                                    | อผิดพลาด: QAS Client 03                               |  |  |  |  |  |  |  |  |
|               | บันทึกข้อมูล กลับไปแก้ไขข้อมูล Export XML Export JSON      |                                                                             |                                                       |  |  |  |  |  |  |  |  |
|               |                                                            | ภาพที่ 14                                                                   |                                                       |  |  |  |  |  |  |  |  |
| - กด<br>- กด  | ปุ่ม (กลับไปแก้ไขข้อมูล)<br>ปุ่ม (บันทึกข้อมูล) กรณี       | กรณีที่มีความผิดพลาด เพื่อกลับไปแก้<br>เที่ไม่มีรายการผิดพลาด เพื่อให้ระบบเ | ป้ขข้อมูลให้ถูกต้อง หรือ<br>บันทึกรายการ ตามภาพที่ 15 |  |  |  |  |  |  |  |  |
| ผลการบันทึกรา | เยการ                                                      |                                                                             | ×                                                     |  |  |  |  |  |  |  |  |
|               | ผลการบันทึก                                                | เลขที่เอกสาร                                                                | รหัสหน่วยงาน                                          |  |  |  |  |  |  |  |  |
|               | สำเร็จ                                                     | 4001004652                                                                  | 03003                                                 |  |  |  |  |  |  |  |  |
|               | (แสดงข้อมูล) กลับไปแก้ไขข้อมูล สร้างเอกสารใหม่ ค้นหาเอกสาร |                                                                             |                                                       |  |  |  |  |  |  |  |  |

ภาพที่ 15

หลังจากกดปุ่มบันทึกข้อมูล ระบบบันทึกใบสั่งซื้อสั่งจ้างโดย แสดงสถานะสำเร็จ ได้เลขที่เอกสาร

4XXXXXXXXX

- กดปุ่ม 🔲 แสดงข้อมูล 🕅 เพื่อแสดงข้อมูลที่ได้บันทึกรายการ หรือ

กดปุ่ม (สร้างเอกสารใหม่) เพื่อบันทึกข้อมูลใบสั่งซื้อสั่งจ้างรายการต่อไป หรือ

กดปุ่ม <u>ค้นหาเอกสาร</u> เพื่อค้นหาใบสั่งซื้อสั่งจ้าง

เช่น - กดปุ่ม 🔲 แสดงข้อมูลที่ได้บันทึกรายการ ตามภาพที่ 16 และภาพที่ 17

#### แสดงการบันทึกรายการ

เมื่อกดปุ่ม "แสดงข้อมูล" จะแสดงรายละเอียดเลขที่ใบสั่งซื้อในระบบ GFMIS ดังกล่าว ตามภาพที่ 16 เลือกแถบ "รายการสั่งซื้อ/จ้าง/เช่า" ระบบจะแสดงรายการ ตามภาพที่ 17 สามารถกดเลือกทีละรายการเพื่อ แสดงรายละเอียดใบสั่งซื้อสั่งจ้าง เพื่อเข้าไปตรวจสอบความครบถ้วนถูกต้องของข้อมูลในรายการ หากประสงค์ จะพิมพ์เอกสารให้กดปุ่ม "พิมพ์ใบสั่งซื้อ/จ้าง/เช่า"

| New GFMIS                                                             |                                                                                                    | ระบบบริหารการเงินก<br>NEW GOVERNMENT FIS | ารคลังภาครัฐแบบอิเ<br>CAL MANAGEMENT INFOR | ล็กทรอนิกส์ใหม่<br>MATION SYSTEM         | Ċ     |  |  |  |  |
|-----------------------------------------------------------------------|----------------------------------------------------------------------------------------------------|------------------------------------------|--------------------------------------------|------------------------------------------|-------|--|--|--|--|
| รพัสผู้ใช้ : A03003000031001                                          | ชื่อผู้ใช้ : ทดสอบ UAT หน่วยเบิกจ่าย ดำแหน่ง : บันทึก ดูแล 1 หน่วยเบิกจ่าย หลายศูนย์ดันทุน สังกัด : กรมธนารักษ์ สร้าง แก้ไข ยกเลิก   ด้นหา |                                          |                                            |                                          |       |  |  |  |  |
| เข้าสู่ระบบเมื่อ : 11:44:29<br>คมือการใช้งาน                          | สั่งซื้อ/จ้าง/เช่า (บส.                                                                                                    | 01)                                      |                                            |                                          |       |  |  |  |  |
| ข้อมูลผู้ใช้ แก้ไขรหัสผ่าน                                            | สร้างสั่งซื้อ/จ้าง/เช่า                                                                                                    |                                          |                                            |                                          |       |  |  |  |  |
| ออกจากระบบ   สลับผู้ใช้                                               | รหัสหน่วยงาน                                                                                                    | 03003                                    |                                            |                                          |       |  |  |  |  |
| ระบบจัดซื้อจัดจ้าง                                                    |                                                                                                    | กรมธนารักษ์                              |                                            |                                          |       |  |  |  |  |
| » ข้อมูลหลักผู้ขาย                                                    | รหสหนวยเปกจาย                                                                                                    | 0300300003<br>กองบริหารการคลัง           |                                            |                                          |       |  |  |  |  |
| » บันทึกรายการสั่งซื้อ/จ้าง/เช่า                                      | เลขที่ไบสั่งซื้อระบบ GFMIS                                                                                                    | 4001004652                               | ผู้บันทึกรายการ                            | A03003000031001 ประวัติการแก้ไข          |       |  |  |  |  |
| » ตรวจรับพัสดุ                                                        |                                                                                                    |                                          | ระบุมูลค่าเงินจ่ายล่วงหน้า                 |                                          |       |  |  |  |  |
| » กระบวนงานขยายเวลาเบิกจ่ายและกัน<br>เงินแหลื่องเป็ในสั่งสิ่งสั่งถ้าง | เลขที่โครงการ                                                                                                    | 63107000113 🖌                            | เลขที่คุมสัญญา                             | 631014000010 🖌                           |       |  |  |  |  |
| <ul> <li>กระบวนขวมสอวย PO เว็บดับเหลื่องที่ไ</li> </ul>               | ข้อมูลทั่วไป รายการสั่งขึ้                                                                                                    | ใ้อ/จ้าง/เช่า                            |                                            |                                          |       |  |  |  |  |
|                                                                       | เลขที่ใบสั่งซื้อ/สัญญา                                                                                                    | 1/2563                                   | 4                                          | ระบุข้อความเพิ่มเติมสำหรับข้อมูลทั่วไป 🖉 | 4     |  |  |  |  |
| เมนูถัดไป   กลับหน้าหลัก                                              | วิธีการจัดซื้อจัดจ้าง                                                                                                    | 19 - เฉพาะเจาะจง                         | 🗸 👍 วันที่ใบสั่งซื้อ/สัญญา                 | 03 พฤศจิกายน 2563                        | 4     |  |  |  |  |
|                                                                       | รหัสประจำตัวผู้เสียภาษี(ผู้<br>ขาย)                                                                                                    | 3800200201899                            | 🔞 วันที่สิ้นสุดสัญญา                       | 31 ธันวาคม 2564                          | 4     |  |  |  |  |
|                                                                       | เลขที่บัญชีเงินฝากธนาคาร                                                                                                    | มครกดตภทธการเยธา<br>ค160277020           | 4                                          |                                          |       |  |  |  |  |
|                                                                       | นบายเหละ 🧹 คือข้อบลที่บา                                                                                                    | 01005/1029                               |                                            |                                          |       |  |  |  |  |
|                                                                       |                                                                                                    |                                          |                                            |                                          |       |  |  |  |  |
|                                                                       |                                                                                                    | (สร้างเอกสารใหม่) (แก้ไข                 | เป็นสั่งซื้อ ยกเลิกใบสั่งซื้อ ทีม          | มพ์ใบสั่งซื้อ/จ้าง/เข่า                  |       |  |  |  |  |
|                                                                       |                                                                                                    |                                          |                                            |                                          |       |  |  |  |  |
|                                                                       |                                                                                                    |                                          |                                            |                                          | ถ้ดไป |  |  |  |  |

ภาพที่ 16

| New GFMIS                                                                      |                                                 | -                                                  | ຽະນນ<br>NEV                               | บริห <sup>.</sup><br>v Gov | ารกา<br><sub>ERNM</sub> | รเงินเ<br>ENT FI                                                     | การคลัง<br>SCAL MAN | ภาครัฐ<br>IAGEMEI                | แบบอิเล็<br>งร INFORM         | ถ็กทรอนิกส์<br>IATION SYSTEM                  | ใหม่<br>M                                                                     |                                    |
|--------------------------------------------------------------------------------|-------------------------------------------------|----------------------------------------------------|-------------------------------------------|----------------------------|-------------------------|----------------------------------------------------------------------|---------------------|----------------------------------|-------------------------------|-----------------------------------------------|-------------------------------------------------------------------------------|------------------------------------|
| รหัสผู้ใช้ : A03003000031001                                                   | <b>ชื่อผู้ใช้</b> : ทคสอบ UA                    | AT หน่วยเปิกจ่                                     | าย คำแหน่ง                                | 1: ບັນກິດ ເ                | ดูแล 1 หน่ว             | เขเน็กง่าย า                                                         | າຄາຍສູນຍໍ່ອົນກຸນ    | สังกัด : กรม                     | ธนารักษ์                      |                                               | สร้าง   แก้ไข                                                                 | ยกเลิก   ค้นร                      |
| เข้าสู่ระบบเมื่อ : 11:44:29<br>คู่มือกาวใช้งาน<br>ข้อมูลผู้ใช้   แก้ไขรหัสผ่าน | <b>สั่งซื้อ/จ้าง/เ</b><br>สร้างสั่งซื้อ/จ้าง/เช | <b>ช่า (บส. 0</b><br><sup>h</sup>                  | 1)                                        |                            |                         |                                                                      |                     |                                  |                               |                                               |                                                                               |                                    |
| ออกจากระบบ   สลับผู้ใช้<br>ระบบจัดซื้อจัดจ้าง                                  | รทัสหน่วยงาน<br>รพัสหน่วยเบิดถ่าย               | (                                                  | 03003<br>กรมชนารักษ์                      |                            |                         |                                                                      | _                   |                                  |                               |                                               |                                                                               |                                    |
| » ข้อมูลหลักผู้ขาย                                                             |                                                 |                                                    | -030030000<br>กองบริหารการ                | มร<br>คลัง                 |                         |                                                                      |                     |                                  |                               |                                               |                                                                               |                                    |
| » บันทึกรายการสั่งซื้อ/จ้าง/เช่า                                               | เลขที่ใบสั่งซื้อระบบ                            | GFMIS 4                                            | 4001004652                                |                            |                         |                                                                      |                     | ผู้บันทึกร                       | ายการ                         | A0300300003100                                | 01 (ประวัติการแก้ไข                                                           | )                                  |
| ตรวจรับพัสดุ                                                                   |                                                 |                                                    |                                           |                            |                         |                                                                      | ระบุมูลค่าม         | ໃນຈຳຍລ່ວງກະນຳ                    | 0                             |                                               |                                                                               |                                    |
| กระบวนงานขยายเวลาเปิกจ่ายและกัน                                                | เลขที่โครงการ                                   |                                                    | 63107000113                               | 4                          |                         |                                                                      |                     | เลขที่คุมข้                      | โญญา                          | 631014000010 👍                                |                                                                               |                                    |
| งินเหลื่อมปี ใบสั่งซื้อสั่งจ้าง                                                | ข้อมูลทั่วไป                                    | รายการสั่งซื้อ/                                    | /จ้าง/เช่า                                |                            |                         |                                                                      |                     |                                  |                               |                                               |                                                                               |                                    |
| กระบวนงานสลาย PO เงินกันเหลื่อมปี                                              | รายอะเอียดใจเส                                  | ไปสื้อ (2)                                         |                                           |                            |                         |                                                                      |                     |                                  |                               |                                               | - dorma                                                                       | ນັກ 1 / 1 ອັດໄ-1                   |
| เมนูถัดไป   กลับหน้าหลัก                                                       | รายสอเยยหเบส<br>สำคับที่ 1                      | 400 [8]                                            | สถานะ รอกา                                | ารตรวจรับ                  |                         |                                                                      |                     | งวดเงิน/ร<br>เงิน/รหัส           | หัสแหล่งของ<br>เบประมาณ       | 1-6411220-03                                  | * nouv<br>3003550009002000                                                    | 00( ~ 4                            |
|                                                                                | ประเภทการจัดซื้อ                                | งจัดจ้าง                                           | K - ค่าใช้จ                               | ง่าย                       |                         |                                                                      | *                   |                                  |                               |                                               |                                                                               |                                    |
|                                                                                | รพัส UNSPSC                                     |                                                    | 44122003                                  | 3                          |                         |                                                                      |                     |                                  |                               |                                               | ระบุข้อความเพิ่มเดิมส                                                         | าหรับรวยการ                        |
|                                                                                | รายละเอียดพัสดุ                                 |                                                    | แพีม                                      |                            |                         |                                                                      |                     |                                  |                               |                                               |                                                                               |                                    |
|                                                                                | จำนวนที่สั่งซื้อ                                |                                                    |                                           | 50                         | 0.00                    | A - ขึ้น                                                             | ~                   | ราคาต่อห                         | น่วย                          |                                               | 28                                                                            | NUL 00.00                          |
|                                                                                | วันที่ส่งมอบ                                    |                                                    | 31 ธันวาคม 2564                           |                            | 4                       | มลค่าเงินจ่ายส่วงหน้า                                                |                     |                                  |                               | 0.00 100                                      |                                                                               |                                    |
|                                                                                | รายละเอียดงบปร                                  |                                                    |                                           |                            |                         |                                                                      |                     |                                  | 0.00                          |                                               |                                                                               |                                    |
|                                                                                | รทัสสูนย์คันทุน                                 |                                                    | 03003000                                  | 003<br>1998a               |                         |                                                                      |                     | รหัสบัญชี                        | แขกประเภท                     | 5104010104                                    |                                                                               |                                    |
|                                                                                | เลขที่เอกสารสำระ                                | องเสิน                                             | 2564 • 6411220<br>ย่าได้ละยะ/เหล่ามรายการ |                            |                         | รหัสบัญชีย่อยของบัญชี<br>แยก<br>ประเภท (Sub Book GL)<br>รหัสงบประมาณ |                     |                                  |                               |                                               |                                                                               |                                    |
|                                                                                | รทัสแหล่งของเงิน                                |                                                    |                                           |                            | 4                       |                                                                      |                     | 030035500090<br>รายการงบประจำ งา | 002000000<br>ยคำเนินงาน       | 4                                             |                                                                               |                                    |
|                                                                                | รหัสกิจกรรมหลัก                                 |                                                    | 03003640<br>การดูแลรักษา                  | )0003000<br>ເກຈັພຍ໌ສິນມີ   | 000<br>kin              |                                                                      |                     | รพัสกิจกรรมย่อย                  |                               | 640000300000000<br>การขูแลรักษาทรัพย์สินมีค่า |                                                                               |                                    |
|                                                                                | รพัสบัญชีย่อย<br>รพัสบัญชีเงินฝากเ              | คลัง                                               |                                           |                            |                         |                                                                      |                     | รหัสเจ้าข<br>รหัสเจ้าข           | องบัญซีย่อย<br>องบัญซีเงินฝาก |                                               |                                                                               |                                    |
|                                                                                | [a ] + + d                                      |                                                    | _                                         |                            |                         |                                                                      |                     | คลัง                             |                               |                                               |                                                                               |                                    |
|                                                                                | เลอก ลาคบท                                      | วนทสงมอบ<br>11 ธันวาคม 25                          | 51888                                     | เอยคพสคุ<br>เฟ็ม           | 911121<br>500.00        | ยาย<br>EA - ชิ้น                                                     | 100.00              | มูลคา<br>50.000.00               | สถานะ                         | 1 0                                           | ขอความ<br>©                                                                   | D<br>D                             |
|                                                                                | And                                             |                                                    |                                           |                            |                         |                                                                      |                     |                                  |                               |                                               | มูลค่าสั่งซื้อรวม<br>ภาษีมูลค่าเพิ่ม<br>มูลค่าสุทธิ<br>มูลค่าเงินจ่ายล่วงหน้า | 50,000.0<br>0.0<br>50,000.0<br>0.0 |
|                                                                                | ศำอธิบาย: 1.<br>2.<br>หมายเหตุ: 4 คีย           | คลิกที่คอลัมน์ทั<br>🛅 คลิกเพื่อ<br>อซ้อมูลที่มาจาก | ที่มีเส้นได้เพื่อ<br>แสคงเอกสาร<br>n e-GP | จัดเรียงสำเ                | คับ                     |                                                                      | ¢.                  | 1 >                              |                               |                                               |                                                                               |                                    |
|                                                                                | (ก่อนหน้า                                       |                                                    |                                           | ( สร้ามอ                   | กสารโหม่                | ) (uó                                                                | ไขใบสั่งชื้อ        | ( ยกเลิกในสั่ง                   | ชื้อ พิมพ์                    | ใบสั่งขี้อ/จ้าง/เช่า                          |                                                                               |                                    |

ภาพที่ 17

กดปุ่ม พิมพ์ใบสั่งซื้อ/จ้าง/เข่า หากต้องการพิมพ์เอกสารใบสั่งซื้อสั่งจ้าง โดยระบบจะให้เลือกพิมพ์ ใบสั่งซื้อ
 หรือใบสั่งจ้าง แสดงตามภาพที่ 18

กดปุ่ม กลับหน้าหลัก เพื่อกลับสู่หน้าหลัก หรือ

- กดปุ่ม ออกจากระบบ เพื่อออกจากระบบ

| โมพ์ใบส                  | สั่งซื้อ/จ้าง | /เช่า                                      |                              |                |                        |                    |
|--------------------------|---------------|--------------------------------------------|------------------------------|----------------|------------------------|--------------------|
| ) ใบสั่งขึ้              | อ             |                                            | 🔿 ใบสั่งจ้                   | าง             |                        |                    |
|                          |               |                                            | พิมพ์                        |                |                        |                    |
|                          |               |                                            | ภาพที่ 18                    |                |                        |                    |
| ไข้                      | ช่น เลือกท์   | งิมพ์ใบสั่งซื้อ กดปุ่ม <sup>พิมพ์</sup>    | ) ตัวอย่างแสดงต              | ามภาพที่ 1     | 19 และภาพที่ 20        |                    |
| •                        |               | 2 - 2 ×                                    | ใบสั่งซื้อ                   |                | (1001001/20)           | หน้า 1 / 2         |
| ห้อยู่                   |               | าะอาวา                                     | เบลงชอเลช <b>ท</b><br>วันที่ | 03-11-25       | 563                    |                    |
|                          |               | <i>x</i>                                   | ส่วนราชการ                   | กรมธนาร์       | ักษ์                   |                    |
| ทรศัพท์                  |               | 088-888-9991 ต่อ                           |                              |                |                        |                    |
| เห้สประจำต้              | วผู้เสียภาษี  | 3800200201899                              | ที่อยู่                      | ถ.พระรา        | ามที่ 6                |                    |
| เลขที่บัญชีเงินฝากธนาคาร |               | 8160377029                                 |                              | เขตพอกไ        | ท กรุงเทพมหานคร 10400  |                    |
| ชื่อบัญชี                |               | NakornKitti                                |                              |                |                        |                    |
| านาคาร                   | die 1         | ธนาคารกรุงไทย จำกัด (มหาชน)<br>สาขายานนาวา | โทรศัพท์                     | 02-2701        | 794 ต่อ                | 3. už              |
|                          | ตามททานเดเลเ  | เอราคาเวตอสวนราชการ ตามเบเสนอราคาเสชร      | ก สงวนท 03-11-2563 สวนว      | าขการเครบราคาแ | สะดกสงขอ ดามรายการดงคอ | 101                |
| ลำดับ                    |               | รายการ                                     | จำนวน                        | หน่วย          | ราคาต่อหน่วย<br>(บาท)  | จำนวนเงิน<br>(บาท) |
| 1                        | แฟ้มเอกสาร    |                                            | 500                          | ชิ้น           | 100.00                 | 50,000.00          |
|                          |               |                                            |                              |                |                        |                    |
|                          |               |                                            |                              |                |                        |                    |
|                          |               |                                            |                              |                |                        |                    |
|                          |               |                                            |                              |                |                        |                    |
|                          |               |                                            |                              |                |                        |                    |
|                          |               |                                            |                              |                |                        |                    |
|                          |               |                                            |                              |                |                        |                    |
|                          |               |                                            |                              |                |                        |                    |
|                          | 1             |                                            |                              | รวมเป็นเงิน    |                        | 50,000.0           |
|                          |               |                                            |                              | ภาษีบอค่ำเพิ่ม |                        | 0.0                |
|                          |               |                                            | 1                            |                | 1                      |                    |

ภาพที่ 19

|          |                                                                                                    | ใบสั่งชื้อ                                                                                | หน้า 2                                                                                           |
|----------|----------------------------------------------------------------------------------------------------|-------------------------------------------------------------------------------------------|--------------------------------------------------------------------------------------------------|
|          |                                                                                                    | ใบสั่งซื้อเลขที่                                                                          | 4001004652                                                                                       |
|          |                                                                                                    | วันที่                                                                                    | 03-11-2563                                                                                       |
| การสั่ง  | ชื่ออยู่ภายใต้เงื่อนไขต่อไปนี้                                                                                                    |                                                                                           |                                                                                                  |
| 1.       | กำหนดส่งมอบภายใน 31-12-2564 วันทำการนับถัดจาก                                                                                                    | วันที่ผู้ขายได้รับใบสั่งชื้อ                                                              |                                                                                                  |
| 2.       | ครบกำหนดส่งมอบวันที่ 31-12-2564                                                                                                    |                                                                                           |                                                                                                  |
| 3.       | สถานที่ส่งมอบ                                                                                                    |                                                                                           |                                                                                                  |
| 4.       | ระยะเวลารับประกัน                                                                                                    |                                                                                           |                                                                                                  |
| 5.<br>6. | สวงนสิทธิคาปรับกรณีสงมอบเกินกำหนดโดยคิดค่าปรับเร่<br>สิ่งซื้อของเป็นชุดจะคิดคาปรับเป็นจำนวนเงินวันละ<br>ส่วนราชการสงวนสิทธิ์ที่จะไม่รับมอบงาน ถ้าปรากฏวางา<br>และแปล้น ใหม่ไม้กล้างหวายใจวังซื้อหวงประกวร | ป็นรายวันในอัตราร้อยละ 0.20 ของราคาพัสดุที<br>นจ้างนั้นมีลักษณะไม่ตรงตามรายการที่ระบุไว้ไ | ยังไม่ได้รับมอบหรือส่งมอบไม่ถูกต้องแต่ในกรณีที่<br>นใบสั่งซื้อ กรณีนี้ผู้ขายจะต้องคำเนินการแก้ไข |
|          | และเกลอนเหมเห <sub>ม</sub> ิทตองตามเกลงของทุกวรการ                                                                                                    |                                                                                           |                                                                                                  |
|          |                                                                                                    | ลงชื่อ                                                                                    | ผู้สั่งชื้อ                                                                                      |
|          |                                                                                                    | ¢                                                                                         | )                                                                                                |
|          |                                                                                                    | ต้าแหบ่ง                                                                                  |                                                                                                  |
|          |                                                                                                    |                                                                                           |                                                                                                  |
|          |                                                                                                    | วันที                                                                                     |                                                                                                  |
|          |                                                                                                    |                                                                                           |                                                                                                  |
|          |                                                                                                    |                                                                                           |                                                                                                  |
|          |                                                                                                    | and D                                                                                     | ผูขาย                                                                                            |
|          |                                                                                                    | (                                                                                         | ) ประทับตรา (ถ้ำมี)                                                                              |
|          |                                                                                                    | 5.d                                                                                       |                                                                                                  |
|          |                                                                                                    | านท                                                                                       |                                                                                                  |
|          |                                                                                                    |                                                                                           |                                                                                                  |
|          |                                                                                                    | ลงชื่อ                                                                                    | พยาน                                                                                             |
|          |                                                                                                    | 2                                                                                         |                                                                                                  |
|          |                                                                                                    | l.                                                                                        | 1                                                                                                |
|          |                                                                                                    |                                                                                           |                                                                                                  |
|          |                                                                                                    | วันที่                                                                                    |                                                                                                  |
|          |                                                                                                    | วันที่                                                                                    |                                                                                                  |
|          |                                                                                                    | วันที่                                                                                    |                                                                                                  |
|          |                                                                                                    | วันที่                                                                                    | พยาน                                                                                             |

ภาพที่ 20

### 1.2 การบันทึกใบสั่งซื้อสั่งจ้าง (PO) ประเภททั่วไป ที่มีมากกว่า 1 บรรทัดรายการ

บางครั้งการบันทึกใบสั่งซื้อสั่งจ้างอาจมีมากกว่า 1 บรรทัดรายการ ให้บันทึกรายการที่ 1 ให้ครบ ทุกขั้นตอน แล้วจึงคัดลอกบรรทัดรายการที่ 1 เพื่อเป็นต้นแบบโครงสร้างของบรรทัดรายการต่อไป

### ขั้นตอนการเข้าสู่ระบบ

เมื่อเข้าระบบบันทึกข้อมูลหน่วยงานภาครัฐ ระบบแสดงหน้าหลักการบันทึกรายการของระบบงานต่าง ๆ

- กดปุ่ม ระบบจัดซื้อจัดจ้าง เพื่อเข้าสู่หน้าจอบันทึกรายการของระบบจัดซื้อจัดจ้าง ตามภาพที่ 21
- กดปุ่ม <mark>» บันทึกรายการสั่งซื้อ/จ้าง/เช่า</mark> เพื่อเข้าสู่ประเภทการบันทึกรายการ ตามภาพที่ 21
- กดปุ่ม <sup>[บส01 »</sup>สั่ง<sup>ขื</sup>้อ/จ้าง/เช่า] (บส01 สั่งซื้อ/จ้าง/เช่า) เพื่อเข้าสู่หน้าจอการบันทึกรายการสั่งซื้อ/จ้าง/เช่า

(บส.01) ตามภาพที่ 22

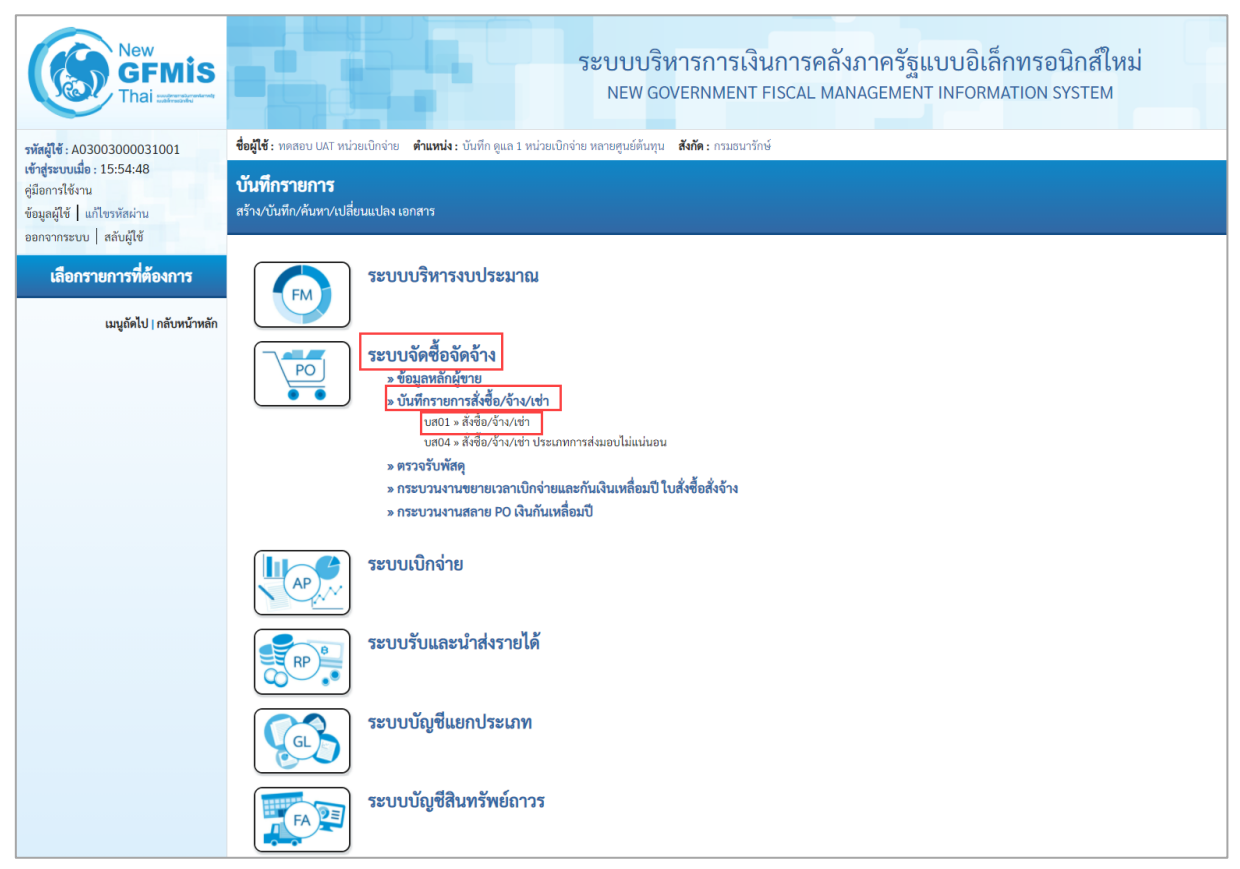

ภาพที่ 21

### ขั้นตอนการบันทึกรายการ

| New<br>GFMIS<br>Thai                                                           |                                                               | ระบบบริห<br>NEW GOV                                          | ารการเงินการคลังภ<br>ERNMENT FISCAL MANA | าาครัฐแบบอิเล็กทรล<br>AGEMENT INFORMATION | อนิกส์ใหม่<br>system    | - 1                            |
|--------------------------------------------------------------------------------|---------------------------------------------------------------|--------------------------------------------------------------|------------------------------------------|-------------------------------------------|-------------------------|--------------------------------|
| รพัสผู้ใช้ : A03003000031001                                                   | ชื่อผู้ใช้ : ทดสอบ UAT หน่วยเบิกจ่าย 🦸                        | <b>ลำแหน่ง :</b> บันทึก ดูแล 1 หน่วยเบิกจ่าย หลายศูนย์ต้นทุน | สังกัด : กรมธนารักษ์                     |                                           |                         | สร้าง   แก้ไข   ยกเลิก   ค้นหา |
| เข้าสู่ระบบเมื่อ : 15:54:48<br>คู่มือการใช้งาน<br>ข้อมูลผู้ใช้   แก้ไขรหัสผ่าน | <b>สั่งซื้อ/จ้าง/เช่า (บส. 01)</b><br>สร้างสั่งซื้อ/จ้าง/เช่า |                                                              |                                          |                                           |                         |                                |
| ระบบจัดซื้อจัดจ้าง                                                             | รทัสหน่วยงาน<br>รทัสหน่วยเปิกจ่าย                             | 03003<br>กรมชนารักษ์<br>0300300003                           |                                          |                                           |                         |                                |
| » ข้อมูลหลักผู้ขาย                                                             | สีหร้อมเรอออไฟส์ค์                                            | กองบริหารการคลัง<br>เบลปีฟล์                                 |                                          | Konili nonomenu o CD                      | án na                   |                                |
| » บันทึกรายการสั่งซื้อ/จ้าง/เช่า                                               | พรออมูลรากเพล                                                 |                                                              |                                          |                                           | nun i                   |                                |
| » ตรวจรับพัสดุ                                                                 |                                                               |                                                              | ระบุภาษีมูลค่าเพิ่ม                      | ระบุมูลค่าเงินจ่ายล่วงหน้า                |                         |                                |
| » กระบวนงานขยายเวลาเบิกจ่ายและกัน<br>เงินเหลื่อมปี ใบสั่งขึ้อสั่งจ้าง          | <b>ข้อมูลทั่วไป</b> รายการสั่งซื้อ/จ้าง/เ                     | ซ่า                                                          |                                          |                                           |                         |                                |
| » กระบวนงานสลาย PO เงินกันเหลื่อมปี                                            | <u>เลขที่ในสั่งซื้อ/สัญญา</u>                                 |                                                              |                                          |                                           | ระบุข้อความเพิ่มเติมสำห | งรับข้อมูลทั่วไป               |
|                                                                                | <u>วิธีการจัดซื้อจัดจ้าง</u>                                  | 01 - วิธีตกลงราคา                                            | ~                                        | <u>วันที่ใบสั่งซื้อ/สัญญา</u>             | 12 กรกฎาคม 2564         | <b></b>                        |
| <b>เ</b> มนูถัดไป กลับหน้าหลัก                                                 | <u>รหัสประจำตัวผู้เสียภาษี(ผู้ขาย)</u>                        |                                                              | ٩                                        | <u>วันที่สิ้นสุดสัญญา</u>                 | 12 กรกฎาคม 2564         |                                |
|                                                                                | <u>เลขที่บัญชีเงินฝากธนาคาร</u>                               |                                                              |                                          |                                           |                         |                                |
|                                                                                |                                                               |                                                              |                                          |                                           |                         |                                |
|                                                                                |                                                               |                                                              |                                          |                                           |                         |                                |
|                                                                                |                                                               |                                                              | จำลองกา                                  | ารบันทึก                                  |                         |                                |
|                                                                                |                                                               |                                                              |                                          |                                           |                         | ถัดไป                          |

ภาพที่ 22

### - กดปุ่ม 🛋 เพื่อระบุเลขที่โครงการ เลขที่คุมสัญญาในระบบ e-GP ตามภาพที่ 23

| ค้นหา                         |              | ×  |
|-------------------------------|--------------|----|
|                               |              |    |
| <u>เลขที่โครงการ</u>          | 63107000113  |    |
| <u>เลขคุมสัญญาในระบบ e-GP</u> | 631014000010 |    |
|                               | ( คันทา      |    |
|                               |              |    |
| 4                             |              | ►. |

ภาพที่ 23

### - กดปุ่ม \_\_\_\_\_ เพื่อให้ระบบค้นหาข้อมูลจากระบบ e-GP ตามภาพที่ 24

| เหา             |                                                  |                                                          |                            |                                            |                                   |                                                |                                                 |                                               |                                   |
|-----------------|--------------------------------------------------|----------------------------------------------------------|----------------------------|--------------------------------------------|-----------------------------------|------------------------------------------------|-------------------------------------------------|-----------------------------------------------|-----------------------------------|
| - ti            |                                                  |                                                          |                            |                                            |                                   |                                                |                                                 |                                               |                                   |
| สบทเค           | 131113                                           |                                                          | 63107000                   | 113                                        |                                   |                                                |                                                 |                                               |                                   |
| <u>ลขคุมส</u> ์ | <u>สัญญาในระบบ e-</u>                            | -GP                                                      | 63101400                   | 0010                                       |                                   |                                                |                                                 |                                               |                                   |
|                 |                                                  |                                                          |                            |                                            | ค้นหา                             |                                                |                                                 |                                               |                                   |
| เวยการ่         | ป็นสัญญาจาก ๑                                    | C.D.                                                     |                            |                                            |                                   |                                                |                                                 |                                               |                                   |
|                 | semenegeg to it o                                | GP                                                       |                            |                                            |                                   |                                                |                                                 |                                               |                                   |
| เลือก           | เลขที่โครงการ                                    | ชื่อโครง                                                 | การ                        | เลขคุมสัญญาใน<br>ระบบ e-GP                 | เลขที่<br>สัญญา/<br>งวด           | เลขที่ประจำตัวผู้<br>เสียภาษี                  | ผู้ค้า/ผู้รับจ้างที่<br>ปรึกษา                  | ราคาที่ตกลงซื้อ<br>หรือจ้าง(บาท)              | เงินจ่ายล่วง<br>หน้า(บาท)         |
| เลือก           | เลขที่โครงการ<br>63107000113                     | <b>ชื่อโครง</b><br>ซื้อแฟ้มจำนวน1!<br>เฉพาะเจาะจง        | <b>การ</b><br>50อันโดยวิธี | เลขคุมสัญญาใน<br>ระบบ e-GP<br>631014000010 | เลขที่<br>สัญญา/<br>งวด<br>1/2563 | เลขที่ประจำตัวผู้<br>เสียภาษี<br>3800200201899 | ผู้ค้า/ผู้รับจ้างที่<br>ปรึกษา<br>3800200201899 | ราคาที่ตกลงซื้อ<br>หรือจ้าง(บาท)<br>50,000.00 | เงินจ่ายล่วง<br>หน้า(บาท)<br>0.00 |
| เลือก           | เลขที่โครงการ<br>63107000113<br>าย: 📄 คลิกเพื่อแ | ชื่อโครง<br>ชื่อแฟ้มจำนวน1!<br>เฉพาะเจาะจง<br>เสดงเอกสาร | การ<br>50อันโดยวิธี        | เลขคุมสัญญาใน<br>ระบบ e-GP<br>631014000010 | เลขที่<br>สัญญา/<br>งวด<br>1/2563 | เลซที่ประจำตัวผู้<br>เสียภาษี<br>3800200201899 | ผู้ค้า/ผู้รับจ้างที่<br>ปรึกษา<br>3800200201899 | ราคาที่ตกลงซื้อ<br>หรือจ้าง(บาท)<br>50,000.00 | เงินจ่ายล่วง<br>หน้า(บาท)<br>0.00 |

ภาพที่ 24

- กดปุ่ม 🛅 เพื่อให้ระบบดึงข้อมูลรายการในสัญญาจากระบบ e-GP ตามภาพที่ 25

| New GFMIS                                                                      |                                                               | ระบบบริหารการเงิน<br>NEW GOVERNMENT F                                   | การคลัง<br>SCAL MAN | ภาครัฐแบบอิเล็กทรอ<br>JAGEMENT INFORMATION S | นิกส์ใหม่<br>YSTEM            |                                |
|--------------------------------------------------------------------------------|---------------------------------------------------------------|-------------------------------------------------------------------------|---------------------|----------------------------------------------|-------------------------------|--------------------------------|
| รพัสผู้ใช้ : A03003000031001                                                   | ชื่อผู้ใช้ : ทดสอบ UAT หน่วยเบ็กจ่าย ดำแห                     | หน่ง: บันทึก ดูแล 1 หน่วยเบ็กจ่าย หลายศูนย์ต้นทุน <b>สังกัด</b> : กรมธน | ารักษ์              |                                              |                               | สร้าง   แก้ไข   ยกเลิก   ค้นหา |
| เข้าสู่ระบบเมื่อ : 14:01:46<br>คู่มือการใช้งาน<br>ข้อมูลผู้ใช้   แก้ไขรหัสผ่าน | <b>สั่งซื้อ/จ้าง/เช่า (บส. 01)</b><br>สว้างสั่งซื้อ/จ้าง/เช่า |                                                                         |                     |                                              |                               |                                |
| ออกจากรอบข้าสอบสูเข<br>ระบบจัคชื้อจัดจ้าง<br>> ข้อมูลหลักผู้ชาย                | รหัสหน่วยงาน<br>รหัสหน่วยเบิกจ่าย                             | 03003<br>กามธิมารักษ์<br>0300300003<br>กอมปีหารการคลัง                  |                     |                                              |                               |                                |
| » บันทึกรายการสั่งซื้อ/จ้าง/เช่า                                               |                                                               |                                                                         | ระบุมูลค่าเ         | งินจ่ายส่วงหน้า                              |                               |                                |
| » ตรวจรับพัสดุ                                                                 | เลขที่โครงการ                                                 | 63107000113 🖌                                                           |                     | เลขที่คุมสัญญา                               | 631014000010 🖌                |                                |
| » กระบวนงานขยายเวลาเบิกจ่ายและกัน<br>เงินเหลื่อมปี ใบสั่งซื้อสั่งจ้าง          | <b>ข้อมูลทั่วไป</b> รายการสั่งซื้อ/จ้าง/เข่า                  |                                                                         |                     |                                              |                               |                                |
| » กระบวนงานสลาย PO เงินกันเหลื่อมปี                                            | เลขที่ใบสั่งซื้อ/สัญญา                                        | 1/2563                                                                  | 4                   |                                              | ระบุข้อความเพิ่มเดิมสำหรับข้อ | มูลทั่วไป                      |
|                                                                                | วิธีการจัดซื้อจัดจ้าง                                         | 19 - เฉพาะเจาะจง                                                        | ~ <b>*</b>          | วันที่ใบสั่งซื้อ/สัญญา                       | 03 พฤศจิกายน 2563             | ē 4                            |
| เมนูถัดไป   กลับหน้าหลัก                                                       | รหัสประจำตัวผู้เสียภาษี(ผู้ขาย)                               | 3800200201899                                                           | 4                   | วันที่สิ้นสุดสัญญา                           | 31 ธันวาคม 2564               | ē 4                            |
|                                                                                | เลขที่บัญชีเงินฝากธนาคาร                                      | 8160377029                                                              | 4                   |                                              |                               |                                |
|                                                                                | หมายเหตุ: 🤞 คือข้อมูลที่มาจาก e-GP                            |                                                                         |                     |                                              |                               |                                |
|                                                                                |                                                               |                                                                         | จำลอ                | การขันทึก                                    |                               | ( ถัดไป                        |

ภาพที่ 25

ช่องที่ปรากฎ 🍹 ลูกศรสีเขียว คือ ข้อมูลที่ระบบดึงข้อมูลรายการในสัญญาจากระบบ e-GP โดยมี รายละเอียดการบันทึกใบสั่งซื้อสั่งจ้าง 3 ส่วน คือ ข้อมูลส่วนหัว ข้อมูลทั่วไป และรายการสั่งซื้อ/จ้าง/เช่า ดังนี้

#### ข้อมูลส่วนหัว

| - รหัสหน่วยงาน                | ระบบแสดงรหัสหน่วยงาน จำนวน 5 หลัก ให้อัตโนมัติ            |
|-------------------------------|-----------------------------------------------------------|
|                               | ตามสิทธิที่ใช้บันทึกข้อมูล ตัวอย่างแสดง 03003 กรมธนารักษ์ |
| - รหัสหน่วยเบิกจ่าย           | ระบบแสดงรหัสหน่วยเบิกจ่าย จำนวน 10 หลัก ให้อัตโนมัติ      |
|                               | ตามสิทธิที่ใช้บันทึกข้อมูล ตัวอย่างแสดง 0300300003        |
|                               | กองบริหารการคลัง                                          |
| - เลขที่โครงการ               | ระบบแสดงข้อมูลที่ดึงมาจากระบบ e-GP                        |
|                               | ตัวอย่างแสดง 63107000113                                  |
| - เลขที่คุมสัญญา              | ระบบแสดงข้อมูลที่ดึงมาจากระบบ e-GP                        |
|                               | ตัวอย่างแสดง 631014000010                                 |
| ข้อมูลทั่วไป                  |                                                           |
| •<br>- เลขที่ใบสั่งซื้อ/สัญญา | ระบบแสดงข้อมูลที่ดึงมาจากระบบ e-GP                        |
|                               | ตัวอย่างแสดง 1/2563                                       |
| - วิธีการจัดซื้อจัดจ้าง       | ระบบแสดงข้อมูลที่ดึงมาจากระบบ e-GP                        |
|                               | ตัวอย่างแสดง 19 - เฉพาะเจาะจง                             |

| - รหัสประจำตัวผู้เสียภาษี (ผู้ขาย) | ระบบแสดงข้อมูลที่ดึงมาจากระบบ e <b>-</b> GP         |  |  |  |  |
|------------------------------------|-----------------------------------------------------|--|--|--|--|
|                                    | ตัวอย่างแสดง 3800200201899                          |  |  |  |  |
| - เลขที่บัญชีเงินฝากธนาคาร         | ระบบแสดงข้อมูลที่ดึงมาจากระบบ e-GP                  |  |  |  |  |
|                                    | ตัวอย่างแสดง 8160377029                             |  |  |  |  |
| - วันที่ใบสั่งซื้อ/สัญญา           | ระบบแสดงข้อมูลที่ดึงมาจากระบบ e-GP สามารถระบุวันที่ |  |  |  |  |
|                                    | โดยกดปุ่มปฏิทิน 🗖 ระบบแสดง 📰 เลือก เดือน ปี และ     |  |  |  |  |
|                                    | วันที่ เพื่อให้แสดงค่าวัน เดือน ปี                  |  |  |  |  |
|                                    | ตัวอย่างระบุ 03 พฤศจิกายน 2563                      |  |  |  |  |
| - วันที่สิ้นสุดสัญญา               | ระบบแสดงข้อมูลที่ดึงมาจากระบบ e-GP สามารถระบุวันที่ |  |  |  |  |
|                                    | โดยกดปุ่มปฏิทิน 芭 ระบบแสดง 🗾 เลือก เดือน ปี และ     |  |  |  |  |
|                                    | วันที่ เพื่อให้แสดงค่าวัน เดือน ปี                  |  |  |  |  |
|                                    | ตัวอย่างระบุ 31 ธันวาคม 2564                        |  |  |  |  |
| - ระบุข้อความเพิ่มเติม             | ระบบแสดงข้อมูลที่ดึงมาจากระบบ e-GP                  |  |  |  |  |
| สำหรับข้อมูลทั่วไป                 |                                                     |  |  |  |  |

กดปุ่ม ระบุข้อความเพิ่มเติมสำหรับข้อมูลทั่วไป เพื่อแสดงข้อความเพิ่มเติมเกี่ยวกับการจัดซื้อจัดจ้าง ตามภาพที่ 26
 ข้อความเพิ่มเติมเกี่ยวกับการจัดซื้อจัดจ้าง มีรายละเอียด ดังนี้

| ข้อความเพิ่มเติ      | ່ພ                          |                             |                      | × |
|----------------------|-----------------------------|-----------------------------|----------------------|---|
| <u>ประเภทข้อความ</u> |                             | F01 - GP - วันที่ใบสั่งซื้อ | ~                    |   |
| ข้อความเพิ่มเติม     |                             |                             |                      |   |
|                      |                             |                             |                      |   |
|                      |                             |                             | <i>li</i>            |   |
|                      |                             |                             |                      |   |
|                      |                             | บันทึก ลบ                   |                      |   |
| เลือก                |                             | ประเภทข้อความ               | ข้อความเพิ่มเติม     |   |
|                      | F01 - GP - วันที่ใบสั่งซื้อ |                             | 03-11-2563           |   |
|                      | F03 - GP-ใบเสนอราคาลงวั     | นที่                        | 03-11-2563           |   |
|                      | F04 - GP-กำหนดส่งมอบภา      | ยใน(วัน)                    | 31-12-2564           |   |
|                      | F05 - GP-ครบกำหนดส่งมอ      | บวันที่                     | 31-12-2564           |   |
|                      | F06 - GP-สถานที่ส่งมอบ      |                             | กรมธนารักษ์กรุงเทพฯ- |   |
|                      | F08 - GP-ค่าปรับรายวันอัต   | ราร้อยละ                    | 0.20/วัน             |   |
|                      | F11 - GC-วันที่ทำสัญญา      |                             | 03-11-2563           |   |
|                      | F12 - GC-ผู้ซื้อ/ผู้จ้าง    |                             | กรมธนารักษ์กรุงเทพฯ  |   |
|                      | F13 - GC-จดทะเบียนเป็นนิ    | ติบุคคล ณ                   | 03-11-2563           |   |
|                      |                             |                             |                      |   |
|                      |                             | ตกลง                        |                      |   |
|                      |                             |                             |                      |   |

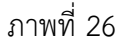

- กดปุ่ม 🔲 เพื่อกลับสู่หน้าจอข้อมูลทั่วไป ตามภาพที่ 27

| New GFMIS<br>Thai access                                                      | ระบบบริหารการเงินการคลังภาครัฐแบบอิเล็กทรอนิกส์ใหม่<br>NEW GOVERNMENT FISCAL MANAGEMENT INFORMATION SYSTEM          |                                                        |               |                        |                        |                    |  |
|-------------------------------------------------------------------------------|----------------------------------------------------------------------------------------------------|--------------------------------------------------------|---------------|------------------------|------------------------|--------------------|--|
| าพัสผู้ใช้ : A03003000031001                                                  | ชื่อผู้ใช้ : ทดลอบ UAT หน่วยเป็กจ่าย 👘 แหน่ง: บันทึก ดูแล 1 หน่วยเป็กจ่าย หลายศูนย์หันทุน 👪 ัด กามสนารักษ์ 👘 ที่เหา |                                                        |               |                        |                        |                    |  |
| เข้าสู่ระบบเมือ : 14:01:46<br>คู่มือการใช้งาน<br>ข้อมูลผู้ใช้   แก้ไขรหัสผ่าน | <b>สั่งซื้อ/จ้าง/เช่า (บส. 01)</b><br>สว้างสั่งซื้อ/จ้าง/เช่า                                                       |                                                        |               |                        |                        |                    |  |
| ออกจากระบบ ( สอบสูเข<br>ระบบจัคชื้อจัดจ้าง<br>> ข้อมูลหลักผู้ขาย              | รหัสหน่วยงาน<br>รหัสหน่วยเปิกจ่าย                                                                                   | 03003<br>กามธนารักษ์<br>0300300003<br>กละบวิหารการคลัง |               |                        |                        |                    |  |
| » บันทึกรายการสั่งชื้อ/จ้าง/เช่า                                              |                                                                                                    |                                                        | ระบุมูลค่าเงื | นจ่ายล่วงหน้า          |                        |                    |  |
| » ตรวจรับพัสดุ                                                                | เลขที่โครงการ                                                                                                    | 63107000113 🖌                                          |               | เลขที่คุมสัญญา         | 631014000010 🖌         |                    |  |
| » กระบวนงานขยายเวลาเบิกจ่ายและกัน<br>เงินเหลื่อมปี ใบสั่งซื้อสั่งจ้าง         | <b>ข้อมูลทั่วไป</b> รายการสั่งซื้อ/จ้าง/เช่า                                                                        | )                                                      |               |                        |                        |                    |  |
| » กระบวนงานสลาย PO เงินกันเหลื่อมปี                                           | เลขที่ไบสั่งซื้อ/สัญญา                                                                                              | 1/2563                                                 | 4             |                        | ระบุข้อความเพิ่มเดิมสำ | หรับข้อมูลทั่วไป 🔍 |  |
|                                                                               | วิธีการจัดซื้อจัดจ้าง                                                                                               | 19 - เฉพาะเจาะจง                                       | ~ 4           | วันที่ใบสั่งขี้ล/สัญญา | 03 พฤศจิกายน 2563      | ē *                |  |
| เมนูอ์คไป   กลับหน้าหลัก                                                      | รพัสประจำตัวผู้เสียภาษี(ผู้ขาย)                                                                                     | 3800200201899                                          | 4             | วันที่สิ้นสุดสัญญา     | 31 ธันวาคม 2564        | <b>•</b> *         |  |
|                                                                               | เลขที่บัญซีเงินฝากธนาคาร                                                                                            | 8160377029                                             | 4             |                        |                        |                    |  |
|                                                                               | หมายเหตุ: 🤞 คือข้อมูลที่มาจาก e-GP                                                                                  |                                                        |               |                        |                        |                    |  |
|                                                                               |                                                                                                    |                                                        | ( จำลอง       | การบันทึก              |                        | ( ถัดไป )          |  |

ภาพที่ 27

- กดปุ่ม <sup>รายการสั่งขื้อ/จ้าง/เข่า</sup> เพื่อบันทึกรายละเอียดใบสั่งซื้อต่อไป ตามภาพที่ 28

### รายการสั่งซื้อ/จ้าง/เช่า

| New GFMIS                                                             |                                         | ระบบบริหารการเงิน<br>NEW GOVERNMENT F              | เการคลัง<br>ISCAL MAN | เภาครัฐแบบอิเล็ก<br>NAGEMENT INFORMA      | เทรอนิกส์ใหม่<br>tion system        |                                  |  |
|-----------------------------------------------------------------------|-----------------------------------------|----------------------------------------------------|-----------------------|-------------------------------------------|-------------------------------------|----------------------------------|--|
| รพัสผู้ใช้ : A03003000031001                                          | <b>ชื่อผู้ใช้ :</b> ทดสอบ UAT หน่วยเบิก | เจ่าย <b>ดำแหน่ง :</b> บันทึก ดูแล 1 หน่วยเบิกจ่าย | หลายศูนย์ดันทุน       | สังกัด : กรมธนารักษ์                      | สร้าง                               | แก้ไข   ยกเลิก   ค้นหา           |  |
| เข้าสู่ระบบเมื่อ : 14:21:41<br>คู่มือการใช้งาน                        | สั่งซื้อ/จ้าง/เช่า (บส. 01)             |                                                    |                       |                                           |                                     |                                  |  |
| ข้อมูลผู้ใช้   แก้ไขรหัสผ่าน                                          | สร้างสั่งซื้อ/ง้าง/เข่า                 |                                                    |                       |                                           |                                     |                                  |  |
| ออกจากระบบ สลับผู้ใช้                                                 | รหัสหน่วยงาน                            | 03003                                              |                       |                                           |                                     |                                  |  |
| ระบบจัดซื้อจัดจ้าง                                                    | รหัสหน่วยเบิกจ่าย                       | กรมธนารักษ์                                        |                       |                                           |                                     |                                  |  |
| » ข้อมูลหลักผู้ขาย                                                    |                                         | 0300300003<br>กองบริหารการคลัง                     |                       |                                           |                                     |                                  |  |
| » บันทึกรายการสั่งซื้อ/จ้าง/เช่า                                      |                                         |                                                    | ระบุมูลค่าเ           | งินจ่ายส่วงหน้า                           |                                     |                                  |  |
| » ตรวจรับพัสดุ                                                        | เลขที่โครงการ                           | 63107000113 🖌                                      |                       | เลขที่คุมสัญญา                            | 631014000010 🖌                      |                                  |  |
| » กระบวนงานขยายเวลาเบิกจ่ายและกัน<br>เงินเหลื่องเป็ในสั่งสิ้อสั่งอ้าง | ข้อมูลทั่วไป รายการสั่งขึ้              | อ/จ้าง/เข่า                                        |                       |                                           |                                     |                                  |  |
| พนเทลอมป เปลขอลขาง<br>๑ กระบวนงามสอวย PO เงินกับเหลื่องที่ไ           | รายการงวดเงิน e-GP                      |                                                    |                       |                                           |                                     |                                  |  |
|                                                                       | เลือก 428                               | รายละเอียดการส่งมอบ                                |                       | รหัสงบประมาณ รหัสแหล่งขอ                  | ง จำนวน จำนวนเงินจ่า<br>เวิ่มระกาม) | ยส่วงหน้า(ระดับงวดเงิน)<br>(มาพ) |  |
| เมนูถัดไป   กลับหน้าหลัก                                              | เพิ่ม<br>แพีม(44.12.                    | 20.03)/แฟัม(44.12.20.03)เมื่อได้ส่งมอบงาน          | ารบถ้วนตาม 03         | 00355009000000 6411220                    | 50,000,00                           | 0.00                             |  |
|                                                                       | L_J สัญญานั้น                           |                                                    |                       |                                           | 50,000,000                          | 0.00                             |  |
|                                                                       | รายละเอียดใบสั่งซื้อ                    |                                                    |                       |                                           |                                     |                                  |  |
|                                                                       | ลำคับที่ 1                              | สถานะ รอการตรวจรับ                                 |                       | งวดเงิน/รหัสแหล่งของ<br>เงิน/รหัสงบประมาณ | 1-6411220-030035500900              | • • • •                          |  |
|                                                                       | ประเภทการจัดซื้อจัดจ้าง                 | K - ค่าใช้จ่าย                                     | ~                     |                                           |                                     |                                  |  |
|                                                                       | รหัส UNSPSC                             | 44122003                                           |                       |                                           | ระบุข้อความ                         | เพิ่มเติมสำหรับรายการ            |  |
|                                                                       | รายละเอียคพัสดุ                         | แพิม                                               |                       |                                           |                                     |                                  |  |
|                                                                       | จำนวนที่สั่งซื้อ                        | EA - ชิ้น                                          | ~                     | ราคาต่อหน่วย                              |                                     | บาท                              |  |
|                                                                       | วันที่ส่งมอบ                            | 31 ชั้นวาคม 2564                                   | <b>i</b> 4            | มูลค่าเงินจ่ายส่วงหน้า                    |                                     | บาท                              |  |
|                                                                       | รายละเอียดงบประมาณ                      |                                                    |                       |                                           |                                     |                                  |  |
|                                                                       | รทัสศูนย์คันทุน                         | 0300300003                                         | ٩                     | รหัสบัญชีแยกประเภท                        |                                     | ٩                                |  |
|                                                                       | เลขที่เอกสารสำรองเงิน                   | กองบริหารการคลัง                                   |                       | รหัสบัญชีย่อยของบัญชี                     |                                     |                                  |  |
|                                                                       | MONOR IN TROUVA                         |                                                    | Ľ                     | แยก<br>ประเภท (Sub Book GL)               |                                     |                                  |  |
|                                                                       | รหัสแหล่งของเงิน                        | 2564 ¥ 6411220                                     | 4                     | รหัสงบประมาณ                              | 03003550009002000000                | 4                                |  |
|                                                                       |                                         | ค่าใช้สอย /งบส่วนราชเ                              | 115                   |                                           | รายการงบประจำ งบคำเนินงาน           |                                  |  |
|                                                                       | รหัสกิจกรรมหลัก                         |                                                    | ٩                     | รหัสกิจกรรมย่อย                           |                                     | ٩                                |  |
|                                                                       | รพัสบัญชีย่อย                           |                                                    | ٩                     | รหัสเจ้าของบัญชีย่อย                      |                                     |                                  |  |
|                                                                       | รหัสบัญชีเงินฝากคลัง                    |                                                    | ٩                     | รหัสเจ้าของบัญชีเงินฝาก<br>คลัง           |                                     |                                  |  |
|                                                                       |                                         |                                                    |                       |                                           |                                     |                                  |  |
|                                                                       |                                         | อ้อเก็บรายการนี้องอาง                              | 24 0170               | แอรายการนี้ สร้างข้อบอราย                 | nasturi                             |                                  |  |
|                                                                       | หมายเหตุ: 🎸 คือข้อมูลที่มาจ             | nn e-GP                                            |                       |                                           |                                     |                                  |  |
|                                                                       |                                         |                                                    |                       |                                           |                                     |                                  |  |
|                                                                       |                                         |                                                    | จำลอง                 | งการบันทึก                                |                                     |                                  |  |
|                                                                       | ( ก่อนหน้า                              |                                                    |                       |                                           |                                     |                                  |  |

ภาพที่ 28

ระบบแสดงรายการงวดเงิน จากระบบ e-GP ตามตัวอย่างภาพที่ 28 แสดงงวดเงิน รายละเอียดการส่ง มอบ รหัสงบประมาณ รหัสแหล่งของเงิน จำนวนเงิน(บาท) หรือกรณีที่มีเงินจ่ายล่วงหน้า จะแสดงในช่อง จำนวนเงินจ่ายล่วงหน้า(ระดับงวดเงิน)(บาท) โดยรายการสั่งซื้อ/จ้าง/เช่า ประกอบด้วย 2 ส่วน คือ รายละเอียด ใบสั่งซื้อและรายละเอียดงบประมาณ ให้บันทึกรายละเอียด ดังนี้ ตามภาพที่ 29

### ขั้นตอนการบันทึกรายการลำดับที่ 1

| New GFMIS<br>Thai and the second                                                                                                    |                                                                                                    | ระบบบริหารการเงิ<br>NEW GOVERNMENT                                              | นการคลัง<br>FISCAL MAN    | เภาครัฐแบบอิเล็กท<br>NAGEMENT INFORMATIO                                                                                                    | รอนิกส์ใหม่<br>DN SYSTEM                          |                          |
|----------------------------------------------------------------------------------------------------|----------------------------------------------------------------------------------------------------|---------------------------------------------------------------------------------|---------------------------|----------------------------------------------------------------------------------------------------|---------------------------------------------------|--------------------------|
| รหัสผู้ใช้ : A0300300031001<br>เข้าสู่ระบบเมื่อ : 14:21:41<br>คู่มือการใช้งาน<br>ข้อมูลผู้ใช้ ] แก้ไขรหัสผ่าน<br>ออกจากระบบ   สลับผีใช้ | ้ <b>ชื่อผู้ใช้ :</b> ทดสอบ UAT หน่วยเบ็กจ่<br><b>สั่งชื้อ/จ้าง/เช่า (บส. 0</b><br>สร้างสั่งซื้อ/จ้าง/เช่า | <ul> <li>ดำแหน่ง: บันทึก ดูแล 1 หน่วยเปิกจ่าย พลายศูนย์ย</li> <li>1)</li> </ul> | ຈົນກຸນ <b>ສັงຕິຄ</b> ະດານ | มสนารักษ์                                                                                                    | สร้าง                                             | แก้ไข   ยกเลิก   คันหา   |
| ระบบจัดซื้อจัดจ้าง<br>> ข้อมูลหลักผู้ชาย<br>> บันพึกรายการสิ่งซื้อ/จ้าง/เช่า                                                            | รพัสหน่วยงาน<br>รพัสหน่วยเปิกจ่าย                                                                          | 03003<br>กามสมารักษ์<br>0300300003<br>กองบริหารการคลัง                          | ระบุนูอค้า                | ຂີນຮ່າຍຄ່ວຍໜ້າ )♥                                                                                                    |                                                   |                          |
| » ตรวจรับพัสดุ                                                                                                    | เอซที่โครงการ                                                                                              | 63107000113                                                                     |                           | เลขที่คนสัญญา                                                                                                    | 631014000010 4                                    |                          |
| » กระบวนงานขยายเวลาเบิกจ่ายและกัน                                                                                                    |                                                                                                    | ¥                                                                               |                           | รถจากรุณของชุญ (                                                                                                    |                                                   |                          |
| เงินเหลื่อมปี ใบสั่งซื้อสั่งจ้าง                                                                                                    | ขอมูลทวไป รายการสงชอ/                                                                                      | 914/IU1                                                                         |                           |                                                                                                    |                                                   |                          |
| » กระบวนงานสลาย PO เงินกันเหลื่อมปี                                                                                                    | รายการงาหเงิน e-GP                                                                                         | สายออกสีมเอง                                                                    |                           | หวัส แต่สาวารถ หวัสบาร์ เลก เป                                                                                                    | ໄປ ອ້ານການເປັນປະການ) ອ້ານການເອີ້ມທີ່ຈະເຫັ         | าหน้า(สะนับรายเว็บไปบาน) |
|                                                                                                    | เมธิ์ที่ จังหนังนี้<br>1 แฟ็ม(44.12.2)                                                                     | าาอเลเองหาาลหมอบ<br>10.03)/แพ็ม(44.12.20.03)เมื่อได้ส่งมอบงานครบถ้วนค           | เมสัญญานั้น 0             | 300355009000000 6411220                                                                                                    | 50,000.00                                         | 0.00                     |
| เมนูอคเบ   กลบหมาหลก                                                                                                    |                                                                                                    |                                                                                 |                           |                                                                                                    |                                                   |                          |
|                                                                                                    | รายละเอียดใบสังซีอ<br>ถำดับที่ 1                                                                           | สถานะ รอการครวจรับ                                                              |                           | งวดเงิน/วทัสแหล่งของเงิน/วทัส<br>งบประมาณ                                                                                                    | 1-6411220-0300355009000000                        | , v <b>f</b>             |
|                                                                                                    | ประเภทการจัดซื้อจัดจ้าง                                                                                    | K - ค่าใช้จ่าย                                                                  | ~                         |                                                                                                    |                                                   |                          |
|                                                                                                    | รพัส UNSPSC                                                                                                | 44122003                                                                        |                           |                                                                                                    | (ระบุข้อความเพิ่ม                                 | เพิ่มสำหรับรายการ        |
|                                                                                                    | รายละเอียดพัสดุ                                                                                            | แพิม                                                                            |                           |                                                                                                    |                                                   |                          |
|                                                                                                    | จำนวนที่สั่งซื้อ                                                                                           | 100.00 EA - ขึ้น                                                                | ~                         | ราคาต่อหน่วย                                                                                                    |                                                   | 100.00 um                |
|                                                                                                    | วันที่ส่งมอบ                                                                                               | 31 อันวาคม 2564                                                                 | F) +                      | มูลค่าเงินจ่ายล่วงหน้า                                                                                                    |                                                   | บาท                      |
|                                                                                                    | รายละเอียดงบประมาณ                                                                                         |                                                                                 |                           |                                                                                                    |                                                   |                          |
|                                                                                                    | วหัสสูนย์คับกุน                                                                                            | 0300300003<br>กองบริหารการคลัง                                                  | ٩                         | รหัสบัญชีแยกประเภท                                                                                                    | 5104010104<br>ค่าวัสดุ                            | ٩                        |
|                                                                                                    | เลขที่เอกสารสำรองเงิน                                                                                      |                                                                                 | ٩                         | รหัสบัญชีย่อยของบัญชีแยก<br>ประเภท (Sub Book GL)                                                                                                    |                                                   |                          |
|                                                                                                    | รหัสแหล่งของเงิน                                                                                           | 2564 Y 6411220<br>ค่าโข้สอย /งปล่วนราชการ                                       | 4                         | รหัสงบประมาณ                                                                                                    | 03003550009002000000<br>รายการงบประจำ งบคำเนินงาน | +                        |
|                                                                                                    | รหัสกิจกรรมหลัก                                                                                            | 03003640000300000                                                               | ٩                         | าหัสกิจการมย่อย                                                                                                    | 64000030000000                                    | ٩                        |
|                                                                                                    | รหัสนัณซีย่อย                                                                                              | การดูแลรักษาทรัพย์สินมีค่า                                                      |                           | รหัสเจ้าของบัณซีย่อย                                                                                                    | การดูแลรักษาทรัพย์สินมีค่า                        |                          |
|                                                                                                    | รหัสบัญชีเงินปากคลัง                                                                                       |                                                                                 |                           | าหัสเข้าของบัดเพิ่เงินฝากคลัง                                                                                                    |                                                   |                          |
|                                                                                                    | ADMANY WARRANTED IN                                                                                        |                                                                                 | <u> </u>                  | ADDRESS OF THE PROPERTY OF THE PROPERTY OF THE |                                                   |                          |
|                                                                                                    | หมายเหตุ: 🤞 คือข้อมูลที่มาจาก                                                                              | ( จัดเก็บรายการนี้ลงค<br>า e-GP                                                 | าราง (ลบข้อ               | ะมูลรายการนี้ (สร้างข้อมูลรายการ่                                                                                                    | luaí                                              |                          |
|                                                                                                    |                                                                                                    |                                                                                 | ( จำลอง                   | ะการบันทึก                                                                                                    |                                                   |                          |

ภาพที่ 29

### รายละเอียดใบสั่งซื้อ

- ลำดับที่
 ระบบจะแสดงลำดับที่ให้อัตโนมัติ
 ตัวอย่างแสดงรายการ ลำดับที่ 1
 - สถานะ
 ระบบแสดงสถานะการบันทึกใบสั่งซื้อให้อัตโนมัติ
 ตัวอย่างแสดงสถานะ บส.01 เป็น "รอการตรวจรับ"
| - งวดเงิน/รหัสแหล่งของเงิน       | ระบบแสดงข้อมูลที่ดึงมาจากระบบ e-GP กรณีงวดเงิน                 |
|----------------------------------|----------------------------------------------------------------|
| /รหัสงบประมาณ                    | มากกว่า 1 งวด สามารถเลือกงวดที่ต้องการบันทึกได้                |
| - ประเภทการจัดซื้อจัดจ้าง        | ระบุประเภทการจัดซื้อจัดจ้าง โดยสามารถเลือกได้ ดังนี้           |
|                                  | "K" สำหรับการจัดซื้อเป็นค่าใช้จ่าย                             |
|                                  | "I" สำหรับการจัดซื้อเป็นวัสดุคงคลัง                            |
|                                  | "S" สำหรับการจัดซื้อเป็นสินทรัพย์                              |
|                                  | ตัวอย่างระบุ K - ค่าใช้จ่าย                                    |
| - รหัส UNSPSC                    | ระบบแสดงข้อมูลที่ดึงมาจากระบบ e-GP                             |
|                                  | (กรณีที่ไม่ได้ระบุค่ามาจากระบบ e-GP                            |
|                                  | จะต้องระบุรหัส GPSC/UNSPSC)                                    |
|                                  | ตัวอย่างแสดง 44122003 แฟ้ม                                     |
| - จำนวนที่สั่งซื้อ               | ระบุปริมาณสินค้าหรือบริการ                                     |
|                                  | ตัวอย่างระบุ จำนวน 100.00                                      |
| - หน่วยนับ                       | ระบุหน่วยนับ ตัวอย่างระบุ EA - ชิ้น                            |
| - ราคาต่อหน่วย                   | ระบุราคาต่อหน่วย ตัวอย่างระบุ 100.00 บาท                       |
| - วันที่ส่งมอบ                   | ระบบแสดงข้อมูลที่ดึงมาจากระบ <u>บ e-G</u> P สามารถระบุวันที่   |
|                                  | โดยกดปุ่มปฏิทิน 🗖 ระบบแสดง 🛄 เลือก เดือน ปี และ                |
|                                  | วันที่ เพื่อให้แสดงค่าวัน เดือน ปี                             |
|                                  | ตัวอย่างระบุ 31 ธันวาคม 2564                                   |
| - มูลค่าเงินจ่ายล่วงหน้า         | ระบุกรณีที่มีการหักเงินจ่ายล่วงหน้าและการหักเงินจ่าย           |
|                                  | ล่วงหน้า มีจำนวนเงินไม่เท่ากันในแต่ละงวด สำหรับกรณี            |
|                                  | ที่ไม่มีเงินจ่ายล่วงหน้าไม่ต้องระบุ                            |
| รายละเอียดงบประมาณ               |                                                                |
| - รหัสศูนย์ต้นทุน                | ระบบแสดงรหัสศูนย์ต้นทุน จำนวน 10 หลัก ให้อัตโนมัติ             |
|                                  | ตามสิทธิบัตรที่ใช้บันทึกข้อมูล โดยสามารถเปลี่ยนแปลงได้         |
|                                  | ตัวอย่างแสดง 0300300003 กองบริหารการคลัง                       |
| - เลขที่เอกสารสำรองเงิน          | ระบุเฉพาะกรณีสร้างใบสั่งซื้อสั่งจ้างจากเงินกันไว้เบิกเหลื่อมปี |
| - รหัสบัญชีแยกประเภท             | ระบุรหัสบัญชีแยกประเภท จำนวน 10 หลัก โดยต้องระบุให้            |
|                                  | สอดคล้องกับประเภทการจัดซื้อจัดจ้าง (K, I, S)                   |
|                                  | ตัวอย่างระบุ 5104010104 ค่าวัสดุ                               |
| - รหัสบัญชีย่อยของบัญชีแยกประเภท | ระบุรหัสบัญชีย่อยของบัญชีแยกประเภท กรณีที่ระบุรหัส             |
| (Sub Book GL)                    | บัญชีแยกประเภทที่ต้องการรหัสบัญชีย่อยของบัญชี                  |

แยกประเภท จำนวน 6 หลัก

| - รหัสแหล่งของเงิน                               | ระบบแสดงข้อมูลที่ดึงมาจากระบบ e-GP มีจำนวน 7 หลัก        |
|--------------------------------------------------|----------------------------------------------------------|
|                                                  | พร้อมแสดงปีงบประมาณให้อัตโนมัติ ตัวอย่างแสดง             |
|                                                  | ปึงบประมาณ 2564 แหล่งของเงิน 6411220                     |
| - รหัสงบประมาณ                                   | ระบบแสดงข้อมูลที่ดึงมาจากระบบ e-GP มีจำนวน 20 หลัก       |
|                                                  | ตัวอย่างแสดง 03003550009002000000                        |
| - รหัสกิจกรรมหลัก                                | ระบุรหัสกิจกรรมหลัก จำนวน 17 หลัก สำหรับเงิน             |
|                                                  | งบประมาณ หรือระบุรหัสกิจกรรมหลัก จำนวน 5 หลัก            |
|                                                  | สำหรับเงินนอกงบประมาณ คือ PXXXX โดย P คือ ค่าคงที่       |
|                                                  | XXXX คือ รหัสพื้นที่                                     |
|                                                  | ตัวอย่างระบุ 03003640000300000                           |
| - รหัสกิจกรรมย่อย                                | ระบุรหัสกิจจกรรมย่อย จำนวน 15 หลัก                       |
|                                                  | ถ้าไม่ระบุระบบจะบันทึกรหัสกิจกรรมย่อยที่ลงท้ายด้วย 000   |
|                                                  | ตัวอย่างระบุ 64000030000000                              |
| - รหัสบัญชีย่อย                                  | ระบุเฉพาะกรณีสร้างใบสั่งซื้อสั่งจ้างด้วยเงินงบประมาณ     |
|                                                  | ประเภทอุดหนุนทั่วไป                                      |
| - รหัสเจ้าของบัญชีย่อย                           | ระบุเฉพาะกรณีสร้างใบสั่งซื้อสั่งจ้างด้วยเงินงบประมาณ     |
|                                                  | ประเภทอุดหนุนทั่วไป                                      |
| - รหัสบัญชีเงินฝากคลัง                           | ระบุรหัสบัญชีเงินฝากคลัง จำนวน 5 หลัก                    |
|                                                  | เฉพาะกรณีการบันทึกใบสั่งซื้อสั่งจ้าง                     |
|                                                  | ด้วยเงินนอกงบประมาณที่ฝากคลัง                            |
| - รหัสเจ้าของบัญชีเงินฝากคลัง                    | ระบุรหัสเจ้าของเงินฝากคลังจำนวน 10 หลัก                  |
|                                                  | เฉพาะกรณีการสร้างใบสั่งซื้อสั่งจ้าง                      |
|                                                  | ด้วยเงินนอกงบประมาณที่ฝากคลัง                            |
| - กดปุ่ม ระบุข้อความเพิ่มเติมสำหรับรายการ เพื่อร | ะบุข้อความของแต่ละรายการในการจัดซื้อจัดจ้าง ตามภาพที่ 30 |

| ขอความเพมเตมสาหรบรายก   | การเปลงผอสงงาง เพระบุรายละเอยด ดงน                                                                                                    |
|-------------------------|----------------------------------------------------------------------------------------------------|
| ข้อความเพิ่มเติม        |                                                                                                    |
| <u>ประเภทข้อความ</u>    | F01 - ข้อความในรายการ                                                                                                    |
| <u>ข้อความเพิ่มเติม</u> | แฟ้มเอกสาร                                                                                                    |
|                         |                                                                                                    |
|                         |                                                                                                    |
|                         | <b>บันทึก</b> ลบ                                                                                                    |
|                         | ตกลง                                                                                                    |
|                         | ภาพที่ 30                                                                                                    |
| - ประเภทข้อความ         | สามารถเลือกประเภทข้อความ โดยกดปุ่ม 🗹 มีดังนี้                                                                                                   |
|                         | F01 - ข้อความในรายการ ∽                                                                                                    |
|                         | F01 - ขอศา เหนุ่นรายเการ<br>F02 - ข้อความโบสั่งชื่อวัสดุ<br>F03 - ข้อความโบสั่งชื่อวัสดุ<br>F04 - ข้อความส่งมอบ<br>F05 - หมายเหตุเรคคอร์ดข้อมูล |

## ข้อความเพิ่มเติมสำหรับรายการใบสั่งซื้อสั่งจ้าง ให้ระบุรายละเอียด ดังนี้

- ข้อความเพิ่มเติม

ตัวอย่างเลือกระบุ ระบบแสดง F01 – ข้อความในรายการ ระบุรายละเอียดของวัสดุที่สั่งซื้อหรืองานที่สั่งจ้าง

กดปุ่ม <sup>บันทึก</sup> เพื่อบันทึกข้อความ ตามภาพที่ 31

| ข้อความเพิ่มเติม |                       | ×                |
|------------------|-----------------------|------------------|
| ประเภทข้อความ    | F01 - ข้อความในรายการ | ~                |
| ข้อความเพิ่มเติม |                       |                  |
|                  | <b>บันทึก</b> ลบ      |                  |
| เลือก            | ประเภทข้อความ         | ช้อความเพิ่มเติม |
|                  | F01                   | แฟ้มเอกสาร       |
|                  | ตกลง                  |                  |

ภาพที่ 31

- กดปุ่ม 🔲 เพื่อกลับสู่หน้าจอรายการสั่งซื้อ/จ้าง/เช่า ตามภาพที่ 32

×

# กลับสู่หน้าจอรายการสั่งซื้อ/จ้าง/เช่า

| New GFMIS                                                                                                    |                                                                                                    | ระบบบริหารกา<br>NEW GOVERNM                                             | ารเงินการคลังม<br>IENT FISCAL MAN | กาครัฐแบบอิเล็กท<br>AGEMENT INFORMATIO                           | รอนิกส์ใหม่<br><sub>DN SYSTEM</sub>                                       |                                |
|----------------------------------------------------------------------------------------------------|----------------------------------------------------------------------------------------------------|-------------------------------------------------------------------------|-----------------------------------|------------------------------------------------------------------|---------------------------------------------------------------------------|--------------------------------|
| รทัสผู้ใช้ : A0300300031001<br>เข้าสู่ระบบเมื่อ : 14:21:41<br>คู่มือการใช้งาน<br>ข้อมูลผู้ใช้   แก้โชรหัสผ่าน | <b>ชื่อผู่ใช้:</b> พดสอบ UAT หน่วยเบิกจ่า<br><b>สิ่งชื้อ/จ้าง/เช่า (บส. 0</b><br>สร้างสั่งชื้อ/จ้าง/เช่า | ย <b>ดำแหน่ง:</b> บันทึกดูแล 1 หน่วยเปิกจ่าย หะ<br>1)                   | าขตุนข์ดับทุน <b>สังกัด:</b> กรม  | ธมารักษ์                                                         | สร้าง   แ                                                                 | เก้ไข   ยกเลิก   คันหา         |
| ออกจากระบบ ) สลับผู้ใช้<br>ระบบบัติสซื้อบัตวัาง<br>> ข้อมูลหลักผู้ชาย<br>> บันทึกรายการสั่งซื้อ/จ้าง/เช่า     | รหัสหน่วยงาน<br>รหัสหน่วยเปิกจ่าย                                                                        | 03003<br>กรมชนารักษ์<br>0300300003<br>กอะบริหารการคลัง                  | ระบุมูลค่าเงิ                     | นจำยล่วงหน้า ) 🖉                                                 |                                                                           |                                |
| > ตรวจรับพัสดุ<br>> กระบวนงานขยายเวลาเบิกจ่ายและกัน<br>เงินเหลื่อมปี ในสั่งซื้อสั่งจ้าง                       | เลขที่โครงการ<br>ข้อมูลทั่วไป รายการสั่งซื้อ/                                                            | 63107000113 🧲<br>ข้าง/เข่า                                              |                                   | เลขที่คุมสัญญา                                                   | 631014000010 4                                                            |                                |
| » กระบวนงานสถาย PO เงินกันเหลื่อมปี<br>เมนูอัคไป   กลับหน้าหลัก                                               | รายการรวดเงิน e-GP<br>เมือก งวดเงิน<br>1 แท้ม(44.12.2                                                    | รายละเอียดการส่งเลย<br>0.03)/แฟ้ม44.12.20.03)เมื่อได้ส่งมอบงานคร        | າບດ້ວນຕາມສັญญานั้น 03             | าทัสงบประมาณ าหัสแหล่งของเงื<br>00355009000000 6411220           | hu จำนวนเงิน(บาท) จำนวนเงินจ่ายส่วงส                                      | น้า(ระคับงวดเงิน)(บาท)<br>0.00 |
|                                                                                                    | รายละเอียดใบสั่งซื้อ<br>ลำดับที่ 1<br>ประเภณการัดชื้ออังกัง                                              | สถานะ รอการตรวจรับ                                                      |                                   | งวดเงิน/วทัสแหล่งของเงิน/วทัส<br>งบประมาณ                        | 1-6411220-0300355009000000                                                | •]+                            |
|                                                                                                    | รหัส UNSPSC<br>รายละเอียดพัสดุ                                                                           | <ul> <li>K - คาใช้ราย</li> <li>44122003</li> <li>แพ้ม</li> </ul>        | Ŷ                                 |                                                                  | ระบุข้อความเพิ่มเดิมเ                                                     | สำหรับรายการ                   |
|                                                                                                    | <u>จำนวนที่สิ่งซื้อ</u><br>วันที่ส่งมอบ                                                                  | 100.00 EA -<br>31 อันวาคม 2564                                          | -ขึ้น ~<br>โ                      | ราคาต่อหน่วย<br>มูลคำเงินจ่ายล่วงหน้า                            |                                                                           | 100.00 אויע<br>אויע            |
|                                                                                                    | รายละเอียดงบประมาณ<br>วหัสสูนย์คันทุน                                                                    | 0300300003<br>กองบริหารการคลัง                                          | ٩                                 | รหัสบัญชีแยกประเภท                                               | 5104010104<br>ค่าวัตตุ                                                    | ٩                              |
|                                                                                                    | เลขที่เอกสารสำรองเงิน<br>รหัสแหล่งของเงิน                                                                | <b>2564 ~</b> 6411220                                                   | (Q)                               | รหัสบัญชีย่อยของบัญชีแยก<br>ประเภท (Sub Book GL)<br>รหัสงบประมาณ | 0300355000900200000                                                       | 4                              |
|                                                                                                    | รพัสกิจกรรมหลัก                                                                                          | ค่าใช้สอย /งบส่วนราช<br>03003640000300000<br>การดูแลรักษาทรัทย์สินมีค่า |                                   | รหัสกิจกรรมย่อย                                                  | รายการงบประจำ งบคำเนินงาน<br>64000030000000<br>การดูแลรักษาหรัพย์สิมมีค่า | ٩                              |
|                                                                                                    | รหัสบัญชีเงินฝากคลัง<br>รหัสบัญชีเงินฝากคลัง                                                             |                                                                         | (Q)                               | วหสเจาของบัญชีเงินฝากคลัง<br>วหัสเจ้าของบัญชีเงินฝากคลัง         |                                                                           |                                |
|                                                                                                    | หมายเหตุ: 🎸 คือข้อมูลที่มาจาก                                                                            | (จัดเกี่บราย<br>1e-GP                                                   | ารนี้ <b>ลงคาราง</b><br>ลบข้อมู   | เสรายการนี้) สร้างข้อมูลรายการไ                                  | lvui )                                                                    |                                |
|                                                                                                    | (ก่อนหน้า )                                                                                              |                                                                         | งำลองก                            | ารขันทึก )                                                       |                                                                           |                                |

ภาพที่ 32

กดปุ่ม <sup>จัดเก็บรายการนี้ลงตาราง</sup> เพื่อจัดเก็บข้อมูลรายการลำดับที่ 1 ลงในตาราง ตามภาพที่ 33

### จัดเก็บรายการใบสั่งซื้อสั่งจ้าง (PO) ลงในตาราง

หลังจากกดปุ่ม "จัดเก็บรายการนี้ลงตาราง" แล้ว ระบบจะจัดเก็บข้อมูลการบันทึกรายการใบสั่งซื้อ สั่งจ้างลำดับที่ 1 ลงตาราง มี 1 บรรทัดรายการ ตามภาพที่ 33 หากต้องการบันทึกรายการมากกว่า 1 บรรทัดรายการ สามารถบันทึกได้ในลำดับถัดไป โดยเป็นการบันทึกรายการในลำดับที่ 2 ตามภาพที่ 34

| New<br>GFMIS<br>Thai                                                           |                                                                                | ระบบบ<br>NEW (                                  | ริหารการเ<br>governmen        | งินการคลั<br>T FISCAL MA   | ึ่งภาครัฐเ<br>NAGEMEN             | แบบอิเล็ก <b>ง</b><br>T INFORMATI | ารอนิกส์ใหม่<br>on system                |                                                                               | ť.                                     |
|--------------------------------------------------------------------------------|--------------------------------------------------------------------------------|-------------------------------------------------|-------------------------------|----------------------------|-----------------------------------|-----------------------------------|------------------------------------------|-------------------------------------------------------------------------------|----------------------------------------|
| รพัสผู้ใช้ : A03003000031001                                                   | <b>ชื่อผู้ใช้ :</b> ทดสอบ UAT หน่วยเปิกจ่าย                                    | <b>ด่านหน่ง</b> : บันทึก ดูแล 1 เ               | หน่วยเปิกจ่าย หลายสู          | นย์ดันกุน <b>สังกัด</b> :ก | ເຮນອນ <b>າ</b> ຣັກອໍ              |                                   |                                          | สร้าง   แก้ไข                                                                 | ยกเลิก   คับหว                         |
| เข้าสู่ระบบเมื่อ : 14:21:41<br>คู่มือการใช้งาน<br>ข้อมูลผู้ใช้   แก้ไขรหัสผ่าน | สั่งซื้อ/จ้าง/เช่า (บส. 01<br>สร้างสั่งขึ้ย/จ้าง/เช่า                          | )                                               |                               |                            |                                   |                                   |                                          |                                                                               |                                        |
| ออกงามระบบ   สอกซิเล                                                           | รพัสหน่วยงาน                                                                   | 03003                                           |                               |                            |                                   |                                   |                                          |                                                                               |                                        |
| ระบบจัดชื่อจัดจ้าง                                                             | รพัสหน่วยเปิกจ่าย                                                              | 0300300003                                      |                               |                            |                                   |                                   |                                          |                                                                               |                                        |
| > ข้อมูลหลักผู้ขาย                                                             |                                                                                | กองบริหารการคลัง                                |                               |                            |                                   |                                   |                                          |                                                                               |                                        |
| » บันทึกรายการสั่งซื้อ/จ้าง/เช่า                                               |                                                                                |                                                 |                               | ( ระบุนุณ                  | ่าเงินจ่า <mark>ยส่วงหน้</mark> า | 0                                 |                                          |                                                                               |                                        |
| » ตรวจรับพัสคุ                                                                 | เลขที่โครงการ                                                                  | 63107000113 4                                   |                               |                            | เลขที่คมสัด                       | สมา                               | 631014000010 🖌                           |                                                                               |                                        |
| » กระบวนงานขยายเวลาเบิกจ่ายและกัน<br>เงินเหลื่อมปี ใบสั่งซื้อสั่งจ้าง          | ข้อมูลทั่วไป รายการสั่งซื้อ/อ้                                                 | าง/เช่า                                         |                               |                            |                                   |                                   |                                          |                                                                               |                                        |
| » กระบวนงานสลาย PO เงินกันเหลื่อมปี                                            | รายการสวดเป็น o-GP                                                             |                                                 |                               |                            |                                   |                                   |                                          |                                                                               |                                        |
|                                                                                | นถือก เวลเงิน                                                                  | รายละเชียดก                                     | กรสะมอบ                       |                            | รพัสงบประมา                       | ณ รพัฒนต่งของเ                    | สิน จำนวนสิน(บาท)                        | จำนวนเงินจ่ายต่วงหน้า(ร                                                       | ะสับงวดเห็น)(บาท)                      |
| เมนูอัดไป   กลับหน้าหลัก                                                       | 🗂 1 แพื่ม(44.12.20.                                                            | .03)/แพีม(44.12.20.03)เมื่อ                     | ได้ส่งมอบงานครบถ้ว            | นตามสัญญานั้น              | 0300355009000                     | 6411220                           | 50,000.00                                |                                                                               | 0.00                                   |
|                                                                                | รายละเอียดใบสั่งซื้อ<br>ลำคับที่ 2                                             | สถานะ รอการครวจรับ                              |                               |                            | งวดเงิน/รทั                       | ัสแหล่งของเงิน/รหัส               | 1 6411220 0200                           | 25500000000                                                                   |                                        |
|                                                                                |                                                                                |                                                 |                               |                            | สมประมาณ                          | ł                                 | 1-6411220-0300                           | 333009000000                                                                  |                                        |
|                                                                                | ประเภทการจัดซื้อจัดจ้าง                                                        | K - คำใช้จ่าย                                   |                               | *                          |                                   |                                   |                                          |                                                                               |                                        |
|                                                                                | รพัส UNSPSC                                                                    | 44122003                                        |                               |                            |                                   |                                   |                                          | ระบุข้อความเพิ่มเติมสำหรั                                                     | กับรายการ                              |
|                                                                                | รายละเอียดพัสดุ                                                                | แพิม                                            |                               |                            |                                   |                                   |                                          |                                                                               |                                        |
|                                                                                | จำนวนที่สั่งซื้อ                                                               |                                                 | EA - ชิ้น                     |                            | ราคาต่อหน่                        | в                                 |                                          |                                                                               | บาท                                    |
|                                                                                | วันที่สะมอบ                                                                    | 31 ธันวาคม 2564                                 |                               | <b>•</b> •                 | มูลค่าเงินจ่า                     | ายส่วงหน้า                        |                                          |                                                                               | 1/10                                   |
|                                                                                | รายละเขียดงบประมาณ                                                             |                                                 |                               |                            |                                   |                                   |                                          |                                                                               |                                        |
|                                                                                | รหัดศนย์คันทน                                                                  | 000000000                                       |                               |                            | รพัสบัณซีแ                        | อกประเภท                          |                                          |                                                                               |                                        |
|                                                                                |                                                                                | กองบริหารการคลัง                                |                               | G                          |                                   |                                   | คำวัสดุ                                  |                                                                               | 9                                      |
|                                                                                | แลงที่เอกสารสำรองเงิน                                                          |                                                 |                               | ٩                          | รหัสบัญชีย่<br>ประเภท (S          | อยของบัญชีแยก<br>ub Book GL)      |                                          |                                                                               |                                        |
|                                                                                | รทัสแหล่งของเงิน                                                               | 2564 ~ 64<br>inl                                | 111220<br>ขัดอย /งบส่วนราชการ | *                          | รหัสงบประ                         | มาณ                               | 03003550009002<br>รายการสมประจำ สมคำ     | 000000<br>เขินงาน                                                             | •                                      |
|                                                                                | รพัสกิจกรรมหลัก                                                                | 0300364000030000<br>ກາະສູແລະັກນາກວັນຍໍ່ຄືນມີຄ່າ | 0                             | ٩                          | วทัสกิจกรร                        | udeo                              | 64000030000000<br>การดูแลรักษาทรัพย์สินเ | 0<br>มีค่า                                                                    | ٩                                      |
|                                                                                | รหัสบัญชีย่อย                                                                  |                                                 |                               | ٩                          | รพัสเจ้าขอ                        | เบ้ญชีย่อย                        |                                          |                                                                               |                                        |
|                                                                                | รทัสบัญชีเงินฝากคลัง                                                           |                                                 |                               | ٩                          | รพัสเจ้าขอ                        | เป้ญชีเงินฝากคลัง                 |                                          |                                                                               |                                        |
|                                                                                |                                                                                |                                                 | ( Sandaraman A                |                            | ( hereinen and                    | Catalina                          | duri )                                   |                                                                               |                                        |
|                                                                                | เลือก สำคับที่ วันที่ส่งและ                                                    | ม รายละเพียดพัสด                                | จำนวน เกม                     | u manaamha                 | มะค่า                             | ROTHER                            | งวดเงิน จ่ายส่วงหน้า                     | ข้อความ                                                                       | ประวัติ                                |
|                                                                                | 1 31 ธันวาคม 2                                                                 | 564 แฟ้ม                                        | 100.00 EA                     | ขึ้น 100.00                | 10,000.00                         | รอการตรวจรับ                      | 1 0                                      | 0                                                                             | Q                                      |
|                                                                                | Andrew 1 andrewstat                                                            | an Thu an ann an an an an an an an an an an an  |                               |                            |                                   |                                   |                                          | มูลค่าสั่งซื้อรวม<br>ภาษีมูลค่าเพิ่ม<br>มูลค่าสุทธิ<br>มูลค่าเงินจ่ายส่วงหน้า | 10,000.00<br>0.00<br>10,000.00<br>0.00 |
|                                                                                | คายอับวย: 1. คุณกทอดสมากม<br>2. 🛅 คลิณที่อนเ<br>หมายเหต: 4 คือข้อมูลพื้มาจาก ( | แสนเหเพอจะเรยงสาคบ<br>รคงเอกสาร<br>GP           |                               |                            | 1.5                               |                                   |                                          |                                                                               |                                        |
|                                                                                |                                                                                | promit.                                         |                               |                            |                                   |                                   |                                          |                                                                               |                                        |
|                                                                                | (ก่อนหน้า )                                                                    |                                                 |                               | ข้าย                       | องการบันทึก                       |                                   |                                          |                                                                               |                                        |

ภาพที่ 33

 กดปุ่ม มิ พน้าช่อง "เลือก" ของรายการลำดับที่ 1 เพื่อเข้าไปสู่รายละเอียดรายการ ลำดับที่ 1 ตาม ภาพที่ 34

## ขั้นตอนการบันทึกรายการลำดับที่ 2

| New GFMIS                                                                                                |                                                     |                            | ระบบบ<br>NEW (                              | ริหารก<br>GOVERN       | าารเงิน<br>IMENT F | เการคล้<br>ISCAL M | ้เงภาครัฐ<br>ANAGEMEN    | แบบอิเล็ก<br>T INFORMAT      | ทรอร์<br>างกรา | มิกส์ใหม<br>/stem              |                                       |                |         |
|----------------------------------------------------------------------------------------------------|-----------------------------------------------------|----------------------------|---------------------------------------------|------------------------|--------------------|--------------------|--------------------------|------------------------------|----------------|--------------------------------|---------------------------------------|----------------|---------|
| รพัสผู้ใช้ : A03003000031001                                                                             | ชื่อผู้ใช้ : หดุสอบ UAT                             | T หน่วยเบิกจ่าย 👘          | แหน่ง : บันทึก ดูแล 1 เ                     | หม่วยะนิกจ่าย          | หลายศูนย์ค้า       | กุน สังกัด:        | กรมธนารักษ์              |                              |                |                                | สร้าง แต่                             | ก็ไข   ยกเลิก  | คันทา   |
| เข้าสู่ระบบเมื่อ : 14:21:41<br>คู่มือการใช้งาน<br>ข้อมูลผู้ใช้   แก้โชรหัสผ่าน<br>ออออาระบบ   สลับนี้ใช้ | <b>สั่งซื้อ/จ้าง/เช่</b><br>สร้างสั่งซื้อ/จ้าง/เช่า | <b>ท (บส. 01)</b>          |                                             |                        |                    |                    |                          |                              |                |                                |                                       |                |         |
| Serie interes                                                                                            | รหัสหน่วยงาน                                        | 030                        | 03                                          |                        |                    |                    |                          |                              |                |                                |                                       |                |         |
| ระบบจัดชื่อจัดจ้าง                                                                                       | รหัสหน่วยเบิกจ่าย                                   | 103                        | 00500003                                    |                        |                    |                    |                          |                              |                |                                |                                       |                |         |
| > ข้อมูลหลักผู้ขาย                                                                                       |                                                     | ner                        | บริหารการคลัง                               |                        |                    |                    |                          |                              |                |                                |                                       |                |         |
| » บันทึกรายการสั่งซื้อ/จ้าง/เช่า                                                                         |                                                     |                            |                                             |                        |                    | ระบุมูด            | ค่าเงินจ่ายส่วงหน้า      | 0                            |                |                                |                                       |                |         |
| » ตรวจรับพัสดุ                                                                                           | เลขที่โครงการ                                       | 631                        | 07000113 4                                  |                        |                    |                    | เลขที่คมสัง              | บญา                          | 6310           | 14000010 💰                     |                                       |                |         |
| » กระบวนงานขยายเวลาเปิกจ่ายและกัน<br>เงินเหลื่อมปี ใบสั่งซื้อสั่งจ้าง                                    | ข้อมูลทั่วไป ร                                      | ายการสั่งซื้อ/จ้าง/เช่     | n                                           |                        |                    |                    |                          |                              |                |                                |                                       |                |         |
| » กระบวนงานสลาย PO เงินกันเหลื่อมปี                                                                      | รายการรวดเงิน =-0                                   | <b>2</b>                   |                                             |                        |                    |                    |                          |                              |                |                                |                                       |                |         |
|                                                                                                    | เลือก งวดเงิน                                       |                            | รายตะเยียดก                                 | ารส่งมอบ               |                    |                    | รพัสงบประมา              | ณ รหัสแหล่งขอ                | ลเงิน จำ       | มวนเงิน(บาท)                   | จำนวนเงินจ่ายส่วงหน้                  | ำ(ระดับงวดเงิน | ມ(ນາກ)  |
| เมนูอัคไป   กลับหน้าหลัก                                                                                 | E1 1 1                                              | ແฟັນ(44.12.20.03)/ເ        | เพิ่ม(44.12.20.03)เมื่อไ                    | ได้ส่งมอบงา            | มครบถ้วนตาม        | เส้ญญานั้น         | 030035500900             | 641122                       | 0              | 50,000.00                      |                                       |                | 0.00    |
|                                                                                                    | รายละเอียดใบสั่ง                                    | đ.                         |                                             |                        |                    |                    |                          |                              |                |                                |                                       |                |         |
|                                                                                                    | ลำดับที่ 1                                          | an                         | านะ รอการครวจรับ                            |                        |                    |                    | รวดเงิน/วทั<br>งานประมาต | ส์สแทล่งของเงิน/วทัส<br>เ    | 1-6            | 411220-0300                    | 0355009000000                         | Ŷ              | 4       |
|                                                                                                    | ประเภทการจัดซื้อจ้                                  | รัตข้าง                    | < - ค่าใช้จ่าย                              |                        |                    | ¥                  |                          |                              |                |                                |                                       |                |         |
|                                                                                                    | รหัส UNSPSC                                         | 4                          | 4122003                                     |                        |                    |                    |                          |                              |                | 1                              | ระบุข้อความเพิ่มเดิมส์                | าหรับรายการ    | ĩ       |
|                                                                                                    | รายละเอียดพัสด                                      | แห้                        | lu                                          |                        |                    |                    |                          |                              |                |                                |                                       |                |         |
|                                                                                                    | จำนวนที่สั่งซื้อ                                    |                            |                                             | 00.00                  | ·                  | 1                  | ราคาต่อหน                | ราคาต่อหน่วย                 |                |                                | 100                                   |                |         |
|                                                                                                    | วันที่สายอาเ                                        |                            | 21 รับวาลม 2564                             |                        |                    | -                  | บลต่าเงินอ่ายต่ามหน้า    |                              |                | 100.0                          |                                       |                | Um      |
|                                                                                                    | run fen un ber                                      | 3                          | 1 51/37910 2564                             |                        |                    | •                  | -                        |                              |                |                                |                                       | 0.00           | m       |
|                                                                                                    | TIOBELOOM OUT                                       |                            |                                             |                        |                    |                    | อาไตวโอ เรื่อ            |                              |                |                                |                                       |                |         |
|                                                                                                    | YUUGHONHIN                                          | 0<br>ne                    | 300300003<br>ะบริหารการคลัง                 |                        |                    | Q                  | THEORY                   | on overall                   | 510<br>ค่าวัส  | 4010104                        |                                       |                | Q       |
|                                                                                                    | เลขที่เอกสารสำรอง                                   | สสิน                       |                                             |                        |                    | ٩                  | รหัสบัญชีย่<br>ประเภท (S | อยของบัญชีแยก<br>ub Book GL) |                |                                |                                       |                |         |
|                                                                                                    | รหัสแหล่งของเงิน                                    |                            | 2564 ~ 64<br>Mili                           | 11220<br>อัสอย /งบส่วน | גרחטרני            | 4                  | รหัสงบประ                | มาณ                          | 030            | 03550009002<br>เรงบประจำ งบต่า | 2000000<br>หมืองาน                    |                | 4       |
|                                                                                                    | รพัสกิจกรรมหลัก                                     | 0                          | 300364000030000<br>รดูแลรักษาทรัพย์สินมีค่า | 0                      |                    | ٩                  | รหัสกิจกรร               | ມປ່ອຍ                        | 640<br>msg     | 00030000000<br>ແກ້ກອາຫຈັທຍ໌ສິນ | 00<br>มีค่า                           |                | ٩       |
|                                                                                                    | รหัสบัญชีย่อย                                       |                            |                                             |                        |                    | ٩                  | รหัสเจ้าขอ               | າບັญชีย่อย                   |                |                                |                                       |                |         |
|                                                                                                    | รหัสบัญชีเงินฝากค                                   | ลัง                        |                                             |                        |                    | ٩                  | รหัสเจ้าขอ               | ขัญซีเงินฝากคลัง             |                |                                |                                       |                |         |
|                                                                                                    |                                                     |                            |                                             |                        |                    |                    |                          |                              |                |                                |                                       |                |         |
|                                                                                                    |                                                     |                            |                                             | จัดเก็บร               | กอการนี้ลงคาร      | กม สบ              | เข้อมูลรายการนี้         | สร้างข้อมูลรายก              | ารโหม่         | 1                              |                                       |                |         |
|                                                                                                    | เลือก ลำคับที่                                      | วันที่ส่งมอบ               | รายละเอียดพัสดุ                             | จำนวน                  | หน่วย              | ราคาต่อหน่ว        | ย มูลค่า                 | สถานะ                        | งวดเงิน        | จ่ายต่วงหน้า                   | ข้อความ                               | ปร             | a-16    |
|                                                                                                    | C 1                                                 | 31 ธันวาคม 2564            | แพื่ม                                       | 100.00                 | EA - ชิ้ม          | 100.00             | 10,000.00                | รอการตรวจรับ                 | 1              | 0                              | ۲                                     | (              | ۹.      |
|                                                                                                    |                                                     |                            |                                             |                        |                    |                    |                          |                              |                |                                | มูลค่าสั่งซื้อรวม                     | 10             | ,000.00 |
|                                                                                                    |                                                     |                            |                                             |                        |                    |                    |                          |                              |                |                                | ภาษีมูลค่าเพิ่ม                       |                | 0.00    |
|                                                                                                    |                                                     |                            |                                             |                        |                    |                    |                          |                              |                |                                | มูลค่าสุทธิ<br>แต่ส่วนในต่อแต่อากทั่ว | 10             | 00.000  |
|                                                                                                    | ค่าอฮิบาย: 1.ค                                      | เลิกที่คอลัมน์ที่มีเส้นไง่ | จ์เพื่อจัดเรียงลำดับ                        |                        |                    |                    |                          |                              |                |                                | fine reard interaction                |                | 0.00    |
|                                                                                                    | 2.                                                  | 📄 คลิกเพื่อแสคงเอ          | กสาร                                        |                        |                    |                    |                          |                              |                |                                |                                       |                |         |
|                                                                                                    |                                                     |                            |                                             |                        |                    |                    | 1 >                      |                              |                |                                |                                       |                |         |
|                                                                                                    | หมายเหตุ: 🖌 คือร                                    | ข้อมูลที่มาจาก e-GP        |                                             |                        |                    |                    |                          |                              |                |                                |                                       |                |         |
|                                                                                                    |                                                     |                            |                                             |                        |                    |                    |                          |                              |                |                                |                                       |                |         |
|                                                                                                    |                                                     |                            |                                             |                        |                    |                    |                          |                              |                |                                |                                       |                |         |
|                                                                                                    |                                                     |                            |                                             |                        |                    | _                  |                          |                              |                |                                |                                       |                |         |
|                                                                                                    |                                                     |                            |                                             |                        |                    | น้ำ                | ลงเการบันทึก             |                              |                |                                |                                       |                |         |

ภาพที่ 34

- กดปุ่ม <u>ตร้างข้อมูลรายการใหม่</u> เพื่อสร้างรายการลำดับที่ 2 ระบบจะคัดลอกบรรทัดรายการเพิ่มให้

1 บรรทัดรายการ โดยดึงข้อมูลจากรายการลำดับที่ 1 เป็นรายละเอียดรายการลำดับที่ 2 ตามภาพที่ 35

| New<br>GFMIS<br>Thai                                                                                          |                                                                                                    | ระบบบ <sup>ั</sup><br>NEW G            | ริหารการเงินก<br>GOVERNMENT FIS | การคลัง<br>SCAL MAN | ภาครัฐแ<br>IAGEMENT          | บบอิเล็กท<br>INFORMATI     | ารอนิกส์<br>ON SYSTE   | เใหม่<br>M                                                    |                           |                                        |
|----------------------------------------------------------------------------------------------------|----------------------------------------------------------------------------------------------------|----------------------------------------|---------------------------------|---------------------|------------------------------|----------------------------|------------------------|---------------------------------------------------------------|---------------------------|----------------------------------------|
| าทัสษูใช้ : A03003000031001<br>เข้าสู่ระบบเมื่อ : 14:21:41<br>ดู่มือการใช้งาน<br>ข้อมูลผู้ใช้   แก้ไขรหัสผ่าน | <b>ชื่อยู่ใช้</b> : พดสอบ UAT หน่วยเบิกจ่าย<br><b>สั่งชื้อ/จ้าง/เช่า (บส. 01</b><br>สร้างสั่งชื้อ/จ้าง/เช่า | ด้ำแหน่ง: บันทึก ดูแล 1 ห<br>)         | เน่วยเปิกจ่าย หลายสูนย์ค้นทุ    | าม สังกัด:กรร       | มชนารักษ์                    |                            |                        |                                                               | เร้าง   แก้ไข   ย         | ภเลิก   ค้นหา                          |
| ออกจากระบบ   สลับผู้ใช้<br>ระบบจัดซื้อจัดจ้าง                                                                 | รหัสหน่วยงาน                                                                                                | 03003<br>กรมชนารักษ์                   |                                 | _                   |                              |                            |                        |                                                               |                           |                                        |
| > ข้อมูลหลักผู้ขาย                                                                                            | รพสหนวยเบกจาย                                                                                               | 0300300003<br>กองบริหารการคลัง         |                                 |                     |                              |                            |                        |                                                               |                           |                                        |
| > บันทึกรายการสั่งฟื้อ/อ้าง/เข่า                                                                              |                                                                                                    |                                        |                                 | mundai              | ก็แก่งแก่งกกใจ               | 9                          |                        |                                                               |                           |                                        |
| > ตรวจรับพัสด                                                                                                 | +                                                                                                    |                                        |                                 | C so differente     |                              | -                          |                        |                                                               |                           |                                        |
| - อระบอบอาสารของเปิดร่อมของอื่น                                                                               | เลษที่โครงการ                                                                                               | 63107000113 🖌                          |                                 |                     | เลขที่คุมสัญดุ               | p                          | 631014000              | 010 🗲                                                         |                           |                                        |
| » กระบวนจานขอาอเวลาเบกจาอและกน<br>เงินเหลื่อมปี ใบสั่งซื้อสั่งจ้าง                                            | ข้อมูลทั่วไป รายการสั่งซื้อ/จ้า                                                                             | พ/เข่า                                 |                                 |                     |                              |                            |                        |                                                               |                           |                                        |
| » กระบวนงานสถาย PO เงินกันเหลื่อมปี                                                                           | รายการงวดเงิน e-GP                                                                                          |                                        |                                 |                     |                              |                            |                        |                                                               |                           |                                        |
|                                                                                                    | เลือก งวดเงิน                                                                                               | รายละเอียดกา                           | ารส่งมอบ                        |                     | รพัสงบประมาณ                 | รหัสแหล่งของเ              | สิน จำนวนเสิน          | (บาท) จำนวนเงินจ                                              | ่ายส่วงหน้า(ระดับง        | วดเงิน)(บาท)                           |
| เมนูถัดไป   กลับหน้าหลัก                                                                                      | [_] 1 UYD4(44.12.20.                                                                                        | 03)/11904(44.12.20.03)0401             | ดสงมอบงานครบถวนตามส             | ญญานน 0.            | 3003550090000                | 00 6411220                 | 50,1                   | 00.00                                                         |                           | 0.00                                   |
|                                                                                                    | รายละเอียดใบสั่งซื้อ<br>สำคับที่ 3                                                                          | สถานะ รอการตรวจรับ                     |                                 |                     | งวดเงิน/รทัส<br>งบประมาณ     | แหล่งของเงิน/รทัส          | 1-64112                | 20-030035500900                                               | 0000                      | <b>~ *</b>                             |
|                                                                                                    | ประเภทการจัดซื้อจัดจ้าง                                                                                     | K - คำใช้จ่าย                          |                                 | ~                   |                              |                            |                        |                                                               |                           |                                        |
|                                                                                                    | รพัส UNSPSC                                                                                                 | 44122003                               |                                 |                     |                              |                            |                        | ระบุข้อควา                                                    | ມເพິ່ມເติມສຳหรับราย       | การ                                    |
|                                                                                                    | รายละเอียคพัสคุ                                                                                             | แพ็ม                                   |                                 |                     |                              |                            |                        |                                                               |                           |                                        |
|                                                                                                    | จำนวนที่สั่งชื้อ                                                                                            |                                        | EA - ชิ้น                       | ~                   | ราคาต่อหน่ว                  | 2                          |                        |                                                               |                           | บาท                                    |
|                                                                                                    | วันที่ส่งมอบ                                                                                                | 31 ชั้นวาคม 2564                       |                                 | FT 4                | มูลค่าเงินจ่าย               | ข่วงหน้า                   |                        |                                                               |                           | บาท                                    |
|                                                                                                    | รายละเอียคงบประมาณ                                                                                          |                                        |                                 | _                   |                              |                            |                        |                                                               |                           |                                        |
|                                                                                                    | รหักศูนย์คันทุน                                                                                             | 0300300003<br>กองบริหารการคลัง         |                                 | ٩                   | รหัสบัญชีแยก                 | าประเภท                    | 51040101<br>คำวัสดุ    | 04                                                            |                           | ٩                                      |
|                                                                                                    | เลขที่เอกสารสำรองเงิน                                                                                       |                                        |                                 | ٩                   | รหัสบัญชีย่อย<br>ประเภท (Sub | มของบัญชีแยก<br>b Book GL) |                        |                                                               |                           |                                        |
|                                                                                                    | รหัสแหล่งของเงิน                                                                                            | 2564 ~ 641<br>ค่าใช้                   | 11220<br>โสอย /งบส่วนราชการ     | 4                   | รหัสงบประม                   | าณ                         | 03003550<br>รายการงบปร | 009002000000<br>ະຈຳ ຈບຄຳເນີນຈານ                               |                           | 4                                      |
|                                                                                                    | รหัสกิจกรรมหลัก                                                                                             | 03003640000300000                      | )                               | ٩                   | รพัสกิจกรรม                  | jeu                        | 64000030               | 0000000                                                       |                           | ٩                                      |
|                                                                                                    |                                                                                                    | การดูแลรักษาทรัพย์สินมีค่า             |                                 |                     |                              |                            | การดูแลรักษา           | ทรัพย์สินมีค่า                                                |                           |                                        |
|                                                                                                    | รหสบญชยอย                                                                                                   |                                        |                                 | ٩                   | 201410140410                 | ปัฐกอล                     |                        |                                                               |                           |                                        |
|                                                                                                    | รหัสบัญชีเงินฝากคลัง                                                                                        |                                        |                                 | ( <b>Q</b> )        | รหัสเจ้าของป                 | ญชีเงินฝากคลัง             |                        |                                                               |                           |                                        |
|                                                                                                    |                                                                                                    |                                        |                                 |                     |                              |                            |                        |                                                               |                           |                                        |
|                                                                                                    |                                                                                                    |                                        | จัดเก็บรายการนี้ลงตาราง         | ลมข้อ               | มูลรายการนี้                 | สร้างข้อมูลรายการ          | ใหม่                   |                                                               |                           |                                        |
|                                                                                                    | เลือก ลำดับที่ วันที่ส่งมอง                                                                                 | ม รายละเอียดพัสดุ                      | จำนวน หน่วย                     | ราคาต่อหน่วย        | มูลค่า                       | สถานะ                      | งวดเงิน จ่ายเ          | ่วงหน้า ขึ                                                    | ้อความ                    | ประวัติ                                |
|                                                                                                    | 1 31 ธันวาคม 2                                                                                              | 564 แฟ้ม                               | 100.00 EA - ขึ้น                | 100.00              | 10,000.00                    | รอการตรวจรับ               | 1                      | 0                                                             | 0                         | ٩                                      |
|                                                                                                    | 2 31 ธนวาคม 2<br>สอดสินายะ 1 อธิตโดยอังก์นี่มี                                                              | 564 แพรม<br>เข้ะใต้เนื่อสอเรียงต่อสังเ | 100.00 EA - TH                  | 100.00              | 10,000.00                    | รอการตรวจรบ                | 1                      | มูลค่าสังขี้อ<br>ภาษีมูลค่าเง<br>มูลค่าสุทธิ<br>มูลค่าเงินจ่า | รวม<br>ที่ม<br>ายส่วงหน้า | 20,000.00<br>0.00<br>20,000.00<br>0.00 |
|                                                                                                    | หายอับไฮ: 1. หลากหองมากม<br>2. 📄 คลิกเพื่อนะ<br>หมายเหตุ: 🗲 คือข้อมูลที่มาจาก (                             | เสมเหเพองหเวยงสาหบ<br>เคงเอกสาร<br>⊢GP |                                 | <                   | 1 >                          |                            |                        |                                                               |                           |                                        |
|                                                                                                    |                                                                                                    |                                        |                                 | จำลอง               | การบันทึก                    |                            |                        |                                                               |                           |                                        |
|                                                                                                    | ( ก่อนหน้า                                                                                                  |                                        |                                 |                     |                              |                            |                        |                                                               |                           |                                        |

ภาพที่ 35

 กดปุ่ม 📄 หน้าช่อง " เลือก" ของรายการลำดับที่ 2 เพื่อเข้าสู่รายละเอียดรายการลำดับที่ 2 และ ดำเนินการแก้ไข หรือเปลี่ยนแปลงให้ถูกต้องตามความเป็นจริง ตามภาพที่ 36

#### ขั้นตอนการบันทึกรายการลำดับที่ 2

รายการลำดับที่ 2 ให้ตรวจสอบข้อมูลเกี่ยวกับใบสั่งซื้อสั่งจ้าง (PO) เนื่องจากระบบจะคัดลอกข้อมูล ของบรรทัดรายการที่ 1 มาเป็นรายละเอียดรายการที่ 2 หากข้อมูลไม่ตรงกับหลักฐานสามารถแก้ไขได้ โดยมี รายละเอียดการบันทึก 3 ส่วน คือ ข้อมูลส่วนหัว ข้อมูลทั่วไป และรายการสั่งซื้อ/จ้าง/เช่า ให้บันทึก รายละเอียด ดังนี้

- กดปุ่ม 📴 👘 ตรวจสอบข้อมูลส่วนหัวและข้อมูลทั่วไป ตามภาพที่ 36

| New GFMIS                                                                                                |                                                                                                    | ระบบบริหารการเงินก<br>NEW GOVERNMENT FISC              | ารคลังม<br>AL MAN | กาครัฐแบบอิเล็กท<br>AGEMENT INFORMATI        | ารอนิกส์ใหม่<br>on system            |                   |                |
|----------------------------------------------------------------------------------------------------|----------------------------------------------------------------------------------------------------|--------------------------------------------------------|-------------------|----------------------------------------------|--------------------------------------|-------------------|----------------|
| รหัสผู้ใช้ : A03003000031001                                                                             | ชื่อผู้ใช้ : ทดสอบ UAT หน่วยเปิกจ่าย                                                                                    | ดำแหน่ง : บันทึก ดูแล 1 หน่วยเบิกจ่าย หลายศูนย์ดันทุน  | สังกัด : กรม      | ธนารักษ์                                     |                                      | สร้าง   แก้ไข   ย | เถเลิก   ค้นหา |
| เข้าสู่ระบบเมื่อ : 14:21:41<br>ดู่มือการใช้งาน<br>ข้อมูลผู้ใช้   แก้ไขรหัสผ่าน<br>ออกจากระบบ   สลับเป็ต้ | สั่งซื้อ/จ้าง/เช่า (บส. 01)<br>สร้างสั่งซื้อ/จ้าง/เช่า                                                                  |                                                        |                   |                                              |                                      |                   |                |
| ระบบจัดซื้อจัดจ้าง<br>ระบบจัดซื้อจัดจ้าง<br>> ข้อมูลหลักผู้ขาย<br>> บันทึกรายการสิ่งซื้อ/จ้าง/เช่า       | วทัสหน่วยงาน<br>วทัสหน่วยเบิกจ่าย                                                                                       | 03003<br>กามธนารักษ์<br>0300300003<br>กองบริหารการคลึง | ระบบอล่าเสี       | udrudanda )O                                 |                                      |                   |                |
| » ตรวจรับพัสด                                                                                            | *                                                                                                    | 23102000113                                            | so diferent inte  |                                              | (2101000010 5                        |                   |                |
| ้<br>» กระบวนงานขยายเวลาเบิกจ่ายและกัน<br>เงินเหลื่อมปี ใบสั่งซื้อสั่งจ้าง                               | เสขาเครงการ<br>ข้อมูลทั่วไป รายการสั่งซื้อ/จำ                                                                           | a/tán                                                  |                   | เสขาหรุ่มสะบูญา                              | 53101400010 +                        |                   |                |
| » กระบวนงานสลาย PO เงินกันเหลื่อมปี                                                                      | เลขที่ใบสั่งซื้อ/สัญญา                                                                                                  | 1/2563                                                 | 4                 |                                              | ระบุข้อความเพิ่มเติมสำหรับขัง        | มมูลทั่วไป 🔍      |                |
| นพูอัคไป∣กลับหน้าหลัก                                                                                    | วิธีการจัดซื้อจัดจ้าง<br>รหัสประจำตัวผู้เสียกาษี(ผู้ชาย)<br>เลขที่บัญชีเงินฝากธนาคาร<br>หมายเหตุ: 4 คือข้อมูลที่มาจาก e | 19 - เฉพาะเจาะจง<br>3800200201899<br>8160377029<br>GP  | . 4<br>4<br>4     | วันที่ในสั่งขึ้อ/สัญญา<br>วันที่สิ้นสุดสัญญา | 03 พฤศจิกายน 2563<br>31 อันวาคม 2564 |                   | € +<br>€ +     |
|                                                                                                    |                                                                                                    |                                                        | จำลอง             | ารบันทึก )                                   |                                      | C                 | ถัดไป          |

ภาพที่ 36

ช่องที่ปรากฏ 📕 ลูกศรสีเขียว คือ ข้อมูลที่ระบบดึงข้อมูลรายการในสัญญาจากระบบ e-GP โดยมี รายละเอียดการบันทึกใบสั่งซื้อสั่งจ้าง 3 ส่วน คือ ข้อมูลส่วนหัว ข้อมูลทั่วไป และรายการสั่งซื้อ/จ้าง/เช่า ดังนี้ ข้อมูลส่วนหัว

| - รหัสหน่วยงาน      | ระบบแสดงรหัสหน่วยงาน จำนวน 5 หลัก ให้อัตโนมัติ            |
|---------------------|-----------------------------------------------------------|
|                     | ตามสิทธิที่ใช้บันทึกข้อมูล ตัวอย่างแสดง 03003 กรมธนารักษ์ |
| - รหัสหน่วยเบิกจ่าย | ระบบแสดงรหัสหน่วยเบิกจ่าย จำนวน 10 หลัก ให้อัตโนมัติ      |
|                     | ตามสิทธิที่ใช้บันทึกข้อมูล ตัวอย่างแสดง 0300300003        |
|                     | กองบริหารการคลัง                                          |
| - เลขที่โครงการ     | ระบบแสดงข้อมูลที่ดึงมาจากระบบ e-GP                        |
|                     | ตัวอย่างแสดง 63107000113                                  |
|                     |                                                           |

| - เลขที่คุมสัญญา                                                           | ระบบแสดงข้อมูลที่ดึงมาจากระบบ e-GP                        |
|----------------------------------------------------------------------------|-----------------------------------------------------------|
|                                                                            | ตัวอย่างแสดง 631014000010                                 |
| ข้อมูลทั่วไป                                                               |                                                           |
| - เลขที่ใบสั่งซื้อ/สัญญา                                                   | ระบบแสดงข้อมูลที่ดึงมาจากระบบ e-GP                        |
|                                                                            | ตัวอย่างแสดง 1/2563                                       |
| - วิธีการจัดซื้อจัดจ้าง                                                    | ระบบแสดงข้อมูลที่ดึงมาจากระบบ e-GP                        |
|                                                                            | ตัวอย่างแสดง 19 - เฉพาะเจาะจง                             |
| - รหัสประจำตัวผู้เสียภาษี (ผู้ขาย)                                         | ระบบแสดงข้อมูลที่ดึงมาจากระบบ e-GP                        |
|                                                                            | ตัวอย่างแสดง 3800200201899                                |
| - เลขที่บัญชีเงินฝากธนาคาร                                                 | ระบบแสดงข้อมูลที่ดึงมาจากระบบ e-GP                        |
|                                                                            | ตัวอย่างแสดง 8160377029                                   |
| - วันที่ใบสั่งซื้อ/สัญญา                                                   | ระบบแสดงข้อมูลที่ดึงมาจากระบบ e-GP สามารถระบุวันที่       |
|                                                                            | โดยกดปุ่มปฏิทิน 芭 ระบบแสดง 🛄 เลือก เดือน ปี และ           |
|                                                                            | วันที่ เพื่อให้แสดงค่าวัน เดือน ปี                        |
|                                                                            | ตัวอย่างระบุ 03 พฤศจิกายน 2563                            |
| - วันที่สิ้นสุดสัญญา                                                       | ระบบแสดงข้อมูลที่ดึงมาจากระบบ e-GP สามารถระบุวันที่       |
|                                                                            | โดยกดปุ่มปฏิทิน 芭 ระบบแสดง 🛄 เลือก เดือน ปี และ           |
|                                                                            | วันที่ เพื่อให้แสดงค่าวัน เดือน ปี                        |
|                                                                            | ตัวอย่างระบุ 31 ธันวาคม 2564                              |
| - ระบุข้อความเพิ่มเติม                                                     | ระบบแสดงข้อมูลที่ดึงมาจากระบบ e <b>-</b> GP               |
| สำหรับข้อมูลทั่วไป                                                         |                                                           |
| <ul> <li>กดปุ่ม ระบุข้อความเพิ่มเติมสำหรับข้อมูลทั่วไป เพื่อแสย</li> </ul> | ดงข้อความเพิ่มเติมเกี่ยวกับการจัดซื้อจัดจ้าง ตามภาพที่ 37 |

|       |      |     |      |      |       | v |     |     |     |         | ິ    |
|-------|------|-----|------|------|-------|---|-----|-----|-----|---------|------|
| ิย    | 4    | 9   | a    | S    | S     | ā | ð   | ิย  | a   | a       | ิข ล |
| ขอควา | มเพม | เตม | เกย′ | วกบก | การจด | ซ | ୭ବଉ | จาง | มรา | ยละเอยด | ดงน  |

| ข้อความเพิ่มเติม                                                               |                                                                   |                            | ×                                        |
|--------------------------------------------------------------------------------|-------------------------------------------------------------------|----------------------------|------------------------------------------|
| <u>ประเภทข้อความ</u>                                                           | F01 - GP - วันที่ใบสั่งซื้อ                                       |                            | ~                                        |
| ข้อความเพิ่มเติม                                                               |                                                                   |                            |                                          |
|                                                                                |                                                                   |                            |                                          |
|                                                                                |                                                                   |                            | 1                                        |
|                                                                                |                                                                   |                            |                                          |
|                                                                                | า้าเท็ก                                                           |                            |                                          |
| เลือก                                                                          | ประเภทข้อความ                                                     |                            | ข้อความเพิ่มเติม                         |
| 📄 F01 - GP - วันที่ใบสั่งซื้อ                                                  |                                                                   | 03-11-2563                 |                                          |
| 📄 F03 - GP-ใบเสนอราคาลง                                                        | <sub>วัน</sub> ที่                                                | 03-11-2563                 |                                          |
| 📄 F04 - GP-กำหนดส่งมอบภ                                                        | ายใน(วัน)                                                         | 31-12-2564                 |                                          |
| 📄 F05 - GP-ครบกำหนดส่งม                                                        | อบวันที่                                                          | 31-12-2564                 |                                          |
| 📄 F06 - GP-สถานที่ส่งมอบ                                                       |                                                                   | กรมธนารักษ์ก               | รุงเทพๆ-                                 |
| 📄 F08 - GP-ค่าปรับรายวันอัต                                                    | าราร้อยละ                                                         | 0.20/วัน                   |                                          |
| 📄 F11 - GC-วันที่ทำสัญญา                                                       |                                                                   | 03-11-2563                 |                                          |
| 📄 F12 - GC-ผู้ซื้อ/ผู้จ้าง                                                     |                                                                   | กรมธนารักษ์ก               | รุงเทพฯ                                  |
| 📄 F13 - GC-จดทะเบียนเป็นข                                                      | เติบุคคล ณ                                                        | 03-11-2563                 |                                          |
|                                                                                |                                                                   |                            |                                          |
|                                                                                | ตกลง                                                              |                            |                                          |
|                                                                                | 4                                                                 |                            |                                          |
|                                                                                | ภาพท 3.                                                           | ,<br>,                     |                                          |
|                                                                                |                                                                   | -1                         |                                          |
| - กดปุ่ม <sup>(ตกลง</sup> ) เที                                                | อกลับสู่หน้าจอข้อมูลทั่วไป ตา:                                    | มภาพที่ 38                 |                                          |
|                                                                                |                                                                   |                            |                                          |
| New GEMIS                                                                      | ระบบบริหารการเงินกา                                               | รคลังภาครัฐแบบอิเล็กท      | รอนิกส์ใหม่                              |
| Thai ana                                                                       | NEW GOVERNMENT FISC                                               | AL MANAGEMENT INFORMATIC   | DN SYSTEM                                |
| 4.82                                                                           |                                                                   |                            |                                          |
| รพัสผู้ใช้ : A03003000031001 ซอยู่ใช้ : Manao UA1<br>เข้าสระบบเมื่อ : 14:21:41 | พนวยเบกราย <b>คาแหนง :</b> บนทก ดูแล 1 หนวยเบกรวย หลายคู่นอดนกุ่น | <b>9409 :</b> 123121/2019  | สราง เมาเข ยภเลก พนทา                    |
| คู่มือการใช้งาน สิ่งชื่อ/จ้าง/เช                                               | า (บส. 01)                                                        |                            |                                          |
| ขอมูลผูเข   แก่เขาหลมาม<br>ออกจากระบบ   สถับผู้ใช้                             |                                                                   |                            |                                          |
| รพาเมล้อสื้อล้อล้อง                                                            | 03003<br>กรมชนารักษ์                                              |                            |                                          |
| วทัสหน่วยเปิกจ่าย                                                              | 0300300003                                                        |                            |                                          |
| » ขอมูลหลักผู้ขาย                                                              | กองบริหารการคลัง                                                  |                            |                                          |
| » บบพกรายการสงชอ/จาง/เขา                                                       |                                                                   | ระบุมูลค่าเงินจ่ายส่วงหน้า |                                          |
| » ตรวจรบพสดุ<br>เลซที่โครงการ                                                  | 63107000113 4                                                     | เลขที่คุมสัญญา             | 631014000010 🗲                           |
| » กระบวนงานขยายเวลาเบกจายและกัน<br>เงินเหลือมปี ใบสั่งซื้อสั่งจ้าง             | เขการสิ่งขึ้อ/จ้าง/เข่า                                           |                            |                                          |
| » กระบวนงานสถาย PO เงินกันเหลื่อมปี เลขที่ไบสั่งซื้อ/สัญข                      | n 1/2563                                                          | 4                          | 🔵 ระบุข้อความสพื่มเดิมสำหรับข้อมูลทั่วไป |
| วิธีการจัดซื้อจัดจ้าง                                                          | 19 - เฉพาะเจาะจง                                                  | 🔞 วันที่ใบสั่งชื้อ/สัญญา   | 03 พฤศจิกายน 2563 💼 🗧                    |
| เมนูถัดไป   กลับหน้าหลัก<br>รหัสประจำคัวผู้เสีย                                | กาษี(ผู้ชาย) 3800200201899                                        | วันที่สิ้นสุดสัญญว         | 31 อันวาคม 2564 💼 🗧                      |
| เลขที่บัญชีเงินฝากเ                                                            | 8160377029                                                        | •                          |                                          |
| หมายเหตุ: 💰 คือร                                                               | ้อมูลที่มาจาก e-GP                                                |                            |                                          |
|                                                                                |                                                                   |                            |                                          |
|                                                                                |                                                                   | ( ร่วรวมวายวันสือ )        |                                          |
|                                                                                |                                                                   |                            |                                          |
|                                                                                |                                                                   |                            |                                          |

ภาพที่ 38

กดปุ่ม รายการสังขื้อ/จ้าง/เช่า
 เพื่อบันทึกรายละเอียดใบสั่งซื้อต่อไป ตามภาพที่ 39

### รายการสั่งซื้อ/จ้าง/เช่า

| New<br>GFMIS<br>Thai at at a state                                                                                                    |                                                                                             | ระบบบ<br>NEW (                                  | ริหารการเรื<br>GOVERNMEN | งินการคล<br>r FISCAL M   | ลังภาครัฐ<br>ANAGEMEN     | แบบอิเล็ก<br>IT INFORMAT        | <mark>ทรอ</mark> ร์<br>FION S | นิกส์ใหม่<br><sub>YSTEM</sub>        |                        |                     |  |
|----------------------------------------------------------------------------------------------------|---------------------------------------------------------------------------------------------|-------------------------------------------------|--------------------------|--------------------------|---------------------------|---------------------------------|-------------------------------|--------------------------------------|------------------------|---------------------|--|
| าทัสผู้ใช้ : A03003000031001<br>เข้าสู่ระบบเมื่อ : 16:56:31<br>ผู้เมือการใช้งาน<br>ข้อมูลผู้ใช้   แก้โขวทัสผ่าน<br>วออกอายาม   เข้าเข้าสื | ชื่อผู้ใช้ : พอสอบ UAT หน่วยเบิกจำ<br>สั่งซื้อ/จ้าง/เช่า (บส. 01<br>สร้างสั่งซื้อ/จ้าง/เช่า | ข <b>คำแหน่ง</b> :บันทึกดูแล 1 v<br><b>()</b>   | เน่วยเบิกจ่าย หลายศูน    | ຍ໌ທັນທຸນ <b>ສັงກັດ</b> : | <u> </u>                  |                                 |                               |                                      | ສລ້າง ແກ້ໄ             | ซ   ยกเลิก   ค้นหา  |  |
| ออกจากระบบ   สถาผู้เข                                                                                                    | รหัสหน่วยงาน                                                                                | 03003                                           |                          |                          |                           |                                 |                               |                                      |                        |                     |  |
| ระบบจัดซื้อจัดจ้าง                                                                                                    | รพัสหน่วยเบิกด่าย                                                                           | กรมธนารักษ                                      |                          |                          |                           |                                 |                               |                                      |                        |                     |  |
| » ข้อมูลหลักผู้ขาย                                                                                                    |                                                                                             | 0300300003<br>กองบริหารการคลัง                  |                          |                          |                           |                                 |                               |                                      |                        |                     |  |
| - มันเพื่อรอยออรสั่งสื้อ (อ้อง (เช่อ                                                                                                    |                                                                                             |                                                 |                          |                          |                           | 0                               |                               |                                      |                        |                     |  |
|                                                                                                    |                                                                                             |                                                 |                          | 28/18                    | การสมอายสวรรณา            |                                 |                               |                                      |                        |                     |  |
| » ตรวจรับพัสคุ                                                                                                    | เลขที่โครงการ                                                                               | 63107000113 🖌                                   |                          |                          | เลขที่คุมสั               | ญญา                             | 631                           | 014000010 🖌                          |                        |                     |  |
| » กระบวนงานขยายเวลาเบิกจ่ายและกัน<br>เงินเหลื่อมปี ไบสั่งซื้อสั่งจ้าง                                                                     | ข้อมูลทั่วไป <b>รายการสั่งซื้อ/</b> จ่                                                      | ว้าง/เช่า                                       |                          |                          |                           |                                 |                               |                                      |                        |                     |  |
| » กระบวนงานสลาย PO เงินกันเหลื่อมปี                                                                                                    | รายการงวดเงิน e-GP                                                                          |                                                 |                          |                          |                           |                                 |                               |                                      |                        |                     |  |
|                                                                                                    | เลือก งวดเงิน                                                                               | รายละเอียดก                                     | ารส่งมอบ                 |                          | รพัสงบประมา               | าณ รหัสแหล่งขอ                  | องเสิน จำ                     | านวนเงิน(บาท)                        | จำนวนเงินจ่ายส่วงหน้า( | (ระดับงวดเงิน)(บาท) |  |
| เมนูถัดไป   กลับหน้าหลัก                                                                                                    | 🛅 1 แพีม(44.12.2)                                                                           | ).03)/ແฟັม(44.12.20.03)ເນື່ອໄ                   | ได้ส่งมอบงานครบถ้วน      | ตามสัญญานั้น             | 030035500900              | 0000 641122                     | 0                             | 50,000.00                            |                        | 0.00                |  |
|                                                                                                    | รายอะเอียดในสั่งฟื้อ                                                                        |                                                 |                          |                          |                           |                                 |                               |                                      |                        |                     |  |
|                                                                                                    | ลำดับที่ 2                                                                                  | สถานะ รอการตรวจรับ                              |                          |                          | งวดเงิน/ร                 | หัสแหล่งของเงิน/รหัส            |                               | < 411.220 0200                       | 25500000000            | . 4                 |  |
|                                                                                                    |                                                                                             |                                                 |                          |                          | งบประมา                   | N                               | 1-                            | 6411220-0300                         | 355009000000           | Ŷ.                  |  |
|                                                                                                    | ประเภทการจัดขี้อจัดจ้าง                                                                     | K - ค่าใช้จ่าย                                  |                          | ~                        |                           |                                 |                               |                                      |                        |                     |  |
|                                                                                                    | รหัส UNSPSC                                                                                 | 44122003                                        |                          |                          |                           |                                 |                               | ระบุข้อความเพิ่มเดิมสำหรับรายการ     |                        |                     |  |
|                                                                                                    | รายละเลียดพัสด                                                                              | แพ็ม                                            |                          |                          |                           |                                 |                               |                                      |                        |                     |  |
|                                                                                                    | สามาระเนี้สัมสือ                                                                            |                                                 |                          |                          | mandour                   | -                               |                               |                                      |                        |                     |  |
|                                                                                                    | A DATABATAN                                                                                 | 4                                               | 00.00 EA - ซีน           |                          |                           |                                 |                               |                                      |                        | 100.00 Um           |  |
|                                                                                                    | วนทสงมอบ                                                                                    | 31 ฮันวาคม 2564                                 |                          | •                        | มูลคาเง่นร                | กษณาการ                         |                               |                                      |                        | 0.00 0100           |  |
|                                                                                                    | รายละเอียดงบประมาณ                                                                          |                                                 |                          |                          |                           |                                 |                               |                                      |                        |                     |  |
|                                                                                                    | รหัสสูนย์ค้นทุน                                                                             | 0300300003<br>กองบริหารการคลัง                  |                          |                          | ) ກາ້ສບັญชี               | แขกประเภท                       | 5104010104<br>ค่าวัสดุ        |                                      |                        | ٩                   |  |
|                                                                                                    | เลขที่เอกสารสำรองเงิน                                                                       |                                                 |                          |                          | ) รหัสบัญชีส<br>ประเภท (5 | ย่อยของบัญชีแยก<br>Sub Book GL) |                               |                                      |                        |                     |  |
|                                                                                                    | รทัสแหล่งของเงิน                                                                            | 2564 ~ 64                                       | 11220                    | 4                        | รหัสงบประมาณ              |                                 | 03                            | 003550009002                         | 000000                 | 4                   |  |
|                                                                                                    | รพัสกิจกรรมหลัก                                                                             | 020024 4000020000                               | 1007408323101113         | 0                        | วหัสกิจกร                 | วหัสกิจกรรมย่อย                 |                               |                                      |                        |                     |  |
|                                                                                                    |                                                                                             | 03003840000300000<br>ກາຮຄູແລະັກອາກະັທຍ໌ສິນມີຄ່າ | ,                        | <u> </u>                 | )                         |                                 |                               | ບບບບຽບບບບບບບ<br>ງແລະັກອາກະຈັກຍ໌ສີນສ່ | u<br>มีคำ              | G                   |  |
|                                                                                                    | รหัสบัญชีย่อย                                                                               |                                                 |                          | ٩                        | ) รหัสเจ้าขอ              | <u>งงบัญซีย่อย</u>              |                               |                                      |                        |                     |  |
|                                                                                                    | รหัสบัญชีเงินฝากคลัง                                                                        |                                                 |                          |                          | ์ รหัสเจ้าขะ              | รษัตเอ้าของบัญชีเงินปากคลัง     |                               |                                      |                        |                     |  |
|                                                                                                    |                                                                                             |                                                 |                          | <u> </u>                 | )                         |                                 |                               |                                      |                        |                     |  |
|                                                                                                    |                                                                                             |                                                 |                          |                          |                           |                                 |                               |                                      |                        |                     |  |
|                                                                                                    |                                                                                             |                                                 | (จัดเก็บรายการนี้ล       | งการาง a                 | บข้อมูลรายการนี้ )        | สร้างข้อมูลรายเ                 | การใหม่                       |                                      |                        |                     |  |
|                                                                                                    | เลือก ลำดับที่ วันที่ส่งมล                                                                  | บ รายละเอียดพัสดุ                               | จำนวน หน่วย              | ราคาต่อหน่               | วย มูลค่า                 | สถานะ                           | งวดเงิน                       | เ จ่ายล่วงหน้า                       | ข้อความ                | ประวัติ             |  |
|                                                                                                    | 📄 1 31 ธันวาคม                                                                              | 2564 แฟ้ม                                       | 100.00 EA - 🕏            | น 100.00                 | 10,000.00                 | รอการตรวจรับ                    | 1                             | ø                                    | ø                      | Q                   |  |
|                                                                                                    | 🛄 2 31 ธันวาคม                                                                              | 2564 แฟ้ม                                       | 400.00 EA - 🕏            | น 100.00                 | 40,000.00                 | รอการตรวจรับ                    | 1                             | ø                                    | Ø                      | Q                   |  |
|                                                                                                    |                                                                                             |                                                 |                          |                          |                           |                                 |                               |                                      | มูลค่าสั่งซื้อรวม      | 50,000.00           |  |
|                                                                                                    |                                                                                             |                                                 |                          |                          |                           |                                 |                               |                                      | ภาษีมูลค่าเพิ่ม        | 0.00                |  |
|                                                                                                    |                                                                                             |                                                 |                          |                          |                           |                                 |                               |                                      | มูลค่าสุทธิ            | 50,000.00           |  |
|                                                                                                    | Andrew - Poder & dd                                                                         | A. K. A. K. A. K. A                             |                          |                          |                           |                                 |                               |                                      | มูลค่าเงินจ่ายส่วงหน้า | 0.00                |  |
|                                                                                                    | คายอบาย: 1. คลกหลอลัมน์หั<br>2.   คลิกเพื่อเ                                                | มเสนเตเพอจดเรียงสำคับ<br>สดงเอกสาร              |                          |                          |                           |                                 |                               |                                      |                        |                     |  |
|                                                                                                    |                                                                                             |                                                 |                          |                          | < 1 >                     |                                 |                               |                                      |                        |                     |  |
|                                                                                                    |                                                                                             |                                                 |                          |                          |                           |                                 |                               |                                      |                        |                     |  |
|                                                                                                    | หมายเหตุ: 🎸 คือข้อมูลที่มาจาก                                                               | e-GP                                            |                          |                          |                           |                                 |                               |                                      |                        |                     |  |
|                                                                                                    |                                                                                             |                                                 |                          |                          |                           |                                 |                               |                                      |                        |                     |  |
|                                                                                                    |                                                                                             |                                                 |                          |                          | aaaaaaa                   |                                 |                               |                                      |                        |                     |  |
|                                                                                                    |                                                                                             |                                                 |                          | <u> </u>                 |                           |                                 |                               |                                      |                        |                     |  |
|                                                                                                    | ( ก่อนหน้า                                                                                  |                                                 |                          |                          |                           |                                 |                               |                                      |                        |                     |  |

ภาพที่ 39

ระบบแสดงรายการงวดเงิน จากระบบ e-GP ตามตัวอย่างภาพที่ 39 แสดงงวดเงิน รายละเอียดการ ส่งมอบ รหัสงบประมาณ รหัสแหล่งของเงิน จำนวนเงิน(บาท) หรือกรณีที่มีเงินจ่ายล่วงหน้า จะแสดงในช่อง จำนวนเงินจ่ายล่วงหน้า(ระดับงวดเงิน)(บาท) โดยรายการสั่งซื้อ/จ้าง/เช่า ประกอบด้วย 2 ส่วน คือ รายละเอียด ใบสั่งซื้อและรายละเอียดงบประมาณ ให้บันทึกรายละเอียด ดังนี้

# รายละเอียดใบสั่งซื้อ

| - ลำดับที่                 | ระบบจะแสดงลำดับที่ให้อัตโนมัติ                                 |
|----------------------------|----------------------------------------------------------------|
|                            | ตัวอย่างแสดงรายการ ลำดับที่ 2                                  |
| - สถานะ                    | ระบบแสดงสถานะการบันทึกใบสั่งซื้อให้อัตโนมัติ                   |
|                            | ตัวอย่างแสดงสถานะ บส.01 เป็น "รอการตรวจรับ"                    |
| - งวดเงิน/รหัสแหล่งของเงิน | ระบบแสดงข้อมูลที่ดึงมาจากระบบ e-GP กรณีงวดเงิน                 |
| /รหัสงบประมาณ              | มากกว่า 1 งวด สามารถเลือกงวดที่ต้องการบันทึกได้                |
| - ประเภทการจัดซื้อจัดจ้าง  | ระบุประเภทการจัดซื้อจัดจ้าง โดยสามารถเลือกได้ ดังนี้           |
|                            | "K" สำหรับการจัดซื้อเป็นค่าใช้จ่าย                             |
|                            | "I" สำหรับการจัดซื้อเป็นวัสดุคงคลัง                            |
|                            | "S" สำหรับการจัดซื้อเป็นสินทรัพย์                              |
|                            | ตัวอย่างระบุ K - ค่าใช้จ่าย                                    |
| - รหัส UNSPSC              | ระบบแสดงข้อมูลที่ดึงมาจากระบบ e <b>-</b> GP                    |
|                            | (กรณีที่ไม่ได้ระบุค่ามาจากระบบ e-GP                            |
|                            | จะต้องระบุรหัส GPSC/UNSPSC)                                    |
|                            | ตัวอย่างแสดง 44122003 แฟ้ม                                     |
| - จำนวนที่สั่งซื้อ         | ระบุปริมาณสินค้าหรือบริการ                                     |
|                            | ตัวอย่างระบุ จำนวน 400.00                                      |
| - หน่วยนับ                 | ระบุหน่วยนับ ตัวอย่างระบุ EA - ชิ้น                            |
| - ราคาต่อหน่วย             | ระบุราคาต่อหน่วย ตัวอย่างระบุ 100.00 บาท                       |
| - วันที่ส่งมอบ             | ระบบแสดงข้อมูลที่ดึงมาจากระบ <u>บ e-</u> GP สามารถระบุวันที่   |
|                            | โดยกดปุ่มปฏิทิน 🖻 ระบบแสดง 📃 เลือก เดือน ปี และ                |
|                            | วันที่ เพื่อให้แสดงค่าวัน เดือน ปี                             |
|                            | ตัวอย่างระบุ 31 ธันวาคม 2564                                   |
| - มูลค่าเงินจ่ายล่วงหน้า   | ระบุกรณีที่มีการหักเงินจ่ายล่วงหน้าและการหักเงินจ่าย           |
|                            | ล่วงหน้า มีจำนวนเงินไม่เท่ากันในแต่ละงวด สำหรับกรณี            |
|                            | ที่ไม่มีเงินจ่ายล่วงหน้าไม่ต้องระบุ                            |
| รายละเอียดงบประมาณ         |                                                                |
| - รหัสศูนย์ต้นทุน          | ระบบแสดงรหัสศูนย์ต้นทุน จำนวน 10 หลัก ให้อัตโนมัติ             |
|                            | ตามสิทธิบัตรที่ใช้บันทึกข้อมูล โดยสามารถเปลี่ยนแปลงได้         |
|                            | ตัวอย่างแสดง 0300300003 กองบริหารการคลัง                       |
| - เลขที่เอกสารสำรองเงิน    | ระบุเฉพาะกรณีสร้างใบสั่งซื้อสั่งจ้างจากเงินกันไว้เบิกเหลื่อมปี |

| - รหัสบัญชีแยกประเภท                              | ระบุรหัสบัญชีแยกประเภท จำนวน 10 หลัก โดยต้องระบุให้    |
|---------------------------------------------------|--------------------------------------------------------|
|                                                   | สอดคล้องกับประเภทการจัดซื้อจัดจ้าง (K, I, S)           |
|                                                   | ตัวอย่างระบุ 5104010104 ค่าวัสดุ                       |
| - รหัสบัญชีย่อยของบัญชีแยกประเภท                  | ระบุรหัสบัญชีย่อยของบัญชีแยกประเภท กรณีที่ระบุรหัส     |
| (Sub Book GL)                                     | บัญชีแยกประเภทที่ต้องการรหัสบัญชีย่อยของบัญชี          |
|                                                   | แยกประเภท จำนวน 6 หลัก                                 |
| - รหัสแหล่งของเงิน                                | ระบบแสดงข้อมูลที่ดึงมาจากระบบ e-GP มีจำนวน 7 หลัก      |
|                                                   | พร้อมแสดงปีงบประมาณให้อัตโนมัติ ตัวอย่างแสดง           |
|                                                   | ปีงบประมาณ 2564 แหล่งของเงิน 6411220                   |
| - รหัสงบประมาณ                                    | ระบบแสดงข้อมูลที่ดึงมาจากระบบ e-GP มีจำนวน 20 หลัก     |
|                                                   | ตัวอย่างแสดง 03003550009002000000                      |
| - รหัสกิจกรรมหลัก                                 | ระบุรหัสกิจกรรมหลัก จำนวน 17 หลัก สำหรับเงิน           |
|                                                   | งบประมาณ หรือระบุรหัสกิจกรรมหลัก จำนวน 5 หลัก          |
|                                                   | สำหรับเงินนอกงบประมาณ คือ PXXXX โดย P คือ ค่าคงที่     |
|                                                   | XXXX คือ รหัสพื้นที่                                   |
|                                                   | ตัวอย่างระบุ 03003640000300000                         |
| - รหัสกิจกรรมย่อย                                 | ระบุรหัสกิจจกรรมย่อย จำนวน 15 หลัก                     |
|                                                   | ถ้าไม่ระบุระบบจะบันทึกรหัสกิจกรรมย่อยที่ลงท้ายด้วย 000 |
|                                                   | ตัวอย่างระบุ 64000030000000                            |
| - รหัสบัญชีย่อย                                   | ระบุเฉพาะกรณีสร้างใบสั่งซื้อสั่งจ้างด้วยเงินงบประมาณ   |
|                                                   | ประเภทอุดหนุนทั่วไป                                    |
| - รหัสเจ้าของบัญชีย่อย                            | ระบุเฉพาะกรณีสร้างใบสั่งซื้อสั่งจ้างด้วยเงินงบประมาณ   |
|                                                   | ประเภทอุดหนุนทั่วไป                                    |
| - รหัสบัญชีเงินฝากคลัง                            | ระบุรหัสบัญชีเงินฝากคลัง จำนวน 5 หลัก                  |
|                                                   | เฉพาะกรณีการบันทึกใบสั่งซื้อสั่งจ้าง                   |
|                                                   | ด้วยเงินนอกงบประมาณที่ฝากคลัง                          |
| - รหัสเจ้าของบัญชีเงินฝากคลัง                     | ระบุรหัสเจ้าของเงินฝากคลังจำนวน 10 หลัก                |
|                                                   | เฉพาะกรณีการสร้างใบสั่งซื้อสั่งจ้าง                    |
|                                                   | ด้วยเงินนอกงบประมาณที่ฝากคลัง                          |
| - กดปุ่ม 🛛 ระบุข้อความเพิ่มเติมสำหรับรายการ 🤇 ระเ | ข้อความของแต่ละรายการในการจัดซื้อจัดจ้างตามภาพที่ 40   |

|         |               |       |        |           | 1 92   |         |        |                                       | ົ້     |
|---------|---------------|-------|--------|-----------|--------|---------|--------|---------------------------------------|--------|
| ົ       | 9             | 9 0   | ູ      | ବ         | থ না   | ມມ      | ຈຸຍ    | a                                     | ย ล่   |
| ຄວດວາ   | 1 9 11 9 19 1 | 10912 | 179859 | เรายถารได | 12 96% | າຊາວາາ  | 98509  | ເຮັດແລະເລີຍເລ                         | @ 99 i |
| 1067619 | เพษพพ         | เหเมต |        |           | บตางขะ | ายางกาง | 6VIdēl | 1 4 1 6 1 6 1 6 1 6 1 6 1 6 1 6 1 6 1 | พ่งน   |
|         |               |       |        |           |        |         |        |                                       |        |

| ข้อความเพิ่มเติม                  |                       | ×                                                                                    |
|-----------------------------------|-----------------------|--------------------------------------------------------------------------------------|
| ประเภทข้อความ                     | For 2                 |                                                                                      |
|                                   | F01 - ข้อความในรายการ | <b>`</b>                                                                             |
| <u>ข้อความเพิ่มเติม</u>           | แฟ้มเอกสาร            |                                                                                      |
|                                   |                       |                                                                                      |
|                                   |                       | la la la la la la la la la la la la la l                                             |
|                                   | (i                    | <b>ภันทึก</b> ลบ                                                                     |
|                                   |                       | ตกลง                                                                                 |
|                                   |                       | ภาพที่ 40                                                                            |
| - ประเภทข้อความ                   |                       | สามารถเลือกประเภทข้อความ โดยกดป่ม 🗹 มีดังนี้                                         |
|                                   |                       | 9<br>F01 - ข้อความในรายการ ✓                                                         |
|                                   |                       | F01 - ข้อความในรายการ                                                                |
|                                   |                       | 702 - อย่างมีความให้ส่งข้อวัสดุ<br>F03 - ข้อความใหลังข้อวัสดุ<br>F04 - ข้อความส่งมอบ |
|                                   |                       | F05 - หมายเหตุเรคคอร์ดข้อมูล                                                         |
|                                   |                       | ตัวอย่างเลือกระบุ ระบบแสดง F01 – ข้อความในรายการ                                     |
| - ข้อความเพิ่มเติม                |                       | ระบุรายละเอียดของวัสดุที่สั่งซื้อหรืองานที่สั่งจ้าง                                  |
| - กดปุ่ม <sup>(บันทึก)</sup> เพื่ | อบันทึกข้อความ ตาม    | เภาพที่ 41                                                                           |
| ข้อความเพิ่มเติม                  |                       | ×                                                                                    |
| ประเภทข้อความ                     | F01 - ข้อความในรายการ | ~                                                                                    |
| ข้อความเพิ่มเติม                  |                       |                                                                                      |
|                                   |                       |                                                                                      |
|                                   |                       | <i>A</i>                                                                             |
|                                   |                       |                                                                                      |
|                                   | Ĺ                     | วันทึก ลบ                                                                            |
| เลือก                             | <u>ประเภทข้อความ</u>  | ข้อความเพิ่มเติม                                                                     |
|                                   | F01                   | แฟ้มเอกสาร                                                                           |
|                                   |                       |                                                                                      |
|                                   |                       | (mnav                                                                                |
|                                   |                       | ภาพที่ 41                                                                            |

- กดปุ่ม 🔲 เพื่อกลับสู่หน้าจอรายการสั่งซื้อ/จ้าง/เช่า ตามภาพที่ 42

| Rew<br>GFMIS<br>Thai ::::::::::::::::::::::::::::::::::::            |                                                                                                    | ຽະບບາ<br>NEW              | บริหารการเงิง<br>GOVERNMENT P            | มการคลั<br>∃ISCAL MA | ึ่งภาครัฐเ<br>NAGEMENT    | เบบอิเล็กา<br>FINFORMAT           | ทรอนิกส์ใหม<br>ION SYSTEM  | i i                                               | Ċ                   |  |  |  |
|----------------------------------------------------------------------|----------------------------------------------------------------------------------------------------|---------------------------|------------------------------------------|----------------------|---------------------------|-----------------------------------|----------------------------|---------------------------------------------------|---------------------|--|--|--|
| รพัสผู้ใช้ : A03003000031001<br>เข้าส่ระบบเนื้อ : 16:56:31           | ชื่อผู้ใช้: ทดลอบ UAT หน่วยเป็กจ่าย ดำแหน่ง: บันทึก ดูแล 1 หน่วยเป็กจ่าย หลายศูนย์ดันทุน สังกัด: กรมอนารักษ์ สร้าง   แก้ไข   ยกเลิก   ดันหา |                           |                                          |                      |                           |                                   |                            |                                                   |                     |  |  |  |
| คู่มือการใช้งาน<br>ข้อมูลผู้ใช้   แก้ไขรหัสผ่าน                      | สงชอ/จาง/เช่า (ปส. 01)<br>สว้ามสั่งชื่อ/จำม/เช่า                                                                                            |                           |                                          |                      |                           |                                   |                            |                                                   |                     |  |  |  |
| ออกจากระบบ   สลบผูเข                                                 | รหัสหน่วยงาน                                                                                                    | 03003                     |                                          |                      |                           |                                   |                            |                                                   |                     |  |  |  |
| ระบบจัดชื่อจัดจ้าง                                                   | รหัสหน่วยเบิกจ่าย                                                                                                    | 0300300003                |                                          |                      |                           |                                   |                            |                                                   |                     |  |  |  |
| » ข้อมูลหลักผู้ขาย                                                   |                                                                                                    | กองบริหารการคลัง          |                                          |                      |                           |                                   |                            |                                                   |                     |  |  |  |
| » บันทึกรายการสั่งซื้อ/จ้าง/เช่า                                     |                                                                                                    |                           |                                          | ระบุมูลค่            | ำเงินจ่ายส่วงหน้า         | 0                                 |                            |                                                   |                     |  |  |  |
| » ตรวจรับพัสดุ                                                       | เลขที่โครงการ                                                                                                    | 63107000113 🖌             |                                          |                      | เล <del>ข</del> ที่คุมสัญ | ญา                                | 631014000010 🞸             |                                                   |                     |  |  |  |
| » กระบวนงานขยายเวลาเบิกจ่ายและกัน<br>งินเหลื่อมปี ใบสั่งซื้อสั่งจ้าง | ข้อมูลทั่วไป <b>รายการสั่งซื้อ/จ้า</b>                                                                                                    | ง/เช่า                    |                                          |                      |                           |                                   |                            |                                                   |                     |  |  |  |
| » กระบวนงานสลาย PO เงินกันเหลื่อมปี                                  | รายการงวดเงิน e-GP                                                                                                    |                           |                                          |                      |                           |                                   |                            |                                                   |                     |  |  |  |
|                                                                      | เลือก งวดเงิน                                                                                                    | รายละเอีย                 | ดการสะมอบ                                |                      | รพัสงบประมาณ              | ม รหัสแหล่งขอ                     | แงิน จำนวนเงิน(บาท)        | จำนวนเงินจ่ายส่วงหน้า                             | (ระดับงวดเงิน)(บาท) |  |  |  |
| เมนูถัดไป   กลับหน้าหลัก                                             | 🛅 1 แพีม(44.12.20.0                                                                                                    | 03)/ແฟັນ(44.12.20.03)ເລັ່ | มือได้ส่งมอบงานครบถ้วนตา:                | มสัญญานั้น           | 0300355009000             | 000 6411220                       | 50,000.00                  |                                                   | 0.0                 |  |  |  |
|                                                                      | รายละเอียดใบสั่งซื้อ                                                                                                    |                           |                                          |                      |                           |                                   |                            |                                                   |                     |  |  |  |
|                                                                      | ลำดับที่ 2                                                                                                    | สถานะ รอการตรวจรับ        |                                          |                      | งวดเงิน/รหัย<br>งบประมาณ  | รแหล่งของเงิน/รหัส                | 1-6411220-030              | 0355009000000                                     | ~ *                 |  |  |  |
|                                                                      | ประเภทการจัดซื้อจัดจ้าง                                                                                                    | K - ค่าใช้จ่าย            |                                          | ~                    |                           |                                   |                            |                                                   |                     |  |  |  |
|                                                                      | รหัส UNSPSC                                                                                                    | 44122003                  |                                          |                      |                           |                                   |                            | ระบุข้อความเพิ่มเดิมสำ                            | หรับรายการ          |  |  |  |
|                                                                      | รายละเอียดพัสดุ                                                                                                    | แพิม                      |                                          |                      |                           |                                   |                            |                                                   |                     |  |  |  |
|                                                                      | จำนวนที่สั่งซื้อ                                                                                                    |                           | 400.00 EA - ขึ้น                         | ~                    | ราคาต่อหน่ว               | 28                                |                            |                                                   | 100.00 บาท          |  |  |  |
|                                                                      | วันที่ส่งมอบ                                                                                                    | 31 อันวาคม 2564           |                                          | <b>i</b> 4           | มูลค่าเงินจ่า             | ยล่วงหน้า                         |                            |                                                   | 0.00 บาท            |  |  |  |
|                                                                      | รายละเอียดงบประมาณ                                                                                                    |                           |                                          |                      |                           |                                   |                            |                                                   |                     |  |  |  |
|                                                                      | รหัสศูนย์คันทุน                                                                                                    | 0300300003                |                                          | ٩                    | รหัสบัญชีแย               | <u>เกประเภท</u>                   | 5104010104                 |                                                   | ٩                   |  |  |  |
|                                                                      | เลขที่เอกสารสำรอมมิน                                                                                                    | กองบริหารการคลัง          |                                          | รษัสบัญชีย่อ         | สของนักเซียะยก            | ค่าวัสดุ                          |                            |                                                   |                     |  |  |  |
|                                                                      | NU V POVINI I V LI V VIVIN                                                                                                    |                           | Ľ                                        | ประเภท (Su           | b Book GL)                |                                   |                            |                                                   |                     |  |  |  |
|                                                                      | รทัสแหล่งของเงิน                                                                                                    | 2564 ¥ (                  | 4                                        | รหัสงบประมาณ         |                           | 0300355000900<br>รายการงบประจำ งบ | )2000000<br>กำเนินงาน      | 4                                                 |                     |  |  |  |
|                                                                      | รหัสกิจกรรมหลัก                                                                                                    | 030036400003000           | 000                                      | ٩                    | รหัสกิจกรรม               | เช่อย                             | 6400003000000              | 000                                               | ٩                   |  |  |  |
|                                                                      | รพัสบัณซีย่อย                                                                                                    | การดูแลรักษาทรัพย์สินมี   | ทำ                                       |                      | รหัสเจ้าของ               | บัณซีย่อย                         | การดูแลรักษาทรัพย์สินมีค่า |                                                   |                     |  |  |  |
|                                                                      | รพัสบัญชีเงินฝากคลัง                                                                                                    |                           |                                          |                      |                           | บัญชีเงินฝากคลัง                  |                            |                                                   |                     |  |  |  |
|                                                                      | A HEAD WALKER HARD                                                                                                    |                           |                                          |                      | 111111111                 | ang art and a state of            |                            |                                                   |                     |  |  |  |
|                                                                      |                                                                                                    |                           |                                          | _                    |                           |                                   |                            |                                                   |                     |  |  |  |
|                                                                      | .a.,                                                                                                    |                           | จัดเก็บรายการนี้ลงตา                     | 574 BU               | ข้อมูลรายการนี้           | สร้างข้อมูลรายกา                  | ทใหม่                      | ×                                                 |                     |  |  |  |
|                                                                      | เลอก ลาดบท วนทลงมอบ                                                                                                    | รายละเอยตพล<br>664 แฟ้ม   | พ <b>ูง หานวน หนวย</b><br>100.00 EA-ชิ้น | 100.00               | มูลคา<br>10,000.00        | <b>สถานะ</b><br>รอการตรวจรับ      | 1 ©                        | แกะพอษ                                            | NC3870              |  |  |  |
|                                                                      | 1 2 31 ธันวาคม 25                                                                                                    | 64 แฟ้ม                   | 100.00 EA - ชิ้น                         | 100.00               | 10,000.00                 | รอการตรวจรับ                      | 1 🕑                        | ۲                                                 | ٩                   |  |  |  |
|                                                                      |                                                                                                    |                           |                                          |                      |                           |                                   |                            | มูลค่าสั่งซื้อรวม<br>ภาษีมูลค่าเพิ่ม<br>มอล่าสหจิ | 20,000.0            |  |  |  |
|                                                                      | คำอธิบาย: 1. คลิกที่คอลับน์ที่มีเ                                                                                                    | สันใต้เพื่อจัดเรียงลำดับ  |                                          |                      |                           |                                   |                            | มูลคำเงินจ่ายส่วงหน้า                             | 0.0                 |  |  |  |
|                                                                      | 2. 📄 คลิกเพื่อแส                                                                                                    | ดงเอกสาร                  |                                          | <                    | 1 >                       |                                   |                            |                                                   |                     |  |  |  |
|                                                                      | หมายเหตุ: 🤞 คือข้อมูลที่มาจาก e-                                                                                                    | GP                        |                                          |                      | _                         |                                   |                            |                                                   |                     |  |  |  |
|                                                                      |                                                                                                    |                           |                                          | จำล                  | องการบันทึก               |                                   |                            |                                                   |                     |  |  |  |
|                                                                      | ก่อนหน้า                                                                                                    |                           |                                          |                      |                           |                                   |                            |                                                   |                     |  |  |  |

#### จัดเก็บรายการใบสั่งซื้อสั่งจ้าง (PO) ลงในตาราง

หลังจากกดปุ่ม "จัดเก็บรายการนี้ลงตาราง" โดยแสดงรายการใบสั่งซื้อสั่งจ้างทั้ง 2 บรรทัดรายการ ตามภาพที่ 43 โดยแสดงรายละเอียดประกอบด้วย ลำดับ วันที่ส่งมอบ รายละเอียดพัสดุ จำนวน หน่วย ราคา ต่อหน่วย มูลค่า สถานะ งวดเงิน จ่ายล่วงหน้า ข้อความ ประวัติ มูลค่าสั่งซื้อ รวม ภาษีมูลค่าเพิ่ม มูลค่าสุทธิ มูลค่าเงินจ่ายล่วงหน้า

| New GFMIS                                                                      |                                                       | ระบบบ่<br>NEW (                     | ริหารการเงิ<br>government      | ันการคลัง<br>FISCAL MA   | มภาครัฐเ<br>NAGEMENT                                                    | เบบอิเล็ก<br>FINFORMAT | ทรอน์<br>rion sy    | ใกส์ใหม่<br>รтем                   |                                    | Ċ                |  |
|--------------------------------------------------------------------------------|-------------------------------------------------------|-------------------------------------|--------------------------------|--------------------------|-------------------------------------------------------------------------|------------------------|---------------------|------------------------------------|------------------------------------|------------------|--|
| รพัสผู้ใช้ : A03003000031001                                                   | ชื่อผู้ใช้ : พดสอบ UAT หน่วยเบ็กจ่า                   | ย <b>ด้านหน่ง</b> : บันทึก ดูแล 1 ง | หม่วยเบิกจ่าย หลายศูมย์        | ທີ່ນາງນ <b>ສຳຄັດ</b> :ກາ | มอนารักษ์                                                               |                        |                     |                                    | สร้าง   แก้ไข                      | ยกเลิก   ดันหา   |  |
| เข้าสู่ระบบเมื่อ : 16:56:31<br>คู่มือการใช้งาน<br>ข้อมูลผู้ใช้   แก้โขวหัสผ่าน | สั่งชี้อ/จ้าง/เช่า (บส. 0)<br>สร้างสั่งขี้ย/จ้าง/เช่า | 1)                                  |                                |                          |                                                                         |                        |                     |                                    |                                    |                  |  |
| ออกจากระบบ   สลับผู้ใช้                                                        | รพัสหน่วยงาน                                          | 03003                               |                                |                          |                                                                         |                        |                     |                                    |                                    |                  |  |
| ระบบจัดซื้อจัดจ้าง                                                             |                                                       | กรมธนารักษ์                         |                                |                          |                                                                         |                        |                     |                                    |                                    |                  |  |
| - ข้อมอนสัดมัสวย                                                               | รพัสหม่วยเบิกจ่าย                                     | 0300300003                          |                                |                          |                                                                         |                        |                     |                                    |                                    |                  |  |
| A diamage in                                                                   |                                                       | index in the line                   |                                |                          |                                                                         |                        |                     |                                    |                                    |                  |  |
| רטיעריעטיאנרחטרנחאינט א                                                        |                                                       |                                     |                                | (                        | เสนจายสารเหน่า                                                          | 0                      |                     |                                    |                                    |                  |  |
| » ตรวจรับพัสดุ                                                                 | และที่โครงการ                                         | 63107000113 🖌                       |                                |                          | เลขที่คุมสัญ                                                            | ญา                     | 6310                | 14000010 💰                         |                                    |                  |  |
| » กระบวนงานขยายเวลาเบิกง่ายและกัน<br>เงินเหลื่อมปี ใบสั่งซื้อสั่งจ้าง          | ข้อมูลทั่วไป รายการสั่งซื้อ/ก                         | ว้าง/เช่า                           |                                |                          |                                                                         |                        |                     |                                    |                                    |                  |  |
| ⇒ กระบวนงานสลาย PO เงินกันเหลื่อมปี                                            | รายการจากเป็น e-GP                                    |                                     |                                |                          |                                                                         |                        |                     |                                    |                                    |                  |  |
|                                                                                | เลือก งวดเงิน                                         | รายละเอียคก                         | ารสณอบ                         |                          | าพัสงบประมาด                                                            | ม รพัสแหล่งขอ          | อสสิน จำเ           | ะวามเสิน(บาท)                      | จำนวนเงินจ่ายส่วงหน้า(ระ           | ตับงวดเป็น)(บาท) |  |
| เมนูถัดไป   กลับหน้าหลัก                                                       | 🗂 1 แพ็ม(44.12.2)                                     | 0.03)/แฟ้ม(44.12.20.03)เมื่อไ       | ได้ส่งมอบงานครบด้วนค           | กมสัญญานั้น (            | 0300355009000                                                           | 000 641122             | 0                   | 50,000.00                          |                                    | 0.00             |  |
|                                                                                | รายละเอียดใบสั่งซื้อ                                  |                                     |                                |                          |                                                                         |                        |                     |                                    |                                    |                  |  |
|                                                                                | ลำคับที่ 3                                            | สถานะ รอการตรวจรับ                  |                                |                          | สวดเงิน/รหัส                                                            | าแหล่งของเงิน/รหัส     | 1-6                 | 411220-0300                        | 355009000000                       |                  |  |
|                                                                                | 1.000                                                 |                                     |                                |                          | สมประมาณ                                                                |                        |                     |                                    |                                    |                  |  |
|                                                                                | ประเภทการจัดซื้อจัดจ้าง                               | K - ค่าใช้จ่าย                      |                                | ~                        |                                                                         |                        |                     |                                    |                                    |                  |  |
|                                                                                | รพัส UNSPSC                                           | 44122003                            |                                |                          |                                                                         |                        |                     | ( ระบุขัดความเพื่มเติมสำหรับรายการ |                                    |                  |  |
|                                                                                | รายละเอียดพัสดุ                                       | แพิม                                |                                |                          |                                                                         |                        |                     |                                    |                                    |                  |  |
|                                                                                | งำนวนที่สังชื่อ                                       |                                     | EA - ชั้น                      | ~                        | าวควย่องหม่ว                                                            | 20                     |                     |                                    |                                    | 1/10/            |  |
|                                                                                | วันที่ส่งมอบ                                          | 31 ธับวาคม 2564                     |                                | ÷۱ +                     | มูลส่วเงินจ่า                                                           | ยต่วงหน้า              |                     |                                    |                                    | ווויט            |  |
|                                                                                | รายละเอียดงบประมาณ                                    |                                     |                                |                          |                                                                         |                        |                     |                                    |                                    |                  |  |
|                                                                                | รหัสสนย์คันทน                                         | 0200200002                          |                                |                          | รพัสบัญชีแย                                                             | กประเภท                | 510                 | 1010104                            |                                    |                  |  |
|                                                                                |                                                       | 10300300003<br>กองบริหารการคลัง     |                                |                          |                                                                         |                        | 6104010104<br>61389 |                                    |                                    |                  |  |
|                                                                                | เลขที่เอกสารสำรองเงิน                                 |                                     |                                | ٩                        | Q รหัสบัญชีย่อยของบัญชีแยก                                              |                        |                     |                                    |                                    |                  |  |
|                                                                                | a Varianti su a v Dec                                 |                                     |                                |                          | Used in (Su                                                             | io book (ic)           |                     |                                    |                                    |                  |  |
|                                                                                | 1N97N94409444                                         | 2564 ¥ 64                           | 11220<br>มีขอย / สมส์วิทราชการ | •                        | 348400383                                                               | 396400352 86           |                     | 03550009002<br>กะอบประจำ อบคำ      | •                                  |                  |  |
|                                                                                | รพัสกิจกรรมหลัก                                       | 03003640000300000                   | o l                            | (Q)                      | <ul> <li>ຊ ກາັສກິຈກາງມຍ່ອຍ</li> <li>ຊ ກາັສເຈົ້າຫອະນັດເຫຼື່ອຍ</li> </ul> |                        | 640000300000000     |                                    |                                    | (a)              |  |
|                                                                                |                                                       | การดูแลรักษาหรัพย์สินมีค่า          |                                |                          |                                                                         |                        | การอุน              | ແຮ້ກອາກຈັກບໍ່ສືນ                   | เมีด่า                             |                  |  |
|                                                                                | รหัสบัญชีย่อย                                         |                                     |                                | ٩                        |                                                                         |                        |                     |                                    |                                    |                  |  |
|                                                                                | <u>รพัสบัญชีเงินฝากคลัง</u>                           |                                     |                                | (a)                      | าหัสเจ้าขอะบัญชีเงินฝากคลัง                                             |                        |                     |                                    |                                    |                  |  |
|                                                                                |                                                       |                                     |                                |                          |                                                                         |                        |                     |                                    |                                    |                  |  |
|                                                                                |                                                       |                                     | ( to be and                    |                          | C.                                                                      | Calutonese             | ( Justin            |                                    |                                    |                  |  |
|                                                                                | เลือก สำคัญที่ วันที่สาม                              | ทา รายอะเรียดพัสด                   | ucine ucurde                   |                          | unio                                                                    | BOTHE                  | aneilu              | ล่ายส่วงหว้า                       | ข้อความ                            | alaaritii        |  |
|                                                                                | 🖂 1 31 ธันวาคม                                        | 2564 แพ็ม                           | 100.00 EA - 1                  | 4 100.00                 | 10,000.00                                                               | รอการครวจรับ           | 1                   | ۲                                  | 0                                  | Q                |  |
|                                                                                | 🛅 2 31 ธันวาคม                                        | 2564 ແທັນ                           | 400.00 EA - ซึ่ง               | 100.00                   | 40,000.00                                                               | รอการครวจรับ           | 1                   | ø                                  | ø                                  | ٩                |  |
|                                                                                |                                                       |                                     |                                |                          |                                                                         |                        |                     |                                    | มูลค่าสังชื่อรวม                   | 50,000.00        |  |
|                                                                                |                                                       |                                     |                                |                          |                                                                         |                        |                     |                                    | ภาษีมูลค่าเพิ่ม                    | 0.00             |  |
|                                                                                |                                                       |                                     |                                |                          |                                                                         |                        |                     |                                    | มูแตาสุทธ<br>มอต่าเงินจ่ายส่วงหน้า | 50,000.00        |  |
|                                                                                | คำอธิบาย: 1. คลิกที่คอลัมน์ที่                        | มีเส้นใต้เพื่อจัดเรียงกำคับ         |                                |                          |                                                                         |                        |                     |                                    |                                    |                  |  |
|                                                                                | 2. 🛅 คลิกเพื่อเ                                       | เสดงเอกสาร                          |                                |                          |                                                                         |                        |                     |                                    |                                    |                  |  |
|                                                                                |                                                       |                                     |                                |                          | 1 2                                                                     |                        |                     |                                    |                                    |                  |  |
|                                                                                | หมายเหตุ: 🤞 คือข้อมูลที่มาจาก                         | e-GP                                |                                |                          |                                                                         |                        |                     |                                    |                                    |                  |  |
|                                                                                |                                                       |                                     |                                |                          |                                                                         |                        |                     |                                    |                                    |                  |  |
|                                                                                |                                                       |                                     |                                |                          |                                                                         |                        |                     |                                    |                                    |                  |  |
|                                                                                |                                                       |                                     |                                | เจ้าละ                   | งการบันทึก                                                              | J                      |                     |                                    |                                    |                  |  |
|                                                                                | ( ก่อนหน้า )                                          |                                     |                                |                          |                                                                         | •                      |                     |                                    |                                    |                  |  |
|                                                                                | ()                                                    |                                     |                                |                          |                                                                         |                        |                     |                                    |                                    |                  |  |

ภาพที่ 43

 กดปุ่ม (จำลองการบันทึก) เพื่อตรวจสอบความถูกต้องของการบันทึก โดยระบบแสดงผลการตรวจสอบ ตาม ภาพที่ 44

#### ระบบแสดงผลการตรวจสอบ

หลังจากกดปุ่ม "จำลองการสร้างข้อมูล" ระบบแสดงรายละเอียดผลการตรวจสอบ ประกอบด้วย สถานะ รหัสข้อความ และคำอธิบาย ให้ตรวจสอบและดำเนินการ ดังนี้

| จำลองการบันทึกร | รายการ                                                   |                                                    | × |  |  |  |  |  |  |
|-----------------|----------------------------------------------------------|----------------------------------------------------|---|--|--|--|--|--|--|
| สถานะ           | รหัสข้อความ                                              | คำอธิบาย                                           |   |  |  |  |  |  |  |
| สำเร็จ          | เร็จ S001 ตรวจสอบเอกสาร - ไม่มีข้อผิดพลาด: QAS Client 03 |                                                    |   |  |  |  |  |  |  |
|                 |                                                          |                                                    |   |  |  |  |  |  |  |
|                 | บันข่                                                    | า็กข้อมูล กลับไปแก้ไขข้อมูล Export XML Export JSON |   |  |  |  |  |  |  |

ภาพที่ 44

- กดปุ่ม กลับไปแก้ไขข้อมูล กรณีที่มีรายการผิดพลาดให้กดปุ่มนี้ เพื่อย้อนกลับไปหน้าจอ บันทึกรายการ

#### "สั่งซื้อ/จ้าง/เช่า" หรือ

- กดปุ่ม บันทึกข้อมูล กรณีที่ไม่มีรายการผิดพลาดให้กดปุ่มนี้ เพื่อให้ระบบบันทึกรายการแสดงผลการ

#### บันทึก ตามภาพที่ 45

| ผลการบันทึกรายการ |                                                                | ×            |
|-------------------|----------------------------------------------------------------|--------------|
| ผลการบันทึก       | เลขที่เอกสาร                                                   | รหัสหน่วยงาน |
| สำเร็จ            | 4001004704                                                     | 03003        |
| ( แสดงข้อมูร      | <ol> <li>กลับไปแก้ไขข้อมูล</li> <li>สร้างเอกสารใหม่</li> </ol> | ค้นหาเอกสาร  |

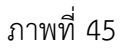

- กดปุ่ม แสดงข้อมูล
   เพื่อแสดงข้อมูลที่ได้บันทึกรายการ หรือ
- กดปุ่ม สร้างเอกสารใหม่ เพื่อบันทึกข้อมูลรายการสั่งซื้อ/จ้าง/เช่า รายการต่อไป หรือ
- กดปุ่ม <sup>ค้นหาเอกสาร</sup> เพื่อค้นหารายการสั่งซื้อ/จ้าง/เช่า หรือ
- เช่น กดปุ่ม 🔲 แสดงข้อมูล เพื่อแสดงข้อมูลที่ได้บันทึกรายการ ตามภาพที่ 46 และภาพที่ 47

#### แสดงการบันทึกรายการ

เมื่อกดปุ่ม "แสดงข้อมูล" จะแสดงรายละเอียดเลขที่ใบสั่งซื้อในระบบ GFMIS ดังกล่าว ตามภาพที่ 46 เลือกแถบ "รายการสั่งซื้อ/จ้าง/เช่า" ระบบจะแสดงรายการ ตามภาพที่ 47 สามารถกดเลือกทีละรายการเพื่อ แสดงรายละเอียดใบสั่งซื้อสั่งจ้าง เพื่อเข้าไปตรวจสอบความครบถ้วนถูกต้องของข้อมูลในรายการ หากประสงค์ จะพิมพ์เอกสารให้กดปุ่ม "พิมพ์ใบสั่งซื้อ/จ้าง/เช่า"

| New GFMIS<br>Thai unterest                                                                              |                                                               | ระบบบริหารการเงิง<br>NEW GOVERNMENT                        | นการคลัง<br>FISCAL MAN   | ภาครัฐแบบอิเล็กา<br>IAGEMENT INFORMAT | ทรอนิกส์ใหม่<br>ion system           | Ċ              |
|----------------------------------------------------------------------------------------------------|---------------------------------------------------------------|------------------------------------------------------------|--------------------------|---------------------------------------|--------------------------------------|----------------|
| รพัสผู้ใช้ : A03003000031001                                                                            | <b>ชื่อผู้ใช้ :</b> ทดสอบ UAT หน่วยเบิกจำ                     | ย <b>ดำแหน่ง</b> : บันทึก ดูแล 1 หน่วยเบิกจ่าย หลายศูนย์ย่ | ในทุน <b>สังกัด</b> :กรม | เธนารักษ์                             | สร้าง แก้ไข                          | ยกเลิก   ค้นหา |
| เข้าสู่ระบบเมื่อ : 16:56:31<br>ดู่มือการใช้งาน<br>ข้อมูลผู้ใช้   แก้โซรหัสผ่าน<br>ออกการระบบ   สมันวิสั | <b>สั่งซื้อ/จ้าง/เช่า (บส. 0</b> 2<br>สร้างสั่งซื้อ/จ้าง/เช่า | L)                                                         |                          |                                       |                                      |                |
|                                                                                                    | รหัสหน่วยงาน                                                  | 03003                                                      |                          |                                       |                                      |                |
| ระบบจัดชื่อจัดจ้าง                                                                                      | รหัสหน่วยเปิกจ่าย                                             | 0300300003                                                 |                          |                                       |                                      |                |
| » ข้อมูลหลักผู้ขาย                                                                                      |                                                               | กองบริหารการคลัง                                           |                          |                                       | ( , 100 - 101 )                      |                |
| » บันทึกรายการสั่งซื้อ/จ้าง/เช่า                                                                        | เลขทเบลงขอระบบ GFMIS                                          | 4001004704                                                 |                          | ผูบนทกรายการ                          | A03003000031001 ประวัติการแก้ไข      |                |
| » ตรวจรับพัสดุ                                                                                          |                                                               |                                                            | ระบุมูลค่าเ              | งินจ่ายล่วงหน้า                       |                                      |                |
| » กระบวนงานขยายเวลาเบิกจ่ายและกัน                                                                       | เลขที่โครงการ                                                 | 63107000113 🖌                                              |                          | เลขที่คุมสัญญา                        | 631014000010 🖌                       |                |
| เง่นเหลอมป ใบสงชอสงจาง                                                                                  | ข้อมูลทั่วไป รายการสั่งซื้อ/จ่                                | ว้าง/เช่า                                                  |                          |                                       |                                      |                |
| » กระบวนงานสลาย PO เงินกันเหลือมปี                                                                      | เลขที่ไบสั่งซื้อ/สัญญา                                        | 1/25/2                                                     | 4                        |                                       | ระบข้อความเพิ่มเติมสำหรับข้อมอทั่วไป | 2              |
| นายรักไป 1 กรับบรักษรัก                                                                                 | วิสีการกักสี้กกักกัก                                          | 1/2003                                                     |                          | รับนี้ไปนั้นสื้อ (สังเดเล             |                                      |                |
| เมนูถคเบ   กลบหนาหลก                                                                                    | 2011/24/06/04/01/0                                            | 19 - เฉพาะเจาะจง                                           | * *                      | านที่เปล่งของสญญา                     | 03 พฤศจิกายน 2563                    | •              |
|                                                                                                    | รหัสประจำตัวผู้เสียภาษี(ผู้ขาย)                               | 3800200201899<br>นครกิตติภัทธการโยธา                       | •                        | วันที่สินสุดสัญญา                     | 31 ธันวาคม 2564                      | 4              |
|                                                                                                    | เลขที่บัญชีเงินฝากธนาคาร                                      | 8160377029                                                 | 4                        |                                       |                                      |                |
|                                                                                                    | หมายเหตุ: 🧳 คือข้อมูลที่มาจาก                                 | e-GP                                                       |                          |                                       |                                      |                |
|                                                                                                    |                                                               | สร้างเอกสารใหม่                                            | แก้ไขใบสั่งซื้อ          | ยกเลิกใบสั่งซื้อ พิมพ์ใบสั่งข         | ขึ้อ/จ้าง/เข่า                       |                |
|                                                                                                    |                                                               |                                                            |                          |                                       |                                      | <u>ถัดไป</u>   |

ภาพที่ 46

| New GFMIS                                                                                                    |                                                                          |                                                                               | ระบเ<br>NE                                                       | มบริหารก<br>w govern             | าารเงิา<br>IMENT | นการคลัง<br>FISCAL MAN   | ภาครัฐ<br>IAGEMEN                              | แบบอิเล็ก<br>T INFORMAT | ทรอร์<br>เดก ร | นิกส์ใหม<br><sub>YSTEM</sub>                                                        |                            |                                       |           |
|----------------------------------------------------------------------------------------------------|--------------------------------------------------------------------------|-------------------------------------------------------------------------------|------------------------------------------------------------------|----------------------------------|------------------|--------------------------|------------------------------------------------|-------------------------|----------------|-------------------------------------------------------------------------------------|----------------------------|---------------------------------------|-----------|
| รหัสผู้ใช้ : A0300300031001<br>เข้าสู่ระบบเมื่อ : 19:37:30<br>คู่มือการใช้งาน<br>ข้อมูลผู้ใช้   แก้โชรหัสผ่าน         | ชื่อผู้ใช้ : พดสอบ LL<br><b>สั่งซื้อ/จ้าง/เ</b><br>สร้างสั่งซื้อ/จ้าง/เข | AT หน่วยเบิกจ่าย<br>ช่ <b>า (บส. 01)</b><br>iา                                | <b>คำแหน่ง :</b> บันทึก ดูแ                                      | เล 1 หน่วยเป็กจ่าย               | หลายศูนย์ต่      | ົນກຸນ <b>ສັงກັດ</b> ະກວນ | เธนาวักษ์                                      |                         |                |                                                                                     | สร้าง   แก้ไข              | ยกเลิก                                | ดั้นหา    |
| ออกจากระบบ   ลลงผูเข<br>ระบบจัดซื้อจัดข้าง<br>> ข้อมูลหลักผู้ชาย<br>> บันทึกรายการสั่งชื่อ/จ้าง/เข่า<br>> ครวจรับพัสด | รหัสหน่วยงาน<br>รหัสหน่วยเบิกจ่าย<br>เลซที่ไปสั่งซื้อระบบ                | 0<br>m<br>GFMIS 4                                                             | 3003<br>รมธนารักษ์<br>0300300003<br>องบริหารการคลัง<br>001004704 |                                  |                  | ระบุมูลค่าม              | <b>ผู้บันทึกรา</b><br>ในจำยล่วงหน้า            | uuua<br>]©              | A03            | 003000031001                                                                        | ประวัติการแก้ไข            |                                       |           |
| <ul> <li>กระบวนงานขยายเวลาเบิกจ่ายและกัน<br/>เงินเหลื่อมปี ใบสั่งซื้อสั่งจ้าง</li> </ul>                              | เลขที่โครงการ 63107000113 4                                              |                                                                               |                                                                  |                                  |                  | เลขที่คุมสัง             | บูญา                                           | 631                     | 014000010 🗲    |                                                                                     |                            |                                       |           |
| » กระบวนงานสลาย PO เงินกันเหลื่อมปี                                                                                   | รายละเอียดใบส่                                                           | งซื้อ (ค)                                                                     |                                                                  |                                  |                  |                          |                                                |                         |                |                                                                                     | < ก่อนา                    | หน้า 1 / 2                            | : ถัดไป » |
| เมนูถัดไป   กลับหน้าหลัก                                                                                              | ลำคับที่ 1                                                               | สถานะ รอการครวจร่                                                             | ັ້ານ                                                             |                                  |                  | งวดเงิน/รท่<br>งบประมาณ  | รัสแหล่งของเงิน/รทัส<br>น                      | 1-                      | 6411220-0300   | 03550009002000000                                                                   | ~                          | 4                                     |           |
|                                                                                                    | ประเภทการจัดซี้ย<br>รหัส UNSPSC                                          | งัดจ้าง                                                                       | K - ค่าใช้จ่าย<br>44122003                                       |                                  |                  | ~                        |                                                |                         |                | (                                                                                   | ระบูข้อความเพิ่มเติมสำหรับ | งรายการ                               | )         |
|                                                                                                    | รายละเอียคพัสคุ                                                          |                                                                               | แพิม                                                             |                                  |                  |                          |                                                |                         |                |                                                                                     |                            |                                       |           |
|                                                                                                    | จำนวนที่สั่งซื้อ<br>5. ส่                                                |                                                                               |                                                                  | 100.00 E                         | A - ขึ้น         | ~                        | ราคาต่อหน                                      | ine .                   |                |                                                                                     |                            | 100.00                                | ווירט     |
|                                                                                                    | วนทลงมอบ<br>รายละเอียดงบปร                                               | ะมาณ                                                                          | 31 ธันวาคม 2564                                                  |                                  |                  | •                        | มูลคาเงนง                                      | •                       |                |                                                                                     |                            | 0.00                                  | บาท       |
|                                                                                                    | รหัสศูนย์ต้นทุน<br>เลขที่เอกสารสำระ                                      | องเงิน                                                                        | 0300300003<br>กอะบริหารการคลัง                                   |                                  |                  |                          | รพัสบัญชีแยกประเภท<br>รพัสบัญชีย่อยของบัญชีแยก |                         |                | 5104010104<br>ท่าวัสดุ                                                              |                            |                                       |           |
|                                                                                                    | รหัสแหล่งของเงิน                                                         |                                                                               | 2564 ~                                                           | 6411220                          |                  | 4                        | ประเภท (Sub Book GL)<br>รัทสะบประมาณ           |                         |                | 03003550009002000000                                                                |                            |                                       |           |
|                                                                                                    | รหัสกิจกรรมหลัก                                                          |                                                                               | 0300364000030<br>ກາຮຄູແລະັກษาทรัพย์สี                            | หาเขสอย / เบสวน<br>0000<br>หมีคำ | 5110115          |                          | รหัสกิจกรร                                     | รพัสกิจกรรมย่อย         |                | รายการงบประจำ งบตำเนินงาน<br>640000300000000<br>การดูแลรักษาทรัพย์สินมีค่า          |                            |                                       |           |
|                                                                                                    | รหัสบัญชีย่อย                                                            | -ř.                                                                           |                                                                  |                                  |                  |                          | รหัสเจ้าของบัญชีย่อย                           |                         |                |                                                                                     |                            |                                       |           |
|                                                                                                    | เลือก ลำดับที่                                                           | วันที่ส่งมอบ                                                                  | รายละเอียดท                                                      | พัสดุ จำนวน                      | หน่วย            | ราคาต่อหน่วย             | มูลค่า                                         | สถานะ                   | งวดเงิน        | ง่ายส่วงหน้า                                                                        | ข้อความ                    | ปร                                    | ะวัติ     |
|                                                                                                    | 31 ธันวาคม 256<br>31 ธันวาคม 256                                         | 4 แพ็ม<br>4 แพ็ม                                                              | 100.00                                                           | EA - ขึ้น<br>EA - ขึ้น           | 100.00           | 10,000.00                | รอการตรวจรับ<br>รอการตรวจรับ                   | 1                       | 0              | มูลค่าสิ่งขี้ยรวม<br>มูลค่าสิ่งขี้ยรวม<br>ภาษีมูลค่าเพิ่ม<br>มูลค่าเจ็มจ่ายส่วงหน้า | (<br>(<br>50)<br>50        | 2,000.00<br>0.00<br>0,000.00<br>0,000 |           |
|                                                                                                    | ศ้าอธิบาย: 1.<br>2.<br>หมายเหตุ: ๔ ศึก                                   | คลิกที่คอสัมน์ที่มีเส้น<br>📄 คลิกเพื่อแสดง<br>อ <del>ข้อมูลที่มาจาก e-G</del> | งใต้เพื่อจัดเรียงลำดับ<br>เอกสาร<br>P                            | สร้านออสาวไ                      | uri )            | <                        | 1 >                                            | a and a                 | เสื้องกับเงง-  | 42                                                                                  |                            |                                       |           |
|                                                                                                    | ( ก่อนหน้า                                                               |                                                                               |                                                                  |                                  |                  | mit4(03498               | anuntuave                                      |                         | 192/974/8      | •                                                                                   |                            |                                       |           |

ภาพที่ 47

กดปุ่ม <u>พิมพ์ใบสั่งข้อ/ช้าง/เข่า</u>หากต้องการพิมพ์เอกสารใบสั่งซื้อสั่งจ้าง โดยระบบจะให้เลือกพิมพ์ใบสั่งซื้อ
 หรือใบสั่งจ้าง ตามภาพที่ 48

- กดปุ่ม กลับหน้าหลัก เพื่อกลับสู่หน้าหลัก หรือ
- กดปุ่ม ออกจากระบบ เพื่อออกจากระบบ

| งิมพ์ใบส่     | สั่งซื้อ/จ้าง    | /เช่า                                      |                                  |                                |                         |            |
|---------------|------------------|--------------------------------------------|----------------------------------|--------------------------------|-------------------------|------------|
| ) ใบสั่งขึ้   | ว้อ              |                                            | 🔿 ใบสั่งจ้                       | ข้าง                           |                         |            |
|               |                  |                                            | พิมพ์                            |                                |                         |            |
|               |                  |                                            | ภาพที่ 48                        |                                |                         |            |
| ۴             | ช่น เลือกท์      | งิมพ์ใบสั่งซื้อ กดปุ่ม 🏾                   | 🔊 ตัวอย่างแสดงต                  | าามภาพที่ 4                    | 49 และภาพที่ .          | 50         |
|               |                  |                                            | ใบสั่งชื้อ                       |                                |                         | หน้า 1 / 2 |
| ุ้ขาย         |                  | นครกิดดีภัทธการโยธา                        | ใบสั่งซื้อเลขา่                  | i 1/2563                       | (4001004704)            |            |
| ้อย           |                  |                                            | วันที่                           | 03-11-2                        | 563                     |            |
|               |                  |                                            |                                  |                                |                         |            |
|               |                  | ,                                          | สวบราชการ                        | กรมธนาร                        | รักษ์                   |            |
| ทรศัพท์       |                  | 088-888-9991 ต่อ                           |                                  | 11220 12 1                     |                         |            |
| หัสประจำตั    | วผู้เสียภาษี     | 3800200201899                              | ที่อยู่                          | ถ.พระร <b>า</b>                | ามที่ 6                 |            |
| ลขที่บัญชีเงิ | นฝากธนาคาร       | 8160377029                                 |                                  | เขตพญา                         | ไท กรุงเทพมหานคร 1040   | 0          |
| อบัญชี        |                  | NakornKitti                                |                                  |                                | ,                       |            |
| นาคาร         |                  | ธนาคารกรุงไทย จำกัด (มหาชน)<br>สาขายานนาวา | โทรศัพท์                         | 02-2701                        | 794 ตอ                  |            |
|               | ดามที่ท่านได้เสน | อราคาไว้ต่อส่วนราชการ ตามใบเสนอราคา        | แลขที่ ลงวันที่ 03-11-2563 ส่วน: | ราชการได้รับราคาแ              | เละตกลงชื้อ ตามรายการด้ | ังต่อไปนี้ |
| สำตับ         |                  | รายการ                                     | จำนวน                            | หน่วย                          | ราคาต่อหน่วย            | จำนวนเงิน  |
| 1             | แฟ้มเอกสาร       |                                            | 400                              | ชิ้น                           | 100.00                  | 40,000.0   |
| 2             |                  |                                            | 100                              | ชั้น                           | 100.00                  | 10,000.00  |
|               |                  |                                            |                                  |                                |                         |            |
|               |                  |                                            |                                  |                                |                         |            |
|               |                  |                                            |                                  |                                |                         |            |
|               |                  |                                            |                                  |                                |                         |            |
|               |                  |                                            |                                  |                                |                         |            |
|               |                  |                                            |                                  |                                |                         |            |
|               |                  |                                            |                                  |                                |                         |            |
|               |                  |                                            |                                  |                                |                         |            |
|               |                  |                                            |                                  |                                |                         |            |
|               |                  |                                            |                                  |                                |                         |            |
|               |                  |                                            |                                  |                                |                         |            |
|               |                  |                                            |                                  |                                |                         |            |
|               |                  |                                            |                                  |                                |                         |            |
|               |                  |                                            |                                  |                                |                         |            |
|               |                  |                                            |                                  |                                |                         |            |
|               |                  |                                            |                                  |                                |                         |            |
|               |                  |                                            |                                  |                                |                         |            |
|               |                  |                                            |                                  |                                |                         |            |
|               |                  |                                            |                                  |                                |                         |            |
|               |                  |                                            |                                  |                                |                         |            |
|               |                  |                                            | 1                                | รวมเป็นเงิน                    | ·                       | 50,000.00  |
|               |                  |                                            |                                  | รวมเป็นเงิน<br>ภาษีมูลค่าเพิ่ม |                         | 50,000.00  |

|         |                                                                                                    | ใบสั่งซื้อ                                    | หน้า 2 /                                      |
|---------|----------------------------------------------------------------------------------------------------|-----------------------------------------------|-----------------------------------------------|
|         |                                                                                                    | ใบสั่งซื้อเลขที่                              | 4001004704                                    |
|         |                                                                                                    | วันที่                                        | 03-11-2563                                    |
| การสั่ง | ชื่ออยู่ภายใต้เงื่อนไขต่อไปนี้                                                                          |                                               |                                               |
| 1.      | กำหนดส่งมอบภายใน 31-12-2564 วันทำการนับถัดจาก                                                           | วันที่ผู้ขายได้รับใบสั่งขี้อ                  |                                               |
| 2.      | ครบกำหนดส่งมอบวันที่ 31-12-2564                                                                         | 122                                           |                                               |
| 3.      | สถานที่ส่งมอบ                                                                                           |                                               |                                               |
| 4.      | ระยะเวลารับประกัน                                                                                       |                                               |                                               |
| 5.      | สวงนสิทธิค่าปรับกรณีส่งมอบเกินกำหนดโดยคิดค่าปรับเง่<br>สั่งซื้อของเป็นซุดจะคิดค่าปรับเป็นจำนวนเงินวันละ | ป็นรายวันในอัตราร้อยละ 0.20 ของราคาพัสดุที่ยั | งไม่ได้รับมอบหรือส่งมอบไม่ถูกต้องแต่ในกรณีที่ |
| 6.      | ส่วนราชการสงวนสิทธิ์ที่จะไม่รับมอบงาน ถ้าปรากฏว่างา<br>และเปลี่ยนใหม่ให้ถูกต้องตามใบสั่งข้อทุกประการ    | นจ้างนั้นมีลักษณะไม่ตรงตามรายการที่ระบุไว้ในใ | บสั่งชื้อ กรณีนี้ผู้ขายจะต่องดำเนินการแก้ไข   |
|         |                                                                                                    | a đa                                          |                                               |
|         |                                                                                                    | G100                                          | พูถังรอย                                      |
|         |                                                                                                    | (                                             | )                                             |
|         |                                                                                                    | ต้านหน่ง                                      |                                               |
|         |                                                                                                    | วันที่                                        |                                               |
|         |                                                                                                    |                                               |                                               |
|         |                                                                                                    | ลงชื่อ                                        |                                               |
|         |                                                                                                    | C                                             | ) ประทับตรา (ถ้ามี)                           |
|         |                                                                                                    | วันที่                                        |                                               |
|         |                                                                                                    |                                               |                                               |
|         |                                                                                                    | ลงชื่อ                                        | นกาน                                          |
|         |                                                                                                    | (                                             | )                                             |
|         |                                                                                                    | วันที่                                        |                                               |
|         |                                                                                                    |                                               |                                               |
|         |                                                                                                    |                                               |                                               |
|         |                                                                                                    | ลงชื่อ                                        | นกราม                                         |
|         |                                                                                                    | ลงชื่อ                                        | <u>มายาม</u><br>(                             |

ภาพที่ 50

#### 1.3 การค้นหาใบสั่งซื้อสั่งจ้างประเภททั่วไป

การค้นหาใบสั่งซื้อสั่งจ้างต้องค้นหาตามแบบฟอร์มเอกสาร เช่น ต้องการค้นหาใบสั่งซื้อสั่งจ้าง เลขที่ เอกสาร 4XXXXXXXX ต้องทำการค้นหาในแบบฟอร์ม บส.01 ประเภททั่วไป หรือกรณีต้องการค้นหาใบสั่ง ซื้อสั่งจ้าง เลขที่เอกสาร 5XXXXXXXX ต้องทำการค้นในแบบฟอร์ม บส.04 ประเภทการส่งมอบไม่แน่นอน

โดยการค้นหาใบสั่งซื้อสั่งจ้าง มี 2 วิธี คือ ค้นหาตามเลขที่เอกสาร และค้นหาตามเงื่อนไขอื่น

#### ขั้นตอนการเข้าสู่ระบบ

เมื่อเข้าระบบบันทึกข้อมูลหน่วยงานภาครัฐ ระบบแสดงหน้าหลักการบันทึกรายการของระบบงานต่าง ๆ

- กดปุ่ม ระบบจัดซื้อจัดจ้าง
   เพื่อเข้าสู่หน้าจอบันทึกรายการของระบบจัดซื้อจัดจ้าง ตามภาพที่ 51
- กดปุ่ม »บันทึกรายการสั่งซื้อ/จ้าง/เช่า
   เพื่อเข้าสู่ประเภทการบันทึกรายการ ตามภาพที่ 51
- กดปุ่ม <sup>[บส01 » สั่งซื้อ/จ้าง/เช่า</sup> (บส01 สั่งซื้อ/จ้าง/เช่า) เพื่อเข้าสู่หน้าจอการบันทึกรายการสั่งซื้อ/จ้าง/เช่า

(บส.01) ตามภาพที่ 52

| New GFMIS<br>Thai attaction                                                                               | ระบบบริหารการเงินการคลังภาครัฐแบบอิเล็กทรอนิกส์ใหม่<br>NEW GOVERNMENT FISCAL MANAGEMENT INFORMATION SYSTEM      |
|----------------------------------------------------------------------------------------------------|----------------------------------------------------------------------------------------------------|
| รพัสผู้ใช้ : A03003000031001                                                                              | ชื่อผู้ใช้ : พดสอบ UAT หน่วยเบิกจ่าย ดำแหน่ง : บันทึก ดูแล 1 หน่วยเบิกจ่าย หลายสูนย์ต้นหุน สังกัด : กรมธนารักษ์ |
| เข้าสู่ระบบเมื่อ : 15:54:48<br>ดู่มือการใช้งาน<br>ข้อมูลผู้ใช้   แก้ไขรหัสผ่าน<br>ออกจากระบบ   สลับผู้ใช้ | <b>บันทึกรายการ</b><br>สร้าง∕บันทึก∕ลันหา∕เปลี่ยนแปลง เอกสาร                                                    |
| เลือกรายการที่ต้องการ                                                                                     | ระบบบริหารงบประมาณ                                                                                              |
| เมนูถัดไป   กลับหน้าหลัก                                                                                  |                                                                                                    |
|                                                                                                    | PO ระบบจดชอจดจาง<br>» ข้อมูลหลักผู้ขาย                                                                          |
|                                                                                                    | • บันทึกรายการสั่งขึ้อ/จ้าง/เช่า<br>นส01 » สั่งชื่อ/จ้าง/เช่า                                                   |
|                                                                                                    | บส04 » สังชื่อ/จ้าง/เช่า ประเภทการส่งมอบไม่แน่นอน                                                               |
|                                                                                                    | » ตรวจรบพสดุ<br>» กระบวนงานขยายเวลาเบิกจ่ายและกันเงินเหลื่อมปี ใบสั่งขี้อสั่งจ้าง                               |
|                                                                                                    | » กระบวนงานสลาย PO เงินกันเหลื่อมปี                                                                             |
|                                                                                                    | ระบบเบิกจ่าย                                                                                                    |
|                                                                                                    | ระบบรับและนำส่งรายได้                                                                                           |
|                                                                                                    | ระบบบัญชีแยกประเภท                                                                                              |
|                                                                                                    | ระบบบัญชีสินทรัพย์ถาวร                                                                                          |

ภาพที่ 51

# 1.3.1 การค้นหาใบสั่งซื้อสั่งจ้างประเภททั่วไป กรณีค้นหาตามเลขที่เอกสาร สำหรับการค้นหาเลขที่ใบสั่งซื้อสั่งจ้าง โดยระบุเลขที่เอกสารเพื่อการค้นหา

| New<br>GFMIS<br>Thai                                                                                                    |                                                                                                    | ระบบบริหารการเงินเ<br>NEW GOVERNMENT FIS                                           | าารคลัง<br>SCAL MAN       | ภาครัฐแบบอิเล็กท<br>AGEMENT INFORMATI                      | ารอนิกส์ใหม่<br>on system                                 |                                             |
|----------------------------------------------------------------------------------------------------|----------------------------------------------------------------------------------------------------|------------------------------------------------------------------------------------|---------------------------|------------------------------------------------------------|-----------------------------------------------------------|---------------------------------------------|
| าหัสผู้ใช้ : A0300300031001<br>เข้าสู่ระบบเมื่อ : 19:37:30<br>คู่มือการใช้งาน<br>ข้อมูลผู้ใช้   แก้ไชรหัสผ่าน<br>ออกจากระบบ   สลับผู้ใช้ | <b>ชื่อผู้ใช้ :</b> พลสอบ UAT หน่วยเป็กจ่าย<br><b>สิ่งซื้อ/จ้าง/เช่า (บส. 01</b><br>สว้างสั่งซื้อ/จ้าง/เช่า | ະ <b>ທຳແຫນ່ຈ</b> ະ ບັນກິດ ອູແລ 1 ຫນ່ວຍເບີດຈ່າຍ หລາຍສູນມ໌ທີ່ນາງ<br>.)               | น สังกัด:กรม              | ธนารักษ์                                                   |                                                           | สร้าง   แก้ไข   ยกเลิก   คันหา              |
| ระบบจัดซื้อจัดจ้าง<br>> ข้อมูลหลักผู้ขาย<br>> บันทึกรายการสิ่งชื้อ/ง้าง/เช่า                                                             | รหัสหน่วยงาน<br>รหัสหน่วยเปิกจ่าย<br>สึงข้อมูอจากไฟล์                                                       | 03003<br>กรมสนารักษ์<br>0300300003<br>กอยบริหารการคลัง<br>แนบไฟด์<br>ระบุภาษัยูล   | ถ่าเพิ่ม )©               | <u>ข้างยิงจากระบบ e-GP</u><br>(ระบุยุดค่านินจ่ายต่วงหน้า ) | ค้นหา                                                     |                                             |
| > พระงงงบทลๆ<br>> กระบวนงานขยายเวลาเบิกจ่ายและกัน<br>เงิบเหล็คมปี ใบสั่งซี้คสั่งข้าง                                                     | <b>ข้อมูลทั่วไป</b> รายการสั่งซื้อ/จั                                                                       | (กง/เช่า                                                                           |                           |                                                            |                                                           |                                             |
| > กระบวนงานสถาย PO เงินกันเหลื่อมปี<br>เมนูอัคไป   กลับหน้าหลัก                                                                          | เลขที่ไปส์งชื่อ/สัญญา<br>วิธีการจัดซื้อจัดร้าง<br>วหัสประจำตัวผู้เสียภาษี(ผู้ชาย)                           | 01 - วิธีตกลงราคา                                                                  | v<br>Q                    | วันที่ใบสั่งขึ้ด/สัญญา<br>วันที่สิ้นสุดสัญญา               | ระบุข้อความเพิ่มเดี<br>11 กรกฎาคม 2564<br>11 กรกฎาคม 2564 | ມຟາກກັບຮັບມູອາກົ່າໄປ_)⊘ີ<br>ເ≏              |
|                                                                                                    | SCHCRONOLOGICALINGUIDUUUUUUUUUUUUUUUUUUUUUUUUUUUUUUUUUU                                                     |                                                                                    | ร้าลอง                    | าารบันทึก                                                  |                                                           |                                             |
|                                                                                                    |                                                                                                    |                                                                                    |                           |                                                            |                                                           | ( ถัดไป                                     |
| - กดปุ่ม 🗌<br>- กดปุ่ม 🏾                                                                                                    | ค้นหา เพื่อเข้าสุ<br>ค้นหาตามเลขที่เอกสาร                                                                   | ภาพที่ ร<br>รู่หน้าจอค้นหาบันทึกสั่ง<br>เพื่อค้นหาใบสั่งซื้อสั่งจ้                 | 52<br>ซื้อ/จ้า<br>่าง โดย | ง/เช่า ตามภาพ<br>เระบุรายละเอีย                            | ที่ 53<br>ด ดังนี้                                        |                                             |
| New<br>GFMIS<br>Thai unterest                                                                                                    |                                                                                                    | ระบบบริหารการเงินเ<br>NEW GOVERNMENT FIS                                           | าารคลัง<br>SCAL MAN       | กาครัฐแบบอิเล็กท<br>AGEMENT INFORMATIO                     | <mark>เรอนิกส์ใหม่</mark><br>on system                    |                                             |
| รพัสผู้ใช้ : A0300300031001<br>เข้าสู่ระบบเมื่อ : 19:37:30<br>คู่มือการใช้งาน<br>ข้อมูลผู้ใช้   แก้ไชรหัสผ่าน<br>ออกจากระบบ   สลับผู้ใช้ | <b>ชื่อผู้ใช้ :</b> ทดสอบ UAT หน่วยเปิดจำย<br>สิ่งซื้อ/จ้าง/เช่า (บส. 01<br>ค้นหาสั่งซื้อ/จ้าง/เช่า         | <ul> <li>ดำแหน่ง: บันทึกดูแล 1 หน่วยเบิกจ่าย หลายศูนย์ต้นทุ</li> <li>()</li> </ul> | ນ <b>ສັงກັດ</b> :ກຽນ      | รมารักษ์                                                   |                                                           | สร้าง   แก้ไข   ยกเลิก   <mark>คันหา</mark> |
| ระบบจัดซื้อจัดจ้าง                                                                                                    | <b>ค้นหา</b><br>ค้นหาตามเลขที่เอกสาร ค้นห                                                                   | หาตามเงื่อนไขอื่น                                                                  |                           |                                                            |                                                           |                                             |
| » ข้อมูลหลักผู้ขาย                                                                                                    | เลขที่ใบสั่งซื้อระบบ GFMIS                                                                                  | 4001000352                                                                         |                           | ถึง                                                        |                                                           |                                             |
| » บันพีกรายการสังชื่อ/จ้าง/เช่า<br>» ตรวจรับพัสดุ                                                                                        |                                                                                                    |                                                                                    | ň                         | 1111                                                       |                                                           |                                             |
| » กระบวนงานขยายเวลาเบิกจ่ายและกัน<br>เงินเหลื่อมปี ใบสั่งซื้อสั่งจ้าง                                                                    | รพัสหน่วยงาน                                                                                                | 03003<br>กรมธนารักษ์                                                               |                           |                                                            |                                                           |                                             |
| » กระบวนงานสลาย PO เงินกันเหลื่อมปี                                                                                                    | รหัสหน่วยเบิกจ่าย                                                                                           | 0300300003<br>กองบริหารการคลัง                                                     |                           |                                                            |                                                           |                                             |
|                                                                                                    |                                                                                                    |                                                                                    |                           |                                                            |                                                           |                                             |

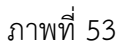

ระบุเงื่อนไขการค้นหา ดังนี้ - เลขที่ใบสั่งซื้อจากระบบ GFMIS

ระบุเลขที่ใบสั่งซื้อ (บส.01) 4XXXXXXXX จำนวน 10 หลัก ที่ต้องการค้นหา

ระบุเลขที่ใบสั่งซื้อสั่งจ้างจำนวน 10 หลัก กรณีต้องการ ค้นหามากกว่า 1 รายการ กรณีต้องการค้นหาเพียง 1 รายการให้ระบุเฉพาะรายการของเลขที่ใบสั่งซื้อ สั่งจ้างช่องแรก

| - กดปุ่ม 🗔                                                                                                | ริ่มค้นหา                                                                                        | ระบบแสด                                              | งผลการค้นหาใง                           | มสั่งซื้อสั่งจ้าง ต          | ามภาพที่ 54                                 |
|----------------------------------------------------------------------------------------------------|--------------------------------------------------------------------------------------------------|------------------------------------------------------|-----------------------------------------|------------------------------|---------------------------------------------|
| New GFMIS<br>Thai                                                                                         | 551<br>N                                                                                         | บบริหารการเงินการคล้<br>iew government fiscal m      | ถังภาครัฐแบบอิเล็ก<br>ANAGEMENT INFORMA | าทรอนิกส์ใหม่<br>TION SYSTEM |                                             |
| รพัสผู้ใช้ : A03003000031001                                                                              | ชื่อผู้ใช้ : ทดสอบ UAT หน่วยเบิกจ่าย ดำแหน่ง : บันทึก                                            | ดูแล 1 หน่วยเบ็กจ่าย หลายศูนย์ต้นทุน <b>สังกัด :</b> | กรมธนารักษ์                             |                              | สร้าง   แก้ไข   ยกเลิก   <mark>ค้นหา</mark> |
| เข้าสู่ระบบเมื่อ : 19:37:30<br>คู่มือการใช้งาน<br>ข้อมูลผู้ใช้   แก้โซรหัสผ่าน<br>ออกอากระบบ   สอับผู้ใช้ | <b>สั่งซื้อ/จ้าง/เช่า (บส. 01)</b><br>คันหาสั่งซื้อ/จ้าง/เช่า                                    |                                                      |                                         |                              |                                             |
|                                                                                                    | ค้มหา                                                                                            |                                                      |                                         |                              |                                             |
| ระบบจัดชื่อจัดจ้าง                                                                                        | <b>ค้นหาตามเลขที่เอกสาร</b> ค้นหาตามเงื่อนไขอื่น                                                 |                                                      |                                         |                              |                                             |
| » ข้อมูลหลักผู้ขาย                                                                                        | เลขที่ใบสั่งซื้อระบบ GFMIS                                                                       | 4001000253                                           | ถึง                                     |                              |                                             |
| » บันทึกรายการสั่งซื้อ/จ้าง/เช่า                                                                          |                                                                                                  | 4001000352                                           |                                         |                              |                                             |
| » ตรวจรับพัสดุ                                                                                            |                                                                                                  | (                                                    | ค้นหา                                   |                              |                                             |
| » กระบวนงานขยายเวลาเบิกจ่ายและกัน<br>เงินเหลื่อมปี ใบสั่งซื้อสั่งจ้าง                                     | รพัสหน่วยงาน                                                                                     | 03003<br>กรมธนารักษ์                                 |                                         |                              |                                             |
| » กระบวนงานสลาย PO เงินกันเหลื่อมปี                                                                       | รหัสหน่วยเบิกจ่าย                                                                                | 0300300003                                           |                                         |                              |                                             |
| เมนูถัดไป   กลับหน้าหลัก                                                                                  | จัดลำดับตาม เ <del>ลขที่ไปสั่งซื้อระบบ GFMIS จาก มากไปน้อย</del><br>หน้าที่ 1 จากทั้งหมด 1       | กองบริหารการคลัง                                     |                                         |                              |                                             |
|                                                                                                    | เลือก เลขที่ใบสั่งซื้อระบบ GFMIS                                                                 | วันที่ใบสั่งซื้อ                                     | แลซที่ไบสั่งซื้อ/สัญญา                  | ผู้ชาย                       | วันที่บันทึก                                |
|                                                                                                    | 4001000352<br>คำอชิบาย: 1. คลิกที่คอสัมน์ที่มีเส้นได้เพื่อจัดเรียงลำ<br>2. 🛅 คลิกเพื่อแสดงเอกสาร | 3 พฤศจิกายน 2563<br>เด้บ                             | 1/2563                                  | นครกิตติภัทธการโยธา          | 20 ชันวาคม 2563                             |
|                                                                                                    |                                                                                                  | <                                                    | 1 >                                     |                              |                                             |
|                                                                                                    |                                                                                                  |                                                      |                                         |                              |                                             |

ภาพที่ 54

ระบบแสดงเลขที่ใบสั่งซื้อสั่งจ้าง (PO) ตามที่ได้ระบุข้างต้น หากต้องการตรวจสอบรายละเอียดใบสั่งซื้อ สั่งจ้างดังกล่าว

- กดปุ่ม 📄 เพื่อแสดงรายละเอียดเอกสารใบสั่งซื้อสั่งจ้าง ตามภาพที่ 55 และภาพที่ 56

- ถึง

| New GFMIS                                                                                           |                                                              | ระบบบริหารการเงินกา<br>NEW GOVERNMENT FISC           | ารคลังม<br>CAL MAN | กาครัฐแบบอิเล็กท<br>AGEMENT INFORMATIO | รอนิกส์ใหม่<br>N SYSTEM              |                        |
|----------------------------------------------------------------------------------------------------|--------------------------------------------------------------|------------------------------------------------------|--------------------|----------------------------------------|--------------------------------------|------------------------|
| รพัสผู้ใช้ : A03003000031001                                                                        | <b>ชื่อผู้ใช้ :</b> ทดสอบ UAT หน่วยเปิกจ่าย                  | คำแหน่ง: บันทึก ดูแล 1 หน่วยเปิกจ่าย หลายศูนย์ต้นทุน | สังกัด : กรมะ      | รนารักษ์                               | สร้าง                                | แก้ไข   ยกเลิก   ค้นหา |
| เข้าสู่ระบบเมื่อ : 19:37:30<br>คู่มือการใช้งาน<br>ข้อมูลผู้ใช้ แก้ไขรหัสผ่าน<br>ออกอากระบบ สับนปีข้ | <b>สั่งซื้อ/จ้าง/เช่า (บส. 01</b><br>สร้างสั่งซื้อ/จ้าง/เช่า | )                                                    |                    |                                        |                                      |                        |
| ระบบจัดซื้อจัดจ้าง                                                                                  | รหัสหน่วยงาน                                                 | 03003<br>กรมธนารักษ์                                 |                    |                                        |                                      |                        |
| > ต้อมอนอัณ้หาแ                                                                                     | รหัสหน่วยเบิกจ่าย                                            | 0300300003                                           |                    |                                        |                                      |                        |
| » บันทึกรายการสั่งซื้อ/จ้าง/เช่า                                                                    | เลขที่ใบสั่งซื้อระบบ GFMIS                                   | 4001000352                                           |                    | ผู้บันทึกรายการ                        | A03003000009901 ประวัติการแก้        | a                      |
| » ตรวจรับพัสคุ                                                                                      |                                                              |                                                      | ระบุมูลค่าเงิง     | นจ่ายส่วงหน้า 🧭                        |                                      |                        |
| » กระบวนงานขยายเวลาเบิกจ่ายและกัน<br>เงินเหลื่อมปี ใบสั่งซื้อสั่งจ้าง                               | เลขที่โครงการ                                                | 63107000116 4                                        |                    | เลขที่คุมสัญญา                         | 631014000013 🞸                       |                        |
| » กระบวนงานสลาย PO เงินกันเหลื่อมปี                                                                 | ข่อมูลทั่วไป รายการสิ่งชื่อ/จ                                | าง/เข่า                                              |                    |                                        |                                      |                        |
|                                                                                                    | เลขที่ใบสั่งซื้อ/สัญญา                                       | 1/2563                                               | 4                  |                                        | ระบุข้อความเพิ่มเดิมสำหรับข้อมูลทั่ว | ໂປ 🔍                   |
| เมนูถัดไป   กลับหน้าหลัก                                                                            | วิธีการจัดซื้อจัดจ้าง                                        | 19 - เฉพาะเจาะจง                                     | . 4                | วันที่ใบสั่งซื้อ/สัญญา                 | 03 พฤศจิกายน 2563                    | 4                      |
|                                                                                                    | รหัสประจำตัวผู้เสียภาษี(ผู้ขาย)                              | 3800200201899<br>นครกิดติภัทธการโยธา                 | 4                  | วันที่สิ้นสุดสัญญา                     | 31 ธันวาคม 2564                      | 4                      |
|                                                                                                    | เลขที่บัญชีเงินฝากธนาคาร                                     | 8160377029                                           | 4                  |                                        |                                      |                        |
|                                                                                                    | หมายเหตุ: 🞸 คือข้อมูลที่มาจาก                                | e-GP                                                 |                    |                                        |                                      |                        |
|                                                                                                    |                                                              | สร้างเอกสารใหม่ แก้ไขไ                               | บสั่งซื้อ          | ยกเลิกใบสั่งซื้อ ทิมท์ใบสั่งซื้อ/      | /ข้าง/เช่า                           |                        |
|                                                                                                    |                                                              |                                                      |                    |                                        |                                      | <u>ถัดไป</u>           |

ภาพที่ 55

| New<br>GFMIS<br>Thai                                                                                             |                                                                                         |                                                                                                    | ຽະບູນ<br>NEV                                           | บริหารก<br>V GOVERN | การเงิน<br>IMENT F     | มการคลัง<br>FISCAL MAN | มาครัฐเ<br>NAGEMEN                                               | แบบอิเล็ก<br>T INFORMAT                      | ทรอา<br>างกรา                                | นิกส์ใหม<br><sub>YSTEM</sub> |                                                                                                  | ſ          |                  |
|----------------------------------------------------------------------------------------------------|-----------------------------------------------------------------------------------------|----------------------------------------------------------------------------------------------------|--------------------------------------------------------|---------------------|------------------------|------------------------|------------------------------------------------------------------|----------------------------------------------|----------------------------------------------|------------------------------|--------------------------------------------------------------------------------------------------|------------|------------------|
| รทัสสู่ใช้ : A03003000031001<br>*ักสู่ระบบเมื่อ : 20:50:43<br>ลู่มือการใช้งาน<br>ร้อมูลผู้ใช้   แก้โชรทัสผ่าน    | <b>ชื่อผู้ใช้ :</b> ทดสอบ UAT ท<br><b>สั่งชื้อ/จ้าง/เช่า</b><br>สร้างสั่งซื้อ/จ้าง/เช่า | ณ่วยเปิกจ่าย คำม<br>(บส. 01)                                                                                      | <b>เหน่ง :</b> บันทึก ดูแล                             | 1 หน่วยเบิกจ่าย     | າ หลายศูนย์ตั          | ນກຸນ <b>ສັงກັດ</b> :ກຽ | มธนารักษ์                                                        |                                              |                                              |                              | สร้าง   แก้ไข                                                                                    | ຍກເລີກ     | คันห             |
| อสงสารขอบ ๆ สลอยู่เข<br>ระบบจัดซื้อจัดจ้าง<br>ข้อมูลหลักผู้ขาย<br>บันทึกรายการสิ่งซื้อ/จ้าง/เข่า<br>ตรวจวับพัสดุ | รหัสหน่วยงาน<br>รหัสหน่วยเบิกจ่าย<br>เลซที่ไปสั่งซื้อระบบ GF                            | 0300<br>กรมช<br>030<br>กองบ<br>MIS 4001                                                                           | 03<br>ธนารักษ์<br>00300003<br>ภริหารการคลัง<br>1000352 |                     |                        | ระบุมูลค่าเ            | <b>ผู้บันทึกรา</b> ย<br>งินจ่ายส่วงหน้า                          | )©                                           | A03                                          | 00300009901                  | (ประวัติการแก้ไข)                                                                                |            |                  |
| กระบวนงานขยายเวลาเบิกจ่ายและกัน<br>่นเหลื่อมปี ใบสั่งซื้อสั่งจ้าง                                                | เลขที่โครงการ<br>ข้อนอทั่วไป ราย                                                        | 6310<br>การสั่งชื้อ/ถ้าง/เช่า                                                                                     | 07000116 🖌                                             |                     |                        |                        | เลขที่คุมสัต                                                     | ງຜູກ                                         | 631                                          | 014000013 🖌                  |                                                                                                  |            |                  |
| กระบวนงานสลาย PO เงินกันเหลื่อมปี                                                                                | รายละเอียดใบสั่งขึ้                                                                     | 0 🔊                                                                                                    |                                                        |                     |                        |                        |                                                                  |                                              |                                              |                              | < ก่อน                                                                                           | หน้า 1 / 2 | ถ้ดไป            |
| เมนูถัดไป   กลับหน้าหลัก                                                                                         | ลำดับที่ 1                                                                              | สถา                                                                                                    | านะ รอการตรวจรับ                                       | J                   |                        |                        | งวดเงิน/รห้<br>งบประมาณ                                          | ัสแหล่งของเงิน/รหัส<br>เ                     | 1-                                           | 6411220-030                  | 03550009002000000                                                                                | ~          | 4                |
|                                                                                                    | รหัส UNSPSC                                                                             |                                                                                                    |                                                        |                     |                        | ~                      |                                                                  |                                              |                                              | (                            | ระบุข้อความเพิ่มเติมสำหรั                                                                        | มรายการ    | )                |
|                                                                                                    | รายละเอียดพัสดุ                                                                         | แพีว                                                                                                    | u                                                      |                     |                        |                        |                                                                  |                                              |                                              |                              |                                                                                                  |            |                  |
|                                                                                                    | จำนวนที่สั่งชื่อ<br>วันที่ส่งมอบ                                                        | 21                                                                                                    | 1 ตั้นอออม วิธี64                                      | 200.00 E            | EA - ชิ้น              | v<br>4                 | ราคาต่อหน่<br>มลค่าเงินจ่                                        | วย<br>ายล่วงหน้า                             |                                              |                              |                                                                                                  | 100.00     | บาท              |
|                                                                                                    | รายละเอียดงบประมา                                                                       | 31<br>IQ                                                                                                    | 1 51771911 2564                                        |                     |                        |                        |                                                                  |                                              |                                              |                              |                                                                                                  | 0.00       | Uni              |
|                                                                                                    | รทัสศูนย์คันทุน 0:                                                                      |                                                                                                    | 0300300000<br>กรมธนารักษ์                              |                     |                        |                        | รหัสบัญชีแ                                                       | ยกประเภท                                     | 51(<br>ค่าวัส                                | 04010104<br>19               |                                                                                                  |            |                  |
|                                                                                                    | เลขที่เอกสารสำรองเงิ                                                                    | hu 👘                                                                                                    |                                                        |                     |                        |                        | รหัสบัญชีย่อยของบัญชีแยก<br>ประเภท (Sub Book GL)<br>รหัสงบประมาณ |                                              |                                              |                              |                                                                                                  |            |                  |
|                                                                                                    | รหัสแหล่งของเงิน                                                                        | 2                                                                                                    | 2564 		 6411220<br>ค่าใช้สอย /งบส่วนราชการ             |                     | 4                      | 030<br>รายก            |                                                                  |                                              | 00355000900:<br>กระบประจำ ะบค่               | 2000000<br>าเนินงาน          |                                                                                                  | 4          |                  |
|                                                                                                    | รหัสกิจกรรมหลัก                                                                         | 03                                                                                                    | 3003640000300<br>ເອູແຄວັກອາກຣັຫຍ໌ສີນລ໌                 | 000<br>มีค่า        |                        |                        | รหัสกิจกรรมย่อย                                                  |                                              | 64000030000000<br>การดูแลรักษาทรัพย์สินมีค่า |                              |                                                                                                  |            |                  |
|                                                                                                    | รหัสบัญชีย่อย<br>รหัสบัญชีเวินปวกคลัง                                                   |                                                                                                    |                                                        |                     |                        |                        | รหัสเจ้าของ                                                      | เห็สเจ้าของบัญชีย่อย<br>รหัสเจ้าของบัญชีย่อย |                                              |                              |                                                                                                  |            |                  |
|                                                                                                    | เลือก ลำดับที่                                                                          | วันที่ส่งมอบ                                                                                                    | รายละเอียดพัส                                          | เดุ จำนวน           | หน่วย                  | ราคาต่อหน่วย           | มูลค่า                                                           | สถานะ                                        | งวดเงิน                                      | จ่ายล่วงหน้า                 | ข้อความ                                                                                          | ประ        | ะวัติ            |
|                                                                                                    |                                                                                         | 81 ธันวาคม 2564<br>81 ธันวาคม 2564                                                                                | ແฟັນ<br>ແฟັນ                                           | 200.00              | EA - ขึ้น<br>EA - ขึ้น | 100.00                 | 20,000.00<br>30,000.00                                           | รอการตรวจรับ<br>รอการตรวจรับ                 | 1                                            | 0                            | มูลคำสั่งขี้อรวม<br>มูลคำสั่งขี้อรวม<br>ภาษีมูลค่าเพิ่ม<br>มูลค่าสุทธิ<br>มุลค่าเงินจ่ายถ่วงหน้า | 50,<br>50, | 2<br>,000.<br>0. |
|                                                                                                    | ศ้าอธิบาย: 1.คลิส<br>2. 📑<br>หมายเหตุ: 🦨 คือข้อ                                         | บทย: 1. คลิกที่คออัมบ์ที่มีเส้นได้เพื่อจัดเรียงลำดับ<br>2. ฏิ คลิกเพื่อแสดงเอกสาร<br>สุ: ✔ ศือข้อมูลที่มาจาก e-GP |                                                        |                     |                        |                        |                                                                  |                                              |                                              |                              |                                                                                                  |            |                  |
|                                                                                                    | ( ก่อนหน้า                                                                              |                                                                                                    |                                                        | สร้างเอกสารใ        | wi (                   | แก้ไขใบสั่งซื้อ        | ( ยกเลิกใบสั่งซี้                                                | อ (ทิมพ์ใบสั่ง                               | ชื้อ/จ้าง/เช่                                | 'n                           |                                                                                                  |            |                  |

ภาพที่ 56

กดปุ่ม กลับหน้าหลัก เพื่อกลับสู่หน้าหลัก หรือ
 กดปุ่ม ออกจากระบบ เพื่อออกจากระบบ

### 1.3.2 การค้นหาใบสั่งซื้อสั่งจ้างประเภททั่วไป กรณีค้นหาตามเงื่อนไขอื่น

สำหรับการค้นหาเลขที่ใบสั่งซื้อสั่งจ้าง (PO) โดยระบุวันเดือนปีการบันทึกใบสั่งซื้อสั่งจ้างเพื่อการค้นหา ให้ระบุวันเดือนปีที่ได้บันทึกใบสั่งซื้อสั่งจ้าง ในช่อง " วันที่บันทึกรายการ" เพื่อให้ระบบแสดงเลขที่ใบสั่งซื้อ สั่งจ้างตามช่วงวัน เวลาดังกล่าว

| New GFMIS<br>Thai                                                            |                                                                                                    |                               | ระบบบริหา<br>NEW GOVE        | รการเงินกา<br>RNMENT FISCA | รคลังร<br>AL MAN | าาครัฐแบบอิเล็กท<br>AGEMENT INFORMATIC | รอนิกส์ใหม่<br>DN SYSTEM |                   |  |  |  |
|------------------------------------------------------------------------------|----------------------------------------------------------------------------------------------------|-------------------------------|------------------------------|----------------------------|------------------|----------------------------------------|--------------------------|-------------------|--|--|--|
| รพัสผู้ใช้ : A03003000031001                                                 | ซื้อผู้ใช้: ทดสอบ UAT หน่วยเป็กจ่าย ดำแหน่ง: บันทึก ดูแล 1 หน่วยเป็กจ่าย หลายศูนย์ต้นทุน สังกัด: กรมอนารักษ์ สร้าง   แก้ไข   ยกเลิก   ค้นหา |                               |                              |                            |                  |                                        |                          |                   |  |  |  |
| เข้าสูระบบเมื่อ : 19:37:30<br>ดูมือการใช้งาน<br>ข้อมูลผู้ใช้   แก้ใชรหัสผ่าน | <b>สั่งซื้อ/จ้าง</b><br>สร้างสั่งซื้อ/จ้าง                                                                                                  | <b>/เช่า (บส. 01</b><br>/เช่า | )                            |                            |                  |                                        |                          |                   |  |  |  |
| ออกจากระบบ   สถาผูเข                                                         | รหัสหน่วยงาน                                                                                                    |                               | 03003<br>ครามสาวรักษ์        |                            |                  |                                        |                          |                   |  |  |  |
| ระบบจัดชื่อจัดจ้าง                                                           | รหัสหน่วยเบิกจ่า                                                                                                    | ŧ                             | 0300300003                   |                            |                  |                                        |                          |                   |  |  |  |
| » ข้อมูลหลักผู้ขาย                                                           | สีเห้อและออไฟล่                                                                                                    | r                             | กองบริหารการคลัง<br>เกมป์ฟล์ |                            |                  | ร้องชิงอออรงหมา - 60                   | ຄຳຫວ                     |                   |  |  |  |
| » บันทึกรายการสั่งซื้อ/จ้าง/เช่า                                             | พระอาทียง แก่เพร                                                                                                    | 1                             | Ma Okrist                    |                            |                  | 6 14644 III3500 6-0P                   | nun 1                    |                   |  |  |  |
| » ตรวจรับพัสดุ                                                               |                                                                                                    |                               |                              | ระบุภาษีมูลค่าเพื่         |                  | ระบุมูลค่าเงินจ่ายล่วงหน้า             |                          |                   |  |  |  |
| » กระบวนงานขยายเวลาเบิกจ่ายและกัน<br>เงินเหลื่อมปี ใบสั่งซื้อสั่งจ้าง        | ข้อมูลทั่วไป                                                                                                    | รายการสั่งซื้อ/จ้             | าง/เข่า                      |                            |                  |                                        |                          |                   |  |  |  |
| » กระบวนงานสลาย PO เงินกันเหลื่อมปี                                          | เลขที่ใบสั่งชื่อ/                                                                                                    | 'สัญญา                        |                              |                            |                  |                                        | ระบุข้อความเพิ่มเติมส่   | กหรับข้อมูลทั่วไป |  |  |  |
|                                                                              | วิธีการจัดซื้อจัง                                                                                                    | งจ้าง                         | 01 - วิธีตกลงราคา            | Ý                          |                  | วันที่ใบสั่งซื้อ/สัญญา                 | 11 กรกฎาคม 2564          | <b></b>           |  |  |  |
| เมนูถัคไป   กลับหน้าหลัก                                                     | รหัสประจำตัวเ                                                                                                    | ผู้เสียภาษี(ผู้ขาย)           |                              |                            | ٩                | วันที่สิ้นสุดสัญญา                     | 11 กรกฎาคม 2564          | Ē                 |  |  |  |
|                                                                              | เลขที่บัญชีเงิน                                                                                                    | <u>ฝากธนาคาร</u>              |                              |                            |                  |                                        |                          |                   |  |  |  |
|                                                                              |                                                                                                    |                               |                              |                            |                  |                                        |                          |                   |  |  |  |
|                                                                              |                                                                                                    |                               |                              |                            |                  |                                        |                          |                   |  |  |  |
|                                                                              |                                                                                                    |                               |                              |                            | ร่าลองก          | ารบันทึก                               |                          |                   |  |  |  |
|                                                                              |                                                                                                    |                               |                              |                            |                  |                                        |                          | ถัดไป             |  |  |  |

ภาพที่ 57

# กดปุ่ม <sup>ค้นหา</sup> เพื่อเข้าสู่หน้าจอค้นหาบันทึกสั่งซื้อ/จ้าง/เช่า ตามภาพที่ 58

|                                                                                                    | 5                                                                                                    | ะบบบริหารการเงินการคล<br>NEW GOVERNMENT FISCAL M.             | ถังภาครัฐแบบ<br>ANAGEMENT INF | อิเล็กทรอนิกส์ใหม่<br>ormation system |                                |
|----------------------------------------------------------------------------------------------------|----------------------------------------------------------------------------------------------------|---------------------------------------------------------------|-------------------------------|---------------------------------------|--------------------------------|
| าหัสผู้ใช้ : A0300300031001<br>เข้าสู่ระบบเมื่อ : 08:28:20<br>คู่มือการใช้งาน<br>ข้อมูลผู้ใช้   แก้ไขวหัสผ่าน<br>ออกจากระบบ   คลับเม้ใช้ | ชื่อผู้ใช้: พลสอบ UAT หน่วยเป็กจ่าย สำเหน่ง: ป<br>สั่งชื้อ/ข้าง/เช่า (บส. 01)<br>ค้าม้าสั่งชื้อ/ง้าง/เช่า | วันทึก ดูแล 1 หน่วยเป็กง่าย หลายศูนย์ต้นทุน 🛛 <b>ดังกัด</b> : | กรมธนารักษ์                   |                                       | สร้าง   แก้ไข   ยกเลิก   ค้นหา |
| ระบบจัดซื้อจัดจ้าง                                                                                                    | คัมหา<br>ทันหาตามเลขที่เอกสาร คันหาตามเงื่อนไขอ่                                                          | วัน                                                           |                               |                                       |                                |
| » ข้อมูลหลักผู้ขาย                                                                                                    | วันที่ในสั่งสี่อ/สัญญา                                                                                    | 20 ธันวาคม 2563                                               | <b>E</b>                      | <b>ถึง</b> 20 ธันวาคม 2563            |                                |
| » บันทึกรายการสั่งซื้อ/จ้าง/เช่า                                                                                                    | เลขที่ไปสั่งซื้อ/สัญญา                                                                                    | 200H1HH2000                                                   |                               | 20 011 111 2000                       |                                |
| » ตรวจรับพัสดุ                                                                                                    | รษัตรไรหย่าล้านั้งสีมอานี (มัตวม)                                                                         |                                                               |                               |                                       |                                |
| » กระบวนงานขยายเวลาเบิกจ่ายและกัน<br>เงินเหลื่อมปี ใบสั่งซื้อสั่งจ้าง                                                                    | 1000100 IN 1998 IN 1979 IN                                                                                |                                                               |                               |                                       |                                |
| » กระบวนงานสถาย PO เงินกันเหลื่อมปี                                                                                                    |                                                                                                    |                                                               | คันหา                         |                                       |                                |
| เมนูถัดไป   กลับหน้าหลัก                                                                                                    | รพัสหน่วยงาน                                                                                              | 03003<br>กรมชนารักษ์                                          |                               |                                       |                                |
|                                                                                                    | รหัสหน่วยเป็กจ่าย                                                                                         | 0300300003<br>กอะบริหารการคลัง                                |                               |                                       |                                |
|                                                                                                    |                                                                                                    | ภาพที่ 58                                                     |                               |                                       |                                |
| - กดปุ่ม 🖣                                                                                                    | <sub>ันหาตามเงื่อนไขอื่น</sub><br>เพื่อค้นเ                                                               | หาใบสั่งซื้อสั่งจ้าง โดย <sup>.</sup>                         | ระบุรายละเ                    | อียดเงื่อนไขการค้นเ                   | กา ดังนี้                      |
| - วันที่บันที                                                                                                    | ์กรายการ                                                                                                  | ระบบแสด                                                       | งเป็นวันที่ปั                 | จจุบันให้อัตโนมัติ                    |                                |

|                                                                                                    |                                                                                   |                                                      | ና                           | หามารถระบุวั่า                       | เที่โดยกดปุ่ม                   | เปฏิทิน 🗖 ระเ                           | บนแสดง                         |
|----------------------------------------------------------------------------------------------------|-----------------------------------------------------------------------------------|------------------------------------------------------|-----------------------------|--------------------------------------|---------------------------------|-----------------------------------------|--------------------------------|
|                                                                                                    |                                                                                   |                                                      | L                           | ลือก เดือน ปี                        | และวันที่ เพื                   | อให้แสดงค่าวัน                          | เดือน ปี                       |
|                                                                                                    |                                                                                   |                                                      | å                           | <b>เ</b> ้วอย่างระบุ 2               | 0 ธันวาคม 2                     | 2563                                    |                                |
| รื <b>่</b> (เคียง)                                                                                                    |                                                                                   |                                                      |                             | า<br>                                | و طور                           | . າ. ະ ຍ. ເ                             |                                |
| - ถง (เปนก                                                                                                    | าารระบุคาซา                                                                       | ]4)                                                  | 2                           | ะบบแสดงเบ                            | นวนทบจจุบ                       | นเหอตเนมต                               | 1000 W 1 1 1                   |
|                                                                                                    |                                                                                   |                                                      | ଟ                           | หมารถระบุวั                          | เที่โดยกดปุ่ม                   | เปฏิทิน 🗖 ระเ                           | บนแสดง -                       |
|                                                                                                    |                                                                                   |                                                      | Lá                          | ลือก เดือน ปี                        | และวันที่ เพื                   | อให้แสดงค่าวัน                          | เดือน ปี                       |
| - เลขที่ใบส้                                                                                                    | ้เ่งซื้อ/สัญญา                                                                    |                                                      | ร                           | ะบุเลขที่ใบสั่                       | งซื้อ/สัญญา                     | (ถ้ามี)                                 |                                |
| - รหัสประจ                                                                                                    | จำตัวผู้เสียภ                                                                     | าษี (ผู้ขาย)                                         | រ                           | ะบุรหัสประจ์                         | ำตัวผู้เสียภา                   | เษี (ผู้ขาย) (ถ้ามี                     | )                              |
| - กดปุ่ม 드                                                                                                    | <sup>ค้นหา</sup> ] เพื่อใ                                                         | ห้ระบบแสด                                            | จงข้อมูลใบสื                | <b>้</b> เงซื้อสั่งจ้าง ต            | ามภาพที่ 59                     |                                         |                                |
|                                                                                                    |                                                                                   | 521                                                  | บบบริหารกา<br>NEW GOVERNME  | รเงินการคลังภา<br>ENT FISCAL MANAG   | เครัฐแบบอิเล็ก<br>EMENT INFORMA | าทรอนิกส์ใหม่<br><sub>TION</sub> system | e ti                           |
| าทัสญัโข้ : A03003000031001<br>เข้าสู่ระบบเมื่อ : 20:50:43<br>ชูมิยการโข้าาม<br>ข้อมูลผู้ใช้   แก้โขวหัสะ่าน<br>ออกจากระบบ   สกับผีโข้ | ชื่อผู้ใช้ : พทสอบ UAT หน่วย<br>สั่งซื้อ/จ้าง/เช่า (บร<br>คันหาสั่งซื้อ/จ้าง/เช่า | บิกจำม <b>ดำแหน่ง</b> : จันทีก<br>1. 01)             | ກ ຫຼຸແລ 1 ຫນ່ວຍເບີກຈ່າຍ ທລາ | ຍສູນນັ້ຄົນກຸນ <b>ຄັບກິດ</b> : ຄວມອນາ | ັກອັ                            |                                         | สร้าง   แก้ไข   ยกเลิก   คับหา |
| ระบบจัดซื้อจัดจ้าง                                                                                                    | ค์แกก                                                                             |                                                      |                             |                                      |                                 |                                         |                                |
| » ข้อมูลหลักผู้ขาย                                                                                                    | คมหายามเลขทเอกสาร                                                                 | คมหาคามเงอนเขอน                                      |                             |                                      | 90) IL                          |                                         | 1515                           |
| » บันทึกรายการสั่งซื้อ/จ้าง/เช่า                                                                                                    | วันที่มันที่กรวยการ                                                               | ~                                                    | 20 ชั้นวาคม 2563            | Ċ                                    | 5 6                             | 20 อันวาคม 2563                         | Ē                              |
| » ตรวจรับพัสด                                                                                                    | เลขที่ในสังชื่อ/สัญญา                                                             |                                                      |                             |                                      |                                 |                                         |                                |
| <ul> <li>กระบวนงานขยายเวลาเปิกง่ายและกัน<br/>เงินเหลื่อมปี ใบสั่งซื้อสั่งจ้าง</li> </ul>                                               | รหัสประจำตัวผู้เสียภาษี (                                                         | ຜູ້ພາຍ)                                              |                             |                                      |                                 |                                         |                                |
| » กระบวนงานสถาย PO เงินกันเหลื่อมปี                                                                                                    |                                                                                   |                                                      |                             | ( คัมหา                              |                                 |                                         |                                |
| เมนูอัดไป ) กลับหน้าหลัก                                                                                                    | รหัสหน่วยงาน                                                                      |                                                      | 03003<br>กรมชนารักษ์        |                                      | _                               |                                         |                                |
|                                                                                                    | รพัสหน่วยเปิดจ่าย                                                                 |                                                      | 0300300003                  |                                      |                                 |                                         |                                |
|                                                                                                    | จัดลำดับดาม <b>เลขที่ใบสั่งขี้อว</b>                                              | รงบ GFMIS จาก น้อยไปมาก                              | กองบริหารการคลัง            |                                      |                                 |                                         |                                |
|                                                                                                    | หมาท 1 จากทักษณต 1<br>เลือก และที่ไ                                               | นส์เชื้อระบบ GFMIS                                   | วันที่ในสำนึด               | เลขที่ในอีงขึ้น                      | าสัญญา                          | ผ้สวย                                   | วันที่บันทึก                   |
|                                                                                                    |                                                                                   | 4001000346                                           | 3 พฤศจิกายน 25              | 63 1/256                             | 1                               | นครกิดพิภัทธการโยธา                     | 20 อันราคม 2563                |
|                                                                                                    | to .                                                                              | 4001000347                                           | 3 พฤศจิกายน 25              | 563 1/2563                           | E                               | นครกิดสีภัทธการโยธา                     | 20 อันวาคม 2563                |
|                                                                                                    |                                                                                   | 4001000349                                           | 2 ธันวาคม 256               | i3 124/64                            | 1 14                            | วัศวการ จำกัด 22รุ่งวิศวการ จำกัด       | 20 ชั้นวาคม 2563               |
|                                                                                                    |                                                                                   | 4001000350                                           | 3 พฤศจิกายน 25              | 563 1/2563                           |                                 | นครกิดพิภัทธการโยธา                     | 20 ธันวาคม 2563                |
|                                                                                                    |                                                                                   | 4001000351                                           | 1 ອັນວາຄມ 256               | 3 264/6                              | 1                               | มศวการ จำกัด 22รุ่งวิศวการ จำกัด        | 20 อันวาคม 2563                |
|                                                                                                    | <b>—</b>                                                                          | 4001000352                                           | 3 พฤศจิกายน 25              | 563 1/2563                           | 1                               | มครกิดดีภัทธการโยธา                     | 20 อันวาคม 2563                |
|                                                                                                    | ศายธิบาย: 1. คลิกที่คย<br>2. 🤭 คลิ                                                | สัมน์ที่มีเส้นใค้เพื่อจัคเรียงส่<br>กเพื่อแสคงเอกสาร | ก็คับ                       |                                      |                                 |                                         |                                |
|                                                                                                    |                                                                                   |                                                      |                             | < 1                                  |                                 |                                         |                                |

ภาพที่ 59

ระบบแสดงเลขที่ใบสั่งซื้อสั่งจ้าง ตามวันเดือนปีที่ระบุในการค้นหา หากต้องการตรวจสอบรายละเอียด ใบสั่งซื้อสั่งจ้างดังกล่าว

- กดปุ่ม 菎 เพื่อแสดงรายละเอียดเอกสารใบสั่งซื้อสั่งจ้าง ตามภาพที่ 60 และภาพที่ 61

| New GFMIS                                                                                                 |                                                                | ระบบบริหารการเงินก<br>NEW GOVERNMENT FISC             | ารคลังม<br>CAL MAN | กาครัฐแบบอิเล็กท<br>AGEMENT INFORMATIO | รอนิกส์ใหม่<br>N SYSTEM                | Ċ.                    |
|----------------------------------------------------------------------------------------------------|----------------------------------------------------------------|-------------------------------------------------------|--------------------|----------------------------------------|----------------------------------------|-----------------------|
| รพัสผู้ใช้ : A03003000031001                                                                              | <b>ชื่อผู้ใช้ :</b> ทดสอบ UAT หน่วยเบิกจ่าย                    | คำแหน่ง : บันทึก ดูแล 1 หน่วยเบิกจ่าย หลายศูนย์ค้นทุน | สังกัด : กรม       | ธนารักษ์                               | สร้าง แ                                | ก้ไข   ยกเลิก   ค้นหา |
| เข้าสู่ระบบเมื่อ : 20:50:43<br>คู่มือการใช้งาน<br>ข้อมูลผู้ใช้   แก้ไขรหัสผ่าน<br>ออกจากระบบ   สลับผู้ใช้ | <b>สั่งซื้อ/จ้าง/เช่า (บส. 01</b> )<br>สร้างสั่งซื้อ/จ้าง/เช่า | )                                                     |                    |                                        |                                        |                       |
| . Ă . V                                                                                                   | รหัสหน่วยงาน                                                   | 03003<br>ກະນະກາວວັດສ໌                                 |                    |                                        |                                        |                       |
| ระบบจดซอจดจาง                                                                                             | รหัสหน่วยเบิกจ่าย                                              | 0300300003                                            |                    |                                        |                                        |                       |
| » ข้อมูลหลักผู้ขาย                                                                                        | เลยนี้ไม่นี้เสื้อละเม CENIS                                    | กองบริหารการคลัง<br>4001000352                        |                    | กันเมืองรายอาร                         |                                        |                       |
| » บันทึกรายการสั่งซื้อ/จ้าง/เช่า                                                                          | 19091094083500 GPMIS                                           | 4001000332                                            |                    | ผู่บนพกรายการ                          | A03003000009901                        |                       |
| » ตรวจรับพัสดุ                                                                                            |                                                                |                                                       | ระบุมูลค่าเงิ      | นจำยล่วงหน้า                           |                                        |                       |
| » กระบวนงานขยายเวลาเบิกจ่ายและกัน<br>เงินเหลื่อมปี ในสั่งซื้อสั่งจ้าง                                     | เลขที่โครงการ                                                  | 63107000116 🗳                                         |                    | เลขที่คุมสัญญา                         | 631014000013 🖌                         |                       |
| » กระบวนงานสลาย PO เงินกันเหลื่อมปี                                                                       | <b>ข้อมูลทั่วไป</b> รายการสั่งซื้อ/จ้า                         | าง/เข่า                                               |                    |                                        |                                        |                       |
|                                                                                                    | เลขที่ไบสั่งขึ้อ/สัญญา                                         | 1/2563                                                | 4                  |                                        | ระบุข้อความเพิ่มเติมสำหรับข้อมูลทั่วไป | ∕.                    |
| เมนูถัดไป   กลับหน้าหลัก                                                                                  | วิธีการจัดซื้อจัดจ้าง                                          | 19 - เฉพาะเจาะจง                                      | . 4                | วันที่ใบสั่งซื้อ/สัญญา                 | 03 พฤศจิกายน 2563                      | 4                     |
|                                                                                                    | รหัสประจำตัวผู้เสียภาษี(ผู้ขาย)                                | 3800200201899<br>นครกิตติภัทธการโยธา                  | 4                  | วันที่สิ้นสุดสัญญา                     | 31 ธันวาคม 2564                        | 4                     |
|                                                                                                    | เลขที่บัญชีเงินฝากธนาคาร                                       | 8160377029                                            | 4                  |                                        |                                        |                       |
|                                                                                                    | หมายเหตุ: 🥉 คือข้อมูลที่มาจาก e                                | ⊢GP                                                   |                    |                                        |                                        |                       |
|                                                                                                    |                                                                | สร้างเอกสารใหม่ แก้ไขโห                               | บสั่งซื้อ          | ยกเลิกใบสั่งซื้อ พิมพ์ใบสั่งซื้อ/      | 'จ้าง/เข่า                             |                       |
|                                                                                                    |                                                                |                                                       |                    |                                        |                                        | ถัดไป                 |

ภาพที่ 60

| New GFMIS<br>Thai ustoor                                                       |                                                              | ระบบเ<br>NEW                             | มริหารเ<br>GOVERN | การเงิน<br>NMENT F     | เการคลัง<br>FISCAL MAN  | ภาครัฐเ<br>IAGEMEN                               | เบบอิเล็กท<br>T INFORMATI    | ารอา์<br>on s'                                                            | นิกส์ใหม่<br><sub>YSTEM</sub> |                                                                               | Ċ                                           |
|--------------------------------------------------------------------------------|--------------------------------------------------------------|------------------------------------------|-------------------|------------------------|-------------------------|--------------------------------------------------|------------------------------|---------------------------------------------------------------------------|-------------------------------|-------------------------------------------------------------------------------|---------------------------------------------|
| รหัสผู้ใช้ : A03003000031001                                                   | ชื่อผู้ใช้ : ทดสอบ UAT หน่วยเบิกจ่าย                         | <b>คำแหน่ง :</b> บันทึก ดูแล 1           | หน่วยเบิกจ่าย     | ย หลายศูนย์ด้า         | มทุน <b>สังกัด</b> :กรร | เธนารักษ์                                        |                              |                                                                           |                               | สร้าง   แก้ไข                                                                 | ยกเลิก   ค้นหา                              |
| เข้าสู่ระบบเมื่อ : 20:50:43<br>คู่มือการใช้งาน<br>ข้อมูลผู้ใช้   แก้ไขรหัสผ่าน | <b>สั่งซื้อ/จ้าง/เช่า (บส. 01</b><br>สร้างสั่งซื้อ/จ้าง/เช่า | )                                        |                   |                        |                         |                                                  |                              |                                                                           |                               |                                                                               |                                             |
| ออกจากระบบ   สลับผู้ใช้                                                        | รหัสหน่วยงาน                                                 | 03003                                    |                   |                        |                         |                                                  |                              |                                                                           |                               |                                                                               |                                             |
| ระบบจัดซื้อจัดจ้าง                                                             | รหัสหน่วยเบิกจ่าย                                            | 0300300003                               |                   |                        |                         |                                                  |                              |                                                                           |                               |                                                                               |                                             |
| » ข้อมูลหลักผู้ขาย                                                             | ÷ • • •                                                      | กองบริหารการคลัง                         |                   |                        |                         |                                                  |                              |                                                                           |                               |                                                                               |                                             |
| » บันทึกรายการสั่งซื้อ/จ้าง/เช่า                                               | เลขที่ใบสั่งชื่อระบบ GFMIS                                   | 4001000352                               |                   |                        |                         | ผู่บันที่กราย                                    | เการ                         | A03                                                                       | 003000009901                  | ประวัติการแก้ไข                                                               |                                             |
| » ตรวจรับพัสดุ                                                                 |                                                              |                                          |                   |                        | ระบุมูลค่าเ             | งันจ่ายล่วงหน้า                                  | )©                           |                                                                           |                               |                                                                               |                                             |
| » กระบวนงานขยายเวลาเบิกจ่ายและกัน                                              | เลขที่โครงการ                                                | 63107000116 🖌                            |                   |                        |                         | เลขที่คุมสัต                                     | เญา                          | 631                                                                       | 014000013 🖌                   |                                                                               |                                             |
| เง่นเหลือมป์ ไปส่งช่อสังจาง                                                    | ข้อมูลทั่วไป รายการสั่งซื้อ/จ้                               | ้าง/เช่า                                 |                   |                        |                         |                                                  |                              |                                                                           |                               |                                                                               |                                             |
| » กระบวนงานสถาย PO เงินกันเหลือมปี                                             | รายละเอียดใบสั่งซื้อ 🚿                                       |                                          |                   |                        |                         |                                                  |                              |                                                                           |                               | < ก่อนา                                                                       | หน้า 1 / 2 ถัดไป »                          |
| เมนูถัดไป กลับหน้าหลัก                                                         | ลำดับที่ 1                                                   | สถานะ รอการตรวจรับ                       |                   |                        |                         | งวดเงิน/รห้<br>งบประมาณ                          | สแหล่งของเงิน/รหัส<br>เ      | 1-                                                                        | 6411220-0300                  | 3550009002000000                                                              | ~ <b>4</b>                                  |
|                                                                                | ประเภทการจัดซื้อจัดจ้าง                                      | K - ค่าใช้จ่าย                           |                   |                        | *                       |                                                  |                              |                                                                           |                               |                                                                               |                                             |
|                                                                                | รหัส UNSPSC                                                  | 44122003                                 |                   |                        |                         |                                                  |                              |                                                                           | (                             | ระบุข้อความเพิ่มเติมสำหรับ                                                    | เรายการ                                     |
|                                                                                | รายละเอียดพัสดุ                                              | แพ็ม                                     |                   |                        |                         |                                                  |                              |                                                                           |                               |                                                                               |                                             |
|                                                                                | จำนวนที่สั่งซื้อ                                             |                                          | 200.00            | EA - ชิ้น              | ~                       | ราคาต่อหน่                                       | วย                           |                                                                           |                               |                                                                               | 100.00 บาท                                  |
|                                                                                | วันที่ส่งมอบ                                                 | 31 ธันวาคม 2564                          |                   |                        | 4                       | มูลค่าเงินจ่า                                    | ายล่วงหน้า                   |                                                                           |                               |                                                                               | 0.00 บาท                                    |
|                                                                                | รายละเอียดงบประมาณ                                           |                                          |                   |                        |                         |                                                  |                              |                                                                           |                               |                                                                               |                                             |
|                                                                                | รหัสศูนย์คันทุน                                              | 0300300000<br>กรมธนารักษ์                |                   |                        |                         | รหัสบัญชีแ                                       | ยกประเภท                     | 51(<br>ค่าวัส                                                             | D4010104<br>ทุ                |                                                                               |                                             |
|                                                                                | เลขที่เอกสารสำรองเงิน                                        |                                          |                   |                        |                         | รหัสบัญชีย่อยของบัญชีแยก<br>ประเภท (Sub Book GL) |                              |                                                                           |                               |                                                                               |                                             |
|                                                                                | รหัสแหล่งของเงิน                                             | 2564 ~ 6                                 | 2564 ~ 6411220    |                        | 4                       | รหัสงบประมาณ                                     |                              | 030                                                                       | 003550009002                  | 000000                                                                        | 4                                           |
|                                                                                | รพัสกิจกรรมหลัก                                              | 0300364000030000                         | 00                | 23101113               |                         | รหัสกิจกรรมย่อย                                  |                              | ราชการจองรอง (จอก แนนจาน<br>640000300000000<br>การดูแลรักษาทรัพย์สินมีค่า |                               |                                                                               |                                             |
|                                                                                |                                                              | การดูแลรักษาทรัพย์สินมีค่                | 'n                |                        |                         |                                                  |                              |                                                                           |                               |                                                                               |                                             |
|                                                                                | รหัสบัญชีย่อย                                                |                                          |                   |                        |                         | รหัสเจ้าขอ                                       | รหัสเจ้าของบัญชีย่อย         |                                                                           |                               |                                                                               |                                             |
|                                                                                | รหัสบัญชีเงินฝากคลัง                                         |                                          |                   |                        |                         | รหัสเจ้าขอ                                       | เบ้ญซีเงินฝากคลัง            |                                                                           |                               |                                                                               |                                             |
|                                                                                | เลือก ลำดับที่ วันที่ส่งมอ                                   | บ รายละเอียดพัสดุ                        | จำนวน             | หน่วย                  | ราคาต่อหน่วย            | มูลค่า                                           | สถานะ                        | งวดเงิน                                                                   | จ่ายล่วงหน้า                  | ข้อความ                                                                       | ประวัติ                                     |
|                                                                                | 1 31 ธันวาคม 2                                               | 2564 แพ้ม<br>2564 แพ้ม                   | 200.00            | EA - ชั่น<br>EA - ชั้น | 100.00                  | 20,000.00                                        | รอการตรวจรับ<br>รอการตรวจรับ | 1                                                                         | 0                             | 0                                                                             | Q<br>Q                                      |
|                                                                                | Lad                                                          |                                          |                   |                        |                         |                                                  |                              |                                                                           |                               | มูลค่าสั่งซื้อรวม<br>ภาษีมูลค่าเพิ่ม<br>มูลค่าสุทธิ<br>มูลค่าเงินจ่ายล่วงหน้า | 50,000.00<br>0.00<br>50,000.00<br>10,000.00 |
|                                                                                | <b>คำอธิบาย:</b> 1. คลิกที่คอลัมน์ที่ม                       | มีเส้นใต้เพื่อจัดเรียงลำดับ<br>สองเวอสาร |                   |                        |                         |                                                  |                              |                                                                           |                               |                                                                               |                                             |
|                                                                                | 2. 📺 Maniwau                                                 | สหรริยาสาว                               |                   |                        |                         |                                                  |                              |                                                                           |                               |                                                                               |                                             |
|                                                                                | หมายเหตุ: 🤞 คือข้อมูลที่มาจาก                                | e-GP                                     |                   |                        | <                       |                                                  |                              |                                                                           |                               |                                                                               |                                             |
|                                                                                | ก่อนหน้า                                                     | (                                        | สร้างเอกสารใ      | mi (                   | เก้ไขใบสั่งซื้อ         | ยกเลิกใบสั่งซื้                                  | อ พิมพ์ใบสั่งขึ้             | อ/จ้าง/เช่                                                                | 'n                            |                                                                               |                                             |
|                                                                                | ואאשוו                                                       |                                          |                   |                        |                         |                                                  |                              |                                                                           |                               |                                                                               |                                             |

ภาพที่ 61

กดปุ่ม <sup>กลับหน้าหลัก</sup> เพื่อกลับสู่หน้าหลัก
 กดปุ่ม <sup>ออกจากระบบ</sup> เพื่อออกจากระบบ

# 1.4 การแก้ไขใบสั่งซื้อสั่งจ้าง (PO) ประเภททั่วไป

หากตรวจสอบพบว่า ใบสั่งซื้อสั่งจ้างที่ได้บันทึกในระบบ มีข้อมูลคลาดเคลื่อนจากเอกสารที่ใช้เป็น หลักฐานในการบันทึกรายการให้ดำเนินการแก้ไข ดังนี้

### ขั้นตอนการเข้าสู่หน้าจอบันทึกรายการ

เมื่อเข้าระบบบันทึกข้อมูลหน่วยงานภาครัฐ ระบบแสดงหน้าหลักการบันทึกรายการของระบบงานต่าง ๆ

- กดปุ่ม ระบบจัดซื้อจัดจ้าง เพื่อเข้าสู่หน้าจอบันทึกรายการของระบบจัดซื้อจัดจ้าง ตามภาพที่ 62
- กดปุ่ม <mark>» บันทึกรายการสั่งซื้อ/จ้าง/เช่า</mark> เพื่อเข้าสู่ประเภทการบันทึกรายการ ตามภาพที่ 62
- กดปุ่ม <sup>[บส01 » สั่งขือ/จ้าง/เข่า</sup> (บส01 สั่งซื้อ/จ้าง/เช่า) เพื่อเข้าสู่หน้าจอการบันทึกรายการสั่งซื้อ/จ้าง/เช่า

(บส.01) ตามภาพที่ 63

| New<br>GFMIS<br>Thai waterate                                                                     | ระบบบริหารการเงินการคลังภาครัฐแบบอิเล็กทรอนิกส์ใหม่<br>NEW GOVERNMENT FISCAL MANAGEMENT INFORMATION SYSTEM      |
|---------------------------------------------------------------------------------------------------|----------------------------------------------------------------------------------------------------|
| รหัสผู้ใช้ : A03003000031001                                                                      | ชื่อผู้ใช้ : ทดสอบ UAT หน่วยเบิกจ่าย ดำแหน่ง : บันทึก ดูแล 1 หน่วยเบิกจ่าย หลายสูนย์ต้นทุน สังกัด : กรมธนารักษ์ |
| เขาสูรรบบแมะ : 15:54:46<br>คู่มือการใช้งาน<br>ข้อมูลผู้ใช้ แก้ไขรหัสผ่าน<br>ออกจากระบบ สลับผู้ใช้ | <b>บันทึกรายการ</b><br>สร้าง/บันทึก/ดันหา/เปลี่ยนแปลง เอกสาร                                                    |
| เลือกรายการที่ต้องการ                                                                             | ระบบบริหารงบประมาณ                                                                                              |
| เมนูถัดไป   กลับหน้าหลัก                                                                          |                                                                                                    |
|                                                                                                   | PO<br>> ข้อมูลหลักผู้ขาย<br>> บันทึกรายการสิ่งชื้อ/จ้าง/เช่า                                                    |
|                                                                                                   | บส01 » สังขึ้ย/ร้าง/เข่า<br>บส04 » สังขึ้ย/ร้าง/เข่า ประเภทการส่งมอบไม่แน่นอน                                   |
|                                                                                                   | » ตรวจรับพัสดุ<br>» กระบวนงานขยายเวลาเบิกจ่ายและกับเดินเหลื่อมปี ใบสั่งซี้อสั่งจ้าง                             |
|                                                                                                   | » กระบวนงานสลาย PO เงินกันเหลื่อมปี                                                                             |
|                                                                                                   | ระบบเบิกจ่าย                                                                                                    |
|                                                                                                   | ระบบรับและนำส่งรายได้                                                                                           |
|                                                                                                   | ระบบบัญชีแยกประเภท                                                                                              |
|                                                                                                   | ระบบบัญชีสินทรัพย์ถาวร                                                                                          |

ภาพที่ 62

#### ขั้นตอนการบันทึกรายการ

| New GFMIS<br>Thai usedenter                                                                                                  |                                                                                                    | ระบบบริหารการ<br>NEW GOVERNME                                     | รเงินการคลังภ<br>NT FISCAL MANA   | าครัฐแบบอิเล็กท<br>GEMENT INFORMATIC                | รอนิกส์ใหม่<br>N SYSTEM                |                  |
|----------------------------------------------------------------------------------------------------|----------------------------------------------------------------------------------------------------|-------------------------------------------------------------------|-----------------------------------|-----------------------------------------------------|----------------------------------------|------------------|
| รหัสญี่ไข้ : A03003000031001<br>เข้าสู่ระบบเมื่อ : 19:37:30<br>ดูม้อการใช้งาน<br>ข้อมูลผู้ไข้   แก้โซรหัสผ่าน                | <b>ชื่อผู้ใช้</b> : หดสอบ UAT หน่วยเบิกจ่าย<br><b>สั่งชื้อ/จ้าง/เช่า (บส. 01</b><br>สร้างสั่งขื้อ/จ้าง/เช่า | <b>ด้านหน่ง</b> : บันทึก ดูแล 1 หน่วยเบ็กจ่าย หลาย                | มศูนย์ดันทุน <b>สังกัด:</b> กรมอา | มารักษ์                                             | สร้าง แก้ไข                            | ย ยกเลิก   ค้นหา |
| <ul> <li>ข้อมูลหลักผู้ขาย</li> <li>ข้อมูลหลักผู้ขาย</li> <li>บันทึกรายการสั่งซื้อ/จ้าง/เข่า</li> <li>ครวจรับพัสดุ</li> </ul> | รหัสหน่วยงาน<br>รหัสหน่วยเปิกจ่าย<br>ดีงข้อมูลจากไฟล์                                                       | 03003<br>กามอนารักษ์<br>0300300003<br>กองบริหารการคลัง<br>แมบไฟด์ | ะบุภาษีมูลค่าเพิ่ม )©             | ข้างยิงจากระบบ.e-GP<br>ระบุบุลค่าเงินจ่ายต่างหน้า ) | กับอา                                  |                  |
| » กระบวนงานขยายเวลาเบิกจ่ายและกัน<br>เงินเหลื่อมปี ใบสั่งซื้อสั่งจ้าง                                                        | ข้อมูลทั่วไป รายการสั่งซื้อ/จั<br>เลษที่ใบสั่งซื้อ/สัญญา                                                    | ง/เช่า                                                            |                                   |                                                     | ระบุข้อความเพิ่มเดิมสำหรับข้อมูลทั่วไป | 0                |
| ⇒ กระบวนงานสถาย PO เงนกนเหสอมป<br>เมนูถัคไป   กลับหน้าหอัก                                                                   | วิธีการจัดขึ้อจัดจ้าง<br>รหัสประจำตัวผู้เสียกาษี(ผู้ชาย)<br>เลขที่บัญชีเงินฝากอนาคาร                        | 01 - วิธีตกลงราคา                                                 | ~<br>Q                            | วันที่ใบสังขึ้อ/สัญญา<br>วันที่สิ้นสุดสัญญา         | 11 กรกฎาคม 2564<br>11 กรกฎาคม 2564     |                  |
|                                                                                                    |                                                                                                    |                                                                   | งำลองกา                           | รขันทัก                                             |                                        | ( ถัดไป          |

ภาพที่ 63

ขั้นตอนการแก้ไขใบสั่งซื้อสั่งจ้าง หลังจากบันทึกข้อมูลใบสั่งซื้อสั่งจ้างและได้เลขที่เอกสารจากระบบ แล้ว ต่อมาตรวจสอบพบว่า รายละเอียดในใบสั่งซื้อสั่งจ้างไม่ถูกต้องหรือบันทึกคลาดเคลื่อน สามารถแก้ไขใบสั่ง ซื้อสั่งจ้างได้ โดยมีเงื่อนไขว่า ใบสั่งซื้อสั่งจ้างนั้นยังไม่บันทึกรายการขอเบิกเงินและหากใบสั่งซื้อสั่งจ้างได้มีการ บันทึกรายการตรวจรับไว้ในระบบ ให้ยกเลิกการตรวจรับงานในระบบแล้วจึงแก้ไขรายละเอียดต่าง ๆ ของใบสั่ง ซื้อสั่งจ้าง พร้อมทั้งบันทึกข้อมูลใหม่อีกครั้ง

- กดปุ่ม แก้ไข เพื่อเข้าสู่หน้าจอการแก้ไขใบสั่งซื้อสั่งจ้าง ตามภาพที่ 64

| New GFMIS                                                                  | ระบบบริหารการเงินการคลังภาครัฐแบบอิเล็กทรอนิกส์ใหม่<br>NEW GOVERNMENT FISCAL MANAGEMENT INFORMATION SYSTEM |                                                                                                    |                   |                           |                                 |         |  |  |  |  |  |
|----------------------------------------------------------------------------|----------------------------------------------------------------------------------------------------|----------------------------------------------------------------------------------------------------|-------------------|---------------------------|---------------------------------|---------|--|--|--|--|--|
| รพัสผู้ใช้ : A03003000031001                                               | <b>ชื่อผู้ใช้ :</b> ทดสอบ UAT หน่วยเบิกจ่าย                                                                | ชื่อผู้ใช้ : ทดสอบ UAT หน่วยเบ็กจ่าย ดำแหน่ง : บันทึก ดูแล 1 หน่วยเบ็กจ่าย หลายศูนย์ต้นภุน 🤞 ดังกิด : กรมธนาวักษ์ สร้าง   แก้ไข   ยกเลิก   ค้นหา |                   |                           |                                 |         |  |  |  |  |  |
| เขาสูรระบบเมอ : 20:50:43<br>ดูมือการใช้งาน<br>ข้อมูลผู้ใช้   แก้ไขรหัสผ่าน | <b>แก้ไขสั่งซื้อ/จ้าง/เข่า (บส. 01)</b><br>แก้เซสั่งซื้อ/จัง/เช่า                                          |                                                                                                    |                   |                           |                                 |         |  |  |  |  |  |
| ออกจากระบบ   สถามูเข                                                       | รหัสหน่วยงาน                                                                                               | 03003<br>ກຽນຮຸນງາຣັກອໍ                                                                                                    |                   |                           |                                 |         |  |  |  |  |  |
| ระบบจดชอจดจาง                                                              | รหัสหน่วยเบิกจ่าย                                                                                          | 0300300003                                                                                                    |                   |                           |                                 |         |  |  |  |  |  |
| » ข้อมูลหลักผู้ขาย                                                         | เลขที่ใบสั่งซื้อระบบ GFMIS                                                                                 | กองบริหารการคลัง<br>ค้นหาเลขที่ใบสั่งซื้อระบบ GFMIS                                                                                              |                   | ผู้บันทึกรายการ           |                                 |         |  |  |  |  |  |
| » บันทักรายการส่งช่อ/จาง/เช่า                                              |                                                                                                    |                                                                                                    | ระบภาษีมลค่ำเพิ่ม | ระบมลค่าเงินจ่ายล่วงหน้า  | 0                               |         |  |  |  |  |  |
| » ตรวจรบพัสดุ                                                              |                                                                                                    |                                                                                                    | (                 |                           |                                 |         |  |  |  |  |  |
| » กระบวนงานขยายเวลาเบิกจ่ายและกัน<br>เงินเหลื่อมปี ใบสั่งซื้อสั่งจ้าง      | ข้อมูลทั่วไป รายการสังชื่อ/จำ                                                                              | ง/เช่า                                                                                                    |                   |                           |                                 |         |  |  |  |  |  |
| » กระบวนงานสลาย PO เงินกันเหลื่อมปี                                        | เลขที่ไบสั่งซื้อ/สัญญา                                                                                     |                                                                                                    |                   |                           | ระบุข้อความเพิ่มเดิมสำหรับข้อมู | ลทั่วไป |  |  |  |  |  |
|                                                                            | วิธีการจัดซื้อจัดจ้าง                                                                                      | 01 - วิธีศกลงราคา                                                                                                    | ~                 | วันที่ใบสั่งซื้อ/สัญญา    | 11 กรกฎาคม 2564                 | Ē       |  |  |  |  |  |
| เมนูถัดไป   กลับหน้าหลัก                                                   | รหัสประจำตัวผู้เสียภาษี(ผู้ขาย)                                                                            |                                                                                                    |                   | <u>วันที่สิ้นสุดสัญญา</u> | 11 กรกฎาคม 2564                 | ē       |  |  |  |  |  |
|                                                                            | เลขที่บัญซีเงินฝากธนาคาร                                                                                   |                                                                                                    |                   |                           |                                 |         |  |  |  |  |  |
|                                                                            |                                                                                                    |                                                                                                    |                   |                           |                                 |         |  |  |  |  |  |
|                                                                            |                                                                                                    | จำตองการแก้ไข                                                                                                    |                   |                           |                                 |         |  |  |  |  |  |
|                                                                            |                                                                                                    |                                                                                                    |                   |                           |                                 |         |  |  |  |  |  |
|                                                                            |                                                                                                    |                                                                                                    |                   |                           |                                 | (ถัดไป  |  |  |  |  |  |

ภาพที่ 64

- กดปุ่ม <mark>ค้นหาเลขที่ใบสั่งซื้อระบบ GFMIS</mark> เพื่อค้นหาเลขที่ใบสั่งซื้อสั่งจ้างที่จะทำการแก้ไข โดยระบบจะแสดง หน้าจอให้ค้นหาใบสั่งซื้อสั่งจ้าง ตามภาพที่ 65

|                               |                      | ×   |
|-------------------------------|----------------------|-----|
| ค้นหา                         |                      |     |
| ค้นหาตามเลขที่เอกสาร          | ค้นหาตามเงื่อนไขอื่น |     |
| เลขที่ใบสั่งซื้อระบบ<br>GFMIS | 4001000347           | ถึง |
|                               | (ค้นา                | หา  |

# ภาพที่ 65

| - เลขที่ใบสั่งซื้อสั่งจ้าง ระบบ GFMIS | ระบุเลขที่ใบสั่งซื้อสั่งจ้าง จำนวน 10 หลัก  |
|---------------------------------------|---------------------------------------------|
|                                       | ที่ต้องการแก้ไข                             |
| - กดปุ่ม [ ค้นหา]                     | เพื่อค้นหาใบสั่งซื้อสั่งจ้าง ระบบแสดงข้อมูล |
|                                       | ตามเลขที่ที่ระบุเพื่อการค้นหา ตามภาพที่ 66  |

| ค้นหา                              |                                          |                                         |                      |                               |                     |                     | > |
|------------------------------------|------------------------------------------|-----------------------------------------|----------------------|-------------------------------|---------------------|---------------------|---|
| ค้นหาต                             | าามเลขที่เอกสาร                          | ค้นหาตามเงื่อ                           | นไขอื่น              |                               |                     |                     |   |
| เลขที่ใง<br>GFMIS                  | มสั่งซื้อระบบ                            | 400100034                               | 7                    | ถึง                           |                     |                     |   |
| จัดลำดับต                          | าม <b>เลขที่ใบสั่งซื้อระ</b>             | บบ GFMIS จาก น้                         | ว์อยไปมาก            | ค้นหา                         |                     |                     |   |
| หน้าที่ <b>1</b> จ<br><b>เลือก</b> | ากทั้งหมด <b>1</b><br>เลขที่ใบสั่งซื้อระ | ະບບ GFMIS                               | วันที่ใบสั่งซื้อ     | <u>เลขที่ใบสั่งซื้อ/สัญญา</u> | <u>ผู้ขาย</u>       | <u>วันที่บันทึก</u> |   |
|                                    | 4001000                                  | 0347                                    | 3 พฤศจิกายน 2563     | 1/2563                        | นครกิตติภัทธการโยธา | 20 ธันวาคม 2563     |   |
| คำอธิเ                             | ม <b>าย:</b> 1. คลิกที่คอล้<br>2. 📄 คลิก | ัมน์ที่มีเส้นใต้เพื่<br>เเพื่อแสดงเอกสา | อจัดเรียงลำดับ<br>เร | 2 <b>1</b> 5                  |                     |                     |   |

ภาพที่ 67

- กดปุ่ม 回 เพื่อเลือกเลขที่ใบสั่งซื้อสั่งจ้าง ระบบแสดงรายละเอียดใบสั่งซื้อสั่งจ้าง ตามภาพที่ 68 New GFMIS ระบบบริหารการเงินการคลังภาครัฐแบบอิเล็กทรอนิกส์ใหม่ NEW GOVERNMENT FISCAL MANAGEMENT INFORMATION SYSTEM สร้าง | แก้ไข | ยกเลิก | ค้นหา ชื่อผู้ใช้ : ทดสอบ UAT หน่วยเบิกจ่าย ดำแหน่ง : บันทึก ดูแล 1 หน่วยเบิกจ่าย หลายศูนย์ต้นทุน สังกัด : กรมธนารักษ์ รพัสผู้ใช้ : A03003000031001 เข้าสู่ระบบเมื่อ : 20:50:43 สั่งซื้อ/จ้าง/เช่า (บส. 01) คู่มือการใช้งาน สร้างสั่งซื้อ/จ้าง/เช่า ข้อมูลผู้ใช้ | แก้ไขรหัสผ่าน ออกจากระบบ | สลับผู้ใช้ รหัสหน่วยงาน 03003 กรมธนารักษ์ ระบบจัดซื้อจัดจ้าง รหัสหน่วยเบิกจ่าย 0300300003 » ข้อมูลหลักผู้ขาย กองบริหารการคลัง เลขที่ใบสั่งซื้อระบบ GFMIS 4001000347 ผู้บันทึกรายการ A03003000009901 ประวัติการแก้ไข » บันทึกรายการสั่งซื้อ/จ้าง/เช่า ระบุมูลค่าเงินจ่ายล่วงหน้า 🖉 » ตรวจรับพัสดุ เลขที่โครงการ 63107000113 🖌 เลขที่คุมสัญญา 631014000010 🞸 » กระบวนงานขยายเวลาเบิกจ่ายและกัน เงินเหลื่อมปี ใบสั่งซื้อสั่งจ้าง ข้อมูลทั่วไป รายการสั่งซื้อ/จ้าง/เข่า » กระบวนงานสลาย PO เงินกันเหลื่อมปี เลขที่ไบสั่งซื้อ/สัญญา ระบุข้อความเพิ่มเติมสำหรับข้อมูลทั่วไป 🔍 1/2563 เมนูถัดไป | กลับหน้าหลัก วิธีการจัดซื้อจัดจ้าง วันที่ใบสั่งซื้อ/สัญญา 03 พฤศจิกายน 2563 19 - เฉพาะเจาะจง วันที่สิ้นสุดสัญญา รหัสประจำตัวผู้เสียภาษี(ผู้ขาย) 3800200201899 31 ธันวาคม 2564 นครกิตติภัทธการโยธา เลขที่บัญชีเงินฝากธนาคาร 8160377029 หมายเหตุ: 🤞 คือข้อมูลที่มาจาก e-GP (สร้างเอกสารใหม่) (แก้ไขใบสั่งซื้อ) (ยกเลิกใบสั่งซื้อ) (พิมพ์ใบสั่งซื้อ/จ้าง/เข่า ถัดไป

ภาพที่ 68

- ตรวจสอบการบันทึกรายการข้อมูลส่วนหัว และข้อมูลทั่วไป ตามภาพที่ 68

- กดปุ่ม 💴 เพื่อตรวจสอบและแก้ไขรายละเอียดใบสั่งซื้อและงบประมาณ ตามภาพที่ 69

# รายการสั่งซื้อ/จ้าง/เช่า

| New GFMIS Thai                                                                 |                                                              | ระบบ<br>NE                                      | บบริหารกาฯ<br>w governme                                     | รเงินการค<br>INT FISCAL I  | เล้งภาคร์<br>MANAGEM | ัฐแบบอิเ<br>ENT INFOR                            | ล็กทร<br>MATIO       | รอนิกส์<br>N SYSTEI                                                                                      | ใหม่<br><sup>M</sup> |                                |                    |
|--------------------------------------------------------------------------------|--------------------------------------------------------------|-------------------------------------------------|--------------------------------------------------------------|----------------------------|----------------------|--------------------------------------------------|----------------------|----------------------------------------------------------------------------------------------------|----------------------|--------------------------------|--------------------|
| าทัสผู้ใช้ : A03003000031001                                                   | ชื่อผู้ใช้ : ทดสอบ UAT หน่วยเนิกจ่าย                         | <b>ดำแหน่ง</b> : บันทึก ดูแ                     | ล 1 หน่วยเบิกจ่าย หลา                                        | บสูนย์ต้นทุน <b>สังกัด</b> | : กรมธนารักษ์        |                                                  |                      |                                                                                                    |                      | สร้าง แก้ใช                    | ยกเลิก ค้นหา       |
| เข้าสู่ระบบเมื่อ : 21:42:23<br>ดู่มือการใช้งาน<br>ข้อมูลผู้ใช้   แก้ไขรหัสผ่าน | <b>แก้ไขสั่งซื้อ/จ้าง/เช่า (บ</b><br>แก้ไขสั่งขึ้อ/จ้าง/เช่า | ส. 01)                                          |                                                              |                            |                      |                                                  |                      |                                                                                                    |                      |                                |                    |
| ออกจากระบบ สลับผู้ใช้                                                          | รหัสหน่วยงาน                                                 | 03003                                           |                                                              |                            |                      |                                                  |                      |                                                                                                    |                      |                                |                    |
| ระบบจัดซื้อจัดจ้าง                                                             | -Yeselaw Carlos                                              | กรมธนารักษ์                                     |                                                              |                            |                      |                                                  |                      |                                                                                                    |                      |                                |                    |
| <ul> <li>ข้อมอหลักผู้ขาย</li> </ul>                                            | าหลุ่หมายเปลาย                                               | 0300300003<br>คองบริหารการคลัง                  |                                                              |                            |                      |                                                  |                      |                                                                                                    |                      |                                |                    |
| A damar ha da sa                                                               | เลขที่ใบสั่งซื้อระบบ GFMIS                                   | 4001000347                                      |                                                              |                            | ผู้บันที             | กรายการ                                          |                      | A030030000                                                                                               | 09901 Usz            | วัติการแก้ใช                   |                    |
|                                                                                |                                                              |                                                 |                                                              | 520                        | บลคำเงินจ่ายส่วงห    | in O                                             |                      |                                                                                                    |                      |                                |                    |
| » ตรวจรับพัสดุ                                                                 | +                                                            |                                                 |                                                              | <u> </u>                   |                      |                                                  |                      |                                                                                                    | 20121                |                                |                    |
| » กระบวนงานขยายเวลาเบิกจ่ายและกัน<br>เงินเหลื่อมปี ใบสั่งซื้อสั่งจ้าง          | เลขที่โครงการ                                                | 63107000113 💰                                   |                                                              |                            | เลขทร                | มสัญญา                                           |                      | 6310140000                                                                                               | 10 6                 |                                |                    |
| » กระบวนงานสลาย PO เงินกันเหลื่อมปี                                            | ข้อมูลทั่วไป รายการสังชื่อ/จั                                | าง/เช่า                                         |                                                              |                            |                      |                                                  |                      |                                                                                                    |                      |                                |                    |
|                                                                                | รายละเอียดใบสั่งซื้อ 🗟                                       |                                                 |                                                              |                            |                      |                                                  |                      |                                                                                                    |                      | < ก่อนท                        | เน้า 1 / 1 ถัดไป » |
| เมนูถัดไป   กลับหน้าหลัก                                                       | ลำดับที่ 1                                                   | สถานะ รอการตรวจร้                               | ับ                                                           |                            | งวดเงิง<br>งบประ     | i/รหัสแหล่งของเงิ<br>มาณ                         | น/รหัส               | 1-641122                                                                                                 | 0-030035500          | 09002000000                    | ~ *                |
|                                                                                | ประเภทการจัดซื้อจัดจ้าง                                      | K - ค่าใช้จ่าย                                  |                                                              | ~                          |                      |                                                  |                      |                                                                                                    |                      |                                |                    |
|                                                                                | รหัส UNSPSC                                                  | 44122003                                        |                                                              |                            | 2                    | ะบุข้อความเพิ่มเติม                              | สำหรับรายกา          | n )                                                                                                    |                      |                                |                    |
|                                                                                | รายละเอียดพัสดุ                                              | แฟิม                                            |                                                              |                            |                      |                                                  |                      |                                                                                                    |                      |                                |                    |
|                                                                                | จำนวนที่สังขึ้อ                                              |                                                 | 250.00 EA -                                                  | ข้า                        | × 51818              | อหน่วย                                           |                      | 1                                                                                                    |                      | 0                              | 200.00 ນາທ         |
|                                                                                | วันที่ส่งมอบ                                                 | 31 ธันวาคม 2564                                 |                                                              | ÷ •                        | มูลค่าม              | งินจ่ายส่วงหน้า                                  |                      | [                                                                                                    |                      |                                | 0.00 1/711         |
|                                                                                | รายละเอียดงบประมาณ                                           |                                                 |                                                              |                            |                      |                                                  |                      |                                                                                                    |                      |                                |                    |
|                                                                                | รหัสสูนย์คันทุน                                              | 0300300000                                      |                                                              | 6                          | <u>ม รหัสบั</u>      | บซีแยกประเภท                                     |                      | 510401010                                                                                                | 04                   |                                | Q                  |
|                                                                                |                                                              | กรมธนารักษ์                                     |                                                              | -                          | -                    |                                                  |                      | ค่าวัสดุ                                                                                                 |                      |                                |                    |
|                                                                                | แลงที่เอกสารสำรองเงิน                                        |                                                 |                                                              | (                          | ລ ກາັສນັ້ນ<br>ປາະເທ  | รทัสบัญชีย่อยของบัญชีแยก<br>ประเภท (Sub Book GL) |                      |                                                                                                    |                      |                                |                    |
|                                                                                | รหัสแหล่งของเงิน                                             | 2564 ~                                          | <ul> <li>6411220</li> <li>ค่าใช้สอย /งบล่วนราชการ</li> </ul> |                            | 🖌 รหัสงบประมาณ       |                                                  |                      | 03003550009002000000<br>ຈາຍກາຈະບຸປະເຈົ້າ ເບທົ່າເນີນເກນ<br>640000300000000<br>ກາຈຄູແສຈັກອານາຈັນເຮີຍເມື່ອງ |                      | 0                              | 4                  |
|                                                                                | รหัสกิจกรรมหลัก                                              | 03003640000300000<br>การศูแลรักษาหรัพย์สิบมีค่า |                                                              | (                          | 2 24.00              | รหัสกิจกรรมย่อย<br>รหัสเจ้าของบัญชีข่อย          |                      |                                                                                                    |                      | ٩                              |                    |
|                                                                                | รหัสบัณซีย่อย                                                |                                                 |                                                              | 6                          | ว วหัสเข้            |                                                  |                      |                                                                                                    |                      |                                |                    |
|                                                                                | รหัสบัญชีเงินฝากคลัง                                         |                                                 |                                                              |                            | ( มัสะด้วระหวัด      |                                                  | าของบัณฑีเงินฝากคลัง |                                                                                                    |                      |                                |                    |
|                                                                                |                                                              |                                                 |                                                              | e                          |                      |                                                  |                      |                                                                                                    |                      |                                |                    |
|                                                                                |                                                              |                                                 |                                                              |                            |                      |                                                  |                      | _                                                                                                    |                      |                                |                    |
|                                                                                | العربي المعرف                                                |                                                 | จัดเก็บรายกา                                                 | านี้องหาราง                | ลบจัอมูลรายการนี     | สร้างข้อม                                        | มูลรายการให          | 11 J                                                                                                    |                      |                                |                    |
|                                                                                | นอยา สายเกล วนทล์สมอบ                                        | 110821009988                                    | אבאא הבאנה ל                                                 | BERNONCHEE                 | มูลคว                | BOTHE                                            | 438147               | AJRENANDJ                                                                                                | ULCHOR C             | NC35U                          | ourau              |
|                                                                                | I 31 ธันวาคม 25                                              | 64 แพิม                                         | 250.00 EA-Ū                                                  | น 200.00                   | 50,000.00            | รอการครวจรับ                                     | 1                    |                                                                                                    | มูลค่                | Q<br>ำสั่งซื้อรวม<br>นอคำเพิ่ม | 50,000.00          |
|                                                                                |                                                              |                                                 |                                                              |                            |                      |                                                  |                      |                                                                                                    | มูลค่                | าสุทธิ                         | 50,000.00          |
|                                                                                | คำอธิบาย: 1. คลิกที่คอลัมน์ที่มี<br>2. 💼 อริณฑ์อย            | เส้นใต้เพื่อจัดเรียงลำดับ<br>พมะอาสาร           |                                                              |                            |                      |                                                  |                      |                                                                                                    | <b>H</b> UN          | нчич іба мицті                 | 0.00               |
|                                                                                | 2. [_] noranous                                              | or and the se                                   |                                                              |                            |                      |                                                  |                      |                                                                                                    |                      |                                |                    |
|                                                                                | นายแนล 2 อีกรักแต่นากกา                                      | LCP                                             |                                                              |                            |                      |                                                  |                      |                                                                                                    |                      |                                |                    |
|                                                                                | าม เอากรุง 💌 กองอยู่อาณ (Vill)                               |                                                 |                                                              |                            |                      |                                                  |                      |                                                                                                    |                      |                                |                    |
|                                                                                |                                                              |                                                 |                                                              |                            | จำลองการแก้ไข        | )                                                |                      |                                                                                                    |                      |                                |                    |
|                                                                                | ( ก่อนหน้า                                                   |                                                 |                                                              |                            |                      | 5 (s)                                            |                      |                                                                                                    |                      |                                |                    |
|                                                                                |                                                              |                                                 |                                                              |                            |                      |                                                  |                      |                                                                                                    |                      |                                |                    |

ภาพที่ 69

<u>ตัวอย่าง</u> ต้องการแก้ไขปริมาณและราคา จาก 500 ชิ้น ราคาหน่วยละ 100 บาท เป็น ปริมาณ 250 ชิ้น ราคาหน่วยละ 200 บาท

| New GFMIS<br>Thai uteration                                                                                    |                                                                                                    | ระบบเ<br>NEW                                        | มริหารการเ<br>GOVERNMEN                         | งินการค<br>T FISCAL N    | ลังภาครัฐ<br>MANAGEMEN                           | แบบอิเล็<br>งา INFORM     | กทรอนิกส<br>ATION SYSTE | ร์ใหม่<br>M                                                        |                                                      |  |
|----------------------------------------------------------------------------------------------------|----------------------------------------------------------------------------------------------------|-----------------------------------------------------|-------------------------------------------------|--------------------------|--------------------------------------------------|---------------------------|-------------------------|--------------------------------------------------------------------|------------------------------------------------------|--|
| าทัสผู้ใช้ : A03003000031001<br>เข้าสู่ระบบเมื่อ : 21:42:23<br>คู่มือการใช้งาน<br>ข้อมูลผู้ใช้   แก้โชรหัสผ่าน | ชื่อผู้ใช้ : พดสอบ UAT หน่วยเบิกจำ<br><b>แก้ไขสั่งซื้อ/จ้าง/เช่า (ท</b><br>แก้ไขสั่งซื้อ/จ้าง/เช่า | ຍ <b>ທຳແหນ່ຈ</b> ະ ບັນທຶກ ອູແລ 1<br><b>ປດີ. 01)</b> | หน้วยเบิกจ่าย หลายชู                            | ນຍໍ່ທັນກຸນ <b>สังกัด</b> | : กรมอนารักษ์                                    |                           |                         | สร้าง                                                              | แก้ไข   ยกเลิก   ค้นหา                               |  |
| ออกจากระบบ   สลับผู้ใช้                                                                                        | รหัสหน่วยงาน                                                                                       | 03003                                               |                                                 |                          |                                                  |                           |                         |                                                                    |                                                      |  |
| ระบบจัดซื้อจัดจ้าง                                                                                             |                                                                                                    | กรมอนารักษ์                                         |                                                 |                          |                                                  |                           |                         |                                                                    |                                                      |  |
| ะด้อนอนจัดภัศระย                                                                                               | รหัสหน่วยเปิกจ่าย                                                                                  | 0300300003                                          |                                                 |                          |                                                  |                           |                         |                                                                    |                                                      |  |
| a a a a a a                                                                                                    | เลขที่ใบสั่งซื้อระบบ GFMIS                                                                         | 4001000347                                          |                                                 |                          | ผู้บันทึกรา                                      | ายการ                     | A0300300                | 0009901 ປາຮວັສີຄາງແກ້                                              | 10                                                   |  |
| > บนทกรายการลงขย/งาง/เขา                                                                                       |                                                                                                    |                                                     |                                                 | szył                     | <i>เ</i> ลค่าเงินจำยล่วงหน้า                     | 0                         |                         |                                                                    |                                                      |  |
| <ul> <li>คระบวนงานขยายเวลาเป็กจ่ายและกัน</li> </ul>                                                            | เลขที่โครงการ                                                                                      | 63107000113 🖌                                       |                                                 |                          | เลขที่คุมสั                                      | ัญญา                      | 631014000               | 0010 🖌                                                             |                                                      |  |
| เงินเหลื่อมปี ใบสั่งซื้อสั่งจ้าง                                                                               | ข้อมูลทั่วไป รายการสั่งซื้อ/                                                                       | จ้าง/เช่า                                           |                                                 |                          |                                                  |                           |                         |                                                                    |                                                      |  |
| » กระบวนงานสลาย PO เงินกันเหลือมปี                                                                             | รวยอะเอียอในสั่งสื้อ 🖂                                                                             |                                                     |                                                 |                          |                                                  |                           |                         |                                                                    | ະ ດ່ວນຫນັ້ວ 1 / 1 ດ້ອງປະ                             |  |
|                                                                                                    | ลำดับที่ 1                                                                                         | สถานะ รอการครวจรับ                                  |                                                 |                          | งวดเงิน/ร                                        | หัสแหล่งของเงิน/ร         | พัส 1.64517             | 20.020025500000000                                                 | 00000 × 4                                            |  |
| เมนูถัดไป   กลับหน้าหลัก                                                                                       | 1.687.579.578                                                                                      |                                                     |                                                 |                          | งบประมา                                          | <u>م</u>                  | 1-04112                 | 20-030030500090020                                                 | VVVVV                                                |  |
|                                                                                                    | ประเภทการจัดซื้อจัดจ้าง                                                                            | K - ค่าใช้จ่าย                                      |                                                 | ~                        |                                                  |                           |                         |                                                                    |                                                      |  |
|                                                                                                    | รพัส UNSPSC                                                                                        | 44122003                                            |                                                 |                          | (suyi                                            | <i>้อความเพิ่มเติมสำห</i> | กับรายการ               |                                                                    |                                                      |  |
|                                                                                                    | รายละเอียดพัสดุ                                                                                    | แพื่ม                                               |                                                 |                          |                                                  |                           |                         |                                                                    |                                                      |  |
|                                                                                                    | จำนวนที่สังชื้อ                                                                                    |                                                     | 500.00 EA - ชิ้น                                | (                        | <ul> <li>ราคาต่อห</li> </ul>                     | uciu                      |                         |                                                                    | 100.00 אירט                                          |  |
|                                                                                                    | วันที่ส่งมอบ                                                                                       | 31 อันวาคม 2564                                     |                                                 | <b>i</b> +               | มูลค่าเงินร                                      | ง่ายส่วงหน้า              |                         |                                                                    | 0.00 1/11                                            |  |
|                                                                                                    | รายละเอียดงบประมาณ                                                                                 |                                                     |                                                 |                          |                                                  |                           |                         |                                                                    |                                                      |  |
|                                                                                                    | <b>วทั</b> ลสูนย์คันทุน                                                                            | ٩                                                   |                                                 | าหัสบัญชี                | รหัสบัญชีแยกประเภท                               |                           | 5104010104<br>ค่าวัสดุ  |                                                                    |                                                      |  |
|                                                                                                    | เลขที่เอกสารสำรองเงิน                                                                              |                                                     |                                                 | รหัสบัญชี<br>ประเภท (ว   | รหัสบัญชีย่อยของบัญชีแยก<br>ประเภท (Sub Book GL) |                           |                         |                                                                    |                                                      |  |
|                                                                                                    | รพัสแหล่งของเงิน                                                                                   | 2564 ~ 6                                            | 64 ~ 6411220<br>ค่าใช้สอย /งปส่วนราชการ         |                          | รหัสงบปร                                         | รพัสงบประมาณ              |                         | 03003550009002000000<br>รายการงบประจำ งบตัวเมินงาน                 |                                                      |  |
|                                                                                                    | รหัสกิจกรรมหลัก                                                                                    | 0300364000030000<br>การดูแลรักษาทรัพย์สินมีค่       | 03003640000300000<br>การดูแลรักษาหรัพย์สินมีค่า |                          |                                                  | Q รหัสกิจกรรมย่อย         |                         | 64000030000000<br>การดูแลรักษาทรัพย์สินมีค่า                       |                                                      |  |
|                                                                                                    | รหัสบัญชีย่อย                                                                                      |                                                     |                                                 | ٩                        | าหัสเข้าขอ                                       | องบัญชีข่อข               |                         |                                                                    |                                                      |  |
|                                                                                                    | รทัสบัญซึ่งงินฝวกคลัง                                                                              |                                                     |                                                 | (0                       | วหัสเข้าขย                                       | องบัญซีเงินผ่ากคลัง       |                         |                                                                    |                                                      |  |
|                                                                                                    |                                                                                                    |                                                     | ( จัดเก็บรายการนี้                              | 8487578                  | ลบข้อมูลรายการนี้ )                              | สร้างข้อมูลรา             | ายการใหม่               |                                                                    |                                                      |  |
|                                                                                                    | เลือก สำคับที่ วันที่ส่งมอ                                                                         | น รายละเอียดพัสดุ                                   | ร้านวน หน่วย                                    | ราคาต่อหน่วย             | มูลค่า                                           | สถานะ ร                   | วดเงิน จ่ายส่วงหน้า     | ข้อความ ปร                                                         | ะวัติ ยกเลิก                                         |  |
|                                                                                                    | 🛄 1 31 อันวาคม 2                                                                                   | 564 แพ็ม                                            | 250.00 EA - ชิ้น                                | 200.00                   | 50,000.00 5                                      | อการครวจรับ               | 1 0                     | 0                                                                  | 2 0                                                  |  |
|                                                                                                    | สารสีเหตุ 1 คริสวีสารับได้                                                                         | R. E. J.Z. da X. S                                  |                                                 |                          |                                                  |                           |                         | มูถค่าสั่งซื้อร<br>ภาษีมูถค่าเพื่<br>มูถค่าสุทธิ<br>มูถค่าเงินจ่าย | มม 50,000.00<br>ม 0.00<br>50,000.00<br>ส่วงหน้า 0.00 |  |
|                                                                                                    | หายอบาย: 1. คลกาหคอมบา<br>2. 🛅 คลิกเพื่อ<br>หมายเหตุ: 💰 คือข้อมูลที่มาจาก                          | ມແສນໄທເກອຈທເວຍເຫຼົອກາຄົນ<br>ແສຈະເວກສາຣ<br>I e-GP    |                                                 |                          | < 1 >                                            |                           |                         |                                                                    |                                                      |  |
|                                                                                                    |                                                                                                    |                                                     |                                                 |                          | จำลองการแก้ไข                                    |                           |                         |                                                                    |                                                      |  |
|                                                                                                    | ( ก่อนหน้า )                                                                                       |                                                     |                                                 |                          |                                                  |                           |                         |                                                                    |                                                      |  |

ภาพที่ 70

- กดปุ่ม 🚺 🕅 เก็บรายการนี้ลงตาราง ] หลังจากแก้ไขข้อมูลแล้ว เพื่อบันทึกรายการที่แก้ไขลงในตาราง ตามภาพที่ 71
| New GFMIS Thai and the second                                                                                 |                                                                                                    | ระบบเ<br>NEW                                       | มริหารการเ<br>GOVERNMEN        | งินการคลัง<br>FFISCAL MA   | เภาครัฐแบบอิเ<br>NAGEMENT INFOR                | เล็กทร<br>เMATIO | รอนิกส์<br>N SYSTEI      | ใหม่<br>M                       |                                                            |                                        |
|----------------------------------------------------------------------------------------------------|----------------------------------------------------------------------------------------------------|----------------------------------------------------|--------------------------------|----------------------------|------------------------------------------------|------------------|--------------------------|---------------------------------|------------------------------------------------------------|----------------------------------------|
| รหัสผู้ใช้ : A0300300031001<br>เข้าสู่ระบบเมื่อ : 21:42:23<br>คู่มือการใช้งาน<br>ข้อมูลผู้ใช้   แก้ไขรหัสผ่าน | <b>ชื่อผู้ใช้</b> : ทดสอบ UAT หน่วยเบิกจั<br><b>แก้ไขสั่งชื้อ/จ้าง/เช่า (</b><br>แก้ไขสั่งชื้อ/จ้าง/เช่า | าย <b>คำแหน่ง:</b> บันทึก ดูแล 1<br><b>ปส. 01)</b> | หน่วยเป็กจ่าย หลายศูา          | ย์ดันทุน <b>สังกัด</b> :กา | มธนารักษ์                                      |                  |                          |                                 | สร้าง   <mark>แก้ไข</mark>                                 | ยกเลิก   คันหา                         |
| ออกจากระบบ   สลับผู้ใช้                                                                                       | - Manufactures                                                                                           | 02002                                              |                                |                            |                                                |                  |                          |                                 |                                                            |                                        |
| ระบบจัดซื้อจัดจ้าง                                                                                            | 38889236412                                                                                              | 03003<br>กรมธนารักษ์                               |                                |                            |                                                |                  |                          |                                 |                                                            |                                        |
|                                                                                                    | รหัสหน่วยเบิกจ่าย                                                                                        | 0300300003                                         |                                |                            |                                                |                  |                          |                                 |                                                            |                                        |
| » ขอมูลหลาญขาย                                                                                                | เลขที่ใบสั่งซื้อระบบ GFMIS                                                                               | 4001000347                                         |                                |                            | ผู้บันทึกรายการ                                |                  | A030030000               | 09901 Use                       | วิติการแก้ไข                                               |                                        |
| » บนทกรายการลงขย/จาง/เขา<br>» ตรวจรับพัสดุ                                                                    |                                                                                                    |                                                    |                                | ระบุมูลค่า                 | เงินจ่ายส่วงหน้า                               |                  |                          |                                 |                                                            |                                        |
| » กระบุวนงานขยายเวลาเบิกจ่ายและกัน                                                                            | เลขที่โครงการ                                                                                            | 63107000113 🖌                                      |                                |                            | เลขที่คุมสัญญา                                 |                  | 6310140000               | 10 4                            |                                                            |                                        |
| เงินเหลือมปี ใบสังชื่อสังจ้าง<br>> กระบวนงานสลาย PO เงินกันเหลื่อมปี                                          | ข้อมูลทั่วไป <b>รายการสั่งซื้อ</b> ,                                                                     | จ้าง/เช่า                                          |                                |                            |                                                |                  |                          |                                 |                                                            |                                        |
|                                                                                                    | รายละเอียดใบสั่งซื้อ 😹                                                                                   |                                                    |                                |                            |                                                |                  |                          |                                 | < ก่อนข                                                    | หน้า 2 / 1 ถัดไป »                     |
| เมนูถัดไป   กลับหน้าหลัก                                                                                      | ลำดับที่ 2                                                                                               | สถานะ รอการครวจรับ                                 |                                |                            | งวดเงิน/รหัสแหล่งของเงิ<br>งบประมาณ            | เน∕รหัส          | 1-641122                 | 0-0300355000                    | 09002000000                                                | ~ *                                    |
|                                                                                                    | ประเภทการจัดซื้อจัดจ้าง                                                                                  | K - ค่าใช้จ่าย                                     |                                | ~                          |                                                |                  |                          |                                 |                                                            |                                        |
|                                                                                                    | รหัส UNSPSC                                                                                              | 44122003                                           |                                |                            | (ระบุข้อความเพิ่มเดิม                          | สำหรับรายก       | 15                       |                                 |                                                            |                                        |
|                                                                                                    | รายละเอียดพัสดุ                                                                                          | แพื่ม                                              |                                |                            |                                                |                  |                          |                                 |                                                            |                                        |
|                                                                                                    | จำนวนที่สั่งชื้อ                                                                                         |                                                    | FA - ชิ้น                      | ÷                          | ราคาต่อหน่วย                                   |                  |                          |                                 |                                                            | บาท                                    |
|                                                                                                    | วันที่ส่งมอบ                                                                                             | 31 อันวาคม 2564                                    |                                | <b>F1 4</b>                | มูลค่าเงินจ่ายล่วงหน้า                         |                  |                          |                                 |                                                            | บาท                                    |
|                                                                                                    | รายละเอียดงบประมาณ                                                                                       |                                                    |                                | -                          |                                                |                  |                          |                                 |                                                            |                                        |
|                                                                                                    | รพัสสนย์ค้นทน                                                                                            | 0200200002                                         |                                |                            | รหัสบัญชีแยกประเภท                             |                  | 51040101                 | 04                              |                                                            |                                        |
|                                                                                                    |                                                                                                    | กองบริหารการคลัง                                   |                                | 0                          |                                                |                  | ราช401010<br>ค่าวัสดุ    | Une /                           |                                                            |                                        |
|                                                                                                    | เลขที่เอกสารสำรองเงิน                                                                                    |                                                    |                                | ٩                          | รหัสบัญชีย่อยของบัญชีม<br>ประเภท (Sub Book GL) | เขก              |                          |                                 |                                                            |                                        |
|                                                                                                    | รหัสแหล่งของเงิบ                                                                                         | 2564 ~ 64                                          | 411220<br>ใช้สอย /งบส่วนราชการ | 4                          | รหัสงบประมาณ                                   |                  | 030035500<br>รายการงบประ | 009002000000<br>ຈຳ ຈຸບຄຳເນີນສານ | )                                                          | 4                                      |
|                                                                                                    | รษัสกิจกรรมหลัก                                                                                          | 0300364000030000                                   | 00                             | ٩                          | รหัสกิจกรรมย่อย                                |                  | 640000300                | 0000000<br>สวันย์สินมีค่า       |                                                            | Q                                      |
|                                                                                                    | รหัสบัญชีย่อย                                                                                            |                                                    | 385.<br>                       | ٩                          | รหัสเจ้าของบัญชีย่อย                           |                  |                          |                                 |                                                            |                                        |
|                                                                                                    | รหัสบัญชีเงินฝากคลัง                                                                                     |                                                    |                                | ٩                          | วหัสเจ้าของบัญชีเงินฝาก                        | าคลัง            |                          |                                 |                                                            |                                        |
|                                                                                                    |                                                                                                    |                                                    | (··· *                         |                            | ÷) ( • •                                       |                  |                          |                                 |                                                            |                                        |
|                                                                                                    | เลือก <u>สำคับที่</u> วันที่ส่งมร                                                                        | บ รายละเอียดพัสดุ                                  | จัดเกษรายการนล<br>จำนวน หน่วย  | ราคาต่อหม่วย               | มูลค่า สถามะ                                   | มูลรายการเห      | จ่ายส่วงหน้า             | ข้อความ                         | ประวัติ                                                    | ຍດເສີດ                                 |
|                                                                                                    | 🛅 1 31 ธันวาคม                                                                                           | 2564 แฟ้ม                                          | 500.00 EA - ขึ้น               | 100.00 5                   | 0,000.00 รอการตรวจรับ                          | 1                | 0                        | ۲                               | ٩                                                          | 0                                      |
|                                                                                                    | dedum t elefación                                                                                        | 17 # 7.8.4. S                                      |                                |                            |                                                |                  |                          | มูลค่<br>ภาษี<br>มูลค่<br>มูลค่ | าสั่งซี้อรวม<br>มูลค่าเพิ่ม<br>าสุทธิ<br>าเงินจ่ายส่วงหน้า | 50,000.00<br>0.00<br>50,000.00<br>0.00 |
|                                                                                                    | หายอยาย: 1. คลกามเอลมม<br>2. 📑 คลิกเพื่อ<br>หมายเหตุ: 🦸 คือข้อมูลที่มาจา                                 | มแสนแต่เพื่อเหมืองสารบ<br>แสลงเอกสาร<br>1 e-GP     |                                | <                          | 1 >                                            |                  |                          |                                 |                                                            |                                        |
|                                                                                                    | ( ก่อนหน้า                                                                                               |                                                    |                                |                            |                                                |                  |                          |                                 |                                                            |                                        |
|                                                                                                    |                                                                                                    |                                                    |                                |                            |                                                |                  |                          |                                 |                                                            |                                        |

ภาพที่ 71

กดปุ่ม <sup>(จำลองการแก้ไข)</sup> เพื่อระบบตรวจสอบความถูกต้องของการบันทึกข้อมูล และระบบแสดงผล

การตรวจสอบ ตามภาพที่ 72

#### ระบบแสดงผลการตรวจสอบ

หลังจากจำลองการสร้างข้อมูล ระบบแสดงรายละเอียดผลการตรวจสอบ ประกอบด้วย สถานะ รหัสข้อความ และคำอธิบาย ให้ตรวจสอบและดำเนินการ ดังนี้

| สถานะทัสข้อความคำอธิบายสำเร็จ5001ตรวจสอบเอกสาร -ไม่มีข้อผิดพลาด: QAS Client 03บันทึกข้อมูลกลับไปแก้ไขข้อมูลExport XMLExport JSONภาพที่ 72กลับไปแก้ไขข้อมูลกรณีที่มีความผิดพลาด เพื่อกลับไปแก้ไขข้อมูลให้ถูกต้อง หรือ<br>- กดปุ่มกรณีที่ไม่มีรายการผิดพลาด เพื่อให้ระบบบันทึกรายการ ตามภาพที่ 73รบันทึกข้อมูลกรณีที่ไม่มีรายการผิดพลาด เพื่อให้ระบบบันทึกรายการ ตามภาพที่ 73หลกรบันทึกเลขที่เอกสารรบันทึกข้อมูลกรณีที่ไม่มีสายการผิดพลาด เพื่อให้ระบบบันทึกรายการ ตามภาพที่ 73เมตรข้อมูลกรณีที่ไม่มีสายการผิดพลาด เพื่อให้ระบบบันทึกรายการ ตามภาพที่ 73 | וזויאטניו                         |                                                                                                    |                                                                                                    | _ |
|----------------------------------------------------------------------------------------------------|-----------------------------------|----------------------------------------------------------------------------------------------------|----------------------------------------------------------------------------------------------------|---|
| สำเร็จ 501 ตรวจสอบเอกสาร - ไม่มีข้อผิดพลาด: QAS Client 03<br>ับันทึกซ้อมูล กลับไปแก้ไซซ้อมูล Export XML Export JSON<br>ภาพที่ 72<br>- กดปุ่ม กลับไปแก้ไซซ้อมูล กรณีที่ไม่มีความผิดพลาด เพื่อกลับไปแก้ไขข้อมูลให้ถูกต้อง หรือ<br>- กดปุ่ม บันทึกซ้อมูล กรณีที่ไม่มีรายการผิดพลาด เพื่อให้ระบบบบันทึกรายการ ตามภาพที่ 73<br><b>ISบันทึกรายการ</b><br>ผลการบันทึก เลซที่เอกสาร รหัสหน่วยงาน<br>สำเร็จ 400100347 03003                                                                                                    | สถานะ                             | รหัสข้อความ                                                                                                    | คำอธิบาย                                                                                                    |   |
| บันทึกข้อมูล       กลับไปแก้ไขข้อมูล       Export XML       Export JSON         ภาพที่ 72         - กดปุ่ม       กลับไปแก้ไขข้อมูล       กรณีที่มีความผิดพลาด เพื่อกลับไปแก้ไขข้อมูลให้ถูกต้อง หรือ         - กดปุ่ม       บันทึกข้อมูล       กรณีที่ไม่มีรายการผิดพลาด เพื่อให้ระบบบันทึกรายการ ตามภาพที่ 73         เราบันทึกรายการ       รพัสหน่วยงาน         สำเร็จ       400100347       0303         แสดงข้อมูล       กลับไปแก้ไขข้อมูล       สำเร็จ                                                                                             | สำเร็จ                            | S001                                                                                                    | ตรวจสอบเอกสาร - ไม่มีข้อผิดพลาด: QAS Client 03                                                                                                    |   |
| ภาพที่ 72<br>- กดปุ่ม <u>กลับไปแก้ไขข้อมูล</u> กรณีที่มีความผิดพลาด เพื่อกลับไปแก้ไขข้อมูลให้ถูกต้อง หรือ<br>- กดปุ่ม <u>บันพึกข้อมูล</u> กรณีที่ไม่มีรายการผิดพลาด เพื่อให้ระบบบันทึกรายการ ตามภาพที่ 73<br><b>ารบันทึกรายการ</b><br><u>ผลการบันทึก เลขที่เอกสาร รหัสหน่วยงาน</u><br>สำเร็จ 4001000347 03003<br>                                                                                                    |                                   | บันทึก                                                                                                    | ข้อมูล กลับไปแก้ไขข้อมูล Export XML Export JSON                                                                                                    |   |
| <ul> <li>กดปุ่ม กลับไปแก้ไขข้อมูล กรณีที่มีความผิดพลาด เพื่อกลับไปแก้ไขข้อมูลให้ถูกต้อง หรือ</li> <li>กดปุ่ม บันทึกข้อมูล กรณีที่ไม่มีรายการผิดพลาด เพื่อให้ระบบบันทึกรายการ ตามภาพที่ 73</li> </ul> <b>กรบันทึกรายการ</b> หลการบันทึก       เลขที่เอกสาร       รหัสหน่วยงาน         สำเร็จ       4001000347       03003         แสดงข้อมูล       กลับไปแก้ไขข้อมูล       สร้างเอกสารใหม่       คันหาเอกสาร                                                                                                    |                                   |                                                                                                    | ภาพที่ 72                                                                                                    |   |
| ผลการบนทก         เลขทเอกลาร         รหลหน่วยงาน           สำเร็จ         4001000347         03003           แสดงข้อมูล         กลับไปแก้ไขข้อมูล         สร้างเอกสารใหม่                                                                                                    | - กดป่                            | ม กลับไปแก้ไขข้อมูล                                                                                                    | ใกรณีที่มีความผิดพลาด เพื่อกลับไปแก้ไขข้อมลให้ถกต้อง หรือ                                                                                                    |   |
| สำเร็จ 4001000347 03003<br>(แสดงข้อมูล กลับไปแก้ไซข้อมูล สร้างเอกสารใหม่ ค้นหาเอกสาร                                                                                                    | - กดปุ่<br>- กดปุ่<br>เรบันทึกราย | ม กลับไปแก้ไขข้อมูล<br>ม บันทึกข้อมูล กร<br>การ                                                                          | ] กรณีที่มีความผิดพลาด เพื่อกลับไปแก้ไขข้อมูลให้ถูกต้อง หรือ<br>รณีที่ไม่มีรายการผิดพลาด เพื่อให้ระบบบันทึกรายการ ตามภาพที่ 73                                                                              |   |
| และพบงองรู้สา (และอออรู้สา) (สารณอาสารที่มี) (สารณอาสารที่มี)                                                                                                    | - กดปุ่<br>- กดปุ่<br>ารบันทึกราย | <ul> <li>(ม กลับไปแก้ไขข้อมูล</li> <li>(ม บันทึกข้อมูล ) กร</li> <li>การ</li> <li>ผลการบันทึก</li> <li>สำเร็จ</li> </ul> | กรณีที่มีความผิดพลาด เพื่อกลับไปแก้ไขข้อมูลให้ถูกต้อง หรือ<br>รณีที่ไม่มีรายการผิดพลาด เพื่อให้ระบบบันทึกรายการ ตามภาพที่ 73           เลขที่เอกสาร         รหัสหน่วยงาน           4001000347         03003 |   |
|                                                                                                    | - กดปุ่<br>- กดปุ่<br>ารบันทึกราย | <ul> <li>(ม) กลับไปแก้ไขข้อมูล</li> <li>(ม) บันทึกข้อมูล</li> <li>การ</li> <li>ผลการบันทึก<br/>สำเร็จ</li> </ul>         | กรณีที่มีความผิดพลาด เพื่อกลับไปแก้ไขข้อมูลให้ถูกต้อง หรือ         เณีที่ไม่มีรายการผิดพลาด เพื่อให้ระบบบันทึกรายการ ตามภาพที่ 73         เลขที่เอกสาร       รหัสหน่วยงาน         4001000347       03003    |   |

ภาพที่ 73

หลังจากกดปุ่มบันทึกข้อมูล ระบบบันทึกใบสั่งซื้อสั่งจ้างโดย แสดงสถานะสำเร็จ ได้เลขที่เอกสาร

#### 4XXXXXXXXX

- กดปุ่ม 🔲 แสดงข้อมูล 🗍 เพื่อแสดงข้อมูลที่ได้บันทึกรายการ หรือ
- กดปุ่ม \_\_\_\_\_\_\_\_\_\_\_\_\_\_\_\_\_\_ เพื่อบันทึกข้อมูลใบสั่งซื้อสั่งจ้างรายการต่อไป หรือ
- กดปุ่ม <u>ค้นหาเอกสาร</u> เพื่อค้นหาใบสั่งซื้อสั่งจ้าง
- เช่น กดปุ่ม 🚺 แสดงข้อมูลที่ได้บันทึกรายการ ตามภาพที่ 74

| New GFMIS                                                                                                 |                                                               | ระบบบริหารการเงินก<br>NEW GOVERNMENT FISC             | ารคลังร<br>CAL MANA  | าาครัฐแบบอิเล็กทร<br>AGEMENT INFORMATIO | รอนิกส์ใหม่<br>N SYSTEM                                                                                                    |                    |
|----------------------------------------------------------------------------------------------------|---------------------------------------------------------------|-------------------------------------------------------|----------------------|-----------------------------------------|----------------------------------------------------------------------------------------------------|--------------------|
| รพัสผู้ใช้ : A03003000031001                                                                              | <b>ชื่อผู้ใช้ :</b> ทดสอบ UAT หน่วยเบิกจ่าย                   | ดำแหน่ง : บันทึก ดูแล 1 หน่วยเบิกจ่าย หลายศูนย์ต้นทุน | <b>สังกัด :</b> กรมธ | นารักษ์                                 | สร้าง   แก้ไ                                                                                                    | ข   ยกเลิก   ค้นหา |
| เข้าสู่ระบบเมื่อ : 21:42:23<br>คู่มือการใช้งาน<br>ข้อมูลผู้ใช้   แก้ไขรหัสผ่าน<br>ออกจากระบบ   สลับผู้ใช้ | <b>สั่งซื้อ/จ้าง/เช่า (บส. 01)</b><br>สร้างสั่งซื้อ/ข้าง/เช่า |                                                       |                      |                                         |                                                                                                    |                    |
|                                                                                                    | รหัสหน่วยงาน                                                  | 03003<br>กรมธนารักษ์                                  |                      |                                         |                                                                                                    |                    |
| ระบบจดชอจดจาง                                                                                             | รพัสหน่วยเบิกจ่าย                                             | 0300300003                                            |                      |                                         |                                                                                                    |                    |
| » ข้อมูลหลักผู้ขาย                                                                                        | เฉลซี่ไม่สั่งสื้อระบบ GEMIS                                   | กองบริหารการคลัง<br>4001000347                        |                      | ผ้าทีมพืดรวยการ                         | 40700200000000 (Jan 20 and 20 and 20 | 1                  |
| » บันทึกรายการสั่งซื้อ/จ้าง/เช่า                                                                          | LAUNDAVE 1000 GPMIS                                           | 4003000041                                            |                      | Homminion                               | A03003000009901                                                                                                    |                    |
| » ตรวจรับพัสดุ                                                                                            |                                                               |                                                       | ระบุมูลค่าเงิน       | จ่ายล่วงหน้า                            |                                                                                                    |                    |
| » กระบวนงานขยายเวลาเบิกจ่ายและกัน<br>เงินเหลื่อมปี ใบสั่งซื้อสั่งจ้าง                                     | เลขที่โครงการ                                                 | 63107000113 4                                         |                      | เลขที่คุมสัญญา                          | 631014000010 🖌                                                                                                    |                    |
| » กระบวนงานสลาย PO เงินกันเหลื่อมปี                                                                       | ขอมูลทวเบ รายการสงขอ/จา                                       | 1/101                                                 |                      |                                         |                                                                                                    |                    |
|                                                                                                    | เลขที่ไปสั่งซื้อ/สัญญา                                        | 1/2563                                                | 4                    |                                         | ระบุข้อความเพิ่มเดิมสำหรับข้อมูลทั่วไป                                                                                                    | AL .               |
| เมนูถัดไป   กลับหน้าหลัก                                                                                  | วิธีการจัดซื้อจัดจ้าง                                         | 19 - เฉพาะเจาะจง                                      | - 4                  | วันที่ใบสั่งซื้อ/สัญญา                  | 03 พฤศจิกายน 2563                                                                                                    | 4                  |
|                                                                                                    | รหัสประจำตัวผู้เสียภาษี(ผู้ขาย)                               | 3800200201899<br>นครกิตหิภัทธการโยชา                  | 4                    | วันที่สิ้นสุดสัญญา                      | 31 ธันวาคม 2564                                                                                                    | 4                  |
|                                                                                                    | เลขที่บัญซีเงินฝากธนาคาร                                      | 8160377029                                            | 4                    |                                         |                                                                                                    |                    |
|                                                                                                    | หมายเหตุ: 🤞 คือข้อมูลที่มาจาก e                               | GP                                                    |                      |                                         |                                                                                                    |                    |
|                                                                                                    |                                                               | (สร้างแอกสารโหม่ (แก้ไขไ                              | บสั่งซื้อ            | ยกเลิกใบสั่งซื้อ ทีมพ์ใบสั่งซื้อ/       | จ้าง/เช่า                                                                                                    |                    |
|                                                                                                    |                                                               |                                                       |                      |                                         |                                                                                                    | ถัดไป<br>          |

ภาพที่ 74

# กดปุ่ม <sup>(ประวัติการแก้ไข)</sup> เพื่อดูรายละเอียดประวัติการแก้ไขใบสั่งซื้อ ตามภาพที่ 75

| ประวัติใบส่ | สั่งซื้อ |                  |            |            |            |                 |                 | ×        |
|-------------|----------|------------------|------------|------------|------------|-----------------|-----------------|----------|
| รายการ      | ออบเจค   | ข้อความแบบสั้น   | การปฏิบัติ | ค่าใหม่    | ค่าเดิม    | ผู้แก้ไข        | วันที่          | เวลา     |
| 1           | รายการ   | จำนวนที่สั่งซื้อ | เปลี่ยน    | 500        | 250        | A03003000031001 | 11 กรกฎาคม 2564 | 10:01 PM |
| 1           | รายการ   | รหัสศูนย์ต้นทุน  | เปลี่ยน    | 0300300003 | 0300300000 | A03003000031001 | 11 กรกฎาคม 2564 | 10:01 PM |
| 1           | รายการ   | ราคาต่อหน่วย     | เปลี่ยน    | 100        | 200        | A03003000031001 | 11 กรกฎาคม 2564 | 10:01 PM |
|             |          |                  |            |            | ( île      |                 |                 |          |
|             |          |                  |            |            | UW         |                 |                 |          |

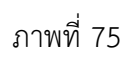

- กดปุ่ม 🔍 หรือ 🔀 เพื่อกลับไปหน้าจอสั่งซื้อ/จ้าง/เช่า (บส01) ตามภาพที่ 76

| New<br>GFMIS<br>Thai antenne                                                                             |                                                              | ระบบบริหารการเงินกา<br>NEW GOVERNMENT FISC            | ารคลัง<br>CAL MAN     | ภาครัฐแบบอิเล็<br>IAGEMENT INFORM        | กทรอนิกส์ใหม่<br><sup>ATION SYSTEM</sup> | £.             |
|----------------------------------------------------------------------------------------------------|--------------------------------------------------------------|-------------------------------------------------------|-----------------------|------------------------------------------|------------------------------------------|----------------|
| รพัสผู้ใช้ : A03003000031001                                                                             | ชื่อผู้ใช้ : ทดสอบ UAT หน่วยเบิกจ่าย                         | ดำแหน่ง : บันทึก ดูแล 1 หน่วยเบิกจ่าย หลายศูนย์ค้นทุน | สังกัด : กระ          | เธนารักษ์                                | สร้าง   แก้ไข                            | ยกเลิก   ค้นหา |
| เข้าสู่ระบบเมื่อ : 21:42:23<br>ดูมือการใช้งาน<br>ข้อมูลผู้ใช้   แก้โซรหัสผ่าน<br>ออกอากระบบ   สมัยนี้ใช้ | <b>สั่งซื้อ/จ้าง/เช่า (บส. 01</b><br>สร้างสั่งขื้อ/จ้าง/เช่า | )                                                     |                       |                                          |                                          |                |
| ระบบจัดซื้อจัดจ้าง                                                                                       | รพัสหน่วยงาน<br>รพัสหน่วยเปิกจ่าย                            | 03003<br>กรมชนารักษ์<br>0300300003                    |                       |                                          |                                          |                |
| ะ ขอมูลหลักผูชาย<br>» บันทึกรายการสั่งซื้อ/จ้าง/เช่า<br>≈ ==าอรับพัสอ                                    | เลขที่ใบสั่งซื้อระบบ GFMIS                                   | กองบริหารการคลิง<br>4001000347                        | (ระบุนูลค่าเ          | <b>ผู้บันทึกรายการ</b><br>มันจำยด่วงหน้า | A03003000009901 (ประวัติการแก้ไข         |                |
| <ul> <li>กระบวนงานขยายเวลาเบิกจ่ายและกัน<br/>จินเหลื่อมปี ใบสั่งซื้อสั่งจ้าง</li> </ul>                  | เลขที่โครงการ<br>ข้อมลทั่วไป รายการสั่งขี้อ/อ้               | 63107000113 <b>4</b>                                  |                       | เลขที่คุมสัญญา                           | 631014000010 🗲                           |                |
| กระบวนงานสถาย PO เงินกันเหลื่อมปี                                                                        | เลขที่ใบสั่งชื้อ/สัญญา                                       | 1/2563                                                | 4                     |                                          | ระบุข้อความเพิ่มเดินสำหรับข้อมูลทั่วไป 🔍 | É.             |
| เมนูถัดไป กลับหน้าหลัก                                                                                   | วิธีการจัดซื้อจัดจ้าง                                        | 19 - เฉพาะเจาะจง                                      | <b>~</b> <del>*</del> | วันที่ไบสั่งซื้อ/สัญญา                   | 03 พฤศจิกายน 2563                        | 4              |
|                                                                                                    | รหัสประจำตัวผู้เสียภาษี(ผู้ขาย)                              | 3800200201899<br>นครกิดติภัทธการโยชา                  | 4                     | วันที่สิ้นสุดสัญญา                       | 31 ธันวาคม 2564                          | 4              |
|                                                                                                    | เลขที่ปัญชีเงินฝากธนาคาร                                     | 8160377029                                            | 4                     |                                          |                                          |                |
|                                                                                                    | หมายเหตุ: 🔶 คอขอมูลหมาจาก                                    |                                                       |                       |                                          |                                          |                |
|                                                                                                    |                                                              | สร้านอกสารใหม่ แก้ไขไ                                 | เบสั่งซื้อ            | (ยกเลิกใบสั่งซื้อ) (พิมพ์ไป              | นสั่งขึ้อ/ข้าง/เข่า                      |                |
|                                                                                                    |                                                              |                                                       |                       |                                          |                                          | ถัดไป          |

ภาพที่ 76

- กดปุ่ม <sup>พิมพ์ใบสั่งข้อ/จ้าง/เข่า</sup> หากต้องการพิมพ์เอกสารใบสั่งซื้อสั่งจ้าง โดยระบบจะให้เลือกพิมพ์ ใบสั่งซื้อ

หรือใบสั่งจ้าง

- กดปุ่ม **กลับหน้าหลัก** เพื่อกลับสู่หน้าหลัก
- กดปุ่ม ออกจากระบบ เพื่อออกจากระบบ

## 1.5 การยกเลิกใบสั่งซื้อสั่งจ้างประเภททั่วไป

# 1.5.1 การยกเลิกใบสั่งซื้อสั่งจ้าง (PO) บางบรรทัดรายการ

ใช้สำหรับใบสั่งซื้อสั่งจ้างที่มีมากกว่า 1 บรรทัดรายการ โดยต้องการยกเลิกเพียงบางบรรทัดรายการ โดยบรรทัดรายการอื่น ๆ ที่ไม่ได้ยกเลิก ให้คงรายละเอียดไว้และดำเนินการตามขั้นตอนปกติต่อไป

## ขั้นตอนการเข้าสู่หน้าจอบันทึกรายการ

เมื่อเข้าระบบบันทึกข้อมูลหน่วยงานภาครัฐ ระบบแสดงหน้าหลักการบันทึกรายการของระบบงานต่าง ๆ

- กดปุ่ม ระบบจัดซื้อจัดจ้าง เพื่อเข้าสู่หน้าจอบันทึกรายการของระบบจัดซื้อจัดจ้าง ตามภาพที่ 77
- กดปุ่ม <sup>» บันทึกรายการสั่งซื้อ/จ้าง/เข่า
   เพื่อเข้าสู่ประเภทการบันทึกรายการ ตามภาพที่ 77
  </sup>
- กดปุ่ม <sup>บส01 » สั่งซื้อ/จ้าง/เช่า</sup> (บส01 สั่งซื้อ/จ้าง/เช่า) เพื่อเข้าสู่หน้าจอการบันทึกรายการสั่งซื้อ/จ้าง/เช่า

### (บส.01) ตามภาพที่ 78

| New<br>GFMIS<br>Thai accurate                                                                             | ระบบบริหารการเงินการคลังภาครัฐแบบอิเล็กทรอนิกส์ใหม่<br>NEW GOVERNMENT FISCAL MANAGEMENT INFORMATION SYSTEM                                                                                                    |
|----------------------------------------------------------------------------------------------------|----------------------------------------------------------------------------------------------------|
| รพัสผู้ใช้ : A03003000031001                                                                              | ชื่อผู้ใช้ : พดสอบ UAT หน่วยเบ็กจ่าย 🧳 <b>ดำแหน่ง</b> : บันพึก ดูแล 1 หน่วยเป็กจ่าย พลายศูนย์ตันทุน 💰 งกัด : กรมอนารักษ์                                                                                                    |
| เข้าสู่ระบบเมื่อ : 09:35:03<br>คู่มีอการใช้งาน<br>ข้อมูลผู้ใช้   แก้ไขรหัสผ่าน<br>ออกจากระบบ   สลับผู้ใช้ | <b>บันทึกรายการ</b><br>สร้าะ/บันทึก/คันหา/เปลี่ยนแปลง เอกสาร                                                                                                    |
| เลือกรายการที่ต้องการ<br>เมนูถัศไป   กลับหน้าหลัก                                                         | ระบบบริหารงบประมาณ                                                                                                    |
|                                                                                                    | ระบบจัดชื่อวัดจ้าง <ul> <li>รับมูลหลักผู้ขาย</li> <li>ขับมูลการสังชื่อ/ร้าง/เข่า</li> <li>บบส01 - รังชื่อ/รักง/เข่า</li> <li>บบส04 - รังชื่อ/รักง/เข่า</li> <li>บบส04 - รังชื่อ/รักง/เข่า</li> <li>หรือ/รักง/เข่า ประเภทการสะยอบไม่แน่นอน</li> <li>ตรวจรับทัสดุ</li> <li>กระบวนงานขยายเวลาเบิกจ่ายและกันเงินเหลื่อมปี ใบสั่งชื้อสั่งร้าง</li> <li>กระบวนงานขยายเวลาเบิกจ่ายและกันเงินเหลื่อมปี</li> </ul> |
|                                                                                                    | ระบบเบิกจ่าย                                                                                                    |
|                                                                                                    | ระบบรับและนำส่งรายได้                                                                                                    |
|                                                                                                    | ระบบบัญชีแยกประเภท                                                                                                    |
|                                                                                                    | ระบบบัญชีสินทรัพย์ถาวร<br>เลือน                                                                                                    |

ภาพที่ 77

# ขั้นตอนการบันทึกรายการ

| New GFMIS<br>Thai                                                                                  |                                                             | ระบบบริหาร<br>NEW GOVER                                           | การเงินการ<br>NMENT FISCA   | รคลังร<br>L MAN/    | าาครัฐแบบอิเล็กท<br>AGEMENT INFORMATIC | รอนิกส์ใหม่<br>N SYSTEM                |                |
|----------------------------------------------------------------------------------------------------|-------------------------------------------------------------|-------------------------------------------------------------------|-----------------------------|---------------------|----------------------------------------|----------------------------------------|----------------|
| รทัสผู้ใช้ : A03003000031001<br>เข้าสู่ระบบเมื่อ : 09:35:03                                        | ชื่อผู้ใช้ : ทดสอบ UAT หน่วยเบิกจ่าย                        | <b>ดำแหน่ง :</b> บันทึก ดูแล 1 หน่วยเบิกจ่า                       | ย หลายศูนย์ต้นทุน <b>ส่</b> | <b>ไงกัด :</b> กรมธ | นารักษ์                                | สร้าง แก้ไข                            | ยกเลิก   ค้นหา |
| คู่มือการใช้งาน<br>ข้อมูลผู้ใช้   แก้ไขรหัสผ่าน<br>ออกจากระบบ   สลับผู้ใช้                         | สร้างสั่งซื้อ/จ้าง/เข่า                                     |                                                                   |                             |                     |                                        |                                        |                |
| ระบบงัดซื้อจัดจ้าง<br>ระบบงัดซื้อจัดจ้าง<br>> ข้อมูลหลักผู้ขาย<br>> บันทึกรายการสิ่งซื้อ/จ้าง/เข่า | รทัสหน่วยงาน<br>รทัสหน่วยเปิกจ่าย<br>ดึงข้อมูลจากไฟล์       | 03003<br>กรมธนาวักษ์<br>0300300003<br>กองบริหารการคลัง<br>แนบไฟล์ | ( ruuniluninii              |                     | ข้างอิงจากระบบ e-GP                    | คับหา                                  |                |
| » ตรวจรับพัสดุ<br>» กระบวนงานขยายเวลาเบ็กจ่ายและกัน                                                | ข้อมูลทั่วไป รายการสั่งซื้อ/จ้า                             | ง/เช่า                                                            | 1001100011110               |                     | รอยู่มีเท่าเขมขายประมาณ 1              |                                        |                |
| เงินเหลือมปี ไบสังซีอสังจำง<br>» กระบวนงานสถาย PO เงินกันเหลื่อมปี                                 | เลขที่ใบสั่งชื้อ/สัญญา<br>วิธีการจัดซื้อจัดจ้าง             | 01 - วิธีตกลงราคา                                                 | ~                           |                     | วันที่ใบสั่งซื้อ/สัญญา                 | ระบุข้อความเพิ่มเดิมสำหรับข้อมูลทั่วไป | •              |
| มบูถัศไป∣กลับหน้าหลัก                                                                              | รหัสประจำตัวผู้เสียภาษี(ผู้ขาย)<br>เลขที่บัญชีเงินฝากธนาคาร |                                                                   |                             | ٩                   | วันที่สิ้นสุดสัญญา                     | ั้<br>19 กรกฎาคม 2564                  |                |
|                                                                                                    |                                                             |                                                                   |                             | จำลองก              | ารบันทึก                               |                                        | ถัดไป          |

ภาพที่ 78

- กดปุ่ม แก้ไข ระบบจะแสดงหน้าจอบันทึกแก้ไข ตามภาพที่ 79

| New GFMIS<br>Thai                                                          |                                                              | ระบบบริหารการเงินการคลังภาครัฐแบบอิเล็กทรอนิกส์ใหม่<br>New government FISCal MANAGEMENT INFORMATION SYSTEM |                                        |                               |                                      |                        |  |  |  |  |  |
|----------------------------------------------------------------------------|--------------------------------------------------------------|----------------------------------------------------------------------------------------------------|----------------------------------------|-------------------------------|--------------------------------------|------------------------|--|--|--|--|--|
| รทัสผู้ใช้ : A03003000031001                                               | <b>ชื่อผู้ใช้ : ท</b> ดสอบ UAT หน่วยเบิกจ่าย                 | ดำแหน่ง : บันทึก ดูแล 1 หน่วยเบิกจ                                                                         | อ่าย หลายศูนย์ดันทุน <b>สังกัด :</b> ก | รมธนารักษ์                    | สร้าง                                | แก้ไข   ยกเลิก   ค้นหา |  |  |  |  |  |
| เขาสูระบบเมอ : 09:35:03<br>ดู่มือการใช้งาน<br>ข้อมูลผู้ใช้   แก้ไขรหัสผ่าน | <b>แก้ไขสั่งซื้อ/จ้าง/เช่า (เ</b><br>แก้ไขสั่งซื้อ/จ้าง/เช่า | ส. 01)                                                                                                    |                                        |                               |                                      |                        |  |  |  |  |  |
| ออกจากระบบ   สลบผูเข                                                       | รหัสหน่วยงาน                                                 | 03003<br>กรมธนาวัญ¥์                                                                                       |                                        |                               |                                      |                        |  |  |  |  |  |
| ระบบจดชอจดจาง                                                              | รหัสหน่วยเบิกจ่าย                                            | 0300300003                                                                                                 |                                        |                               |                                      |                        |  |  |  |  |  |
| » ข้อมูลหลักผู้ขาย                                                         | เลขที่ใบสั่งซื้อระบบ GFMIS                                   | <u>กองบริหารการคลัง</u><br>ค้นหาเลขที่ใบสั่งขึ้อระบบ GFMIS                                                 |                                        | ผู้บันทึกรายการ               |                                      |                        |  |  |  |  |  |
| » บันทึกรายการสังซีอ/จ้าง/เช่า                                             |                                                              |                                                                                                    | ระบภาษีแลค่าเพิ่น                      | ระบนลล่าเงินจ่ายล่วงหน้า      |                                      |                        |  |  |  |  |  |
| » ตรวจรับพัสดุ                                                             |                                                              |                                                                                                    |                                        |                               |                                      |                        |  |  |  |  |  |
| » กระบวนงานขยายเวลาเบิกจ่ายและกัน<br>เงินเหลื่อมปี ใบสั่งซื้อสั่งจ้าง      | ข้อมูลทั่วไป รายการสังชื่อ/จ้                                | ้าง/เข่า                                                                                                   |                                        |                               |                                      |                        |  |  |  |  |  |
| » กระบวนงานสลาย PO เงินกันเหลื่อมปี                                        | เลขที่ใบสั่งซื้อ/สัญญา                                       |                                                                                                    |                                        |                               | ระบุข้อความเพิ่มเติมสำหรับข้อมูลทั่ว | ไป                     |  |  |  |  |  |
|                                                                            | <u>วิธีการจัดซื้อจัดจ้าง</u>                                 | 01 - วิธีตกลงราคา                                                                                          | ~                                      | <u>วันที่ใบสั่งซื้อ/สัญญา</u> | 19 กรกฎาคม 2564                      | Ē                      |  |  |  |  |  |
| เมนูถัดไป กลับหน้าหลัก                                                     | <u>รหัสประจำตัวผู้เสียภาษี(ผู้ขาย)</u>                       |                                                                                                    |                                        | <u>วันที่สิ้นสุดสัญญา</u>     | 19 กรกฎาคม 2564                      |                        |  |  |  |  |  |
|                                                                            | <u>เลขที่บัญชีเงินฝากธนาคาร</u>                              |                                                                                                    |                                        |                               |                                      |                        |  |  |  |  |  |
|                                                                            |                                                              |                                                                                                    |                                        |                               |                                      |                        |  |  |  |  |  |
|                                                                            |                                                              |                                                                                                    | จำเ                                    | าองการแก้ไข                   |                                      |                        |  |  |  |  |  |
|                                                                            |                                                              |                                                                                                    |                                        |                               |                                      |                        |  |  |  |  |  |
|                                                                            |                                                              |                                                                                                    |                                        |                               |                                      | (ถัดไป                 |  |  |  |  |  |

ภาพที่ 79

กดปุ่ม (คันหาเลขที่ใบสั่งซื้อระบบ GFMIS) เพื่อค้นหาเลขที่ใบสั่งซื้อสั่งจ้างที่จะทำการแก้ไข โดยระบบจะแสดง
 หน้าจอให้ค้นหาใบสั่งซื้อสั่งจ้าง ตามภาพที่ 80

|                                                  | × |
|--------------------------------------------------|---|
| ค้นหา                                            |   |
| ค้นหาตามเลขที่เอกสาร ค้นหาตามเงื่อนไขอื่น        |   |
| <u>เลซที่ใบสั่งซื้อระบบ GFMIS</u> 4001004737 ถึง |   |
| (<br>ค้นหา                                       |   |
|                                                  |   |

#### ภาพที่ 80

| - เลขที่ใบสั่งซื้อสั่งจ้าง ระบบ GFMIS | ระบุเลขที่ใบสั่งซื้อสั่งจ้าง จำนวน 10 หลัก  |
|---------------------------------------|---------------------------------------------|
|                                       | ที่ต้องการแก้ไข                             |
| - กดปุ่ม 🛄 ศัมหา                      | เพื่อค้นหาใบสั่งซื้อสั่งจ้าง ระบบแสดงข้อมูล |
|                                       | ตามเลขที่ที่ระบุเพื่อการค้นหา ตามภาพที่ 81  |

| 20182                                                  |                                                                                                    |                                                                            |                                           |                                      |                                        |
|--------------------------------------------------------|----------------------------------------------------------------------------------------------------|----------------------------------------------------------------------------|-------------------------------------------|--------------------------------------|----------------------------------------|
| <sup>ลั</sup> นหาตาม                                   | <b>แลขที่เอกสาร</b> ค้นหาตามเงื่อนไ                                                                                                    | ขอื่น                                                                      |                                           |                                      |                                        |
| เลขที่ใบสั่ง                                           | ซื้อระบบ GFMIS                                                                                                    | 4001004737                                                                 | ถึง                                       |                                      |                                        |
|                                                        |                                                                                                    |                                                                            |                                           |                                      |                                        |
|                                                        |                                                                                                    |                                                                            | ค้นหา                                     |                                      |                                        |
| ลำดับตาม<br>เำที่ <b>1</b> จากเ                        | เลขที่ใบสั่งซื้อระบบ GFMIS จาก น้อง<br>ทั้งหมด 1                                                                                                    | ไปมาก                                                                      | ( ค้นหา                                   |                                      |                                        |
| ลำดับตาม<br>าที่ <b>1</b> จากท<br><b>ลือก</b>          | เลขที่ใบสั่งซื้อระบบ GFMIS จาก น้อย<br>ทั้งหมด 1<br>เลขที่ใบสั่งซื้อระบบ GFMIS                                                                                                    | มไปมาก<br><u>วันที่ใบสั่งซื้อ</u>                                          | ค้นหา<br>เลขที่ใบสั่งซื้อ/สัญญา           | ผู้ช <u>าย</u>                       | วันที่บันทึก                           |
| เลำดับตาม<br>ไาที่ <b>1</b> จากท<br><b>ลือก</b>        | เลขที่ใบสั่งซื้อระบบ GFMIS จาก น้อง<br>ทั้งหมด 1<br>เลขที่ใบสั่งซื้อระบบ GFMIS<br>4001004727                                                                                                    | มไปมาก<br><u>วันที่ใบสั่งซื้อ</u><br>26 ตลวอน 2563                         | ค้นหา<br>เลขที่ใบสั่งซื้อ/สัญญา           | <b>ผู้ขาย</b><br>นครดิตติศัทธการโมธก | <u>วันที่บันทึก</u><br>12 อรถอาคม 2564 |
| เล้าดับตาม<br>เ้าที่ 1 จากท<br>สือก<br>(1)<br>คำอธิบาย | <b>เลขที่ใบสั่งซื้อระบบ GFMIS</b> จาก <b>น้อย</b><br>ทั้งหมด <b>1</b><br><u>เลขที่ใบสั่งซื้อระบบ GFMIS</u><br>4001004737<br>ป: 1. คลิกที่คอลัมน์ที่มีเส้นใต้เพื่อจั<br>2. 📺 คลิกเพื่อแสดงเอกสาร | <b>ไปมาก</b><br><u>วันที่ใบสั่งซื้อ</u><br>26 ตุลาคม 2563<br>(์ดเรียงลำดับ | คันหา<br>เลขที่ใบสั่งซื้อ/สัญญา<br>1/2563 | <b>ผู้ขาย</b><br>นครกิตติภัทธการโยธา | <u>วันที่บันทึก</u><br>12 กรกฎาคม 2564 |

ภาพที่ 81

- กดปุ่ม 回 เพื่อเลือกเลขที่ใบสั่งซื้อสั่งจ้าง ระบบแสดงรายละเอียดใบสั่งซื้อสั่งจ้าง ตามภาพที่ 82

#### การยกเลิกบางรายการ

ระบบแสดงข้อมูลของใบสั่งซื้อสั่งจ้างที่ต้องการแก้ไข ให้ตรวจสอบเลขที่ใบสั่งซื้อสั่งจ้างว่าตรงกับ เลขที่ต้องการแก้ไข

| New<br>GFMIS<br>Thai automotion                                               |                                                              | ระบบบริหารการเงินก<br>NEW GOVERNMENT FISC                                 | ารคลัง<br>CAL MAN   | ภาครัฐแบบอิเล็ก<br>AGEMENT INFORMAT | ทรอนิกส์ใหม่<br>ion system      | Ċ              |
|-------------------------------------------------------------------------------|--------------------------------------------------------------|---------------------------------------------------------------------------|---------------------|-------------------------------------|---------------------------------|----------------|
| รพัสผู้ใช้ : A03003000031001                                                  | <b>ชื่อผู้ใช้ :</b> ทดสอบ UAT หน่วยเบิกจ่าย                  | <ul> <li>ดำแหน่ง : บันทึก ดูแล 1 หน่วยเบิกจ่าย หลายศูนย์ต้นทุน</li> </ul> | <b>สังกัด :</b> กรม | ธนารักษ์                            | สร้าง   แก้ไข                   | ย ยกเลิก ค้นหา |
| เข้าสู่ระบบเมือ : 09:35:03<br>คู่มือการใช้งาน<br>ข้อมูลผู้ใช้   แก้ไขรหัสผ่าน | <b>แก้ไขสั่งซื้อ/จ้าง/เช่า (บ</b><br>แก้ไขสั่งซื้อ/จ้าง/เช่า | ส. 01)                                                                    |                     |                                     |                                 |                |
| ออกจากระบบ สสบผูเข                                                            | รหัสหน่วยงาน                                                 | 03003<br>กรมธนารักษ์                                                      |                     |                                     |                                 |                |
| ระบบจดชอจดจาง                                                                 | รหัสหน่วยเบิกจ่าย                                            | 0300300003                                                                |                     |                                     |                                 |                |
| » ข้อมูลหลักผู้ขาย                                                            | เลขที่ใบสั่งซื้อระบบ GFMIS                                   | กองบริหารการคลัง<br>4001004737                                            |                     | ผู้บันทึกรายการ                     | A03003000031001 ประวัติการแก้ไข |                |
| » บันทึกรายการสังชื่อ/จาง/เช่า                                                |                                                              |                                                                           | ระบุมูลค่าเงิ       | นจำยล่วงหน้า                        |                                 |                |
| » ตรวจรบพสตุ                                                                  | เลขที่โครงการ                                                | 63127000120 🖌                                                             |                     | เลขที่คมสัญญา                       | 640118000001 🖌                  |                |
| งานหลื่อมปี ใบสั่งซื้อสั่งจ้าง                                                | ข้อมูลทั่วไป รายการสั่งซื้อ/จ้                               | ้าง/เช่า                                                                  |                     | <b>10</b> -0                        |                                 |                |
| » กระบวนงานสลาย PO เงินกันเหลื่อมปี                                           | เจะที่ไมส์เชื้อ/สังเดเว                                      |                                                                           | 4                   |                                     | (                               |                |
| เหมกัดไป∣กลับหน้วหลัก                                                         | วิธีการจัดซื้อจัดจ้าง                                        | 1/2563                                                                    | ÷                   | วันที่ในสั่งซื้อ/สัญญา              | ระบุขอความเพมเตมสาหรบขอมูลทวเบ  | *<br>          |
| angunto ( nuona mun                                                           | รหัสประจำตัวผู้เสียภาษี(ผู้ขาย)                              | 19 - เฉพาะเจาะจง                                                          | ¥ *                 | วันที่สิ้นสดสัญญา                   | 26 ตุลาคม 2563                  |                |
|                                                                               | เลขที่บัญชีเงินฝากธนาคาร                                     | 3800200201899                                                             | 4                   |                                     | 30 51171111 2564                |                |
|                                                                               | หมายเหตุ: 🎸 คือข้อมูลที่มาจาก                                | e-GP                                                                      |                     |                                     |                                 |                |
|                                                                               |                                                              |                                                                           |                     |                                     |                                 |                |
|                                                                               |                                                              |                                                                           |                     |                                     |                                 |                |
|                                                                               |                                                              |                                                                           | จำลอง               | การแก้ไข                            |                                 |                |
|                                                                               |                                                              |                                                                           |                     |                                     |                                 | ถัดไป          |

ภาพที่ 82

 กดปุ่ม ภายการสังข้อ/จำง/ง่า เพื่อตรวจสอบและแก้ไขรายละเอียดใบสั่งซื้อและงบประมาณ หรือยกเลิก รายการ ตามภาพที่ 83

# รายการสั่งซื้อ/จ้าง/เช่า

| New<br>GFMIS<br>Thai -utreater                                     |                                                       | ระบบบริหาร<br>NEW GOVER                       | การเงินกา<br>NMENT FISCA   | รคลังภา<br>AL MANAG    | าครัฐแบบอิเล็<br>GEMENT INFORM                   | ล์กทรอนิกส์ใหม่<br>MATION SYSTEM                 |                                     |                |
|--------------------------------------------------------------------|-------------------------------------------------------|-----------------------------------------------|----------------------------|------------------------|--------------------------------------------------|--------------------------------------------------|-------------------------------------|----------------|
|                                                                    | <b>ชื่อผู้ใช้</b> : พดสอบ UAT หน่วยเบือง              | าย <b>ดำแหน่ง</b> : บันทึก ดแล 1 หน่วยเบิกจ่  | น หลายศนย์ต้นทน            | <b>สังกัด</b> : กรมธนา | ารักษ์                                           |                                                  | สร้าง   แก้ไข   ย                   | เกเลิก   ค้นหา |
| เข้าสู่ระบบเมื่อ : 09:35:03                                        |                                                       |                                               | in un infantier de         |                        |                                                  |                                                  |                                     |                |
| คู่มือการใช้งาน<br>ข้อมูลผู้ใช้   แก้ไขรหัสผ่าน                    | <b>แก้เขสงซอ/จาง/เซา (</b><br>แก้ไซสั่งซื้อ/จ้าง/เช่า | บส. 01)                                       |                            |                        |                                                  |                                                  |                                     |                |
| ออกจากระบบ   สลับผู้ใช้                                            |                                                       |                                               |                            |                        |                                                  |                                                  |                                     |                |
| ระบบจัดซื้อจัดจ้าง                                                 | รหสหนวยงาน                                            | 03003<br>กรมธนารักษ์                          |                            |                        |                                                  |                                                  |                                     |                |
| - ส้อมอหลัดภัยอย                                                   | รหัสหน่วยเบิกจ่าย                                     | 0300300003                                    |                            |                        |                                                  |                                                  |                                     |                |
| » ขอมูลพลกพูข เอ                                                   | เลขที่ใบสั่งซื้อระบบ GFMIS                            | 4001004737                                    |                            |                        | ผู้บันทึกรายการ                                  | A03003000031001 (ประว                            | ดีการแก้ไข                          |                |
| » บนทกรายการสงขย/งาง/เขา                                           |                                                       |                                               | ſ                          | ระบุมูลค่าเงินจ่า      | ายส่วงหน้า                                       |                                                  |                                     |                |
| » ตรวจรบพสดุ                                                       | 198101951025                                          | 63127000120 4                                 | C                          |                        | เลยชื่อมสัญญา                                    | 640118000001                                     |                                     |                |
| » กระบวนงานขยายเวลาเบกจายและกน<br>เงินเหลื่อมปี ใบสั่งซื้อสั่งจ้าง | атонанини<br>× 43. 4 Å                                |                                               |                            |                        | ពេចអញ្ចររពលូល្អ (                                | 04011000001                                      |                                     |                |
| » กระบวนงานสลาย PO เงินกันเหลื่อมปี                                | ขอมูลทั่วไป รายการสิ่งชอ                              | /จาง/เชา                                      |                            |                        |                                                  |                                                  |                                     |                |
|                                                                    | รายละเอียดใบสั่งซื้อ 🗟                                |                                               |                            |                        | a.v. 1. a                                        |                                                  | < ก่อนหน้า                          | 1/2 ถัดไป »    |
| เมนูถัดไป <mark> </mark> กลับหน้าหลัก                              | ลาดบท 1                                               | สถานะ รอการตรวจรบ                             |                            |                        | งวดเงน/รหสแหลงของเงน/<br>งบประมาณ                | 1-6411230-0300355000                             | 9002000000                          | * *            |
|                                                                    | ประเภทการจัดซื้อจัดจ้าง                               | K - ค่าใช้จำย                                 | v                          |                        |                                                  |                                                  |                                     |                |
|                                                                    | รหัส UNSPSC                                           | 14111507                                      |                            |                        | ระบุข้อความเพิ่มเติมสำ                           | หรับรายการ                                       |                                     |                |
|                                                                    | รายละเอียดพัสดุ                                       | กระดาษถ่ายเอกสารหรือพิมพ์งานทั่วไป            |                            |                        |                                                  |                                                  |                                     |                |
|                                                                    | จำนวนที่สั่งซื้อ                                      | 1.000.00                                      | RM - รีม                   | ~                      | ราคาต่อหน่วย                                     |                                                  | 10                                  | 0.00 NJN       |
|                                                                    | วันที่ส่งมอบ                                          | 30 รับวาคม 2564                               |                            | 4                      | มลค่าเงินจ่ายล่วงหน้า                            |                                                  |                                     | 0.00 1/28      |
|                                                                    | รายละเอียดงเทไระบาณ                                   | 30 0127 1112 2304                             | ٢                          |                        |                                                  |                                                  |                                     | 0.00           |
|                                                                    | รหัสศนย์ค้นทน                                         | 0200200002                                    |                            |                        | รหัสบัญชีแยกประเภท                               | 5104010104                                       |                                     |                |
|                                                                    |                                                       | กองบริหารการคลัง                              |                            | 9                      |                                                  | ค่าวัสดุ                                         |                                     |                |
|                                                                    | เลขที่เอกสารสำรองเงิน                                 |                                               |                            | ٩                      | รหัสบัญชีย่อยของบัญชีแยก<br>ประเภท (Sub Book GL) | n                                                |                                     |                |
|                                                                    | รหัสแหล่งของเงิน                                      | 25(4                                          |                            | 4                      | รหัสงบประมาณ                                     | 020025500000000000000000000000000000000          |                                     | 4              |
|                                                                    |                                                       | 2564                                          | ราชการ                     |                        |                                                  | 0300355000900200000<br>รายการงบประจำ งบดำเนินงาน |                                     |                |
|                                                                    | รหัสกิจกรรมหลัก                                       | 03003640000300000                             |                            | ٩                      | รหัสกิจกรรมย่อย                                  | 64000030000000                                   |                                     | ٩              |
|                                                                    | รหัสบัญชีม่อย                                         | การดูแลรักษาทรัพย์สินมีค่า                    |                            |                        | รษัสเอ้าของบัญชีย่อย                             | การดูแลรักษาทรัพย์สินมีค่า                       |                                     |                |
|                                                                    | รนัสบัญชีเงินปากคลัง                                  |                                               |                            |                        | รษัสเอ้าของบัญชีเงินปากอะ                        | ž)                                               |                                     |                |
|                                                                    | типотранин шина                                       |                                               |                            | ( <b>u</b> )           | THERE I DEADED DIVINE INFO                       |                                                  |                                     |                |
|                                                                    |                                                       |                                               |                            |                        |                                                  |                                                  |                                     |                |
|                                                                    |                                                       | จัดเก็บ                                       | มรายการนี้ลงตาราง <b>)</b> | (ลบข้อมูลรา            | ายการนี้ สร้างข้อมูล                             | รายการใหม่                                       |                                     |                |
|                                                                    | เลือก <u>ลำคับที่ วันที่ส่งมอบ</u>                    | รายละเอียดพัสดุ                               | <u>จำนวน หน่ว</u>          | <u>เย ราคาต่อหน</u>    | <u>่วย มูลค่า สถา</u>                            | านะ งวดเงิน จ่ายล่วงหน้า ข้อความ                 | <u>ประวัติ</u>                      | ยกเลิก         |
|                                                                    | 1 30 ธันวาคม 256                                      | 4 กระดาษถ่ายเอกสารหรือพิมพ์งานทั่วไ           | J 1,000.00 RM -            | รีม 100.00             | 100,000.00 รอการเ                                | หรวจรับ 1                                        | ٩                                   |                |
|                                                                    | 1 2 30 ธันวาคม 256                                    | 4 กระดาษถ่ายเอกสารหรือพิมพ์งานทั่วไ           | ป 1,000.00 RM-             | รีม 100.00             | 100,000.00 รอการต                                | กรวจรับ 2                                        | ٩                                   |                |
|                                                                    |                                                       |                                               |                            |                        |                                                  |                                                  | มูลค่าสั่งซื้อรวม<br>วานีพอค่าเพิ่ม | 200,000.00     |
|                                                                    |                                                       |                                               |                            |                        |                                                  |                                                  | แลค่าสุทธิ                          | 200,000.00     |
|                                                                    |                                                       |                                               |                            |                        |                                                  | 1                                                | มูลค่าเงินจ่ายล่วงหน้า              | 50,000.00      |
|                                                                    | คำอธิบาย: 1. คลิกทีคอสัมน์<br>2. 📺 คลิกเพื่อ          | ที่มีเส้นใต้เพื่อจัดเรียงลำดับ<br>มเสดงเอกสาร |                            |                        |                                                  |                                                  |                                     |                |
|                                                                    |                                                       |                                               |                            | < 1                    | >                                                |                                                  |                                     |                |
|                                                                    | หมายเหต: 🤞 คือข้อมูลที่มาจา                           | n e-GP                                        |                            | 10 A. 10               |                                                  |                                                  |                                     |                |
|                                                                    |                                                       |                                               |                            |                        |                                                  |                                                  |                                     |                |
|                                                                    |                                                       |                                               |                            |                        |                                                  |                                                  |                                     |                |
|                                                                    |                                                       |                                               |                            | จำลองการ               | แก้ไข                                            |                                                  |                                     |                |
|                                                                    | ก่อนหน้า                                              |                                               |                            |                        |                                                  |                                                  |                                     |                |
|                                                                    | (                                                     |                                               |                            |                        |                                                  |                                                  |                                     |                |
|                                                                    |                                                       |                                               | ถางเชื่ 02                 |                        |                                                  |                                                  |                                     |                |
|                                                                    | 10                                                    | ลิก                                           |                            |                        |                                                  |                                                  |                                     |                |
| -                                                                  |                                                       |                                               |                            | -                      | _!                                               |                                                  |                                     |                |
| - กดปุ่ม 🕒                                                         | 🕘 ไนช่อง 🔛                                            | 💷 รายการที่ต้อ                                | งการยกเ                    | ลิก ตา                 | เมภาพที่ 84                                      | 1                                                |                                     |                |

| New GFMIS<br>Thai ustruture                                                                                    |                                                                                                    | ระบบบริหา<br>NEW GOVE                                     | ารการเงินกา<br>ERNMENT FISC | ารคลังภ<br>AL MANA | าาครัฐแบ<br>AGEMENT IN         | บอิเล็กท<br>iFORMATIC | รอนิกส์ให<br>on system              | ม่                   |                     |              |
|----------------------------------------------------------------------------------------------------|----------------------------------------------------------------------------------------------------|-----------------------------------------------------------|-----------------------------|--------------------|--------------------------------|-----------------------|-------------------------------------|----------------------|---------------------|--------------|
| รหัสผู้ใช้ : A03003000031001<br>เข้าสู่ระบบเมื่อ : 09:35:03<br>คู่มือการใช้งาน<br>ข้อมูลผู้ใช้   แก้ไขรหัสผ่าน | <b>ชื่อผู้ใช้ :</b> ทดสอบ UAT หน่วยเบิกจ่าย<br><b>แก้ไขสั่งซื้อ/จ้าง/เช่า (บ</b><br>แก้ไขสั่งซื้อ/จ้าง/เช่า | <b>ดำแหน่ง</b> : บันทึก ดูแล 1 หน่วยเบิ<br>ส <b>. 01)</b> | กจ่าย หลายศูนย์ต้มทุน       | สังกัด : กรมธา     | นารักษ์                        |                       |                                     | a                    | เร้าง   แก้ไข   ยก  | เลิก   ค้นหา |
| ออกจากระบบ สลับผู้ใช้                                                                                          | รหัสหน่วยงาน                                                                                                | 03003                                                     |                             |                    |                                |                       |                                     |                      |                     |              |
| ระบบจัดซื้อจัดจ้าง                                                                                             |                                                                                                    | กรมธนารักษ์                                               |                             |                    |                                |                       |                                     |                      |                     |              |
| <u>بر م</u> ر بر                                                                                               | รหัสหน่วยเบิกจ่าย                                                                                           | 0300300003                                                |                             |                    |                                |                       |                                     |                      |                     |              |
| » ขอมูลหลกผูชาย                                                                                                | เลขที่ใบสั่งซื้อระบบ GFMIS                                                                                  | 4001004737                                                |                             |                    | ผู้บันทึกรายการ                |                       | A0300300003100                      | 1 ประวัติกา          | ารแก้ไข             |              |
| » บันทึกรายการสังชื่อ/จ้าง/เช่า                                                                                |                                                                                                    |                                                           | 7                           |                    |                                |                       |                                     |                      |                     |              |
| » ตรวจรับพัสดุ                                                                                                 |                                                                                                    |                                                           |                             | ระบุมูลค่าเงินจ    | จ่ายส่วงหน้า                   |                       |                                     |                      |                     |              |
| » กระบวนงานขยายเวลาเบิกจ่ายและกัน                                                                              | เลขที่โครงการ                                                                                               | 63127000120 🖌                                             |                             |                    | เลขที่คุมสัญญา                 |                       | 640118000001 💰                      |                      |                     |              |
| เงินเหลือมปี ไบลังซือสังจ้าง                                                                                   | ข้อมูลทั่วไป รายการสั่งซื้อ/จ้                                                                              | เง/เช่า                                                   |                             |                    |                                |                       |                                     |                      |                     |              |
| » กระบวนงานสลาย PO เงินกันเหลื่อมปี                                                                            | รวยอะเวียดในสั่งสื้อ 🕞                                                                                      |                                                           |                             |                    |                                |                       |                                     |                      | ະ ດ່ວນຫຍັ້ວ 1       | (2 ດັດໃນ) -  |
|                                                                                                    | ราอสอเออพเบสงขอ ⊠<br>ลำดับที่ 1                                                                             | สถานะ รอการตรวจรับ                                        |                             |                    | งวดเงิน/รหัสแหล่               | งของเงิน/รหัส         | 1 (411220.02                        | 0035500000           | * 1101010           | / 2 (INICO » |
| เมนูถัดไป   กลับหน้าหลัก                                                                                       |                                                                                                    |                                                           |                             |                    | งบประมาณ                       |                       | 1-6411230-03                        | 00355000901          | 02000000            | •            |
|                                                                                                    | ประเภทการจัดซื้อจัดจ้าง                                                                                     | K - ค่าใช้จ่าย                                            | ,                           |                    |                                |                       |                                     |                      |                     |              |
|                                                                                                    | รหัส UNSPSC                                                                                                 | 14111607                                                  |                             |                    | ระเพ้ลความ                     | พื่นเติมสำหรับรายก    | 175                                 |                      |                     |              |
|                                                                                                    | ระบอมสีบอรัสอ                                                                                               | 14111507                                                  | 3.1                         |                    | Circlin                        |                       |                                     |                      |                     |              |
|                                                                                                    | รายสอเยยทพลทุ                                                                                               | 1360 1911 1919 1913 2912 2017                             | AU .                        |                    |                                |                       |                                     |                      |                     |              |
|                                                                                                    | จำนวนที่สั่งซือ                                                                                             | 1,000.00                                                  | RM - รีม                    | ~                  | <u>ราคาต่อหน่วย</u>            |                       |                                     |                      | 100.                | 00 บาท       |
|                                                                                                    | วันที่ส่งมอบ                                                                                                | 30 ชั้นวาคม 2564                                          | Ē                           | <b>)</b> +         | มู <u>ลค่าเงินจ่ายล่วง</u>     | หน้า                  |                                     |                      | 0.                  | .00 บาท      |
|                                                                                                    | รายละเอียดงบประมาณ                                                                                          |                                                           |                             |                    |                                |                       |                                     |                      |                     |              |
|                                                                                                    | รหัสสูนย์ค้นทุน                                                                                             | 0300300003                                                |                             | <b>Q</b>           | รหัสบัญชีแยกประ                | ะเภท                  | 5104010104                          |                      |                     | <b>Q</b>     |
|                                                                                                    |                                                                                                    | กองบริหารการคลัง                                          |                             |                    |                                |                       | ค่าวัสคุ                            |                      |                     |              |
|                                                                                                    | เลขที่เอกสารสำรองเงิน                                                                                       |                                                           |                             | ٩                  | รหัสบัญชีย่อยขอ-               | งบัญชีแยก<br>๑৮.၄୮)   |                                     |                      |                     |              |
|                                                                                                    | v                                                                                                    |                                                           |                             |                    | U John (Sub Bo                 | OK GL)                |                                     |                      |                     |              |
|                                                                                                    | รหสแหลงของเงน                                                                                               | 2564 · 6411230                                            | 201528025                   | •                  | รหลงบบระมาณ                    |                       | 030035500090<br>รวมควรสมประจำ สม    | 02000000<br>สำเน็จเส |                     | •            |
|                                                                                                    | รหัสกิจกรรมหลัก                                                                                             | 02003640000200000                                         | 12122101112                 | Q                  | รหัสกิจกรรมย่อย                |                       | 640000200000                        | 000                  |                     | Q            |
|                                                                                                    |                                                                                                    | 03003840000300000<br>การดูแลรักษาทรัพย์สินมีค่า           |                             |                    |                                |                       | 640000300000<br>การดูแลรักษาทรัพย์อ | 000<br>สินมีค่า      |                     |              |
|                                                                                                    | รหัสบัญชีย่อย                                                                                               |                                                           |                             | <b>Q</b>           | รหัสเจ้าของบัญช <mark>ี</mark> | ย่อย                  |                                     |                      |                     |              |
|                                                                                                    | รหัสบัญชีเงินฝากคลัง                                                                                        |                                                           |                             | Q                  | รหัสเจ้าของบัญชี               | เงินฝากคลัง           |                                     |                      |                     |              |
|                                                                                                    |                                                                                                    |                                                           |                             |                    |                                |                       |                                     |                      |                     |              |
|                                                                                                    |                                                                                                    | - Sie                                                     | นก็บรายการนี้ลงตาราง        | ลมข้อมล            | เรายการนี้ 🗍                   | สร้างขัดมลรายการใ     | ini                                 |                      |                     |              |
|                                                                                                    | เลือกลำคับที่ วันที่ส่งมอบ                                                                                  | รายละเอียดพัสด                                            | จำนวน หา                    | ่วย ราคาต่อห       | หม่วย มลค่า                    | สถานะ                 | งวดเงิน จ่ายล่วงหน้า                | ข้อความ              | ประวัติ             | ยกเลิก       |
|                                                                                                    | 1 30 ธันวาคม 3564                                                                                           | กระดาษถ่ายเอกสารหรือพื้นข้าวน                             | ตั่วไป 1,000,00 PM          | - 511 100.0        | 100.000.00                     | รอการตราจรับ          | 1 0                                 | 0                    | Q                   |              |
|                                                                                                    | 1                                                                                                    |                                                           | 6 x .                       |                    | 200,000,00                     |                       |                                     | 0                    | ,                   |              |
|                                                                                                    | 2 30 ธันวาคม 2564                                                                                           | กระคาษถ่ายเอกสารหรือพิมพ์งาน                              | ทั่วไป 1,000.00 RM          | -รีม 100.0         | 0 100,000.00                   | รอการตรวจรับ          | 2                                   |                      | q                   |              |
|                                                                                                    |                                                                                                    |                                                           |                             |                    |                                |                       |                                     | มูลค่                | าสังชื่อรวม         | 100,000.00   |
|                                                                                                    |                                                                                                    |                                                           |                             |                    |                                |                       |                                     | มลล่                 | มูถาก แกน<br>าสุทธิ | 100,000.00   |
|                                                                                                    |                                                                                                    |                                                           |                             |                    |                                |                       |                                     | มูลค่                | าเงินจ่ายล่วงหน้า   | 50,000.00    |
|                                                                                                    | <b>คำอธิบาย:</b> 1. คลิกที่คอลัมน์ที่มี                                                                     | เส้นใต้เพื่อจัดเรียงลำดับ                                 |                             |                    |                                |                       |                                     |                      |                     |              |
|                                                                                                    | 2. 🛅 คลิกเพื่อแส                                                                                            | ดงเอกสาร                                                  |                             |                    |                                |                       |                                     |                      |                     |              |
|                                                                                                    |                                                                                                    |                                                           |                             | < 1                | >                              |                       |                                     |                      |                     |              |
|                                                                                                    | หมายเหตุ: 🞸 คือข้อมูลที่มาจาก อ                                                                             | -GP                                                       |                             |                    |                                |                       |                                     |                      |                     |              |
|                                                                                                    |                                                                                                    |                                                           |                             |                    |                                |                       |                                     |                      |                     |              |
|                                                                                                    |                                                                                                    |                                                           |                             |                    |                                |                       |                                     |                      |                     |              |
|                                                                                                    |                                                                                                    |                                                           |                             | จำลองกา            | ารแก้ไข                        |                       |                                     |                      |                     |              |
|                                                                                                    |                                                                                                    |                                                           |                             |                    |                                |                       |                                     |                      |                     |              |
|                                                                                                    | (ก่อนหน้า                                                                                                   |                                                           |                             |                    |                                |                       |                                     |                      |                     |              |
|                                                                                                    |                                                                                                    |                                                           |                             |                    |                                |                       |                                     |                      |                     |              |

ภาพที่ 84

กดปุ่ม <sup>(จำลองการแก้ไข)</sup> เพื่อตรวจสอบความถูกต้องของการบันทึกยกเลิกรายการ โดยระบบแสดงผลการ
 ตรวจสอบ ตามภาพที่ 85

#### ระบบแสดงผลการตรวจสอบ

หลังจากกดปุ่ม "จำลองการแก้ไขข้อมูล" ระบบแสดงรายละเอียดผลการตรวจสอบ ประกอบด้วย สถานะ รหัสข้อความ และคำอธิบาย ให้ตรวจสอบและดำเนินการ ดังนี้

| จำลองการ | รบันทึกรายการ  | i                               |                                                                      | × |
|----------|----------------|---------------------------------|----------------------------------------------------------------------|---|
| สถาน     | 5              | รหัสข้อความ                     | คำอธิบาย                                                             |   |
| สำเร็จ   | จ              | S001                            | ตรวจสอบเอกสาร - ไม่มีข้อผิดพลาด: QAS Client 03                       |   |
|          |                | <ul> <li>บันทึกข้อมุ</li> </ul> | ูเล กลับไปแก้ไขข้อมูล Export XML Export JSON                         |   |
|          |                |                                 | ภาพที่ 85                                                            |   |
| -        | - กดปุ่ม 🗖     | าลับไปแก้ไขข้อมูล               | ]<br>กรณีที่มีรายการผิดพลาดให้กดปุ่มนี้ เพื่อย้อนกลับไปหน้าจอ บันทึก |   |
| รายการ ' | "สั่งซื้อ/จ้าง | /เช่า" หรือ                     |                                                                      |   |

- กดปุ่ม <sup>(บันทึกข้อมูล)</sup> กรณีที่ไม่มีรายการผิดพลาดให้กดปุ่มนี้ เพื่อให้ระบบบันทึกรายการแสดงผลการ

#### บันทึก ตามภาพที่ 86

| ผลการแก้ไข |                                          | ×            |
|------------|------------------------------------------|--------------|
| ผลการแก้ไข | เลขที่เอกสาร                             | รหัสหน่วยงาน |
| สำเร็จ     | 4001004737                               | 03003        |
|            |                                          |              |
| (แสดงขั้   | อมูล กลับไปแก้ไซข้อมูล สร้างเอกสารใหม่ ( | ค้นหาเอกสาร  |

ภาพที่ 86

- กดปุ่ม (แสดงข้อมูล) เพื่อแสดงข้อมูลที่ได้บันทึกยกเลิกรายการ หรือ

กดปุ่ม สร้างเอกสารใหม่ เพื่อบันทึกแก้ไขรายการสั่งซื้อ/จ้าง/เช่า รายการต่อไป หรือ

- กดปุ่ม <sup>คันหาเอกสาร</sup> เพื่อค้นหารายการสั่งซื้อ/จ้าง/เช่า หรือ
- เช่น กดปุ่ม 💷 เพื่อแสดงข้อมูลที่ได้บันทึกยกเลิกรายการ ตามภาพที่ 87 และ ภาพที่ 88

| New GFMIS<br>Thai access                                                                              |                                                              | ระบบบริหารการเงินก<br>NEW GOVERNMENT FISC                    | ารคลังม<br>CAL MAN | าาครัฐแบบอิเล็กท<br>AGEMENT INFORMATIC | รอนิกส์ใหม่<br>N SYSTEM       |                                |
|----------------------------------------------------------------------------------------------------|--------------------------------------------------------------|--------------------------------------------------------------|--------------------|----------------------------------------|-------------------------------|--------------------------------|
| รพัสผู้ใช้ : A03003000031001                                                                          | <b>ชื่อผู้ใช้ :</b> ทดสอบ UAT หน่วยเบิกจ่าย                  | <b>ดำแหน่ง :</b> บันทึก ดูแล 1 หน่วยเบิกจ่าย หลายศูนย์ต้นทุน | สังกัด : กรมช      | งนารักษ์                               |                               | สร้าง   แก้ไข   ยกเลิก   ค้นหา |
| เขาสูระบบเมอ : 09:33:03<br>คู่มือการใช้งาน<br>ข้อมูลผู้ใช้   แก้ไขรหัสผ่าน<br>ออกจากระบบ   สลับผู้ใช้ | <b>สั่งซื้อ/จ้าง/เช่า (บส. 01</b><br>สร้างสั่งขี้อ/จ้าง/เช่า | )                                                            |                    |                                        |                               |                                |
| ระบบวัดศึกวัดว้าง                                                                                     | รหัสหน่วยงาน                                                 | 03003<br>กรมธนารักษ์                                         |                    |                                        |                               |                                |
|                                                                                                    | รหัสหน่วยเบิกจ่าย                                            | 0300300003                                                   |                    |                                        |                               |                                |
| » ขอมูลหลกผูขาย<br>» บันทึกรายการสั่งซื้อ/จ้าง/เช่า                                                   | เลขที่ใบสั่งซื้อระบบ GFMIS                                   | กองบริหารการคลัง<br>4001004737                               |                    | ผู้บันทึกรายการ                        | A03003000031001 ประวัติก      | ารแก้ไข                        |
| » ตรวจรับพัสดุ                                                                                        |                                                              |                                                              | ระบุมูลค่าเงิเ     | เจ่ายล่วงหน้า 🥑                        |                               |                                |
| » กระบวนงานขยายเวลาเบิกจ่ายและกัน<br>เงินเหลื่อมปี ใบสั่งซื้อสั่งจ้าง                                 | เลขที่โครงการ<br>ข้อมูลทั่วไป รายการสั่งซื้อ/จ้า             | 63127000120 <b>&amp;</b>                                     |                    | เลขที่คุมสัญญา                         | 640118000001 🖌                |                                |
| » กระบวนงานสลาย PO เงนกนเหลอมป                                                                        | เลขที่ใบสั่งซื้อ/สัญญา                                       | 1/2563                                                       | 4                  |                                        | ระบุข้อความเพิ่มเติมสำหรับข้อ | มูลทั่วไป 🗳                    |
| เมนูถัดไป   กลับหน้าหลัก                                                                              | วิธีการจัดซื้อจัดจ้าง                                        | 19 - เฉพาะเจาะจง                                             | . 4                | วันที่ใบสั่งซื้อ/สัญญา                 | 26 ตุลาคม 2563                | 4                              |
|                                                                                                    | รหัสประจำตัวผู้เสียภาษี(ผู้ขาย)                              | 3800200201899<br>นครกิตติภัทธการโยธา                         | 4                  | วันที่สิ้นสุดสัญญา                     | 30 ธันวาคม 2564               | 4                              |
|                                                                                                    | เลขที่บัญชีเงินฝากธนาคาร                                     | 8160377029                                                   | 4                  |                                        |                               |                                |
|                                                                                                    | หมายเหตุ: 🥉 คือข้อมูลที่มาจาก e                              | -GP                                                          |                    |                                        |                               |                                |
|                                                                                                    |                                                              | (สร้างเอกสารใหม่ (แก้ไขไ                                     | บสั่งซื้อ          | ยกเลิกใบสั่งซื้อ พิมพ์ใบสั่งซื้อ,      | (จ้าง/เข่า                    |                                |
|                                                                                                    |                                                              |                                                              |                    |                                        |                               | ถัดไป                          |

ภาพที่ 87

| GFMIS<br>Thai                                                                       |                                                                 | ระบบเ<br>NEW                   | มริหารกา<br>GOVERNM               | รเงินกา<br>ENT FISC | ารคลั<br>ัลL MA     | งภาครัฐ<br>NAGEME   | รุแบบอิ<br>NT INFOI           | เล็กทร<br>RMATION   | อนิกส์ใหร<br>I SYSTEM            | u -                                  | e                                                      |                        |                        |
|-------------------------------------------------------------------------------------|-----------------------------------------------------------------|--------------------------------|-----------------------------------|---------------------|---------------------|---------------------|-------------------------------|---------------------|----------------------------------|--------------------------------------|--------------------------------------------------------|------------------------|------------------------|
| รหัสผู้ใช้ : A03003000031001 ซึ่ง                                                   | อผู้ใช้ : ทดสอบ UAT หน่วยเบิกจ่าย                               | ตำแหน่ง : บันทึก ดูแล 1        | I หน่วยเบิกจ่าย หล <sup>ู</sup>   | ายศูนย์ต้นทุน       | สังกัด : ก          | รมธนารักษ์          |                               |                     |                                  | 1                                    | สร้าง แก้ไข                                            | ยกเลิก                 | ค้นหา                  |
| เข้าสู่ระบบเมื่อ : 09:35:03<br>คู่มือการใช้งาน สี<br>ข้อมูลผู้ใช้   แก้ไขรหัสผ่าน ส | <b>ไ่งซื้อ/จ้าง/เช่า (บส. 01)</b><br>ร้างสั่งซื้อ/จ้าง/เช่า     |                                |                                   |                     |                     |                     |                               |                     |                                  |                                      |                                                        |                        |                        |
| ออกจากระบบ   สลับผู้ใช้<br>รูง                                                      | หัสหน่วยงาน                                                     | 03003                          |                                   |                     |                     |                     |                               |                     |                                  |                                      |                                                        |                        |                        |
| ระบบจัดซื้อจัดจ้าง                                                                  | หัสหม่ายเบิกถ่าย                                                | กรมธนารักษ์                    |                                   |                     |                     |                     |                               |                     |                                  |                                      |                                                        |                        |                        |
| » ข้อมูลหลักผู้ขาย                                                                  |                                                                 | 0300300003<br>กองบริหารการคลัง |                                   |                     |                     |                     |                               |                     |                                  |                                      |                                                        |                        |                        |
| ู่<br>» บันทึกรายการสั่งซื้อ/จ้าง/เช่า                                              | าขที่ใบสั่งซื้อระบบ GFMIS                                       | 4001004737                     |                                   |                     |                     | ผู้บันทึกร          | ายการ                         |                     | A03003000031001                  | ประวัติก                             | ารแก้ไข                                                |                        |                        |
| » ตรวจรับพัสด                                                                       |                                                                 |                                |                                   |                     | ระบุมูลค่           | าเงินจ่ายล่วงหน้า   | ⊘                             |                     |                                  |                                      |                                                        |                        |                        |
| » กระบวนงานขยายเวลาเบิกจ่ายและกัน <sup>เส</sup>                                     | าขที่โครงการ                                                    | 63127000120 🖌                  |                                   |                     |                     | เลขที่คุมเ          | สัญญา                         |                     | 640118000001 🞸                   |                                      |                                                        |                        |                        |
| เงินเหลื่อมปี ใบสั่งซื้อสั่งจ้าง                                                    | ข้อมูลทั่วไป รายการสั่งซื้อ/จ้าง                                | /เช่า                          |                                   |                     |                     |                     |                               |                     |                                  |                                      |                                                        |                        |                        |
| » กระบวนงานสลาย PO เงินกันเหลื่อมปี                                                 | ·                                                               |                                |                                   |                     |                     |                     |                               |                     |                                  |                                      | J                                                      | ×                      | K-M-1                  |
|                                                                                     | รายละเอยดเบสงซิอ 🔊<br>ลำดับที่ 1                                | สถานะ รอการตรวจรับ             |                                   |                     |                     | งวดเงิบ/            | รหัสแหล่งของเ                 | งิน/รหัส            | 1 (411000.000                    | 0.25500000                           | < ก่อนห                                                | นา 1 / 2 ถั            | ดเบ »                  |
| เมนูถัดไป   กลับหน้าหลัก                                                            |                                                                 |                                |                                   |                     |                     | งบประม              | าณ                            |                     | 1-6411230-030                    | 035500090                            | 02000000                                               | •••                    |                        |
|                                                                                     | ประเภทการจัดซื้อจัดจ้าง                                         | K - ค่าใช้จ่าย                 |                                   | `                   | •                   |                     |                               |                     |                                  |                                      |                                                        |                        |                        |
|                                                                                     | รหัส UNSPSC                                                     | 14111507                       |                                   |                     |                     |                     |                               |                     |                                  | ระบุข้อควา                           | ານເพິ່ນເติນสำหรับ                                      | รายการ                 |                        |
|                                                                                     | รายละเอียดพัสดุ                                                 | กระดาษถ่ายเอกสารหรือที         | งิมพ์งานทั่วไป                    |                     |                     |                     |                               |                     |                                  |                                      |                                                        |                        |                        |
|                                                                                     | จำนวนที่สั่งซื้อ                                                | 1                              | ,000.00 RM -                      | รีม                 | ~                   | ราคาต่อเ            | หน่วย                         |                     |                                  |                                      |                                                        | 100.00                 | บาท                    |
|                                                                                     | วันที่ส่งมอบ                                                    | 30 ธันวาคม 2564                |                                   |                     | 4                   | มูลค่าเงิน          | เจ่ายล่วงหน้า                 |                     |                                  |                                      |                                                        | 0.00                   | บาท                    |
|                                                                                     | รายละเอียดงบประมาณ                                              |                                |                                   |                     |                     |                     |                               |                     |                                  |                                      |                                                        |                        |                        |
|                                                                                     | รหัสศูนย์ต้นทุน                                                 | 0300300003                     |                                   |                     |                     | รหัสบัญร์           | ร์แยกประเภท                   |                     | 5104010104                       |                                      |                                                        |                        |                        |
|                                                                                     |                                                                 | กองบริหารการคลัง               |                                   |                     |                     |                     |                               | F                   | าวัสดุ                           |                                      |                                                        |                        |                        |
|                                                                                     | เลขทีเอกสารสำรองเงิน                                            |                                |                                   |                     |                     | รหัสบัญข์<br>ประเภท | ใย่อยของบัญชี<br>(Sub Book GL | แยก<br>)            |                                  |                                      |                                                        |                        |                        |
|                                                                                     | รหัสแหล่งของเงิน                                                | 2564 ¥ 6                       | 411230<br>เวัสด /งบส่วนราชกา      | 5                   | 4                   | รหัสงบป             | ระมาณ                         | [                   | 0300355000900<br>ายการงบประจำ งบ | 02000000<br>คำเนินงาน                |                                                        | 4                      | ł                      |
|                                                                                     | รหัสกิจกรรมหลัก                                                 | 030036400003000                | 00                                |                     |                     | รหัสกิจก            | รรมย่อย                       |                     | 6400003000000                    | 000                                  |                                                        |                        |                        |
|                                                                                     |                                                                 | การดูแลรักษาทรัพย์สินมีค       | in                                |                     |                     |                     |                               | ſ                   | าารดูแลรักษาทรัพย์สิ             | ในมีค่า                              |                                                        |                        |                        |
|                                                                                     | รหัสบัญชีย่อย                                                   |                                |                                   |                     |                     | รหัสเจ้าข           | องบัญชีย่อย                   |                     |                                  |                                      |                                                        |                        |                        |
|                                                                                     | รหัสบัญชีเงินฝากคลัง                                            |                                |                                   |                     |                     | รหัสเจ้าข           | องบัญชีเงินฝา                 | กคลัง               |                                  |                                      |                                                        |                        |                        |
|                                                                                     | เลือก ลำดับที่ วันที่ส่งมอบ                                     | รายละเอีย                      | ดพัสดุ                            | จำนวน               | หน่วย               | ราคาต่อหน่วย        | มูลค่า                        | สถานะ               | งวดเงิน จ่ายล่                   | วงหน้า                               | ข้อความ                                                | ประ                    | ວັທີ                   |
|                                                                                     | <ul> <li>1 30 ธนวาคม 2564</li> <li>2 30 ธันวาคม 2564</li> </ul> | กระดาษถ่ายเอกสารห              | รอพมพงานทวเป<br>รือพิมพ์งานทั่วไป | 1,000.00            | RM - รม<br>RM - รีม | 100.00              | 100,000.00                    | รอการตรวจร          | รับ 1 (<br>าร 2 (                | 2<br>D                               | <b>0</b>                                               | q                      | L<br>L                 |
|                                                                                     | L                                                               |                                |                                   |                     |                     |                     |                               | L                   |                                  | มูลค่า<br>ภาษีมู<br>มูลค่า<br>มูลค่า | สั่งซื้อรวม<br> ลค่าเพิ่ม<br>สุทธิ<br>เงินจ่ายล่วงหน้า | 100,0<br>100,0<br>50,0 | 00.00 0.00 0.00 000.00 |
|                                                                                     | <b>คำอธิบาย:</b> 1. คลิกที่คอลัมน์ที่มีเล่                      | นใต้เพื่อจัดเรียงลำดับ         |                                   |                     |                     |                     |                               |                     |                                  |                                      |                                                        |                        |                        |
|                                                                                     | 2. 📄 คลกเพื่อแสด                                                | พเขาสาร                        |                                   |                     |                     |                     |                               |                     |                                  |                                      |                                                        |                        |                        |
|                                                                                     | หมายเหตุ: 🦨 คือข้อมูลที่มาจาก e-i                               | GP                             |                                   |                     | <                   | 1 >                 |                               |                     |                                  |                                      |                                                        |                        |                        |
|                                                                                     |                                                                 | _                              |                                   |                     |                     |                     |                               |                     |                                  |                                      |                                                        |                        |                        |
|                                                                                     |                                                                 | (                              | สร้างเอกสารใหม่                   | ) (แก้ไขใ           | บสั่งซื้อ           | ยกเลิกใบสั่         | งซื้อ (ท่                     | พิมพ์ใบสั่งซื้อ/จ้า | ง/เข่า                           |                                      |                                                        |                        |                        |
|                                                                                     |                                                                 |                                |                                   |                     |                     |                     |                               |                     |                                  |                                      |                                                        |                        |                        |

ภาพที่ 88

กดปุ่ม กลับหน้าหลัก เพื่อกลับสู่หน้าหลัก
 กดปุ่ม ออกจากระบบ เพื่อออกจากระบบ

# 1.5.2 การยกเลิกใบสั่งซื้อสั่งจ้าง ทุกรายการหรือยกเลิกทั้งฉบับ

ใช้สำหรับใบสั่งซื้อสั่งจ้าง (PO) ที่มี 1 บรรทัดรายการหรือที่มีมากกว่า 1 บรรทัด ซึ่งการยกเลิกใบสั่งซื้อ สั่งจ้างอาจเกิดจากการบันทึกข้อมูลซ้ำ

### ขั้นตอนการเข้าสู่หน้าจอบันทึกรายการ

เมื่อเข้าระบบบันทึกข้อมูลหน่วยงานภาครัฐ ระบบแสดงหน้าหลักการบันทึกรายการของระบบงานต่าง ๆ

- กดปุ่ม ระบบจัดซื้อจัดจ้าง เพื่อเข้าสู่หน้าจอบันทึกรายการของระบบจัดซื้อจัดจ้าง ตามภาพที่ 89
- กดปุ่ม <sup>» บันทึกรายการสั่งซื้อ/จ้าง/เช่า
   เพื่อเข้าสู่ประเภทการบันทึกรายการ ตามภาพที่ 89
  </sup>
- กดปุ่ม <sup>โบส01 » สั่งซื้อ/จ้าง/เช่า</sup> (บส01 สั่งซื้อ/จ้าง/เช่า) เพื่อเข้าสู่หน้าจอการบันทึกรายการสั่งซื้อ/จ้าง/เช่า

(บส.01) ตามภาพที่ 90

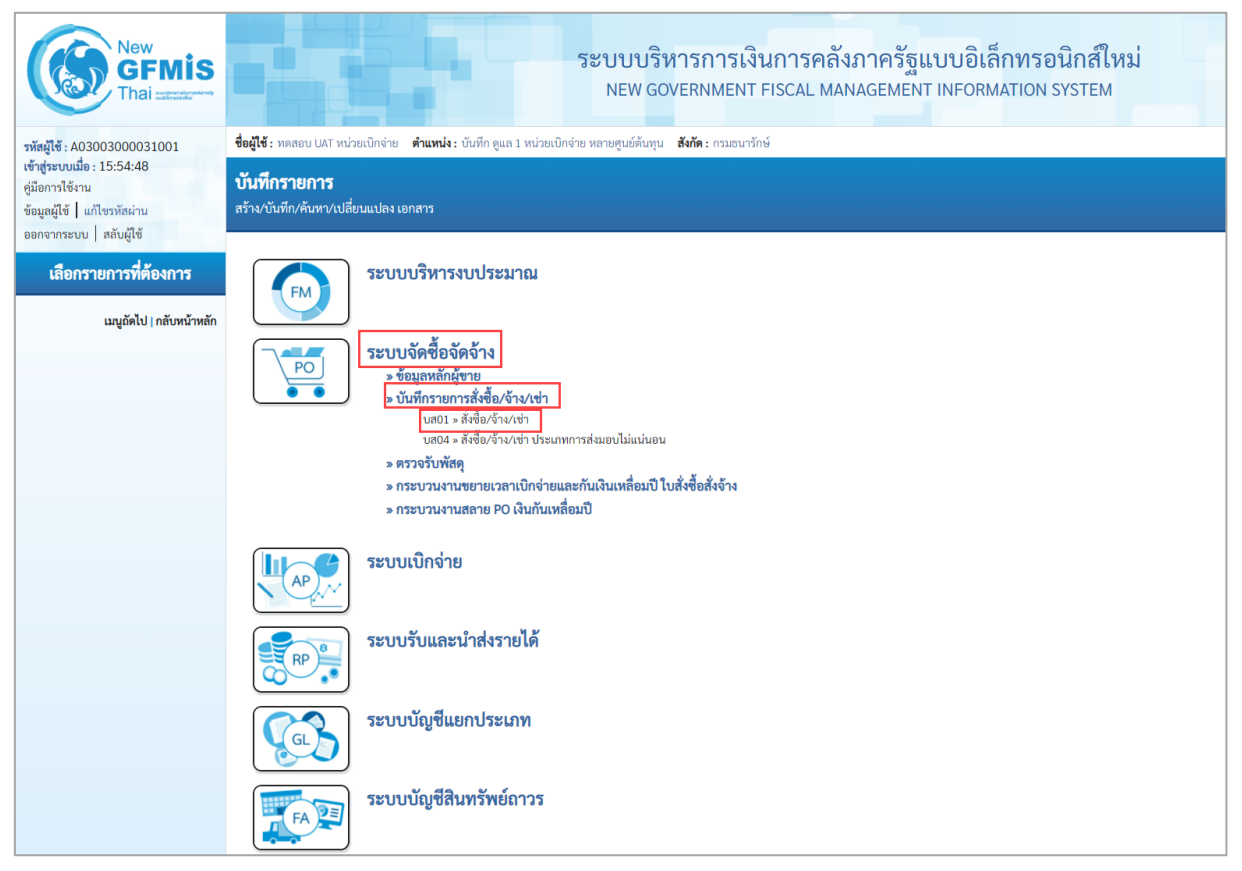

ภาพที่ 89

| New GFMIS Thai                                                                                                    |                                                                                                    | ระบบบริหาร<br>NEW GOVER                                             | รการเงินการคล<br>RNMENT FISCAL M     | ลังภาศ<br>IANAGE | ารัฐแบบอิเล็กทร<br>MENT INFORMATIOI              | ะอนิกส์ใหม่<br>ง system                                                    | t.              |
|----------------------------------------------------------------------------------------------------|----------------------------------------------------------------------------------------------------|---------------------------------------------------------------------|--------------------------------------|------------------|--------------------------------------------------|----------------------------------------------------------------------------|-----------------|
| รหัสผู้ใช้ : A0300300031001<br>เข้าสู่ระบบเมื่อ : 08:28:20<br>คู่มือการใช้งาน<br>ข้อมูลผู้ใช้   แก้ไขรหัสผ่าน                            | <b>ชื่อผู้ใช้ :</b> ทคลอบ UAT หน่วยเบิกจ่าย<br><b>สั่งซื้อ/จ้าง/เช่า (บส. 01</b><br>สร้างสั่งซื้อ/จ้าง/เช่า                                              | <b>ดำแหน่ง :</b> บันทึก ดูแล 1 หน่วยเบ็กจ<br>)                      | ง่าย หลายศูนย์กันหุน <b>สังกัด</b> : | : กรมธนารัก      | <del>5</del>                                     | สร้าง   แก้ไข                                                              | ม ยกเลิก ค้ามหา |
| ออกจากระบบ สถับผูเขี<br>ระบบบัคชื้อจัคข้าง<br>> ข้อมูลหลักผู้ขาย<br>> บันทึกรายการสิ่งชื้ย/จังง/เช่า<br>> ครวจรับพัสคุ                   | รหัสหน่วยงาน<br>รหัสหน่วยเบิกจ่าย<br>ดึงข้อมูลจากไฟล์                                                                                                    | 03003<br>กรมขมารักษ์<br>0300300003<br>กอะบริหารการคลัง<br>แบบใหก่ด์ | (ระบุภาษีมูลค่าเพิ่ม )0              | 60<br>           | งอิงจากระบบ.e.GP<br>ระบุญลท่าเวิมจ่ายส่วงหน้า )♥ | กับกา                                                                      |                 |
| ⇒ กระบวยงานขยายเวลาเบิดร่ายและกัน<br>เหินเหลื่อมปี โปลั่งซื้อสั่งร้าง<br>⇒ กระบวนงามสถาย PO เงินกันเหลื่อมปี<br>เมนูอัคไป   กลับหน้าหลัก | ข้อมูกทั่วไป<br>เลขที่ในสั่งขึ้อ/สัญญา<br>วิธีการจัดขึ้อจัดว่าง<br>วิธีการจัดขึ้อจัดจัาง<br>วิทัสประจำตัวผู้เสียภาษี(ผู้ขาย)<br>เลขที่บัญชีเงินฝากธนาคาร | 01 - วิธีตกลงราคา                                                   | ~<br>(Q                              | йи<br>) йи       | ที่ไปสั่งขึ้ด/สัญญา<br>ที่อื่นสุดสัญญา           | ระบุขัดความพื้นติมสำหรับข้อมูลทั่วไป<br>12 กรกฎาคม 2564<br>12 กรกฎาคม 2564 | )©<br>©         |
|                                                                                                    |                                                                                                    |                                                                     | Í                                    | ຳຄອงการบันท์     | in )                                             |                                                                            | ( ถัดไป         |

ภาพที่ 90

# ขั้นตอนการบันทึกรายการ

- กดปุ่ม <sup>ยกเลิก]</sup> ระบบจะแสดงหน้าจอบันทึกยกเลิกสั่งซื้อ/จ้าง/เช่า ตามภาพที่ 91

| New<br>GFMIS<br>Thai                                                                                                    |                                                                                                    | ระบบบริหารการเงินกา<br>NEW GOVERNMENT FISCA                                                                          | รคลังภาครัฐแบบอิเล็กท<br>L MANAGEMENT INFORMATIO                   | เรอนิกส์ใหม่<br>วง system |                                |
|----------------------------------------------------------------------------------------------------|----------------------------------------------------------------------------------------------------|----------------------------------------------------------------------------------------------------|--------------------------------------------------------------------|---------------------------|--------------------------------|
| าทัศษุ์ได้ : A03003000031001<br>เข้าสู่ระบบเมื่อ : 10:41:02<br>คู่มีอการใช้งาน<br>ข้อมูลผู้ได้   แก้เขาทัศผ่าน<br>ออกจากระบบ   สลับผู้ใช้                                                                     | <b>ชื่อผู้ใช้</b> : พดสอบ UAT หน่วยเปิดจำ<br><b>ยกเลิกสั่งซื้อ/จ้าง/เช่า (</b><br>ยกเลิกสั่งซื้อ/จ้าง/เช่า                                                     | ม สำเหน่ง: บันทึก ดูแก 1 หน่วยเบิกจ่าย หลายศูนย์ตันทุน<br>ปาส. 01)                                                   | <b>สังกัด</b> : กรมอนารักษ์                                        |                           | สร้าง   แก้ไข   ยกเลิก   ค้นหา |
| ระบบงัคชื้อจัคง้าง<br>> ข้อมูลหลักผู้ชาย<br>> บันทึกรายการสิ่งชื้อ/งัรง/เช่า<br>> กรวงวับพัสดุ<br>> กระบวนงานขยายเวลาเบ็กง่ายและกัน<br>เงินเหลื่อมปี ใบสิ่งชื้อสิ่งจ้าง<br>> กระบวนงานสถาย PO ผินกันเหลื่อมปี | เขณะกับแห่งขัน/ราว/เขา<br>ซึ่งแกสาร<br>วาทัสานไวยงาน<br>วาทัสานไวยงาน<br>จรัสานไวยเปิกจ่าย<br>ผู้ชอยกเล็ก<br>เหตุแก่ในการขณะลิก<br>ช่วยอินายเหตุลเป็นการขณะลิก | ในขกเล็กในสั่งขึ้ม/ร้าง/เข่า<br>03003<br>กรมอบาร์กษ์<br>0300300003<br>กอะบริหารการคลัง<br>กรุณาระบุเหตุผลในการยกเล็ก | เลขที่ใบสั่งซื้อระบบ GEMIS<br>วทัสประจำตัวผู้เสียกาษี(ผู้ชาย)<br>~ | 4001004736                | แสดงเอกการ                     |
| นภูเด็คไป∣กลับหน้าหลัก                                                                                                    |                                                                                                    | (                                                                                                    | ຍກເສັກໃບສົ່າຈີ່ຍ∕ຈັາ⊥∕ເຈ່າ )                                       |                           |                                |

ภาพที่ 91

- ระบุเลขที่ใบสั่งซื้อสั่งจ้างในระบบ GFMIS กดปุ่ม 💷 แห่งแบกสาว เพื่อแสดงรายละเอียดใบสั่งซื้อสั่งจ้าง

| New GFMIS<br>Thai account                                                                                 |                                                                | ระบบบริหารการเงินก<br>NEW GOVERNMENT FISC             | ารคลังร<br>AL MAN/ | าาครัฐแบบอิเล็กท<br>AGEMENT INFORMATIO | รอนิกส์ใหม่<br>N SYSTEM                                       |                    |
|----------------------------------------------------------------------------------------------------|----------------------------------------------------------------|-------------------------------------------------------|--------------------|----------------------------------------|---------------------------------------------------------------|--------------------|
| รพัสผู้ใช้ : A03003000031001                                                                              | <b>ชื่อผู้ใช้ :</b> ทดสอบ UAT หน่วยเบิกจ่าย                    | ดำแหน่ง : บันทึก ดูแล 1 หน่วยเบิกจ่าย หลายศูนย์ค้นทุน | สังกัด : กรมธ      | นารักษ์                                | สร้าง แก้ไข                                                   | )   ยกเลิก   ค้นหา |
| เข้าสู่ระบบเมื่อ : 10:41:02<br>คู่มือการใช้งาน<br>ข้อมูลผู้ใช้   แก้ไขรหัสผ่าน<br>ออกจากระบบ   สลับผู้ใช้ | <b>สั่งซื้อ/จ้าง/เช่า (บส. 01</b> )<br>สร้างสั่งซื้อ/จ้าง/เช่า | )                                                     |                    |                                        |                                                               |                    |
| ระบบจัดซื้อจัดจ้าง                                                                                        | รหัสหน่วยงาน<br>รหัสหน่วยเปิกจ่าย                              | 03003<br>กรมธนารักษ์<br>0300300003                    |                    |                                        |                                                               |                    |
| » ข้อมูลหลักผู้ขาย                                                                                        |                                                                | กองบริหารการคลัง                                      |                    |                                        |                                                               |                    |
| » บันทึกรายการสั่งซื้อ/จ้าง/เช่า                                                                          | เลขที่ใบสั่งชื่อระบบ GFMIS                                     | 4001004736                                            |                    | ผู้บันทึกรายการ                        | A03003000031001 ประวัติการแก้ไข                               |                    |
| » ตรวจรับพัสคุ                                                                                            |                                                                |                                                       | ระบุมูลค่าเงิน     | เจ๋ายล่วงหน้า                          |                                                               |                    |
| » กระบวนงานขยายเวลาเบิกจ่ายและกัน<br>เงินเหลื่อมปี ใบสั่งซื้อสั่งจ้าง                                     | เลขที่โครงการ<br>ข้อมูลทั่วไป รายการสั่งซื้อ/จ้า               | 63107000116 <b>4</b><br>Na/rdh                        |                    | เลขที่คุมสัญญา                         | 631014000013 🖌                                                |                    |
| ราระบวนจานสลาย PO เจนกนเหลือมบ<br>เมนูถัคไป   กลับหน้าหลัก                                                | เลขที่ไปสั่งซื้อ/สัญญา<br>วิธีการจัดซื้อจัดจ้าง                | 1/2563<br>01 - วิธีตกลงราคา                           | 4                  | วันที่ไปสั่งซื้อ/สัญญา                 | ระบุข้อความเพิ่มเดิมสำหรับข้อมูลทั่วไป 🔍<br>03 พฤศจิกายน 2563 | 4                  |
|                                                                                                    | รหัสประจำตัวผู้เสียภาษี(ผู้ขาย)                                | 3800200201899<br>นครกิดผิภัทธการโยชา                  | 4                  | วันที่สิ้นสุดสัญญา                     | 31 อันวาคม 2564                                               | 4                  |
|                                                                                                    | เลขที่บัญชีเงินฝากธนาคาร                                       | 8160377029                                            | 4                  |                                        |                                                               |                    |
|                                                                                                    | หมายเหตุ: 🤞 คือข้อมูลที่มาจาก e                                | -GP                                                   | <u>.8.5</u>        |                                        | Funda (                                                       |                    |
|                                                                                                    |                                                                |                                                       | <u>607401</u>      | 01140111-UA1980                        | A 16/101                                                      | <u>ถัดไป</u>       |

ภาพที่ 92

กดปุ่ม รายการสั่งซื้อ/จ้าง/เข่า เพื่อแสดงหน้าจอรายละเอียดใบสั่งซื้อ ตามภาพที่ 93

| New GFMIS<br>Thai untraction                                                   |                                                |                                                                   | ระบบบ<br>NEW                                  | เริ่หารเ<br>GOVERI       | การเงิ<br>MENT | มการคลัง<br>FISCAL MAN   | ภาครัฐ<br>IAGEMEN       | แบบอิเล็ก<br>IT INFORMAT        | <b>ทรอเ</b><br>าเด่ รา | ิเิกส์ใหม่<br>/stem              |                                                                               | Ċ                                      |
|--------------------------------------------------------------------------------|------------------------------------------------|-------------------------------------------------------------------|-----------------------------------------------|--------------------------|----------------|--------------------------|-------------------------|---------------------------------|------------------------|----------------------------------|-------------------------------------------------------------------------------|----------------------------------------|
| รพัสผู้ใช้ : A03003000031001                                                   | <b>ชื่อผู้ใช้ :</b> ทดสอบ เ                    | IAT หน่วยเบิกจ่าย                                                 | <b>คำแหน่ง :</b> บันทึก ดูแล 1                | หน่วยเบิกจ่า             | ย หลายศูนย์ต่  | ันทุน <b>สังกัด</b> :กรม | เธนารักษ์               |                                 |                        |                                  | สร้าง แก้ไข                                                                   | ยกเลิก   ค้นหา                         |
| เข้าสู่ระบบเมื่อ : 11:53:49<br>คู่มือการใช้งาน<br>ข้อมูลผู้ใช้   แก้ไขรทัสผ่าน | <b>สั่งซื้อ/จ้าง/เ</b><br>สร้างสั่งซื้อ/จ้าง/เ | <b>ซ่า (บส. 01)</b><br><sup>ซ่า</sup>                             |                                               |                          |                |                          |                         |                                 |                        |                                  |                                                                               |                                        |
| ออกจากระบบ   สลบสูเข<br>ระบบจัดชื้อจัดจ้าง                                     | รหัสหน่วยงาน<br>รหัสหน่วยเบิกจ่าย              | (<br>r                                                            | 03003<br>ารมธนารักษ์<br>0300300003            |                          |                |                          |                         |                                 |                        |                                  |                                                                               |                                        |
| » ข้อมูลหลักผู้ขาย                                                             | างหนึ่งเห็งสังการเห                            | , CTUE                                                            | าองบริหารการคลัง<br>ทกากการร                  |                          |                |                          | 55 đ.                   |                                 |                        |                                  | ( 199                                                                         |                                        |
| » บันทึกรายการสั่งซื้อ/จ้าง/เช่า                                               | เสขทเปลงของอบา                                 | GPMIS "                                                           | 001004730                                     |                          |                |                          | ผู่บนทุกรา              | 0110                            | A030                   | 003000031001                     | ประวทการแก่ไข                                                                 |                                        |
| » ตรวจรับพัสดุ                                                                 |                                                |                                                                   |                                               |                          |                | ระบุมูลค่าเ              | งินจ่ายล่วงหน้า         | 0                               |                        |                                  |                                                                               |                                        |
| » กระบวนงานขยายเวลาเบิกจ่ายและกัน                                              | เลขที่โครงการ                                  | 6                                                                 | 53107000116 🖌                                 |                          |                |                          | เลขที่คุมสัเ            | ญญา                             | 6310                   | 14000013 🖌                       |                                                                               |                                        |
| เงินเหลือมป ใบสิ่งชื่อสิ่งจาง                                                  | ข้อมูลทั่วไป                                   | รายการสั่งซื้อ/จ้าง/                                              | /เช่า                                         |                          |                |                          |                         |                                 |                        |                                  |                                                                               |                                        |
| » กระบวนงานสลาย PO เงินกันเหลือมปี                                             | รายละเอียดใบ                                   | สั่งซื้อ 🙉                                                        |                                               |                          |                |                          |                         |                                 |                        |                                  | < ก่อน                                                                        | หน้า 1 / 2 ถัดไป »                     |
| เมนูถัคไป   กลับหน้าหลัก                                                       | ลำดับที่ 1                                     |                                                                   | สถานะ รอการตรวจรับ                            |                          |                |                          | งวดเงิน/รา<br>งบประมาย  | หัสแหล่งของเงิน/รหัส<br>ณ       | 1-6                    | 5411220-0300                     | 3550009002000000                                                              | ~ <b>4</b>                             |
|                                                                                | ประเภทการจัดขึ้                                | อจัดจ้าง                                                          | K - ค่าใช้จ่าย                                |                          |                | ~                        |                         |                                 |                        |                                  |                                                                               |                                        |
|                                                                                | รหัส UNSPSC                                    |                                                                   | 44122003                                      |                          |                |                          |                         |                                 |                        | (                                | ระบุข้อความเพิ่มเติมสำหรั                                                     | บรายการ                                |
|                                                                                | รายละเอียดพัสคุ                                |                                                                   | แพิม                                          |                          |                |                          |                         |                                 |                        |                                  |                                                                               |                                        |
|                                                                                | จำนวนที่สั่งซื้อ                               |                                                                   |                                               | 200.00                   | EA - ชิ้น      | ~                        | ราคาต่อหา               | น่วย                            |                        |                                  |                                                                               | 100.00 ניזע                            |
|                                                                                | วันที่ส่งมอบ                                   |                                                                   | 31 ธันวาคม 2564                               |                          |                | 4                        | มูลค่าเงินจ่            | ่ายล่วงหน้า                     |                        |                                  |                                                                               | 0.00 บาท                               |
|                                                                                | รายละเอียดงบป                                  | ระมาณ                                                             |                                               |                          |                |                          |                         |                                 |                        |                                  |                                                                               |                                        |
|                                                                                | รหัสศูนย์คันทุน                                |                                                                   | 0300300003<br>กองบริหารการคลัง                |                          |                |                          | รหัสบัญชีเ              | แขกประเภท                       | 510<br>ค่าวัส          | 14010104<br>ๆ                    |                                                                               |                                        |
|                                                                                | เลขที่เอกสารสำร                                | องเงิน                                                            |                                               |                          |                |                          | รหัสบัญชีย<br>ประเภท (S | ร่อยของบัญชีแยก<br>Sub Book GL) |                        |                                  |                                                                               |                                        |
|                                                                                | รหัสแหล่งของเงิ                                | 1                                                                 | 2564 <b>~</b> 64<br>ค่าใ                      | 411220<br>ใช้สอย /งบส่วา | นราชการ        | 4                        | รหัสงบประ               | ะมาณ                            | 030<br>รายก            | 03550009002<br>ารงบประจำ งบคำ    | 2000000<br>เนินงาน                                                            | 4                                      |
|                                                                                | รหัสกิจกรรมหลัก                                | 1                                                                 | 0300364000030000<br>การดูแลรักษาทรัพย์สินมีค่ | )0<br>1                  |                |                          | รหัสกิจกระ              | รมย่อย                          | 640<br>การสู           | 000030000000<br>ແລະັກອາກະັທຍ໌ສີນ | 10<br>มีค่า                                                                   |                                        |
|                                                                                | รหัสบัญชีย่อย                                  |                                                                   |                                               |                          |                |                          | รหัสเจ้าขอ              | หบัญชีย่อย                      |                        |                                  |                                                                               |                                        |
|                                                                                | รหัสบัญชีเงินฝาก                               | าคลัง                                                             |                                               |                          |                |                          | รหัสเจ้าขอ              | งขัญซีเงินฝากคลัง               |                        |                                  |                                                                               |                                        |
|                                                                                | เลือก ลำคับที่                                 | วันที่ส่งมอบ                                                      | รายละเอียดพัสดุ                               | จำนวน                    | หน่วย          | ราคาต่อหน่วย             | มูลค่า                  | สถานะ                           | งวดเงิน                | จ่ายล่วงหน้า                     | ข้อความ                                                                       | ประวัติ                                |
|                                                                                | 1                                              | 31 ธันวาคม 256                                                    | 54 แฟ้ม                                       | 200.00                   | EA - ชิ้น      | 100.00                   | 20,000.00               | รอการตรวจรับ                    | 1                      | 0                                | 0                                                                             | Q                                      |
|                                                                                | 2                                              | 31 ธันวาคม 256                                                    | 4 uwu                                         | 300.00                   | EA - 171       | 100.00                   | 30,000.00               | รอการศรวจรบ                     | 1                      | 0                                | มูลค่าสั่งซื้อรวม<br>ภาษีมูลค่าเพิ่ม<br>มูลค่าสุทธิ<br>มูลค่าเงินจ่ายถ่วงหน้า | 50,000.00<br>0.00<br>50,000.00<br>0.00 |
|                                                                                | คำอธิบาย: 1<br>2<br>หมายเหตุ: 🎸 ศี             | คลิกที่คอสัมน์ที่มีเส้<br>- 📄 คลิกเพื่อแสด<br>อข้อมูลที่มาจาก e-G | นใต้เพื่อจัดเรียงสำคับ<br>งเอกสาร<br>5P       |                          |                | <                        | 1 >                     |                                 |                        |                                  |                                                                               |                                        |
|                                                                                | (ก่อนหน้                                       | 1                                                                 | C                                             | สร้างเอกสารใ             | lusi           | แก้ไขใบสั่งซื้อ          | ยกเลิกใบสั่งจ่          | รื้อ<br>พิมพ์ใบสั่ง             | ซื้อ/จ้าง/เช่          | h                                |                                                                               |                                        |

ภาพที่ 93

กดปุ่ม <sup>เขกเลิกไบสั่งซื้อ</sup> เพื่อกลับเข้าสู่หน้าจอบันทึกยกเลิกใบสั่งซื้อ ตามภาพที่ 94

| New GFMIS                                                                                                |                                                               | ระบบบริหารการเงินกา<br>NEW GOVERNMENT FISCA           | รคลังภาครัฐแบบอิเล็กท<br>al management informatio | รอนิกส์ใหม่<br>วพ system |                                             |
|----------------------------------------------------------------------------------------------------|---------------------------------------------------------------|-------------------------------------------------------|---------------------------------------------------|--------------------------|---------------------------------------------|
| รพัสผู้ใช้ : A03003000031001                                                                             | ชื่อผู้ใช้ : ทดสอบ UAT หน่วยเบิกจ่าย                          | ดำแหน่ง : บันทึก ดูแล 1 หน่วยเบิกจ่าย หลายศูนย์ต้นทุน | สังกัด : กรมธนารักษ์                              |                          | สร้าง   แก้ไข   <mark>ยกเลิก</mark>   ค้นหา |
| เข้าสู่ระบบเมื่อ : 11:53:49<br>คู่มือการใช้งาน<br>ข้อมูลผู้ใช้   แก้ไขรหัสผ่าน<br>ออกจากระบบ   สลับผ้ใช้ | <b>ยกเลิกสั่งซื้อ/จ้าง/เช่า (</b><br>ยกเลิกสั่งซื้อ/จ้าง/เช่า | มส. 01)                                               |                                                   |                          |                                             |
| ระบบจัดซื้อจัดจ้าง                                                                                       | ยกเลิกใบสั่งขี้อ/จ้าง/เช่า<br>ชื่อเอกสาร                      | ใบยกเลิกไบสั่งขึ้อ/จ้าง/เข่า                          |                                                   |                          |                                             |
| » ข้อมูลหลักผู้ขาย                                                                                       | รหัสหน่วยงาน                                                  | 03003                                                 | เลขที่ใบสั่งซื้อระบบ GFMIS                        | 4001004736               | แสดงเอกสาร                                  |
| » บันทึกรายการสั่งซื้อ/จ้าง/เช่า                                                                         | รพัสหน่วยเบิกจ่าย                                             | 0300300003                                            | รหัสประจำคัวผู้เสียภาษี(ผู้ชาย)                   | 3800200201899            |                                             |
| » ตรวจรับพัสดุ                                                                                           |                                                               | กองบริหารการคลัง                                      |                                                   |                          |                                             |
| » กระบวนงานขยายเวลาเปิกจ่ายและกัน                                                                        | <u>ผู้ขอยกเลิก</u>                                            | มานะ                                                  |                                                   |                          |                                             |
| เงินเหลือมปี ไปสังชื่อสังจ้าง                                                                            | เหตุผลในการยกเลิก                                             | 0007 - ยกเลิกการสั่งชื่อ/จ้างทั้งใบ                   | ~                                                 |                          |                                             |
| » กระบวนงานสลาย PO เงินกันเหลื่อมปี                                                                      | ค่าอธิบายเหตุผลในการยกเลิก                                    | บันทึกซ้ำ                                             |                                                   |                          |                                             |
| นมูงดัดไป∣กลับหน้าหลัก                                                                                   |                                                               |                                                       | ยกเลิกใบสั่งขึ้อ/จ้าง/เช่า                        |                          |                                             |

ภาพที่ 94

ระบุรายละเอียดเงื่อนไขในการยกเลิก ดังนี้ - เลขที่ใบสั่งซื้อระบบ GFMIS ระบุเลขที่ใบสั่งซื้อ/จ้าง/เช่า - รหัสประจำตัวผู้เสียภาษี (ผู้ขาย) ระบุรหัสประจำตัวผู้เสียภาษี (ผู้ขาย) - ผู้ขอยกเลิก ระบุชื่อผู้ขอยกเลิก ระบุเหตุผลในการยกเลิก โดยกดปุ่ม 🗹 แสดงดังนี้ - เหตุผลในการยกเลิก ---- กรุณาระบุเหตุผลในการยกเลิก 0001 - แก้ไขปริมาณ 0002 - แก้ไขราคา 0003 - แก้ไขทั้งปริมาณและราคา 0003 - แก้ไขกำหนดส่งมอบ 0005 - ลบรายการเนื่องจากคีย์ข้อมูลผิด 0006 - ยกเลิกรายการสังชื่อบางรายการ 0007 - ยกเลิกการสังชื่อ/จ้างทั้งใบ 0008 - ยุกเลิกสัญญาเพราะผู้ขายทิ้งงาน 9999 - อื่นๆ - คำอธิบายเหตุผลในการยกเลิก ระบุคำอธิบายเหตุผลในการยกเลิก -กดปุ่ม 
<sup>(ยกเลิกใบสังข้อ/จ้าง/เข่า)</sup> เพื่อยกเลิกใบสั่งซื้อ/จ้าง/เช่า ระบบจะตรวจสอบความถูกต้องของการบันทึก

ยกเลิก โดยแสดงผลการตรวจสอบ ตามภาพที่ 95

#### ระบบแสดงผลการตรวจสอบ

หลังจากกดปุ่ม "ยกเลิกใบสั่งซื้อ/จ้าง/เช่า" ระบบแสดงรายละเอียดผลการตรวจสอบ ประกอบด้วย สถานะ รหัสข้อความ และคำอธิบาย ให้ตรวจสอบและดำเนินการ ดังนี้

| จำลองการบันทึกรายการ                                                        |                                                                                                    | ×                                                                                                    |
|-----------------------------------------------------------------------------|----------------------------------------------------------------------------------------------------|----------------------------------------------------------------------------------------------------|
| ผลการบันทึก                                                                 | รหัสข้อความ                                                                                                    | ค้าอธิบาย                                                                                                    |
| สำเร็จ                                                                      | S001                                                                                                    | ตรวจสอบเอกสาร - ไม่มีข้อผิดพลาด: QAS Client 03                                                                                                    |
|                                                                             | <ul> <li>บันทึกข้อมูล</li> </ul>                                                                                                    | (กลับไปแก้ไขข้อมูล Export XML Export JSON                                                                                                    |
|                                                                             |                                                                                                    | ภาพที่ 95                                                                                                    |
| - กดปุ่ม 🗖                                                                  | <sub>ลับไปแก้ไขข้อมูล</sub>                                                                                                    | ที่มีรายการผิดพลาดให้กดปุ่มนี้ เพื่อย้อนกลับไปหน้าจอ "ยกเลิก                                                                                                    |
| สั่งซื้อ/จ้าง/เช่า" หรือ                                                    | )                                                                                                    |                                                                                                    |
| - กดเ'่น 「                                                                  | บันทึกข้อมูล ) กรณีที่ไ                                                                                                    | บ่าีรายการผิดพลาดให้กดป่าเบี้ เพื่อให้ระบบบบับทึกรายการแสดงผลการ                                                                                                    |
| าันทึก ตามภาพที่ 9 <i>6</i>                                                 | 5                                                                                                    |                                                                                                    |
| ผลการยกเลิกรายการ                                                           |                                                                                                    | ×                                                                                                    |
|                                                                             |                                                                                                    |                                                                                                    |
| สถ                                                                          | านะ                                                                                                    | เลขที่เอกสาร                                                                                                    |
| สถ                                                                          | <b>านะ</b><br>เร็จ                                                                                                    | <b>เลขที่เอกสาร</b><br>4001004736                                                                                                    |
| <b>สถ</b><br>สำ                                                             | <b>านะ</b><br>เร็จ                                                                                                    | <b>เลขที่เอกสาร</b><br>4001004736                                                                                                    |
| สถ<br>สำ                                                                    | <b>านะ</b><br>เร็จ<br>แสดงข้อมูล กลับไป                                                                                                    | เลขที่เอกสาร<br>4001004736<br>แก้ไซข้อมูล สร้างเอกสารใหม่ ค้นหาเอกสาร พิมพ์รายงาน                                                                                                    |
| สถ<br>สำ                                                                    | า <b>นะ</b><br>เร็จ<br>แสดงข้อมูล กลับไป                                                                                                    | เลขที่เอกสาร<br>4001004736<br>แก้ไขข้อมูล สร้างเอกสารใหม่ ค้นหาเอกสาร พิมพ์รายงาน<br>ภาพที่ 96                                                                                                    |
| สถ<br>สำ<br>- กดปุ่ม <sup>(แล</sup>                                         | านะ<br>เร็จ<br>แสดงข้อมูล กลับไป<br>สดงข้อมูล เพื่อแสดงว่                                                                                               | เลขที่เอกสาร<br>4001004736<br>แก้ไซข้อมูล สร้างเอกสารใหม่ ค้นหาเอกสาร พิมพ์รายงาน<br>ภาพที่ 96<br>ม้อมูลที่ได้บันทึกยกเลิกรายการ หรือ                                                                                                    |
| สถ<br>สำ<br>- กดปุ่ม (แล<br>- กดปุ่ม (สร้                                   | านะ<br>เร็จ<br>แสดงข้อมูล กลับไป<br>สดงข้อมูล เพื่อแสดงจ่<br>ว่างเอกสารใหม่ เพื่อบันจ์                                                                  | เลขที่เอกสาร<br>4001004736<br>แก้ไซข้อมูล สร้างเอกสารใหม่ ค้นหาเอกสาร พิมพ์รายงาน<br>ภาพที่ 96<br>ม้อมูลที่ได้บันทึกยกเลิกรายการ หรือ<br>เึกยกเลิกสั่งซื้อ/จ้าง/เช่า รายการต่อไป หรือ                                                                                                 |
| สถ<br>สำ<br>- กดปุ่ม (แล<br>- กดปุ่ม (สร้<br>- กดปุ่ม (ค้า                  | านะ<br>เร็จ<br>แสดงข้อมูล กลับไป<br>กลับไป<br>กลับไป<br>เพื่อแสดงจ่<br>กระเอกสารใหม่ เพื่อบันจ์<br>เพื่อบันจ์                                           | เลขที่เอกสาร<br>4001004736<br>แก้ไซข้อมูล สร้างเอกสารใหม่ ค้นหาเอกสาร พิมพ์รายงาน<br>ภาพที่ 96<br>เว้อมูลที่ได้บันทึกยกเลิกรายการ หรือ<br>เกียกเลิกสั่งซื้อ/จ้าง/เช่า รายการต่อไป หรือ<br>เรายการสั่งซื้อ/จ้าง/เช่า หรือ                                                              |
| สถ<br>สำ<br>- กดปุ่ม (แล<br>- กดปุ่ม (สร้<br>- กดปุ่ม (ค้า<br>เช่น กดปุ่ม ( | านะ<br>เร็จ<br>แสดงข้อมูล เพื่อแสดงจ่<br><sup>เ</sup> งเอกสารใหม่ เพื่อบันจ์<br><sup>เ</sup> หาเอกสาร เพื่อค้นหา<br>แสดงข้อมูล เพื่อแส                  | เลขที่เอกสาร<br>4001004736<br>แม้ไซข้อมูล สร้างเอกสารใหม่ ค้นหาเอกสาร พิมพ์รายงาน<br>ภาพที่ 96<br>ป้อมูลที่ได้บันทึกยกเลิกรายการ หรือ<br>เกียกเลิกสั่งซื้อ/จ้าง/เช่า รายการต่อไป หรือ<br>เรายการสั่งซื้อ/จ้าง/เช่า หรือ<br>ดงข้อมูลที่ได้บันทึกยกเลิกรายการ ตามภาพที่ 97 และภาพที่ 98 |
| สถ<br>สำ<br>- กดปุ่ม (แล<br>- กดปุ่ม (สร<br>- กดปุ่ม (ค้า<br>เช่น กดปุ่ม (  | านะ<br>เร็จ<br>แสดงข้อมูล เพื่อแสดงจ่<br><sup>สดงข้อมูล</sup> เพื่อแสดงจ่<br><sup>กลับไป</sup><br><sup>สดงข้อมูล</sup> เพื่อค้นหา<br>แสดงข้อมูล เพื่อแส | เลขที่เอกสาร<br>4001004736<br>แม้ไซข้อมูล สร้างเอกสารใหม่ คันหาเอกสาร พิมพ์รายงาน<br>ภาพที่ 96<br>ป้อมูลที่ได้บันทึกยกเลิกรายการ หรือ<br>เกียกเลิกสั่งซื้อ/จ้าง/เช่า รายการต่อไป หรือ<br>เรายการสั่งซื้อ/จ้าง/เช่า หรือ<br>ดงข้อมูลที่ได้บันทึกยกเลิกรายการ ตามภาพที่ 97 และภาพที่ 98 |

| New GFMIS                                                                      |                                                                | ระบบบริหารการเงินก<br>NEW GOVERNMENT FISC             | ารคลังภาครัฐเ<br>TAL MANAGEMEN | แบบอิเล็กทร<br>IT INFORMATIO         | รอนิกส์ใหม่<br>N SYSTEM                              | 71                                        |
|--------------------------------------------------------------------------------|----------------------------------------------------------------|-------------------------------------------------------|--------------------------------|--------------------------------------|------------------------------------------------------|-------------------------------------------|
| าทัสผู้ใช้ : A03003000031001                                                   | <b>ชื่อผู้ใช้</b> : ทดสอบ UAT หน่วยเปิกจ่าย                    | ดำแหน่ง : บันทึก ดูแล 1 หน่วยเปิกจ่าย หลายศูนย์คันทุน | <b>สังกัด</b> : กรมธนารักษ์    |                                      | 1                                                    | <del>เร้าง</del>   แก้ไข   ยกเลิก   ค้นหา |
| เข้าสู่ระบบเมื่อ : 11:53:49<br>คู่มือการใช้งาน<br>ข้อมูลผู้ใช้   แก้ไขรหัสผ่าน | <b>สั่งซื้อ/จ้าง/เช่า (บส. 01</b> )<br>สร้างสั่งซื้อ/จ้าง/เช่า | )                                                     |                                |                                      |                                                      |                                           |
| ออกจากระบบ   สอบผูเซ<br>ระบบจัดซื้อจัดจ้าง                                     | รหัสหน่วยงาน<br>รหัสหน่วยเบิกจ่าย                              | 03003<br>กรมชนาวักษ์<br>03003300003                   |                                |                                      |                                                      |                                           |
| » ขอมูลหลกผูชาย<br>» บันทึกรายการสั่งซื้อ/จ้าง/เช่า                            | เลขที่ไบสั่งซื้อระบบ GFMIS                                     | 1001004736                                            | ผู้บันทึกราย                   | ยการ                                 | A03003000031001 (ประวัติกา                           | ารแก้ไข                                   |
| » ตรวจรับพัสคุ                                                                 |                                                                |                                                       | ระบุมูลค่าเงินจ่ายส่วงหน้า     | 0                                    |                                                      |                                           |
| » กระบวนงานขยายเวลาเบิกจ่ายและกัน<br>เงินเหลื่อมปี ใบสั่งซื้อสั่งจ้าง          | เลขที่โครงการ<br>ข้อมอชั่วไป                                   | 63107000116 <b>#</b>                                  | เลขที่คุมสัต                   | ນູທູາ                                | 631014000013 🗲                                       |                                           |
| » กระบวนงานสลาย PO เงินกันเหลื่อมปี                                            |                                                                | NY NY NY NY NY NY NY NY NY NY NY NY NY N              |                                |                                      |                                                      |                                           |
| เมนูถัดไป   กลับหน้าหลัก                                                       | เลขทีโบสังชื่อ/สัญญา<br>วิธีการจัดซื้อจัดจ้าง                  | 1/2563<br>19 - เฉพาะเจาะจง                            | +<br>- + วันที่ไบสังขึ้        | ว้อ/สัญญา                            | ระบุข้อความเพิ่มเดิมสำหรับข้อมู<br>03 พฤศจิกายน 2563 | ุฑรัวไป_)♥₄                               |
|                                                                                | รหัสประจำตัวผู้เสียภาษี(ผู้ขาย)                                | 3800200201899<br>มหาภิตติภัทธการโยธา                  | 🕹 วันที่สิ้นสุด:               | สัญญา                                | 31 อันวาคม 2564                                      | 4                                         |
|                                                                                | เลขที่บัญชีเงินผ่ากธนาคาร<br>หมายเหตุ: 🤞 คือข้อมูลที่มาจาก e   | 8160377029<br>⊭GP                                     | •                              |                                      |                                                      |                                           |
|                                                                                |                                                                | (เจรีรมอกสารใหม่) (แอ๊โซโ                             | บสิ่งซื้อ ) ( ยกเลิกใบสิ่งซื้  | <ol> <li>พิมาพีบสั่งซื้อ/</li> </ol> | รักษ/เช่า                                            | ( ถัดไป                                   |

ภาพที่ 97

| New GFMIS<br>Thai                                                                                              |                                                                                      |                                                                | ระบบบริห<br>NEW GOV                  | ารการ<br>ERNMEI | เงินกา<br>NT FISCA | รคลังภา<br>L MANAG | าครัฐแบบ<br>GEMENT INFO                   | อิเล็กข<br>ORMATI | <b>เรอน</b><br>on sy | กส์ใหม่<br><sub>STEM</sub> | Ŀ,                                                                            | ł           | 1         |
|----------------------------------------------------------------------------------------------------|--------------------------------------------------------------------------------------|----------------------------------------------------------------|--------------------------------------|-----------------|--------------------|--------------------|-------------------------------------------|-------------------|----------------------|----------------------------|-------------------------------------------------------------------------------|-------------|-----------|
| รทัสษุ์ไข้ : A03003000031001<br>เข้าสู่ระบบเมื่อ : 12:48:33<br>คู่มือการใช้งาน<br>ข้อมูลผู้ไข้   แก้ไขรหัสะ่าน | <b>ชื่อผู้ใช้</b> : ทดสอบ UAT<br><b>สั่งชื้อ/จ้าง/เช่</b><br>สร้างสั่งซื้อ/จ้าง/เช่า | หน่วยเบิกจ่าย สำ<br><b>1 (บส. 01)</b>                          | <b>າແທນ່ຈ :</b> ບັນທຶກ ອູແລ 1 ທນ່ວຍເ | ມີກຈ່າຍ หลาຍ    | ศูนย์ค้นทุน        | สังกัด : กรมธนา    | <u>ັ</u> ້າກ <del>ບ</del> ໍ               |                   |                      |                            | สร้าง   แก้ไข                                                                 | ຍກເລີກ      | ค้นหา     |
| ออกจากระบบ   สลับผู้ใช้<br>ระบบจัดซื้อจัดจ้าง                                                                  | รหัสหน่วยงาน                                                                         | 03<br>03                                                       | 003<br>มธนารักษ์                     |                 |                    |                    |                                           |                   |                      |                            |                                                                               |             |           |
| » ข้อมลหลักผู้ขาย                                                                                              | รหัสหน่วยเบิกจ่าย                                                                    | 03                                                             | 300300003<br>งบริหารการคลัง          |                 |                    |                    |                                           |                   |                      |                            |                                                                               |             |           |
| » บันทึกรายการสั่งซื้อ/จ้าง/เช่า                                                                               | เลษที่ใบสั่งซื้อระบบ GI                                                              | FMIS 400                                                       | 01004736                             |                 |                    |                    | ผู้บันทึกรายการ                           |                   | A030                 | 03000031001                | ประวัติการแก้ไข                                                               |             |           |
| » ตรวจรับพัสคุ                                                                                                 |                                                                                      |                                                                |                                      |                 | C                  | ระบุมูลค่าเงินจ่า  | ยล่วงหน้า                                 |                   |                      |                            |                                                                               |             |           |
| » กระบวนงานขยายเวลาเปิกจ่ายและกัน<br>มินแหลื่อนปี ในสั่งสิ้อสั่งอ้าง                                           | เลขที่โครงการ                                                                        | 63                                                             | 107000116 🖌                          |                 |                    | 1                  | เลขที่คุมสัญญา                            |                   | 6310                 | 4000013 🞸                  |                                                                               |             |           |
| » กระบวนงานสลาย PO เงินกันเหลื่อมปี                                                                            | ข้อมูลทั่วไป <b>รา</b>                                                               | ยการสั่งซื้อ/จ้าง/เข                                           | in                                   |                 |                    |                    |                                           |                   |                      |                            |                                                                               |             |           |
|                                                                                                    | รายละเอียดใบสั่งจี่                                                                  | le 🔿                                                           |                                      |                 |                    |                    |                                           |                   |                      |                            | < ก่อน                                                                        | เหน้า 1 / 2 | 2 ถัดไป » |
| เมนูถัดไป   กลับหน้าหลัก                                                                                       | ลำคับที่ 1                                                                           | đ                                                              | ดานะ ยกเลิก                          |                 |                    |                    | งวดเงิน/รหัสแหล่งขอ<br>งบประมาณ           | องเงิน/รหัส       | 1-6                  | 411220-030035              | 550009002000000                                                               | ~           | •         |
|                                                                                                    | ประเภทการจัดซื้อจัด                                                                  | งจ้าง                                                          | K - ค่าใช้จ่าย                       |                 | ~                  |                    |                                           |                   |                      |                            |                                                                               |             |           |
|                                                                                                    | รพัส UNSPSC                                                                          | 4                                                              | 44122003                             |                 |                    |                    |                                           |                   |                      |                            | ระบุข้อความเพิ่มเติมสำหรั                                                     | บรายการ     | )         |
|                                                                                                    | รายละเอียคพัสดุ<br>ถ้านามที่สั่งสิ้อ                                                 | u                                                              | พิม                                  |                 |                    |                    | mentouring                                |                   |                      |                            |                                                                               |             |           |
|                                                                                                    | วันที่ส่งมอบ                                                                         |                                                                | 200.00                               | ) EA - 101      | 1                  | 4                  | มลค่าเงินจ่ายล่วงหน้                      | 'n                |                      |                            |                                                                               | 100.00      | บาท       |
|                                                                                                    | รายละเอียดงบประม                                                                     | กณ                                                             | 51 047 INA 2304                      |                 |                    |                    | •                                         |                   |                      |                            |                                                                               | 0.00        | 0.00      |
|                                                                                                    | รหัสศูนย์ต้นทุน                                                                      | 0                                                              | 0300300003<br>องบริหารการคลัง        |                 |                    |                    | รหัสบัญชีแยกประเภา                        | ท                 | 5104<br>ค่าวัสดุ     | 010104                     |                                                                               |             |           |
|                                                                                                    | เลขที่เอกสารสำรองเ                                                                   | งิน                                                            |                                      |                 |                    |                    | รทัสบัญชีย่อยของบัต<br>ประเภท (Sub Book ( | มูซึแยก<br>GL)    |                      |                            |                                                                               |             |           |
|                                                                                                    | รหัสแหล่งของเงิน                                                                     |                                                                | 2564 <b>∽</b> 6411220                | )               |                    | 4                  | รหัสงบประมาณ                              |                   | 0300                 | 1355000900200              | 00000                                                                         |             | 4         |
|                                                                                                    | รหัสกิจกรรมหลัก                                                                      | (                                                              | 03003640000300000                    | 40612431011     | ,                  |                    | รหัสกิจกรรมย่อย                           |                   | 6400                 | 100300000000               | UN TH                                                                         |             |           |
|                                                                                                    | รหัสบัญชีย่อย                                                                        | n <sup>,</sup>                                                 | ารคูแสรักษาทรัพย์สินมีค่า            |                 |                    |                    | รหัสเจ้าของบัญชีย่อย                      |                   | การดูแ               | ลรักษาทรัพย์สินมีค่        | 'n                                                                            |             |           |
|                                                                                                    | รหัสบัญชีเงินฝากคล้                                                                  | ía –                                                           |                                      |                 |                    |                    | รหัสเจ้าของบัญชีเงิน                      | ฝากคลัง           |                      |                            |                                                                               |             |           |
|                                                                                                    | เลือก ลำดับที่                                                                       | วันที่ส่งมอบ                                                   | รายละเอียดพัสดุ                      | จำนวน           | หน่วย              | ราคาต่อหน่วย       | ย มูลค่า                                  | สถานะ             | งวดเงิน              | จ่ายล่วงหน้า               | ข้อความ                                                                       |             | ประวัติ   |
|                                                                                                    | 1                                                                                    | 31 ชันวาคม 256                                                 | 54 แฟ้ม                              | 200.00          | EA - ชิ้น          | 100.00             | 20,000.00                                 | ยกเลิก            | 1                    | 0                          | 0                                                                             |             | Q         |
|                                                                                                    | 2                                                                                    | 31 60/7 Mil 256                                                | 94 11763                             | 300.00          | EA - 101           | 100.00             | 30,000.00                                 | untan             |                      | 0                          | มูลค่าสั่งซื้อรวม<br>ภาษีมูลค่าเพิ่ม<br>มูลค่าสุทธิ<br>มูลค่าเงินจ่ายล่วงหน้า |             | 0.00      |
|                                                                                                    | คำอชิบาย: 1.คลี<br>2. [<br>หมายเหตุ: 🤞 คือข้                                         | iกที่คอลัมน์ที่มีเส้นใ<br>คลิกเพื่อแสคงเส<br>อมูลที่มาจาก e-GP | ดัเพื่อจัดเรียงสำคับ<br>อกสาร        |                 |                    | < 1                | >                                         |                   |                      |                            |                                                                               |             |           |
|                                                                                                    | ก่อบหบ้า                                                                             |                                                                | สร้านอ                               | กสารใหม่        | แก้ไขใบเ           | 1490 U             | กเลิกใบสั่งชื้อ                           | พิมพ์ใบสั่งซื้    | อ/จ้าง/เช่า          |                            |                                                                               |             |           |
|                                                                                                    | ניימאאיז                                                                             |                                                                |                                      |                 |                    |                    |                                           |                   |                      |                            |                                                                               |             |           |

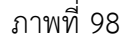

กดปุ่ม กลับหน้าหลัก เพื่อกลับสู่หน้าหลัก

- กดปุ่ม ออกจากระบบ เพื่อออกจากระบบ

# 2. การบันทึกใบสั่งซื้อสั่งจ้าง (PO) ประเภทการส่งมอบไม่แน่นอน

### 2.1 การบันทึกใบสั่งซื้อสั่งจ้าง (PO) ประเภทการส่งมอบไม่แน่นอน

### ขั้นตอนการเข้าสู่หน้าจอบันทึกรายการ

เมื่อเข้าระบบบันทึกข้อมูลหน่วยงานภาครัฐ ระบบแสดงหน้าหลักการบันทึกรายการของระบบงานต่าง ๆ

- กดปุ่ม ระบบจัดซื้อจัดจ้าง เพื่อเข้าสู่หน้าจอบันทึกรายการของระบบจัดซื้อจัดจ้าง ตามภาพที่ 99
- กดปุ่ม »บันทึกรายการสั่งซื้อ/จ้าง/เช่า
   เพื่อเข้าสู่ประเภทการบันทึกรายการ ตามภาพที่ 99
- กดปุ่ม <sup>โบส04</sup> » สั่งขื้อ/จ้าง/เช่า ประเภทการส่งมอบไม่แน่นอน (บส04 สั่งซื้อ/จ้าง/เช่า ประเภทการส่งมอบไม่แน่นอน)

เพื่อเข้าสู่หน้าจอการบันทึกรายการใบสั่งซื้อ/จ้าง/เช่า ตามภาพที่ 100

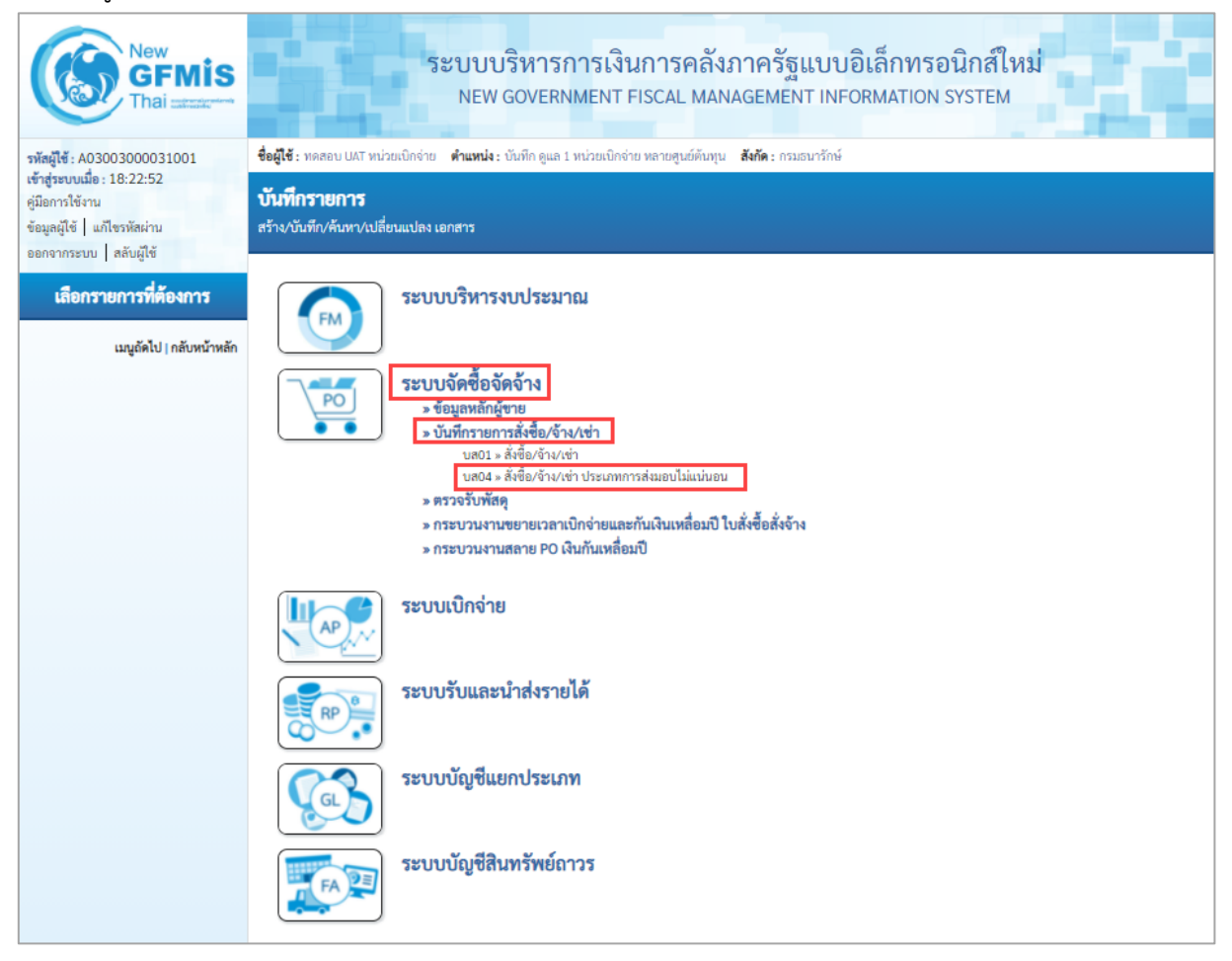

ภาพที่ 99

## ขั้นตอนการบันทึกรายการ

ระบบแสดงหน้าจอการบันทึกรายการใบสั่งซื้อสั่งจ้าง ประเภทการส่งมอบไม่แน่นอน (บส.04) ตามภาพที่ 100

| New<br>GFMIS<br>Thai                                                                                      |                                                                    | ระบบบริหารการ<br>NEW GOVERNMEN                    | เงินการคลัง<br>งร FISCAL MAI | เภาครัฐแบบอิเล<br>NAGEMENT INFORM | ล็กทรอนิกส์ใหม่<br>MATION SYSTEM   |                    |
|----------------------------------------------------------------------------------------------------|--------------------------------------------------------------------|---------------------------------------------------|------------------------------|-----------------------------------|------------------------------------|--------------------|
| รพัสผู้ใช้ : A03003000031001                                                                              | <b>ชื่อผู้ใช้ :</b> ทดสอบ UAT หน่วยเปิก                            | จ่าย <b>ดำแหน่ง :</b> บันทึก ดูแล 1 หน่ว          | ยเปิกจ่าย หลายศูนย์ดันทุ     | น <b>สังกัด :</b> กรมธนารักษ์     | สร้าง แ                            | เก้ไข ยกเลิก ค้นหา |
| เข้าสู่ระบบเมื่อ : 18:22:52<br>คู่มือการใช้งาน<br>ข้อมูลผู้ใช้   แก้ไซรหัสผ่าน<br>ออกจากระบบ   สลับผู้ใช้ | <b>สั่งซื้อ/จ้าง/เข่า ประเม</b><br>สร้างสั่งซื้อ/จ้าง/เข่า ประเภทก | ก <b>ทการส่งมอบไม่แน่นอน</b><br>ารส่งมอบไม่แน่นอน | เ (บส. 04)                   |                                   |                                    |                    |
| ระบบจัดซื้อจัดจ้าง                                                                                        | รหัสหน่วยงาน<br>รหัสหน่วยเปิกจ่าย                                  | 03003<br>กรมชนารักษ์<br>0300300003                |                              |                                   |                                    |                    |
| » ข้อมูลหลักผู้ขาย                                                                                        | ดึงข้อบออากไฟล์                                                    | กองบริหารการคลัง<br>แบบไฟล์                       |                              | อ้างอิงอากระบบ a.CP               | ค้าหา                              |                    |
| » บันทึกรายการสั่งซื้อ/จ้าง/เช่า                                                                          | ข้อมูลขั่วไป ราแการสั่งซึ้น                                        | า/ถ้าง/เช่า                                       |                              | <u>o Note in 200 e dr</u>         |                                    |                    |
| » ตรวจรับพัสดุ                                                                                            |                                                                    |                                                   |                              |                                   |                                    |                    |
| » กระบวนงานขยายเวลาเบิกจ่ายและกัน<br>เงินเหลื่อมปี ใบสั่งซื้อสั่งจ้าง                                     | <u>เลขทีไบลังชื่อ/สัญญา</u>                                        |                                                   |                              |                                   | ระบุข้อความเพิ่มเติมสำหรับข้อมูลท่ | ก้ไป               |
| » กระบวนงานสลาย PO เงินกันเหลื่อมปี                                                                       | <u>วิธีการจัดซีอจัดจ้าง</u>                                        | 01 - วิธีดกลงราคา                                 | ~                            | <u>วันที่ใบสังชื่อ/สัญญา</u>      | 10 กรกฎาคม 2564                    | Ē                  |
|                                                                                                    | <u>รทัสประจำตัวผู้เสียภาษิ(ผู้</u><br><u>ขาย)</u>                  |                                                   | ۵                            | <u>วันที่เริ่มมีผล</u>            | 10 กรกฎาคม 2564                    |                    |
| เมนูถัดไป   กลับหน้าหลัก                                                                                  | <u>เลขที่บัญชีเงินฝาก<br/>ธนาคาร</u>                               |                                                   |                              | <u>วันที่สิ้นสุดสัญญา</u>         | 10 กรกฎาคม 2564                    | Ē                  |
|                                                                                                    |                                                                    |                                                   |                              |                                   |                                    |                    |
|                                                                                                    |                                                                    |                                                   | เจ้าลอ                       | งการบันทึก                        |                                    |                    |
|                                                                                                    |                                                                    |                                                   |                              |                                   |                                    | <u>ถ</u> ัดไป      |

ภาพที่ 100

- กดปุ่ม 🞰 ระบบจะแสดงหน้าจอค้นหา โดยระบุเลขที่โครงการ เลขที่คุมสัญญาในระบบ e-GP

## ตามภาพที่ 101

| ค้นหา                         |              | × |  |  |
|-------------------------------|--------------|---|--|--|
|                               |              |   |  |  |
| <u>เลขที่โครงการ</u>          | 63107000114  |   |  |  |
| <u>เลขคุมสัญญาในระบบ e-GP</u> | 631014000011 |   |  |  |
| ( คันหา                       |              |   |  |  |
|                               |              |   |  |  |
| •                             |              | ▶ |  |  |

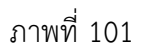

- กดปุ่ม \_\_\_\_\_\_ เพื่อให้ระบบค้นหาข้อมูลจากระบบ e-GP ตามภาพที่ 102

| ค้นหา                                                                          |                            |                     |                               |                                |                                  | ×                         |
|--------------------------------------------------------------------------------|----------------------------|---------------------|-------------------------------|--------------------------------|----------------------------------|---------------------------|
|                                                                                |                            |                     |                               |                                |                                  |                           |
| <u>เลขที่โครงการ</u>                                                           | 63107000114                |                     |                               |                                |                                  |                           |
| <u>เลขคุมสัญญาในระบบ e-GP</u>                                                  | 631014000011               |                     |                               |                                |                                  |                           |
|                                                                                |                            | ค้นหา               | )                             |                                |                                  |                           |
| รายการในสัญญาจาก e-GP                                                          |                            |                     |                               |                                |                                  |                           |
| เลือก เลขที่โครงการ ชื่อโครงการ                                                | เลขคุมสัญญาในระบบ e-<br>GP | เลขที่สัญญา/<br>งวด | เลขที่ประจำตัวผู้เสีย<br>ภาษี | ผู้ค้า/ผู้รับจ้างที่<br>ปรึกษา | ราคาที่ตกลงซื้อหรือ<br>จ้าง(บาท) | เงินจ่ายล่วง<br>หน้า(บาท) |
| <ul> <li>อ้างช่อมแชมยานพาหนะโด</li> <li>63107000114</li> <li>เจาะจง</li> </ul> | ยวิธีเฉพาะ<br>631014000011 | 3/2563              | 3800200201899                 | 3800200201899                  | 120,000.00                       | 0.00                      |
| คำอธิบาย: 🛅 คลิกเพื่อแสดงเอกสาร                                                |                            |                     |                               |                                |                                  |                           |
| 4                                                                              |                            |                     |                               |                                |                                  | Þ                         |

ภาพที่ 102

| - กดปุ่ม 🛅                                                                                               | เพื่อให้ระบบดึง                                                 | งข้อมูลรายการในสั                                    | ู้ญญาจากระ                   | ະບບ e-GP ທານ                     | มภาพที่ 103                           |                 |
|----------------------------------------------------------------------------------------------------|-----------------------------------------------------------------|------------------------------------------------------|------------------------------|----------------------------------|---------------------------------------|-----------------|
| New GFMIS<br>Thai actual                                                                                 |                                                                 | ระบบบริหารการเ<br>NEW GOVERNMEN                      | เงินการคลัง<br>IT FISCAL MAI | เภาครัฐแบบอิเ<br>NAGEMENT INFOR  | เล็กทรอนิกส์ใหม่<br>MATION SYSTEM     |                 |
| รพัสผู้ใช้ : A03003000031001                                                                             | <b>ชื่อผู้ใช้ :</b> ทดสอบ UAT หน่วยเป                           | บิกจ่าย <b>ดำแหน่ง :</b> บันทึก ดูแล 1 หน่           | มยเปิกจ่าย หลายศูนย์ดัง      | นทุน <b>สังกัด :</b> กรมธนารักษ์ | สร้าง แก้                             | ใข ยกเล็ก ค้นหา |
| เข้าสู่ระบบเมือ : 18:22:52<br>คู่มือการใช้งาน<br>ข้อมูลผู้ใช้   แก้ไขรหัสผ่าน<br>ออกจากระบบ   สลับผู้ใช้ | <b>สั่งซื้อ/จ้าง/เช่า ประ</b><br>สร้างสั่งซื้อ/จ้าง/เช่า ประเภท | ะ <b>เภทการส่งมอบไม่แน่นอ</b><br>กการส่งมอบไม่แน่นอน | น (บส. 04)                   |                                  |                                       |                 |
|                                                                                                    | รหัสหน่วยงาน                                                    | 03003<br>กรมชนารักษ์                                 |                              |                                  |                                       |                 |
| ระบบงพชองพงาง                                                                                            | รหัสหน่วยเปิกจ่าย                                               | 0300300003                                           |                              |                                  |                                       |                 |
| » บันพึกรายการสั่งซื้อ/จ้าง/เช่า                                                                         | เลขที่โครงการ                                                   | 63107000114 🗳                                        |                              | เลขที่คุมสัญญา                   | 631014000011 🐇                        |                 |
| » ตรวจรับพัสดุ                                                                                           | ข้อมูลทั่วไป รายการสั่ง                                         | ซื้อ/จ้าง/เช่า                                       |                              |                                  |                                       |                 |
| » กระบวนงานขยายเวลาเบิกจ่ายและกัน<br>เงินเหลื่อมปี ใบสั่งซื้อสั่งจ้าง                                    | เลขที่ใบสั่งชื้อ/สัญญา                                          | 3/2563                                               | 4                            |                                  | (ระบุข้อความเพิ่มเติมสำหรับข้อมูลทั่ว | เีป 🖉           |
| » กระบวนงานสลาย PO เงินกันเหลื่อมปี                                                                      | วิธีการจัดซื้อจัดจ้าง                                           | 19 - เฉพาะเจาะจง                                     | ~ <b>*</b>                   | <u>วันที่ใบสั่งชื้อ/สัญญา</u>    | 31 ดุลาคม 2563                        | <b>i</b> 4      |
| ນາມທັດໄປ Logi ແມ່ການຄັດ                                                                                  | รหัสประจำตัวผู้เสีย<br>ภาษี(ผู้ขาย)                             | 3800200201899<br>นครกิดดีภัทธการโยชา                 | 4                            | <u>วันที่เริ่มมีผล</u>           | 01 พฤศจิกายน 2563                     | Ē *             |
|                                                                                                    | เลขที่บัญชีเงินฝาก<br>ธนาคาร                                    | 8160377029                                           | 4                            | <u>วันที่สิ้นสุคสัญญา</u>        | 30 กันยายน 2564                       | <b>i</b> 4      |
|                                                                                                    | หมายเหตุ: 🎸 คือข้อมูลที่ม                                       | าจาก e-GP                                            |                              |                                  |                                       |                 |
|                                                                                                    |                                                                 |                                                      |                              |                                  |                                       |                 |
|                                                                                                    |                                                                 |                                                      | <u> </u>                     | ~ ~ )                            |                                       |                 |
|                                                                                                    |                                                                 |                                                      | น้ำลอ                        | งการบนทึก                        |                                       |                 |
|                                                                                                    |                                                                 |                                                      |                              |                                  |                                       | ถัดไป           |

ภาพที่ 103

ช่องที่ปรากฎ 🚺 ลูกศรสีเขียว คือ ข้อมูลที่ระบบดึงข้อมูลรายการในสัญญาจากระบบ e-GP โดยมี รายละเอียดการบันทึกใบสั่งซื้อสั่งจ้าง 3 ส่วน คือ ข้อมูลส่วนหัว ข้อมูลทั่วไป และรายการสั่งซื้อ/จ้าง/เช่า ดังนี้

## ข้อมูลส่วนหัว

- รหัสหน่วยงาน

ระบบแสดงรหัสหน่วยงาน จำนวน 5 หลัก ให้อัตโนมัติ ตามสิทธิที่ใช้บันทึกข้อมูล ตัวอย่างแสดง 03003 กรมธนารักษ์

| - รหัสหน่วยเบิกจ่าย                                                        | ระบบแสดงรหัสหน่วยเบิกจ่าย จำนวน 10 หลัก ให้อัตโนมัติ<br>ตามสิทธิที่ใช้บันทึกข้อมล ตัวอย่างแสดง 0300300003 |
|----------------------------------------------------------------------------|----------------------------------------------------------------------------------------------------|
|                                                                            | า<br>กองบริหารการคลัง                                                                                     |
| - เลขที่โครงการ                                                            | ระบบแสดงข้อมูลที่ดึงมาจากระบบ e-GP                                                                        |
|                                                                            | ตัวอย่างแสดง 63107000114                                                                                  |
| - เลขที่คุมสัญญา                                                           | ระบบแสดงข้อมูลที่ดึงมาจากระบบ e-GP                                                                        |
|                                                                            | ์<br>ตัวอย่างแสดง 631014000011                                                                            |
| ข้อมูลทั่วไป                                                               |                                                                                                    |
| -<br>เลขที่ใบสั่งซื้อ/สัญญา                                                | ระบบแสดงข้อมูลที่ดึงมาจากระบบ e-GP                                                                        |
|                                                                            | ตัวอย่างแสดง 3/2563                                                                                       |
| - วิธีการจัดซื้อจัดจ้าง                                                    | ระบบแสดงข้อมูลที่ดึงมาจากระบบ e-GP                                                                        |
|                                                                            | ตัวอย่างแสดง 19 - เฉพาะเจาะจง                                                                             |
| - รหัสประจำตัวผู้เสียภาษี (ผู้ขาย)                                         | ระบบแสดงข้อมูลที่ดึงมาจากระบบ e-GP                                                                        |
|                                                                            | ตัวอย่างแสดง 3800200201899                                                                                |
| - เลขที่บัญชีเงินฝากธนาคาร                                                 | ระบบแสดงข้อมูลที่ดึงมาจากระบบ e-GP                                                                        |
|                                                                            | ตัวอย่างแสดง 8160377029                                                                                   |
| - วันที่ใบสั่งซื้อ/สัญญา                                                   | ระบบแสดงข้อมูลที่ดึงมาจากระบ <u>บ e-</u> GP สามารถระบุวันที่                                              |
|                                                                            | โดยกดปุ่มปฏิทิน 🗖 ระบบแสดง 🛄 เลือก เดือน ปี และ                                                           |
|                                                                            | วันที่ เพื่อให้แสดงค่าวัน เดือน ปี                                                                        |
|                                                                            | ตัวอย่างระบุ 31 ตุลาคม 2563                                                                               |
| - วันที่เริ่มมีผล                                                          | ระบบแสดงข้อมูลที่ดึงมาจากระบบ e-GP สามารถระบุวันที่                                                       |
|                                                                            | โดยกดปุ่มปฏิทิน 🗖 ระบบแสดง 🛄 เลือก เดือน ปี และ                                                           |
|                                                                            | วันที่ เพื่อให้แสดงค่าวัน เดือน ปี                                                                        |
|                                                                            | ตัวอย่างระบุ 01 พฤศจิกายน 2563                                                                            |
| - วันที่สิ้นสุดสัญญา                                                       | ระบบแสดงข้อมูลที่ดึงมาจากระบบ e-GP สามารถระบุวันที่                                                       |
|                                                                            | โดยกดปุ่มปฏิทิน 芭 ระบบแสดง 🛄 เลือก เดือน ปี และ                                                           |
|                                                                            | วันที่ เพื่อให้แสดงค่าวัน เดือน ปี                                                                        |
|                                                                            | ตัวอย่างระบุ 30 กันยายน 2564                                                                              |
| - ระบุข้อความเพิ่มเติม                                                     | ระบบแสดงข้อมูลที่ดึงมาจากระบบ e-GP                                                                        |
| สำหรับข้อมูลทั่วไป                                                         |                                                                                                    |
| <ul> <li>กดปุ่ม ระบุข้อความเพิ่มเติมสำหรับข้อมูลทั่วไป เพื่อแสด</li> </ul> | งข้อความเพิ่มเติมเกี่ยวกับการจัดซื้อจัดจ้าง ตามภาพที่ 104                                                 |

| ข้อความเพิ่มเด       | ศิม                         |                             | ×                        |
|----------------------|-----------------------------|-----------------------------|--------------------------|
| <u>ประเภทข้อความ</u> |                             | F01 - GP - วันที่ใบสั่งซื้อ | ~                        |
| ข้อความเพิ่มเติม     |                             |                             |                          |
|                      |                             |                             |                          |
|                      |                             |                             |                          |
|                      |                             |                             |                          |
|                      |                             |                             |                          |
| 1500                 |                             | ปนทก ลบ                     | <i>ชื่อออกเพริ่มเสีย</i> |
| តេចក                 | F01 - GP - วันที่ใบสั่งซื้อ | MITHON TH                   | 31-10-2563               |
|                      | F03 - GP-ใบเสนอราคาลงวั     | ้นที่                       | 31-10-2563               |
|                      | F04 - GP-กำหนดส่งมอบภา      | เยใน(วัน)                   | 30-09-2564               |
|                      | F05 - GP-ครบกำหนดส่งมอ      | บวันที่                     | 30-09-2564               |
|                      | F06 - GP-สถานที่ส่งมอบ      |                             | กรมธนารักษ์กรุงเทพฯ-     |
|                      | F08 - GP-ค่าปรับรายวันอัต   | ราร้อยละ                    | 0.10/วัน                 |
|                      | F11 - GC-วันที่ทำสัญญา      |                             | 31-10-2563               |
|                      | F12 - GC-ผู้ซื้อ/ผู้จ้าง    |                             | กรมธนารักษ์กรุงเทพฯ      |
|                      | F13 - GC-จดทะเบียนเป็นนิ    | ติบุคคล ณ                   | 31-10-2563               |
|                      |                             |                             |                          |
|                      |                             | ตกลง                        |                          |

ภาพที่ 104

- กดปุ่ม 🔲 เพื่อกลับสู่หน้าจอข้อมูลทั่วไป ตามภาพที่ 105

| - กดปุ่ม <u>ุ</u> ตก<br>กลับส่หน้าจอข้อมลทั่                          | ™) เพอกลบสู<br>ไวไป                                       | หนาจอขอมูลทวเป ตา                                                                      | เมภาพท 105                                                                                |                                                            |
|-----------------------------------------------------------------------|-----------------------------------------------------------|----------------------------------------------------------------------------------------|-------------------------------------------------------------------------------------------|------------------------------------------------------------|
| พеж<br>GFMIS<br>Thai                                                  | ชื่อผู้ใช้ : หดสอบ UAT หน่วยห                             | ระบบบริหารการเงินก<br>NEW GOVERNMENT FIS<br>บิกจ่าย ทำแหน่ง: บันทึกดูแล 1 หน่วยเบิกจ่า | ารคลังภาครัฐแบบอิ<br>CAL MANAGEMENT INFO<br>ย หลายสูนอ์ตันทุน <b>สังกัด</b> : กรมอนารักษ์ | ็เล็กทรอนิกส์ใหม่<br>RMATION SYSTEM<br>สัวง   แก้ไข   ฮ    |
| คู่มือการใช้งาน<br>ข้อมูลผู้ใช้ แก้ไชรหัสผ่าน                         | สร้างสั่งซื้อ/จ้าง/เข่า ประเภ                             | ะ <b>แทกการส่งมอบไม่แน่นอน</b><br>ทการส่งมอบไม่แน่นอน                                  | . 04)                                                                                     |                                                            |
| ออกจากระบบ สลบผูเช<br>ระบบจัดชื้อจัดจ้าง<br>> ข้อมูลหลักผู้ขาย        | รหัสหน่วยงาน<br>รหัสหน่วยเปิกจ่าย                         | 03003<br>กรมธนารักษ์<br>0300300003<br>กองบริหารการคลัง                                 |                                                                                           |                                                            |
| » บันทึกรายการสั่งซื้อ/จ้าง/เช่า                                      | เลขที่โครงการ                                             | 63107000114 🗲                                                                          | <mark>เลขที่คุมสัญญา</mark>                                                               | 631014000011 🖌                                             |
| » ตรวจรับพัสดุ                                                        | ข้อมูลทั่วไป รายการสั่                                    | งซื้อ/จ้าง/เช่า                                                                        |                                                                                           |                                                            |
| » กระบวนงานขยายเวลาเบิกจ่ายและกัน<br>เงินเหลื่อมปี ใบสั่งซื้อสั่งจ้าง | เลขที่ไบสั่งซื้อ/สัญญา<br>วิธีการจัดซื้อจัดจ้าง           | 3/2563<br>19 - เฉพาะเจาะจง                                                             | วันที่ใบสั่งขึ้อ/สัญญา                                                                    | ระบุข้อความเพิ่มเติมสำหรับข้อมูลทั่วไป 🕑<br>31 ตุลาคม 2563 |
| » กระบวณจานสสาย PO เงินกินเพลยมบ<br>เมนูถัดไป   กลับหน้าหลัก          | รหัสประจำตัวผู้เสีย<br>ภาษี(ผู้ขาย)<br>เลขที่บัญชีเงินฝาก | 3800200201899<br>มศาภิตตีภัทธการโยอา<br>8160377029                                     | <ul> <li>วับที่เริ่มมีผล</li> <li>วับที่ลิ้นสุดสัญญา</li> </ul>                           | 01 พฤศจิกายน 2563<br>30 กันยายน 2564                       |
|                                                                       | อนาหาร<br>หมายเหตุ: 🦨 คือข้อมูลที่ร                       | นาจาก e-GP                                                                             |                                                                                           |                                                            |
|                                                                       |                                                           |                                                                                        | จำลองการบันทึก                                                                            |                                                            |
|                                                                       |                                                           |                                                                                        |                                                                                           |                                                            |

## ภาพที่ 105

- กดปุ่ม รายการสั่งซื้อ/จ้าง/เข่า เพื่อบันทึกรายละเอียดใบสั่งซื้อสั่งจ้าง ตามภาพที่ 106

แก้ไข ยกเลิก ค้นหา

€ + € +

**•** 

ถัดไป

# รายการสั่งซื้อ/จ้าง/เช่า

| New GFMIS                                    |                                        | ระบบบริหารการเงินกา<br>NEW GOVERNMENT FISC           | รคลังม<br>AL MAN | กาครัฐแบบอิเล็<br>AGEMENT INFORM         | กทรอนิกส์ใหม่<br>ation system                     |
|----------------------------------------------|----------------------------------------|------------------------------------------------------|------------------|------------------------------------------|---------------------------------------------------|
| รพัสผู้ใช้ : A03003000031001                 | <b>ชื่อผู้ใช้ :</b> ทดสอบ UAT หน่วยเบิ | กจ่าย <b>ทำแหน่ง :</b> บันทึก ดูแล 1 หน่วยเปิกจ่าย ห | เลายศูนย์ดันทุ   | ุ่น <b>สังกัด :</b> กรมธนารักษ์          | สร้าง แก้ไข ยกเลิก ค้นหา                          |
| เข้าสู่ระบบเมือ : 20:22:07<br>ค่มือการใช้งาน | สั่งซื้อ/จ้าง/เช่า ประเ                | เภทการส่งมอบไม่แน่นอน (บส. (                         | 04)              |                                          |                                                   |
| ข้อมูลผู้ใช้ แก้ไขรหัสผ่าน                   | สร้างสั่งซื้อ/จ้าง/เช่า ประเภทเ        | การส่งมอบไม่แน่นอน                                   |                  |                                          |                                                   |
| ออกจากระบบ สลับผู้ใช้                        | รนัสหม่วยงาน                           | 03003                                                |                  |                                          |                                                   |
| ระบบจัดซื้อจัดจ้าง                           |                                        | 05005<br>กรมธนารักษ์                                 |                  |                                          |                                                   |
| » ข้อมูลหลักผู้ขาย                           | รหัสหน่วยเบิกจ่าย                      | 0300300003<br>กองบริหารการคลัง                       |                  |                                          |                                                   |
| » บันทึกรายการสั่งซื้อ/จ้าง/เช่า             | เลขที่โครงการ                          | 63107000114 🖌                                        |                  | เลขที่คุมสัญญา                           | 631014000011 🖌                                    |
| » ตรวจรับพัสดุ                               | ข้อมูลทั่วไป รายการสั่งขึ่             | ร้อ/จ้าง/เช่า                                        |                  |                                          |                                                   |
| » กระบวนงานขยายเวลาเบิกจ่ายและกัน            | รายการงวดเงิน e-GP                     |                                                      |                  |                                          |                                                   |
| เงินเหลื่อมปี ใบสั่งซื้อสั่งจ้าง             | เสือก                                  | ชื่อโครงการ                                          |                  | รพัสงบประมาณ                             | รทัสแหล่งของเงิน จำนวนเงิน(บาท)                   |
| » กระบวนงานสลาย PO เงินกันเหลื่อมปี          | 🛅 จ้างช่อมแชมยาเ                       | เพาหนะโดยวิธีเฉพาะเจาะจง                             |                  | 0300355009000000                         | 6411220 120,000.00                                |
|                                              | รายละเอียดใบสั่งซื้อ                   |                                                      |                  |                                          |                                                   |
| เมนูถคเบ   กลบหนาหลก                         | ลำดับที่ 1                             | สถานะ รอการตั้งเปิก                                  |                  | <u>รหัสแหล่งของเงิน/รหัส</u><br>มหุระบวณ | 6411220-0300355009000000 🗸 4                      |
|                                              | ประเภทการจัดซื้กจัดจ้าง                |                                                      |                  | 4003en Ita                               |                                                   |
|                                              | รษัส IINSPSC                           | หคาเขจาย ✔                                           |                  |                                          | จะเข้าอาาาแข้นเอ็มสำหรับ                          |
|                                              |                                        | 78180100                                             |                  |                                          | รายการ                                            |
|                                              | รายละเอียดพัสดุ                        | บริการการบำรุงรักษาและช่อมแชมพาหนะ                   |                  |                                          |                                                   |
|                                              | <u>วันที่ส่งมอบ</u>                    | 30 กันยายน 2564 🔳                                    | *                |                                          |                                                   |
|                                              | จำกัด                                  |                                                      |                  |                                          |                                                   |
|                                              | <u>มูลค่าตามสัญญา</u>                  | 120,000.00                                           | บาท 🗲            |                                          |                                                   |
|                                              | มูลค่าเบิกจ่ายสะสม                     | 0.0                                                  | ) บาท            |                                          |                                                   |
|                                              | รายละเอียดงบประมาณ                     |                                                      |                  |                                          |                                                   |
|                                              | <u>รหัสสูนย์ค้นทุน</u>                 | 0300300003                                           | ٩                | <u>รหัสบัญชีแยกประเภท</u>                | 5104010107<br>ต่ารโลมแสรมไวรสรักษา                |
|                                              | เลขที่เอกสารสำรองเงิน                  |                                                      | ٩                | รหัสบัญชีย่อยของบัญชี                    |                                                   |
|                                              |                                        |                                                      |                  | แขก<br>ประเภท (Sub Book GL)              |                                                   |
|                                              | รหัสแหล่งของเงิน                       | 2564 🗸 6411220<br>ค่าใช้สอย /งบส่วนราชการ            | 4                | รหัสงบประมาณ                             | 03003550009002000000<br>รายการงบประจำ งนตำเนินงาน |
|                                              | <u>รหัสกิจกรรมหลัก</u>                 | 03003640000300000                                    | ٩                | <u>รพัสกิจกรรมย่อย</u>                   | 640000300000000 Q                                 |
|                                              | <u>รพัสบัญชีย่อย</u>                   | การขู้แอรกษาทรพยอนมา                                 | ٩                | รหัสเจ้าของบัญชีย่อย                     | 11 เวทีสาขาวและ เมวมเลขาวาม 1                     |
|                                              | รพัสบัญชีเงินฝากคลัง                   |                                                      | ٩                | รหัสเจ้าของบัญชีเงินฝาก                  |                                                   |
|                                              | หมายเหตุ: 💰 คือข้อมูลที่มา             | ์ จัดเก็บรายก<br>จาก e-GP                            | ารนี้ลงตาราง     | คอง           สบข้อมูลรายการนี้          |                                                   |
|                                              |                                        |                                                      |                  |                                          |                                                   |
|                                              |                                        |                                                      | จำลองก           | ารบันทึก                                 |                                                   |
|                                              | (ก่อนหน้า                              |                                                      |                  |                                          |                                                   |

ภาพที่ 106

ระบบแสดงรายการงวดเงิน จากระบบ e-GP ตัวอย่างตามภาพที่ 106 แสดงชื่อโครงการ รหัส งบประมาณ รหัสแหล่งของเงิน จำนวนเงิน(บาท) โดยรายการสั่งซื้อ/จ้าง/เช่า ประกอบด้วย 2 ส่วน คือ รายละเอียดใบสั่งซื้อ และรายละเอียดงบประมาณ ให้บันทึกรายละเอียด ดังนี้

### รายละเอียดใบสั่งซื้อ

| _ | ໍລໍາ | າລ້າ | เท  |
|---|------|------|-----|
|   | ы    | ινις | ויו |

ระบบจะแสดงลำดับที่ให้อัตโนมัติ ตัวอย่างแสดงรายการ ลำดับที่ 1 ระบบแสดงสถานะการบันทึกใบสั่งซื้อให้อัตโนมัติ - สถานะ ้ตัวอย่างแสดงสถานะ บส.04 เป็น "รอการตั้งเบิก" ระบบแสดงข้อมูลที่ดึงมาจากระบบ e-GP - รหัสแหล่งของเงิน ตัวอย่างแสดง รหัสแหล่งของเงิน 6411220 /รหัสงบประมาณ และรหัสงบประมาณ 03003550009002000000 ระบุประเภทการจัดซื้อจัดจ้าง โดยสามารถเลือกได้ ดังนี้ - ประเภทการจัดซื้อจัดจ้าง "K" สำหรับการจัดซื้อเป็นค่าใช้จ่าย "I" สำหรับการจัดซื้อเป็นวัสดุคงคลัง "S" สำหรับการจัดซื้อเป็นสินทรัพย์ ตัวอย่างระบุ K - ค่าใช้จ่าย ระบบแสดงข้อมูลที่ดึงมาจากระบบ e-GP - รหัส UNSPSC (กรณีที่ไม่ได้ระบุค่ามาจากระบบ e-GP จะต้องระบุรหัส GPSC/UNSPSC) ตัวอย่างแสดง 78180100 บริการบำรุงรักษาและซ่อมแซมพานะ - วันที่ส่งบอบ ระบบแสดงข้อมูลที่ดึงมาจากระบบ<u>e-G</u>P สามารถระบุวันที่ โดยกดปุ่มปฏิทิน 🗖 ระบบแสดง 📃 เลือก เดือน ปี และ วันที่ เพื่อให้แสดงค่าวัน เดือน ปี ตัวอย่างระบุ 31 กันยายน 2564 - มูลค่าตามสัญญา ระบบแสดงข้อมูลที่ดึงมาจากระบบ e-GP ระบบแสดงจำนวนเงินที่เบิกจ่ายแล้วให้อัตโนมัติ - มูลค่าเบิกจ่ายสะสม รายละเอียดงบประมาณ - รหัสศูนย์ต้นทุน ระบบแสดงรหัสศูนย์ต้นทุน จำนวน 10 หลัก ให้อัตโนมัติ ตามสิทธิบัตรที่ใช้บันทึกข้อมูล โดยสามารถเปลี่ยนแปลงได้ ตัวอย่างแสดง 0300300003 กองบริหารการคลัง ระบุเฉพาะกรณีสร้างใบสั่งซื้อสั่งจ้างจากเงินกันไว้เบิกเหลื่อมปี - เลขที่เอกสารสำรองเงิน - รหัสบัญชีแยกประเภท ระบุรหัสบัญชีแยกประเภท จำนวน 10 หลัก โดยต้องระบุให้ สอดคล้องกับประเภทการจัดซื้อจัดจ้าง (K, I, S)

ตัวอย่างระบุ 5104010107 ค่าซ่อมแซมและบำรุงรักษา

| - รหัสบัญชีย่อยของบัญชีแยกประเภท                  | ระบุรหัสบัญชีย่อยของบัญชีแยกประเภท กรณีที่ระบุรหัส     |
|---------------------------------------------------|--------------------------------------------------------|
| (Sub Book GL)                                     | บัญชีแยกประเภทที่ต้องการรหัสบัญชีย่อยของบัญชี          |
|                                                   | แยกประเภท จำนวน 6 หลัก                                 |
| - รหัสแหล่งของเงิน                                | ระบบแสดงข้อมูลที่ดึงมาจากระบบ e-GP มีจำนวน 7 หลัก      |
|                                                   | ้<br>พร้อมแสดงปีงบประมาณให้อัตโนมัติ ตัวอย่างแสดง      |
|                                                   | ปีงบประมาณ 2564 แหล่งของเงิน 6411220                   |
| - รหัสงบประมาณ                                    | ระบบแสดงข้อมูลที่ดึงมาจากระบบ e-GP มีจำนวน 20 หลัก     |
|                                                   | ตัวอย่างแสดง 03003550009002000000                      |
| - รหัสกิจกรรมหลัก                                 | ระบุรหัสกิจกรรมหลัก จำนวน 17 หลัก สำหรับเงิน           |
|                                                   | งบประมาณ หรือระบุรหัสกิจกรรมหลัก จำนวน 5 หลัก          |
|                                                   | สำหรับเงินนอกงบประมาณ คือ PXXXX โดย P คือ ค่าคงที่     |
|                                                   | XXXX คือ รหัสพื้นที่                                   |
|                                                   | ตัวอย่างระบุ 03003640000300000                         |
| - รหัสกิจกรรมย่อย                                 | ระบุรหัสกิจจกรรมย่อย จำนวน 15 หลัก                     |
|                                                   | ถ้าไม่ระบุระบบจะบันทึกรหัสกิจกรรมย่อยที่ลงท้ายด้วย 000 |
|                                                   | ตัวอย่างระบุ 64000030000000                            |
| - รหัสบัญชีย่อย                                   | ระบุเฉพาะกรณีสร้างใบสั่งซื้อสั่งจ้างด้วยเงินงบประมาณ   |
|                                                   | ประเภทอุดหนุนทั่วไป                                    |
| - รหัสเจ้าของบัญชีย่อย                            | ระบุเฉพาะกรณีสร้างใบสั่งซื้อสั่งจ้างด้วยเงินงบประมาณ   |
|                                                   | ประเภทอุดหนุนทั่วไป                                    |
| - รหัสบัญชีเงินฝากคลัง                            | ระบุรหัสบัญชีเงินฝากคลัง จำนวน 5 หลัก                  |
|                                                   | เฉพาะกรณีการบันทึกใบสั่งซื้อสั่งจ้าง                   |
|                                                   | ด้วยเงินนอกงบประมาณที่ฝากคลัง                          |
| - รหัสเจ้าของบัญชีเงินฝากคลัง                     | ระบุรหัสเจ้าของเงินฝากคลังจำนวน 10 หลัก                |
|                                                   | เฉพาะกรณีการสร้างใบสั่งซื้อสั่งจ้าง                    |
|                                                   | ด้วยเงินนอกงบประมาณที่ฝากคลัง                          |
| - กดปุ่ม (ระบุข้อความเพิ่มเติมสำหรับรายการ) ระบุจ | ข้อความของแต่ละรายการในการจัดซื้อจัดจ้างตามภาพที่ 107  |

| ข้อความเพิ่มเติม                                                   |                                                                                             | ×                                                                                     |
|--------------------------------------------------------------------|---------------------------------------------------------------------------------------------|---------------------------------------------------------------------------------------|
| <u>ประเภทข้อความ</u><br><u>ข้อความเพิ่มเติม</u>                    | F01 - ข้อความในรายการ<br>จ้างซ่อมรถตู้                                                      | ~                                                                                     |
|                                                                    |                                                                                             |                                                                                       |
|                                                                    | ตกลง                                                                                        |                                                                                       |
| ماجريا ميرفن محمد                                                  | ภาพที่ 107                                                                                  | สืออุประบอทขัดอออน โดยออปน 🔽 สีตัวสี่                                                 |
| - กวะเขมมภุญเวิเท                                                  | ร์1 ไม่ไวรโป<br>F01 - ซ้อควา<br>F02 - ซ้อควา<br>F03 - ซ้อควา<br>F04 - ซ้อควา<br>F05 - หมายเ | เสอกาบระเภาทขอศาวาม เดยกาดบุม ∟ มดงน<br>มในรายการ                                     |
| - ข้อความเพิ่มเติม<br>กดปุ่ม <sup>ััันทึก</sup> เพื่อ <sup>.</sup> | ตวอยางเ<br>ระบุรายเ<br>วันทึกข้อความ ตามภาพที่ 108                                          | ลอกระบุ ระบบแสดง F01 – ขอความเนรายการ<br>ละเอียดของวัสดุที่สั่งซื้อหรืองานที่สั่งจ้าง |
| ข้อความเพิ่มเติม                                                   |                                                                                             | ×                                                                                     |
| <u>ประเภทข้อความ</u><br>ช้อความเพิ่มเติม                           | F01 - ข้อความในรายการ                                                                       | ~                                                                                     |
| เลือก                                                              | บันทึก ล<br>ประเภทข้อความ                                                                   | บ<br>ข้อความเพิ่มเติม                                                                 |
|                                                                    | F01                                                                                         | จ้างซ่อมรถตู้                                                                         |
|                                                                    | ตกลง                                                                                        |                                                                                       |

ข้อความเพิ่มเติมสำหรับรายการใบสั่งซื้อสั่งจ้าง ให้ระบุรายละเอียด ดังนี้

ภาพที่ 108

- กดปุ่ม 🔲 เพื่อกลับสู่หน้าจอรายการสั่งซื้อ/จ้าง/เช่า ตามภาพที่ 109

# กลับสู่หน้าจอรายการสั่งซื้อ/จ้าง/เช่า

| $\sim$                                                                       |                                                                                                    | NEW GOV                               | ERNMENT FISCA                      | รคลง:<br>L MAN | ภาครัฐแบบอีเลิ<br>AGEMENT INFORM                     | กทรอนิกส์ใหม่<br>ation system                     | Ç1         |
|------------------------------------------------------------------------------|----------------------------------------------------------------------------------------------------|---------------------------------------|------------------------------------|----------------|------------------------------------------------------|---------------------------------------------------|------------|
| รพัสผู้ใช้ : A03003000031001                                                 | ซื่อผู้ใช้ : ทดลอบ UAT หน่วยเป็กจ่าย ดำแหน่ง : บันทึก ดูแล 1 หน่วยเปิกจ่าย หลายศูนย์ต้นทุน สังกัด : กรมธนารักษ์ สร้าง แก้ไข ยกเลิก ค้นหา |                                       |                                    |                |                                                      |                                                   |            |
| เข้าสู่ระบบเมื่อ : 20:22:07<br>คู่มือการใช้งาน<br>ข้อมูลผู้ใช้ แก้ไขรหัสผ่าน | <b>สั่งขี้อ/จ้าง/เช่า ประเภทการส่งมอบไม่แน่นอน (บส. 04)</b><br>สร้างสั่งขี้อ/จ้าง/เช่า ประเภทการส่งมอบไม่แน่นอน                          |                                       |                                    |                |                                                      |                                                   |            |
| ออกจากระบบ สลับผู้ใช้                                                        | รหัสหน่วยงาน                                                                                                    | 03003                                 |                                    |                |                                                      |                                                   |            |
| ระบบจัดซื้อจัดจ้าง<br>ร ตัวแอนอัดกับกม                                       | รทัสหน่วยเบิกจ่าย                                                                                                    | กรมธนารักษ์<br>0300300003             |                                    |                |                                                      |                                                   |            |
| » ขอมูลทศกาพูข เอ                                                            | เลขที่โครงการ                                                                                                    | 63107000114 💰                         |                                    |                | เลขที่คมสัญญา                                        | 631014000011 🖌                                    |            |
| » บนทกรายการสงชอ/จาง/เชา                                                     | ต้องเฉพั่วไป รวยอารสั่งสี้                                                                                                    | 0/000/18/0                            |                                    |                |                                                      |                                                   |            |
| » ตรวจรบพสดุ                                                                 | 100 100 100 100 100 100 100 100 100 100                                                                                                  | 0/014/001                             |                                    |                |                                                      |                                                   |            |
| » กระบวนงานขยายเวลาเบิกจ่ายและกัน<br>เงินเหลื่อมปี ใบสั่งซื้อสั่งจ้าง        | รายการสวดเสน e-GP                                                                                                    | สืบโครงด                              | <b>05</b>                          |                | ราโสมาร์ไรราะวอง                                     | สนัสแหล่งของใน ด้านวน                             | ເປັນ(ນອນ)  |
| » กระบวนงานสลาย PO เงินกันเหลื่อมปี                                          | 🛄 จ้างช่อมแชมยาน                                                                                                    | พาหนะโดยวิธีเฉพาะเ                    | จาะจง                              |                | 0300355009000000                                     | 6411220                                           | 120,000.00 |
|                                                                              |                                                                                                    |                                       |                                    |                |                                                      |                                                   |            |
| เมนูถัดไป   กลับหน้าหลัก                                                     | รายละเอยดไปสงชอ<br>สำดับที่ 1                                                                                                    | สถานะ รอการตั้งเบิก                   | 1                                  |                | <u>รทัสแหล่งของเงิน/รทัส</u><br><u>งบประมาณ</u>      | 6411220-0300355009000000                          | <b>~</b> * |
|                                                                              | <u>ประเภทการจัดซื้อจัดจ้าง</u>                                                                                                    | K - ค่าใช้จ่าย                        | ~                                  |                |                                                      |                                                   |            |
|                                                                              | รทัส UNSPSC                                                                                                    | 78180100                              |                                    |                |                                                      | ระบุข้อความเพิ่มเด<br>รายการ                      | ลิมสำหรับ  |
|                                                                              | รายละเอียดพัสดุ                                                                                                    | บริการการบำรุงรักษ                    | ทและซ่อมแชมพาหนะ                   |                |                                                      |                                                   |            |
|                                                                              | <u>วันที่ส่งมอบ</u>                                                                                                    | 30 กันยายน 2564                       | : 🖻                                | 4              |                                                      |                                                   |            |
|                                                                              | จำกัด                                                                                                    |                                       |                                    |                |                                                      |                                                   |            |
|                                                                              | <u>มูลค่าตามสัญญา</u>                                                                                                    |                                       | 120,000.00                         | บาท 🗲          |                                                      |                                                   |            |
|                                                                              | มูลค่าเบิกจ่ายสะสม                                                                                                    |                                       | 0.00                               | บาท            |                                                      |                                                   |            |
|                                                                              | รายละเอียดงบประมาณ                                                                                                    |                                       |                                    |                |                                                      |                                                   |            |
|                                                                              | <u>รหัสศูนย์ดับทุบ</u>                                                                                                    | 0300300003<br>กองบริหารการคลัง        |                                    | ٩              | <u>รพัสบัญชีแยกประเภท</u>                            | 5104010107<br>คำซ่อมแซมและบำรุงรักษา              | ٩          |
|                                                                              | <u>เลขที่เอกสารสำรองเงิน</u>                                                                                                    |                                       |                                    | ٩              | รหัสบัญชีย่อยของบัญชี<br>แยก<br>ประเภท (Sub Book GL) |                                                   |            |
|                                                                              | รทัสแหล่งของเงิน                                                                                                    | 2564 🗸                                | 6411220<br>ค่าใช้สอย /งบส่วนราชการ | 4              | รหัสงบประมาณ                                         | 03003550009002000000<br>รายการงบประจำ งบดำเนินงาน | 4          |
|                                                                              | <u>รหัสกิจกรรมหลัก</u>                                                                                                    | 0300364000030<br>การดูแลรักษาทรัพย์สี | 00000<br>เมีค่า                    | ٩              | <u>รพัสกิจกรรมย่อย</u>                               | 640000300000000<br>การดูแลรักษาทรัพย์สินมีคำ      | ٩          |
|                                                                              | <u>รหัสบัญชีย่อย</u>                                                                                                    |                                       |                                    | ٩              | <u>รหัสเจ้าของบัญชีย่อย</u>                          |                                                   |            |
|                                                                              | <u>รหัสบัญชีเงินฝากคลัง</u>                                                                                                    |                                       |                                    | ٩              | <u>รพัสเจ้าของบัญชีเงินฝาก</u><br>คลัง               |                                                   |            |
|                                                                              |                                                                                                    |                                       |                                    |                |                                                      |                                                   |            |
|                                                                              | หมายเหตุ: 🎸 คือข้อมูลที่มาจ                                                                                                    | inn e-GP                              | <b>จัด</b> เก็บรายกา               | รนี้ลงตาราง    | ) (สบข้อมูสรายการนี้)                                |                                                   |            |
|                                                                              |                                                                                                    |                                       |                                    | จำลองก         | การบันทึก                                            |                                                   |            |
|                                                                              | ก่อนหน้า                                                                                                    |                                       |                                    |                |                                                      |                                                   |            |

ภาพที่ 109

- กดปุ่ม 🚺 👘 แก้บรายการนี้ลงตาราง 🗋 เพื่อจัดเก็บรายการลงในตาราง ตามภาพที่ 110

# จัดเก็บรายการใบสั่งซื้อสั่งจ้าง (PO) ลงในตาราง

หลังจากกดปุ่ม "จัดเก็บรายการนี้ลงตาราง" ระบบจะจัดเก็บข้อมูลรายการสั่งซื้อสั่งจ้าง 1 บรรทัด รายการ โดยมีรายละเอียดประกอบด้วย ลำดับ วันที่ส่งมอบ รายละเอียดพัสดุ มูลค่า สถานะ ข้อความ ประวัติ มูลค่าสั่งซื้อรวม

| New GFMIS<br>Thai ustration                  |                                               | ระบบบริหารการเงินก<br>NEW GOVERNMENT FIS                | าารคลัง<br>SCAL MAN | ภาครัฐแบบอิเล็<br>IAGEMENT INFORM                    | กทรอนิกส์ใหม่<br>ation system                     |
|----------------------------------------------|-----------------------------------------------|---------------------------------------------------------|---------------------|------------------------------------------------------|---------------------------------------------------|
| รพัสต์ใช้ : A03003000031001                  | <b>ชื่อผู้ใช้ :</b> ทดสอบ UAT หน่วยเบิ        | กจ่าย <b>ตำแหน่ง :</b> บันทึก ดูแล 1 หน่วยเปิกจ่าย      | หลายศูนย์ดันทุ      | น <b>สังกัด :</b> กรมธนารักษ์                        | สร้าง แก้ไข ยกเลิก คันหา                          |
| เข้าสู่ระบบเมื่อ : 20:22:07                  | ส้งสือ (อ้อง (เพื่อง)เรเน                     | เอพออุสสาของ ให้แหล่งเอง (พ.ศ.                          | 04)                 |                                                      |                                                   |
| คูมอการไขงาน<br>ข้อมูลผู้ใช้   แก้ไขรหัสผ่าน | สร้างสั่งซื้อ/จ้าง/เช่า ประเภท                | <b>นาทการส่งมอบไม่แน่นอน (บส.</b><br>การส่งมอบไม่แน่นอน | 04)                 |                                                      |                                                   |
| ออกจากระบบ สลับผู้ใช้                        | รพัสหน่วยงาน                                  | 03003                                                   |                     |                                                      |                                                   |
| ระบบจัดซื้อจัดจ้าง                           | - Y 0                                         | กรมธนารักษ์                                             |                     |                                                      |                                                   |
| » ข้อมูลหลักผู้ขาย                           | วหลุดนายเปลาย                                 | 0300300003<br>กองบริหารการคลัง                          |                     |                                                      |                                                   |
| » บันทึกรายการสั่งซื้อ/จ้าง/เช่า             | เลขที่โครงการ                                 | 63107000114 🖌                                           |                     | เลขที่คุมสัญญา                                       | 631014000011 🖌                                    |
| » ตรวจรับพัสดุ                               | ข้อมูลทั่วไป รายการสั่งขึ่                    | ร้อ/จ้าง/เช่า                                           |                     |                                                      |                                                   |
| » กระบวนงานขยายเวลาเบิกจ่ายและกัน            | รายการงวดเงิน e-GP                            |                                                         |                     |                                                      |                                                   |
| เงินเหลื่อมปี ใบสั่งซื้อสั่งจ้าง             | เสือก                                         | ซื่อโครงการ                                             |                     | รหัสงบประมาณ                                         | รทัสแหล่งของเงิน จำนวนเงิน(บาท)                   |
| » กระบวนงานสลาย PO เงินกันเหลื่อมปี          | 📋 จ้างซ่อมแชมยาเ                              | นพาหนะโดยวิธีเฉพาะเจาะจง                                |                     | 0300355009000000                                     | 6411220 120,000.00                                |
|                                              | รายละเอียดใบสั่งซื้อ                          |                                                         |                     |                                                      |                                                   |
| เมนูถคเบ   กลบหนาหลก                         | ลำดับที่ 1                                    | สถานะ รอการตั้งเปิก                                     |                     | <u>รทัสแหล่งของเงิน/รทัสงบ</u><br><u>ประมาณ</u>      | 6411220-0300355009000000 🗸 🕻                      |
|                                              | <u>ประเภทการจัดซื้อจัดจ้าง</u>                | K - ค่าใช้จ่าย                                          | ~                   |                                                      |                                                   |
|                                              | <u>รพัส UNSPSC</u>                            | 78180100                                                | ٩                   |                                                      | ระบุข้อความเพิ่มเติมสำหรับ                        |
|                                              | รายละเอียคพัสดุ                               | บริการการบำรุงรักษาและช่อมแชมพาหนะ                      |                     |                                                      | בדחשויב                                           |
|                                              | รหัส UNSPSC                                   | 78180100                                                |                     |                                                      |                                                   |
|                                              | รายละเอียดพัสดุ<br>มู <u>ลศาศามสญญา</u>       | บริการการบำรุงรักษาและช่อมแชมพาหน<br>120,000            | :<br>100   מרט •    |                                                      |                                                   |
|                                              | มูลค่าเบิกจ่ายสะสม                            |                                                         | ארט 00.0            |                                                      |                                                   |
|                                              | รายละเอียดงบประมาณ                            |                                                         |                     |                                                      |                                                   |
|                                              | <u>รหัสศูนย์ค้นทุน</u>                        | 0300300003                                              | ٩                   | <u>รหัสบัญชีแยกประเภท</u>                            | 5104010107                                        |
|                                              | เลขที่เอกสารสำรองเงิน                         |                                                         | ٩                   | รหัสบัญชีย่อยของบัญชี<br>แยก<br>ประเภท (Sub Book GL) |                                                   |
|                                              | รหัสแหล่งของเงิน                              | 2564 🗸 6411220<br>ค่าใช้สอย /งบส่วนราชก                 | 4                   | รหัสงบประมาณ                                         | 03003550009002000000<br>รายการงบประจำ งบตำเนินงาน |
|                                              | <u>รหัสกิจกรรมหลัก</u>                        | 03003640000300000<br>การคแสรักษาทรัพย์สินมีค่า          | ٩                   | <u>รหัสกิจกรรมช่อย</u>                               | 640000300000000<br>การคแสรักษาทรัพย์สินมีค่า      |
|                                              | รหัสบัญชีย่อย                                 |                                                         | ٩                   | รหัสเจ้าของบัญชีย่อย                                 |                                                   |
|                                              | <u>รหัสบัญชีเงินฝากคลัง</u>                   |                                                         | ٩                   | <u>รหัสเจ้าของบัญชีเงินฝาก</u>                       |                                                   |
|                                              |                                               |                                                         |                     | <u>1994</u>                                          |                                                   |
|                                              |                                               | ( จัดเก็บร                                              | เอการนี้สงตาราง     | สบข้อมูลรายการนี้                                    |                                                   |
|                                              | เลือก ลำดับที่ วันที่                         | ใส่งมอบ รายละเอี                                        | เคพัสดุ             | มูลคำ                                                | สถานะ ข้อความ ประวัติ                             |
|                                              | 📄 1 30 กันเ                                   | ยายน 2564 บริการการบำรุงรักษาเ                          | ละซ่อมแซมพา         | หนะ 120,000.00                                       | รอการตั้งเบิก 🥑 🔍                                 |
|                                              | <b>คำอธิบาย:</b> 1. คลิกทีคอลัม<br>2. 📄 คลิกเ | นที่มีเส้นได้เพื่อจัดเรียงลำดับ<br>พื่อแสดงเอกสาร       |                     |                                                      | มูลค่าสังชื่อรวม 120,000.00                       |
|                                              | หมายเหตุ: 💰 คือข้อมูลที่มา                    | enn e-GP                                                | <                   | 1 >                                                  |                                                   |
|                                              | ก่อนหน้า                                      |                                                         | จำลอง               | การบันทึก                                            |                                                   |

ภาพที่ 110

- กดปุ่ม <sup>[จำลองการบันทึก</sup>]เพื่อตรวจสอบความถูกต้องของการบันทึก โดยระบบแสดงผลการตรวจสอบ

## ตามภาพที่ 111

#### ระบบแสดงผลการตรวจสอบ

หลังจากกดปุ่ม "จำลองการสร้างข้อมูล" ระบบแสดงรายละเอียดผลการตรวจสอบ ประกอบด้วย สถานะ รหัสข้อความ และคำอธิบาย ให้ตรวจสอบและดำเนินการ ดังนี้

| ลองการบันทึกรายการ |                  |                                                |  |  |  |
|--------------------|------------------|------------------------------------------------|--|--|--|
| สถานะ              | รหัสข้อความ      | คำอธิบาย                                       |  |  |  |
| สำเร็จ             | S001             | ตรวจสอบเอกสาร - ไม่มีข้อผิดพลาด: QAS Client 03 |  |  |  |
|                    |                  |                                                |  |  |  |
|                    | <u>บันทึกข้อ</u> | มูล กลับไปแก้ไขข้อมูล Export XML Export JSON   |  |  |  |
|                    |                  | 1                                              |  |  |  |

ภาพที่ 111

| - กดปุ่ม (กลับไปแก้ไขข้อมูล)              | กรณีที่มีรายการผิดพลาดให้กดปุ่มนี้ เพื่อย้อนกลับไปหน้าจอ บันทึกรายการ |
|-------------------------------------------|-----------------------------------------------------------------------|
| "สั่งซื้อ/จ้าง/เช่า" หรือ                 |                                                                       |
| <ul> <li>กดปุ่ม บันทึกข้อมูล f</li> </ul> | ารณีที่ไม่มีรายการผิดพลาดให้กดปุ่มนี้ เพื่อให้ระบบบันทึกรายการแสดงผล  |

การบันทึก ตามภาพที่ 112

| ผลการบันทึกรายการ |                                 |                |  |  |  |  |
|-------------------|---------------------------------|----------------|--|--|--|--|
| ผลการบันทึก       | เลขที่เอกสาร                    | รหัสหน่วยงาน   |  |  |  |  |
| สำเร็จ            | 5001001001                      | 03003          |  |  |  |  |
|                   |                                 |                |  |  |  |  |
| แสดงข้อมูล 🦷      | กลับไปแก้ไขข้อมูล สร้างเอกสารให | ม่ ค้นหาเอกสาร |  |  |  |  |

ภาพที่ 112

- กดปุ่ม 🛛 📖 เพื่อแสดงข้อมูลที่ได้บันทึกรายการ หรือ
- กดปุ่ม สร้างเอกสารใหม่ เพื่อบันทึกข้อมูลรายการสั่งซื้อ/จ้าง/เช่า รายการต่อไป หรือ
- กดปุ่ม <u>ค้นหาเอกสาร</u> เพื่อค้นหารายการสั่งซื้อ/จ้าง/เช่า หรือ
- เช่น กดปุ่ม 🔲 แสดงข้อมูล 🕅 เพื่อแสดงข้อมูลที่ได้บันทึกรายการ ตามภาพที่ 113 และภาพที่ 114

#### แสดงการบันทึกรายการ

เมื่อกดปุ่ม "แสดงข้อมูล" จะปรากฏหน้าจอข้อมูลทั่วไปของเลขที่ใบสั่งซื้อในระบบ GFMIS ตามภาพ ที่ 113 เลือกแถบ "รายการสั่งซื้อ/จ้าง/เช่า" ระบบแสดงรายการใบสั่งซื้อ/จ้าง/เช่า ตามภาพที่ 114 ตรวจสอบความ ครบถ้วน ถูกต้องของข้อมูลในรายการ หากประสงค์จะพิมพ์เอกสารใบสั่งซื้อสั่งจ้าง กดปุ่ม "พิมพ์ใบสั่งซื้อ/จ้าง/ เช่า"

|                                                                                                    | สื่อเป็น พอสอบ 1157 เพลง                                                                         | เมือร่อย <b>ส่วนหน่ง</b> , มันมีออกราย                                                         | ບ່ານເພື່ອດ່າຍ ພວກການທີ່ | annu <b>dice</b> - orangeori    | a504 110                              | ຍ ຢູ່ແດງລີດ ໄດ້ກ |
|----------------------------------------------------------------------------------------------------|--------------------------------------------------------------------------------------------------|------------------------------------------------------------------------------------------------|-------------------------|---------------------------------|---------------------------------------|------------------|
| รหสดุเข: A03003000031001<br>เข้าสู่ระบบเมื่อ : 20:22:07<br>คู่มือการใช้งาน<br>ข้อมูลผู้ใช้   แก้ไขรหัสผ่าน<br>ออกการระบบ   สลับเป็ต้ | <b>ซ้อลูเข : ทหลอบ ปลา ทบรบ</b><br>สั่ง <b>ซื้อ/จ้าง/เช่า ปร</b><br>สร้างสั่งขื้อ/จ้าง/เช่า ประบ | เฉพราย <b>พาแหนจะ</b> ของทหาดูแล 1 พ<br>ร <b>ะเภทการส่งมอบไม่แน่นง</b><br>กทการส่งมอบไม่แน่นอน | อน (บส. 04)             | มากัน <b>เ</b> หมาย<br>เหมายนาย | wa na ji wana                         | o   Denem   Mi   |
| ระบบจัดขี้อจัดจ้าง<br>ระบบจัดขี้อจัดจ้าง<br>• ข้อมูลหลักผู้ขาย<br>• บันทึกรายการสั่งซื้อ/จ้าง/เช่า                                   | รหัสหน่วยงาน<br>รหัสหน่วยเปิกจ่าย<br>เลขที่ไบสั่งซื้อระบบ<br>GFMIS                               | 03003<br>กรมธนารักษ์<br>0300300003<br>กลงบริหารการคลัง<br>5001001001                           |                         | ผู้บันทึกรายการ                 | A03003000031001 ประวัติกา             | รแก้ไข           |
| ครวจรับพัสดุ                                                                                                    | เลขที่โครงการ                                                                                    | 63107000114 💰                                                                                  |                         | เลขที่คุมสัญญา                  | 631014000011 🐇                        |                  |
| กระบวนงานขยายเวลาเบิกจ่ายและกัน<br>งินเหลื่อมปี ใบสั่งซื้อสั่งจ้าง                                                                   | ข้อมูลทั่วไป รายการเ                                                                             | สั่งซื้อ/จ้าง/เข่า                                                                             |                         |                                 |                                       |                  |
| กระบวนงานสลาย PO เงินกันเหลื่อมปี                                                                                                    | เลขที่ใบสั่งซื้อ/สัญญา                                                                           | 3/2563                                                                                         | +                       |                                 | ระบุข้อความเพิ่มเติมสำหรับข้อมูลทั่วไ | J 🖉              |
|                                                                                                    | วิธีการจัดซื้อจัดจ้าง                                                                            | 19 - เฉพาะเจาะจง                                                                               | ~ *                     | วันที่ใบสั่งซื้อ/สัญญา          | 31 ดุสาคม 2563                        | *                |
| เมนูถัดไป   กลับหน้าหลัก                                                                                                    | รหัสประจำตัวผู้เสีย<br>ภาษี(ผู้ขาย)                                                              | 3800200201899<br>มครกิดดีภัทธการโอชา                                                           | 4                       | วันที่เริ่มมีผล                 | 01 พฤศจิกายน 2563                     | 4                |
|                                                                                                    | เลขที่บัญชีเงินฝาก<br>ธนาคาร                                                                     | 8160377029                                                                                     | 4                       | วันที่สิ้นสุดสัญญา              | 30 กันยายน 2564                       | +                |
|                                                                                                    | หมายเหตุ: 🞸 คือข้อมูลที่                                                                         | มาจาก e-GP                                                                                     |                         |                                 |                                       |                  |

ภาพที่ 113

| New<br>GFMIS<br>Thai accord                                           |                                                                              | ระบบบริหารการเงินกา<br>NEW GOVERNMENT FISCA           | รคลังภาค<br>L MANAGEM     | รัฐแบบอิเล็<br>MENT INFORM | กทรอนิกส์ใหม่<br>ation system                     |                        |  |
|-----------------------------------------------------------------------|------------------------------------------------------------------------------|-------------------------------------------------------|---------------------------|----------------------------|---------------------------------------------------|------------------------|--|
| รพัสผู้ใช้ : A03003000031001                                          | <b>ชื่อผู้ใช้ :</b> ทดสอบ UAT หน่วยเบิ                                       | กจ่าย <b>ดำแหน่ง :</b> บันทึก ดูแล 1 หน่วยเปิกจ่าย หล | ายศูนย์ดันทุน <b>สังก</b> | <b>กัด :</b> กรมธนารักษ์   | สร้าง เ                                           | เก้ไข ยกเลิก ค้นหา     |  |
| เข้าสู่ระบบเมื่อ : 20:22:07                                           | สั่งซื้อ/อ้าง/เช่า ประ                                                       | แอทการส่งบอบไม่แบ่บอบ (บส. 0                          | <b>A</b> )                |                            |                                                   |                        |  |
| ขอมลผู้ใช้ แก้ไขรหัสผ่าน                                              | สร้างสั่งซื้อ/จ้าง/เข่า ประเภทการส่งมอบไม่แน่นอน                             |                                                       |                           |                            |                                                   |                        |  |
| ออกจากระบบ สลับผู้ใช้                                                 |                                                                              |                                                       |                           |                            |                                                   |                        |  |
| ระบบเฉัดซื้อฉัดฉ้าง                                                   | รทัสหน่วยงาน                                                                 | 03003<br>กรมธนารักษ์                                  |                           |                            |                                                   |                        |  |
|                                                                       | รหัสหน่วยเบิกจ่าย                                                            | 0300300003                                            |                           |                            |                                                   |                        |  |
| » ข้อมูลหลักผู้ขาย                                                    | เลขที่ในสั่งที้กระบบ                                                         | กองบริหารการคลัง<br>5001001001                        | ຍ້າງກາ                    | ที่กรายการ                 | 103003000031.001                                  |                        |  |
| » บันทึกรายการสั่งซื้อ/จ้าง/เช่า                                      | GFMIS                                                                        | 2001001                                               | <b>6</b> 04               |                            | A03003000031001                                   | annsunte               |  |
| » ตรวจรับพัสดุ                                                        | เลขที่โครงการ                                                                | 63107000114 🖌                                         | เลขที่                    | ไคุมสัญญา                  | 631014000011 🐇                                    |                        |  |
| » กระบวนงานขยายเวลาเบิกจ่ายและกัน<br>เงินเหลื่อมปี ใบสั่งซื้อสั่งจ้าง | ข้อมูลทั่วไป รายการสั่งร่                                                    | ชื้อ/จ้าง/เช่า                                        |                           |                            |                                                   |                        |  |
| » กระบวนงานสลาย PO เงินกันเหลื่อมปี                                   | รายละเอียดใบสั่งซื้อ 🙉                                                       |                                                       |                           |                            | e                                                 | ก่อนหน้า 1 / 1 ถัดไป » |  |
|                                                                       | ลำดับที่ 1                                                                   | สถานะ รอการตั้งเบิก                                   | รหัสเ                     | แหล่งของเงิน/รหัส<br>ระมาณ | 6411220-030035500090                              | 1020001 🗸 4            |  |
| เมนูถัดไป∣กลับหน้าหลัก                                                | ประเภทการจัดซื้อจัดจ้าง                                                      | K - ค่าใข้จ่าย                                        |                           |                            |                                                   |                        |  |
|                                                                       | รหัส UNSPSC                                                                  | 78180100                                              |                           |                            | ระบุข้อค                                          | าวามเพิ่มเติมสำหรับ    |  |
|                                                                       | รายละเอียดพัสดุ                                                              | บริการการบำรุงรักษาและซ่อมแชมพาหนะ                    |                           |                            |                                                   | צרחשרצ                 |  |
|                                                                       | วันที่ส่งมอบ                                                                 | 30 กันยายน 2564                                       | 4                         |                            |                                                   |                        |  |
|                                                                       | จำกัด                                                                        |                                                       |                           |                            |                                                   |                        |  |
|                                                                       | มูลค่าตามสัญญา                                                               | 120,000.00                                            | บาท 🗲                     |                            |                                                   |                        |  |
|                                                                       | มูลค่าเปิกจ่ายสะสม                                                           | 0.00                                                  | บาท                       |                            |                                                   |                        |  |
|                                                                       | รายละเอียดงบประมาณ                                                           |                                                       |                           |                            |                                                   |                        |  |
|                                                                       | รหัสศูนย์ดันทุน                                                              | 0300300003                                            | รหัสบ                     | บัญชีแยกประเภท             | 5104010107                                        |                        |  |
|                                                                       |                                                                              | กองบริหารการคลัง                                      |                           |                            | ค่าซ่อมแชม&&บำรุงๆ                                |                        |  |
|                                                                       | เลขทีเอกสารสำรองเงิน                                                         |                                                       | รพัสบ<br>แยก              | บัญชีย่อยของบัญชี          |                                                   |                        |  |
|                                                                       |                                                                              |                                                       | ประเ                      | สท (Sub Book GL)           |                                                   |                        |  |
|                                                                       | รทัสแหล่งของเงิน                                                             | 2564 🗸 6411220<br>ค่าใช้สอย /งบส่วนราชการ             | 🖌 รหัสง                   | ขบประมาณ                   | 03003550009002000000<br>รายการงบประจำ งบดำเนินงาน | 4                      |  |
|                                                                       | รหัสกิจกรรมหลัก                                                              | 03003640000300000<br>ກາະຄູແສະັກພາກຈັທຍ໌ສັນມີຄ່າ       | รพัสก์                    | กิจกรรมย่อย                | 640000300000000<br>การดูแลรักษาทรัพย์สินมีค่า     |                        |  |
|                                                                       | รหัสบัญชีย่อย                                                                |                                                       | รหัสเ                     | จ้าของบัญชีย่อย            |                                                   |                        |  |
|                                                                       | รหัสบัญชีเงินฝากคลัง                                                         |                                                       | รพัสเ<br>คลัง             | จ้าของบัญชีเงินฝาก         |                                                   |                        |  |
|                                                                       | เลือก ลำดับที่ วันที                                                         | ที่ส่งมอบ รายละเอียดพั                                | สตุ                       | มูลค่า                     | สถานะ ข้อความ                                     | ประวัติ                |  |
|                                                                       | 📘 1 30 กันย                                                                  | ยายน 2564 บริการการบำรุงรักษาและช                     | อ่อมแซมพาหนะ              | 120,000.00                 | รอการตั้งเบิก 🥑                                   | Q                      |  |
|                                                                       | สือสรีมอย 1 คริกที่กระดับ                                                    |                                                       |                           |                            | มูลค่าสั่งซื้อรวม                                 | 120,000.00             |  |
|                                                                       | <ul> <li>ค.เออบ เฮ: 1. พลกที่คยส.</li> <li>2.          คลิกเ     </li> </ul> | พื่อแสดงเอกสาร                                        | _                         |                            |                                                   |                        |  |
|                                                                       | หมายเหตุ: 🎸 คือข้อมูลที่มา                                                   | าจาก e-GP                                             | < 1 >                     |                            |                                                   |                        |  |
|                                                                       |                                                                              | (สร้างเอกสารใหม่ <b>แก้ไขโบส่</b>                     | ใงซื้อ ยกเลิก             | ใบสั่งซื้อ พิมพ์ไ          | บสั่งซื้อ/จ้าง/เข่า                               |                        |  |
|                                                                       | ก่อนหน้า                                                                     |                                                       |                           |                            |                                                   |                        |  |

ภาพที่ 114

กดปุ่ม พิมพ์ใบสั่งขื้อ/ข้าง/เข่า หากต้องการพิมพ์เอกสารใบสั่งซื้อสั่งจ้าง โดยระบบจะให้เลือกพิมพ์ใบสั่งซื้อ
 หรือใบสั่งจ้าง แสดงตามภาพที่ 115

- กดปุ่ม <mark>กลับหน้าหลัก</mark> เพื่อกลับสู่หน้าหลัก หรือ

- กดปุ่ม ออกจากระบบ เพื่อออกจากระบบ

| พิมพ์ใบสั่งซื้อ/จ้าง/เช่า |              | × |
|---------------------------|--------------|---|
| ปี ใบสั่งซื้อ             | 🔘 ใบสั่งจ้าง |   |
|                           | พิมพ์        |   |

# ภาพที่ 115

เช่น เลือกพิมพ์ใบสั่งจ้าง กดปุ่ม 🕅 พิมพ์ ตัวอย่างแสดงตามภาพที่ 116 และภาพที่ 117

|             |                  |                                                | ใบสั่งชื้อ            |                    |                        | หน้า 1 / 2 |
|-------------|------------------|------------------------------------------------|-----------------------|--------------------|------------------------|------------|
| ผู้ขาย      |                  | นครกิตติภัทธการโยธา                            | ใบสั่งซื้อเลขท        | 3/2563             | (5001001001)           |            |
| ที่อย       |                  |                                                | วันที่                | 31-10-2            | 563                    |            |
| nog         |                  |                                                |                       |                    |                        |            |
|             |                  | ,                                              |                       |                    |                        |            |
| T           |                  |                                                | สวนราชการ             | กรมธนาร์           | ์กษ                    |            |
| เทรทพท      | ว้าผู้สียกาษี    | 3800200201899                                  | ที่อย่                | 0.95855            | นเพื่ 6                |            |
| งคลบังอง IP | ามผู้เสอมาตาร    | 8160377029                                     | กอยู่                 | 0.0303             | 60 F C                 |            |
| ชื่อบัณชี   |                  | NakornKitti                                    |                       | เขตพญาไ            | ท กรุงเทพมหานคร 1040   | 0          |
| ธนาคาร      |                  | ธนาคารกรุงไทย จำกัด (มหาชน)                    | โทรศัพท์              | 02-2701            | 794 ตอ                 |            |
|             |                  | สาขายานนาวา                                    |                       |                    |                        |            |
|             | ตามที่ท่านได้เสน | อราคาไว้ต่อส่วนราชการ ตามใบเสนอราคาเลขที่ ลงวั | นที่ 31-10-2563 ส่วนร | าชการได้รับราคาแ   | ละตกลงซื้อ ตามรายการดั | ังต่อไปนี้ |
| ລຳອ້າ       |                  | 5751075                                        | ร้านวน                | 10100              | 52828233121            | for on the |
| 1 M O       |                  | 10111                                          | 01434                 | 1410               | (บาท)                  | (บาท)      |
| 1           | จ้างช่อมรถตู้    |                                                | 1                     |                    | 120,000.00             | 120,000.00 |
|             |                  |                                                |                       |                    |                        |            |
|             |                  |                                                |                       |                    |                        |            |
|             |                  |                                                |                       |                    |                        |            |
|             |                  |                                                |                       |                    |                        |            |
|             |                  |                                                |                       |                    |                        |            |
|             |                  |                                                |                       |                    |                        |            |
|             |                  |                                                |                       |                    |                        |            |
|             |                  |                                                |                       |                    |                        |            |
|             |                  |                                                |                       |                    |                        |            |
|             |                  |                                                |                       |                    |                        |            |
|             |                  |                                                |                       |                    |                        |            |
|             |                  |                                                |                       |                    |                        |            |
|             |                  |                                                |                       |                    |                        |            |
|             |                  |                                                |                       |                    |                        |            |
|             |                  |                                                |                       |                    |                        |            |
|             |                  |                                                |                       |                    |                        |            |
|             |                  |                                                |                       |                    |                        |            |
|             |                  |                                                |                       |                    |                        |            |
|             |                  |                                                |                       |                    |                        |            |
|             |                  |                                                |                       |                    |                        |            |
|             |                  |                                                |                       |                    |                        |            |
|             |                  |                                                |                       | รวมเป็นเงิน        |                        | 120,000.00 |
|             |                  |                                                |                       | ภาษีมูลค่าเพิ่ม    |                        | 0.00       |
|             |                  | (หนึ่งแสนสองหมื่นบาทถั่วน)                     |                       | รวมเป็นเงินทั้งสิน |                        | 120,000.00 |
|             |                  |                                                |                       |                    |                        |            |
|         |                                                                                                    | ใบสั่งชื้อ                  |                                     | หน้า 2 /             |
|---------|----------------------------------------------------------------------------------------------------|-----------------------------|-------------------------------------|----------------------|
|         |                                                                                                    | ใบสั่งซื้อเลขที่            | 5001001001                          |                      |
|         |                                                                                                    | วันที่                      | 31-10-2563                          |                      |
| การสั่ง | ซื้ออยู่ภายใต้เงื่อนไซต่อไปนี้                                                                                                    |                             |                                     |                      |
| 1.      | ก้ำหนดส <sup>่</sup> งมอบภายใน 30-09-2564 วันทำการนับถัดจากวันที่ผู้ขายได้ <sup>1</sup>                                                                               | รับใบสั่งซื้อ               |                                     |                      |
| 2.      | ครบกำหนดส่งมอบวันที่ 30-09-2564                                                                                                    |                             |                                     |                      |
| 3.      | สถานที่ส่งมอบ                                                                                                    |                             |                                     |                      |
| 4.      | ระยะเวลารับประกัน                                                                                                    |                             |                                     |                      |
| 5.      | สวงนสิทธิคาปรับกรณีสงมอบเกินกำหนดโดยคิดคาปรับเป็นรายวันในอ่                                                                                                    | วัตราร์อยละ 0.10 ของราคาพัส | เดุที่ยังไม่ได้รับมอบหรือส่งมอบไม   | มถูกต้องแต่ในกรณีที่ |
| 6.      | สังชื่อของเป็นขุดจะคิดคาปรีบเป็นจำนวนเงินวันละ<br>ส่วนราชการสงวนสิทธิ์ที่จะไม่รับมอบงาน ถ้าปรากฏว่างานจ้างนั้นมีลัก<br>และเปลี่ยนใหม่ให้ถูกต้องตามใบสั่งชื้อทุกประการ | ษณะไม่ตรงตามรายการที่ระบุไ  | ไว้ในใบสั่งซื้อ กรณีนี้ผู้ขายจะต้อง | ดำเนินการแก้ไข       |
|         |                                                                                                    |                             |                                     |                      |
|         |                                                                                                    | ลงชื่อ                      | ្តី                                 | ั้งซื้อ              |
|         |                                                                                                    | (                           |                                     | )                    |
|         |                                                                                                    | ตำแหน่ง                     |                                     |                      |
|         |                                                                                                    | วันที่                      |                                     |                      |
|         |                                                                                                    |                             |                                     |                      |
|         |                                                                                                    |                             |                                     |                      |
|         |                                                                                                    | ลงชื่อ                      | ผู้า                                | าย                   |
|         |                                                                                                    | (                           |                                     | ) ประทับตรา (ถ้ำมี)  |
|         |                                                                                                    | 21. d                       |                                     |                      |
|         |                                                                                                    | 31491                       |                                     |                      |
|         |                                                                                                    |                             |                                     |                      |
|         |                                                                                                    | ลงชื่อ                      |                                     | งาน                  |
|         |                                                                                                    | (                           |                                     | )                    |
|         |                                                                                                    | اس بو                       |                                     |                      |
|         |                                                                                                    | วนท                         |                                     |                      |
|         |                                                                                                    |                             |                                     |                      |
|         |                                                                                                    |                             |                                     |                      |
|         |                                                                                                    | ลงชื่อ                      |                                     | มาน                  |
|         |                                                                                                    | ลงชื่อ                      |                                     | มาน<br>)             |

ภาพที่ 117

### 2.2 การค้นหาใบสั่งซื้อสั่งจ้างประเภทการส่งมอบไม่แน่นอน ขั้นตอนการเข้าสู่หน้าจอบันทึกรายการ

เมื่อเข้าระบบบันทึกข้อมูลหน่วยงานภาครัฐ ระบบแสดงหน้าหลักการบันทึกรายการของระบบงานต่าง ๆ

- กดปุ่ม ระบบจัดซื้อจัดจ้าง เพื่อเข้าสู่หน้าจอบันทึกรายการของระบบจัดซื้อจัดจ้าง ตามภาพที่ 118
- กดปุ่ม <sup>้ง บันทึกรายการสั่งซื้อ/จาง/เข่า
   เพื่อเข้าสู่ประเภทการบันทึกรายการ ตามภาพที่ 118
  </sup>
- กดปุ่ม <sup>(บส04</sup>» สั่งซื้อ/จ้าง/เช่า ประเภทการส่งมอบไม่แน่นอน) (บส04 สั่งซื้อ/จ้าง/เช่า ประเภทการส่งมอบไม่แน่นอน)

เพื่อเข้าสู่หน้าจอการบันทึกรายการใบสั่งซื้อ/จ้าง/เช่า ตามภาพที่ 119

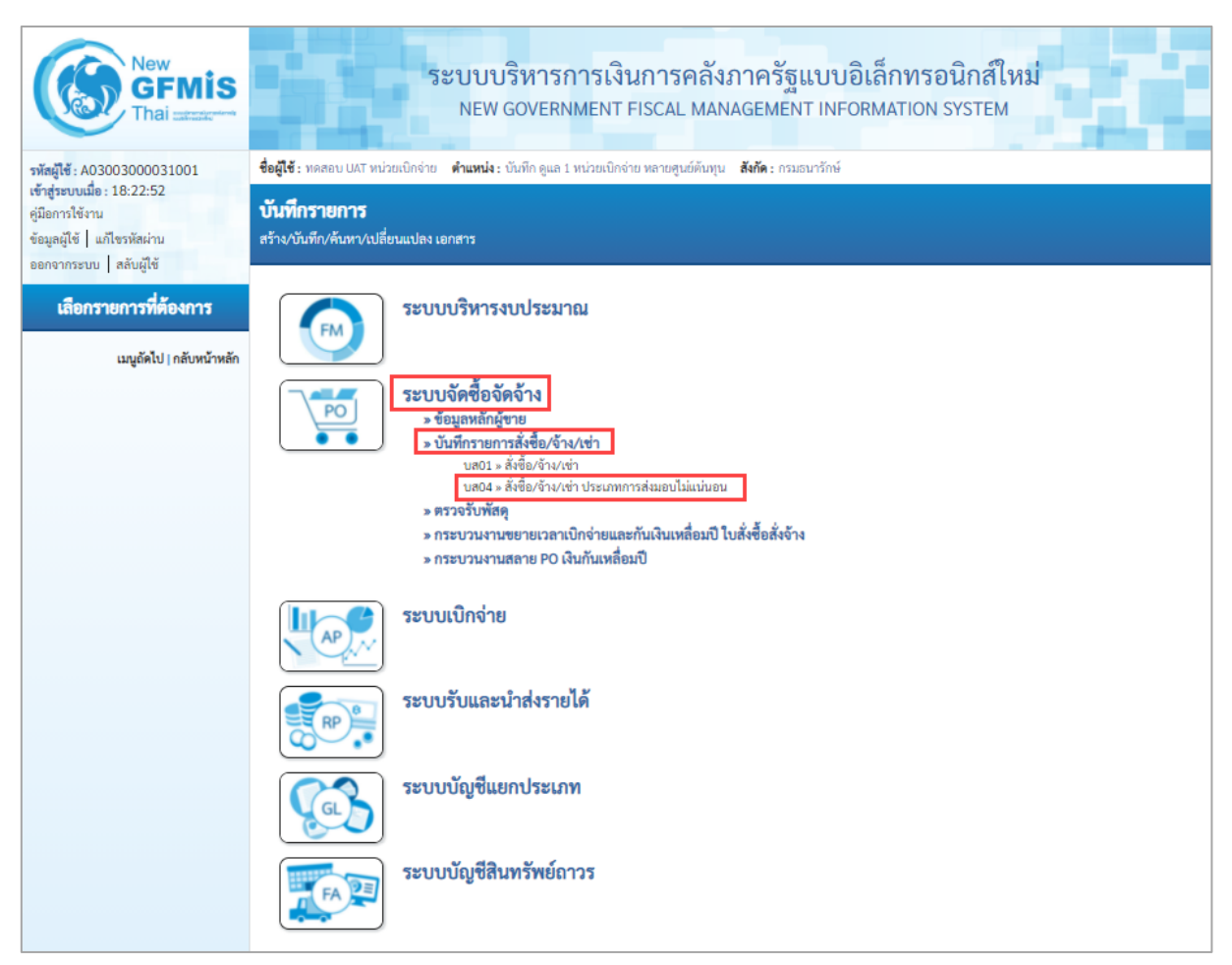

ภาพที่ 118

2.2.1 การค้นหาใบสั่งซื้อสั่งจ้างประเภทการส่งมอบไม่แน่นอน กรณีค้นหาตามเลขที่เอกสาร สำหรับการค้นหาเลขที่ใบสั่งซื้อสั่งจ้าง โดยระบุเลขที่เอกสารเพื่อการค้นหา

| New<br>GFMIS<br>Thai ::::::::::::::::::::::::::::::::::::                                                                           |                                                                                    | ระบบบริหารการ<br>NEW GOVERNME                                                                                     | รเงินการคลัง<br>INT FISCAL MAN           | ภาครัฐแบบอิเล<br>AGEMENT INFORM                      | ล็กทรอนิกส์ใหม่<br>MATION SYSTEM                    |                        |
|----------------------------------------------------------------------------------------------------|------------------------------------------------------------------------------------|----------------------------------------------------------------------------------------------------|------------------------------------------|------------------------------------------------------|-----------------------------------------------------|------------------------|
| รพัสผู้ใช้ : A0300300031001<br>เข้าสู่ระบบเมื่อ : 11:37:42<br>คู่มือการใช้งาน<br>ข้อมูลผู้ใช้   แก้ไขรหัสผ่าน                       | <b>ชื่อผู้ใช้ : ทดสอบ UA</b><br><b>สั่งซื้อ/จ้าง/เช่</b><br>สร้างสั่งซื้อ/จ้าง/เช่ | Fหน่วยเปิกจ่าย <b>คำแหน่ง</b> : บันทึก ดูแล 1 ห<br>่ <b>า ประเภทการส่งมอบไม่แน่น</b><br>เประเภทการส่งมอบไม่แน่นอน | ห่วยเปิกจ่าย หลายศูนย์ตัน<br>อน (บส. 04) | ทุน <b>สังกัด</b> :กรมธนารักษ์                       | สร้าง                                               | แก้ไข   ขกเลิก   คับหา |
| ระบบจัดขึ้อจัดจ้าง<br>ระบบจัดขึ้อจัดจ้าง<br>> ข้อมูลหลักผู้ขาย<br>> บันทึกรายการสั่งชื้อ/จ้าง/เช่า                                  | รหัสหน่วยงาน<br>รหัสหน่วยเบิกจ่าย<br><u>ดึงข้อมูลจากไฟล์</u>                       | 03003<br>กรมธนารักษ์<br>0300300003<br>กองบริหารการคลัง<br>แนบไฟล์                                                 |                                          | อ้างอิงจากระบบ e-GP                                  | ทันหา                                               |                        |
| บล01 » สั่งซื้อ/จ้าง/เข่า<br>บล04 » สั่งซื้อ/จ้าง/เข่า ประเภทการส่งมอบ<br>ไม่แน่นอน<br>> ครวจรับพัสดุ                               | ข้อมูลทั่วไป ร<br><u>เลขที่ใบสั่งซื้อ/สัญ</u><br>วิธีการจัดซื้อจัดจ้าง             | ายการสั่งซื้อ/จ้าง/เข่า<br>มู1<br>01 - วิธีตกลงราคา                                                               | ~                                        | <u>วันที่ใบสั่งซื้อ/สัญญา</u>                        | ระบุข้อความเพิ่มเติมสำหรับข้อมูร<br>11 กรกฎาคม 2564 | ทั่วไป                 |
| <ul> <li>กระบวมงานขยายเวลาเบิกจ่ายและกัน<br/>เงินเหลื่อมปี ใบสั่งซื้อสั่งจ้าง</li> <li>กระบวนงานสลาย PO เงินกันเหลื่อมปี</li> </ul> | ร <u>หัสประจำตัวผู้เสีย</u><br><u>ภาษี(ผู้ขาย)</u><br>เลขที่บัญชีเงินฝาก<br>ธนาคาร |                                                                                                    | ٩                                        | <u>วันที่เริ่มมีผล</u><br>วันที่สิ้นสุคสัญญ <u>า</u> | 11 กรกฎาคม 2564<br>11 กรกฎาคม 2564                  | Ē                      |
| เมนูอัคไป ∣ กลับหน้าพลัก                                                                                                    |                                                                                    |                                                                                                    | จำลอง                                    | ารบันทึก                                             |                                                     | <u>ถัดไป</u>           |

ภาพที่ 119

# กดปุ่ม <sup>ค้นหา</sup> เพื่อเข้าสู่หน้าจอค้นหาบันทึกสั่งซื้อ/จ้าง/เช่า ตามภาพที่ 120

| New GFMIS<br>Thai attactor                                                                           | ระบ                                                                             | บบริหารการเงินการคลังภาครัฐแบบอิเล<br>ew government Fiscal Management INForm           | ล็กทรอนิกส์ใหม่<br>MATION SYSTEM       |
|----------------------------------------------------------------------------------------------------|---------------------------------------------------------------------------------|----------------------------------------------------------------------------------------|----------------------------------------|
| รพัสผู้ใช้ : A03003000031001                                                                         | <b>ชื่อผู้ใช้ :</b> ทดสอบ UAT หน่วยเปิกจ่าย <b>ดำเ</b>                          | <b>แหน่ง :</b> บันทึก ดูแล 1 หน่วยเบิกจ่าย หลายศูนย์ต้นทุน <b>สังกัด :</b> กรมธนารักษ์ | สร้าง แก้ไข ยกเลิก <mark>ค้นห</mark> า |
| เขาสูระบบเมอ : 11:37:42<br>คู่มีอการใช้งาน<br>ข้อมูลผู้ใช้   แก้ไขรหัลผ่าน<br>ออกจากระบบ   สลับผ้ใช้ | <b>ค้นหาสั่งซื้อ/จ้าง/เช่า ประเภ</b><br>ค้นหาสั่งซื้อ/จ้าง/เช่า ประเภทการส่งมอง | า <b>ทการส่งมอบไม่แน่นอน (บส. 04)</b><br><sup>ปไม่แน่นอน</sup>                         |                                        |
| ระบบจัดซื้อจัดจ้าง                                                                                   | คัมหา<br>คันหาตามเลชที่เอกสาร ดับหาตาม                                          | เงื่อนไซอื่น                                                                           |                                        |
| » ขอมูลทสกษฐขาย<br>» มัมพืดรวยการสั่งสื้อ/ถ้าง/เปา                                                   | <u>เลขที่ใบสั่งซื้อระบบ GFMIS</u>                                               | 5001001001 ถึง                                                                         |                                        |
| บส01 » สั่งซื้อ/จ้าง/เช่า                                                                            |                                                                                 | ์ ทับหา                                                                                |                                        |
| บส04 » สั่งซื้อ/จ้าง/เช่า ประเภทการส่งมอบ<br>ไม่แน่นอน                                               | รหัสหน่วยงาน                                                                    | 03003<br>กรมชนารักษ์                                                                   |                                        |
| » ตรวจรับพัสดุ                                                                                       | รหัสหน่วยเปิกจ่าย                                                               | 0300300003                                                                             |                                        |
| » กระบวนงานขยายเวลาเบิกจ่ายและกัน<br>เงินเหลื่อมปี ใบสั่งซื้อสั่งจ้าง                                |                                                                                 | กองบริหารการคลัง                                                                       |                                        |
| » กระบวนงานสลาย PO เงินกันเหลื่อมปี                                                                  |                                                                                 |                                                                                        |                                        |
| เมนูถัดไป   กลับหน้าหลัก                                                                             |                                                                                 |                                                                                        |                                        |

ภาพที่ 120

กดปุ่ม
 - กดปุ่ม
 - กดปุ่ม
 - กดปุ่ม
 - กดปุ่ม
 - กดปุ่ม
 - กดปุ่ม

- เลขที่ใบสั่งซื้อจากระบบ GFMIS

- ถึง

ระบุเลขที่ใบสั่งซื้อ (บส.04) 5XXXXXXXXX จำนวน 10 หลัก ที่ต้องการค้นหา ระบุเลขที่ใบสั่งซื้อสั่งจ้างจำนวน 10 หลัก กรณีต้องการค้นหามากกว่า 1 รายการ กรณีต้องการค้นหาเพียง 1 รายการให้ระบุ เฉพาะรายการของเลขที่ใบสั่งซื้อสั่งจ้างช่องแรก

- กดปุ่ม ( ค้นหา ) ระบบแสดงหน้าจอผลการค้นหา ตามภาพที่ 121

| New<br>GFMIS<br>Thai access                                                                                                    |                                                                                                    | ระบบบริหา<br>NEW GOVI                                                                     | ารการเงินการเ<br>ERNMENT FISCAL                 | าลังภาครัฐแบบส์<br>MANAGEMENT INFO | อิเล็กทรอนิกส์ใหย<br>DRMATION SYSTEM |                               |
|----------------------------------------------------------------------------------------------------|----------------------------------------------------------------------------------------------------|-------------------------------------------------------------------------------------------|-------------------------------------------------|------------------------------------|--------------------------------------|-------------------------------|
| รพัสผู้ใช้ : A03003000031001<br>เข้าสู่ระบบเมื่อ : 11:37:42<br>คู่มือการใช้งาน<br>ข้อมูลผู้ใช้   แก้ไขรพัสผ่าน<br>ออกจากระบบ   สลับผู้ใช้ | ชื่อผู้ใช้ : ทดสอบ UAT หน่ว<br>คื <b>นหาสั่งชื้อ/จ้าง/</b><br>ค้นหาสั่งซื้อ/จ้าง/เช่า ประ<br>ค้นหา | ยเปิกจ่าย <b>คำแหน่ง</b> : บันทึก<br>เ <b>ข่า ประเภทการส่ง</b> :<br>เภทการส่งมอบไม่แน่นอน | ดูแล 1 หน่วยเบิกจ่าย หลายดู<br>มอบไม่แน่นอน (บส | ແຍ້ຫັນກຸນ <b>ສັงກິດ:</b>           | a'                                   | ร้าง   แก้ไข   ยกเลิก   ค้นหา |
| ระบบจัคซื้อจัคจ้าง<br>» ข้อมูลหลักผู้ขาย<br>» บันทึกรายการสั่งชื้อ/จ้าง/เช่า<br>บล01 » สั่งชื้อ/จ้าง/เช่า                                 | ค้นหาตามเลชที่เอกสา<br>เลชที่ใบสั่งซื้อระบบ GF                                                     | <ul> <li>คันหาตามเงื่อนไซอื่น</li> <li>MIS</li> </ul>                                     | 01001001                                        | ถึง<br>( คัมหา                     |                                      |                               |
| บส04 » สั่งซื้อ/จ้าง/เช่า ประเภทการส่งมอบ<br>ไม่แน่นอน<br><b>» ตรวจรับพัสดุ</b>                                                           | รทัสหน่วยงาน<br>รทัสหน่วยเปิกจ่าย                                                                  | 030<br>17318                                                                              | 03<br>ໝາະັກອ໌<br>ງດຽດດວຽງ                       |                                    |                                      |                               |
| » กระบวนงานขยายเวลาเบิกจ่ายและกัน<br>เงินเหลื่อมปี ใบสั่งซื้อสั่งจ้าง                                                                     | จัดลำดับตาม <b>เลยที่ใบสั่งซื้</b> ย<br>หน้าที่ 1 จากทั้งหมด 1                                     | กองบ<br>ระบบ GFMIS จาก มากไปน้อย                                                          | ภัพารการคลัง                                    |                                    |                                      |                               |
| » กระบวนงานสลาย PO เงินกันเหลื่อมปี                                                                                                    | เลือก <u>เลขที่</u>                                                                                | <del>ใบสั่งซื้อระบบ GFMIS</del>                                                           | <u>วันที่ใบสั่งซื้อ</u>                         | <u>เลขที่ใบสั่งซื้อ/สัญญา</u>      | អ៊ីចាច                               | <u>วันที่บันทึก</u>           |
| เมนูถัคไป   กลับหน้าหลัก                                                                                                    | <ul> <li>คำอธิบาย: 1. คลิกที่ค</li> <li>2. 🥅 ค</li> </ul>                                          | 5001001001<br>อสัมน์ที่มีเส้นใต้เพื่อจัดเรียงส์<br>ลิกเพื่อแสดงเอกสาร                     | 31 ตุลาคม 2563<br>าดับ                          | 3/2563                             | นครกิดติภัทธการโยธา                  | 10 กรกฎาคม 2564               |
|                                                                                                    |                                                                                                    |                                                                                           |                                                 |                                    |                                      |                               |

ภาพที่ 121

ระบบแสดงเลขที่ใบสั่งซื้อสั่งจ้าง (PO) ตามที่ได้ระบุข้างต้น หากต้องการตรวจสอบรายละเอียดใบสั่งซื้อ สั่งจ้างดังกล่าว

- กดปุ่ม 📄 เพื่อแสดงรายละเอียดเอกสารใบสั่งซื้อสั่งจ้าง ตามภาพที่ 122 และภาพที่ 123

| รพัสผ์ใช้ : A03003000031001                                                                                 | <b>ชื่อผู้ใช้</b> : พดสอบ UAT หน่วยเบิ                             | กจ่าย <b>ดำแหน่ง</b> :บันทึกดูแล 1 ห                                 | น่วยเบ็กจ่าย หลายศูนย์ดัน | ทุน <b>สังกัด</b> :กรมธนารักษ์            | สร้าง 🗍 แก้ไ                          | ไข ยกเล็ก คันหา |
|----------------------------------------------------------------------------------------------------|--------------------------------------------------------------------|----------------------------------------------------------------------|---------------------------|-------------------------------------------|---------------------------------------|-----------------|
| เข้าสู่ระบบเมื่อ : 11:37:42<br>คู่มีอการใช้งาน<br>ข้อมูลผู้ใช้   แก้ไขรหัสผ่าน<br>ออกอากระบบ   สล้าเป็ช้    | <b>สั่งซื้อ/จ้าง/เช่า ประ</b> เ<br>สร้างสั่งซื้อ/จ้าง/เช่า ประเภทเ | <b>เภทการส่งมอบไม่แน่น</b><br>การส่งมอบไม่แน่นอน                     | อน (บส. 04)               |                                           |                                       |                 |
| ร <b>ะบบจัดชี้อจัดจ้าง</b><br>> ข้อมูลหลักผู้ขาย<br>> บันทึกรายการสั่งซื้อ/จ้าง/เช่า                        | รหัสหน่วยงาน<br>รหัสหน่วยเปิกจ่าย<br>เลขที่ไบสั่งซื้อระบบ<br>GFMIS | 03003<br>กรมชนารักษ์<br>0300300003<br>กละบริหารการคลัง<br>5001001001 |                           | ผู้บันทึกรายการ                           | A03003000031001 ประวัติการ            | าแก้ไข          |
| บส01 » สั่งซื้อ/จ้าง/เช่า                                                                                   | เลขที่โครงการ                                                      | 63107000114 💰                                                        |                           | เลขที่คุมสัญญา                            | 631014000011 🖌                        |                 |
| บส04 » สั่งขึ้อ/จ้าง/เช่า ประเภทการส่งมอบ<br>ไม่แน่นอน                                                      | ข้อมูลทั่วไป รายการสังชื่                                          | อื้อ/จ้าง/เช่า                                                       |                           |                                           |                                       |                 |
| » ตรวจรับพัสดุ                                                                                              | เลขที่ใบสั่งซื้อ/สัญญา                                             | 3/2563                                                               | 4                         |                                           | ระบุข้อความเพิ่มเดิมสำหรับข้อมูลทั่วไ | nd 🖉            |
| » กระบวนงานขยายเวลาเบิกจ่ายและกัน<br>เงินเหลื่อมปี ใบสั่งซื้อสั่งจ้าง<br>> กระบวนงานสอาย PO ผินดับเหลื่อนปี | วิธีการจัดซื้อจัดจ้าง<br>รหัสประจำตัวผู้เสียภาษี(ผู้<br>ขาย)       | 19 - เฉพาะเจาะจง<br>3800200201899                                    | ~ +<br>+                  | วันที่ไปสั่งชี้อ/สัญญา<br>วันที่เริ่มมีผล | 31 ตุลาคม 2563<br>01 พฤศจิกายน 2563   | 4               |
| » กระบวนงานสลาย PO เงนกนเพลอมบ<br>เมนูถัดไป   กลับหน้าหลัก                                                  | เลขที่บัญชีเงินฝาก<br>ธนาคาร<br>หมายเหตุ: 🎸 คือข้อมูลที่มา         | นครภิตติมักชการโยชา<br>8160377029<br>จาก e-GP                        | •                         | วันที่สิ้นสุดสัญญา                        | 30 กันยายน 2564                       | •               |

ภาพที่ 122

| New GFMIS<br>Thai anterest                                            |                                                 | 5ະບບບ<br>NEW (                           | ริหารการเงิ<br>GOVERNMENT                                | นการคลัง<br>FISCAL MAN  | เภาครั<br>NAGEME       | ัฐแบบอิเล็<br>ENT INFORM | ักทรอนิก<br>IATION SYST    | ส์ใหม่<br><sup>EM</sup>      | T.                    |
|-----------------------------------------------------------------------|-------------------------------------------------|------------------------------------------|----------------------------------------------------------|-------------------------|------------------------|--------------------------|----------------------------|------------------------------|-----------------------|
| รพัสผู้ใช้ : A03003000031001                                          | <b>ชื่อผู้ใช้ :</b> ทดสอบ UAT หน่วยเบิ          | กจ่าย <b>ดำแหน่ง</b> :                   | : บันทึก ดูแล 1 หน่วยเบิก                                | จ่าย หลายศูนย์ดันทุ     | น สังกัด:              | กรมธนารักษ์              |                            | สร้าง แก้ไข                  | ยกเลิก ค้นหา          |
| เข้าสู่ระบบเมื่อ : 11:37:42<br>ค่มีอการใช้งาน                         | สั่งซื้อ/จ้าง/เช่า ประเ                         | เภทการส่งม                               | อบไม่แน่นอน (เ                                           | ส. 04)                  |                        |                          |                            |                              |                       |
| ั<br>ข้อมูลผู้ใช้ แก้ไขรหัสผ่าน                                       | สร้างสั่งขี้อ/จ้าง/เข่า ประเภท                  | การส่งมอบไม่แน่                          | นอน                                                      |                         |                        |                          |                            |                              |                       |
| ออกจากระบบ   สลับผู้ใช้                                               | รพัสหน่วยงาน                                    | 02002                                    |                                                          |                         |                        |                          |                            |                              |                       |
| ระบบจัดซื้อจัดจ้าง                                                    | 77667 L 10 10                                   | 03003<br>กรมธนารักษ์                     |                                                          |                         |                        |                          |                            |                              |                       |
| » ข้อมูลหลักผู้ขาย                                                    | รพัสหน่วยเปิกจำย                                | 0300300003                               | ía.                                                      |                         |                        |                          |                            |                              |                       |
| » บันทึกรายการสั่งซื้อ/จ้าง/เช่า                                      | เลขที่ใบสั่งซื้อระบบ<br>GEMIS                   | 5001001001                               |                                                          |                         | ผู้บันที่ก             | ารายการ                  | A0300300003                | 1001 ประวัติการแก่           | าข                    |
| บส01 » สั่งซื้อ/จ้าง/เช่า                                             | เลขที่โครงการ                                   | 63107000114                              |                                                          |                         | เลขที่คุะ              | มสัญญา                   | 631014 <mark>000</mark> 01 | 1 🖌                          |                       |
| บส04 » สั่งซื้อ/จ้าง/เข่า ประเภทการส่งมอบ                             | ข้อมูลทั่วไป รายการสั่งชื่                      | อ้/จ้าง/เช่า                             |                                                          |                         |                        |                          |                            |                              |                       |
| เมแบนอน                                                               | รายอะเอียอในสั่งสื้อ เส                         |                                          |                                                          |                         |                        |                          |                            | « ຕໍ່ອາ                      | หน้า 1 / 1 ถัดไป »    |
| » ครวจรบพสคุ                                                          | ลำคับที่ 1                                      | สถานะ รอการเ                             | ตั้งเบิก                                                 |                         | รหัสแห                 | ล่งของเงิน/รหัสงบ        | 6411220-0                  | 300355000900200              |                       |
| » กระบวนงานขยายเวลาเบิกจ่ายและกัน<br>เงินเหลื่อมปี ใบสั่งซื้อสั่งจ้าง |                                                 |                                          |                                                          |                         | ประมา                  | <u>ດ</u>                 |                            |                              |                       |
| » กระบวนงานสลาย PO เงินกันเหลื่อมปี                                   | ประเภทการจัดชื่อจัดจ้าง                         | K - ค่าใช้จ่า                            | ย                                                        | ~                       |                        |                          |                            |                              |                       |
|                                                                       | รหัส UNSPSC                                     | 78180100                                 |                                                          |                         |                        |                          |                            | ระบุข้อความต่<br>ราย         | ขึ้มเติมสำหรับ<br>การ |
| เมนูถัคไป   <mark>กลับหน้าห</mark> ลัก                                | รายละเอียดพัสคุ                                 | บริการการบำรุง                           | รักษาและซ่อมแชมพาหนะ                                     |                         |                        |                          |                            |                              |                       |
|                                                                       | วันที่ส่งมอบ                                    | 30 กันยายน                               | 2564                                                     | +                       |                        |                          |                            |                              |                       |
|                                                                       | จำกัด                                           |                                          |                                                          |                         |                        |                          |                            |                              |                       |
|                                                                       | มูลค่าตามสัญญา                                  |                                          | 120,                                                     | 100.00 มาท <del>•</del> |                        |                          |                            |                              |                       |
|                                                                       | มูลค่าเบิกจ่ายสะสม                              |                                          |                                                          | 0.00 אויט               |                        |                          |                            |                              |                       |
|                                                                       | รายละเอียดงบประมาณ                              |                                          |                                                          |                         |                        |                          |                            |                              |                       |
|                                                                       | รหัสศูนย์ดันทุน                                 | 030030000                                | 3                                                        |                         | รหัสบัญ                | เซิแยกประเภท             | 510401010                  | 7                            |                       |
|                                                                       | เลขที่เอกสารสำรองเงิน                           | กองบริหารการคลัง                         |                                                          |                         | รหัสบัอ                | เสีย่อยของบัญชี          | ศาขอมแขม&&บำรุงๆ           |                              |                       |
|                                                                       |                                                 |                                          |                                                          |                         | แขก<br>ประเภท          | 1 (Sub Book GL)          |                            |                              |                       |
|                                                                       | รหัสแหล่งของเงิน                                |                                          |                                                          | 4                       | รหัสงบ                 | ประมาณ                   | 0000075500                 | 0000000000                   | 4                     |
|                                                                       |                                                 | 2564                                     | <ul> <li>6411220</li> <li>ค่าใช้สอย / งบส่วนร</li> </ul> | פרחשי                   |                        |                          | 030035500<br>รายการงบนระจั | ว9002000000<br>ำ งบตำเนินงาน |                       |
|                                                                       | รหัสกิจกรรมหลัก                                 | 030036400                                | 00300000                                                 |                         | รหัสกิจ                | กรรมข่อย                 | 640000300                  | 000000                       |                       |
|                                                                       | รหัสบัญชีย่อย                                   | การคูแอรักษาท                            | รัพย์สินมีค่า                                            |                         | รหัสเจ้า               | ของบัญชีย่อย             | การดูแลรักษาท              | รัพย์สินมีคา                 |                       |
|                                                                       | รหัสบัญชีเงินฝากคลัง                            |                                          |                                                          |                         | รพัสเจ้า<br>คลัง       | ของบัญชีเงินฝาก          |                            |                              |                       |
|                                                                       | เลือก สำดับที่ วันที่                           | ส่งมอบ                                   | รายล                                                     | ะเอียดพัสดุ             | 2.563                  | มูลค่า                   | สถานะ                      | ข้อความ                      | ประวัติ               |
|                                                                       | 门 1 30 กัน                                      | มายน 2564                                | บริการการบำรุงรัก                                        | ษาและซ่อมแขมพา          | ทนะ                    | 120,000.00               | รอการตั้งเปิก              | ٥                            | Q                     |
|                                                                       | <b>คำออิบาย</b> : 1. คลิกที่คอลับ<br>2. 🛅 คลิกเ | ณ์ที่มีเส้นใต้เพื่อจัเ<br>พื่อแสดงเอกสาร | คเรียงลำดับ                                              | c                       | 1 >                    |                          |                            | มูลค่าสั่งซื้อรวม            | 120,000.00            |
|                                                                       | หมายเหตุ: 🤞 คือข้อมูลที่มา:                     | จาก e-GP                                 |                                                          |                         |                        |                          |                            |                              |                       |
|                                                                       | (ก่อนหน้า )                                     |                                          | สร้างเอกสารใหม่ 🤇                                        | แก้ไขใบสั่งซื้อ         | <mark>ຍກ</mark> ເສັກໃນ | สั่งซื้อ คิมท์           | ใบสั่งซื้อ/จ้าง/เข่า       |                              |                       |

ภาพที่ 123

กดปุ่ม กลับหน้าหลัก เพื่อกลับสู่หน้าหลัก หรือ
 กดปุ่ม ออกจากระบบ เพื่อออกจากระบบ

## 2.2.2 การค้นหาใบสั่งซื้อสั่งจ้างประเภทการส่งมอบไม่แน่นอน กรณีค้นหาตามเงื่อนไขอื่น

ใช้สำหรับกรณีที่ไม่ทราบเลขที่เอกสารใบสั่งซื้อสั่งจ้าง แต่ทราบวันที่บันทึกรายการ โดยการค้นหาตาม เงื่อนไขอื่น จะให้ระบุวัน เดือน ปี ที่ได้บันทึกใบสั่งซื้อสั่งจ้าง ในช่อง "วันที่บันทึกรายการ" เพื่อให้ระบบแสดง เลขที่ใบสั่งซื้อสั่งจ้างตามช่วงวัน เวลาดังกล่าว

| New<br>GFMIS<br>Thai accord                                                |                                                                 | ระบบบริหารกา<br>NEW GOVERNME                         | รเงินการคลัง<br>ENT FISCAL MAN | ภาครัฐแบบอิเ<br>AGEMENT INFORI                | ล็กทรอนิกส์ใหม่<br>MATION SYSTEM |                    |
|----------------------------------------------------------------------------|-----------------------------------------------------------------|------------------------------------------------------|--------------------------------|-----------------------------------------------|----------------------------------|--------------------|
| รพัสผู้ใช้ : A03003000031001<br>เข้าสู่ระบบเมื่อ : 11:37:42                | <b>ชื่อผู้ใช้</b> : ทดสอบ UAT หน่วเ                             | ยเบิกจ่าย <b>ดำแหน่ง</b> : บันทึกดูแล 1 1            | หน่วยเปิกจ่าย หลายศูนย์ต้น     | ทุน <b>สังกัด:</b> กรมธนารักษ์                | สร้าง เ                          | เก้ไข ยกเลิก ค้นหา |
| คู่มือการใช้งาน<br>ข้อมูลผู้ใช้   แก้ไขรหัสผ่าน<br>ออกจากระบบ   สลับผู้ใช้ | <b>สั่งซื้อ/จ้าง/เช่า ป</b> ระเ<br>สร้างสั่งซื้อ/จ้าง/เช่า ประเ | <b>ระเภทการส่งมอบไม่แน่น</b><br>ภทการส่งมอบไม่แน่นอน | เอน (บส. 04)                   |                                               |                                  |                    |
| ระบบจัดซื้อจัดจ้าง                                                         | รหัสหน่วยงาน<br>รหัสหน่วยเบิกจ่าย                               | 03003<br>กรมธนารักษ์<br>0300300003                   |                                |                                               |                                  |                    |
| » ข้อมูลหลักผู้ขาย                                                         | <u>ดึงข้อมูลจากไฟล์</u>                                         | กองบริหารการคลัง<br>แนบไฟล์                          |                                | อ้างอิงจากระบบ e-GP                           | ค้นหา                            |                    |
| » บนพกรายการสงขอ/จาง/เขา<br>บส01 » สั่งชื้อ/จ้าง/เข่า                      | ข้อมูลทั่วไป รายการ                                             | สั่งซื้อ/จ้าง/เช่า                                   |                                |                                               |                                  |                    |
| บส04 » สั่งซื้อ/จ้าง/เช่า ประเภทการส่งมอบ<br>ไม่แน่นอน                     | <u>เลขที่ใบสั่งซื้อ/สัญญา</u>                                   |                                                      |                                |                                               | ระบุข้อความเพิ่มเติมสำหรับข้อมูล | ทั่วไป             |
| » ตรวจรับพัสดุ                                                             | <u>วิธีการจัดซีอจัดจ้าง</u><br>รหัสประจำตัวผู้เสีย              | 01 - วิธีตกลงราคา                                    | ~                              | <u>วันพีโบสังชือ/สัญญา</u><br>วันที่เริ่มมีผล | 11 กรกฎาคม 2564                  |                    |
| » กระบวนงานขยายเวลาเบิกจ่ายและกัน<br>เงินเหลื่อมปี ใบสั่งซื้อสั่งจ้าง      | <u>ภาษี(ผู้ขาย)</u><br>เอซซี่มัอสีเวินช่วอ                      |                                                      |                                | วันนี้สิ้มสอสัญญา                             | 11 กรณุกษม 2564                  |                    |
| » กระบวนงานสลาย PO เงินกันเหลื่อมปี                                        | <u>สงหัวยูงเงินมาก</u><br>ธนาคาร                                |                                                      |                                | <u>วนทอนสุทธรรรษา</u>                         | 11 กรกฎาคม 2564                  |                    |
| เมนูถัดไป   กลับหน้าหลัก                                                   |                                                                 |                                                      |                                |                                               |                                  |                    |
|                                                                            |                                                                 |                                                      | ข้าสอง                         | การบันทึก                                     |                                  |                    |
|                                                                            |                                                                 |                                                      |                                |                                               |                                  | ถัดไป              |

ภาพที่ 124

# กดปุ่ม <sup>ค้นหา</sup> เพื่อเข้าสู่หน้าจอค้นหาบันทึกสั่งซื้อ/จ้าง/เช่า ตามภาพที่ 125

| New GFMIS<br>Thai attactor                                                                               | ระบบบ<br>NEW (                                                                            | ริหารการเงินการคลัง<br>government Fiscal Mar  | มภาครัฐแบบอิเล็ก<br>NAGEMENT INFORMA | าทรอนิกส์ใหม่<br>TION SYSTEM |              |
|----------------------------------------------------------------------------------------------------|-------------------------------------------------------------------------------------------|-----------------------------------------------|--------------------------------------|------------------------------|--------------|
| รพัสผู้ใช้ : A03003000031001                                                                             | <b>ชื่อผู้ใช้ :</b> ทดสอบ UAT หน่วยเบิกจ่าย <b>ดำแหน่ง :</b>                              | : บันทึก ดูแล 1 หน่วยเบิกจ่าย หลายศูนย์ต้นทุ  | ุ่น <b>สังกัด :</b> กรมธนารักษ์      | สร้าง แก้ไข                  | ยกเลิก ค้นหา |
| เข้าสู่ระบบเมือ : 11:37:42<br>คู่มือการใช้งาน<br>ข้อมูลผู้ใช้   แก้ไขรหัสผ่าน<br>ออกจากระบบ   สลับผู้ใช้ | <b>ค้นหาสั่งซื้อ/จ้าง/เช่า ประเภทก</b> า<br>ค้นหาสั่งซื้อ/จ้าง/เช่า ประเภทการส่งมอบไม่แน่ | ารส่งมอบไม่แน่นอน (บส. 04)<br><sup>เนอน</sup> | )                                    |                              |              |
| ระบบจัดซื้อจัดจ้าง                                                                                       | <b>ด้มหา</b><br>ด้นหาตามเลชที่เอกสาร <mark>ด้นหาตามเงื่อนไ</mark> ร                       | ขอื่น                                         |                                      |                              |              |
| » ข้อมูลหลักผู้ขาย                                                                                       | รับเรียนสีอรอบออร                                                                         | 10 2544                                       | 🛱 ពីរ                                | 10 2544                      |              |
| » บันทึกรายการสั่งซื้อ/จ้าง/เช่า                                                                         |                                                                                           | 10 กรกฎาคม 2564                               |                                      | 10 กรกฎาคม 2564              |              |
| บส01 » สั่งซื้อ/จ้าง/เช่า                                                                                | <u>เลขทโบสีงชอ/สญญา</u>                                                                   |                                               |                                      |                              |              |
| บส04 » สั่งชื้อ/จ้าง/เช่า ประเภทการส่งมอบ<br>ไม่แน่นอน                                                   | <u>รหัสประจำตัวผู้เสียภาษี (ผู้ขาย)</u>                                                   |                                               |                                      |                              |              |
| » ตรวจรับพัสดุ                                                                                           |                                                                                           |                                               |                                      |                              |              |
| » กระบวนงานขยายเวลาเบิกจ่ายและกัน                                                                        |                                                                                           |                                               | ค้นหา                                |                              |              |
| เงินเหลื่อมปี ใบสั่งซื้อสั่งจ้าง                                                                         | รหัสหน่วยงาน                                                                              | 03003                                         |                                      |                              |              |
| » กระบวนงานสลาย PO เงินกันเหลื่อมปี                                                                      | <b>X</b>                                                                                  | กรมธนารักษ์                                   |                                      |                              |              |
| เมบูถัศไป∣กลับหน้าหลัก                                                                                   | รหสหนวยเบกจาย                                                                             | 0300300003<br>กองบริหารการคลัง                |                                      |                              |              |

| - กดปุ่ม 🛛 ค้นหาตามเงื่อนไขอื่น ไพื่อค้นหาใบส่ | สั่งซื้อสั่งจ้าง โดยระบุรายละเอียดเงื่อนไขการค้นหา ดังนี้ |
|------------------------------------------------|-----------------------------------------------------------|
| - วันที่บันทึกรายการ                           | ระบบแสดงเป็นวันที่ปัจจุบันให้อัตโนมัติ                    |
|                                                | สามารถระบุวันที่โดยกดปุ่มปฏิทิน 🖬 ระบบแสดง 💷              |
|                                                | เลือก เดือน ปี และวันที่ เพื่อให้แสดงค่าวัน เดือน ปี      |
|                                                | ตัวอย่างระบุ 10 กรกฎาคม 2564                              |
| - ถึง (เป็นการระบุค่าช่วง)                     | ระบบแสดงเป็นวันที่ปัจจุบันให้อัตโนมัติ                    |
|                                                | สามารถระบุวันที่โดยกดปุ่มปฏิทิน 🖬 ระบบแสดง 🛄              |
|                                                | เลือก เดือน ปี และวันที่ เพื่อให้แสดงค่าวัน เดือน ปี      |
| - เลขที่ใบสั่งซื้อ/สัญญา                       | ระบุเลขที่ใบสั่งซื้อ/สัญญา (ถ้ามี)                        |
| - รหัสประจำตัวผู้เสียภาษี (ผู้ขาย)             | ระบุรหัสประจำตัวผู้เสียภาษี (ผู้ขาย) (ถ้ามี)              |

- กดปุ่ม <sup>[ค้นหา]</sup> เพื่อให้ระบบแสดงข้อมูลใบสั่งซื้อสั่งจ้าง ตามภาพที่ 126

| New GFMIS                                                                                                    |                                                                                           | ระบบบริห<br>NEW GOV                                                                          | กรการเงินการเ<br>/ERNMENT FISCAL                    | คลังภาครัฐแบบ<br>MANAGEMENT INF                       | อิเล็กทรอนิกส์ใหม<br>ormation system |                                        |  |  |
|----------------------------------------------------------------------------------------------------|-------------------------------------------------------------------------------------------|----------------------------------------------------------------------------------------------|-----------------------------------------------------|-------------------------------------------------------|--------------------------------------|----------------------------------------|--|--|
| รพัสผู้ใช้ : A03003000031001<br>เข้าสู่ระบบเมื่อ : 11:37:42<br>คู่มือการใช้งาน<br>ข้อมูลผู้ใช้   แก้ไขรหัสผ่าน<br>ออกจากระบบ   สลับผู้ใช้ | <b>ชื่อผู้ใช้ :</b> ทดสอบ UAT ห<br><b>ค้นหาสั่งชื้อ/จ้าง</b><br>ค้นหาสั่งซื้อ/จ้าง/เข่า บ | น่วยเปิกจ่าย <b>คำแหน่ง</b> : บันก์<br><b>1/เช่า ประเภทการส่</b><br>เระเภทการส่งมอบไม่แน่นอน | in ดูแล 1 หน่วยเปิกจ่าย หลายศู<br>งมอบไม่แน่นอน (บส | นย์ตันทุน <b>สังกัด</b> : กรมธนารักษ์<br>. <b>04)</b> | สรั                                  | เง   แก้ไข   ยกเลิก   <del>คันหา</del> |  |  |
| ระบบจัดซื้อจัดจ้าง<br>> ข้อมูลหลักผู้ขาย                                                                                                  | <b>ค้มหา</b><br>ค้นหาตามเลชที่เอก<br>กับเนื้อเมือรวยอาร                                   | สาร ค้นหาตามเงื่อนไขอื่น                                                                     | 0.02000011.0564                                     | 5                                                     | ពី៖ <u>10 areanou 3664</u>           |                                        |  |  |
| » บันทึกรายการสั่งชื้อ/จ้าง/เช่า                                                                                                    | <u>วนทบนทกรายการ</u><br>เลขที่ใบสั่งชื้อ/สัญญ                                             | <u> </u>                                                                                     | 0 กรกฎาคม 2564                                      |                                                       | 10 กรกฎาคม 2564                      | ٤                                      |  |  |
| บส01 » สังชื่อ/จ้าง/เช่า                                                                                                    | รษัตประจำตัวยังสีแห                                                                       | ารนี้ (กัดระบ)                                                                               |                                                     |                                                       |                                      |                                        |  |  |
| บส04 » สังชื่อ/จ้าง/เช่า ประเภทการส่งมอบ<br>ไม่แน่นอน                                                                                     | 1010 104 IN 19100                                                                         |                                                                                              |                                                     |                                                       |                                      |                                        |  |  |
| » ตรวจรับพัสดุ                                                                                                    |                                                                                           |                                                                                              |                                                     | _                                                     |                                      |                                        |  |  |
| » กระบวนงานขยายเวลาเบิกจ่ายและกัน                                                                                                    |                                                                                           |                                                                                              |                                                     | ( คันหา                                               |                                      |                                        |  |  |
| เงนเหลอมป ใบสงช่อสงจาง                                                                                                    | รหัสหน่วยงาน                                                                              | 03                                                                                           | 003                                                 |                                                       |                                      |                                        |  |  |
| » กระบวนงานสลาย PO เงินกันเหลือมปี                                                                                                    | รหัสหน่วยเปิกจ่าย                                                                         | 0                                                                                            | 300300003                                           |                                                       |                                      |                                        |  |  |
| เมนูถัดไป∣กลับหน้าหลัก                                                                                                    | จัดลำดับตาม <b>เลขที่ใบสั่</b> ง<br>หน้าที่ 1 จากทั้งหมด 1                                | กอ<br>ซื้อระบบ GFMIS จาก มากไปน้อย                                                           | รงบรับบับบรี<br>งบริหารการคลัง<br>ม                 |                                                       |                                      |                                        |  |  |
|                                                                                                    | เลือก <u>เล</u>                                                                           | ขที่ใบสั่งซื้อระบบ GFMIS                                                                     | <u>วันที่ใบสั่งซื้อ</u>                             | <u>เลขที่ใบสั่งซื้อ/สัญญา</u>                         | ผู้ชาย                               | <u>วันที่บันทึก</u>                    |  |  |
|                                                                                                    |                                                                                           | 5001001001                                                                                   | 31 ตุลาคม 2563                                      | 3/2563                                                | นครกิตติภัทธการโยธา                  | 10 กรกฎาคม 2564                        |  |  |
|                                                                                                    | <b>คำอธิบาย:</b> 1.คลิก<br>2. 📑                                                           | ที่คอสัมน์ที่มีเส้นใต้เพื่อจัดเรียง<br>คลิกเพื่อแสดงเอกสาร                                   | ลำดับ                                               |                                                       |                                      |                                        |  |  |
|                                                                                                    | < 1 >                                                                                     |                                                                                              |                                                     |                                                       |                                      |                                        |  |  |

ภาพที่ 126

ระบบแสดงเลขที่ใบสั่งซื้อสั่งจ้าง ตามวันเดือนปีที่ระบุในการค้นหา หากต้องการตรวจสอบรายละเอียด ใบสั่งซื้อสั่งจ้างดังกล่าว

- กดปุ่ม 菎 เพื่อแสดงรายละเอียดเอกสารใบสั่งซื้อสั่งจ้าง ตามภาพที่ 127 และภาพที่ 128

| พัสผู้ใช้ : A03003000031001                                                   | ชื่อผู้ใช้ : ทดสอบ UAT หน่วยเบิ                            | กจำย <b>ดำแหน่ง</b> : บันทึก ดูแล 1 ห            | น่วยเบิกจ่าย หลายศูนย์คืน | ທຸນ <b>ສັงກັດ</b> : ຄວນຮນາວັກອ໌ | สร้าง แก้ไ                            | ข ยกเลิก ค้า |
|-------------------------------------------------------------------------------|------------------------------------------------------------|--------------------------------------------------|---------------------------|---------------------------------|---------------------------------------|--------------|
| เข้าสู่ระบบเมื่อ : 11:37:42<br>ภูมิอการใช้งาน<br>ข้อมูลผู้ใช้   แก้ไขรพัสผ่าน | สั่งซื้อ/จ้าง/เช่า ประ<br>สร้างสั่งซื้อ/จ้าง/เช่า ประเภท   | <b>เภทการส่งมอบไม่แน่น</b><br>การส่งมอบไม่แน่นอน | อน (บส. 04)               |                                 |                                       |              |
| มมงากระบบ   สลบสูเข<br>ระบบจัดซื้อจัดจ้าง                                     | รหัสหน่วยงาน<br>รหัสหน่วยเบิกจ่าย                          | 03003<br>กรมธนารักษ์<br>0300300003               |                           |                                 |                                       |              |
| ขอมูลหลกสูขาย<br>บันทึกรายการสั่งซื้อ/จ้าง/เช่า                               | เลขที่ไบสั่งซื้อระบบ<br>GFMIS                              | 5001001001                                       |                           | ผู้บันทึกรายการ                 | A03003000031001 ประวัติการ            | แก้ไข        |
| ส01 » สั่งซื้อ/จ้าง/เช่า                                                      | เลขที่โครงการ                                              | 63107000114 💰                                    |                           | เลขที่คุมสัญญา                  | 631014000011 💰                        |              |
| ส04 » สั่งซื้อ/จ้าง/เช่า ประเภทการส่งมอบ<br>ม่นนั่นอน                         | ข้อมูลทั่วไป รายการสั่งที่                                 | อื้อ/จ้าง/เข่า                                   |                           |                                 |                                       |              |
| ครวจรับพัสดุ                                                                  | เลขที่ใบสั่งซื้อ/สัญญา                                     | 3/2563                                           | 4                         |                                 | ระบุข้อความเพิ่มเดิมสำหรับข้อมูลทั่วไ | J            |
| กระบวนงานขยายเวลาเบิกจ่ายและกัน<br>นเหลื่อมปี ใบสั่งซื้อสั่งจ้าง              | วิธีการจัดซื้อจัดจ้าง                                      | 19 - เฉพาะเจาะจง                                 | ~ 4                       | วันที่ไปสั่งซื้อ/สัญญา          | 31 ดุลาคม 2563                        | 4            |
| กระบวนงานสลาย PO เงินกันเหลื่อมปี                                             | รหัสประจำตัวผู้เสียภาษิ(ผู้<br>ขาย)                        | 3800200201899<br>นครกิตติภัทชการโยชา             | •                         | วับที่เริ่มมีผล                 | 01 พฤศจิกายน 2563                     | •            |
| <b>เมนูอัดไป∣กลับหน้าหลัก</b>                                                 | เลขที่บัญชีเงินฝาก<br>ธนาคาร<br>หมายเหตุ: 🎸 คือข้อมูลที่มา | 8160377029                                       | 4                         | วันที่สิ้นสุดสัญญา              | 30 กันยายน 2564                       | •            |

ภาพที่ 127

| New GFMIS Thai account                                                         |                                                                         | <del>5</del> ະບບ<br>NEW                          | บริหา<br>v GOVI         | ารการเงินก<br>ERNMENT FIS | าารคลัง<br>SCAL MAN | ภาครั<br>IAGEM     | ฐแบบอิเล็<br>ENT INFORM                     | กทรอนิก<br>ATION SYS | าส์ใหม่<br><sub>TEM</sub> |                         |
|--------------------------------------------------------------------------------|-------------------------------------------------------------------------|--------------------------------------------------|-------------------------|---------------------------|---------------------|--------------------|---------------------------------------------|----------------------|---------------------------|-------------------------|
| รพัสผู้ใช้ : A03003000031001                                                   | <b>ชื่อผู้ใช้</b> : ทดสอบ UAT หน่วยเบิก                                 | าจ่าย <b>ดำแหน่</b>                              | <b>ມ່າ</b> : ນັນກິກ     | ดูแล 1 หน่วยเป็กจำย       | หลายศูนย์คันทุน     | สังกัด :           | กรมธนารักษ์                                 |                      | สร้าง แก้ไ                | ข   ยกเลิก   คันหา      |
| เข้าสู่ระบบเมื่อ : 11:37:42<br>คู่มือการใช้งาน<br>ข้อมูลผู้ใช้   แก้ไขรหัสผ่าน | <b>สั่งซื้อ/จ้าง/เช่า ประเ</b><br>สร้างสั่งซื้อ/จ้าง/เช่า ประเภทก       | <b>ภทการส่ง</b><br>กรส่งมอบไม่ม                  | <b>เมอบไม</b><br>แน่นอน | ม่แน่นอน (บส.             | 04)                 |                    |                                             |                      |                           |                         |
| ออกจากระบบ สลับผู้ใช้                                                          | รหัสหน่วยงาน                                                            | 03003                                            |                         |                           |                     |                    |                                             |                      |                           |                         |
| ระบบจัดชื่อจัดจ้าง                                                             | รหัสหน่วยเปิกจ่าย                                                       | 03003000                                         | 03                      |                           |                     |                    |                                             |                      |                           |                         |
| » ข้อมูลหลักผู้ขาย                                                             | เอขที่ในสั่งซื้อระบบ                                                    | กองบริหารการ<br>5001001001                       | รคลัง                   |                           |                     | ผ้าบพื             | 528025                                      | 1020020000           | alantinan                 |                         |
| » บันทึกรายการสั่งซื้อ/จ้าง/เช่า                                               | GFMIS                                                                   |                                                  |                         |                           |                     | domm               |                                             | AU 300 30000.        | 31001                     | unte                    |
| นส01 » สังชื่อ/จ้าง/เช่า                                                       | เลขที่โครงการ                                                           | 63107000114                                      | 4 4                     |                           |                     | เลขที่คุะ          | มสัญญา                                      | 6310140000           | 11 🖌                      |                         |
| บส04 » สังชีอ/จ้าง/เช่า ประเภทการส่งมอบ<br>ไม่แน่นอน                           | ข้อมูลทั่วไป รายการสั่งชื่                                              | ื่อ/จ้าง/เช่า                                    |                         |                           |                     |                    |                                             |                      |                           |                         |
| » ตรวจรับพัสดุ                                                                 | รายละเอียดใบสั่งซื้อ 🖹                                                  |                                                  |                         |                           |                     |                    |                                             |                      | < rit                     | านหน้า 1 / 1 ถัดไป »    |
| > กระบวนงานขยายเวลาเบ็กจ่ายและกัน<br>มีแหล็กหมีใหล่งสี่กว่ากัก                 | ลำดับที่ 1                                                              | สถานะ รอก                                        | กรตั้งเบิก              |                           |                     | รหัสแห<br>ประมา    | ล่งของเงิน/รหัสงบ<br>ณ                      | 6411220-             | 030035500090020           | 0001 🗸 🔸                |
| พนเทสขมบ เบลงขยสงจาง<br>> กระบวนงานสอาย PO เงินกันเหลื่องกิ                    | ประเภทการจัดซื้อจัดจ้าง                                                 | K - ค่าใช้                                       | ้จ่าย                   |                           | ~                   |                    |                                             |                      |                           |                         |
|                                                                                | รหัส UNSPSC                                                             | 7818010                                          | 0                       |                           |                     |                    |                                             |                      | ระบุข้อความ               | เพิ่มเติมสำหรับ<br>แตวร |
| เมนูถัดไป   กลับหน้าหลัก                                                       | รายละเอียดพัสดุ                                                         | บริการการบำ                                      | ารุงรักษาแล             | อข้อมแขมพาหนะ             |                     |                    |                                             |                      |                           |                         |
|                                                                                | วันที่ส่งมอบ                                                            | 30 กันยาย                                        | มน 2564                 |                           | 4                   |                    |                                             |                      |                           |                         |
|                                                                                | จำกัด                                                                   |                                                  |                         |                           |                     |                    |                                             |                      |                           |                         |
|                                                                                | มูลค่าตามสัญญา                                                          |                                                  |                         | 120,000                   | .00 unn 4           |                    |                                             |                      |                           |                         |
|                                                                                | มูลค่าเบิกจ่ายสะสม                                                      |                                                  |                         |                           | ארע 00.0            |                    |                                             |                      |                           |                         |
|                                                                                | รายละเอียดงบประมาณ                                                      |                                                  |                         |                           |                     |                    |                                             |                      |                           |                         |
|                                                                                | รหัสศูนย์คันทุน                                                         | 0300300003                                       |                         |                           |                     | รหัสบัญชีแยกประเภท |                                             | 5104010107           |                           |                         |
|                                                                                | เลขที่เอกสารสำรองเงิน                                                   |                                                  | TOPIES                  |                           |                     | รหัสบัญ<br>แยก     | งชีย่อยของบัญชี                             | H TEDIAEUGO          | u ilei                    |                         |
|                                                                                | รหัสแหล่งของเงิน                                                        | 2564                                             | ~                       | 6411220                   | 4                   | ประเภ<br>รหัสงบ    | 1 (Sub Book GL)<br>ประมาณ                   | 030035500            | 009002000000              | 4                       |
|                                                                                | รหัสกิจกรรมหลัก                                                         | ค่าใช้สอย /งบส่วนราชการ<br>03003640000300000     |                         | ני                        | รพัสกิจกรรมย่อย     |                    | รายการงบประจำ งบดำเนินงาน<br>64000030000000 |                      |                           |                         |
|                                                                                | รพัสบัญชีย่อย                                                           | การผู้และกษ                                      | าทรพบสนะ                | - FR                      |                     | รหัสเจ้า           | ของบัญชีย่อย                                | การสูแอรกษาห         | ารพยสนอตา                 |                         |
|                                                                                | รหัสบัญชีเงินฝากคลัง                                                    |                                                  |                         |                           |                     | รหัสเจ้า<br>คลัง   | ของบัญชีเงินฝาก                             |                      |                           |                         |
|                                                                                | เลือก ลำดับที่ วันที                                                    | ส่งมอบ                                           |                         | รายละเอี                  | บคพัสดุ             |                    | มูลค่า                                      | สถานะ                | ข้อความ                   | ประวัติ                 |
|                                                                                | 🔄 1 30 กับย                                                             | าชน 2564                                         | 1                       | ມຈີຄາຈກາຈນຳຈຸຈຈັກษาเ      | เละซ่อมแขมพา        | สมะ                | 120,000.00                                  | รอการตั้งเบิก        | 0                         | Q                       |
|                                                                                | ศ้าออิบาย: 1. คลิกที่คอลัม<br>2. 📑 คลิกเ<br>หมายเหตุ: 💰 คือข้อมูลที่มาจ | น์ที่มีเส้นใต้เพื่อ<br>พื่อแสดงเอกสา<br>จาก e-GP | อจัดเรียงสำ<br>เร       | เต้บ                      | ¢.                  | 1 >                |                                             |                      | มูลค่าสังชื่อรวม          | 120,000.00              |
|                                                                                | ( dame * -                                                              | (                                                | NT 14LBF                | เสารโหม่ (แก้             | รใบสั่งซื้อ         | ( ຍກເລັກໃນ         | สั่งซื้อ ติมท์                              | ใบสั่งซื้อ/จ้าง/เข่า | )                         |                         |
|                                                                                | (ก่อนหน้า)                                                              |                                                  |                         |                           |                     |                    |                                             |                      |                           |                         |

ภาพที่ 128

กดปุ่ม กลับหน้าหลัก เพื่อกลับสู่หน้าหลัก หรือ
 กดปุ่ม ออกจากระบบ เพื่อออกจากระบบ

### 2.3 การแก้ไขใบสั่งซื้อสั่งจ้าง (PO) ประเภทการส่งมอบไม่แน่นอน

หากตรวจสอบพบว่า ใบสั่งซื้อสั่งจ้างที่ได้บันทึกในระบบ มีข้อมูลคลาดเคลื่อนจากเอกสารที่ใช้เป็น หลักฐานในการบันทึกรายการให้ดำเนินการแก้ไข ดังนี้

#### ขั้นตอนการเข้าสู่หน้าจอบันทึกรายการ

เมื่อเข้าระบบบันทึกข้อมูลหน่วยงานภาครัฐ ระบบแสดงหน้าหลักการบันทึกรายการของระบบงานต่าง ๆ

- กดปุ่ม ระบบจัดซื้อจัดจ้าง เพื่อเข้าสู่หน้าจอบันทึกรายการของระบบจัดซื้อจัดจ้าง ตามภาพที่ 129
- กดปุ่ม » บันทึกรายการสั่งซื้อ/จ้าง/เช่า
   เพื่อเข้าสู่ประเภทการบันทึกรายการ ตามภาพที่ 129
- กดปุ่ม บส04 » สั่งขื้อ/จ้าง/เช่า ประเภทการส่งมอบไม่แน่นอน) (บส04 สั่งซื้อ/จ้าง/เช่า ประเภทการส่งมอบไม่แน่นอน)

เพื่อเข้าสู่หน้าจอการบันทึกรายการสั่งซื้อ/จ้าง/เช่า (บส.04) ตามภาพที่ 130

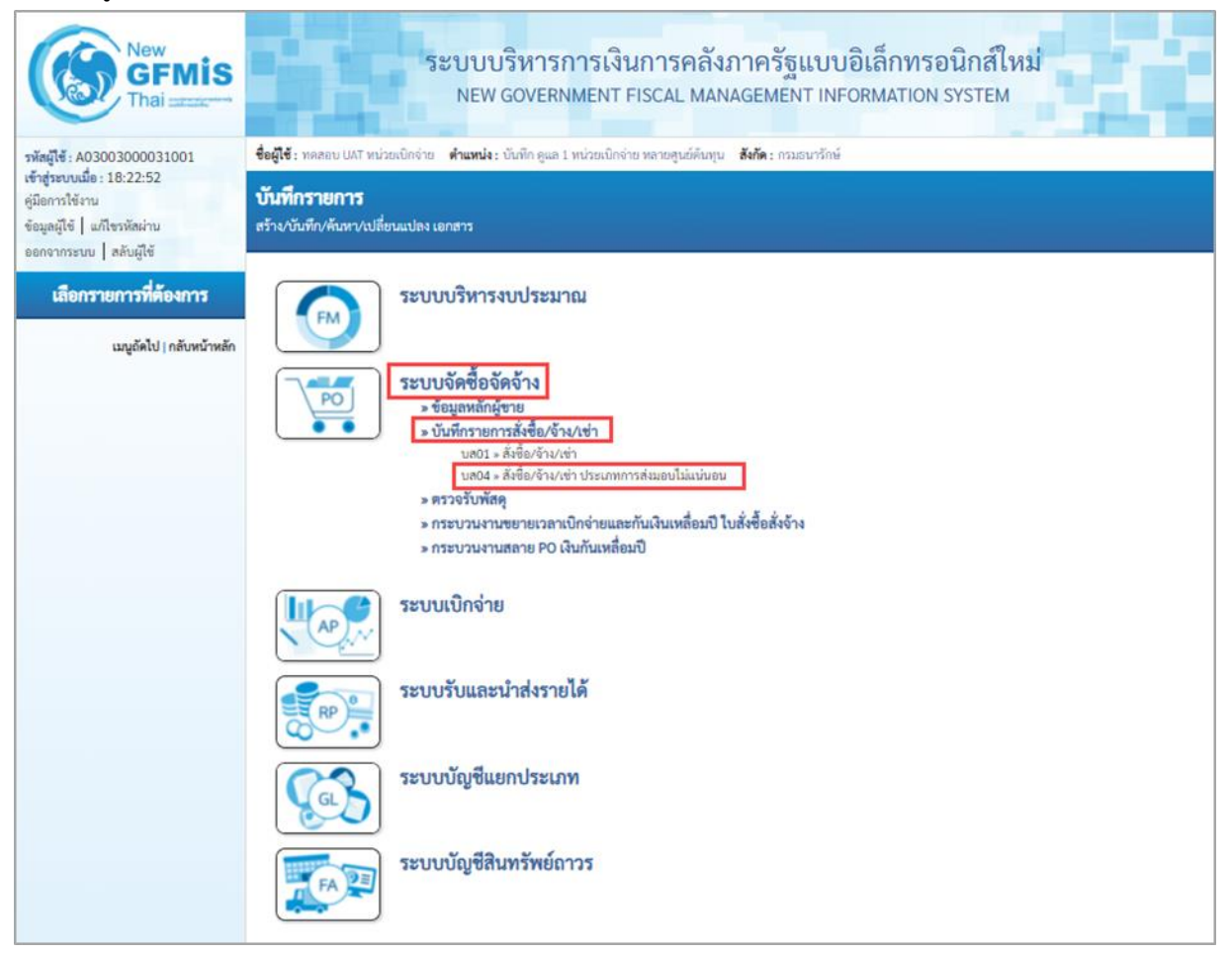

ภาพที่ 129

| New<br>GFMIS<br>Thai account                                                                    |                                                        | ระบบบริหารการเงื<br>NEW GOVERNMEN                                                                        | งินการคลังม<br>FFISCAL MAN | าาครัฐแบบอิเล็<br>AGEMENT INFORM | ถู่กทรอนิกส์ใหม่<br>MATION SYSTEM |                    |  |  |  |  |  |
|-------------------------------------------------------------------------------------------------|--------------------------------------------------------|----------------------------------------------------------------------------------------------------|----------------------------|----------------------------------|-----------------------------------|--------------------|--|--|--|--|--|
| รพัสผู้ใช้ : A03003000031001                                                                    | <b>ชื่อผู้ใช้ :</b> ทดสอบ UAT ห                        | หม่วยเปิกจ่าย <b>ดำแหน่ง :</b> บันทึก ดูแล 1 หน่วยเท่                                                    | ใกจ่าย หลายศูนย์ต้นทุน     | สังกัด : กรมธนารักษ์             | สร้าง                             | แก้ไข ยกเลิก ค้นหา |  |  |  |  |  |
| เขาสูรอบบนยะ 11:37:42<br>คู่มีอการใช้งาน<br>ข้อมูลผู้ใช้ แก้ไขรหัลผ่าน<br>ออกอาอระบบ สลับผู้ใช้ | <b>สั่งซื้อ/จ้าง/เช่า</b><br>สร้างสั่งซื้อ/จ้าง/เช่า ป | สั่งซื้อ/จ้าง/เช่า ประเภทการส่งมอบไม่แน่นอน (บส. 04)<br>สร้างสั่งซื้อ/จ้าง/เช่า ประเภทการส่งมอบไม่แน่นอน |                            |                                  |                                   |                    |  |  |  |  |  |
|                                                                                                 | รพัสหน่วยงาน                                           | 03003<br>กรมธนารักษ์                                                                                     |                            |                                  |                                   |                    |  |  |  |  |  |
| ระบบงพงยงพงาง<br>» ข้อมอหลัดผู้ขาย                                                              | รหัสหน่วยเปิกจ่าย                                      | 0300300003                                                                                               |                            |                                  |                                   |                    |  |  |  |  |  |
| <ul> <li>&gt; บันทึกรายการสั่งซื้อ/จ้าง/เช่า</li> </ul>                                         | <u>ดึงข้อมูลจากไฟล์</u>                                | แบบไฟล์                                                                                                  |                            | อ้างอิงจากระบบ e-GP              | ค้นทา                             |                    |  |  |  |  |  |
| บส01 » สั่งซื้อ/จ้าง/เช่า                                                                       | ข้อมูลทั่วไป ราย                                       | การสั่งซื้อ/จ้าง/เช่า                                                                                    |                            |                                  |                                   |                    |  |  |  |  |  |
| บส04 » สั่งซื้อ/จ้าง/เช่า ประเภทการส่งมอบ<br>ไม่แน่นอน                                          | <u>เลขที่ใบสั่งชื้อ/สัญญา</u>                          | 1                                                                                                    |                            |                                  | ระบุข้อความเพิ่มเติมสำหรับข้อ     | อมูลทั่วไป         |  |  |  |  |  |
| » ตรวจรับพัสดุ                                                                                  | <u>วิธีการจัดซื้อจัดจ้าง</u>                           | 01 - วิธีตกลงราคา                                                                                        | ~                          | <u>วันที่ใบสั่งชื่อ/สัญญา</u>    | 11 กรกฎาคม 2564                   |                    |  |  |  |  |  |
| » กระบวนงานขยายเวลาเบิกจ่ายและกัน<br>วินเหลื่องปีในสั่งสื้อสั่งก้อง                             | <u>รหัสประจำตัวผู้เสียกา<br/>ขาย)</u>                  | <del>૧ૡ</del> ૺ(ૡૢ૾                                                                                      | ٩                          | <u>วันที่เริ่มมีผล</u>           | 11 กรกฎาคม 2564                   |                    |  |  |  |  |  |
| งนเหลยมบ เบลงของงาง<br>» กระบวนงานสลาย PO เงินกันเหลื่อมปี                                      | <u>เลขที่บัญชีเงินฝาก</u><br><u>ธนาคาร</u>             |                                                                                                    |                            | <u>วันที่สิ้นสุดสัญญา</u>        | 11 กรกฎาคม 2564                   |                    |  |  |  |  |  |
| เมนูถัดไป   กลับหน้าหลัก                                                                        |                                                        |                                                                                                    |                            |                                  |                                   |                    |  |  |  |  |  |
|                                                                                                 |                                                        |                                                                                                    | ข้าลองก                    | ารบันทึก                         |                                   |                    |  |  |  |  |  |
|                                                                                                 |                                                        |                                                                                                    |                            |                                  |                                   | ถัดไป              |  |  |  |  |  |

ภาพที่ 130

- กดปุ่ม แก้ไข ระบบจะแสดงหน้าจอบันทึกแก้ไข ตามภาพที่ 131

| New GFMIS<br>Thai actual                                              |                                            | ระบบบริหารการเงิน<br>NEW GOVERNMENT F            | เการคลัง<br>SISCAL MAN | ภาครัฐแบบอิเล็<br>AGEMENT INFORM | กทรอนิกส์ใหม่<br>ATION SYSTEM        |                   |
|-----------------------------------------------------------------------|--------------------------------------------|--------------------------------------------------|------------------------|----------------------------------|--------------------------------------|-------------------|
| รพัสผู้ใช้ : A03003000031001                                          | <b>ชื่อผู้ใช้ :</b> ทดสอบ UAT หน่วยเปิก    | าจ่าย <b>ดำแหน่ง :</b> บันทึก ดูแล 1 หน่วยเปิกจ่ | าย หลายศูนย์ดันทุน     | เ <b>สังกัด :</b> กรมธนารักษ์    | สร้าง แ                              | ก้ไข ยกเลิก ค้นหา |
| เข้าสู่ระบบเมื่อ : 11:37:42<br>ดู่มือการใช้งาน                        | แก้ไขสั่งซื้อ/จ้าง/เช่า                    | ประเภทการส่งมอบไม่แบ่บอ                          | น (บส. 04)             |                                  |                                      |                   |
| ข้อมูลผู้ใช้ แก้ไขรหัสผ่าน<br>ออกจากระบบ สลับผู้ใช้                   | แก้ไขสั่งซื้อ/จ้าง/เข่า ประเภทเ            | การส่งมอบไม่แน่นอน                               |                        |                                  |                                      |                   |
|                                                                       | รหัสหน่วยงาน                               | 03003<br>กรมชนวรักษ์                             |                        |                                  |                                      |                   |
| ระบบจดขอจดจาง                                                         | รหัสหน่วยเปิกจ่าย                          | 0300300003                                       |                        |                                  |                                      |                   |
| » ข้อมูลหลักผู้ขาย                                                    |                                            | กองบริหารการคลัง                                 |                        | ×                                |                                      |                   |
| » บันทึกรายการสั่งซื้อ/จ้าง/เช่า                                      | GFMIS                                      | สมหาเสขทเบลงของรบบ GMIS                          |                        | ผูบนทกรายการ                     |                                      |                   |
| บส01 » สั่งซื้อ/จ้าง/เช่า                                             | ข้อมูลทั่วไป รายการสั่งชื่                 | ้อ/จ้าง/เช่า                                     |                        |                                  |                                      |                   |
| บส04 » สั่งซื้อ/จ้าง/เช่า ประเภทการส่งมอบ<br>ไม่แน่นอน                | <u>เลขที่ใบสั่งชื้อ/สัญญา</u>              |                                                  |                        |                                  | (ระบุข้อความเพิ่มเติมสำหรับข้อมูลทั่ | ล้ไป              |
| » ตรวจรับพัสดุ                                                        | <u>วิธีการจัดซื้อจัดจ้าง</u>               | 01 - วิธีตกลงราคา                                | $\checkmark$           | <u>วันที่ใบสั่งซื้อ/สัญญา</u>    | 11 กรกฎาคม 2564                      | Ē                 |
| » กระบวนงานขยายเวลาเบิกจ่ายและกัน<br>เงินเหลื่อมปี ใบสั่งซื้อสั่งจ้าง | <u>รหัสประจำตัวผู้เสียภาษี(ผู้</u><br>ขาย) |                                                  |                        | <u>วันที่เริ่มมีผล</u>           | 11 กรกฎาคม 2564                      |                   |
| » กระบวนงานสลาย PO เงินกันเหลื่อมปี                                   | <u>เลขที่บัญชีเงินฝาก<br/>ธนาคาร</u>       |                                                  |                        | <u>วันที่สิ้นสุดสัญญา</u>        | 11 กรกฎาคม 2564                      | Ē                 |
| เมนูถัดไป   กลับหน้าหลัก                                              |                                            |                                                  |                        |                                  |                                      |                   |
|                                                                       |                                            |                                                  | จำลอง                  | การแก้ไข                         |                                      |                   |
|                                                                       |                                            |                                                  |                        |                                  |                                      | ถัดไป             |

ภาพที่ 131

 กดปุ่ม คนหาเลขที่ใบสั่งซื้อระบบ GFMIS เพื่อค้นหาเลขที่ใบสั่งซื้อสั่งจ้างที่จะทำการแก้ไข โดยระบบจะแสดง หน้าจอให้ค้นหาใบสั่งซื้อสั่งจ้าง ตามภาพที่ 132

|                                             |                    |       |     | 3 |
|---------------------------------------------|--------------------|-------|-----|---|
| ค้นหา                                       |                    |       |     |   |
| ค้นหาตามเลขทีเอกสาร                         | ค้นหาตามเงือนไขอิน |       |     |   |
| <u>เลขที่ใบสั่งชื่อระบบ</u><br><u>GFMIS</u> | 5001001001         |       | ถึง |   |
|                                             |                    |       |     |   |
|                                             |                    | ค้นหา |     |   |
|                                             |                    |       |     |   |

ภาพที่ 132

- กดปุ่ม <sup>ค้นหา</sup> หลังจากระบุเลขที่ใบสั่งซื้อระบบ GFMIS เพื่อให้ระบบค้นหาใบสั่งซื้อสั่งจ้าง ตามภาพที่ 133

| <b>ค้นหา</b><br>ค้นหาตามเล                         | <b>ขที่เอกสาร</b> ค้นหาตามเงื่อนไขอื่น                                                                      |                         |                               |                     |                     | × |  |  |  |  |
|----------------------------------------------------|----------------------------------------------------------------------------------------------------|-------------------------|-------------------------------|---------------------|---------------------|---|--|--|--|--|
| <u>เลขที่ในสั่งขี้อระบบ GFMIS</u> 5001001001 ถึง   |                                                                                                    |                         |                               |                     |                     |   |  |  |  |  |
|                                                    |                                                                                                    |                         | ค้นหา                         |                     |                     |   |  |  |  |  |
| จัดลำดับตาม <b>เล</b><br>หน้าที่ <b>1</b> จากทั้งเ | ขที่ใบสั่งซื้อระบบ GFMIS จาก น้อยไปมาก<br>หมด 1                                                             |                         |                               |                     |                     |   |  |  |  |  |
| เลือก                                              | <u>เลขที่ใบสั่งซื้อระบบ GFMIS</u>                                                                           | <u>วันที่ใบสั่งซื้อ</u> | <u>เลขที่ใบสั่งซื้อ/สัญญา</u> | <u>ผู้ขาย</u>       | <u>วันที่บันทึก</u> |   |  |  |  |  |
|                                                    | 5001001001                                                                                                  | 31 ตุลาคม 2563          | 3/2563                        | นครกิตติภัทธการโยธา | 10 กรกฎาคม 2564     |   |  |  |  |  |
| คำอธิบาย:                                          | <ol> <li>คลิกที่คอลัมน์ที่มีเส้นใต้เพื่อจัดเรียงลำดับ</li> <li>         คลิกเพื่อแสดงเอกสาร     </li> </ol> |                         |                               |                     |                     |   |  |  |  |  |
|                                                    |                                                                                                    |                         | < 1 >                         |                     |                     | - |  |  |  |  |

ภาพที่ 133

- กดปุ่ม 回 เพื่อเลือกเลขที่ใบสั่งซื้อสั่งจ้าง ระบบแสดงรายละเอียดใบสั่งซื้อสั่งจ้าง ตามภาพที่ 134

| New<br>GFMIS<br>Thai accurate                                                                             |                                                                  | ระบบบริหารกา<br>NEW GOVERNME                    | รเงินการคลั<br>ENT FISCAL MA     | งภาครัฐแบบอิ<br>NAGEMENT INFOI  | เล็กทรอนิกส์ใหม่<br>RMATION SYSTEM     | ÷               |
|----------------------------------------------------------------------------------------------------|------------------------------------------------------------------|-------------------------------------------------|----------------------------------|---------------------------------|----------------------------------------|-----------------|
| รพัสผู้ใช้ : A03003000031001                                                                              | <b>ชื่อผู้ใช้ :</b> ทดสอบ UAT หน่วยเบิ                           | าจ่าย <b>ดำแหน่ง :</b> บันทึก ดูแล 1 หน่        | ่วยเปิกจ่าย หลายศูนย์ต้น         | ทุน <b>สังกัด :</b> กรมธนารักษ์ | สร้าง แก้                              | ไข ยกเลิก ค้นหา |
| เข้าสู่ระบบเมื่อ : 11:37:42<br>คู่มือการใช้งาน<br>ข้อมูลผู้ใช้   แก้ไขรหัลผ่าน<br>ออกจากระบบ   ลลับผู้ใช้ | <b>แก้ไขสั่งซื้อ/จ้าง/เช่า</b><br>แก้ไขสั่งซื้อ/จ้าง/เช่า ประเภท | <b>ประเภทการส่งมอบไม่</b><br>การส่งมอบไม่แน่นอน | แน่นอน (บส. 04)                  | )                               |                                        |                 |
| ระคมอัดสิดอัดอัด                                                                                          | รหัสหน่วยงาน                                                     | 03003<br>กรมธนารักษ์                            |                                  |                                 |                                        |                 |
| 3500400040414                                                                                             | รหัสหน่วยเปิกจ่าย                                                | 0300300003                                      |                                  |                                 |                                        |                 |
| » ข้อมูลหลักผู้ขาย                                                                                        | للا ن مشر                                                        | กองบริหารการคลัง                                |                                  |                                 |                                        |                 |
| » บันทึกรายการสั่งซื้อ/จ้าง/เช่า                                                                          | เลขทิโบสังชื่อระบบ<br>GFMIS                                      | 5001001001                                      |                                  | ผู้บันทึกรายการ                 | A03003000031001                        |                 |
| บส01 » สั่งซื้อ/จ้าง/เช่า                                                                                 | เลขที่โครงการ                                                    | 63107000114 🖌                                   |                                  | เลขที่คุมสัญญา                  | 631014000011 🖸                         |                 |
| บส04 » สั่งซื้อ/จ้าง/เช่า ประเภทการส่งมอบ<br>ไม่แน่นอน                                                    | ข้อมูลทั่วไป รายการสั่งขึ่                                       | อ้/จ้าง/เช่า                                    |                                  |                                 |                                        |                 |
| » ตรวจรับพัสดุ                                                                                            | เลขที่ใบสั่งชื้อ/สัญญา                                           | 3/2563                                          | 4                                |                                 | ระบุข้อความเพิ่มเติมสำหรับข้อมูลทั่วไป | )⊘₄             |
| » กระบวนงานขยายเวลาเบิกจ่ายและกัน<br>เงินเหลื่องกี ใบสั่งตั้อสั่งอ้าง                                     | วิธีการจัดซื้อจัดจ้าง                                            | 19 - เฉพาะเจาะจง                                | <ul><li>✓ <sup>4</sup></li></ul> | วันที่ใบสั่งชื้อ/สัญญา          | 01 พฤศจิกายน 2563                      | i               |
| » กระบวนงานสลาย PO เงินกันเหลื่อมปี                                                                       | รหัสประจำตัวผู้เสียภาษี(ผู้<br>ขาย)                              | 3800200201899                                   | 4                                | <u>วันที่เริ่มมีผล</u>          | 01 พฤศจิกายน 2563                      | Ē 4             |
| เมนถัดไป∣กลับหน้าหลัก                                                                                     | เลขที่บัญชีเงินฝาก<br>ธนาคาร                                     | 8160377029                                      | 4                                | <u>วันที่สิ้นสุดสัญญา</u>       | 30 กันยายน 2564                        | <b>i</b> 4      |
|                                                                                                    | หมายเหตุ: 🞸 คือข้อมูลที่มา                                       | จาก e-GP                                        |                                  |                                 |                                        |                 |
|                                                                                                    |                                                                  |                                                 |                                  |                                 |                                        |                 |
|                                                                                                    |                                                                  |                                                 |                                  |                                 |                                        |                 |
|                                                                                                    |                                                                  |                                                 | ข้าส                             | องการแก้ไข                      |                                        |                 |
|                                                                                                    |                                                                  |                                                 |                                  |                                 |                                        | ( ดัดไป         |
|                                                                                                    |                                                                  |                                                 |                                  |                                 |                                        | Самко           |

ภาพที่ 134

- กดปุ่ม
 - กดปุ่ม
 - กดปุ่ม

# รายการสั่งซื้อ/จ้าง/เช่า

| New<br>GFMIS<br>Thai extender                                                  |                                                                   | ระบบบริหารการเงินก<br>NEW GOVERNMENT FIS              | ารคลัง<br>CAL MAN | ภาครัฐแบบอิเล็ม<br>IAGEMENT INFORMA | าทรอนิกส์ใหม่<br>ation system                     |              |
|--------------------------------------------------------------------------------|-------------------------------------------------------------------|-------------------------------------------------------|-------------------|-------------------------------------|---------------------------------------------------|--------------|
| รพัสผู้ใช้ : A03003000031001                                                   | <b>ชื่อผู้ใช้ :</b> ทดสอบ UAT หน่วยเปิก                           | เจ่าย <b>ดำแหน่ง :</b> บันทึก ดูแล 1 หน่วยเบิกจ่าย ท  | ເລາຍศูนย์ดันทุเ   | น <b>สังกัด :</b> กรมธนารักษ์       | สร้าง แก้ไข                                       | ยกเลิก ค้นหา |
| เข้าสู่ระบบเมื่อ : 11:37:42<br>คู่มือการใช้งาน<br>ข้อมูลผู้ใช้   แก้ไขรหัสผ่าน | <b>แก้ไขสั่งซื้อ/จ้าง/เช่า</b><br>แก้ไขสั่งซื้อ/จ้าง/เช่า ประเภทก | <b>ประเภทการส่งมอบไม่แน่นอน</b><br>การส่งมอบไม่แน่นอน | (บส. 04)          |                                     |                                                   |              |
| មមាម កេរទបប   គតបណ្ដុល                                                         | รหัสหน่วยงาน                                                      | 03003                                                 |                   |                                     |                                                   |              |
| ระบบจัดชื่อจัดจ้าง                                                             | รหัสหน่วยเปิกจ่าย                                                 | กรมธนารักษ์                                           |                   |                                     |                                                   |              |
| » ข้อมูลหลักผู้ขาย                                                             |                                                                   | กองบริหารการคลัง                                      |                   |                                     |                                                   |              |
| » บันทึกรายการสั่งซื้อ/จ้าง/เช่า                                               | เลขที่ใบสั่งชื่อระบบ<br>GFMIS                                     | 5001001001                                            |                   | ผู้บันทึกรายการ                     | A03003000031001                                   |              |
| บส01 » สั่งซื้อ/จ้าง/เช่า                                                      | เลขที่โครงการ                                                     | 63107000114 🖌                                         |                   | <mark>เลขที่คุมสัญญา</mark>         | 631014000011 🖌                                    |              |
| บส04 » สั่งชื้อ/จ้าง/เช่า ประเภทการส่งมอบ<br>ไม่แน่นอน                         | ข้อมูลทั่วไป รายการสั่งชื่                                        | อ/จ้าง/เช่า                                           |                   |                                     |                                                   |              |
| » ตรวจรับพัสดุ                                                                 | รายการงวดเงิน e-GP                                                |                                                       |                   |                                     |                                                   |              |
| » กระบวนงานขยายเวลาเบิกจ่ายและกัน                                              | เลือก                                                             | ชื่อโครงการ                                           |                   | รทัสงบประมาณ                        | รทัสแหล่งของเงิน จำนวน                            | แจิน(บาท)    |
| เงินเหลื่อมปี ใบสั่งซื้อสั่งจ้าง                                               | 📄 จ้างช่อมแชมยาน                                                  | พาหนะโดยวิธีเฉพาะเจาะจง                               |                   | 0300355009000000                    | 6411220                                           | 120,000.00   |
| » กระบวนงานสลาย PO เงินกันเหลื่อมปี                                            | รายละเอียดใบสั่งซื้อ 🗵                                            |                                                       |                   |                                     |                                                   |              |
| เมนูถัดไป   กลับหน้าหลัก                                                       | ลำดับที่ 1                                                        | สถานะ รอการตั้งเปิก                                   |                   | รหัสแหล่งของเงิน/รหัสงบ<br>ประมาณ   | 6411220-030035500090020000                        | × +          |
|                                                                                | ประเภทการจัดซื้อจัดจ้าง                                           | K - ค่าใช้จ่าย                                        | •                 |                                     |                                                   |              |
|                                                                                | รหัส UNSPSC                                                       | 78180100                                              |                   | ระบุข้อความเพิ่มเติมสำหรั           | ับรายการ                                          |              |
|                                                                                | รายละเอียดพัสดุ                                                   | บริการการบำรุงรักษาและซ่อมแชมพาหนะ                    |                   |                                     |                                                   |              |
|                                                                                | <u>วันที่ส่งมอบ</u>                                               | 30 กันยายน 2564                                       | 4                 |                                     |                                                   |              |
|                                                                                | จำกัด                                                             |                                                       |                   |                                     |                                                   |              |
|                                                                                | <u>มูลค่าตามสัญญา</u>                                             | 120,000.0                                             | 10 บาท 🖌          |                                     |                                                   |              |
|                                                                                | มูลค่าเบิกจ่ายสะสม                                                | 0                                                     | .00 บาท           |                                     |                                                   |              |
|                                                                                | รายละเอียดงบประมาณ                                                |                                                       |                   |                                     |                                                   |              |
|                                                                                | <u>รทัสศูนย์ดันทุน</u>                                            | 0300300003                                            | ٩                 | <u>รหัสบัญชีแยกประเภท</u>           | 5104010107                                        | ٩            |
|                                                                                | เฉตนี้เอกสารสำรุดมูริน                                            | กองบริหารการคลัง                                      |                   | รนัสนัดเพีย่อยของนัดเพื             | คำข่อมแขม&&บำรุงๆ                                 |              |
|                                                                                | ALCHICITE THE FORMA                                               |                                                       | (u)               | Linitian (Sub Book CL)              |                                                   |              |
|                                                                                | สนัสแหล่งของโน                                                    |                                                       |                   | CISECTIN (SUD BOOK GL)              |                                                   |              |
|                                                                                | รพลแทลงของเงน                                                     | 2564 V 6411220<br>ค่าใช้สอย /งบส่วนราชการ             | •                 | 388400381111                        | 03003550009002000000<br>รายการงบประจำ งบดำเนินงาน | •            |
|                                                                                | <u>รพัสกิจกรรมหลัก</u>                                            | 03003640000300000<br>ດາະຄຸແລະັດພາກຮັຫຍໍສີເເມື່ອ່າ     | ٩                 | <u>รทัสกิจกรรมย่อย</u>              | 640000300000000<br>การตนสรักษาทรัพย์สินมีคำ       | ٩            |
|                                                                                | <u>รพัสบัญชีย่อย</u>                                              | -                                                     | ٩                 | <u>รพัสเจ้าของบัญชีย่อย</u>         | •                                                 |              |
|                                                                                | <u>รพัสบัญชีเงินฝากคลัง</u>                                       |                                                       | ٩                 | รหัสเจ้าของบัญชีเงินฝาก             |                                                   |              |
|                                                                                |                                                                   |                                                       |                   | <u>คลัง</u>                         |                                                   |              |
|                                                                                |                                                                   |                                                       |                   |                                     |                                                   |              |
|                                                                                | เลือก สำดับที่ วันพี่ส่                                           | งมอบ รายละเฉียดพัส                                    | จดเกบราย<br>ด     | มลค่า สด                            | านะ ข้อความ ประวัติ                               | ยกเลิก       |
|                                                                                | 1 30 กันยา                                                        | ยน 2564 บริการการบำรงรักษาและต่อ                      |                   | 120,000,00 58803                    | ເຫັ້ມເມີຄ 🖉 Q                                     |              |
|                                                                                |                                                                   |                                                       |                   | 110,000,00                          | มูลค่าสั่งซื้อรวม                                 | 120,000.00   |
|                                                                                | <b>คำอธิบาย</b> : 1. คลิกที่คอสัม                                 | น์ที่มีเส้นใต้เพื่อจัดเรียงสำคับ<br>ว่า               |                   |                                     |                                                   |              |
|                                                                                | 2. 📄 ຄສິກເທິ                                                      | พยแสหงเอกสาร                                          | <                 | 1 >                                 |                                                   |              |
|                                                                                | ام و م                                                            |                                                       |                   |                                     |                                                   |              |
|                                                                                | หมายเหตุ: 🎸 คอขอมูลที่มาจ                                         | r III 8-0P                                            |                   |                                     |                                                   |              |
|                                                                                |                                                                   |                                                       |                   |                                     |                                                   |              |
|                                                                                |                                                                   |                                                       | งำลอง             | การแก้ไข                            |                                                   |              |
|                                                                                | ก่อนหน้า                                                          |                                                       |                   |                                     |                                                   |              |

<u>ตัวอย่าง</u> ต้องการแก้ไขรหัสบัญชีแยกประเภท จาก 5104010107 ค่าซ่อมแซม&บำรุงฯ เป็น 5104010112 ค่าจ้างเหมาบริการ-บุคคลภายนอก

| New<br>GFMIS<br>Thai attack                                            |                                                                                                    | <del>5</del> ະບບາ<br>NEW        | ปริหารการเงินกา<br>GOVERNMENT FISC/                          | รคลังร<br>AL MAN | าาครัฐแบง<br>AGEMENT IN             | บอิเล็ก<br>IFORMAT | <mark>ทรอนิ</mark> ก<br>FION SYS | าส์ใหม่<br><sup>TEM</sup>       |                |       |
|------------------------------------------------------------------------|----------------------------------------------------------------------------------------------------|---------------------------------|--------------------------------------------------------------|------------------|-------------------------------------|--------------------|----------------------------------|---------------------------------|----------------|-------|
| รพัสผู้ใช้ : A03003000031001<br>เข้าสระบบเนื่อ : 11:37:42              | <b>ชื่อผู้ใช้ :</b> ทดสอบ UAT หน่วยเบิก                                                                                                    | เจ่าย <b>ดำแหน่</b> ง           | <ol> <li>บันทึก ดูแล 1 หน่วยเปิกจ่าย หลา</li> </ol>          | ยศูนย์ดันทุน     | สังกัด : กรมธนารัก                  | าษ์                |                                  | สร้าง                           | แก้ไข ยกเลิก   | ค้นหา |
| สู่มือการใช้งาน<br>ข้อมูลผู้ใช้ แก้ไขรหัสผ่าน<br>ออกจากระบบ สลับผู้ใช้ | <b>แก้ไขสั่งซื้อ/จ้าง/เช่า</b><br>แก้ไขสั่งซื้อ/จ้าง/เข่า ประเภท                                                                                                    | <b>ประเภทก</b><br>การส่งมอบไม่แ | า <b>รส่งมอบไม่แน่นอน (บ</b><br><sup>ม่นอน</sup>             | ส. 04)           |                                     |                    |                                  |                                 |                |       |
| ~ ~ ~ ~                                                                | รหัสหน่วยงาน                                                                                                    | 03003                           |                                                              |                  |                                     |                    |                                  |                                 |                |       |
| ระบบจดชอจดจาง                                                          | รหัสหน่วยเบิกจ่าย                                                                                                    | 030030000                       | 3                                                            |                  |                                     |                    |                                  |                                 |                |       |
| » ข้อมูลหลักผู้ขาย                                                     |                                                                                                    | กองบริหารการเ                   | าสัง                                                         |                  | 2× 4                                |                    | 1020020000                       | 21001                           |                |       |
| » บันทึกรายการสั่งซื้อ/จ้าง/เช่า                                       | GFMIS                                                                                                    | 5001001001                      |                                                              |                  | พืบการแรงอยุปร                      |                    | A030030000                       | 51001                           |                |       |
| บส01 » สั่งซื้อ/จ้าง/เช่า                                              | เลขที่โครงการ                                                                                                    | 63107000114                     | •                                                            |                  | เลขที่คุมสัญญา                      |                    | 6310140000                       | 11 4                            |                |       |
| บส04 » สั่งซื้อ/จ้าง/เช่า ประเภทการส่งมอบ<br>ไม่แน่นอน                 | ข้อมูลทั่วไป <b>รายการสั่งชื</b>                                                                                                    | อ/จ้าง/เช่า                     |                                                              |                  |                                     |                    |                                  |                                 |                |       |
| » ตรวจรับพัสด                                                          | รายการงวดเงิน e-GP                                                                                                    |                                 |                                                              |                  |                                     |                    |                                  |                                 |                |       |
| » กระบวบงานขยายเวลวเนิดอ่ายและดับ                                      | เสือก                                                                                                    | 4                               | อโครงการ                                                     |                  | รพัสงบประมาณ                        |                    | รหัสแหล่ง                        | ของเงิน                         | จำนวนเงิน(บาท) | )     |
| เงินเหลื่อมปี ใบสั่งซื้อสั่งจ้าง                                       | 📄 จ้างช่อมแชมยาน                                                                                                    | เพาหนะโดยวิธีเ                  | ฉพาะเจาะจง                                                   |                  | 03003550090000                      | 000                | 6411                             | 220                             | 120,00         | 00.00 |
| » กระบวนงานสลาย PO เงินกันเหลื่อมปี                                    | รายละเอียดใบสั่งซื้อ 🗵                                                                                                    |                                 |                                                              |                  |                                     |                    |                                  |                                 |                |       |
|                                                                        | ลำดับที่ 1                                                                                                    | สถานะ รอกา                      | รตั้งเบิก                                                    |                  | รหัสแหล่งของเงิน<br>ประเวณ          | /รหัสงบ            | 6411220-                         | 030035500090                    | 0200001 🗸 🖌    |       |
| เมนูถัดไป   กลับหน้าหลัก                                               |                                                                                                    |                                 |                                                              |                  | 03521162                            |                    |                                  |                                 |                |       |
|                                                                        | บระเภทการจดขอจดจาง                                                                                                    | K - ค่าใช้จ่                    | าย 🗸                                                         |                  |                                     |                    |                                  |                                 |                |       |
|                                                                        | รหส UNSPSC                                                                                                    | 78180100                        |                                                              |                  | ระบุข้อความเ                        | พิมเติมสำหรับ      | รายการ                           |                                 |                |       |
|                                                                        | รายละเอียดพัสดุ                                                                                                    | บริการการบำร                    | งรักษาและซ่อมแชมพาหนะ                                        |                  |                                     |                    |                                  |                                 |                |       |
|                                                                        | <u>วันที่ส่งมอบ</u>                                                                                                    | 30 กันยาย                       | u 2564 🔳                                                     | •                |                                     |                    |                                  |                                 |                |       |
|                                                                        | จำกัด                                                                                                    |                                 |                                                              |                  |                                     |                    |                                  |                                 |                |       |
|                                                                        | <u>มูลค่าตามสัญญา</u>                                                                                                    |                                 | 120,000.00                                                   | บาท 🗲            |                                     |                    |                                  |                                 |                |       |
|                                                                        | มูลค่าเบิกจ่ายสะสม                                                                                                    |                                 | 0.00                                                         | ) บาท            |                                     |                    |                                  |                                 |                |       |
|                                                                        | รายละเอียดงบประมาณ                                                                                                    |                                 |                                                              |                  |                                     |                    |                                  |                                 |                |       |
|                                                                        | <u>รหัสศูนย์คันทุน</u>                                                                                                    | 03003000                        | 03                                                           | ٩                | <u>รหัสบัญชีแยกประ</u>              | ะเภท               | 51040101                         | 12                              |                | ٩     |
|                                                                        | เลขที่เอกสารสำรองเงิน                                                                                                    | กองบรหารการ                     | 99253                                                        |                  | รหัสบัณชีย่อยของ                    | าบัณซี             | คาจางเหมาบร                      | การ-บุคคณายนอก                  |                |       |
|                                                                        |                                                                                                    |                                 |                                                              |                  | แขก<br>ประเภท (Sub Boo              | ok GL)             |                                  |                                 |                |       |
|                                                                        | รหัสแหล่งของเงิน                                                                                                    | 2544                            |                                                              | 4                | รหัสงบประมาณ                        |                    | 00000550                         |                                 | 4              |       |
|                                                                        |                                                                                                    | 2564                            | <ul> <li>6411220</li> <li>ค่าใช้สอย /งบส่วนราชการ</li> </ul> | -                |                                     |                    | 03003550<br>รายการงบประ          | ขับ9002000000<br>จำ งบคำเนินงาน |                |       |
|                                                                        | <u>รหัสกิจกรรมหลัก</u>                                                                                                    | 03003640                        | 000300000                                                    | ٩                | <u>รพัสกิจกรรมย่อย</u>              |                    |                                  |                                 | 0              | ٩     |
|                                                                        | รนัสบัญชีย่อย                                                                                                    | การดูแลรักษา                    | ทรัพย์สินมีค่า                                               |                  | รษัสเอ้าของบัญชี                    | ທ່ອນ               |                                  |                                 |                |       |
|                                                                        | -Yellowine Ye                                                                                                    |                                 |                                                              | <u>e</u>         |                                     | 3                  |                                  |                                 |                |       |
|                                                                        | <u>รพสบญชเงนผากพลง</u>                                                                                                    |                                 |                                                              | ٩                | <u>รหสเจาของบญชเ</u><br><u>คลัง</u> | auarin             |                                  |                                 |                |       |
|                                                                        |                                                                                                    |                                 |                                                              |                  |                                     |                    |                                  |                                 |                |       |
|                                                                        |                                                                                                    |                                 | ſ                                                            | จัดเก็บรายค      | ารนี้ลงศาราง                        |                    |                                  |                                 |                |       |
|                                                                        | เลือก ลำดับที่ วันที่ส่                                                                                                    | งมอบ                            | รายละเอียดพัสด                                               |                  | มลค่า                               | สถาน               | มะ ข้อคว                         | ກມ ປระวั                        | ທີ ຍາເລີກ      | 1     |
|                                                                        | 1 30 กันยา                                                                                                    | ยน 2564                         | บริการการบำรุงรักษาและซ่อมเ                                  | เซมพาหนะ         | 120,000.00                          | รอการตั้           | ้งเบิก                           | Q                               |                |       |
|                                                                        | hand the second second s |                                 | •                                                            |                  |                                     |                    |                                  | มูลค่าสั่งซื้อร                 | עני 120.00     | 00.00 |
|                                                                        | <b>คำอธิบาย:</b> 1. คลิกที่คอสัม                                                                                                    | น์ที่มีเส้นใต้เพื่อ             | จัดเรียงลำดับ                                                |                  |                                     |                    |                                  |                                 |                |       |
|                                                                        | 2. 🛅 ຄລິກທ່                                                                                                    | พ่อแสดงเอกสาร                   |                                                              | _                | _                                   |                    |                                  |                                 |                |       |
|                                                                        |                                                                                                    |                                 |                                                              | <                | >                                   |                    |                                  |                                 |                |       |
|                                                                        | หมายเหตุ: 🥉 คือข้อมูลที่มาจ                                                                                                    | าก e-GP                         |                                                              |                  |                                     |                    |                                  |                                 |                |       |
|                                                                        |                                                                                                    |                                 |                                                              |                  |                                     |                    |                                  |                                 |                |       |
|                                                                        |                                                                                                    |                                 |                                                              | <u> </u>         |                                     |                    |                                  |                                 |                |       |
|                                                                        |                                                                                                    |                                 |                                                              | ข้าสองก          | กรแก้ไข                             |                    |                                  |                                 |                |       |
|                                                                        | (ก่อนหน้า                                                                                                    |                                 |                                                              |                  |                                     |                    |                                  |                                 |                |       |
|                                                                        |                                                                                                    |                                 |                                                              |                  |                                     |                    |                                  |                                 |                |       |

ภาพที่ 136

- กดปุ่ม 🚺 👬 เพื่อบันทึกรายการที่แก้ไขลงในตาราง ตามภาพที่ 137

| New<br>GFMIS<br>Thai accessor                                                                                                    |                                                                   | ระบบบริ<br>NEW GC                        | หารการเงินก<br>overnment Fise      | ารคลัง<br>CAL MAN | ภาครัฐเ<br>AGEMEN     | แบบส์<br>IT INFC | อิเล็กท<br>DRMATIO | รอนิกส์<br>N SYSTEN          | ใหม่<br><sup>ผ</sup>  |              |
|----------------------------------------------------------------------------------------------------|-------------------------------------------------------------------|------------------------------------------|------------------------------------|-------------------|-----------------------|------------------|--------------------|------------------------------|-----------------------|--------------|
| รพัสผู้ใช้ : A03003000031001                                                                                                    | ชื่อผู้ใช้ : ทดสอบ UAT หน่วยเบิก                                  | อ่าย <b>ดำแหน่ง:</b> บั                  | เท็ก ดูแล 1 หน่วยเบิกจ่าย ห        | ลายศูนย์ดันทุน    | เ <b>สังกัด :</b> กรม | เธนารักษ์        |                    |                              | สร้าง แก้ไข           | ยกเลิก ค้นหา |
| เข้าสู่ระบบเมื่อ : 11:37:42<br>คู่มือการใช้งาน<br>ข้อมลผัใช้ แก้ไซรหัสผ่าน                                                                                                    | <b>แก้ไขสั่งซื้อ/จ้าง/เช่า</b><br>แก้ไขสั่งซื้อ/จ้าง/เช่า ประเภทก | <b>ประเภทการ</b> ส                       | <b>่งมอบไม่แน่นอน</b> (<br>        | ับส. 04)          |                       |                  |                    |                              |                       |              |
| ออกจากระบบ สลับผู้ใช้                                                                                                    |                                                                   |                                          |                                    |                   |                       |                  |                    |                              |                       |              |
| ระบบเอ๊คซื้ออัคอ้าง                                                                                                    | รหัสหน่วยงาน                                                      | 03003<br>กรมธนารักษ์                     |                                    |                   |                       |                  |                    |                              |                       |              |
| Second Control of the training of the training | รหัสหน่วยเบิกจ่าย                                                 | 0300300003                               |                                    |                   |                       |                  |                    |                              |                       |              |
| » ขอมูลหลกผูชาย                                                                                                    | เลซที่ใบสั่งซื้อระบบ                                              | กองบริหารการคลัง<br>5001001001           |                                    |                   | ผู้บันทึกราย          | ยการ             | A0                 | 300300003100                 | 1                     |              |
| » บนทกรายการสงขย/งาง/เขา<br>บส01 » สั่งที้ก/จ้าง/เช่า                                                                                                    | GFMIS                                                             | 63107000114 4                            |                                    |                   | เฉตรี่อาเส้           | 1012             | 63                 | 1014000011 4                 |                       |              |
| บส04 » สั่งซื้อ/จ้าง/เช่า ประเภทการส่งมอบ                                                                                                    | ข้อมอนั่วไป รวมอารชั่งตั้ง                                        | 1000114                                  |                                    |                   | แบบทุมแน              | .8.8 i           | 03.                | 1014000011                   |                       |              |
| ไม่แน่นอน                                                                                                    | ้อยมูลทระบ รายการสงจะ                                             | 1/ 0110/101                              |                                    |                   |                       |                  |                    |                              |                       |              |
| » ตรวจรับพัสดุ                                                                                                    | รายการงวดเงิน e-GP                                                | 4.5                                      |                                    |                   |                       |                  |                    |                              |                       |              |
| » กระบวนงานขยายเวลาเบิกจ่ายและกัน<br>เงินแหลื่องปี ใหล่งสิ้อสั่งอ้าง                                                                                                    | เสอก<br>จ้างช่อมแชมยานา                                           | ขอเคร<br>พาหนะโดยวิธีเฉพาะ               | <b>งการ</b><br>แจาะจง              |                   | 3NANUU<br>030035500   | 9000000          |                    | 5411220                      | ณ ชา                  | 120,000.00   |
| » กระบวบงานสอาย PO เงินดับเหลื่องที                                                                                                    |                                                                   |                                          |                                    |                   |                       |                  |                    |                              |                       | -,           |
|                                                                                                    | รายละเอียดใบสังชื่อ 🖻<br>สำคับที่ 1                               | สถานะ รอการตั้งเ                         | มิก                                |                   | รหัสแหล่งจ            | ของเงิน/รษั      | สงบ                | 411000 000                   |                       | 001 2 4      |
| เมนูถัดไป   กลับหน้าหลัก                                                                                                    |                                                                   |                                          |                                    |                   | ประมาณ                |                  | 6                  | 411220-0300                  | 355000900200          | 00( 🗸 🕇      |
|                                                                                                    | ประเภทการจัดซื้อจัดจ้าง                                           | K - ค่าใช้จ่าย                           | ~                                  | •                 |                       |                  |                    |                              |                       |              |
|                                                                                                    | รหัส UNSPSC                                                       | 78180100                                 |                                    |                   | ຈະບຸນັ້າ              | อความเพิ่มเล่    | ดิมสำหรับรายก      | 13                           |                       |              |
|                                                                                                    | รายละเอียคพัสดุ                                                   | บริการการบำรุงรักษ                       | าและซ่อมแชมพาหนะ                   |                   |                       |                  |                    |                              |                       |              |
|                                                                                                    | <u>วันที่ส่งมอบ</u>                                               | 30 กันยายน 25                            | 64                                 | 4                 |                       |                  |                    |                              |                       |              |
|                                                                                                    | จำกัด                                                             |                                          |                                    |                   |                       |                  |                    |                              |                       |              |
|                                                                                                    | <u>มูลค่าตามสัญญา</u>                                             |                                          | 120,000.0                          | 0 บาท 🔞           |                       |                  |                    |                              |                       |              |
|                                                                                                    | มูลค่าเบิกจ่ายสะสม                                                |                                          | 0.                                 | 00 บาท            |                       |                  |                    |                              |                       |              |
|                                                                                                    | รายละเอียดงบประมาณ                                                |                                          |                                    |                   |                       |                  |                    |                              |                       |              |
|                                                                                                    | <u>รหัสสูนย์ต้นทุบ</u>                                            | 0300300003                               |                                    | ٩                 | <u>รหัสบัญชีแ</u>     | เยกประเภท        | 51                 | 104010112                    |                       | ٩            |
|                                                                                                    |                                                                   | กองบริหารการคลัง                         |                                    |                   |                       |                  | ค่าจั              | ้างเหมาบริการ-บุ             | ุคคลภายนอก            |              |
|                                                                                                    | เสขทเอกสารสารองเงน                                                |                                          |                                    | ٩                 | รหสบญชย<br>แยก        | ายถูลองุภณ์      | 10                 |                              |                       |              |
|                                                                                                    | รหัสแหล่งของเงิน                                                  |                                          |                                    | 4                 | บระเมท (5             | NUD BOOK G       | iL)                |                              |                       | 4            |
|                                                                                                    | manaoona                                                          | 2564 🗸                                   | 6411220<br>ค่าใช้สอย /งบส่วนราชการ | •                 | million               |                  | 03<br>979          | 80035500090<br>การงบประจำ งบ | 02000000<br>ดำเนินงาน | •            |
|                                                                                                    | <u>รหัสกิจกรรมหลัก</u>                                            | 030036400003                             | 300000                             | ٩                 | <u>รหัสกิจกรร</u>     | ເມຍ່ອຍ           |                    |                              |                       | ٩            |
|                                                                                                    | รพัสบัญชีย่อย                                                     | การดูแลรักษาทรัพย่                       | สินมีค่า                           |                   | รหัสเจ้าขอ            | งบัญชีย่อย       |                    |                              |                       |              |
|                                                                                                    | รหัสบัญชีเงินฝากคลัง                                              |                                          |                                    |                   | รหัสเจ้าขอ            | งบัญชีเงินฝ      | he [               |                              |                       |              |
|                                                                                                    | <u></u>                                                           |                                          |                                    | Q                 | คลัง                  | 101901141        |                    |                              |                       |              |
|                                                                                                    |                                                                   |                                          |                                    |                   |                       |                  |                    |                              |                       |              |
|                                                                                                    |                                                                   |                                          |                                    | จัดเก็บรายก       | าารนี้ลงตาราง         | )                |                    |                              |                       |              |
|                                                                                                    | เลือก สำคับที่ วันที่ส่ง                                          | นอบ                                      | รายละเอียดพัส                      | 1                 | มูล                   | เค่า             | สถานะ              | ข้อความ                      | ประวัติ               | ยกเลิก       |
|                                                                                                    | 📄 1 30 กันยาย                                                     | าน 2564 เ                                | ริการการบำรุงรักษาและซ่อ           | มแชมพาหนะ         | 120,0                 | 00.00            | รอการตั้งเบิก      | 0                            | Q                     |              |
|                                                                                                    |                                                                   |                                          |                                    |                   |                       |                  |                    |                              | มูลค่าสั่งซื้อรวม     | 120,000.00   |
|                                                                                                    | <b>คำอธิบาย:</b> 1. คลิกที่คอลัมท่<br>2. 뻱 คลิกเพื่               | ม์ที่มีเส้นใต้เพื่อจัดเรี<br>อแสดงเอกสาร | บงลำดับ                            |                   |                       |                  |                    |                              |                       |              |
|                                                                                                    |                                                                   |                                          |                                    | <                 | 1 >                   |                  |                    |                              |                       |              |
|                                                                                                    | หมายเหต: 🖌 คือข้อบลที่บาจ                                         | าก e-GP                                  |                                    |                   |                       |                  |                    |                              |                       |              |
|                                                                                                    |                                                                   |                                          |                                    |                   |                       |                  |                    |                              |                       |              |
|                                                                                                    |                                                                   |                                          |                                    |                   |                       |                  |                    |                              |                       |              |
|                                                                                                    |                                                                   |                                          |                                    | จ้าลอง            | การแก้ไข              |                  |                    |                              |                       |              |
|                                                                                                    | ก่อนหน้า                                                          |                                          |                                    |                   |                       |                  |                    |                              |                       |              |
|                                                                                                    |                                                                   |                                          |                                    |                   |                       |                  |                    |                              |                       |              |

ภาพที่ 137

- กดปุ่ม 🐨 👘 👘 เพื่อตรวจสอบความถูกต้องของการบันทึกแก้ไข โดยระบบแสดงผลการตรวจสอบ

### ตามภาพที่ 138

#### ระบบแสดงผลการตรวจสอบ

หลังจากกดปุ่ม "จำลองการแก้ไขข้อมูล" ระบบแสดงรายละเอียดผลการตรวจสอบ ประกอบด้วย สถานะ รหัสข้อความ และคำอธิบาย ให้ตรวจสอบและดำเนินการ ดังนี้

| จำลองการแก้ไข | ช                                                                                                    |                                  |                           | × |  |  |  |  |  |  |  |
|---------------|----------------------------------------------------------------------------------------------------|----------------------------------|---------------------------|---|--|--|--|--|--|--|--|
| สถานะ         | รหัสข้อความ                                                                                                    | คำย                              | อธิบาย                    |   |  |  |  |  |  |  |  |
| สำเร็จ        | S001                                                                                                    | ตรวจสอบเอกสาร - ไม่มี่เ          | ข้อผิดพลาด: QAS Client 03 |   |  |  |  |  |  |  |  |
|               | ( บันทึกข้อ:                                                                                                    | มูล กลับไปแก้ไซข้อมูล Export XML | Export JSON               |   |  |  |  |  |  |  |  |
|               | ภาพที่ 138                                                                                                    |                                  |                           |   |  |  |  |  |  |  |  |
| - กด<br>- กด  | - กดปุ่ม <sup>(กลับไปแก้ไขข้อมูล)</sup> กรณีที่มีความผิดพลาด เพื่อกลับไปแก้ไขข้อมูลให้ถูกต้อง หรือ<br>- กดปุ่ม <sup>(บันทึกข้อมูล)</sup> กรณีที่ไม่มีรายการผิดพลาด เพื่อให้ระบบบันทึกรายการ ตามภาพที่ 139 |                                  |                           |   |  |  |  |  |  |  |  |
| ผลการแก้ไข    |                                                                                                    |                                  |                           | × |  |  |  |  |  |  |  |
|               | ผลการแก้ไข                                                                                                    | เลขที่เอกสาร                     | รหัสหน่วยงาน              |   |  |  |  |  |  |  |  |
|               | สำเร็จ                                                                                                    | 5001001001                       | 03003                     |   |  |  |  |  |  |  |  |
|               | (แสดงข้อมูล กลับไปแก้ไขข้อมูล สร้างเอกสารใหม่ ค้นหาเอกสาร                                                                                                    |                                  |                           |   |  |  |  |  |  |  |  |
|               | ภาพที่ 139                                                                                                    |                                  |                           |   |  |  |  |  |  |  |  |

หลังจากกดปุ่มบันทึกข้อมูล ระบบบันทึกใบสั่งซื้อสั่งจ้างโดย แสดงสถานะสำเร็จ ได้เลขที่เอกสาร

5XXXXXXXXX

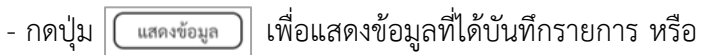

กดปุ่ม สร้างเอกสารใหม่ เพื่อบันทึกข้อมูลใบสั่งซื้อสั่งจ้างรายการต่อไป หรือ

- กดปุ่ม 🚺 ศันหาเอกสาร เพื่อค้นหาใบสั่งซื้อสั่งจ้าง

เช่น กดปุ่ม แสดงข้อมูลที่ได้บันทึกรายการ ตามภาพที่ 140

| New<br>GFMIS<br>Thai and and a                                |                                         | ระบบบริหารการเงิ<br>NEW GOVERNMENT           | งินการคลัง<br>FFISCAL MA | งภาครัฐแบบอิเลี<br>NAGEMENT INFORM | ักทรอนิกส์ใหม่<br>ATION SYSTEM         | t,             |
|---------------------------------------------------------------|-----------------------------------------|----------------------------------------------|--------------------------|------------------------------------|----------------------------------------|----------------|
| รหัสผู้ใช้ : A03003000031001<br>เข้าสระบบเมื่อ : 11:37:42     | <b>ชื่อผู้ใช้ :</b> ทดสอบ UAT หน่วยเปิก | เจ่าย <b>ดำแหน่ง :</b> บันทึก ดูแล 1 หน่วยเป | )กจ่าย หลายศูนย์ต้นเ     | กุน <b>สังกัด:</b> กรมธนารักษ์     | สร้าง   แก้ไข                          | ข ยกเลิก ค้นหา |
| คู่มือการใช้งาน                                               | สั่งซื้อ/จ้าง/เช่า ประเ                 | ภทการส่งมอบไม่แน่นอน (                       | ับส. 04)                 |                                    |                                        |                |
| ข้อมูลผู้ใช้ แก้ไขรหัสผ่าน<br>ออกอากระบบ สลับผู้ใช้           | สร้างสั่งซื้อ/จ้าง/เข่า ประเภทก         | าารส่งมอบไม่แน่นอน                           |                          |                                    |                                        |                |
|                                                               | รหัสหน่วยงาน                            | 03003                                        |                          |                                    |                                        |                |
| ระบบจัดชื่อจัดจ้าง                                            | รหัสหน่วยเบิกจ่าย                       | 0300300003                                   |                          |                                    |                                        |                |
| » ข้อมูลหลักผู้ขาย                                            | للان مد                                 | กองบริหารการคลัง                             |                          |                                    |                                        |                |
| » บันทึกรายการสั่งซื้อ/จ้าง/เช่า                              | เลขทใบสิ่งชอระบบ<br>GFMIS               | 5001001001                                   |                          | ผู่บันที่กรายการ                   | A03003000031001 ประวัติการเ            | เก้ไข          |
| บส01 » สั่งซื้อ/จ้าง/เช่า                                     | <mark>เลขที่โครงการ</mark>              | 63107000114 🗲                                |                          | เลขที่คุมสัญญา                     | 631014000011 🗳                         |                |
| บส04 » สั่งซื้อ/จ้าง/เช่า ประเภทการส่งมอบ<br>ไม่แน่นอน        | ข้อมูลทั่วไป รายการสั่งซื้              | อ/จ้าง/เช่า                                  |                          |                                    |                                        |                |
| » ตรวจรับพัสดุ                                                | เลขที่ใบสั่งชื้อ/สัญญา                  | 3/2563                                       | 4                        |                                    | ระบุข้อความเพิ่มเติมสำหรับข้อมูลทั่วไป |                |
| » กระบวนงานขยายเวลาเบิกจ่ายและกัน                             | วิธีการจัดซื้อจัดจ้าง                   | 19 - เฉพาะเจาะจง                             | × *                      | วันที่ใบสั่งซื้อ/สัญญา             | 31 ดุลาคม 2563                         | 4              |
| เจนเหล่อมบ เบลงขอสงงาง<br>» กระบวนงานสลาย PO เงินกันเหลื่อมปี | รหัสประจำตัวผู้เสียภาษี(ผู้<br>ขาย)     | 3800200201899<br>นครกิดตีภัทธการโยธา         | 4                        | วันที่เริ่มมีผล                    | 01 พฤศจิกายน 2563                      | 4              |
| างแก้ดไป เกล้าเหว้าหลัก                                       | เลขที่บัญชีเงินฝาก<br>ธนาคาร            | 8160377029                                   | 4                        | วันที่สิ้นสุดสัญญา                 | 30 กันยายน 2564                        | 4              |
|                                                               | หมายเหตุ: 🎸 คือข้อมูลที่มาจ             | าก e-GP                                      |                          |                                    |                                        |                |
|                                                               |                                         | สร้างเอกสารใหม่                              | แก้ไขใบสั่งซื้อ          | ยกเลิกใบสั่งซื้อ พิมพ์             | ใบสั่งซื้อ/จ้าง/เข่า                   |                |
|                                                               |                                         |                                              |                          |                                    |                                        | <b>ถ</b> ัดไป  |

ภาพที่ 140

กดปุ่ม <sup>ประวัติการแก้ไข</sup> เพื่อดูรายละเอียดประวัติการแก้ไขใบสั่งซื้อ ตามภาพที่ 141

| ประวัติใเ | ประวัติใบสั่งซื้อ × |                    |            |            |                |                 |                 |         |  |  |  |  |
|-----------|---------------------|--------------------|------------|------------|----------------|-----------------|-----------------|---------|--|--|--|--|
| รายการ    | ออบเจค              | ข้อความแบบสั้น     | การปฏิบัติ | ค่าใหม่    | ค่าเดิม        | ผู้แก้ไข        | วันที่          | เวลา    |  |  |  |  |
| 1         | รายการ              | รหัสกิจกรรมย่อย    | เปลี่ยน    |            | 64000030000000 | A03003000031001 | 11 กรกฎาคม 2564 | 2:40 PM |  |  |  |  |
| 1         | รายการ              | รหัสบัญชีแยกประเภท | เปลี่ยน    | 5104010112 | 5104010107     | A03003000031001 | 11 กรกฎาคม 2564 | 2:40 PM |  |  |  |  |
|           |                     |                    |            |            |                |                 |                 |         |  |  |  |  |
|           |                     |                    |            |            | Îlo            |                 |                 |         |  |  |  |  |
|           |                     |                    |            |            | UN             |                 |                 |         |  |  |  |  |

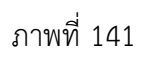

- กดปุ่ม 🖽 หรือ 🔀 เพื่อกลับไปหน้าจอสั่งซื้อ/จ้าง/เช่า (บส04) ตามภาพที่ 142

| New<br>GFMIS<br>Thai accord                                                                                                    |                                                                                                    | ระบบบริหารการเงินก<br>NEW GOVERNMENT FIS                              | ารคลัง<br>CAL MAN | ภาครัฐแบบอิเล็<br>AGEMENT INFORM                 | กทรอนิกส์ใหม่<br>ation system                                                   |        |  |  |  |
|----------------------------------------------------------------------------------------------------|----------------------------------------------------------------------------------------------------|-----------------------------------------------------------------------|-------------------|--------------------------------------------------|---------------------------------------------------------------------------------|--------|--|--|--|
| รพัสผู้ใช้ : A0300300031001<br>เข้าสู่ระบบเมื่อ : 11:37:42<br>คู่มือการใช้งาน<br>ข้อมูลผู้ใช้   แก้ไขรหัสผ่าน<br>ออกอากระบบ   ออันนี้ใช้                                 | ชื่อผู้ใช้ : ทดสอบ UAT หน่วยเบิกจ่าย ดำแหน่ง : บันทึก ดูแล 1 หน่วยเบิกจ่าย หลายศูนย์ตันทุน สังกัด : กรมธนารักษ์ สร้าง แก้ไข ยกเลิก ดันหา<br>สั่งซื้อ/จ้าง/เช่า ประเภทการส่งมอบไม่แน่นอน (บส. 04)<br>สร้างสั่งซื้อ/จ้าง/เช่า ประเภทการส่งมอบไม่แน่นอน |                                                                       |                   |                                                  |                                                                                 |        |  |  |  |
| <ul> <li>ระบบจัดชื้อจัดจ้าง</li> <li>ข้อมูลหลักผู้ขาย</li> <li>บันทึกรายการสั่งชื้อ/จ้าง/เช่า</li> </ul>                                                                 | รหัสหน่วยงาน<br>รพัสหน่วยเปิกจ่าย<br>เลขที่ไปสั่งซื้อระบบ<br>GFMIS                                                                                                    | 03003<br>กามเขาารักษ์<br>0300300003<br>กองบริหารการหลัง<br>5001001001 |                   | ผู้บันทึกรายการ                                  | A03003000031001 ประวัติการแก้โข                                                 | )      |  |  |  |
| บส01 » สั่งซื้อ/จ้าง/เช่า<br>บส04 » สั่งซื้อ/จ้าง/เช่า ประเภทการส่งมอบ<br>ไม่แน่นคน                                                                                      | เลขที่โครงการ<br>ข้อมูลทั่วไป รายการสั่งซื้                                                                                                    | 63107000114 <b>4</b><br>้อ/จ้าง/เช่า                                  |                   | เลขที่คุมสัญญา                                   | 631014000011 🖌                                                                  |        |  |  |  |
| <ul> <li>&gt; ครวจรับพัสดุ</li> <li>&gt; กระบวนงานขยายเวลาเบิกจ่ายและกัน<br/>เงินเหลื่อมปี ใบสั่งซื้อสั่งจ้าง</li> <li>&gt; กระบวนงานสถาย PO เงินกันเหลื่อมปี</li> </ul> | เลขที่ไปสั่งซื้อ/สัญญา<br>วิธีการจัดซื้อจัดจ้าง<br>รหัสประจำตัวผู้เสียภาษี(ผู้<br>ขาย)                                                                                                    | 3/2563<br>19 - เฉพาะเจาะจง<br>3800200201899<br>มหาภิตติภัทการโยชา     | 4<br>, 4<br>, 4   | วันที่ใบสั่งซื้อ/สัญญา<br>วันที่เริ่มมีผล        | ระบุข้อความเพิ่มเติมสำหรับข้อมูลทั่วไป )<br>31 ดุลาคม 2563<br>01 พฤศจิกายน 2563 | 4<br>4 |  |  |  |
| เมนูถัดไป∣กลับหน้าหลัก                                                                                                    | เลขที่บัญชีเงินฝาก<br>ธนาคาร<br>หมายเหตุ: ∉ คือข้อมูลที่มาจ                                                                                                    | 8160377029<br>ภาก e-GP<br>(สร้างมอกสารใหม่ ) (แก้โข                   | ใบสั่งซื้อ )      | วันที่สิ้นสุดสัญญา<br>ยกเลิกใบสั่งขึ้อ ) ( ทีมพ์ | 30 กันยายน 2564<br>ในสั่งขึ้น/ข้าง/เช่า                                         | •      |  |  |  |
|                                                                                                    |                                                                                                    |                                                                       |                   |                                                  |                                                                                 | ถัดไป  |  |  |  |

ภาพที่ 142

กดปุ่ม <sup>พิมพ์ใบสั่งข้อ/จ้าง/เข่า</sup> หากต้องการพิมพ์เอกสารใบสั่งซื้อสั่งจ้าง โดยระบบจะให้เลือกพิมพ์ใบสั่ง

ซื้อ หรือ ใบสั่งจ้าง หรือ

- กดปุ่ม กลับหน้าหลัก เพื่อกลับสู่หน้าหลัก หรือ

- กดปุ่ม ออกจากระบบ เพื่อออกจากระบบ

### 2.4 การยกเลิกใบสั่งซื้อสั่งจ้าง (PO) ประเภทการส่งมอบไม่แน่นอน

หลังจากตรวจสอบข้อมูลการบันทึกใบสั่งซื้อสั่งจ้างแล้ว พบว่าบันทึกใบสั่งซื้อสั่งจ้างซ้ำหรือบันทึก รายละเอียดใบสั่งซื้อสั่งจ้างผิดพลาดจนไม่สามารถแก้ไขได้ ให้ยกเลิกใบสั่งซื้อสั่งจ้างดังกล่าว การยกเลิกใบสั่งซื้อ สั่งจ้างจะกระทำได้ก็ต่อเมื่อใบสั่งซื้อสั่งจ้างดังกล่าวยังมิได้บันทึกรายการขอเบิกเงิน

### ขั้นตอนการเข้าสู่หน้าจอบันทึกรายการ

เมื่อเข้าระบบบันทึกข้อมูลหน่วยงานภาครัฐ ระบบแสดงหน้าหลักการบันทึกรายการของระบบงานต่าง ๆ

- กดปุ่ม ระบบจัดซื้อจัดจ้าง เพื่อเข้าสู่หน้าจอบันทึกรายการของระบบจัดซื้อจัดจ้าง ตามภาพที่ 143
- กดปุ่ม »บันทึกรายการสั่งซื้อ/จ้าง/เช่า เพื่อเข้าสู่ประเภทการบันทึกรายการ ตามภาพที่ 143
- กดปุ่ม บ<sub>ส04 » สั่งซื้อ/จ้าง/เข่า ประเภทการส่งมอบไม่แน่นอน)
   เพื่อเข้าสู่หน้าจอการบันทึกรายการใบสั่งซื้อ/จ้าง/เช่า ตามภาพที่ 144
  </sub>

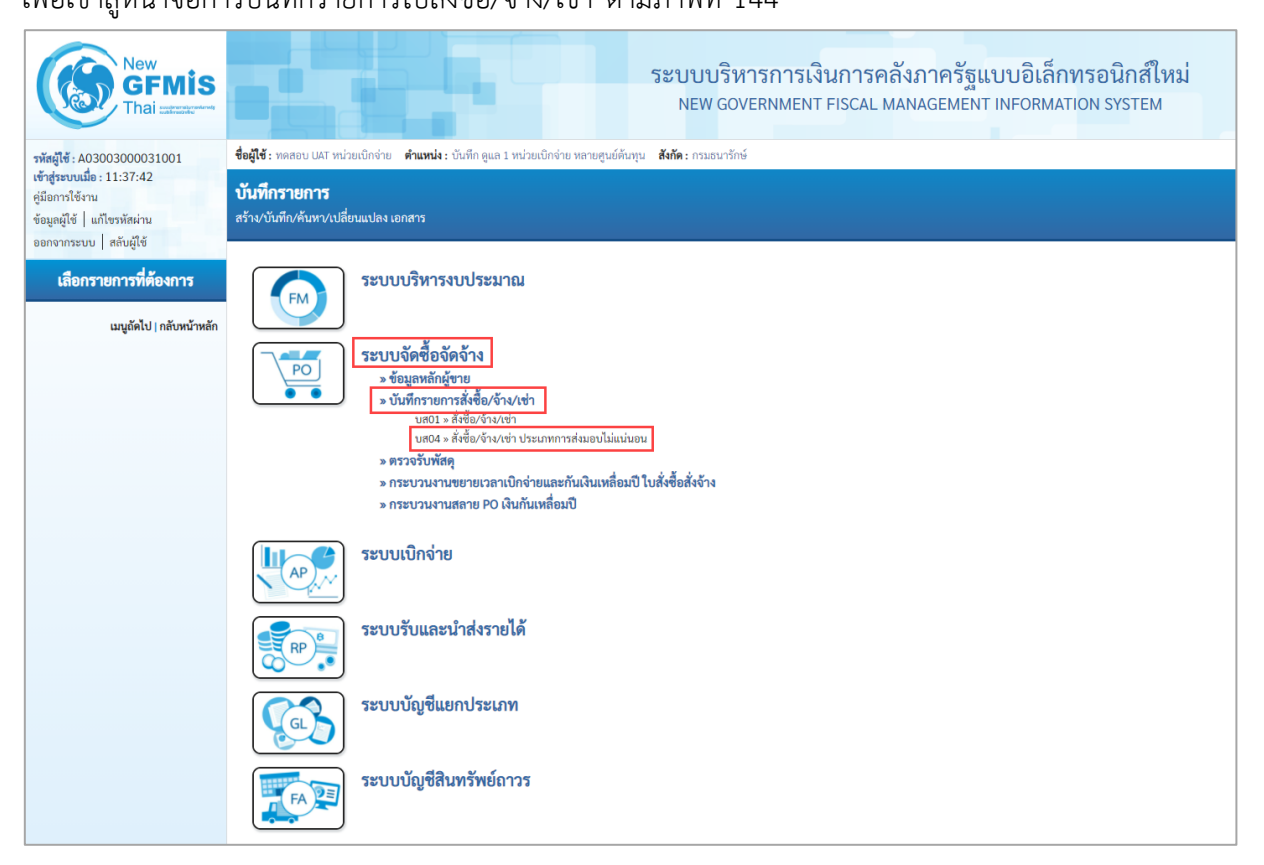

ภาพที่ 143

| New<br>GFMIS<br>Thai attaction                                                                           |                                                                 | ระบบบริหารการ<br>NEW GOVERNME                          | เงินการคลัง:<br>NT FISCAL MAN | กาครัฐแบบอิเล์<br>AGEMENT INFORM         | ล์กทรอนิกส์ใหม่<br>MATION SYSTEM |                    |
|----------------------------------------------------------------------------------------------------|-----------------------------------------------------------------|--------------------------------------------------------|-------------------------------|------------------------------------------|----------------------------------|--------------------|
| รพัสผู้ใช้ : A03003000031001                                                                             | <b>ชื่อผู้ใช้</b> : ทดสอบ UAT หน่วยเบิ                          | กจ่าย <b>ดำแหน่ง</b> : บันทึก ดูแล 1 หน่ว              | ยเบิกจ่าย หลายศูนย์ดันทุน     | <ul> <li>สังกัด : กรมธนารักษ์</li> </ul> | สร้าง                            | แก้ไข ยกเลิก ค้นหา |
| เข้าสู่ระบบเมื่อ : 11:37:42<br>คูมิอการใช้งาน<br>ข้อมูลผู้ใช้   แก้ไขรหัสผ่าน<br>ออกจากระบน   สลับผู้ใช้ | <b>สั่งชื้อ/จ้าง/เช่า ประ</b><br>สร้างสั่งซื้อ/จ้าง/เช่า ประเภท | <b>เภทการส่งมอบไม่แน่นอา</b><br>การส่งมอบไม่แน่นอน     | ม (บส. 04)                    |                                          |                                  |                    |
| ระบบจัคซื้อจัดจ้าง<br>» ข้อมูลหลักผู้ขาย                                                                 | รหัสหน่วยงาน<br>รหัสหน่วยเปิกจ่าย                               | 03003<br>กรมธนารักษ์<br>0300300003<br>กองบริหารการคลัง |                               |                                          |                                  |                    |
| » บันทึกรายการสั่งซื้อ/จ้าง/เช่า                                                                         | <u>ดิงข้อมูลจากไฟล์</u>                                         | แบบไฟล์                                                |                               | <u>อ้างอิงจากระบบ e-GP</u>               | ค้มหา                            |                    |
| » ตรวจรับพัสดุ                                                                                           | ข้อมูลทั่วไป รายการสัง                                          | ชื่อ/จ้าง/เช่า                                         |                               |                                          |                                  |                    |
| » กระบวนงานขยายเวลาเบิกจ่ายและกัน<br>เงินเหลื่อมปี ใบสั่งซื้อสั่งจ้าง                                    | <u>เลขที่ใบสั่งชื้อ/สัญญา</u><br>วิถึงจะรับถึงรับร้อง           |                                                        |                               | v. m. v. žv.                             | ระบุข้อความเพิ่มเติมสำหรับข้อ    | มูลทั่วไป          |
| » กระบวนงานสลาย PO เงินกันเหลื่อมปี                                                                      | <u>201123010501010</u>                                          | 01 - วิธีตกลงราคา                                      | ×                             | <u>วนทเบลงขอ/สญญา</u>                    | 11 กรกฎาคม 2564                  |                    |
|                                                                                                    | <u>รหัสประจำตัวผู้เสียภาษิ(ผู้</u><br>ขาย)                      |                                                        | ٩                             | <u>วันที่เริ่มมีผล</u>                   | 11 กรกฎาคม 2564                  |                    |
| เมนูถัดไป   กลับหน้าหลัก                                                                                 | <u>เลขที่บัญชีเงินฝาก</u>                                       |                                                        |                               | <u>วันที่สิ้นสุดสัญญา</u>                | 11 กรกฎาคม 2564                  |                    |
|                                                                                                    |                                                                 |                                                        | ข้าลองเ                       | าารบันทึก                                |                                  | (ถัดไป )           |
| - กดปุ่ม <sup>ียกเ</sup><br>ขั้นตอนการบันทึกรา                                                           | <sup>ลิก]</sup> ระบบจะแส<br>ยการ                                | ภาพ<br>ดงหน้าจอบันทึกย <sub>์</sub>                    | ที่ 144<br>าเลิกสั่งซื้อ/จ้   | ้าง/เช่า ตามภา                           | าพที่ 145                        |                    |
| New GFMIS<br>Thai ustrature                                                                              |                                                                 | ระบบบริหารการ<br>NEW GOVERNME                          | รเงินการคลัง<br>NT FISCAL MAN | ภาครัฐแบบอิเ<br>IAGEMENT INFORI          | ล็กทรอนิกส์ใหม่<br>MATION SYSTEM |                    |
| รพัสผู้ใช้ : A03003000031001                                                                             | <b>ชื่อผู้ใช้ :</b> ทดสอบ UAT หน่วยเป                           | กจ่าย <b>ดำแหน่ง :</b> บันทึก ดูแล 1 หน่ว              | เยเบิกจ่าย หลายศูนย์ต้นทุ     | น <b>สังกัด :</b> กรมธนารักษ์            | สร้าง                            | แก้ไข ยกเลิก ค้นหา |
| เข้าสู่ระบบเมื่อ : 11:37:42<br>คู่มือการใช้งาน<br>ข้อมูลผู้ใช้   แก้ไขรหัสผ่าน                           | <b>ยกเลิกสั่งซื้อ/จ้าง/เข</b><br>ยกเลิกสั่งซื้อ/จ้าง/เข่า ประเภ | <b>ว่า ประเภทการส่งมอบไม่</b><br>ทการส่งมอบไม่แน่นอน   | แน่นอน (บส. 04)               | )                                        |                                  |                    |
| ออกจากระบบ   สลับผู้ใช้<br>ระบบจัดชื้อจัดจ้าง                                                            | ยกเลิกใบสั่งชื้อ/ข้าง/เช่า<br>ชื่อเอกสาร                        | ใบยกเลิกใบสั่งซื้อ/จ้าง/เช่ว                           |                               |                                          |                                  |                    |

ภาพที่ 145

03003 กรมชนารักษ์

0300300003

กองบริหารการคลัง

---- กรุณาระบุเหตุผลในการยกเลิก ---

รหัสหน่วยงาน

รหัสหน่วยเบิกจ่าย

<u>คำอธิบายเหตุผลในการ</u> ยกเลิก

<u>ผู้ขอยกเลิก</u> เหตุผลในการยกเลิก

- ระบุเลขที่ใบสั่งซื้อสั่งจ้างในระบบ GFMIS กดปุ่ม 💷 แสดงเอกสาร เพื่อแสดงรายละเอียดใบสั่งซื้อ สั่งจ้าง ตามภาพที่ 146

<u>เลขที่ใบสั่งซื้อระบบ</u> <u>GFMIS</u>

ขาย)

~

(ยกเล็กในสั่งซื้อ/จ้าง/เช่า

<u>รหัสประจำตัวผู้เสียภาษี(ผู้</u>

5001001001

» ข้อมูลหลักผู้ขาย

บส01 » สั่งซื้อ/จ้าง/เช่า

» ตรวจรับพัสดุ

» บันทึกรายการสั่งซื้อ/จ้าง/เช่า

บส04 » สั่งซื้อ/จ้าง/เช่า ประเภทการส่งมอบ ไม่แน่นอน

» กระบวนงานขยายเวลาเบิกจ่ายและกัน เงินเหลื่อมปี ใบสั่งซื้อสั่งจ้าง » กระบวนงานสลาย PO เงินกันเหลื่อมปี

เมนูถัดไป | กลับหน้าหลัก

แสดงเอกสาร

|                                                                                                    | 4.88                                                                                     |                                                                                            |                                              |                                | _¥, 1.94.                                                |                 |
|----------------------------------------------------------------------------------------------------|------------------------------------------------------------------------------------------|--------------------------------------------------------------------------------------------|----------------------------------------------|--------------------------------|----------------------------------------------------------|-----------------|
| รพัสสูไข้ : A03003000031001<br>เข้าสู่ระบบเมื่อ : 11:37:42<br>ผู้มือการใช้งาน<br>ข้อมูลผู้ใช้   แก้ไขราหัสผ่าน | ชอยูเช : หลออบ UAT หนวยเบ<br>สั่งซื้อ/จ้าง/เช่า ประเภท<br>สร้างสั่งซื้อ/จ้าง/เช่า ประเภท | กลาย <b>ตำแหนง:</b> บนท่อ ดูแล 1 หา<br><b>เภทการส่งมอบไม่แน่นอ</b> น<br>การส่งมอบไม่แน่นอน | วยเบกจาย หลายสูนยคนบุ<br>ว <b>น (บส. 04)</b> | រុ <b>ឥម្មាត</b> : កទារចារកទាម | สราม แกเข                                                | า   ยกเลก   คนห |
| อยาจากระบบ   สงบสูงข<br>ระบบ <b>งัดชื้องัดจ้าง</b><br>ข้อมูลหลักผู้ขาย<br>• บันทึกรายการสั่งซื้อ/จ้าง/เข่า     | รพัสหน่วยงาน<br>รพัสหน่วยเปิกจ่าย<br>เลชที่ไปสั่งซื้อระบบ<br>GFMIS                       | 03003<br>กรมธนารักษ์<br>0300300003<br>กลงบริหารการคลัง<br>5001001001                       |                                              | ผู้บันทึกรายการ                | A03003000031001 (ประวัติการม                             | ก้าน            |
| มส01 » สิ่งซื้อ/จ้าง/เข่า<br>มส04 » สิ่งซื้อ/จ้าง/เข่า ประเภทการส่งมอบ<br>ม่แน่นอน                             | เลขที่โครงการ<br>ข้อมูลทั่วไป รายการสังจั                                                | 63107000114 🐇<br>ข้อ/ข้าง/เข่า                                                             |                                              | เลขที่คุมสัญญา                 | 631014000011 🖌                                           |                 |
| • ตรวจรับพัสดุ<br>• กระบวนงานขยายเวลาเบิกจ่ายและกัน<br>งินเหลื่อมปี ใบสั่งซื้อสั่งจ้าง                         | เลขที่ใบสั่งซื้อ/สัญญา<br>วิธีการจัดซื้อจัดจ้าง                                          | 3/2563<br>19 - เฉพาะเจาะจง                                                                 | *<br>*                                       | วันที่ใบสั่งซื้อ/สัญญา         | ระบุข้อความเพิ่มเติมสำหรับข้อมูลทั่วไป<br>31 ตุลาคม 2563 | <b>.</b>        |
| กระบวนงานสลาย PO เงินกันเหลื่อมปี                                                                              | รหัสประจำตัวผู้เสียภาษี(ผู้<br>ขาย)                                                      | 3800200201899<br>นครกิตติภัพชการโยชา                                                       | 4                                            | วันที่เริ่มมีผล                | 01 พฤศจิกายน 2563                                        | 4               |
| เมนูอัดไป∣กลับหน้าหลัก                                                                                         | เลขที่บัญชีเงินฝาก<br>ธนาคาร<br>หมายเหตุ: 🞸 คือข้อมูลที่มา                               | 8160377029                                                                                 | 4                                            | วันที่สิ้นสุดสัญญา             | 30 กันยายน 2564                                          |                 |

ภาพที่ 146

- กดปุ่ม
 รายการสั่งซื้อ/จ้าง/เข่า
 เพื่อแสดงหน้าจอรายละเอียดใบสั่งซื้อ ตามภาพที่ 147

|                                                                      |                                                 | ระบบบริ                                    | หารการเงินการคลัง                         | ภาครัฐแบบอิเล็                    | กทรอนิกส์                        | ใหม่                  |                    |
|----------------------------------------------------------------------|-------------------------------------------------|--------------------------------------------|-------------------------------------------|-----------------------------------|----------------------------------|-----------------------|--------------------|
| Thai anticon                                                         |                                                 | NEW G                                      | OVERNMENT FISCAL MAN                      | AGEMENT INFORM                    | ATION SYSTEM                     | 1                     |                    |
| รพัสผู้ใช้ : A03003000031001<br>เข้าส่ระบบเมื่อ : 11:37:42           | <b>ชื่อผู้ใช้</b> : ทดสอบ UAT หน่วยเบิก         | เจ่าย <b>ดำแหน่ง</b> : ป                   | ันทึก ดูแล 1 หน่วยเปิกจ่าย หลายศูนย์ต้นทุ | น <b>สังกัด</b> :กรมธนารักษ์      |                                  | สร้าง แก้ไข           | ยกเลิก ค้นห        |
| คู่มือการใช้งาน                                                      | สั่งชื้อ/จ้าง/เช่า ประเ                         | ภทการส่งมอ                                 | บไม่แน่นอน (บส. 04)                       |                                   |                                  |                       |                    |
| ข้อมูลผู้ใช้ แก้ไขรหัสผ่าน                                           | สร้างสังชื่อ/จ้าง/เข่า ประเภทก                  | กรส่งมอบไม่แน่นอ                           | nu                                        |                                   |                                  |                       |                    |
| ขอกจากระบบ   ลลยผูเข<br>                                             | รหัสหน่วยงาน                                    | 03003                                      |                                           |                                   |                                  |                       |                    |
| ระบบจดขอจดจาง                                                        | รหัสหน่วยเปิกจ่าย                               | 0300300003                                 |                                           |                                   |                                  |                       |                    |
| » ข้อมูลหลักผู้ขาย                                                   | เลขที่ในสั่งซื้อระบบ                            | กองบริหารการคลัง<br>5001001001             |                                           | ผู้บันทึกรายการ                   | 40300300003100                   | ประวัติการแก้         | 1                  |
| » บันทึกรายการสังชื่อ/จ้าง/เช่า                                      | GFMIS                                           |                                            |                                           |                                   |                                  |                       |                    |
| บส01 » สิ่งข้อ/จาง/เข่า<br>มส04 » สิ่งขี้อ/อ้าง/เข่า ประเภทการส่งแอบ | เลขทีโครงการ                                    | 63107000114 4                              |                                           | เลขที่คุมสัญญา                    | 631014000011 🔞                   |                       |                    |
| มีเม่นขอน<br>ไม่แน่นอน                                               | ข้อมูลทั่วไป รายการสังชื                        | อ/จ้าง/เช่า                                |                                           |                                   |                                  |                       |                    |
| » ตรวจรับพัสดุ                                                       | รายละเอียดใบสั่งซื้อ 😹                          |                                            |                                           |                                   |                                  | < ก่อน                | หน้า 1 / 1 ถัดไป » |
| » กระบวนงานขยายเวลาเบิกจ่ายและกัน<br>มีมนชื่อมปีในสั่งสื้อสั่งอ้าง   | สำคับที่ 1                                      | สถานะ รอการตั้ง                            | เปิก                                      | รหัสแหล่งของเงิน/รหัสงบ<br>ประมาณ | 6411220-0300                     | 3550009002000         | ю 🗸 🤸              |
| » กระบวนงานสลาย PO เงินกันเหลื่อมปี                                  | ประเภทการจัดซื้อจัดจ้าง                         | K - ค่าใช้จ่าย                             | ~                                         |                                   |                                  |                       |                    |
|                                                                      | รพัส UNSPSC                                     | 78180100                                   |                                           |                                   | ſ                                | ระบุข้อความเพื        | ั่มเติมสำหรับ      |
| เมนูถัคไป   กลับหน้าหลัก                                             | รายละเอียดพัสดุ                                 | บริการการบำรุงรัก                          | ษาและช่อมแชมพาหนะ                         |                                   |                                  |                       |                    |
|                                                                      | วันที่ส่งมอบ                                    | 30 กันยายน 25                              | 64                                        |                                   |                                  |                       |                    |
|                                                                      | จำกัด                                           |                                            |                                           |                                   |                                  |                       |                    |
|                                                                      | มูลค่าตามสัญญา                                  |                                            | 120,000.00 ערש 🕯                          |                                   |                                  |                       |                    |
|                                                                      | มูลค่าเปิกจ่ายสะสม                              |                                            | 0.00 אורט                                 |                                   |                                  |                       |                    |
|                                                                      | รายละเอียดงบประมาณ                              |                                            |                                           |                                   |                                  |                       |                    |
|                                                                      | รพัสศูนย์ค้นทุน                                 | 0300300003                                 |                                           | รหัสบัญชีแยกประเภท                | 5104010112                       |                       |                    |
|                                                                      | เลขที่เอกสารสำรองเงิน                           | กองบริหารการคลัง                           |                                           | รหัสบัญชีย่อยของบัญชี             | ค/จเหมาบริการ-ภาย                | nuan                  |                    |
|                                                                      |                                                 |                                            |                                           | แยก<br>ประเภท (Sub Book GL)       |                                  |                       |                    |
|                                                                      | รหัสแหล่งของเงิน                                | 2564 🗸                                     | 6411220<br>คำใช้สอย /งบส่วนราชการ         | รหัสงบประมาณ                      | 030035500090<br>รายการงบประจำ งบ | 02000000<br>ดำเนินงาน | 4                  |
|                                                                      | รพัสกิจกรรมหลัก                                 | 03003640000                                | 300000                                    | รพัสกิจกรรมย่อย                   |                                  |                       |                    |
|                                                                      | รหัสบัญชีย่อย                                   | การดูแลรักษาทรัพ                           | อสนมศา                                    | รหัสเจ้าของบัญชีย่อย              |                                  |                       |                    |
|                                                                      | รหัสบัญชีเงินฝากคลัง                            |                                            |                                           | รพัสเจ้าของบัญชีเงินฝาก<br>คลัง   |                                  |                       |                    |
|                                                                      | เลือก สำดับที่ วันที                            | ส่งมอบ                                     | รายละเอียดพัสดุ                           | มูลค่า                            | สถานะ                            | ข้อความ               | ประวัติ            |
|                                                                      | 🗂 1 30 กันเ                                     | ายน 2564                                   | บริการการบำรุงรักษาและช่อมแขมพา           | พนะ 120,000.00                    | รอการตั้งเบิก                    | ٥                     | ٩                  |
|                                                                      | <b>คำอธิบาย:</b> 1. คลิกที่คอลัม<br>2. 💼 คลิกเช | น์ที่มีเส้นใต้เพื่อจัดเรี<br>ข้อแสดงเอกสาร | ใยงสำคับ                                  |                                   | มะ                               | เค่าสั่งซื้อรวม       | 120,000.00         |
|                                                                      |                                                 |                                            | <                                         | 1 >                               |                                  |                       |                    |
|                                                                      | หมายเหตุ: 🦨 คือข้อมูลที่มาจ                     | nn e-GP                                    |                                           |                                   |                                  |                       |                    |
|                                                                      |                                                 | 113                                        | างเอกสารใหม่ แก้ไขใบสั่งซื้อ              | (ยกเลิกใบสั่งซื้อ) (ทีมพ์         | ในสั่งซื้อ/ข้าง/เข่า             |                       |                    |
|                                                                      | (ก่อนหน้า )                                     |                                            |                                           |                                   | 2.25                             |                       |                    |
|                                                                      |                                                 |                                            | a                                         |                                   |                                  |                       |                    |
|                                                                      |                                                 |                                            | ภาพที่ 147                                |                                   |                                  |                       |                    |
| <u>(</u>                                                             |                                                 |                                            |                                           |                                   |                                  |                       |                    |

 กดปุ่ม <sup>[ยกเลิกใบสั่งซื้อ]</sup> เพื่อเข้าสู่หน้าจอบันทึกยกเลิกใบสั่งซื้อ โดยระบบแสดงหน้าจอยกเลิกใบสั่งซื้อ/ จ้าง/เช่า ตามภาพที่ 148

| New<br>GFMIS<br>Thai caracter                                                                         |                                                                     | ระบบบริหารการเงินการคลัง<br>NEW GOVERNMENT FISCAL MAN            | ภาครัฐแบบอิเล็ก<br>NAGEMENT INFORMA | าทรอนิกส์ใหม่<br>TION SYSTEM          |
|----------------------------------------------------------------------------------------------------|---------------------------------------------------------------------|------------------------------------------------------------------|-------------------------------------|---------------------------------------|
| รพัสผู้ใช้ : A03003000031001                                                                          | <b>ชื่อผู้ใช้ :</b> ทดสอบ UAT หน่วยเปิกจ่                           | ท่าย <b>ดำแหน่ง :</b> บันทึก ดูแล 1 หน่วยเปิกจ่าย หลายศูนย์ต้นทุ | น <b>สังกัด :</b> กรมธนารักษ์       | สร้าง แก้ไข <mark>ยกเลิก</mark> ค้นหา |
| เขาสูระบบแมอ : 11:37:42<br>คู่มือการใช้งาน<br>ข้อมูลผู้ใช้   แก้ไขรหัสผ่าน<br>ออกจากระบน   สลับผู้ใช้ | <b>ยกเลิกสั่งซื้อ/จ้าง/เช่า</b><br>ยกเลิกสั่งซื้อ/จ้าง/เช่า ประเภทก | <b>ประเภทการส่งมอบไม่แน่นอน (บส. 04</b><br>การส่งมอบไม่แน่นอน    | )                                   |                                       |
| ระบบจัดซื้อจัดจ้าง                                                                                    | ยกเลิกใบสั่งซื้อ/จ้าง/เช่า                                          |                                                                  |                                     |                                       |
|                                                                                                    | ชื่อเอกสาร                                                          | ไบยกเลิกในสังชื่อ/ข้าง/เข่า                                      |                                     |                                       |
| » ขอมูลหลกผูขาย                                                                                       | รหัสหน่วยงาน                                                        | 03003<br>กรมธนารักษ์                                             | <u>เลขที่ใบสังชื่อระบบ</u><br>GFMIS | 5001001001 แสดงเอกสาร                 |
| » บันทึกรายการสั่งชื่อ/จ้าง/เช่า                                                                      | รพัสหน่วยเบิกจ่าย                                                   |                                                                  | รหัสประจำตัวผู้เสียภาษี(ผู้         |                                       |
| บส01 » สั่งซื้อ/จ้าง/เช่า                                                                             |                                                                     | 0300300003<br>กองบริหารการคลัง                                   | <u>ขาย)</u>                         | 3800200201899                         |
| บส04 » สั่งซื้อ/จ้าง/เช่า ประเภทการส่งมอบ<br>ไม่แน่นอน                                                | <u>ผู้ขอบกเลิก</u>                                                  | มานช                                                             |                                     |                                       |
| » ตรวจรับพัสดุ                                                                                        | <u>เหตุผลในการยกเลิก</u>                                            | 0007 - ยกเลิกการสังชื่อ/จ้างทั้งใบ                               | ~                                   |                                       |
| » กระบวนงานขยายเวลาเบิกจ่ายและกัน<br>เงินเหลื่อมปี ใบสั่งซื้อสั่งจ้าง                                 | <u>ค้าอธิบายเหตุผลในการ</u><br>ยกเลิก                               | บันทึกข้า                                                        |                                     |                                       |
| » กระบวนงานสลาย PO เงินกันเหลื่อมปี                                                                   |                                                                     |                                                                  |                                     |                                       |
| เมนูถัดไป∣กลับหน้าหลัก                                                                                |                                                                     | ยกเลิกใน                                                         | วั้งขี้อ/ข้าง/เช่า                  |                                       |

ภาพที่ 148

ระบุรายละเอียดเงื่อนไขในการยกเลิก ดังนี้ ระบุเลขที่ใบสั่งซื้อ/จ้าง/เช่า - เลขที่ใบสั่งซื้อระบบ GFMIS - รหัสประจำตัวผู้เสียภาษี (ผู้ขาย) ระบุรหัสประจำตัวผู้เสียภาษี (ผู้ขาย) ระบุชื่อผู้ขอยกเลิก - ผู้ขอยกเลิก ระบุเหตุผลในการยกเลิก โดยกดปุ่ม 🖂 แสดงดังนี้ - เหตุผลในการยกเลิก ---- กรุณาระบุเหตุผลในการยกเลิก 0001 - แก้ไขปริมาณ 0002 - แก้ไขราคา 0002 - แกเซราคา 0003 - แก้ไขทั้งปริมาณและราคา 0004 - แก้ไขกำหนดส่งมอบ 0005 - ลบรายการเนื่องจากคีย์ข้อมูลผิด 0006 - ยกเลิกรายการสั่งซื้อบางรายการ 0007 - ยกเลิกการสั่งซื้อบุจ้างทั้งใบ 0008 - ยุกเลิกสัญญาเพราะผู้ขายทิ้งงาน 9999 - อื่นๆ ระบุคำอธิบายเหตุผลในการยกเลิก - คำอธิบายเหตุผลในการยกเลิก

 กดปุ่ม แลกในสังข้อ/จำง/เข่า เพื่อยกเลิกใบสั่งซื้อ/จ้าง/เช่า ระบบจะตรวจสอบความถูกต้องของการบันทึก ยกเลิก โดยแสดงผลการตรวจสอบ ตามภาพที่ 149

#### ระบบแสดงผลการตรวจสอบ

หลังจากกดปุ่ม "ยกเลิกใบสั่งซื้อ/จ้าง/เช่า" ระบบแสดงรายละเอียดผลการตรวจสอบ ประกอบด้วย สถานะ รหัสข้อความ และคำอธิบาย ให้ตรวจสอบและดำเนินการ ดังนี้

| จำลองการยกเลิเ  | กรายการ                             | ×                                                                         |
|-----------------|-------------------------------------|---------------------------------------------------------------------------|
| สถานะ           | รหัสข้อความ                         | คำอธิบาย                                                                  |
| สำเร็จ          | S001                                | ตรวจสอบเอกสาร - ไม่มีข้อผิดพลาด: QAS Client 03                            |
|                 | ( บันทึกข้อ                         | มูล กลับไปแก้ไขข้อมูล Export XML Export JSON                              |
|                 |                                     | ภาพที่ 149                                                                |
| <b>-</b> กดเ    | ปุ่ม (กลับไปแก้ไขข้อมูล )           | กรณีที่มีรายการผิดพลาดให้กดปุ่มนี้ เพื่อย้อนกลับไปหน้าจอ "ยกเลิกสั่งซื้อ/ |
| จ้าง/เช่า" หรือ | Ð                                   |                                                                           |
| <b>-</b> กดเ    | ปุ่ม (บันทึกข้อมูล) ก               | รณีที่ไม่มีรายการผิดพลาดให้กดปุ่มนี้ เพื่อให้ระบบบันทึกรายการแสดงผลการ    |
| บันทึก ตามภา    | พที่ 150                            |                                                                           |
| ผลการยกเลิกราเ  | ยการ                                | ×                                                                         |
|                 | สถานะ                               | เลขที่เอกสาร                                                              |
|                 | สำเร็จ                              | 5001001001                                                                |
|                 | แสดงข้อมูล เ                        | เล้บไปแก้ไขข้อมูล สร้างเอกสารใหม่ ค้นหาเอกสาร พิมพ์รายงาน                 |
|                 |                                     | ภาพที่ 150                                                                |
| <b>-</b> กดเ    | ปุ่ม <sup>(แสดงข้อมูล)</sup> เพื่อแ | เสดงข้อมูลที่ได้บันทึกยกเลิกรายการ หรือ                                   |
| <b>-</b> กดเ    | ปุ่ม สร้างเอกสารใหม่ เพื่อ          | อบันทึกยกเลิกสั่งซื้อ/จ้าง/เช่า รายการต่อไป หรือ                          |
| <b>-</b> กดเ    | ปุ่ม <sup>(ค้นหาเอกสาร)</sup> เพื่อ | ค้นหารายการสั่งซื้อ/จ้าง/เช่า หรือ                                        |
| เช่น ก          | าดปุ่ม 💷 แสดงข้อมูล เป              | พื่อแสดงข้อมูลที่ได้บันทึกยกเลิกรายการ ตามภาพที่ 151 และภาพที่ 152        |
|                 |                                     |                                                                           |

| New<br>GFMIS<br>Thai ::::::::::::::::::::::::::::::::::::                                                                          |                                                                                                    | ระบบบริหารการเงิง<br>NEW GOVERNMENT P                                                                  | มการคลัง<br>=ISCAL MAN               | ภาครัฐแบบอิเล็<br>NAGEMENT INFORM         | ก็กทรอนิกส์ใหม่<br>iation system                                             | Ċ              |
|----------------------------------------------------------------------------------------------------|----------------------------------------------------------------------------------------------------|----------------------------------------------------------------------------------------------------|--------------------------------------|-------------------------------------------|------------------------------------------------------------------------------|----------------|
| รทัสสู่ใช้: A0300300031001<br>เข้าสู่ระบบเมื่อ: 11:37:42<br>คู่มือการใช้งาน<br>ข้อมูลผู้ใช้ แก้ไขรหัสผ่าน<br>ออออออระบบ ไขชัมนี้อั | ชื่อผู้ใช้ : ทดสอบ UAT หน่วยเบิก<br><b>สั่งชื้อ/จ้าง/เช่า ประเ</b><br>สร้างสั่งชื้อ/จ้าง/เช่า ประเภทก | าจำย <b>คำแหน่ง:</b> บันทึก ดูแล 1 หน่วยเบิกจ<br><b>เภทการส่งมอบไม่แน่นอน (บ</b><br>การส่งมอบไม่แน่นอน | ่าย หลายศูนย์ดันทุ<br>ส <b>. 04)</b> | น <b>สังกัด</b> :กรมธนารักษ์              | สร้าง   แก้ไข                                                                | ยกเลิก   ค้นหา |
| <ul> <li>ข้อมูลหลักสู้ขาย</li> <li>&gt; ข้อมูลหลักสู้ขาย</li> <li>&gt; บันทีกรายการสั่งซื้อ/จ้าง/เช่า</li> </ul>                   | รหัสหน่วยงาน<br>รหัสหน่วยเบิกจ่าย<br>เลซที่ไบสั่งซื้อระบบ<br>GFMIS                                    | 03003<br>กรมธนารักษ์<br>0300300003<br>กษณริหาวการคลัง<br>5001001001                                    |                                      | ผู้บันทึกรายการ                           | A03003000031001 ประวัติการแก้                                                | 12             |
| บส01 » สั่งซื้อ/จ้าง/เช่า<br>บส04 » สั่งซื้อ/จ้าง/เช่า ประเภทการส่งมอบ                                                             | เลขที่โครงการ<br>ข้อมลทั่วไป รายการสั่งขึ้                                                            | 63107000114 <b>4</b><br>โอ/ข้าง/เช่า                                                                   |                                      | เลขที่คุมสัญญา                            | 631014000011 🗳                                                               |                |
| ไมแบบอน<br>> ตรวจรับพัสดุ<br>> กระบวนงานขยายเวลาเบ็กจ่ายและกัน<br>เงินเหลือมปี ใบสั่งชื่อสั่งจ้าง                                  | เลขที่ใบสั่งซื้อ/สัญญา<br>วิธีการจัดซื้อจัดจ้าง<br>รหัสประจำตัวผู้เสียภาษี(ผู้                        | 3/2563<br>19 - เอพาะเจาะจง<br>3800200201899                                                            | *<br>~ *<br>*                        | วันที่ไบสั่งซื้อ/สัญญา<br>วันที่เริ่มมีผล | ระบุรัยความเพิ่มติมสำหรับรัยมูลทั่วไป<br>31 ตุลาคม 2563<br>01 พฤศจิกายน 2563 | )©             |
| » กระบวนงานสลาย PO เงินกินเหลือมบ<br>เมนูถัดไป   กลับหน้าหลัก                                                                      | ขาย)<br>เลขที่บัญชีเงินฝาก<br>ธนาคาร<br>หมายเหตุ: ✔ คือข้อมูลที่มาจ                                   | นครกิดดีภัทงการโยชา<br>8160377029<br>จาก e-GP                                                          | 4                                    | วันที่สิ้นสุดสัญญา                        | 30 กันขายน 2564                                                              | 4              |
|                                                                                                    |                                                                                                    | สร้างแอกสารใหม่                                                                                        | แก้ไขใบสั่งซื้อ                      | (ยกเล็กในสั่งข้อ) (ทีมท่                  | ถึบสั่งขึ้อ/ข้าง/เข่า                                                        | ( ถัดไป        |

ภาพที่ 151

| New<br>GFMIS<br>Thai accurate                                                                                  |                                                                                                    | ระบบบริเ<br>NEW GC                                                      | หารการเงินก<br>WERNMENT FIS                                   | ารคลัง:<br>CAL MAN             | กาครัฐแบบอิเล<br>AGEMENT INFORM                      | ลั๊กทรอนิก<br><sup>MATION SYST</sup> | ส์ใหม่<br>EM                  |                   |
|----------------------------------------------------------------------------------------------------|----------------------------------------------------------------------------------------------------|-------------------------------------------------------------------------|---------------------------------------------------------------|--------------------------------|------------------------------------------------------|--------------------------------------|-------------------------------|-------------------|
| รหัสผู้ใช้ : A03003000031001<br>เข้าสู่ระบบเมื่อ : 11:37:42<br>คู่มือการใช้งาน<br>ข้อมูลผู้ใช้   แก้ไขรหัสผ่าน | <b>ชื่อผู้ใช้</b> : พดสอบ UAT หน่วยเป็<br><b>สั่งซื้อ/จ้าง/เช่า ประ</b><br>สร้างสั่งซื้อ/จ้าง/เช่า ประเภท | กจ่าย <b>คำแหน่ง</b> : บัน<br><b>เภทการส่งมอง</b><br>การส่งมองไม่แน่นอง | เท็ก ดูแล 1 หน่วยเบิกจ่าย 1<br>ม <b>ไม่แน่นอน (บส. 1</b><br>1 | เลายศูนย์ตันหุน<br>0 <b>4)</b> | สังกัด : กรมอบารักษ์                                 |                                      | สร้าง   แก้ไข                 | ขกเลิก   คันห     |
| ออกจากระบบ สลับผู้ใช้<br>ระบบจัดซื้อจัดจ้าง<br>» ข้อมูลหลักผู้ขาย                                              | รหัสหน่วยงาน<br>รหัสหน่วยเบิกจ่าย                                                                         | 03003<br>กรมธนารักษ์<br>0300300003<br>กองบริหารการคลัง                  |                                                               |                                |                                                      |                                      |                               |                   |
| » บันทึกรายการสั่งซื้อ/จ้าง/เช่า                                                                               | เลขที่ใบสั่งซื้อระบบ<br>GFMIS                                                                             | 5001001001                                                              |                                                               |                                | ผู้บันทึกรายการ                                      | A0300300003                          | 1001 (ประวัติการแก้ไข         |                   |
| บส01 » สั่งซื้อ/จ้าง/เช่า                                                                                      | เลขที่โครงการ                                                                                             | 63107000114 💰                                                           |                                                               |                                | เลขที่คุมสัญญา                                       | 63101400001                          | 4                             |                   |
| บส04 » สั่งขี้อ/จ้าง/เช่า ประเภทการส่งมอบ<br>ไม่แน่นอน                                                         | ข้อมูลทั่วไป รายการสั่งข                                                                                  | ชื้อ/จ้าง/เช่า                                                          |                                                               |                                |                                                      |                                      |                               |                   |
| » ตรวจรับพัสดุ                                                                                                 | รายละเอียดใบสั่งชื้อ 🗵                                                                                    | 7 <u>7 - 11</u> 7                                                       |                                                               |                                |                                                      |                                      | < ก่อนหน้                     | ั่า 1 / 1 ถัดไป » |
| » กระบวนงานขยายเวลาเบิกจ่ายและกัน<br>เงินเหลื่องที่ไปสั่งสื่อสั่งอ้าง                                          | ลำดับที่ 1                                                                                                | สถานะ ยกเล็ก                                                            |                                                               |                                | รหัสแหล่งของเงิน/รหัสงบ<br>ประมาณ                    | 6411220-0                            | 30035500090020000             | ~ *               |
| » กระบานงานสอาย PO เงินกับเหลื่อนปี                                                                            | ประเภทการจัดซื้อจัดจ้าง                                                                                   | K - ค่าใช้จ่าย                                                          | ``                                                            |                                |                                                      |                                      |                               |                   |
|                                                                                                    | รหัส UNSPSC                                                                                               | 78180100                                                                |                                                               |                                |                                                      |                                      | ระบุข้อความเพิ่มเก<br>รายการ  | ามสำหรับ          |
| เมนูถัดไป   กลับหน้าหลัก                                                                                       | รายละเอียดพัสดุ                                                                                           | บริการการบำรุงรักษ                                                      | าและซ่อมแชมพาหนะ                                              |                                |                                                      |                                      |                               |                   |
|                                                                                                    | วันที่ส่งมอบ                                                                                              | 30 กันยายน 256                                                          | 54                                                            | 4                              |                                                      |                                      |                               |                   |
|                                                                                                    | จำกัด                                                                                                    |                                                                         |                                                               |                                |                                                      |                                      |                               |                   |
|                                                                                                    | มูลค่าตามสัญญา                                                                                            |                                                                         | 120,000.0                                                     | 00 ערט 60                      |                                                      |                                      |                               |                   |
|                                                                                                    | มูลค่าเบิกจ่ายสะสม                                                                                        |                                                                         | C                                                             | .00 ארט                        |                                                      |                                      |                               |                   |
|                                                                                                    | รายละเอียดงบประมาณ                                                                                        |                                                                         |                                                               |                                |                                                      |                                      |                               |                   |
|                                                                                                    | รหัสศูนย์ต้นทุน                                                                                           | 0300300003<br>กองบริหารการคลัง                                          |                                                               |                                | รหัสบัญชีแยกประเภท                                   | 5104010112<br>ค/จเหมาบริการ-         | 2<br>ภายนอก                   |                   |
|                                                                                                    | เลขที่เอกสารสำรองเงิน                                                                                     |                                                                         |                                                               |                                | รหัสบัญชีย่อยของบัญชี<br>แยก<br>ประเภท (Sub Real CL) |                                      |                               |                   |
|                                                                                                    | รหัสแหล่งของเงิบ                                                                                          | 2564 🗸                                                                  | 6411220<br>ค่าใช้สอย /งนส่วนราชกา                             | +                              | รหัสงบประมาณ                                         | 0300355000<br>รายการงบุประจั         | ງ9002000000<br>1 ຈັນທຳເຜີນຈານ | 4                 |
|                                                                                                    | รพัสกิจกรรมหลัก                                                                                           | 030036400003<br>ภารคแสรักษาทรัพย์                                       | 00000<br>สินมีค่า                                             |                                | รพัสกิจกรรมย่อย                                      |                                      |                               |                   |
|                                                                                                    | รพัสบัญชีย่อย                                                                                             |                                                                         |                                                               |                                | รหัสเจ้าของบัญชีย่อย                                 |                                      |                               |                   |
|                                                                                                    | รหัสบัญชีเงินฝากคลัง                                                                                      |                                                                         |                                                               |                                | รหัสเจ้าของบัญชีเงินฝาก<br>คลัง                      |                                      |                               |                   |
|                                                                                                    | เลือก ลำดับที่                                                                                            | วันที่ส่งมอบ                                                            | ราเ                                                           | เละเอียดพัสดุ                  |                                                      | มูลค่า สถาย                          | นะ ข้อความ                    | ประวัติ           |
|                                                                                                    | 1 30                                                                                                    | กันยายน 2564                                                            | บริการการปำรุง                                                | รักษาและช่อมแ                  | 120                                                  | 0,000.00 ຍາເຊິ                       | in 🥥<br>มอค่าสั่งซี้ครวม      | Q 000             |
|                                                                                                    | ศ้าอธิบาย: 1. คลิกที่คอสั<br>2. 🛅 คลิกเ<br>หมายเหตุ: 🖌 คือข้อมูลที่มา                                     | มน์ที่มีเส้นใต้เพื่อจัดเรีย<br>พื่อแสดงเอกสาร<br>จาก e-GP<br>(สร้าง     | มลำดับ<br>แอกสารไหม่ (แก้ไร                                   | < ในสั่งชื่อ                   | 1 ><br>อกมีกในที่ชื่อ พิมา                           | ก็ในสังชื่อ/จ้าง/เช่า )              |                               |                   |
|                                                                                                    | ( ก่อนหน้า )                                                                                              |                                                                         |                                                               |                                |                                                      |                                      |                               |                   |

ภาพที่ 152

- กดปุ่ม <sup>(กลับหน้าหลัก)</sup> เพื่อกลับสู่หน้าหลัก กดปุ่ม ออกจากระบบ เพื่อออกจากระบบ

#### 3. การบันทึกใบสั่งซื้อสั่งจ้าง ประเภททั่วไป กรณีมีเงินหักจ่ายล่วงหน้า

หลังจากที่สร้างรายการในใบสั่งซื้อสั่งจ้างครบ ให้ระบุเงื่อนไขการจ่ายล่วงหน้า ซึ่งกรณีการระบุเงื่อนไข จ่ายเงินล่วงหน้า แบ่งออกเป็น 2 ประเภท คือ

3.1 กรณีที่มีการหักจ่ายล่วงหน้าเท่ากันทุกงวดงาน

3.2 กรณีที่มีการหักจ่ายล่วงหน้าแต่ละงวดงานไม่เท่ากัน

#### 3.1 กรณีที่มีการหักจ่ายล่วงหน้าเท่ากันทุกงวดงาน

การระบุเงื่อนไขการจ่ายเงินล่วงหน้าจะระบุที่ "ข้อมูลส่วนหัว" ช่อง "ระบุมูลค่าเงินจ่ายล่วงหน้า" โดย ระบุจำนวนเงินทั้งหมดที่มีการหักจ่ายล่วงหน้าของสัญญา จากนั้นระบบจะคำนวณจำนวนเงินที่หักเงินล่วงหน้า ในแต่ละงวดงานให้อัตโนมัติ โดยจะเฉลี่ยหักจำนวนเงินในแต่ละงวดงาน

#### ขั้นตอนการเข้าสู่หน้าจอบันทึกรายการ

เมื่อเข้าระบบบันทึกข้อมูลหน่วยงานภาครัฐ ระบบแสดงหน้าหลักการบันทึกรายการของระบบงานต่าง ๆ

กดปุ่ม ระบบจัดซื้อจัดจ้าง (ระบบจัดซื้อจัดจ้าง) เพื่อเข้าสู่ระบบจัดซื้อจัดจ้าง ตามภาพที่ 153

 กดปุ่ม »บันทึกรายการสั่งซื้อ/จ้าง/เช่า (บันทึกรายการสั่งซื้อ/จ้าง/เช่า) เพื่อเข้าสู่ประเภทใบสั่งซื้อสั่งจ้าง ตามภาพที่ 153

- กดปุ่ม โบส01 » สั่งซื้อ/จ้าง/เช่า (บส01 สั่งซื้อ/จ้าง/เช่า) เพื่อเข้าสู่หน้าจอการบันทึกรายการใบสั่งซื้อ สั่งจ้าง ประเภททั่วไป (บส.01) ตามภาพที่ 154

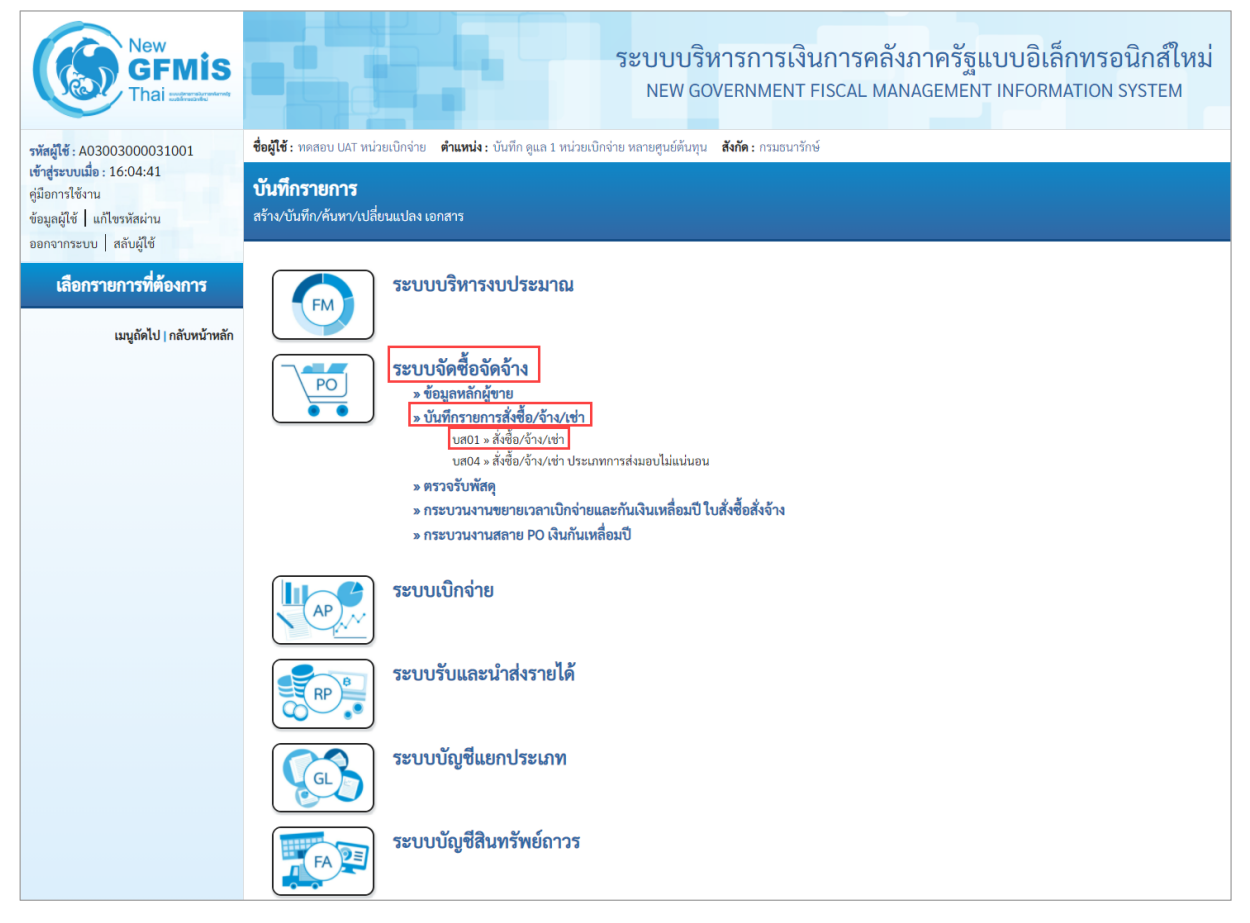

### ขั้นตอนการบันทึกรายการ

ระบบแสดงหน้าจอการบันทึกรายการใบสั่งซื้อสั่งจ้าง ประเภททั่วไป (บส.01) ตามภาพที่ 154

| New GFMIS Thai and and and and and and and and and and                     |                                                           | ระบบบริหาร<br>NEW GOVER          | รการเงินกา<br>RNMENT FISCA | รคลังม<br>L MAN | กาครัฐแบบอิเล่<br>AGEMENT INFORM | ล์กทรอนิกส์ให<br>MATION SYSTEM | u and a second          |
|----------------------------------------------------------------------------|-----------------------------------------------------------|----------------------------------|----------------------------|-----------------|----------------------------------|--------------------------------|-------------------------|
| รพัสผู้ใช้ : A03003000031001                                               | <b>ชื่อผู้ใช้ :</b> ทดสอบ UAT หน่วยเป                     | กจ่าย <b>ดำแหน่ง :</b> บันทึกดูเ | แล 1 หน่วยเปิกจ่าย หลา     | ยศูนย์ดันทุน    | สังกัด : กรมธนารักษ์             | а                              | ร้าง แก้ไข ยกเลิก ค้นหา |
| เขาสูงอบบเมย : 10:04:41<br>คู่มีอการใช้งาน<br>ข้อมูลผู้ใช้   แก้ไขรหัลผ่าน | <b>สั่งซื้อ/จ้าง/เช่า (บส.</b><br>สร้างสั่งซื้อ/จ้าง/เช่า | . 01)                            |                            |                 |                                  |                                |                         |
|                                                                            | รหัสหน่วยงาน                                              | 03003<br>ครามสาวรัตษ์            |                            |                 |                                  |                                |                         |
| ระบบจดชอจดจาง                                                              | รหัสหน่วยเบิกจ่าย                                         | 0300300003                       |                            |                 |                                  |                                |                         |
| » ข้อมูลหลักผู้ขาย                                                         | ดึงข้อมูลจากไฟล์                                          | กองบริหารการคลัง<br>แนบไฟล์      |                            |                 | อ้างอิงจากระบบ e-GP              | ค้มหา                          |                         |
| » บันทึกรายการสังชื่อ/จ้าง/เช่า                                            |                                                           |                                  | ระบบาลีบอล่าเพื่           |                 | ระบบลต่าเงินว่าแล่วงหน้า         |                                |                         |
| บส04 » สั่งซื้อ/จ้าง/เช่า ประเภทการส่งมอบ<br>ไม่แน่นอน                     | ข้อมูลทั่วไป รายการสั่ง                                   | ชื่อ/จ้าง/เช่า                   | ( ndi indi indi            |                 |                                  |                                |                         |
| » ตรวจรับพัสดุ                                                             | <u>เลขที่ใบสั่งชื้อ/สัญญา</u>                             |                                  |                            |                 |                                  | ระบุข้อความเพิ่มเติมสำห        | รับข้อมูลทั่วไป         |
| » กระบวนงานขยายเวลาเบิกจ่ายและกัน<br>เงินเหลื่อมปี ใบสั่งซื้อสั่งจ้าง      | <u>วิธีการจัดซื้อจัดจ้าง</u>                              | 01 - วิธีตกลงราคา                | ~                          |                 | <u>วันที่ใบสั่งซื้อ/สัญญา</u>    | 11 กรกฎาคม 2564                |                         |
| » กระบวนงานสลาย PO เงินกันเหลื่อมปี                                        | <u>รหัสประจำตัวผู้เสียภาษิ(ผู้</u><br>ขาย)                |                                  |                            | ٩               | <u>วันที่สืนสุดสัญญา</u>         | 11 กรกฎาคม 2564                | Ē                       |
| นพูถัดไป∣กลับหน้าหลัก                                                      | <u>เลขที่บัญชีเงินฝาก</u><br><u>ธนาคาร</u>                |                                  |                            |                 |                                  |                                |                         |
|                                                                            |                                                           |                                  |                            | จำลองก          | ารบันทึก                         |                                |                         |
|                                                                            |                                                           |                                  |                            |                 |                                  |                                | <b>ถ</b> ัดไป           |

ภาพที่ 154

- กดปุ่ม • ระบบจะแสดงหน้าจอค้นหา โดยระบุเลขที่โครงการ เลขที่คุมสัญญาในระบบ e-GP ตามภาพที่ 155

| ŕ | จันทา                         |              | × |
|---|-------------------------------|--------------|---|
|   |                               |              |   |
|   | <u>เลขที่โครงการ</u>          | 63127000120  |   |
|   | <u>เลขคุมสัญญาในระบบ e-GP</u> | 640118000001 |   |
|   |                               | ค้นหา        |   |
|   |                               |              |   |
|   | •                             |              | Þ |

ภาพที่ 155

- กดปุ่ม \_\_\_\_\_ เพื่อให้ระบบค้นหาข้อมูลจากระบบ e-GP ตามภาพที่ 156

| จันหา                                       |                                                   |                    |                            |                         |                                            |                                |                                  | ×                         |
|---------------------------------------------|---------------------------------------------------|--------------------|----------------------------|-------------------------|--------------------------------------------|--------------------------------|----------------------------------|---------------------------|
| <u>เลขที่โครงการ</u><br>เลขคุมสัญญาในระบบ e | <u>-GP</u>                                        | 6312700<br>6401180 | 00120                      | ค้นหา                   | )                                          |                                |                                  |                           |
| รายการในสัญญาจาก e-<br>เลือก เลขที่โครงการ  | GP<br>ชื่อโครงก                                   | าร                 | เลขคุมสัญญาใน<br>ระบบ e-GP | เลขที่<br>สัญญา/<br>งวด | เลขที่ประจำตัวผู้<br>เสียภา <del>ษ</del> ี | ผู้ค้า/ผู้รับจ้างที่<br>ปรึกษา | ราคาที่ตกลงซื้อ<br>หรือจ้าง(บาท) | เงินจ่ายล่วง<br>หน้า(บาท) |
| 63127000120                                 | ซื้อกระดาษถ่ายเล<br>จำนวน2,000รีมโ<br>เฉพาะเจาะจง | อกสาร<br>ดยวิธี    | 640118000001               | 1/2563                  | 3800200201899                              | 3800200201899                  | 200,000.00                       | 50,000.00                 |
| คำอธิบาย: 🎦 คลิกเพื่อเ                      | เสดงเอกสาร                                        |                    |                            |                         |                                            |                                |                                  |                           |

ภาพที่ 156

# - กดปุ่ม 🛅 เพื่อให้ระบบดึงข้อมูลรายการในสัญญาจากระบบ e-GP ตามภาพที่ 157

| New GFMIS<br>Thai retricted                                                                          |                                                           | ระบบบริหารการ<br>NEW GOVERNME              | เงินการคลัง<br>NT FISCAL MAN | เภาครัฐแบบอิ<br>NAGEMENT INFOF | เล็กทรอนิกส์ใหม่<br>RMATION SYSTEM      | £.                 |
|----------------------------------------------------------------------------------------------------|-----------------------------------------------------------|--------------------------------------------|------------------------------|--------------------------------|-----------------------------------------|--------------------|
| รหัสผู้ใช้ : A03003000031001<br>เข้าร่ารายแป้ด : 09:29:57                                            | <b>ชื่อผู้ใช้ :</b> ทดสอบ UAT หน่วยเบิก                   | าจ่าย <b>ตำแหน่ง :</b> บันทึก ดูแล 1 หน่วย | เบิกจ่าย หลายศูนย์ต้นทุน     | <b>สังกัด :</b> กรมธนารักษ์    | สร้าง   แก้ไ                            | ข   ยกเลิก   ค้นหา |
| าง สามออนสอ : 05.25.57<br>คู่มือการใช้งาน<br>ข้อมูลมู้ใช้   แก้ไขรหัสผ่าน<br>ออกจากระบบ   สอับผู้ใช้ | <b>สั่งซื้อ/จ้าง/เช่า (บส.</b><br>สร้างสั่งซื้อ/จ้าง/เช่า | 01)                                        |                              |                                |                                         |                    |
| ระบบอัคซื้ออัคอ้าง                                                                                   | รหัสหน่วยงาน                                              | 03003<br>กรมธนารักษ์                       |                              |                                |                                         |                    |
|                                                                                                    | รหัสหน่วยเปิกจ่าย                                         | 0300300003                                 |                              |                                |                                         |                    |
| » ขอมูลทสกผูชาย                                                                                      |                                                           | กองบรหารการคลง                             | (                            |                                |                                         |                    |
| บส01 » สั่งซื้อ/จ้าง/เช่า                                                                            | 1000 Topsoor                                              | 62127000120                                | ระบุมูลคาเ                   | งนจายลวงหนา                    | 640110000001                            |                    |
| บส04 » สั่งซื้อ/จ้าง/เช่า ประเภทการส่งมอบ<br>ไม่แน่นอน                                               | ข้อมูลทั่วไป รายการสั่งขึ้                                | อ/จ้าง/เช่า                                |                              | តេចអង្កររតប្លេច្បូ រ           | 640118000001 +                          |                    |
| » ตรวจรับพัสดุ                                                                                       | เลขที่ใบสั่งซื้อ/สัญญา                                    | 1/2563                                     | 4                            |                                | (ระบุข้อความเพิ่มเติมสำหรับข้อมูลทั่วไป | 0.                 |
| » กระบวนงานขยายเวลาเบิกจ่ายและกัน<br>เงินเหลื่อมปี ใบสั่งซื้อสั่งจ้าง                                | วิธีการจัดซื้อจัดจ้าง                                     | 19 - เฉพาะเจาะจง                           | <b>~ *</b>                   | วันที่ใบสั่งซื้อ/สัญญา         | 26 ตุลาคม 2563                          | <b>i</b> 4         |
| » กระบวนงานสลาย PO เงินกันเหลื่อมปี                                                                  | รหัสประจำตัวผู้เสียภาษี(ผู้<br>ขาย)                       | 3800200201899                              | 4                            | <u>วันที่สิ้นสุคสัญญา</u>      | 30 ธันวาคม 2564                         | ē *                |
|                                                                                                    | เลขที่บัญชีเงินฝากธนาคาร                                  | 8160377029                                 | 4                            |                                |                                         |                    |
| เมนูถัดไป   กลับหน้าหลัก                                                                             | หมายเหตุ: 륮 คือข้อมูลที่มาจ                               | ann e-GP                                   |                              |                                |                                         |                    |
|                                                                                                    |                                                           |                                            |                              |                                |                                         |                    |
|                                                                                                    |                                                           |                                            | จำลอ                         | งการบันทึก                     |                                         |                    |
|                                                                                                    |                                                           |                                            |                              |                                |                                         |                    |
|                                                                                                    |                                                           |                                            |                              |                                |                                         | <u>ถัดไป</u>       |

### ภาพที่ 157

ช่องที่ปรากฎ 🍹 ลูกศรสีเขียว คือ ข้อมูลที่ระบบดึงข้อมูลรายการในสัญญาจากระบบ e-GP โดยมี รายละเอียดการบันทึกใบสั่งซื้อสั่งจ้าง 3 ส่วน คือ ข้อมูลส่วนหัว ข้อมูลทั่วไป และรายการสั่งซื้อ/จ้าง/เช่า ดังนี้

#### ข้อมูลส่วนหัว

| J                                                                        |                                                              |
|--------------------------------------------------------------------------|--------------------------------------------------------------|
| - รหัสหน่วยงาน                                                           | ระบบแสดงรหัสหน่วยงาน จำนวน 5 หลัก ให้อัตโนมัติ               |
|                                                                          | ตามสิทธิที่ใช้บันทึกข้อมูล ตัวอย่างแสดง 03003 กรมธนารักษ์    |
| - รหัสหน่วยเบิกจ่าย                                                      | ระบบแสดงรหัสหน่วยเบิกจ่าย จำนวน 10 หลัก ให้อัตโนมัติ         |
|                                                                          | ตามสิทธิที่ใช้บันทึกข้อมูล ตัวอย่างแสดง 0300300003           |
|                                                                          | กองบริหารการคลัง                                             |
| - เลขที่โครงการ                                                          | ระบบแสดงข้อมูลที่ดึงมาจากระบบ e-GP                           |
|                                                                          | ตัวอย่างแสดง 63127000120                                     |
| - เลขที่คุมสัญญา                                                         | ระบบแสดงข้อมูลที่ดึงมาจากระบบ e <b>-</b> GP                  |
|                                                                          | ตัวอย่างแสดง 640118000001                                    |
| ข้อมูลทั่วไป                                                             |                                                              |
| - เลขที่ใบสั่งซื้อ/สัญญา                                                 | ระบบแสดงข้อมูลที่ดึงมาจากระบบ e <b>-</b> GP                  |
|                                                                          | ตัวอย่างแสดง 1/2563                                          |
| - วิธีการจัดซื้อจัดจ้าง                                                  | ระบบแสดงข้อมูลที่ดึงมาจากระบบ e-GP                           |
|                                                                          | ตัวอย่างแสดง 19 - เฉพาะเจาะจง                                |
| - รหัสประจำตัวผู้เสียภาษี (ผู้ขาย)                                       | ระบบแสดงข้อมูลที่ดึงมาจากระบบ e <b>-</b> GP                  |
|                                                                          | ตัวอย่างแสดง 3800200201899                                   |
| - เลขที่บัญชีเงินฝากธนาคาร                                               | ระบบแสดงข้อมูลที่ดึงมาจากระบบ e <b>-</b> GP                  |
|                                                                          | ตัวอย่างแสดง 8160377029                                      |
| - วันที่ใบสั่งซื้อ/สัญญา                                                 | ระบบแสดงข้อมูลที่ดึงมาจากระบบ e-GP สามารถระบุวันที่          |
|                                                                          | โดยกดปุ่มปฏิทิน 芭 ระบบแสดง 💶 เลือก เดือน ปี และ              |
|                                                                          | วันที่ เพื่อให้แสดงค่าวัน เดือน ปี                           |
|                                                                          | ตัวอย่างระบุ 26 ตุลาคม 2563                                  |
| - วันที่สิ้นสุดสัญญา                                                     | ระบบแสดงข้อมูลที่ดึงมาจากระบบ e-GP สามารถระบุวันที่          |
|                                                                          | โดยกดปุ่มปฏิทิน 芭 ระบบแสดง 🔔 เลือก เดือน ปี และ              |
|                                                                          | วันที่ เพื่อให้แสดงค่าวัน เดือน ปี                           |
|                                                                          | ตัวอย่างระบุ 30 ธันวาคม 2564                                 |
| - ระบุข้อความเพิ่มเติม                                                   | ระบบแสดงข้อมูลที่ดึงมาจากระบบ e <b>-</b> GP                  |
| สำหรับข้อมูลทั่วไป                                                       |                                                              |
| <ul> <li>กดปุ่ม ระบุข้อความเพิ่มเติมสำหรับข้อมูลทั่วไป เพื่อเ</li> </ul> | เสดงข้อความเพิ่มเติมเกี่ยวกับการจัดซื้อจัดจ้าง ตามภาพที่ 158 |

# ข้อความเพิ่มเติมเกี่ยวกับการจัดซื้อจัดจ้าง มีรายละเอียด ดังนี้

| ข้อความเพิ่มเติม                           |                             | ×                    |
|--------------------------------------------|-----------------------------|----------------------|
| ประเภทข้อความ                              | F01 - GP - วันที่ใบสั่งซื้อ | ~                    |
| ข้อความเพิ่มเติม                           |                             |                      |
|                                            |                             |                      |
|                                            |                             |                      |
|                                            |                             |                      |
|                                            |                             |                      |
| เลือก                                      | ประเภทข้อความ               | ข้อความเพิ่มเติม     |
| 📄 F01 - GP - วันที่ใบสั่งข                 |                             | 26-10-2563           |
| —————————————————————————————————————      | าาลงวันที่                  | 26-10-2563           |
| —————————————————————————————————————      |                             | 30-12-2564           |
| 📄 F05 - GP-ครบกำหนดส่งมอบวันที่            |                             | 30-12-2564           |
| 📄 F06 - GP-สถานที่ส่งมอบ ก                 |                             | กรมธนารักษ์กรุงเทพฯ- |
| F08 - GP-ค่าปรับรายวันอัตราร้อยละ 0.20/วัน |                             | 0.20/วัน             |
| 📄 🛛 F11 - GC-วันที่ทำสัญ                   | ญา                          | 26-10-2563           |
| F12 - GC-ผู้ซื้อ/ผู้จ้าง                   |                             | กรมธนารักษ์กรุงเทพฯ  |
| 📄 F13 - GC-จดทะเบียนเป็นนิติบุคคล ณ        |                             | 26-10-2563           |
|                                            |                             |                      |
|                                            | ິຫຄອງ                       |                      |
|                                            | PILLIN                      |                      |

ภาพที่ 158

กดปุ่ม <sup>(ตกลง)</sup> เพื่อกลับสู่หน้าจอข้อมูลทั่วไป ตามภาพที่ 159

## กลับสู่หน้าจอข้อมูลทั่วไป

| New GFMIS<br>Thai and and and a                                                                           |                                                           | ระบบบริหารกา<br>NEW GOVERNME                           | รเงินการคลัง<br>ENT FISCAL MAI | มภาครัฐแบบอิ<br>NAGEMENT INFOI | เล็กทรอนิกส์ใหม่<br>RMATION SYSTEM   |                    |
|----------------------------------------------------------------------------------------------------|-----------------------------------------------------------|--------------------------------------------------------|--------------------------------|--------------------------------|--------------------------------------|--------------------|
| รหัสผู้ใช้ : A03003000031001                                                                              | ชื่อผู้ใช้ : ทดสอบ UAT หน่วยเบิก                          | เจ่าย <b>ดำแหน่ง</b> : บันทึก ดูแล 1 หน่ว              | ยเบิกจ่าย หลายศูนย์ต้นทุน      | <b>สังกัด :</b> กรมธนารักษ์    | สร้าง                                | แก้ไข ยกเลิก ค้นหา |
| เข้าสู่ระบบเมื่อ : 09:29:57<br>คู่มือการใช้งาน<br>ข้อมูลผู้ใช้   แก้ไขรหัสผ่าน<br>ออกจากระบบ   สลับผู้ใช้ | <b>สั่งซื้อ/จ้าง/เช่า (บส.</b><br>สร้างสั่งซื้อ/จ้าง/เช่า | 01)                                                    |                                |                                |                                      |                    |
| ระบบจัดซื้อจัดจ้าง<br>> ข้อมูลหลักผู้ขาย                                                                  | รหัสหน่วยงาน<br>รหัสหน่วยเบิกจ่าย                         | 03003<br>กรมธนารักษ์<br>0300300003<br>กองบริหารการคลัง |                                |                                |                                      |                    |
| » บันทึกรายการสั่งซื้อ/จ้าง/เช่า                                                                          |                                                           |                                                        | ระบุมูลค่า                     | เงินจ่ายล่วงหน้า 🛛 🖉           |                                      |                    |
| บส01 » สั่งซื้อ/จ้าง/เช่า                                                                                 | เลขที่โครงการ                                             | 63127000120 🖌                                          |                                | เลขที่คมสัญญา                  | 640118000001 🖌                       |                    |
| บส04 » สั่งซื้อ/จ้าง/เช่า ประเภทการส่งมอบ<br>ไม่แน่นอน                                                    | ข้อมูลทั่วไป รายการสั่งซื้                                | อ/จ้าง/เช่า                                            |                                | ,                              |                                      |                    |
| » ตรวจรับพัสดุ                                                                                            | เลขที่ใบสั่งซื้อ/สัญญา                                    | 1/2563                                                 | 4                              |                                | ระบุข้อความเพิ่มเติมสำหรับข้อมูลทั่ว | วไป 🔍              |
| » กระบวนงานขยายเวลาเบิกจ่ายและกัน<br>เงินเหลื่อมปี ใบสั่งซื้อสั่งจ้าง                                     | วิธีการจัดซื้อจัดจ้าง                                     | 19 - เฉพาะเจาะจง                                       | ~ 4                            | วันที่ใบสั่งซื้อ/สัญญา         | 26 ตุลาคม 2563                       | <b>i</b> *         |
| » กระบวนงานสลาย PO เงินกันเหลื่อมปี                                                                       | รหัสประจำตัวผู้เสียภาษี(ผู้<br>ขาย)                       | 3800200201899                                          | 4                              | วันที่สิ้นสุดสัญญา             | 30 ธันวาคม 2564                      | ē *                |
| นมูถัดไป∣กลับหน้าหลัก                                                                                     | เลขที่บัญชีเงินฝากธนาคาร<br>หมายเหตุ: 💰 คือข้อมูลที่มาจ   | 8160377029<br>rnn e-GP                                 | 4                              |                                |                                      |                    |
|                                                                                                    |                                                           |                                                        | ( จำลอ                         | งการบันทึก                     |                                      | (ถัดไป             |

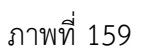

- กดปุ่ม รายการสั่งซื้อ/จ้าง/เข่า
 เพื่อบันทึกรายละเอียดใบสั่งซื้อต่อไป ตามภาพที่ 160

### รายการสั่งซื้อ/จ้าง/เช่า

| New GFMIS<br>Thai atom                                                                                        |                                                                                                    | ระบบบริหารการเงินก<br>NEW GOVERNMENT FIS                                                 | ารคลัง<br>SCAL MAN    | กาครัฐแบบอิเล็กทร<br>AGEMENT INFORMATIO                 | รอนิกส์ให<br>N SYSTEM | ม                |                           |
|----------------------------------------------------------------------------------------------------|----------------------------------------------------------------------------------------------------|------------------------------------------------------------------------------------------|-----------------------|---------------------------------------------------------|-----------------------|------------------|---------------------------|
| รทัสผู้ใช้ : A0300300031001<br>เข้าสู่ระบบเมื่อ : 09:29:57<br>คู่มือการใช้งาน<br>ข้อมูลผู้ใช้   แก้ไขรทัสผ่าน | <b>ชื่อผู้ใช้ :</b> ทดสอบ UAT หน่วยเบิกจ่าย<br><b>สั่งชื้อ/จ้าง/เช่า (บส. 01</b><br>สร้างสั่งซื้อ/จ้าง/เช่า | ວ <b>ທຳແหນ່ :</b> ບັນທິດ ອູແຄ 1 หນ່ວຍເບີດຈ່າຍ หลາຍສູນຍ໌ທັນນຸນ<br>()                      | ม <b>สังกัด :</b> กรม | ธนารักษ์                                                |                       | สร้าง            | แก้ไข   ยกเลิก   ค้นหา    |
| ออกจากระบบ   สลบสูเข<br>ระบบจัดซื้อจัดจ้าง                                                                    | รหัสหน่วยงาน                                                                                                | 03003<br>กรมธนารักษ์                                                                     |                       |                                                         |                       |                  |                           |
| » ข้อมูลหลักผู้ขาย                                                                                            | 116111 10 UT 10                                                                                             | 0300300003<br>กองบริหารการคลัง                                                           |                       |                                                         |                       |                  |                           |
| » บันทึกรายการสั่งซื้อ/จ้าง/เช่า                                                                              |                                                                                                    |                                                                                          | ระบุมูลค่าเงิ         | นจ่ายล่วงหน้า 🥏                                         |                       |                  |                           |
| บส01 » สั่งซื้อ/จ้าง/เช่า                                                                                     | เลขที่โครงการ                                                                                               | 63127000120 4                                                                            |                       | เลขที่องเส้อเอา                                         | 640118000001 4        |                  |                           |
| บส04 » สั่งซื้อ/จ้าง/เช่า ประเภทการส่งมอบ<br>ไม่แก่นอน                                                        | ข้อมูลทั่วไป รายการสั่งซื้อ/จ้                                                                              | (1)/(t)                                                                                  |                       | นาจากรุ่มแบ่หมู่ 1                                      | 040110000001          |                  |                           |
|                                                                                                    | รายการงวดเงิน e-GP                                                                                          |                                                                                          |                       |                                                         |                       |                  |                           |
| > พระวงรวบพลตุ                                                                                                | 1300 4799                                                                                                   |                                                                                          |                       | <b>. .</b>                                              | รหัสแหล่งของ          | จำนวน <u>จำ</u>  | นวนเงินจ่ายล่วงหน้า(ระดับ |
| » กระบวนงานขยายเวลาเบกจายและกน<br>เงินเหลื่อมปี ใบสั่งซื้อสั่งจ้าง                                            | <sup>เสอก</sup> เงิน                                                                                        | รายละเอยุคการสงมอบ                                                                       | เสือพิเพ้งอน          | รหลงบบระมาณ                                             | เงิน                  | เงิน(บาท)        | งวดเงิน)(บาท)             |
| » กระบวนงานสลาย PO เงินกันเหลื่อมปี                                                                           | 1 ทั่วไป(14.11.15.                                                                                          | การทรอพมพรานทราย(14.11.15.07)/การอดาอถ่ายเอกการ<br>07)เมื่อได้ดำเนินการส่งมอบงานงวดที่1  | 4.9.4                 | 0300355009000000                                        | 6411230               | 100,000.00       | 25,000.00                 |
| เมนูถัดไป   กลับหน้าหลัก                                                                                      | กระดาษถายเอก<br>ทั่วไป(14.11.15.                                                                            | สารหรอพมพงานทวเบ(14.11.15.07)/กระดาษถายเอกสาร<br>07)เมื่อได้ส่งมอบงานครบถ้วนตามสัญญานั้น | หรอพมพงาน             | 0300355009000000                                        | 6411230               | 100,000.00       | 25,000.00                 |
|                                                                                                    | รายละเอียดใบสั่งซื้อ                                                                                        |                                                                                          |                       |                                                         |                       |                  |                           |
|                                                                                                    | ลำดับที่ 1                                                                                                  | สถานะ รอการตรวจรับ                                                                       |                       | <u>งวดเงิน/รทัสแหล่งของเงิน/รทัส</u><br><u>งบประมาณ</u> | 1-6411230-03          | 80035500900000   | ) 🗸 4                     |
|                                                                                                    | <u>ประเภทการจัดซื้อจัดจ้าง</u>                                                                              | K - ค่าใช้จ่าย                                                                           | ~                     |                                                         |                       |                  |                           |
|                                                                                                    | รหัส UNSPSC                                                                                                 | 14111507                                                                                 |                       |                                                         |                       | ระบุข้อความเพิ่ม | แติมสำหรับรายการ          |
|                                                                                                    | รายละเอียดพัสดุ                                                                                             | กระดาษถ่ายเอกสารหรือพิมพ์งานทั่วไป                                                       |                       |                                                         |                       |                  |                           |
|                                                                                                    | <u>จำนวนที่สั่งซื้อ</u>                                                                                     | 1,000.00 RM - รีม                                                                        | ~                     | <u>ราคาต่อหน่วย</u>                                     |                       |                  | 100.00 บาท                |
|                                                                                                    | วันที่ส่งมอบ                                                                                                | 30 ธันวาคม 2564                                                                          | <b>i</b> 4            | มูลค่าเงินจ่ายล่วงหน้า                                  |                       |                  | บาท                       |
|                                                                                                    | รายละเอียดงบประมาณ                                                                                          |                                                                                          |                       |                                                         |                       |                  |                           |
|                                                                                                    | <u>รทัสศูนย์ค้นทุน</u>                                                                                      | 0300300003                                                                               | ٩                     | <u>รหัสบัญชีแยกประเภท</u>                               | 5104010104            |                  | ٩                         |
|                                                                                                    | เลขที่เอกสารสำรองเงิน                                                                                       |                                                                                          | ٩                     | รหัสบัญชีย่อยของบัญชีแยก<br>ประเภท (Sub Book GL)        | n Dag                 |                  |                           |
|                                                                                                    | รทัสแหล่งของเงิน                                                                                            | 2564 × 6411230                                                                           | 4                     | รหัสงบประมาณ                                            | 030035500090          | 02000000         | 4                         |
|                                                                                                    | รหัสกิจกรรมหลัก                                                                                             | 03003640000300000                                                                        | ٩                     | รทัสกิจกรรมย่อย                                         | 640000300000          | 0000             | ٩                         |
|                                                                                                    | รหัสบัญชีย่อย                                                                                               |                                                                                          | <b>Q</b>              | รทัสเจ้าของบัญชีย่อย                                    |                       |                  |                           |
|                                                                                                    | รหัสบัญชีเงินฝากคลัง                                                                                        |                                                                                          | ٩                     | รหัสเจ้าของบัญชีเงินฝากคลัง                             |                       |                  |                           |
|                                                                                                    |                                                                                                    |                                                                                          |                       |                                                         |                       |                  |                           |
|                                                                                                    | หมายเหตุ: 🦨 คือข้อมูลที่มาจาก                                                                               | ( จัดเก็บรายการนี้ลงดาราง<br>e-GP                                                        | ) (ลบข้อมู            | สรายการนี้ สร้างข้อมูลรายการให                          | 11                    |                  |                           |
|                                                                                                    |                                                                                                    |                                                                                          | จำลองก                | าารบันทึก                                               |                       |                  |                           |
|                                                                                                    | ( ก่อนหน้า                                                                                                  |                                                                                          |                       |                                                         |                       |                  |                           |

#### ภาพที่ 160

ระบบแสดงรายการงวดเงิน จากระบบ e-GP ตามตัวอย่างภาพที่ 160 แสดงงวดเงิน รายละเอียดการ ส่งมอบ รหัสงบประมาณ รหัสแหล่งของเงิน จำนวนเงิน(บาท) หรือกรณีที่มีเงินจ่ายล่วงหน้า จะแสดงในช่อง จำนวนเงินจ่ายล่วงหน้า(ระดับงวดเงิน)(บาท) โดยรายการสั่งซื้อ/จ้าง/เช่า ประกอบด้วย 2 ส่วน คือ รายละเอียด ใบสั่งซื้อและรายละเอียดงบประมาณ ให้บันทึกรายละเอียด ดังนี้

## ขั้นตอนการบันทึกรายการลำดับที่ 1 รายละเอียดใบสั่งซื้อ

| - ลำดับที่                 | ระบบจะแสดงลำดับที่ให้อัตโนมัติ                         |
|----------------------------|--------------------------------------------------------|
|                            | ตัวอย่างแสดงรายการ ลำดับที่ 1                          |
| - สถานะ                    | ระบบแสดงสถานะการบันทึกใบสั่งซื้อให้อัตโนมัติ           |
|                            | ตัวอย่างแสดงสถานะ บส.01 เป็น "รอการตรวจรับ"            |
| - งวดเงิน/รหัสแหล่งของเงิน | ระบบแสดงข้อมูลที่ดึงมาจากระบบ e-GP กรณีงวดเงิน         |
| /รหัสงบประมาณ              | มากกว่า 1 งวด สามารถเลือกงวดที่ต้องการบันทึกได้        |
| - ประเภทการจัดซื้อจัดจ้าง  | ระบุประเภทการจัดซื้อจัดจ้าง โดยสามารถเลือกได้ ดังนี้   |
|                            | "K" สำหรับการจัดซื้อเป็นค่าใช้จ่าย                     |
|                            | "เ" สำหรับการจัดซื้อเป็นวัสดุคงคลัง                    |
|                            | "S" สำหรับการจัดซื้อเป็นสินทรัพย์                      |
|                            | ตัวอย่างระบุ K - ค่าใช้จ่าย                            |
| - รหัส UNSPSC              | ระบบแสดงข้อมูลที่ดึงมาจากระบบ e-GP                     |
|                            | (กรณีที่ไม่ได้ระบุค่ามาจากระบบ e-GP                    |
|                            | จะต้องระบุรหัส GPSC/UNSPSC)                            |
|                            | ตัวอย่างแสดง 14111507 กระดาษถ่ายเอกสารหรือ             |
|                            | พิมพ์งานทั่วไป                                         |
| - จำนวนที่สั่งซื้อ         | ระบุปริมาณสินค้าหรือบริการ                             |
|                            | ตัวอย่างระบุ จำนวน 1,000.00                            |
| - หน่วยนับ                 | ระบุหน่วยนับ ตัวอย่างระบุ RM – รีม                     |
| - ราคาต่อหน่วย             | ระบุราคาต่อหน่วย ตัวอย่างระบุ 100.00 บาท               |
| - วันที่ส่งมอบ             | ระบบแสดงข้อมูลที่ดึงมาจากระบบ e-GP สามารถระบุวันที่    |
|                            | โดยกดปุ่มปฏิทิน 🗖 ระบบแสดง 📜 เลือก เดือน ปี และ        |
|                            | วันที่ เพื่อให้แสดงค่าวัน เดือน ปี                     |
|                            | ตัวอย่างระบุ 30 ธันวาคม 2564                           |
| - มูลค่าเงินจ่ายล่วงหน้า   | ระบุกรณีที่มีการหักเงินจ่ายล่วงหน้าและการหักเงินจ่าย   |
|                            | ล่วงหน้า มีจำนวนเงินไม่เท่ากันในแต่ละงวด สำหรับกรณี    |
|                            | ที่ไม่มีเงินจ่ายล่วงหน้าไม่ต้องระบุ                    |
| รายละเอียดงบประมาณ         |                                                        |
| - รหัสศูนย์ต้นทุน          | ระบบแสดงรหัสศูนย์ต้นทุน จำนวน 10 หลัก ให้อัตโนมัติ     |
|                            | ตามสิทธิบัตรที่ใช้บันทึกข้อมูล โดยสามารถเปลี่ยนแปลงได้ |

ตัวอย่างแสดง 0300300003 กองบริหารการคลัง
| - เลขที่เอกสารสำรองเงิน                                          | ระบุเฉพาะกรณีสร้างใบสั่งซื้อสั่งจ้างจากเงินกันไว้เบิกเหลื่อมปี |
|------------------------------------------------------------------|----------------------------------------------------------------|
| - รหัสบัญชีแยกประเภท                                             | ระบุรหัสบัญชีแยกประเภท จำนวน 10 หลัก โดยต้องระบุให้            |
|                                                                  | สอดคล้องกับประเภทการจัดซื้อจัดจ้าง (K, I, S)                   |
|                                                                  | ตัวอย่างระบุ 5104010104 ค่าวัสดุ                               |
| - รหัสบัญชีย่อยของบัญชีแยกประเภท                                 | ระบุรหัสบัญชีย่อยของบัญชีแยกประเภท กรณีที่ระบุรหัส             |
| (Sub Book GL)                                                    | บัญชีแยกประเภทที่ต้องการรหัสบัญชีย่อยของบัญชี                  |
|                                                                  | แยกประเภท จำนวน 6 หลัก                                         |
| - รหัสแหล่งของเงิน                                               | ระบบแสดงข้อมูลที่ดึงมาจากระบบ e-GP มีจำนวน 7 หลัก              |
|                                                                  | พร้อมแสดงปีงบประมาณให้อัตโนมัติ ตัวอย่างแสดง                   |
|                                                                  | ปีงบประมาณ 2564 แหล่งของเงิน 6411230                           |
| - รหัสงบประมาณ                                                   | ระบบแสดงข้อมูลที่ดึงมาจากระบบ e-GP มีจำนวน 20 หลัก             |
|                                                                  | ตัวอย่างแสดง 03003550009002000000                              |
| - รหัสกิจกรรมหลัก                                                | ระบุรหัสกิจกรรมหลัก จำนวน 17 หลัก สำหรับเงิน                   |
|                                                                  | งบประมาณ หรือระบุรหัสกิจกรรมหลัก จำนวน 5 หลัก                  |
|                                                                  | สำหรับเงินนอกงบประมาณ คือ PXXXX โดย P คือ ค่าคงที่             |
|                                                                  | XXXX คือ รหัสพื้นที่                                           |
|                                                                  | ตัวอย่างระบุ 03003640000300000                                 |
| - รหัสกิจกรรมย่อย                                                | ระบุรหัสกิจจกรรมย่อย จำนวน 15 หลัก                             |
|                                                                  | ถ้าไม่ระบุระบบจะบันทึกรหัสกิจกรรมย่อยที่ลงท้ายด้วย 000         |
|                                                                  | ตัวอย่างระบุ 64000030000000                                    |
| - รหัสบัญชีย่อย                                                  | ระบุเฉพาะกรณีสร้างใบสั่งซื้อสั่งจ้างด้วยเงินงบประมาณ           |
|                                                                  | ประเภทอุดหนุนทั่วไป                                            |
| - รหัสเจ้าของบัญชีย่อย                                           | ระบุเฉพาะกรณีสร้างใบสั่งซื้อสั่งจ้างด้วยเงินงบประมาณ           |
|                                                                  | ประเภทอุดหนุนทั่วไป                                            |
| - รหัสบัญชีเงินฝากคลัง                                           | ระบุรหัสบัญชีเงินฝากคลัง จำนวน 5 หลัก                          |
|                                                                  | เฉพาะกรณีการบันทึกใบสั่งซื้อสั่งจ้าง                           |
|                                                                  | ด้วยเงินนอกงบประมาณที่ฝากคลัง                                  |
| - รหัสเจ้าของบัญชีเงินฝากคลัง                                    | ระบุรหัสเจ้าของเงินฝากคลังจำนวน 10 หลัก                        |
|                                                                  | เฉพาะกรณีการสร้างใบสั่งซื้อสั่งจ้าง                            |
|                                                                  | ด้วยเงินนอกงบประมาณที่ฝากคลัง                                  |
| <ul> <li>กดปุ่ม ระบุข้อความเพิ่มเติมสำหรับรายการ ระบุ</li> </ul> | ข้อความของแต่ละรายการในการจัดซื้อจัดจ้างตามภาพที่ 161          |

| ข้อความเพิ่มเติม                 |                       | ×                                                                                       |  |  |  |  |
|----------------------------------|-----------------------|-----------------------------------------------------------------------------------------|--|--|--|--|
| ประเภทข้อความ                    | F01 - ข้อความในรายการ | ~                                                                                       |  |  |  |  |
| <u>ข้อความเพิ่มเติม</u>          | กระดาษถ่ายเอกสาร      |                                                                                         |  |  |  |  |
|                                  |                       |                                                                                         |  |  |  |  |
|                                  |                       |                                                                                         |  |  |  |  |
|                                  | บันข                  | กึก ลบ                                                                                  |  |  |  |  |
| ตกลง                             |                       |                                                                                         |  |  |  |  |
|                                  | ภา                    | าพที่ 161                                                                               |  |  |  |  |
| - ประเภทข้อความ                  |                       | สามารถเลือกประเภทข้อความ โดยกดปุ่ม 🗹 มีดังนี้                                           |  |  |  |  |
|                                  |                       | F01 - ข้อความในรายการ                                                                   |  |  |  |  |
|                                  |                       | F01 - ขอความเนรายการ<br>F02 - ข้อความ P0 เรคลอร์ดข้อมูล<br>F03 - ข้อความในสั่งชื่อวัสดุ |  |  |  |  |
|                                  |                       | F04 - ข้อความส่งมอบ<br>F05 - หมายเหตุเรคคอร์ดข้อมูล                                     |  |  |  |  |
|                                  |                       | ตัวอย่างเลือกระบุ ระบบแสดง F01 – ข้อความในรายการ                                        |  |  |  |  |
| - ข้อความเพิ่มเติม               |                       | ระบุรายละเอียดของวัสดุที่สั่งซื้อหรืองานที่สั่งจ้าง                                     |  |  |  |  |
| - กดปุ่ม <sup>(ันทึก</sup> )เพื่ | อบันทึกข้อความ ตามภ   | าพที่ 162                                                                               |  |  |  |  |
| ข้อความเพิ่มเติม                 |                       | ×                                                                                       |  |  |  |  |
| ประเภทข้อความ                    | F01 - ข้อความในรายการ | ~                                                                                       |  |  |  |  |
| ข้อความเพิ่มเติม                 |                       |                                                                                         |  |  |  |  |
|                                  |                       |                                                                                         |  |  |  |  |
|                                  |                       |                                                                                         |  |  |  |  |
|                                  |                       |                                                                                         |  |  |  |  |
|                                  | (บันท์                | ົ້າກ (ລາງ                                                                               |  |  |  |  |
| เลือก                            | ประเภทข้อความ         | ข้อความเพิ่มเติม                                                                        |  |  |  |  |
|                                  | F01                   | กระดาษถ่ายเอกสาร                                                                        |  |  |  |  |
|                                  |                       |                                                                                         |  |  |  |  |

### ข้อความเพิ่มเติมสำหรับรายการใบสั่งซื้อสั่งจ้าง ให้ระบุรายละเอียด ดังนี้

ภาพที่ 162

ตกลง

กดปุ่ม <sup>(ตกลง</sup>)เพื่อกลับสู่หน้าจอรายการสั่งซื้อ/จ้าง/เช่า ตามภาพที่ 163

# กลับสู่หน้าจอรายการสั่งซื้อ/จ้าง/เช่า

| New<br>GFMIS<br>Thai anternet                                                                                                   |                                                                 | ระบบบริหาร<br>NEW GOVERI                                                     | การเงินกา<br>NMENT FISCA     | รคลังร<br>AL MAN | าาครัฐแบบอิเล็กทร<br>AGEMENT INFORMATIOI         | เอนิกส์ให<br>ง system             | ม่                      |                                       |          |
|----------------------------------------------------------------------------------------------------|-----------------------------------------------------------------|------------------------------------------------------------------------------|------------------------------|------------------|--------------------------------------------------|-----------------------------------|-------------------------|---------------------------------------|----------|
|                                                                                                    | ชื่อผู้ใช้ : ทดสอบ UAT หน่วยเนิกจ่าย                            | <b>ตำแหน่ง</b> : บันทึก ดแล 1 หน่วยเบิกจ่า                                   | าย หลายศนย์ต้นทน             | สังกัด : กรมส    | ามารักษ์                                         |                                   | สร้                     | ้าง แก้ไข ยกเลิก                      | ค้นหา    |
| รกลุยูง: 2050051001<br>เข้าสู่ระบบเมื่อ : 09:29:57<br>ผู้มือการใช้งาน<br>ข้อมูลผู้ใช้   แก้ไขรหัสผ่าน<br>อดจากระบบ   สลับผู้ใช้ | <b>สั่งซื้อ/จ้าง/เช่า (บส. 01</b><br>สร้างสั่งซื้อ/จ้าง/เช่า    | )                                                                            |                              |                  |                                                  |                                   |                         |                                       |          |
|                                                                                                    | รหัสหน่วยงาน                                                    | 03003<br>กรมธนารักษ์                                                         |                              |                  |                                                  |                                   |                         |                                       |          |
| วะบบงทชยงทงาง                                                                                                    | รหัสหน่วยเบิกจ่าย                                               | 0300300003                                                                   |                              |                  |                                                  |                                   |                         |                                       |          |
| » ข้อมูลหลักผู้ขาย                                                                                                    |                                                                 | กองบริหารการคลัง                                                             |                              |                  |                                                  |                                   |                         |                                       |          |
| » บันทึกรายการสิ่งชื่อ/จาง/เช่า                                                                                                 |                                                                 |                                                                              |                              | ระบุมูลค่าเงิเ   | เจ๋ายล่วงหน้า                                    |                                   |                         |                                       |          |
| บส01 » สงขอ/จาง/เขา                                                                                                    | เลขที่โครงการ                                                   | 63127000120 🖌                                                                |                              |                  | เลขที่คุมสัญญา                                   | 640118000001 💰                    |                         |                                       |          |
| ไม่แน่นอน                                                                                                    | ข้อมูลทั่วไป รายการสั่งซื้อ/จ้                                  | าง/เช่า                                                                      |                              |                  |                                                  |                                   |                         |                                       |          |
| » ตรวจรับพัสดุ                                                                                                    | รายการงวดเงิน e-GP                                              |                                                                              |                              |                  |                                                  |                                   |                         |                                       |          |
| » กระบวนงานขยายเวลาเบิกจ่ายและกัน<br>เงินเหลื่อมปี ใบสั่งซื้อสั่งจ้าง                                                           | เลือก งาด<br>เงิน                                               | รายละเอียดการ                                                                | รส่งมอบ                      |                  | รหัสงบประมาณ                                     | รทัสแหล่งของ<br>เงิน              | จำนวน<br>เงิน(บาท)      | จำนวนเงินจ่ายล่วงหน้<br>งวดเงิน)(บาท) | ำ(ระดับ  |
| » กระบวนงานสลาย PO เงินกันเหลื่อมปี                                                                                             | <ul> <li>กระดาษถ่ายเอกส</li> <li>1 ทั่วไป(14.11.15.0</li> </ul> | กรหรือพิมพ์งานทั่วไป(14.11.15.07)/กร<br>)7)เมื่อได้ดำเนินการส่งมอบงานงวดที่1 | ระคาษถ่ายเอกสารหรือ          | มพิมพ์งาน        | 0300355009000000                                 | 6411230                           | 100,000.00              | 25                                    | 5,000.00 |
|                                                                                                    | กระดาษถ่ายเอกส<br>ทั่วไป(14.11.15.0                             | กรหรือพิมพ์งานทั่วไป(14.11.15.07)/กร<br>)7)เมื่อได้ส่งมอบงานครบถ้วนตามสัญญา  | ระดาษถ่ายเอกสารหรือ<br>เนั้น | ทพิมพ์งาน        | 0300355009000000                                 | 6411230                           | 100,000.00              | 25                                    | 5,000.00 |
| เมนูถคเบ   กลบหนาหลก                                                                                                    | รายละเอียดใบสั่งซื้อ                                            |                                                                              |                              |                  |                                                  |                                   |                         |                                       |          |
|                                                                                                    | ลำดับที่ 1                                                      | สถานะ รอการตรวจรับ                                                           |                              |                  | <u>งวดเงิน/รหัสแหล่งของเงิน/รหัส</u><br>งบประมาณ | 1-6411230-03                      | 00355009000             | 000 ~                                 | •        |
|                                                                                                    | ประเภทการจัดซื้อจัดจ้าง                                         | K - ค่าใช้จ่าย                                                               | ~                            |                  |                                                  |                                   |                         |                                       |          |
|                                                                                                    | รหัส UNSPSC                                                     | 14111507                                                                     |                              |                  |                                                  |                                   | ระบุข้อความ             | เพิ่มเติมสำหรับรายการ                 | )        |
|                                                                                                    | รายละเอียดพัสดุ                                                 | กระดาษถ่ายเอกสารหรือพิมพ์งานทั่วไป                                           |                              |                  |                                                  |                                   |                         |                                       |          |
|                                                                                                    | <u>จำนวนที่สั่งซื้อ</u>                                         | 1,000.00                                                                     | RM - รีม                     | ~                | ราคาต่อหน่วย                                     |                                   |                         | 100.00                                | บาท      |
|                                                                                                    | วันที่ส่งมอบ                                                    | 30 ธันวาคม 2564                                                              | Ē                            | 4                | มูลค่าเงินจ่ายล่วงหน้า                           |                                   |                         |                                       | บาท      |
|                                                                                                    | รายละเอียดงบประมาณ                                              |                                                                              |                              |                  |                                                  |                                   |                         |                                       |          |
|                                                                                                    | รหัสศูนย์ค้นทุน                                                 | 0300300003<br>กองบริหารการคลัง                                               |                              | ٩                | รหัสบัญชีแยกประเภท                               | 5104010104<br>ค่าวัสดุ            |                         |                                       | ٩        |
|                                                                                                    | เลขที่เอกสารสำรองเงิน                                           |                                                                              |                              | ٩                | รหัสบัญชีย่อยของบัญชีแยก<br>ประเภท (Sub Book GL) |                                   |                         |                                       |          |
|                                                                                                    | รหัสแหล่งของเงิน                                                | 2564 ~ 6411230<br>ค่าวัสดู /งบส่วนร                                          | ราชการ                       | 4                | รหัสงบประมาณ                                     | 030035500090<br>รายการงบประจำ งเ  | 002000000<br>มดำเนินงาน |                                       | 4        |
|                                                                                                    | รหัสกิจกรรมหลัก                                                 | 03003640000300000<br>การดแลรักษาทรัพย์สินมีค่า                               |                              | ٩                | รพัสกิจกรรมย่อย                                  | 640000300000<br>การดแลรักษาทรัพย์ | 0000<br>สินมีค่า        |                                       | ٩        |
|                                                                                                    | รหัสบัญชีย่อย                                                   |                                                                              |                              | Q                | รหัสเจ้าของบัญชีย่อย                             |                                   |                         |                                       |          |
|                                                                                                    | รหัสบัญชีเงินฝากคลัง                                            |                                                                              |                              | ٩                | รหัสเจ้าของบัญชีเงินฝากคลัง                      |                                   |                         |                                       |          |
|                                                                                                    |                                                                 |                                                                              |                              |                  |                                                  |                                   |                         |                                       |          |
|                                                                                                    | หมายเหตุ: 🎸 คือข้อมูลที่มาจาก                                   | ุ่จัดเก็บ<br>≫GP                                                             | มรายการนี้ลงตาราง            | ถบข้อมู          | สรายการนี้) (สร้างข้อมูตรายการไห                 | ů                                 |                         |                                       |          |
|                                                                                                    | <br>ก่อนหน้า                                                    |                                                                              |                              | จำลองก           | ารบันทึก                                         |                                   |                         |                                       |          |

ภาพที่ 163

- กดปุ่ม 🎑 🖣 🖓 - กดปุ่ม

#### จัดเก็บรายการใบสั่งซื้อสั่งจ้าง (PO) ลงในตาราง

หลังจากกดปุ่ม "จัดเก็บรายการนี้ลงตาราง" ระบบจะทำการจัดเก็บรายการลำดับที่ 1 ลงตาราง โดยแสดง รายการใบสั่งซื้อสั่งจ้าง 1 บรรทัดรายการ มีรายละเอียดประกอบด้วย ลำดับที่ วันที่ส่งมอบ รายละเอียดพัสดุ จำนวน หน่วย ราคาต่อหน่วย มูลค่า สถานะ งวดเงิน จ่ายล่วงหน้า ข้อความ ประวัติ มูลค่าสั่งซื้อรวม ภาษีมูลค่าเพิ่ม มูลค่าสุทธิ มูลค่าเงินจ่ายล่วงหน้า โดยลำดับรายการถัดไปจะแสดงเป็น ลำดับที่ 2 ให้อัตโนมัติ ตามภาพที่ 164

| New GFMIS                                                                                                 |                                                                                      | ระบบบริหารกา<br>NEW GOVERNM                                                         | รเงินการคลังม<br>ENT FISCAL MAN    | าาครัฐแบบอิเล็กทร<br>AGEMENT INFORMATIO          | รอนิกส์ใหม่<br>N SYSTEM                           |                                                                                   |
|----------------------------------------------------------------------------------------------------|--------------------------------------------------------------------------------------|-------------------------------------------------------------------------------------|------------------------------------|--------------------------------------------------|---------------------------------------------------|-----------------------------------------------------------------------------------|
| รพัสผู้ใช้ : A03003000031001                                                                              | ชื่อผู้ใช้ : ทดสอบ UAT หน่วยเบิกจ่าย                                                 | ดำแหน่ง : บันทึก ดูแล 1 หน่วยเบิกจ่าย หล                                            | ายศูนย์ดันทุน <b>สังกัด</b> : กรมช | ณารักษ์                                          | 8                                                 | ร้าง   แก้ไข   ยกเลิก   ค้นหา                                                     |
| เข้าสู่ระบบเมื่อ : 09:29:57<br>คู่มือการใช้งาน<br>ข้อมูลผู้ใช้   แก้ไขรหัสผ่าน<br>ออกการระบบ   สวันที่ใช้ | <b>สั่งซื้อ/จ้าง/เช่า (บส. 01</b><br>สร้างสั่งซื้อ/จ้าง/เช่า                         | )                                                                                   |                                    |                                                  |                                                   |                                                                                   |
| ระบบจัดซื้อจัดจ้าง                                                                                        | รหัสหน่วยงาน                                                                         | 03003<br>กรมธนารักษ์                                                                |                                    |                                                  |                                                   |                                                                                   |
| » ข้อมูลหลักผู้ขาย                                                                                        | 14644 10101010                                                                       | 0300300003<br>กองบริหารการคลัง                                                      |                                    |                                                  |                                                   |                                                                                   |
| » บันทึกรายการสั่งซื้อ/จ้าง/เช่า                                                                          |                                                                                      |                                                                                     | ระบุมูลค่าเงิง                     | งจำยล่วงหน้า ) 🖉                                 |                                                   |                                                                                   |
| บส01 » สั่งซื้อ/จ้าง/เช่า                                                                                 | เลขที่โครงการ                                                                        | 63127000120 🖌                                                                       |                                    | เลขที่คมสัญญา                                    | 640118000001 🖌                                    |                                                                                   |
| บส04 » สั่งซื้อ/จ้าง/เช่า ประเภทการส่งมอบ<br>ไม่แน่นอน                                                    | ข้อมูลทั่วไป รายการสั่งซื้อ/จั                                                       | าง/เช่า                                                                             |                                    |                                                  |                                                   |                                                                                   |
| » ตรวจรับพัสดุ                                                                                            | รายการงวดเงิน e-GP                                                                   |                                                                                     |                                    |                                                  |                                                   |                                                                                   |
| » กระบวนงานขยายเวลาเบิกจ่ายและกัน<br>เงินเหลื่อมปี ใบสั่งซื้อสั่งจ้าง                                     | เลือก <b>478</b><br>เงิน                                                             | รายละเอียดการส่งมะ                                                                  | ານ                                 | รพัสงบประมาณ                                     | รหัสแหล่งของ จำนวน<br>เงิน เงิน(บาท)              | จำนวนเงินจ่ายถ่วงหน้า(ระดับ<br>งวดเงิน)(บาท)                                      |
| » กระบวนงานสลาย PO เงินกันเหลื่อมปี                                                                       | กระดาษถ่ายเอกส<br>กระดาษถ่ายเอกส<br>ทั่วไป(14.11.15.0)                               | กรหรือพิมพ์งานทั่วไป(14.11.15.07)/กระคาษ<br>)7)เมื่อได้ดำเนินการส่งมอบงานงวดที่1    | หถ่ายเอกสารหรือพิมพ์งาน            | 0300355009000000                                 | 6411230 100,000.00                                | 25,000.00                                                                         |
| เมนูอัดไป   กลับหน้าหลัก                                                                                  | กระดาษถ่ายเอกส<br>ทั่วไป(14.11.15.0)                                                 | กรหรือพิมพ์งานทั่วไป(14.11.15.07)/กระดาษ<br>ว7)เมื่อได้ส่งมอบงานครบถ้วนตามสัญญานั้น | ะถ่ายเอกสารหรือพิมพ์งาน            | 0300355009000000                                 | 6411230 100,000.00                                | 25,000.00                                                                         |
|                                                                                                    | รายละเอียดใบสั่งชื้อ                                                                 |                                                                                     |                                    |                                                  |                                                   |                                                                                   |
|                                                                                                    | ลำดับที่ 2                                                                           | สถานะ รอการตรวจรับ                                                                  |                                    | งวดเงิน/รหัสแหล่งของเงิน/รหัส<br>งบประมาณ        | 1-6411230-030035500900                            | • • • •                                                                           |
|                                                                                                    | <u>ประเภทการจัดซื้อจัดจ้าง</u>                                                       | K - ค่าใช้จ่าย                                                                      | ~                                  |                                                  |                                                   |                                                                                   |
|                                                                                                    | รพัส UNSPSC                                                                          | 14111507                                                                            |                                    |                                                  | ระบุข้อควา                                        | มเพิ่มเติมสำหรับรายการ                                                            |
|                                                                                                    | รายละเอียดพัสดุ                                                                      | กระดาษถ่ายเอกสารหรือพิมพ์งานทั่วไป                                                  |                                    |                                                  |                                                   |                                                                                   |
|                                                                                                    | <u>จำนวนที่สั่งซื้อ</u>                                                              | EA -                                                                                | ชิ้น 🗸                             | ราคาต่อหน่วย                                     |                                                   | บาท                                                                               |
|                                                                                                    | วันที่ส่งมอบ                                                                         | 30 ธันวาคม 2564                                                                     | ē 4                                | มูลค่าเงินจ่ายล่วงหน้า                           |                                                   | บาท                                                                               |
|                                                                                                    | รายละเอียดงบประมาณ                                                                   |                                                                                     |                                    |                                                  |                                                   |                                                                                   |
|                                                                                                    | รทัสศูนย์ค้นทุน                                                                      | 0300300003<br>กองบริหารการคลัง                                                      | ٩                                  | รหัสบัญชีแยกประเภท                               | 5104010104<br>คำวัสดุ                             | ٩                                                                                 |
|                                                                                                    | เลขที่เอกสารสำรองเงิน                                                                |                                                                                     | ٩                                  | รหัสบัญชีย่อยของบัญชีแยก<br>ประเภท (Sub Book GL) |                                                   |                                                                                   |
|                                                                                                    | รหัสแหล่งของเงิน                                                                     | 2564 ~ 6411230<br>คำวัสดุ /งบส่วนราชกา                                              | \$                                 | รหัสงบประมาณ                                     | 03003550009002000000<br>รายการงบประจำ งบคำเนินงาน | 4                                                                                 |
|                                                                                                    | รหัสกิจกรรมหลัก                                                                      | 03003640000300000<br>ກາຮຄູແລະັກພາກຮັຫຍໍສືນມີຄ່າ                                     | ٩                                  | รหัสกิจกรรมย่อย                                  | 640000300000000<br>การดูแลรักษาทรัพย์สินมีค่า     | ٩                                                                                 |
|                                                                                                    | รพัสบัญชีย่อย                                                                        |                                                                                     | ٩                                  | รหัสเจ้าของบัญชีย่อย                             |                                                   |                                                                                   |
|                                                                                                    | รหัสบัญชีเงินฝากคลัง                                                                 |                                                                                     | ٩                                  | รหัสเจ้าของบัญชีเงินฝากคลัง                      |                                                   |                                                                                   |
|                                                                                                    |                                                                                      | จัดเดิมรายด                                                                         | ารนี้สายการาง คนต้อน               | สายการนี้ (สร้างข้อมูลรายการให                   | 4                                                 |                                                                                   |
|                                                                                                    | เลือก ลำดับที่ วันที่ส่งมอบ                                                          | รายละเอียดพัสดุ                                                                     | จำนวน หน่วย ราค                    | าต่อหน่วย มูลค่า สถานะ                           | งวดเงิน จ่ายล่วงหน้า                              | ข้อความ ประวัติ                                                                   |
|                                                                                                    | 📄 1 30 ธันวาคม 2564                                                                  | กระดาษถ่ายเอกสารหรือพิมพ์งานทั่วไป                                                  | 1,000.00 RM-รีม                    | 100.00 100,000.00 รอการตรว                       | จรับ 1 🥑                                          | 0 Q                                                                               |
|                                                                                                    | ศ้าอฮิบาย: 1. คลิกที่คออัมบ์ที่1<br>2. 🍙 คลิกเพื่อน<br>หมายเหตุ: 🖌 คีอข้อมูลที่มาจาก | แต้นได้เพื่อจัดเรียงสำคับ<br>คลแอกสาว<br>⊳GP                                        | <                                  | 2                                                | มูลหัว<br>ภาษียู<br>มูลห่า<br>มูลห่า              | ริสัยรวม 100,000,00<br>กคำเพิ่ม 0.000<br>รุทธิ 100,000,00<br>สินง่าหล่วงหน้า 0.00 |
|                                                                                                    |                                                                                      |                                                                                     | จำลองก                             | ารบันทึก                                         |                                                   |                                                                                   |
|                                                                                                    | <u> ก่อนหน้า</u>                                                                     |                                                                                     |                                    |                                                  |                                                   |                                                                                   |

ภาพที่ 164

## ขั้นตอนการบันทึกรายการลำดับที่ 2

| New<br>GFMIS<br>Thai                                                                                      |                                                              | ระบบบริหารการเงิน<br>NEW GOVERNMENT FI                                                                 | การคลัง<br>SCAL MAN     | ภาครัฐแบบอิเล็กท<br>AGEMENT INFORMATIO           | รอนิกส์ใหม่<br>N SYSTEM                           |                                                                 |
|----------------------------------------------------------------------------------------------------|--------------------------------------------------------------|----------------------------------------------------------------------------------------------------|-------------------------|--------------------------------------------------|---------------------------------------------------|-----------------------------------------------------------------|
| รหัสผู้ใช้ : A03003000031001                                                                              | <b>ชื่อผู้ใช้ :</b> ทดสอบ UAT หน่วยเบิกจ่าย                  | ม <b>ดำแหน่ง :</b> บันทึก ดูแล 1 หน่วยเบิกจ่าย หลายศูนย์ต้นห                                           | าุน <b>สังกัด :</b> กรม | ธนารักษ์                                         | สร้าง                                             | แก้ไข ยกเลิก ค้นหา                                              |
| เข้าสู่ระบบเมื่อ : 09:29:57<br>คู่มือการใช้งาน<br>ข้อมูลผู้ใช้   แก้ไซรหัสผ่าน<br>ออกจากระบบ   สลับผู้ใช้ | <b>สั่งชื้อ/จ้าง/เช่า (บส. 01</b><br>สร้างสั่งซื้อ/จ้าง/เช่า | )                                                                                                    |                         |                                                  |                                                   |                                                                 |
| ระบบเจ้ดซื้อจัดจ้าง                                                                                       | รหัสหน่วยงาน                                                 | 03003<br>กรมธนารักษ์                                                                                   |                         |                                                  |                                                   |                                                                 |
| 2                                                                                                    | รหัสหน่วยเบิกจ่าย                                            | 0300300003                                                                                             |                         |                                                  |                                                   |                                                                 |
| » ขยมูสหลกผูชาย                                                                                           |                                                              | กองบรหารการคลง                                                                                         | (i                      |                                                  |                                                   |                                                                 |
| » ชนทกรายการสงขย/ งาง/เชา<br>มส01 » สั่งซื้อ/จ้าง/เช่า                                                    |                                                              |                                                                                                    | ระบุมูลคาเง             | นจายสวงหนา                                       |                                                   |                                                                 |
| บส04 » สั่งซื้อ/จ้าง/เช่า ประเภทการส่งมอบ                                                                 | เลขทีโครงการ                                                 | 63127000120 4                                                                                          |                         | เลขที่คุมสัญญา                                   | 640118000001 🖌                                    |                                                                 |
| ไม่แน่นอน                                                                                                 | ข้อมูลทั่วไป รายการสั่งซื้อ/จ้                               | ักง/เช่า                                                                                               |                         |                                                  |                                                   |                                                                 |
| » ตรวจรับพัสดุ                                                                                            | รายการงวดเงิน e-GP                                           |                                                                                                    |                         |                                                  |                                                   |                                                                 |
| » กระบวนงานขยายเวลาเบิกจ่ายและกัน<br>เงินเหลื่อมปี ใบสั่งซื้อสั่งจ้าง                                     | เสือก งวด<br>เงิน                                            | รายละเอียดการส่งมอบ                                                                                    |                         | รหัสงบประมาณ                                     | รหัสแหล่งของ จำนวน จำ<br>เงิน เงิน(บาท)           | นวนเงินจ่ายส่วงหน้า(ระดับ<br>งวดเงิน)(บาท)                      |
| » กระบวนงานสลาย PO เงินกันเหลื่อมปี                                                                       | กระดาษถ่ายเอกส<br>ทั่วไป(14.11.15.0<br>ทั่วไป(14.11.15.0     | สารหรือพิมพ์งานทั่วไป(14.11.15.07)/กระดาษถ่ายเอกส <sup>.</sup><br>07)เมื่อได้ดำเนินการส่งมอบงานงวดที่1 | รหรือพิมพ์งาน           | 0300355009000000                                 | 6411230 100,000.00                                | 25,000.00                                                       |
| เมนูถัดไป   กลับหน้าหลัก                                                                                  | <ul> <li>กระดาษถ่ายเอกส</li> <li>ทั่วไป(14.11.15.</li> </ul> | สารหรือพิมพ์งานทั่วไป(14.11.15.07)/กระดาษถ่ายเอกสา<br>07)เมื่อได้ส่งมอบงานครบถ้วนตามสัญญานั้น          | รหรือพิมพ์งาน           | 0300355009000000                                 | 6411230 100,000.00                                | 25,000.00                                                       |
|                                                                                                    | รายละเอียดใบสั่งซื้อ                                         |                                                                                                    |                         |                                                  |                                                   |                                                                 |
|                                                                                                    | ถำดับที่ 2                                                   | สถานะ รอการตรวจรับ                                                                                     |                         | งวดเงิน/รหัสแหล่งของเงิน/รหัส<br><u>งบประมาณ</u> | 2-6411230-0300355009000000                        | v *                                                             |
|                                                                                                    | <u>ประเภทการจัดชื่อจัดจ้าง</u>                               | K - ค่าใช้จ่าย                                                                                         | ~                       |                                                  |                                                   |                                                                 |
|                                                                                                    | รหัส UNSPSC                                                  | 14111507                                                                                               |                         |                                                  | ระบุข้อความเพิ่ม                                  | เติมสำหรับรายการ                                                |
|                                                                                                    | รายละเอียดพัสดุ                                              | กระดาษถ่ายเอกสารหรือพิมพ์งานทั่วไป                                                                     |                         |                                                  |                                                   |                                                                 |
|                                                                                                    | <u>จำนวนที่สั่งชื่อ</u>                                      | EA - ซิ้น                                                                                              | ~                       | ราคาต่อหน่วย                                     |                                                   | บาท                                                             |
|                                                                                                    | <u>วันที่ส่งมอบ</u>                                          | 30 ธันวาคม 2564                                                                                        | Ē 4                     | <u>มูลค่าเงินจ่ายส่วงหน้า</u>                    |                                                   | บาท                                                             |
|                                                                                                    | รายละเอียดงบประมาณ                                           |                                                                                                    |                         |                                                  |                                                   |                                                                 |
|                                                                                                    | <u>รหัสศูนย์ต้นทุน</u>                                       | 0300300003                                                                                             | ٩                       | <u>รหัสบัญชีแยกประเภท</u>                        | 5104010104                                        | ٩                                                               |
|                                                                                                    | เลขที่เอกสารสำรองเงิน                                        |                                                                                                    | ٩                       | รหัสบัญชีย่อยของบัญชีแยก<br>ประเภท (Sub Book GL) |                                                   |                                                                 |
|                                                                                                    | รหัสแหล่งของเงิน                                             | 2564 ~ 6411230<br>ค่าวัสดุ /งบส่วนราชการ                                                               | 4                       | รหัสงบประมาณ                                     | 03003550009002000000<br>รายการงบประจำ งบดำเนินงาน | 4                                                               |
|                                                                                                    | <u>รหัสกิจกรรมหลัก</u>                                       | 03003640000300000<br>ກາຮຄູແຄຮັກษาทรัพย์สินมีค่า                                                        | ٩                       | รหัสกิจกรรมย่อย                                  | 640000300000000<br>การดูแลรักษาทรัพย์สินมีค่า     | ٩                                                               |
|                                                                                                    | รหัสบัญชีย่อย                                                |                                                                                                    | ٩                       | รหัสเจ้าของบัญชีย่อย                             |                                                   |                                                                 |
|                                                                                                    | รหัสบัญชีเงินฝากคลัง                                         |                                                                                                    | ٩                       | รหัสเจ้าของบัญชีเงินฝากคลัง                      |                                                   |                                                                 |
|                                                                                                    |                                                              | (จัดเก็บรายการนี้ลงตารา                                                                                | ง ถบข้อมุ               | มูลรายการนี้ สร้างข้อมูลรายการใง                 | si                                                |                                                                 |
|                                                                                                    | เลือก ลำดับที่ วันที่ส่งมอบ                                  | รายละเอียดพัสดุ จำนวน                                                                                  | เ หน่วย รา              | คาต่อหน่วย มูลค่า สถาน                           | ะ งวดเงิน จ่ายล่วงหน้า ข้อค                       | าวาม ประวัติ                                                    |
|                                                                                                    | 1 30 ธันวาคม 2564                                            | ม กระคาษถ่ายเอกสารหรือพิมพ์งานทั่วไป 1,000.0                                                           | 10 RM - รีม             | 100.00 100,000.00 sentses                        | วจรับ 1 🥑 มูลคำสั่งขึ้อ                           | Q           5731         100,000.00           ຕົ້ນ         0.00 |
|                                                                                                    |                                                              |                                                                                                    |                         |                                                  | มายมูลค่าสุทธิ<br>มูลค่าเงินจ่                    | 100,000.00<br>เยล่วงหน้า 0.00                                   |
|                                                                                                    | <b>คำอธิบาย:</b> 1. คลิกที่คอลัมน์ที่ม<br>2. 🛅 คลิกเพื่อแ    | มีเส้นใต้เพื่อจัดเรียงสำคับ<br>สดงเอกสาร                                                               |                         |                                                  |                                                   |                                                                 |
|                                                                                                    | นบายแนล. 🧭 อือต้องอยี่ยาววาด                                 | - <b>CP</b>                                                                                            | <                       | 1 >                                              |                                                   |                                                                 |
|                                                                                                    | เอรกรุ. 🝷 กอขอสูตกล่าง 10                                    | ज का                                                                                                   |                         |                                                  |                                                   |                                                                 |
|                                                                                                    |                                                              |                                                                                                    | จำลองก                  | าารบันทึก                                        |                                                   |                                                                 |
|                                                                                                    | <u> ก่อนหน้า</u>                                             |                                                                                                    |                         |                                                  |                                                   |                                                                 |

ภาพที่ 165

#### รายละเอียดใบสั่งซื้อ

- ลำดับที่

ระบบจะแสดงลำดับที่ให้อัตโนมัติ ตัวอย่างแสดงรายการ ลำดับที่ 2 ระบบแสดงสถานะการบันทึกใบสั่งซื้อให้อัตโนมัติ - สถานะ ตัวอย่างแสดงสถานะ บส.01 เป็น "รอการตรวจรับ" ระบบแสดงข้อมูลที่ดึงมาจากระบบ e-GP กรณีงวดเงิน - งวดเงิน/รหัสแหล่งของเงิน มากกว่า 1 งวด สามารถเลือกงวดที่ต้องการบันทึกได้ /รหัสงบประมาณ ระบุประเภทการจัดซื้อจัดจ้าง โดยสามารถเลือกได้ ดังนี้ - ประเภทการจัดซื้อจัดจ้าง "K" สำหรับการจัดซื้อเป็นค่าใช้จ่าย "เ" สำหรับการจัดซื้อเป็นวัสดุคงคลัง "S" สำหรับการจัดซื้อเป็นสินทรัพย์ ตัวอย่างระบุ K - ค่าใช้จ่าย ระบบแสดงข้อมูลที่ดึงมาจากระบบ e-GP - รหัส UNSPSC (กรณีที่ไม่ได้ระบุค่ามาจากระบบ e-GP จะต้องระบุรหัส GPSC/UNSPSC) ตัวอย่างแสดง 14111507 กระดาษถ่ายเอกสารหรือพิมพ์งาน ทั่วไป - จำบาบที่สั่งตื้อ ระบุปริมาณสินค้าหรือบริการ ตัวอย่างระบุ จำนวน 1,000.00 - หน่วยนับ ระบุหน่วยนับ ตัวอย่างระบุ RM – รีม - ราคาต่อหน่วย ระบุราคาต่อหน่วย ตัวอย่างระบุ 100.00 บาท - วันที่ส่งมอบ ระบบแสดงข้อมูลที่ดึงมาจากระบบ e-GP สามารถระบุวันที่ โดยกดปุ่มปฏิทิน 🗖 ระบบแสดง 📰 เลือก เดือน ปี และ วันที่ เพื่อให้แสดงค่าวัน เดือน ปี ตัวอย่างระบุ 30 ธันวาคม 2564 ระบุกรณีที่มีการหักเงินจ่ายล่วงหน้าและการหักเงินจ่าย - มูลค่าเงินจ่ายล่วงหน้า ้ล่วงหน้า มีจำนวนเงินไม่เท่ากันในแต่ละงวด สำหรับกรณี ที่ไม่มีเงินจ่ายล่วงหน้าไม่ต้องระบุ รายละเอียดงบประมาณ - รหัสศูนย์ต้นทุน ระบบแสดงรหัสศูนย์ต้นทุน จำนวน 10 หลัก ให้อัตโนมัติ ตามสิทธิบัตรที่ใช้บันทึกข้อมูล โดยสามารถเปลี่ยนแปลงได้ ตัวอย่างแสดง 0300300003 กองบริหารการคลัง ระบุเฉพาะกรณีสร้างใบสั่งซื้อสั่งจ้างจากเงินกันไว้เบิกเหลื่อมปี - เลขที่เอกสารสำรองเงิน

| - รหัสบัญชีแยกประเภท                                                | ระบุรหัสบัญชีแยกประเภท จำนวน 10 หลัก โดยต้องระบุให้<br>สอดคล้องกับประเภทการจัดซื้อจัดจ้าง (K_1_S) |
|---------------------------------------------------------------------|---------------------------------------------------------------------------------------------------|
|                                                                     | ตัวอย่างระบ 5104010104 ค่าวัสด                                                                    |
| - รหัสบัญชีย่อยของบัญชีแยกประเภท                                    | ระบรหัสบัญชีย่อยของบัญชีแยกประเภท กรณีที่ระบรหัส                                                  |
| (Sub Book GL)                                                       | บัญชีแยกประเภทที่ต้องการรหัสบัญชีย่อยของบัญชี                                                     |
|                                                                     | แยกประเภท จำนวน 6 หลัก                                                                            |
| - รหัสแหล่งของเงิน                                                  | ระบบแสดงข้อมูลที่ดึงมาจากระบบ e-GP มีจำนวน 7 หลัก                                                 |
|                                                                     | พร้อมแสดงปีงบประมาณให้อัตโนมัติ ตัวอย่างแสดง                                                      |
|                                                                     | ปึงบประมาณ 2564 แหล่งของเงิน 6411220                                                              |
| - รหัสงบประมาณ                                                      | ระบบแสดงข้อมูลที่ดึงมาจากระบบ e-GP มีจำนวน 20 หลัก                                                |
|                                                                     | ตัวอย่างแสดง 03003550009002000000                                                                 |
| - รหัสกิจกรรมหลัก                                                   | ระบุรหัสกิจกรรมหลัก จำนวน 17 หลัก สำหรับเงิน                                                      |
|                                                                     | งบประมาณ หรือระบุรหัสกิจกรรมหลัก จำนวน 5 หลัก                                                     |
|                                                                     | สำหรับเงินนอกงบประมาณ คือ PXXXX โดย P คือ ค่าคงที่                                                |
|                                                                     | XXXX คือ รหัสพื้นที่                                                                              |
|                                                                     | ตัวอย่างระบุ 03003640000300000                                                                    |
| - รหัสกิจกรรมย่อย                                                   | ระบุรหัสกิจจกรรมย่อย จำนวน 15 หลัก                                                                |
|                                                                     | ถ้าไม่ระบุระบบจะบันทึกรหัสกิจกรรมย่อยที่ลงท้ายด้วย 000                                            |
|                                                                     | ตัวอย่างระบุ 64000030000000                                                                       |
| - รหัสบัญชีย่อย                                                     | ระบุเฉพาะกรณีสร้างใบสั่งซื้อสั่งจ้างด้วยเงินงบประมาณ                                              |
|                                                                     | ประเภทอุดหนุนทั่วไป                                                                               |
| - รหัสเจ้าของบัญชีย่อย                                              | ระบุเฉพาะกรณีสร้างใบสั่งซื้อสั่งจ้างด้วยเงินงบประมาณ                                              |
|                                                                     | ประเภทอุดหนุนทั่วไป                                                                               |
| - รหัสบัญชีเงินฝากคลัง                                              | ระบุรหัสบัญชีเงินฝากคลัง จำนวน 5 หลัก                                                             |
|                                                                     | เฉพาะกรณีการบันทึกใบสั่งซื้อสั่งจ้าง                                                              |
|                                                                     | ด้วยเงินนอกงบประมาณที่ฝากคลัง                                                                     |
| - รหัสเจ้าของบัญชีเงินฝากคลัง                                       | ระบุรหัสเจ้าของเงินฝากคลังจำนวน 10 หลัก                                                           |
|                                                                     | เฉพาะกรณีการสร้างใบสั่งซื้อสั่งจ้าง                                                               |
|                                                                     | ด้วยเงินนอกงบประมาณที่ฝากคลัง<br>                                                                 |
| <ul> <li>กดปุ่ม (ระบุข้อความเพิ่มเติมสำหรับรายการ) ระบุจ</li> </ul> | ข้อความของแต่ละรายการในการจัดซื้อจัดจ้างตามภาพที่ 166                                             |

| ส้ออออมเพื่อแล้ม        | 4                                 | ×                                                   |
|-------------------------|-----------------------------------|-----------------------------------------------------|
| ชอความเพมเตม            |                                   |                                                     |
| <u>ประเภทข้อความ</u>    | F01 - ข้อความในรายการ             | ~                                                   |
| <u>ข้อความเพิ่มเติม</u> | กระดาษถ่ายเอกสาร                  |                                                     |
|                         |                                   |                                                     |
|                         |                                   | li)                                                 |
|                         |                                   |                                                     |
|                         | บนทก                              | ลบ                                                  |
|                         | ตกลง                              |                                                     |
|                         | ภาพที่ 16                         | 6                                                   |
| - ประเภทข้อความ         | สามาร                             | ถเลือกประเภทข้อความ โดยกดปุ่ม 🗹 มีดังนี้            |
|                         | F01 - ข้อ                         | ความในรายการ                                        |
|                         | F01 - ข้อ<br>F02 - ข้อ            | ความในรายการ<br>ความ PO เราคอร์ดข้อมูล              |
|                         | F03 - ขอ<br>F04 - ข้อ<br>F05 - หม | ความใบสงขอวสดุ<br>ความส่งมอบ<br>อเหตุเรคคอร์ดข้อมูล |
|                         | ตัวอย่า                           | งเลือกระบุ ระบบแสดง F01 – ข้อความในรายการ           |
| - ข้อความเพิ่มเติม      | ระบรา                             | ยละเอียดของวัสดที่สั่งซื้อหรืองานที่สั่งจ้าง        |
| - กดป่ม (บันทึก)เ       | พื่อบันทึกข้อความ ตามภาพที่       | 167                                                 |
|                         |                                   | ~                                                   |
| ขอความเพมเตม            |                                   | ^                                                   |
| <u>ประเภทข้อความ</u>    | F01 - ข้อความในรายการ             | ~                                                   |
| <u>ข้อความเพิ่มเติม</u> |                                   |                                                     |
|                         |                                   |                                                     |
|                         |                                   |                                                     |
|                         |                                   |                                                     |
|                         |                                   |                                                     |
|                         | บันทึก                            | ລບ                                                  |
| เลือก                   | <u>ประเภทข้อความ</u>              | ข้อความเพิ่มเติม                                    |
|                         | F01                               | กระดาษถ่ายเอกสาร                                    |
|                         |                                   |                                                     |
|                         | ตกลง                              |                                                     |
|                         | a                                 |                                                     |
|                         | ภาพที่ 16                         | 7                                                   |

ข้อความเพิ่มเติมสำหรับรายการใบสั่งซื้อสั่งจ้าง ให้ระบุรายละเอียด ดังนี้

กดปุ่ม <sup>(ตกลง)</sup>เพื่อกลับสู่หน้าจอรายการสั่งซื้อ/จ้าง/เช่า ตามภาพที่ 168

# กลับสู่หน้าจอรายการสั่งซื้อ/จ้าง/เช่า

| New<br>GFMIS<br>Thai                                                  |                                                    | ระบบบริหารการเ<br>NEW GOVERNMEN                                              | งินการค<br>T FISCAL M           | ลังภาค<br><sup>1ANAGEM</sup> | รัฐแบบอิเล็ก<br>IENT INFORMA   | าทรอนิก<br>TION SYS  | าส์ใหม่<br><sub>TEM</sub>                    |                                                    | t.                                       |
|-----------------------------------------------------------------------|----------------------------------------------------|------------------------------------------------------------------------------|---------------------------------|------------------------------|--------------------------------|----------------------|----------------------------------------------|----------------------------------------------------|------------------------------------------|
|                                                                       | <b>ชื่อผู้ใช้</b> : ทดสอบ UAT หน่วยเบิด            | ล่าย <b>ดำแหน่ง</b> : บันทึก ดแล 1 หน่วยเบิ                                  | ่อจ่าย หลายศนย์ตัว              | บทบ สังกัด:                  | กรมธนารักษ์                    |                      | สร้าง                                        | แก้ไข   ย                                          | มกเลิก   ค้นหา                           |
| รหลมูเข : A03003000031001<br>เข้าสู่ระบบเมื่อ : 09:29:57              | ช่าสือ เรื่อง (อโร (ออร)                           |                                                                              | no lo na loguon                 | anta antari                  |                                |                      |                                              |                                                    |                                          |
| คู่มีอการใช้งาน<br>ต้องเอฟิต์   แอ้ไลเราัสน่อง                        | สงซอ/จาง/เชา (บส.)<br>สร้างสั่งตื้อ/อ้าง/เช่า      | 01)                                                                          |                                 |                              |                                |                      |                                              |                                                    |                                          |
| ขอมูลผูเข   แก้เขรทสผาน<br>ออกจากระบบ   สลับผู้ใช้                    | 13 NEN 00/ 0 N/ 60 T                               |                                                                              |                                 |                              |                                |                      |                                              |                                                    |                                          |
| รงหม่อศึกวัดว้าง                                                      | รหัสหน่วยงาน                                       | 03003<br>กรมธนารักษ์                                                         |                                 |                              |                                |                      |                                              |                                                    |                                          |
| 20000000000000000000000000000000000000                                | รหัสหน่วยเบิกจ่าย                                  | 0300300003                                                                   |                                 |                              |                                |                      |                                              |                                                    |                                          |
| » ขอมูลหลกผูขาย                                                       |                                                    | กองบริหารการคลิง                                                             |                                 |                              |                                |                      |                                              |                                                    |                                          |
| » บนทกรายการสงขย/จาง/เขา                                              |                                                    |                                                                              |                                 | ลค่าเงินจ่ายล่วง             | สน้า                           |                      |                                              |                                                    |                                          |
| บส04 » สั่งซื้อ/จ้าง/เช่า ประเภทการส่งมอบ                             | เลขที่โครงการ                                      | 63127000120 🖌                                                                |                                 | เลขที่                       | คุมสัญญา                       | 6401180000           | 01 🖌                                         |                                                    |                                          |
| ไม่แน่นอน                                                             | ข้อมูลทั่วไป รายการสั่งซื้อ                        | o/จ้าง/เช่า                                                                  |                                 |                              |                                |                      |                                              |                                                    |                                          |
| » ตรวจรับพัสดุ                                                        | รายการงวดเงิน e-GP                                 |                                                                              |                                 |                              |                                |                      |                                              |                                                    |                                          |
| » กระบวนงานขยายเวลาเบิกจ่ายและกัน<br>เงินเหลื่อมปี ใบสั่งซื้อสั่งจ้าง | เลือก เงิน                                         | รายละเอียดการส่งมอ                                                           | υ<br>, ,                        |                              | รหัสงบประมาณ                   | รพัสแหล่ง<br>ของเงิน | จำนวน<br>เงิน(บาท)                           | จำนวนเ<br>หน้า(ระดับง                              | งันจ่ายส่วง<br>เวคเงิน)(บาท)             |
| » กระบวนงานสลาย PO เงินกันเหลื่อมปี                                   | กระดาษถายเส<br>งานทั่วไป(14.1)                     | มาส เวศรยพมพง เนทวเบ(14.11.15.07)<br>11.15.07)เมื่อได้ดำเนินการส่งมอบงานง    | วดที่1                          | талаямим                     | 0300355009000000               | 6411230              | 100,000.00                                   |                                                    | 25,000.00                                |
| เมนูถัดไป   กลับหน้าหลัก                                              | 2 กระดาษถ่ายเล<br>งานทั่วไป(14.3)                  | งกสารหรือพิมพ์งานทั่วไป(14.11.15.07)<br>11.15.07)เมื่อได้ส่งมอบงานครบถ้วนตาม | /กระดาษถ่ายเอกส<br>มสัญญานั้น   | กรหรือพิมพ์                  | 0300355009000000               | 6411230              | 100,000.00                                   |                                                    | 25,000.00                                |
|                                                                       | รายละเอียดใบสั่งซื้อ                               |                                                                              |                                 |                              |                                |                      |                                              |                                                    |                                          |
|                                                                       | ลำดับที่ 2                                         | สถานะ รอการตรวจรับ                                                           |                                 | งวดเงื<br>เงิน/ว             | ัน/รทัสแหล่งของ<br>หัสงบประมาณ | 2-641123             | 0-0300355009                                 | 9000000                                            | <b>↓ ↓</b>                               |
|                                                                       | ประเภทการจัดซื้อจัดจ้าง                            | K - ค่าใช้จ่าย                                                               | ~                               |                              |                                |                      |                                              |                                                    |                                          |
|                                                                       | รหัส UNSPSC                                        | 14111507                                                                     |                                 |                              |                                |                      | ระบุข้อคว                                    | ວານເพິ່ນເຕີນສຳາ                                    | หรับรายการ                               |
|                                                                       | รายละเอียดพัสดุ                                    | กระดาษถ่ายเอกสารหรือพิมพ์งานทั่วไป                                           |                                 |                              |                                |                      |                                              |                                                    |                                          |
|                                                                       | <u>จำนวนที่สั่งซื้อ</u>                            | 1,000.00 RM                                                                  | - รีม                           | ~ <u>5181</u>                | <u>ต่อหน่วย</u>                |                      |                                              | 10                                                 | 0.00 บาท                                 |
|                                                                       | วันที่ส่งมอบ                                       | 30 ธันวาคม 2564                                                              | <b>i</b>                        | มูลค่า                       | เงินจ่ายล่วงหน้า               |                      |                                              |                                                    | บาท                                      |
|                                                                       | รายละเอียดงบประมาณ                                 |                                                                              |                                 |                              |                                |                      |                                              |                                                    |                                          |
|                                                                       | รหัสศูนย์ค้นทุน                                    | 0300300003                                                                   | ٩                               | <u>รทัสบ</u> ์               | íญ <del>ชีแยกประเภท</del>      | 510401010            | 04                                           |                                                    | ٩                                        |
|                                                                       | เลขที่เอกสารสำรองเงิน                              | 164038 1311 13464                                                            | ٩                               | รหัสเ                        | <b>เญชีย่อยของบัญชี</b>        | คารอยุ               |                                              |                                                    |                                          |
|                                                                       |                                                    |                                                                              |                                 | แยก<br>ประเ                  | ทท (Sub Book GL)               |                      |                                              |                                                    |                                          |
|                                                                       | รหัสแหล่งของเงิน                                   | 2564 ~ 6411230                                                               | 4                               | รหัสง                        | ບປรະมาณ                        | 03003550             | 0090020000(                                  | 9                                                  | 4                                        |
|                                                                       | รหัสกิจกรรมหลัก                                    | 03003640000300000                                                            | ٩                               | รหัสกิ                       | จกรรมย่อย                      | 64000030             | 0000000                                      |                                                    | ٩                                        |
|                                                                       | รนัสบัญชีม่อย                                      | การดูแลรักษาทรัพย์สินมีค่า                                                   |                                 | รหัสเ                        | ล้าของบัญชีย่อย                | การดูแลรักษาเ        | ารัพย์สินมีค่า                               |                                                    |                                          |
|                                                                       | รหัสบัญชีเงินฝากคลัง                               |                                                                              |                                 | .)                           | ถ้าของบัญชีเงินฝาก             |                      |                                              |                                                    |                                          |
|                                                                       | Thirdsg of the little                              |                                                                              |                                 | คลัง                         | C TO CAUSE DIAMA IT            |                      |                                              |                                                    |                                          |
|                                                                       |                                                    |                                                                              |                                 |                              |                                |                      |                                              |                                                    |                                          |
|                                                                       |                                                    | จัดเก็บรายการนี้ส                                                            | พหาราง เ                        | าบข้อมูลรายการ               | นี้ สร้างข้อมูลราย             | เการใหม่             |                                              |                                                    |                                          |
|                                                                       | เลือก ลำดับ<br>ที่ วันที่ส่งมอบ                    | รายละเอียดพัสดุ                                                              | จำนวน หน่วย                     | ราคาต่อ<br>หน่วย             | มูลค่า สถาเ                    | มะ งวด<br>เงิน       | จำยล่วง<br>หน้า                              | ข้อความ                                            | ประวัติ                                  |
|                                                                       | 1 30 ธันวาคม<br>1 2564                             | กระดาษถ่ายเอกสารหรือพิมพ์งาน<br>ทั่วไป                                       | 1,000.00 <sup>RM -</sup><br>ຈຳມ | 100.00                       | 100,000.00 รอการต<br>รับ       | ารวจ 1               | Ø                                            | 0                                                  | ٩                                        |
|                                                                       |                                                    |                                                                              |                                 |                              |                                |                      | มูลค่า<br>ภาษีมู<br>มูลค่า<br>มูลค่า<br>หน้า | สั่งซื้อรวม<br>เลค่าเพิ่ม<br>สุทธิ<br>เงินจ่ายล่วง | 100,000.00<br>0.00<br>100,000.00<br>0.00 |
|                                                                       | <b>คำอธิบาย:</b> 1. คลิกที่คอลัมบ<br>2. 뻱 คลิกเพื่ | ม์ที่มีเส้นใต้เพื่อจัดเรียงลำดับ<br>อแสดงเอกสาร                              |                                 |                              |                                |                      |                                              |                                                    |                                          |
|                                                                       | หมายเหตุ: 🤞 คือข้อมูลที่มาจ                        | nn e-GP                                                                      |                                 | < 1 >                        |                                |                      |                                              |                                                    |                                          |
|                                                                       |                                                    |                                                                              | (                               | ำลองการบันทึก                |                                |                      |                                              |                                                    |                                          |
|                                                                       | ก่อนหน้า                                           |                                                                              |                                 |                              |                                |                      |                                              |                                                    |                                          |

ภาพที่ 168

#### การระบุมูลค่าเงินจ่ายล่วงหน้า

- กดปุ่ม ] (ระบุมูลค่าเงินจ่ายล่วงหน้า) เพื่อเข้าสู่หน้าจอระบุมูลค่าเงิน ระบุมูลค่าเงินจ่ายล่วงหน้า

จ่ายล่วงหน้า ตามภาพที่ 169

#### ระบบแสดงหน้าจอระบุค่าเงินจ่ายล่วงหน้า

| ระบุค่าเงินจ่ายล่วงหน้า       |             | ×  |
|-------------------------------|-------------|----|
| <u>มูคค่าเงินจ่ายล่วงหน้า</u> | 50,000.00 ບ | าท |
|                               | ตกลง        |    |
|                               |             |    |

ภาพที่ 169

- มูลค่าเงินจ่ายล่วงหน้า
- ระบุเงินจ่ายล่วงหน้าตามสัญญา

- กดปุ่ม 💷 เพื่อบันทึกมูลค่าเงินจ่ายล่วงหน้า และกลับสู่หน้าจอรายการสั่งซื้อ/จ้าง/เช่า ตามภาพที่ 170

# กลับสู่หน้าจอรายการสั่งซื้อ/จ้าง/เช่า

| New GFMIS<br>Thai                                                                                         |                                                              | ระบบบริหารการเงินกา<br>NEW GOVERNMENT FISC                                                   | เรคลังม<br>AL MAN | าาครัฐแบบอิเล็กทร<br>AGEMENT INFORMATIO          | รอนิกส์ใหม่<br>N SYSTEM                                         |                                                                                                    |
|----------------------------------------------------------------------------------------------------|--------------------------------------------------------------|----------------------------------------------------------------------------------------------|-------------------|--------------------------------------------------|-----------------------------------------------------------------|----------------------------------------------------------------------------------------------------|
| รพัสผู้ใช้ : A03003000031001                                                                              | ชื่อผู้ใช้ : ทดสอบ UAT หน่วยเบิกจ่าย                         | ดำแหน่ง : บันทึก ดูแล 1 หน่วยเบิกจ่าย หลายศูนย์ต้นทุน                                        | สังกัด : กรมเ     | รนารักษ์                                         | a                                                               | ร้าง   แก้ไข   ยกเลิก   ค้นหา                                                                                                    |
| เข้าสู่ระบบเมื่อ : 09:29:57<br>คู่มือการใช้งาน<br>ข้อมูลผู้ใช้   แก้ไขรหัสผ่าน<br>ออกจากระบบ   สลับผู้ใช้ | <b>สั่งซื้อ/จ้าง/เช่า (บส. 01</b><br>สร้างสั่งซื้อ/จ้าง/เช่า | )                                                                                            |                   |                                                  |                                                                 |                                                                                                    |
|                                                                                                    | รหัสหน่วยงาน                                                 | 03003<br>กรายราวรักษ์                                                                        |                   |                                                  |                                                                 |                                                                                                    |
| ระบบจัดซือจัดจ้าง                                                                                         | รหัสหน่วยเบิกจ่าย                                            | 0300300003                                                                                   |                   |                                                  |                                                                 |                                                                                                    |
| » ข้อมูลหลักผู้ขาย                                                                                        |                                                              | กองบริหารการคลัง                                                                             |                   |                                                  |                                                                 |                                                                                                    |
| » บันทึกรายการสั่งซื้อ/จ้าง/เช่า                                                                          |                                                              | (                                                                                            | ระบุมูลค่าเงิ     | นจ่ายล่วงหน้า 🥑                                  |                                                                 |                                                                                                    |
| บส01 » สั่งซื้อ/จ้าง/เช่า                                                                                 | เลขที่โครงการ                                                | 63127000120 🖌                                                                                |                   | เลขที่คุมสัญญา                                   | 640118000001 🖌                                                  |                                                                                                    |
| บส04 » สั่งซื้อ/จ้าง/เช่า ประเภทการส่งมอบ<br>ไม่แน่นอน                                                    | ข้อมูลทั่วไป รายการสั่งซื้อ/จ้า                              | NJ/เช่า                                                                                      |                   |                                                  |                                                                 |                                                                                                    |
| » ตรวจรับพัสดุ                                                                                            | รายการงวดเงิน e-GP                                           |                                                                                              |                   |                                                  |                                                                 |                                                                                                    |
| » กระบวนงานขยายเวลาเบิกจ่ายและกัน<br>เงินเหลื่อมปี ใบสั่งซื้อสั่งจ้าง                                     | เลือก เงิน<br>เงิน                                           | รายละเอียดการส่งมอบ<br>ารหรือพิมพ์งาบทั่วไป(14.11.15.07)/กระดาษถ่ายเอกสารหรื                 | จพิมพ์งาน         | รทัสงบประมาณ                                     | รทัสแหล่งของ จำนวน<br>เงิน เงิน(บาท)                            | จำนวนเงินจ่ายส่วงหน้า(ระดับ<br>งวดเงิน)(บาท)                                                                                                    |
| » กระบวนงานสลาย PO เงินกันเหลื่อมปี                                                                       | 1 ทั่วไป(14.11.15.0<br>กระดาษถ่ายเอกส                        | 7)เมื่อได้ดำเนินการส่งมอบงานงวดที่1<br>ารหรือพิมพ์งานทั่วไป(14.11.15.07)/กระดาษถ่ายเอกสารหรื | อพิมพ์งาน         | 0300355009000000                                 | 6411230 100,000.00<br>6411230 100,000.00                        | 25,000.00                                                                                                    |
| เมนูถัดไป   กลับหน้าหลัก                                                                                  | <sup>L_J</sup> ทั่วไป(14.11.15.0                             | 7)เมื่อได้ส่งมอบงานครบถ้วนตามสัญญานั้น                                                       |                   | 000000000000000000000000000000000000000          | 200,000.00                                                      | 20,000,00                                                                                                    |
|                                                                                                    | รายละเอียดใบสั่งซื้อ                                         |                                                                                              |                   |                                                  |                                                                 |                                                                                                    |
|                                                                                                    | ลำดับที่ 2                                                   | สถานะ รอการตรวจรับ                                                                           |                   | งวดเงิน/รหัสแหล่งของเงิน/รหัส<br>งบประมาณ        | 2-6411230-0300355009000                                         | • • •                                                                                                    |
|                                                                                                    | ประเภทการจัดซื้อจัดจ้าง                                      | K - ค่าใช้จ่าย 🗸                                                                             |                   |                                                  |                                                                 |                                                                                                    |
|                                                                                                    | รหัส UNSPSC                                                  | 14111507                                                                                     |                   |                                                  | ระบุข้อความ                                                     | มเพิ่มเติมสำหรับรายการ                                                                                                    |
|                                                                                                    | รายละเอียดพัสดุ                                              | กระดาษถ่ายเอกสารหรือพิมพ์งานทั่วไป                                                           |                   |                                                  |                                                                 |                                                                                                    |
|                                                                                                    | <u>จำนวนที่สั่งซื้อ</u>                                      | 1,000.00 RM - รีม                                                                            | ~                 | ราคาต่อหน่วย                                     |                                                                 | 100.00 บาท                                                                                                    |
|                                                                                                    | วันที่ส่งมอบ                                                 | 30 ธันวาคม 2564                                                                              | 4                 | มูลค่าเงินจ่ายล่วงหน้า                           |                                                                 | บาท                                                                                                    |
|                                                                                                    | รายละเอียดงบประมาณ                                           |                                                                                              |                   |                                                  |                                                                 |                                                                                                    |
|                                                                                                    | รหัสศูนย์ค้นทุน                                              | 0300300003<br>กองบริหารการคลัง                                                               | ٩                 | รทัสบัญชีแยกประเภท                               | 5104010104<br>คำวัสดุ                                           | ٩                                                                                                    |
|                                                                                                    | <u>เลขที่เอกสารสำรองเงิน</u>                                 |                                                                                              | ٩                 | รหัสบัญชีย่อยของบัญชีแยก<br>ประเภท (Sub Book GL) |                                                                 |                                                                                                    |
|                                                                                                    | รหัสแหล่งของเงิน                                             | 2564 ~ 6411230<br>ค่าวัสดุ/งบส่วนราชการ                                                      | 4                 | รหัสงบประมาณ                                     | 03003550009002000000<br>รายการงบประจำ งบดำเนินงาน               | 4                                                                                                    |
|                                                                                                    | รหัสกิจกรรมหลัก                                              | 03003640000300000<br>การดูแลรักษาทรัพย์สินมีค่า                                              | ٩                 | รทัสกิจกรรมย่อย                                  | 640000300000000<br>การดูแลรักษาทรัพย์สินมีค่า                   | ٩                                                                                                    |
|                                                                                                    | รหัสบัญชีย่อย                                                |                                                                                              | ٩                 | รหัสเจ้าของบัญชีย่อย                             |                                                                 | 2                                                                                                    |
|                                                                                                    | รหัสบัญชีเงินฝากคลัง                                         |                                                                                              | ٩                 | รหัสเจ้าของบัญชีเงินฝากคลัง                      |                                                                 |                                                                                                    |
|                                                                                                    |                                                              |                                                                                              |                   |                                                  |                                                                 |                                                                                                    |
|                                                                                                    |                                                              | จัดเก็บรายการนี้ลงตาราง                                                                      | ( ลบข้อม          | ลรายการนี้ (สร้างข้อมูลรายการให                  | ы́ )                                                            |                                                                                                    |
|                                                                                                    | เลือก ลำดับที่ วันที่ส่งมอบ                                  | รายละเอียดพัสดุ จำนวน                                                                        | หน่วย ราย         | ลาต่อหน่วย มูลค่า สถานะ                          | งวดเงิน จ่ายล่วงหน้า                                            | ข้อความ ประวัติ                                                                                                    |
|                                                                                                    | 📄 1 30 ธันวาคม 2564                                          | กระหาษถ่ายเอกสารหรือพิมพ์งานทั่วไป 1,000.00                                                  | RM - รีม          | 100.00 100,000.00 รอการพรว                       | จรับ 1 ⊘ี<br>มูลค่าน<br>ภาษีมู<br>มูลค่าน<br>มูลค่าน<br>มูลค่าน | C         C           สั่งขี้ธรรม         100,000.00           ดค่าเพิ่ม         0.00           ชุทธิ         100,000.00           งินช่ายสวงหน้า         50,000.00 |
|                                                                                                    | คำอธิบาย: 1. คลิกที่คอลัมน์ที่มี<br>2.                       | เส้นใต้เพื่อจัดเรียงลำดับ<br>เดงเอกสาร                                                       |                   |                                                  |                                                                 |                                                                                                    |
|                                                                                                    |                                                              |                                                                                              | <                 | 1 >                                              |                                                                 |                                                                                                    |
|                                                                                                    | หมายเหตุ: 🎸 คือข้อมูลที่มาจาก e                              | -GP                                                                                          |                   |                                                  |                                                                 |                                                                                                    |
|                                                                                                    |                                                              |                                                                                              |                   |                                                  |                                                                 |                                                                                                    |
|                                                                                                    |                                                              |                                                                                              | จำลองก            | ารบันทึก                                         |                                                                 |                                                                                                    |
|                                                                                                    | ก่อนหน้า                                                     |                                                                                              |                   |                                                  |                                                                 |                                                                                                    |
|                                                                                                    |                                                              | ~                                                                                            |                   |                                                  |                                                                 |                                                                                                    |
|                                                                                                    |                                                              | ภาพที่ 17                                                                                    | C                 |                                                  |                                                                 |                                                                                                    |
|                                                                                                    |                                                              |                                                                                              |                   |                                                  |                                                                 |                                                                                                    |

- กดปุ่ม 🔽 👬 👬 - เพื่อจัดเก็บรายการลำดับที่ 2 ลงในตาราง ตามภาพที่ 171

### จัดเก็บรายการใบสั่งซื้อสั่งจ้าง (PO) ลงในตาราง

หลังจากกดปุ่ม "จัดเก็บรายการนี้ลงตาราง" โดยแสดงรายการใบสั่งซื้อสั่งจ้างทั้ง 2 บรรทัดรายการ ตามภาพที่ 171 โดยแสดงรายละเอียดประกอบด้วย ลำดับ วันที่ส่งมอบ รายละเอียดพัสดุ จำนวน หน่วย ราคา ต่อหน่วย มูลค่า สถานะ งวดเงิน จ่ายล่วงหน้า ข้อความ ประวัติ มูลค่าสั่งซื้อรวม ภาษีมูลค่าเพิ่ม มูลค่าสุทธิ มูลค่าเงินจ่ายล่วงหน้า

| New GFMIS                                                             |                                             | ระบบบริหารการ<br>NEW GOVERNMEN                                                         | เงินการคลัง <i>ร</i><br>งт FISCAL MAN/ | าาครัฐแบบอิเล็กท<br>AGEMENT INFORMATIO    | รอนิกส์ใหม่<br>N SYSTEM              | e th                                         |
|-----------------------------------------------------------------------|---------------------------------------------|----------------------------------------------------------------------------------------|----------------------------------------|-------------------------------------------|--------------------------------------|----------------------------------------------|
| รพัสผู้ใช้ : A03003000031001                                          | <b>ชื่อผู้ใช้</b> : ทคสอบ UAT หน่วยเปิกจ่าย | <b>ตำแหน่ง :</b> บันทึก ดูแล 1 หน่วยเปิกจ่าย หลายค                                     | รูนย์ต้นทุน <b>สังกัด</b> : กรมธ       | นารักษ์                                   |                                      | สร้าง   แก้ไข   ยกเลิก   ค้นหา               |
| เข้าสู่ระบบเมื่อ : 09:29:57                                           | สั่งขี้อ/จ้าง/เช่า (บส. 01                  | )                                                                                      |                                        |                                           |                                      |                                              |
| ข้อมูลผู้ใช้   แก้ไขรหัสผ่าน                                          | สร้างสั่งซื้อ/จ้าง/เข่า                     |                                                                                        |                                        |                                           |                                      |                                              |
| ออกจากระบบ สลับผู้ใช้                                                 |                                             |                                                                                        |                                        |                                           |                                      |                                              |
| ระบบถือสื้อถือถือ                                                     | รพัสหน่วยงาน                                | 03003<br>กรมชนารักษ์                                                                   |                                        |                                           |                                      |                                              |
| 15004M064M4 M                                                         | รหัสหน่วยเบิกจ่าย                           | 0300300003                                                                             |                                        |                                           |                                      |                                              |
| » ข้อมูลหลักผู้ขาย                                                    |                                             | กองบริหารการคลัง                                                                       |                                        |                                           |                                      |                                              |
| » บันทึกรายการสั่งซื้อ/จ้าง/เช่า                                      |                                             |                                                                                        | (ระบุมูลค่าเงิน                        | เจ่ายส่วงหน้า 🕑                           |                                      |                                              |
| บส01 » สั่งซื้อ/จ้าง/เช่า                                             | เลขที่โครงการ                               | 63127000120 🖌                                                                          |                                        | เลขที่คุมสัญญา                            | 640118000001 🖌                       |                                              |
| บส04 » สั่งซื้อ/จ้าง/เช่า ประเภทการส่งมอบ<br>ไม่แน่นอน                | ข้อมูลทั่วไป รายการสั่งซื้อ/จั              | าง/เข่า                                                                                |                                        |                                           |                                      |                                              |
| » ตรวจรับพัสดุ                                                        | รายการงวดเงิน e-GP                          |                                                                                        |                                        |                                           |                                      |                                              |
| » กระบวนงานขยายเวลาเปิกจ่ายและกัน<br>เงินเหลื่อมปี ใบสั่งซื้อสั่งจ้าง | เลือก 4วด<br>เสีย                           | รายถะเอียดการส่งมอบ                                                                    |                                        | รหัสงบประมาณ                              | รหัสแหล่งของ จำนวน<br>เงิน เงิน(บาท) | จำนวนเงินจ่ายส่วงหน้า(ระดับ<br>งวดเงิน)(บาท) |
| » กระบวนงานสลาย PO เงินกันเหลื่อมปี                                   | กระดาษถ่ายเอกส<br>ทั่วไป(14.11.15.0)        | ารหรือพิมพ์งานทั่วไป(14.11.15.07)/กระดาษถ่า<br>)7)เมื่อได้ดำเนินการส่งมอบงานงวดที่1    | ยเอกสารหรือพิมพ์งาน                    | 0300355009000000                          | 6411230 100,000.00                   | 25,000.00                                    |
| เหมดังไป ( กลับหน้วหลัก                                               | กระดาษถ่ายเอกส<br>ทั่วไป(14.11.15.0)        | ารหรือพิมพ์งานทั่วไป(14.11.15.07)/กระดาษถ่า<br>เ7)เมื่อได้ส่งมอบงานครบถ้วนตามสัญญานั้น | ยเอกสารหรือพิมพ์งาน                    | 0300355009000000                          | 6411230 100,000.00                   | 25,000.00                                    |
| and the Lincoln with                                                  | รายอะเฉียดใบสั่งซื้อ                        |                                                                                        |                                        |                                           |                                      |                                              |
|                                                                       | ถำดับที่ 3                                  | สถานะ รอการตรวจรับ                                                                     |                                        | งวดเงิน/รหัสแหล่งของเงิน/รหัส<br>งบประมาณ | 2-6411230-03003550090                | • • 00000                                    |
|                                                                       | ประเภทการจัดซื้อจัดจ้าง                     | K - คำใช้จ่าย                                                                          | ~                                      |                                           |                                      |                                              |
|                                                                       | รทัส UNSPSC                                 | 14111507                                                                               |                                        |                                           | ระบรักดว                             | านเพิ่มเดิมสำหรับรายการ                      |
|                                                                       | รายอะเอียดพัสด                              | าระดาษถ่ายเอกสารหรือพิมพ์งานทั่วไป                                                     |                                        |                                           |                                      | )                                            |
|                                                                       | ถ้ามาระเพิ่สัมสือ                           |                                                                                        |                                        | รวคาต่อมข่าย                              |                                      |                                              |
|                                                                       | *                                           | EA - 101.                                                                              | · · ·                                  |                                           |                                      | บาท                                          |
|                                                                       | วนทสงมอบ                                    | 30 ธันวาคม 2564                                                                        | •                                      | มูลคาเงนจายสวงหนา                         |                                      | บาท                                          |
|                                                                       | รายละเอียดงบประมาณ                          |                                                                                        |                                        |                                           |                                      |                                              |
|                                                                       | รทัสสูนย์ต้นทุน                             | 0300300003                                                                             | ( <b>Q</b> )                           | รหัสบัญชีแขกประเภท                        | 5104010104                           | ٩                                            |
|                                                                       | เลขที่เอกสารสำรองเงิน                       | กองบรหารการคลง                                                                         |                                        | รหัสบัญชีย่อยของบัญชีแยก                  | ตาวสตุ                               |                                              |
|                                                                       |                                             |                                                                                        |                                        | ประเภท (Sub Book GL)                      |                                      |                                              |
|                                                                       | รหัสแหล่งของเงิน                            | 2564 ~ 6411230                                                                         | 4                                      | รหัสงบประมาณ                              | 03003550009002000000                 | 4                                            |
|                                                                       | รพัสกิจกรรมหลัก                             | 02002640000200000                                                                      |                                        | รพัสกิจกรรมย่อย                           | 40000300000000                       |                                              |
|                                                                       |                                             | การดูแลรักษาทรัพย์สินมีค่า                                                             |                                        |                                           | การดูแลรักษาทรัพย์สินมีค่า           |                                              |
|                                                                       | รพัสบัญชีย่อย                               |                                                                                        | ٩                                      | รหัสเจ้าของบัญชีย่อย                      |                                      |                                              |
|                                                                       | รหัสบัญชีเงินฝากคลัง                        |                                                                                        | ( <b>Q</b> )                           | รหัสเจ้าของบัญชีเงินฝากคลัง               |                                      |                                              |
|                                                                       |                                             |                                                                                        |                                        |                                           |                                      |                                              |
|                                                                       |                                             | <u></u>                                                                                |                                        |                                           |                                      |                                              |
|                                                                       | a                                           | งัดเกิบรายการนั                                                                        | สงตาราง กบร้อมูก                       | รรายการนี้ สร้างข้อมูลรายการไง            |                                      | ¥                                            |
|                                                                       | เลยกสาดบท วนทสงมอบ                          | รายสะเยยดพลดุ<br>กระดาษถ่ายเอกสารหรือพิเคม์งานทั่วไป                                   | 1.000.00 FM-30                         | 100.00 100.000.00 รอการอา                 | งายสวงหนา                            |                                              |
|                                                                       | 1 30 ธันวาคม 2564                           | กระดาษถ่ายเอกสารหรือพิมพ์งานทั่วไป                                                     | 1,000.00 RM - รีม                      | 100.00 100,000.00 5801585                 | เจรับ 2 🞯                            | o a                                          |
|                                                                       |                                             |                                                                                        |                                        |                                           | มูลค่                                | าสังขี้อรวม 200,000.00                       |
|                                                                       |                                             |                                                                                        |                                        |                                           | ภาษี                                 | มูลค่าเพิ่ม 0.00                             |
|                                                                       |                                             |                                                                                        |                                        |                                           | มูลค                                 | าสุทธิ์ 200,000.00                           |
|                                                                       | ດ້ວຍອື່ນອຍ. 1 ອຣີອນີ້ອອກັນແມ່ນີ້            | ເຫັນໃຫ້ເທື່ອກັດເຫັນເທົ່າກັນ                                                            |                                        |                                           | มูลค                                 | าเง่นจายลวงหน่า 50,000.00                    |
|                                                                       | 2. 🛅 คลิกเพื่อแม                            | 104เอกสาร                                                                              |                                        |                                           |                                      |                                              |
|                                                                       |                                             |                                                                                        | <                                      | <b>x</b>                                  |                                      |                                              |
|                                                                       | หมายเพละ 🧎 คือข้อมูลที่มาจาก (              | LGP                                                                                    |                                        |                                           |                                      |                                              |
|                                                                       |                                             |                                                                                        |                                        |                                           |                                      |                                              |
|                                                                       |                                             |                                                                                        |                                        |                                           |                                      |                                              |
|                                                                       |                                             |                                                                                        | จำลองกา                                | ารบันทึก                                  |                                      |                                              |
|                                                                       |                                             |                                                                                        |                                        |                                           |                                      |                                              |
|                                                                       | ก่อนหน้า                                    |                                                                                        |                                        |                                           |                                      |                                              |

ภาพที่ 171

- กดปุ่ม 🕻 👘 เพื่อตรวจสอบความถูกต้องของการบันทึก โดยระบบแสดงผลการตรวจสอบ

#### ระบบแสดงผลการตรวจสอบ

หลังจากกดปุ่ม "จำลองการสร้างข้อมูล" ระบบแสดงรายละเอียดผลการตรวจสอบ ประกอบด้วย สถานะ รหัสข้อความ และคำอธิบาย ให้ตรวจสอบและดำเนินการ ดังนี้

| จำลองการบันทึก                                                          | เรายการ                                                                                           |                                                                                                    | ×                                   |  |  |  |  |
|-------------------------------------------------------------------------|---------------------------------------------------------------------------------------------------|----------------------------------------------------------------------------------------------------|-------------------------------------|--|--|--|--|
| สถานะ                                                                   | รหัสข้อความ                                                                                       | คำอธิบาย                                                                                                    |                                     |  |  |  |  |
| สำเร็จ                                                                  | S001                                                                                              | ตรวจสอบเอกสาร - ไม่มีข้อ                                                                                        | ผิดพลาด: QAS Client 03              |  |  |  |  |
|                                                                         | บันทึกข้อมูล กลับไปแก้ไขข้อมูล Export XML Export JSON                                             |                                                                                                    |                                     |  |  |  |  |
|                                                                         |                                                                                                   | ภาพที่ 172                                                                                                    |                                     |  |  |  |  |
| - กด                                                                    | าปุ่ม กลับไปแก้ไขข้อมูล                                                                           | กรณีที่มีรายการผิดพลาดให้กดปุ่มนี้ เท                                                                           | พื่อย้อนกลับไปหน้าจอ บันทึกรายการ   |  |  |  |  |
| "สั่งซื้อ/จ้าง/                                                         | เช่า" หรือ                                                                                        |                                                                                                    |                                     |  |  |  |  |
|                                                                         |                                                                                                   | - สีส่ไปสี่ - ออก - ออก - ออก - ออก - ออก - ออก - ออก - ออก - ออก - ออก - ออก - ออก - ออก - ออก - ออก - ออก - อ | 1 ให้สามารถเกิดเพื่อสามารถสามารถการ |  |  |  |  |
| - 110<br>v a                                                            | าบุม 💷 ก                                                                                          | รถพเมมรายการผดพลาดเหกดบุมน เพ                                                                                   | าอเหวะบบบนทกว่ายการแสดงผสการ        |  |  |  |  |
| บนทก ตามภ                                                               | าพท 173                                                                                           |                                                                                                    |                                     |  |  |  |  |
| ผลการบันทึกราย                                                          | มการ                                                                                              |                                                                                                    | ×                                   |  |  |  |  |
|                                                                         | ผลการบันทึก                                                                                       | เลขที่เอกสาร                                                                                                    | รหัสหน่วยงาน                        |  |  |  |  |
|                                                                         | สำเร็จ                                                                                            | 4001004737                                                                                                    | 03003                               |  |  |  |  |
| (แสดงข้อมูล กลับไปแก้ไซซ้อมูล สร้างเอกสารใหม่ ค้นหาเอกสาร               |                                                                                                   |                                                                                                    |                                     |  |  |  |  |
| ภาพที่ 173                                                              |                                                                                                   |                                                                                                    |                                     |  |  |  |  |
| - กดปุ่ม <sup>(แสดงข้อมูล)</sup> เพื่อแสดงข้อมูลที่ได้บันทึกรายการ หรือ |                                                                                                   |                                                                                                    |                                     |  |  |  |  |
| <u>-</u> กด                                                             | - กดงไข ( <sup>สร้างเอกสารใหม่</sup> ) เพื่องบับทึกข้อบอรายการสั่งสื้อ/จ้าง/เช่า รายการต่อไป หรือ |                                                                                                    |                                     |  |  |  |  |

กดปุ่ม <sup>(ค้นหาเอกสาร</sup>) เพื่อค้นหารายการสั่งซื้อ/จ้าง/เช่า หรือ

เช่น กดปุ่ม 🔲 แสดงข้อมูล ที่ได้บันทึกรายการ ตามภาพที่ 174 และภาพที่ 175

#### แสดงการบันทึกรายการ

เมื่อกดปุ่ม "แสดงข้อมูล" จะแสดงรายละเอียดเลขที่ใบสั่งซื้อในระบบ GFMIS ดังกล่าว ตามภาพที่ 174 เลือกแถบ "รายการสั่งซื้อ/จ้าง/เช่า" ระบบจะแสดงรายการ ตามภาพที่ 175 สามารถกดเลือกทีละรายการเพื่อ แสดงรายละเอียดใบสั่งซื้อสั่งจ้าง เพื่อเข้าไปตรวจสอบความครบถ้วนถูกต้องของข้อมูลในรายการ หากประสงค์ จะพิมพ์เอกสารให้กดปุ่ม "พิมพ์ใบสั่งซื้อ/จ้าง/เช่า"

| New GFMIS<br>Thai attactor                                                                               |                                                              | ระบบบริหารการเงินก<br>NEW GOVERNMENT FISC             | ารคลังภ<br>CAL MANA   | าครัฐแบบอิเล็กท <sup>.</sup><br>GEMENT INFORMATIO | รอนิกส์ใหม่<br>N SYSTEM |                     |              |
|----------------------------------------------------------------------------------------------------|--------------------------------------------------------------|-------------------------------------------------------|-----------------------|---------------------------------------------------|-------------------------|---------------------|--------------|
| รพัสผู้ใช้ : A03003000031001                                                                             | <b>ชื่อผู้ใช้ :</b> ทดสอบ UAT หน่วยเบิกจ่าย                  | ดำแหน่ง : บันทึก ดูแล 1 หน่วยเบิกจ่าย หลายศูนย์ต้นทุน | <b>สังกัด :</b> กรมธา | มารักษ์                                           |                         | สร้าง   แก้ไข   ยกเ | .ลิก   ค้นหา |
| เข้าสู่ระบบเมื่อ : 09:29:57<br>คู่มือการใช้งาน<br>ข้อมูลผู้ใช้   แก้ไขรหัสผ่าน<br>ออกจากระบบ   สลับผีใช้ | <b>สั่งซื้อ/จ้าง/เช่า (บส. 01</b><br>สร้างสั่งซื้อ/ข้าง/เช่า | )                                                     |                       |                                                   |                         |                     |              |
|                                                                                                    | รหัสหน่วยงาน                                                 | 03003<br>กรมธนารักษ์                                  |                       |                                                   |                         |                     |              |
| วะบบงตชองตงเง                                                                                            | รหัสหน่วยเบิกจ่าย                                            | 0300300003                                            |                       |                                                   |                         |                     |              |
| » ข้อมูลหลักผู้ขาย                                                                                       | เลขที่ในสั่งซื้อระบบ GEMIS                                   | กองบริหารการคลัง<br>4001004737                        |                       | ผู้บันทึกรายการ                                   | 40200200021001          | william Mar         |              |
| » บันทึกรายการสั่งซื้อ/จ้าง/เช่า                                                                         |                                                              |                                                       |                       |                                                   | A03003000031001         | EMITISTIC           |              |
| บส01 » สั่งซื้อ/จ้าง/เช่า                                                                                |                                                              |                                                       | ระบุมูลค่าเงิน        | จ่ายล่วงหน้า                                      |                         |                     |              |
| บส04 » สั่งซื้อ/จ้าง/เช่า ประเภทการส่งมอบ<br>ไม่แบ่บอน                                                   | เลขที่โครงการ                                                | 63127000120 🖌                                         |                       | เลขที่คุมสัญญา                                    | 640118000001 🖌          |                     |              |
| > ตรวจรับพัสด                                                                                            | <b>ข้อมูลทั่วไป</b> รายการสั่งซื้อ/จ้                        | าง/เช่า                                               |                       |                                                   |                         |                     |              |
| > กระบวนงามขยายเวลาเปิกถ่ายและกับ                                                                        | เลขที่ใบสั่งซื้อ/สัญญา                                       | 1/2563                                                | 4                     |                                                   | ระบุข้อความเพิ่มเติมสำห | รับข้อมูลทั่วไป 🔍   |              |
| เงินเหลื่อมปี ใบสั่งซื้อสั่งจ้าง                                                                         | วิธีการจัดซื้อจัดจ้าง                                        | 19 - เฉพาะเจาะจง                                      | . 4                   | วันที่ใบสั่งซื้อ/สัญญา                            | 26 ตุลาคม 2563          |                     | 4            |
| » กระบวนงานสลาย PO เงินกันเหลื่อมปี                                                                      | รหัสประจำตัวผู้เสียภาษี(ผู้ขาย)                              | 3800200201899                                         | 4                     | วันที่สิ้นสุดสัญญา                                | 30 ธับวาคม 2564         |                     | 4            |
|                                                                                                    |                                                              | นครกิตติภัทธการโยฮา                                   |                       |                                                   | 30 0 4 7 min 2 3 0 4    |                     |              |
| เมนูถัดไป   กลับหน้าหลัก                                                                                 | เลขที่บัญชีเงินฝากธนาคาร                                     | 8160377029                                            | 4                     |                                                   |                         |                     |              |
|                                                                                                    | หมายเหตุ: 🦨 คือข้อมูลที่มาจาก                                | e-GP                                                  |                       |                                                   |                         |                     |              |
|                                                                                                    |                                                              |                                                       |                       |                                                   |                         |                     |              |
|                                                                                                    |                                                              | สร้างเอกสารใหม่ <b>แก้ไขใ</b>                         | บสั่งซื้อ             | ยกเลิกใบสั่งซื้อ พิมพ์ใบสั่งซื้อ/                 | "จ้าง/เข่า              |                     |              |
|                                                                                                    |                                                              |                                                       |                       |                                                   |                         |                     | ถัดไป        |

ภาพที่ 174

|                                                                       |                                                                                                    |                                               | EW GOVERNIN            | IENT FISC      |            |                                |                                 |                                                                                                    |                     |                                |                                              | 1                   | -      |
|-----------------------------------------------------------------------|----------------------------------------------------------------------------------------------------|-----------------------------------------------|------------------------|----------------|------------|--------------------------------|---------------------------------|----------------------------------------------------------------------------------------------------|---------------------|--------------------------------|----------------------------------------------|---------------------|--------|
| ัสผู้ใช้ : A03003000031001                                            | <b>ชื่อผู้ใช้ : ทดสอบ UAT หน่วยเบิกจ่าย</b>                                                                                                    | ตำแหน่ง : บันทึก (                            | ลูแล 1 หน่วยเบิกจ่าย ห | ลายศูนย์ต้นทุน | สังกัด : เ | ารมธนารักษ์                    |                                 |                                                                                                    |                     |                                | สร้าง   แก้ไข                                | ยกเลิก              | ค้นห   |
| าสู่ระบบเมือ : 09:29:57<br>มือการใช้งาน<br>อมูลผู้ใช้   แก้ไขรหัสผ่าน | สั่งซื้อ/จ้าง/เช่า (บส. 01<br>สร้างสั่งซื้อ/จ้าง/เช่า                                                                                                    | )                                             |                        |                |            |                                |                                 |                                                                                                    |                     |                                |                                              |                     |        |
| อกจากระบบ สลับผู้ใช้                                                  |                                                                                                    |                                               |                        |                |            |                                |                                 |                                                                                                    |                     |                                |                                              |                     |        |
| ระบบจัดซื้อจัดจ้าง                                                    | รพลหนวยงาน                                                                                                    | 03003<br>กรมธนารักษ์                          |                        |                |            |                                |                                 |                                                                                                    |                     |                                |                                              |                     |        |
| น้อมอนอัอมัตอย                                                        | รหัสหน่วยเปิกจ่าย                                                                                                    | 0300300003                                    |                        |                |            |                                |                                 |                                                                                                    |                     |                                |                                              |                     |        |
| รับเรือกอนออกทั่งสื่อ (ร้อง (เปอ                                      | เลขที่ใบสั่งซื้อระบบ GFMIS                                                                                                    | 4001004737                                    |                        |                |            | ผู้บันทึก                      | รายการ                          |                                                                                                    | A030030             | 00031001                       | ประวัติการแก้ไข                              |                     |        |
| มนทกรายการสงชอ/จาง/เซา                                                |                                                                                                    |                                               |                        |                | ระบบละ     | ำเงินจำยล่วงหน้า               |                                 |                                                                                                    |                     |                                |                                              |                     |        |
| 01 » สงชอ/จาง/เขา                                                     | *                                                                                                    |                                               |                        |                |            |                                |                                 |                                                                                                    |                     |                                |                                              |                     |        |
| 04 » สิ่งชื่อ/จำง/เช่า ประเภทการส่งมอบ<br>แน่นอน                      | เลขทีโครงการ                                                                                                    | 63127000120 🗲                                 |                        |                |            | เลขที่คุม                      | สัญญา                           |                                                                                                    | 6401180             | 00001 🗲                        |                                              |                     |        |
| ารวจรับพัสดุ                                                          | ข้อมูลทั่วไป รายการสั่งซื้อ/จ้                                                                                                    | าง/เช่า                                       |                        |                |            |                                |                                 |                                                                                                    |                     |                                |                                              |                     |        |
| ระบวนงานขยายเวลาเบิกจ่ายและกัน                                        | รายละเอียดใบสั่งซื้อ 🙈                                                                                                    |                                               |                        |                |            |                                |                                 |                                                                                                    |                     |                                | < ก่อน                                       | เหน้า 1 / 2         | ถัดไป  |
| แหลื่อมปี ใบสั่งซื้อสั่งจ้าง                                          | ลำดับที่ 1                                                                                                    | สถานะ รอการตรว                                | ຈຮັບ                   |                |            | งวดเงิน/<br>งบประม             | รหัสแหล่งของเ<br>าณ             | น/รหัส                                                                                                    | 1-6411              | 230-030035                     | 50009002000000                               | ~                   | 4      |
| าระบวนงานสลาย PO เงินกันเหลื่อมปี                                     | ประเภทการจัดซื้อจัดจ้าง                                                                                                    | K - ค่าใช้ถ่าย                                |                        |                | ~          |                                |                                 |                                                                                                    |                     |                                |                                              |                     |        |
|                                                                       | รหัส UNSPSC                                                                                                    | 14111507                                      |                        |                |            |                                |                                 |                                                                                                    |                     |                                | หาเข้ออาามเพิ่มเติมสำหรั                     | ปรายการ             | )      |
| เมนูถัดไป   กลับหน้าหลัก                                              | รายละเลียดพัสด                                                                                                    | 14111507                                      | เหรือพิมพ์งานทั่วไป    |                |            |                                |                                 |                                                                                                    |                     |                                | - 400000                                     |                     | )      |
|                                                                       | จำนวนที่สั่งซื้อ                                                                                                    |                                               |                        | 4              |            | ราคาต่อ                        | หม่วย                           |                                                                                                    |                     |                                |                                              | 100.00              |        |
|                                                                       | วันที่ส่งนอบ                                                                                                    | 20 200000                                     | 1,000.00 KM            | 1 - 211        | 4          | มลค่าเงิง                      | มจ่ายล่วงหน้า                   |                                                                                                    |                     |                                |                                              | 100.00              | 010    |
|                                                                       | รายละเฉียดหน่ระบาณ                                                                                                    | 30 อนวาคม 256                                 | 54                     |                |            |                                |                                 |                                                                                                    |                     |                                |                                              | 0.00                | บาท    |
|                                                                       | รายสองของจากการ                                                                                                    |                                               |                        |                |            | รารัสบัญ                       | สีแขอประเภท                     |                                                                                                    |                     |                                |                                              |                     |        |
|                                                                       | าหมู่แอกแก่แ                                                                                                    | 0300300003<br>กองบริหารการคลัง                |                        |                |            | THEOLO                         | 040110204111                    |                                                                                                    | 510401<br>ก่วัสดุ   | 0104                           |                                              |                     |        |
|                                                                       | เลขที่เอกสารสำรองเงิน                                                                                                    |                                               |                        |                |            | รหัสบัญ <sup>เ</sup><br>ประเภท | ชีย่อยของบัญชี<br>(Sub Book GL) | เยก                                                                                                    |                     |                                |                                              |                     |        |
|                                                                       | รหัสแหล่งของเงิน                                                                                                    | 2564 ~                                        | 6411230                |                | 4          | รหัสงบป                        | ระมาณ                           |                                                                                                    | 030035              | 5000900200                     | 0000                                         |                     | 4      |
|                                                                       |                                                                                                    |                                               | ค่าวัสดุ /งบส่วนราชก   | กร             |            |                                |                                 | -                                                                                                    | ายการงบ             | ประจำ งบดำเนิน                 | งงาน                                         |                     |        |
|                                                                       | รหัสกิจกรรมหลัก                                                                                                    | 030036400003                                  | 300000<br>ສິນນີອ່ວ     |                |            | รหัสกิจก                       | รรมย่อย                         |                                                                                                    | 640000<br>การดแลรัก | ເ300000000<br>ພາກຮັຫຍ໌ສືບນີຄ່າ | 1                                            |                     |        |
|                                                                       | รหัสบัญชีย่อย                                                                                                    |                                               |                        |                |            | รหัสเจ้าข                      | ของบัญชีย่อย                    |                                                                                                    |                     |                                |                                              |                     |        |
|                                                                       | รหัสบัญชีเงินฝากคลัง                                                                                                    |                                               |                        |                |            | รหัสเจ้าง                      | ของบัญชีเงินฝา                  | าคลัง                                                                                                    |                     |                                |                                              |                     |        |
|                                                                       | เลือก ลำดับที่ วันที่ส่งมอบ                                                                                                    | รายล                                          | ะเอียดพัสดุ            | จำนวน          | หน่วย      | ราคาต่อหน่วย                   | มูลค่า                          | สถานะ                                                                                                    | 1201                | เงิน จ่ายล่วงหน้               | ว้า ข้อความ                                  | U                   | ระวัติ |
|                                                                       | 🛅 1 30 ธันวาคม 2564                                                                                                    | กระดาษถ่ายเอก                                 | สารหรือพิมพ์งานทั่วไป  | 1,000.00       | RM - วีม   | 100.00                         | 100,000.00                      | รอการตรวจ                                                                                                    | ຈັບ 1               | Ø                              | 0                                            |                     | ٩      |
|                                                                       |                                                                                                    | กระดาษถ่ายเอก                                 | สารหรือพิมพ์งานทั่วไป  | 1,000.00       | RM - รีม   | 100.00                         | 100,000.00                      | รอการตรวจ                                                                                                    | ຈັບ 2               | Ø                              | ۲                                            |                     | Q,     |
|                                                                       | 🛅 2 30 ธันวาคม 2564                                                                                                    |                                               |                        |                |            |                                |                                 |                                                                                                    |                     |                                | มูลค่าสั่งซื้อรวม<br>ถามีแลล่วเพิ่ม          | 200                 | ,000.0 |
|                                                                       | 2 30 ธันวาคม 2564                                                                                                    |                                               |                        |                |            |                                |                                 |                                                                                                    |                     |                                | ากษมูลศาเพม                                  | 200                 | 0.0    |
|                                                                       | 2 30 ธันวาคม 2564                                                                                                    |                                               |                        |                |            |                                |                                 |                                                                                                    |                     |                                | มูลคาสุทธ                                    |                     | ,000.  |
|                                                                       | 2 30 ธันวาคม 2564                                                                                                    |                                               |                        |                |            |                                |                                 |                                                                                                    |                     |                                | มูลคาสุทธ<br>มูลค่าเงินจ่ายล่วงหน            | in 50               | ,000.  |
|                                                                       | 2 30 อันวาคม 2564 คำอธิบาย: 1. คลิกที่คอลัมน์ที่มี 2 อภิกเพื่อย                                                                                                    | ใเส้นใต้เพื่อจัดเรียงลำเ<br>สดมอกสาร          |                        |                |            |                                |                                 |                                                                                                    |                     |                                | มูลค่าเงินจ่ายส่วงหน่                        | ín 50               | ,000.0 |
|                                                                       | 2 30 ขั้นวาคม 2564 คำอธิบาย: 1. คลิกที่คอสัมณ์ที่มี 2. 🕞 คลิกเพื่ออสัมณ์ที่อย                                                                                                    | ี่ม่ส้นใต้เพื่อจัดเรียงถ้าเ<br>สดงเอกสาร      | ກັບ                    |                |            |                                |                                 |                                                                                                    |                     |                                | มูลค่าเงินจ่ายส่วงห่                         | ín 50               | ,000.  |
|                                                                       | <ul> <li>2 30 ขั้นวาคม 2564</li> <li>คำอธิบาย: 1. คลิกที่คอยัมน์ที่มี</li> <li>2. <a>Philon คลิกที่คอยัมน์ที่มี</a></li> <li>หมายเหตุ: </li> <li>สื่อข้อมูลที่มาจาก</li> </ul>        | ใเส้นใต้เพื่อจัดเรียงลำเ<br>สดงเอกสาร<br>9-GP | ສັບ                    |                | <          | 1 >                            |                                 |                                                                                                    |                     |                                | มูลค่าเงินจ่ายส่วงหา<br>มูลค่าเงินจ่ายส่วงหา | <mark>in 5</mark> 0 | 1,000. |
|                                                                       | <ul> <li>2 30 ขั้นวาคม 2564</li> <li>คำอธิบาย: 1. คลิกที่คอสัมบ์ที่มี</li> <li>2. อา คลิกเพื่อแม่ที่มี</li> <li>2. อา คลิกเพื่อแห่ง</li> <li>หมายเหตุ: 4 คือข้อมูลพื้มาจาก</li> </ul> | ใเส้นใต้เพื่อจัดเรียงถ่า<br>สดงเอกสาร<br>e-GP | χ.                     |                | <          | 1 >                            |                                 | المعالم المعالم المعالم المعالم المعالم المعالم المعالم المعالم المعالم المعالم المعالم المعالم المعالم المعالم |                     |                                | มูลค่าเงินจ่ายส่วงหา<br>มูลค่าเงินจ่ายส่วงหา | žn 50               | ,000   |

ภาพที่ 175

กดปุ่ม <sup>พิมพ์ใบสั่งข้อ/ง้าง/เข่า</sup> หากต้องการพิมพ์เอกสารใบสั่งซื้อสั่งจ้าง โดยระบบจะให้เลือกพิมพ์ ใบสั่งซื้อ
 หรือใบสั่งจ้าง ตามภาพที่ 176
 กดปุ่ม กลับหน้าหลัก เพื่อกลับสู่หน้าหลัก หรือ

- กดปุ่ม ออกจากระบบ เพื่อออกจากระบบ

| พิมพ์ใบสั่งซื้อ/จ้าง                                                                      | /เช่า                                                                  |                                                   |                                                                                                  | ×           |  |  |  |  |
|-------------------------------------------------------------------------------------------|------------------------------------------------------------------------|---------------------------------------------------|--------------------------------------------------------------------------------------------------|-------------|--|--|--|--|
| 오 ใบสั่งซื้อ                                                                              |                                                                        | 🔿 ใบสั่งจ้าง                                      |                                                                                                  |             |  |  |  |  |
|                                                                                           |                                                                        | พิมพ์                                             |                                                                                                  |             |  |  |  |  |
|                                                                                           |                                                                        | ภาพที่ 176                                        |                                                                                                  |             |  |  |  |  |
| เช่น เลือกพิมพ์ใบสั่งซื้อ กดปุ่ม <sup>พิมพ์</sup> ตัวอย่างแสดงตามภาพที่ 177 และภาพที่ 178 |                                                                        |                                                   |                                                                                                  |             |  |  |  |  |
|                                                                                           |                                                                        | 100400                                            |                                                                                                  | 14112 1 / 2 |  |  |  |  |
| ผู้ขาย                                                                                    | นครกิตติภัทธการโยธา                                                    | ใบสั่งชื้อเลขที่                                  | 1/2563 (4001004737)                                                                              | หน้า 1 / 2  |  |  |  |  |
| ผู้ซาย<br>ที่อยู่                                                                         | นครกิดติภัทธการโยธา                                                    | ใบสั่งซื้อเลขที่<br>วันที่                        | 1/2563 (4001004737)<br>26-10-2563                                                                | หน้า 1 / 2  |  |  |  |  |
| ฟ้อยู่                                                                                    | นครกิดติภัทธการโยธา<br>,                                               | ใบสั่งซื้อแลชที่<br>วันที่<br>ส่วนราชการ          | 1/2563 (4001004737)<br>26-10-2563<br>กรมธนารักษ์                                                 | พมา 1 / 2   |  |  |  |  |
| มูขาย<br>ที่อยู่<br>โทรศัพท์                                                              | นครกิดติภัทธการโยธา<br>,<br>088-888-9991 ต่อ                           | ใบสั่งซื้อเลขที่<br>วันที่<br>ส่วนราชการ          | 1/2563 (4001004737)<br>26-10-2563<br>กรมธนารักษ์                                                 | พน้า 1 / 2  |  |  |  |  |
| ผูขาย<br>ที่อยู่<br>โทรศัพท์<br>รหัสประจำตัวผู้เสียภาษี                                   | นครกิดติภัทธการโยธา<br>,<br>088-888-9991 ต่อ<br>3800200201899          | ไบสังข้อเลขที่<br>วันที่<br>ส่วนราชการ<br>ที่อยู่ | 1/2563 (4001004737)<br>26-10-2563<br>กรมธนารักษ์<br>ถ.พระรามที่ 6                                | พมา 1 / 2   |  |  |  |  |
| ผูขาย<br>ที่อยู่<br>โทรศัพท์<br>รหัสประจำตัวผู้เสียภาษี<br>เลขที่บัญชีเงินฝากธนาคาร       | นครกิดติภัทธการโยธา<br>088-888-9991 ต่อ<br>3800200201899<br>8160377029 | ไบสังซื้อเลขที<br>วันที่<br>ส่วนราชการ<br>ที่อยู่ | 1/2563 (4001004737)<br>26-10-2563<br>กรมธนารักษ์<br>ถ.พระรามที่ 6<br>เขตพญาไท กระเทพมหานคร 10400 | พมา 1 / 2   |  |  |  |  |

| เลขที่บัญชีเงิ | นฝากธนาคาร 8160377029                                                                                                    | ร 8160377029<br>เขตพณาไท กระเทพมหานคร 10400 |                    |                       |                    |  |  |  |  |
|----------------|----------------------------------------------------------------------------------------------------|---------------------------------------------|--------------------|-----------------------|--------------------|--|--|--|--|
| ชื่อบัญชี      | NakomKitti                                                                                                    |                                             | - decent           |                       | -                  |  |  |  |  |
| ธนาคาร         | ธนาคารกรุงไทย จำกัด (มหาชน)<br>สาขายานนาวา                                                                                         | โทรศัพท์                                    | 02-2701            | 794 ต่อ               |                    |  |  |  |  |
|                | ตามที่ท่านได้เสนอราคาไว้ต่อส่วนราชการ ตามใบเสนอราคาเลขที่ ลงวันที่ 26-10-2563 ส่วนราชการได้รับราคาและตกลงชื้อ ตามรายการดังต่อไปนี้ |                                             |                    |                       |                    |  |  |  |  |
|                |                                                                                                    |                                             |                    |                       |                    |  |  |  |  |
| สำดับ          | รายการ                                                                                                    | จำนวน                                       | ยะมห               | ราคาต่อหน่วย<br>(บาท) | จำนวนเงิน<br>(บาท) |  |  |  |  |
| 1              | กระดาษถายเอกสาร                                                                                                    | 1000                                        | รีม                | 100.00                | 100,000.00         |  |  |  |  |
| 2              | กระดาษถ่ายเอกสาร                                                                                                    | 1000                                        | รับ                | 100.00                | 100,000.00         |  |  |  |  |
|                |                                                                                                    |                                             | รวมเป็นเงิน        |                       | 200,000.00         |  |  |  |  |
|                |                                                                                                    |                                             | ภาษีนอค่าเพิ่ม     |                       | 0.00               |  |  |  |  |
|                | (สองแสนบาทถ้วน)                                                                                                    |                                             | รวมเป็นเงินทั้งสิน |                       | 200,000.00         |  |  |  |  |
|                |                                                                                                    |                                             |                    |                       |                    |  |  |  |  |

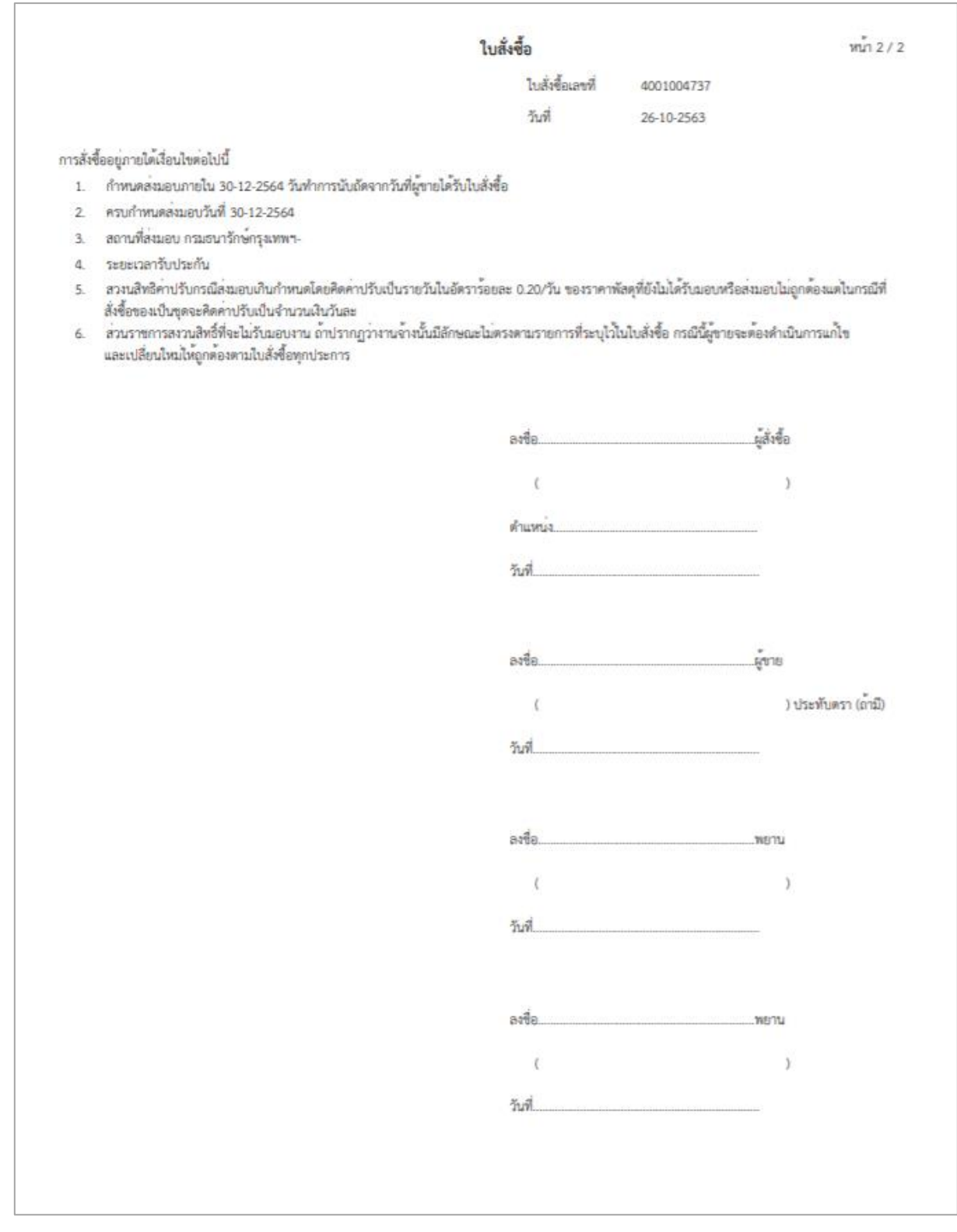

ภาพที่ 178

#### 3.2 กรณีที่มีการหักจ่ายล่วงหน้าแต่ละงวดงานไม่เท่ากัน

การระบุเงื่อนไขการจ่ายเงินล่วงหน้าในงวดงานใดงวดงานหนึ่ง หรือแต่ละงวดงานไม่เท่ากัน การระบุ เงินจ่ายล่วงหน้า ให้ระบุในส่วนของรายละเอียดใบสั่งซื้อ ในช่อง "มูลค่าเงินจ่ายล่วงหน้า" ของแต่ละงวดงาน ที่ต้องการหักจ่ายล่วงหน้า โดยที่จำนวนเงินหักจ่ายล่วงหน้าจะต้องไม่เกินกว่าจำนวนเงินในงวดงานนั้น ขั้นตอนการเข้าสู่หน้าจอบันทึกรายการ

เมื่อเข้าระบบบันทึกข้อมูลหน่วยงานภาครัฐ ระบบแสดงหน้าหลักการบันทึกรายการของระบบงานต่าง ๆ

กดปุ่ม ระบบจัดซื้อจัดจ้าง (ระบบจัดซื้อจัดจ้าง) เพื่อเข้าสู่ระบบจัดซื้อจัดจ้าง ตามภาพที่ 179

กดปุ่ม »บันทึกรายการสั่งซื้อ/จ้าง/เช่า) (บันทึกรายการสั่งซื้อ/จ้าง/เช่า) เพื่อเข้าสู่ประเภทใบสั่งซื้อสั่งจ้าง

ตามภาพที่ 179

- กดปุ่ม (บ<sub>ส01 » สั่งซื้อ/จ้าง/เข่า) (บส01 สั่งซื้อ/จ้าง/เช่า) เพื่อเข้าสู่หน้าจอการบันทึกรายการใบสั่งซื้อ สั่งจ้าง ประเภททั่วไป (บส.01) ตามภาพที่ 180</sub>

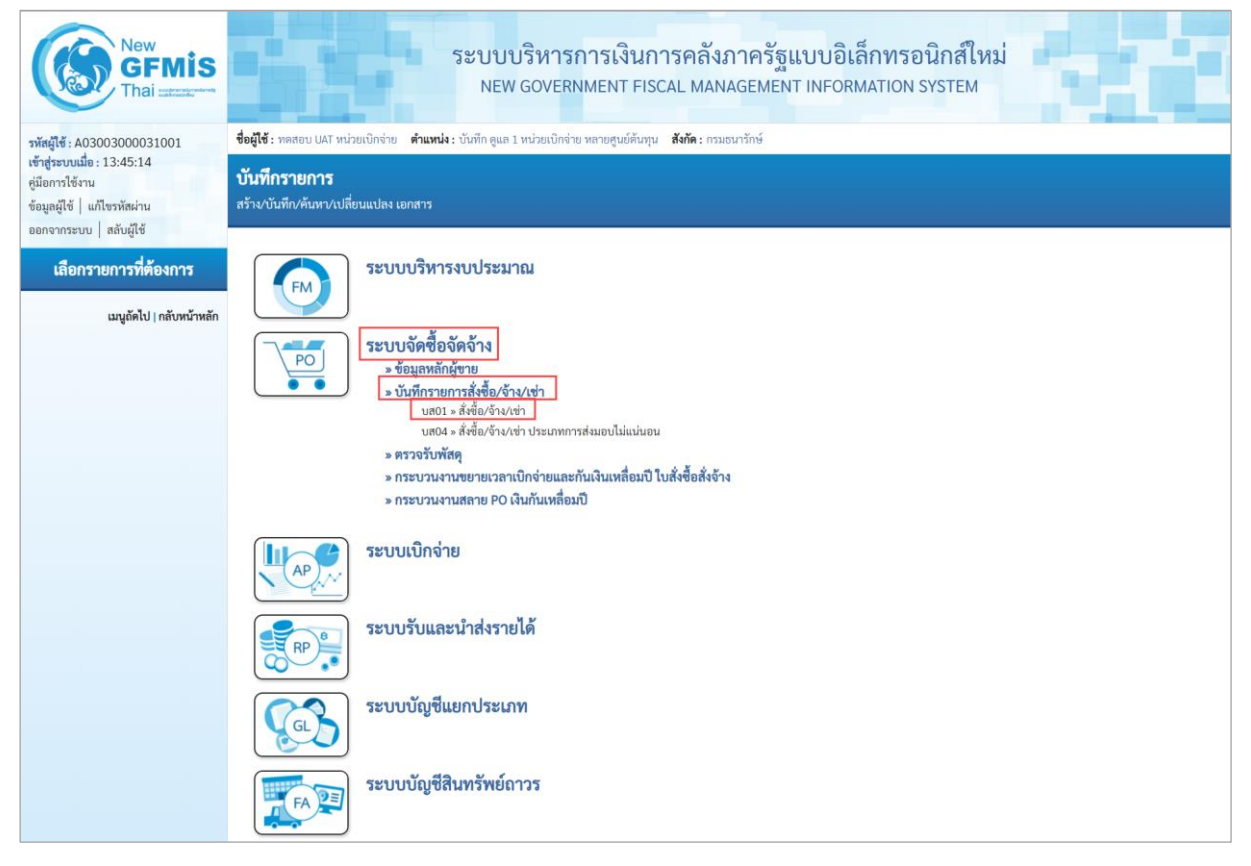

ภาพที่ 179

#### ขั้นตอนการบันทึกรายการ

ระบบแสดงหน้าจอการบันทึกรายการใบสั่งซื้อสั่งจ้าง ประเภททั่วไป (บส.01) ตามภาพที่ 180

| New<br>GFMIS<br>Thai extension                                                                                | ระบบบริหารการเงินการคลังภาครัฐแบบอิเล็กทรอนิกส์ใหม่<br>NEW GOVERNMENT FISCAL MANAGEMENT INFORMATION SYSTEM                                                                                                    |
|----------------------------------------------------------------------------------------------------|----------------------------------------------------------------------------------------------------|
| รหัสผู้ใช้ : A03003000031001<br>เข้าสู่ระบบเมื่อ : 13:45:14<br>ดูมิอตารใช้งาน<br>ข้อมูลผู้ใช้   แก้ไซรหัสผ่าน | ชื่อผู้ใช้ : ทดสอบ UAT หน่วยเบิกจ่าย <b>คำแหน่ง</b> : บันทึก ดูแล 1 หน่วยเบิกจ่าย หลายศูนย์ต้นทุน <b>สังกัด</b> : กรมธนารักษ์ สร้าง แก้ไข ยกเลิก ค้นหา<br>สั่งซื้อ/จ้าง/เช่า (บส. 01)<br>สร้างสั่งซื้อ/จ้าง/เช่า      |
| ออกจากระบบ   สลบผูเข<br>ระบบจัดซื้อจัดจ้าง                                                                    | รหัสหน่วยงาน 03003<br>กรมธนารักษ์<br>รหัสหน่วยเปิกจ่าย 0300300003                                                                                                    |
| » ขอมูลหลกผูชาย<br>» บันทึกรายการสั่งซื้อ/จ้าง/เช่า<br>» ตรวจรับพัสด                                          | าของบรทรมารรคง<br><u>คึงข้อมูลจากไฟล์</u> แบบไฟล์ <u>อ้างอิงจากระบบ e-GP</u> คันหา<br>ระบุภาษีมูลค่าเพิ่ม ♥ ระบุมูลค่าเงินจ่ายล่วงหน้า ♥                                                                              |
| » กระบวนงานขยายเวลาเบิกจ่ายและกัน<br>เงินเหลื่อมปี ใบสั่งซื้อสั่งจ้าง                                         | ข้อมูลทั่วไป รายการสั่งขึ้อ/จ้าง/เข่า<br>เลขที่ไปสั่งซื้อ/ลัยมา                                                                                                    |
| » กระบวนงานสลาย PO เงินกันเหลือมปี<br>เมนูถัดไป   กลับหน้าหลัก                                                | วิธีการจัดชื่อจัดจ้าง         01 - วิธีตกลงราคา         วันที่ในสั่งชื่อ/สัญญา         12 กรกฎาคม 2564         โ           รหัสประจำตัวผู้เสีย         Q         วันที่สั่นสุดสัญญา         12 กรกฎาคม 2564         โ |
|                                                                                                    | <u>ภาษีผู้ขาย)</u><br>เลชที่บัญชีเงินฝาก<br>ธ <u>มาคาร</u>                                                                                                    |
|                                                                                                    | จำลองการบันทึก                                                                                                    |
|                                                                                                    | ถัดไป                                                                                                    |

ภาพที่ 180

- กดปุ่ม 🛋 ระบบจะแสดงหน้าจอค้นหา โดยระบุเลขที่โครงการ เลขที่คุมสัญญาในระบบ e-GP ตามภาพที่ 181

| ค้นหา                         |              | ×  |
|-------------------------------|--------------|----|
|                               |              |    |
| <u>เลขที่โครงการ</u>          | 63127000120  |    |
| <u>เลขคุมสัญญาในระบบ e-GP</u> | 640118000001 |    |
|                               | (คัน         | หา |
|                               |              |    |
| •                             |              | E. |

ภาพที่ 181

- กดปุ่ม \_\_\_\_\_\_ เพื่อให้ระบบค้นหาข้อมูลจากระบบ e-GP ตามภาพที่ 182

| ค้นทา                                      |                                                                  |                           |                     |                               |                                |                                  | ×                         |
|--------------------------------------------|------------------------------------------------------------------|---------------------------|---------------------|-------------------------------|--------------------------------|----------------------------------|---------------------------|
|                                            |                                                                  |                           |                     |                               |                                |                                  |                           |
| <u>เลขที่โครงการ</u>                       | 63127000120                                                      | 127000120                 |                     |                               |                                |                                  |                           |
| <u>เลขคุมสัญญาในระบบ e-GP</u>              | 64011800000                                                      | 1                         |                     |                               |                                |                                  |                           |
|                                            |                                                                  |                           | ค้นหา               |                               |                                |                                  |                           |
| รายการในสัญญาจาก e-GP                      |                                                                  |                           |                     |                               |                                |                                  |                           |
| เลือก เลขที่โครงการ ชื่อโครงกา             | ទ                                                                | เลขคุมสัญญาในระบบ<br>e-GP | เลขที่สัญญา/<br>งวด | เลขที่ประจำตัวผู้เสีย<br>ภาษี | ผู้ค้า/ผู้รับจ้างที่<br>ปรึกษา | ราคาที่ตกลงซื้อหรือ<br>จ้าง(บาท) | เงินจ่ายล่วง<br>หน้า(บาท) |
| ซื้อกระดาษถ่ายเอกสารจำน<br>วิธีเฉพาะเจาะจง | ชื้อกระดาษถ่ายเอกสารจำนวน2,000รีมโดย<br>27000120 วิธีเฉพาะเจาะจง |                           | 1/2563              | 3800200201899                 | 3800200201899                  | 200,000.00                       | 50,000.00                 |
| คำอธิบาย: 🛅 คลิกเพื่อแสดงเอกสาร            |                                                                  |                           |                     |                               |                                |                                  |                           |
| 4                                          |                                                                  |                           |                     |                               |                                |                                  | •                         |

### ภาพที่ 182

- กดปุ่ม 回 เพื่อให้ระบบดึงข้อมูลรายการในสัญญาจากระบบ e-GP ตามภาพที่ 183

#### ขั้นตอนการบันทึกรายการ

| New GFMIS<br>Thai                                                              |                                                               | ระบบบริหารการเงินก<br>NEW GOVERNMENT FIS                          | ารคลัง<br>CAL MAN | กาครัฐแบบอิเล็กทรอ<br>AGEMENT INFORMATION S | นิกส์ใหม่<br>YSTEM              |                                             |
|--------------------------------------------------------------------------------|---------------------------------------------------------------|-------------------------------------------------------------------|-------------------|---------------------------------------------|---------------------------------|---------------------------------------------|
| รพัสผู้ใช้ : A03003000031001                                                   | ชื่อผู้ใช้ : ทดสอบ UAT หน่วยเบิกจ่าย คำ                       | แหน่ง : บันทึก ดูแล 1 หน่วยเบิกจ่าย หลายศูนย์ต้นทุน สังกัด : กรมธ | นารักษ์           |                                             |                                 | <mark>สร้าง</mark>   แก้ไข   ยกเลิก   ค้นหา |
| เข้าสู่ระบบเมื่อ : 13:45:14<br>คู่มือการใช้งาน<br>ข้อมูลผู้ใช้   แก้ไขรหัสผ่าน | <b>สั่งซื้อ/จ้าง/เช่า (บส. 01)</b><br>สร้างสั่งซื้ย/จ้าง/เช่า |                                                                   |                   |                                             |                                 |                                             |
| อยางการขบบ   สอยู่เข<br>ระบบจัคซื้อจัคจ้าง<br>> ข้อมูลหลักผู้ชาย               | รพัสหน่วยงาน<br>รพัสหน่วยเบิกจ่าย                             | 03003<br>กามอนารักษ์<br>0300300003<br>กองบริหารการคลัง            |                   |                                             |                                 |                                             |
| » บันทึกรายการสั่งซื้อ/จ้าง/เช่า                                               |                                                               |                                                                   | ระบุมูลค่าเรื     | นจ่ายส่วงหน้า                               |                                 |                                             |
| » ตรวจรับพัสดุ                                                                 | เลขที่โครงการ                                                 | 63127000120 🖌                                                     |                   | เลขที่คุมสัญญา                              | 640118000001 🖌                  |                                             |
| » กระบวนงานขยายเวลาเบิกจ่ายและกัน<br>เงินเหลื่อมปี ใบสั่งซื้อสั่งจ้าง          | ข้อมูลทั่วไป รายการสั่งซื้อ/จ้าง/เช่                          | 1                                                                 |                   |                                             |                                 |                                             |
| » กระบวนงานสลาย PO เงินกันเหลื่อมปี                                            | เลขที่ใบสั่งชื้อ/สัญญา                                        | 1/2563                                                            | 4                 |                                             | ระบุข้อความเพิ่มเดิมสำหรับข้อมุ | เลทั่วไป 🛛 🕰                                |
|                                                                                | วิธีการจัดซื้อจัดจ้าง                                         | 19 - เฉพาะเจาะจง                                                  | ~ <del>*</del>    | วันที่ใบสั่งขี้อ/สัญญา                      | 26 ตุลาคม 2563                  | <b>i</b> 4                                  |
| เมนูถัดไป   กลับหน้าหลัก                                                       | รหัสประจำตัวผู้เสียภาษี(ผู้ขาย)                               | 3800200201899                                                     | 4                 | วันที่สิ้นสุดสัญญา                          | 30 ชันวาคม 2564                 | <b>i</b> 4                                  |
|                                                                                | เลขที่บัญขีเงินฝากธนาคาร                                      | 8160377029                                                        | 4                 |                                             |                                 |                                             |
|                                                                                | หมายเหตุ: 🎸 คือข้อมูลที่มาจาก e-GP                            |                                                                   |                   |                                             |                                 |                                             |
|                                                                                |                                                               |                                                                   |                   |                                             |                                 |                                             |
|                                                                                |                                                               |                                                                   | จำลอง             | าารบันทึก                                   |                                 |                                             |
|                                                                                |                                                               |                                                                   |                   |                                             |                                 | ถัดไป                                       |

#### ภาพที่ 183

ช่องที่ปรากฏ 🍹 ลูกศรสีเขียว คือ ข้อมูลที่ระบบดึงข้อมูลรายการในสัญญาจากระบบ e-GP โดยมี รายละเอียดการบันทึกใบสั่งซื้อสั่งจ้าง 3 ส่วน คือ ข้อมูลส่วนหัว ข้อมูลทั่วไป และรายการสั่งซื้อ/จ้าง/เช่า ดังนี้ ข้อมูลส่วนหัว

| - รหัสหน่วยงาน      | ระบบแสดงรหัสหน่วยงาน จำนวน 5 หลัก ให้อัตโนมัติ            |
|---------------------|-----------------------------------------------------------|
|                     | ตามสิทธิที่ใช้บันทึกข้อมูล ตัวอย่างแสดง 03003 กรมธนารักษ์ |
| - รหัสหน่วยเบิกจ่าย | ระบบแสดงรหัสหน่วยเบิกจ่าย จำนวน 10 หลัก ให้อัตโนมัติ      |

|                                    | ตามสิทธิที่ใช้บันทึกข้อมูล ตัวอย่างแสดง 0300300003  |
|------------------------------------|-----------------------------------------------------|
|                                    | กองบริหารการคลัง                                    |
| - เลขที่โครงการ                    | ระบบแสดงข้อมูลที่ดึงมาจากระบบ e <b>-</b> GP         |
|                                    | ตัวอย่างแสดง 63127000120                            |
| - เลขที่คุมสัญญา                   | ระบบแสดงข้อมูลที่ดึงมาจากระบบ e <b>-</b> GP         |
|                                    | ตัวอย่างแสดง 640118000001                           |
| ข้อมูลทั่วไป                       |                                                     |
| - เลขที่ใบสั่งซื้อ/สัญญา           | ระบบแสดงข้อมูลที่ดึงมาจากระบบ e <b>-</b> GP         |
|                                    | ตัวอย่างแสดง 1/2563                                 |
| - วิธีการจัดซื้อจัดจ้าง            | ระบบแสดงข้อมูลที่ดึงมาจากระบบ e <b>-</b> GP         |
|                                    | ตัวอย่างแสดง 19 - เฉพาะเจาะจง                       |
| - รหัสประจำตัวผู้เสียภาษี (ผู้ขาย) | ระบบแสดงข้อมูลที่ดึงมาจากระบบ e <b>-</b> GP         |
|                                    | ตัวอย่างแสดง 3800200201899                          |
| - เลขที่บัญชีเงินฝากธนาคาร         | ระบบแสดงข้อมูลที่ดึงมาจากระบบ e <b>-</b> GP         |
|                                    | ตัวอย่างแสดง 8160377029                             |
| - วันที่ใบสั่งซื้อ/สัญญา           | ระบบแสดงข้อมูลที่ดึงมาจากระบบ e-GP สามารถระบุวันที่ |
|                                    | โดยกดปุ่มปฏิทิน 芭 ระบบแสดง 💷 เลือก เดือน ปี และ     |
|                                    | วันที่ เพื่อให้แสดงค่าวัน เดือน ปี                  |
|                                    | ตัวอย่างระบุ 26 ตุลาคม 2563                         |
| - วันที่สิ้นสุดสัญญา               | ระบบแสดงข้อมูลที่ดึงมาจากระบบ e-GP สามารถระบุวันที่ |
|                                    | โดยกดปุ่มปฏิทิน 芭 ระบบแสดง 💷 เลือก เดือน ปี และ     |
|                                    | วันที่ เพื่อให้แสดงค่าวัน เดือน ปี                  |
|                                    | ตัวอย่างระบุ 30 ธันวาคม 2564                        |
| - ระบุข้อความเพิ่มเติม             | ระบบแสดงข้อมูลที่ดึงมาจากระบบ e <b>-</b> GP         |
| สำหรับข้อมูลทั่วไป                 |                                                     |
|                                    |                                                     |

- กดปุ่ม (ระบุข้อความเพิ่มเติมสำหรับข้อมูลทั่วไป) เพื่อแสดงข้อความเพิ่มเติมเกี่ยวกับการจัดซื้อจัดจ้างตามภาพที่ 184

| ข้อความเพิ่มเ        | ຕີນ                         |                             | ×                    |
|----------------------|-----------------------------|-----------------------------|----------------------|
| <u>ประเภทข้อความ</u> |                             | F01 - GP - วันที่ใบสั่งซื้อ | ~                    |
| ข้อความเพิ่มเติม     |                             |                             |                      |
|                      |                             |                             |                      |
|                      |                             |                             |                      |
|                      |                             | บันทึก ลบ                   |                      |
| เลือก                |                             | ประเภทข้อความ               | ข้อความเพิ่มเติม     |
|                      | F01 - GP - วันที่ใบสั่งชื้อ |                             | 26-10-2563           |
|                      | F03 - GP-ใบเสนอราคาลงวัน    | ที่                         | 26-10-2563           |
|                      | F04 - GP-กำหนดส่งมอบภาย     | ใน(วัน)                     | 30-12-2564           |
|                      | F05 - GP-ครบกำหนดส่งมอบ     | วันที่                      | 30-12-2564           |
|                      | F06 - GP-สถานที่ส่งมอบ      |                             | กรมธนารักษ์กรุงเทพฯ- |
|                      | F08 - GP-ค่าปรับรายวันอัตร  | าร้อยละ                     | 0.20/วัน             |
|                      | F11 - GC-วันที่ทำสัญญา      |                             | 26-10-2563           |
|                      | F12 - GC-ผู้ชื่อ/ผู้จ้าง    |                             | กรมธนารักษ์กรุงเทพฯ  |
|                      | F13 - GC-จดทะเบียนเป็นนิติ  | บุคคล ณ                     | 26-10-2563           |
|                      |                             |                             |                      |
|                      |                             | ตกลง                        |                      |
|                      |                             | PILEN                       |                      |

### ข้อความเพิ่มเติมเกี่ยวกับการจัดซื้อจัดจ้าง มีรายละเอียด ดังนี้

ภาพที่ 184

### - กดปุ่ม 🛛 📖 เพื่อกลับสู่หน้าจอข้อมูลทั่วไป ตามภาพที่ 185

### กลับสู่หน้าจอข้อมูลทั่วไป

| New GFMIS<br>Thai accessory                                                    |                                                               | ระบบบริหารการเงินก<br>NEW GOVERNMENT FIS                                        | าารคลัง<br>SCAL MAN | ภาครัฐแบบอิเล็กทระ<br>IAGEMENT INFORMATION | วนิกส์ใหม่<br>รystem          |                                       |
|--------------------------------------------------------------------------------|---------------------------------------------------------------|---------------------------------------------------------------------------------|---------------------|--------------------------------------------|-------------------------------|---------------------------------------|
| รพัสผู้ใช้ : A03003000031001                                                   | <b>ชื่อผู้ใช้ : ทดสอบ UAT หน่วยเบิกจ่าย</b> ดำน               | <b>เหน่ง :</b> บันทึก ดูแล 1 หน่วยเบิกจ่าย หลายศูนย์ต้นทุน <b>สังกัด :</b> กรมเ | รนารักษ์            |                                            |                               | <mark>สร้าง</mark> แก้ไข ยกเลิก ค้นหา |
| เข้าสู่ระบบเมื่อ : 13:45:14<br>คู่มือการใช้งาน<br>ข้อมูลผู้ใช้   แก้ไขรหัสผ่าน | <b>สั่งซื้อ/จ้าง/เช่า (บส. 01)</b><br>สร้างสั่งซื้อ/จ้าง/เช่า |                                                                                 |                     |                                            |                               |                                       |
| ออกจากระบบ   สลบผูเข                                                           | รหัสหน่วยงาน                                                  | 03003                                                                           |                     |                                            |                               |                                       |
| ระบบจัดชื่อจัดจ้าง                                                             | รหัสหน่วยเบิกจ่าย                                             | 0300300003                                                                      |                     |                                            |                               |                                       |
| » ข้อมูลหลักผู้ขาย                                                             |                                                               | กองบริหารการคลัง                                                                |                     |                                            |                               |                                       |
| » บันทึกรายการสั่งซื้อ/จ้าง/เช่า                                               |                                                               |                                                                                 | ระบุมูลค่าเ         | นข่ายส่วงหน้า                              |                               |                                       |
| » ตรวจรับพัสดุ                                                                 | เลขที่โครงการ                                                 | 63127000120 🖌                                                                   |                     | เลขที่คุมสัญญา                             | 640118000001 🖌                |                                       |
| » กระบวนงานขยายเวลาเบิกจ่ายและกัน<br>เงินเหลื่อมปี ใบสั่งซื้อสั่งจ้าง          | ข้อมูลทั่วไป รายการสั่งซื้อ/จ้าง/เช่า                         |                                                                                 |                     |                                            |                               |                                       |
| » กระบวนงานสลาย PO เงินกันเหลื่อมปี                                            | เลขที่ใบสั่งซื้อ/สัญญา                                        | 1/2563                                                                          | 4                   |                                            | ระบุข้อความเพิ่มเติมสำหรับข้อ | มูลทั่วไป 🗳                           |
|                                                                                | วิธีการจัดซื้อจัดจ้าง                                         | 19 - เฉพาะเจาะจง                                                                | ~ <b>*</b>          | วันที่ใบสั่งซื้อ/สัญญา                     | 26 ตุลาคม 2563                | <b>i</b> 4                            |
| เมนูถัดไป   กลับหน้าหลัก                                                       | รหัสประจำตัวผู้เสียภาษี(ผู้ขาย)                               | 3800200201899                                                                   | 4                   | วันที่สิ้นสุดสัญญา                         | 30 ชันวาคม 2564               | Ē 4                                   |
|                                                                                | เลขที่บัญขึเงินฝากธนาคาร                                      | 8160377029                                                                      | 4                   |                                            |                               |                                       |
|                                                                                | หมายเหตุ: 🎸 คือข้อมูลที่มาจาก e-GP                            |                                                                                 |                     |                                            |                               |                                       |
|                                                                                |                                                               |                                                                                 |                     |                                            |                               |                                       |
|                                                                                |                                                               |                                                                                 |                     |                                            |                               |                                       |
|                                                                                |                                                               |                                                                                 | จำลอง               | การบันทึก                                  |                               |                                       |
|                                                                                |                                                               |                                                                                 |                     |                                            |                               | ถัดไป                                 |
|                                                                                |                                                               |                                                                                 |                     |                                            |                               |                                       |

ภาพที่ 185

- กดปุ่ม รายการสั่งซื้อ/จ้าง/เข่า เพื่อบันทึกรายละเอียดใบสั่งซื้อต่อไป ตามภาพที่ 186

### รายการสั่งซื้อ/จ้าง/เช่า

| New<br>GFMIS<br>Thai                                                       |                                                               | ระบุ                                     | บบริหารการเงิ<br>IEW GOVERNMENT      | นการคลังม<br>FISCAL MAN | กาครัฐแบบอิเล็กทรเ<br>AGEMENT INFORMATION        | อนิกส์ใหม่<br>system                |                              |                                      |
|----------------------------------------------------------------------------|---------------------------------------------------------------|------------------------------------------|--------------------------------------|-------------------------|--------------------------------------------------|-------------------------------------|------------------------------|--------------------------------------|
| าทัสผู้ใช้ : A03003000031001                                               | ชื่อผู้ใช้ : ทดสอบ UAT หน่วยเปิกจ่าย 🖉                        | <b>ทำแหน่ง</b> : บันทึก ดูแล 1 หน่วยเปิก | จ่าย หลายศูนย์ต้นทุน <b>สังกัด</b> : | กรมธนารักษ์             |                                                  |                                     | สร้าง                        | แก้ไข   ยกเลิก   ค้นหา               |
| เขาสูระบบเมอ : 13:45:14<br>คู่มือการใช้งาน<br>ข้อมูลผู้ใช้   แก้ไชรหัสผ่าน | <b>สั่งซื้อ/จ้าง/เช่า (บส. 01)</b><br>สร้างสั่งซื้อ/จ้าง/เช่า |                                          |                                      |                         |                                                  |                                     |                              |                                      |
| ออกจากระบบ สลบผู้เข                                                        | รหัสหน่วยงาน                                                  | 03003                                    |                                      |                         |                                                  |                                     |                              |                                      |
| ระบบจัดชื่อจัดจ้าง                                                         | รหัสหน่วยเบิกจ่าย                                             | 0300300003                               |                                      |                         |                                                  |                                     |                              |                                      |
| » ข้อมูลหลักผู้ขาย                                                         |                                                               | กองบริหารการคลัง                         |                                      |                         |                                                  |                                     |                              |                                      |
| » บันทึกรายการสั่งชื้อ/จ้าง/เช่า                                           |                                                               |                                          |                                      | (ระบุมูลค่าเจ้          | แข่ายส่วงหน้า                                    |                                     |                              |                                      |
| » ตรวจรับพัสดุ                                                             | เลขที่โครงการ                                                 | 63127000120 🗲                            |                                      |                         | เลขที่คุมสัญญา                                   | 640118000001 💰                      |                              |                                      |
| » กระบวนงานขยายเวลาเบิกจ่ายและกัน<br>เงินเหลื่อมปี ใบสั่งซื้อสั่งจ้าง      | ข้อมูลทั่วไป รายการสั่งซื้อ/จ้าง/เ                            | ข่า                                      |                                      |                         |                                                  |                                     |                              |                                      |
| » กระบวนงานสลาย PO เงินกันเหลื่อมปี                                        | รายการงวดเงิน e-GP                                            |                                          |                                      |                         |                                                  | V. control of the second second     |                              |                                      |
|                                                                            | เสีอก <sup>478</sup><br>เงิน                                  |                                          | รายละเอียดการส่งมอบ                  |                         | รพัสงบประมา                                      | ณ รหัสแหล่งของ<br>เงิน เงิน         | จำนวน จำนวนเงิน<br>เงิน(บาท) | เจ่ายส่วงหน้า(ระดับงวดเงิน)<br>(บาท) |
| เมนูถัคไป กลับหน้าหลัก                                                     | <ul> <li>กระดาษถ่ายเอกสารม</li> <li>มอบงานงวดที่1</li> </ul>  | หรือพิมพ์งานทั่วไป(14.11.15.07),         | ักระดาษถ่ายเอกสารหรือพิมพ์งา         | านทั่วไป(14.11.15.07    | )เมื่อได้ดำเนินการส่ง 030035500900               | 0000 6411230                        | 100,000.00                   | 25,000.00                            |
|                                                                            | <ul> <li>กระคาษถ่ายเอกสารม<br/>ถ้วนตามสัญญานั้น</li> </ul>    | หรือพิมพ์งานทั่วไป(14.11.15.07)          | 'กระคาษถ่ายเอกสารหรือพิมพ์ง'         | ານກັ່ວໄປ(14.11.15.07    | )เมื่อได้ส่งมอบงานครบ<br>030035500900            | 0000 6411230                        | 100,000.00                   | 25,000.00                            |
|                                                                            | รายละเอียดใบสั่งซื้อ                                          |                                          |                                      |                         |                                                  |                                     |                              |                                      |
|                                                                            | ลำดับที่ 1                                                    | สถานะ รอการตรวจรับ                       |                                      |                         | <u>งวดเงิน/รทัสแหล่งของเงิน/รทัสงบ</u><br>ประมาณ | 1-6411230-030                       | 0355009000000                | ~ *                                  |
|                                                                            | ประเภทการจัดซื้อจัดจ้าง                                       | K - ค่าใช้จ่าย                           |                                      | ~                       |                                                  |                                     |                              |                                      |
|                                                                            | รหัส UNSPSC                                                   | 14111507                                 |                                      |                         |                                                  |                                     | (ระบุข้อความเพิ่มเติมสำหร    | ใบรายการ                             |
|                                                                            | รายละเอียคพัสคุ                                               | กระดาษถ่ายเอกสารหรือพิมพ์ง               | ານກັ່ວໄປ                             |                         |                                                  |                                     |                              |                                      |
|                                                                            | จำนวนที่สั่งชื้อ                                              |                                          | EA - ซึน                             | ~                       | ราคาต่อหน่วย                                     |                                     |                              | บาท                                  |
|                                                                            | วันที่ส่งมอบ                                                  | 30 ธันวาคม 2564                          |                                      | ē *                     | มูลค่าเงินจ่ายส่วงหน้า                           |                                     |                              | บาท                                  |
|                                                                            | รายละเอียดงบประมาณ                                            |                                          |                                      |                         |                                                  |                                     |                              |                                      |
|                                                                            | รหัสสูนย์ค้มทุน                                               | 0300300003                               |                                      | ٩                       | รหัสบัญชีแยกประเภท                               |                                     |                              | ٩                                    |
|                                                                            | เลขที่เอกสารสำรองเงิน                                         |                                          |                                      | ٩                       | รหัสบัญชีย่อยของบัญชีแยก<br>ประเภท (Sub Book GL) |                                     |                              |                                      |
|                                                                            | รหัสแหล่งของเงิน                                              | 2564 ¥ 64113                             | 230<br>ใจมล่วมราชการ                 | 4                       | รหัสงบประมาณ                                     | 0300355000900<br>รายการงบประจำ งบต่ | 2000000<br>ำเนินงาน          | 4                                    |
|                                                                            | รหัสกิจกรรมหลัก                                               |                                          |                                      | ٩                       | รพัสกิจกรรมย่อย                                  |                                     |                              | ٩                                    |
|                                                                            | รพัสบัญชีย่อย                                                 |                                          |                                      | ٩                       | รหัสเจ้าของบัญชีย่อย                             |                                     |                              |                                      |
|                                                                            | รหัสบัญชีเงินฝากคลัง                                          |                                          |                                      | ٩                       | รหัสเจ้าของบัญชีเงินฝากคลัง                      |                                     |                              |                                      |
|                                                                            | หมายเหตุ: 🤞 คือข้อมูลที่มาจาก e-GF                            | i.                                       | ( จัดแก็บรายการนี้ลงด                | ารรม ลบขัยมู<br>จำลองก  | ลรรมการนี้ (สร้างขัยมูลรรมการไหม่<br>ภาษันศึก    | )                                   |                              |                                      |
|                                                                            | <br>ก่อนหน้า                                                  |                                          |                                      |                         |                                                  |                                     |                              |                                      |

ภาพที่ 186

ระบบแสดงรายการงวดเงิน จากระบบ e-GP ตามตัวอย่างภาพที่ 186 แสดงงวดเงิน รายละเอียดการ ส่งมอบ รหัสงบประมาณ รหัสแหล่งของเงิน จำนวนเงิน(บาท) หรือกรณีที่มีเงินจ่ายล่วงหน้า จะแสดงในช่อง จำนวนเงินจ่ายล่วงหน้า(ระดับงวดเงิน)(บาท) โดยรายการสั่งซื้อ/จ้าง/เช่า ประกอบด้วย 2 ส่วน คือ รายละเอียด ใบสั่งซื้อและรายละเอียดงบประมาณ ให้บันทึกรายละเอียด ดังนี้ ตามภาพที่ 187

## ขั้นตอนการบันทึกรายการลำดับที่ 1

| New GFMIS<br>Thai attaction                                                                               |                                                               | ระบบบริหารการเงินก<br>NEW GOVERNMENT FIS                                                        | ารคลังม<br>CAL MAN | กาครัฐแบบอิเล็กทร<br>AGEMENT INFORMATION         | รอนิกส์ใหร<br>N SYSTEM                      | ai P                    | H                                  |          |
|----------------------------------------------------------------------------------------------------|---------------------------------------------------------------|-------------------------------------------------------------------------------------------------|--------------------|--------------------------------------------------|---------------------------------------------|-------------------------|------------------------------------|----------|
| รหัสผู้ใช้ : A03003000031001                                                                              | <b>ชื่อผู้ใช้</b> : ทดสอบ UAT หน่วยเบิกจ่าง                   | ทำแหน่ง: บันทึก ดูแล 1 หน่วยเบิกจ่าย หลายศูนย์ค้นทุน                                            | สังกัด : กรม       | ธนารักษ์                                         |                                             | สร้าง                   | แก้ไข ยกเลิก                       | ค้นหา    |
| เข้าสู่ระบบเมื่อ : 13:45:14<br>คู่มือการใช้งาน<br>ข้อมูลผู้ใช้   แก้ไขรหัสผ่าน<br>ออกจากระบบ   สลับผู้ใช้ | <b>สั่งซื้อ/จ้าง/เช่า (บส. 0</b> 1<br>สร้างสั่งซื้อ/จ้าง/เช่า | υ                                                                                               |                    |                                                  |                                             |                         |                                    |          |
| ระบบเจ้คซื้อจัดจ้าง                                                                                       | รหัสหน่วยงาน                                                  | 03003<br>กรมธนารักษ์                                                                            |                    |                                                  |                                             |                         |                                    |          |
| » ข้อนอุหลักผู้ขวย                                                                                        | รหัสหน่วยเป็กจ่าย                                             | 0300300003<br>ครุษเรียวรอวรคลัง                                                                 |                    |                                                  |                                             |                         |                                    |          |
| » บันทึกรายการสั่งซื้อ/จ้าง/เช่า                                                                          |                                                               |                                                                                                 | ระบมลค่าเงิ        | นจ่ายส่วงหน้า                                    |                                             |                         |                                    |          |
| » ตรวจรับพัสดุ                                                                                            | เลขที่โครงการ                                                 | 63127000120 🖌                                                                                   | <u> </u>           | เลขที่คมสัญญา                                    | 640118000001 🖌                              |                         |                                    |          |
| » กระบวนงานขยายเวลาเบิกจ่ายและกัน<br>มินแหล็อมปีใหล่เส้อสั่งก้าง                                          | ข้อมูลทั่วไป รายการสั่งซื้อ/ส่                                | ก่าง/เช่า                                                                                       |                    |                                                  |                                             |                         |                                    |          |
| งนเทสอมป เปลงขอลง N                                                                                       | รายการงวดเงิน e-GP                                            |                                                                                                 |                    |                                                  |                                             |                         |                                    |          |
|                                                                                                    | เลือก 47 <b>ค</b><br>เงิน                                     | รายละเอียดการส่งมอบ                                                                             |                    | รหัสงบประมาณ                                     | รหัสแหล่งของ<br>เงิน                        | จำนวน จำนว<br>เงิน(บาท) | ทนเงินจ่ายล่วงหน้<br>งวดเงิน)(บาท) | (ระคับ   |
| เมนูถัดไป   กลับหน้าหลัก                                                                                  | กระดาษถ่ายเอก<br>ทั่วไป(14.11.15.                             | สารหรือพิมพ์งานทั่วไป(14.11.15.07)/กระดาษถ่ายเอกสารเ<br>07)เมื่อได้ดำเนินการส่งมอบงานงวดที่1    | เรือพิมพ์งาน       | 0300355009000000                                 | 6411230                                     | 100,000.00              | 25                                 | i,000.00 |
|                                                                                                    | <ul> <li>กระดาษถ่ายเอก</li> <li>ชั่วไป(14.11.15.</li> </ul>   | สารหรือพิมพ์งานทั่วไป(14.11.15.07)/กระดาษถ่ายเอกสารเ<br>07)เมื่อได้ส่งมอบงานครบถ้วนตามสัญญานั้น | เรือพิมพ์งาน       | 0300355009000000                                 | 6411230                                     | 100,000.00              | 25                                 | i,000.00 |
|                                                                                                    | รายละเถียดใบสั่งซื้อ                                          |                                                                                                 |                    |                                                  |                                             |                         |                                    |          |
|                                                                                                    | ลำดับที่ 1                                                    | สถานะ รอการตรวจรับ                                                                              |                    | งวดเงิน/รหัสแหล่งของเงิน/รหัส<br>งบประมาณ        | 1-6411230-030                               | 00355009000000          | ~                                  | 4        |
|                                                                                                    | ประเภทการจัดซื้อจัดจ้าง                                       | K - ค่าใช้จ่าย                                                                                  | ~                  |                                                  |                                             |                         |                                    |          |
|                                                                                                    | รพัส UNSPSC                                                   | 14111507                                                                                        |                    |                                                  |                                             | ระบุข้อความเพิ่มเติ     | มสำหรับรายการ                      | )        |
|                                                                                                    | รายละเอียดพัสดุ                                               | กระดาษถ่ายเอกสารหรือพิมพ์งานทั่วไป                                                              |                    |                                                  |                                             |                         |                                    |          |
|                                                                                                    | จำนวนที่สั่งชื่อ                                              | 750.00 RM - รีม                                                                                 | ~                  | ราคาต่อหน่วย                                     |                                             |                         | 100.00                             | บาท      |
|                                                                                                    | วันที่ส่งมอบ                                                  | 30 ธันวาคม 2564                                                                                 | • •                | มูลค่ำเงินจ่ายล่วงหน้า                           |                                             |                         | 19,000.00                          | บาท      |
|                                                                                                    | รายละเอียดงบประมาณ                                            |                                                                                                 |                    |                                                  |                                             |                         |                                    |          |
|                                                                                                    | รทัสสูนย์ค้นทุน                                               | 0300300003<br>กองบริหารการคลัง                                                                  |                    | รหัสบัญชีแยกประเภท                               | 5104010104<br>คำวัสดุ                       |                         |                                    | ٩        |
|                                                                                                    | เลขที่เอกสารสำรองเงิน                                         |                                                                                                 | ٩                  | รหัสบัญชีย่อยของบัญชีแยก<br>ประเภท (Sub Book GL) |                                             |                         |                                    |          |
|                                                                                                    | รทัสแหล่งของเงิน                                              | 2564 ~ 6411230                                                                                  | 4                  | รหัสงบประมาณ                                     | 0300355000900                               | 02000000<br>ส่วนในหวน   |                                    | 4        |
|                                                                                                    | รหัสกิจกรรมหลัก                                               | 03003640000300000<br>การดูแลรักษาทรัพย์สินมีค่า                                                 | ٩                  | รหัสกิจกรรมย่อย                                  | 64000030000000<br>อารแบลรักษาพรัพษ์สินเมื่อ |                         |                                    | ٩        |
|                                                                                                    | รหัสบัญชีย่อย                                                 |                                                                                                 | ٩                  | รหัสเจ้าของบัญชีย่อย                             |                                             |                         |                                    |          |
|                                                                                                    | รทัสบัญชีเงินฝากคลัง                                          |                                                                                                 | ٩                  | รหัสเจ้าของบัญชีเงินฝากคลัง                      |                                             |                         |                                    |          |
|                                                                                                    | หมายเหตุ: ∳ คือข้อมูลที่มาจาก<br>ก่อนหน้า                     | (จัดเก็บรายการนี้องดาราง<br>e-GP                                                                | ลบข้อมู<br>จำลองก  | เลรายการนี้ (สร้างข้อมูลรายการไห<br>เรารบันพึก   | ŭ                                           |                         |                                    |          |

ภาพที่ 187

### รายละเอียดใบสั่งซื้อ

| - ลำดับที่                 | ระบบจะแสดงลำดับที่ให้อัตโนมัติ                  |
|----------------------------|-------------------------------------------------|
|                            | ตัวอย่างแสดงรายการ ลำดับที่ 1                   |
| - สถานะ                    | ระบบแสดงสถานะการบันทึกใบสั่งซื้อให้อัตโนมัติ    |
|                            | ตัวอย่างแสดงสถานะ บส.01 เป็น "รอการตรวจรับ"     |
| - งวดเงิน/รหัสแหล่งของเงิน | ระบบแสดงข้อมูลที่ดึงมาจากระบบ e-GP กรณีงวดเงิน  |
| /รหัสงบประมาณ              | มากกว่า 1 งวด สามารถเลือกงวดที่ต้องการบันทึกได้ |

| - ประเภทการจัดซื้อจัดจ้าง<br>- รหัส UNSPSC | ระบุประเภทการจัดซื้อจัดจ้าง โดยสามารถเลือกได้ ดังนี้<br>"K" สำหรับการจัดซื้อเป็นค่าใช้จ่าย<br>"I" สำหรับการจัดซื้อเป็นวัสดุคงคลัง<br>"S" สำหรับการจัดซื้อเป็นสินทรัพย์<br>ตัวอย่างระบุ K - ค่าใช้จ่าย<br>ระบบแสดงข้อมูลที่ดึงมาจากระบบ e-GP<br>(กรณีที่ไม่ได้ระบุค่ามาจากระบบ e-GP<br>จะต้องระบุรหัส GPSC/UNSPSC) |
|--------------------------------------------|----------------------------------------------------------------------------------------------------|
| - จำนวนที่สั่งชื้อ                         | ตัวอย่างแสดง 14111507 กระดาษถ่ายเอกสารหรือพิมพ์งาน<br>ทั่วไป<br>ระบุปริมาณสินค้าหรือบริการ                                                                                                    |
|                                            | ้ตัวอย่างระบุ จำนวน 750.00                                                                                                    |
| - หน่วยนับ                                 | ้ระบุหน่วยนับ ตัวอย่างระบุ RM – รีม                                                                                                    |
| - ราคาต่อหน่วย                             | ระบุราคาต่อหน่วย ตัวอย่างระบุ 100.00 บาท                                                                                                    |
| - วันที่ส่งมอบ                             | ระบบแสดงข้อมูลที่ดึงมาจากระบบ e-GP สามารถระบุวันที่                                                                                                    |
| - มูลค่าเงินจ่ายล่วงหน้า                   | โดยกดปุ่มปฏิทิน 🖬 ระบบแสดง 🗾 เลือก เดือน ปี และ<br>วันที่ เพื่อให้แสดงค่าวัน เดือน ปี<br>ตัวอย่างระบุ 30 ธันวาคม 2564<br>ระบุกรณีที่มีการหักเงินจ่ายล่วงหน้าและการหักเงินจ่าย<br>ล่วงหน้า มีจำนวนเงินไม่เท่ากันในแต่ละงวด สำหรับกรณี<br>ที่ไม่มีเงินจ่ายล่วงหน้าไม่ต้องระบุ<br>ตัวอย่างระบุ 19 000 บาท            |
| รายละเอียดงบุประบาณ                        |                                                                                                    |
| - รหัสศูนย์ต้นทุน                          | ระบบแสดงรหัสศูนย์ต้นทุน จำนวน 10 หลัก ให้อัตโนมัติ<br>ตามสิทธิบัตรที่ใช้บันทึกข้อมูล โดยสามารถเปลี่ยนแปลงได้<br>ตัวอย่างแสดง 0300300003 กองบริหารการคลัง                                                                                                    |
| - เลขที่เอกสารสำรองเงิน                    | ระบุเฉพาะกรณีสร้างใบสั่งซื้อสั่งจ้างจากเงินกันไว้เบิกเหลื่อมปี                                                                                                    |
| - รหัสบัญชีแยกประเภท                       | ระบุรหัสบัญชีแยกประเภท จำนวน 10 หลัก โดยต้องระบุให้<br>สอดคล้องกับประเภทการจัดซื้อจัดจ้าง (K, I, S)<br>ตัวอย่างระบุ 5104010104 ค่าวัสด                                                                                                    |
| - รหัสบัญชีย่อยของบัญชีแยกประเภท           | ้<br>ระบุรหัสบัญชีย่อยของบัญชีแยกประเภท กรณีที่ระบรหัส                                                                                                    |
| (Sub Book GL)                              | บัญชีแยกประเภทที่ต้องการรหัสบัญชีย่อยของบัญชี<br>แยกประเภท จำนวน 6 หลัก                                                                                                    |

| - รหัสแหล่งของเงิน                          | ระบบแสดงข้อมูลที่ดึงมาจากระบบ e <b>-</b> GP มีจำนวน 7 หลัก  |
|---------------------------------------------|-------------------------------------------------------------|
|                                             | พร้อมแสดงปีงบประมาณให้อัตโนมัติ ตัวอย่างแสดง                |
|                                             | ปีงบประมาณ 2564 แหล่งของเงิน 6411230                        |
| - รหัสงบประมาณ                              | ระบบแสดงข้อมูลที่ดึงมาจากระบบ e <b>-</b> GP มีจำนวน 20 หลัก |
|                                             | ตัวอย่างแสดง 03003550009002000000                           |
| - รหัสกิจกรรมหลัก                           | ระบุรหัสกิจกรรมหลัก จำนวน 17 หลัก สำหรับเงิน                |
|                                             | งบประมาณ หรือระบุรหัสกิจกรรมหลัก จำนวน 5 หลัก               |
|                                             | สำหรับเงินนอกงบประมาณ คือ PXXXX โดย P คือ ค่าคงที่          |
|                                             | XXXX คือ รหัสพื้นที่                                        |
|                                             | ตัวอย่างระบุ 03003640000300000                              |
| - รหัสกิจกรรมย่อย                           | ระบุรหัสกิจจกรรมย่อย จำนวน 15 หลัก                          |
|                                             | ถ้าไม่ระบุระบบจะบันทึกรหัสกิจกรรมย่อยที่ลงท้ายด้วย 000      |
|                                             | ตัวอย่างระบุ 64000030000000                                 |
| - รหัสบัญชีย่อย                             | ระบุเฉพาะกรณีสร้างใบสั่งซื้อสั่งจ้างด้วยเงินงบประมาณ        |
|                                             | ประเภทอุดหนุนทั่วไป                                         |
| - รหัสเจ้าของบัญชีย่อย                      | ระบุเฉพาะกรณีสร้างใบสั่งซื้อสั่งจ้างด้วยเงินงบประมาณ        |
|                                             | ประเภทอุดหนุนทั่วไป                                         |
| - รหัสบัญชีเงินฝากคลัง                      | ระบุรหัสบัญชีเงินฝากคลัง จำนวน 5 หลัก                       |
|                                             | เฉพาะกรณีการบันทึกใบสั่งซื้อสั่งจ้าง                        |
|                                             | ด้วยเงินนอกงบประมาณที่ฝากคลัง                               |
| - รหัสเจ้าของบัญชีเงินฝากคลัง               | ระบุรหัสเจ้าของเงินฝากคลังจำนวน 10 หลัก                     |
|                                             | เฉพาะกรณีการสร้างใบสั่งซื้อสั่งจ้าง                         |
|                                             | ด้วยเงินนอกงบประมาณที่ฝากคลัง                               |
| - กดปุ่ม (ระบุข้อความเพิ่มเติมสำหรับรายการ) | ระบุข้อความของแต่ละรายการในการจัดซื้อจัดจ้างตามภาพที่ 188   |

|          |             |        |             |               |       | ົ້    |           |          |             | ິ     |
|----------|-------------|--------|-------------|---------------|-------|-------|-----------|----------|-------------|-------|
| ิย       | 9           | 9      | ູ           |               | ຈ ຍ   | ন্দ্র | ູ້        | <u>ຈ</u> | a           | ย ล่  |
| <u> </u> | 9 11 9/19 1 | 10912  | 179859      | เรายุญาร      | เราส  | າຫາລ  | າສາລາ.    | 198509   | ເຮັດແລະເລແລ | @.991 |
| UUTIAI   | มะพม        | 681976 | 1 1 1 1 3 4 | ]     [ ]   ] | 16061 | 106   | J61N U IN | ียกเจอ   | 1910000000  | NNN   |
|          |             |        |             |               |       |       |           |          | a           |       |

| ข้อความเพิ่มเติม               |                                                                                                    | ×                                   |  |  |  |  |  |  |  |
|--------------------------------|----------------------------------------------------------------------------------------------------|-------------------------------------|--|--|--|--|--|--|--|
| ประเภทข้อความ                  | F01 - ข้อความในรายการ                                                                                         |                                     |  |  |  |  |  |  |  |
| <u>ข้อความเพิ่มเติม</u>        | กระดาษถ่ายเอกสาร                                                                                              |                                     |  |  |  |  |  |  |  |
|                                |                                                                                                    |                                     |  |  |  |  |  |  |  |
|                                |                                                                                                    |                                     |  |  |  |  |  |  |  |
| บันทึก ลบ                      |                                                                                                    |                                     |  |  |  |  |  |  |  |
|                                | ตกลง                                                                                                    |                                     |  |  |  |  |  |  |  |
|                                | ภาพที่ 188                                                                                                    |                                     |  |  |  |  |  |  |  |
| - ประเภทข้อความ                | สามารถเลือกประเภทข้อความ ดังนี้                                                                               |                                     |  |  |  |  |  |  |  |
|                                | F01 - ข้อความในรายการ                                                                                         | ~                                   |  |  |  |  |  |  |  |
|                                | F01 - ขอความเนรายการ<br>F02 - ข้อความ PO เรคกอร์ดข้อมูล<br>F03 - ข้อความใบสั่งชื่อวัสดุ<br>F04 - ข้อความส่งหม |                                     |  |  |  |  |  |  |  |
|                                | 65- หมายเหตุเรคคอร์ดข้อมูล<br>ตัวอย่างเลือกระวบ ระวบบบสดง F01                                                 | <ul> <li>ข้อความใบรายการ</li> </ul> |  |  |  |  |  |  |  |
| - ข้อความเพิ่มเติม             | ระบรายละเอียดของวัสดที่สั่งซื้อหรื                                                                            | องานที่สั่งจ้าง                     |  |  |  |  |  |  |  |
| กดปุ่ม 🛄 เพื่อ                 | บันทึกข้อความ ตามภาพที่ 189                                                                                   |                                     |  |  |  |  |  |  |  |
| ข้อความเพิ่มเติม               |                                                                                                    | ×                                   |  |  |  |  |  |  |  |
| <u>ประเภทข้อความ</u>           | F01 - ข้อความในรายการ ∽                                                                                       |                                     |  |  |  |  |  |  |  |
| <u>ข้อความเพิ่มเติม</u>        |                                                                                                    |                                     |  |  |  |  |  |  |  |
|                                |                                                                                                    |                                     |  |  |  |  |  |  |  |
|                                | 1                                                                                                    |                                     |  |  |  |  |  |  |  |
|                                |                                                                                                    |                                     |  |  |  |  |  |  |  |
| เลือก                          | ปันทึก ลบ<br>ประเภทข้อความ ข้อความเพิ่ม                                                                       | เติม                                |  |  |  |  |  |  |  |
|                                | F01 กระดาษถ่ายเอ                                                                                              | ากสาร                               |  |  |  |  |  |  |  |
|                                |                                                                                                    |                                     |  |  |  |  |  |  |  |
|                                | ตกลง                                                                                                    |                                     |  |  |  |  |  |  |  |
|                                | ภาพที่ 189                                                                                                    |                                     |  |  |  |  |  |  |  |
| - กดปุ่ม <sup>(ตกลง</sup> เพื่ | อกลับสู่หน้าจอรายการสั่งซื้อ/จ้าง/เช่า                                                                        |                                     |  |  |  |  |  |  |  |
| - กดปุ่ม 🚺 จัดเก็บรายการเ      | <sup>นัลงตาราง</sup> เพื่อจัดเก็บรายการลำดับที่ 1 ลงในตาราง ตามภาพ                                            | เที่ 190                            |  |  |  |  |  |  |  |

| New<br>GFMIS<br>Thai advanter                                              |                                              |                                           | ระบบบริหารการ<br>NEW GOVERNME                                                    | เงินการคล่<br>NT FISCAL M   | ้งภาค<br>ANAGEN                                | รัฐแบบอิเ<br>IENT INFOR        | <mark>ลึกทร</mark><br>MATION | รอนิกส์ให<br>N SYSTEM              | เม่                |                      |               |
|----------------------------------------------------------------------------|----------------------------------------------|-------------------------------------------|----------------------------------------------------------------------------------|-----------------------------|------------------------------------------------|--------------------------------|------------------------------|------------------------------------|--------------------|----------------------|---------------|
| รพัสผู้ใช้ : A03003000031001                                               | <b>ชื่อผู้ใช้</b> : ทดสอบ                    | UAT หน่วยเบิกจ่าย                         | ดำแหน่ง : บันทึก ดูแล 1 หน่วยเบิกจ่าย หลาย                                       | ศูนย์ตันทุน <b>สังกัด</b> : | กรมธนารักษ์                                    |                                |                              |                                    |                    | สร้าง   แก้ไข   ย    | งกเลิก ค้นหา  |
| เขาสูระบบเมอ : 13:45:14<br>คู่มือการใช้งาน<br>ข้อมูลผู้ใช้   แก้ไขรหัสผ่าน | <b>สั่งซื้อ/จ้าง/</b><br>สร้างสั่งซื้อ/จ้าง/ | <b>/เช่า (บส. 01)</b><br><sub>/เช่า</sub> |                                                                                  |                             |                                                |                                |                              |                                    |                    |                      |               |
| ออกจากระบบ สลับผู้ใช้                                                      | รหัสหน่วยงาน                                 |                                           | 03003                                                                            |                             |                                                |                                |                              |                                    |                    |                      |               |
| ระบบจัดซื้อจัดจ้าง                                                         |                                              |                                           | ารมธนารักษ์                                                                      |                             |                                                |                                |                              |                                    |                    |                      |               |
|                                                                            | รหัสหน่วยเบิกจ่า                             | ย                                         | 0300300003                                                                       |                             |                                                |                                |                              |                                    |                    |                      |               |
| ร ขอมูลทระกาสูง เอ                                                         |                                              |                                           |                                                                                  | _                           |                                                |                                |                              |                                    |                    |                      |               |
| » บนทกรายการสงชอ/จาง/เชา                                                   |                                              |                                           |                                                                                  | ระบุมูเ                     | เค่าเงินจ่ายส่วง                               | หน้า                           |                              |                                    |                    |                      |               |
| » ตรวจรับพัสดุ                                                             | เลขที่โครงการ                                |                                           | 53127000120 🖌                                                                    |                             | เลขที่                                         | คุมสัญญา                       |                              | 640118000001 🖌                     |                    |                      |               |
| » กระบวนงานขยายเวลาเบิกจ่ายและกัน<br>เงินเหลื่องปี ใหล่งศึ้อสั่งอ้าง       | ข้อมูลทั่วไป                                 | รายการสั่งซื้อ/จ้าง                       | /เช่า                                                                            |                             |                                                |                                |                              |                                    |                    |                      |               |
|                                                                            | รายการงวดเงิน                                | e-GP                                      |                                                                                  |                             |                                                |                                |                              |                                    |                    |                      |               |
| » กระบวนงานสลาย PO เงินกันเหลือมปี                                         | 429                                          |                                           |                                                                                  |                             |                                                | <i>.</i>                       |                              | รหัสแหล่งของ                       | จำนวน              | จำนวนเงินจ่ายล่      | ่วงหน้า(ระดับ |
|                                                                            | เลือก เงิน                                   |                                           | รายละเอียดการส่งมอบ                                                              |                             |                                                | รพัสงบป                        | ระมาณ                        | เงิน                               | เงิน(บาท)          | งวดเงิน)             | (บาท)         |
| เมนูถคเบ   กลบหนาหลก                                                       | 1                                            | กระดาษถ่ายเอกสา<br>ทั่วไป(14,11,15,07     | เหรือพิมพ์งานทั่วไป(14.11.15.07)/กระดาษถ่<br>แมื่อได้ดำเนินการส่งนอนงานงาดที่1   | ายเอกสารหรือพิมพ์ง          | น                                              | 030035500                      | 09000000                     | 6411230                            | 100,000.00         |                      | 25,000.00     |
|                                                                            | 2                                            | กระดาษถ่ายเอกสา<br>ทั่วไป(14.11.15.07     | หรือพิมพ์งานทั่วไป(14.11.15.07)/กระดาษถ่<br>เมื่อได้ส่งมอบงานครบถ้วนตามสัญญานั้น | ายเอกสารหรือพิมพ์ง          | าน                                             | 030035500                      | 09000000                     | 6411230                            | 100,000.00         |                      | 25,000.00     |
|                                                                            |                                              |                                           |                                                                                  |                             |                                                |                                |                              |                                    |                    |                      |               |
|                                                                            | รายสะเขยตเา<br>ลำดับที่ 2                    | บสงขอ                                     | สถานะ รอการตรวจรับ                                                               |                             | งวดเ                                           | ป็น/รพัสแหล่งของเงิบ           | น/รหัส                       |                                    | 2002550000         | 0000                 | . 4           |
|                                                                            |                                              |                                           |                                                                                  |                             | 100                                            | เะมาณ                          |                              | 1-6411230-03                       | 30035500900        | 0000                 | Ŷ.            |
|                                                                            | ประเภทการจัด                                 | ชื้อจัดจ้าง                               | K - ค่าใช้จ่าย                                                                   | ~                           |                                                |                                |                              |                                    |                    |                      |               |
|                                                                            | รหัส UNSPSC                                  |                                           | 14111507                                                                         |                             |                                                |                                |                              |                                    | ระบุข้อควา         | ານເพິ່ມເຕີມສຳหรับราย | ปการ          |
|                                                                            | รายละเอียดพัส                                | 10                                        | กระดาษถ่ายเอกสารหรือพิมพ์งานทั่วไป                                               |                             |                                                |                                |                              |                                    |                    |                      |               |
|                                                                            | ถ้าบาบที่สั่งซื้อ                            | -4                                        |                                                                                  |                             | 5181                                           | ต่อหน่วย                       |                              |                                    |                    |                      |               |
|                                                                            | N d I                                        |                                           | EA - ชิ                                                                          | u<br>                       | × 1111                                         |                                |                              |                                    |                    |                      | บาท           |
|                                                                            | <u>วนทสงมอบ</u>                              |                                           | 30 ธันวาคม 2564                                                                  | •                           | มูอคา                                          | <u>เง่นจายสวงหน้า</u>          |                              |                                    |                    |                      | บาท           |
|                                                                            | รายละเอียดงบา                                | ປรະນາ໙                                    |                                                                                  |                             |                                                |                                |                              |                                    |                    |                      |               |
|                                                                            | <u>รหัสศูนย์ต้นทุน</u>                       | l i                                       | 0300300003                                                                       | ٩                           | <u>รหัส</u> า                                  | <u>มัญชีแยกประเภท</u>          |                              | 5104010104                         |                    |                      | ٩             |
|                                                                            |                                              |                                           | กองบริหารการคลัง                                                                 |                             |                                                | v.a., v.a                      |                              | คำวัสดุ                            |                    |                      |               |
|                                                                            | เลขทเอกสารสา                                 | 13941414                                  |                                                                                  | ٩                           | รหลา<br>ประเ                                   | กท (Sub Book GL)               | ยก                           |                                    |                    |                      |               |
|                                                                            | รหัสแหล่งของเ                                | งิน                                       | <b>2564</b>                                                                      | 4                           | รหัสง                                          | บประมาณ                        |                              | 030035500090                       | 002000000          |                      | 4             |
|                                                                            |                                              |                                           | ค่าวัสดุ /งบส่วนราชการ                                                           |                             |                                                |                                |                              | รายการงบประจำ ง                    | บคำเนินงาน         |                      |               |
|                                                                            | รหัสกิจกรรมหล้                               | ăn                                        | 03003640000300000<br>การดูแลรักษาทรัพย์สินมีค่า                                  | ٩                           | ) รหัสข                                        | <u>่จกรรมย่อย</u>              |                              | 640000300000<br>การดูแลรักษาทรัพย่ | 0000<br>ม์สินมีค่า |                      | ٩             |
|                                                                            | รหัสบัญชีย่อย                                |                                           |                                                                                  | ٩                           | ) รหัสเ                                        | จ้าของบัญชีย่อย                |                              |                                    |                    |                      |               |
|                                                                            | รหัสบัญชีเงินฝ                               | ากคลัง                                    |                                                                                  | ٩                           | ) <u>รหัส</u> เ                                | จ้าของบัญชีเงินฝากเ            | คลัง                         |                                    |                    |                      |               |
|                                                                            |                                              |                                           |                                                                                  |                             |                                                |                                |                              |                                    |                    |                      |               |
|                                                                            |                                              |                                           | จัดเก็บรายการ                                                                    | นี้ลงตาราง ล                | บข้อมูลรายการ                                  | นี้ สร้างข้อมู                 | มูลรายการใหม                 | si )                               |                    |                      |               |
|                                                                            | เลือก ลำดับที่                               | วันที่ส่งมอบ                              | รายละเอียดพัสดุ                                                                  | จำนวน หน่วย                 | ราคาต่อหเ                                      | ่วย มูลค่า                     | สถานะ                        | งวดเงิน จ่าย                       | แล่วงหน้า          | ข้อความ              | ประวัติ       |
|                                                                            | 1                                            | 30 ธันวาคม 2564                           | กระดาษถ่ายเอกสารหรือพิมพ์งานทั่วไป                                               | 750.00 RM-รีม               | 100.00                                         | 75,000.00                      | รอการตรวจ                    | ຈรັບ 1                             | ø                  | 0                    | ٩             |
| มายเหลุ: ≰ คือข้อมูลที่มาจาก e-GP                                          |                                              |                                           |                                                                                  |                             | <br>มูลค่าเพิ่ม<br>าสุทธิ<br>าเงินจ่ายถ่วงหน้า | 0.00<br>75,000.00<br>19,000.00 |                              |                                    |                    |                      |               |
|                                                                            |                                              |                                           |                                                                                  | <u> </u>                    |                                                |                                |                              |                                    |                    |                      |               |
|                                                                            |                                              |                                           |                                                                                  | 0.                          | ลองการบันทึก                                   |                                |                              |                                    |                    |                      |               |
|                                                                            | ( ก่อนหน้                                    | ăn 📄                                      |                                                                                  |                             |                                                |                                |                              |                                    |                    |                      |               |

ภาพที่ 190

หลังจากกดปุ่ม "จัดเก็บรายการนี้ลงตาราง" ระบบจะทำการจัดเก็บรายการลำดับที่ 1 ลงตาราง โดยแสดง รายการใบสั่งซื้อสั่งจ้าง 1 บรรทัดรายการ มีรายละเอียดประกอบด้วย ลำดับที่ วันที่ส่งมอบ รายละเอียดพัสดุ จำนวน หน่วย ราคาต่อหน่วย มูลค่า สถานะ งวดเงิน จ่ายล่วงหน้า ข้อความ ประวัติ มูลค่าสั่งซื้อรวม ภาษีมูลค่าเพิ่ม มูลค่า สุทธิ มูลค่าเงินจ่ายล่วงหน้า โดยลำดับรายการถัดไปจะแสดงเป็น ลำดับที่ 2 ให้อัตโนมัติ ตามภาพที่ 191 ขั้นตอนการบันทึกรายการลำดับที่ 2

| New GFMIS<br>Thai attaction                                                                               |                                                               | ระบบบริหารการ<br>NEW GOVERNME                                                       | รเงินการคลังร<br>NT FISCAL MANA   | าาครัฐแบบอิเล็กท <sup>.</sup><br>AGEMENT INFORMATIO | รอนิกส์ใหม่<br>N SYSTEM                           |                                                                                           |
|----------------------------------------------------------------------------------------------------|---------------------------------------------------------------|-------------------------------------------------------------------------------------|-----------------------------------|-----------------------------------------------------|---------------------------------------------------|-------------------------------------------------------------------------------------------|
| รหัสผู้ใช้ : A03003000031001                                                                              | ชื่อผู้ใช้ : ทดสอบ UAT หน่วยเบิกจ่าย                          | ตำแหน่ง : บันทึก ดูแล 1 หน่วยเบิกจ่าย หลา                                           | ยศูนย์ต้นทุน <b>สังกัด :</b> กรมธ | นารักษ์                                             | a                                                 | ร้าง แก้ไข ยกเลิก ค้นหา                                                                   |
| เข้าสู่ระบบเมื่อ : 13:45:14<br>คู่มือการใช้งาน<br>ข้อมูลผู้ใช้   แก้ไซรหัสผ่าน<br>ออกจากระบบ   สลับผู้ใช้ | <b>สั่งซื้อ/จ้าง/เช่า (บส. 01)</b><br>สร้างสั่งซื้อ/จ้าง/เช่า | )                                                                                   |                                   |                                                     |                                                   |                                                                                           |
|                                                                                                    | รหัสหน่วยงาน                                                  | 03003<br>ກรมธนารักษ์                                                                |                                   |                                                     |                                                   |                                                                                           |
| 2500000000010                                                                                             | รหัสหน่วยเบิกจ่าย                                             | 0300300003                                                                          |                                   |                                                     |                                                   |                                                                                           |
| » ข้อมูลหลักผู้ขาย                                                                                        |                                                               | กองบริหารการคลัง                                                                    |                                   |                                                     |                                                   |                                                                                           |
| » บันทึกรายการสั่งซื้อ/จ้าง/เช่า                                                                          |                                                               |                                                                                     | ระบุมูลค่าเงิน                    | จำยล่วงหน้า 🦉                                       |                                                   |                                                                                           |
| » ตรวจรับพัสดุ                                                                                            | เลขที่โครงการ                                                 | 63127000120 🖌                                                                       |                                   | เลขที่คุมสัญญา                                      | 640118000001 🖌                                    |                                                                                           |
| » กระบวนงานขยายเวลาเบิกจ่ายและกัน<br>เงินเหลื่อมปี ใบสั่งซื้อสั่งจ้าง                                     | ข้อมูลทั่วไป รายการสั่งซื้อ/จ้า                               | ง∕เช่า                                                                              |                                   |                                                     |                                                   |                                                                                           |
| » กระบวนงานสลาย PO เงินกันเหลื่อมปี                                                                       | รายการงวดเงิน e-GP                                            |                                                                                     |                                   |                                                     |                                                   |                                                                                           |
|                                                                                                    | เลือก งวด<br>เงิน                                             | รายละเอียดการส่งมอง                                                                 |                                   | รหัสงบประมาณ                                        | รหัสแหล่งของ จำนวน<br>เงิน เงิน(บาท)              | จำนวนเงินจ่ายส่วงหน้า(ระดับ<br>งวดเงิน)(บาท)                                              |
| เมนูถัดไป   กลับหน้าหลัก                                                                                  | กระคาษถ่ายเอกสา<br>ทั่วไป(14.11.15.0)                         | ารหรือพิมพ์งานทั่วไป(14.11.15.07)/กระคาษเ<br>7)เมื่อได้ดำเนินการส่งมอบงานงวดที่1    | ายเอกสารหรือพิมพ์งาน              | 0300355009000000                                    | 6411230 100,000.00                                | 25,000.00                                                                                 |
|                                                                                                    | กระดาษถ่ายเอกสา<br>ทั่วไป(14.11.15.0)                         | ารหรือพิมพ์งานทั่วไป(14.11.15.07)/กระดาษเ<br>7)เมื่อได้ส่งมอบงานครบถ้วนตามสัญญานั้น | ายเอกสารหรือพิมพ์งาน              | 0300355009000000                                    | 6411230 100,000.00                                | 25,000.00                                                                                 |
|                                                                                                    | รายละเอียดใบสั่งซื้อ                                          |                                                                                     |                                   |                                                     |                                                   |                                                                                           |
|                                                                                                    | ถำดับที่ 2                                                    | สถานะ รอการตรวจรับ                                                                  |                                   | <u>งวดเงิน/รหัสแหล่งของเงิน/รหัส</u><br>งบประมาณ    | 1-6411230-030035500900                            | 0000 🗸 🖌                                                                                  |
|                                                                                                    | <u>ประเภทการจัดซื้อจัดจ้าง</u>                                | K - ค่าใช้จ่าย                                                                      | ~                                 |                                                     |                                                   |                                                                                           |
|                                                                                                    | รพัส UNSPSC                                                   | 14111507                                                                            |                                   |                                                     | ระบุข้อควา                                        | มเพิ่มเติมสำหรับรายการ                                                                    |
|                                                                                                    | รายละเอียดพัสดุ                                               | กระดาษถ่ายเอกสารหรือพิมพ์งานทั่วไป                                                  |                                   |                                                     |                                                   |                                                                                           |
|                                                                                                    | <u>จำนวนที่สั่งซื้อ</u>                                       | 250.00 RM -                                                                         | iu ~                              | ราคาต่อหน่วย                                        |                                                   | 100.00 บาท                                                                                |
|                                                                                                    | วันที่ส่งมอบ                                                  | 30 ธันวาคม 2564                                                                     | <b>i</b> +                        | มูลค่าเงินจ่ายล่วงหน้า                              |                                                   | 6,000.00 บาท                                                                              |
|                                                                                                    | รายละเอียดงบประมาณ                                            |                                                                                     |                                   | L                                                   |                                                   |                                                                                           |
|                                                                                                    | รหัสศูนย์ต้นทุน                                               | 0300300003                                                                          | ٩                                 | รหัสบัญชีแยกประเภท                                  | 5104010104                                        | (Q)                                                                                       |
|                                                                                                    |                                                               | กองบริหารการคลัง                                                                    |                                   |                                                     | คำวัสดุ                                           |                                                                                           |
|                                                                                                    | เลขที่เอกสารสำรองเงิน                                         |                                                                                     | ٩                                 | รหัสบัญชีย่อยของบัญชีแยก<br>ประเภท (Sub Book GL)    |                                                   |                                                                                           |
|                                                                                                    | รหัสแหล่งของเงิน                                              | 2564 ~ 6411230<br>ค่าวัสดุ/งบส่วนราชการ                                             | 4                                 | รหัสงบประมาณ                                        | 03003550009002000000<br>รายการงบประจำ งบคำเนินงาน | •                                                                                         |
|                                                                                                    | รหัสกิจกรรมหลัก                                               | 03003640000300000<br>การดูแลรักษาทรัพย์สินมีค่า                                     | ٩                                 | รหัสกิจกรรมย่อย                                     | 640000300000000<br>การดูแลรักษาทรัพย์สินมีค่า     | ٩                                                                                         |
|                                                                                                    | รหัสบัญชีย่อย                                                 |                                                                                     | ٩                                 | รหัสเจ้าของบัญชีย่อย                                |                                                   |                                                                                           |
|                                                                                                    | รหัสบัญชีเงินฝากคลัง                                          |                                                                                     | ٩                                 | <u>รหัสเจ้าของบัญชีเงินฝากคลัง</u>                  |                                                   |                                                                                           |
|                                                                                                    |                                                               |                                                                                     |                                   |                                                     |                                                   |                                                                                           |
|                                                                                                    |                                                               | จัดเก็บรายกา                                                                        | <b>นี้ลงตาราง</b> ลบข้อมูล        | เรายการนี้ สร้างข้อมูลรายการให                      | ni                                                |                                                                                           |
|                                                                                                    | เลือก ลำดับที่ วันที่ส่งมอบ                                   | รายละเอียดพัสดุ                                                                     | จำนวน หน่วย ราค                   | าต่อหน่วย มูลค่า สถานะ                              | ะ งวดเงิน จ่ายล่วงหน้า                            | ข้อความ ประวัติ                                                                           |
|                                                                                                    | 1 30 ธนาคม 2564<br>คำอธิบาย: 1. คลิกที่คอลัมน์ที่มี           | าระดาษถายเอกสารทรงหมพงานทรเบ<br>เส้นได้เพื่อจัดเรียงลำดับ                           | 750.00 RM - 131                   | 100.00 /5,000.00 18001983                           | งราบ I 🥏<br>มูลค่า<br>มูลค่า<br>มูลค่า            | สั่งขี้อรวม 75,000.00<br>เลก้าเพิ่ม 0.00<br>สุทธิ 75,000.00<br>เงินจ่ายส่วงหน้า 19,000.00 |
|                                                                                                    | 2. 📄 คลิกเพื่อแส                                              | เดงเอกสาร                                                                           | < 1                               | >                                                   |                                                   |                                                                                           |
|                                                                                                    | หมายเหตุ: 🤞 คือข้อมูลที่มาจาก e                               | GP                                                                                  |                                   |                                                     |                                                   |                                                                                           |
|                                                                                                    |                                                               |                                                                                     |                                   |                                                     |                                                   |                                                                                           |
|                                                                                                    |                                                               |                                                                                     | จำลองกา                           | รบันทึก                                             |                                                   |                                                                                           |
|                                                                                                    |                                                               |                                                                                     |                                   |                                                     |                                                   |                                                                                           |

### รายละเอียดใบสั่งซื้อ

| - ลำดับที่                 | ระบบจะแสดงลำดับที่ให้อัตโนมัติ                         |
|----------------------------|--------------------------------------------------------|
|                            | ตัวอย่างแสดงรายการ ลำดับที่ 2                          |
| - สถานะ                    | ระบบแสดงสถานะการบันทึกใบสั่งซื้อให้อัตโนมัติ           |
|                            | ตัวอย่างแสดงสถานะ บส.01 เป็น "รอการตรวจรับ"            |
| - งวดเงิน/รหัสแหล่งของเงิน | ระบบแสดงข้อมูลที่ดึงมาจากระบบ e-GP กรณีงวดเงิน         |
| /รหัสงบประมาณ              | มากกว่า 1 งวด สามารถเลือกงวดที่ต้องการบันทึกได้        |
| - ประเภทการจัดซื้อจัดจ้าง  | ระบุประเภทการจัดซื้อจัดจ้าง โดยสามารถเลือกได้ ดังนี้   |
|                            | "K" สำหรับการจัดซื้อเป็นค่าใช้จ่าย                     |
|                            | "I" สำหรับการจัดซื้อเป็นวัสดุคงคลัง                    |
|                            | "S" สำหรับการจัดซื้อเป็นสินทรัพย์                      |
|                            | ตัวอย่างระบุ K - ค่าใช้จ่าย                            |
| - รหัส UNSPSC              | ระบบแสดงข้อมูลที่ดึงมาจากระบบ e-GP                     |
|                            | (กรณีที่ไม่ได้ระบุค่ามาจากระบบ e-GP                    |
|                            | จะต้องระบุรหัส GPSC/UNSPSC)                            |
|                            | ตัวอย่างแสดง 14111507 กระดาษถ่ายเอกสารหรือพิมพ์งาน     |
|                            | ทั่วไป                                                 |
| - จำนวนที่สั่งซื้อ         | ระบุปริมาณสินค้าหรือบริการ                             |
|                            | ตัวอย่างระบุ จำนวน 250.00                              |
| - หน่วยนับ                 | ระบุหน่วยนับ ตัวอย่างระบุ RM – รีม                     |
| - ราคาต่อหน่วย             | ระบุราคาต่อหน่วย ตัวอย่างระบุ 100.00 บาท               |
| - วันที่ส่งมอบ             | ระบบแสดงข้อมูลที่ดึงมาจากระบบ e-GP สามารถระบุวันที่    |
|                            | โดยกดปุ่มปฏิทิน 🖻 ระบบแสดง 🗾 เลือก เดือน ปี และ        |
|                            | วันที่ เพื่อให้แสดงค่าวัน เดือน ปี                     |
|                            | ตัวอย่างระบุ 30 ธันวาคม 2564                           |
| - มูลค่าเงินจ่ายล่วงหน้า   | ระบุกรณีที่มีการหักเงินจ่ายล่วงหน้าและการหักเงินจ่าย   |
|                            | ล่วงหน้า มีจำนวนเงินไม่เท่ากันในแต่ละงวด สำหรับกรณี    |
|                            | ที่ไม่มีเงินจ่ายล่วงหน้าไม่ต้องระบุ                    |
|                            | ตัวอย่างระบุ 6,000 บาท                                 |
| รายละเอียดงบประมาณ         |                                                        |
| - รหัสศูนย์ต้นทุน          | ระบบแสดงรหัสศูนย์ต้นทุน จำนวน 10 หลัก ให้อัตโนมัติ     |
|                            | ตามสิทธิบัตรที่ใช้บันทึกข้อมูล โดยสามารถเปลี่ยนแปลงได้ |

ตัวอย่างแสดง 0300300003 กองบริหารการคลัง

| - เลขที่เอกสารสำรองเงิน                                          | ระบุเฉพาะกรณีสร้างใบสั่งซื้อสั่งจ้างจากเงินกันไว้เบิกเหลื่อมปี |
|------------------------------------------------------------------|----------------------------------------------------------------|
| - รหัสบัญชีแยกประเภท                                             | ระบุรหัสบัญชีแยกประเภท จำนวน 10 หลัก โดยต้องระบุให้            |
|                                                                  | สอดคล้องกับประเภทการจัดซื้อจัดจ้าง (K, I, S)                   |
|                                                                  | ตัวอย่างระบุ 5104010104 ค่าวัสดุ                               |
| - รหัสบัญชีย่อยของบัญชีแยกประเภท                                 | ระบุรหัสบัญชีย่อยของบัญชีแยกประเภท กรณีที่ระบุรหัส             |
| (Sub Book GL)                                                    | บัญชีแยกประเภทที่ต้องการรหัสบัญชีย่อยของบัญชี                  |
|                                                                  | แยกประเภท จำนวน 6 หลัก                                         |
| - รหัสแหล่งของเงิน                                               | ระบบแสดงข้อมูลที่ดึงมาจากระบบ e-GP มีจำนวน 7 หลัก              |
|                                                                  | พร้อมแสดงปีงบประมาณให้อัตโนมัติ ตัวอย่างแสดง                   |
|                                                                  | ปีงบประมาณ 2564 แหล่งของเงิน 6411230                           |
| - รหัสงบประมาณ                                                   | ระบบแสดงข้อมูลที่ดึงมาจากระบบ e-GP มีจำนวน 20 หลัก             |
|                                                                  | ตัวอย่างแสดง 03003550009002000000                              |
| - รหัสกิจกรรมหลัก                                                | ระบุรหัสกิจกรรมหลัก จำนวน 17 หลัก สำหรับเงิน                   |
|                                                                  | งบประมาณ หรือระบุรหัสกิจกรรมหลัก จำนวน 5 หลัก                  |
|                                                                  | สำหรับเงินนอกงบประมาณ คือ PXXXX โดย P คือ ค่าคงที่             |
|                                                                  | XXXX คือ รหัสพื้นที่                                           |
|                                                                  | ตัวอย่างระบุ 03003640000300000                                 |
| - รหัสกิจกรรมย่อย                                                | ระบุรหัสกิจจกรรมย่อย จำนวน 15 หลัก                             |
|                                                                  | ถ้าไม่ระบุระบบจะบันทึกรหัสกิจกรรมย่อยที่ลงท้ายด้วย 000         |
|                                                                  | ตัวอย่างระบุ 64000030000000                                    |
| - รหัสบัญชีย่อย                                                  | ระบุเฉพาะกรณีสร้างใบสั่งซื้อสั่งจ้างด้วยเงินงบประมาณ           |
|                                                                  | ประเภทอุดหนุนทั่วไป                                            |
| - รหัสเจ้าของบัญชีย่อย                                           | ระบุเฉพาะกรณีสร้างใบสั่งซื้อสั่งจ้างด้วยเงินงบประมาณ           |
|                                                                  | ประเภทอุดหนุนทั่วไป                                            |
| - รหัสบัญชีเงินฝากคลัง                                           | ระบุรหัสบัญชีเงินฝากคลัง จำนวน 5 หลัก                          |
|                                                                  | เฉพาะกรณีการบันทึกใบสั่งซื้อสั่งจ้าง                           |
|                                                                  | ด้วยเงินนอกงบประมาณที่ฝากคลัง                                  |
| - รหัสเจ้าของบัญชีเงินฝากคลัง                                    | ระบุรหัสเจ้าของเงินฝากคลังจำนวน 10 หลัก                        |
|                                                                  | เฉพาะกรณีการสร้างใบสั่งซื้อสั่งจ้าง                            |
|                                                                  | ด้วยเงินนอกงบประมาณที่ฝากคลัง                                  |
| <ul> <li>กดปุ่ม ระบุข้อความเพิ่มเติมสำหรับรายการ ระบุ</li> </ul> | ข้อความของแต่ละรายการในการจัดซื้อจัดจ้างตามภาพที่ 192          |

| ข้อความเพิ่มเติม                |                                     | ×                                                  |
|---------------------------------|-------------------------------------|----------------------------------------------------|
| ประเภทข้อความ                   | F01 - ข้อความในรายการ               | ~                                                  |
| <u>ข้อความเพิ่มเติม</u>         | กระดาษถ่ายเอกสาร                    |                                                    |
|                                 |                                     |                                                    |
|                                 |                                     |                                                    |
|                                 | (บันทึก)                            | ลบ                                                 |
|                                 | ตกลง                                |                                                    |
|                                 | ภาพที่ 192                          | 2                                                  |
| - ประเภทข้อความ                 | สามารถ                              | -<br>าเลือกประเภทข้อความ ดังบี้                    |
|                                 | F01 - ข้อค                          | าวามในรายการ                                       |
|                                 | F01 - ข้อศ<br>F02 - ข้อค            | าวามในรายการ<br>ราวม PO เรลดอร์ดข้อมูล             |
|                                 | F03 - ขอร<br>F04 - ข้อร<br>F05 - หม | าามเปลงขอวสคุ<br>าาามส่งมอบ<br>แขะทุธรคลอร์ดข้อมูล |
|                                 | ตัวอย่าง                            | งเลือกระบุ ระบบแสดง F01 – ข้อความในรายการ          |
| - ข้อความเพิ่มเติม              | ระบุราย                             | ยละเอียดของวัสดุที่สั่งซื้อหรืองานที่สั่งจ้าง      |
| กดป่ม <sup>(บันทึก)</sup> เพื่อ | บันทึกข้อความ ตามภาพที่ 193         | 3                                                  |
| ข้อความเพิ่มเติม                |                                     | ×                                                  |
| ประเภทข้อความ                   | F01 - ข้อความใบรายการ               | ~                                                  |
| ข้อความเพิ่มเติม                |                                     |                                                    |
|                                 |                                     |                                                    |
|                                 |                                     |                                                    |
|                                 |                                     |                                                    |
|                                 | (บันที่ก                            | au                                                 |
| เลือก                           | ประเภทข้อความ                       | ข้อความเพิ่มเติม                                   |
|                                 | F01                                 | กระดาษถ่ายเอกสาร                                   |
|                                 |                                     |                                                    |
|                                 | ตกลง                                |                                                    |
|                                 | การพรี่ 10                          | 3                                                  |

ข้อความเพิ่มเติมสำหรับรายการใบสั่งซื้อสั่งจ้าง ให้ระบุรายละเอียด ดังนี้

กดปุ่ม <sup>(ตกลง)</sup> เพื่อกลับสู่หน้าจอรายการสั่งซื้อ/จ้าง/เช่า ตามภาพที่ 194

# กลับสู่หน้าจอรายการสั่งซื้อ/จ้าง/เช่า

| I TI'al waterada                                                                                      |                                                                                           |                                                    |                                            |                     | ~ ~                                              |                                    |                    |                        |                               |                                                      | and a Maria                                                                |                                              |
|----------------------------------------------------------------------------------------------------|-------------------------------------------------------------------------------------------|----------------------------------------------------|--------------------------------------------|---------------------|--------------------------------------------------|------------------------------------|--------------------|------------------------|-------------------------------|------------------------------------------------------|----------------------------------------------------------------------------|----------------------------------------------|
| หัสผู้ใช้ : A03003000031001<br>ภิสูระบบเมื่อ : 13:45:14<br>มือการใช้งาน<br>อมูลผู้ใช้   แก้ไซรหัสผ่าน | ขอยูเขา ที่มีสอบ DAT หมวยเป็นจาก<br>สั่งซื้อ/จ้าง/เช่า (บส. 01<br>สร้างสั่งซื้อ/จ้าง/เช่า | .)                                                 | าส 1 หมายเป็นจำยุ หลาย                     | ทูนยดนทุน           | RATIN : TTS                                      | nprusua                            |                    |                        |                               |                                                      | a514   WILE                                                                | entan   wu                                   |
| อกจากระบบ   สลบผูเช                                                                                   | รหัสหน่วยงาน                                                                              | 03003                                              |                                            |                     |                                                  |                                    |                    |                        |                               |                                                      |                                                                            |                                              |
| ระบบจัดซือจัดจ้าง                                                                                     | รหัสหน่วยเบิกจ่าย                                                                         | 0300300003                                         |                                            |                     |                                                  |                                    |                    |                        |                               |                                                      |                                                                            |                                              |
| ข้อมูลหลักผู้ขาย                                                                                      |                                                                                           | กองบริหารการคลัง                                   |                                            |                     |                                                  |                                    | _                  |                        |                               |                                                      |                                                                            |                                              |
| บันทึกรายการสังชื่อ/จ้าง/เช่า                                                                         |                                                                                           |                                                    |                                            | L                   | ระบุมูลค่า                                       | ເຈັນຈ່າຍຄ່ວงหນ້າ                   |                    |                        |                               |                                                      |                                                                            |                                              |
| ครวจรบพสดุ                                                                                            | เลขที่โครงการ                                                                             | 63127000120 💪                                      |                                            |                     |                                                  | เลขที่คุมเ                         | สัญญา              |                        | 640118000001                  | +                                                    |                                                                            |                                              |
| าระบวนงานขยายเวลาเบกงายและกน<br>นเหลื่อมปี ใบสั่งซื้อสั่งจ้าง                                         | ข้อมูลทั่วไป รายการสั่งซื้อ/จ่                                                            | าง/เช่า                                            |                                            |                     |                                                  |                                    |                    |                        |                               |                                                      |                                                                            |                                              |
| กระบวนงานสลาย PO เงินกันเหลื่อมปี                                                                     | รายการงวดเงิน e-GP                                                                        |                                                    |                                            |                     |                                                  |                                    |                    |                        |                               |                                                      |                                                                            |                                              |
|                                                                                                    | เลือก เงิน                                                                                |                                                    | รายละเอียดการส่งมอบ                        | ŕ                   |                                                  |                                    | รหัสงเ             | ประมาณ                 | รหัสแหล่งของ<br>เงิน          | อำนวน<br>เงิน(บาท)                                   | จำนวนเงินจำย<br>งวดเงิน                                                    | สวงหน้า(ระดับ<br>I)(บาท)                     |
| เมนูถดเบ   กลบหนาหลก                                                                                  | กระดาษถ่ายเอก<br>ทั่วไป(14.11.15.                                                         | สารหรือพิมพ์งานทั่วไป(<br>D7)เมื่อได้ดำเนินการส่งม | 14.11.15.07)/กระดาษถ่<br>เอบงานงวดที่1     | ายเอกสารหรือ        | ทพิมพ์งาน                                        |                                    | 0300355            | 009000000              | 6411230                       | 100,000.00                                           | )                                                                          | 25,000.0                                     |
|                                                                                                    | <ul> <li>กระดาษถ่ายเอก</li> <li>ทั่วไป(14.11.15.</li> </ul>                               | สารหรือพิมพ์งานทั่วไป(<br>07)เมื่อได้ส่งมอบงานคร   | 14.11.15.07)/กระดาษถ่<br>บถ้วนตามสัญญานั้น | ายเอกสารหรือ        | ทพิมพ์งาน                                        |                                    | 0300355            | 009000000              | 6411230                       | 100,000.00                                           | )                                                                          | 25,000.0                                     |
|                                                                                                    | รายละเอียดใบสั่งซื้อ                                                                      |                                                    |                                            |                     |                                                  |                                    |                    |                        |                               |                                                      |                                                                            |                                              |
|                                                                                                    | ลำดับที่ 2                                                                                | สถานะ รอการตรวจ                                    | ຈັບ                                        |                     |                                                  | <u>งวดเงิน/</u><br>งบประมา         | รทัสแหล่งของ<br>าณ | งิน∕รทัส               | 1-6411230-                    | 03003550090                                          | 00000                                                                      | ~ <b>*</b>                                   |
|                                                                                                    | ประเภทการจัดซื้อจัดจ้าง                                                                   | K - ค่าใช้จ่าย                                     |                                            | ~                   |                                                  |                                    |                    |                        |                               |                                                      |                                                                            |                                              |
|                                                                                                    | รพัส UNSPSC                                                                               | 14111507                                           |                                            |                     |                                                  |                                    |                    |                        |                               | ระบุข้อค                                             | ນາມເพິ່ມເຕີມສຳหรับร <b></b>                                                | ายการ                                        |
|                                                                                                    | รายละเอียดพัสดุ                                                                           | กระดาษถ่ายเอกสารห                                  | รือพิมพ์งานทั่วไป                          |                     |                                                  |                                    |                    |                        |                               |                                                      |                                                                            |                                              |
|                                                                                                    | จำนวนที่สั่งซื้อ                                                                          |                                                    | 250.00 RM - รี                             | и                   | ~                                                | ราคาต่อง                           | ษณา                |                        |                               |                                                      | 1                                                                          | .00.00 บาท                                   |
|                                                                                                    | วันที่ส่งมอบ                                                                              | 30 ธันวาคม 2564                                    | ų.                                         |                     | 4                                                | มูลค่าเงิน                         | จ่ายล่วงหน้า       |                        |                               |                                                      | 6,0                                                                        | ווורט 00.00                                  |
|                                                                                                    | รายสะเยียดงบุประมาณ                                                                       |                                                    |                                            |                     |                                                  |                                    |                    |                        |                               |                                                      |                                                                            |                                              |
|                                                                                                    | รหัสศูนย์ค้นทุน                                                                           | 0300300003                                         |                                            |                     | ٩                                                | รหัสบัญชี                          | ใแยกประเภท         |                        | 5104010104                    |                                                      |                                                                            | ٩                                            |
|                                                                                                    | เลขที่เอกสารสำรองเงิน                                                                     |                                                    |                                            | รหัสบัญชี<br>ประเภท | รหัสบัญชีย่อยของบัญชีแยก<br>ประเภท (Sub Book GL) |                                    | การสตุ             |                        |                               |                                                      |                                                                            |                                              |
|                                                                                                    | รหัสแหล่งของเงิน                                                                          | 2564 ~                                             | 6411230<br>ค่าวัสดุ /งบส่วนราชการ          |                     | 4                                                | รหัสงบป                            | ระมาณ              |                        | 0300355000<br>รายการงบประจำ   | 19002000000<br>1 งบคำเนินงาน                         |                                                                            | 4                                            |
|                                                                                                    | รหัสกิจกรรมหลัก                                                                           | 0300364000030<br>การดูแลรักษาทรัพย์สิ              | 00000<br>นมีค่า                            |                     | ٩                                                | รหัสกิจกา                          | รรมย่อย            |                        | 6400003000<br>การดูแลรักษาทรั | 00000<br>พย์สินมีค่า                                 |                                                                            | ٩                                            |
|                                                                                                    | รหัสบัญชีย่อย                                                                             |                                                    |                                            |                     | ٩                                                | รหัสเจ้าข                          | องบัญชีย่อย        |                        |                               |                                                      |                                                                            |                                              |
|                                                                                                    | รหัสบัญชีเงินฝากคลัง                                                                      |                                                    |                                            |                     | ٩                                                | รหัสเจ้าข                          | องบัญชีเงินฝา      | เกคลัง                 |                               |                                                      |                                                                            |                                              |
|                                                                                                    |                                                                                           |                                                    |                                            |                     | 1                                                | 4                                  |                    |                        | _                             |                                                      |                                                                            |                                              |
|                                                                                                    | เลือก ลำดับที่ วันที่ส่งบอบ                                                               | รายล                                               | จดเกบรายการ<br>ะเกียดพัสด                  | มลงตาราง<br>จำนวน   | สมาย                                             | มูลรายการน<br>รา <b>คาต่อหน่วย</b> | มลค่า              | อมูลรายการไหร<br>สถานะ | งวดเงิน ร่                    | ำยล่วงหน้า                                           | ข้อความ                                                                    | ประวัติ                                      |
|                                                                                                    | 1 30 ชันวาคม 256                                                                          | 4 กระดาษถ่ายเอกเ                                   | สารหรือพิมพ์งานทั่วไป                      | 750.00              | RM - รีม                                         | 100.00                             | 75,000.00          | รอการตรวจ              | รับ 1                         | มูลส<br>มูลส<br>มูลส<br>มูลส<br>มูลส<br>มูลส<br>มูลส | ประเทศ<br>อาสังขี้อรวม<br>รัมูลค่าเพิ่ม<br>ล่าสุทธิ<br>อ่าเงินจ่ายล่วงหน้า | <b>Q</b><br>75,000.0<br>75,000.0<br>19,000.0 |
|                                                                                                    | <ul> <li>คำออิบาย: 1.คลิกที่คอสมบัทมีเส้นได้เพื่อจัดเรียงสำคับ</li> <li>2.</li></ul>      |                                                    |                                            |                     |                                                  |                                    |                    |                        |                               |                                                      |                                                                            |                                              |
|                                                                                                    | ก่อนหน้า                                                                                  |                                                    |                                            |                     | ข้าลอ                                            | มการบันทึก <b>)</b>                |                    |                        |                               |                                                      |                                                                            |                                              |
|                                                                                                    |                                                                                           |                                                    |                                            | d                   |                                                  |                                    |                    |                        |                               |                                                      |                                                                            |                                              |

| anger 703003000034004                                                                        | ชื่อผู้ใช้ : ทดสอบ UAT หน่วยเป็ออ่าย                                                                                                    | ดำแหน่ง : บันทึก ดแล 1 หน่วยเปิกล่าย หลายตรย์เล้าพ                                          | น สังกัด กระ           | ธนารักษ์                                                  |                                           | สร้าง   แก้ไข                                                                | ยกเลิก   ดับเ                |
|----------------------------------------------------------------------------------------------|----------------------------------------------------------------------------------------------------|---------------------------------------------------------------------------------------------|------------------------|-----------------------------------------------------------|-------------------------------------------|------------------------------------------------------------------------------|------------------------------|
| สสูเข : A0500500031001<br>าสระบบเมื่อ : 13:45:14<br>เอการใช้งาน<br>มูลผู้ใช้   แก้ไขรหัสผ่าน | <b>สั่งซื้อ/จ้าง/เช่า (บส. 01</b> )<br>สร้างสั่งซื้อ/จ้าง/เช่า                                                                                                    | )                                                                                           |                        |                                                           |                                           | and I must I                                                                 |                              |
| เกจากระบบ   สลับผู้ใช้                                                                       | รหัสหน่วยงาน                                                                                                    | 03003                                                                                       |                        |                                                           |                                           |                                                                              |                              |
| ระบบจัดชื่อจัดจ้าง                                                                           | รหัสหน่วยเบิกจ่าย                                                                                                    | 0300300003                                                                                  |                        |                                                           |                                           |                                                                              |                              |
| ม้อมูลหลักผู้ขาย<br>                                                                         |                                                                                                    | กองบริหารการคลัง                                                                            |                        |                                                           |                                           |                                                                              |                              |
| มันทึกรายการสั่งซื้อ/จ้าง/เช่า                                                               |                                                                                                    |                                                                                             | (ระบุมูลค่าเงิ         | นจ่ายส่วงหน้า 🥙                                           |                                           |                                                                              |                              |
| เรวจรับพัสดุ<br>                                                                             | เลขที่โครงการ                                                                                                    | 63127000120 🖌                                                                               |                        | เลขที่คุมสัญญา                                            | 640118000001 🖌                            |                                                                              |                              |
| เระบวนงานขยายเวลาเบิกจ่ายและกัน<br>แหลื่อมปี ใบสั่งซื้อสั่งจ้าง                              | ข้อมูลทั่วไป รายการสั่งซื้อ/จ้า                                                                                                    | ง/เช่า                                                                                      |                        |                                                           |                                           |                                                                              |                              |
| ระบวนงานสลาย PO เงินกันเหลื่อมปี                                                             | รายการงวดเงิน e-GP                                                                                                    |                                                                                             |                        |                                                           |                                           |                                                                              |                              |
|                                                                                              | เลือก เงิน                                                                                                    | รายละเอียดการส่งมอบ                                                                         |                        | รหัสงบประมาณ                                              | รทัสแหล่งของ จำเ<br>เงิน เงิน(า           | เวน จำนวนเงินจ่ายส<br>มาท) งวดเงิน)                                          | ่วงหน้า(ระดับ<br>(บาท)       |
| เมนูถัดไป   กลับหน้าหลัก                                                                     | <ul> <li>กระดาษถ่ายเอกส</li> <li>ทั่วไป(14.11.15.0</li> </ul>                                                                                                    | ารหรือพิมพ์งานทั่วไป(14.11.15.07)/กระดาษถ่ายเอกสาฯ<br>7)เมื่อได้ดำเนินการส่งมอบงานงวดที่1   | หรือพิมพ์งาน           | 0300355009000000                                          | 6411230 100,                              | 000.00                                                                       | 25,000.                      |
|                                                                                              | <ul> <li>กระดาษถ่ายเอกส</li> <li>ชั่วไป(14.11.15.0</li> </ul>                                                                                                    | ารหรือพิมพ์งานทั่วไป(14.11.15.07)/กระคาษถ่ายเอกสา<br>7)เมื่อได้ส่งมอบงานครบถ้วนตามสัญญานั้น | หรือพิมพ์งาน           | 0300355009000000                                          | 6411230 100,                              | 000.00                                                                       | 25,000.0                     |
|                                                                                              | รายละเอียดใบสั่งซื้อ                                                                                                    |                                                                                             |                        |                                                           |                                           |                                                                              |                              |
|                                                                                              | ลำดับที่ 3                                                                                                    | สถานะ รอการตรวจรับ                                                                          |                        | <u>งวดเงิน/รหัสแหล่งของเงิน/รหัส<br/>งบประมาณ</u>         | 1-6411230-030035                          | 5009000000                                                                   | *                            |
|                                                                                              | ประเภทการจัดชื่อจัดจ้าง                                                                                                    | K - ค่าใช้จ่าย                                                                              | ~                      |                                                           | _                                         |                                                                              |                              |
|                                                                                              | รหัส UNSPSC                                                                                                    | 14111507                                                                                    |                        |                                                           | 21                                        | ะบุข้อความเพิ่มเติมสำหรับราเ                                                 | มการ                         |
|                                                                                              | รายละเอียดพัสดุ                                                                                                    | กระดาษถ่ายเอกสารหรือพิมพ์งานทั่วไป                                                          |                        |                                                           |                                           |                                                                              |                              |
|                                                                                              | จานวนทสงชอ                                                                                                    | EA - ชิ้น                                                                                   | ×                      | ราคาตอหน่วย                                               |                                           |                                                                              | ບາກ                          |
|                                                                                              | วนทสงมอบ                                                                                                    | 30 ธันวาคม 2564                                                                             | •                      | มูลคาเง่นจายสวงหนา                                        |                                           |                                                                              | บาท                          |
|                                                                                              | รายสะเขยพงบบระมาเม                                                                                                    | finance                                                                                     |                        | รษัสบัญชีแบกประเภท                                        | foresserve                                |                                                                              |                              |
|                                                                                              | เลขที่เอกสารสำรองเงิน                                                                                                    | 0300300003<br>กองบริหารการคลัง                                                              | ٩                      | รหัสบัญชีย่อยของบัญชีแยก                                  | 5104010104<br>คำวัสดุ                     |                                                                              |                              |
|                                                                                              | รหัสแหล่งของเงิน                                                                                                    | <b>2564</b> ~ 6411230                                                                       | 4                      | รหัสงบประมาณ                                              | 0300355000900200                          | 0000                                                                         | 4                            |
|                                                                                              | รหัสกิจกรรมหลัก                                                                                                    | ค่าวัสดุ /งบส่วนราชการ<br>03003640000300000                                                 | ٩                      | รหัสกิจกรรมย่อย                                           | รายการงบประจำ งบตำเนิน<br>640000300000000 | งาน                                                                          | ٩                            |
|                                                                                              | รพัสบัญชีย่อย                                                                                                    | การดูแลรกษาทรพยสนมคา                                                                        | ٩                      | รหัสเจ้าของบัญชีย่อย                                      | การดูแลรกษาทรพยสนมคา                      | Ø                                                                            |                              |
|                                                                                              | รหัสบัญชีเงินฝากคลัง                                                                                                    |                                                                                             | ٩                      | รหัสเจ้าของบัญชีเงินฝากคลัง                               |                                           | ø                                                                            |                              |
|                                                                                              |                                                                                                    |                                                                                             |                        |                                                           |                                           |                                                                              |                              |
|                                                                                              | เลือก ลำดับที่ วันที่ส่งมอบ                                                                                                    | จัดเก็บรายการนี้ลงตาราง<br>รายละเอียดพัสดุ จำนวน                                            | ) (ลบซ้อมุ<br>หน่วย รา | ุลรายการนี้ สร้างข้อมูลรายการไพ<br>คาต่อหน่วย มูลคำ สถานะ | ม<br>งวดเงิน จ่ายล่วงหน้า                 | เข้อความ                                                                     | ประวัติ                      |
|                                                                                              | 📄 1 30 ธันวาคม 2564                                                                                                    | กระดาษถ่ายเอกสารหรือพิมพ์งานทั่วไป 750.00                                                   | RM - รีม               | 100.00 75,000.00 รอการตรวจ                                | รับ 1 🥑                                   | ۲                                                                            | ٩                            |
|                                                                                              | 🛅 2 30 อันวาคม 2564                                                                                                    | กระดาษถ่ายเอกสารหรือพิมพ์งานทั่วไป 250.00                                                   | RM - รีม               | 100.00 25,000.00 รอการพรรจ                                | รับ 1 🥑                                   | มูลค่าสั่งขี้อรวม<br>ภาษีมูลค่าเพิ่ม<br>มูลค่าสุทธิ<br>นออ่าเงินอ่ายค่างหว้า | Q<br>100,000<br>0<br>100,000 |
|                                                                                              | <ul> <li>คำอธิบาย: 1. คลิกที่คออัมบ์ที่มี</li> <li>2.          <ul> <li>คลิกเพื่อแส</li> </ul> </li> <li>หมายเหตุ:          <ul> <li>คือข้อมูลที่มาจาก</li> </ul> </li> </ul> | สับได้เพื่อจิตเรียงดำคับ<br>คงเอกสาร<br>-GP                                                 | ¢                      | 1 >                                                       |                                           |                                                                              |                              |
|                                                                                              |                                                                                                    |                                                                                             | ີ່ ນຳລວມ               | าระบันที่ก                                                |                                           |                                                                              |                              |
|                                                                                              | ก่อนหน้า                                                                                                    |                                                                                             | Comba                  |                                                           |                                           |                                                                              |                              |
|                                                                                              |                                                                                                    |                                                                                             |                        |                                                           |                                           |                                                                              |                              |

ตรวจสอบ ตามภาพที่ 196

#### ระบบแสดงผลการตรวจสอบ

หลังจากกดปุ่ม "จำลองการสร้างข้อมูล" ระบบแสดงรายละเอียดผลการตรวจสอบ ประกอบด้วย สถานะ รหัสข้อความ และคำอธิบาย ให้ตรวจสอบและดำเนินการ ดังนี้

| จำลองการบันทึกรายการ 🗙 🗙                                                                                                    |                                                                                           |  |  |  |  |  |  |  |
|----------------------------------------------------------------------------------------------------|-------------------------------------------------------------------------------------------|--|--|--|--|--|--|--|
| รหัสข้อความ                                                                                                    | คำอธิบาย                                                                                  |  |  |  |  |  |  |  |
| S001                                                                                                    | ตรวจสอบเอกสาร - ไม่มีข้อผิดพลาด: QAS Client 03                                            |  |  |  |  |  |  |  |
| (บันทึกข้อมูล กลับไปแก้ไขข้อมูล Export XML Export JSON                                                                        |                                                                                           |  |  |  |  |  |  |  |
| ภาพที่ 196                                                                                                    |                                                                                           |  |  |  |  |  |  |  |
| <ul> <li>- กดปุ่ม กลับไปแก้ไขข้อมูล</li> <li>กรณีที่มีรายการผิดพลาดให้กดปุ่มนี้ เพื่อย้อนกลับไปหน้าจอ บันทึกรายการ</li> </ul> |                                                                                           |  |  |  |  |  |  |  |
| "สั่งซื้อ/จ้าง/เช่า" หรือ                                                                                                    |                                                                                           |  |  |  |  |  |  |  |
| - กดปุ่ม <sup>(บันทึกข้อมูล)</sup> กรณีที่ไม่มีรายการผิดพลาดให้กดปุ่มนี้ เพื่อให้ระบบบันทึกรายการแสดงผลการ                    |                                                                                           |  |  |  |  |  |  |  |
| บันทึก ตามภาพที่ 197                                                                                                    |                                                                                           |  |  |  |  |  |  |  |
| การ                                                                                                    | ×                                                                                         |  |  |  |  |  |  |  |
|                                                                                                    | ายการ<br>รงบา<br>รงบา<br>รงบา<br>บันทึก<br>ข้า" หรือ<br>ปุ่ม บันทึกข้อมูล กร<br>เพที่ 197 |  |  |  |  |  |  |  |

| ผลการบันทึก | เลขที่เอกสาร                        | รหัสหน่วยงาน |  |  |
|-------------|-------------------------------------|--------------|--|--|
| สำเร็จ      | 4001004743                          | 03003        |  |  |
|             |                                     |              |  |  |
| แสดงข้อมู   | ล กลับไปแก้ไขข้อมูล สร้างเอกสารใหม่ | ค้นหาเอกสาร  |  |  |

ภาพที่ 197

กดปุ่ม <sup>แสดงข้อมูล</sup> เพื่อแสดงข้อมูลที่ได้บันทึกรายการ หรือ

กดปุ่ม <sup>สร้างเอกสารใหม่</sup> เพื่อบันทึกข้อมูลรายการสั่งซื้อ/จ้าง/เช่า รายการต่อไป หรือ

กดปุ่ม <sup>(คันหาเอกสาร</sup>) เพื่อค้นหารายการสั่งซื้อ/จ้าง/เช่า หรือ

เช่น กดปุ่ม แสดงข้อมูล เพื่อแสดงข้อมูลที่ได้บันทึกรายการ ตามภาพที่ 198 และภาพที่ 199

#### แสดงการบันทึกรายการ

เมื่อกดปุ่ม "แสดงข้อมูล" จะแสดงรายละเอียดเลขที่ใบสั่งซื้อในระบบ GFMIS ดังกล่าว ตามภาพที่ 198 เลือกแถบ "รายการสั่งซื้อ/จ้าง/เช่า" ระบบจะแสดงรายการ ตามภาพที่ 199 สามารถกดเลือกทีละรายการเพื่อ แสดงรายละเอียดใบสั่งซื้อสั่งจ้าง เพื่อเข้าไปตรวจสอบความครบถ้วนถูกต้องของข้อมูลในรายการ หากประสงค์ จะพิมพ์เอกสารให้กดปุ่ม "พิมพ์ใบสั่งซื้อ/จ้าง/เช่า"

| New GFMIS<br>Thai attraction                                                                              | ระบบบริหารการเงินการคลังภาครัฐแบบอิเล็กทรอนิกส์ใหม่<br>NEW GOVERNMENT FISCAL MANAGEMENT INFORMATION SYSTEM |                                                       |                            |                                             |  |  |  |  |
|----------------------------------------------------------------------------------------------------|----------------------------------------------------------------------------------------------------|-------------------------------------------------------|----------------------------|---------------------------------------------|--|--|--|--|
| รพัสผู้ใช้ : A03003000031001                                                                              | <b>ชื่อผู้ใช้ : ทดส</b> อบ UAT หน่วยเบิกจ่าย                                                               | ดำแหน่ง : บันทึก ดูแล 1 หน่วยเบิกจ่าย หลายศูนย์ต้นทุน | สังกัด : กรมธนารักษ์       | <mark>สร้าง</mark>   แก้ไข   ยกเลิก   ค้นหา |  |  |  |  |
| เข้าสู่ระบบเมื่อ : 13:45:14<br>คู่มือการใช้งาน<br>ข้อมูลผู้ใช้   แก้ไขรหัสผ่าน<br>ออกจากระบบ   สลับผู้ใช้ | <b>สั่งซื้อ/จ้าง/เช่า (บส. 01)</b><br>สร้างสั่งซื้อ/จ้าง/เข่า                                              |                                                       |                            |                                             |  |  |  |  |
|                                                                                                    | รหัสหน่วยงาน                                                                                               | 03003<br>กรมธนารักษ์                                  |                            |                                             |  |  |  |  |
| 2500000000010                                                                                             | รหัสหน่วยเปิกจ่าย                                                                                          | 0300300003                                            |                            |                                             |  |  |  |  |
| » ข้อมูลหลักผู้ขาย                                                                                        | เลขที่ในสั่งซื้อระบบ GEMIS                                                                                 | กองบริหารการคลัง<br>4001004743                        | ผ้าบัทกรายการ              | 402002000021001                             |  |  |  |  |
| » บันทึกรายการสั่งซื้อ/จ้าง/เช่า                                                                          |                                                                                                    |                                                       |                            | A05005000051001                             |  |  |  |  |
| » ตรวจรับพัสดุ                                                                                            |                                                                                                    |                                                       | ระบุมูลค่าเงินจ่ายล่วงหน้า |                                             |  |  |  |  |
| » กระบวนงานขยายเวลาเบิกจ่ายและกัน                                                                         | เลขที่โครงการ                                                                                              | 63127000120 🖌                                         | เลขที่คุมสัญญา             | 640118000001 🖌                              |  |  |  |  |
| เงนเหลยมบ เบลงขอลงงาง                                                                                     | ข้อมูลทั่วไป รายการสั่งซื้อ/จ้า                                                                            | ง/เช่า                                                |                            |                                             |  |  |  |  |
| » กระบวนงานสลาย PO เงนกนเหลอมบ                                                                            | เลขที่ใบสั่งซื้อ/สัญญา                                                                                     | 1/2563                                                | 4                          | ระบูข้อความเพิ่มเติมสำหรับข้อมูลทั่วไป      |  |  |  |  |
| เมนูถัดไป∣กลับหน้าหลัก                                                                                    | วิธีการจัดซื้อจัดจ้าง                                                                                      | 19 - เฉพาะเจาะจง                                      | 🖌 🖌 วันที่ไบสั่งซื้อ/สัญญา | 26 ตุลาคม 2563                              |  |  |  |  |
|                                                                                                    | รหัสประจำตัวผู้เสียภาษี(ผู้ขาย)                                                                            | 3800200201899                                         | 🖌 วันที่สิ้นสุดสัญญา       | 30 ธันวาคม 2564 🤞                           |  |  |  |  |
|                                                                                                    | เลขที่บัญชีเงินฝากธนาคาร                                                                                   | 24650977020                                           | 4                          |                                             |  |  |  |  |
|                                                                                                    | ศาภาพกะ 1 ชื่อชุ่อเหลี่กองบ 9°Cb<br>อาการเกรร                                                              |                                                       |                            |                                             |  |  |  |  |
|                                                                                                    | กพายงากรู้ 🛊 กองอยู่แกพาง แก่ อางาร                                                                        |                                                       |                            |                                             |  |  |  |  |
|                                                                                                    | ตร้านอกสารไหม่ แก้ไขใบส่งชื่อ ยกเลิกใบสั่งชื่อ ทีมมพืบสั่งชื่อ/ง้าง/เช่า                                   |                                                       |                            |                                             |  |  |  |  |
|                                                                                                    |                                                                                                    |                                                       |                            |                                             |  |  |  |  |
|                                                                                                    |                                                                                                    |                                                       |                            | (ถัดไป                                      |  |  |  |  |

ภาพที่ 198
| New GFMIS<br>Thai addates                                                                                                    |                                                             |                                                                                                 | ระบร                                                                 | บบริหารกา<br>EW GOVERNME                                             | รเงินกา<br>ENT FISC                  | ารคล้<br>XAL M/                         | ้งภาครัฐ<br>ANAGEME                     | ฐแบบอิ<br>INT INFO                                                | มเล็กทร<br>RMATION                  | อนิกส์<br>ง รyste                | เใหม่<br>ฺм                |                                                                                                    |                          |
|----------------------------------------------------------------------------------------------------|-------------------------------------------------------------|-------------------------------------------------------------------------------------------------|----------------------------------------------------------------------|----------------------------------------------------------------------|--------------------------------------|-----------------------------------------|-----------------------------------------|-------------------------------------------------------------------|-------------------------------------|----------------------------------|----------------------------|----------------------------------------------------------------------------------------------------|--------------------------|
| รพัสผู้ใช้ : A03003000031001<br>เข้าสู่ระบบเมื่อ : 13:45:14<br>คู่มือการใช้งาน<br>ตัวมุลผู้ได้   แก้ไขรหัสผ่าน                                 | ชื่อผู้ใช้ : ทดสอบ<br>สิ่งซื้อ/จ้าง/<br>สร้างสั่งซื้อ/จ้าง/ | UAT หน่วยเบิกจ่าย<br><b>/เช่า (บส. 01)</b><br>/เช่า                                             | <b>ดำแหน่ง :</b> บันทึกดู                                            | แล 1 หน่วยเบิกจ่าย หลา                                               | เยศูนย์ต้นทุน                        | สังกัด : 1                              | กรมธนารักษ์                             |                                                                   |                                     |                                  |                            | สร้าง   แก้ไข                                                                                                    | ยกเลิก   ค้นหา           |
| ออกจากระบบ   สลับผู้ใช้<br>ระบบจัดซื้อจัดจ้าง<br>> ข้อมูลหลักผู้ชาย                                                                            | รพัสหน่วยงาน<br>รพัสหน่วยเบิกจ่า<br>เลขที่ใบสั่งซื้อระบ     | ย<br>มาบ GFMIS 4                                                                                | )3003<br>เรมธนารักษ์<br>0300300003<br>เองบริหารการคลัง<br>1001004743 |                                                                      |                                      |                                         | ผู้บันทึก                               | รายการ                                                            |                                     | A030030000                       | 031001                     | ประวัติการแก้ไข                                                                                                    |                          |
| <ul> <li>บนทกรายการลงขย/จาง/เขา</li> <li>ตรวจรับพัสดุ</li> <li>กระบวนงานขยายเวลาเบิกจ่ายและกัน<br/>เงินเหลื่อมปี ใบสั่งซื้อสั่งจ้าง</li> </ul> | <b>เลขที่โครงการ</b><br>ข้อมูลทั่วไป                        | รายการสั่งซื้อ/จ้าง,                                                                            | 3127000120 <b>↓</b><br>ใหว่า                                         |                                                                      |                                      | ระบุมูล                                 | คำเงินจำยส่วงหนั<br><b>เลขที่คุ</b> ม   | <ul> <li>         อา     </li> <li>         สัญญา     </li> </ul> |                                     | 6401180000                       | 001 4                      |                                                                                                    |                          |
| » กระบวนงานสลาย PO เงินกันเหลื่อมปี                                                                                                    | รายละเอียดใ                                                 | บสั่งซื้อ 🙉                                                                                     | _                                                                    |                                                                      |                                      |                                         |                                         |                                                                   |                                     |                                  |                            | « ก่อนหน้                                                                                                    | ก่า 1 / 2 ถัดไป »        |
| เมนูถัดไป   กลับหน้าหลัก                                                                                                    | ลำดับที่ 1                                                  |                                                                                                 | สถานะ รอการตรวจ                                                      | ຈຈັບ                                                                 |                                      |                                         | งวดเงิน/<br>งบประม                      | /รหัสแหล่งของ<br>เาณ                                              | เงิน/รหัส                           | 1-641123                         | 30-0300355                 | 50009002000000                                                                                                    | ~ 4                      |
|                                                                                                    | ประเภทการจัด<br>รหัส UNSPSC                                 | ซื้อจัดจ้าง                                                                                     | K - ค่าใช้จ่าย<br>14111507                                           |                                                                      | `                                    | -                                       |                                         |                                                                   |                                     |                                  | 52                         | ะบุซ้อความเพิ่มเดิมสำหรับรา                                                                                               | ยการ                     |
|                                                                                                    | รายละเอียดพัส<br>จำนวนที่สั่งชื้อ                           | ମ୍                                                                                              | กระดาษถ่ายเอกสารา                                                    | หรือพิมพ์งานทั่วไป                                                   | 7.                                   |                                         | , ราคาต่อ                               | หน่วย                                                             |                                     |                                  |                            | 1                                                                                                    | 00.00                    |
|                                                                                                    | วันที่ส่งมอบ                                                |                                                                                                 | 30 ธันวาคม 256                                                       | 4                                                                    | ц                                    | 4                                       | มูลค่าเงิง                              | นจ่ายล่วงหน้า                                                     |                                     |                                  |                            | 19,0                                                                                                    | 00.00 Unin<br>00.00 Unin |
|                                                                                                    | รายละเอียดงบ<br>รหัสศูนย์ต้นทุน<br>เลขที่เอกสารสำ           | ประมาณ<br>เ<br>ารองเงิน                                                                         | 0300300003<br>กองบริหารการคลัง                                       |                                                                      |                                      |                                         | รหัสบัญ<br>รหัสบัญ                      | ชีแยกประเภท<br>ชีย่อยของบัญจ์                                     | ป็นยก                               | 51040101<br>ค่าวัสดุ             | 04                         |                                                                                                    |                          |
|                                                                                                    | รหัสแหล่งของเ                                               | งับ                                                                                             | 2564 ~                                                               | 6411230<br>ค่าวัสคุ /งบส่วนราชการ                                    |                                      | 4                                       | ประเภท (Sub Book GL)<br>ร์ รหัสงบประมาณ |                                                                   | L)                                  | 03003550<br>รายการงบประ          | 1009002000<br>ะจำ งบคำเนิน | 0000<br>มาน                                                                                                    | 4                        |
|                                                                                                    | รหัสกิจกรรมหย่<br>รหัสบัญชีย่อย                             | ัก                                                                                              | 030036400003<br>การดูแลรักษาทรัพย์อ                                  | 00000<br>สินมีค่า                                                    |                                      | รหัสกิจกรรมย่อย<br>รหัสเจ้าของบัญชีย่อย |                                         |                                                                   | 64000030<br>การดูแลรักษา            | 0000000<br>ทรัพย์สินมีค่า        |                            |                                                                                                    |                          |
|                                                                                                    | รหัสบัญชีเงินฝ                                              | ากคลัง                                                                                          |                                                                      |                                                                      |                                      |                                         | รหัสเจ้า                                | ของบัญซีเงินฝ                                                     | ากคลัง                              |                                  |                            |                                                                                                    |                          |
|                                                                                                    | เสอก สำคับที<br>1<br>2                                      | <b>วันทีสงมอบ</b><br>30 ธันวาคม 2564<br>30 ธันวาคม 2564                                         | รายส<br>กระดาษถ่ายเอก<br>กระดาษถ่ายเอก                               | <b>เะเอยดพัสดุ</b><br>สารหรือพิมพ์งานทั่วไป<br>สารหรือพิมพ์งานทั่วไป | <del>จำนวน</del><br>750.00<br>250.00 | <b>หน่วย</b><br>RM - รีม<br>RM - รีม    | ราคาต่อหน่วย<br>100.00<br>100.00        | <b>มูลค่า</b><br>75,000.00<br>25,000.00                           | สถานะ<br>รอการตรวจรั<br>รอการตรวจรั | <b>งวดเงิน</b><br>กับ 1<br>กับ 1 | จายล่วงหน้า<br>🥑           | ข้อความ <ul> <li>ข้อความ</li> <li>ข้อ</li> <li>มูลค่าสั่งซื้อรวม</li> <li>ภาษีมูลค่าเพิ่ม</li> <li>มูลค่าสุทธิ</li> </ul> | U323A                    |
|                                                                                                    | คำอธิบาย:<br>หมายเหตุ: 🗲                                    | <ol> <li>คลิกที่คอสัมบ์ที่มีเส้</li> <li>คลิกเพื่อแสด</li> <li>คิอข้อมูลที่มาจาก e-0</li> </ol> | นใต้เพื่อจัดเรียงสำค้<br>งเอกสาร<br>p                                | ົ່ນ                                                                  |                                      | <                                       | 1 >                                     |                                                                   |                                     |                                  |                            | <u>มูลค่าเงินจำยล่วงหน้า</u>                                                                                              | 25,000.00                |
|                                                                                                    | (ก่อนหน่                                                    | ĭn )                                                                                            |                                                                      | สร้างเอกสารใหม่                                                      | แก้ไขใ                               | บสั่งซื้อ                               | ยกเลิกใบส่                              | ั้งซื้อ                                                           | พิมพ์ใบสั่งซื้อ/จ้                  | าง/เช่า                          |                            |                                                                                                    |                          |

ภาพที่ 199

กดปุ่ม <sup>พิมพ์ใบสั่งซื้อ/จ้าง/เข่า</sup> หากต้องการพิมพ์เอกสารใบสั่งซื้อสั่งจ้าง โดยระบบจะให้เลือกพิมพ์ ใบสั่ง
 ซื้อ หรือ ใบสั่งจ้าง แสดงตามภาพที่ 200

- กดปุ่ม <sup>กลับหน้าหลัก</sup> เพื่อกลับสู่หน้าหลัก หรือ

- กดปุ่ม ออกจากระบบ เพื่อออกจากระบบ

| พิมพ์ใบสั่                   | พิมพ์ใบสั่งซื้อ/จ้าง/เช่า |                                          |                             |                    |                       |                    |  |  |
|------------------------------|---------------------------|------------------------------------------|-----------------------------|--------------------|-----------------------|--------------------|--|--|
| 🔘 ใบสั่งซื้อ                 | )                         |                                          | 🔿 ใบสั่งจ่                  | ้าง                |                       |                    |  |  |
|                              |                           |                                          |                             |                    |                       |                    |  |  |
|                              |                           |                                          | ( nan                       |                    |                       |                    |  |  |
|                              |                           |                                          | ภาพที่ 200                  |                    |                       |                    |  |  |
| เช่                          | ็น เลือกพื                | ่มพ์ใบสั่งซื้อ กดปุ่ม <sup>พิมพ์</sup> เ | ตัวอย่างแสดงต               | าามภาพที่ :        | 201 และภาพท์          | 1 202              |  |  |
|                              |                           | างคริสสิภัณฑากรโมตา                      | ใบสั่งชื้อ<br>1นสั่งสื้อเวล | d vasca            | (4001004743)          | พม้า 1 / 2         |  |  |
| No lo                        |                           |                                          | วันที่                      | 26-10-2            | 563                   |                    |  |  |
| พื่อยู่                      |                           |                                          |                             |                    |                       |                    |  |  |
|                              |                           | ,                                        | ส่วนราชการ                  | กรมธนาร์           | รักษ์                 |                    |  |  |
| โทรศัพท์                     |                           | 088-888-9991 ต่อ                         |                             |                    |                       |                    |  |  |
| รหัสประจำต้                  | วผู้เสียภาษี              | 3800200201899                            | ที่อยู่                     | 6.WSES             | ามที่6                |                    |  |  |
| เลขที่บัญชีเงิ<br>ส่องวัดเสี | นฝากธนาคาร                | 8160377029                               |                             | เขตพญาไ            | ไท กรุงเทพมหานคร 1040 | 0                  |  |  |
| รมาคาร                       |                           | ณสอการแบ<br>ธนาคารกรุงไทย จำกัด (มหาชน)  | โทรศัพท์                    | 02-2701            | 794 ตอ                |                    |  |  |
|                              | and in the                | สาขายานนาวา                              |                             | 1.5                |                       | (mole 17)          |  |  |
|                              | ตามททานเดเสน              | ขอราคาเวพอสวนราชการ หานเบเสนอราคาแสชท ส  | งานท 26-10-2565 สาน         | งางการเตรบราคาแ    | สะตกสงชอ ตามรายการต   | 20101010           |  |  |
| ลำดับ                        |                           | รายการ                                   | จำนวน                       | หน่วย              | ราคาต่อหน่วย<br>(บาท) | จำนวนเงิน<br>(นาท) |  |  |
| 1                            | กระดาษถ่ายเอ              | กสาร                                     | 250                         | รีม                | 100.00                | 25,000.00          |  |  |
| 2                            | กระดาษถ่ายเอ              | กสาร                                     | 750                         | รีม                | 100.00                | 75,000.00          |  |  |
|                              |                           |                                          |                             |                    |                       |                    |  |  |
|                              |                           |                                          |                             |                    |                       |                    |  |  |
|                              |                           |                                          |                             |                    |                       |                    |  |  |
|                              |                           |                                          |                             |                    |                       |                    |  |  |
|                              |                           |                                          |                             |                    |                       |                    |  |  |
|                              |                           |                                          |                             |                    |                       |                    |  |  |
|                              |                           |                                          |                             |                    |                       |                    |  |  |
|                              |                           |                                          |                             |                    |                       |                    |  |  |
|                              |                           |                                          |                             |                    |                       |                    |  |  |
|                              |                           |                                          |                             |                    |                       |                    |  |  |
|                              |                           |                                          |                             |                    |                       |                    |  |  |
|                              |                           |                                          |                             |                    |                       |                    |  |  |
|                              |                           |                                          |                             |                    |                       |                    |  |  |
|                              |                           |                                          |                             |                    |                       |                    |  |  |
|                              |                           |                                          |                             |                    |                       |                    |  |  |
|                              |                           |                                          |                             |                    |                       |                    |  |  |
|                              |                           |                                          |                             |                    |                       |                    |  |  |
|                              |                           |                                          |                             | รวมเป็นเงิน        |                       | 100.000.00         |  |  |
|                              |                           |                                          |                             | ภาษีมูลค่าเพิ่ม    |                       | 0.00               |  |  |
|                              |                           | (หนึ่งแสนบาทถ้วน)                        |                             | รวมเป็นเงินทั้งสิน |                       | 100,000.00         |  |  |
| L                            |                           |                                          |                             |                    |                       |                    |  |  |

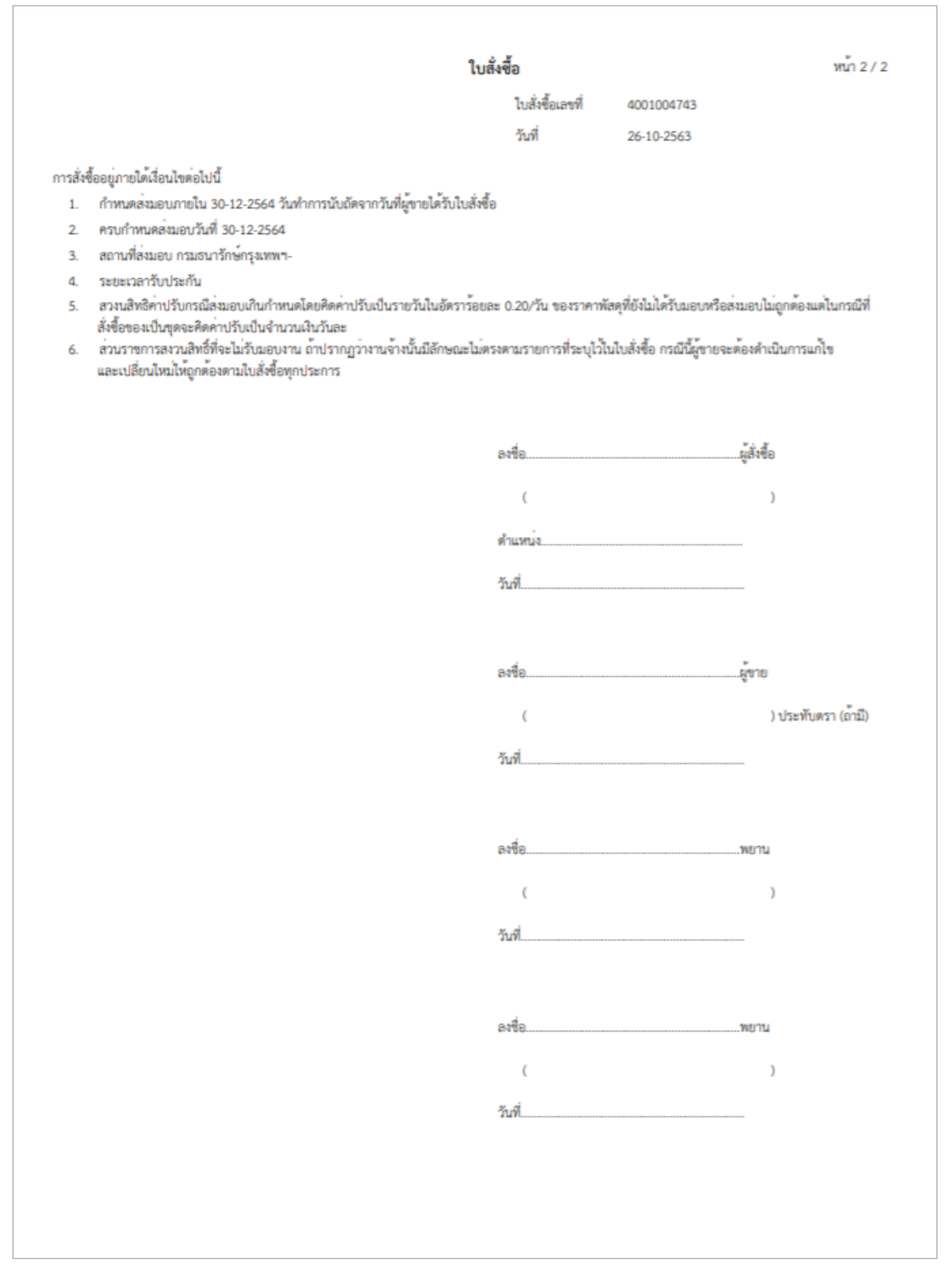

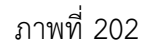

#### 4. การบันทึกใบสั่งซื้อสั่งจ้าง (PO) กรณีเงินนอกงบประมาณที่ฝากคลัง

## 4.1 การบันทึกใบสั่งซื้อสั่งจ้าง (PO) ประเภททั่วไป

#### ขั้นตอนการเข้าสู่หน้าจอบันทึกรายการ

เมื่อเข้าระบบบันทึกข้อมูลหน่วยงานภาครัฐ ระบบแสดงหน้าหลักการบันทึกรายการของระบบงานต่าง ๆ

- กดปุ่ม ระบบจัดซื้อจัดจ้าง เพื่อเข้าสู่หน้าจอบันทึกรายการของระบบจัดซื้อจัดจ้าง ตามภาพที่ 203
- กดปุ่ม »บันทึกรายการสั่งซื้อ/จ้าง/เช่า
   เพื่อเข้าสู่ประเภทการบันทึกรายการ ตามภาพที่ 203
- กดปุ่ม <sup>[บส01 »</sup> ส่ง<sup>ข้อ/จ้าง/เช่า</sup> (บส01 สั่งซื้อ/จ้าง/เช่า) เพื่อเข้าสู่หน้าจอการบันทึกรายการสั่งซื้อ/จ้าง/เช่า

(บส.01) ตามภาพที่ 204

| New<br>GFMIS<br>Thai                                                                                      | ระบบบริหารการเงินการคลังภาครัฐแบบอิเล็กทรอนิกส์ใหม่<br>NEW GOVERNMENT FISCAL MANAGEMENT INFORMATION SYSTEM                                                                                                    |  |  |  |  |  |  |
|----------------------------------------------------------------------------------------------------|----------------------------------------------------------------------------------------------------|--|--|--|--|--|--|
| รพัสผู้ใช้ : A03003000031001                                                                              | <b>ชื่อผู้ใช้</b> : พดสอบ UAT หน่วยเบิกจ่าย <b>ดำแหน่ง</b> : บันทึก ดูแล 1 หน่วยเบิกจ่าย หลายศูนย์ต้นทุน <b>สังกัด</b> : กรมธนารักษ์                                                                                                    |  |  |  |  |  |  |
| เข้าสู่ระบบเมื่อ : 16:42:28<br>คู่มือการใช้งาน<br>ข้อมูลผู้ใช้   แก้ไขรหัสผ่าน<br>ออกจากระบบ   สลับผู้ใช้ | <b>บันทึกรายการ</b><br>สร้าง/บันทึก/คันทา/เปลี่ยนแปลง เอกสาร                                                                                                    |  |  |  |  |  |  |
| เลือกรายการที่ต้องการ                                                                                     | ระบบบริหารงบประมาณ                                                                                                    |  |  |  |  |  |  |
| เมนูถัดไป   กลับหน้าหลัก                                                                                  |                                                                                                    |  |  |  |  |  |  |
|                                                                                                    | ระบบจัดชื้อจัดจ้าง<br>» ข้อมูลหลักผู้ขาย<br>» บันทึกรายการสิ่งชื้อ/จ้าง/เข่า<br>แต่ง1 = สิ่งชื้อ/จ้าง/เข่า<br>แต่ง4 = สิ่งชื้อ/จ้าง/เข่า ประเภทการส่งมอบไม่แน่นอน<br>» ตรวจรับพัสดุ<br>» กระบวนงานขยายเวลาเบิกจ่ายและกันเงินเหลื่อมปี ใบสิ่งชื้อสิ่งจ้าง<br>» กระบวนงานสถาย PO เงินกันเหลื่อมปี |  |  |  |  |  |  |
|                                                                                                    | ระบบเปิกจ่าย                                                                                                    |  |  |  |  |  |  |
|                                                                                                    | ระบบรับและนำส่งรายได้                                                                                                    |  |  |  |  |  |  |
|                                                                                                    | ระบบบัญชีแยกประเภท                                                                                                    |  |  |  |  |  |  |
|                                                                                                    | ระบบบัญชีสินทรัพย์ถาวร<br>ระบบบัญชีสินทรัพย์ถาวร                                                                                                    |  |  |  |  |  |  |

ภาพที่ 203

## ขั้นตอนการบันทึกรายการ

| New GFMIS                                                                                                    |                                                                                                    | ระบบบริหาร<br>NEW GOVER                                           | รการเงินกา<br>RNMENT FISCA | รคลัง<br>L MAN | กาครัฐแบบอิเล็<br>AGEMENT INFORM                         | ล็กทรอนิกส์ใหม<br>AATION SYSTEM                                  |                                  |
|----------------------------------------------------------------------------------------------------|----------------------------------------------------------------------------------------------------|-------------------------------------------------------------------|----------------------------|----------------|----------------------------------------------------------|------------------------------------------------------------------|----------------------------------|
| รพัสผู้ใช้ : A0300300031001<br>เข้าสู่ระบบเมื่อ : 16:42:28<br>คู่มือการใช้งาน<br>ข้อมูลผู้ใช้   แก้ไชรพัสผ่าน                                                                | <b>ชื่อผู้ใช้</b> : ทดลอบ UAT หน่วยเปิ<br><b>สั่งซื้อ/จ้าง/เช่า (บส.</b><br>สร้างสั่งซื้อ/จ้าง/เช่า | กจ่าย <b>คำแหน่ง</b> :บันทึกดู<br>. <b>01)</b>                    | เล 1 หน่วยเบิกจ่าย หลา     | ยสูนย์คันทุน   | <b>สังกัด :</b> กรมธนารักษ์                              | สร้า                                                             | ง   แก้ไข   ยกเล็ก   คันหา       |
| ระบบจัดชื้อจัดจ้าง<br>ระบบจัดชื้อจัดจ้าง<br>> ข้อมูลหลักผู้ชาย<br>> บันทึกรายการสิ่งชื้อ/จ้าง/เช่า<br>บล01 > สิ่งชื้อ/จ้าง/เช่า<br>บล04 > สิ่งชื้อ/จ้าง/เช่า ประเภทการส่งมอบ | รหัสหน่วยงาน<br>รหัสหน่วยเปิกจ่าย<br>ซึ่งข้อมูลจากไฟล์<br>ซ้อมูลทั่วไป รายการสั่งไ                  | 03003<br>กรมธนารักษ์<br>0300300003<br>กองบริหารการคลัง<br>แนบไฟต์ | (ระบุภาษีมูลห่าเพื่ม       | . 0            | <u>อ้างอิงจากระบบ e-GP</u><br>ระบุมูลค่าเงินจ่ายส่วงหน้า | ทัมสา<br>] ©                                                     |                                  |
| และบบขน<br>> ครวจรับพัสดุ<br>> กระบวนงานขยายเวลาเบิกจ่ายและกัน<br>เงินเหลื่อมปี ใบสั่งชื่อสั่งจ้าง<br>> กระบวนงานสถาย PO เงินกันเหลื่อมปี                                    | <u>เลขที่ใบสั่งซื้อ/สัญญา</u><br>วิธีการจัดซื้อจัดจ้าง<br>รหัสประจำตัวผู้เสียภาษี(ผู้<br>ชาย)       | 01 - วิธีตกลงราคา                                                 | ~                          | ٩              | <u>วันที่ใบสั่งซื้อ/สัญญา</u><br>วันที่สิ้นสุดสัญญา      | ระบุข้อครามเพิ่มเติมสำหรับ<br>11 กรกฎาคม 2564<br>11 กรกฎาคม 2564 | <sup>ຮ້ອນມູດທັ່ງໄປ</sup> )©<br>ເ |
| เมนูถัดไป   กลับหน้าหลัก                                                                                                    | <u>เลขที่บัญชีเงินฝาก</u><br>อนาคาร                                                                 |                                                                   |                            | จำสองก         | ารบันทึก                                                 |                                                                  |                                  |

# ภาพที่ 204

- กดปุ่ม 🛋 เพื่อระบุเลขที่โครงการ เลขที่คุมสัญญาในระบบ e-GP ตามภาพที่ 205

| ค้นหา                         |              | × |
|-------------------------------|--------------|---|
|                               |              |   |
| <u>เลขที่โครงการ</u>          | 63127000115  |   |
| <u>เลขคุมสัญญาในระบบ e-GP</u> | 631214000002 |   |
|                               | ์ คั่นหา     |   |
|                               |              |   |
| •                             |              | • |

ภาพที่ 205

- กดปุ่ม <sup>(ค้นหา)</sup> เพื่อให้ระบบค้นหาข้อมูลจากระบบ e-GP ตามภาพที่ 206

| ค้นหา                          |                                      |                                                       |                        |                            |                     |                                           |                                |                                  | ×                         |
|--------------------------------|--------------------------------------|-------------------------------------------------------|------------------------|----------------------------|---------------------|-------------------------------------------|--------------------------------|----------------------------------|---------------------------|
| <u>เลขที่โคระ</u><br>เลขคุมสัญ | <u>งการ</u><br>บูญ <u>าในระบบ e-</u> | GP                                                    | 631270001<br>631214000 | 115                        |                     |                                           |                                |                                  |                           |
| รายการใเ                       | นสัญญาจาก e-l                        | GP                                                    |                        |                            | ค้นหา               |                                           |                                |                                  |                           |
| เลือก เ                        | เลขที่โครงการ                        | ชื่อโครงกา                                            | าร                     | เลขคุมสัญญาใน<br>ระบบ e-GP | เลขที่<br>สัญญา/งวด | เลขที่ประจำตัวผู้เสีย<br>ภา <del>ษี</del> | ผู้ค้า/ผู้รับจ้างที่<br>ปรึกษา | ราคาที่ตกลงซื้อหรือ<br>จ้าง(บาท) | เงินจ่ายล่วง<br>หน้า(บาท) |
| 6                              | 53127000115                          | ซื้อกระดาษถ่ายเอกสา<br>จำนวน2,000รีมโดยวิถี<br>เจาะจง | ร<br>รีเฉพาะ           | 631214000002               | 1/2563              | 3800200201899                             | 3800200201899                  | 200,000.00                       | 0.00                      |
| คำอธิบาย                       | ม: 📄 คลิกเพื่อแ                      | สดงเอกสาร                                             |                        |                            |                     |                                           |                                |                                  |                           |
| •                              |                                      |                                                       |                        |                            |                     |                                           |                                |                                  | •                         |

ภาพที่ 206

- กดปุ่ม 回 เพื่อให้ระบบดึงข้อมูลรายการในสัญญาจากระบบ e-GP ตามภาพที่ 207

| New GFMIS<br>Thai attaction                                                                                                    |                                                                                               | ระบบบริหารกา<br>NEW GOVERNM                            | รเงินการคลั<br>ENT FISCAL MA | งภาครัฐแบบอิเ<br>NAGEMENT INFOR                     | ล็กทรอนิกส์ใหม่<br>MATION SYSTEM       |                        |
|----------------------------------------------------------------------------------------------------|-----------------------------------------------------------------------------------------------|--------------------------------------------------------|------------------------------|-----------------------------------------------------|----------------------------------------|------------------------|
| รหัสผู้ใช้ : A0300300031001<br>เข้าสู่ระบบเมื่อ : 18:00:47<br>คู่มือการใช้งาน<br>ข้อมูลผู้ใช้   แก้ไชรหัสผ่าน<br>ออกจากระบบ   สถันผีใช้ | ชื่อผู้ใช้ : พดสอบ UAT หน่วยเนิด<br><b>สั่งซื้อ/จ้าง/เช่า (บส.</b><br>สร้างสั่งซื้อ/จ้าง/เช่า | กร้าย <b>ดำแหน่ง:</b> บันทึกลูแล Iหา<br>01)            | น่วยเบิกจ่าย พลายศูนย์คัน    | ทุน <b>สังกัด</b> :กรมธนารักษ์                      | ส้าง   เ                               | เก้ไข   ยกเลิก   คันหา |
| ระบบจัดซื้อจัดจ้าง<br>> ข้อมูลหลักสู้ขาย                                                                                                | รพัสหน่วยงาน<br>รพัสหน่วยเปิกจ่าย                                                             | 03003<br>กรมชนารักษ์<br>0300300003<br>กองบริหารการคลัง |                              |                                                     |                                        |                        |
| » บันทึกรายการสั่งซื้อ/จ้าง/เช่า<br>บล01 » สั่งชื้อ/จ้าง/เช่า                                                                           | เลษที่โครงการ                                                                                 | 63127000115 🖌                                          | (ระบุมูลค่                   | าเงินข่ายส่วงหน้า                                   | 631214000002 🎸                         |                        |
| บส04 » ลงซอ/จาง/เขา ประเภทการสงมอบ<br>ไม่แน่นอน<br><b>» ตรวจรับพัสดุ</b>                                                                | ข้อมูลทั่วไป<br>เลขที่ไบสั่งซื้อ/สัญญา                                                        | ขึ้ย/ข้าง/เข่า<br>1/2563                               |                              |                                                     | ระบูข้อความเพิ่มเดิมสำหรับข้อมูลทั่วไป |                        |
| » กระบวนงานขยายเวลาเบิกจ่ายและกัน<br>เงินเหลื่อมปี ใบสั่งซื้อสั่งจ้าง                                                                   | วิธีการจัดซื้อจัดจ้าง<br>รหัสประจำตัวผู้เสียภาษี(ผู้                                          | 19 - เฉพาะเจาะจง                                       | ~ *                          | <u>วันที่ใบสั่งซื้อ/สัญญา</u><br>วันที่ลิ้นสุดสัญญา | 26 ดูสาคม 2563                         |                        |
| » กระบวนงานสลาย PO เงนกนเหลือมป<br>เมนูอัดไป   กลับหน้าหลัก                                                                             | ขาย)<br>เลขที่บัญชีเงินฝาก<br>ธนาคาร<br>หมายเหตุ: 🎸 คือข้อมูลที่มา:                           | 8160377029                                             | •                            |                                                     | 30 50 3 mil 2304                       |                        |
|                                                                                                    |                                                                                               |                                                        | น้ำส                         | องการบันทึก                                         |                                        |                        |
|                                                                                                    |                                                                                               |                                                        |                              |                                                     |                                        | (ถัดไป                 |

ภาพที่ 207

ช่องที่ปรากฎ 🔸 ลูกศรสีเขียว คือ ข้อมูลที่ระบบดึงข้อมูลรายการในสัญญาจากระบบ e-GP โดยมี รายละเอียดการบันทึกใบสั่งซื้อสั่งจ้าง 3 ส่วน คือ ข้อมูลส่วนหัว ข้อมูลทั่วไป และรายการสั่งซื้อ/จ้าง/เช่า ดังนี้

#### ข้อมูลส่วนหัว

| - รหัสหน่วยงาน                                                     | ระบบแสดงรหัสหน่วยงาน จำนวน 5 หลัก ให้อัตโนมัติ               |
|--------------------------------------------------------------------|--------------------------------------------------------------|
|                                                                    | ตามสิทธิที่ใช้บันทึกข้อมูล ตัวอย่างแสดง 03003 กรมธนารักษ์    |
| - รหัสหน่วยเบิกจ่าย                                                | ระบบแสดงรหัสหน่วยเบิกจ่าย จำนวน 10 หลัก ให้อัตโนมัติ         |
|                                                                    | ตามสิทธิที่ใช้บันทึกข้อมูล ตัวอย่างแสดง 0300300003           |
|                                                                    | กองบริหารการคลัง                                             |
| - เลขที่โครงการ                                                    | ระบบแสดงข้อมูลที่ดึงมาจากระบบ e-GP                           |
|                                                                    | ตัวอย่างแสดง 63127000115                                     |
| - เลขที่คุมสัญญา                                                   | ระบบแสดงข้อมูลที่ดึงมาจากระบบ e-GP                           |
|                                                                    | ตัวอย่างแสดง 631214000002                                    |
| ข้อมูลทั่วไป                                                       |                                                              |
| - เลขที่ใบสั่งซื้อ/สัญญา                                           | ระบบแสดงข้อมูลที่ดึงมาจากระบบ e-GP                           |
|                                                                    | ตัวอย่างแสดง 1/2563                                          |
| - วิธีการจัดซื้อจัดจ้าง                                            | ระบบแสดงข้อมูลที่ดึงมาจากระบบ e-GP                           |
|                                                                    | ตัวอย่างแสดง 19 - เฉพาะเจาะจง                                |
| - รหัสประจำตัวผู้เสียภาษี (ผู้ขาย)                                 | ระบบแสดงข้อมูลที่ดึงมาจากระบบ e-GP                           |
|                                                                    | ตัวอย่างแสดง 3800200201899                                   |
| - เลขที่บัญชีเงินฝากธนาคาร                                         | ระบบแสดงข้อมูลที่ดึงมาจากระบบ e-GP                           |
|                                                                    | ตัวอย่างแสดง 8160377029                                      |
| - วันที่ใบสั่งซื้อ/สัญญา                                           | ระบบแสดงข้อมูลที่ดึงมาจากระบ <u>บ e-G</u> P สามารถระบุวันที่ |
|                                                                    | โดยกดปุ่มปฏิทิน 🗖 ระบบแสดง 📜 เลือก เดือน ปี และ              |
|                                                                    | วันที่ เพื่อให้แสดงค่าวัน เดือน ปี                           |
|                                                                    | ตัวอย่างระบุ 26 ตุลาคม 2563                                  |
| - วันที่สิ้นสุดสัญญา                                               | ระบบแสดงข้อมูลที่ดึงมาจากระบบ e-GP สามารถระบุวันที่          |
|                                                                    | โดยกดปุ่มปฏิทิน 芭 ระบบแสดง 📜 เลือก เดือน ปี และ              |
|                                                                    | วันที่ เพื่อให้แสดงค่าวัน เดือน ปี                           |
|                                                                    | ตัวอย่างระบุ 30 ธันวาคม 2564                                 |
| - ระบุข้อความเพิ่มเติม                                             | ระบบแสดงข้อมูลที่ดึงมาจากระบบ e-GP                           |
| สำหรับข้อมูลทั่วไป                                                 |                                                              |
| - กดปุ่ม <sup>(ระบุข้อความเพิ่มเติมสำหรับข้อมูลทั่วไป)</sup> เพื่อ | แสดงข้อความเพิ่มเติมเกี่ยวกับการจัดซื้อจัดจ้าง ตามภาพที่ 208 |

| ข้อความเพิ่มเติม            |                             | ×                       |
|-----------------------------|-----------------------------|-------------------------|
| <u>ประเภทข้อความ</u>        | F01 - GP - วันที่ใบสั่งซื้อ | ~                       |
| ข้อความเพิ่มเติม            |                             |                         |
|                             |                             |                         |
|                             |                             | 10                      |
|                             |                             |                         |
|                             | บันทึก ลบ                   |                         |
| เลือก                       | <u>ประเภทข้อความ</u>        | <u>ข้อความเพิ่มเติม</u> |
| F01 - GP - วันที่ใบสั่งซื้อ |                             | 26-10-2563              |
| 🛅 F03 - GP-ใบเสนอราคาล      | งวันที่                     | 26-10-2563              |
| 🛅 F04 - GP-กำหนดส่งมอบ      | ภายใน(วัน)                  | 30-12-2564              |
| 📄 F05 - GP-ครบกำหนดส่ง      | มอบวันที่                   | 30-12-2564              |
| 🛅 F06 - GP-สถานที่ส่งมอบ    |                             | กรมธนารักษ์กรุงเทพฯ-    |
| 🛅 F08 - GP-ค่าปรับรายวัน    | วัตราร้อยละ                 | 0.20/วัน                |
| 📄 F11 - GC-วันที่ทำสัญญา    |                             | 26-10-2563              |
| 🛅 F12 - GC-ผู้ซื้อ/ผู้จ้าง  |                             | กรมธนารักษ์กรุงเทพฯ     |
| 📄 F13 - GC-จดทะเบียนเป็     | งนิติบุคคล ณ                | 26-10-2563              |
|                             |                             |                         |
|                             | ตกลง                        |                         |
|                             |                             |                         |

## ข้อความเพิ่มเติมเกี่ยวกับการจัดซื้อจัดจ้าง มีรายละเอียด ดังนี้

ภาพที่ 208

กดปุ่ม <sup>ตกลง</sup> เพื่อกลับสู่หน้าจอข้อมูลทั่วไป ตามภาพที่ 209

| New<br>GFMIS<br>Thai antata                                                                              |                                                             | ระบบบริหารการเงิน<br>NEW GOVERNMENT FI             | การคลัง<br>scal Man | เภาครัฐแบบอิเ<br>NAGEMENT INFOR | ล็กทรอนิกส์ใหม<br>MATION SYSTEM |                      |
|----------------------------------------------------------------------------------------------------|-------------------------------------------------------------|----------------------------------------------------|---------------------|---------------------------------|---------------------------------|----------------------|
| รพัสผู้ใช้ : A03003000031001                                                                             | <b>ชื่อผู้ใช้</b> : ทดสอบ UAT หน่วยเบิก                     | าจ่าย <b>ดำแหน่ง :</b> บันทึก ดูแล 1 หน่วยเปิกจ่าเ | ม หลายศูนย์ดันทุ    | น สังกัด : กรมธนารักษ์          | สร้า                            | ง แก้ไข ยกเลิก ค้นหา |
| เข้าสู่ระบบเมื่อ : 18:00:47<br>คู่มีอการใช้งาน<br>ข้อมูลผู้ใช้   แก้ไขรหัลผ่าน<br>ออกจากระบบ   สลับผีใช้ | <b>สั่งซื้อ/จ้าง/เช่า (บส.</b><br>สร้างสั่งขื้อ/จ้าง/เช่า   | 01)                                                |                     |                                 |                                 |                      |
| ระบบจัดซื้อจัดจ้าง                                                                                       | รหัสหน่วยงาน<br>รหัสหน่วยเบิกจ่าย                           | 03003<br>กรมชนารักษ์<br>0300300003                 |                     |                                 |                                 |                      |
| » ข้อมูลหลักผู้ขาย                                                                                       |                                                             | กองบรีหารการคลัง                                   |                     |                                 |                                 |                      |
| » บันทึกรายการสั่งซื้อ/จ้าง/เช่า                                                                         |                                                             |                                                    | ระบุมูลค่าเ         | ลินจ่ายส่วงหน้า 🔎               |                                 |                      |
| บส01 » สั่งซื้อ/จ้าง/เช่า                                                                                | เลขที่โครงการ                                               | 63127000115 4                                      |                     | เลขที่คมสัญญา                   | 631214000002 🖌                  |                      |
| บส04 » สั่งซื้อ/จ้าง/เข่า ประเภทการส่งมอบ<br>ไม่แน่นอน                                                   | ข้อมูลทั่วไป รายการสั่งขึ้                                  | ข้อ/ข้าง/เช่า                                      |                     |                                 | 2 804 900 A B A                 |                      |
| » ตรวจรับพัสดุ                                                                                           | เลขที่ใบสั่งซื้อ/สัญญา                                      | 1/2563                                             | 4                   |                                 | ระบุข้อความเพิ่มเดิมสำหรับข้อมุ | ลทั่วไป 🔍            |
| » กระบวนงานขยายเวลาเบิกจ่ายและกัน<br>เงินเหลื่อมปี ใบสั่งซื้อสั่งจ้าง                                    | วิธีการจัดซื้อจัดจ้าง                                       | 19 - เฉพาะเจาะจง                                   | ~ *                 | <u>วันที่ใบสั่งชื้อ/สัญญา</u>   | 26 ดูสาคม 2563                  | <b></b>              |
| » กระบวนงานสลาย PO เงินกันเหลื่อมปี                                                                      | รหัสประจำตัวผู้เสียภาษี(ผู้<br>ขาย)                         | 3800200201899                                      | +                   | <u>วันที่สิ้นสุดสัญญา</u>       | 30 ธันวาคม 2564                 | <b>•</b> +           |
| เมนูถัดไป   กลับหน้าหลัก                                                                                 | เลขที่บัญชีเงินฝาก<br>ธนาคาร<br>หมายเหตุ: 🦨 คือข้อมูลที่มาจ | 8160377029                                         | 4                   |                                 |                                 |                      |
|                                                                                                    |                                                             |                                                    | ( จำสอ              | งการบันทึก                      |                                 | <u>ถ</u> ัดไป        |

ภาพที่ 209

- กดปุ่ม รายการสั่งซื้อ/จ้าง/เข่า เพื่อบันทึกรายละเอียดใบสั่งซื้อต่อไป ตามภาพที่ 210

#### รายการสั่งซื้อ/จ้าง/เช่า

| New<br>GFMIS<br>Thai and the second                                                                                                    |                                                                                                    | ระบบบริหารการเงิ<br>NEW GOVERNMENT                        | ่นการคลังภ<br>FISCAL MANA | าครัฐแบบอิเล็กท<br>IGEMENT INFORMATIC                | รอนิกส์ใหม่<br>N SYSTEM                                        |
|----------------------------------------------------------------------------------------------------|----------------------------------------------------------------------------------------------------|-----------------------------------------------------------|---------------------------|------------------------------------------------------|----------------------------------------------------------------|
| รพัสผู้ใช้ : A03003000031001<br>เข้าสู่ระบบเมื่อ : 18:00:47<br>คู่มือการใช้งาน<br>ข้อมูลผู้ใช้   แก้ไชรพัสผ่าน<br>ออกจากระบบ   สลับมีใช้ | <b>ชื่อผู้ใช้ :</b> ทดสอบ UAT หน่วยเบิก<br><b>สั่งซื้อ/จ้าง/เช่า (บส.</b> 1<br>สร้างสั่งซื้อ/จ้าง/เช่า | จ่าย <b>คำแหน่ง:</b> บันทึกดูแล I หน่วยเปิ<br>01)         | กจ่าย หลายศูนย์ต้นทุน     | <b>สังกัด:</b> กรมธนารักษ์                           | สร้าง   แก้ไข   ยกเลิก   คับหา                                 |
| ระบบจัดซื้อจัดจ้าง                                                                                                    | รหัสหน่วยงาน<br>รหัสหน่วยเปิกจ่าย                                                                      | 03003<br>กรมชนารักษ์<br>0300300003                        |                           |                                                      |                                                                |
| » ข้อมูลหลักผู้ขาย<br>» บันทึกรายการสั่งซื้อ/จ้าง/เช่า                                                                                   |                                                                                                    | กองบริหารการคลัง                                          | ระบุมูลค่าเงิน            | จ่ายส่วงหน้า                                         |                                                                |
| บส01 » สั่งซื้อ/จ้าง/เช่า<br>บส04 » สั่งซื้อ/จ้าง/เช่า ประเภทการส่งมอบ<br>ไม่แน่นอน                                                      | เลขที่โครงการ<br>ขักบอทั่วไป รายการสั่งซื้ะ                                                            | 63127000115 💰                                             |                           | เลขที่คุมสัญญา 63                                    | 1214000002 🖌                                                   |
| » ตรวจรับพัสดุ                                                                                                    | รายการงวดเงิน e-GP                                                                                     |                                                           |                           |                                                      |                                                                |
| » กระบวนงานขยายเวลาเบิกจ่ายและกัน<br>เงินเหลื่อมปี ใบสั่งซื้อสั่งจ้าง                                                                    | เสือก <b>รวด</b><br>เงิน                                                                               | รายละเอียดการส่งมอบ                                       |                           | รทัสงบ รทัสแหล่งขอ<br>ประมาณ เงิน                    | ง จำนวน จำนวนเงินจ่ายส่วงหน้า(ระดับ<br>เงิน(บาท) งวดเงิน)(บาท) |
| » กระบวนงานสลาย PO เงินกันเหลื่อมปี                                                                                                    | กระดาษถ่ายเ<br>1 ได้ส่งมอบงาน                                                                          | อกสารหรือพิมพ์งานทั่วไป/กระดาษถ่าย<br>ครบถ้วนตามสัญญานั้น | .อกสารหรือพิมพ์งานทั่วไ   | ໄປເມື່ອ 03003 6426000                                | 200,000.00 0.00                                                |
| เมนูถัดไป   กลับหน้าหลัก                                                                                                    | รายละเอียดใบสั่งซื้อ<br>ลำดับที่ 1                                                                     | สถานะ รอการตรวจรับ                                        |                           | งวดเงิน/รหัสแหล่งของ<br>เงิน/รหัสงบประมาณ            | -6426000-03003                                                 |
|                                                                                                    | <u>ประเภทการจัดซิอจัดจ้าง</u><br>รหัส UNSPSC                                                           | K - ค่าใข้จ่าย<br>14111507                                | ~                         |                                                      | ระบุข้อความเพิ่มเติมสำหรับ<br>รายการ                           |
|                                                                                                    | รายละเอียดพัสดุ                                                                                        | กระตาษถ่ายเอกสารหรือพิมพ์งานทั่วไป                        |                           |                                                      |                                                                |
|                                                                                                    | <u>จำนวนที่สั่งซื้อ</u>                                                                                | EA -                                                      | ນັ້ນ 🗸                    | ราคาต่อหน่วย                                         | ארט                                                            |
|                                                                                                    | <u>วันที่ส่งมอบ</u>                                                                                    | 30 ธันวาคม 2564                                           | <b>i</b> *                | <u>มูลค่าเงินจ่ายล่วงหน้า</u>                        | พาบ                                                            |
|                                                                                                    | รายละเอียดงบประมาณ                                                                                     |                                                           |                           |                                                      |                                                                |
|                                                                                                    | <u>รหัสสูบอดินทุบ</u>                                                                                  | 0300300003<br>กองบริหารการคลัง                            | ٩                         | <u>รหัสบัญชิแยกประเภท</u>                            | ۵                                                              |
|                                                                                                    | <u>เลขที่เอกสารสำรองเงิน</u>                                                                           |                                                           | ٩                         | รหัสบัญชีย่อยของบัญชี<br>แยก<br>ประเภท (Sub Book GL) |                                                                |
|                                                                                                    | รหัสแหล่งของเงิน                                                                                       | 2564 🗸 6426000<br>เงินฝากคลัง                             | 4                         | รทัสงบประมาณ 0<br>กระ                                | 3003                                                           |
|                                                                                                    | <u>รหัสกิจกรรมหลัก</u>                                                                                 |                                                           | ٩                         | รพัสกิจกรรมย่อย                                      | ٩                                                              |
|                                                                                                    | <u>รหัสบัญชีย่อย</u>                                                                                   |                                                           | ٩                         | <u>รหัสเจ้าของบัญชีย่อย</u>                          |                                                                |
|                                                                                                    | <u>รหัสบัญชีเงินฝากคลัง</u>                                                                            |                                                           | (Q)                       | <u>รหัสเจ้าของบัญชีเงินฝาก</u><br>คลัง               |                                                                |
|                                                                                                    | หมายเหตุ: 🦨 คือข้อมูลที่มาจ                                                                            | จัดเก็บรายการนี้ลง                                        | ดาราง สบข้อมูล            | รายการนี้ สร้างข้อมูลรายการใ                         | ani                                                            |
|                                                                                                    | ( ก่อนหน้า                                                                                             |                                                           | ง้ำสองกา                  | รบันทึก                                              |                                                                |

ภาพที่ 210

ระบบแสดงรายการงวดเงิน จากระบบ e-GP ตามตัวอย่างภาพที่ 210 แสดงงวดเงิน รายละเอียดการ ส่งมอบ รหัสงบประมาณ รหัสแหล่งของเงิน จำนวนเงิน(บาท) หรือกรณีที่มีเงินจ่ายล่วงหน้า จะแสดงในช่อง จำนวนเงินจ่ายล่วงหน้า(ระดับงวดเงิน)(บาท) โดยรายการสั่งซื้อ/จ้าง/เช่า ประกอบด้วย 2 ส่วน คือ รายละเอียด ใบสั่งซื้อและรายละเอียดงบประมาณ ให้บันทึกรายละเอียด ดังนี้ ตามภาพที่ 211

# ขั้นตอนการบันทึกรายการลำดับที่ 1

| New GFMIS<br>Thai attack                                                       |                                                              | ระบบบริหารการเงิ<br>NEW GOVERNMENT                         | นการคลังม<br>FISCAL MAN     | าาครัฐแบบอิเล็ก<br>AGEMENT INFORMAT              | ทรอนิกส์ใหร<br>rion system | i Para a                             |
|--------------------------------------------------------------------------------|--------------------------------------------------------------|------------------------------------------------------------|-----------------------------|--------------------------------------------------|----------------------------|--------------------------------------|
| รพัสผู้ใช้ : A03003000031001                                                   | <b>ชื่อผู้ใช้ :</b> ทดสอบ UAT หน่วยเบิกจ่าย                  | <b>ตำแหน่ง :</b> บันทึก ดูแล 1 หน่วยเบิกจ่าย หลายศูนย์     | ได้นทุน <b>สังกัด</b> :กรมย | ามารักษ์                                         |                            | สร้าง   แก้ไข   ยกเลิก   ค้นหา       |
| เข้าสู่ระบบเมื่อ : 18:00:47<br>คู่มือการใช้งาน<br>ข้อมูลผู้ใช้   แก้ไขรหัสผ่าน | <b>สั่งซื้อ/จ้าง/เช่า (บส. 01</b><br>สร้างสั่งซื้อ/จ้าง/เช่า | )                                                          |                             |                                                  |                            |                                      |
| Bond mission   and get                                                         | รหัสหน่วยงาน                                                 | 03003<br>ກรมธนารักษ์                                       |                             |                                                  |                            |                                      |
| วะบบจตงยงตงาง                                                                  | รหัสหน่วยเบิกจ่าย                                            | 0300300003                                                 |                             |                                                  |                            |                                      |
| » ขอมูลหลกผูชาย                                                                |                                                              | กองบรพารการคลง                                             | (                           |                                                  |                            |                                      |
| บส01 » สั่งซื้อ/จ้าง/เช่า                                                      | +                                                            |                                                            | ระบุมูลคาเงร                | L TANK BOLD                                      |                            |                                      |
| บส04 » สั่งซื้อ/จ้าง/เช่า ประเภทการส่งมอบ                                      | เลขทิเครงการ                                                 | 63127000115 🖌                                              |                             | เลขที่คุมสัญญา                                   | 631214000002 🖌             |                                      |
| ไม่แน่นอน                                                                      | ข่อมูลทั่วไป รายการสังชื่อ/จ้                                | าง/เข่า                                                    |                             |                                                  |                            |                                      |
| » ตรวจรับพัสดุ                                                                 | TIENTISTIKU -GP                                              |                                                            |                             | านัสงาเ ร                                        | าษัยแหล่งของ อำนา          | ານ ຄຳນານຜົນວ່າແຫ່ວงหນ້າ(ຈະອຳພວອເວີນ) |
| » กระบวนงานขยายเวลาเบิกจ่ายและกัน<br>เงินเหลื่อมปี ใบสั่งซื้อสั่งจ้าง          | เสือก เงิน                                                   | รายละเอียดการส่งมอบ                                        |                             | ประมาณ                                           | เงิน เงิน(บ                | าท) (บาท)                            |
| » กระบวนงานสถาย PO เงินกันเหลื่อมปี                                            | <ul> <li>กระดาษถ่ายเอก</li> <li>1 ถ้วนตามสัญญาใ</li> </ul>   | สารหรือพิมพิงานทั่วไป/กระดาษถ่ายเอกสารหรือพิมท<br>ขึ้น<br> | ด้งานทั่วไปเมื่อได้สังมอ    | บงานครบ 03003                                    | 6426000 200,0              | 00.00                                |
| เมนูถัดไป   กลับหน้าหลัก                                                       | รายละเอียดใบสั่งซื้อ<br>คำลับที่ 1                           | สถาบพ รอการตราอรับ                                         |                             | งาดเงิน/รหัสแหล่งของเงิน/รหัส                    |                            |                                      |
|                                                                                | wind 1                                                       |                                                            |                             | งบประมาณ                                         | 1-6426000-030              | 003                                  |
|                                                                                | ประเภทการจัดซื้อจัดจ้าง                                      | K - ค่าใช้จ่าย                                             | ~                           |                                                  | 1                          |                                      |
|                                                                                | รหัส UNSPSC                                                  | 14111507                                                   |                             |                                                  |                            | (ระบุข้อความเพิ่มเติมสำหรับรายการ)   |
|                                                                                | รายละเอียดพัสดุ                                              | กระคาษถ่ายเอกสารหรือพิมพ์งานทั่วไป                         |                             |                                                  |                            |                                      |
|                                                                                | จำนวนที่สั่งซื้อ                                             | 2,000.00 RM - รีม                                          | ~                           | ราคาต่อหน่วย                                     |                            | 100.00 บาท                           |
|                                                                                | วันที่ส่งมอบ                                                 | 30 ธันวาคม 2564                                            | ē *                         | มูลค่าเงินจ่ายล่วงหน้า                           |                            | บาท                                  |
|                                                                                | รายละเอียดงบประมาณ                                           |                                                            |                             |                                                  |                            |                                      |
|                                                                                | รหัสสูนย์ต้นทุน                                              | 0300300003                                                 | ٩                           | รหัสบัญชีแยกประเภท                               | 5104010104                 | ٩                                    |
|                                                                                | <u>เลขที่เอกสารสำรองเงิน</u>                                 |                                                            | ٩                           | รหัสบัญชีย่อยของบัญชีแยก<br>ประเภท (Sub Book GL) | in 1300                    |                                      |
|                                                                                | รหัสแหล่งของเงิน                                             | 2564 ~ 6426000<br>เงินฝากคลัง                              | 4                           | รหัสงบประมาณ                                     | 03003<br>กรมชนาวักษ์       | +                                    |
|                                                                                | รหัสกิจกรรมหลัก                                              | P1000                                                      | ٩                           | รทัสกิจกรรมย่อย                                  |                            | ٩                                    |
|                                                                                | รหัสบัญชีย่อย                                                |                                                            | ٩                           | รหัสเจ้าของบัญชีย่อย                             |                            |                                      |
|                                                                                | รหัสบัญชีเงินฝากคลัง                                         | 00901                                                      | ٩                           | รหัสเจ้าของบัญชีเงินฝากคลัง                      | 0300300000                 |                                      |
|                                                                                | หมายเหตุ: 🤞 คือข้อมูลที่มาจาก เ                              | เงินฝากต่างๆกรมอนารักษ์<br>จัดเก็บรายการนี้ลง<br>e-GP      | กราง ตบข้อมู<br>จำลองก      | หระการนี้) (สร้างข้อมูลราย<br>หรับกำร์           | inferi                     |                                      |
|                                                                                | ( ก่อนหน้า                                                   |                                                            |                             |                                                  |                            |                                      |

ภาพที่ 211

## รายละเอียดใบสั่งซื้อ

| - ลำดับที่                 | ระบบจะแสดงลำดับที่ให้อัตโนมัติ                  |
|----------------------------|-------------------------------------------------|
|                            | ตัวอย่างแสดงรายการ ลำดับที่ 1                   |
| - สถานะ                    | ระบบแสดงสถานะการบันทึกใบสั่งซื้อให้อัตโนมัติ    |
|                            | ตัวอย่างแสดงสถานะ บส.01 เป็น "รอการตรวจรับ"     |
| - งวดเงิน/รหัสแหล่งของเงิน | ระบบแสดงข้อมูลที่ดึงมาจากระบบ e-GP กรณีงวดเงิน  |
| /รหัสงบประมาณ              | มากกว่า 1 งวด สามารถเลือกงวดที่ต้องการบันทึกได้ |

| - ประเภทการจัดซื้อจัดจ้าง<br>- รหัส UNSPSC   | ระบุประเภทการจัดซื้อจัดจ้าง โดยสามารถเลือกได้ ดังนี้<br>"K" สำหรับการจัดซื้อเป็นค่าใช้จ่าย<br>"I" สำหรับการจัดซื้อเป็นวัสดุคงคลัง<br>"S" สำหรับการจัดซื้อเป็นสินทรัพย์<br>ตัวอย่างระบุ K - ค่าใช้จ่าย<br>ระบบแสดงข้อมูลที่ดึงมาจากระบบ e-GP<br>(กรณีที่ไม่ได้ระบุค่ามาจากระบบ e-GP<br>จะต้องระบุรหัส GPSC/UNSPSC)<br>ตัวอย่างแสดง 14111507 กระดาษถ่ายเอกสารหรือพิมพ์           |
|----------------------------------------------|----------------------------------------------------------------------------------------------------|
| - จำนวนที่สั่งซื้อ                           | งานทวเบ<br>ระบุปริมาณสินค้าหรือบริการ<br>ตัวอย่างระบุ อำนวน 2000 00                                                                                                    |
|                                              | ตายยางระบุ งานวน 2000.00                                                                                                    |
| - ทนเยนบ                                     | ระบุทนเอนบ ต่ายอาเราะะบ 100 00 มาท                                                                                                    |
| - วับที่ส่งบอบ                               | ระบุรากาศยานรับ หรือยาจระบุราย e-GP สายารกระบาวันที่                                                                                                    |
| - มูลค่าเงินจ่ายล่วงหน้า                     | <ul> <li>มะบบแสดงขยมูลททั้งมาจากระบบ e-GP สามารถระบุรนท</li> <li>โดยกดปุ่มปฏิทิน  ระบบแสดง เลือก เดือน ปี</li> <li>วันที่ เพื่อให้แสดงค่าวัน เดือน ปี</li> <li>ตัวอย่างระบุ 30 ธันวาคม 2564</li> <li>ระบุกรณีที่มีการหักเงินจ่ายล่วงหน้าและการหักเงินจ่าย</li> <li>ล่วงหน้า มีจำนวนเงินไม่เท่ากันในแต่ละงวด สำหรับกรณี</li> <li>ที่ไม่มีเงินจ่ายล่วงหน้าไม่ต้องระบุ</li> </ul> |
| รายละเอียดงบประมาณ                           |                                                                                                    |
| - รหัสศูนย์ต้นทุน<br>- เลขที่เอกสารสำรองเงิน | ระบบแสดงรหัสศูนย์ต้นทุน จำนวน 10 หลัก ให้อัตโนมัติ<br>ตามสิทธิบัตรที่ใช้บันทึกข้อมูล โดยสามารถเปลี่ยนแปลงได้<br>ตัวอย่างแสดง 0300300003 กองบริหารการคลัง<br>ระบุเฉพาะกรณีสร้างใบสั่งซื้อสั่งจ้างจากเงินกันไว้เบิกเหลื่อมปี                                                                                                    |
| - รหสบญชิแยกประเภท                           | ระบุรหสบญชแยกประเภท จำนวน 10 หลัก โดยต้องระบุไห้<br>สอดคล้องกับประเภทการจัดซื้อจัดจ้าง (K, I, S)<br>ตัวอย่างระบุ 5104010104 ค่าวัสดุ                                                                                                    |
| - รหัสบัญชีย่อยของบัญชีแยกประเภท             | ระบุรหัสบัญชีย่อยของบัญชีแยกประเภท กรณีที่ระบุรหัส                                                                                                    |
| (Sub Book GL)                                | บัญชีแยกประเภทที่ต้องการรหัสบัญชีย่อยของบัญชี<br>แยกประเภท จำนวน 6 หลัก                                                                                                    |
| - รหัสแหล่งของเงิน                           | ระบบแสดงข้อมูลที่ดึงมาจากระบบ e-GP มีจำนวน 7 หลัก                                                                                                    |

|                                                  | พร้อมแสดงปีงบประมาณให้อัตโนมัติ ตัวอย่างแสดง                 |
|--------------------------------------------------|--------------------------------------------------------------|
|                                                  | ปีงบประมาณ 2564 แหล่งของเงิน 6426000                         |
| - รหัสงบประมาณ                                   | ระบบแสดงข้อมูลที่ดึงมาจากระบบ e-GP มีจำนวน 20 หลัก           |
|                                                  | ตัวอย่างแสดง 03003                                           |
| - รหัสกิจกรรมหลัก                                | ระบุรหัสกิจกรรมหลัก จำนวน 17 หลัก สำหรับเงิน                 |
|                                                  | งบประมาณ หรือระบุรหัสกิจกรรมหลัก จำนวน 5 หลัก                |
|                                                  | สำหรับเงินนอกงบประมาณ คือ PXXXX โดย P คือ ค่าคงที่           |
|                                                  | XXXX คือ รหัสพื้นที่                                         |
|                                                  | ตัวอย่างระบุ P1000                                           |
| - รหัสกิจกรรมย่อย                                | ระบุรหัสกิจจกรรมย่อย จำนวน 15 หลัก                           |
|                                                  | ถ้าไม่ระบุระบบจะบันทึกรหัสกิจกรรมย่อยที่ลงท้ายด้วย 000       |
| - รหัสบัญชีย่อย                                  | ระบุเฉพาะกรณีสร้างใบสั่งซื้อสั่งจ้างด้วยเงินงบประมาณ         |
|                                                  | ประเภทอุดหนุนทั่วไป                                          |
| - รหัสเจ้าของบัญชีย่อย                           | ระบุเฉพาะกรณีสร้างใบสั่งซื้อสั่งจ้างด้วยเงินงบประมาณ         |
|                                                  | ประเภทอุดหนุนทั่วไป                                          |
| - รหัสบัญชีเงินฝากคลัง                           | ระบุรหัสบัญชีเงินฝากคลัง จำนวน 5 หลัก                        |
|                                                  | เฉพาะกรณีการบันทึกใบสั่งซื้อสั่งจ้าง                         |
|                                                  | ด้วยเงินนอกงบประมาณที่ฝากคลัง                                |
|                                                  | ตัวอย่างระบุ 00901                                           |
| - รหัสเจ้าของบัญชีเงินฝากคลัง                    | ระบุรหัสเจ้าของเงินฝากคลังจำนวน 10 หลัก                      |
|                                                  | เฉพาะกรณีการสร้างใบสั่งซื้อสั่งจ้าง                          |
|                                                  | ด้วยเงินนอกงบประมาณที่ฝากคลัง                                |
|                                                  | ตัวอย่างระบุ 0300300000                                      |
| - กดปุ่ม ระบุข้อความเพิ่มเติมสำหรับรายการ ระบุข้ | <i>โอความของแต่ละรายการในการจัดซื้อจัดจ้าง ตามภาพที่</i> 212 |

# ข้อความเพิ่มเติมสำหรับรายการใบสั่งซื้อสั่งจ้าง ให้ระบุรายละเอียด ดังนี้

| ข้อความเพิ่มเติม                                 | ×                                                                 |
|--------------------------------------------------|-------------------------------------------------------------------|
| <u>ประเภทข้อความ</u>                             | F01 - ข้อความในรายการ                                             |
| <u>ข้อความเพิ่มเติม</u>                          | กระดาษถ่ายเอกสารหรือพิมพ์งานทั่วไป                                |
|                                                  |                                                                   |
|                                                  | <b>บันทึก</b> ลบ                                                  |
|                                                  | ตกลง                                                              |
|                                                  | ภาพที่ 212                                                        |
| - ประเภทข้อความ                                  | สามารถเลือกประเภทข้อความ โดยกดปุ่ม                                |
| - ข้อดวางแพื่งแติงเ                              | ตเวยยางเสยกวะบุ วะบบแสตง FOI – ขยศารามนวายการ                     |
| าดปุ่ม <sup></sup> เพื่อ                         | บันทึกข้อความ ตามภาพที่ 213                                       |
| ข้อความเพิ่มเติม                                 | ×                                                                 |
| <u>ประเภทข้อความ</u><br>ข้อความเพิ่มเต <u>ิม</u> | F01 - ข้อความในรายการ                                             |
|                                                  | <b>บันทึก</b> ลบ                                                  |
| เลือก <u>ประเภท</u>                              | ข้อความ ข้อความเพิ่มเติม<br>11 กระดาษถ่ายเอกสารหรือพิมพ์งานทั่วไป |
| k and                                            | ตกลง                                                              |

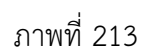

- กดปุ่ม 🔲 เพื่อกลับสู่หน้าจอรายการสั่งซื้อ/จ้าง/เช่า ตามภาพที่ 214

# ระบบกลับสู่หน้าจอรายการสั่งซื้อ/จ้าง/เช่า

| New<br>GFMIS<br>Thai and and and a                                    |                                           |                        | ระบบบริง<br>NEW GO                         | ารก<br>VERNI       | ารเงิน<br>MENT F | เการ<br>ISCAI | เคลังม<br>L MAN | กาคร์<br>AGEM           | รัฐแบบส์<br>IENT INFC          | อิเล็กทร<br>DRMATION | อนิกส์ให<br>system | าม                                  |           |
|-----------------------------------------------------------------------|-------------------------------------------|------------------------|--------------------------------------------|--------------------|------------------|---------------|-----------------|-------------------------|--------------------------------|----------------------|--------------------|-------------------------------------|-----------|
| รหัสผู้ใช้ : A03003000031001                                          | <b>ชื่อผู้ใช้ :</b> ทดสอบ UAT             | หน่วยเบิกจ             | อ่าย <b>ตำแหน่ง :</b> บันทีเ               | า ดูแล 1 ห         | หน่วยเบิกจ่าย    | หลายศูเ       | แย์ต้นทุน       | สังกัด :                | กรมธนารักษ์                    |                      |                    | สร้าง   แก้ไข   ยกเสี               | ลิก ค้นหา |
| เข้าสู่ระบบเมื่อ : 18:00:47                                           | ส่งสือ เว้าง แต่เ                         | land (                 | 04)                                        |                    |                  |               |                 |                         |                                |                      |                    |                                     |           |
| คู่มือการใช้งาน<br>ข้อมอนใช้ แม่ปัตรษัชน่อม                           | สงขย/ งาง/ เขา<br>สร้างสั่งศื้อ/อ้าง/เช่า | า (บส. เ               | J1)                                        |                    |                  |               |                 |                         |                                |                      |                    |                                     |           |
| ออกจากระบบ สลับผู้ใช้                                                 |                                           |                        |                                            |                    |                  |               |                 |                         |                                |                      |                    |                                     |           |
|                                                                       | รหัสหน่วยงาน                              |                        | 03003<br>กรมธนวรักษ์                       |                    |                  |               |                 |                         |                                |                      |                    |                                     |           |
| ระบบจัดชอจัดจ่าง                                                      | รหัสหน่วยเบิกจ่าย                         |                        | 0300300003                                 |                    |                  |               |                 |                         |                                |                      |                    |                                     |           |
| » ข้อมูลหลักผู้ขาย                                                    |                                           |                        | กองบริหารการคลัง                           |                    |                  |               |                 |                         |                                |                      |                    |                                     |           |
| » บันทึกรายการสั่งซื้อ/จ้าง/เช่า                                      |                                           |                        |                                            |                    |                  | -             | ระบุมูลค่าเงิง  | นจ่ายล่วงเ              | หน้า                           |                      |                    |                                     |           |
| บส01 » สั่งซื้อ/จ้าง/เช่า                                             | เลขที่โครงการ                             |                        | 63127000115 4                              |                    |                  |               |                 | เลขที่                  | คมสัญญา                        | 6312                 | 14000002 🖌         |                                     |           |
| บส04 » สั่งซื้อ/จ้าง/เช่า ประเภทการส่งมอบ                             | ж                                         | ÷ ă                    | ere esta                                   |                    |                  |               |                 |                         | .1                             |                      |                    |                                     |           |
| เมแบบอบ                                                               | ขอมูลทวเป <b>รา</b>                       | ะการสงชอ               | // v// v/                                  |                    |                  |               |                 |                         |                                |                      |                    |                                     |           |
| » ตรวจรับพัสดุ                                                        | รายการงวดเงิน e-Gl                        | ·                      |                                            |                    |                  |               |                 |                         |                                |                      |                    |                                     |           |
| » กระบวนงานขยายเวลาเบิกจ่ายและกัน<br>เงินเหลื่อมปี ใบสั่งซื้อสั่งจ้าง | เลือก งวด<br>เงิน                         |                        | รายล                                       | ะเอียดกา           | รส่งมอบ          |               |                 |                         | รหสงบ<br>ประมาณ                | รหสแหล่งของ<br>เงิน  | จำนวน<br>เงิน(บาท) | จำนวนเงินจ่ายล่วงหน้า<br>เงิน)(บาท) | า(ระดบงวด |
| » กระบวนงานสลาย PO เงินกันเหลื่อมปี                                   | 1 กระ<br>ส่งม                             | ะดาษถ่ายเส<br>มอบงานคร | อกสารหรือพิมพ์งานทั่ว<br>บถ้วนตามสัญญานั้น | ไป/กระด            | าษถ่ายเอกสา      | ารหรือพิ      | มพ์งานทั่วไ     | ปเมื่อได้               | 03003                          | 6426000              | 200,000.00         | D                                   | 0.00      |
|                                                                       | รายละเอียดใบสั่งจื่                       | ้อ                     |                                            |                    |                  |               |                 |                         |                                |                      |                    |                                     |           |
| เมนูถัดไป   กลับหน้าหลัก                                              | ลำดับที่ 1                                |                        | สถานะ รอการตรวจร้                          | ່ານ                |                  |               |                 | <u>งวดเงิ</u><br>เงิน/ร | ัน/รทัสแหล่งของ<br>หัสงบประมาณ | 1-6                  | 426000-0300        | 3                                   | <b>~ </b> |
|                                                                       | ประเภทการจัดซื้อจัด                       | าจ้าง                  | K - ค่าใช้จ่าย                             |                    |                  | ~             |                 |                         |                                |                      |                    |                                     |           |
|                                                                       | รหัส UNSPSC                               |                        | 14111507                                   |                    |                  |               |                 |                         |                                |                      | -                  | ระบุข้อความเพิ่มเติมสำหรับ          | เรายการ   |
|                                                                       | รายละเอียดพัสดุ                           |                        | กระดาษถ่ายเอกสารหร                         | รือพิมพ์งาเ        | นทั่วไป          |               |                 |                         |                                |                      |                    |                                     |           |
|                                                                       | จำนวนที่สั่งซื้อ                          |                        | 20                                         | 00.00              | RM - รีบ         |               | ~               | ราคาเ                   | ต่อหน่วย                       |                      |                    | 100.0                               | 10 11210  |
|                                                                       | วันที่ส่งมอบ                              |                        | 20 #10001 2564                             | .00.00             | 1111 884         |               | 4               | มลค่า                   | เงินจ่ายล่วงหน้า               |                      |                    | 100.0                               |           |
|                                                                       | รายละเอียดงบประม                          | าณ                     | 50 81 3 IFM 2504                           |                    |                  | ٢             |                 |                         |                                |                      |                    |                                     | UIN       |
|                                                                       | รนัสสาเมื่อ้านหาเ                         |                        |                                            |                    |                  |               |                 | รนัสบั                  | โดเซียมอา โระเ ดช              |                      |                    |                                     |           |
|                                                                       | าหมาใหญ่หากรุ่น                           |                        | 0300300003<br>กองบริหารการคลัง             |                    |                  |               | Ľ               | 201610                  | NO NOTIO JONNIN                | 510<br>ค่าวัสง       | 4010104            |                                     | Ľ         |
|                                                                       | เลขที่เอกสารสำรองเ                        | สิน                    |                                            |                    |                  |               | ٩               | รหัสบ้                  | <b>เญชีย่อยของบัญ</b>          | ฮ                    | •                  |                                     |           |
|                                                                       |                                           |                        |                                            |                    |                  |               |                 | แยก<br>ประเส            | กฬ (Sub Book G                 | iL)                  |                    |                                     |           |
|                                                                       | รหัสแหล่งของเงิน                          |                        | 2564                                       | 642600             | 00               |               | 6               | รหัสง                   | บประมาณ                        | 020                  | 0.2                |                                     | 4         |
|                                                                       |                                           |                        | 2004 *                                     | 64260เ<br>เงินฝากค | ลัง              |               |                 |                         |                                | กรมธา                | มร<br>มารักษ์      |                                     |           |
|                                                                       | รพัสกิจกรรมหลัก                           |                        | P1000                                      |                    |                  |               | ٩               | รหัสกิ                  | จกรรมย่อย                      |                      |                    |                                     | ٩         |
|                                                                       | <b>V</b> . <b>V</b> . <b>H</b> 1          |                        | ส่วนกลาง                                   |                    |                  |               | $\frown$        |                         |                                |                      |                    |                                     |           |
|                                                                       | <u>รพัสบัญชีย่อย</u>                      |                        |                                            |                    |                  |               | ٩               | <u>รหัสเ</u>            | <u>จ้าของบัญชีย่อย</u>         |                      |                    |                                     |           |
|                                                                       | รหัสบัญชีเงินฝากคล้                       | a                      | 00901                                      |                    |                  |               | ٩               | <u>รหัสเ</u><br>คลัง    | จ้าของบัญชีเงินฝ               | <b>hn</b> 030        | 0300000            |                                     |           |
|                                                                       |                                           |                        | เงนฝากตางๆกรมธนา                           | ักษ<br>จัดเก็บรา   | เยการนี้ลงตาร    | 14            | (ลบข้อมู        | ุลรายการเ               | นี้) (สร้างข่                  | ข้อมูลรายการใหม่     |                    |                                     |           |
|                                                                       | หมายเหตุ: 🎸 คือข้                         | อมูลที่มาจา            | nn e-GP                                    |                    |                  |               |                 |                         |                                |                      |                    |                                     |           |
|                                                                       |                                           |                        |                                            |                    |                  |               | จำลองก          | าารบันทึก               |                                |                      |                    |                                     |           |
|                                                                       | ( ก่อนหน้า                                |                        |                                            |                    |                  |               |                 |                         |                                |                      |                    |                                     |           |

ภาพที่ 214

- กดปุ่ม 🌆 🚺 (จัดเก็บรายการนี้ลงตาราง) เพื่อจัดเก็บข้อมูลรายการลำดับที่ 1 ลงในตาราง ตามภาพที่ 215

#### จัดเก็บรายการใบสั่งซื้อสั่งจ้าง (PO) ลงในตาราง

หลังจากกดปุ่ม "จัดเก็บรายการนี้ลงตาราง" แล้ว ระบบจะจัดเก็บข้อมูลการบันทึกรายการใบสั่งซื้อ สั่งจ้างลำดับที่ 1 ลงตาราง มี 1 บรรทัดรายการ โดยมีรายละเอียดประกอบด้วย ลำดับ วันที่ส่งมอบ รายละเอียดพัสดุ จำนวน หน่วย ราคาต่อหน่วย มูลค่า สถานะ งวดเงิน จ่ายล่วงหน้า ข้อความ ประวัติ มูลค่าสั่งซื้อรวม ภาษีมูลค่าเพิ่ม มูลค่า สุทธิ มูลค่าเงินจ่ายล่วงหน้า ตามภาพที่ 215

| New GFMIS                                                             |                                                                                                    | ระบบบริหารการ<br>NEW GOVERNMEN                           | เงินกา<br>IT FISC | เรคลัง<br>AL MAI        | มภาคริ<br>NAGEM  | ត្លែ <b>แบบ</b> ส์<br>ENT INFO | อิเล็กท<br>วรุ่มสาเว | รอนิ<br>on sys    | กส์ให<br><sub>STEM</sub> | เม่                                                                               |                                          |
|-----------------------------------------------------------------------|----------------------------------------------------------------------------------------------------|----------------------------------------------------------|-------------------|-------------------------|------------------|--------------------------------|----------------------|-------------------|--------------------------|-----------------------------------------------------------------------------------|------------------------------------------|
| รพัสผู้ใช้ : A03003000031001                                          | <b>ชื่อผู้ใช้ :</b> ทดสอบ UAT หน่วยเบิก                                                                      | จ่าย <b>ดำแหน่ง :</b> บันทึก ดูแล 1 หน่วยเร่             | วักจ่าย หลาย      | ยศูนย์ตันทุน            | สังกัด : ก       | ารมธนารักษ์                    |                      |                   |                          | สร้าง   แก้ไข   ย                                                                 | เกเลิก   ค้นหา                           |
| เข้าสู่ระบบเมื่อ : 18:00:47<br>คู่มือการใช้งาน                        | สั่งซื้อ/จ้าง/เช่า (บส.                                                                                      | 01)                                                      |                   |                         |                  |                                |                      |                   |                          |                                                                                   |                                          |
| ข้อมูลผู้ใช้   แก้ไขรหัสผ่าน                                          | สร้างสั่งซื้อ/จ้าง/เช่า                                                                                      |                                                          |                   |                         |                  |                                |                      |                   |                          |                                                                                   |                                          |
| ออกจากระบบ   สสบผูงข                                                  | รหัสหน่วยงาน                                                                                                 | 03003<br>อาเมาะวัดน์                                     |                   |                         |                  |                                |                      |                   |                          |                                                                                   |                                          |
| ระบบจัดซอจัดจาง                                                       | รพัสหน่วยเบิกจ่าย                                                                                            | 0300300003                                               |                   |                         |                  |                                |                      |                   |                          |                                                                                   |                                          |
| » ข้อมูลหลักผู้ขาย                                                    |                                                                                                    | กองบริหารการคลัง                                         |                   |                         |                  |                                |                      |                   |                          |                                                                                   |                                          |
| » บันที่กรายการสังชื่อ/จ้าง/เช่า                                      |                                                                                                    |                                                          | (                 | ระบุมูลค่า              | เงินจ่ายส่วงห    | น้า 🖉                          |                      |                   |                          |                                                                                   |                                          |
| บส01 » สงชอ/จาง/เขา                                                   | เลขที่โครงการ                                                                                                | 63127000115 🗲                                            |                   |                         | เลขที่ค          | ุมสัญญา                        | 63                   | 3121400           | 0002 🖌                   |                                                                                   |                                          |
| ไม่แน่นอน<br>ไม่แน่นอน                                                | ข้อมูลทั่วไป รายการสั่งซื้อ                                                                                  | อ/จ้าง/เช่า                                              |                   |                         |                  |                                |                      |                   |                          |                                                                                   |                                          |
| » ตรวจรับพัสดุ                                                        | รายการงวดเงิน e-GP                                                                                           |                                                          |                   |                         |                  |                                |                      |                   |                          |                                                                                   |                                          |
| » กระบวนงานขยายเวลาเบิกจ่ายและกัน<br>เงินเหลื่อมปี ใบสั่งซื้อสั่งจ้าง | เถือก เงิน                                                                                                   | รายละเอียดการส่งมอ                                       | nu                |                         |                  | รทัสงบ<br>ประมาณ               | รทัสแหล่งขอ<br>เงิน  | 94<br>Ú           | จำนวน<br>งัน(บาท)        | จำนวนเงินจ่ายถ่วง<br>เงิน)(บ                                                      | หน้า(ระดับงวด<br>เท)                     |
| » กระบวนงานสลาย PO เงินกันเหลื่อมปี                                   | กระดาษถ่ายเ<br>1 ส่งมอบงานคร                                                                                 | อกสารหรือพิมพ์งานทั่วไป/กระดาษถ่าย<br>รบถ้วนตามสัญญานั้น | แอกสารหรือ        | เพิ่มพ์งานทั่           | ัวไปเมื่อได้     | 03003                          | 6426000              | 2                 | 200,000.00               |                                                                                   | 0.00                                     |
|                                                                       | รายละเอียดใบสั่งซื้อ                                                                                         |                                                          |                   |                         |                  |                                |                      |                   |                          |                                                                                   |                                          |
| เมนูถัดไป   กลับหน้าหลัก                                              | ลำดับที่ 1                                                                                                   | สถานะ รอการตรวจรับ                                       |                   |                         | งวดเงิง          | u/รหัสแหล่งขอ                  | ы                    | 1-64260           | 000-03003                | 3                                                                                 | ~ 4                                      |
|                                                                       | ประเภทการกัดสี้กกัดก้าง                                                                                      |                                                          |                   |                         | 1411/5           | สงบบระมาณ                      |                      |                   |                          |                                                                                   |                                          |
|                                                                       | รหัส UNSPSC                                                                                                  | K - คาเซจาย                                              | ~                 |                         |                  |                                |                      |                   |                          | างนั้นออองแก๊่งและเส้ด                                                            |                                          |
|                                                                       | รายละเอียดพัสด                                                                                               | 14111507<br>กระดาษถ่ายเอกสารหรือพิมพ์งานทั่วไป           |                   |                         |                  |                                |                      |                   |                          | 20000310100000010                                                                 | asus ibir is                             |
|                                                                       | จำนวนที่สั่งซื้อ                                                                                             | 2 000 00 BM                                              | - 511             | ~                       | ราคาต            | อหน่วย                         |                      |                   |                          | 10                                                                                | 0.00                                     |
|                                                                       | วันที่ส่งมอบ                                                                                                 | 30 อันวาคม 2564                                          |                   | 4                       | มูลค่าเ          | งินจ่ายส่วงหน้า                | 1 E                  |                   |                          | 10                                                                                | 0.00 101                                 |
|                                                                       | รายละเอียดงบประมาณ                                                                                           | 00 041 114 2001                                          |                   |                         |                  |                                |                      |                   |                          |                                                                                   | 0100                                     |
|                                                                       | รหัสศูนย์คันทุน                                                                                              | 0300300003                                               |                   | ٩                       | รหัสบั           | ญชีแยกประเภท                   | a 5                  | 104010            | 104                      |                                                                                   | ٩                                        |
|                                                                       |                                                                                                    | กองบริหารการคลัง                                         |                   |                         |                  | ค่าวัสดุ                       |                      |                   |                          |                                                                                   |                                          |
|                                                                       | เลขที่เอกสารสำรองเงิน                                                                                        |                                                          |                   | Q รทัสบ<br>แยก<br>งไรยน |                  | รหัสบัญชีย่อยของบัญชี<br>แขก   |                      |                   |                          |                                                                                   |                                          |
|                                                                       | รหัสแหล่งของเงิน                                                                                             |                                                          |                   | 4                       | บระเภ            |                                | 3L)                  |                   |                          |                                                                                   | 4                                        |
|                                                                       |                                                                                                    | 2564 ~ 6426000<br>เงินฝากคลัง                            |                   |                         |                  |                                | 0                    | 3003<br>มธนารักษ่ | ş                        |                                                                                   |                                          |
|                                                                       | รหัสกิจกรรมหลัก                                                                                              | P1000                                                    |                   | ٩                       | รหัสกิข          | กรรมย่อย                       |                      |                   |                          |                                                                                   | ٩                                        |
|                                                                       | รหัสบัญชีย่อย                                                                                                | สวนกลาง                                                  |                   | ٩                       | รหัสเจ้          | าของบัญชีย่อย                  |                      |                   |                          |                                                                                   |                                          |
|                                                                       | รหัสบัญชีเงินฝากคลัง                                                                                         | 00901                                                    |                   | ٩                       | รหัสเจ้          | าของบัญชีเงินต                 | lan o                | 300300            | 000                      |                                                                                   |                                          |
|                                                                       |                                                                                                    | เงินฝากต่างๆกรมธนารักษ์                                  |                   |                         | คลัง             |                                |                      |                   |                          |                                                                                   |                                          |
|                                                                       |                                                                                                    |                                                          |                   |                         |                  |                                |                      |                   |                          |                                                                                   |                                          |
|                                                                       |                                                                                                    | ( จัดเก็บรายการนี้                                       | ลงตาราง )         | ( ลบขัง                 | อมูลรายการนี้    | ) สร้าง                        | เข้อมูลรายการใ       | ( ісп             |                          |                                                                                   |                                          |
|                                                                       | เลือก กี่ วันที่ส่งมอบ                                                                                       | รายละเอียดพัสดุ                                          | จำนวน             | หน่วย                   | ราคาต่อ<br>หน่วย | มูลค่า                         | สถานะ                | งวด<br>เงิน       | จ่ายส่วง<br>หน้า         | ข้อความ                                                                           | ประวัติ                                  |
|                                                                       | 1 30 ธันวาคม<br>2564                                                                                         | กระดาษถ่ายเอกสารหรือพิมพ์งาน<br>ทั่วไป                   | 2,000.00          | RM -<br>รีม             | 100.00           | 200,000.00                     | รอการตรวจ<br>รับ     | 1                 | 0                        | <b>e</b>                                                                          | ٩                                        |
|                                                                       | ร้างสิมาย 1 ตั้งนี้ตอรับ                                                                                     | 1491-4-17-0-4-14-14-14-14-14-14-14-14-14-14-14-14-1      |                   |                         |                  |                                |                      |                   |                          | มูลค่าสั่งซื้อรวม<br>ภาษีมูลค่าเพิ่ม<br>มูลค่าสุทธิ<br>มูลค่าเงินจ่ายล่วง<br>หน้า | 200,000.00<br>0.00<br>200,000.00<br>0.00 |
|                                                                       | <ol> <li>ค.ย.ย.ย.ย. 1. ค.ย.การองสม<br/>2.          <ul> <li>ค.สิกเพื่</li> <li>พมายเหตุ:</li></ul></li></ol> | ากมหายงเหตุองหายงหายง<br>โอแสดงเอกสาร<br>าn e-GP         |                   |                         | 1 >              |                                |                      |                   |                          |                                                                                   |                                          |
|                                                                       |                                                                                                    |                                                          |                   |                         |                  | _                              |                      |                   |                          |                                                                                   |                                          |
|                                                                       |                                                                                                    |                                                          |                   | จำลอ                    | งการบันทึก       | )                              |                      |                   |                          |                                                                                   |                                          |
|                                                                       | ก่อนหน้า                                                                                                    |                                                          |                   |                         |                  |                                |                      |                   |                          |                                                                                   |                                          |
|                                                                       |                                                                                                    |                                                          |                   |                         |                  |                                |                      |                   |                          |                                                                                   |                                          |

ภาพที่ 215

- กดปุ่ม 🚺 👘 🕺 - กดปุ่ม 🚺 👘 อตรวจสอบความถูกต้องของการบันทึกโดยระบบแสดงผลการ

ตรวจสอบ ตามภาพที่ 216

#### ระบบแสดงผลการตรวจสอบ

หลังจากจำลองการสร้างข้อมูล ระบบแสดงรายละเอียดผลการตรวจสอบ ประกอบด้วย สถานะ รหัสข้อความ และคำอธิบาย ให้ตรวจสอบและดำเนินการ ดังนี้

| องการบันทึก                                                                                          | ารายการ | ×          |  |  |  |  |  |  |  |  |
|----------------------------------------------------------------------------------------------------|---------|------------|--|--|--|--|--|--|--|--|
| สถานะ รหัสข้อความ คำอธิบาย                                                                           |         |            |  |  |  |  |  |  |  |  |
| สำเร็จ S001 ตรวจสอบเอกสาร - ไม่มีข้อผิดพลาด: QAS Client 03                                           |         |            |  |  |  |  |  |  |  |  |
| บันทึกข้อมูล กลับไปแก้ไขข้อมูล Export XML Export JSON                                                |         |            |  |  |  |  |  |  |  |  |
|                                                                                                    |         | ภาพที่ 216 |  |  |  |  |  |  |  |  |
| - กดปุ่ม 🌘 กลับไปแก้ไขข้อมูล 🗋 กรณีที่มีความผิดพลาด เพื่อกลับไปแก้ไขข้อมูลให้ถูกต้อง หรือ            |         |            |  |  |  |  |  |  |  |  |
| - กดเป็น โ <sup>บันทึกข้อมูล</sup> โกรณีที่ไม่มีรายการผิดพลาด เพื่อให้ระบบบันทึกรายการ ตามภาพที่ 217 |         |            |  |  |  |  |  |  |  |  |

| กดเ'่น ไ    | บันทึกข้อมูล | กรณีที่ไม่บีรายก  | ารผิดพลาด            | เพื่อให้ระบ | บบับทึกรายการ | ตาบภาพที่          | 21  |
|-------------|--------------|-------------------|----------------------|-------------|---------------|--------------------|-----|
| า เผ่าดีฑ โ | o kriitoosan | 11999199999991011 | I 9 M M I M PI I M I | PNDPNIO     |               | N 1919 1 1 1 1 1 1 | Z 1 |

| ผลการบันทึกรายการ |                              | ×            |
|-------------------|------------------------------|--------------|
| ผลการบันทึก       | เลขที่เอกสาร                 | รหัสหน่วยงาน |
| สำเร็จ            | 4001004705                   | 03003        |
| (แสวเข้อมว        | ažile ile interestore        | ( žaunoozer  |
| แสพงขอมูล         | กลาเงแกเซงอมูล สวางเอกสารเหม | คนทานอกสาร   |

ภาพที่ 217

หลังจากกดปุ่มบันทึกข้อมูล ระบบบันทึกใบสั่งซื้อสั่งจ้างโดย แสดงสถานะสำเร็จ ได้เลขที่เอกสาร

#### 4XXXXXXXXXX

- กดปุ่ม 🔲 แสดงข้อมูล 🕅 เพื่อแสดงข้อมูลที่ได้บันทึกรายการ หรือ

กดปุ่ม สร้างเอกสารใหม่ เพื่อบันทึกข้อมูลใบสั่งซื้อสั่งจ้างรายการต่อไป หรือ

- กดปุ่ม \_\_\_\_\_\_ เพื่อค้นหาใบสั่งซื้อสั่งจ้าง

เช่น - กดปุ่ม 🚺 แห่อแสดงข้อมูลที่ได้บันทึกรายการ ตามภาพที่ 218 และภาพที่ 219

#### แสดงการบันทึกรายการ

เมื่อกดปุ่ม "แสดงข้อมูล" จะแสดงรายละเอียดเลขที่ใบสั่งซื้อในระบบ GFMIS ดังกล่าว ตามภาพที่ 218 เลือกแถบ "รายการสั่งซื้อ/จ้าง/เช่า" ระบบจะแสดงรายการ ตามภาพที่ 219 สามารถกดเลือกทีละรายการเพื่อ แสดงรายละเอียดใบสั่งซื้อสั่งจ้าง เพื่อเข้าไปตรวจสอบความครบถ้วนถูกต้องของข้อมูลในรายการ หากประสงค์ จะพิมพ์เอกสารให้กดปุ่ม "พิมพ์ใบสั่งซื้อ/จ้าง/เช่า"

| New<br>GFMIS<br>Thai                                                                                      |                                                           | ระบบบริหารการเงินกา<br>NEW GOVERNMENT FISC              | เรคลังภาครัฐ<br>AL MANAGEMEN      | แบบอิเล็กพ<br>IT INFORMATI | ารอนิกส์ใหม่<br>on system  |                             |       |
|----------------------------------------------------------------------------------------------------|-----------------------------------------------------------|---------------------------------------------------------|-----------------------------------|----------------------------|----------------------------|-----------------------------|-------|
| รพัสผู้ใช้ : A03003000031001                                                                              | ชื่อผู้ใช้ : ทดสอบ UAT หน่วยเบิเ                          | กจ่าย <b>ตำแหน่ง :</b> บันทึก ดูแล 1 หน่วยเบิกจ่าย หลาย | มศูนย์ต้นทุน <b>สังกัด :</b> กรมถ | ธนารักษ์                   | สร่                        | <b>้าง</b>   แก้ไข   ยกเลิก | ค้นหา |
| เข้าสู่ระบบเมื่อ : 18:00:47<br>ดู่มือการใช้งาน<br>ข้อมูลผู้ใช้   แก้ไขรหัสผ่าน<br>ออกอากระบบ   สวันที่ใช้ | <b>สั่งซื้อ/จ้าง/เช่า (บส.</b><br>สร้างสั่งซื้อ/จ้าง/เช่า | 01)                                                     |                                   |                            |                            |                             |       |
| ออกจากรอบ   สถาษัฐเข                                                                                      | รหัสหน่วยงาน                                              | 03003                                                   |                                   |                            |                            |                             |       |
| ระบบจัดชื่อจัดจ้าง                                                                                        | รหัสหน่วยเบิกจ่าย                                         | 0300300003                                              |                                   |                            |                            |                             |       |
| » ข้อมูลหลักผู้ขาย                                                                                        |                                                           | กองบริหารการคลัง                                        | × 4                               |                            | _                          |                             |       |
| » บันทึกรายการสั่งซื้อ/จ้าง/เช่า                                                                          | เลขที่ไปสิ่งชื่อระบบ GFMIS                                | 4001004705                                              | ผู่บันทักรา                       | เยการ                      | A03003000031001            | ประวัติการแก้ไข             |       |
| บส01 » สั่งซื้อ/จ้าง/เช่า                                                                                 |                                                           | (                                                       | ระบุมูลค่าเงินจ่ายล่วงหน้า        |                            |                            |                             |       |
| บส04 » สั่งซื้อ/จ้าง/เช่า ประเภทการส่งมอบ<br>ไม่แม่นอน                                                    | เลขที่โครงการ                                             | 63127000115 🖌                                           | เลขที่คุมสัง                      | ່ນູນູາ                     | 631214000002 🞸             |                             |       |
|                                                                                                    | ข้อมูลทั่วไป รายการสั่งขึ้                                | ชื้อ/จ้าง/เช่า                                          |                                   |                            |                            |                             |       |
| » ตรวจรบพลดุ                                                                                              | เลขที่ใบสั่งซื้อ/สัญญา                                    | 1/2562                                                  | 4                                 | 58                         | เข้อความเพิ่มเติมสำหรับข้อ | นอทั่วไป                    |       |
| » กระบวนงานขยายเวลาเบกจายและกน<br>เงินเหลื่อมปี ใบสั่งซื้อสั่งจ้าง                                        | วิธีการจัดซื้อจัดจ้าง                                     | 12.005                                                  | 4 วันที่ในสั่งจั                  |                            | 0.4                        |                             | 4     |
| » กระบวนงานสลาย PO เงินกันเหลื่อมปี                                                                       | รษัสประกอจัอมีสีของรี(ม้                                  | 19 - เฉพาะเจาะจง                                        | / ถึงเชื่องเสอ                    |                            | 26 ตุลาคม 2563             |                             | ,     |
|                                                                                                    | รทสบระจาตรผูเสยรกษ(ผู<br>ขาย)                             | 3800200201899<br>นครกิตติภัทธการโยธา                    | • วันที่สันสุท                    | តេប្បែប្រ។                 | 30 ธันวาคม 2564            |                             | •     |
| เมนูถัดไป   กลับหน้าหลัก                                                                                  | เลขที่บัญชีเงินฝากธนาคาร                                  | 8160377029                                              | 4                                 |                            |                            |                             |       |
|                                                                                                    | หมายเหตุ: 🎸 คือข้อมูลที่มา:                               | จาก e-GP                                                |                                   |                            |                            |                             |       |
|                                                                                                    |                                                           | สร้างเอกสารใหม่ <b>แก้ไขใ</b> น                         | เสั่งซื้อ ยกเลิกใบสั่งที่         | ขื้อ พิมพ์ใบสั่งขึ้        | อ/จ้าง/เข่า                |                             |       |
|                                                                                                    |                                                           |                                                         |                                   |                            |                            | ถัดไ                        | ป     |

ภาพที่ 218

| New<br>GFMIS<br>Thai ::::::::::::::::::::::::::::::::::::                                                                                |                                                                                                    | ระบบบริง<br>NEW GO                                                   | ิ<br>งรุกทร<br>สารการ  | เงินกา<br>NT FISC | เรคลัง<br>AL MA                                      | งภาคร์<br>NAGEM                  | រ័ត្នแบบរំ<br>IENT INFO      | อิเล็กข<br>DRMATI | <b>ารอน</b> ิ<br>ON SY | เกส์ให<br>stem   | าม่                                                                               |                                          |
|----------------------------------------------------------------------------------------------------|----------------------------------------------------------------------------------------------------|----------------------------------------------------------------------|------------------------|-------------------|------------------------------------------------------|----------------------------------|------------------------------|-------------------|------------------------|------------------|-----------------------------------------------------------------------------------|------------------------------------------|
| รหัสผู้ใช้ : A03003000031001<br>เข้าสู่ระบบเมื่อ : 18:00:47<br>คู่มือการใช้งาน<br>ข้อมูลผู้ใช้   แก้ไขรหัสผ่าน<br>ออกอากระบบ   สลับเป็ล้ | <b>ชื่อผู้ใช้ :</b> ทดสอบ UAT หน่วยเปิดจ<br><b>สั่งซื้อ/จ้าง/เช่า (บส. (</b><br>สร้างสั่งซื้อ/จ้าง/เช่า | ถ่าย <b>ดำแหน่ง</b> : บันที<br>0 <b>1)</b>                           | ก ดูแล 1 หน่วยเ        | เบิกจ่าย หลาย     | <i>ເ</i> ຕູນຍ໌ຕັ້ນກຸເ                                | สังกัด : เ                       | กรมธนารักษ์                  |                   |                        |                  | สร้าง   แก้ไข   ย                                                                 | กเลิก   ค้นหา                            |
| ระบบจัดซื้อจัดจ้าง<br>ระบบจัดซื้อจัดจ้าง<br>> ข้อมูลหลักผู้ขาย<br>> บันทึกรายการสั่งซื้อ/จ้าง/เช่า                                       | รหัสหน่วยงาน<br>รหัสหน่วยเปิกจ่าย<br>เลขที่ไปสั่งซื้อระบบ GFMIS                                         | 03003<br>กรมธนารักษ์<br>0300300003<br>กองบริหารการคลัง<br>4001004705 |                        |                   |                                                      | ผู้บันท์                         | ่กรายการ                     |                   | 40300300               | 0031001          | (ประวัติการแก้ไข)                                                                 |                                          |
| บส01 » สั่งซื้อ/จ้าง/เช่า<br>บส04 » สั่งซื้อ/จ้าง/เช่า ประเภทการส่งมอบ                                                                   | เลขที่โครงการ                                                                                           | 63127000115 🞸                                                        |                        | L                 | ระบุมูลค่า                                           | เงินจ่ายล่วงจ<br><b>เลขที่</b> เ | ณ้า                          |                   | 53121400               | 0002 🖌           |                                                                                   |                                          |
| ไม่แน่นอน<br>> ตรวอรับพัสด                                                                                                    | ข้อมูลทั่วไป รายการสั่งซื้อ                                                                             | ม∕จ้าง∕เช่า                                                          |                        |                   |                                                      |                                  | M Ref.                       |                   |                        |                  |                                                                                   |                                          |
| » กระบวนงานขยายเวลาเบิกจ่ายและกัน                                                                                                    | รายละเอียดใบสั่งซื้อ 🗟                                                                                  |                                                                      |                        |                   |                                                      |                                  |                              |                   |                        |                  | < ก่อนหน้า                                                                        | 1 / 1 ถัดไป »                            |
| เงินเหลื่อมปี ใบสั่งซื้อสั่งจ้าง                                                                                                    | ลำดับที่ 1                                                                                              | สถานะ รอการตรวจร้                                                    | ່ານ                    |                   |                                                      | งวดเงิ<br>เงิน/ร                 | น/รหัสแหล่งขอ<br>หัสงบประมาณ | 4                 | 1-6426                 | 000-0300         | 3                                                                                 | ~ *                                      |
| » กระบวนงานสลาย PO เงนกนเหลอมบ                                                                                                    | ประเภทการจัดซื้อจัดจ้าง                                                                                 | K - ค่าใช้จ่าย                                                       |                        | v                 |                                                      |                                  |                              |                   |                        |                  |                                                                                   |                                          |
| เมนูถัดไป   กลับหน้าหลัก                                                                                                    | รหัส UNSPSC                                                                                             | 14111507                                                             |                        |                   |                                                      |                                  |                              |                   |                        |                  | ระบุข้อความเพิ่มเติมสำห                                                           | เร้บรายการ                               |
|                                                                                                    | รายละเอยดพสดุ<br>จำนวนที่สั่งซื้อ                                                                       | กระดาษถายเอกสารห                                                     | 100.00 PM              | J<br>4 - 491      | ~                                                    | ราคาเ                            | า่อหน่วย                     |                   |                        |                  | 10                                                                                | 0.00 1020                                |
|                                                                                                    | วันที่ส่งมอบ                                                                                            | 30 ธันวาคม 2564                                                      | 100.00                 |                   | 4                                                    | มูลค่า                           | เงินจ่ายล่วงหน้า             |                   |                        |                  | 10                                                                                | 0.00 บาท                                 |
|                                                                                                    | รายละเอียดงบประมาณ                                                                                      |                                                                      |                        |                   |                                                      |                                  |                              |                   |                        |                  |                                                                                   |                                          |
|                                                                                                    | รหัสศูนย์ดันทุน                                                                                         | 0300300003                                                           |                        |                   |                                                      | รหัสบั                           | ัญชีแยกประเภท                | •                 | 5104010                | 0104             |                                                                                   |                                          |
|                                                                                                    | เลขที่เอกสารสำรองเงิน                                                                                   |                                                                      |                        |                   | รหัสบัญชีย่อยของบัญชี<br>แยก<br>ประกอบ (Sub Book CL) |                                  |                              | jet (             |                        |                  |                                                                                   |                                          |
|                                                                                                    | รหัสแหล่งของเงิน                                                                                        | 2564 ~                                                               | 6426000<br>เงินฝากคลัง |                   | 4                                                    | รหัสงา                           | ບປรະນາณ                      |                   | 03003<br>รมธนารักเ     | 4                |                                                                                   | 4                                        |
|                                                                                                    | รหัสกิจกรรมหลัก                                                                                         | P1000<br>ส่วนกลาง                                                    |                        |                   | รหัสกิจกรรมย่อย                                      |                                  |                              |                   |                        |                  |                                                                                   |                                          |
|                                                                                                    | รหัสบัญชีย่อย                                                                                           |                                                                      |                        |                   |                                                      | รหัสเจ                           | ว้าของบัญชีย่อย              |                   |                        |                  |                                                                                   |                                          |
|                                                                                                    | รหัสบัญชีเงินฝากคลัง                                                                                    | 00901<br>เงินฝากต่างๆกรมธนาร์                                        | ักษ์                   |                   |                                                      | รหัสเจ้<br>คลัง                  | ว้าของบัญซีเงินเ             | าก                | 0300300                | 0000             |                                                                                   |                                          |
|                                                                                                    | เลือก ลำดับ<br>ที่ วันที่ส่งมอบ                                                                         | รายละเอีย                                                            | คพัสดุ                 | จำนวน             | หน่วย                                                | ราคาต่อ<br>หน่วย                 | มูลค่า                       | สถานะ             | งวด<br>เงิน            | จ่ายล่วง<br>หน้า | ข้อความ                                                                           | ประวัติ                                  |
|                                                                                                    | 1 30 ธันวาคม<br>1 2564                                                                                  | กระดาษถ่ายเอกสา<br>ทั่วไป                                            | รหรือพิมพ์งาน<br>      | 2,000.00          | RM -<br>รีม                                          | 100.00                           | 200,000.00                   | รอการตรวะ<br>รับ  | ຈ 1                    | 0                | 0                                                                                 | ٩                                        |
|                                                                                                    |                                                                                                    |                                                                      |                        |                   |                                                      |                                  |                              |                   |                        |                  | มูลค่าสั่งซื้อรวม<br>ภาษีมูลค่าเพิ่ม<br>มูลค่าสุทธิ<br>มูลค่าเงินจ่ายล่วง<br>หน้า | 200,000.00<br>0.00<br>200,000.00<br>0.00 |
|                                                                                                    | ศ้าอธิบาย: 1. คลิกที่คอลัมก<br>2. 🃺 คลิกเพื่<br>หมายเหตุ: 🤞 คือข้อมูลที่มาจ                             | ์ที่มีเส้นใต้เพื่อจัดเรียงส<br>อแสดงเอกสาร<br>าก e-GP                | า้าดับ                 |                   | <                                                    | 1 >                              |                              |                   |                        |                  |                                                                                   |                                          |
|                                                                                                    | ก่อนหน้า                                                                                                | (สร้าง                                                               | เอกสารใหม่             | แก้ไขใบ           | สั่งซื้อ                                             | ຍກເລີກໃ                          | บสั่งซื้อ                    | พิมพ์ใบสั่งซื้    | อ/จ้าง/เช่า            |                  |                                                                                   |                                          |

ภาพที่ 219

 กดปุ่ม พิมพ์ในสั่งซื้อ/จ้าง/เข่า หากต้องการพิมพ์เอกสารใบสั่งซื้อสั่งจ้าง โดยระบบจะให้เลือกพิมพ์ ใบสั่ง ซื้อ หรือใบสั่งจ้าง แสดงตามภาพที่ 220

กดปุ่ม กลับหน้าหลัก เพื่อกลับสู่หน้าหลัก หรือ

- กดปุ่ม ออกจากระบบ เพื่อออกจากระบบ

| พิมพ์ใบสั่งซื้อ/จ้าง/เช่า |              | × |
|---------------------------|--------------|---|
| ใบสั่งซื้อ                | 🔿 ใบสั่งจ้าง |   |
|                           | พิมพ์        |   |

## ภาพที่ 220

# เช่น เลือกพิมพ์ใบสั่งซื้อ กดปุ่ม 🕅 ตัวอย่างแสดงตามภาพที่ 221 และภาพที่ 222

|                |                            |                                                | ใบสั่งชื้อ           |                    |                         | หน้า 1 / 2         |
|----------------|----------------------------|------------------------------------------------|----------------------|--------------------|-------------------------|--------------------|
| ผู้ขาย         |                            | นครกิดติภัทธการโยธา                            | ใบสั่งชื้อเลข        | ที่ 1/2563         | (4001004705)            |                    |
| ที่อย่         |                            |                                                | วันที่               | 26-10-2            | 563                     |                    |
|                |                            |                                                |                      |                    |                         |                    |
|                |                            |                                                |                      |                    | Too!                    |                    |
| โทรศัพท์       |                            | 088-888-9991 #8                                | สามอากสาร            | กรมอนาก            | 1119                    |                    |
| รหัสประจำตั    | วผู้เสียภาษี               | 3800200201899                                  | ที่อยู่              | <b>ຄ.พระร</b>      | ามที่ 6                 |                    |
| เลขที่บัญชีเงิ | นฝากธนาคาร                 | 8160377029                                     |                      |                    |                         |                    |
| ชื่อบัญชี      |                            | NakomKitti                                     |                      | ะอดเพรย์เป         | เท กรุงเทพมหานคร 1040   | .0                 |
| ธนาคาร         |                            | ธนาคารกรุงไทย จำกัด (มหาชน)<br>สาขายานนาวา     | ไทรศัพท์             | 02-2701            | 794 ตอ                  |                    |
|                | ดามที่ท่านได้เสน           | อราคาไว้ต่อส่วนราชการ ตามใบเสนอราคาเลขที่ ลงวั | นที่ 26-10-2563 ส่วน | ราชการได้รับราคาม  | เละตกลงชื้อ ตามรายการค่ | <i>เ</i> พอไปนี้   |
| ลำดับ          |                            | รายการ                                         | จำนวน                | หน่วย              | ราคาต่อหน่วย<br>(บาท)   | จำนวนเงิน<br>(บาท) |
| 1              | กระดาษถายเอก               | าสารหรือพิมพ์งานทั่วไป                         | 2000                 | รีม                | 100.00                  | 200,000.00         |
|                |                            |                                                |                      |                    |                         |                    |
|                |                            |                                                |                      |                    |                         |                    |
|                |                            |                                                |                      |                    |                         |                    |
|                |                            |                                                |                      |                    |                         |                    |
|                |                            |                                                |                      |                    |                         |                    |
|                |                            |                                                |                      |                    |                         |                    |
|                |                            |                                                |                      |                    |                         |                    |
|                |                            |                                                |                      |                    |                         |                    |
|                |                            |                                                |                      |                    |                         |                    |
|                |                            |                                                |                      |                    |                         |                    |
|                |                            |                                                |                      |                    |                         |                    |
|                |                            |                                                |                      |                    |                         |                    |
|                |                            |                                                |                      |                    |                         |                    |
|                |                            |                                                |                      |                    |                         |                    |
|                |                            |                                                |                      |                    |                         |                    |
|                |                            |                                                |                      |                    |                         |                    |
|                |                            |                                                |                      |                    |                         |                    |
|                |                            |                                                |                      |                    |                         |                    |
|                |                            |                                                |                      |                    |                         |                    |
|                |                            |                                                |                      | รวมเป็นเงิน        |                         | 200.000.00         |
|                |                            |                                                |                      | ภาษีมูลค่าเพิ่ม    |                         | 0.00               |
|                |                            | (สองแสนบาทถ้วน)                                |                      | รวมเป็นเงินทั้งสิน |                         | 200,000.00         |
| L              | (and small all initial and |                                                |                      |                    |                         |                    |

ภาพที่ 221

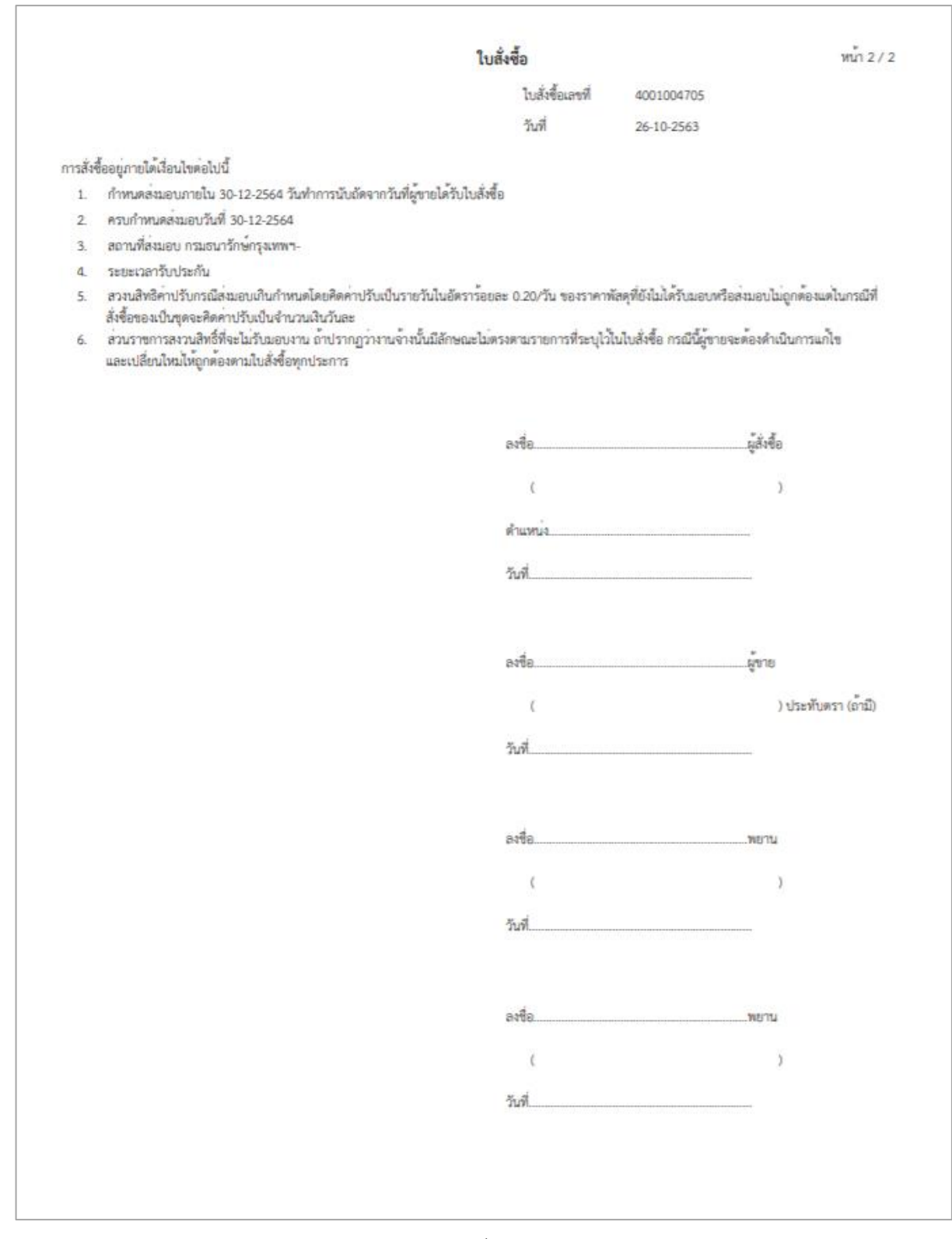

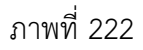

## 4.2 การบันทึกใบสั่งซื้อสั่งจ้าง (PO) ประเภทการส่งมอบไม่แน่นอน ขั้นตอนการเข้าสู่หน้าจอบันทึกรายการ

เมื่อเข้าระบบบันทึกข้อมูลหน่วยงานภาครัฐ ระบบแสดงหน้าหลักการบันทึกรายการของระบบงานต่าง ๆ

- กดปุ่ม ระบบจัดซื้อจัดจ้าง เพื่อเข้าสู่หน้าจอบันทึกรายการของระบบจัดซื้อจัดจ้าง ตามภาพที่ 223
- กดปุ่ม »บันทึกรายการสั่งซื้อ/จ้าง/เช่า
   เพื่อเข้าสู่ประเภทการบันทึกรายการ ตามภาพที่ 223
- กดปุ่ม <sup>โบส04</sup> » สั่งขื้อ/จ้าง/เช่า ประเภทการส่งมอบไม่แน่นอน (บส04 สั่งซื้อ/จ้าง/เช่า ประเภทการส่งมอบไม่แน่นอน)

เพื่อเข้าสู่หน้าจอการบันทึกรายการใบสั่งซื้อ/จ้าง/เช่า ตามภาพที่ 224

| New<br>GFMIS<br>Thai waterwaterwaterwaterwaterwaterwaterwater                                             | ระบบบริหารการเงินการคลังภาครัฐแบบอิเล็กทรอนิกส์ใหม่<br>NEW GOVERNMENT FISCAL MANAGEMENT INFORMATION SYSTEM                                                                                                    |
|----------------------------------------------------------------------------------------------------|----------------------------------------------------------------------------------------------------|
| รหัสผู้ใช้ : A03003000031001                                                                              | <b>ชื่อผู้ใช้ :</b> ทดสอบ UAT หน่วยเบิกจ่าย <b>ตำแหน่ง :</b> บันทึก ดูแล 1 หน่วยเปิกจ่าย หลายศูนย์ต้นทุน <b>สังกัด :</b> กรมธนารักษ์                                                                                                    |
| เข้าสู่ระบบเมื่อ : 18:00:47<br>คู่มือการใช้งาน<br>ข้อมูลผู้ใช้   แก้ไขรหัสผ่าน<br>ออกจากระบบ   สลับผู้ใช้ | <b>บันทึกรายการ</b><br>สร้าง/บันทึก/ค้นหา/เปลี่ยนแปลง เอกสาร                                                                                                    |
| เลือกรายการที่ต้องการ                                                                                     | ระบบบริหารงบประมาณ                                                                                                    |
| เมบูถัดไป∣กลับหน้าหลัก                                                                                    | ระบบจัดซื้อจัดจ้าง » ข้อมูลหลักผู้ขาย » บันทึกรายการสั่งซื้อ/จ้าง/เช่า บส01 » สั่งซื้อ/จ้าง/เช่า บส04 » สั่งซื้อ/จ้าง/เช่า บส04 » สั่งซื้อ/จ้าง/เช่า ประเภทการส่งมอบไม่แน่นอน » ตรวจรับพัสดุ » กระบวนงานขยายเวลาเบิกจ่ายและกันเงินเหลื่อมปี ใบสั่งซื้อสั่งจ้าง » กระบวนงานสถาย PO เงินกันเหลื่อมปี |
|                                                                                                    | ระบบเบิกจ่าย                                                                                                    |
|                                                                                                    | ระบบรับและนำส่งรายได้                                                                                                    |
|                                                                                                    | ระบบบัญชีแยกประเภท                                                                                                    |
|                                                                                                    | ระบบบัญชีสินทรัพย์ถาวร                                                                                                    |

ภาพที่ 223

#### ขั้นตอนการบันทึกรายการ

ระบบแสดงหน้าจอการบันทึกรายการใบสั่งซื้อสั่งจ้าง ประเภทการส่งมอบไม่แน่นอน (บส.04) ตามภาพที่ 224

| New<br>GFMIS<br>Thai                                                         | ระบบบริหารการเงินการคลังภาครัฐแบบอิเล็กทรอนิกส์ใหม่<br>NEW GOVERNMENT FISCAL MANAGEMENT INFORMATION SYSTEM |                                               |                       |                             |                                    |                        |  |
|------------------------------------------------------------------------------|----------------------------------------------------------------------------------------------------|-----------------------------------------------|-----------------------|-----------------------------|------------------------------------|------------------------|--|
| รพัสผู้ใช้ : A03003000031001                                                 | <b>ชื่อผู้ใช้ :</b> ทดสอบ UAT หน่วยเบิก                                                                    | เจ่าย <b>ดำแหน่ง :</b> บันทึก ดูแล 1 หน่วยเบิ | กจ่าย หลายศูนย์ต้นทุน | <b>สังกัด :</b> กรมธนารักษ์ | สร้าง ม                            | เก้ไข   ยกเลิก   ค้นหา |  |
| เขาสูระบบเมย : 18:00:47<br>คู่มือการใช้งาน<br>ข้อมูลผู้ใช้   แก้ไขรหัสผ่าน   | สั่งซื้อ/จ้าง/เช่า ประเภทการส่งมอบไม่แน่นอน (บส. 04)<br>สร้างสั่งซื้อ/จ้าง/เช่า ประเภทการส่งมอบไม่แน่นอน   |                                               |                       |                             |                                    |                        |  |
| ระบบจัดซื้อจัดจ้าง                                                           | รหัสหน่วยงาน                                                                                               | 03003<br>กรมธนารักษ์                          |                       |                             |                                    |                        |  |
| » ข้อมูลหลักผู้ขาย                                                           | รหสหนวยเบกจาย<br>ดึงข้อมอจากไฟอ์                                                                           | 0300300003<br>กองบริหารการคลัง<br>แนบไฟล์     |                       | อ้างอิงจากระบบ e-GP         | ค้บหา                              |                        |  |
| <ul> <li>» บันทึกรายการสั่งซื้อ/จ้าง/เช่า</li> <li>» ตรวจรับพัสดุ</li> </ul> | ข้อมูลทั่วไป รายการสั่งขึ้                                                                                 | อ/จ้าง/เช่า                                   |                       |                             |                                    |                        |  |
| » กระบวนงานขยายเวลาเบิกจ่ายและกัน<br>เงินเหลื่อมปี ใบสั่งซื้อสั่งจ้าง        | เลขที่ใบสั่งซื้อ/สัญญา<br>วิธีการกัดสื่อกัดก้าง                                                            |                                               |                       | วันเป็นเชื่นสื้อ (สักเกเว   | ระบุข้อความเพิ่มเติมสำหรับข้อมูลท่ | ກ້ານ                   |  |
| » กระบวนงานสลาย PO เงินกันเหลื่อมปี                                          | วธการจดชอจดจาง<br>รหัสประจำตัวผู้เสียภาษี(ผู้<br>ขวย)                                                      | 01 - วิธีตกลงราคา                             | ~<br>                 | วันที่เริ่มมีผล             | 11 กรกฎาคม 2564<br>11 กรกฎาคม 2564 |                        |  |
| เมนูถัดไป   กลับหน้าหลัก                                                     | เลขที่บัญชีเงินฝากธนาคาร                                                                                   |                                               |                       | วันที่สิ้นสุดสัญญา          | 11 กรกฎาคม 2564                    |                        |  |
|                                                                              |                                                                                                    |                                               |                       |                             |                                    |                        |  |
|                                                                              |                                                                                                    |                                               | จำลองก                | ารบันทึก                    |                                    |                        |  |
|                                                                              |                                                                                                    |                                               |                       |                             |                                    | <u>ถัดไป</u>           |  |

ภาพที่ 224

- กดปุ่ม 🛋 ระบบจะแสดงหน้าจอค้นหา โดยระบุเลขที่โครงการ เลขที่คุมสัญญาในระบบ e-GP

#### ตามภาพที่ 225

| ค้นหา                         |              | × |
|-------------------------------|--------------|---|
|                               |              |   |
| <u>เลขที่โครงการ</u>          | 63127000117  |   |
| <u>เลขคุมสัญญาในระบบ e-GP</u> | 631214000003 |   |
|                               | (<br>คันหา   |   |
|                               |              |   |
| •                             |              | • |

ภาพที่ 225

- กดปุ่ม \_\_\_\_\_ เพื่อให้ระบบค้นหาข้อมูลจากระบบ e-GP ตามภาพที่ 226

| ค้นทา            |                                 |                     |               |             |                       |                      |                     | ×            |
|------------------|---------------------------------|---------------------|---------------|-------------|-----------------------|----------------------|---------------------|--------------|
| เลขที่โคร        | งการ                            |                     | 63127000117   |             |                       |                      |                     |              |
| <u>เลขคุมสัญ</u> | <u>งญาในระบบ e</u>              | -GP                 | 631214000003  | 53127000117 |                       |                      |                     |              |
|                  |                                 |                     |               |             | ค้นหา                 |                      |                     |              |
| รายการให         | นสัญญาจาก e-                    | GP                  | เลขคุมสัญญาใน | เลขที่      | เลขที่ประจำตัวผู้เสีย | ผู้ค้า/ผู้รับจ้างที่ | ราคาที่ตกลงซื้อหรือ | เงินจ่ายล่วง |
| ដោមវា            | เสษาเควงกาว                     | CLIIIVCIMIOD        | ระบบ e-GP     | สัญญา/งวด   | ภาษี                  | ้ ปรึกษา             | จ้าง(บาท)           | หน้า(บาท)    |
| Ē                | 53127000117                     | ช่อมแชมยาน<br>พาหนะ | 631214000003  | 1/2563      | 3800200201899         | 3800200201899        | 120,000.00          | 0.00         |
| คำอธิบาย         | คำอธิบาย: 🛅 คลิกเพื่อแสดงเอกสาร |                     |               |             |                       |                      |                     |              |
| 4                |                                 |                     |               |             |                       |                      |                     | ۱.           |

ภาพที่ 226

- กดปุ่ม 🛅 เพื่อให้ระบบดึงข้อมูลรายการในสัญญาจากระบบ e-GP ตามภาพที่ 227

| New<br>GFMIS<br>Thai actualized                                       | ระบบบริหารการเงินการคลังภาครัฐแบบอิเล็กทรอนิกส์ใหม่<br>NEW GOVERNMENT FISCAL MANAGEMENT INFORMATION SYSTEM |                                              |                       |                           |                                   |                        |
|-----------------------------------------------------------------------|----------------------------------------------------------------------------------------------------|----------------------------------------------|-----------------------|---------------------------|-----------------------------------|------------------------|
| รพัสผู้ใช้ : A03003000031001                                          | ชื่อผู้ใช้ : ทดสอบ UAT หน่วยเบิก                                                                           | จ่าย <b>ตำแหน่ง :</b> บันทึก ดูแล 1 หน่วยเบิ | กจ่าย หลายศูนย์ต้นทุน | สังกัด : กรมธนารักษ์      | สร้าง   เ                         | แก้ไข   ยกเลิก   ค้นหา |
| เข้าสู่ระบบเมื่อ : 18:00:47<br>คู่มือการใช้งาน                        | สั่งซื้อ/จ้าง/เช่า ประเม                                                                                   | กทการส่งมอบไม่แน่นอน (                       | บส. 04)               |                           |                                   |                        |
| ข้อมูลผู้ใช้   แก้ไขรหัสผ่าน<br>ออกจากระบบ   สลับผิใช้                | สร้างสั่งซื้อ/จ้าง/เช่า ประเภทก                                                                            | -<br>ารส่งมอบไม่แน่นอน                       |                       |                           |                                   |                        |
|                                                                       | รหัสหน่วยงาน                                                                                               | 03003<br>กระเราเวรักษ์                       |                       |                           |                                   |                        |
| ระบบจดซอจดจาง                                                         | รหัสหน่วยเบิกจ่าย                                                                                          | 0300300003                                   |                       |                           |                                   |                        |
| » ข้อมูลหลักผู้ขาย                                                    |                                                                                                    | กองบริหารการคลัง                             |                       |                           |                                   |                        |
| » บันทึกรายการสั่งซื้อ/จ้าง/เช่า                                      | เลขที่โครงการ                                                                                              | 63127000117 🖌                                |                       | เลขที่คุมสัญญา            | 631214000003 🎸                    |                        |
| » ตรวจรับพัสดุ                                                        | <b>ข้อมูลทั่วไป</b> รายการสั่งซื้อ                                                                         | ว/จ้าง/เช่า                                  |                       |                           |                                   |                        |
| » กระบวนงานขยายเวลาเบิกจ่ายและกัน<br>เงินเหลื่อมปี ใบสั่งซื้อสั่งจ้าง | เลขที่ใบสั่งซื้อ/สัญญา                                                                                     | 1/2563                                       | 4                     |                           | ระบุข้อความเพิ่มเติมสำหรับข้อมูลข | ทั่วไป                 |
| » กระบวนงานสลาย PO เงินกันเหลื่อมปี                                   | วิธีการจัดซื้อจัดจ้าง                                                                                      | 19 - เฉพาะเจาะจง                             | ~ 4                   | วันที่ใบสั่งซื้อ/สัญญา    | 26 ตุลาคม 2563                    | Ē *                    |
|                                                                       | รหัสประจำตัวผู้เสียภาษี(ผู้<br>ขาย)                                                                        | 3800200201899<br>นครกิตติภัทธการโยธา         | 4                     | วันที่เริ่มมีผล           | 01 ตุลาคม 2563                    | <b>i</b> 4             |
| เมนูแทเบ   กลับหน้าหลัก                                               | เลขที่บัญชีเงินฝากธนาคาร                                                                                   | 8160377029                                   | 4                     | <u>วันที่สิ้นสุดสัญญา</u> | 30 ธันวาคม 2564                   | ē *                    |
|                                                                       | หมายเหตุ: 🎸 คือข้อมูลที่มาจ                                                                                | nn e-GP                                      |                       |                           |                                   |                        |
|                                                                       |                                                                                                    |                                              |                       |                           |                                   |                        |
|                                                                       |                                                                                                    |                                              |                       |                           |                                   |                        |
|                                                                       |                                                                                                    |                                              | จำลอง                 | งการบันทึก                |                                   |                        |
|                                                                       |                                                                                                    |                                              |                       |                           |                                   | ถัดไป                  |

ภาพที่ 227

ช่องที่ปรากฏ 🕢 ลูกศรสีเขียว คือ ข้อมูลที่ระบบดึงข้อมูลรายการในสัญญาจากระบบ e-GP โดยมี รายละเอียดการบันทึกใบสั่งซื้อสั่งจ้าง 3 ส่วน คือ ข้อมูลส่วนหัว ข้อมูลทั่วไป และรายการสั่งซื้อ/จ้าง/เช่า ดังนี้ ข้อมูลส่วนหัว

- รหัสหน่วยงาน

ระบบแสดงรหัสหน่วยงาน จำนวน 5 หลัก ให้อัตโนมัติ ตามสิทธิที่ใช้บันทึกข้อมูล ตัวอย่างแสดง 03003 กรมธนารักษ์

| - รหัสหน่วยเบิกจ่าย                                                  | ระบบแสดงรหัสหน่วยเบิกจ่าย จำนวน 10 หลัก ให้อัตโนมัติ         |
|----------------------------------------------------------------------|--------------------------------------------------------------|
|                                                                      | ตามสิทธิที่ใช้บันทึกข้อมูล ตัวอย่างแสดง 0300300003           |
|                                                                      | กองบริหารการคลัง                                             |
| - เลขที่โครงการ                                                      | ระบบแสดงข้อมูลที่ดึงมาจากระบบ e-GP                           |
|                                                                      | ตัวอย่างแสดง 63127000117                                     |
| - เลขที่คุมสัญญา                                                     | ระบบแสดงข้อมูลที่ดึงมาจากระบบ e-GP                           |
|                                                                      | ตัวอย่างแสดง 631214000003                                    |
| ข้อมูลทั่วไป                                                         |                                                              |
| -<br>- เลขที่ใบสั่งซื้อ/สัญญา                                        | ระบบแสดงข้อมูลที่ดึงมาจากระบบ e-GP                           |
|                                                                      | ตัวอย่างแสดง 1/2563                                          |
| - วิธีการจัดซื้อจัดจ้าง                                              | ระบบแสดงข้อมูลที่ดึงมาจากระบบ e-GP                           |
|                                                                      | ตัวอย่างแสดง 19 - เฉพาะเจาะจง                                |
| - รหัสประจำตัวผู้เสียภาษี (ผู้ขาย)                                   | ระบบแสดงข้อมูลที่ดึงมาจากระบบ e-GP                           |
|                                                                      | ตัวอย่างแสดง 3800200201899                                   |
| - เลขที่บัญชีเงินฝากธนาคาร                                           | ระบบแสดงข้อมูลที่ดึงมาจากระบบ e-GP                           |
|                                                                      | ตัวอย่างแสดง 8160377029                                      |
| - วันที่ใบสั่งซื้อ/สัญญา                                             | ระบบแสดงข้อมูลที่ดึงมาจากระบ <u>บ e-G</u> P สามารถระบุวันที่ |
|                                                                      | โดยกดปุ่มปฏิทิน 🗖 ระบบแสดง 🛄 เลือก เดือน ปี และ              |
|                                                                      | วันที่ เพื่อให้แสดงค่าวัน เดือน ปี                           |
|                                                                      | ตัวอย่างระบุ 26 ตุลาคม 2563                                  |
| - วันที่เริ่มมีผล                                                    | ระบบแสดงข้อมูลที่ดึงมาจากระบบ e-GP สามารถระบุวันที่          |
|                                                                      | โดยกดปุ่มปฏิทิน 芭 ระบบแสดง 🛄 เลือก เดือน ปี และ              |
|                                                                      | วันที่ เพื่อให้แสดงค่าวัน เดือน ปี                           |
|                                                                      | ตัวอย่างระบุ 01 ตุลาคม 2563                                  |
| - วันที่สิ้นสุดสัญญา                                                 | ระบบแสดงข้อมูลที่ดึงมาจากระบบ e-GP สามารถระบุวันที่          |
|                                                                      | โดยกดปุ่มปฏิทิน 芭 ระบบแสดง 🛄 เลือก เดือน ปี และ              |
|                                                                      | วันที่ เพื่อให้แสดงค่าวัน เดือน ปี                           |
|                                                                      | ตัวอย่างระบุ 30 ธันวาคม 2564                                 |
| - ระบุข้อความเพิ่มเติม                                               | ระบบแสดงข้อมูลที่ดึงมาจากระบบ e-GP                           |
| สำหรับข้อมูลทั่วไป                                                   |                                                              |
| - กดปุ่ม <sup>(ระบุข้อความเพิ่มเติมสำหรับข้อมูลทั่วไป)</sup> เพื่อแส | ดงข้อความเพิ่มเติมเกี่ยวกับการจัดซื้อจัดจ้าง ตามภาพที่ 228   |

| ข้อความเพิ่มเติม 🗙          |                             |                      |  |  |
|-----------------------------|-----------------------------|----------------------|--|--|
| <u>ประเภทข้อความ</u>        | F01 - GP - วันที่ใบสั่งซื้อ | ~                    |  |  |
| ข้อความเพิ่มเติม            |                             |                      |  |  |
|                             |                             |                      |  |  |
|                             |                             |                      |  |  |
|                             |                             |                      |  |  |
|                             | บันทึก ลบ                   |                      |  |  |
| เลือก                       | ประเภทข้อความ               | ข้อความเพิ่มเติม     |  |  |
| 📄 🛛 F01 - GP - วันที่ใบสั่ง | สัชอ                        | 26-10-2563           |  |  |
| 🛅 F03 - GP-ใบเสนอราศ        | าาลงวันที่                  | 26-10-2563           |  |  |
| 📄 🛛 F04 - GP-กำหนดส่งม      | อบภายใน(วัน)                | 30-12-2564           |  |  |
| 📄 🛛 F05 - GP-ครบกำหนด       | ส่งมอบวันที่                | 30-12-2564           |  |  |
| 📄 🛛 F06 - GP-สถานที่ส่งม    | อบ                          | กรมธนารักษ์กรุงเทพฯ- |  |  |
| 📄 🛛 F08 - GP-ค่าปรับราย     | วันอัตราร้อยละ              | 0.10/วัน             |  |  |
| 📄 F11 - GC-วันที่ทำสัญ      | ญา                          | 26-10-2563           |  |  |
| 📄 F12 - GC-ผู้ซื้อ/ผู้จ้าง  |                             | กรมธนารักษ์กรุงเทพฯ  |  |  |
| 📄 F13 - GC-จดทะเบียน        | เป็นนิติบุคคล ณ             | 26-10-2563           |  |  |
|                             |                             |                      |  |  |
|                             | ตกลง                        |                      |  |  |
|                             |                             |                      |  |  |

ภาพที่ 228

## - กดปุ่ม \_\_\_\_\_\_ เพื่อกลับสู่หน้าจอข้อมูลทั่วไป ตามภาพที่ 229

### กลับสู่หน้าจอข้อมูลทั่วไป

| New GFMIS<br>Thai                                                                                                    |                                                                                                    | ระบบบริหารการเ<br>NEW GOVERNMEN                                                              | งินการคลัง<br>IT FISCAL MA                 | มภาครัฐแบบอิเล<br>NAGEMENT INFORM     | ล็กทรอนิกส์ใหม่<br>MATION SYSTEM                      |                       |
|----------------------------------------------------------------------------------------------------|----------------------------------------------------------------------------------------------------|----------------------------------------------------------------------------------------------|--------------------------------------------|---------------------------------------|-------------------------------------------------------|-----------------------|
| รทัสผู้ใช้ : A03003000031001<br>เข้าสู่ระบบเมื่อ : 18:00:47<br>คู่มือการใช้งาน<br>ข้อมูลผู้ใช้   แก้โขรหัสผ่าน<br>ออาวกระหม   สมันปีสั | <b>ชื่อผู้ใช้</b> : ทดสอบ UAT หน่วยเบิกจ่<br><b>สั่งซื้อ/จ้าง/เช่า ประเภ</b><br>สร้างสั่งซื้อ/จ้าง/เช่า ประเภทกา | าย <b>ดำแหน่ง:</b> บันทึกดูแล 1 หน่วยเป<br><b>เทการส่งมอบไม่แน่นอน (</b><br>รส่งมอบไม่แน่นอน | iกจ่าย หลายสูนย์ดันทุน<br>ั <b>บส. 04)</b> | ม <b>สังกัด :</b> กรมธนารักษ์         | สร้าง   แ                                             | ภ้ไข   ยกเลิก   ค้นหา |
| ออกจากรอบ ( และสุเข<br>ระบบจัดชื้อจัดจ้าง<br>» ข้อมูลหลักผู้ขาย<br>» บับชีอรวมการสำลัสงก้อง/เช่ว                                       | รทัสหน่วยงาน<br>รทัสหน่วยเบิกจ่าย<br>เลขที่โครงการ                                                               | 03003<br>กรมธนารักษ์<br>0300300003<br>กองบริหารการคลัง<br>63127000117 🍝                      |                                            | เลขที่คุมสัญญา                        | 631214000003 🖌                                        |                       |
| » บนทกรายการสงขย/งาง/เขา<br>» ตรวจรับพัสดุ                                                                                             | <b>ข้อมูลทั่วไป</b> รายการสั่งซื้อ,                                                                              | /จ้าง/เช่า                                                                                   |                                            |                                       |                                                       |                       |
| » กระบวนงานขยายเวลาเบิกจ่ายและกัน<br>เงินเหลื่อมปี ใบสั่งซื้อสั่งจ้าง<br>» กระบวนงานสลาย PO เงินกันเหลื่อมปี                           | เลขที่ใบสั่งซื้อ/สัญญา<br>วิธีการจัดซื้อจัดจ้าง                                                                  | 1/2563<br>19 - เฉพาะเจาะจง                                                                   | 4<br>~ 4                                   | วันที่ใบสั่งซื้อ/สัญญา                | ระบุข้อความเพิ่มเดิมสำหรับข้อมูลทั่<br>26 ตุลาคม 2563 | ກັນ 🖉                 |
| เมนูถัดไป   กลับหน้าหลัก                                                                                                    | รหัสประจำตัวผู้เสียภาษี(ผู้<br>ขาย)<br>เลขที่บัญขีเงินฝากธนาคาร                                                  | 3800200201899<br>มครกิดดีภัทธการโยธา<br>8160377029                                           | 4                                          | วันที่เริ่มมีผล<br>วันที่สิ้นสุดสัญญา | 01 ตุลาคม 2563<br>30 ธันวาคม 2564                     | € *<br>€ *            |
|                                                                                                    | หมายเหตุ: 🞸 คือข้อมูลที่มาจา                                                                                     | n e-GP                                                                                       |                                            |                                       |                                                       |                       |
|                                                                                                    |                                                                                                    |                                                                                              | จำละ                                       | งการบันทึก                            |                                                       | (ถัดไป                |

## ภาพที่ 229

กดปุ่ม รายการสั่งซื้อ/จ้าง/เข่า เพื่อบันทึกรายละเอียดใบสั่งซื้อสั่งจ้าง ตามภาพที่ 230

### รายการสั่งซื้อ/จ้าง/เช่า

| New<br>GFMIS<br>Thai                                                                                     |                                                                   | ระบบบริหารการเงิง<br>NEW GOVERNMENT              | นการคลังภ<br>FISCAL MANA | าาครัฐแบบอิเล็<br>AGEMENT INFORM     | กทรอนิกส์ใหม่<br>ation system |                       |
|----------------------------------------------------------------------------------------------------|-------------------------------------------------------------------|--------------------------------------------------|--------------------------|--------------------------------------|-------------------------------|-----------------------|
| รพัสผู้ใช้ : A03003000031001                                                                             | <b>ชื่อผู้ใช้ :</b> ทดสอบ UAT หน่วยเบิก                           | จ่าย <b>ตำแหน่ง :</b> บันทึก ดูแล 1 หน่วยเบิกจ่า | เย หลายศูนย์ต้นทุน       | <b>สังกัด :</b> กรมธนารักษ์          | สร้าง                         | แก้ไข ยกเลิก ค้นหา    |
| เข้าสู่ระบบเมื่อ : 18:00:47<br>คู่มือการใช้งาน<br>ข้อมูลผู้ใช้   แก้ไขรหัสผ่าน<br>ออออากระบบ   สอันน์ใช้ | <b>สั่งซื้อ/จ้าง/เช่า ประเ</b><br>สร้างสั่งซื้อ/จ้าง/เช่า ประเภทก | ภทการส่งมอบไม่แน่นอน (บล<br>ารส่งมอบไม่แน่นอน    | 1. 04)                   |                                      |                               |                       |
|                                                                                                    | รหัสหน่วยงาน                                                      | 03003                                            |                          |                                      |                               |                       |
| ระบบจัดซื่อจัดจ้าง                                                                                       | รหัสหน่วยเบิกจ่าย                                                 | กรมธนาร์กษ์                                      |                          |                                      |                               |                       |
| » ข้อมูลหลักผู้ขาย                                                                                       |                                                                   | กองบริหารการคลัง                                 |                          |                                      |                               |                       |
| » บันทึกรายการสั่งซื้อ/จ้าง/เช่า                                                                         | เลขที่โครงการ                                                     | 63127000117 🖌                                    |                          | เลขที่คุมสัญญา                       | 631214000003 🖌                |                       |
| บส01 » สั่งซื้อ/จ้าง/เช่า                                                                                | ข้อมูลทั่วไป <b>รายการสั่งซื้</b>                                 | อ/จ้าง/เช่า                                      |                          |                                      |                               |                       |
| บส04 » สั่งซื้อ/จ้าง/เช่า ประเภทการส่งมอบ                                                                | รายการงวดเงิน e-GP                                                |                                                  |                          |                                      |                               |                       |
| ไม่แน่นอน                                                                                                | เลือก                                                             | ชื่อโครงการ                                      | รหัสงบประมาณ             | รพัสแหล                              | ถ่งของเงิน จำ                 | นวนเงิน(บาท)          |
| » ตรวจรับพัสดุ                                                                                           | 🛅 ช่อมแชมยาเ                                                      | เพาหนะ                                           | 03003                    | 642                                  | 6000                          | 120,000.00            |
| บร01 » รับพัสดุ                                                                                          | รายละเอียดใบสั่งซื้อ                                              |                                                  |                          |                                      |                               |                       |
| » กระบวนงานขยายเวลาเบิกจ่ายและกัน<br>เงินเหลื่อมปี ใบสั่งซื้อสั่งจ้าง                                    | ลำคับที่ 1                                                        | สถานะ รอการตั้งเบิก                              |                          | รหัสแหล่งของเงิน/รหัสงบ<br>ประมาณ    | 6426000-03003                 | ~ 4                   |
| » กระบวนงานสลาย PO เงินกันเหลื่อมปี                                                                      | <u>ประเภทการจัดซื้อจัดจ้าง</u>                                    | K - ค่าใช้จ่าย                                   | ~                        |                                      |                               |                       |
|                                                                                                    | รหัส UNSPSC                                                       | 78180100                                         |                          |                                      | ระบุข้อความ                   | เพิ่มเติมสำหรับรายการ |
| เมนูถัดไป   กลับหน้าหลัก                                                                                 | รายละเอียดพัสดุ                                                   | บริการการบำรุงรักษาและช่อมแซมพาหนะ               |                          |                                      |                               |                       |
|                                                                                                    | วันที่ส่งมอบ                                                      | 30 ธันวาคม 2564                                  | F1 4                     |                                      |                               |                       |
|                                                                                                    | จำกัด                                                             |                                                  |                          |                                      |                               |                       |
|                                                                                                    | มู <u>ลค่าตามสัญญา</u>                                            | 120.0                                            | 00.00 unn <b>4</b>       |                                      |                               |                       |
|                                                                                                    | มูลค่าเบิกจ่ายสะสม                                                |                                                  | 0.00 บาท                 |                                      |                               |                       |
|                                                                                                    | รายละเอียดงบประมาณ                                                |                                                  |                          |                                      |                               |                       |
|                                                                                                    | รหัสศูนย์ต้นทุน                                                   | 0300300003<br>กองเริ่มวรการคลัง                  | ٩                        | รหัสบัญชีแยกประเภท                   | 5104010107                    | ٩                     |
|                                                                                                    | เลขที่เอกสารสำรองเงิน                                             |                                                  | Q                        | รหัสบัญชีย่อยของบัญชี                | 1100000000000000              |                       |
|                                                                                                    |                                                                   |                                                  |                          | แยก<br>ประเภท (Sub Book GL)          |                               |                       |
|                                                                                                    | รหัสแหล่งของเงิน                                                  | 2564 × 6426000                                   | 4                        | รหัสงบประมาณ                         | 03003                         | 4                     |
|                                                                                                    |                                                                   | เงินฝากคลัง                                      |                          |                                      | กรมธนารักษ์                   |                       |
|                                                                                                    | รหัสกิจกรรมหลัก                                                   | P1000                                            | ٩                        | รพัสกิจกรรมย่อย                      |                               | ٩                     |
|                                                                                                    | รหัสบัญชีย่อย                                                     | สวนกลาง                                          |                          | รหัสเจ้าของบัณชีย่อย                 |                               |                       |
|                                                                                                    | รหัสบัญชีเงินปวกคลัง                                              |                                                  |                          | รนัสเอ้าของบัญชีเงินปาก              |                               |                       |
|                                                                                                    | <u>วทสบเยชเงนศากิศสง</u>                                          | 00901<br>เงินฝากต่างๆกรมธนารักษ์                 | ٩                        | <u>รหลุเจาของปฏิชุงงนผาก</u><br>คลัง | 0300300000                    |                       |
|                                                                                                    | หมายเหตุ: 💰 คือข้อมูลที่มาจ                                       | ์<br>จัดป                                        | ก็บรายการนี้ลงตาราง      | ) (ลบซ้อมูลรายการนี้)                |                               |                       |
|                                                                                                    |                                                                   |                                                  | จำลองกา                  | เรบันทึก                             |                               |                       |
|                                                                                                    | ( ก่อนหน้า                                                        |                                                  |                          |                                      |                               |                       |

ภาพที่ 231

ระบบแสดงรายการงวดเงิน จากระบบ e-GP ตัวอย่างตามภาพที่ 231 แสดงชื่อโครงการ รหัส งบประมาณ รหัสแหล่งของเงิน จำนวนเงิน(บาท) โดยรายการสั่งซื้อ/จ้าง/เช่า ประกอบด้วย 2 ส่วน คือ รายละเอียดใบสั่งซื้อ และรายละเอียดงบประมาณ ให้บันทึกรายละเอียด ดังนี้

#### รายละเอียดใบสั่งซื้อ

| _ | ໍລໍາ | າລ້າ | เทิ |
|---|------|------|-----|
|   | ы    | ινις | ויו |

ระบบจะแสดงลำดับที่ให้อัตโนมัติ ตัวอย่างแสดงรายการ ลำดับที่ 1 ระบบแสดงสถานะการบันทึกใบสั่งซื้อให้อัตโนมัติ - สถานะ ้ตัวอย่างแสดงสถานะ บส.04 เป็น "รอการตั้งเบิก" ระบบแสดงข้อมูลที่ดึงมาจากระบบ e-GP - รหัสแหล่งของเงิน ตัวอย่างแสดง รหัสแหล่งของเงิน 6426000 /รหัสงบประมาณ และรหัสงบประมาณ 03003 ระบุประเภทการจัดซื้อจัดจ้าง โดยสามารถเลือกได้ ดังนี้ - ประเภทการจัดซื้อจัดจ้าง "K" สำหรับการจัดซื้อเป็นค่าใช้จ่าย "I" สำหรับการจัดซื้อเป็นวัสดุคงคลัง "S" สำหรับการจัดซื้อเป็นสินทรัพย์ ตัวอย่างระบุ K - ค่าใช้จ่าย ระบบแสดงข้อมูลที่ดึงมาจากระบบ e-GP - รหัส UNSPSC (กรณีที่ไม่ได้ระบุค่ามาจากระบบ e-GP จะต้องระบุรหัส GPSC/UNSPSC) ตัวอย่างแสดง 78180100 บริการบำรุงรักษาและซ่อมแซมพานะ - วันที่ส่งบอบ ระบบแสดงข้อมูลที่ดึงมาจากระบบ<u>e-G</u>P สามารถระบุวันที่ โดยกดปุ่มปฏิทิน 🗖 ระบบแสดง 📃 เลือก เดือน ปี และ วันที่ เพื่อให้แสดงค่าวัน เดือน ปี ตัวอย่างระบุ 30 ธันวาคม 2564 - มูลค่าตามสัญญา ระบบแสดงข้อมูลที่ดึงมาจากระบบ e-GP ระบบแสดงจำนวนเงินที่เบิกจ่ายแล้วให้อัตโนมัติ - มูลค่าเบิกจ่ายสะสม รายละเอียดงบประมาณ - รหัสศูนย์ต้นทุน ระบบแสดงรหัสศูนย์ต้นทุน จำนวน 10 หลัก ให้อัตโนมัติ ตามสิทธิบัตรที่ใช้บันทึกข้อมูล โดยสามารถเปลี่ยนแปลงได้ ตัวอย่างแสดง 0300300003 กองบริหารการคลัง ระบุเฉพาะกรณีสร้างใบสั่งซื้อสั่งจ้างจากเงินกันไว้เบิกเหลื่อมปี - เลขที่เอกสารสำรองเงิน - รหัสบัญชีแยกประเภท ระบุรหัสบัญชีแยกประเภท จำนวน 10 หลัก โดยต้องระบุให้ สอดคล้องกับประเภทการจัดซื้อจัดจ้าง (K, I, S)

ตัวอย่างระบุ 5104010107 ค่าซ่อมแซมและบำรุงรักษา

| - รหัสบัญชีย่อยของบัญชีแยกประเภท          | า ระบุรหัสบัญชีย่อยของบัญชีแยกประเภท กรณีที่ระบุรหัส        |
|-------------------------------------------|-------------------------------------------------------------|
| (Sub Book GL)                             | บัญชีแยกประเภทที่ต้องการรหัสบัญชีย่อยของบัญชี               |
|                                           | แยกประเภท จำนวน 6 หลัก                                      |
| - รหัสแหล่งของเงิน                        | ระบบแสดงข้อมูลที่ดึงมาจากระบบ e-GP มีจำนวน 7 หลัก           |
|                                           | พร้อมแสดงปีงบประมาณให้อัตโนมัติ ตัวอย่างแสดง                |
|                                           | ปึงบประมาณ 2564 แหล่งของเงิน 6426000                        |
| - รหัสงบประมาณ                            | ระบบแสดงข้อมูลที่ดึงมาจากระบบ e-GP มีจำนวน 20 หลัก          |
|                                           | ตัวอย่างแสดง 03003                                          |
| - รหัสกิจกรรมหลัก                         | ระบุรหัสกิจกรรมหลัก จำนวน 17 หลัก สำหรับเงิน                |
|                                           | งบประมาณ หรือระบุรหัสกิจกรรมหลัก จำนวน 5 หลัก               |
|                                           | สำหรับเงินนอกงบประมาณ คือ PXXXX โดย P คือ ค่าคงที่          |
|                                           | XXXX คือ รหัสพื้นที่                                        |
|                                           | ตัวอย่างระบุ P1000                                          |
| - รหัสกิจกรรมย่อย                         | ระบุรหัสกิจจกรรมย่อย จำนวน 15 หลัก                          |
|                                           | ถ้าไม่ระบุระบบจะบันทึกรหัสกิจกรรมย่อยที่ลงท้ายด้วย 000      |
| - รหัสบัญชีย่อย                           | ระบุเฉพาะกรณีสร้างใบสั่งซื้อสั่งจ้างด้วยเงินงบประมาณ        |
|                                           | ประเภทอุดหนุนทั่วไป                                         |
| - รหัสเจ้าของบัญชีย่อย                    | ระบุเฉพาะกรณีสร้างใบสั่งซื้อสั่งจ้างด้วยเงินงบประมาณ        |
|                                           | ประเภทอุดหนุนทั่วไป                                         |
| - รหัสบัญชีเงินฝากคลัง                    | ระบุรหัสบัญชีเงินฝากคลัง จำนวน 5 หลัก                       |
|                                           | เฉพาะกรณีการบันทึกใบสั่งซื้อสั่งจ้าง                        |
|                                           | ด้วยเงินนอกงบประมาณที่ฝากคลัง                               |
|                                           | ตัวอย่างระบุ 00901                                          |
| - รหัสเจ้าของบัญชีเงินฝากคลัง             | ระบุรหัสเจ้าของเงินฝากคลังจำนวน 10 หลัก                     |
|                                           | เฉพาะกรณีการสร้างใบสั่งซื้อสั่งจ้าง                         |
|                                           | ด้วยเงินนอกงบประมาณที่ฝากคลัง                               |
|                                           | ตัวอย่างระบุ 0300300000                                     |
| - กดปุ่ม ระบุข้อความเพิ่มเติมสำหรับรายการ | ) ระบุข้อความของแต่ละรายการในการจัดซื้อจัดจ้างตามภาพที่ 232 |

# ข้อความเพิ่มเติมสำหรับรายการใบสั่งซื้อสั่งจ้าง ให้ระบุรายละเอียด ดังนี้

| ข้อความเพิ่มเติม                              |                         | ×                                                                                                    | ζ  |
|-----------------------------------------------|-------------------------|----------------------------------------------------------------------------------------------------|----|
| <u>ประเภทข้อความ</u>                          | F01 - ข้อความในรายการ   | ~                                                                                                    |    |
| <u>ข้อความเพิ่มเติม</u>                       | จ้างซ่อมรถตู้           |                                                                                                    |    |
|                                               |                         |                                                                                                    |    |
|                                               |                         | //                                                                                                    |    |
|                                               | บันทึก                  | ົລບ                                                                                                    |    |
|                                               | ตก                      | กลง                                                                                                    |    |
|                                               | ภาพที                   | ี้ที่ 232                                                                                                   |    |
| - ประเภทข้อความ                               | สา                      | เมารถเลือกประเภทข้อความ โดยกดปุ่ม 🖸 มีดังนี้                                                                |    |
|                                               | FO                      | 01 - ข้อความในรายการ 🗸                                                                                      |    |
|                                               | F0<br>F0<br>F0<br>F0    | 02 - ขอความ PO เรคคอร์ดขอมูล<br>03 - ข้อความใบสั่งข้อวัสดุ<br>04 - ข้อความส่งมอบ<br>05 - หมายเหตรคอร์ดข้อมล |    |
|                                               | ตัว                     | ออย่างเลือกระบุ ระบบแสดง F01 – ข้อความในรายกา                                                               | เว |
| - ข้อความเพิ่มเติม                            | ູລະ                     | บุรายละเอียดของวัสดุที่สั่งซื้อหรืองานที่สั่งจ้าง                                                           |    |
| กดปุ่ม <sup>(บันทึก)</sup> เพื่อ <sup>เ</sup> | บันทึกข้อความ ตามภาพที่ | 233                                                                                                    |    |
| ข้อความเพิ่มเติม                              |                         | ×                                                                                                    | 5  |
| <u>ประเภทข้อความ</u>                          | F01 - ข้อความในรายการ   | ~                                                                                                    |    |
| <u>ข้อความเพิ่มเติม</u>                       |                         |                                                                                                    |    |
|                                               |                         |                                                                                                    |    |
|                                               |                         |                                                                                                    |    |
|                                               |                         |                                                                                                    |    |
| เลือก                                         | ประเภทข้อความ           | ข้อความเพิ่มเติม                                                                                            |    |
|                                               | F01                     | จ้างช่อมรถตู้                                                                                               |    |
|                                               | ตก                      | าลง                                                                                                    |    |

ภาพที่ 233

กดปุ่ม <sup>(ตกลง)</sup> เพื่อกลับสู่หน้าจอรายการสั่งซื้อ/จ้าง/เช่า ตามภาพที่ 234

# กลับสู่หน้าจอรายการสั่งซื้อ/จ้าง/เช่า

| Correction Corrections                                                                                                    |                                                                                                    | NEW GOVERNMENT FI                                                                                | SCAL MAN                      | AGEMENT INFORM                                       | ATION SYSTEM                          |                            |
|----------------------------------------------------------------------------------------------------|----------------------------------------------------------------------------------------------------|--------------------------------------------------------------------------------------------------|-------------------------------|------------------------------------------------------|---------------------------------------|----------------------------|
| พัสสู่ใช้ : A03003000031001<br>ข้าสู่ระบบเมื่อ : 18:00:47<br>เมือการใช้งาน<br>ภ่อมูลผู้ใช้   แก้ไขรทัสผ่าน<br>มอกจากระบบ   สลับผู้ใช้ | <b>ซือผู้ใช้ :</b> ทดสอบ UAT หน่วยเป็<br><b>สั่งซื้อ/จ้าง/เช่า ประ</b><br>สร้างสั่งซื้อ/จ้าง/เช่า ประเภท | กจ่าย ทำแหน่ง: บันทึกดูแล 1 หน่วยเบิกจ่ายา<br>เภทการส่งมอบไม่แน่นอน (บส. )<br>การส่งมอบไม่แน่นอน | หลายศูนย์ตันทุน<br><b>04)</b> | สังกัด : กรมธนารักษ์                                 | តទំា                                  | เง   แก้ไข   ยกเลิก   ค้นง |
| ระบบจัดซื้อจัดจ้าง                                                                                                    | รหัสหน่วยงาน<br>รหัสหน่วยเบิกจ่าย                                                                        | 03003<br>กรมธนารักษ์<br>0300300003                                                               |                               |                                                      |                                       |                            |
| ข้อมูลหลักผู้ขาย                                                                                                    | alt.                                                                                                    | กองบริหารการคลัง                                                                                 |                               | a v                                                  |                                       |                            |
| บันทึกรายการสั่งซื้อ/จ้าง/เช่า                                                                                                    | เลขทโครงการ                                                                                              | 63127000117 4                                                                                    |                               | เลขทคุมสญญา                                          | 631214000003 🖌                        |                            |
| 101 » สั่งซื้อ/จ้าง/เข่า                                                                                                    | ข้อมูลทั่วไป รายการสั่ง                                                                                  | ชื่อ/จ้าง/เช่า                                                                                   |                               |                                                      |                                       |                            |
| 104 » สั่งซื้อ/จ้าง/เช่า ประเภทการส่งมอบ<br>แน่นอน                                                                                    | รายการงวดเงิน e-GP                                                                                       | 20 <b>0</b> 2                                                                                    | -                             | 2201                                                 |                                       |                            |
| ตราถรับพัสด                                                                                                    | เสียก                                                                                                    | ชื่อโครงการ                                                                                      | รหัสงบประมาณ                  | รหัสแหล                                              | ังของเงิน                             | จำนวนเงิน(บาท)             |
| 01 » รับพัสด                                                                                                    | 🔲 ซอมแซมยา                                                                                               | นพาหนะ                                                                                           | 03003                         | 642                                                  | 6000                                  | 120,000.0                  |
| กระบวนงามตยายเวลาเนิกถ่ายและกับ                                                                                                    | รายละเอียดใบสั่งซื้อ                                                                                     | participation and the second                                                                     |                               |                                                      |                                       |                            |
| การองานจานขอาอเวล แบกจาอและกัน<br>นเหลื่อมปี ใบสั่งซื้อสั่งจ้าง                                                                       | ลำดับที่ 1                                                                                               | สถานะ รอการดังเบิก                                                                               |                               | รหัสแหล่งของเงิน/รหัสงบ<br>ประมาณ                    | 6426000-03003                         | ~ *                        |
| กระบวนงานสลาย PO เง่นกนเหล่อมป                                                                                                    | <u>ประเภทการจัดซื้อจัดจ้าง</u><br>                                                                       | K - ค่าใช้จ่าย                                                                                   | ~                             |                                                      |                                       |                            |
| เมนูถัดไป   กลับหน้าหลัก                                                                                                    | รหัส UNSPSC<br>รายละเอียดพัสดุ                                                                           | 78180100<br>บริการการบำรุงรักษาและซ่อมแซมพาหนะ                                                   |                               |                                                      | ระบุขัย                               | มความเพิ่มเติมสำหรับรายการ |
|                                                                                                    | วันที่ส่งมอบ                                                                                             | 30 ธันวาคม 2564                                                                                  | <b>i</b> +                    |                                                      |                                       |                            |
|                                                                                                    | จำกัด                                                                                                    |                                                                                                  |                               |                                                      |                                       |                            |
|                                                                                                    | มูลค่าตามสัญญา                                                                                           | 120,000                                                                                          | 0.00 บาท 🗲                    |                                                      |                                       |                            |
|                                                                                                    | มูลค่าเบิกจ่ายสะสม                                                                                       |                                                                                                  | 0.00 บาท                      |                                                      |                                       |                            |
|                                                                                                    | รายละเอียดงบประมาณ                                                                                       |                                                                                                  |                               |                                                      |                                       |                            |
|                                                                                                    | รหัสศูนย์ค้นทุน                                                                                          | 0300300003<br>กองบริหารการคลัง                                                                   | ٩                             | รทัสบัญชีแยกประเภท                                   | 5104010107<br>ค่าข่อมแชมและบำรุงรักษา | ٩                          |
|                                                                                                    | เลขที่เอกสารสำรองเงิน                                                                                    |                                                                                                  | ٩                             | รหัสบัญชีย่อยของบัญชี<br>แยก<br>ประเภท (Sub Book GL) |                                       |                            |
|                                                                                                    | รหัสแหล่งของเงิน                                                                                         | 2564 ~ 6426000<br>เงินฝากคลัง                                                                    | 4                             | รหัสงบประมาณ                                         | 03003<br>กรมธนารักษ์                  | 4                          |
|                                                                                                    | รหัสกิจกรรมหลัก                                                                                          | P1000<br>ส่วนกลาง                                                                                | ٩                             | รหัสกิจกรรมย่อย                                      |                                       | ٩                          |
|                                                                                                    | รหัสบัญชีย่อย                                                                                            |                                                                                                  | ٩                             | รหัสเจ้าของบัญชีย่อย                                 |                                       |                            |
|                                                                                                    | รหัสบัญชีเงินฝากคลัง                                                                                     | 00901<br>เงินฝากต่างๆกรมธนารักษ์                                                                 | ٩                             | รทัสเจ้าของบัญชีเงินฝาก<br>คลัง                      | 0300300000                            |                            |
|                                                                                                    | หมายเหตุ: 🤞 คือข้อมูลที่มา                                                                               | เจาก e-GP                                                                                        | รายการนี้ลงตาราง              | ถบข้อมูลรายการนี้ )                                  |                                       |                            |
|                                                                                                    |                                                                                                    |                                                                                                  | จำลองก                        | ารบันทึก                                             |                                       |                            |

ภาพที่ 234

- กดปุ่ม 🚺 🖣 🖓 - กดปุ่ม 🚺 จัดเก็บรายการลงในตาราง ตามภาพที่ 235

## จัดเก็บรายการใบสั่งซื้อสั่งจ้าง (PO) ลงในตาราง

หลังจากกดปุ่ม "จัดเก็บรายการนี้ลงตาราง" ระบบจะจัดเก็บข้อมูลรายการสั่งซื้อสั่งจ้าง 1 บรรทัด รายการ โดยมีรายละเอียดประกอบด้วย ลำดับ วันที่ส่งมอบ รายละเอียดพัสดุ มูลค่า สถานะ ข้อความ ประวัติ มูลค่าสั่งซื้อรวม

| New GFMIS<br>Thai                                                                                              |                                                                                                    | ระบบบริหารการเงิน<br>NEW GOVERNMENT F                                                                        | เการคลังม<br>ISCAL MAN          | าาครัฐแบบอิเล็ก<br>AGEMENT INFORM/                   | กทรอนิกส์ใหม<br>ation system          |                                |
|----------------------------------------------------------------------------------------------------|----------------------------------------------------------------------------------------------------|----------------------------------------------------------------------------------------------------|---------------------------------|------------------------------------------------------|---------------------------------------|--------------------------------|
| รพัสผู้ใช้ : A03003000031001<br>เข้าสู่ระบบเมื่อ : 18:00:47<br>คู่มือการใช้งาน<br>ข้อมูลผู้ใช้   แก้ไขรพัสผ่าน | <b>ชื่อผู้ใช้ :</b> ทดสอบ UAT หน่วยเบิ<br><b>สั่งซื้อ/จ้าง/เช่า ประ</b><br>สร้างสั่งซื้อ/จ้าง/เช่า ประเภท | กจ่าย <b>ดำแหน่ง</b> : บันทึกดูแล 1 หน่วยเบิกจ่าย<br><b>เภทการส่งมอบไม่แน่นอน (บส.</b><br>การส่งมอบไม่แน่นอน | หลายศูนย์ตันทุน<br>. <b>04)</b> | สังกัด : กรมธนารักษ์                                 | 8                                     | สร้าง   แก้ไข   ยกเลิก   ค้นหา |
| ออกจากระบบ   สลับผู้ใช้                                                                                        |                                                                                                    |                                                                                                    |                                 |                                                      |                                       |                                |
| ระบบจัดซื้อจัดจ้าง                                                                                             | รหัสหน่วยงาน<br>รหัสหน่วยเบิกจ่าย                                                                         | 03003<br>กรมธนารักษ์<br>ควาควาคควา                                                                           |                                 |                                                      |                                       |                                |
| » ข้อมูลหลักผู้ขาย                                                                                             |                                                                                                    | 0300300003<br>กองบริหารการคลัง                                                                               |                                 |                                                      |                                       |                                |
| » บันทึกรายการสั่งซื้อ/จ้าง/เช่า                                                                               | เลขที่โครงการ                                                                                             | 63127000117 🗲                                                                                                |                                 | เลขที่คุมสัญญา                                       | 631214000003 🖌                        |                                |
| » ตรวจรับพัสดุ                                                                                                 | ข้อมูลทั่วไป รายการสั่งร่                                                                                 | ชื้อ/จ้าง/เช่า                                                                                               |                                 |                                                      |                                       |                                |
| » กระบวนงานขยายเวลาเบิกจ่ายและกัน                                                                              | รายการงวดเงิน e-GP                                                                                        |                                                                                                    |                                 |                                                      |                                       |                                |
| เงินเหลื่อมปี ใบสั่งซื้อสั่งจ้าง                                                                               | เลือก                                                                                                    | ชื่อโครงการ                                                                                                  | รหัสงบประมาณ                    | รหัสแหล่                                             | งของเงิน                              | จำนวนเงิน(บาท)                 |
| » กระบวนงานสลาย PO เงินกันเหลื่อมปี                                                                            | 🛅 ช่อมแชมยา                                                                                               | นพาหนะ                                                                                                    | 03003                           | 642                                                  | 6000                                  | 120,000.00                     |
|                                                                                                    | a 9 \$ \$                                                                                                 |                                                                                                    |                                 |                                                      |                                       |                                |
| เมนูถัดไป   กลับหน้าหลัก                                                                                       | รายละเอยดเบสงชอ<br>ลำดับที่ 1                                                                             | สถานะ รอการตั้งเบิก                                                                                          |                                 | รหัสแหล่งของเงิน/รหัสงบ<br>ประมาณ                    | 6426000-03003                         | ~ 4                            |
|                                                                                                    | ประเภทการจัดซื้อจัดจ้าง                                                                                   | K - ค่าใช้จ่าย                                                                                               | ~                               |                                                      |                                       |                                |
|                                                                                                    | รพัส UNSPSC                                                                                               | 78180100                                                                                                    | Q                               |                                                      | 521                                   | เข้อความเพิ่มเติมสำหรับรายการ  |
|                                                                                                    | รหัส UNSPSC                                                                                               | 78180100                                                                                                    |                                 |                                                      |                                       |                                |
|                                                                                                    | รายละเอียดพัสดุ                                                                                           | บริการการบำรุงรักษาและช่อมแชมพาหนะ<br>- วบ ขสง เทม 2004                                                      | -                               |                                                      |                                       |                                |
|                                                                                                    | จำกัด                                                                                                    |                                                                                                    |                                 |                                                      |                                       |                                |
|                                                                                                    | มูลค่าตามสัญญา                                                                                            | 120,00                                                                                                    | 00.00 บาท <del>4</del>          |                                                      |                                       |                                |
|                                                                                                    | มูลค่าเบิกจ่ายสะสม                                                                                        |                                                                                                    | 0.00 บาท                        |                                                      |                                       |                                |
|                                                                                                    | รายละเอียดงบประมาณ                                                                                        |                                                                                                    |                                 |                                                      |                                       |                                |
|                                                                                                    | รหัสศนย์ต้นทน                                                                                             | 0200200002                                                                                                   |                                 | รหัสบัญชีแยกประเภท                                   | E104010107                            |                                |
|                                                                                                    |                                                                                                    | กองบริหารการคลัง                                                                                             |                                 |                                                      | ราย4010107<br>ค่าซ่อมแซมและบำรุงรักษา |                                |
|                                                                                                    | เลขที่เอกสารสำรองเงิน                                                                                     |                                                                                                    | ٩                               | รหัสบัญชีย่อยของบัญชี<br>แยก<br>ประบอท (Sub Rook CL) |                                       |                                |
|                                                                                                    | รหัสแหล่งของเงิน                                                                                          | <b>2564 ~</b> 6426000                                                                                        | 4                               | รหัสงบประมาณ                                         | 03003                                 | 4                              |
|                                                                                                    | รหัสกิจกรรมหลัก                                                                                           | เงินฝากคลัง<br>P1000                                                                                         | ٩                               | รหัสกิจกรรมย่อย                                      | กรมธนารักษ์                           | ٩                              |
|                                                                                                    | รมัสบัญชีปอะ                                                                                              | ส่วนกลาง                                                                                                    |                                 | รษัสเอ้าของนักเสีย่อย                                |                                       |                                |
|                                                                                                    |                                                                                                    |                                                                                                    |                                 |                                                      |                                       |                                |
|                                                                                                    | รหสบญชเงนผากคลง                                                                                           | 00901<br>เงินฝากต่างๆกรมธนารักษ์                                                                             | ٩                               | รหสเจาของบญชเงนผาก<br>คลัง                           | 0300300000                            |                                |
|                                                                                                    |                                                                                                    | ( Janin                                                                                                    | เราแการนี้องตาราง               | ลเพ้อแลรายการนี้                                     |                                       |                                |
|                                                                                                    | เลือก ลำดับที่ วัน                                                                                        | ที่ส่งมอบ รายละเ                                                                                             | อียดพัสด                        | บลค่า                                                | สถานะ                                 | ข้อความ ประวัติ                |
|                                                                                                    | 🔄 1 30 ธัน                                                                                                | วาคม 2564 บริการการบำรุงรักษ                                                                                 | าและซ่อมแซมพาหา                 | ut 120,000.00                                        | รอการตั้งเบิก                         | 0 Q                            |
|                                                                                                    |                                                                                                    |                                                                                                    |                                 |                                                      | มูลค่าสั่ง                            | งซื้อรวม 120,000.00            |
|                                                                                                    | คำอธิบาย: 1. คลิกที่คอลัง<br>2 📇 คลิกเ                                                                    | มน์ที่มีเส้นใต้เพื่อจัดเรียงลำดับ<br>พื่อแสดงเอกสาร                                                          |                                 |                                                      |                                       |                                |
|                                                                                                    | 2. E. Hum                                                                                                 |                                                                                                    | <                               | 1 >                                                  |                                       |                                |
|                                                                                                    | หมายเหตุ: 🞸 คือข้อมูลที่มา                                                                                | จาก e-GP                                                                                                    |                                 |                                                      |                                       |                                |
|                                                                                                    |                                                                                                    |                                                                                                    |                                 |                                                      |                                       |                                |
|                                                                                                    |                                                                                                    |                                                                                                    | (จำลองก                         | ารบันทึก                                             |                                       |                                |
|                                                                                                    | ( ก่อนหน้า                                                                                                |                                                                                                    |                                 |                                                      |                                       |                                |

ภาพที่ 235

 กดปุ่ม <sup>จำลองการบันทึก</sup> เพื่อตรวจสอบความถูกต้องของการบันทึก โดยระบบแสดงผลการตรวจสอบ ตามภาพที่ 236

#### ระบบแสดงผลการตรวจสอบ

หลังจากกดปุ่ม "จำลองการสร้างข้อมูล" ระบบแสดงรายละเอียดผลการตรวจสอบ ประกอบด้วย สถานะ รหัสข้อความ และคำอธิบาย ให้ตรวจสอบและดำเนินการ ดังนี้

| จำลองการบันทึ                                                                                                    | ึกรายการ                                            |              | ×            |  |  |  |  |  |
|----------------------------------------------------------------------------------------------------|-----------------------------------------------------|--------------|--------------|--|--|--|--|--|
| สถานะ                                                                                                    | รหัสข้อความ                                         | คำอธิบาย     |              |  |  |  |  |  |
| สำเร็จ                                                                                                    | S001 ตรวจสอบเอกสาร - ไม่มีข้อผิดพลาด: QAS Client 03 |              |              |  |  |  |  |  |
| <ul> <li>บันทึกข้อมูล กลับไปแก้ไขข้อมูล Export XML Export JSON</li> <li>ภาพที่ 236</li> <li>กดปุ่ม กลับไปแก้ไขข้อมูล กรณีที่มีรายการผิดพลาดให้กดปุ่มนี้ เพื่อย้อนกลับไปหน้าจอ บันทึกรายการ 'สั่งซื้อ/จ้าง/เช่า" หรือ</li> <li>กดปุ่ม บันทึกข้อมูล กรณีที่ไม่มีรายการผิดพลาดให้กดปุ่มนี้ เพื่อให้ระบบบันทึกรายการแสดงผล</li> </ul> |                                                     |              |              |  |  |  |  |  |
| ผลการบันทึกรา                                                                                                    | ยการ                                                |              | ×            |  |  |  |  |  |
|                                                                                                    | ผลการบันทึก                                         | เลขที่เอกสาร | รหัสหน่วยงาน |  |  |  |  |  |
|                                                                                                    | สำเร็จ 5001001003 03003                             |              |              |  |  |  |  |  |
| แสดงข้อมูล กลับไปแก้ไซข้อมูล สร้างเอกสารใหม่ ค้นหาเอกสาร<br>ภาพที่ 237                                                                                                    |                                                     |              |              |  |  |  |  |  |

- กดปุ่ม 🔲 แสดงข้อมูล 🕽 เพื่อแสดงข้อมูลที่ได้บันทึกรายการ หรือ
- กดปุ่ม สร้างเอกสารใหม่ เพื่อบันทึกข้อมูลรายการสั่งซื้อ/จ้าง/เช่า รายการต่อไป หรือ
- กดปุ่ม <u>ค้นหาเอกสาร</u> เพื่อค้นหารายการสั่งซื้อ/จ้าง/เช่า หรือ
- เช่น กดปุ่ม 🔲 แสดงข้อมูล 🕅 เพื่อแสดงข้อมูลที่ได้บันทึกรายการ ตามภาพที่ 238 และภาพที่ 239

#### แสดงการบันทึกรายการ

เมื่อกดปุ่ม "แสดงข้อมูล" จะปรากฏหน้าจอข้อมูลทั่วไปของเลขที่ใบสั่งซื้อในระบบ GFMIS ตามภาพ ที่ 238 เลือกแถบ "รายการสั่งซื้อ/จ้าง/เช่า" ระบบแสดงรายการใบสั่งซื้อ/จ้าง/เช่า ตามภาพที่ 239 ตรวจสอบความ ครบถ้วน ถูกต้องของข้อมูลในรายการ หากประสงค์จะพิมพ์เอกสารใบสั่งซื้อสั่งจ้าง กดปุ่ม "พิมพ์ใบสั่งซื้อ/จ้าง/เช่า"

| New GFMIS<br>Thai                                       | ระบบบริหารการเงินการคลังภาครัฐแบบอิเล็กทรอนิกส์ใหม่<br>NEW GOVERNMENT FISCAL MANAGEMENT INFORMATION SYSTEM |                                                       |                       |                               |                                                 |              |  |
|---------------------------------------------------------|----------------------------------------------------------------------------------------------------|-------------------------------------------------------|-----------------------|-------------------------------|-------------------------------------------------|--------------|--|
| รพัสผู้ใช้ : A03003000031001                            | ชื่อผู้ใช้ : ทดสอบ UAT หน่วยเบิกจ                                                                          | ว่าย <b>ดำแหน่ง :</b> บันทึก ดูแล 1 หน่วยเบิ <i>เ</i> | าจ่าย หลายศูนย์ต้นทุน | <b>สังกัด :</b> กรมธนารักษ์   | สร้าง   แก้ไข                                   | ยกเลิก ค้นหา |  |
| เข้าสู่ระบบเมื่อ : 18:00:47<br>คู่มือการใช้งาน          | สั่งซื้อ/จ้าง/เช่า ประเม                                                                                   | าทการส่งมอบไม่แน่นอน (เ                               | มส. 04)               |                               |                                                 |              |  |
| ข้อมูลผู้ใช้   แก้ไขรหัสผ่าน<br>ออกจากระบบ   สลับผู้ใช้ | สร้างสั่งซื้อ/จ้าง/เข่า ประเภทกา                                                                           | ารส่งมอบไม่แน่นอน                                     |                       |                               |                                                 |              |  |
| บสับบ                                                   | รหัสหน่วยงาน                                                                                               | 03003<br>กรมธนวรักษ์                                  |                       |                               |                                                 |              |  |
| ระบบจดซอจดจาง                                           | รหัสหน่วยเบิกจ่าย                                                                                          | 0300300003                                            |                       |                               |                                                 |              |  |
| » ข้อมูลหลักผู้ขาย                                      | สา. รู้ส์                                                                                                  | กองบริหารการคลัง                                      |                       | vv.a                          |                                                 |              |  |
| » บันทึกรายการสั่งซื้อ/จ้าง/เช่า                        | เลขที่โครงการ                                                                                              | 63127000117                                           |                       | ผูบนทกรายการ<br>เลขที่คมสัญญา | A03003000031001 ประวัติการแก้<br>631214000003 🎸 | เข           |  |
| » ตรวจรับพัสดุ                                          | ۲÷۲.                                                                                                    | etter and a                                           |                       |                               |                                                 |              |  |
| » กระบวนงานขยายเวลาเบิกจ่ายและกัน                       | ชอมูลทวเบ รายการสงชอ                                                                                       | /จาง/เขา                                              |                       |                               |                                                 |              |  |
| เงนเหลอมป เบสงซอสงจาง                                   | เลขที่ใบสั่งซื้อ/สัญญา                                                                                     | 1/2563                                                | 4                     |                               | ระบุข้อความเพิ่มเติมสำหรับข้อมูลทั่วไป          |              |  |
| » กระบวนงานสลาย PO เงินกันเหลือมปี                      | วิธีการจัดซื้อจัดจ้าง                                                                                      | 19 - เฉพาะเจาะจง                                      | ~ <del>*</del>        | วันที่ใบสั่งซื้อ/สัญญา        | 26 ตุลาคม 2563                                  | 4            |  |
| เบเก้ดไป / กลับหบ้าหลัก                                 | รหัสประจำตัวผู้เสียภาษี(ผู้                                                                                | 3800200201899                                         | 4                     | วันที่เริ่มมีผล               | 01 ตุลาคม 2563                                  | 4            |  |
| សម្មេចទេក ( ) សេការ ( ) សេកា                            | ขาย)                                                                                                    | นครกิตติภัทธการโยธา                                   |                       | ب مالا ب                      |                                                 |              |  |
|                                                         | เลขทีบัญชีเงินฝากธนาคาร                                                                                    | 8160377029                                            | <b>*</b>              | วันที่สิ้นสุดสัญญา            | 30 ธันวาคม 2564                                 | •            |  |
|                                                         | หมายเหตุ: 🎸 คือข้อมูลที่มาจา                                                                               | nn e-GP                                               |                       |                               |                                                 |              |  |
|                                                         |                                                                                                    | สร้างอกสารใหม่                                        | แก้ไขในสั่งตั้ก       | ยุณลิกในสั่งตั้ด พินพ์ไ       | มสั่งสัก/ก้าง/เช่า                              |              |  |
|                                                         |                                                                                                    | 61 MURITIAN                                           | MILITIONADA           |                               | 011400/014/101                                  |              |  |
|                                                         |                                                                                                    |                                                       |                       |                               |                                                 | ถัดไป        |  |

ภาพที่ 238

| พัสผู้ใช้ : A03003000031001                                              | <b>ชื่อผู้ใช้ :</b> ทดสอบ UAT หน่วยเป็                                | กจ่าย <b>ตำแหน่ง</b> :                                | บันทึก ดูแล 1 หน่วยเบิกจ่าย               | หลายศูนย์ต้นทุน เ | สังกัด : กรมธนารักษ์                    |                  | สร้าง   แก้ไข       | ยกเลิก ค้า       |
|--------------------------------------------------------------------------|-----------------------------------------------------------------------|-------------------------------------------------------|-------------------------------------------|-------------------|-----------------------------------------|------------------|---------------------|------------------|
| ภัาสู่ระบบเมื่อ : 18:00:47<br>มือการใช้งาน<br>อมูลผู้ใช้   แก้ไขรหัสผ่าน | <b>สั่งซื้อ/จ้าง/เช่า ประ</b><br>สร้างสั่งซื้อ/จ้าง/เช่า ประเภท       | <b>เภทการส่งม</b> ะ<br>การส่งมอบไม่แน่น               | อ <b>บไม่แน่นอน (บส</b><br><sup>เอน</sup> | . 04)             |                                         |                  |                     |                  |
| อกจากระบบ   สลบผูเข                                                      | รหัสหน่วยงาน                                                          | 03003                                                 |                                           |                   |                                         |                  |                     |                  |
| ระบบจัดชื่อจัดจ้าง                                                       | รหัสหน่วยเบิกจ่าย                                                     | 0300300003                                            |                                           |                   |                                         |                  |                     |                  |
| ข้อมูลหลักผู้ขาย                                                         | L . K                                                                 | กองบริหารการคลั                                       | á                                         |                   | 2011                                    |                  |                     | _                |
| บันทึกรายการสั่งซื้อ/จ้าง/เช่า                                           | เลขที่ใบสั่งชื่อระบบ GFMIS                                            | 5001001003                                            |                                           |                   | ผู้บันทึกรายการ                         | A030030000310    | 01 ประวัติการแก้ไ   | e )              |
| เรวจรับพัสดุ                                                             | เลขทเครงการ                                                           | 63127000117                                           |                                           |                   | เลขทคุมสญญา                             | 631214000003     | •                   |                  |
| ระบวนงานขยายเวลาเบิกจ่ายและกัน                                           | ข้อมูลทั่วไป รายการสั่งจ่                                             | รื้อ/จ้าง/เช่า                                        |                                           |                   |                                         |                  |                     |                  |
| เหลื่อมปี ใบสั่งซื้อสั่งจ้าง                                             | รายละเอียดใบสั่งซื้อ 📧                                                |                                                       |                                           |                   |                                         |                  | « ก่อน              | เหน้า 1 / 1 ถัดไ |
| ระบวนงานสลาย PO เงินกันเหลื่อมปี                                         | ลำดับที่ 1                                                            | สถานะ รอการเ                                          | จังเบิก                                   |                   | รหัสแหล่งของเงิน/รหัสงบ<br>ประมาณ       | 6426000-030      | 003                 | ~ 4              |
| เมนูถัดไป   กลับหน้าหลัก                                                 | ประเภทการจัดซื้อจัดจ้าง                                               | K - ค่าใช้จ่าเ                                        | 9                                         | ~                 |                                         |                  |                     |                  |
|                                                                          | รหัส UNSPSC                                                           | 78180100                                              |                                           |                   |                                         |                  | ระบุข้อความเพิ่มเติ | มสำหรับรายการ    |
|                                                                          | รายละเอียดพัสดุ                                                       | บริการการบำรุง                                        | รักษาและซ่อมแซมพาหนะ                      |                   |                                         |                  |                     |                  |
|                                                                          | วันที่ส่งมอบ                                                          | 30 ธันวาคม :                                          | 2564                                      | 4                 |                                         |                  |                     |                  |
|                                                                          | จำกัด                                                                 |                                                       |                                           |                   |                                         |                  |                     |                  |
|                                                                          | มูลค่าตามสัญญา                                                        |                                                       | 120.0                                     | 0.00 vnn <b>4</b> |                                         |                  |                     |                  |
|                                                                          | มูลค่าเบิกจ่ายสะสม                                                    |                                                       |                                           | 0.00 บาท          |                                         |                  |                     |                  |
|                                                                          | รายละเอียดงบประมาณ                                                    |                                                       |                                           |                   |                                         |                  |                     |                  |
|                                                                          | รหัสศูนย์ต้นทุน                                                       | 030030000                                             | 2                                         |                   | รหัสบัญชีแยกประเภท                      | 5104010107       |                     |                  |
|                                                                          |                                                                       | กองบริหารการค                                         | ลัง                                       |                   | 2                                       | ค่าซ่อมแซม&&บำรุ | ধশ                  |                  |
|                                                                          | เลขที่เอกสารสำรองเงิน                                                 |                                                       |                                           |                   | รหัสบัญชีย่อยของบัญชี<br>แยก            |                  |                     |                  |
|                                                                          |                                                                       |                                                       |                                           |                   | ประเภท (Sub Book GL)                    |                  |                     |                  |
|                                                                          | รหัสแหล่งของเงิน                                                      | 2564                                                  | ∽ 6426000                                 | 4                 | รหัสงบประมาณ                            | 03003            |                     | 4                |
|                                                                          | รหัสกิจกรรมหลัก                                                       |                                                       | เงินฝากคลัง                               |                   | รพัสกิจกรรมย่อย                         | กรมธนารักษ์      |                     |                  |
|                                                                          | 3 PILIT 01 2 200 PILIT                                                | P1000<br>ส่วนกลาง                                     |                                           |                   | 111111111111111111111111111111111111111 |                  |                     |                  |
|                                                                          | รหัสบัญชีย่อย                                                         |                                                       |                                           |                   | รหัสเจ้าของบัญชีย่อย                    |                  |                     |                  |
|                                                                          | รหัสบัญชีเงินฝากคลัง                                                  | 00901<br>ເຈີນຝາກຫ່າງອຸດສ                              | มธนารักษ์                                 |                   | รหัสเจ้าของบัญซีเงินฝาก<br>คลัง         | 0300300000       |                     |                  |
|                                                                          | เลือก ลำดับที่ วัน                                                    | ที่ส่งมอบ                                             | รายละเ                                    | อียคพัสดุ         | มูลค่า                                  | สถานะ            | ข้อความ             | ประวัติ          |
|                                                                          | 🗔 1 30 ธัน                                                            | วาคม 2564                                             | บริการการบำรุงรักษ                        | าและช่อมแชมพาหนะ  | 120,000.00                              | รอการตั้งเบิก    | ۲                   | ٩                |
|                                                                          | คำออิบาย: 1. คลิกที่คอลัม<br>2. 📄 คลิกเ<br>หมายเหตุ: 🖌 คือข้อมูลที่มา | เบ้ที่มีเส้นใต้เพื่อจัด<br>พื่อแสดงเอกสาร<br>จาก e-GP | เรียงสำคับ                                | < 1               | >                                       | 1                | สคาส <b>งชอรวม</b>  | 120,000          |

ภาพที่ 239

กดปุ่ม พิมพ์ในสั่งซื้อ/จ้าง/เข่า หากต้องการพิมพ์เอกสารใบสั่งซื้อสั่งจ้าง โดยระบบจะให้เลือกพิมพ์ใบสั่งซื้อ
 หรือใบสั่งจ้าง แสดงตามภาพที่ 240
 กดปุ่ม กลับหน้าหลัก เพื่อกลับสู่หน้าหลัก หรือ

- กดปุ่ม ออกจากระบบ เพื่อออกจากระบบ

| พิมพ์ใบสั่งซื้อ/จ้าง/เช่า |              | × |
|---------------------------|--------------|---|
| 🔿 ใบสั่งซื้อ              | 💿 ใบสั่งจ้าง |   |
|                           | พิมพ์        |   |

#### ภาพที่ 240

# เช่น เลือกพิมพ์ใบสั่งจ้าง กดปุ่ม 🕅 พิมพ์ ตัวอย่างแสดงตามภาพที่ 241 และภาพที่ 242

|                       |                                                    | ใบสั่งจ้าง                  |                                    |                        | หน้า 1 / 2         |
|-----------------------|----------------------------------------------------|-----------------------------|------------------------------------|------------------------|--------------------|
| ผู้รับจ้าง            | นครกิตติภัทธการโยธา                                | ใบสั่งจ้างเลขที่            | ถ้างเลขที่ 1/2563 (5001001003)     |                        |                    |
| d'ou                  |                                                    | วันที่                      | 26-10-25                           | 63                     |                    |
| พยยู                  |                                                    |                             |                                    |                        |                    |
|                       |                                                    |                             |                                    |                        |                    |
|                       |                                                    | ส่วนราชการ                  | กรมธนาร้                           | ์กษ                    |                    |
| โทรศัพท               | 088-888-9991 ตอ                                    |                             |                                    | 4                      |                    |
| รหัสประจำตัวผูเสียภาข | ÷ 3800200201899                                    | พ่อยู่                      | ถ.พระรา                            | มฟั 6                  |                    |
| เลขพีบัญชีเงินฝากธนาง | nns 8160377029                                     |                             | เขตพญาไ                            | ท กรุงเทพมหานคร 1040   | 0                  |
| ชื่อบัญชี             | NakornKitti                                        |                             |                                    |                        |                    |
| ธนาคาร                | ธนาคารกรุงไทย จำกัด (มหาชน)<br>สาขายานนาวา         | ไทรศัพท                     | 02-2701                            | 794 ตอ                 |                    |
| ตามที่ท่าน            | เได้เสนอราคาไว้ต่อส่วนราชการ ตามไบเสนอราคาเลขที่ เ | ลงวันที่ 26-10-2563 ส่วนราช | เการได้รับราคาแ                    | ละตกลงจ้าง ตามรายการด่ | <b>เ</b> งต่อไปนี้ |
|                       |                                                    |                             |                                    |                        |                    |
| สำดับ                 | รายการ                                             | จำนวน                       | หน่วย                              | ราคาตอหน่วย            | จำนวนเงิน          |
| 1 ตัวงพุคม            | 500                                                | 1                           |                                    | 120 000 00             | 120.000.00         |
|                       |                                                    |                             |                                    |                        | 120,000.00         |
|                       |                                                    |                             |                                    |                        |                    |
|                       |                                                    |                             |                                    |                        |                    |
|                       |                                                    |                             |                                    |                        |                    |
|                       |                                                    |                             |                                    |                        |                    |
|                       |                                                    |                             |                                    |                        |                    |
|                       |                                                    |                             |                                    |                        |                    |
|                       |                                                    |                             |                                    |                        |                    |
|                       |                                                    |                             |                                    |                        |                    |
|                       |                                                    |                             |                                    |                        |                    |
|                       |                                                    |                             |                                    |                        |                    |
|                       |                                                    |                             |                                    |                        |                    |
|                       |                                                    |                             |                                    |                        |                    |
|                       |                                                    |                             |                                    |                        |                    |
|                       |                                                    |                             |                                    |                        |                    |
|                       |                                                    |                             |                                    |                        |                    |
|                       |                                                    |                             |                                    |                        |                    |
|                       |                                                    |                             |                                    |                        |                    |
|                       |                                                    |                             |                                    |                        |                    |
|                       |                                                    |                             |                                    |                        |                    |
|                       |                                                    |                             |                                    |                        |                    |
|                       |                                                    |                             |                                    |                        |                    |
|                       |                                                    | 27                          | າມເປັນເຈີນ                         |                        | 120,000.00         |
|                       |                                                    | ภา                          | าษีมูลค่าเพิ่ม                     |                        | 0.00               |
|                       | (หนึ่งแสนสองหมื่นบาทถั้วน)                         | 27                          | <b>ນມເປັນເ</b> ຈີນ <b>ກັ້</b> งสิน |                        | 120,000.00         |
| L                     |                                                    |                             |                                    |                        |                    |
|          |                                                                                                    | ไบสังจาง                                    |                                                                                                    | พนา 2                                |
|----------|----------------------------------------------------------------------------------------------------|---------------------------------------------|----------------------------------------------------------------------------------------------------|--------------------------------------|
|          |                                                                                                    | ใบสังจ้างเลขที่                             | 5001001003                                                                                                    |                                      |
|          |                                                                                                    | วันที่                                      | 26-10-2563                                                                                                    |                                      |
| การสั่งข | ชื่ออยู่ภายใต้เรื่อนไขต่อไปนี้                                                                      |                                             |                                                                                                    |                                      |
| 1.       | กำหนดส่งมอบภายใน 30-12-2564 วันทำการนับถัดจาก                                                       | กวันที่ผู้รับจ้างได้รับใบสั่งจ้าง           |                                                                                                    |                                      |
| 2        | ครบกำหนดส่งมอบวันที่ 30-12-2564                                                                     |                                             |                                                                                                    |                                      |
| 3.       | สถานที่ส่งมอบ กรมธนารักษ์กรุงเทพฯ-                                                                  |                                             |                                                                                                    |                                      |
| 4        | ระยะเวลารับประกัน                                                                                   |                                             |                                                                                                    |                                      |
| 5.       | สวงนสิทธิคาปรับกรณีส่งมอบเกินกำหนดโดยคิดค่าปรับ                                                     | เป็นรายวันในอัตราร้อยละ 0.10/วัน ของราคาจ่  | กงนั้นแต่จะต้องไม่ต่ำกว่                                                                                       | ทับละ                                |
| 6.       | ส่วนราชการสงวนสิทธิ์ที่จะไม่รับมอบงาน ถ้าปรากฏว่าง<br>และเปลี่ยนไหม่ไห้ถูกต้องตามใบสังจ้างทุกประการ | านจ้างนั้นมีลักษณะไม่ครงตามรายการที่ระบุไว้ | ในใบสั่งจ้าง กรณีนี้ผู้รับจ้                                                                                   | างจะต้อ <mark>งคำเนินการแก้ไข</mark> |
| MU       | <u>ายเหตุ</u> : การศิดอากรแสตมป์ให้เป็นไปตามประมวลกฏห                                               | มายรัษฎากร ทากต้องการให้ไบสังจ้างมีผลตาม    | กฎหมาย                                                                                                    |                                      |
|          |                                                                                                    | ลงชื่อ                                      |                                                                                                    | ผู้สั่งจ้าง                          |
|          |                                                                                                    | (                                           |                                                                                                    | )                                    |
|          |                                                                                                    | ด้านหนัง                                    |                                                                                                    |                                      |
|          |                                                                                                    | วับที่                                      |                                                                                                    | 20.110 ····                          |
|          |                                                                                                    |                                             |                                                                                                    |                                      |
|          |                                                                                                    | ลงชื่อ                                      |                                                                                                    | ผู้รับจาง                            |
|          |                                                                                                    | ť                                           |                                                                                                    | ) ประพับครา (ถ้ำมี)                  |
|          |                                                                                                    | วันที่                                      |                                                                                                    |                                      |
|          |                                                                                                    |                                             |                                                                                                    |                                      |
|          |                                                                                                    | ลงชื่อ                                      |                                                                                                    | พยาน                                 |
|          |                                                                                                    | (                                           |                                                                                                    | )                                    |
|          |                                                                                                    | วันที่                                      |                                                                                                    |                                      |
|          |                                                                                                    |                                             |                                                                                                    |                                      |
|          |                                                                                                    | ลงชื่อ                                      | 9 2540 0 21 16 14 12 12 14 12 12 14 12 12 14 12 12 14 12 14 12 14 12 14 12 14 12 14 12 14 14 12 14 14 14 14 14 | พยาน                                 |
|          |                                                                                                    | (                                           |                                                                                                    | 3                                    |
|          |                                                                                                    | วับที่                                      |                                                                                                    |                                      |
|          |                                                                                                    |                                             |                                                                                                    |                                      |

ภาพที่ 242

## บทที่ 5

#### การตรวจรับ/การยกเลิกตรวจรับงาน

เมื่อคณะกรรมการตรวจรับงานดำเนินการตรวจรับงานและบันทึกรายการในระบบ e-GP เรียบร้อยแล้ว ให้บันทึกการตรวจรับงานในระบบ New GFMIS Thai สำหรับใบสั่งซื้อสั่งจ้างที่บันทึกรายการ ผ่านใบสั่งซื้อสั่งจ้าง ประเภททั่วไป (บส.01) เท่านั้น ทั้งกรณีตรวจรับงานทีละงวดหรือกรณีตรวจรับงาหลายงวด งานพร้อมกัน และสำหรับใบสั่งซื้อสั่งจ้าง ประเภทการส่งมอบไม่แน่นอน (บส.04) ไม่ต้องบันทึกรายการตรวจรับใน ระบบ New GFMIS Thai โดยขั้นตอนและวิธีปฏิบัติในการตรวจรับงาน มีดังนี้

การบันทึกการตรวจรับงาน ประกอบด้วย

1. การบันทึกตรวจรับงาน

1.1 ตรวจรับงานทีละงวดงาน

1.2 ตรวจรับงานกรณีหลายงวดงานพร้อมกัน

2. การยกเลิกการตรวจรับงาน

3. การค้นหาตรวจรับพัสดุ

3.1 ค้นหาตามเลขที่เอกสาร

3.2 ค้นหาตามเงื่อนไขอื่น

สำหรับการตรวจรับงานในระบบ New GFMIS หลังจากบันทึกรายการตรวจรับแล้ว ระบบจะบันทึก รายการบัญชีให้อัตโนมัติ ดังนี้

เดบิต ค่าใช้จ่าย (ระบุประเภท) 5xxxxxxxx

วัสดุคงคลัง (1105010105)

พักสินทรัพย์ (12xxxxx02)

เครดิต รับสินค้า/ใบสำคัญ (2101010103)

สำหรับการยกเลิกตรวจรับงาน หลังจากบันทึกรายการยกเลิกตรวจรับแล้ว ระบบจะบันทึกรายการ บัญชีให้อัตโนมัติ ดังนี้

เดบิต รับสินค้า/ใบสำคัญ (2101010103)

เครดิต ค่าใช้จ่าย (ระบุประเภท) 5xxxxxxxx

วัสดุคงคลัง (1105010105)

พักสินทรัพย์ (12xxxxx02)

# 1. การบันทึกตรวจรับงาน

# ขั้นตอนการเข้าสู่ระบบ

เมื่อเข้าระบบบันทึกข้อมูลหน่วยงานภาครัฐ ระบบแสดงหน้าหลักการบันทึกรายการของระบบงานต่าง ๆ

- กดปุ่ม ระบบจัดซื้อจัดจ้าง เพื่อเข้าสู่หน้าจอบันทึกรายการของระบบจัดซื้อจัดจ้าง ตามภาพที่ 1
- กดปุ่ม ตรวจรับพัสจุ เพื่อเข้าสู่ประเภทการบันทึกตรวจรับ ตามภาพที่ 1
- กดปุ่ม บรง1 » รับพัสคุ (บรง1 รับพัสดุ) เพื่อเข้าสู่หน้าจอการบันทึกตรวจรับพัสดุ ตามภาพที่ 2

| New<br>GFMIS<br>Thai                                                  | ระบบบริหารการเงินการคลังภาครัฐแบบอิเล็กทรอนิกส์ใหม่<br>NEW GOVERNMENT FISCAL MANAGEMENT INFORMATION SYSTEM                           |
|-----------------------------------------------------------------------|----------------------------------------------------------------------------------------------------|
| รพัสผู้ใช้ : A03003000031001                                          | <b>ชื่อผู้ใช้ :</b> ทดสอบ UAT หน่วยเป็กจ่าย <b>ดำแหน่ง :</b> บันทึก ดูแล 1 หน่วยเป็กจ่าย หลายศูนย์ต้นทุน <b>สังกัด :</b> กรมธนารักษ์ |
| เข้าสู่ระบบเมื่อ : 11:29:57<br>คู่มือการใช้งาน                        | บันทึกรายการ                                                                                                    |
| ข้อมูลผู้ใช้   แก้ไขรหัสผ่าน                                          | สร้าง/บันทึก/คันหา/เปลี่ยนแปลง เอกสาร                                                                                                |
| ออกจากระบบ กลอยูเข<br>เลือกรายการที่ต้องการ<br>แบบัติไป เกลับหน้าหลัก | ระบบบริหารงบประมาณ                                                                                                    |
|                                                                       | ระบบจัดซื้อจัดว้าง           » ข้อมูลหลักผู้ขาย           » บันทึกรายการสั่งชื่อ/จ้าง/เช่า           » ตรวจรับพัสดุ                  |
|                                                                       | เรยา » งบหลห<br>» กระบวนงานขยายเวลาเบิกจ่ายและกันเงินเหลื่อมปี ใบสั่งซื้อสั่งจ้าง<br>» กระบวนงานสลาย PO เงินกันเหลื่อมปี             |
|                                                                       | ระบบเบิกจ่าย                                                                                                    |
|                                                                       | ระบบรับและนำส่งรายได้                                                                                                    |
|                                                                       | ระบบบัญชีแยกประเภท                                                                                                    |
|                                                                       | ระบบบัญชีสินทรัพย์ถาวร                                                                                                    |

ภาพที่ 1

| New GFMIS<br>Thai actuation                                                                               |                                                                                                    | ระบบบริหารการเ<br>NEW GOVERNMEN    | งินการคลั<br>T FISCAL M4 | ังภาครัฐแบบอิเล็<br>NNAGEMENT INFORM | กทรอนิกส์ใหม่<br>ation system |   |  |  |  |
|----------------------------------------------------------------------------------------------------|----------------------------------------------------------------------------------------------------|------------------------------------|--------------------------|--------------------------------------|-------------------------------|---|--|--|--|
| รพัสผู้ใช้ : A03003000031001                                                                              | ชื่อผู้ใช้ : ทดสอบ UAT หน่วยเป็กจ่าย คำแหน่ง : บันทึก ดูแล 1 หน่วยเป็กจ่าย หลายสูนย์ต้นทุน สังกัด : กรมธนารักษ์ ดรวจรับพัสดุ ยกเลิก   ค้นหว |                                    |                          |                                      |                               |   |  |  |  |
| เข้าสู่ระบบเมื่อ : 11:29:57<br>คู่มือการใช้งาน<br>ข้อมูลผู้ใช้   แก้ไขรพัสผ่าน<br>ออกจากระบบ   สลับผู้ใช้ | <b>ตรวจรับพัสดุ (บร. 01)</b><br>ตรวจรับพัสดุ                                                                                                |                                    |                          |                                      |                               |   |  |  |  |
| ระบบถัดศึกถัดก้าง                                                                                         | รหัสหน่วยงาน                                                                                                    | 03003<br>ການຮຸນາຈັກ <del>ທ</del> ໌ |                          | วันที่เอกสาร                         | 15 กรกฎาคม 2564               | Ē |  |  |  |
| » ข้อมูลหลักผู้ขาย                                                                                        | รหัสพื้นที่                                                                                                    | 1000 - ส่วนกลาง                    | ~                        | วันที่ผ่านรายการ                     | 15 กรกฎาคม 2564               |   |  |  |  |
| » บันทึกรายการสั่งซื้อ/จ้าง/เช่า                                                                          | รหัสหน่วยเบิกจ่าย                                                                                                    | 0300300003<br>กองบริหารการคลัง     |                          | เลขที่เอกสารส่งมอบ                   |                               |   |  |  |  |
| » ตรวจรับพัสดุ                                                                                            |                                                                                                    |                                    |                          |                                      |                               |   |  |  |  |
| » กระบวนงานขยายเวลาเบิกจ่ายและกัน<br>เงินเหลื่อมปี ใบสั่งศึกสั่งถ้าง                                      | ข้อมูลทั่วไป ราชการ                                                                                                    | รับพัสดุ                           |                          |                                      |                               |   |  |  |  |
| » กระบวนงานสลาย PO เงินกันเหลื่อมปี                                                                       | เลขที่ใบสั่งซื้อระบบ<br>GFMIS                                                                                                    | ค้นหาเลขที่ใบสั่งซื้อระบบ GFMIS    |                          | เลขที่ใบสั่งซื้อ/สัญญา               |                               |   |  |  |  |
|                                                                                                    | ประเภทการจัดซื้อ                                                                                                    |                                    |                          | วันที่ใบสั่งซื้อ/สัญญา               |                               |   |  |  |  |
| เมนูถัดไป   กลับหน้าหลัก                                                                                  | ชื่อผู้ชาย                                                                                                    |                                    |                          | วิธีจัดซื้อจัดจ้าง                   | 01 - วิธีตกลงราคา             |   |  |  |  |
|                                                                                                    | วันที่สิ้นสุดสัญญา                                                                                                    |                                    |                          |                                      |                               |   |  |  |  |
|                                                                                                    |                                                                                                    |                                    | จ้าร                     | เองการบันทึก                         |                               |   |  |  |  |

ภาพที่ 2

### 1.1 การบันทึกตรวจรับงาน (กรณีตรวจรับงานทีละงวดงาน)

| New GFMIS<br>Thai                                                                                            |                                                                                                    | ระบบบริหารการเ<br>NEW GOVERNMEN                   | งินการคลั<br>T FISCAL M | จังภาครัฐแบบอิเล็<br>ANAGEMENT INFORM  | กทรอนิกส์ใหม่<br>IATION SYSTEM |   |  |  |  |
|----------------------------------------------------------------------------------------------------|----------------------------------------------------------------------------------------------------|---------------------------------------------------|-------------------------|----------------------------------------|--------------------------------|---|--|--|--|
| รพัสผู้ใช้ : A03003000031001                                                                                 | ชื่อผู้ใช้ : ทดสอบ UAT หน่วยเป็กจ่าย ดำแหน่ง : บันทึก ดูแล 1 หน่วยเป็กจ่าย หลายศูนย์ต้นทุน สังกัด : กรมธนารักษ์ ตรวจรับพัสดุ   ยกเลิก   ดันหา |                                                   |                         |                                        |                                |   |  |  |  |
| เข้าสู่ระบบเมื่อ : 11:29:57<br>ดู่มือการใช้งาน<br>ข้อมูลผู้ใช้   แก้ไขรหัสผ่าน<br>ออกอากระบบ   สลับผู้ใช้    | <b>ครวจรับพัสดุ (บร. 01)</b><br><sub>ครวจรับพัสดุ</sub>                                                                                       |                                                   |                         |                                        |                                |   |  |  |  |
| ระการเราสื่อรังร้อง                                                                                          | รหัสหน่วยงาน                                                                                                    | 03003                                             |                         | วันที่เอกสาร                           | 15 กรกฎาคม 2564                | Ē |  |  |  |
| ระบบจัดของดุงาง<br>> ข้อมูลหลักผู้ขาย<br>> บันทึกรายการสั่งซื้อ/จ้าง/เช่า                                    | รหัสพื้นที่<br>รหัสหน่วยเบิกจ่าย                                                                                                    | 1000 - ส่วนกลาง<br>0300300003<br>คอมเรียวราวรอลัง | ~                       | วันที่ผ่านรายการ<br>เลขที่เอกสารส่งมอบ | 15 กรกฎาคม 2564                |   |  |  |  |
| » ตรวจรับพัสดุ                                                                                               |                                                                                                    |                                                   |                         |                                        |                                |   |  |  |  |
| » กระบวนงานขยายเวลาเบิกจ่ายและกัน<br>เงินเหลื่อมปี ใบสั่งซื้อสั่งจ้าง<br>» กระบวนงานสลาย PO เงินกันเหลื่อมปี | ข้อมูลทั่วไป รวยการ<br>เลขที่ใบสั่งซื้อระบบ<br>GFMIS                                                                                          | รับพัสดุ<br>ค้นหาเลงที่ไบสั่งซื้อระบบ GFMIS       |                         | เลขที่ใบสั่งขี้อ/สัญญา                 |                                |   |  |  |  |
|                                                                                                    | ประเภทการจัดซื้อ                                                                                                    |                                                   |                         | วันที่ใบสั่งซื้อ/สัญญา                 |                                |   |  |  |  |
| เมนูถัดไป   กลับหน้าหลัก                                                                                     | ชื่อผู้ขาย                                                                                                    |                                                   |                         | วิธีจัดซื้อจัดจ้าง                     | 01 - วิธีตกลงราคา              |   |  |  |  |
|                                                                                                    | วันที่สิ้นสุดสัญญา                                                                                                    |                                                   |                         |                                        |                                |   |  |  |  |
|                                                                                                    |                                                                                                    |                                                   | ต่ำ                     | ลองการบันทึก                           |                                |   |  |  |  |

ภาพที่ 3

### ขั้นตอนการบันทึกรายการตรวจรับ

กดปุ่ม ค้นหาเลขที่ใบสั่งซื้อระบบ GFMIS ในภาพที่ 3 เพื่อค้นหาเลขที่ใบสั่งซื้อสั่งจ้างที่จะทำการตรวจรับ
 ระบบแสดงหน้าจอให้ค้นหาใบสั่งซื้อสั่งจ้าง ตามภาพที่ 4

|                            |                  | × |
|----------------------------|------------------|---|
| ค้นหา                      |                  |   |
| ค้นหาตามเลขที่เอกสาร ค้น   | าตามเงื่อนไขอื่น |   |
| เลขที่ใบสั่งซื้อระบบ GFMIS | 4001004652 ถึง   |   |
|                            | ค้นหา            |   |
|                            |                  |   |

ภาพที่ 4

เมื่อปรากฏหน้าจอค้นหา สามารถค้นหาตามเลขที่เอกสาร หรือค้นหาตามเงื่อนไขอื่น ตัวอย่างเลือก ค้นหาตามเลขที่เอกสาร โดยระบุเลขที่ใบสั่งซื้อสั่งจ้าง บส.01 ที่จะทำการตรวจรับลงในช่อง "เลขที่ใบสั่งซื้อ ระบบ GFMIS"

- กดปุ่ม ค้นหา เพื่อค้นหาใบสั่งซื้อสั่งจ้างในระบบ ระบบแสดงรายละเอียดใบสั่งซื้อสั่งจ้างตามภาพที่ 5

| 1. I.V.                                                           |                                                                                           |                                                                      |                                  |                                             |                                        |                                       |
|-------------------------------------------------------------------|-------------------------------------------------------------------------------------------|----------------------------------------------------------------------|----------------------------------|---------------------------------------------|----------------------------------------|---------------------------------------|
| <u>ขที่ใบสั่งซื่อ</u>                                             | <u>ຮະບບ GFMIS</u>                                                                         | 4001004652                                                           |                                  | ถึง                                         |                                        |                                       |
|                                                                   |                                                                                           |                                                                      | ด้างหา                           |                                             |                                        |                                       |
|                                                                   |                                                                                           |                                                                      | нылт                             |                                             |                                        |                                       |
| เดับตาม <b>เลง</b><br>1 ี่ <b>1</b> จากทั้งห                      | มที่ใบสั่งซื้อระบบ GFMIS<br>เมด 1                                                         | จาก <b>น้อยไปมาก</b>                                                 | (Hant)                           |                                             |                                        |                                       |
| เดับตาม <b>เลง</b><br>กี่ <b>1</b> จากทั้งท<br>1 <u>เลขที่ใ</u> น | ขที่ใบสั่งซื้อระบบ GFMIS<br>เมด 1<br>มสั่งซื้อระบบ GFMIS                                  | จาก <b>น้อยไปมาก</b><br>วันที่ใบสั่งซื้อ                             | เลขที่ใบสั่งซื้อ/สัญญา           | ผู้ <u>ขาย</u>                              | วันที่บันทึก                           | เลขที่คุมสัญญา                        |
| เดับตาม <b>เลง</b><br>วี่ <b>1</b> จากทั้งห<br>ก <u>เลขที่ใ</u> น | มที่ใบสั่งซื้อระบบ GFMIS<br>เมค <b>1</b><br>ม <del>สั่งซื้อระบบ GFMIS</del><br>4001004652 | รจาก <b>น้อยไปมาก</b><br><u>วันที่ใบสั่งซื้อ</u><br>3 พฤศจิกายน 2563 | เลขที่ใบสั่งซื้อ/สัญญา<br>1/2563 | <b>ผู้ข<u>าย</u></b><br>นครกิตติภัทธการโยธา | <b>วันที่บันทึก</b><br>11 กรกฎาคม 2564 | <b>เลขที่คุมสัญญา</b><br>631014000010 |

ภาพที่ 5

- กดปุ่ม 📄 ช่อง "เลือก" ระบบจะแสดงรายละเอียดในสัญญาจากระบบ e-GP ตามภาพที่ 6

| ยการ่ | ในสัญญาจาก e         | ∋-GP                                              |             |            |                                                               |                                 |                                |             |                      |                         |               |                              |                        |                 |
|-------|----------------------|---------------------------------------------------|-------------|------------|---------------------------------------------------------------|---------------------------------|--------------------------------|-------------|----------------------|-------------------------|---------------|------------------------------|------------------------|-----------------|
| เลือก | เลขที่คุมตรวจ<br>รับ | ชื่อโครงการ                                       | งวด<br>เงิน | งวด<br>งาน | รายละเอียดการส่งมอบ                                           | ชำระ<br>เงิน<br>อัตรา<br>ร้อยละ | จำนวนเงิน<br>ก่อนจ่าย<br>สุทธิ | ค่า<br>ปรับ | เงิน<br>ถ่วง<br>หน้า | เงิน<br>ประกัน<br>ผลงาน | จ่าย<br>สุทธิ | วันที่<br>กรรมการ<br>ตรวจรับ | เลขที่เอกสารส่ง<br>มอบ | เลขที่ใบสั่งขึ้ |
|       | 6310A1000030         | ซื้อแฟ้ม<br>จำนวน150อัน<br>โดยวิธีเฉพาะ<br>เจาะจง | 1           | 1          | แฟ้ม(44.12.20.03)เมื่อได้<br>ส่งมอบงานครบถ้วนตาม<br>สัญญานั้น | 0.00                            | 50,000.00                      |             | 0.00                 | 0.00                    | 0.00          | 30<br>กันยายน<br>2564        | 6311D1000003           | 400100465       |

### ภาพที่ 6

ระบบแสดงรายละเอียดรายการในสัญญาจาก e-GP ตามภาพที่ 6 ประกอบด้วย เลขที่คุมตรวจรับ ชื่อโครงการ งวดเงิน งวดงาน รายละเอียดการส่งมอบ ชำระเงินอัตราร้อยละ จำนวนเงินก่อนจ่ายสุทธิ ค่าปรับ เงินล่วงหน้า เงินประกันผลงาน จ่ายสุทธิ วันที่กรรมการตรวจรับ เลขที่เอกสารส่งมอบ และเลขที่ใบสั่งซื้อ ตัวอย่างมีการตรวจรับจากระบบ e-GP มา 1 งวด ในระบบ New GFMIS Thai จะตรวจรับงาน เช่นเดียวกับ ระบบ e-GP

- กดปุ่ม 📄 หน้าเลขที่คุมตรวจรับที่ต้องการตรวจรับ เพื่อเข้าสู่หน้าจอตรวจรับพัสดุ (บร.01) ตามภาพที่ 7

| New<br>GFMIS<br>Thai automotion                                                                           |                                          | ระบบบริหารการ<br>NEW GOVERNME                  | รเงินการคลังภา<br>NT FISCAL MANAG      | ครัฐแบบอิเล็<br>EMENT INFORM | ร์กทรอนิกส์ใหม<br>MATION SYSTEM |                                  |       |
|----------------------------------------------------------------------------------------------------|------------------------------------------|------------------------------------------------|----------------------------------------|------------------------------|---------------------------------|----------------------------------|-------|
| รพัสผู้ใช้ : A03003000031001                                                                              | <b>ชื่อผู้ใช้ :</b> ทดสอบ UAT หน่วย      | บเบิกจ่าย <b>คำแหน่ง :</b> บันทึก ดูแล 1 หน่วย | เบ็กจ่าย หลายศูนย์ต้นทุน <b>สังก</b> ่ | <b>ัด</b> : กรมธนารักษ์      | 1                               | <del>ทรวจรับพัสดุ</del>   ยกเลิก | ค้นหา |
| เข้าสู่ระบบเมื่อ : 13:36:03<br>คู่มือการใช้งาน<br>ข้อมูลผู้ใช้   แก้ไขรหัสผ่าน<br>ออกจากระบบ   สลับผู้ใช้ | <b>ตรวจรับพัสดุ (บร.</b><br>ตรวจรับพัสดุ | 01)                                            |                                        |                              |                                 |                                  |       |
| ระบบจัดซื้อจัดจ้าง                                                                                        | รหัสหน่วยงาน                             | 03003<br>กรมธนารักษ์                           | ž                                      | <del>ันที่เอกสาร</del>       | 30 ธันวาคม 2563                 | Ē                                | 4     |
| » ข้ถมอนอักมัขวย                                                                                          | รหัสพื้นที่                              | 1000 - ส่วนกลาง                                | ~ ž                                    | ันที่ผ่านรายการ              | 30 ธันวาคม 2563                 | Ē                                | 4     |
| » บันทึกรายการสั่งซื้อ/จ้าง/เช่า                                                                          | รหัสหน่วยเบิกจ่าย                        | 0300300003<br>กองบริหารการคลัง                 | Li I                                   | ลขที่เอกสารส่งมอบ            | 6311D1000003                    |                                  | 4     |
| » ตรวจรับพัสดุ                                                                                            |                                          |                                                |                                        |                              |                                 |                                  |       |
| บร01 » รับพัสดุ                                                                                           | ข้อมูลทั่วไป รายการ                      | รับพัสดุ                                       |                                        |                              |                                 |                                  |       |
| » กระบวนงานขยายเวลาเบิกจ่ายและกัน<br>เงินเหลื่อมปี ใบสั่งซื้อสั่งจ้าง                                     | เลขที่ใบสั่งซื้อระบบ<br>GFMIS            | 4001004652                                     | u                                      | ลขที่ใบสั่งชื้อ/สัญญา        | 1/2563                          |                                  |       |
| » กระบวนงานสลาย PO เงินกันเหลื่อมปี                                                                       | ประเภทการจัดซื้อ                         | K - ค่าใช้จ่าย                                 | ž                                      | ันที่ใบสั่งซื้อ/สัญญา        | 03 พฤศจิกายน 2563               |                                  |       |
|                                                                                                    | ชื่อผู้ขาย                               | นครกิตติภัทธการโยธา                            | 3                                      | ซีจัดซื้อจัดจ้าง             | 19 - เฉพาะเจาะจง                |                                  |       |
| เมนูถดเบ   กลบหนาหลก                                                                                      | วันที่สิ้นสุดสัญญา                       | 31 ธันวาคม 2564                                | u                                      | ลขที่คุมตรวจรับ              | 6310A1000030                    | 4                                |       |
|                                                                                                    |                                          |                                                | จำลองการบับ                            | นทึก                         |                                 |                                  |       |
|                                                                                                    |                                          |                                                |                                        |                              |                                 | (ถ้ดไข                           |       |

ภาพที่ 7

### ข้อมูลส่วนหัว

| <b>N</b>                     |                                                     |
|------------------------------|-----------------------------------------------------|
| - รหัสหน่วยงาน               | ระบบแสดงรหัสหน่วยงาน จำนวน 5 หลัก                   |
|                              | ให้อัตโนมัติ ตามสิทธิบัตรที่ใช้บันทึกข้อมูล         |
|                              | ตัวอย่างแสดง 03003 กรมธนารักษ์                      |
| - รหัสพื้นที่                | ระบบแสดงรหัสพื้นที่จำนวน 4 หลัก                     |
|                              | ให้อัตโนมัติ ตามสิทธิบัตรที่ใช้บันทึกข้อมูล         |
|                              | -<br>ตัวอย่างแสดง 1000 - ส่วนกลาง                   |
| - รหัสหน่วยเบิกจ่าย          | ระบบแสดงหน่วยเบิกจ่ายจำนวน 10 หลัก                  |
|                              | ให้อัตโนมัติ ตามสิทธิบัตรที่ใช้บันทึกข้อมูล         |
|                              | ตัวอย่างแสดง 0300300003 สำนักการคลัง                |
| - วันที่เอกสาร               | ระบบแสดงข้อมูลที่ดึงมาจากระบบ e-GP สามารถระบุวันที่ |
|                              | โดยกดปุ่มปฏิทิน 🗖 ระบบแสดง 🚺 เลือก เดือน ปี่ และ    |
|                              | วันที่ เพื่อให้แสดงค่าวัน เดือน ปี                  |
|                              | ตัวอย่างแสดง 30 ธันวาคม 2563                        |
| - วันที่ผ่านรายการ           | ระบบแสดงข้อมูลที่ดึงมาจากระบบ e-GP สามารถระบุวันที่ |
|                              | โดยกดปุ่มปฏิทิน 🗖 ระบบแสดง 💭 เลือก เดือน ปี่ และ    |
|                              | วันที่ เพื่อให้แสดงค่าวัน เดือน ปี                  |
|                              | ตัวอย่างแสดง 30 ธันวาคม 2563                        |
| - เลขที่เอกสารส่งมอบ         | ระบบแสดงข้อมูลที่ดึงมาจากระบบ e-GP ให้อัตโนมัติ     |
|                              | ตัวอย่างแสดง 6311D1000003                           |
| ข้อมูลทั่วไป                 |                                                     |
| - เลขที่ใบสั่งซื้อระบบ GFMIS | ระบบแสดงเลขที่ใบสั่งซื้อระบบ GFMIS ให้อัตโนมัติ     |
|                              | ตัวอย่างแสดง 4001000284                             |
| - ประเภทการจัดซื้อ           | ระบบแสดงประเภทการจัดซื้อให้อัตโนมัติ                |
|                              | ตัวอย่างแสดง K - ค่าใช้จ่าย                         |
| - ชื่อผู้ขาย                 | ระบบแสดงชื่อผู้ขายให้อัตโนมัติ                      |
|                              | ตัวอย่างแสดง นครกิตติภัทรการโยธา                    |
| - วันที่สิ้นสุดสัญญา         | ระบบแสดงวันที่สิ้นสุดสัญญาให้อัตโนมัติ              |
|                              | ตัวอย่างแสดง 31 ธันวาคม 2564                        |
| - เลขที่ใบสั่งซื้อ/สัญญา     | ระบบแสดงเลขที่ใบสั่งซื้อ/สัญญาให้อัตโนมัติ          |
|                              | ตัวอย่างแสดง 1/2563                                 |
| - วันที่ใบสั่งซื้อ/สัญญา     | ระบบแสดงวันที่ใบสั่งซื้อ/สัญญาให้อัตโนมัติ          |
|                              | ตัวอย่างแสดง 03 พฤศจิกายน 2563                      |

วิธีการจัดซื้อจัดจ้าง ระบบแสดงวิธีการจัดซื้อจัดจ้างให้อัตโนมัติ
 ตัวอย่างแสดง 19 - เฉพาะเจาะจง
 เลขที่คุมตรวจรับ ระบบแสดงข้อมูลที่ดึงมาจากระบบ e-GP ให้อัตโนมัติ
 ตัวอย่างแสดง 6310A1000030
 กดปุ่ม รายการรับพัสดุ เพื่อเข้าสู่หน้าจอเลือกรายการตรวจรับพัสดุ ตามภาพที่ 8

### รายการรับพัสดุ

| New<br>GFMIS<br>Thai attactor                                                                           |                                   |                    | <del>5ະບບາ</del><br>NEW | บริหารกา<br>GOVERNME | รเงินการคลัง<br>ENT FISCAL MAN | ภาครัฐแบ<br>IAGEMENT I               | เบอิเล็ก<br>NFORMA | <mark>าทรอนิ</mark> ก<br>TION SYS | าส์ใหม่<br><sub>TEM</sub> | t.             |
|----------------------------------------------------------------------------------------------------|-----------------------------------|--------------------|-------------------------|----------------------|--------------------------------|--------------------------------------|--------------------|-----------------------------------|---------------------------|----------------|
| รหัสผู้ใช้ : A03003000031001                                                                            | <b>ชื่อผู้ใช้</b> : ทดสอบ         | UAT หน่วยเบิกจ     | จ่าย <b>ดำแหน่ง</b> :   | : บันทึก ดูแล 1 หน่ว | ยเบิกจ่าย หลายศูนย์ต้นทุน      | <b>สังกัด :</b> กรมธนารัเ            | าษ์                |                                   | ตรวจรับพัสดุ              | ยกเลิก   ค้นหา |
| เขาสูระบบเมื่อ : 13:36:03<br>คู่มือการใช้งาน<br>ข้อมูลผู้ใช้   แก้ไขรหัสผ่าน<br>ออกจากระบบ   สลับผู้ใช้ | <b>ตรวจรับพัส</b><br>ตรวจรับพัสดุ | เดุ (บร. 01        | )                       |                      |                                |                                      |                    |                                   |                           |                |
| ระบบจัดชื้อจัดจ้าง                                                                                      | รหัสหน่วยงาน                      |                    | 03003<br>กรมธนารักษ์    |                      |                                | วันที่เอกสาร                         |                    | 30 ธันวาค                         | ม 2563                    | Ē *            |
| » ข้อมูลหลักผู้ขาย                                                                                      | รหัสพื้นที่                       |                    | 1000 - ส่วน             | กลาง                 | ~                              | วันที่ผ่านรายการ                     |                    | 30 ธันวาคม 2563                   |                           | <b>i</b>       |
| » บันทึกรายการสั่งซื้อ/จ้าง/เช่า                                                                        | รหัสหน่วยเบิกจ่าย                 | IJ                 | 0300300003              | 3                    |                                | เลขที่เอกสารส่                       | າກອກ               | 6311D1000003                      |                           | 4              |
| » ตรวจรับพัสดุ                                                                                          |                                   |                    | กองบรหารการค            | ลง                   |                                |                                      |                    |                                   |                           |                |
| » กระบวนงานขยายเวลาเบิกจ่ายและกัน                                                                       | ข้อมูลทั่วไป                      | รายการรับพัส       | สดุ                     |                      |                                |                                      |                    |                                   |                           |                |
| เงินเหลือมปี ใบสั่งซื้อสั่งจ้าง                                                                         |                                   |                    |                         |                      |                                |                                      |                    |                                   |                           |                |
| » กระบวนงานสลาย PO เงินกันเหลื่อมปี                                                                     | <u>ลำคับ</u>                      | <u>วันที่ส่ง</u> ม | <u>มอบ</u>              | <u>รหัส GPSC</u>     | รายละเอียดพัสดุ                | <u>จำนวน</u>                         | <u>ษน่วย</u>       | <u>งวดเงิน</u>                    | มู <u>ลค่ารวม</u>         | ตรวจรับ        |
| เมนูถัดไป   กลับหน้าหลัก                                                                                | 1                                 | 31 ธันวาคม         | u 2564                  | 44122003             | แฟัม                           | 500.00                               | EA - ชิน           | 1                                 | 50,000.00                 |                |
|                                                                                                    |                                   |                    |                         |                      |                                | _                                    |                    |                                   | มูลคาตรวจรบ               | 50,000.00      |
|                                                                                                    |                                   |                    |                         |                      | <                              | 1 >                                  |                    |                                   |                           |                |
|                                                                                                    |                                   |                    |                         |                      | ตรวจรับทั้งหมด                 | <ul> <li>ไม่ตรวจรับทั้งหว</li> </ul> | IN                 |                                   |                           |                |
|                                                                                                    |                                   |                    |                         |                      | จำลอง                          | การบันทึก                            |                    |                                   |                           |                |
|                                                                                                    | ( ก่อนหน้                         | ín                 |                         |                      |                                |                                      |                    |                                   |                           |                |
| -                                                                                                    |                                   |                    |                         | ภา                   | าพที่ 8                        |                                      |                    |                                   |                           |                |
| - ระบบจะ                                                                                                | ตรวจรับ<br>💌                      | เพื่อต             | รวจรับ                  | รายการ               | ตามเลขคุมเ                     | ตรวจรับใ                             | ห้อัตโ             | นมัติ ต                           | ามที่ตรวจรับ              | มในระบบ        |
| e-GP ตัวอย่างมีการต                                                                                     | ารวจรับ                           | 1 งวดเจ็           | งิน มูลค                | ข่าตรวจรั            | ับ 50,000 บ                    | าท แสด                               | งตามภ              | าพที่ 8                           | 1                         |                |
| - กดปุ่ม 🕠                                                                                              | าลองการบัน                        | เท็ก (             | ้จำลอง                  | การบันทึ             | ก) ระบบจะ                      | ตรวจสอง                              | ปความ              | ถูกต้อง                           | งของการบันข               | ทึกข้อมูล      |

โดยระบบจะแสดงผลการตรวจสอบ ตามภาพที่ 9

#### ระบบแสดงผลการตรวจสอบข้อมูล

| ผลการบันทึกรายการ |              | ×                                              |
|-------------------|--------------|------------------------------------------------|
| ผลการบันทึก       | รหัสข้อความ  | ค้าอธิบาย                                      |
| สำเร็จ            | S001         | ตรวจสอบเอกสาร - ไม่มีข้อผิดพลาด: QAS Client 03 |
|                   | บันทึกข้อมูล | กลับไปแก้ไขข้อมูล Export XML Export JSON       |

- ภาพที่ 9
- กดปุ่ม กลับไปแก้ไขข้อมูล
   กรณีมีข้อผิดพลาดเกิดขึ้น เพื่อกลับไปแก้ไขข้อมูลให้ถูกต้อง
   กดปุ่ม บันทึกข้อมูล
   กรณีไม่มีข้อผิดพลาดเกิดขึ้น เพื่อให้ระบบบันทึกรายการ ตามภาพที่ 10

| ผลการบันทึกรายการ |                                             |         |  |  |  |  |  |  |  |  |  |
|-------------------|---------------------------------------------|---------|--|--|--|--|--|--|--|--|--|
| ผลการบันทึก       | เลขที่เอกสาร                                | ปีบัญชี |  |  |  |  |  |  |  |  |  |
| สำเร็จ            | 6110005750                                  | 2021    |  |  |  |  |  |  |  |  |  |
|                   |                                             |         |  |  |  |  |  |  |  |  |  |
| (แสดงข้อมูล) กล่  | ับไปแก้ไขข้อมูล สร้างเอกสารใหม่ ค้นหาเอกสาร |         |  |  |  |  |  |  |  |  |  |

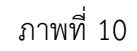

ระบบบันทึกรายการตรวจรับพัสดุ แสดงสถานะสำเร็จ ได้เลขที่เอกสาร 61XXXXXXXX และปี YYYY

แทนปี ค.ศ.

- กดปุ่ม แสดงข้อมูล เพื่อแสดงข้อมูลที่บันทึกรายการตรวจรับงาน

กดปุ่ม สร้างเอกสารใหม่ เพื่อบันทึกตรวจรับงานรายการใหม่

กดปุ่ม ค้นหาเอกสาร เพื่อค้นหาเลขที่เอกสารการตรวจรับงาน

เช่น กดปุ่ม 🔲 แสดงข้อมูล 🗋 เพื่อแสดงข้อมูลที่บันทึกรายการตรวจรับงาน ตามภาพที่ 11 และภาพที่ 12

| New GFMIS<br>Thai                                                                                     |                                            | ระบบบริหารการเงินการ<br>NEW GOVERNMENT FISCA              | รคลังภาครัฐแบบอิเล็<br>L MANAGEMENT INFORM | ลักทรอนิกส์ใหม่<br>MATION SYSTEM |                        |
|----------------------------------------------------------------------------------------------------|--------------------------------------------|-----------------------------------------------------------|--------------------------------------------|----------------------------------|------------------------|
| รพัสผู้ใช้ : A03003000031001                                                                          | <b>ชื่อผู้ใช้ : ท</b> ดสอบ UAT หน่วยเบิ    | าจ่าย <b>ตำแหน่ง :</b> บันทึก ดูแล 1 หน่วยเบิกจ่าย หลายศุ | นย์ต้นทุน <b>สังกัด</b> :กรมธนารักษ์       | ตรวจรับ                          | พัสดุ   ยกเลิก   ค้นหา |
| เขาสูระบบเมอ : 08:33:43<br>คู่มือการใช้งาน<br>ข้อมูลผู้ใช้   แก้ไขรหัสผ่าน<br>ออกจากระบบ   สลับผู้ใช้ | <b>ตรวจรับพัสดุ (บร. 0</b><br>ตรวจรับพัสดุ | 1)                                                        |                                            |                                  |                        |
| ระบบจัดซื้อจัดจ้าง                                                                                    | รหัสหน่วยงาน                               | 03003<br>กรมธนารักษ์                                      | วันที่เอกสาร                               | 30 ธันวาคม 2563                  | 4                      |
| » ข้อมอนอักย้าย                                                                                       | รหัสพื้นที่                                | 1000 - ส่วนกลาง 🗸                                         | วันที่ผ่านรายการ                           | 30 ธันวาคม 2563                  | 4                      |
| » บันทึกรายการสั่งซื้อ/จ้าง/เช่า                                                                      | รหัสหน่วยเบิกจ่าย                          | 0300300003<br>กองบริหารการคลัง                            | เลขที่เอกสารส่งมอบ                         | 6311D1000003                     | 4                      |
| » ตรวจรับพัสดุ                                                                                        |                                            |                                                           |                                            |                                  |                        |
| บร01 » รับพัสดุ                                                                                       | เลขที่เอกสารตรวจรับ                        | 6110005750 2021 (แสดงเอกสาร                               |                                            |                                  |                        |
| » กระบวนงานขยายเวลาเบิกจ่ายและกัน<br>เงินเหลื่อมปี ใบสั่งซื้อสั่งจ้าง                                 | ผู้บันทึกรายการ                            | A03003000031001                                           |                                            |                                  |                        |
| » กระบวนงานสลาย PO เงินกันเหลื่อมปี                                                                   | ข้อมูลทั่วไป รายการรับเ                    | ផែព្                                                      |                                            |                                  |                        |
| เมนูถัดไป   กลับหน้าหลัก                                                                              | เลขที่ใบสั่งซื้อระบบ<br>GFMIS              | 4001004652                                                | เลขที่ใบสั่งซื้อ/สัญญา                     | 1/2563                           |                        |
|                                                                                                    | ประเภทการจัดซื้อ                           | K - ค่าใช้จ่าย                                            | วันที่ใบสั่งซื้อ/สัญญา                     | 03 พฤศจิกายน 2563                |                        |
|                                                                                                    | ชื่อผู้ขาย                                 | นครกิตติภัทธการโยธา                                       | วิธีจัดซื้อจัดจ้าง                         | 01 - วิธีตกลงราคา                |                        |
|                                                                                                    | วันที่สิ้นสุดสัญญา                         | 31 ธันวาคม 2564                                           | เลขที่คุมตรวจรับ                           | 6310A1000030                     | 4                      |
|                                                                                                    |                                            | (สร้างเอก                                                 | สารใหม่ ยกเลิกเอกสารนี้                    |                                  | (ถัดไป                 |

ภาพที่ 11

| New<br>GFMIS<br>Thai and and and a                                                                                                    |                                                                                      | ระบบบริหารการเงินการคลังม<br>NEW GOVERNMENT FISCAL MAN                  | าาครัฐแบบอิเล็ก<br>AGEMENT INFORMA | ทรอนิกส์ใหม่<br><sub>TION SYSTEM</sub> |                             |
|----------------------------------------------------------------------------------------------------|--------------------------------------------------------------------------------------|-------------------------------------------------------------------------|------------------------------------|----------------------------------------|-----------------------------|
| รหัสผู้ใช้ : A0300300031001<br>เข้าสู่ระบบเมื่อ : 08:33:43<br>คู่มือการใช้งาน<br>ข้อมูลผู้ใช้   แก้ไชรหัสผ่าน<br>ออกจากระบบ   สถับผู้ใช้ | <b>ชื่อผู้ใช้ :</b> ทดสอบ UAT หน่วยเบิ<br><b>ตรวจรับพัสดุ (บร. 0</b><br>ตรวจรับพัสดุ | กจ่าย <b>คำแหน่ง:</b> บันทึก ดูแล 1 หน่วยเบิกจ่าย หลายศูนย์หันทุน<br>1) | สังกัด : กรมธนารักษ์               | ពទ                                     | วจรับพัสดุ   ยกเลิก   ค้นหา |
| ระบบจัดซื้อจัดจ้าง                                                                                                    | รหัสหน่วยงาน                                                                         | 03003<br>กรมธนารักษ์                                                    | วันที่เอกสาร                       | 30 ธันวาคม 2563                        | 4                           |
| » ข้อมูลหลักผู้ขาย                                                                                                    | รหัสพื้นที่                                                                          | 1000 - ส่วนกลาง 🗸                                                       | วันที่ผ่านรายการ                   | 30 ธันวาคม 2563                        | 4                           |
| » บันทึกรายการสั่งซื้อ/จ้าง/เช่า                                                                                                    | รหัสหน่วยเบิกจ่าย                                                                    | 0300300003                                                              | เลขที่เอกสารส่งมอบ                 | 6311D1000003                           | 4                           |
| » ตรวจรับพัสดุ                                                                                                    |                                                                                      | กองบรหารการคลง                                                          |                                    |                                        |                             |
| บร01 » รับพัสดุ                                                                                                    | เลขที่เอกสารตรวจรับ                                                                  | 6110005750 2021 แสดงเอกสาร                                              |                                    |                                        |                             |
| » กระบวนงานขยายเวลาเบิกจ่ายและกัน<br>เงินเหลื่อมปี ใบสั่งซื้อสั่งจ้าง                                                                    | ผู้บันทึกรายการ                                                                      | A03003000031001                                                         |                                    |                                        |                             |
| » กระบวนงานสลาย PO เงินกันเหลื่อมปี                                                                                                    | ข้อมูลทั่วไป รายการรับ                                                               | พัสดุ                                                                   |                                    |                                        |                             |
| เมนูถัดไป   กลับหน้าหลัก                                                                                                    | เลขที่ใบสั่งซื้อระบบ<br>GFMIS                                                        | 4001004652                                                              | เลขที่ใบสั่งซื้อ/สัญญา             | 1/2563                                 |                             |
|                                                                                                    | ประเภทการจัดซื้อ                                                                     | K - ค่าใช้จ่าย                                                          | วันที่ใบสั่งซื้อ/สัญญา             | 03 พฤศจิกายน 2563                      |                             |
|                                                                                                    | ชื่อผู้ขาย                                                                           | นครกิตติภัทธการโยธา                                                     | วิธีจัดซื้อจัดจ้าง                 | 01 - วิธีตกลงราคา                      |                             |
|                                                                                                    | วันที่สิ้นสุดสัญญา                                                                   | 31 ธันวาคม 2564                                                         | เลขที่คุมตรวจรับ                   | 6310A1000030                           | 4                           |
|                                                                                                    |                                                                                      | สร้างเอกสารใหม่                                                         | ยกเลิกเอกสารนี้                    |                                        |                             |
|                                                                                                    |                                                                                      |                                                                         |                                    |                                        | ถัดไป                       |
|                                                                                                    |                                                                                      | ภาพที่ 12                                                               |                                    |                                        |                             |

## กดปุ่ม แสดงเอกสาร ตามภาพที่ 12 เพื่อแสดงเอกสารทางบัญชี ตามภาพที่ 13 และภาพที่ 14

- กดปุ่ม กลับหน้าหลัก เพื่อกลับสู่หน้าหลัก หรือ

- กดปุ่ม ออกจากระบบ เพื่อออกจากระบบ

|                                 |                                   |                                             |                             |                                  |                            |                        | _           |  |  |
|---------------------------------|-----------------------------------|---------------------------------------------|-----------------------------|----------------------------------|----------------------------|------------------------|-------------|--|--|
| New<br>GFM<br>Thai :::::        |                                   | ระบบบริหารการเงินก<br>NEW GOVERNMENT FIS    | าารคลังภา<br>SCAL MANAG     | ครัฐแบบอิเล็ก<br>EMENT INFORMAT  | ทรอนิกส์ใหร<br>TION SYSTEM | i i                    |             |  |  |
| เลขที่เอกสารตรวจรับ             | 6110005750 2021                   |                                             |                             |                                  |                            |                        |             |  |  |
| <b>ข้อมูลทั่วไป</b> รายการบัญชี |                                   |                                             |                             |                                  |                            |                        |             |  |  |
| รหัสหน่วยงาน                    | 03003<br>กรมธนารักษ์              | วัน                                         | ที่เอกสาร                   | 30 ธันวาคม 2                     | 563                        |                        |             |  |  |
| รหัสหน่วยเปิกจ่าย               | าย 0300300003<br>กองบริหาวการคลัง |                                             | ที่ผ่านรายการ               | 30 ธันวาคม 2                     | 30 ธันวาคม 2563            |                        |             |  |  |
| รหัสพื้นที่                     | 1000 - ส่วนกลาง                   | 42                                          | 1                           | 3                                | 3                          |                        |             |  |  |
| ประเภทเอกสาร                    | WE - การรับสินค้า                 | กา                                          | รอ้างอิง                    | 6311D10000                       | 003                        |                        |             |  |  |
| เลขที่ใบสั่งซื้อระบบ GFMIS      | 4001004652                        |                                             |                             |                                  |                            |                        |             |  |  |
| [a] 4                           |                                   |                                             |                             |                                  |                            |                        |             |  |  |
| เลือก <u>ลำดับที่ PK ช</u> ื่อ  | <u>รหัสบัญชิแยกประเภท</u>         | รหัสบัญชีย่อยของบัญชีแยกประเภท รหัสศูนย์ค้น | ทุน รหัสแหล่งของเงิง        | <u>รหัสงบประมาณ</u>              | <u>รหัสกิจกรรมหลัก</u>     | <u>รหัสกิจกรรมย่อย</u> | จำนวนเงิน   |  |  |
| 🛅 1 เดบิต ค่าวัสดุ              | 5104010104                        | 03003000                                    | 03 6411220                  | 03003550009002000000             | 03003640000300000          | 640000300000000        | 50,000.00   |  |  |
| 🛅 2 เครดิตรับสินค้า/ใบ          | สำคัญ (GR/IR) 2101010103          | 03003000                                    | 03 6411220                  | 03003550009002000000             | 03003640000300000          | 640000300000000        | - 50,000.00 |  |  |
| kast.                           |                                   | < 1                                         | 1<br>g                      |                                  |                            |                        |             |  |  |
|                                 |                                   | ภาพที่ :                                    | .3                          |                                  |                            |                        |             |  |  |
| New GFM                         |                                   | ระบบบริหารการเงินเ<br>NEW GOVERNMENT FI     | าารคลังภา<br>SCAL MANAG     | เครัฐแบบอิเล็ก<br>EMENT INFORMAT | ทรอนิกส์ให<br>non system   | ji                     |             |  |  |
| เลขที่เอกสารตรวจรับ             | 6110005750 2021                   |                                             |                             |                                  |                            |                        |             |  |  |
| ข้อมูลทั่วไป รายการบัญชี        |                                   |                                             |                             |                                  |                            |                        |             |  |  |
| รายละเอียดเอกสาร 🙈              |                                   |                                             |                             |                                  |                            |                        |             |  |  |
| ลำดับที่ 1                      | <b>PK</b> ดันทุน                  | ເຍ                                          | าสารสำรองเงิน               |                                  |                            |                        |             |  |  |
| รหัสบัญชีแยกประเภท              | 5104010104<br>ค่าวัสด             | รมั<br>ปา                                   | สบัญซีย่อยของบัญซีเ<br>ะเภท | ายบ                              |                            |                        |             |  |  |

| New<br>GFMi<br>Thai                                 | is                                              | ระบบบริหารกา<br>NEW GOVERNM    | ารเงินกาฯ<br>IENT FISCA | รคลังภาศ<br>L MANAGE | ครัฐแบบอิเล็ก<br>EMENT INFORMAT | ทรอนิกส์ใหร<br>ION SYSTEM   | ů               |                  |
|-----------------------------------------------------|-------------------------------------------------|--------------------------------|-------------------------|----------------------|---------------------------------|-----------------------------|-----------------|------------------|
| เลขที่เอกสารตรวจรับ                                 | 6110005750 2021                                 |                                |                         |                      |                                 |                             |                 |                  |
| ข้อมลทั่วไป รายการบัญชี                             |                                                 |                                |                         |                      |                                 |                             |                 |                  |
| รายละเลียดเฉกสาร (๑)                                |                                                 |                                |                         |                      |                                 |                             |                 |                  |
| ลำดับที่ 1                                          | PK ตันทุน                                       |                                | เอกสาร                  | สำรองเงิน            |                                 |                             |                 |                  |
| รหัสบัญชีแยกประเภท                                  | 5104010104<br>ค่าวัสดุ                          |                                | รหัสบัญ<br>ประเภท       | ซีย่อยของบัญชีแะ     | IN                              |                             |                 |                  |
| รหัสแหล่งของเงิน                                    | 6411220<br>ค่าใช้สอย /งบส่วนราชการ              |                                | รหัสศูนย                | ม์ต้นทุน             | 0300300003<br>กองบริหารการค     | ลัง                         |                 |                  |
| รหัสกิจกรรมหลัก                                     | 03003640000300000<br>การคูแลรักษาทรัพย์สินมีค่า |                                | รหัสงบเ                 | ไระมาณ               | 0300355000<br>รายการงบประจั     | 9002000000<br>ำ งบดำเนินงาน |                 |                  |
| รทัสหน่วยงานคู่ค้า<br>(Trading Partner)             |                                                 |                                | รหัสกิจก                | ารรมย่อย             | 6400003000<br>การดูแลรักษาท     | 00000<br>รัพย์สินมีค่า      |                 |                  |
| รหัส GPSC                                           | 44122003<br>แฟ้ม                                |                                | รหัสหมา                 | ৯লঊরল্               | 44122000<br>ซองเอกสาร เครื่     | องเข้าเล่มและครรชนี         |                 |                  |
| รหัสบัญชีเงินฝากคลัง                                |                                                 |                                | รหัสเจ้า                | ของบัญชีเงินฝากค     | าลัง                            |                             |                 |                  |
| รหัสบัญชีย่อย                                       |                                                 |                                | รหัสเจ้า                | ของบัญชีย่อย         |                                 |                             |                 |                  |
| รหัสบัญชีธนาคารย่อย                                 |                                                 |                                | จำนวนเ                  | งับ                  | 50,000.00 v                     | าท                          |                 |                  |
|                                                     |                                                 |                                |                         |                      |                                 |                             |                 |                  |
| เลือก <u>ลำดับที่ PK ชื่อบั</u>                     | ญชี รหัสบัญชีแยกประเภท                          | รหัสบัญชีย่อยของบัญชีแยกประเภท | <u>รหัสศูนย์ดันทุน</u>  | รหัสแหล่งของเงิน     | <u>รหัสงบประมาณ</u>             | <u>รหัสกิจกรรมหลัก</u>      | รหัสกิจกรรมย่อย | <u>จำนวนเงิน</u> |
| 📄 1 เดบิต ค่าวัสดุ                                  | 5104010104                                      |                                | 0300300003              | 6411220              | 03003550009002000000            | 03003640000300000           | 64000030000000  | 50,000.00        |
| 📄 2 เทรทรวบสนคร/เบลา<br>คำอธิบาย: 🛅 คลิกเพื่อแสดงรา | หญุเสหาหว่า 2101010103                          | ( ¥                            | < <u>1</u> >            | 6411220              | 030035000900200000              | 03003640000300000           | 8400030000000   | - 50,000.00      |
| - กดปุ่ม                                            | (พิมพ์เอกสารบัญชี                               | ภา<br>จะแสดงเอกส               | าพที่ 14<br>การทางป     | เ้ญชี ตาม            | มภาพที่ 15                      |                             |                 |                  |

|                    |                              |                                 |                    |                                         | Lã              | อกสารบัญชี       |                      |                   |                              | หน้าที่ 1 จากทั้งหมด 1 |
|--------------------|------------------------------|---------------------------------|--------------------|-----------------------------------------|-----------------|------------------|----------------------|-------------------|------------------------------|------------------------|
| เลขที่เ<br>รหัสหา  | อกสารตรวจรับ<br>ม่วยงาน      | 6110005750<br>03003 - กรมธนารัก | 2021               |                                         |                 |                  |                      |                   |                              |                        |
| รหัสหา             | ้วยเบิกจ่าย                  | 0300300003 - บค.                |                    |                                         |                 | ວັນາ             | นี้เอกสาร 30         | ) ธันวาคม 2563    |                              |                        |
| รหัสพื้            | รหัสพื้นที่ P1000 - ส่วนกลาง |                                 |                    |                                         |                 | วันเ             | ผ่านรายการ 30        | ) ธันวาคม 2563    |                              |                        |
| ประเภ              | ทเอกสาร                      | WE - การรับสินค้า               |                    |                                         |                 | 130              | 3                    | 3                 |                              |                        |
| เลซที่ใ            | มสั่งซื้อระบบ GFMIS          | 4001004652                      |                    |                                         |                 | การ              | อ้างอิง 63           | 311D1000003       |                              |                        |
| <mark>ลำดับ</mark> | ชื่อบ่                       | រ័លូមី                          | รหัสบัญชีแยกประเภท | รหัสย <sup>่</sup> อย<br>บัญชีแยกประเภท | รหัสศูนย์ต้นทุน | รหัสแหล่งของเงิน | รหัสงบประมาณ         | รหัสกิจกรรมหลัก   | รหัสกิจกรรมย <sup>่</sup> อย | จำนวนเงิน              |
| 1                  | ค่าวัสดุ                     |                                 | 5104010104         |                                         | 0300300003      | 6411220          | 03003550009002000000 | 03003640000300000 | 64000030000000               | 50,000.00              |
| 2                  | รับสินค้า / ใบสำคัญ (        | GR/IR)                          | 2101010103         |                                         | 0300300003      | 6411220          | 03003550009002000000 | 03003640000300000 | 64000030000000               | -50,000.00             |
|                    |                              |                                 |                    |                                         |                 |                  |                      |                   |                              |                        |
|                    |                              |                                 |                    |                                         |                 |                  |                      |                   |                              |                        |
|                    |                              |                                 |                    |                                         |                 |                  |                      |                   |                              |                        |
|                    |                              |                                 |                    |                                         |                 |                  |                      |                   |                              |                        |
|                    |                              |                                 |                    |                                         |                 |                  |                      |                   |                              |                        |
|                    |                              |                                 |                    |                                         |                 |                  |                      |                   |                              |                        |
|                    |                              |                                 |                    |                                         |                 |                  |                      |                   |                              |                        |
|                    |                              |                                 |                    |                                         |                 |                  |                      |                   |                              |                        |
|                    |                              |                                 |                    |                                         |                 |                  |                      |                   |                              |                        |
|                    |                              |                                 |                    |                                         |                 |                  |                      |                   |                              |                        |

ภาพที่ 15

#### 1.2 การบันทึกตรวจรับงาน (กรณีตรวจรับงานหลายงวดงานพร้อมกัน)

| New GFMIS<br>Thai                                                                                         |                                                         | ระบบบริหารการเงินก<br>NEW GOVERNMENT FIS                  | การคลังภาครัฐแบบอิเล็<br>CAL MANAGEMENT INFORM | กทรอนิกส์ใหม่<br>ation system |                        |  |  |  |  |
|----------------------------------------------------------------------------------------------------|---------------------------------------------------------|-----------------------------------------------------------|------------------------------------------------|-------------------------------|------------------------|--|--|--|--|
| รพัสผู้ใช้ : A03003000031001                                                                              | <b>ชื่อผู้ใช้ :</b> ทดสอบ UAT หน่ว                      | ยเบิกจ่าย <b>ดำแหน่ง :</b> บันทึก ดูแล 1 หน่วยเบิกจ่าย หล | ลายศูนย์ต้นทุน <b>สังกัด :</b> กรมธนารักษ์     | ตรวจรับ                       | พัสดุ   ยกเลิก   ค้นหา |  |  |  |  |
| เข้าสู่ระบบเมื่อ : 13:36:03<br>คู่มือการใช้งาน<br>ข้อมูลผู้ใช้   แก้ไขรหัสผ่าน<br>ออกจากระบบ   สลับผู้ใช้ | <b>ตรวจรับพัสดุ (บร. 01)</b><br><sub>ครวจรับพัสดุ</sub> |                                                           |                                                |                               |                        |  |  |  |  |
| ระบบอัคซื้ออัคอ้วง                                                                                        | รหัสหน่วยงาน                                            | 03003<br>ການຄຸມາຈັກທ໌                                     | วันที่เอกสาร                                   | 15 กรกฎาคม 2564               | Ē                      |  |  |  |  |
| » ข้อมูลหลักผู้ขาย                                                                                        | รหัสพื้นที่                                             | 1000 - ส่วนกลาง                                           | <ul> <li>วันที่ผ่านรายการ</li> </ul>           | 15 กรกฎาคม 2564               |                        |  |  |  |  |
| » บันทึกรายการสั่งซื้อ/จ้าง/เช่า                                                                          | รหัสหน่วยเบิกจ่าย                                       | 0300300003<br>กองบริหารการคลัง                            | เลขที่เอกสารส่งมอบ                             |                               |                        |  |  |  |  |
| » ตรวจรับพัสดุ                                                                                            |                                                         |                                                           |                                                |                               |                        |  |  |  |  |
| บร01 » รับพัสดุ                                                                                           | ข้อมูลทั่วไป รายการ                                     | เร็บพัสดุ                                                 |                                                |                               |                        |  |  |  |  |
| » กระบวนงานขยายเวลาเบิกจ่ายและกัน<br>เงินเหลื่อมปี ใบสั่งซื้อสั่งจ้าง                                     | เลขที่ใบสั่งซื้อระบบ<br>GFMIS                           | ค้นหาเลขที่ไปสั่งซื้อระบบ GFMIS                           | เลขที่ใบสั่งซื้อ/สัญญา                         |                               |                        |  |  |  |  |
| » กระบวนงานสลาย PO เงินกันเหลื่อมปี                                                                       | ประเภทการจัดซื้อ                                        |                                                           | วันที่ใบสั่งซื้อ/สัญญา                         |                               |                        |  |  |  |  |
|                                                                                                    | ชื่อผู้ขาย                                              |                                                           | วิธีจัดซื้อจัดจ้าง                             | 01 - วิธีตกลงราคา             |                        |  |  |  |  |
| เมนูถัดไป   กลับหน้าหลัก                                                                                  | วันที่สิ้นสุดสัญญา                                      |                                                           |                                                |                               |                        |  |  |  |  |
|                                                                                                    |                                                         |                                                           | (จำลองการบันทึก)                               |                               |                        |  |  |  |  |

ภาพที่ 16

#### ขั้นตอนการบันทึกรายการตรวจรับ

กดปุ่ม ค้นหาเลขที่ใบสั่งซื้อระบบ GFMIS ในภาพที่ 16 เพื่อค้นหาเลขที่ใบสั่งซื้อสั่งจ้างที่จะทำการตรวจรับ
 ระบบแสดงหน้าจอให้ค้นหาใบสั่งซื้อสั่งจ้าง ตามภาพที่ 17

|                            |                 |       | * |
|----------------------------|-----------------|-------|---|
| ค้นหา                      |                 |       |   |
| ค้นหาตามเลขที่เอกสาร ค้นหา | ทามเงื่อนไขอื่น |       |   |
| เลขที่ใบสั่งซื้อระบบ GFMIS | 4001004826      | ถึง   |   |
|                            |                 | ค้นหา |   |
|                            |                 |       |   |
|                            |                 |       |   |

ภาพที่ 17

เมื่อปรากฏหน้าจอค้นหา สามารถค้นหาตามเลขที่เอกสาร หรือค้นหาตามเงื่อนไขอื่น ตัวอย่างเลือก ค้นหาตามเลขที่เอกสาร โดยระบุเลขที่ใบสั่งซื้อสั่งจ้าง บส.01 ที่จะทำการตรวจรับลงในช่อง "เลขที่ใบสั่งซื้อ ระบบ GFMIS"

- กดปุ่ม 📑 เพื่อค้นหาใบสั่งซื้อสั่งจ้างในระบบ ระบบแสดงรายละเอียดใบสั่งซื้อสั่งจ้าง ตามภาพที่ 18

| ลขที่ใ                          | บสั่งซื้อระบบ GFMIS                                                                        | 4001004826                                      |                        | ถึง            |              |                |
|---------------------------------|--------------------------------------------------------------------------------------------|-------------------------------------------------|------------------------|----------------|--------------|----------------|
|                                 |                                                                                            |                                                 | ค้นหา                  | )              |              |                |
|                                 |                                                                                            |                                                 |                        |                |              |                |
| ลำดับเ<br>่าที่ <b>1</b> :      | ตาม <b>เลขที่ใบสั่งชื้อระบบ GFMIS</b><br>อาอทั้งหมด <b>1</b>                               | จาก <b>น้อยไปมาก</b>                            |                        | ·              |              |                |
| ลำดับเ<br>าที่ <b>1</b> :<br>อก | ทาม <b>เลขที่ใบสั่งขี้อระบบ GFMIS</b><br>จากทั้งหมด 1<br><b>เลขที่ใบสั่งซี้อระบบ GFMIS</b> | จาก <b>น้อยไปมาก</b><br><u>วันที่ใบสั่งซื้อ</u> | เลขที่ใบสั่งซื้อ/สัญญา | ผู้ <u>ขาย</u> | วันที่บันทึก | เลขที่คุมสัญญา |

ภาพที่ 18

- กดปุ่ม 📄 ช่อง "เลือก" ระบบจะแสดงรายละเอียดในสัญญาจากระบบ e-GP ตามภาพที่ 19

| ายการในสัญญาจาก e-GP |                      |                                                       |             |            |                                                            |                                 |                                |             |                      |                         |               |                              |                        |                  |
|----------------------|----------------------|-------------------------------------------------------|-------------|------------|------------------------------------------------------------|---------------------------------|--------------------------------|-------------|----------------------|-------------------------|---------------|------------------------------|------------------------|------------------|
| เลือก                | เลขที่คุมตรวจ<br>รับ | ชื่อโครงการ                                           | งวด<br>เงิน | งวด<br>งาน | รายละเอียด<br>การส่งมอบ                                    | ชำระ<br>เงิน<br>อัตรา<br>ร้อยละ | จำนวนเงิน<br>ก่อนจ่าย<br>สุทธิ | ค่า<br>ปรับ | เงิน<br>ล่วง<br>หน้า | เงิน<br>ประกัน<br>ผลงาน | จ่าย<br>สุทธิ | วันที่<br>กรรมการ<br>ตรวจรับ | เลขที่เอกสารส่ง<br>มอบ | เลขที่ใบสั่งซื้อ |
|                      | 6312A1000003         | ซื้อแฟ้มเอกสาร<br>จำนวน1,500อันโดย<br>วิธีเฉพาะเจาะจง | 1           | 1          | แฟ้มเอกสาร<br>เมื่อได้ดำเนิน<br>การส่งมอบ<br>งานงวดที่1    | 0.00                            | 50,000.00                      |             | 0.00                 | 0.00                    | 0.00          | 30<br>พฤศจิกายน<br>2564      | 6312D1000008           | 4001004826       |
|                      | 6312A1000003         | ซื้อแฟ้มเอกสาร<br>จำนวน1,500อันโดย<br>วิธีเฉพาะเจาะจง | 2           | 2          | แฟ้มเอกสาร<br>เมื่อได้ดำเนิน<br>การส่งมอบ<br>งานงวดที่2    | 0.00                            | 50,000.00                      |             | 0.00                 | 0.00                    | 0.00          | 30<br>พฤศจิกายน<br>2564      | 6312D1000008           | 4001004826       |
|                      | 6312A1000004         | ซื้อแฟ้มเอกสาร<br>จำนวน1,500อันโดย<br>วิธีเฉพาะเจาะจง | 3           | 3          | แฟ้มเอกสาร<br>เมื่อได้ส่งมอบ<br>งานครบถ้วน<br>ตามสัญญานั้น | 0.00                            | 50,000.00                      |             | 0.00                 | 0.00                    | 0.00          | 30<br>พฤศจิกายน<br>2564      | 6312D1000010           | 4001004826       |

ภาพที่ 19

จากตัวอย่าง ตามภาพที่ 19 ระบบแสดงรายละเอียดเลขที่คุมตรวจรับจากระบบ e-GP ซึ่งมีการตรวจรับ งาน ครั้งเดียว 2 งวดเงิน คือ งวดเงินที่ 1 และ 2 พร้อมกัน (มีเลขที่คุมตรวจรับเลขเดียวกัน) ดังนั้นการตรวจรับงาน ผ่าน New GFMIS Thai จะตรวจรับงานพร้อมกันทั้ง 2 งวดงาน เช่นเดียวกับระบบ e-GP

กดปุ่ม โ หน้าเลขที่คุมตรวจรับที่ต้องการตรวจรับ เพื่อเข้าสู่หน้าจอตรวจรับพัสดุ (บร.01)
 ตามภาพที่ 20

| New<br>GFMIS<br>Thai                                                           |                                          | ระบบบริหารการเงิง<br>NEW GOVERNMENT F                 | เการคลังภาครัฐแบบอิเล็<br>FISCAL MANAGEMENT INFORM | ลักทรอนิกส์ใหม่<br>AATION SYSTEM |                         |
|--------------------------------------------------------------------------------|------------------------------------------|-------------------------------------------------------|----------------------------------------------------|----------------------------------|-------------------------|
| รหัสผู้ใช้ : A03003000031001                                                   | ชื่อผู้ใช้ : ทดสอบ UAT หน่ว              | ยเบิกจ่าย <b>ตำแหน่ง :</b> บันทึก ดูแล 1 หน่วยเบิกจ่า | ย หลายศูนย์ต้นทุน <b>สังกัด :</b> กรมธนารักษ์      | ตรวจรับ                          | มพัสดุ   ยกเลิก   ค้นหา |
| เข้าสู่ระบบเมื่อ : 08:33:43<br>คู่มือการใช้งาน<br>ข้อมูลผู้ใช้   แก้ไขรหัสผ่าน | <b>ตรวจรับพัสดุ (บร.</b><br>ตรวจรับพัสดุ | .01)                                                  |                                                    |                                  |                         |
| ออกจากระบบ กลอดสูเข                                                            | รทัสหน่วยงาน                             | 03003                                                 | วันที่เอกสาร                                       | 30 ธันวาคม 2563                  | Ē *                     |
| ระบบจดชอจดจาง                                                                  | รหัสพื้นที่                              | 1000 - ส่วนกลาง                                       | <ul> <li>วันที่ผ่านรายการ</li> </ul>               | 30 ธันวาคม 2563                  | <b>i</b> *              |
| » บันทึกรายการสั่งซื้อ/จ้าง/เช่า                                               | รหัสหน่วยเบิกจ่าย                        | 0300300003                                            | เลขที่เอกสารส่งมอบ                                 | 6312D1000008                     | 4                       |
| » ตรวจรับพัสดุ                                                                 |                                          | กองบริหารการคลัง                                      |                                                    |                                  |                         |
| » กระบวนงานขยายเวลาเปิกจ่ายและกัน                                              | ข้อมูลทั่วไป รายการ                      | รับพัสคุ                                              |                                                    |                                  |                         |
| เงินเหลือมปี ไบสังซือสังจ้าง<br>» กระบวนงานสลาย PO เงินกันเหลื่อมปี            | เลขที่ใบสั่งซื้อระบบ<br>GFMIS            | 4001004826                                            | เลขที่ไปสั่งซื้อ/สัญญา                             | 1/2563                           |                         |
|                                                                                | ประเภทการจัดซื้อ                         | K - ค่าใช้จ่าย                                        | วันที่ใบสั่งซื้อ/สัญญา                             | 26 ตุลาคม 2563                   |                         |
| เมนูถัดไป   กลับหน้าหลัก                                                       | ชื่อผู้ขาย                               | นครกิตติภัทธการโยธา                                   | วิธีจัดซื้อจัดจ้าง                                 | 19 - เฉพาะเจาะจง                 |                         |
|                                                                                | วันที่สิ้นสุดสัญญา                       | 30 ธันวาคม 2564                                       | เลขที่คุมตรวจรับ                                   | 6312A1000003                     | 4                       |
|                                                                                |                                          |                                                       | ( จำลองการบันทึก                                   |                                  | (ถัดไป                  |

### ข้อมูลส่วนหัว

| J                            |                                                     |
|------------------------------|-----------------------------------------------------|
| - รหัสหน่วยงาน               | ระบบแสดงรหัสหน่วยงาน จำนวน 5 หลัก                   |
|                              | ให้อัตโนมัติ ตามสิทธิบัตรที่ใช้บันทึกข้อมูล         |
|                              | ตัวอย่างแสดง 03003 กรมธนารักษ์                      |
| - รหัสพื้นที่                | ระบบแสดงรหัสพื้นที่จำนวน 4 หลัก                     |
|                              | ให้อัตโนมัติ ตามสิทธิบัตรที่ใช้บันทึกข้อมูล         |
|                              | ตัวอย่างแสดง 1000 - ส่วนกลาง                        |
| - รหัสหน่วยเบิกจ่าย          | ระบบแสดงหน่วยเบิกจ่ายจำนวน 10 หลัก                  |
|                              | ให้อัตโนมัติ ตามสิทธิบัตรที่ใช้บันทึกข้อมูล         |
|                              | ตัวอย่างแสดง 0300300003 สำนักการคลัง                |
| - วันที่เอกสาร               | ระบบแสดงข้อมูลที่ดึงมาจากระบบ e-GP สามารถระบุวันที่ |
|                              | โดยกดปุ่มปฏิทิน 🗖 ระบบแสดง 🚺 เลือก เดือน ปี และ     |
|                              | วันที่ เพื่อให้แสดงค่าวัน เดือน ปี                  |
|                              | ตัวอย่างแสดง 30 ธันวาคม 2563                        |
| - วันที่ผ่านรายการ           | ระบบแสดงข้อมูลที่ดึงมาจากระบบ e-GP สามารถระบุวันที่ |
|                              | โดยกดปุ่มปฏิทิน 🗖 ระบบแสดง 🚺 เลือก เดือน ปี และ     |
|                              | วันที่ เพื่อให้แสดงค่าวัน เดือน ปี                  |
|                              | ตัวอย่างแสดง 30 ธันวาคม 2563                        |
| - เลขที่เอกสารส่งมอบ         | ระบบแสดงข้อมูลที่ดึงมาจากระบบ e-GP ให้อัตโนมัติ     |
|                              | ตัวอย่างแสดง 6312D1000008                           |
| ข้อมูลทั่วไป                 |                                                     |
| - เลขที่ใบสั่งซื้อระบบ GFMIS | ระบบแสดงเลขที่ใบสั่งซื้อระบบ GFMIS ให้อัตโนมัติ     |
|                              | ตัวอย่างแสดง 4001004826                             |
| - ประเภทการจัดซื้อ           | ระบบแสดงประเภทการจัดซื้อให้อัตโนมัติ                |
|                              | ตัวอย่างแสดง K - ค่าใช้จ่าย                         |
| - ชื่อผู้ขาย                 | ระบบแสดงชื่อผู้ขายให้อัตโนมัติ                      |
|                              | ตัวอย่างแสดง นครกิตติภัทรการโยธา                    |
| - วันที่สิ้นสุดสัญญา         | ระบบแสดงวันที่สิ้นสุดสัญญาให้อัตโนมัติ              |
|                              | ตัวอย่างแสดง 30 ธันวาคม 2564                        |
| - เลขที่ใบสั่งซื้อ/สัญญา     | ระบบแสดงเลขที่ใบสั่งซื้อ/สัญญาให้อัตโนมัติ          |
|                              | ตัวอย่างแสดง 1/2563                                 |
| - วันที่ใบสั่งซื้อ/สัญญา     | ระบบแสดงวันที่ใบสั่งซื้อ/สัญญาให้อัตโนมัติ          |
|                              | ตัวอย่างแสดง 26 ตุลาคม 2563                         |
|                              |                                                     |

 วิธีการจัดซื้อจัดจ้าง ระบบแสดงวิธีการจัดซื้อจัดจ้างให้อัตโนมัติ ตัวอย่างแสดง 19 - เฉพาะเจาะจง
 เลขที่คุมตรวจรับ ระบบแสดงข้อมูลที่ดึงมาจากระบบ e-GP ให้อัตโนมัติ ตัวอย่างแสดง 6312A1000003
 กดปุ่ม รายการรับพัสดุ เพื่อเข้าสู่หน้าจอเลือกรายการตรวจรับพัสดุ ตามภาพที่ 21

### รายการรับพัสดุ

| New<br>GFMIS<br>Thai -=tracker                                                                        |                                   | ระบบบริหารการเงินการคลังภาครัฐแบบอิเล็กทรอนิกส์ใหม่<br>NEW GOVERNMENT FISCAL MANAGEMENT INFORMATION SYSTEM |                                     |                             |                            |              |                            |                   |                |  |  |  |
|----------------------------------------------------------------------------------------------------|-----------------------------------|----------------------------------------------------------------------------------------------------|-------------------------------------|-----------------------------|----------------------------|--------------|----------------------------|-------------------|----------------|--|--|--|
| รหัสผู้ใช้ : A03003000031001                                                                          | <b>ชื่อผู้ใช้</b> : ทดสอบ         | I UAT หน่วยเบิกจ่                                                                                          | าย <b>ดำแหน่ง :</b> บันทึก ดูแล 1 ห | น่วยเบิกจ่าย หลายศูนย์ต้นทุ | น <b>สังกัด :</b> กรมธนาร์ | រักษ์        |                            | ตรวจรับพัสดุ      | ยกเลิก   ค้นหา |  |  |  |
| เขาสูระบบเมอ : 08:33:43<br>คู่มือการใช้งาน<br>ข้อมูลผู้ใช้   แก้ไขรทัสผ่าน<br>ออกจากระบบ   สลับผู้ใช้ | <b>ตรวจรับพัส</b><br>ตรวจรับพัสดุ | สดุ (บร. 01)                                                                                               |                                     |                             |                            |              |                            |                   |                |  |  |  |
| ระบบเจ้ดซื้อจัดจ้าง                                                                                   | รหัสหน่วยงาน                      | (                                                                                                    | 03003<br>ารมธนารักษ์                |                             | <u>วันที่เอกสาร</u>        |              | 30 ธันวาค:                 | ม 2563            | <b>i</b> 4     |  |  |  |
| » ข้อมลหลักผู้ขาย                                                                                     | รหัสพื้นที่                       |                                                                                                    | 1000 - ส่วนกลาง                     | วันที่ผ่านรายกา             | วันที่ผ่านรายการ           |              | 30 ธันวาคม 2563            |                   |                |  |  |  |
| » บันทึกรายการสั่งซื้อ/จ้าง/เช่า                                                                      | รหัสหน่วยเบิกจ่า                  | ย                                                                                                    | 0300300003                          |                             | เลขที่เอกสาระ              | ส่งมอบ       | 6312D100                   | 80008             | 4              |  |  |  |
| » ตรวจรับพัสดุ                                                                                        |                                   |                                                                                                    | 1840รหารการคลง                      |                             |                            |              |                            |                   |                |  |  |  |
| » กระบวนงานขยายเวลาเบิกจ่ายและกัน<br>เงินเหลื่อมปี ใบสั่งซื้อสั่งจ้าง                                 | ข้อมูลทั่วไป                      | รายการรับพัส                                                                                               | ą                                   |                             |                            |              |                            |                   |                |  |  |  |
| » กระบวนงานสลาย PO เงินกันเหลื่อมปี                                                                   | <u>ลำดับ</u>                      | วันที่ส่งม                                                                                                 | <u>อบ รหัส GPSC</u>                 | รายละเอียดพัสดุ             | <u>จำนวน</u>               | <u>หน่วย</u> | <u>งวดเงิน</u>             | มู <u>ลค่ารวม</u> | ตรวจรับ        |  |  |  |
|                                                                                                    | 1                                 | 30 ธันวาคม                                                                                                 | 2564 44122003                       | แฟ้ม                        | 100.00                     | EA - ชิ้น    | 1                          | 50,000.00         |                |  |  |  |
| เมนูถัดไป   กลับหน้าหลัก                                                                              | 2                                 | 30 ธันวาคม                                                                                                 | 2564 44122003                       | แฟ้ม                        | 100.00                     | EA - ชิ้น    | 2                          | 50,000.00         |                |  |  |  |
|                                                                                                    | 3                                 | 30 ธันวาคม                                                                                                 | 2564 44122003                       | ແຟັນ                        | 100.00                     | EA - ชิ้น    | 3                          | 50,000.00         |                |  |  |  |
|                                                                                                    |                                   |                                                                                                    |                                     |                             |                            |              |                            | มูลค่าตรวจรับ     | 100,000.00     |  |  |  |
|                                                                                                    |                                   |                                                                                                    |                                     | <                           | 1 >                        |              |                            |                   |                |  |  |  |
|                                                                                                    |                                   |                                                                                                    |                                     | ตรวจรับทั้งหมด              | ไม่ตรวจรับทั้งห            | เมด          |                            |                   |                |  |  |  |
|                                                                                                    |                                   |                                                                                                    |                                     | จำล                         | องการบันทึก                |              |                            |                   |                |  |  |  |
|                                                                                                    | ( ก่อนหน่                         | น้า                                                                                                    |                                     |                             |                            |              |                            |                   |                |  |  |  |
|                                                                                                    |                                   |                                                                                                    | ภ                                   | าพที่ 21                    |                            |              |                            |                   |                |  |  |  |
| - ระบบจะ                                                                                              | ตรวจรับ<br>🜌                      | เพื่อตร                                                                                                    | รวจรับรายการ                        | ตามเลขคุม                   | ตรวจรับ <i>ท</i> ี         | า้เป็นเล     | าขเดียว                    | กันให้อัตโนม้     | ัติ ตามที่     |  |  |  |
| ตรวจรับในระบบ e-G                                                                                     | iΡ                                |                                                                                                    |                                     |                             |                            |              |                            |                   |                |  |  |  |
| - กดปุ่ม 📢                                                                                            | าลองการบัเ                        | นทึก (                                                                                                    | จำลองการบัน                         | ทึก) ระบบจ                  | ะตรวจสอ                    | บความ        | ุ่<br>มถูกต้อ <sup>ุ</sup> | งของการบัน        | ทึกข้อมูล      |  |  |  |

โดยระบบจะแสดงผลการตรวจสอบ ตามภาพที่ 22

#### ระบบแสดงผลการตรวจสอบข้อมูล

| ผลการบันทึกรายการ        |                                                                                    |                                                                                                | ×                                  |  |  |  |  |  |
|--------------------------|------------------------------------------------------------------------------------|------------------------------------------------------------------------------------------------|------------------------------------|--|--|--|--|--|
| ผลการบันทึก              | รหัสข้อความ                                                                        | คำอธิบาย                                                                                       |                                    |  |  |  |  |  |
| สำเร็จ                   | S001                                                                               | ตรวจสอบเอกสาร - ไม่มีข้อผิดพลาด: QAS                                                           | Client 03                          |  |  |  |  |  |
|                          | (บันทึกข้อมูล)                                                                     | (กลับไปแก้ไขข้อมูล) Export XML Export JSON                                                     |                                    |  |  |  |  |  |
|                          | ภาพที่ 22                                                                          |                                                                                                |                                    |  |  |  |  |  |
| - กดปุ่ม 🤇<br>- กดปุ่ม 🤇 | กลับไปแก้ไขข้อมูล ก<br>บันทึกข้อมูล กรณีไ                                          | รณีมีข้อผิดพลาดเกิดขึ้น เพื่อกลับไปแก้ไขข้อมุ<br>ไม่มีข้อผิดพลาดเกิดขึ้น เพื่อให้ระบบบันทึกราย | มูลให้ถูกต้อง<br>ยการ ตามภาพที่ 23 |  |  |  |  |  |
| ผลการบันทึกรายการ        |                                                                                    |                                                                                                | ×                                  |  |  |  |  |  |
| ผลก                      | ารบันทึก                                                                           | เลขที่เอกสาร                                                                                   | ปีบัญชี                            |  |  |  |  |  |
| 8                        | สำเร็จ                                                                             | 6110005733                                                                                     | 2021                               |  |  |  |  |  |
|                          | สาเรจ 6110005733 2021<br>(แสดงข้อมูล กลับไปแก้ไซข้อมูล สร้างเอกสารใหม่ ค้นหาเอกสาร |                                                                                                |                                    |  |  |  |  |  |

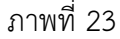

ระบบบันทึกรายการตรวจรับพัสดุ แสดงสถานะสำเร็จ ได้เลขที่เอกสาร 61XXXXXXX และปี YYYY แทนปี ค.ศ.

- กดปุ่ม แสดงข้อมูล เพื่อแสดงข้อมูลที่บันทึกรายการตรวจรับงาน

- กดปุ่ม สร้างเอกสารใหม่ เพื่อบันทึกตรวจรับงานรายการใหม่

กดปุ่ม ค้นหาเอกสาร เพื่อค้นหาเลขที่เอกสารการตรวจรับงาน

เช่น กดปุ่ม 🔲 แสดงข้อมูล 🗋 เพื่อแสดงข้อมูลที่บันทึกรายการตรวจรับงาน ตามภาพที่ 24 และภาพที่ 25

| New<br>GFMIS<br>Thai ::::::::::::::::::::::::::::::::::::                                                 |                                            | ระบบบริหารการเงินการค<br>NEW GOVERNMENT FISCAL I              | ลังภาครัฐแบบอิเล็<br>MANAGEMENT INFORM/ | กทรอนิกส์ใหม<br>ation system |                           |
|----------------------------------------------------------------------------------------------------|--------------------------------------------|---------------------------------------------------------------|-----------------------------------------|------------------------------|---------------------------|
| รพัสผู้ใช้ : A03003000031001                                                                              | <b>ชื่อผู้ใช้ :</b> ทดสอบ UAT หน่วยเบิ     | กจ่าย <b>ตำแหน่ง :</b> บันทึก ดูแล 1 หน่วยเบิกจ่าย หลายศูนย์ศ | า้นทุน <b>สังกัด :</b> กรมธนารักษ์      |                              | ตรวจรับพัสดุ ยกเลิก ค้นหา |
| เข้าสู่ระบบเมื่อ : 08:33:43<br>คู่มือการใช้งาน<br>ข้อมูลผู้ใช้   แก้ไขรหัสผ่าน<br>ออกจากระบบ   สลับผู้ใช้ | <b>ตรวจรับพัสดุ (บร. 0</b><br>ตรวจรับพัสดุ | 1)                                                            |                                         |                              |                           |
| ระบบเจ้ดซื้อจัดจ้าง                                                                                       | รหัสหน่วยงาน                               | 03003<br>กรมธนารักษ์                                          | วันที่เอกสาร                            | 30 ธันวาคม 2563              | 4                         |
|                                                                                                    | รหัสพื้นที่                                | 1000 - ส่วนกลาง 🗸                                             | วันที่ผ่านรายการ                        | 30 ธันวาคม 2563              | 4                         |
| » บันทึกรายการสั่งซื้อ/จ้าง/เช่า                                                                          | รหัสหน่วยเบิกจ่าย                          | 0300300003                                                    | เลขที่เอกสารส่งมอบ                      | 6312D1000008                 | 4                         |
| » ตรวจรับพัสดุ                                                                                            |                                            | กองบริหารการคลิง                                              |                                         |                              |                           |
| » กระบวนงานขยายเวลาเบิกจ่ายและกัน<br>เงินเหลื่อมปี ใบสั่งซื้อสั่งจ้าง                                     | เลขที่เอกสารตรวจรับ<br>ผู้บันทึกรายการ     | 6110005733 2021 แสดงเอกสาร<br>A03003000031001                 |                                         |                              |                           |
| » กระบวนงานสลาย PO เงินกันเหลื่อมปี                                                                       |                                            |                                                               |                                         |                              |                           |
|                                                                                                    | ข้อมูลทั่วไป รายการรับเ                    | গঁৱণ্                                                         |                                         |                              |                           |
| เม <b>บู</b> ถดไป∣กลับหน้าหลก                                                                             | เลขที่ใบสั่งซื้อระบบ<br>GFMIS              | 4001004826                                                    | เลขที่ใบสั่งซื้อ/สัญญา                  | 1/2563                       |                           |
|                                                                                                    | ประเภทการจัดซื้อ                           | K - ค่าใช้จ่าย                                                | วันที่ใบสั่งซื้อ/สัญญา                  | 26 ตุลาคม 2563               |                           |
|                                                                                                    | ชื่อผู้ขาย                                 | นครกิตติภัทธการโยธา                                           | วิธีจัดซื้อจัดจ้าง                      | 01 - วิธีตกลงราคา            |                           |
|                                                                                                    | วันที่สิ้นสุคสัญญา                         | 30 ธันวาคม 2564                                               | เลขที่คุมตรวจรับ                        | 6312A1000003                 | 4                         |
|                                                                                                    |                                            | สร้างเอกสารไ                                                  | เหม่ ยกเลิกเอกสารนี้                    |                              |                           |
|                                                                                                    |                                            |                                                               |                                         |                              | ถัดไป                     |

ภาพที่ 24

| New GFMIS<br>Thai                                                                                     |                                    | ระบ<br>N                         | บบริหารก<br>IEW GOVERNM       | ารเงินการคลัง<br>MENT FISCAL MAN | ภาครัฐ<br>NAGEMEN   | แบบอิ<br>NT INFOR | เล็กทร<br>RMATION | อนิกส์ใหม่<br>ง system |                                  |     |
|----------------------------------------------------------------------------------------------------|------------------------------------|----------------------------------|-------------------------------|----------------------------------|---------------------|-------------------|-------------------|------------------------|----------------------------------|-----|
| รพัสผู้ใช้ : A03003000031001                                                                          | <b>ชื่อผู้ใช้</b> : ทดสอบ          | UAT หน่วยเบิกจ่าย <b>ตำแ</b>     | <b>หน่ง :</b> บันทึก ดูแล 1 ห | น่วยเบิกจ่าย หลายศูนย์ต้นทุน     | <b>สังกัด :</b> กรม | เธนารักษ์         |                   | ตรวจรับ                | <del>มพัสดุ</del>   ยกเลิก   ค้น | เหา |
| เขาสูาสบบนมย : 00:33:43<br>คู่มือการใช้งาน<br>ข้อมูลผู้ใช้   แก้ไขรหัสผ่าน<br>ออกจากระบบ   สลับผู้ใช้ | <b>ตรวจรับพัส</b><br>ตรวจรับพัสดุ  | เดุ (บร. 01)                     |                               |                                  |                     |                   |                   |                        |                                  |     |
| ระบบจัดซื้อจัดจ้าง                                                                                    | รหัสหน่วยงาน                       | 03003<br>กรมธนารัก               | เษ์                           |                                  | วันที่เอกส          | กร                | 30                | ธันวาคม 2563           | 4                                |     |
| » ข้อมูลหลักผู้ขาย                                                                                    | รหัสพื้นที่                        | 1000 -                           | ส่วนกลาง                      | ~                                | วันที่ผ่าน          | รายการ            | 30                | ธันวาคม 2563           | 4                                |     |
| » บันทึกรายการสั่งซื้อ/จ้าง/เช่า                                                                      | รหัสหน่วยเบิกจ่า                   | B 030030                         | 0003                          |                                  | เลขที่เอก           | สารส่งมอบ         | 63                | 12D1000008             | 4                                |     |
| » ตรวจรับพัสดุ                                                                                        |                                    | 19403413                         | 81.12HB4                      |                                  |                     |                   |                   |                        |                                  |     |
| » กระบวนงานขยายเวลาเบิกจ่ายและกัน<br>เงินเหลื่อมปี ใบสั่งซื้อสั่งจ้าง                                 | เลขที่เอกสารตรว<br>ผู้บันทึกรายการ | <b>จรับ</b> 61100057<br>A0300300 | 733 2021 แสดง                 | เอกสาร                           |                     |                   |                   |                        |                                  |     |
| » กระบวนงานสลาย PO เงินกันเหลื่อมปี                                                                   |                                    |                                  |                               |                                  |                     |                   |                   |                        |                                  |     |
| เมนูถัดไป   กลับหน้าหลัก                                                                              | ข้อมูลทั่วไป                       | รายการรับพัสดุ                   |                               |                                  |                     |                   |                   |                        |                                  |     |
|                                                                                                    | ลำคับ                              | วันที่ส่งมอบ                     | รหัส GPSC                     | รายละเอียดพัสดุ                  | <u>จำนวน</u>        | หน่วย             | งวดเงิน           | มูลค่ารวม              | เลขที่ใบยกเลิก                   |     |
|                                                                                                    | 1                                  | 30 ธันวาคม 2564                  | 44122003                      | แฟ้ม                             | 100.00              | EA - ชิ้น         | 1                 | 50,000.00              |                                  |     |
|                                                                                                    | 2                                  | 30 ธันวาคม 2564                  | 44122003                      | ແຟັນ                             | 100.00              | EA - ชิ้น         | 2                 | 50,000.00              |                                  |     |
|                                                                                                    |                                    |                                  |                               |                                  |                     |                   |                   | มูลค่าตรวจรับ          | 100,000.0                        | 00  |
|                                                                                                    |                                    |                                  |                               |                                  |                     |                   |                   | มูลค่ายกเลิก           | 0.0                              | 00  |
|                                                                                                    |                                    |                                  |                               | <                                | 1 >                 |                   |                   |                        |                                  |     |
|                                                                                                    |                                    |                                  |                               | สร้างเอกสารใหม่                  | ຍກເລີກເ             | อกสารนี้          |                   |                        |                                  |     |
|                                                                                                    | ( ก่อนหน่                          | <b>ม</b> ้า                      |                               |                                  |                     |                   |                   |                        |                                  |     |

ภาพที่ 25

- กดปุ่ม แสดงเอกสาร
   ตามภาพที่ 25 เพื่อแสดงเอกสารทางบัญชี ตามภาพที่ 26 และภาพที่ 27
- กดปุ่ม กลับหน้าหลัก เพื่อกลับสู่หน้าหลัก หรือ
- กดปุ่ม ออกจากระบบ เพื่อออกจากระบบ

| New<br>GFMI<br>Thai ะะะะะะ             | S 110005733 2021               | ระบบบริหารกา<br>NEW GOVERNM    | รเงินกา<br>ENT FISC | รคลังภา<br>AL MANAGE | ครัฐแบบอิเล็ก<br>EMENT INFORMAT | ทรอนิกส์ใหม<br>TION SYSTEM |                                |             |
|----------------------------------------|--------------------------------|--------------------------------|---------------------|----------------------|---------------------------------|----------------------------|--------------------------------|-------------|
| ข้อมูลทั่วไป รายการบัญชี               |                                |                                |                     |                      |                                 |                            |                                |             |
| รหัสหน่วยงาน                           | 03003<br>กรมธนารักษ์           |                                | วันที่เอ            | กสาร                 | 30 ธันวาคม 2                    | 563                        |                                |             |
| รหัสหน่วยเบิกจ่าย                      | 0300300003<br>กองบริหารการคลัง |                                | วันที่ผ่า           | านรายการ             | 30 ธันวาคม 2                    | 563                        |                                |             |
| รหัสพื้นที่                            | 1000 - ส่วนกลาง                |                                | 420                 |                      | 3                               |                            |                                |             |
| ประเภทเอกสาร                           | WE - การรับสินค้า              |                                | การอ้า              | งอิง                 | 6312D10000                      | 08                         |                                |             |
| เลขที่ใบสั่งซื้อระบบ GFMIS             | 4001004826                     |                                |                     |                      |                                 |                            |                                |             |
| เลือก <mark>ลำคับที่</mark> PK ชื่อบัญ | ชี รหัสบัญชีแยกประเภท          | รหัสบัญชีย่อยของบัญชีแยกประเภท | รหัสศูนย์ต้นทุน     | รหัสแหล่งของเงิน     | รหัสงบประมาณ                    | รพัสกิจกรรมหลัก            | รพัสกิจกรรมย่อย                | จำนวนเงิน   |
| 📄 1 เดบิต ค่าวัสดุ                     | 5104010104                     |                                | 0300300003          | 6411220              | 03003550009002000000            | 03003640000300000          | 640000300000000                | 50,000.00   |
| 📄 2 เครดิตรับสินค้า / ใบสำค้           | ແູ (GR∕IR) 2101010103          |                                | 0300300003          | 6411220              | 03003550009002000000            | 03003640000300000          | 64000030000000                 | - 50,000.00 |
| 📄 3 เดบิต ค่าวัสดุ                     | 5104010104                     |                                | 0300300003          | 6411220              | 03003550009002000000            | 03003640000300000          | 640000 <mark>3</mark> 00000000 | 50,000.00   |
| 🛅 4 เครดิตรับสินค้า / ใบสำค้           | ່ຄູງ (GR/IR) 2101010103        |                                | 0300300003          | 6411220              | 03003550009002000000            | 03003640000300000          | 64000030000000                 | - 50,000.00 |
| <b>คำอชิบาย: 🛅</b> คลิกเพื่อแสดงราย    | มการบัญชี                      | _                              | < 1 >               | 2                    |                                 |                            |                                |             |
|                                        |                                | Ŵ                              | มพ์เอกสารบัญชี      | J                    |                                 |                            |                                |             |

ภาพที่ 26

|                               | New<br>GFMIS<br>Thai restruction |                        |                                | ระบบบริหารกา<br>NEW GOVERNM | ารเงินกา<br>IENT FISC | รคลังภาศ<br>AL MANAGE  | ารัฐแบบอิเล็กา<br>EMENT INFORMAT | ทรอนิกส์ใหม<br>ION SYSTEM   | i               |           |
|-------------------------------|----------------------------------|------------------------|--------------------------------|-----------------------------|-----------------------|------------------------|----------------------------------|-----------------------------|-----------------|-----------|
| าขที่เอกสารตร                 | าวจรับ 6:                        | 11000573               | 3 2021                         |                             |                       |                        |                                  |                             |                 |           |
| ข้อมูลทั่วไป                  | รายการบัญชี                      |                        |                                |                             |                       |                        |                                  |                             |                 |           |
| รายละเอียด                    | เอกสาร 🙈                         |                        |                                |                             |                       |                        |                                  |                             |                 |           |
| ลำดับที่ 1                    | 1                                | PK ด้นทุน              |                                |                             | เอกสา                 | รสำรองเงิน             |                                  |                             |                 |           |
| รหัสบัญชีแยก                  | ประเภท                           | 5104010<br>ค่าวัสคุ    | 104                            |                             | รหัสบัย<br>ประเภ      | บซีย่อยของบัญซีแย<br>ท | ก                                |                             |                 |           |
| รหัสแหล่งของ                  | แงิน (                           | 5411220<br>ค่าใช้สอย / | งบส่วนราชการ                   |                             | รหัสศูบ               | เย์ต้นทุน              | 0300300003<br>กองบริหารการค      | ลัง                         |                 |           |
| รหัสกิจกรรมห                  | เล้ก (                           | 0300364<br>การดูแลรัก  | 0000300000<br>ษาทรัพย์สินมีค่า |                             | รหัสงบ                | ประมาณ                 | 0300355000<br>รายการงบประจั      | 9002000000<br>า งบดำเนินงาน |                 |           |
| รหัสหน่วยงาน<br>(Trading Part | เคู่ค้า<br>tner)                 |                        |                                |                             | รหัสกิจ               | กรรมย่อย               | 6400003000<br>การดูแลรักษาทร     | 00000<br>เพย์สินมีค่า       |                 |           |
| รหัส GPSC                     | ;                                | 4412200<br>เฟ้ม        | 3                              |                             | รหัสหม                | เวคพัสดุ               | 44122000<br>ชองเอกสาร เครื่      | องเข้าเล่มและดรรชนี         |                 |           |
| รหัสบัญชีเงินเ                | ฝากคลัง                          |                        |                                |                             | รหัสเจ้               | าของบัญชีเงินฝากค      | าลัง                             |                             |                 |           |
| รหัสบัญชีย่อย                 |                                  |                        |                                |                             | รหัสเจ้               | าของบัญชีย่อย          |                                  |                             |                 |           |
| รหัสบัญชีธนา                  | คารย่อย                          |                        |                                |                             | จำนวน                 | เงิน                   | 50,000.00 U                      | าท                          |                 |           |
| อก ลำดับที่                   | PK ชื่อบัญชี                     | 2                      | หัสบัญชีแยกประเภท รห้          | สบัญชีย่อยของบัญชีแยกประเภท | รหัสศูนย์ต้นทุน       | รหัสแหล่งของเงิน       | รหัสงบประมาณ                     | รหัสกิจกรรมหลัก             | รพัสกิจกรรมย่อย | จำนวนเงิ  |
| 1 1                           | ดบิต ค่าวัสดุ                    |                        | 5104010104                     |                             | 0300300003            | 6411220                | 03003550009002000000             | 03003640000300000           | 640000300000000 | 50,000.   |
| 2 1                           | ครดิตรับสินค้า / ใบสำคัญ ((      | GR/IR)                 | 2101010103                     |                             | 0300300003            | 6411220                | 03003550009002000000             | 03003640000300000           | 64000030000000  | - 50,000. |
| 3 ι                           | ดบิต ค่าวัสดุ                    |                        | 5104010104                     |                             | 0300300003            | 6411220                | 03003550009002000000             | 03003640000300000           | 64000030000000  | 50,000.   |
| 4 1                           | ครดิตรับสินค้า / ใบสำคัญ ((      | GR/IR)                 | 2101010103                     |                             | 0300300003            | 6411220                | 03003550009002000000             | 03003640000300000           | 64000030000000  | - 50,000. |
| คำอธิบาย:                     | 🛅 คลิกเพื่อแสดงรายการ            | บัญชี                  |                                |                             |                       |                        |                                  |                             |                 |           |
|                               |                                  |                        |                                |                             | < 1 >                 |                        |                                  |                             |                 |           |
|                               |                                  |                        |                                |                             | ไมพ์เอกสาราไกเซี      | ſ                      |                                  |                             |                 |           |

ภาพที่ 27

- กดปุ่ม 🕅 พิมพ์เอกสารบัญชี ระบบจะแสดงเอกสารทางบัญชี ตามภาพที่ 28

|                     |                        |                   |                    |                                         | Lé              | วกสารบัญชี       |                      |                   |                                       | หน้าที่ 1 จากทั้งหมด 1 |
|---------------------|------------------------|-------------------|--------------------|-----------------------------------------|-----------------|------------------|----------------------|-------------------|---------------------------------------|------------------------|
| เลขที่เอ            | กสารตรวจรับ            | 6110005733        | 2021               |                                         |                 |                  |                      |                   |                                       |                        |
| รหัสหน่             | วยงาน                  | 03003 - กรมธนารัก |                    |                                         |                 |                  |                      |                   |                                       |                        |
| รหัสหน่             | วยเบิกจ่าย             | 0300300003 - บค.  |                    |                                         |                 | วันเ             | ใอกสาร 30            | ชันวาคม 2563      |                                       |                        |
| รหัสพื้น            | ที่                    | P1000 - สวนกลาง   |                    |                                         |                 | วันเ             | ผ่านรายการ 30        | อันวาคม 2563      |                                       |                        |
| ประเภท              | นอกสาร                 | WE - การรับสินค้า |                    |                                         |                 | 130              | 3                    |                   |                                       |                        |
| เลขที่ใบ            | สั่งซื้อระบบ GFMIS     | 4001004826        |                    |                                         |                 | การ              | อ้างอิง 63           | 12D1000008        |                                       |                        |
| <mark>ลำ</mark> ดับ | ชื่อบั                 | ัญชี              | รหัสบัญชีแยกประเภท | รหัสย <sup>่</sup> อย<br>บัญชีแยกประเภท | รหัสศูนย์ต้นทุน | รหัสแหล่งของเงิน | รหัสงบประมาณ         | รหัสกิจกรรมหลัก   | รหัสกิจกรรมย่อย                       | จำนวนเงิน              |
| 1                   | ค่าวัสดุ               |                   | 5104010104         |                                         | 0300300003      | 6411220          | 03003550009002000000 | 03003640000300000 | 64000030000000                        | 50,000.00              |
| 2                   | รับสินค้า / ใบสำคัญ (เ | GR/IR)            | 2101010103         |                                         | 0300300003      | 6411220          | 03003550009002000000 | 03003640000300000 | 640000300000000                       | -50,000.00             |
| 3                   | ค่าวัสดุ               |                   | 5104010104         |                                         | 0300300003      | 6411220          | 03003550009002000000 | 03003640000300000 | 640000300000000                       | 50,000.00              |
| 4                   | รับสินค้า / ใบสำคัญ (เ | GR/IR)            | 2101010103         |                                         | 0300300003      | 6411220          | 03003550009002000000 | 03003640000300000 | 640000300000000                       | -50,000.00             |
|                     |                        |                   |                    |                                         |                 |                  |                      |                   |                                       |                        |
|                     |                        |                   |                    |                                         |                 |                  |                      |                   |                                       |                        |
|                     |                        |                   |                    |                                         |                 |                  |                      |                   |                                       |                        |
|                     |                        |                   |                    |                                         |                 |                  |                      |                   |                                       |                        |
|                     |                        |                   |                    |                                         |                 |                  |                      |                   |                                       |                        |
|                     |                        |                   |                    |                                         |                 |                  |                      |                   |                                       |                        |
|                     |                        |                   |                    |                                         |                 |                  |                      |                   |                                       |                        |
|                     |                        |                   |                    |                                         |                 |                  |                      |                   | · · · · · · · · · · · · · · · · · · · |                        |

ภาพที่ 28

#### 2. การยกเลิกการตรวจรับงาน

หลังจากตรวจรับงานแล้ว ตรวจสอบพบว่าบันทึกข้อมูลในใบสั่งซื้อสั่งจ้างผิดพลาด หรือบันทึกใบสั่งซื้อ สั่งจ้างซ้ำ และมีการตรวจรับงานแล้ว สามารถยกเลิกการตรวจรับผ่านระบบ New GFMIS Thai ได้

### ขั้นตอนการเข้าสู่ระบบ

เมื่อเข้าระบบบันทึกข้อมูลหน่วยงานภาครัฐ ระบบแสดงหน้าหลักการบันทึกรายการของระบบงานต่าง ๆ

- กดปุ่ม ระบบจัดซื้อจัดจ้าง เพื่อเข้าสู่เมนูระบบจัดซื้อจัดจ้าง ตามภาพที่ 29
- กดปุ่ม ดรวจรับพัสดุ เพื่อเข้าสู่ประเภทการบันทึกตรวจรับ ตามภาพที่ 29
- กดปุ่ม บรดา » รับพัสดุ (บร01 รับพัสดุ) เพื่อเข้าสู่หน้าจอการบันทึกตรวจรับพัสดุ (บร.01) ตามภาพที่ 30

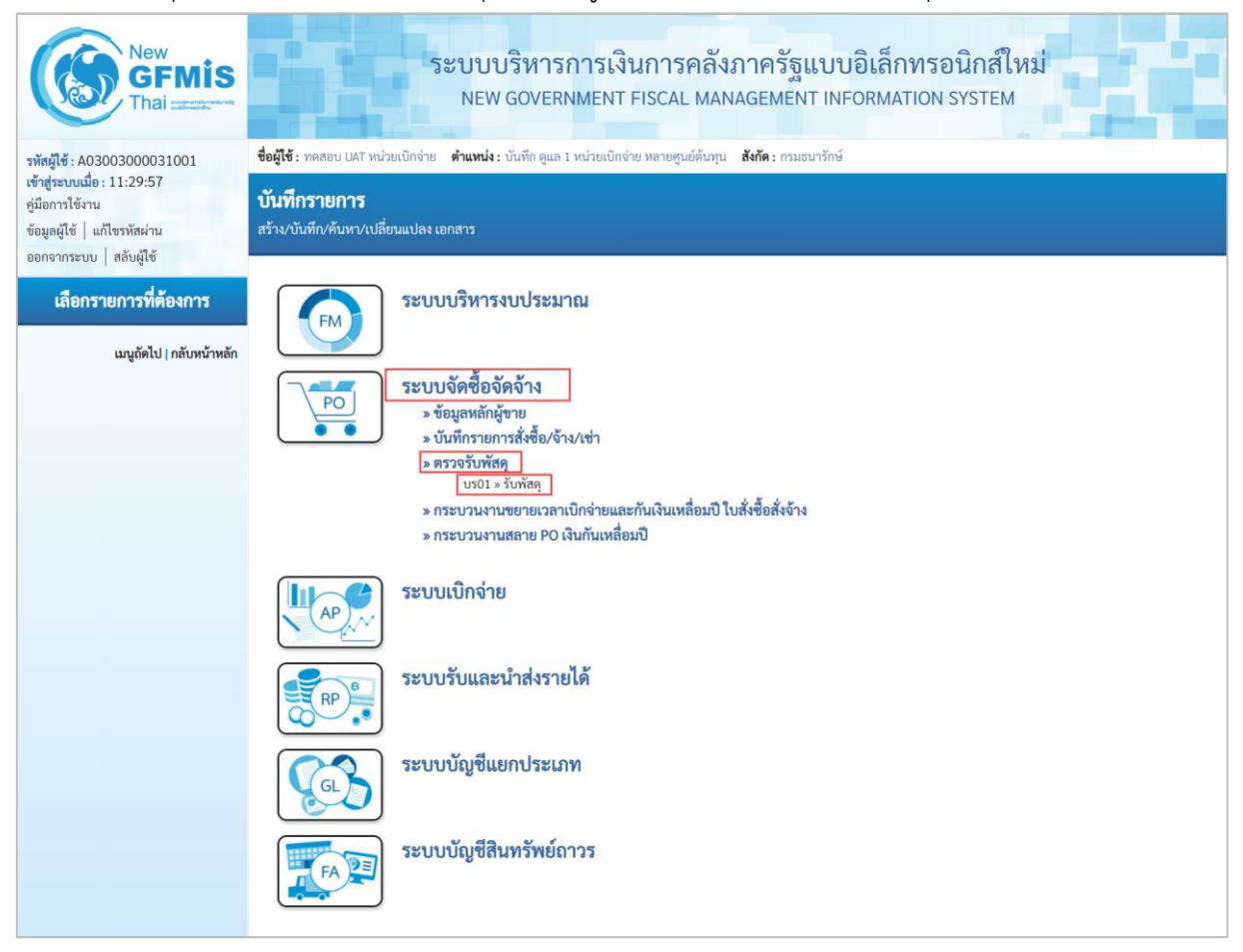

ภาพที่ 29

| New <b>GFMİS</b><br>รพัศผู้ไข้ : A03003000031001<br>เข้าสู่ระบบเมื่อ : 08:33:43<br>คู่มือการไข้งาน<br>ข้อมูลผู้ไข้   แก้ไขรพัสผ่าน | ชื่อผู้ใช้ : พดสอบ UAT หน่วยเ<br><b>ตรวจรับพัสดุ (บร. เ</b><br>ครวจรับพัสดุ | ระบบบริหารการเ<br>NEW GOVERNMEN<br>บิกง่าย คำแหน่ง: บันทึก ดูแล 1 หน่วยเป<br>01) | งินการคลั<br>IT FISCAL M/<br>มีกว่าย หลายศูนย์ตันก | ้งภาครัฐแบบอิเล็<br>ANAGEMENT INFORM<br>ขุน สังกัด: กรมธนารักษ์ | ักทรอนิกส์ใหม่<br>IATION SYSTEM<br>ตวจรับทั | สดุ ยกเลิก   ค้นหา |
|----------------------------------------------------------------------------------------------------|-----------------------------------------------------------------------------|----------------------------------------------------------------------------------|----------------------------------------------------|-----------------------------------------------------------------|---------------------------------------------|--------------------|
| ออกจากระบบ สลับผู้ใช้<br>ระบบจัดซื้อจัดจ้าง<br>> ข้อมูลหลักผู้ขาย<br>> บันทึกรายการสิ่งขื้อ/จ้าง/เข่า<br>> ตรวจรับพัสดุ            | รหัสหน่วยงาน<br>รหัสพื้นที่<br>รหัสหน่วยเปิกจ่าย<br>ด้อนอรั้วไป             | 03003<br>กรมรมารักษ์<br>1000 - ส่วนกลาง<br>0300300003<br>กองบริหารการคลัง        | ~                                                  | วันที่เอกสาร<br>วันที่ผ่านรวยการ<br>เลขที่เอกสารส่งมอบ          | 16 กรกฎาคม 2564<br>16 กรกฎาคม 2564          | Ē                  |
| » กระบวนงานขยายเวลาเบิกจ่ายและกัน<br>เงินเหลื่อมปี ใบสั่งซื้อสั่งจ้าง<br>» กระบวนงานสลาย PO เงินกันเหลื่อมปี                       | เลขที่ใบสั่งซื้อระบบ<br>GFMIS                                               | ค้นหาเลขที่ใบสั่งซื้อระบบ GFMIS                                                  |                                                    | เลขที่ใบสั่งซื้อ/สัญญา                                          |                                             |                    |
| เมนูถัดไป ∣ กลับหน้าหลัก                                                                                                    | ประเภทการจัดซื้อ<br>ซื่อผู้ขาย<br>วันที่สิ้นสุดสัญญา                        |                                                                                  |                                                    | วันที่ใบสั่งขึ้อ/สัญญา<br>วิธีจัดซื้อจัดจ้าง                    | 01 - วิชีตกลงราคา                           |                    |
|                                                                                                    |                                                                             |                                                                                  | จ้าม                                               | ลองการบันทึก                                                    |                                             |                    |

ภาพที่ 30

กดปุ่ม ย<sub>กเลิก</sub> เพื่อเข้าสู่หน้าจอบันทึกรายการยกเลิกการตรวจรับพัสดุ (บร.02) ตามภาพที่ 31

| New<br>GFMIS<br>Thai ::::::::::::::::::::::::::::::::::::                                                 |                                                | ระบบบริหารกา<br>NEW GOVERNME                | รเงินการคลั<br>ENT FISCAL MA | งภาครัฐแบบอิเล<br>NAGEMENT INFORM | ล็กทรอนิกส์ใหม่<br>MATION SYSTEM | 1                    |
|----------------------------------------------------------------------------------------------------|------------------------------------------------|---------------------------------------------|------------------------------|-----------------------------------|----------------------------------|----------------------|
| รพัสผู้ใช้ : A03003000031001                                                                              | <b>ชื่อผู้ใช้</b> : ทดสอบ UAT หน่วยเ           | บิกจ่าย <b>ตำแหน่ง :</b> บันทึก ดูแล 1 หน่ว | ยเบิกจ่าย หลายศูนย์ต้นทุ     | น <b>สังกัด :</b> กรมธนารักษ์     | ตรวจรับพั                        | สดุ   ยกเลิก   ค้นหา |
| เข้าสู่ระบบเมื่อ : 08:33:43<br>คู่มือการใช้งาน<br>ข้อมูลผู้ใช้   แก้ไขรหัสผ่าน<br>ออกจากระบบ   สลับผู้ใช้ | <b>ยกเลิกตรวจรับพัสถ</b><br>ยกเลิกตรวจรับพัสดุ | າ (ນາ. 02)                                  |                              |                                   |                                  |                      |
| ระบบเจ้คซื้อจัดจ้าง                                                                                       | รหัสหน่วยงาน                                   | 03003<br>กรมธนารักษ์                        |                              | วันที่เอกสาร                      | 16 กรกฎาคม 2564                  |                      |
| » ข้อมูลหลักผู้ขาย                                                                                        | รหัสพื้นที่                                    | 1000 - ส่วนกลาง                             | ~                            | วันที่ผ่านรายการ                  | 16 กรกฎาคม 2564                  | Ē                    |
| » บันทึกรายการสั่งซื้อ/จ้าง/เช่า                                                                          | รหัสหน่วยเบิกจ่าย                              | 0300300003<br>กองบริหารการคลัง              |                              | เลขที่เอกสารส่งมอบ                |                                  |                      |
| » ตรวจรับพัสดุ                                                                                            |                                                |                                             |                              |                                   |                                  |                      |
| » กระบวนงานขยายเวลาเบิกจ่ายและกัน<br>เงินเหลื่อมปี ใบสั่งซื้อสั่งจ้าง                                     | เลขที่ใบรับพัสคุ                               | ค้นหาเลขที่ใบรับพัสดุ                       |                              |                                   |                                  |                      |
| » กระบวนงานสลาย PO เงินกันเหลื่อมปี                                                                       | ข้อมูลทั่วไป รายการรั                          | มพัสดุ                                      |                              |                                   |                                  |                      |
| เมนูถัดไป   กลับหน้าหลัก                                                                                  | เลขที่ใบสั่งซื้อระบบ<br>GFMIS                  |                                             |                              | เลขที่ใบสั่งซื้อ/สัญญา            |                                  |                      |
|                                                                                                    | ประเภทการจัดซื้อ                               |                                             |                              | วันที่ใบสั่งซื้อ/สัญญา            |                                  |                      |
|                                                                                                    | ชื่อผู้ขาย                                     |                                             |                              | วิธีจัดซื้อจัดจ้าง                | 01 - วิธีตกลงราคา                |                      |
|                                                                                                    | วันที่สิ้นสุดสัญญา                             |                                             |                              |                                   |                                  |                      |
|                                                                                                    |                                                |                                             |                              |                                   |                                  |                      |

ภาพที่ 31

### ขั้นตอนการบันทึกรายการยกเลิกตรวจรับ

กดปุ่ม ค้นหาเลขที่ใบรับพัสดุ (ค้นหาเลขที่ใบรับพัสดุ) เพื่อค้นหาเลขใบรับพัสดุที่ต้องการยกเลิกตรวจรับ
 ระบบจะปรากฎหน้าจอให้ค้นหา ตามภาพที่ 32

|                      |                      | × |
|----------------------|----------------------|---|
| ค้นหา                |                      |   |
| ค้นหาตามเลขที่เอกสาร | ค้นหาตามเงื่อนไขอื่น |   |
| เลขที่ใบรับพัสดุ     | 6110005750 ពីរ       |   |
|                      | ( ětura              |   |
|                      | คนหา                 |   |
|                      |                      |   |

ภาพที่ 32

เมื่อปรากฎหน้าจอค้นหาสามารถค้นหาตามเลขที่เอกสารหรือค้นหาตามเงื่อนไขอื่น ตามตัวอย่างภาพที่ 32 เลือกค้นหาตามเลขที่เอกสาร โดยระบุเลขที่ใบรับพัสดุ (61XXXXXXX)

| นหาตามเลขที่เ                                                                   | อกสาร                   | ค้นหาตามเงื่ | อนไขอื่น             |                                       |                                 |            |              |                               |  |
|---------------------------------------------------------------------------------|-------------------------|--------------|----------------------|---------------------------------------|---------------------------------|------------|--------------|-------------------------------|--|
| <mark>ลขที่ใบรับพัสคุ</mark> 6110005                                            |                         |              | 6110005750           |                                       | ถึง                             |            |              |                               |  |
|                                                                                 |                         |              |                      |                                       |                                 |            |              |                               |  |
|                                                                                 |                         |              |                      | (ค้นห                                 | า                               |            |              |                               |  |
| าดับตาม จาก <b>ม</b>                                                            | ากไปน้อย                |              |                      | ค้นห                                  | 1                               |            |              |                               |  |
| าดับตาม จาก <b>ม</b><br>ที่ 1 จากทั้งหมด                                        | ากไปน้อย<br>1           |              | ۷                    | ਸੇ ਵੱ                                 | <u>۱</u>                        |            |              |                               |  |
| าดับตาม จาก <b>ม</b><br>ที่ 1 จากทั้งหมด<br>เลขที่ใบ<br>ม <b>ก <u>หัสคุ</u></b> | ากไปน้อย<br>1<br>วับ วั | วันที่เอกสาร | วันที่ผ่าน<br>รายการ | ค้นห<br>เลขที่ใบสั่งซื้อระบบ<br>GFMIS | า<br>เลขที่ใบสั่งซื้อ/<br>สัญญา | ชื่อผู้ขาย | วันที่บันทึก | เลขที่ไบยกเลิกการ<br>รับพัสดุ |  |

- กดปุ่ม 📑 หื่อค้นหาเอกสารตรวจรับ ระบบแสดงรายละเอียดเอกสารตรวจรับ ตามภาพที่ 33

ภาพที่ 33

- กดปุ่ม 📄 เลือก เพื่อแสดงรายละเอียดเลขที่ใบรับพัสดุที่จะทำการยกเลิกการตรวจรับ ตามภาพที่ 34

| New<br>GFMIS<br>Thai and and and a                                                                        |                                                 | ระบบบริหารการเงินก<br>NEW GOVERNMENT FIS             | าารคลังม<br>SCAL MAN | าาครัฐแบบอิเล็<br>AGEMENT INFORM | ักทรอนิกส์ใหม่<br>IATION SYSTEM | c C                                       |
|----------------------------------------------------------------------------------------------------|-------------------------------------------------|------------------------------------------------------|----------------------|----------------------------------|---------------------------------|-------------------------------------------|
| รพัสผู้ใช้ : A03003000031001                                                                              | <b>ชื่อผู้ใช้ :</b> ทดสอบ UAT หน่วยเบ็          | กจ่าย <b>ดำแหน่ง :</b> บันทึก ดูแล 1 หน่วยเบิกจ่าย ห | ลายศูนย์ต้นทุน       | <b>สังกัด :</b> กรมธนารักษ์      | ទា                              | รวจรับพัสดุ   <mark>ยกเลิก</mark>   ค้นหา |
| เข้าสู่ระบบเมื่อ : 11:24:42<br>คู่มือการใช้งาน<br>ข้อมูลผู้ใช้   แก้ไขรหัสผ่าน<br>ออกจากระบบ   สลับผู้ใช้ | <b>ยกเลิกตรวจรับพัสดุ</b><br>ยกเลิกตรวจรับพัสดุ | (ປາ. 02)                                             |                      |                                  |                                 |                                           |
| ระบบฉัดซื้อฉัดอ้าง                                                                                        | รหัสหน่วยงาน                                    | 03003<br>กรมธนารักษ์                                 |                      | วันที่เอกสาร                     | 30 ธันวาคม 2563                 | 4                                         |
|                                                                                                    | รหัสพื้นที่                                     | 1000 - ส่วนกลาง                                      | ~                    | วันที่ผ่านรายการ                 | 30 ธันวาคม 2563                 | <b>E</b> 4                                |
| » ขอมูลหลกผูขาย<br>» บันทึกรายการสั่งซื้อ/จ้าง/เช่า                                                       | รหัสหน่วยเบิกจ่าย                               | 0300300003<br>กองบริหารการคลัง                       |                      | เลขที่เอกสารส่งมอบ               | 6311D1000003                    | •                                         |
| » ตรวจรับพัสดุ                                                                                            | เลขที่เอกสารตราจรับ                             | 6110005750 2021                                      |                      |                                  |                                 |                                           |
| » กระบวนงานขยายเวลาเบิกจ่ายและกัน<br>เงินเหลื่อมปี ใบสั่งซื้อสั่งจ้าง                                     | ผู้บันทึกรายการ                                 | A03003000031001                                      |                      |                                  |                                 |                                           |
| » กระบวนงานสลาย PO เงินกันเหลื่อมปี                                                                       |                                                 |                                                      |                      |                                  |                                 |                                           |
|                                                                                                    | ข้อมูลทั่วไป รายการรับ                          | พัสดุ                                                |                      |                                  |                                 |                                           |
| เมปูถดเบ   กลบหนาหลก                                                                                      | เลขที่ใบสั่งซื้อระบบ<br>GFMIS                   | 4001004652                                           |                      | เลขที่ใบสั่งซื้อ/สัญญา           | 1/2563                          |                                           |
|                                                                                                    | ประเภทการจัดซื้อ                                | K - ค่าใช้จ่าย                                       |                      | วันที่ใบสั่งซื้อ/สัญญา           | 03 พฤศจิกายน 2563               |                                           |
|                                                                                                    | ชื่อผู้ขาย                                      | นครกิตติภัทธการโยธา                                  |                      | วิธีจัดซื้อจัดจ้าง               | 19 - เฉพาะเจาะจง                |                                           |
|                                                                                                    | วันที่สิ้นสุดสัญญา                              | 31 ธันวาคม 2564                                      |                      | เลขที่คุมตรวจรับ                 | 6310A1000030                    | 4                                         |
|                                                                                                    |                                                 |                                                      | ຍກເລີກໃ              | บรับพัสดุ                        |                                 |                                           |
|                                                                                                    |                                                 |                                                      |                      |                                  |                                 | ถัดไป                                     |

ภาพที่ 34

| ข้อมูลส่วนหัว        |                                             |
|----------------------|---------------------------------------------|
| - รหัสหน่วยงาน       | ระบบแสดงรหัสหน่วยงาน จำนวน 5 หลัก           |
|                      | ให้อัตโนมัติ ตามสิทธิบัตรที่ใช้บันทึกข้อมูล |
|                      | ตัวอย่างแสดง 03003 กรมธนารักษ์              |
| - รหัสพื้นที่        | ระบบแสดงรหัสพื้นที่จำนวน 4 หลัก             |
|                      | ให้อัตโนมัติ ตามสิทธิบัตรที่ใช้บันทึกข้อมูล |
|                      | ตัวอย่างแสดง 1000 - ส่วนกลาง                |
| - รหัสหน่วยเบิกจ่าย  | ระบบแสดงหน่วยเบิกจ่ายจำนวน 10 หลัก          |
|                      | ให้อัตโนมัติ ตามสิทธิบัตรที่ใช้บันทึกข้อมูล |
|                      | ตัวอย่างแสดง 0300300003 สำนักการคลัง        |
| - วันที่เอกสาร       | ระบบแสดงวันที่เอกสารให้อัตโนมัติ            |
|                      | ตัวอย่างแสดง 30 ธันวาคม 2563                |
| - วันที่ผ่านรายการ   | ระบบแสดงวันที่ผ่านรายการให้อัตโนมัติ        |
|                      | ตัวอย่างแสดง 30 ธันวาคม 2563                |
| - เลขที่เอกสารส่งมอบ | ระบบแสดงเลขที่เอกสารส่งมอบให้อัตโนมัติ      |
|                      | ตัวอย่างแสดง 6311D1000003                   |

# ข้อมูลทั่วไป

| - เลขที่ใบสั่งซื้อระบบ GFMIS                             | ระบบแสดงเลขที่ใบสั่งซื้อระบบ GFMIS ให้อัตโนมัติ |
|----------------------------------------------------------|-------------------------------------------------|
|                                                          | ตัวอย่างแสดง 4001004652                         |
| - ประเภทการจัดซื้อ                                       | ระบบแสดงประเภทการจัดซื้อให้อัตโนมัติ            |
|                                                          | ตัวอย่างแสดง K - ค่าใช้จ่าย                     |
| - ชื่อผู้ขาย                                             | ระบบแสดงชื่อผู้ขายให้อัตโนมัติ                  |
|                                                          | ตัวอย่างแสดง นครกิตติภัทรการโยธา                |
| - วันที่สิ้นสุดสัญญา                                     | ระบบแสดงวันที่สิ้นสุดสัญญาให้อัตโนมัติ          |
|                                                          | ตัวอย่างแสดง 31 ธันวาคม 2564                    |
| - เลขที่ใบสั่งซื้อ/สัญญา                                 | ระบบแสดงเลขที่ใบสั่งซื้อ/สัญญาให้อัตโนมัติ      |
|                                                          | ตัวอย่างแสดง 1/2563                             |
| - วันที่ใบสั่งซื้อ/สัญญา                                 | ระบบแสดงวันที่ใบสั่งซื้อ/สัญญาให้อัตโนมัติ      |
|                                                          | ตัวอย่างแสดง 03 พฤศจิกายน 2563                  |
| - วิธีการจัดซื้อจัดจ้าง                                  | ระบบแสดงวิธีการจัดซื้อจัดจ้างให้อัตโนมัติ       |
|                                                          | ตัวอย่างแสดง 19 - เฉพาะเจาะจง                   |
| - เลขที่คุมตรวจรับ                                       | ระบบแสดงข้อมูลที่ดึงมาจากระบบ e-GP ให้อัตโนมัติ |
|                                                          | ตัวอย่างแสดง 6310A1000030                       |
| - กดปุ่ม <sup>รายการรับพัสดุ</sup> เพื่อเข้าสู่หน้าจอราย | ยการรับพัสดุ ตามภาพที่ 35                       |

#### รายการรับพัสดุ

| New<br>GFMIS<br>Thai account                                                                        |                                 |                                           | ระบบบริห<br>NEW GOV                | ารการเงินการ<br>PERNMENT FISCA | รคลังภาครัฐ<br>L MANAGEME      | รูแบบอิ<br>NT INFO | <mark>เล็กทรอนิก</mark><br>RMATION SYST | ส์ใหม่<br><sup>TEM</sup>      | t I                    |
|----------------------------------------------------------------------------------------------------|---------------------------------|-------------------------------------------|------------------------------------|--------------------------------|--------------------------------|--------------------|-----------------------------------------|-------------------------------|------------------------|
| รทัสผู้ใช้ : A03003000031001                                                                        | <b>ชื่อผู้ใช้</b> : ทดสส        | อบ UAT หน่วยเบิกจ่                        | าย <b>ตำแหน่ง</b> : บันทึก         | ดูแล 1 หน่วยเบิกจ่าย หลายศุ    | ງນຍ໌ต้นทุน <b>สังกัด :</b> กระ | มธนารักษ์          |                                         | ตรวจรับพัสดุ                  | ยกเลิก ค้นหา           |
| เขาสูรอบบนมะ 11:24:42<br>คู่มือการใช้งาน<br>ข้อมูลผู้ใช้   แก้ไขรหัสผ่าน<br>ออกจากระบบ   สลับผู้ใช้ | <b>ยกเลิกตร</b><br>ยกเลิกตรวจรั | <b>วจรับพัสดุ (เ</b><br><sup>บพัสดุ</sup> | <b>มร. 02)</b>                     |                                |                                |                    |                                         |                               |                        |
| ระบบจัดซื้อจัดจ้าง                                                                                  | รหัสหน่วยงาน                    |                                           | 03003<br>ารมธนารักษ์               |                                | วันที่เอก                      | สาร                | 30 ธันวาคม                              | 2563                          | 4                      |
| » ข้อมูลหลักผู้ขาย                                                                                  | รหัสพื้นที่                     |                                           | 1000 - ส่วนกลาง                    | ~                              | วันที่ผ่าน                     | รายการ             | 30 ธันวาคม                              | 2563                          | <b>i</b> 4             |
| » บันทึกรายการสั่งซื้อ/จ้าง/เช่า                                                                    | รหัสหน่วยเบิก                   | จ่าย                                      | 0300300003<br>าองบริหารการคลัง     |                                | เลขที่เอก                      | เสารส่งมอบ         | 6311D1000                               | 003                           | 4                      |
| » ตรวจรับพัสดุ                                                                                      |                                 |                                           |                                    |                                |                                |                    |                                         |                               |                        |
| » กระบวนงานขยายเวลาเบิกจ่ายและกัน<br>เงินเหลื่อมปี ใบสั่งซื้อสั่งจ้าง                               | เลขทีเอกสารต<br>ผู้บันทึกรายกา  | รวจรับ ร                                  | 5110005750 2021<br>A03003000031001 | แสดงเอกสาร                     |                                |                    |                                         |                               |                        |
| » กระบวนงานสลาย PO เงินกันเหลื่อมปี                                                                 |                                 |                                           |                                    |                                |                                |                    |                                         |                               |                        |
| เมนูถัดไป   กลับหน้าหลัก                                                                            | ข้อมูลทั่วไป                    | รายการรับพัส                              | ۹                                  |                                |                                |                    |                                         |                               |                        |
|                                                                                                    | <u>ลำดับ</u>                    | <u>วันที่ส่งมอบ</u>                       | <u>รหัส GPSC</u>                   | รายละเอียดพัสดุ                | <u>จำนวนที่สั่งซื้อ</u>        | <u>หน่วย</u>       | มู <u>ลค่ารวม (บาท)</u>                 | เลขที่ใบยกเลิก                | ยกเลิก                 |
|                                                                                                    | 1                               | 31 ธันวาคม 256                            | 44122003                           | แฟ้ม                           | 500.00                         | EA                 | 50,000.0                                | 00                            |                        |
|                                                                                                    |                                 |                                           |                                    |                                |                                |                    |                                         | มูลค่าตรวจรับ<br>มูลค่ายกเลิก | 50,000.00<br>50,000.00 |
|                                                                                                    |                                 |                                           |                                    |                                | < 1 >                          |                    |                                         |                               |                        |
|                                                                                                    |                                 |                                           |                                    | ບກເລີກາ                        | วั้งหมด ไม่ยกเลิง              | าทั้งหมด           |                                         |                               |                        |
|                                                                                                    |                                 |                                           |                                    |                                | ยกเลิกใบรับพัสดุ               |                    |                                         |                               |                        |
|                                                                                                    | ( ก่อนา                         | หน้า                                      |                                    |                                |                                |                    |                                         |                               |                        |

ภาพที่ 35

ระบบจะแสดงเฉพาะรายการที่ตรวจรับแล้วเท่านั้น รายการใดที่ยังไม่ตรวจรับระบบจะไม่แสดงรายการ มาให้ เลือกรายการที่ต้องการยกเลิกตรวจรับ เพื่อทำการยกเลิกตรวจรับ โดยมูลค่ายกเลิกตรวจรับจะต้อง เท่ากับมูลค่าที่ทำการตรวจรับ จากระบบ e-GP ด้วย

| - กดปุ่ม (     | ยกเลิกใบรับพัสดุ | บบจะบันทึกราย | ยการยกเลิกการ | รตรวจรับพัสดุ | ระบบแสดงผลก | ารบันทึก |
|----------------|------------------|---------------|---------------|---------------|-------------|----------|
| รายการ ตามภาพเ | ที่ 36           |               |               |               |             |          |

| ผลการบันทึกรายการ |                      | ×                                                             |
|-------------------|----------------------|---------------------------------------------------------------|
| ผลการบันทึก       | รหัสข้อความ          | คำอธิบาย                                                      |
| สำเร็จ            | S001                 | ตรวจสอบเอกสาร - ไม่มีข้อผิดพลาด: QAS Client 03                |
|                   | บันทึกข้อมูล         | กลับไปแก้ไขข้อมูล Export XML Export JSON                      |
|                   |                      | 31'IWVI 36                                                    |
| - กดปุ่ม 🚺        | าลับไปแก้ไขข้อมูล กร | รณีมีข้อผิดพลาดเกิดขึ้น เพื่อกลับไปแก้ไขข้อมูลให้ถูกต้อง      |
| - กดปุ่ม 📑        | บันทึกข้อมูล กรณีไม  | ม่มีข้อผิดพลาดเกิดขึ้น เพื่อให้ระบบบันทึกรายการ ระบบแสดงผลการ |
| บันทึกรายการ ตามภ | าพที่ 37             |                                                               |

| ผลการบันทึกรายการ           |                                       |          |  |  |  |  |  |  |
|-----------------------------|---------------------------------------|----------|--|--|--|--|--|--|
| ผลการบันทึก                 | เลขที่เอกสาร                          | ปีบัญชี  |  |  |  |  |  |  |
| สำเร็จ                      | 6110005752                            | 2021     |  |  |  |  |  |  |
| (แสดงข้อมูล) กลับไปแก้ไขข้อ | อมูล สร้างเอกสารใหม่ ค้นหาเอกสาร พิมา | ท์รายงาน |  |  |  |  |  |  |

ภาพที่ 37

ระบบบันทึกรายการยกเลิกตรวจรับพัสดุ แสดงสถานะสำเร็จ ได้เลขที่เอกสาร 61XXXXXXX และปี YYYY แทนปี ค.ศ.

- กดปุ่ม แสดงข้อมูล
   เพื่อแสดงข้อมูลที่บันทึกรายการยกเลิกตรวจรับ
- กดปุ่ม สร้างเอกสารใหม่ ) เพื่อบันทึกยกเลิกตรวจรับรายการใหม่
- กดปุ่ม (ค้นหาเอกสาร) เพื่อค้นหาเลขที่เอกสารการตรวจรับงาน
- กดปุ่ม พิมพ์รายงาน เพื่อพิมพ์รายงานเอกสารตรวจรับงาน

เช่น ตัวอย่างกดปุ่ม แสดงข้อมูล เพื่อแสดงข้อมูลที่ยกเลิกการตรวจรับ โดยระบบจะแสดง เลขที่ เอกสารและรายละเอียดการยกเลิกการตรวจรับ ตามภาพที่ 38 และภาพที่ 39

| New GFMIS<br>Thai retreated                                                                               |                                              | ระบบบริหารการเงินการคลัง<br>NEW GOVERNMENT FISCAL MAN             | ภาครัฐแบบอิเล็ก<br>AGEMENT INFORMA | าทรอนิกส์ใหม่<br>TION SYSTEM |                |
|----------------------------------------------------------------------------------------------------|----------------------------------------------|-------------------------------------------------------------------|------------------------------------|------------------------------|----------------|
| รหัสผู้ใช้ : A03003000031001                                                                              | <b>ชื่อผู้ใช้ :</b> ทดสอบ UAT หน่วยเบิก      | จ่าย <b>ดำแหน่ง :</b> บันทึก ดูแล 1 หน่วยเบิกจ่าย หลายศูนย์ต้นทุน | สังกัด : กรมธนารักษ์               | ตรวจรับพัสด                  | ยกเลิก   ค้นหา |
| เข้าสู่ระบบเมื่อ : 11:24:42<br>คู่มือการใช้งาน<br>ข้อมูลผู้ใช้   แก้ไขรหัสผ่าน<br>ออกอากระบบ   สลับผู้ใช้ | <b>ตรวจรับพัสดุ (บร. 0</b> 1<br>ตรวจรับพัสดุ | IJ                                                                |                                    |                              |                |
| ระเบอ๊อซื้อวัอว้อง                                                                                        | รหัสหน่วยงาน                                 | 03003<br>กรมธนวรักษ์                                              | วันที่เอกสาร                       | 16 กรกฎาคม 2564              | 4              |
| รอบบาทของทาง ท                                                                                            | รหัสพื้นที่                                  | 1000 - ส่วนกลาง                                                   | วันที่ผ่านรายการ                   | 30 ฮันวาคม 2563              | 4              |
| » บันทึกรายการสั่งซื้อ/จ้าง/เช่า                                                                          | รหัสหน่วยเบิกจ่าย                            | 0300300003                                                        | เลขที่เอกสารส่งมอบ                 | 6311D1000003                 | 4              |
| » ตรวจรับพัสดุ                                                                                            |                                              | กองบริหารการคลัง                                                  |                                    |                              |                |
| » กระบวนงานขยายเวลาเบิกจ่ายและกัน<br>เงินเหลื่อมปี ใบสั่งซื้อสั่งจ้าง                                     | เลขที่ยกเลิกเอกสาร<br>ตรวจรับ                | 6110005752 2021 แสดงเอกสาร                                        | เลขที่เอกสารตรวจรับ                | 6110005750 2021 แสดงเอกสา    | 15             |
| » กระบวนงานสลาย PO เงินกันเหลื่อมปี                                                                       | ผู้บันทึกรายการ                              | A03003000031001                                                   |                                    |                              |                |
| เมนูถัดไป   กลับหน้าหลัก                                                                                  | ข้อมูลทั่วไป รายการรับท้                     | สคุ                                                               |                                    |                              |                |
|                                                                                                    | เลขที่ใบสั่งซื้อระบบ<br>GFMIS                | 4001004652                                                        | เลขที่ใบสั่งซื้อ/สัญญา             | 1/2563                       |                |
|                                                                                                    | ประเภทการจัดซื้อ                             | K - ค่าใช้จ่าย                                                    | วันที่ใบสั่งซื้อ/สัญญา             | 03 พฤศจิกายน 2563            |                |
|                                                                                                    | ชื่อผู้ขาย                                   | นครกิตติภัทธการโยธา                                               | วิธีจัดซื้อจัดจ้าง                 | 19 - เฉพาะเจาะจง             |                |
|                                                                                                    | วันที่สิ้นสุดสัญญา                           | 31 ธันวาคม 2564                                                   | เลขที่คุมตรวจรับ                   | 6310A1000030                 | 4              |
|                                                                                                    |                                              | สร้างเอกสารใหม่                                                   | ยกเลิกเอกสารนี้                    |                              |                |
|                                                                                                    |                                              |                                                                   |                                    |                              | <u>ถัดไป</u>   |

ภาพที่ 38

| New<br>GFMIS<br>Thai untration                                                                                                 |                                                                                      | ระบบบริหารการเงินการคลัง<br>NEW GOVERNMENT FISCAL MA                               | งภาครัฐแบบอิเล็<br>NAGEMENT INFORM                        | กทรอนิกส์ใหม่<br>ATION SYSTEM                      | ł.             |
|----------------------------------------------------------------------------------------------------|--------------------------------------------------------------------------------------|------------------------------------------------------------------------------------|-----------------------------------------------------------|----------------------------------------------------|----------------|
| รพัสผู้ใช้ : A03003000031001<br>เข้าสู่ระบบเมื่อ : 11:24:42<br>คู่มือการใช้งาน<br>ข้อมูลผู้ใช้   แก้ไขรพัสผ่าน                 | <b>ชื่อผู้ใช้</b> : ทดสอบ UAT หน่วยเป็<br><b>ตรวจรับพัสดุ (บร. 0</b><br>ตรวจรับพัสดุ | ใกจ่าย <b>ดำแหน่ง</b> : บันทึก ดูแล 1 หน่วยเบ็กจ่าย หลายศูนย์ดันทุา<br>1 <b>1)</b> | น <b>สังกัด</b> : กรมธนารักษ์                             | ตรวจรับพัสดุ                                       | ยกเลิก   ค้นหา |
| ออกจากระบบ   สลับผู้ใช้<br>ระบบจัดซื้อจัดจ้าง<br>» ข้อมูลหลักผู้ขาย<br>» บันทึกรายการสั่งซื้อ/จ้าง/เช่า                        | รพัสหน่วยงาน<br>รพัสพิ้นที่<br>รพัสหน่วยเบิกจ่าย                                     | 03003<br>กรมธนารักษ์<br>1000 - ส่วนกลาง<br>0300300003<br>กองบริหารการคลัง          | วันที่เอกสาร<br>วันที่ผ่านรายการ<br>เลขที่เอกสารส่งมอบ    | 16 กรกฎาคม 2564<br>30 ธันวาคม 2563<br>6311D1000003 | •              |
| » ตรวจรับพัสดุ<br>» กระบวนงานขยายเวลาเบิกจ่ายและกัน<br>เงินเหลื่อมปี ใบสั่งซื้อสั่งจ้าง<br>» กระบวนงานสลาย PO เงินกันเหลื่อมปี | เลขที่ยกเลิกเอกสาร<br>ตรวจรับ<br>ผู้บันทึกรายการ                                     | 6110005752 2021 แสดงเอกสาร<br>A03003000031001                                      | เลขที่เอกสารตรวจรับ                                       | 6110005750 2021 แสดงเอกสาร                         |                |
| เมนูถัดไป   กลับหน้าหลัก                                                                                                    | ข้อมูลทั่วไป รายการรับ<br>เลขที่ใบสังซื้อระบบ<br>GFMIS<br>ประเภทการจัดซื้อ           | พัสดุ<br>4001004652<br>K - ค่าใช้จ่าย                                              | เลขที่ไปสั่งขึ้อ/สัญญา<br>วันที่ไปสั่งขึ้อ/สัญญา          | 1/2563<br>03 พฤศจิกายน 2563                        |                |
|                                                                                                    | ซื่อผู้ขาย<br>วันที่สิ้นสุดสัญญา                                                     | นครกิดดิภัทธการโยธา<br>31 อันวาคม 2564<br>สร้างเอกสารไหม่                          | วิธีจัดซื้อจัดจ้าง<br>เลขที่คุมตรวจรับ<br>ยกเลิกเอกสารนี้ | 19 - เฉพาะเจาะจง<br>6310A1000030                   | 4              |
|                                                                                                    |                                                                                      | d og                                                                               |                                                           |                                                    | ดัดไป          |

) เพื่อแสดงเอกสารทางบัญชีของเอกสารที่ยกเลิกตรวจรับ ตามภาพที่ 40 - กดปุ่ม ( แสดงเอกสาร และภาพที่ 41

กดปุ่ม กลับหน้าหลัก เพื่อกลับสู่หน้าหลัก หรือ

- กดปุ่ม ออกจากระบบ เพื่อออกจากระบบ

| New GFMIS                           | New GFMIS ระบบบริหารการเงินการคลังภาครัฐแบบอิเล็กทรอนิกส์ใหม่<br>New GOVERNMENT FISCAL MANAGEMENT INFORMATION SYSTEM |                    |                                |                        |                  |                      |                   |                        |                  |
|-------------------------------------|----------------------------------------------------------------------------------------------------|--------------------|--------------------------------|------------------------|------------------|----------------------|-------------------|------------------------|------------------|
| เลขที่เอกสารตรวจรับ                 | 61100057                                                                                                    | 52 2021            |                                |                        |                  |                      |                   |                        |                  |
| ข้อมูลทั่วไป รายการบัญชี            |                                                                                                    |                    |                                |                        |                  |                      |                   |                        |                  |
| รหัสหน่วยงาน                        | 03003<br>กรมธนารั                                                                                                    | ักษ์               |                                | วันที่เอ               | กสาร             | 16 กรกฎาคม           | 2564              |                        |                  |
| รหัสหน่วยเปิกจ่าย                   | รพัสหน่วยเบิกจ่าย 0300300003<br>กองบริหารการคลัง                                                                     |                    |                                | วันที่ผ่านรายการ       |                  | 30 ธันวาคม 2563      |                   |                        |                  |
| รหัสพื้นที่                         | 1000 - ai                                                                                                    | วนกลาง             | 906                            |                        |                  | 3                    | 3                 |                        |                  |
| ประเภทเอกสาร                        | WE - กา                                                                                                    | รรับสินค้า         |                                | การอ้า                 | งอิง             | 6311D10000           | 03                |                        |                  |
| เลขที่ใบสั่งซื้อระบบ GFMIS          | 400100                                                                                                    | 4652               |                                |                        |                  |                      |                   |                        |                  |
|                                     |                                                                                                    |                    |                                |                        |                  |                      |                   |                        |                  |
| เลือก <u>ลำดับที่ PK ชื่อบัญช</u> ี | 1                                                                                                    | รหัสบัญชีแยกประเภท | รหัสบัญชีย่อยของบัญชีแยกประเภท | <u>รหัสศูนย์ต้นทุน</u> | รหัสแหล่งของเงิน | รหัสงบประมาณ         | รหัสกิจกรรมหลัก   | <u>รหัสกิจกรรมย่อย</u> | <u>จำนวนเงิน</u> |
| 🛅 1 เครดิตค่าวัสดุ                  |                                                                                                    | 5104010104         |                                | 0300300003             | 6411220          | 03003550009002000000 | 03003640000300000 | 64000030000000         | - 50,000.00      |
| 📄 2 เดบิต รับสินค้า / ใบสำคัญ       | y (GR/IR)                                                                                                    | 2101010103         |                                | 0300300003             | 6411220          | 03003550009002000000 | 03003640000300000 | 640000300000000        | 50,000.00        |
| < 1 >                               |                                                                                                    |                    |                                |                        |                  |                      |                   |                        |                  |
|                                     |                                                                                                    |                    | ý                              | ໄນพ໌ເອກສາຮບັญซี        | )                |                      |                   |                        |                  |

ภาพที่ 40

| New<br>GFMi<br>Thai :::::::::::::::::::::::::::::::::::: | S                                               |                           | ระบบบริหารกา<br>NEW GOVERNM           | ารเงินกา<br>IENT FISC4 | รคลังภา<br>AL MANAGE   | ครัฐแบบอิเล็ก<br>EMENT INFORMAT | ทรอนิกส์ใหร<br>TION SYSTEM   | й<br>м                 |                  |
|----------------------------------------------------------|-------------------------------------------------|---------------------------|---------------------------------------|------------------------|------------------------|---------------------------------|------------------------------|------------------------|------------------|
| เลขที่เอกสารตรวจรับ                                      | 6110005                                         | 752 2021                  |                                       |                        |                        |                                 |                              |                        |                  |
| ข้อมูลทั่วไป รายการบัญชี                                 |                                                 |                           |                                       |                        |                        |                                 |                              |                        |                  |
| รายละเอียดเอกสาร 🔉                                       |                                                 |                           |                                       |                        |                        |                                 |                              |                        |                  |
| ลำดับที่ 1                                               | PK ต้นห                                         | ุ่น                       |                                       | เอกสาร                 | สำรองเงิน              |                                 |                              |                        |                  |
| รหัสบัญชีแยกประเภท                                       | 510401<br>ค่าวัสดุ                              | 0104                      |                                       | รหัสบัญ<br>ประเภท      | เซีย่อยของบัญชีแย<br>า | ยก                              |                              |                        |                  |
| รหัสแหล่งของเงิน                                         | 641122<br>ค่าใช้สอย                             | 20<br>ม /งบส่วนราชการ     |                                       | รหัสศูน                | ย์ต้นทุน               | 0300300003<br>กองบริหารการค     | ลัง                          |                        |                  |
| รหัสกิจกรรมหลัก                                          | 03003640000300000<br>การดูแลรักษาทรัพย์สินมีค่า |                           |                                       |                        | ประมาณ                 | 0300355000<br>รายการงบประจ์     | 9002000000<br>่า งบดำเนินงาน |                        |                  |
| รหัสหน่วยงานคู่ค้า<br>(Trading Partner)                  |                                                 |                           |                                       | รหัสกิจ                | กรรมย่อย               | 6400003000<br>การดูแลรักษาท     | 00000<br>รัพย์สินมีค่า       |                        |                  |
| รทัส GPSC                                                | 441220<br>แฟ้ม                                  | 003                       |                                       | รหัสหม                 | วดพัสดุ                | 44122000<br>ชองเอกสาร เครื่     | องเข้าเล่มและครรชนี          |                        |                  |
| รหัสบัญชีเงินฝากคลัง                                     |                                                 |                           |                                       | รหัสเจ้า               | ของบัญชีเงินฝากค       | คลัง                            |                              |                        |                  |
| รหัสบัญชีย่อย                                            |                                                 |                           |                                       | รหัสเจ้า               | ของบัญชีย่อย           |                                 |                              |                        |                  |
| รหัสบัญชีธนาคารย่อย                                      |                                                 |                           |                                       | จำนวน                  | งิน                    | 50,000.00 1                     | ทก                           |                        |                  |
|                                                          |                                                 |                           |                                       |                        |                        | 1                               |                              |                        |                  |
| เลือก <mark>ลำดับที่ PK ชื่อบั</mark>                    | Ŋ <u>¥</u>                                      | <u>รหัสบัญชีแยกประเภท</u> | <u>รหัสบัญชีย่อยของบัญชีแยกประเภท</u> | <u>รหัสศูนย์ต้นทุน</u> | รหัสแหล่งของเงิน       | <u>รหัสงบประมาณ</u>             | <u>รหัสกิจกรรมหลัก</u>       | <u>รหัสกิจกรรมย่อย</u> | <u>จำนวนเงิน</u> |
| 1 เครดตคาวสดุ                                            | ວັດ. (CD (ID)                                   | 5104010104                |                                       | 0300300003             | 6411220                | 03003550009002000000            | 03003640000300000            | 64000030000000         | - 50,000.00      |
| 2 เทษต รบสนคา7 เบลา<br>คำอธิบาย: 🏲 คลิกเพื่อแสดงรา       | ยการบัญชี                                       | 2101010103                |                                       | 0300300003             | 6411220                | 03003330009002000000            | 03003640000300000            | 8400030000000          | 50,000.00        |
|                                                          |                                                 |                           |                                       |                        |                        |                                 |                              |                        |                  |
|                                                          |                                                 |                           |                                       |                        |                        |                                 |                              |                        |                  |
|                                                          |                                                 |                           | (;                                    | พิมพ์เอกสารบัญชี       |                        |                                 |                              |                        |                  |
| ภาพที่ 41                                                |                                                 |                           |                                       |                        |                        |                                 |                              |                        |                  |
| - แต่บุ่ม [                                              | MAINEO                                          | N L                       | ILINGALLISMATMPE                      | จแต่ เว่ม              | เงบเมิญ                | ฑามสาาพท 42                     | <u>_</u>                     |                        |                  |

|                    |                       |                   |                    |                                         | Lá              | อกสารบัญชี       |                      |                   |                 | หน้าที่ 1 จากทั้งหมด 1 |
|--------------------|-----------------------|-------------------|--------------------|-----------------------------------------|-----------------|------------------|----------------------|-------------------|-----------------|------------------------|
| เลขที่เอ<br>รงัสมา | กสารตรวจรับ           | 6110005752        | 2021               |                                         |                 |                  |                      |                   |                 |                        |
| รหัสหา             | ายเปิดอ่าย            | 0300300003 - 110  | 8                  |                                         |                 | วันที่           | 1000000 16           | 2502201 2564      |                 |                        |
| รหัสพื้น           | พี่                   | P1000 - abunana   |                    |                                         |                 | ວັນທີ            | ไผ่านรายการ 30       | สันวาคม 2563      |                 |                        |
| ประเภา             | แอกสาร                | WE - การรับสินค้า |                    |                                         |                 | 120              | 3                    |                   |                 |                        |
| เลขที่ใบ           | เส้่งซื้อระบบ GFMIS   | 4001004652        |                    |                                         |                 | การ              | อ้างอิง 63           | 11D1000003        |                 |                        |
| ลำดับ              | ชื่อบ่                | រ័ល្អមី           | รหัสบัญชีแยกประเภท | รหัสย <sup>่</sup> อย<br>บัญชีแยกประเภท | รหัสศูนย์ต้นทุน | รหัสแหล่งของเงิน | รหัสงบประมาณ         | รหัสกิจกรรมหลัก   | รหัสกิจกรรมย่อย | จำนวนเงิน              |
| 1                  | ค่าวัสดุ              |                   | 5104010104         |                                         | 0300300003      | 6411220          | 03003550009002000000 | 03003640000300000 | 64000030000000  | -50,000.00             |
| 2                  | รับสินค้า / ใบสำคัญ ( | GR/IR)            | 2101010103         |                                         | 0300300003      | 6411220          | 03003550009002000000 | 03003640000300000 | 640000300000000 | 50,000.00              |
|                    |                       |                   |                    |                                         |                 |                  |                      |                   |                 |                        |
|                    |                       |                   |                    |                                         |                 |                  |                      |                   |                 |                        |
|                    |                       |                   |                    |                                         |                 |                  |                      |                   |                 |                        |
|                    |                       |                   |                    |                                         |                 |                  |                      |                   |                 |                        |
|                    |                       |                   |                    |                                         |                 |                  |                      |                   |                 |                        |
|                    |                       |                   |                    |                                         |                 |                  |                      |                   |                 |                        |
|                    |                       |                   |                    |                                         |                 |                  |                      |                   |                 |                        |
|                    |                       |                   |                    |                                         |                 |                  |                      |                   |                 |                        |

ภาพที่ 42

#### 3. การค้นหาตรวจรับพัสดุ

การค้นหาตรวจรับพัสดุ สามารถค้นหาได้ 2 แบบ ดังนี้

- 3.1 ค้นหาตามเลขที่เอกสาร
- 3.2 ค้นหาตามเงื่อนไขอื่น

#### ขั้นตอนการเข้าสู่ระบบ

เมื่อเข้าระบบบันทึกข้อมูลหน่วยงานภาครัฐ ระบบแสดงหน้าหลักการบันทึกรายการของระบบงานต่าง ๆ

- กดปุ่ม ระบบจัดซื้อจัดจ้าง เพื่อเข้าสู่เมนูระบบจัดซื้อจัดจ้าง ตามภาพที่ 43
- กดปุ่ม ดรวจรับพัสดุ เพื่อเข้าสู่ประเภทการบันทึกตรวจรับ ตามภาพที่ 43
- กดปุ่ม บรงาะรับพัสดุ (บรงา รับพัสดุ) เพื่อเข้าสู่หน้าจอการบันทึกตรวจรับพัสดุ (บร.งา) ตามภาพที่ 44

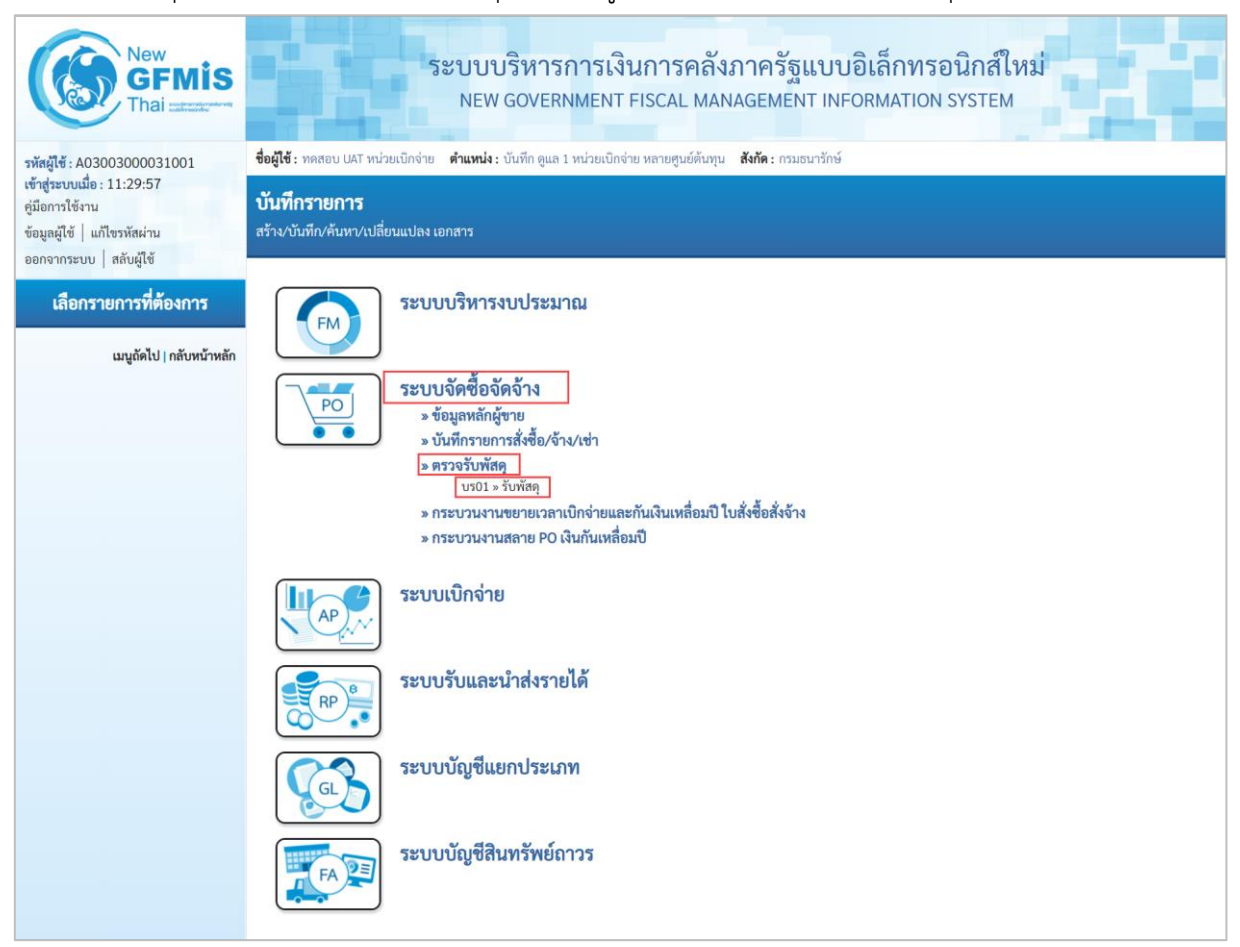

ภาพที่ 43

| New GFMIS<br>Thai attactor                                                                            |                                            | ระบบบริหารการเ<br>NEW GOVERNMEN                   | งินการคลั<br>T FISCAL M4 | ังภาครัฐแบบอิเล็<br>NAGEMENT INFORM    | ักทรอนิกส์ใหม่<br>IATION SYSTEM |                         |
|----------------------------------------------------------------------------------------------------|--------------------------------------------|---------------------------------------------------|--------------------------|----------------------------------------|---------------------------------|-------------------------|
| รหัสผู้ใช้ : A03003000031001                                                                          | <b>ชื่อผู้ใช้</b> : ทดสอบ UAT หน่วยเ       | บิกจ่าย <b>ดำแหน่ง :</b> บันทึก ดูแล 1 หน่วยเบิ   | กจ่าย หลายศูนย์ต้นทุ     | ุ่น <b>สังกัด :</b> กรมธนารักษ์        | ตรวจรั                          | มพัสดุ   ยกเลิก   ค้นหา |
| เขาสูรอบนิมย : 11.24.42<br>คู่มือการใช้งาน<br>ข้อมูลผู้ใช้   แก้ไขรพัสผ่าน<br>ออกจากระบบ   สลับผู้ใช้ | <b>ตรวจรับพัสดุ (บร.</b> )<br>ตรวจรับพัสดุ | 01)                                               |                          |                                        |                                 |                         |
| ระบบจัดซื้อจัดจ้าง                                                                                    | รหัสหน่วยงาน                               | 03003<br>กรมธนารักษ์                              |                          | วันที่เอกสาร                           | 16 กรกฎาคม 2564                 | Ē                       |
| ⇒ ข้อมูลหลักผู้ขาย<br>» บันทึกรายการสั่งซื้อ/จ้าง/เข่า                                                | รหัสพื้นที่<br>รหัสหน่วยเบิกจ่าย           | 1000 - ส่วนกลาง<br>0300300003<br>กองบริหารการคลัง | ~                        | วันที่ผ่านรายการ<br>เลขที่เอกสารส่งมอบ | 16 กรกฎาคม 2564<br>             | Ē                       |
| » ตรวจรับพัสดุ<br>บรถ1 » รับพัสด                                                                      | ข้อมูลทั่วไป รายการรั                      |                                                   |                          |                                        |                                 |                         |
| » กระบวนงานขยายเวลาเบิกจ่ายและกัน<br>เงินเหลื่อมปี ใบสั่งซื้อสั่งจ้าง                                 | เลขที่ใบสั่งซื้อระบบ<br>GFMIS              | ค้นหาเลขที่ไบสั่งซื้อระบบ GFMIS                   |                          | เลซที่ใบสั่งซื้อ/สัญญา                 |                                 |                         |
| » กระบวนงานสลาย PO เงินกันเหลื่อมปี                                                                   | ประเภทการจัดซื้อ                           |                                                   |                          | วันที่ใบสั่งซื้อ/สัญญา                 |                                 |                         |
| เมนูถัดไป   กลับหน้าหลัก                                                                              | ชื่อผู้ขาย<br>วันที่สิ้นสุดสัญญา           |                                                   |                          | วิธีจัดซื้อจัดจ้าง                     | 01 - วิธีตกลงราคา               |                         |
|                                                                                                    |                                            |                                                   | เจ้าย                    | iองการบันทึก                           |                                 |                         |

ภาพที่ 44

- กดปุ่ม 📑 ค่นหา ระบบจะแสดงหน้าจอค้นหาตรวจรับพัสดุ ตามภาพที่ 45
- 3.1 การค้นหาตรวจรับพัสดุ กรณีค้นหาตามเลขที่เอกสาร

| New GFMIS<br>Thai extension                         | ຈະນບ<br>NEV                                                                                                    | บริหารการเงินการคลัง<br>w government fiscal man | ภาครัฐแบบอิเล็กทรอนิ<br>IAGEMENT INFORMATION SYS | กส์ใหม่<br>stem |  |  |  |  |
|-----------------------------------------------------|----------------------------------------------------------------------------------------------------|-------------------------------------------------|--------------------------------------------------|-----------------|--|--|--|--|
| รพัสผู้ใช้ : A03003000031001                        | อผู้ใช้ : ทดสอบ UAT หน่วยเบิกจ่าย ดำแหน่ง : บันทึก ดูแล 1 หน่วยเบิกจ่าย หลายศูนย์ต้นทุน สังกัด : กรมธนารักษ์ ตรวจรับพัสดุ   ยกเลิก   ค้นหา |                                                 |                                                  |                 |  |  |  |  |
| เขาสูรรบบเมอ : 11:24:42<br>คู่มือการใช้งาน          | ตรวจรับพัสดุ (บร. 01)                                                                                                    |                                                 |                                                  |                 |  |  |  |  |
| ข้อมูลผู้ใช้ แก้ไขรหัสผ่าน<br>ออกจากระบบ สลับผู้ใช้ | ค้นหาตรวจรับพัสดุ                                                                                                    |                                                 |                                                  |                 |  |  |  |  |
| รหมมวัดสื่อวัดถ้วง                                  | ค้มหา                                                                                                    |                                                 |                                                  |                 |  |  |  |  |
| 35 0 0 0 0 0 0 0 0 0 0 0                            | <b>ค้นหาตามเลขที่เอกสาร</b> ค้นหาตามเงื่อน                                                                                                 | ไขอื่น                                          |                                                  |                 |  |  |  |  |
| » ขอมูลหลกผูขาย                                     | <u>เลขที่ใบรับพัสดุ</u>                                                                                                    | 6110005750                                      | ถึง                                              |                 |  |  |  |  |
| » บนทกรายการสงขย/งาง/เขา                            |                                                                                                    | ( i                                             | (10A)                                            |                 |  |  |  |  |
| บร01 » รับพัสดุ                                     | สมัสหม่อยของ                                                                                                    | 03003                                           |                                                  |                 |  |  |  |  |
| » กระบวนงานขยายเวลาเบิกจ่ายและกัน                   | 3NGNE 204 16                                                                                                    | 03003<br>กรมธนารักษ์                            |                                                  |                 |  |  |  |  |
| เงินเหลื่อมปี ใบสั่งซื้อสั่งจ้าง                    | รหัสหน่วยเบิกจ่าย                                                                                                    | 0300300003<br>กองบริหารการคลัง                  |                                                  |                 |  |  |  |  |
| » กระบวนงานสลาย PO เงินกันเหลื่อมปี                 |                                                                                                    |                                                 |                                                  |                 |  |  |  |  |
| เมนูถัดไป   กลับหน้าหลัก                            |                                                                                                    |                                                 |                                                  |                 |  |  |  |  |
| •                                                   |                                                                                                    |                                                 |                                                  |                 |  |  |  |  |
|                                                     |                                                                                                    |                                                 |                                                  |                 |  |  |  |  |

ภาพที่ 45

| ระบุเงื่อนไขการค้นหาเ                                                                                                    | ตามเลขที่เอก                                                                           | สาร ตา:                                   | มภาพที่ 4                          | 5 ดังนี้                       |                            |                             |                               |                               |
|----------------------------------------------------------------------------------------------------|----------------------------------------------------------------------------------------|-------------------------------------------|------------------------------------|--------------------------------|----------------------------|-----------------------------|-------------------------------|-------------------------------|
| - เลขที่ใบรับเ                                                                                                    |                                                                                        | ระบุ เลขที่ใบรับพัสดุ 10 หลัก             |                                    |                                |                            |                             |                               |                               |
|                                                                                                    |                                                                                        |                                           | ตัวอย่างระบุ 6110005750            |                                |                            |                             |                               |                               |
| - ถึง                                                                                                    | ระบ เลขที่ใบรับพัสด 10 หลัก กรณีค้นหาเป็นช่วง                                          |                                           |                                    |                                |                            |                             |                               |                               |
| - กดปุ่ม 🦷 ค้น                                                                                                    | <sup>เหา</sup> เพื่อค้น                                                                | หาเอกสา                                   | ารตรวจรับ                          | ระบบแสดง                       | ผลการค้เ                   | เหาเอกสาร                   | ตรวจรับ                       | ตามภาพที่ 46                  |
| New GFMIS Thai and the second                                                                                                    |                                                                                        | 5ະບບ<br>NE <sup>V</sup>                   | เบริหารการ<br>W GOVERNME           | รเงินการคลัง<br>INT FISCAL MAN | ภาครัฐแบ<br>IAGEMENT IN    | บอิเล็กทรอร<br>IFORMATION S | นิกส์ใหม่<br><sub>YSTEM</sub> | <b>H</b>                      |
| รหัสผู้ใช้ : A03003000031001<br>เข้าสู่ระบบเมื่อ : 11:24:42<br>คู่มือการใช้งาน<br>ข้อมูลผู้ใช้   แก้ไขรหัสผ่าน<br>ออกจากระบบ   สลับผู้ใช้ | ชื่อผู้ใช้ : ทดสอบ UAT หน่วย<br><b>ตรวจรับพัสดุ (บร.</b><br>ค้นหาตรวจรับพัสดุ<br>ค้นหา | นิกง่าย <b>ดำแหน่</b><br>01)              | 4 : ບັນທຶກ ດູແລ 1 หน่ว             | มเป็กจ่าย หลายศูนย์ดันทุน      | สังกัด : กรมธนารัก         | á                           | ตรวจ                          | รับพัสดุ   ยกเลิก   ค้นหา     |
| ระบบจัดซื้อจัดจ้าง<br>» ข้อมูลหลักผู้ขาย                                                                                                  | ค้นหาตามเลขที่เอกสาร                                                                   | ค้นหาตามเงื่อเ                            | มไซอื่น                            |                                |                            | ā,                          |                               |                               |
| » บันทึกรายการสั่งซื้อ/จ้าง/เช่า                                                                                                    | MUNICIPANY                                                                             |                                           | 6110005750                         |                                |                            |                             |                               |                               |
| » ตรวจรับพัสดุ                                                                                                    |                                                                                        |                                           |                                    | Å                              | ันหา                       |                             |                               |                               |
| บร01 » รับพัสดุ<br>» กระบวนงานขยายเวลาเบิกจ่ายและกัน<br>เงินเหลื่อมปี ใบสั่งซื้อสั่งจ้าง                                                  | รหัสหน่วยงาน<br>รหัสหน่วยเบิกจ่าย                                                      |                                           | 03003<br>กรมธนารักษ์<br>0300300003 |                                |                            |                             |                               |                               |
| » กระบวนงานสลาย PO เงินกันเหลื่อมปี                                                                                                    | จัดลำดับตาม <b>เลขที่ไบรับพัสด</b><br>หน้าที่ 1 จากทั้งหมด 1                           | จาก <b>มากไปน้อย</b>                      | กองบริหารการคลั                    | 9                              |                            |                             |                               |                               |
| เมนูถัดไป   กลับหน้าหลัก                                                                                                    | เลือก เลขที่ใบรับ<br>พัสดุ                                                             | วันที่เอกสาร                              | วันที่ผ่านรายการ                   | เลขที่ใบสั่งซื้อระบบ<br>GFMIS  | เลขที่ใบสั่งขี้อ/<br>สัญญา | ชื่อผู้ขาย                  | วันที่บันทึก                  | เลขที่ไบยกเลิกการรับ<br>พัสคุ |
|                                                                                                    | 6110005750                                                                             | 30 ธันวาคม<br>2563                        | 30 ธันวาคม<br>2563                 | 4001004652                     | 1/2563                     | นครกิตติภัทธการ<br>โยธา     | 16 กรกฎาคม<br>2564            | 6110005752                    |
|                                                                                                    | <b>คำอธิบาย:</b> 1. คลิกที่คอ<br>2. 🎦 คลิ                                              | ลัมน์ที่มีเส้นใต้เพื่อ<br>กเพื่อแสดงเอกสา | จัดเรียงสำคับ<br>ร                 | . <                            | 1 >                        |                             |                               |                               |

ภาพที่ 46

- กดปุ่ม 回 เพื่อแสดงรายละเอียดเลขที่ใบรับพัสดุ ตามภาพที่ 47 และภาพที่ 48

| New<br>GFMIS<br>Thai autocomes                                                                            |                                                                                                    | ระบบบริหารการเงินการ<br>NEW GOVERNMENT FISCA | เคล้งภาครัฐแบบอิเล็<br>L MANAGEMENT INFORM | กทรอนิกส์ใหม่<br>ation system |         |  |  |  |
|----------------------------------------------------------------------------------------------------|----------------------------------------------------------------------------------------------------|----------------------------------------------|--------------------------------------------|-------------------------------|---------|--|--|--|
| รพัสผู้ใช้ : A03003000031001                                                                              | ชื่อผู้ใช้ : ทดสอบ UAT หน่วยเบิกจ่าย ดำแหน่ง : บันทึก ดูแล 1 หน่วยเบิกจ่าย หลายศูนย์ต้นทุน สังกัด : กรมธนารักษ์ ตรวจรับพัสดุ   ยกเลิก   ดันหา |                                              |                                            |                               |         |  |  |  |
| เข้าสู่ระบบเมื่อ : 11:24:42<br>คู่มือการใช้งาน<br>ข้อมูลผู้ใช้   แก้ไขรหัสผ่าน<br>ออกจากระบบ   สลับผู้ใช้ | <b>ตรวจรับพัสดุ (บร. 0</b><br>ตรวจรับพัสดุ                                                                                                    |                                              |                                            |                               |         |  |  |  |
| ระบบจัดซื้อจัดจ้าง                                                                                        | รหัสหน่วยงาน                                                                                                    | 03003<br>กรมธนารักษ์                         | วันที่เอกสาร                               | 30 ธันวาคม 2563               | 4       |  |  |  |
|                                                                                                    | รหัสพื้นที่                                                                                                    | 1000 - ส่วนกลาง 🗸 🗸                          | วันที่ผ่านรายการ                           | 30 ธันวาคม 2563               | 4       |  |  |  |
| » บันทึกรายการสั่งซื้อ/จ้าง/เช่า                                                                          | รหัสหน่วยเบิกจ่าย                                                                                                    | 0300300003<br>กองเริ่มวรถวรคลัง              | เลขที่เอกสารส่งมอบ                         | 6311D1000003                  | 4       |  |  |  |
| » ตรวจรับพัสดุ                                                                                            |                                                                                                    |                                              |                                            |                               |         |  |  |  |
| บร01 » รับพัสดุ                                                                                           | เลขที่เอกสารตรวจรับ                                                                                                    | 6110005750 2021 แสดงเอกสาร                   |                                            |                               |         |  |  |  |
| » กระบวนงานขยายเวลาเบิกจ่ายและกัน<br>เงินเหลื่อมปี ใบสั่งซื้อสั่งจ้าง                                     | ผู้บันทึกรายการ                                                                                                    | A03003000031001                              |                                            |                               |         |  |  |  |
| » กระบวนงานสลาย PO เงินกันเหลื่อมปี                                                                       | ข้อมูลทั่วไป รายการรับ                                                                                                    | พัสคุ                                        |                                            |                               |         |  |  |  |
| เมนูถัดไป   กลับหน้าหลัก                                                                                  | เลขที่ใบสั่งซื้อระบบ<br>GFMIS                                                                                                    | 4001004652                                   | เลขที่ใบสั่งซื้อ/สัญญา                     | 1/2563                        |         |  |  |  |
|                                                                                                    | ประเภทการจัดซื้อ                                                                                                    | K - ค่าใช้จ่าย                               | วันที่ใบสั่งซื้อ/สัญญา                     | 03 พฤศจิกายน 2563             |         |  |  |  |
|                                                                                                    | ชื่อผู้ขาย                                                                                                    | นครกิตติภัทธการโยธา                          | วิธีจัดซื้อจัดจ้าง                         | 19 - เฉพาะเจาะจง              |         |  |  |  |
|                                                                                                    | วันที่สิ้นสุดสัญญา                                                                                                    | 31 ธันวาคม 2564                              | เลขที่คุมตรวจรับ                           | 6310A1000030                  | 4       |  |  |  |
|                                                                                                    |                                                                                                    | สร้างเอก                                     | <b>สารใหม่</b> ยกเลิกเอกสารนี้             |                               | ( ถัดไป |  |  |  |

ภาพที่ 47

| New GFMIS<br>Thai                                                                                     |                                                                                                    | 581<br>1                            | บบบริหารก<br>NEW GOVERNN | ารเงินการคลัง<br>IENT FISCAL MAI   | งภาครัฐ<br>NAGEMEN | เบบอิ<br>NT INFOR        | เล็กทร<br>RMATION | อนิกส์ใหม่<br>ง system              |            |
|----------------------------------------------------------------------------------------------------|----------------------------------------------------------------------------------------------------|-------------------------------------|--------------------------|------------------------------------|--------------------|--------------------------|-------------------|-------------------------------------|------------|
| รพัสผู้ใช้ : A03003000031001                                                                          | ชื่อผู้ใช้ : ทดสอบ UAT หน่วยเปิกจ่าย ดำแหน่ง : บันทึก ดูแล 1 หน่วยเปิกจ่าย หลายศูนย์ต้นทุน สังกัด : กรมธนารักษ์ ครวจรับพัสดุ   ยกเลิก   ด้นหา |                                     |                          |                                    |                    |                          |                   |                                     |            |
| เขาสูระบบและ : 11:24:42<br>คู่มือการใช้งาน<br>ข้อมูลผู้ใช้   แก้ไขรหัสผ่าน<br>ออกจากระบบ   สลับผู้ใช้ | <b>ตรวจรับพัสดุ (บร. 01)</b><br>ตรวจรับพัสดุ                                                                                                  |                                     |                          |                                    |                    |                          |                   |                                     |            |
| ระบบจัดซื้อจัดจ้าง                                                                                    | รหัสหน่วยงาน                                                                                                    | 03003<br>กรมธนารั                   | กษ์                      |                                    | วันที่เอกส         | กร                       | 30                | ธันวาคม 2563                        | 4          |
| » ข้อบอหลักผู้ขาย                                                                                     | รหัสพื้นที่                                                                                                    | 1000                                | - ส่วนกลาง               | ~                                  | วันที่ผ่าน         | รายการ                   | 30                | ธันวาคม 2563                        | 4          |
| » บันทึกรายการสั่งซื้อ/จ้าง/เช่า                                                                      | รหัสหน่วยเบิกจ่า                                                                                                    | 03003                               | 00003                    |                                    | เลขที่เอก          | สารส่งมอบ                | 63                | 11D1000003                          | 4          |
| » ตรวจรับพัสดุ                                                                                        |                                                                                                    | กองบริหา                            | รการคลัง                 |                                    |                    |                          |                   |                                     |            |
| บร01 » รับพัสดุ                                                                                       | เลขที่เอกสารตร                                                                                                    | <b>วจรับ</b> 6110005                | 750 2021 แสดงเ           | อกสาร                              |                    |                          |                   |                                     |            |
| » กระบวนงานขยายเวลาเบิกจ่ายและกัน<br>เงินเหลื่อมปี ใบสั่งซื้อสั่งจ้าง                                 | ผู้บันทึกรายการ                                                                                                    | A030030                             | 00031001                 |                                    |                    |                          |                   |                                     |            |
| » กระบวนงานสถาย PO เงินกันเหลื่อมปี                                                                   | ข้อมูลทั่วไป                                                                                                    | รายการรับพัสดุ                      |                          |                                    |                    |                          |                   |                                     |            |
| ເນນເວັດໄປ ໄດອັນແກ້ກນອັດ                                                                               | J. 9                                                                                                    | ×                                   |                          | a. v.                              | 9                  |                          |                   |                                     |            |
| សម្មេចសេច ( សេចវាដ /សេរ)                                                                              | 1                                                                                                    | <u>วนทุลงมอบ</u><br>31 ธันวาคม 2564 | 44122003                 | า.เอยระออดเพยด์<br>ว.เอยระออดเพยด์ | 500.00             | <u>ทนวย</u><br>EA - ชิ้น | <u>4-2014-1</u>   | អូ <del>តម:13:31</del><br>50,000.00 | 6110005752 |
|                                                                                                    |                                                                                                    |                                     |                          |                                    |                    |                          |                   | มูลค่าตรวจรับ                       | 50,000.00  |
|                                                                                                    |                                                                                                    |                                     |                          |                                    |                    |                          |                   | มูลค่ายกเลิก                        | 50,000.00  |
|                                                                                                    |                                                                                                    |                                     |                          | <                                  | 1 >                |                          |                   |                                     |            |
|                                                                                                    | ก่อบห                                                                                                    | บ้า                                 |                          | สร้างเอกสารใหม่                    | ยกเลิกเ            | อกสารนี้                 |                   |                                     |            |
|                                                                                                    |                                                                                                    |                                     |                          |                                    |                    |                          |                   |                                     |            |

ภาพที่ 48

### 3.2 การค้นหาตรวจรับพัสดุ กรณีค้นหาตามเงื่อนไขอื่น

เมื่อเข้าสู่หน้าจอค้นหาตรวจรับพัสดุ ตามภาพที่ 49 กรณีไม่ทราบเลขที่ใบรับพัสดุ สามารถค้นหาตาม เงื่อนไขอื่นได้

| New GFMIS<br>Thai                                                                                         | າ<br>ກ                                                 | เบบริหารการเงินการคลังภาครัฐแบบอิเล็กข<br>iew government fiscal management informat | กรอนิกส์ใหม่<br>ion system    |  |  |  |
|----------------------------------------------------------------------------------------------------|--------------------------------------------------------|-------------------------------------------------------------------------------------|-------------------------------|--|--|--|
| รพัสผู้ใช้ : A03003000031001                                                                              | <b>ชื่อผู้ใช้ :</b> ทดสอบ UAT หน่วยเบิกจ่าย <b>ตำแ</b> | หน่ง : บันทึก ดูแล 1 หน่วยเบิกจ่าย หลายศูนย์ต้นทุน <b>สังกัด</b> : กรมธนารักษ์      | ตรวจรับพัสดุ   ยกเลิก   ค้นหา |  |  |  |
| เข้าสู่ระบบเมื่อ : 11:24:42<br>คู่มือการใช้งาน<br>ข้อมูลผู้ใช้   แก้ไขรหัสผ่าน<br>ออกจากระบบ   สลับผู้ใช้ | <b>ตรวจรับพัสดุ (บร. 01)</b><br>คันหาดรวจรับพัสดุ      |                                                                                     |                               |  |  |  |
| ระบบจัดซื้อจัดจ้าง                                                                                        | ค้นหา                                                  |                                                                                     |                               |  |  |  |
| » ข้อมูลหลักผู้ขาย                                                                                        | คนหาดามเลขทเอกสาร คนหาดามเ                             | กือ                                                                                 |                               |  |  |  |
| » บันทึกรายการสั่งซื้อ/จ้าง/เช่า                                                                          | monoromy                                               |                                                                                     |                               |  |  |  |
| » ตรวจรับพัสดุ                                                                                            |                                                        | ( คันหา                                                                             |                               |  |  |  |
| บร01 » รับพัสดุ                                                                                           | รหัสหน่วยงาน                                           | 03003                                                                               |                               |  |  |  |
| » กระบวนงานขยายเวลาเบิกจ่ายและกัน<br>เงินเหลื่อมปี ใบสั่งซื้อสั่งจ้าง                                     | รหัสหน่วยเบิกจ่าย                                      | 0300300003                                                                          |                               |  |  |  |
| » กระบวนงานสลาย PO เงินกันเหลื่อมปี                                                                       |                                                        | กองบริหารการคลัง                                                                    |                               |  |  |  |
| เมนูถัดไป   กลับหน้าหลัก                                                                                  |                                                        |                                                                                     |                               |  |  |  |
| ภาพที่ 49                                                                                                 |                                                        |                                                                                     |                               |  |  |  |

### - กดปุ่ม ค้นหาตามเงื่อนไขอื่น เพื่อเข้าสู่หน้าจอค้นหาตามเงื่อนไขอื่น ตามภาพที่ 50

| New<br>GFMIS<br>Thai and the second                                        | ระบบบริหารการเงินการคลังภาครัฐแบบอิเล็กทรอนิกส์ใหม่<br>NEW GOVERNMENT FISCAL MANAGEMENT INFORMATION SYSTEM                                    |                                |       |     |                                         |  |  |  |
|----------------------------------------------------------------------------|----------------------------------------------------------------------------------------------------|--------------------------------|-------|-----|-----------------------------------------|--|--|--|
| รทัศผู้ใช้ : A03003000031001<br>เข้าสู่ระบบเมื่อ : 13:55:25                | ชื่อผู้ใช้ : ทดสอบ UAT หน่วยเบิกจ่าย ดำแหน่ง : บันทึก ดูแล 1 หน่วยเบิกจ่าย หลายศูนย์ดันทุน สังกัด : กรมธนารักษ์ ตรวจรับพัสดุ   ยกเลิก   ค้นหา |                                |       |     |                                         |  |  |  |
| คู่มือการใช้งาน<br>ข้อมูลผู้ใช้   แก้ไขรหัสผ่าน<br>ออกจากระบบ   สลับผู้ใช้ | <b>ครวจรับพัสดุ (บร. 01)</b><br>ค้นหาตรวจรับพัสดุ                                                                                             |                                |       |     |                                         |  |  |  |
| ระบบจัดซื้อจัดจ้าง                                                         | คับหา<br>คันหาตามเลขที่เอกสาร คันหาตามเงื่อนไข่                                                                                               | อื่น                           |       |     |                                         |  |  |  |
| » ข้อมูลหลักผู้ขาย                                                         | วันที่บันทึกรายการ                                                                                                    | 16 กรกภาคม 2564                | Ē     | ถึง | 16 กรกภาคม 2564                         |  |  |  |
| » บันทึกรายการสั่งซื้อ/จ้าง/เช่า                                           | เลขที่ไมสั่งซื้อระบบ GEMIS                                                                                                    |                                |       | ถึง | 101111111111111111111111111111111111111 |  |  |  |
| » ตรวจรับพัสดุ                                                             | และเป็นนั่งสือ (ร้องอาก                                                                                                    |                                |       |     |                                         |  |  |  |
| » กระบวนงานขยายเวลาเบิกจ่ายและกัน<br>เงินเหลื่อมปี ใบสั่งซื้อสั่งจ้าง      | เสขาะนสงขอ/สญญา<br>รหัสประจำตัวผู้เสียภาษี (ผู้ขาย)                                                                                           |                                |       |     |                                         |  |  |  |
| » กระบวนงานสลาย PO เงินกันเหลื่อมปี                                        |                                                                                                    |                                |       |     |                                         |  |  |  |
|                                                                            |                                                                                                    |                                | ค้มหา |     |                                         |  |  |  |
| เมนูถัดไป   กลับหน้าหลัก                                                   | รหัสหน่วยงาน                                                                                                    | 03003<br>ຄອມອນເອັດນ໌           |       |     |                                         |  |  |  |
|                                                                            | รทัสหน่วยเป็กจ่าย                                                                                                    | 0300300003<br>กองบริหารการคลัง |       |     |                                         |  |  |  |
|                                                                            |                                                                                                    |                                |       |     |                                         |  |  |  |

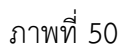
ระบุเงื่อนไขการค้นหาตามเงื่อนไขอื่น ตามภาพที่ 50 ดังนี้

| - วันที่บันทึกรายการ               | ระบบแสดงวันที่ปัจจุบันให้อัตโนมัติ                   |
|------------------------------------|------------------------------------------------------|
|                                    | สามารถระบุวันที่ โดยกดปุ่มปฏิทิน 🗖 ระบบแสดง [        |
|                                    | เลือก เดือน ปี และวันที่ เพื่อให้แสดงค่าวัน เดือน ปี |
|                                    | ตัวอย่างระบุ 16 กรกฎาคม 2564                         |
| - เลขที่ใบสั่งชื้อระบบ GFMIS       | ระบุ (ถ้ำมี)                                         |
| - เลขที่ใบสั่งซื้อ/สัญญา           | ระบุ (ถ้ามี)                                         |
| - รหัสประจำตัวผู้เสียภาษี (ผู้ขาย) | ระบุ (ถ้ามี)                                         |

- กดปุ่ม ( ค้นหา ) เพื่อค้นหาเอกสารตรวจรับ ระบบแสดงผลการค้นหาเอกสารตรวจรับ ตามภาพที่ 51

| New GFMIS<br>Thai and a strengthered                                                                      |                                      |                                                                       | ระบบ<br>NEV                                    | บริหารการ<br>/ GOVERNME        | เงินการคลัง<br>NT FISCAL MAN  | ภาครัฐแบง<br>IAGEMENT IN   | บอิเล็กา<br>FORMAT  | กรอนิกส์ใหม่<br>ION SYSTEM |                               |
|----------------------------------------------------------------------------------------------------|--------------------------------------|-----------------------------------------------------------------------|------------------------------------------------|--------------------------------|-------------------------------|----------------------------|---------------------|----------------------------|-------------------------------|
| รหัสผู้ใช้ : A03003000031001                                                                              | ชื่อผู้ใช้ :                         | ทดสอบ UAT หน่ว                                                        | ยเบิกจ่าย <mark>ตำแหน่ง</mark>                 | : บันทึก ดูแล 1 หน่วย          | บิกจ่าย หลายศูนย์ต้นทุน       | สังกัด : กรมธนารักษ์       |                     | ตรว                        | จรับพัสดุ   ยกเลิก   ค้นหา    |
| เข้าสู่ระบบเมื่อ : 13:55:25<br>คู่มือการใช้งาน<br>ข้อมูลผู้ใช้   แก้ไขรหัสผ่าน<br>ออกจากระบบ   สลับผู้ใช้ | <b>ตรวจ</b><br>ค้นหาตร               | รับพัสดุ (บร.<br>เวจรับพัสดุ                                          | . 01)                                          |                                |                               |                            |                     |                            |                               |
| ระบบจัดชื้อจัดจ้าง                                                                                        | ค้นห                                 | <b>้</b><br>าดามเลขที่เอกสา                                           | ร ค้นหาตามเงื่อน                               | ิขอื่น                         |                               |                            |                     |                            |                               |
| » ข้อมูลหลักผู้ขาย                                                                                        | วันที                                | บันทึกรายการ                                                          | ~                                              | 16 กรกฎาคม 2                   | 564                           | Ē                          | ถึง                 | 16 กรกภาคม 2564            | Ē                             |
| » บันทึกรายการสั่งซื้อ/จ้าง/เช่า                                                                          | เลขที                                | ี่ไบสั่งซื้อระบบ GF                                                   | MIS                                            |                                |                               | _                          | ถึง                 |                            |                               |
| » ตรวจรับพัสดุ                                                                                            | เลขที่                               | ป็บสั่งซื้อ/สัญญา                                                     |                                                |                                |                               |                            |                     |                            |                               |
| » กระบวนงานขยายเวลาเบิกจ่ายและกัน<br>เงินเหลื่อมปี ใบสั่งซื้อสั่งจ้าง                                     | รหัสเ                                | ประจำตัวผู้เสียภาษ์                                                   | (ผู้ขาย)                                       |                                |                               |                            |                     |                            |                               |
| » กระบวนงานสลาย PO เงินกันเหลื่อมปี                                                                       |                                      |                                                                       |                                                |                                | Å                             | ันหา                       |                     |                            |                               |
| เมนูถัดไป   กลับหน้าหลัก                                                                                  | รหัสห                                | หน่วยงาน                                                              |                                                | 03003<br>กรมธนารักษ์           | _                             |                            |                     |                            |                               |
|                                                                                                    | <b>รหัสห</b><br>จัดลำดั<br>หน้าที่ 1 | <b>หน่วยเบิกจ่าย</b><br>บตาม <b>เลขที่ใบรับพั</b> ส<br>1 จากทั้งหมด 3 | <b>เค</b> ุ จาก <b>มากไปน้อย</b>               | 0300300003<br>กองบริหารการคลัง |                               |                            |                     |                            |                               |
|                                                                                                    | เลือก                                | เลขที่ใบรับ<br>พัสคุ                                                  | วันที่เอกสาร                                   | วันที่ผ่านรายการ               | เลขที่ใบสั่งซื้อระบบ<br>GFMIS | เลขที่ใบสั่งซื้อ/<br>สัญญา | toğ                 | ขาย วันที่บันทึก           | เลซที่ไบยกเลิกการรับ<br>พัสดุ |
|                                                                                                    |                                      | 6110005753                                                            | 16 กรกฎาคม<br>2564                             | 16 กรกฎาคม<br>2564             | 4001004919                    | TEST.XXA01-2               | สำนักบริหา<br>กลาง  | รงาน 16 กรกฎาคม<br>2564    |                               |
|                                                                                                    |                                      | 6110005750                                                            | 30 ธันวาคม 2563                                | 30 ธันวาคม 2563                | 4001004652                    | 1/2563                     | นครกิตติภัท<br>โยธา | เธการ 16 กรกฎาคม<br>2564   | 6110005752                    |
|                                                                                                    |                                      | 6110005749                                                            | 16 กรกฎาคม<br>2564                             | 16 กรกฎาคม<br>2564             | 4001004896                    | TEST.XXA01-2               | สำนักบริหา<br>กลาง  | รงาน 16 กรกฎาคม<br>2564    |                               |
|                                                                                                    |                                      | 6110005748                                                            | 16 กรกฎาคม<br>2564                             | 16 กรกฎาคม<br>2564             | 4001004897                    | TEST.XXA01-2               | สำนักบริหา<br>กลาง  | รงาน 16 กรกฎาคม<br>2564    |                               |
|                                                                                                    |                                      | 6110005747                                                            | 16 กรกฎาคม<br>2564                             | 16 กรกฎาคม<br>2564             | 4001004895                    | TEST.XXA01-2               | สำนักบริหา<br>กลาง  | รงาน 16 กรกฎาคม<br>2564    |                               |
|                                                                                                    |                                      | 6110005746                                                            | 16 กรกฎาคม<br>2564                             | 16 กรกฎาคม<br>2564             | 4001004894                    | TEST.XXA01-2               | สำนักบริหา<br>กลาง  | รงาน 16 กรกฎาคม<br>2564    |                               |
|                                                                                                    | คำอ                                  | <b>เชิบาย:</b> 1. คลิกที่ค<br>2. 🎦 ค                                  | อลัมน์ที่มีเส้นใต้เพื่อจ<br>ลิกเพื่อแสดงเอกสาร | <b>ัดเรียงลำดับ</b>            | < 1                           | 2 3 >                      |                     |                            |                               |

ภาพที่ 51

- กดปุ่ม 🛅 เพื่อเลือกแสดงรายละเอียดเลขที่ใบรับพัสดุ ตามภาพที่ 52 และภาพที่ 53

| New<br>GFMIS<br>Thai watatata                                                                             |                                              | ระบบบริหารการเงินการค<br>NEW GOVERNMENT FISCAL N              | เล้งภาครัฐแบบอิเล็ก<br>MANAGEMENT INFORMA | าทรอนิกส์ใหม่<br><sub>ITION</sub> system |                             |
|----------------------------------------------------------------------------------------------------|----------------------------------------------|---------------------------------------------------------------|-------------------------------------------|------------------------------------------|-----------------------------|
| รหัสผู้ใช้ : A03003000031001                                                                              | <b>ชื่อผู้ใช้ :</b> ทดสอบ UAT หน่วยเบิก      | เจ่าย <b>ดำแหน่ง :</b> บันทึก ดูแล 1 หน่วยเบิกจ่าย หลายศูนย์ด | ด้นทุน <b>สังกัด:</b> กรมธนารักษ์         | ពទ                                       | วจรับพัสดุ   ยกเลิก   ค้นหา |
| เข้าสู่ระบบเมื่อ : 13:55:25<br>คู่มือการใช้งาน<br>ข้อมูลผู้ใช้   แก้ไขรหัสผ่าน<br>ออกอากระบบ   สอับผู้ใช้ | <b>ตรวจรับพัสดุ (บร. 0</b> )<br>ตรวจรับพัสดุ | 1)                                                            |                                           |                                          |                             |
| ระบบถัดซื้อถัดถ้าง                                                                                        | รหัสหน่วยงาน                                 | 03003<br>กรมธนารักษ์                                          | วันที่เอกสาร                              | 30 ธันวาคม 2563                          | 4                           |
|                                                                                                    | รหัสพื้นที่                                  | 1000 - ส่วนกลาง 🗸                                             | วันที่ผ่านรายการ                          | 30 ธันวาคม 2563                          | 4                           |
| » บันทึกรายการสั่งซื้อ/จ้าง/เช่า                                                                          | รหัสหน่วยเบิกจ่าย                            | 0300300003                                                    | เลขที่เอกสารส่งมอบ                        | 6311D1000003                             | 4                           |
| » ตรวจรับพัสดุ                                                                                            |                                              | กองบรหารการคลง                                                |                                           |                                          |                             |
| » กระบวนงานขยายเวลาเบิกจ่ายและกัน<br>เงินเหลื่อมปี ใบสั่งซื้อสั่งจ้าง                                     | เลขที่เอกสารตรวจรับ<br>ผู้บันทึกรายการ       | 6110005750 2021 แสดงเอกสาร<br>A03003000031001                 |                                           |                                          |                             |
| » กระบวนงานสลาย PO เงินกันเหลื่อมปี                                                                       |                                              |                                                               |                                           |                                          |                             |
|                                                                                                    | ข้อมูลทั่วไป รายการรับท่                     | ส์สดุ                                                         |                                           |                                          |                             |
| เมบูถัดไป   กลับหน้าหลัก                                                                                  | เลขที่ใบสั่งซื้อระบบ<br>GFMIS                | 4001004652                                                    | เลขที่ใบสั่งซื้อ/สัญญา                    | 1/2563                                   |                             |
|                                                                                                    | ประเภทการจัดซื้อ                             | K - ค่าใช้จ่าย                                                | วันที่ใบสั่งซื้อ/สัญญา                    | 03 พฤศจิกายน 2563                        |                             |
|                                                                                                    | ชื่อผู้ขาย                                   | นครกิตติภัทธการโยธา                                           | วิธีจัดซื้อจัดจ้าง                        | 19 - เฉพาะเจาะจง                         |                             |
|                                                                                                    | วันที่สิ้นสุดสัญญา                           | 31 ธันวาคม 2564                                               | เลขที่คุมตรวจรับ                          | 6310A1000030                             | 4                           |
|                                                                                                    |                                              | สร้างเอกสารไ                                                  | <b>ไหม่</b> ยกเลิกเอกสารนี้               |                                          |                             |
|                                                                                                    |                                              |                                                               |                                           |                                          | ( ถัดไป                     |

ภาพที่ 52

| New GFMIS<br>Thai actual                                                   |                                    | 5ະປ<br>N                         | เบบริหารก<br>IEW GOVERNI         | ารเงินการคลัง<br>MENT FISCAL MAI | มภาครัฐ<br>NAGEMEI           | เม <sub>็</sub> บบอิ<br>NT INFOR | เล็กทร<br>RMATION | อนิกส์ใหม่<br>ง system     |                        |
|----------------------------------------------------------------------------|------------------------------------|----------------------------------|----------------------------------|----------------------------------|------------------------------|----------------------------------|-------------------|----------------------------|------------------------|
| รหัสผู้ใช้ : A03003000031001<br>เข้าสู่ระบบเมื่อ : 13:55:25                | <b>ชื่อผู้ใช้</b> : ทดสอบ          | I UAT หน่วยเบิกจ่าย <b>ตำแ</b>   | <b>หน่ง :</b> บันทึก ดูแล 1 ห    | น่วยเบิกจ่าย หลายศูนย์ต้นทุน     | สังกัด : กรม<br>สังกัด : กรม | เธนารักษ์                        |                   | ตรวจรับ                    | พัสดุ   ยกเลิก   ค้นหา |
| คู่มือการใช้งาน<br>ข้อมูลผู้ใช้   แก้ไขรหัสผ่าน<br>ออกจากระบบ   สลับผู้ใช้ | <b>ตรวจรับพั</b> ส<br>ตรวจรับพัสดุ | <b>สดุ (บร. 01)</b>              |                                  |                                  |                              |                                  |                   |                            |                        |
| ระบบจัดซื้อจัดจ้าง                                                         | รหัสหน่วยงาน                       | 03003<br>กรมธนารัก               | เษ์                              |                                  | วันที่เอกส                   | กร                               | 30                | ธันวาคม 2563               | 4                      |
| » ข้อมูลหลักผู้ขาย                                                         | รหัสพื้นที่                        | 1000 -                           | ส่วนกลาง                         | ~                                | วันที่ผ่าน                   | รายการ                           | 30                | ธันวาคม 2563               | 4                      |
| » บันทึกรายการสั่งซื้อ/จ้าง/เช่า                                           | รหัสหน่วยเบิกจ่า                   | ຍ<br>030030<br>ກອນເງິນງ          | 10003<br>เการคลัง                |                                  | เลขที่เอก                    | สารส่งมอบ                        | 63                | 11D1000003                 | 4                      |
| » ตรวจรับพัสดุ                                                             | 4                                  |                                  |                                  |                                  |                              |                                  |                   |                            |                        |
| » กระบวนงานขยายเวลาเบิกจ่ายและกัน<br>เงินเหลื่อมปี ใบสั่งซื้อสั่งจ้าง      | เลขทีเอกสารตรร<br>ผู้บันทึกรายการ  | <b>ครับ</b> 61100057<br>A0300300 | 750 2021 <u>แสดง</u><br>00031001 | เอกสาร                           |                              |                                  |                   |                            |                        |
| » กระบวนงานสลาย PO เงินกันเหลื่อมปี                                        |                                    |                                  |                                  |                                  |                              |                                  |                   |                            |                        |
| เมนูถัดไป   กลับหน้าหลัก                                                   | ข้อมูลทั่วไป                       | รายการรับพัสดุ                   |                                  |                                  |                              |                                  |                   |                            |                        |
|                                                                            | <u>ลำดับ</u>                       | <u>วันที่ส่งมอบ</u>              | <u>รหัส GPSC</u>                 | <u>รายละเอียดพัสดุ</u>           | <u>จำนวน</u>                 | หน่วย                            | งวดเงิน           | <u>มูลค่ารวม</u>           | <u>เลขที่ใบยกเลิก</u>  |
|                                                                            | 1                                  | 31 ธันวาคม 2564                  | 44122003                         | แฟ้ม                             | 500.00                       | EA - ชิน                         | 1                 | 50,000.00<br>มูลค่าตรวจรับ | <u>6110005752</u>      |
|                                                                            |                                    |                                  |                                  |                                  |                              |                                  |                   | มูลค่ายกเลิก               | 50,000.00              |
|                                                                            |                                    |                                  |                                  | <                                | 1 >                          |                                  |                   |                            |                        |
|                                                                            |                                    |                                  |                                  | สร้างเอกสารใหม่                  | ຍກເລີກເ                      | อกสารนี้                         |                   |                            |                        |
|                                                                            | ก่อนหา                             | ăn 📄                             |                                  |                                  |                              |                                  |                   |                            |                        |

ภาพที่ 53

### บทที่ 6 การยกเลิกใบสั่งซื้อสั่งจ้างที่ยกยอดไปในปีงบประมาณใหม่

การยกเลิกใบสั่งซื้อสั่งจ้างที่ยกยอดไปในปีงบประมาณใหม่ หรือการสลายใบสั่งซื้อสั่งจ้าง (PO) เพื่อสร้างใบสั่งซื้อสั่งจ้างใหม่ และแก้ไขราคาต่อหน่วยของสินค้า/บริการ ปริมาณ/จำนวนสั่งซื้อ หรือรหัสบัญชี แยกประเภท หรือการเพิ่มบรรทัด รายการใหม่ เป็นกระบวนการปฏิบัติงานที่พัฒนาให้รองรับ การปฏิบัติงานยกเลิกใบสั่งซื้อสั่งจ้างยกยอด กรณีที่ส่วนราชการสามารถดำเนินการได้เอง โดยใช้แบบฟอร์ม สล01 >> สลาย PO เงินกันเหลื่อมปี ผ่านระบบ New GFMIS Thai วิธีการยกเลิกตามการบันทึกใบสั่งซื้อ สั่งจ้างในระบบ และประเภทของเงิน มีดังนี้

- 1. การยกเลิกใบสั่งซื้อสั่งจ้างยกยอด กรณีเงินงบประมาณ แบ่งเป็น 4 กรณี คือ
  - 1.1 ใบสั่งซื้อสั่งจ้างประเภททั่วไป
  - 1.2 ใบสั่งซื้อสั่งจ้างประเภทการส่งมอบไม่แน่นอน
  - 1.3 ใบสั่งซื้อสั่งจ้างที่มีการบันทึกจ่ายเงินจ่ายล่วงหน้า
  - 1.4 ใบสั่งซื้อสั่งจ้างที่มีหลายแหล่งเงิน

 2. การยกเลิกใบสั่งซื้อสั่งจ้างยกยอด กรณีเงินนอกงบประมาณฝากคลัง (แหล่งของเงิน YY26000) เงินกู้ (แหล่งของเงิน YY41000 หรือ YY43000) แบ่งเป็น 3 กรณี คือ

- 2.1 ใบสั่งซื้อสั่งจ้างประเภททั่วไป
- 2.2 ใบสั่งซื้อสั่งจ้างประเภทส่งมอบไม่แน่นอน
- 2.3 ใบสั่งซื้อสั่งจ้างที่มีการบันทึกจ่ายเงินจ่ายล่วงหน้า

 การยกเลิกใบสั่งซื้อสั่งจ้างยกยอด กรณีที่เป็นทั้งเงินงบประมาณและเงินนอกงบประมาณฝากคลัง ทั้งนี้การยกเลิกใบสั่งซื้อสั่งจ้างดังกล่าว ด้วยแบบฟอร์ม สล01 ผ่านระบบ New GFMIS Thai ใบสั่งซื้อสั่งจ้าง จะต้องไม่มีสถานะตรวจรับคงค้าง หรือสถานะตั้งเบิกคงค้าง

### ตัวอย่างการยกเลิกใบสั่งซื้อสั่งจ้างยกยอด ผ่านระบบ New GFMIS Thai

### การบันทึกการยกเลิกใบสั่งซื้อสั่งจ้างยกยอด กรณีเงินงบประมาณ ขั้นตอนการเข้าสู่ระบบ

เมื่อเข้าระบบบันทึกข้อมูลหน่วยงานภาครัฐ ระบบแสดงหน้าจอระบบงานต่าง ๆ ตามภาพที่ 1

- กดปุ่ม ระบบจัดซื้อจัดจ้าง เพื่อเข้าสู่หน้าจอบันทึกรายการของระบบจัดซื้อจัดจ้าง
- กดปุ่ม **กระบวนงานสลาย PO เงินกันเหลื่อมปี** เพื่อเข้าสู่ประเภทการบันทึกรายการ
- กดปุ่ม 🕼 สลบา » สลาย PO เงินกันเหลื่อมปี) (สล01 >> สลาย PO เงินกันเหลื่อมปี) เพื่อเข้าสู่หน้าจอการบันทึก

รายการสลาย PO เงินกันเหลื่อมปี ตามภาพที่ 2

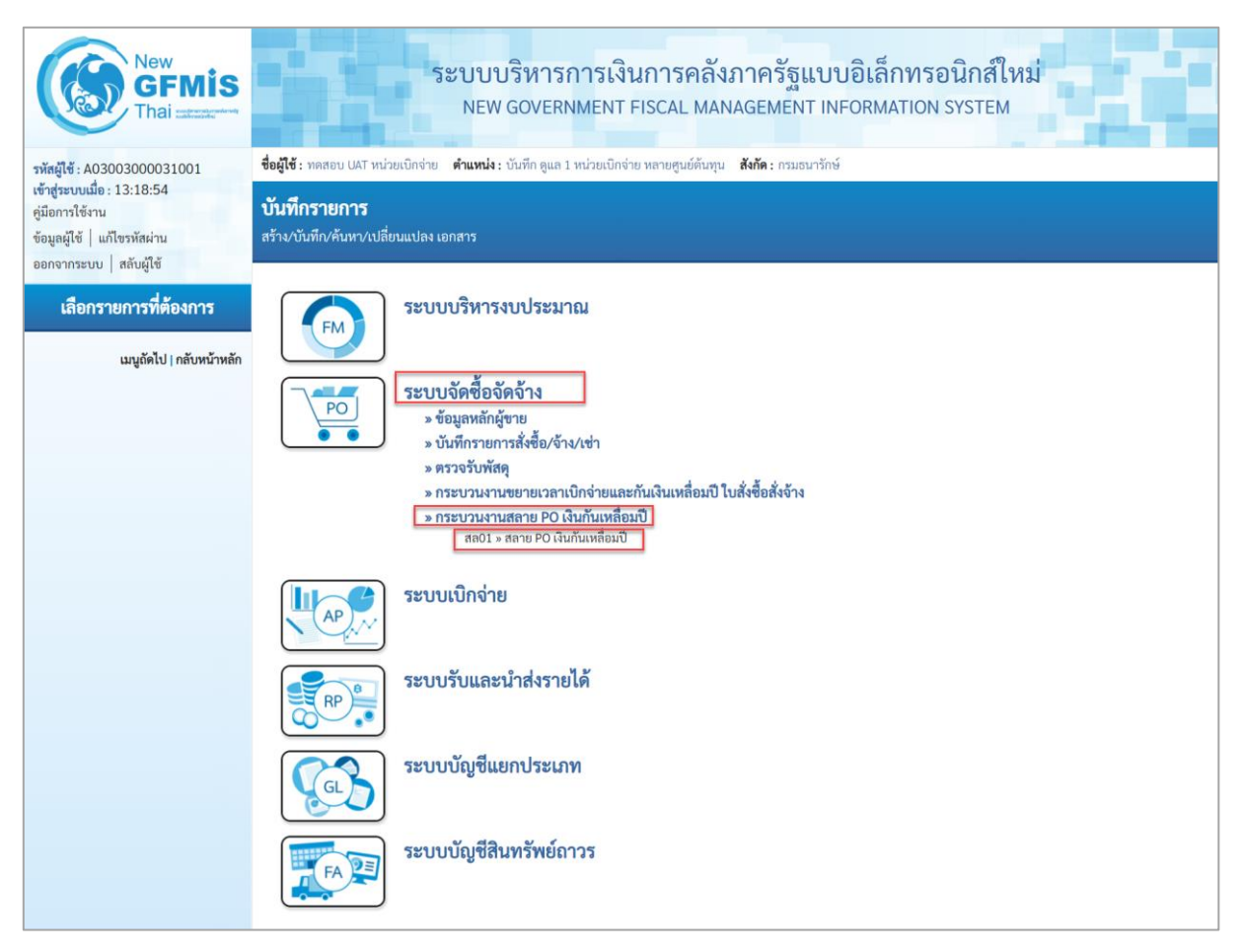

ภาพที่ 1

| New<br>GFMIS<br>Thai                                                  |                                      | ระบบบริหารการเงินการคลังภาครัฐแบบอิเล็กทรอนิกส์ใหม่<br>NEW GOVERNMENT FISCAL MANAGEMENT INFORMATION SYSTEM |       |
|-----------------------------------------------------------------------|--------------------------------------|----------------------------------------------------------------------------------------------------|-------|
| รพัสผู้ใช้ : A03003000031001                                          | <b>ชื่อผู้ใช้ :</b> ทดสอบ UAT หน่วยเ | บิกจ่าย <b>ดำแหน่ง:</b> บันทึก ดูแล 1 หน่วยเบิกจ่าย หลายศูนย์ต้นทุน <b>สังกัด:</b> กรมธนารักษ์             | สร้าง |
| เข้าสู่ระบบเมื่อ : 13:18:54<br>คู่มือการใช้งาน                        | สลาย PO เงินกันเห                    | ลื่อมปี                                                                                                    |       |
| ข้อมูลผู้ใช้ แก้ไขรหัสผ่าน                                            | การสลาย PO เงินกันเหลื่อม            | 0                                                                                                    |       |
| ออกจากระบบ   สลับผู้ใช้                                               | เงื่อนไข                             |                                                                                                    |       |
| ระบบจัดซื้อจัดจ้าง                                                    | รหัสหน่วยงาน                         | 03003                                                                                                    |       |
| » ข้อมูลหลักผู้ขาย                                                    | รหัสหน่วยเบิกจ่าย                    | 0300300003                                                                                                 |       |
| » บันทึกรายการสั่งซื้อ/จ้าง/เช่า                                      |                                      | กองบริหารการคลัง                                                                                           |       |
| » ตรวจรับพัสดุ                                                        | ปึงบประมาณ                           | 2564                                                                                                    |       |
| » กระบวนงานขยายเวลาเบิกจ่ายและกัน<br>เงินเหลื่อมปี ใบสั่งซื้อสั่งจ้าง | <b>เอกสารการจัดซื้อ</b>              | แสดงเอกสาร                                                                                                 |       |
| » กระบวนงานสลาย PO เงินกันเหลื่อมปี                                   |                                      |                                                                                                    |       |
|                                                                       |                                      | จำลองการบันทึก                                                                                             |       |
| เมนูถัดไป   กลับหน้าหลัก                                              |                                      |                                                                                                    |       |

ภาพที่ 2

## 1.1 การบันทึกรายการยกเลิกใบสั่งซื้อสั่งจ้างยกยอด (กรณีใบสั่งซื้อสั่งจ้างประเภททั่วไป)

| New GFMIS<br>Thai restantive                                                  |                                                       | ระบบบริหารการเงินการคลังภาครัฐแบบอิเล็กทรอนิกส์ใหม่<br>NEW GOVERNMENT FISCAL MANAGEMENT INFORMATION SYSTEM |       |  |  |  |  |
|-------------------------------------------------------------------------------|-------------------------------------------------------|----------------------------------------------------------------------------------------------------|-------|--|--|--|--|
| รพัสผู้ใช้ : A03003000031001                                                  | <b>ชื่อผู้ใช้ :</b> ทดสอบ UAT หน่วยเ                  | ปกจ่าย <b>ดำแหน่ง:</b> บันทึกดูแล 1 หน่วยเปิกจ่าย หลายศูนย์ต้นหุน <b>สังกัด:</b> กรมธนารักษ์               | สร้าง |  |  |  |  |
| เข้าสูระบบเมื่อ : 13:18:54<br>คู่มือการใช้งาน<br>ข้อมูลผู้ใช้   แก้ไขรหัสผ่าน | <b>สลาย PO เงินกันเห</b><br>การสลาย PO เงินกันเหลื่อม | <b>หลาย PO เงินกันเหลื่อมปี</b><br>เารสลาย PO เงินกันเหลื่อมปี                                             |       |  |  |  |  |
| ออกจากระบบ สลับผู้เชิ                                                         | เงื่อนไข                                              |                                                                                                    |       |  |  |  |  |
| ระบบจัดซือจัดจ้าง                                                             | รหัสหน่วยงาน                                          | 03003                                                                                                    |       |  |  |  |  |
| » ข้อมูลหลักผู้ขาย                                                            | รหัสหน่วยเบิกจ่าย                                     | 0300300003                                                                                                 |       |  |  |  |  |
| » บันทึกรายการสั่งซื้อ/จ้าง/เช่า                                              |                                                       | กองบริหารการคลัง                                                                                           |       |  |  |  |  |
| » ตรวจรับพัสดุ                                                                | ปังบประมาณ                                            | 2564                                                                                                    |       |  |  |  |  |
| » กระบวนงานขยายเวลาเบิกจ่ายและกัน<br>เงินเหลื่อมปี ใบสั่งซื้อสั่งจ้าง         | <u>เอกสารการจัดซื้อ</u>                               | 4001004753 (u##stion#15                                                                                    |       |  |  |  |  |
| » กระบวนงานสลาย PO เงินกันเหลื่อมปี                                           |                                                       |                                                                                                    |       |  |  |  |  |
| เมนูถัดไป   กลับหน้าหลัก                                                      |                                                       | <u> </u>                                                                                                   |       |  |  |  |  |

ภาพที่ 3

## **การบันทึกรายการยกเลิกใบสั่งซื้อสั่งจ้างยกยอด** ตามภาพที่ 3 ดังนี้

| - รหัสหน่วยงาน            | ระบบ Default ให้ตามสิทธิบัตรที่ใช้บันทึกข้อมูล        |
|---------------------------|-------------------------------------------------------|
|                           | ตัวอย่างแสดง 03003                                    |
| - รหัสหน่วยเบิกจ่าย       | ระบบ Default ให้ตามสิทธิบัตรที่ใช้บันทึกข้อมูล        |
|                           | ตัวอย่างแสดง 0300300003                               |
| - ปึงบประมาณ              | ระบบ Default ให้เป็นปีงบประมาณปัจจุบัน                |
|                           | ตัวอย่างแสดง 2564                                     |
| - เอกสารการจัดซื้อ        | ระบุเอกสารใบสั่งซื้อสั่งจ้างที่จะยกเลิก จำนวน 10 หลัก |
|                           | ตัวอย่างระบุ 4001004753                               |
| - กดปุ่ม 🔍 จำลองการบันทึก | เพื่อเข้าสู่ระบบการตรวจสอบข้อมูล ตามภาพที่ 4          |

| จำลองการบันทึกรายการ |             |                                                |  |  |  |
|----------------------|-------------|------------------------------------------------|--|--|--|
| สถานะ                | รหัสข้อความ | คำอธิบาย                                       |  |  |  |
| สำเร็จ               | S001        | ตรวจสอบเอกสาร - ไม่มีข้อผิดพลาด: QAS Client 03 |  |  |  |
|                      | ŬŬ          | เท็กข้อมูล Export XML Export JSON              |  |  |  |

#### ภาพที่ 4

หลังจากนั้น กดปุ่ม <u>บันทึกข้อมูล</u> เพื่อให้ระบบบันทึกรายการ ตามภาพที่ 5

| หมายเหต                           |  |  |  |  |  |  |
|-----------------------------------|--|--|--|--|--|--|
| หมายเหต                           |  |  |  |  |  |  |
|                                   |  |  |  |  |  |  |
| ຍກເລີກ                            |  |  |  |  |  |  |
|                                   |  |  |  |  |  |  |
|                                   |  |  |  |  |  |  |
|                                   |  |  |  |  |  |  |
| มงิน                              |  |  |  |  |  |  |
|                                   |  |  |  |  |  |  |
| 40,000.00                         |  |  |  |  |  |  |
|                                   |  |  |  |  |  |  |
|                                   |  |  |  |  |  |  |
| กลับไปแก้ไขข้อมูล สร้างเอกสารใหม่ |  |  |  |  |  |  |
| 19                                |  |  |  |  |  |  |

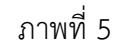

หลังจากกดปุ่มบันทึกข้อมูล ระบบแสดงผลการบันทึก โดยแสดง PO ที่ถูกสลาย ประกอบด้วย ลำดับที่ เลขที่ PO รายการ รายการผูกพันงบ แหล่งของเงิน รหัสงบประมาณ กิจกรรมหลัก หน่วยรับงบ มูลค่า หมายเหตุ และแสดงเอกสารเงินกันที่สร้าง ประกอบด้วย ลำดับที่ เลขที่สำรองเงิน รายการผูกพันงบ แหล่งของเงิน รหัสงบประมาณ กิจกรรมหลัก หน่วยรับงบ มูลค่า หมายเหตุ

จากนั้น กดปุ่ม (สร้างเอกสารใหม่) เพื่อกลับสู่หน้าจอ "การสลาย PO เงินกันเหลื่อมปี" ตามภาพที่ 6

| New GFMIS<br>Thai                                                              | ระบบบริหารการเงินการคลังภาครัฐแบบอิเล็กทรอนิกส์ใหม่<br>NEW GOVERNMENT FISCAL MANAGEMENT INFORMATION SYSTEM |                                                                       |                                          |       |  |  |  |
|--------------------------------------------------------------------------------|----------------------------------------------------------------------------------------------------|-----------------------------------------------------------------------|------------------------------------------|-------|--|--|--|
| รพัสผู้ใช้ : A03003000031001                                                   | <b>ชื่อผู้ใช้ :</b> ทดสอบ UAT หน่วย                                                                        | เบิกจ่าย <b>ตำแหน่ง :</b> บันทึก ดูแล 1 หน่วยเบิกจ่าย หล <sup>ู</sup> | ายศูนย์ต้นทุน <b>สังกัด:</b> กรมธนารักษ์ | สร้าง |  |  |  |
| เข้าสู่ระบบเมื่อ : 13:18:54<br>คู่มือการใช้งาน<br>ข้อมูลผู้ใช้   แก้ไขรหัสผ่าน | <b>สลาย PO เงินกันเห</b><br>การสลาย PO เงินกันเหลื่อม                                                      | สลาย PO เงินกันเหลื่อมปี<br>การสลาย PO เงินกันเหลื่อมปั               |                                          |       |  |  |  |
| ออกจากระบบ   สลบผูเซ                                                           | เงื่อนไข                                                                                                   |                                                                       |                                          |       |  |  |  |
| ระบบจัดชื่อจัดจ้าง                                                             | รหัสหน่วยงาน                                                                                               | 03003<br>อราเราะรักษ์                                                 |                                          |       |  |  |  |
| » ข้อมูลหลักผู้ขาย                                                             | รหัสหน่วยเบิกจ่าย                                                                                          | 0300300003                                                            |                                          |       |  |  |  |
| » บันทึกรายการสั่งซื้อ/จ้าง/เช่า                                               |                                                                                                    | กองบริหารการคลัง                                                      |                                          |       |  |  |  |
| » ตรวจรับพัสดุ                                                                 | ปังบประมาณ                                                                                                 | 2564                                                                  |                                          |       |  |  |  |
| » กระบวนงานขยายเวลาเบิกจ่ายและกัน<br>เงินเหลื่อมปี ใบสั่งซื้อสั่งจ้าง          | เอกสารการจัดซื้อ                                                                                           |                                                                       | แสดงเอกสาร                               |       |  |  |  |
| » กระบวนงานสลาย PO เงินกันเหลื่อมปี                                            |                                                                                                    |                                                                       |                                          |       |  |  |  |
| เมนูถัดไป∣กลับหน้าหลัก                                                         |                                                                                                    |                                                                       | ( จำกองการบันทึก )                       |       |  |  |  |

ภาพที่ 6

1.2 การบันทึกรายการยกเลิกใบสั่งซื้อสั่งจ้างยกยอด (กรณีใบสั่งซื้อสั่งจ้างประเภทการส่งมอบไม่แน่นอน)

| New<br>GFMIS<br>Thai watcadard                                                                            |                                                            | ระบบบริหารการเงินการคลังภาครัฐแบบอิเล็กทรอนิกส์ใหม่<br>NEW GOVERNMENT FISCAL MANAGEMENT INFORMATION SYSTEM |       |
|----------------------------------------------------------------------------------------------------|------------------------------------------------------------|----------------------------------------------------------------------------------------------------|-------|
| รหัสผู้ใช้ : A03003000031001                                                                              | <b>ชื่อผู้ใช้ :</b> ทดสอบ UAT หน่วยเ                       | เบิกจ่าย <b>ดำแหน่ง:</b> บันทึก ดูแล 1 หน่วยเปิกจ่าย หลายศูนย์ต้นทุน <b>สังกัด:</b> กรมธนารักษ์            | สร้าง |
| เข้าสู่ระบบเมื่อ : 13:18:54<br>คู่มีอการใช้งาน<br>ข้อมูลผู้ไข้   แก้ไขรหัสผ่าน<br>ออกจากระบบ   สลับผู้ไข้ | สลาย PO เงินกันเห<br>การสลาย PO เงินกันเหลื่อม<br>เงื่อนไข | ເ <mark>ລື່ອນປີ</mark><br><sub>ພ້</sub>                                                                    |       |
| ระบบจัดซื้อจัดจ้าง                                                                                        | รหัสหน่วยงาน                                               | 03003                                                                                                    |       |
| » ข้อมูลหลักผู้ขาย                                                                                        | รหัสหน่วยเบิกจ่าย                                          | กรมธนารักษ์                                                                                                |       |
| » บันทึกรายการสั่งซื้อ/จ้าง/เช่า                                                                          |                                                            | าองบริหารการคลัง                                                                                           |       |
| » ตรวจรับพัสดุ                                                                                            | ปึงบประมาณ                                                 | 2564                                                                                                    |       |
| » กระบวนงานขยายเวลาเบิกจ่ายและกัน<br>เงินเหลื่อมปี ใบสั่งซื้อสั่งจ้าง                                     | เอกสารการจัดซื้อ                                           | 5001001128 untastenaris                                                                                    |       |
| » กระบวนงานสลาย PO เงินกันเหลื่อมปี                                                                       |                                                            |                                                                                                    |       |
| เมนูถัดไป   กลับหน้าหลัก                                                                                  |                                                            | ( จำลองการบันพีก )                                                                                         |       |

ภาพที่ 7

### **การบันทึกรายการยกเลิกใบสั่งซื้อสั่งจ้างยกยอด** ตามภาพที่ 7 ดังนี้

| - รหัสหน่วยงาน            | ระบบ Default ให้ตามสิทธิบัตรที่ใช้บันทึกข้อมูล        |
|---------------------------|-------------------------------------------------------|
|                           | ตัวอย่างแสดง 03003                                    |
| - รหัสหน่วยเบิกจ่าย       | ระบบ Default ให้ตามสิทธิบัตรที่ใช้บันทึกข้อมูล่       |
|                           | ตัวอย่างแสดง 030030003                                |
| - ปึงบประมาณ              | ระบบ Default ให้เป็นปีงบประมาณปัจจุบัน                |
|                           | ตัวอย่างแสดง 2564                                     |
| - เอกสารการจัดซื้อ        | ระบุเอกสารใบสั่งซื้อสั่งจ้างที่จะยกเลิก จำนวน 10 หลัก |
|                           | ตัวอย่างระบุ 5001001128                               |
| - กดปุ่ม 🔍 จำลองการบันทึก | เพื่อเข้าสู่ระบบการตรวจสอบข้อมูล ตามภาพที่8           |

| จำลองการบันทึกร | ายการ       |                                                | × |
|-----------------|-------------|------------------------------------------------|---|
| สถานะ           | รหัสข้อความ | คำอธิบาย                                       |   |
| สำเร็จ          | S001        | ตรวจสอบเอกสาร - ไม่มีข้อผิดพลาด: QAS Client 03 |   |
|                 |             | ันทึกข้อมูล Export XML Export JSON             |   |
|                 |             | ภาพที่ 8                                       |   |

หลังจากนั้น กดปุ่ม <u>บันทึกข้อมูล</u> เพื่อให้ระบบบันทึกรายการ ตามภาพที่ 9

| ผลการ           | บันทึกรายการ           | ī                    |                       |                     |             |                    |                  |                 |            |                   |                | ×               |
|-----------------|------------------------|----------------------|-----------------------|---------------------|-------------|--------------------|------------------|-----------------|------------|-------------------|----------------|-----------------|
| PO ที่ถูก       | สลาย                   |                      |                       |                     |             |                    |                  |                 |            |                   |                |                 |
| <u>ลำดับที่</u> | <u>เลขที่ PO</u>       | <u>รายการ</u>        | <u>รายการผูกพันงบ</u> | <u>แหล่งของเงิน</u> | :           | รหัสงบประมาถ       | L I              | กิจกรรมห        | <u>ลัก</u> | <u>หน่วยรับงบ</u> | <u>มูลค่า</u>  | <u>หมายเหตุ</u> |
| 1               | 500100112              | B 00001              | 5104010104            | 6311220             | 03003       | 31300090020        | 00000            | 03003630177     | 700000     | 0300300003        | 10,000.00      | ยกเลิก          |
|                 |                        |                      |                       |                     |             |                    |                  |                 |            |                   | 10,000.00      |                 |
| เอกสารเ         | งินกันที่สร้าง         |                      |                       |                     |             |                    |                  |                 |            |                   |                |                 |
| <u>ลำดับที่</u> | <u>เลขที่สำรองเงิน</u> | <u>รายการผูกพันง</u> | <u>บ แหล่งของเงิน</u> | <u>รหัสงบประม</u>   | าณ          | <u>กิจกรรมหลัก</u> | <u>หน่วยรับง</u> | <u>บ มูลค่า</u> |            |                   |                |                 |
| 1               | PF00000088             | 5000                 | 6311200               | 03003130009003      | 2000000     | P1000              | 03003000         | 03 10,000.00    | แสดง       | เอกสาร            | พิมพ์เอกสารสำร | องเงิน          |
|                 |                        |                      |                       |                     |             |                    |                  | 10,000.00       |            |                   |                |                 |
|                 |                        |                      |                       |                     |             |                    |                  |                 |            |                   |                |                 |
|                 |                        |                      |                       |                     |             |                    |                  |                 |            |                   |                |                 |
|                 |                        |                      |                       | กล่                 | รับไปแก้ไขร | ข้อมล              | สร้างเอกสารใ     | หม่             |            |                   |                |                 |
|                 |                        |                      |                       |                     |             |                    |                  |                 |            |                   |                |                 |

ภาพที่ 9

หลังจากกดปุ่มบันทึกข้อมูล ระบบแสดงผลการบันทึก โดยแสดง PO ที่ถูกสลาย ประกอบด้วยรายการ เลขที่ PO รายการ รายการผูกพันงบ แหล่งของเงิน รหัสงบประมาณ กิจกรรมหลัก หน่วยรับงบ มูลค่า หมายเหตุ และแสดงเอกสารเงินกันที่สร้าง ประกอบด้วย เลขที่สำรองเงิน รายการผูกพันงบ แหล่งของเงิน รหัสงบประมาณ กิจกรรมหลัก หน่วยรับงบ มูลค่า หมายเหตุ

จากนั้น กดปุ่ม (สร้างเอกสารใหม่) เพื่อกลับสู่หน้าจอ "การสลาย PO สลาย PO เงินกันเหลื่อมปี" ตามภาพที่ 10

| New<br>GFMIS<br>Thai :::tutu:::                                                |                                                       | ระบบบริหารการเงินการคลังภาครัฐแบบอิเล็กทรอนิกส์ใหม่<br>NEW GOVERNMENT FISCAL MANAGEMENT INFORMATION SYSTEM |       |  |  |  |  |  |  |  |
|--------------------------------------------------------------------------------|-------------------------------------------------------|----------------------------------------------------------------------------------------------------|-------|--|--|--|--|--|--|--|
| รหัสผู้ใช้ : A03003000031001                                                   | <b>ชื่อผู้ใช้ :</b> ทดสอบ UAT หน่วย                   | เบิกจ่าย <b>คำแหน่ง:</b> บันทึก ดูแล 1 หน่วยเบิกจ่าย หลายศูนย์ต้นทุน <b>สังกัด:</b> กรมธนารักษ์            | สร้าง |  |  |  |  |  |  |  |
| เข้าสู่ระบบเมื่อ : 13:18:54<br>ดู่มือการใช้งาน<br>ข้อมูลผู้ใช้   แก้ไขรหัสผ่าน | <b>สลาย PO เงินกันเห</b><br>การสลาย PO เงินกันเหลื่อม | สลาย PO เงินกันเหลื่อมปี<br>การสลาย PO เงินกันเหลื่อมปี                                                    |       |  |  |  |  |  |  |  |
| ออกจากระบบ   สลบผูเช                                                           | เงื่อนไข                                              |                                                                                                    |       |  |  |  |  |  |  |  |
| ระบบจัดซือจัดจ้าง                                                              | รหัสหน่วยงาน                                          | 03003                                                                                                    |       |  |  |  |  |  |  |  |
| » ข้อมูลหลักผู้ขาย                                                             | รหัสหน่วยเบิกจ่าย                                     | 0300200003                                                                                                 |       |  |  |  |  |  |  |  |
| » บันทึกรายการสั่งซื้อ/จ้าง/เช่า                                               |                                                       | กองบริหารการคลัง                                                                                           |       |  |  |  |  |  |  |  |
| » ตรวจรับพัสดุ                                                                 | ปีงบประมาณ                                            | 2564                                                                                                    |       |  |  |  |  |  |  |  |
| » กระบวนงานขยายเวลาเบิกจ่ายและกัน<br>เงินเหลื่อมปี ใบสั่งซื้อสั่งจ้าง          | <u>เอกสารการจัดซื้อ</u>                               | แสดงเอกสาร                                                                                                 |       |  |  |  |  |  |  |  |
| » กระบวนงานสลาย PO เงินกันเหลื่อมปี                                            |                                                       |                                                                                                    |       |  |  |  |  |  |  |  |
| เมนูถัดไป   กลับหน้าหลัก                                                       |                                                       | ( จำลองการบันทึก )                                                                                         |       |  |  |  |  |  |  |  |

ภาพที่ 10

## 1.3 การบันทึกรายการยกเลิกใบสั่งซื้อสั่งจ้างยกยอด (กรณีใบสั่งซื้อสั่งจ้างที่มีการบันทึกจ่ายเงินจ่ายล่วงหน้า)

| New<br>GFMIS<br>Thai watwater                                                 |                                                   | ระบบบริหารการเงินการคลังภาครัฐแบบอิเล็กทรอนิกส์ใหม่<br>NEW GOVERNMENT FISCAL MANAGEMENT INFORMATION SYSTEM |       |
|-------------------------------------------------------------------------------|---------------------------------------------------|----------------------------------------------------------------------------------------------------|-------|
| รพัสผู้ใช้ : A03003000031001                                                  | <b>ชื่อผู้ใช้ :</b> ทดสอบ UAT หน่วยเป             | มิกจ่าย <b>ดำแหน่ง</b> : บันทึก ดูแล 1 หน่วยเบ็กจ่าย พลายศูนย์ต้นทุน <b>สังกัด :</b> กรมธนารักษ์           | สร้าง |
| เข้าสูระบบเมื่อ : 13:18:54<br>คู่มือการใช้งาน<br>ข้อมูลผู้ใช้   แก้ไขรหัสผ่าน | สลาย PO เงินกันเหล่<br>การสลาย PO เงินกันเหลื่อมเ | <b>รื่อมปี</b><br>ว                                                                                        |       |
| ออกจากระบบ   สลบผูเช                                                          | เงื่อนไข                                          |                                                                                                    |       |
| ระบบจัดชื่อจัดจ้าง                                                            | รหัสหน่วยงาน                                      | 03003                                                                                                    |       |
| » ข้อมูลหลักผู้ขาย                                                            | รหัสหน่วยเบิกจ่าย                                 | 0200200002                                                                                                 |       |
| » บันทึกรายการสั่งซื้อ/จ้าง/เช่า                                              |                                                   | าองบริหารการคลัง                                                                                           |       |
| » ตรวจรับพัสคุ                                                                | ปึงบประมาณ                                        | 2564                                                                                                    |       |
| » กระบวนงานขยายเวลาเบิกจ่ายและกัน<br>เงินเหลื่อมปี ใบสั่งซื้อสั่งจ้าง         | <u>เอกสารการจัดซื้อ</u>                           | 4001004755                                                                                                 |       |
| » กระบวนงานสลาย PO เงินกันเหลื่อมปี                                           |                                                   |                                                                                                    |       |
| เมนูถัดไป   กลับหน้าหลัก                                                      |                                                   | ( จำลองการบันทึก )                                                                                         |       |

ภาพที่ 11

### **การบันทึกรายการยกเลิกใบสั่งซื้อสั่งจ้างยกยอด** ตามภาพที่11 ดังนี้

| - รหัสหน่วยงาน            | ระบบ Default ให้ตามสิทธิบัตรที่ใช้บันทึกข้อมูล        |
|---------------------------|-------------------------------------------------------|
|                           | ตัวอย่างแสดง 03003                                    |
| - รหัสหน่วยเบิกจ่าย       | ระบบ Default ให้ตามสิทธิบัตรที่ใช้บันทึกข้อมูล        |
|                           | ตัวอย่างแสดง 0300300003                               |
| - ปีงบประมาณ              | ระบบ Default ให้เป็นปีงบประมาณปัจจุบัน                |
|                           | ตัวอย่างแสดง 2564                                     |
| - เอกสารการจัดซื้อ        | ระบุเอกสารใบสั่งซื้อสั่งจ้างที่จะยกเลิก จำนวน 10 หลัก |
|                           | ตัวอย่างระบุ 4001004755                               |
| - กดปุ่ม 🔍 จำลองการบันทึก | เพื่อเข้าสู่ระบบการตรวจสอบข้อมูล ตามภาพที่ 12         |

| จำลองการบันทึกร | ายการ                                                 | ×                                                              |  |  |  |  |  |  |  |  |
|-----------------|-------------------------------------------------------|----------------------------------------------------------------|--|--|--|--|--|--|--|--|
| สถานะ           | รหัสข้อความ                                           | คำอธิบาย                                                       |  |  |  |  |  |  |  |  |
| สำเร็จ          | S001                                                  | ตรวจสอบเอกสาร - ไม่มีข้อผิดพลาด: QAS Client 03                 |  |  |  |  |  |  |  |  |
|                 | บันทึกข้อมูล กลับไปแก้ไขข้อมูล Export XML Export JSON |                                                                |  |  |  |  |  |  |  |  |
|                 | ภาพที่ 12                                             |                                                                |  |  |  |  |  |  |  |  |
| - หลั           | ังจากนั้น กดปุ่ม 🧲                                    | <sub>มันทึกข้อมูล</sub> โเพื่อให้ระบบบันทึกรายการ ตามภาพที่ 13 |  |  |  |  |  |  |  |  |

| ผลการ               | บันทึกรายการ                                       |               |                       |                           |         |              |          |                 |            |                   |                 | ×               |
|---------------------|----------------------------------------------------|---------------|-----------------------|---------------------------|---------|--------------|----------|-----------------|------------|-------------------|-----------------|-----------------|
| PO ที่ถูก           | สลาย                                               |               |                       |                           |         |              |          |                 |            |                   |                 |                 |
| <u>ลำดับที</u> ่    | <u>เลขที่ PO</u>                                   | <u>รายการ</u> | <u>รายการผูกพันงบ</u> | <u>แหล่งของเงิน</u>       | 5       | รหัสงบประมาย | Л        | <u>กิจกรรมห</u> | <u>ลัก</u> | <u>หน่วยรับงบ</u> | <u>มูลค่า</u>   | <u>หมายเหตุ</u> |
| 1                   | 4001004755                                         | 00001         | 5104010104            | 6311230                   | 03003   | 31300090020  | 00000    | 03003630177     | 700000     | 0300300003        | 15,000.00       | ยกเลิก          |
|                     |                                                    |               |                       |                           |         |              |          |                 |            |                   | 15,000.00       |                 |
| เอกสารเ<br>ลำอันชื่ | งินกันที่สร้าง<br>เว <b>ยเชื่อ</b> รวม <b>ว</b> ิน | ວາເວລະເວພັນ   | 11 1142 1010 1 B1     | دور<br>موجوع مو رو احمد و | 201     | ດີດດະະາຫລັດ  | ***      | u uada          |            |                   |                 |                 |
| 1                   | PF00000089                                         | 5000          | 6311200 (             | 03003130009002            | 2000000 | P1000        | 03003000 | 03 15,000.00    | แสดง       | เอกสาร            | พิมพ์เอกสารสำระ | องเงิน          |
|                     |                                                    |               |                       |                           |         |              |          | 15,000.00       |            |                   |                 |                 |
|                     |                                                    |               |                       |                           |         |              |          |                 |            |                   |                 |                 |
|                     | กลับไปแก้ไขข้อมูล สร้างเอกสารใหม่                  |               |                       |                           |         |              |          |                 |            |                   |                 |                 |

ภาพที่ 13

หลังจากกดปุ่มบันทึกข้อมูล ระบบแสดงผลการบันทึก โดยแสดง PO ที่ถูกสลาย ประกอบด้วยรายการ เลขที่ PO รายการ รายการผูกพันงบ แหล่งของเงิน รหัสงบประมาณ กิจกรรมหลัก หน่วยรับงบ มูลค่า หมายเหตุ และแสดงเอกสารเงินกันที่สร้าง ประกอบด้วย เลขที่สำรองเงิน รายการผูกพันงบ แหล่งของเงิน รหัสงบประมาณ กิจกรรมหลัก หน่วยรับงบ มูลค่า หมายเหตุ

จากนั้น กดปุ่ม สร้างเอกสารใหม่ เพื่อกลับสู่หน้าจอ "การสลาย PO เงินกันเหลื่อมปี" ตามภาพที่ 14

| New GFMIS<br>Thai automatic                                                    |                                                       | ระบบบริหารการเงินการคลังภาครัฐแบบอิเล็กทรอนิกส์ใหม่<br>NEW GOVERNMENT FISCAL MANAGEMENT INFORMATION SYSTEM |       |
|--------------------------------------------------------------------------------|-------------------------------------------------------|----------------------------------------------------------------------------------------------------|-------|
| รหัสผู้ใช้ : A03003000031001                                                   | <b>ชื่อผู้ใช้ :</b> ทดสอบ UAT หน่วย                   | เบิกจ่าย <b>ดำแหน่ง</b> : บันทึก ดูแล 1 หน่วยเบิกจ่าย หลายศูนย์ต้นทุน <b>สังกัด:</b> กรมธนารักษ์           | สร้าง |
| เข้าสู่ระบบเมื่อ : 13:18:54<br>ดู่มือการใช้งาน<br>ข้อมูลผู้ใช้   แก้ไขรหัสผ่าน | <b>สลาย PO เงินกันเห</b><br>การสลาย PO เงินกันเหลื่อม | เลื่อมปี<br>ช                                                                                              |       |
| ออกจากระบบ   สลบผูเช                                                           | เงื่อนไข                                              |                                                                                                    |       |
| ระบบจัดชื่อจัดจ้าง                                                             | รหัสหน่วยงาน                                          | 03003                                                                                                    |       |
| » ข้อมูลหลักผู้ขาย                                                             | รหัสหน่วยเบิกจ่าย                                     | 920020000                                                                                                  |       |
| » บันทึกรายการสั่งซื้อ/จ้าง/เช่า                                               |                                                       | 10300500005<br>กองบริหารการคลัง                                                                            |       |
| » ตรวจรับพัสดุ                                                                 | ปึงบประมาณ                                            | 2564                                                                                                    |       |
| » กระบวนงานขยายเวลาเบิกจ่ายและกัน<br>เงินเหลื่อมปี ใบสั่งซื้อสั่งจ้าง          | <u>เอกสารการจัดซื้อ</u>                               | แสดงเอกสาร                                                                                                 |       |
| » กระบวนงานสลาย PO เงินกันเหลื่อมปี                                            |                                                       |                                                                                                    |       |
| เมบูถัดไป∣กลับหน้าหลัก                                                         |                                                       | ( จำลองการบันทึก )                                                                                         |       |

ภาพที่ 14

| New<br>GFMIS<br>Thai and the second                                            |                                                                                                    | ระบบบริหารการเงินการคลังภาครัฐแบบอิเล็กทรอนิกส์ใหม่<br>NEW GOVERNMENT FISCAL MANAGEMENT INFORMATION SYSTEM |  |  |  |  |  |  |
|--------------------------------------------------------------------------------|----------------------------------------------------------------------------------------------------|----------------------------------------------------------------------------------------------------|--|--|--|--|--|--|
| รพัสผู้ใช้ : A03003000031001                                                   | ชื่อผู้ใช้ : ทดสอบ UAT หน่วยเบ็กจ่าย ดำแหน่ง : บันทึก ดูแล 1 หน่วยเบ็กจ่าย หลายศูนย์ต้นทุน <b>สังกัด</b> : กรมธนารักษ์<br>สร้า |                                                                                                    |  |  |  |  |  |  |
| เข้าสู่ระบบเมื่อ : 13:18:54<br>คู่มือการใช้งาน<br>ข้อมูลผู้ใช้   แก้ไขรหัสผ่าน | <b>สลาย PO เงินกันเห</b><br>การสลาย PO เงินกันเหลื่อม                                                                          | ເ <mark>ລື່ອນປີ</mark><br>ກໍ                                                                               |  |  |  |  |  |  |
| ออกจากระบบ   สลบผูเข                                                           | เงื่อนไข                                                                                                    |                                                                                                    |  |  |  |  |  |  |
| ระบบจดซอจดจาง                                                                  | รหัสหน่วยงาน                                                                                                    | 03003<br>กรมธนารักษ์                                                                                       |  |  |  |  |  |  |
| » ข้อมูลหลักผู้ขาย<br>» บันทึกรายการสั่งซื้อ/จ้าง/เช่า                         | รหัสหน่วยเบิกจ่าย                                                                                                    | 0300300003<br>กองบังินาวการคลัง                                                                            |  |  |  |  |  |  |
| » ตรวจรับพัสดุ                                                                 | ปิงบประมาณ                                                                                                    | 2564                                                                                                    |  |  |  |  |  |  |
| » กระบวนงานขยายเวลาเบิกจ่ายและกัน<br>เงินเหลื่อมปี ใบสั่งซื้อสั่งจ้าง          | เอกสารการจัดซื้อ                                                                                                    | 4001004757 แสดงเอกสาร                                                                                      |  |  |  |  |  |  |
| » กระบวนงานสลาย PO เงินกันเหลื่อมปี                                            |                                                                                                    |                                                                                                    |  |  |  |  |  |  |
| เมนูถัดไป   กลับหน้าหลัก                                                       |                                                                                                    | <u>(จำลองการบันทึก</u> )                                                                                   |  |  |  |  |  |  |

### 1.4 การบันทึกรายการยกเลิกใบสั่งซื้อสั่งจ้างยกยอด (กรณีใบสั่งซื้อสั่งจ้างที่มีหลายแหล่งเงิน)

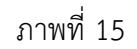

## **การบันทึกรายการยกเลิกใบสั่งซื้อสั่งจ้างยกยอด** ตามภาพที่ 15 ดังนี้

| - รหัสหน่วยงาน            | ระบบ Default ให้ตามสิทธิบัตรที่ใช้บันทึกข้อมูล        |
|---------------------------|-------------------------------------------------------|
|                           | ตัวอย่างแสดง 03003                                    |
| - รหัสหน่วยเบิกจ่าย       | ระบบ Default ให้ตามสิทธิบัตรที่ใช้บันทึกข้อมูล        |
|                           | ตัวอย่างแสดง 0300300003                               |
| - ปึงบประมาณ              | ระบบ Default ให้เป็นปีงบประมาณปัจจุบัน                |
|                           | ตัวอย่างแสดง 2564                                     |
| - เอกสารการจัดซื้อ        | ระบุเอกสารใบสั่งซื้อสั่งจ้างที่จะยกเลิก จำนวน 10 หลัก |
|                           | ตัวอย่างระบุ 4001004757                               |
| - กดปุ่ม 🔍 จำลองการบันทึก | เพื่อเข้าสู่ระบบการตรวจสอบข้อมูล ตามภาพที่ 16         |

| องการบันทึกรายเ | การ         |                                                |
|-----------------|-------------|------------------------------------------------|
| สถานะ           | รหัสข้อความ | คำอธิบาย                                       |
| สำเร็จ          | S001        | ตรวจสอบเอกสาร - ไม่มีข้อผิดพลาด: QAS Client 03 |
|                 |             | บันทึกข้อมูล Export XML Export JSON            |
|                 |             | ภาพที่ 16                                      |
|                 |             |                                                |

- หลังจากนั้น กดปุ่ม 🛛 บันทึกข้อมูล โเพื่อให้ระบบบันทึกรายการ ตามภาพที่ 17

| ผลการ           | บันทึกรายการ                      |                      |                       |                     |         |                    |                   |                   |            |                   |                 | ×               |
|-----------------|-----------------------------------|----------------------|-----------------------|---------------------|---------|--------------------|-------------------|-------------------|------------|-------------------|-----------------|-----------------|
| PO ที่ถูก       | สลาย                              |                      |                       |                     |         |                    |                   |                   |            |                   |                 |                 |
| <u>ลำดับที่</u> | <u>เลขที่ PO</u>                  | <u>รายการ</u>        | <u>รายการผูกพันงบ</u> | <u>แหล่งของเงิน</u> | 5       | เห้สงบประมาถ       | Ш                 | <u>กิจกรรมห</u> ล | <u>ลัก</u> | <u>หน่วยรับงบ</u> | <u>มูลค่า</u>   | <u>หมายเหตุ</u> |
| 1               | 4001004757                        | 00001                | 5104010104            | 6311230             | 03003   | 1300090020         | 00000             | 03003630177       | 700000     | 0300300003        | 20,000.00       | ยกเลิก          |
| 2               | 4001004757                        | 00002                | 5104010104            | 6311500             | 03003   | 2900040050         | 00001             | 03003630177       | 700000     | 0300300003        | 20,000.00       | ยกเลิก          |
|                 |                                   |                      |                       |                     |         |                    |                   |                   |            |                   | 40,000.00       |                 |
| เอกสารเ         | งินกันที่สร้าง                    |                      |                       |                     |         |                    |                   |                   |            |                   |                 |                 |
| <u>ลำดับที่</u> | <u>เลขที่สำรองเงิน</u>            | <u>รายการผูกพันง</u> | บ แหล่งของเงิน        | <u>รหัสงบประม</u>   | าณ      | <u>กิจกรรมหลัก</u> | <u>หน่วยรับงบ</u> | <u>ม มูลค่า</u>   |            |                   |                 |                 |
| 1               | PF00000091                        | 5000                 | 6311200               | 03003130009003      | 2000000 | P1000              | 030030000         | 3 20,000.00       | แสดง       | แอกสาร            | พิมพ์เอกสารสำร  | องเงิน          |
| 2               | PF00000090                        | 5000                 | 6311500               | 0300329000400       | 5000001 | P1000              | 030030000         | 3 20,000.00       | แสดง       | แอกสาร            | พิมพ์เอกสารสำระ | องเงิน          |
|                 |                                   |                      |                       |                     |         |                    |                   | 40,000.00         |            |                   |                 |                 |
|                 |                                   |                      |                       |                     |         |                    |                   |                   |            |                   |                 |                 |
|                 |                                   |                      |                       |                     |         | _                  |                   | _                 |            |                   |                 |                 |
|                 | กลับไปแก้ไขข้อมูล สร้างเอกสารใหม่ |                      |                       |                     |         |                    |                   |                   |            |                   |                 |                 |

ภาพที่ 17

หลังจากกดปุ่มบันทึกข้อมูล ระบบแสดงผลการบันทึก โดยแสดง PO ที่ถูกสลาย ประกอบด้วยรายการ เลขที่ PO รายการ รายการผูกพันงบ แหล่งของเงิน รหัสงบประมาณ กิจกรรมหลัก หน่วยรับงบ มูลค่า หมายเหตุ และแสดงเอกสารเงินกันที่สร้าง ประกอบด้วย เลขที่สำรองเงิน รายการผูกพันงบ แหล่งของเงิน รหัสงบประมาณ กิจกรรมหลัก หน่วยรับงบ มูลค่า หมายเหตุ

จากนั้น กดปุ่ม (สร้างเอกสารใหม่) เพื่อกลับสู่หน้าจอ "การสลาย PO เงินกันเหลื่อมปี" ตามภาพที่ 18

| New GFMIS<br>Thai - strategy                                                  |                                                   | ระบบบริหารการเงินการคลังภาครัฐแบบอิเล็กทรอนิกส์ใหม่<br>NEW GOVERNMENT FISCAL MANAGEMENT INFORMATION SYSTEM |       |
|-------------------------------------------------------------------------------|---------------------------------------------------|----------------------------------------------------------------------------------------------------|-------|
| รหัสผู้ใช้ : A03003000031001                                                  | <b>ชื่อผู้ใช้ :</b> ทดสอบ UAT หน่วยเว้            | บิกจ่าย <b>ดำแหน่ง</b> : บันทึก ดูแล 1 หน่วยเบิกจ่าย หลายศูนย์ต้นทุน <b>สังกัด</b> : กรมธนารักษ์           | สร้าง |
| เข้าสูระบบเมื่อ : 13:18:54<br>คู่มือการใช้งาน<br>ข้อมูลผู้ใช้   แก้ไขรหัสผ่าน | สลาย PO เงินกันเหล่<br>การสลาย PO เงินกันเหลื่อมเ | <b>ຄື່ອນປີ</b><br>າ                                                                                        |       |
| ออกจากระบบ   สลับผู้เช่                                                       | เงื่อนไข                                          |                                                                                                    |       |
| ระบบจัดซือจัดจ้าง                                                             | รหัสหน่วยงาน                                      | 03003<br>กระเชนารักษ์                                                                                      |       |
| » ข้อมูลหลักผู้ขาย<br>» บันทึกรายการสั่งซื้อ/จ้าง/เช่า                        | รหัสหน่วยเบิกจ่าย                                 | 0300300003<br>กองบริหารการคลัง                                                                             |       |
| » ตรวจรับพัสดุ                                                                | ปังบประมาณ                                        | 2564                                                                                                    |       |
| » กระบวนงานขยายเวลาเบิกจ่ายและกัน<br>เงินเหลื่อมปี ใบสั่งซื้อสั่งจ้าง         | เอกสารการจัดซื้อ                                  | แสดงเอกสาร                                                                                                 |       |
| » กระบวนงานสลาย PO เงินกันเหลื่อมปี                                           |                                                   |                                                                                                    |       |
| เมนูถัดไป   กลับหน้าหลัก                                                      |                                                   | จำลองการบันทึก                                                                                             |       |

ภาพที่ 18

### 2. การบันทึกการยกเลิกใบสั่งซื้อสั่งจ้างยกยอด กรณีเงินนอกงบประมาณฝากคลัง

เมื่อเข้าระบบบันทึกข้อมูลหน่วยงานภาครัฐ ระบบแสดงหน้าจอระบบงานต่าง ๆ ตามภาพที่ 19

- กดปุ่ม ระบบจัดซื้อจัดจ้าง เพื่อเข้าสู่หน้าจอบันทึกรายการของระบบจัดซื้อจัดจ้าง
- กดปุ่ม กระบวนงานสลาย PO เงินกันเหลื่อมปี เพื่อเข้าสู่ประเภทการบันทึกรายการ
- กดปุ่ม 🕼 สลบา » สลาย PO เงินกันเหลื่อมปี (สล01 >> สลาย PO เงินกันเหลื่อมปี) เพื่อเข้าสู่หน้าจอการบันทึก

รายการสลาย PO เงินกันเหลื่อมปี ตามภาพที่ 20

| New GFMIS<br>Thai                                                                                         | ระบบบริหารการเงินการคลังภาครัฐแบบอิเล็กทรอนิกส์ใหม่<br>NEW GOVERNMENT FISCAL MANAGEMENT INFORMATION SYSTEM                                       |
|----------------------------------------------------------------------------------------------------|----------------------------------------------------------------------------------------------------|
| รพัสผู้ใช้ : A03003000031001                                                                              | <b>ชื่อผู้ใช้ :</b> ทดสอบ UAT หน่วยเบ็กจ่าย <b>ดำแหน่ง :</b> ขันทึก ดูแล 1 หน่วยเบ็กจ่าย หลายศูนย์ต้นทุน <b>สังกัด :</b> กรมธนารักษ์             |
| เข้าสู่ระบบเมื่อ : 13:18:54<br>คู่มือการโข้งาน<br>ข้อมูลผู้ใช้   แก้ไขรหัสผ่าน<br>ออกจากระบบ   สลับผู้ใช้ | <b>บันทึกรายการ</b><br>สร้าง/บันทึก/ค้นหา/เปลี่ยนแปลง เอกสาร                                                                                     |
| เลือกรายการที่ต้องการ<br>เหม <b>ตั</b> งไป (อรับพร้านอัก                                                  | ระบบบริหารงบประมาณ                                                                                                    |
|                                                                                                    | ระบบจัดซื้อจัดจ้าง           » ข้อมูลหลักผู้ขาย           » บันทึกรายการสั่งซื้อ/จ้าง/เข่า           » รวจรับพัสดุ                               |
|                                                                                                    | » กระบวนงานขยายเวลาเบิกจ่ายและกันเงินเหลื่อมปี ใบสั่งซื้อสั่งจ้าง<br><u>» กระบวนงานสลาย PO เงินกันเหลือมปี</u><br>สล01 » สลาย PO เงินกันเหลือมปี |
|                                                                                                    | ระบบเบิกจ่าย                                                                                                    |
|                                                                                                    | ระบบรับและนำส่งรายได้                                                                                                    |
|                                                                                                    | ระบบบัญชีแยกประเภท                                                                                                    |
|                                                                                                    | ระบบบัญชีสินทรัพย์ถาวร                                                                                                    |

ภาพที่ 19

| New<br>GFMIS<br>Thai automation                                                |                                                            | ระบบบริหารการเงินการคลังภาครัฐแบบอิเล็กทรอนิกส์ใหม่<br>NEW GOVERNMENT FISCAL MANAGEMENT INFORMATION SYSTEM |       |
|--------------------------------------------------------------------------------|------------------------------------------------------------|----------------------------------------------------------------------------------------------------|-------|
| รพัสผู้ใช้ : A03003000031001                                                   | <b>ชื่อผู้ใช้ :</b> ทดสอบ UAT หน่วยเบิก                    | าจ่าย <b>ดำแหน่ง:</b> บันทึก ดูแล 1 หน่วยเปิกจ่าย หลายศูนย์ต้นทุน <b>สังกัด:</b> กรมธนารักษ์               | สร้าง |
| เข้าสู่ระบบเมื่อ : 13:18:54<br>คู่มือการใช้งาน<br>ข้อมูลผู้ใช้   แก้ไขรหัสผ่าน | <b>สลาย PO เงินกันเหลื่</b><br>การสลาย PO เงินกันเหลื่อมปี | อมปี                                                                                                    |       |
| ออกจากระบบ   สลบผูเช                                                           | เงื่อนไข                                                   |                                                                                                    |       |
| ระบบจัดซือจัดจ้าง                                                              | รหัสหน่วยงาน                                               | 03003<br>កន្សារក្មេរកទ័ពម៍                                                                                 |       |
| » ข้อมูลหลักผู้ขาย                                                             | รหัสหน่วยเบิกจ่าย                                          | 0300300003                                                                                                 |       |
| » บันทึกรายการสั่งซื้อ/จ้าง/เช่า                                               |                                                            | กองบริหารการคลัง                                                                                           |       |
| » ตรวจรับพัสดุ                                                                 | ปังบประมาณ                                                 | 2564                                                                                                    |       |
| » กระบวนงานขยายเวลาเบิกจ่ายและกัน<br>เงินเหลื่อมปี ใบสั่งซื้อสั่งจ้าง          | <u>เอกสารการจัดซื้อ</u>                                    | แสดงเอบสาร                                                                                                 |       |
| » กระบวนงานสลาย PO เงินกันเหลื่อมปี                                            |                                                            |                                                                                                    |       |
| เมนูถัดไป   กลับหน้าหลัก                                                       |                                                            | (จำลองการบันทึก)                                                                                           |       |

ภาพที่ 20

# 2.1 การบันทึกรายการยกเลิกใบสั่งซื้อสั่งจ้างยกยอด (กรณีใบสั่งซื้อสั่งจ้างประเภททั่วไป)

| New GFMIS<br>Thai autouture                                                    |                                                | ระบบบริหารการเงินการคลังภาครัฐแบบอิเล็กทรอนิกส์ใหม่<br>NEW GOVERNMENT FISCAL MANAGEMENT INFORMATION SYSTEM |       |
|--------------------------------------------------------------------------------|------------------------------------------------|----------------------------------------------------------------------------------------------------|-------|
| รพัสผู้ใช้ : A03003000031001                                                   | <b>ชื่อผู้ใช้ :</b> ทดสอบ UAT หน่วยเ           | ปกจ่าย <b>ดำแหน่ง</b> : บันทึก ดูแล 1 หน่วยเปิกจ่าย หลายศูนย์ตันทุน <b>สังกัด:</b> กรมธนารักษ์             | สร้าง |
| เข้าสู่ระบบเมื่อ : 09:43:51<br>คู่มือการใช้งาน<br>ข้อมูลผู้ใช้   แก้ไขรหัสผ่าน | สถาย PO เงินกันเห<br>การสถาย PO เงินกันเหลื่อม | <b>ลื่อมปี</b><br>ป                                                                                        |       |
| ออมงากระบบ   สสบผูเช                                                           | เงื่อนไข                                       |                                                                                                    |       |
| ระบบจัดชื่อจัดจ้าง                                                             | รหัสหน่วยงาน                                   | 03003                                                                                                    |       |
| » ข้อมูลหลักผู้ขาย                                                             | รหัสหน่วยเบิกจ่าย                              | n318017808                                                                                                 |       |
| » บันทึกรายการสั่งซื้อ/จ้าง/เช่า                                               |                                                | ้องของของอินอาร์                                                                                           |       |
| » ตรวจรับพัสดุ                                                                 | ปึงบประมาณ                                     | 2564                                                                                                    |       |
| » กระบวนงานขยายเวลาเบิกจ่ายและกัน<br>เงินเหลื่อมปี ใบสั่งซื้อสั่งจ้าง          | <u>เอกสารการจัดซื้อ</u>                        | 4001004760 แสดงเอกสาร                                                                                      |       |
| » กระบวนงานสลาย PO เงินกันเหลื่อมปี                                            |                                                |                                                                                                    |       |
| เมนูถัดไป   กลับหน้าหลัก                                                       |                                                | (จำลองการบันทึก)                                                                                           |       |

ภาพที่ 21

# **การบันทึกรายการยกเลิกใบสั่งซื้อสั่งจ้างยกยอด** ตามภาพที่ 21 ดังนี้

| - รหัสหน่วยงาน      | ระบบ Default ให้ตามสิทธิบัตรที่ใช้บันทึกข้อมูล |
|---------------------|------------------------------------------------|
|                     | ตัวอย่างแสดง 03003                             |
| - รหัสหน่วยเบิกจ่าย | ระบบ Default ให้ตามสิทธิบัตรที่ใช้บันทึกข้อมูล |
|                     | ตัวอย่างแสดง 0300300003                        |
| - ปีงบประมาณ        | ระบบ Default ให้เป็นปีงบประมาณปัจจุบัน         |
|                     | ตัวอย่างแสดง 2564                              |

#### - เอกสารการจัดซื้อ

4001004760

1

00001

5104010104

ระบุเอกสารใบสั่งซื้อสั่งจ้างที่จะยกเลิก จำนวน 10 หลัก ตัวอย่างระบุ 4001004760

เพื่อเข้าสู่ระบบการตรวจสอบข้อมูล ตามภาพที่ 22

| กดปุ่ม | จำลองการบันทึก |   |
|--------|----------------|---|
| 1      |                | / |

| จำลองการบันทึก                                                                         | รายการ                                                |                       |                     |                     |                     |                   |               | ×               |  |
|----------------------------------------------------------------------------------------|-------------------------------------------------------|-----------------------|---------------------|---------------------|---------------------|-------------------|---------------|-----------------|--|
| สถานะ                                                                                  | รหัสข้อความ                                           |                       |                     |                     | คำอธิบาย            |                   |               |                 |  |
| สำเร็จ                                                                                 | S001                                                  |                       |                     | ตรวจสอบเอกสาร - ่   | ไม่มีข้อผิดพลาด: QA | S Client 03       |               |                 |  |
|                                                                                        | บันทึกข้อมูล กลับไปแก้ไขข้อมูล Export XML Export JSON |                       |                     |                     |                     |                   |               |                 |  |
| - หลังจากนั้น กดปุ่ม ( <sup>บันทึกข้อมูล</sup> ) เพื่อให้ระบบบันทึกรายการ ตามภาพที่ 23 |                                                       |                       |                     |                     |                     |                   |               |                 |  |
| ผลการบันทึกรายการ                                                                      |                                                       |                       |                     |                     |                     |                   |               |                 |  |
| PO ที่ถูกสลาย                                                                          |                                                       |                       |                     |                     |                     |                   |               |                 |  |
| <u>ลำดับที่</u> แ                                                                      | <u>ลขที่ PO รายการ</u>                                | <u>รายการผูกพันงบ</u> | <u>แหล่งของเงิน</u> | <u>รหัสงบประมาณ</u> | <u>กิจกรรมหลัก</u>  | <u>หน่วยรับงบ</u> | <u>มูลค่า</u> | <u>หมายเหตุ</u> |  |

ภาพที่ 23

6326000

กลับไปแก้ไขข้อมูล

หลังจากกดปุ่มบันทึกข้อมูล ระบบแสดงผลการบันทึก โดยแสดง PO ที่ถูกสลาย ประกอบด้วยรายการ

03003

สร้างเอกสารใหม่

P1000

0300300003

0.00

0.00

ยกเลิก

เลขที่PO รายการ รายการผูกพันงบ แหล่งของเงิน รหัสงบประมาณ กิจกรรมหลัก หน่วยรับงบ มูลค่า หมายเหตุ เพื่อกลับสู่หน้าจอ "การสลาย PO เงินกันเหลื่อมปี" ตามภาพที่ 24 จากนั้น กดปุ่ม สร้างเอกสารใหม่

| New<br>GFMIS<br>Thai                                                  |                                     | ระบบบริหารการเงิน:<br>NEW GOVERNMENT FI                 | การคลังภาครัฐแบบอิเล็กทรอนิกส์ใหม่<br>scal management information system |       |
|-----------------------------------------------------------------------|-------------------------------------|---------------------------------------------------------|--------------------------------------------------------------------------|-------|
| รหัสผู้ใช้ : A03003000031001                                          | <b>ชื่อผู้ใช้ :</b> ทดสอบ UAT หน่วย | เบิกจ่าย <b>ตำแหน่ง :</b> บันทึก ดูแล 1 หน่วยเบิกจ่าย 1 | หลายศูนย์ต้นทุน <b>สังกัด :</b> กรมธนารักษ์                              | สร้าง |
| เข้าสู่ระบบเมื่อ : 13:18:54<br>คู่มือการใช้งาน                        | สลาย PO เงินกันเท                   | เลื่อมปี                                                |                                                                          |       |
| ข้อมูลผู้ใช้   แก้ไขรทัสผ่าน                                          | การสลาย PO เงินกันเหลื่อม           | มปี                                                     |                                                                          |       |
| ออกจากระบบ สลับผู้ใช้                                                 | เงื่อนไข                            |                                                         |                                                                          |       |
| ระบบจัดซื้อจัดจ้าง                                                    | รหัสหน่วยงาน                        | 03003                                                   |                                                                          |       |
| » ข้อมูลหลักผู้ขาย                                                    | รหัสหน่วยเบิกจ่าย                   | กรมธนารกษ                                               |                                                                          |       |
| » บันทึกรายการสั่งซื้อ/จ้าง/เช่า                                      |                                     | 10300300003<br>กองบริหารการคลัง                         |                                                                          |       |
| » ตรวจรับพัสดุ                                                        | ปึงบประมาณ                          | 2564                                                    |                                                                          |       |
| » กระบวนงานขยายเวลาเบิกจ่ายและกัน<br>เงินเหลื่อมปี ใบสั่งซื้อสั่งจ้าง | เอกสารการจัดซื้อ                    |                                                         | แสดงเอกสาร                                                               |       |
| » กระบวนงานสลาย PO เงินกันเหลื่อมปี                                   |                                     |                                                         |                                                                          |       |
| เมนูถัดไป   กลับหน้าหลัก                                              |                                     |                                                         | ( งำลองการบันทึก )                                                       |       |

ภาพที่ 24

## 2.2 การบันทึกรายการยกเลิกใบสั่งซื้อสั่งจ้างยกยอด (กรณีใบสั่งซื้อสั่งจ้างประเภทส่งมอบไม่แน่นอน)

| New<br>GFMIS<br>Thai watarake                                                  |                                                        | ระบบบริหารการเงินการคลังภาครัฐแบบอิเล็กทรอนิกส์ใหม่<br>NEW GOVERNMENT FISCAL MANAGEMENT INFORMATION SYSTEM |                   |
|--------------------------------------------------------------------------------|--------------------------------------------------------|----------------------------------------------------------------------------------------------------|-------------------|
| รพัสผู้ใช้ : A03003000031001                                                   | <b>ชื่อผู้ใช้ :</b> ทดสอบ UAT หน่วยเ                   | เบิกจ่าย <b>ดำแหน่ง:</b> บันทึกดูแล 1 หน่วยเบิกจ่าย หลายศูนย์ต้นทุน <b>สังกัด</b> : กรมธนารักษ์            | <del>เ</del> ร้าง |
| เข้าสู่ระบบเมื่อ : 09:43:51<br>คู่มือการใช้งาน<br>ข้อมูลผู้ใช้   แก้ไขรหัสผ่าน | <b>สลาย PO เงินกันเห</b><br>การสลาย PO เงินกันเหลื่อม่ | เลื่อมปี<br>ก                                                                                              |                   |
| ออกจากระบบ   สลบผูเข                                                           | เงื่อนไข                                               |                                                                                                    |                   |
| ระบบจัดซือจัดจ้าง                                                              | รหัสหน่วยงาน                                           | 03003                                                                                                    |                   |
| » ข้อมูลหลักผู้ขาย                                                             | รหัสหน่วยเบิกจ่าย                                      | 0300300003                                                                                                 |                   |
| » บันทึกรายการสั่งซื้อ/จ้าง/เช่า                                               |                                                        | กองบริหารการคลัง                                                                                           |                   |
| » ตรวจรับพัสดุ                                                                 | ปึงบประมาณ                                             | 2564                                                                                                    |                   |
| » กระบวนงานขยายเวลาเบิกจ่ายและกัน<br>เงินเหลื่อมปี ใบสั่งซื้อสั่งจ้าง          | เอกสารการจัดซื้อ                                       | 5001001130 แสดงนอกสาร                                                                                      |                   |
| » กระบวนงานสลาย PO เงินกันเหลื่อมปี                                            |                                                        |                                                                                                    |                   |
| เมนูถัดไป   กลับหน้าหลัก                                                       |                                                        | (จำลองการบันทึก)                                                                                           |                   |

ภาพที่ 25

# **การบันทึกรายการยกเลิกใบสั่งซื้อสั่งจ้างยกยอด** ตามภาพที่ 25 ดังนี้

| - รหัสหน่วยงาน            | ระบบ Default ให้ตามสิทธิบัตรที่ใช้บันทึกข้อมูล        |
|---------------------------|-------------------------------------------------------|
|                           | ตัวอย่างแสดง 03003                                    |
| - รหัสหน่วยเบิกจ่าย       | ระบบ Default ให้ตามสิทธิบัตรที่ใช้บันทึกข้อมูล        |
|                           | ตัวอย่างแสดง 0300300003                               |
| - ปีงบประมาณ              | ระบบ Default ให้เป็นปีงบประมาณปัจจุบัน                |
|                           | ตัวอย่างแสดง 2564                                     |
| - เอกสารการจัดซื้อ        | ระบุเอกสารใบสั่งซื้อสั่งจ้างที่จะยกเลิก จำนวน 10 หลัก |
|                           | ตัวอย่างระบุ 5001001130                               |
| - กดปุ่ม 🔍 จำลองการบันทึก | เพื่อเข้าสู่ระบบการตรวจสอบข้อมูล ตามภาพที่ 26         |

| จำลองการบันทึกร | ายการ              | ×                                                           |
|-----------------|--------------------|-------------------------------------------------------------|
| สถานะ           | รหัสข้อความ        | คำอธิบาย                                                    |
| สำเร็จ          | S001               | ตรวจสอบเอกสาร - ไม่มีข้อผิดพลาด: QAS Client 03              |
|                 | บันข               | ทีกข้อมูล Export XML Export JSON                            |
|                 |                    | ภาพที่ 26                                                   |
| - หล้           | เงจากนั้น กดปุ่ม 🍱 | <sup>เท็กข้อมูล</sup> เพื่อให้ระบบบันทึกรายการ ตามภาพที่ 27 |

| ผลการบันที      | ่กรายการ         |               |                       |                   |                     |                    |                   |               | ×               |
|-----------------|------------------|---------------|-----------------------|-------------------|---------------------|--------------------|-------------------|---------------|-----------------|
| PO ที่ถูกสลาย   |                  |               |                       |                   |                     |                    |                   |               |                 |
| <u>ลำดับที่</u> | <u>เลขที่ PO</u> | <u>รายการ</u> | <u>รายการผูกพันงบ</u> | แหล่งของเงิน      | <u>รหัสงบประมาณ</u> | <u>กิจกรรมหลัก</u> | <u>หน่วยรับงบ</u> | <u>มูลค่า</u> | <u>หมายเหตุ</u> |
| 1               | 5001001130       | 00001         | 5104010104            | 6326000           | 03003               | P1000              | 0300300003        | 0.00          | ยกเลิก          |
|                 |                  |               |                       |                   |                     |                    |                   | 0.00          |                 |
|                 |                  |               |                       |                   |                     |                    |                   |               |                 |
|                 |                  |               |                       |                   |                     |                    |                   |               |                 |
|                 |                  |               |                       | กลับไปแก้ไขข้อมูล | สร้างเอกสารใหม่     |                    |                   |               |                 |
|                 |                  |               |                       |                   |                     |                    |                   |               |                 |

ภาพที่ 27

หลังจากกดปุ่มบันทึกข้อมูล ระบบแสดงผลการบันทึก โดยแสดง PO ที่ถูกสลาย ประกอบด้วยรายการ เลขที่PO รายการ รายการผูกพันงบ แหล่งของเงิน รหัสงบประมาณ กิจกรรมหลัก หน่วยรับงบ มูลค่า หมายเหตุ จากนั้น กดปุ่ม (สร้างเอกสารใหม่) เพื่อกลับสู่หน้าจอ "การสลาย PO เงินกันเหลื่อมปี" ตามภาพที่ 28

| New<br>GFMIS<br>Thai                                                          |                                                | ระบบบริหารการเงิง<br>NEW GOVERNMENT F                 | มการคลังภาครัฐแบบอิเล็กทรอนิกส์ใหม่<br>FISCAL MANAGEMENT INFORMATION SYSTEM |       |
|-------------------------------------------------------------------------------|------------------------------------------------|-------------------------------------------------------|-----------------------------------------------------------------------------|-------|
| รหัสผู้ใช้ : A03003000031001                                                  | <b>ชื่อผู้ใช้ :</b> ทดสอบ UAT หน่วย            | มเบิกจ่าย <b>ตำแหน่ง :</b> บันทึก ดูแล 1 หน่วยเบิกจ่า | ย หลายศูนย์ต้นทุน <b>สังกัด :</b> กรมธนารักษ์                               | สร้าง |
| เข้าสู่ระบบเมือ : 13:18:54<br>คู่มือการใช้งาน<br>ข้อมูลผู้ใช้   แก้ไขรหัสผ่าน | สลาย PO เงินกันเห<br>การสลาย PO เงินกันเหลื่อ: | <b>າຄື່ອນປີ</b><br><sub>າປັ</sub>                     |                                                                             |       |
| ออกจากระบบ   สลบผูเช                                                          | เงื่อนไข                                       |                                                       |                                                                             |       |
| ระบบจดชอจดจาง                                                                 | รหัสหน่วยงาน                                   | 03003<br>กรมธนารักษ์                                  |                                                                             |       |
| » ข้อมูลหลักผู้ขาย                                                            | รหัสหน่วยเบิกจ่าย                              | 0300300003                                            |                                                                             |       |
| » บันทึกรายการสั่งซื้อ/จ้าง/เช่า                                              |                                                | กองบริหารการคลัง                                      |                                                                             |       |
| » ตรวจรับพัสดุ                                                                | ปังบประมาณ                                     | 2564                                                  |                                                                             |       |
| » กระบวนงานขยายเวลาเบิกจ่ายและกัน<br>เงินเหลื่อมปี ใบสั่งซื้อสั่งจ้าง         | <u>เอกสารการจัดซื้อ</u>                        |                                                       | แสดงเอกสาร                                                                  |       |
| » กระบวนงานสลาย PO เงินกันเหลื่อมปี                                           |                                                |                                                       |                                                                             |       |
|                                                                               |                                                |                                                       | จำลองการบันทึก                                                              |       |
| เมนูถัดไป   กลับหน้าหลัก                                                      |                                                |                                                       |                                                                             |       |

ภาพที่ 28

## 2.3 การบันทึกรายการยกเลิกใบสั่งซื้อสั่งจ้างยกยอด (กรณีใบสั่งซื้อสั่งจ้างที่มีการบันทึกจ่ายเงินจ่ายล่วงหน้า)

| New<br>GFMIS<br>Thai waturate                                                                            |                                                   | ระบบบริหารการเงินการคลังภาครัฐแบบอิเล็กทรอนิกส์ใหม่<br>NEW GOVERNMENT FISCAL MANAGEMENT INFORMATION SYSTEM |       |
|----------------------------------------------------------------------------------------------------|---------------------------------------------------|----------------------------------------------------------------------------------------------------|-------|
| รหัสผู้ใช้ : A03003000031001                                                                             | <b>ชื่อผู้ใช้ : ทด</b> สอบ UAT หน่วยเป            | กจ่าย <b>ดำแหน่ง</b> : บันทึก ดูแล 1 หน่วยเปิกจ่าย หลายศูนย์ตันทุน <b>สังกัด</b> : กรมธนารักษ์             | สร้าง |
| เข้าสู่ระบบเมือ : 09:43:51<br>คู่มือการใช้งาน<br>ข้อมูลผู้ใช้   แก้ไขรทัสผ่าน<br>ออกจากระบบ   สลับผู้ใช้ | สลาย PO เงินกันเหล่<br>การสลาย PO เงินกันเหลื่อมเ | ข้อมปี<br>)                                                                                                |       |
| ยสัยย                                                                                                    | เงื่อนไข                                          |                                                                                                    |       |
| ระบบจดซอจดจาง                                                                                            | รหัสหน่วยงาน                                      | 03003<br>กรมชนารักษ์                                                                                       |       |
| » ข้อมูลหลักผู้ขาย                                                                                       | รหัสหน่วยเบิกจ่าย                                 | 0300300003                                                                                                 |       |
| » บันทึกรายการสั่งซื้อ/จ้าง/เช่า                                                                         |                                                   | กองบริหารการคลัง                                                                                           |       |
| » ตรวจรับพัสดุ                                                                                           | ปังบประมาณ                                        | 2564                                                                                                    |       |
| » กระบวนงานขยายเวลาเบิกจ่ายและกัน<br>เงินเหลื่อมปี ใบสั่งซื้อสั่งจ้าง                                    | <u>เอกสารการจัดซื้อ</u>                           | 4001004762 แสดงเอกสาร                                                                                      |       |
| » กระบวนงานสลาย PO เงินกันเหลื่อมปี                                                                      |                                                   |                                                                                                    |       |
| เมนูถัดไป   กลับหน้าหลัก                                                                                 |                                                   | ( จำลองการบันทึก )                                                                                         |       |

ภาพที่ 29

#### **การบันทึกรายการยกเลิกใบสั่งซื้อสั่งจ้างยกยอด** ตามภาพที่ 29 ดังนี้

| - รหัสหน่วยงาน            | ระบบ Default ให้ตามสิทธิบัตรที่ใช้บันทึกข้อมูล        |
|---------------------------|-------------------------------------------------------|
|                           | ตัวอย่างแสดง 03003                                    |
| - รหัสหน่วยเบิกจ่าย       | ระบบ Default ให้ตามสิทธิบัตรที่ใช้บันทึกข้อมูล        |
|                           | ตัวอย่างแสดง 0300300003                               |
| - ปึงบประมาณ              | ระบบ Default ให้เป็นปีงบประมาณปัจจุบัน                |
|                           | ตัวอย่างแสดง 2564                                     |
| - เอกสารการจัดซื้อ        | ระบุเอกสารใบสั่งซื้อสั่งจ้างที่จะยกเลิก จำนวน 10 หลัก |
|                           | ตัวอย่างระบุ 4001004762                               |
| - กดปุ่ม 🔍 จำลองการบันทึก | เพื่อเข้าสู่ระบบการตรวจสอบข้อมูล ตามภาพที่ 30         |

| จำลองการบันทึก | รายการ                                                |                                                     | × |  |  |
|----------------|-------------------------------------------------------|-----------------------------------------------------|---|--|--|
| สถานะ          | รหัสข้อความ                                           | คำอธิบาย                                            |   |  |  |
| สำเร็จ         | S001                                                  | ตรวจสอบเอกสาร - ไม่มีข้อผิดพลาด: QAS Client 03      |   |  |  |
|                | บันทึกข้อมูล กลับไปแก้ไขข้อมูล Export XML Export JSON |                                                     |   |  |  |
|                |                                                       | ภาพที่ 30                                           |   |  |  |
| - หลั          | <b>เ</b> ้งจากนั้น กดปุ่ม 🕕                           | ันทึกข้อมูล 🔵 เพื่อให้ระบบบันทึกรายการ ตามภาพที่ 31 |   |  |  |

| ผลการบันที     | ่กรายการ         |               |                       |                  |                     |                    |                   |               | ×               |
|----------------|------------------|---------------|-----------------------|------------------|---------------------|--------------------|-------------------|---------------|-----------------|
| PO ที่ถูกสลาย  |                  |               |                       |                  |                     |                    |                   |               |                 |
| <u>ลำดับที</u> | <u>เลขที่ PO</u> | <u>รายการ</u> | <u>รายการผูกพันงบ</u> | แหล่งของเงิน     | <u>รหัสงบประมาณ</u> | <u>กิจกรรมหลัก</u> | <u>หน่วยรับงบ</u> | <u>มูลค่า</u> | <u>หมายเหตุ</u> |
| 1              | 4001004762       | 00001         | 5104010104            | 6326000          | 03003               | P1000              | 0300300003        | 0.00          | ยกเลิก          |
|                |                  |               |                       |                  |                     |                    |                   | 0.00          |                 |
|                |                  |               |                       |                  |                     |                    |                   |               |                 |
|                |                  |               |                       |                  |                     | -                  |                   |               |                 |
|                |                  |               |                       | าลับไปแก้ไขข้อมล | สร้างเอกสารใหม่     |                    |                   |               |                 |
|                |                  |               |                       |                  |                     |                    |                   |               |                 |

ภาพที่ 31

หลังจากกดปุ่มบันทึกข้อมูล ระบบแสดงผลการบันทึก โดยแสดง PO ที่ถูกสลาย ประกอบด้วยรายการ เลขที่PO รายการ รายการผูกพันงบ แหล่งของเงิน รหัสงบประมาณ กิจกรรมหลัก หน่วยรับงบ มูลค่า หมายเหตุ จากนั้น กดปุ่ม (สร้างเอกสารใหม่) เพื่อกลับสู่หน้าจอ "การสลาย PO เงินกันเหลื่อมปี" ตามภาพที่ 32

| New<br>GFMIS<br>Thai                                                  |                                      | ระบบบริหารการเ<br>NEW GOVERNMEN                    | งินการคลังภาครัฐแบบอิเล็กทรอนิกส์ใหม่<br>r FISCAL MANAGEMENT INFORMATION SYSTEM |       |
|-----------------------------------------------------------------------|--------------------------------------|----------------------------------------------------|---------------------------------------------------------------------------------|-------|
| รหัสผู้ใช้ : A03003000031001                                          | <b>ชื่อผู้ใช้ : ท</b> ดสอบ UAT หน่วย | มเบิกจ่าย <b>ดำแหน่ง :</b> บันทึก ดูแล 1 หน่วยเบิก | เจ่าย หลายศูนย์ต้นทุน <b>สังกัด :</b> กรมธนารักษ์                               | สร้าง |
| เข้าสู่ระบบเมื่อ : 13:18:54<br>คู่มือการใช้งาน                        | สลาย PO เงินกันเท                    | หลื่อมปี                                           |                                                                                 |       |
| ข้อมูลผู้ใช้   แก้ไขรหัสผ่าน                                          | การสลาย PO เงินกันเหลื่อ             | มปี                                                |                                                                                 |       |
| ออกจากระบบ สลับผู้ใช้                                                 | เงื่อนไข                             |                                                    |                                                                                 |       |
| ระบบจัดซื้อจัดจ้าง                                                    | รหัสหน่วยงาน                         | 03003                                              |                                                                                 |       |
| » ข้อมูลหลักผู้ขาย                                                    | รพัสหน่วยเบิกจ่าย                    | กรมธนารกษ                                          |                                                                                 |       |
| » บันทึกรายการสั่งซื้อ/จ้าง/เช่า                                      |                                      | ู 0300300003<br>กองบริหารการคลัง                   |                                                                                 |       |
| » ตรวจรับพัสดุ                                                        | ปังบประมาณ                           | 2564                                               |                                                                                 |       |
| » กระบวนงานขยายเวลาเบิกจ่ายและกัน<br>เงินเหลื่อมปี ใบสั่งซื้อสั่งจ้าง | เอกสารการจัดซื้อ                     |                                                    | แสดงเอกสาร                                                                      |       |
| » กระบวนงานสลาย PO เงินกันเหลื่อมปี                                   |                                      |                                                    |                                                                                 |       |
|                                                                       |                                      |                                                    | ( จำลองการบันทึก )                                                              |       |
| เมนูถัดไป   กลับหน้าหลัก                                              |                                      |                                                    |                                                                                 |       |

ภาพที่ 32

### 3. การบันทึกการยกเลิกใบสั่งซื้อสั่งจ้างยกยอด

## กรณีที่เป็นทั้งเงินงบประมาณและเงินนอกงบประมาณฝากคลัง

เมื่อเข้าระบบบันทึกข้อมูลหน่วยงานภาครัฐ ระบบแสดงหน้าจอระบบงานต่าง ๆ ตามภาพที่ 33

- กดปุ่ม ระบบจัดซื้อจัดจ้าง เพื่อเข้าสู่หน้าจอบันทึกรายการของระบบจัดซื้อจัดจ้าง
- กดปุ่ม **» กระบวนงานสลาย PO เงินกันเหลื่อมปี** เพื่อเข้าสู่ประเภทการบันทึกรายการ
- กดปุ่ม สล01 » สลาย PO เงินกันเหลื่อมปี (สล01 >> สลาย PO เงินกันเหลื่อมปี) เพื่อเข้าสู่หน้าจอการ

บันทึกรายการสลาย PO เงินกันเหลื่อมปี ตามภาพที่ 34

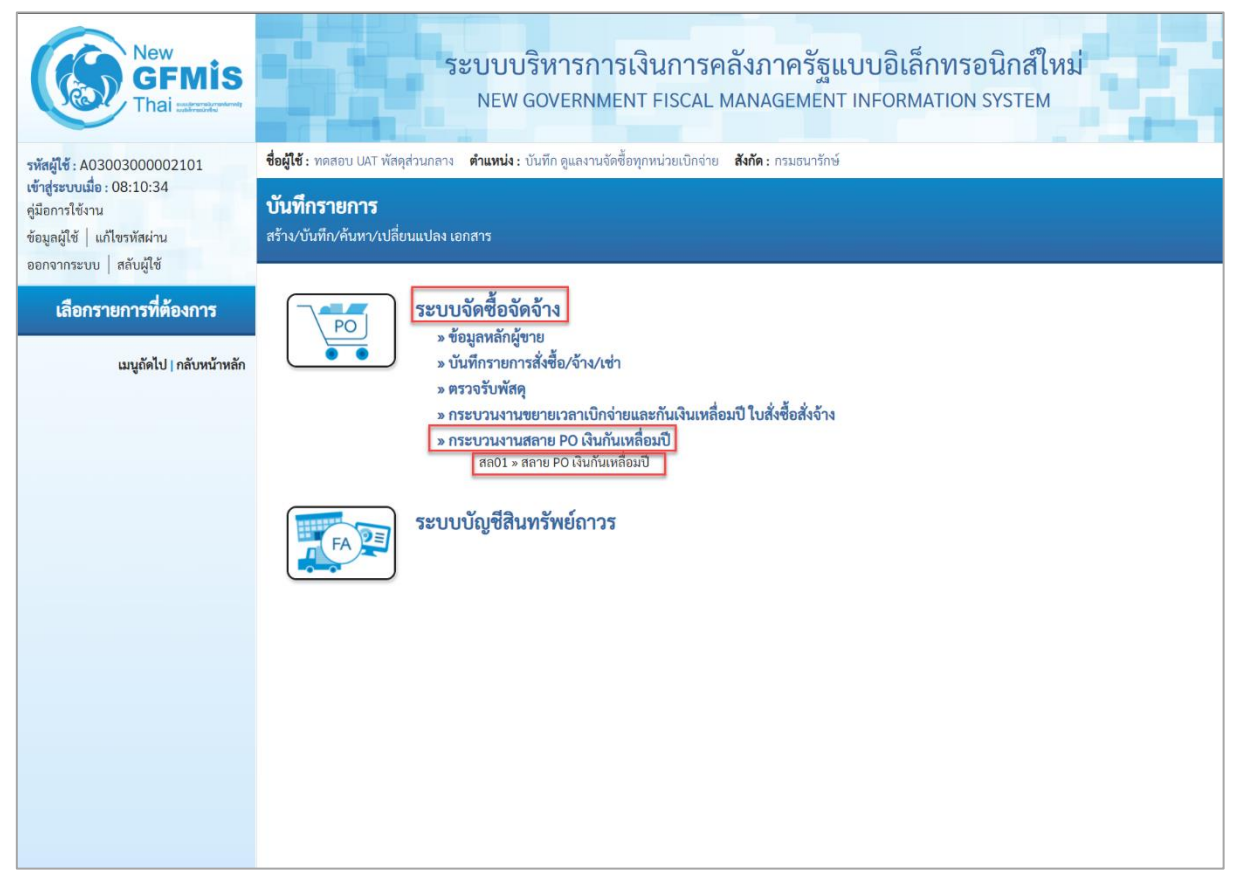

ภาพที่ 33

| New<br>GFMIS<br>Thai and and and and and and and and and and                   |                                                           | ระบบบริหารการเงินกา<br>NEW GOVERNMENT FISCA               | รคลังภาครัฐแบบอิเล็กทรอนิกส์ใหม่<br>al management information system | Ċ     |
|--------------------------------------------------------------------------------|-----------------------------------------------------------|-----------------------------------------------------------|----------------------------------------------------------------------|-------|
| รพัสผู้ใช้ : A03003000031001                                                   | <b>ชื่อผู้ใช้ :</b> ทดสอบ UAT หน่วยเป                     | บิกจ่าย <b>ตำแหน่ง :</b> บันทึก ดูแล 1 หน่วยเบิกจ่าย หลาย | ศูนย์ต้นทุน <b>สังกัด:</b> กรมธนารักษ์                               | สร้าง |
| เข้าสู่ระบบเมื่อ : 13:18:54<br>คู่มือการใช้งาน<br>ข้อมูลผู้ใช้   แก้ไขรหัสผ่าน | <b>สลาย PO เงินกันเหลี่</b><br>การสลาย PO เงินกันเหลื่อมเ | <b>ลื่อมปี</b><br>ว                                       |                                                                      |       |
| ออกจากระบบ   สลบผูเช                                                           | เงื่อนไข                                                  |                                                           |                                                                      |       |
| ระบบจัดซือจัดจ้าง                                                              | รหัสหน่วยงาน                                              | 03003<br>คราราช (ครัดน์                                   |                                                                      |       |
| » ข้อมูลหลักผู้ขาย                                                             | รหัสหน่วยเบิกจ่าย                                         | 0300300003                                                |                                                                      |       |
| » บันทึกรายการสั่งซื้อ/จ้าง/เช่า                                               |                                                           | กองบริหารการคลัง                                          |                                                                      |       |
| » ตรวจรับพัสดุ                                                                 | ปึงบประมาณ                                                | 2564                                                      |                                                                      |       |
| » กระบวนงานขยายเวลาเบิกจ่ายและกัน<br>เงินเหลื่อมปี ใบสั่งซื้อสั่งจ้าง          | <u>เอกสารการจัดซื้อ</u>                                   |                                                           | แสดงเอกสาร                                                           |       |
| » กระบวนงานสลาย PO เงินกันเหลื่อมปี                                            |                                                           |                                                           |                                                                      |       |
| เมนูถัดไป   กลับหน้าหลัก                                                       |                                                           |                                                           | ( จำลองการขั้นที่ก                                                   |       |

ภาพที่ 34

| New<br>GFMIS<br>Thai antimation                                       |                                      | ระบบบริหารการเงินการคลังภาครัฐแบบอิเล็กทรอนิกส์ใหม่<br>NEW GOVERNMENT FISCAL MANAGEMENT INFORMATION SYSTEM |       |
|-----------------------------------------------------------------------|--------------------------------------|----------------------------------------------------------------------------------------------------|-------|
| รหัสผู้ใช้ : A03003000031001                                          | <b>ชื่อผู้ใช้ :</b> ทดสอบ UAT หน่วยเ | ปีกจ่าย <b>ดำแหน่ง:</b> บันทึก ดูแล 1 หน่วยเป็กจ่าย หลายศูนย์คันทุน <b>สังกัด:</b> กรมธนารักษ์             | สร้าง |
| เข้าสู่ระบบเมื่อ : 09:43:51<br>ค่มือการใช้งาน                         | สลาย PO เงินกันเห                    | ลื่อมปี                                                                                                    |       |
| ง<br>ข้อมูลผู้ใช้   แก้ไขรหัสผ่าน                                     | การสลาย PO เงินกันเหลื่อม            | ñ                                                                                                    |       |
| ออกจากระบบ   สลับผู้ใช้                                               | เงื่อนไข                             |                                                                                                    |       |
| ระบบจัดซื้อจัดจ้าง                                                    | รหัสหน่วยงาน                         | 03003<br>നെയായ്ഡ്                                                                                          |       |
| » ข้อมูลหลักผู้ขาย                                                    | รหัสหน่วยเบิกจ่าย                    | 0300300003                                                                                                 |       |
| » บันทึกรายการสั่งซื้อ/จ้าง/เช่า                                      |                                      | กองบริหารการคลัง                                                                                           |       |
| » ตรวจรับพัสดุ                                                        | ปังบประมาณ                           | 2564                                                                                                    |       |
| » กระบวนงานขยายเวลาเบิกจ่ายและกัน<br>เงินเหลื่อมปี ใบสั่งซื้อสั่งจ้าง | เอกสารการจัดซื้อ                     | 4001004764                                                                                                 |       |
| » กระบวนงานสลาย PO เงินกันเหลื่อมปี                                   |                                      |                                                                                                    |       |
| เมนูถัดไป   กลับหน้าหลัก                                              |                                      | ( จำลองการบันทึก )                                                                                         |       |

ภาพที่ 35

# **บันทึกการยกเลิกใบสั่งซื้อสั่งจ้างยกยอด** ตามภาพที่ 35 ดังนี้

| - รหัสหน่วยงาน      | ระบบ Default ให้ตามสิทธิบัตรที่ใช้บันทึกข้อมูล        |
|---------------------|-------------------------------------------------------|
|                     | ตัวอย่างแสดง 03003                                    |
| - รหัสหน่วยเบิกจ่าย | ระบบ Default ให้ตามสิทธิบัตรที่ใช้บันทึกข้อมูล        |
|                     | ตัวอย่างแสดง 0300300003                               |
| - ปีงบประมาณ        | ระบบ Default ให้เป็นปีงบประมาณปัจจุบัน                |
|                     | ตัวอย่างแสดง 2564                                     |
| - เอกสารการจัดซื้อ  | ระบุเอกสารใบสั่งซื้อสั่งจ้างที่จะยกเลิก จำนวน 10 หลัก |
|                     | ตัวอย่างระบุ 4001004764                               |

| - กด                           | ปุ่ม 🛛 จำลอ            | งการบันทึก             |                      | เพื่อเข้             | ้าสู่ระบเ         | ปการตรว          | จสอบ        | ข้อมูล ตาม        | เภาพที่ 3       | 6               |
|--------------------------------|------------------------|------------------------|----------------------|----------------------|-------------------|------------------|-------------|-------------------|-----------------|-----------------|
| จำลองการบันทึกร                | ายการ                  |                        |                      |                      |                   |                  |             |                   |                 | ×               |
| สถานะ                          | รหัสข                  | ข้อความ                |                      |                      |                   | คำอธิบาย         |             |                   |                 |                 |
| สำเร็จ                         | S                      | 001                    |                      | ទា                   | รวจสอบเอกสา       | ร - ไม่มีข้อผิดพ | ลาด: QAS Cl | ient 03           |                 |                 |
|                                |                        | บันทึ                  | กข้อมูล กลั          | บไปแก้ไขข้อมูล       | Export XML        | Export           | JSON        |                   |                 |                 |
|                                |                        |                        |                      | ภาพที่ 3             | 6                 |                  |             |                   |                 |                 |
| - หลั                          | งจากนั้น ก             | าดปุ่ม 🛈               | เท็กข้อมูล           | พื่อให้ระบบเ         | บันทึกรา          | ยการ ตา          | ามภาพ       | ที่ 37            |                 |                 |
| ผลการบันทึกรายก                | กร                     |                        |                      |                      |                   |                  |             |                   |                 | ×               |
| PO ที่ถูกสลาย                  |                        |                        |                      |                      |                   |                  |             |                   |                 |                 |
| <u>ลำดับที่ เลขที่ P</u>       | <u>0 รายการ</u>        | <u>รายการผูกพันงบ</u>  | <u>แหล่งของเงิน</u>  | <u>รหัสงบประมา</u> ย | <u>n</u>          | <u>กิจกรรมห</u>  | <u>ลัก</u>  | <u>หน่วยรับงบ</u> | <u>มูลค่า</u>   | <u>หมายเหตุ</u> |
| 1 4001004                      | 764 00001              | 5104010104             | 6326000              | 03003                |                   | P1000            |             | 0300300003        | 0.00            | ยกเลิก          |
| 2 4001004                      | 764 00002              | 5104010104             | 6311230              | 030031300090020      | 00000             | 03003630177      | 500000      | 0300300003        | 20,000.00       | ยกเลิก          |
|                                |                        |                        |                      |                      |                   |                  |             |                   | 20,000.00       |                 |
| เอกสารเงินกับที่สร้าง          |                        |                        |                      |                      |                   |                  |             |                   |                 |                 |
| <u>ลำดับที่ เลขที่สำรองเจ็</u> | <u>มน รายการผูกพัน</u> | <u>งบ แหล่งของเงิน</u> | <u>รหัสงบประมา</u> ย | <u>น กิจกรรมหลัก</u> | <u>หน่วยรับงบ</u> | <u>มูลค่า</u>    |             |                   |                 |                 |
| 1 PF0000009                    | 2 5000                 | 6311200 (              | )30031300090020      | 00000 P1000          | 0300300003        | 3 20,000.00      | แสดง        | .อกสาร            | พิมพ์เอกสารสำระ | องเงิน          |
|                                |                        |                        |                      |                      |                   | 20,000.00        |             |                   |                 |                 |
|                                |                        |                        |                      |                      |                   |                  |             |                   |                 |                 |
|                                |                        |                        |                      |                      |                   |                  |             |                   |                 |                 |
|                                |                        |                        | กลับ                 | ไปแก้ไขข้อมูล        | สร้างเอกสารใหม    | L L              |             |                   |                 |                 |
|                                |                        |                        |                      |                      |                   |                  |             |                   |                 |                 |

ภาพที่ 37

หลังจากกดปุ่มบันทึกข้อมูล ระบบแสดงผลการบันทึก โดยแสดง PO ที่ถูกสลาย ประกอบด้วยรายการ เลขที่PO รายการ รายการผูกพันงบ แหล่งของเงิน รหัสงบประมาณ กิจกรรมหลัก หน่วยรับงบ มูลค่า หมายเหตุ และแสดงเอกสารเงินกันที่สร้าง ประกอบด้วย เลขที่สำรองเงิน รายการผูกพันงบ แหล่งของเงิน รหัสงบประมาณ กิจกรรมหลัก หน่วยรับงบ มูลค่า หมายเหตุ

จากนั้น กดปุ่ม (สร้างเอกสารใหม่) เพื่อกลับสู่หน้าจอ "การสลาย PO เงินกันเหลื่อมปี" ตามภาพที่ 38

| New<br>GFMIS<br>Thai waturtee                                                  |                                                    | ระบบบริหารการเงินการคลังภาครัฐแบบอิเล็กทรอนิกส์ใหม่<br>NEW GOVERNMENT FISCAL MANAGEMENT INFORMATION SYSTEM |       |
|--------------------------------------------------------------------------------|----------------------------------------------------|----------------------------------------------------------------------------------------------------|-------|
| รพัสผู้ใช้ : A03003000031001                                                   | <b>ชื่อผู้ใช้ :</b> ทดสอบ UAT หน่วยเป              | ภิกจ่าย <b>ดำแหน่ง:</b> บันทึกดูแล 1 หน่วยเบ็กจ่าย หลายศูนย์ตันทุน <b>สังกัด:</b> กรมธนารักษ์              | สร้าง |
| เข้าสู่ระบบเมื่อ : 09:43:51<br>คู่มือการใช้งาน<br>ข้อมูลผู้ใช้   แก้ไขรหัสผ่าน | สลาย PO เงินกันเหลี่<br>การสลาย PO เงินกันเหลื่อมเ | รื่อมปี<br>ว                                                                                               |       |
| ออกจากระบบ ๆ สลบสูเข<br>ระบบจัดซื้อจัดจ้าง                                     | เงื่อนไข<br>รหัสหน่วยงาน                           | 03003                                                                                                    |       |
| » ข้อมูลหลักผู้ขาย<br>» บันทึกรายการสั่งซื้อ/จ้าง/เช่า                         | รหัสหน่วยเบิกจ่าย                                  | 0300300003<br>กองบริหารการคลัง                                                                             |       |
| » ตรวจรับพัสดุ                                                                 | ปึงบประมาณ                                         | 2564                                                                                                    |       |
| » กระบวนงานขยายเวลาเบิกจ่ายและกัน<br>เงินเหลื่อมปี ใบสั่งซื้อสั่งจ้าง          | <u>เอกสารการจัดซื้อ</u>                            | แสดงเอกสาร                                                                                                 |       |
| » กระบวนงานสลาย PO เงินกันเหลื่อมปี                                            |                                                    |                                                                                                    |       |
| เมนูถัดไป กลับหน้าหลัก                                                         |                                                    | ( จำลองการบันทึก )                                                                                         |       |

ภาพที่ 38

 กดปุ่ม กลับหน้าหลัก เพื่อเข้าสู่หน้าจอหลัก ตามภาพที่ 39 GFMIS ระบบบริหารการเงินการคลังภาครัฐแบบอิเล็กทรอนิกส์ใหม่ NEW GOVERNMENT FISCAL MANAGEMENT INFORMATION SYSTEM Thai รหัสผู้ใช้ : A03003000031001 เข้าสู่ระบบเมื่อ : 09:43:51 คู่มือการใช้งาน ชื่อผู้ใช้ : ทดสอบ UAT หน่วยเบิกจ่าย ตำแหน่ง : บันทึก ดูแล 1 หน่วยเบ็กจ่าย หลายศูนย์ต้นทุน สังกัด : กรมธนารักษ์ บันทึกรายการ ข้อมูลผู้ใช้ | แก้ไขรหัสผ่าน ออกจากระบบ | สลับผู้ใช้ เลือกรายการที่ต้องการ ระบบบริหารงบประมาณ FM เมนูถัดไป | กลับหน้าหลัก ระบบจัดซื้อจัดจ้าง PO . . ระบบเบิกจ่าย AP ระบบรับและนำส่งรายได้ RP ระบบบัญชีแยกประเภท ระบบบัญชีสินทรัพย์ถาวร

ภาพที่ 39

#### บทที่ 7

### กระบวนงานขยายเวลาเบิกจ่ายและกันเงินเหลื่อมปี สำหรับใบสั่งซื้อสั่งจ้าง

การขยายเวลาเบิกจ่ายเงินและกันไว้เบิกเหลื่อมปี สำหรับใบสั่งซื้อสั่งจ้าง ผ่านระบบ New GFMIS Thai เป็นการปฏิบัติงานของส่วนราชการระดับหน่วยเบิกจ่ายที่มีความประสงค์จะขยายระยะเวลาการเบิก จ่ายเงินกันไว้เบิกเหลือมปีผ่านใบสั่งซื้อสั่งจ้าง โดยการเลือก "กระบวนงานขยายเวลาเบิกจ่ายและกันเงินเหลื่อมปี ใบสั่งซื้อสั่งจ้าง" แล้วดำเนินการคัดเลือก (List) ใบสั่งซื้อสั่งจ้าง ที่มีแหล่งของเงินเป็นปีงบประมาณก่อนที่ยังคง มีภาระผูกพันและคาดว่าจะเบิกจ่ายเงินในปีงบประมาณถัดไปอีก 6 เดือน เมื่อดำเนินการคัดเลือก (List) ใบสั่งซื้อสั่งจ้างแล้ว ให้ตรวจสอบผลการดำเนินการจากรายงานการขยายระยะเวลาการเบิกจ่ายเงินสำหรับ ใบสั่งซื้อสั่งจ้างแล้ว ให้ตรวจสอบผลการดำเนินการจากรายงานการขยายระยะเวลาการเบิกจ่ายเงินสำหรับ ใบสั่งซื้อสั่งจ้างแล้ว ให้ตรวจสอบผลการดำเนินการจากรายงานการขยายระยะเวลาการเบิกจ่ายเงินสำหรับ ใบสั่งซื้อสั่งจ้างแล้ว ให้ตรวจสอบผลการดำเนินการจากรายงานการขยายระยะเวลาการเบิกจ่ายเงินสำหรับ ใบสั่งซื้อสั่งจ้างแล้ว ให้ตรวจสอบผลการดำเนินการจากรายงานการขยายระยะเวลาการเบิกจ่ายเงินสำหรับ ใบสั่งซื้อสั่งจ้างแล้ว ให้ตรวจสอบผลการดำเนินการจากรายงานการขยายระยะเวลาการเบิกจ่ายเงินสำหรับ ใบสั่งซื้อสั่งจ้างผ่านระบบ New GFMIS Thai จากนั้นแจ้งส่วนราชการต้นสังกัดในส่วนกลางให้ดำเนินการอนุมัติ (Confirm) รายการดังกล่าว ในระหว่างที่ส่วนราชการต้นสังกัดยังไม่ดำเนินการอนุมัติ (Confirm) รายการ ส่วน จำงขอขยายเบิกจ่ายเงินได้ ผ่านระบบ New GFMIS Thai โดยเลือก "กระบวนงานยกเลิกรายการใบสั่งซื้อสั่ง จ้างขอขยายเบิกจ่าย - กันเหลื่อมปี (List Cancel)" หากส่วนราชการต้นสังกัด ในส่วนกลางดำเนินการอนุมัติ (Confirm) แล้ว หากมีความประสงค์จะยกเลิกรายการดังกล่าว จะต้องทำหนังสือแจ้งกรมบัญชีกลางให้ ดำเนินการยกเลิกรายการก่อนที่จะยกยอดข้อมูลไปในปีงบประมาณถัดไป

โดยกระบวนงานขยายเวลาเบิกจ่ายและกันเงินเหลื่อมปี สำหรับใบสั่งซื้อสั่งจ้าง แบ่งเป็น 2 รอบ ได้แก่ รอบ 31 มีนาคม และรอบ 30 กันยายน มีรายละเอียดการบันทึกรายการ ดังนี้

1. การคัดเลือกใบสั่งซื้อสั่งจ้างที่ต้องการขยายระยะเวลาการเบิกจ่ายเงิน (List)

2. การยกเลิกใบสั่งซื้อสั่งจ้างที่ต้องการขยายระยะเวลาการเบิกจ่ายเงิน (List Cancel)

3. การอนุมัติรายการใบสั่งซื้อสั่งจ้าง ขอขยายเบิกจ่าย-กันเหลื่อมปี (Confirm)

สำหรับการคัดเลือกใบสั่งซื้อสั่งจ้างตามสัญญาจ้างเหมาบริการที่มิใช่เป็นการจ้างบริการจากบุคคลธรรมดา ที่มี มูลค่าต่ำกว่า 100,000 บาท สำหรับเดือนกันยายน เพื่อให้ส่วนราชการสามารถดำเนินการเบิกจ่ายค่าจ้างตาม สัญญาจ้างเหมาบริการที่มิใช่เป็นการจ้างเหมาจากบุคคลธรรมดาสำหรับเดือนกันยายน โดยสัญญาเช่าดังกล่าว ต้องมิใช่กรณีการจ้างเหมาบริการจากบุคคลธรรมดาและต้องไม่เข้าหลักเกณฑ์การกันเงินไว้เบิกเหลื่อมปี โดยถือ เป็นกรณีหนี้ใกล้ถึงกำหนดชำระ มีรายละเอียดการบันทึกรายการ ดังนี้

1. การคัดเลือกใบสั่งซื้อสั่งจ้างที่ต้องการดำเนินการเบิกจ่ายเงิน

2. การยกเลิกคัดเลือกใบสั่งซื้อสั่งจ้างที่ต้องการดำเนินการเบิกจ่ายเงิน

#### ขั้นตอนการเข้าสู่ระบบ

เมื่อเข้าสู่ระบบ New GFMIS Thai โดยระบุรหัสผู้ใช้และรหัสผ่านแล้ว ระบบจะแสดงหน้าจอ ตามภาพที่ 1

- เลือก ระบบบันทึกข้อมูลหน่วยงานภาครัฐ ระบบจะแสดงหน้าระบบงานต่างๆ ตามภาพที่ 2

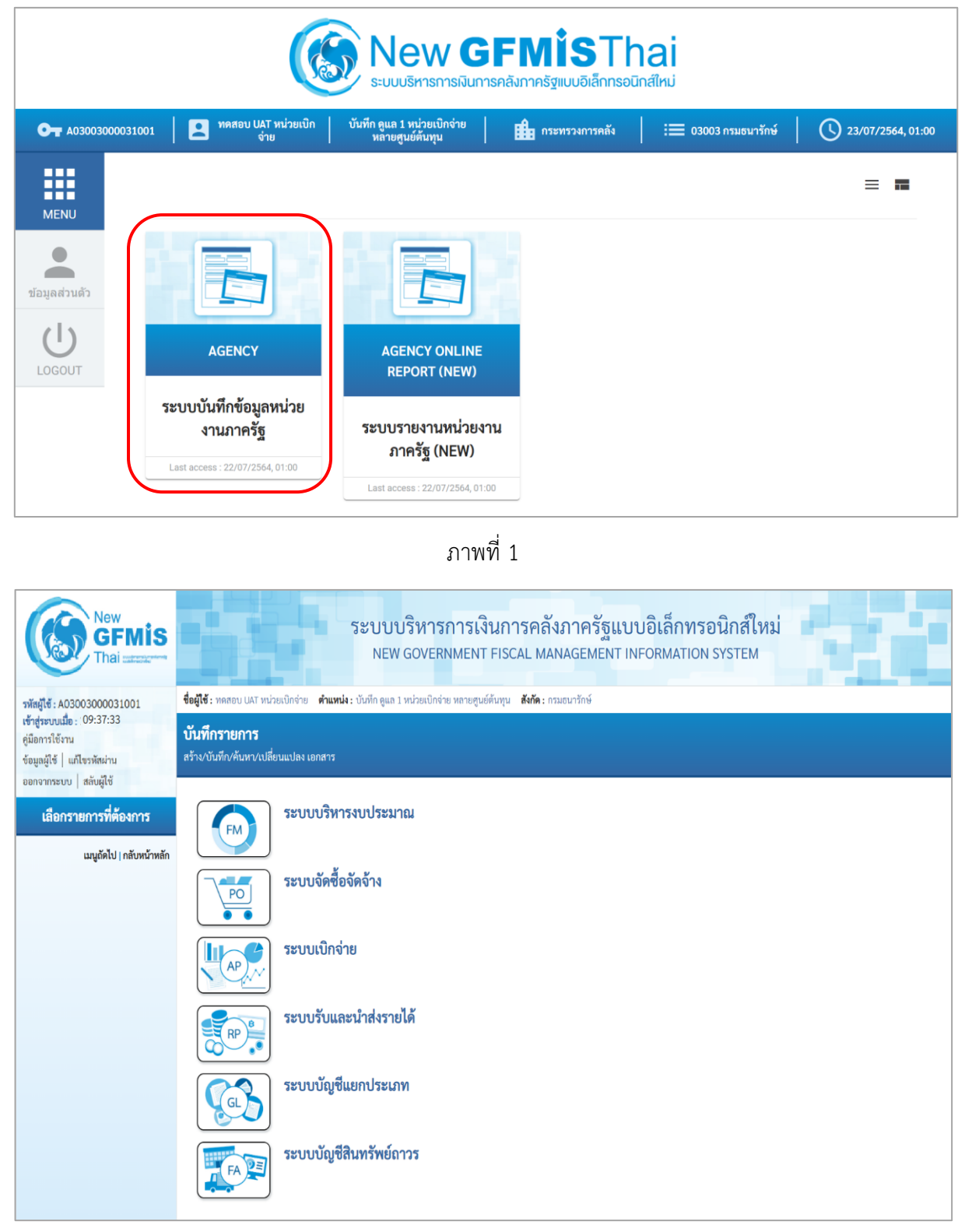

ภาพที่ 2

#### กระบวนงานขยายเวลาเบิกจ่ายและกันเงินเหลื่อมปี สำหรับใบสั่งซื้อสั่งจ้าง รอบ 31 มีนาคม ผ่านระบบ New GFMIS Thai

### การคัดเลือกใบสั่งซื้อสั่งจ้างที่ต้องการขยายระยะเวลาการเบิกจ่ายเงิน (List) (รอบมีนาคม) ขั้นตอนการเข้าสู่หน้าจอบันทึกรายการ

เมื่อเข้าระบบบันทึกข้อมูลหน่วยงานภาครัฐ ระบบแสดงหน้าหลักการบันทึกรายการของระบบงานต่าง ๆ

- กดปุ่ม ระบบจัดซื้อจัดจ้าง เพื่อเข้าสู่หน้าจอบันทึกรายการของระบบจัดซื้อจัดจ้าง ตามภาพที่ 3
- กดปุ่ม **> กระบวนงานขยายเวลาเบิกจ่ายและกันเงินเหลื่อมปี ใบสั่งซื้อสั่งจ้าง** เพื่อเข้าสู่เมนูการบันทึกรายการ

กระบวนงานขยายเวลาเบิกจ่ายและกันเงินเหลื่อมปี สำหรับใบสั่งซื้อสั่งจ้าง

- กดปุ่ม อส01 » แสดงรายการ PO ขอขยายเบิกจ่าย-กันเหลื่อมปี (List) เพื่อเข้าสู่หน้าจอ (อส01 » แสดงรายการ PO ขอขยายเบิกจ่าย-กันเหลื่อมปี (List)) ตามภาพที่ 4

| New<br>GFMIS<br>Thai automation                                                                          | ระบบบริหารการเงินการคลังภาครัฐแบบอิเล็กทรอนิกส์ใหม่<br>NEW GOVERNMENT FISCAL MANAGEMENT INFORMATION SYSTEM                                                                                   |
|----------------------------------------------------------------------------------------------------|----------------------------------------------------------------------------------------------------|
| รพัสผู้ใช้ : A03003000031001                                                                             | <b>ชื่อผู้ไข้</b> : ทดสอบ UAT หน่วยเบ็กจ่าย <b>ดำแหน่ง</b> : บันทึก ดูแล 1 หน่วยเบ็กจ่าย พลายศูนย์ทันทุน <b>สังกัด</b> : กรมธนารักษ์                                                         |
| เข้าสู่ระบบเมื่อ: 09:37:33<br>คู่มือการใช้งาน<br>ข้อมูลผู้ใช้   แก้ไขรทัสผ่าน<br>ออกจากระบบ   สลับผู้ใช้ | <b>บันทึกรายการ</b><br>สร้าง/บันทึก/ดันทา/เปลี่ยนแปลง เอกสาร                                                                                                    |
| เลือกรายการที่ต้องการ<br>เมนูอัดไป   กลับหน้าหลัก                                                        | ระบบบริหารงบประมาณ<br>ระบบบัดซื้อฉัดจ้าง<br>> ข้อมูลหลักผู้ชาย<br>> บันทีกรายการสิ่งชื้อ(จ้าง/เช่า<br>> หาวจรับพัลธุ<br>- กระบวนงานขยายเวลาเปิดจ่ายและกันเงินเหลื่อมปีไปสั่งชื้อสั่งจ้าง<br> |
|                                                                                                    | ระบบเปิกจ่าย                                                                                                    |
|                                                                                                    | ระบบรับและนำส่งรายได้                                                                                                    |
|                                                                                                    | ระบบบัญชีแยกประเภท                                                                                                    |
|                                                                                                    | ระบบบัญชีสินทรัพย์ถาวร                                                                                                    |

ภาพที่ 3

| New GFMIS<br>Thai used                                                        |                                                                 | ระบบบริหารการเงินกา<br>NEW GOVERNMENT FISCA                                                                                              | รคลังภาครัฐแบบอิเล็กทรง<br>L MANAGEMENT INFORMATION | อนิกส์ใหม่<br>system |          |  |  |  |  |
|-------------------------------------------------------------------------------|-----------------------------------------------------------------|----------------------------------------------------------------------------------------------------|-----------------------------------------------------|----------------------|----------|--|--|--|--|
| รพัสผู้ใช้ : A03003000031001                                                  | <b>ชื่อผู้ใช้ :</b> ทดสอบ UAT หน่วยเบ็กจ่าย <b>ต่</b>           | <b>อยู่ใช้</b> : พลดอบ UAT หน่วยเบ็กง่าย <b>ดำแหน่ง</b> : บันทึก อูแล 1 หน่วยเบ็กง่าย หลายศูนย์ตั้นทุน <b>สังทัด</b> : กรมอนารักษ์ สร้าง |                                                     |                      |          |  |  |  |  |
| เข้าสู่ระบบเมือ : 09:37:33<br>คู่มือการใช้งาน<br>ข้อมูลผู้ใช้   แก้ไขรหัสผ่าน | <b>แสดงรายการ PO ขอขยาย</b><br>แสดงรายการ PO ขอขยายเบิกจ่าย-พัส | แสดงรายการ PO ขอขยายเบิกจ่าย-กันเหลื่อมปี (อส.01)<br>แสดงรายการ PO ขอขยายเบิกจ่าย-ทัลดุ                                                  |                                                     |                      |          |  |  |  |  |
| ออกจากระบบ   สลับผู้ใช้                                                       | เสื่อนไข                                                        |                                                                                                    |                                                     |                      |          |  |  |  |  |
| ระบบจัดชื่อจัดจ้าง                                                            | รหัสหน่วยงาน                                                    | 03003                                                                                                    |                                                     |                      |          |  |  |  |  |
| » ข้อมูลหลักผู้ขาย                                                            | รหัสหน่วยเบิกจ่าย                                               | 0300300003                                                                                                    | ถึง                                                 | 0300300003           |          |  |  |  |  |
| » บันทึกรายการสั่งซื้อ/จ้าง/เช่า                                              |                                                                 | กองบริหารการคลัง                                                                                                    |                                                     | กองบริหารการคลัง     | <u> </u> |  |  |  |  |
| » ตรวจรับพัสดุ                                                                | <u>ป็งบประมาณ</u>                                               | 2564 ~                                                                                                    | <u>580</u>                                          | มีนาคม               | ~        |  |  |  |  |
| » กระบวนงานขยายเวลาเบิกจ่ายและกัน<br>เงินแหลื่องมีใหส่งสั้อสั่งอ้อง           | <u>จำนวนเงินคงเหลือทั้งใบ</u>                                   |                                                                                                    | ถึง                                                 |                      |          |  |  |  |  |
| อส01 » แสดงรวยอาร PO ของขวายบิดอ่าย.                                          | <u>เอกสารการจัดซื้อ</u>                                         |                                                                                                    | ถึง                                                 |                      |          |  |  |  |  |
| กันเหลื่อมปี (List)                                                           | ผู้ชาย                                                          |                                                                                                    | ពី។                                                 |                      |          |  |  |  |  |
| อส02 » ยกเลิกรายการ PO ขอขยายเบิก<br>จ่าย-กันเหลื่อมปี (List Cancel)          |                                                                 |                                                                                                    | []                                                  |                      |          |  |  |  |  |
| อส04 » เลือก PO จ้างเหมา-ไม่ใช่บุคคล<br>ธรรมคา < 100,000                      |                                                                 |                                                                                                    | แสดงรายการ                                          |                      |          |  |  |  |  |
| อส05 » ยกเลิกเลือก PO จ้างเหมา-ไม่ใช่<br>บุคคลธรรมดา < 100,000                |                                                                 |                                                                                                    |                                                     |                      |          |  |  |  |  |
| » กระบวนงานสลาย PO เงินกันเหลื่อมปี                                           |                                                                 |                                                                                                    |                                                     |                      |          |  |  |  |  |
|                                                                               |                                                                 |                                                                                                    |                                                     |                      |          |  |  |  |  |
| เมนูถัดไป   กลับหน้าหลัก                                                      |                                                                 |                                                                                                    |                                                     |                      |          |  |  |  |  |

### ระบบแสดงหน้าจอแสดงรายการ PO ขอขยายเบิกจ่าย-กันเหลื่อมปี (อส.01) (รอบมีนาคม)

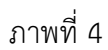

# การระบุเงื่อนไข

| - รหัสหน่วยงาน                                      | ระบบแสดงรหัสหน่วยงาน จำนวน 5 หลัก และชื่อหน่วยงาน          |
|-----------------------------------------------------|------------------------------------------------------------|
|                                                     | ให้อัตโนมัติตามสิทธิที่ใช้บันทึกข้อมูล                     |
| - รหัสหน่วยเบิกจ่าย                                 | ระบบแสดงรหัสหน่วยเบิกจ่าย จำนวน 10 หลัก และชื่อ            |
|                                                     | หน่วยเบิกจ่าย ให้อัตโนมัติตามสิทธิที่ใช้บันทึกข้อมูล       |
| - ปีงบประมาณ                                        | ระบบแสดงปีงบประมาณปัจจุบันให้อัตโนมัติ                     |
|                                                     | กรณีที่ต้องการเรียกใบสั่งซื้อสั่งจ้าง ของปีงบประมาณอื่น    |
|                                                     | ให้กดปุ่ม 🔽 เพื่อเลือกปีงบประมาณ                           |
| - 201                                               | ระบุ รอบมีนาคม โดยกดปุ่ม 🔽 เพื่อเลือกรอบ                   |
|                                                     | มีนาคม                                                     |
| - จำนวนเงินคงเหลือทั้งใบ                            | ไม่ต้องระบุ (กรณีที่ต้องการเลือก (List) ใบสั่งซื้อสั่งจ้าง |
|                                                     | บางรายการ ถึงจะระบุ)                                       |
| - เอกสารการจัดซื้อ                                  | ไม่ต้องระบุ (กรณีที่ต้องการเลือก (List) ใบสั่งซื้อสั่งจ้าง |
|                                                     | บางรายการ ถึงจะระบุ)                                       |
| - ผู้ขาย                                            | ไม่ต้องระบุ (กรณีที่ต้องการเลือก (List) ใบสั่งซื้อสั่งจ้าง |
|                                                     | บางรายการ ถึงจะระบุ)                                       |
| <ul> <li>กดปุ่ม แสดงรายการ ระบบจะแสดงหน้</li> </ul> | าจอ ตามภาพที่ 5                                            |

| New<br>GFMIS<br>Thai                                                 |                           |                                                                                                    |                            | ระบบบริหารการเงินกา<br>NEW GOVERNMENT FISC    | เรคลังภาครัฐแบบอิเล็กท<br>al management informatio | รอนิกส์ใหม่<br>N SYSTEM |                        |  |  |  |
|----------------------------------------------------------------------|---------------------------|----------------------------------------------------------------------------------------------------|----------------------------|-----------------------------------------------|----------------------------------------------------|-------------------------|------------------------|--|--|--|
| รพัสผู้ใช้ : A03003000031001                                         | <b>ชื่อผู้ใช้</b> : ทคสอบ | ອື່ຍຜູ້ເຮົາກອບ ປະການເວັດເບັດຈ່າຍ 👘 ແຫລ່ມ: ບັນຕິກ ສູແລ 1 ານໄວແມັກຈ່າຍ າທານອານຸດທີ່ແກງນ 🕺 😽 ການລະນາວັກກອ໌ ຫວັງຈ |                            |                                               |                                                    |                         |                        |  |  |  |
| เข้าสู่ระบบเมื่อ : 09:37:33<br>ดูมีกอระได้เวน                        | แสดงรายกา                 | าร PO ขอขเ                                                                                                    | ยายเบิกจ่าย-ก่             | าันเหลื่อมปี (อส.01)                          |                                                    |                         |                        |  |  |  |
| ขอมูลผู้ใช้ แก้ไขรหัสผ่าน                                            | แสดงรายการ PC             | ) ขอขยายเบิกจ่า                                                                                               | ย-พัสดุ                    |                                               |                                                    |                         |                        |  |  |  |
| ออกจากระบบ สลับผู้ใช้                                                |                           |                                                                                                    |                            |                                               |                                                    |                         |                        |  |  |  |
| ระบบจัดซื้อจัดจ้าง                                                   | THE THE                   |                                                                                                    | 00000                      |                                               |                                                    |                         |                        |  |  |  |
| y                                                                    | วหลหน่วยงาน               |                                                                                                    | 03003<br>กรมธนารัก         | ษ์                                            |                                                    |                         |                        |  |  |  |
| ขอมูลหลกผูขาย                                                        | รหัสหน่วยเปิกจ่           | าย                                                                                                    | 030030                     | 0003                                          | ពី៖                                                | 0300300003              |                        |  |  |  |
| บันทึกรายการสังชื่อ/จ้าง/เช่า                                        |                           |                                                                                                    | กองบริหาร                  | การคลัง                                       |                                                    | กองบริหารการคลัง        |                        |  |  |  |
| » ตรวจรับพัสดุ                                                       | ปังบประมาณ                | _                                                                                                    | 2564                       | ~                                             | <u>580</u>                                         | มีนาคม                  | ~                      |  |  |  |
| <ul> <li>กระบวนงานขยายเวลาเบิกจ่ายและกัน</li> </ul>                  | จำนวนเงินคงเห             | สือทั้งใน                                                                                                    |                            |                                               | ถึง                                                |                         |                        |  |  |  |
| งนเหลอมบ เบสงซอสงจาง                                                 | <u>เอกสารการจัดชื่</u>    | 0                                                                                                    |                            |                                               | ពី៖                                                |                         |                        |  |  |  |
| อส01 » แสดงรายการ PO ขอขยายเบ็กจ่าย-<br>าันเหลื่อมปี (List)          | <u>ผู้ขาย</u>             |                                                                                                    |                            |                                               | ពី៖                                                |                         |                        |  |  |  |
| อส02 » ยกเลิกรายการ PO ขอขยายเบิก<br>จ่าย-กันเหลื่อมปี (List Cancel) |                           |                                                                                                    |                            |                                               |                                                    |                         |                        |  |  |  |
| วส04 » เลือก PO จ้างเหมา-ไม่ใช่บุคคล                                 |                           |                                                                                                    |                            |                                               | แสดงรายการ                                         |                         |                        |  |  |  |
| รรมดา < 100,000                                                      | จำนวนเงินรวมทั่           | กั้งหมด                                                                                                    | 7,444,699                  | .50                                           | จำนวนรายการทั้งหมด                                 | 122                     |                        |  |  |  |
| งส05 » ยกเลิกเลือก PO จ้างเหมา-ไม่ใช่<br>งุคคลธรรมดา < 100,000       | จำนวนเงินของร             | รายการที่ถูกเลือก                                                                                             | 0.00                       |                                               | จำนวนรายการทั้งหมดที่ถูกเลือก                      | 0                       |                        |  |  |  |
| กระบวนงานสลาย PO เงินกันเหลื่อมปี                                    | เลือก                     | ลำดับที่                                                                                                    | เอกสารจั <del>คช</del> ื้อ | ผู้ชาย                                        | เล <del>งที่อ้างอิงภายใน</del>                     | วันสิ้นสุดสัญญา         | จำนวนเงินคงเหลือทั้งใบ |  |  |  |
|                                                                      |                           | 1                                                                                                    | 4001000329                 | บริษัท ดาต้าโปร คอมพิวเตอร์ ซิสเต็มส์จำกัด    | 0123/4567                                          | 16 ธันวาคม 2563         | 100,000.00             |  |  |  |
| เมนูถัดไป   กลับหน้าหลัก                                             |                           | 2                                                                                                    | 4001000330                 | รุ่งวิศวการ จำกัด 22รุ่งวิศวการ จำกัด         | 22/63                                              | 30 กันยายน 2563         | 10,000.00              |  |  |  |
| •                                                                    |                           | 3                                                                                                    | 4001000375                 | รุ่งวิศวการ จำกัด 22รุ่งวิศวการ จำกัด         | 11/2563                                            | 21 ธันวาคม 2563         | 10,000.00              |  |  |  |
|                                                                      |                           | 4                                                                                                    | 4001000431                 | บริษัท เด็กซ์ทรัส เอ็นจิเนียริ่ง จำกัด        | TEST/CX                                            | 29 ธันวาคม 2563         | 32,100.00              |  |  |  |
|                                                                      |                           | 5                                                                                                    | 4001000432                 | บริษัท เด็กซ์ทรัส เอ็นจิเนียริ่ง จำกัด        | INV-CX                                             | 29 ธันวาคม 2563         | 32,100.00              |  |  |  |
|                                                                      |                           | 6                                                                                                    | 4001000438                 | บริษัท อะเมคเกอร์ ดีซายน์ แอนด์ เฟอร์นิสจำกัด | 11/2563                                            | 2 มกราคม 2564           | 10,000.00              |  |  |  |
|                                                                      |                           | 7                                                                                                    | 4001000665                 | ทัณฑส.บำบัดพิเศษขอนแก่น                       | 59                                                 | 10 มกราคม 2564          | 1,000.00               |  |  |  |
|                                                                      |                           | 8                                                                                                    | 4001001013                 | นครกิตติภัทธการโยธา                           | 1/2563                                             | 3 มกราคม 2565           | 100,000.00             |  |  |  |
|                                                                      |                           | 9                                                                                                    | 4001001145                 | สตาบัค                                        | AP-1001                                            | 22 กุมภาพันธ์ 2564      | 1,000.00               |  |  |  |
|                                                                      |                           | 10                                                                                                    | 4001001381                 | สำนักบริหารงานกลาง                            | AP-101                                             | 22 กุมภาพันธ์ 2564      | 1,000.00               |  |  |  |
|                                                                      |                           |                                                                                                    |                            | < 1                                           | 2 3 4 5 13 >                                       |                         |                        |  |  |  |
|                                                                      |                           |                                                                                                    |                            | เลีย                                          | าทั้งหมด ไม่เลือกทั้งหมด<br>(บันทึกรายการ)         |                         |                        |  |  |  |
|                                                                      |                           |                                                                                                    |                            | d                                             |                                                    |                         |                        |  |  |  |

ภาพที่ 5

- เลือก 🚾 หน้าเลขที่เอกสารจัดซื้อ (PO) ที่ต้องการขอขยายเวลาเบิกจ่าย - กันเหลื่อมปี (List)

(รอบมีนาคม) หรือ กดปุ่ม 🗔 กรณีต้องการเลือกทุกรายการ ตามภาพที่ 6

| New<br>GFMIS<br>Thai                                                                                      |                                 |                                      |                                   | ระบบบริหารการเงินกา<br>NEW GOVERNMENT FISC                      | ารคลังภาครัฐแบบอิเล็กทร<br>CAL MANAGEMENT INFORMATION | อนิกส์ใหม่<br>system |                        |
|----------------------------------------------------------------------------------------------------|---------------------------------|--------------------------------------|-----------------------------------|-----------------------------------------------------------------|-------------------------------------------------------|----------------------|------------------------|
| รพัสผู้ใช้ : A03003000031001                                                                              | <b>ชื่อผู้ใช้</b> : ทดสอเ       | i UAT ຫນ່ວຍເບີກຈ່                    | าย <b>ดำแหน่ง</b> : บันก่         | โก ดูแล 1 หน่วยเบิกจ่าย หลายศูนย์ต้นทุน 🛛 <b>สังกัด :</b> กรมธน | ารักษ์                                                |                      | สร้าง                  |
| เข้าสู่ระบบเมื่อ : 09:37:33<br>คู่มือการใช้งาน<br>ข้อมูลผู้ใช้   แก้ไขรหัสผ่าน<br>ออกจากระบบ   สลับผู้ใช้ | <b>แสดงรายก</b><br>แสดงรายการ P | 1 <b>าร PO ของ</b><br>0 ขอขยายเบิกจ่ | <b>เยายเบิกจ่าย-</b><br>่าย-พัสดุ | กันเหลื่อมปี (อส.01)                                            |                                                       |                      |                        |
| ระบบจัดซื้อจัดจ้าง                                                                                        | เงอนเข<br>รหัสหน่วยงาน          |                                      | 03003                             | ruí.                                                            |                                                       |                      |                        |
| ข้อมูลหลักผู้ขาย                                                                                          | รหัสหน่วยเบิก                   | จ่าย                                 | 02002                             | 20002                                                           | ถึง                                                   | 0200200002           |                        |
| <ul> <li>บันทึกรายการสั่งซื้อ/จ้าง/เช่า</li> </ul>                                                        |                                 |                                      | กองบริหา                          | รการคลัง                                                        |                                                       | กองบริหารการคลัง     |                        |
| » ตรวจรับพัสดุ                                                                                            | <u>ปังบประมาณ</u>               |                                      | 2564                              |                                                                 | <u>181</u>                                            | มีนาคม 🗸             |                        |
| <ul> <li>กระบวนงานขยายเวลาเบิกจ่ายและกัน</li> </ul>                                                       | จำนวนเงินคงเ                    | หลือทั้งใบ                           |                                   |                                                                 | ถึง                                                   |                      |                        |
| งินเหลื่อมปี ใบสั่งซื้อสั่งจ้าง                                                                           | เอกสารการจัด                    | ชื่อ                                 |                                   |                                                                 | ถึง                                                   |                      |                        |
| อส01 » แสดงรายการ PO ขอขยายเบิกจ่าย-<br>าันเหลื่อมปี (List)                                               | ผู้ขาย                          |                                      |                                   |                                                                 | ถึง                                                   |                      |                        |
| อส02 » ยกเลิกรายการ PO ขอขยายเบิก<br>จ่าย-กันเหลื่อมปี (List Cancel)                                      |                                 |                                      |                                   |                                                                 |                                                       |                      |                        |
| วส04 » เลือก PO จ้างเหมา-ไม่ใช่บุคคล<br>เรราเคว < 100.000                                                 |                                 |                                      |                                   |                                                                 | แสดงรายการ                                            |                      |                        |
| 100,000                                                                                                   | จำนวนเงินรวม                    | ทั้งหมด                              | 7,444,69                          | 9.50                                                            | จำนวนรายการทั้งหมด                                    | 122                  |                        |
| เสอร » อกเสกเสอก PO จางเหมา-เมเซ<br>เุคคลธรรมดา < 100,000                                                 | จำนวนเงินของ                    | เรายการที่ถูกเลือ                    | n 10,000.0                        | 0                                                               | จำนวนรายการทั้งหมดที่ถูกเลือก                         | 1                    |                        |
| กระบวนงานสลาย PO เงินกันเหลื่อมปี                                                                         | เลือก                           | ลำคับที่                             | เอกสารจัดขี้อ                     | ผู้ขาย                                                          | เลขที่อ้างอิงภายใน                                    | วันสิ้นสุดสัญญา      | จำนวนเงินคงเหลือทั้งใบ |
|                                                                                                    |                                 | 1                                    | 4001000329                        | บริษัท คาต้าโปร คอมพิวเตอร์ ซิสเต็มส์จำกัด                      | 0123/4567                                             | 16 ธันวาคม 2563      | 100,000.00             |
| เมนูถัดไป   กลับหน้าหลัก                                                                                  |                                 | 2                                    | 4001000330                        | รุ่งวิศวการ จำกัด 22รุ่งวิศวการ จำกัด                           | 22/63                                                 | 30 กันยายน 2563      | 10,000.00              |
|                                                                                                    |                                 | 3                                    | 4001000375                        | รุ่งวิศวการ จำกัด 22รุ่งวิศวการ จำกัด                           | 11/2563                                               | 21 ธันวาคม 2563      | 10,000.00              |
|                                                                                                    |                                 | 4                                    | 4001000431                        | บริษัท เด็กซ์ทรัส เอ็นจิเนียริง จำกัด                           | TEST/CX                                               | 29 ธันวาคม 2563      | 32,100.00              |
|                                                                                                    | 0                               | 5                                    | 4001000432                        | บริษัท เด็กซ์ทรัส เอ็นจิเนียริง จำกัด                           | INV-CX                                                | 29 ธันวาคม 2563      | 32,100.00              |
|                                                                                                    | U                               | 6                                    | 4001000438                        | บริษัท อะเมคเกอร์ ดีซายน์ แอนด์ เฟอร์นิสจำกัด                   | 11/2563                                               | 2 มกราคม 2564        | 10,000.00              |
|                                                                                                    | 0                               | 7                                    | 4001000665                        | ทัณฑส.บำบัดพิเศษขอนแก่น                                         | 59                                                    | 10 มกราคม 2564       | 1,000.00               |
|                                                                                                    | U                               | 8                                    | 4001001013                        | นครกิตติภัทธการโยธา                                             | 1/2563                                                | 3 มกราคม 2565        | 100,000.00             |
|                                                                                                    | 0                               | 9                                    | 4001001145                        | สตาบัค                                                          | AP-ขบ01                                               | 22 กุมภาพันธ์ 2564   | 1,000.00               |
|                                                                                                    |                                 | 10                                   | 4001001381                        | สำนักบริหารงานกลาง<br>< 1                                       | AP-0001                                               | 22 กุมภาพันธ์ 2564   | 1,000.00               |
|                                                                                                    |                                 |                                      |                                   | ( iit                                                           | ภกทั้งหมด ไม่เลือกทั้งหมด<br>(บันทีกรายการ)           |                      |                        |

#### ภาพที่ 6

กดปุ่ม <u>ันทีกรายการ</u> เพื่อให้ระบบบันทึกข้อมูล ตามภาพที่ 7

| ยืนยันการทำรายการ   |                                       |                                                             |                 | ×                      |
|---------------------|---------------------------------------|-------------------------------------------------------------|-----------------|------------------------|
| จำนวนเงินรวมทั้งหมด | 10,000.00                             | จำนวนรายการทั้งหมด                                          | 1               |                        |
| เอกสารจัดซื้อ       | ผู้ขาย                                | เลขที่อ้างอิงภายใน                                          | วันสิ้นสุดสัญญา | จำนวนเงินคงเหลือทั้งใบ |
| 4001000330          | รุ่งวิศวการ จำกัด 22รุ่งวิศวการ จำกัด | 22/63                                                       | 30 กันยายน 2563 | 10,000.00              |
| •                   |                                       |                                                             |                 | •                      |
|                     |                                       | <ul> <li>บันทึกข้อมูล</li> <li>กลับไปแก้ไขข้อมูล</li> </ul> |                 |                        |

ภาพที่ 7

| บันทึกรายการเรียบร้อยแล้ว โปรดแจ้งต้นสังกัดยืนยันต่อไปเพื่อให้คำขอสมบูรณ์ |                                       |                    |                 |                        |                 |  |  |
|---------------------------------------------------------------------------|---------------------------------------|--------------------|-----------------|------------------------|-----------------|--|--|
| จำนวนเงินรวมทั้งหมด                                                       | 10,000.00                             | จำนวร              | นรายการทั้งหมด  | 1                      |                 |  |  |
| เอกสารจัดซื้อ                                                             | ผู้ขาย                                | เลขที่อ้างอิงภายใน | วันสิ้นสุดสัญญา | จำนวนเงินคงเหลือทั้งใบ | รายละเอียด      |  |  |
| 4001000330                                                                | รุ่งวิศวการ จำกัด 22รุ่งวิศวการ จำกัด | 22/63              | 30 กันยายน 2563 | 10,000.00              | เปลี่ยนแปลงแล้ว |  |  |
| •                                                                         |                                       |                    |                 |                        | •               |  |  |
| (ดำเนินการต่อ                                                             |                                       |                    |                 |                        |                 |  |  |

## ภาพที่ 8

# ระบบจะแสดงข้อมูลเอกสารจัดซื้อ (PO) ที่ได้ดำเนินการขอขยายเวลาเบิกจ่าย

กดปุ่ม <sup>(ดำเนินการต่อ)</sup> เพื่อกลับสู่หน้าจอการบันทึกรายการ ตามภาพที่ 9

| New GFMIS<br>Thai advanter                                                    | ระบบบริหารการเงินการคลังภาครัฐแบบอิเล็กทรอนิกส์ใหม่<br>NEW GOVERNMENT FISCAL MANAGEMENT INFORMATION SYSTEM |                                                                                                    |            |                  |   |  |  |  |  |  |
|-------------------------------------------------------------------------------|----------------------------------------------------------------------------------------------------|----------------------------------------------------------------------------------------------------|------------|------------------|---|--|--|--|--|--|
| รพัสผู้ใช้ : A03003000031001                                                  | ชื่อผู้ใช้ : ทดสอบ UAT หน่วยเบิกจ่าย ดำแ                                                                   | <b>ผู้ใช้</b> : ทดสอบ UAT หน่วยเป็กจ่าย <b>ดำแหน่ง</b> : บันทึก ดูแล 1 หน่วยเป็กจ่าย พลายศูนย์ตันทุน <b>สังกัด</b> : กรมธนารักษ์ สร้าง |            |                  |   |  |  |  |  |  |
| เข้าสูระบบเมื่อ : 09:37:33<br>คู่มือการใช้งาน<br>ข้อมูลผู้ใช้   แก้ไขรหัสผ่าน | <b>แสดงรายการ PO ขอขยายเป</b><br>แสดงรายการ PO ขอขยายเบิกจ่าย-พัสดุ                                        | สดงรายการ PO ขอขยายเบิกจ่าย-กันเหลื่อมปี (อส.01)<br>ดะงายการ PO ขอขยายเบิกจ่าย-พัสดุ                                                   |            |                  |   |  |  |  |  |  |
| ออกจากระบบ   สลบสูเข<br>ระบบจัดซื้อจัดจ้าง                                    | เรื่อนไข<br>รหัสหน่วยงาน                                                                                   | 03003<br>กรมธนาภักษ์                                                                                                    |            |                  |   |  |  |  |  |  |
| » ข้อมูลหลักผู้ขาย                                                            | รหัสหน่วยเบิกจ่าย                                                                                          | 0300300003                                                                                                    | ถึง        | 0300300003       |   |  |  |  |  |  |
| » บันทึกรายการสังชื่อ/จ้าง/เช่า                                               |                                                                                                    | กองบริหารการคลัง                                                                                                    |            | กองบริหารการคลัง |   |  |  |  |  |  |
| » ตรวจรับพัสดุ                                                                | <u>10101323/111</u>                                                                                        | 2564 ~                                                                                                    | UNE        | มีนาคม           | ~ |  |  |  |  |  |
| » กระบวนงานขยายเวลาเบิกจ่ายและกัน<br>เงินเหลื่อมปี ใบสั่งซื้อสั่งจ้าง         | <u>จำนวนเงินคงเหลือทั้งใบ</u><br>เอกสารการจัดซื้อ                                                          |                                                                                                    | ถึง<br>ถึง |                  |   |  |  |  |  |  |
| อส01 » แสดงรายการ PO ขอขยายเบิกจ่าย-<br>กันเหลื่อมปี (List)                   | <u>ผู้ขาย</u>                                                                                              |                                                                                                    | ถึง        |                  |   |  |  |  |  |  |
| อส02 » ยกเล็กรายการ PO ขอขยายเบิก<br>จ่าย-กันเหลื่อมปี (List Cancel)          |                                                                                                    |                                                                                                    |            |                  |   |  |  |  |  |  |
| อส04 » เลือก PO จ้างเหมา-ไม่ใช่บุคคล<br>ธรรมดา < 100,000                      |                                                                                                    |                                                                                                    | แสดงรายการ |                  |   |  |  |  |  |  |
| อส05 » ยกเลิกเลือก PO จ้างเหมา-ไม่ใช่<br>บุคคลธรรมดา < 100,000                |                                                                                                    |                                                                                                    |            |                  |   |  |  |  |  |  |
| » กระบวนงานสลาย PO เงินกันเหลื่อมปี                                           |                                                                                                    |                                                                                                    |            |                  |   |  |  |  |  |  |
| เมนูถัดไป   กลับหน้าหลัก                                                      |                                                                                                    |                                                                                                    |            |                  |   |  |  |  |  |  |

ภาพที่ 9

## การยกเลิกรายการใบสั่งซื้อสั่งจ้าง (PO) ที่ขยายเวลาการเบิกจ่ายเงิน (List Cancel) (รอบมีนาคม) ขั้นตอนการเข้าสู่หน้าจอบันทึกรายการ

เมื่อเข้าระบบบันทึกข้อมูลหน่วยงานภาครัฐ ระบบแสดงหน้าหลักการบันทึกรายการของระบบงานต่าง ๆ

- กดปุ่ม ระบบจัดซื้อจัดจ้าง เพื่อเข้าสู่หน้าจอบันทึกรายการของระบบจัดซื้อจัดจ้าง ตามภาพที่ 10
- กดปุ่ม <u>» กระบวนงานขยายเวลาเบิกจ่ายและกันเงินเหลื่อมปี ใบสั่งซื้อสั่งจ้าง</u> เพื่อเข้าสู่เมนูการบันทึกรายการ กระบวนงานขยายเวลาเบิกจ่ายและกันเงินเหลื่อมปี สำหรับใบสั่งซื้อสั่งจ้าง
- กดปุ่ม <sup>อส02 » ยกเลิกรายการ PO ขอขยายเบิกจ่าย-กันเหลื่อมปี (List Cancel)</sup> เพื่อเข้าสู่หน้าจอ (อส02 » ยกเลิกรายการ PO ขอขยายเบิกจ่าย-กันเหลื่อมปี (List Cancel)) ตามภาพที่ 11

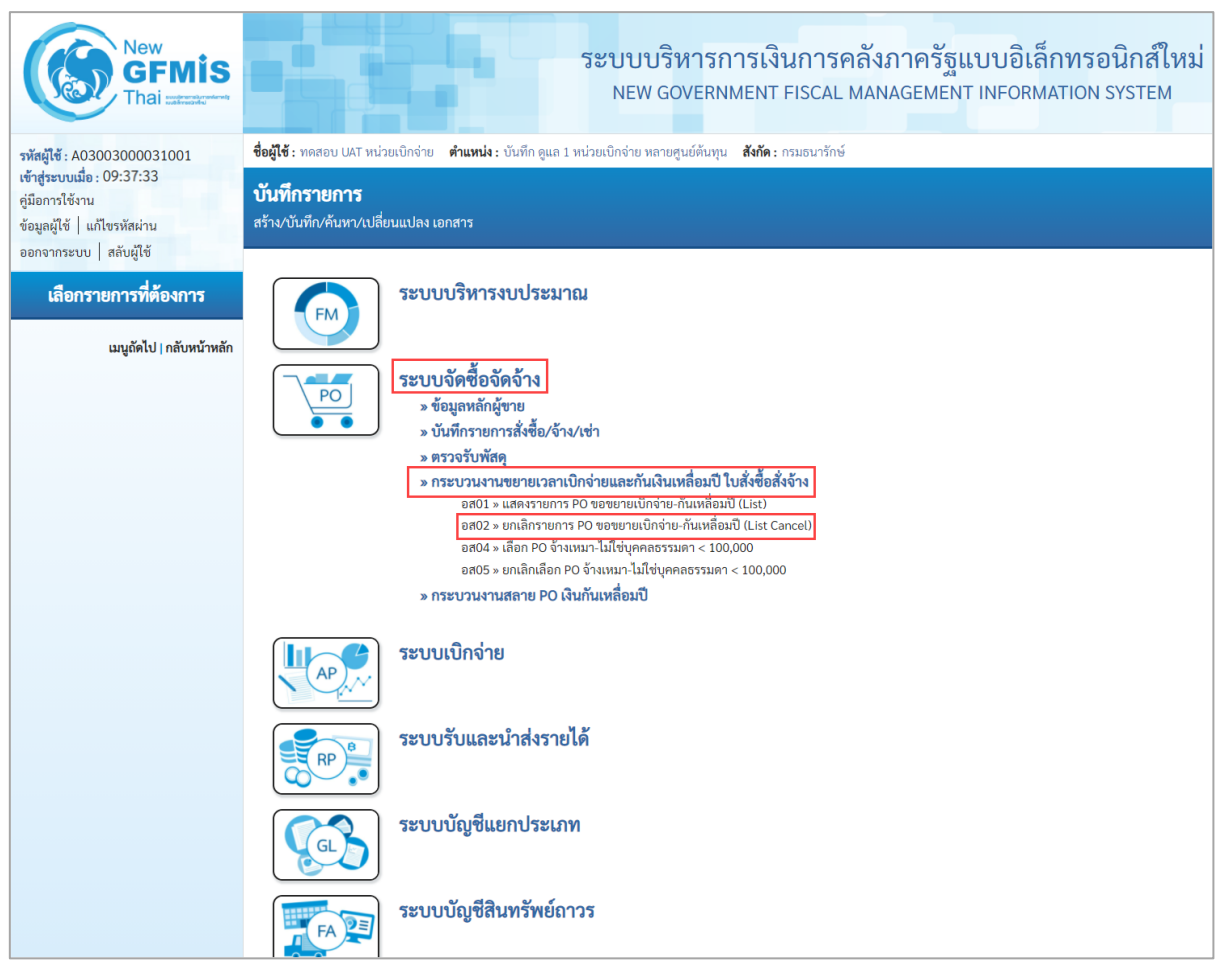

ภาพที่ 10

| New GFMIS<br>Thai -strate-                                                    |                                                             | ระบบบริหารการเงิ<br>NEW GOVERNMENT                                                          | นการคลังภาครัฐแบบส<br>FISCAL MANAGEMENT INFO | อิเล็กทรอนิกส์ใหม่<br>ormation system |       |  |  |  |  |
|-------------------------------------------------------------------------------|-------------------------------------------------------------|---------------------------------------------------------------------------------------------|----------------------------------------------|---------------------------------------|-------|--|--|--|--|
| รพัสผู้ใช้ : A03003000031001                                                  | <b>ชื่อผู้ใช้ :</b> ทดสอบ UAT หน่วยเบิกจ่าย                 | ดำแหน่ง : บันทึก ดูแล 1 หน่วยเบิกจ่าย หลายศูนย์ต้นทุน สังกัด :                              | กรมธนารักษ์                                  |                                       | สร้าง |  |  |  |  |
| เข้าสู่ระบบเมือ : 09:37:33<br>คู่มือการใช้งาน<br>ข้อมูลผู้ใช้   แก้ไชรหัสผ่าน | <b>ยกเลิกรายการ PO ขอข</b><br>ยกเลิกรายการ PO ขอขยายเบิกจ่า | ยกเลิกรายการ PO ของยายเบิกจ่าย-กันเหลื่อมปี (อส.02)<br>ยกเลิกรายการ PO ของยายเบิกจ่าย-ทัลดุ |                                              |                                       |       |  |  |  |  |
| ออกจากระบบ สลับผู้ใช้                                                         | เงื่อนไข                                                    |                                                                                             |                                              |                                       |       |  |  |  |  |
| ระบบจัดซื้อจัดจ้าง                                                            | รทัสหน่วยงาน                                                | 03003                                                                                       |                                              |                                       |       |  |  |  |  |
| » ข้อมูลหลักผู้ขาย                                                            | รหัสหน่วยเปิกจ่าย                                           | 0300300003                                                                                  |                                              |                                       |       |  |  |  |  |
| » บันทึกรายการสั่งซื้อ/จ้าง/เช่า                                              |                                                             | กองบริหารการคลัง                                                                            |                                              |                                       |       |  |  |  |  |
| » ตรวจรับพัสดุ                                                                | <u>ป็งบประมาณ</u>                                           | 2564                                                                                        | ✓ <u>58U</u>                                 | มีนาคม                                | ~     |  |  |  |  |
| » กระบวนงานขยายเวลาเบิกจ่ายและกัน<br>วิมษณี่อนบิในชั่นสื่อชั่นอ้อง            | <u>จำนวนเงินคงเหลือทั้งใบ</u>                               |                                                                                             | ถึง                                          |                                       |       |  |  |  |  |
| เสนเหตุยมา เปิดสุขยุดจุจาง                                                    | <u>เอกสารการจัดซื้อ</u>                                     |                                                                                             | ពីរ                                          |                                       |       |  |  |  |  |
| อสงา » แสพจรายการ PO ของยายเปกจาย-<br>กันเหลื่อมปี (List)                     | <u>ผู้ขาย</u>                                               |                                                                                             | ถึง                                          |                                       |       |  |  |  |  |
| อส02 » ยกเลิกรายการ PO ขอขยายเบิก<br>จ่าย-กันเหลื่อมปี (List Cancel)          |                                                             |                                                                                             |                                              |                                       |       |  |  |  |  |
| อส04 » เลือก PO จ้างเหมา-ไม่ใช่บุคคล<br>ธรรมดา < 100,000                      |                                                             |                                                                                             | แสดงรายการ                                   |                                       |       |  |  |  |  |
| อส05 » ยกเลิกเลือก PO จ้างเหมา-ไม่ใช่<br>บุคคลธรรมดา < 100,000                |                                                             |                                                                                             |                                              |                                       |       |  |  |  |  |
| » กระบวนงานสลาย PO เงินกันเหลื่อมปี                                           |                                                             |                                                                                             |                                              |                                       |       |  |  |  |  |
| เมนูถัคไป   กลับหน้าหลัก                                                      |                                                             |                                                                                             |                                              |                                       |       |  |  |  |  |

#### ระบบแสดงหน้าจอยกเลิกรายการ PO ขอขยายเบิกจ่าย-กันเหลื่อมปี (อส.02) (รอบมีนาคม)

ภาพที่ 11

# การระบุเงื่อนไข

| - รหัสหน่วยงาน                                      | ระบบแสดงรหัสหน่วยงาน จำนวน 5 หลัก และชื่อหน่วยงาน       |
|-----------------------------------------------------|---------------------------------------------------------|
|                                                     | ให้อัตโนมัติตามสิทธิที่ใช้บันทึกข้อมูล                  |
| - รหัสหน่วยเบิกจ่าย                                 | ระบบแสดงรหัสหน่วยเบิกจ่าย จำนวน 10 หลัก และชื่อ         |
|                                                     | หน่วยเบิกจ่าย ให้อัตโนมัติตามสิทธิที่ใช้บันทึกข้อมูล    |
| - ปีงบประมาณ                                        | ระบบแสดงปีงบประมาณปัจจุบันให้อัตโนมัติ                  |
|                                                     | กรณีที่ต้องการเรียกใบสั่งซื้อสั่งจ้าง ของปีงบประมาณอื่น |
|                                                     | ให้กดปุ่ม 🔽 เพื่อเลือกปีงบประมาณ                        |
| - 201                                               | ระบุ รอบมีนาคม โดยกดปุ่ม 🔽 เพื่อเลือกรอบ                |
|                                                     | กันยายน<br>มีนาคม                                       |
| - จำนวนเงินคงเหลือทั้งใบ                            | ไม่ต้องระบุ (กรณีที่ต้องการยกเลิกการคัดเลือก (List      |
|                                                     | Cancel) ใบสั่งซื้อสั่งจ้างบางรายการ ถึงจะระบุ)          |
| - เอกสารการจัดซื้อ                                  | ไม่ต้องระบุ (กรณีที่ต้องการยกเลิกการคัดเลือก (List      |
|                                                     | Cancel) ใบสั่งซื้อสั่งจ้างบางรายการ ถึงจะระบุ)          |
| - ผู้ขาย                                            | ไม่ต้องระบุ (กรณีที่ต้องการยกเลิกการคัดเลือก (List      |
|                                                     | Cancel) ใบสั่งซื้อสั่งจ้างบางรายการ ถึงจะระบุ)          |
| <ul> <li>กดปุ่ม แสดงรายการ ระบบจะแสดงหน้</li> </ul> | าจอ ตามภาพที่ 12                                        |

| New<br>GFMIS<br>Thai ustration                                       |                                                                                                    |                   |                          | ระบบบริหารการเงิน<br>NEW GOVERNMENT FI                     | การคลังภาครัฐแบบอิเล็กท<br>SCAL MANAGEMENT INFORMATIO | เรอนิกส์ใหม่<br>on system |                        |  |  |  |
|----------------------------------------------------------------------|----------------------------------------------------------------------------------------------------|-------------------|--------------------------|------------------------------------------------------------|-------------------------------------------------------|---------------------------|------------------------|--|--|--|
| รพัสผู้ใช้ : A03003000031001                                         | <b>ชื่อผู้ใช้ :</b> ทดสอบ                                                                                                    | UAT หน่วยเบิกจ่า  | ย <b>ดำแหน่ง :</b> บันที | า ดูแล 1 หน่วยเบ็กจ่าย หลายศูนย์ต้นหุน <b>สังกัด :</b> กระ | <i>เ</i> ธนารักษ์                                     |                           | สร้าง                  |  |  |  |
| เข้าสู่ระบบเมื่อ : 09:37:33                                          | ແດເລີດຮວຍ                                                                                                    |                   |                          |                                                            |                                                       |                           |                        |  |  |  |
| คู่มือการใช้งาน<br>ข้อมอยู่ใช้ แก้ไขรพัสย่าน                         | อาณีการาชการ 20 ของอายิสสาราชการเมืองการเสียง (86.02)<br>เกมส์กรรมการ 20 ของอายิสสาราชการเลืองการเลืองการเลืองการเลืองการเลืองการเลืองการเลืองการเลืองการเลืองการเลืองกา |                   |                          |                                                            |                                                       |                           |                        |  |  |  |
| ออกจากระบบ สลับผู้ใช้                                                | C                                                                                                    |                   |                          |                                                            |                                                       |                           |                        |  |  |  |
| ระบบถัดซื้อถัดถ้าง                                                   | เงือนไข                                                                                                    |                   |                          |                                                            |                                                       |                           |                        |  |  |  |
| 200000000 N                                                          | รหัสหน่วยงาน                                                                                                    |                   | 03003<br>กรมธนารัก       | ú                                                          |                                                       |                           |                        |  |  |  |
| » ข้อมูลหลักผู้ขาย                                                   | รหัสหน่วยเบิกจ                                                                                                    | ล่าย              | 030030                   | 0003                                                       |                                                       |                           |                        |  |  |  |
| » บันทึกรายการสั่งซื้อ/จ้าง/เช่า                                     |                                                                                                    |                   | กองบริหาร                | การคลัง                                                    |                                                       |                           |                        |  |  |  |
| » ตรวจรับพัสดุ                                                       | <u>ปังบประมาณ</u>                                                                                                    |                   | 2564                     |                                                            | ~ 280                                                 | มีนาคม                    | ~                      |  |  |  |
| » กระบวนงานขยายเวลาเบิกจ่ายและกัน                                    | <u>จำนวนเงินคงเร</u>                                                                                                    | <u>หลือทั้งใบ</u> |                          |                                                            | ពី៖                                                   |                           |                        |  |  |  |
| เงินเหลือมปี ไปสังชื่อสังจ้าง                                        | เอกสารการจัด                                                                                                    | 0                 |                          |                                                            | ពី។                                                   |                           |                        |  |  |  |
| อส01 » แสดงรายการ PO ขอขยายเบ็กจ่าย-<br>กันเหลื่อมปี (List)          | <u>ผู้ชาย</u>                                                                                                    |                   |                          |                                                            | ពី៖                                                   |                           |                        |  |  |  |
| อส02 » ยกเล็กรายการ PO ขอขยายเบ็ก<br>จ่าย-กันเหลื่อมปี (List Cancel) |                                                                                                    |                   |                          |                                                            |                                                       |                           |                        |  |  |  |
| อส04 » เลือก PO จ้างเหมา-ไม่ใช่บุคคล                                 |                                                                                                    |                   |                          |                                                            | แสดงรายการ                                            |                           |                        |  |  |  |
| ธรรมดา < 100,000                                                     | จำนวนเงินรวม                                                                                                    | ทั้งหมด           | 43,500.00                |                                                            | จำนวนรายการทั้งหมด                                    | 10                        |                        |  |  |  |
| อส05 » ยกเลิกเลือก PO จ้างเหมา-ไม่ใช่<br>บุคคลธรรมดา < 100,000       | จำนวนเงินของ                                                                                                    | รายการที่ถูกเลือก | 0.00                     |                                                            | จำนวนรายการทั้งหมดที่ถูกเลือก                         | 0                         |                        |  |  |  |
| <ul> <li>กระบวนงานสถาย PO เงินกันเหลื่อนปี</li> </ul>                | เสือก                                                                                                    | ลำดับที่          | เอกสารจัดซื้อ            | ผู้ชาย                                                     | เ <del>ลขที่</del> อ้างอิงภายใน                       | วันสิ้นสุดสัญญา           | จำนวนเงินคงเหลือทั้งใบ |  |  |  |
|                                                                      |                                                                                                    | 1                 | 4001000330               | รุ่งวิศวการ จำกัด 22รุ่งวิศวการ จำกัด                      | 22/63                                                 | 30 กันยายน 2563           | 10,000.00              |  |  |  |
| เมนูถัดไป   กลับหน้าหลัก                                             |                                                                                                    | 2                 | 4001001736               | สำนักบริหารงานกลาง                                         | 1/2564                                                | 22 กุมภาพันธ์ 2564        | 2,000.00               |  |  |  |
|                                                                      |                                                                                                    | 3                 | 4001001814               | บจก.โรงงานอุตสาหกรรมกระคาษบางปะอิน                         | 015                                                   | 2 มีนาคม 2564             | 10,000.00              |  |  |  |
|                                                                      |                                                                                                    | 4                 | 4001001904               | บริษัท สินทวีทรัพย์ จำกัด                                  | 005                                                   | 23 กุมภาพันธ์ 2564        | 1,000.00               |  |  |  |
|                                                                      |                                                                                                    | 5                 | 4001001906               | บริษัท สินทวีทรัพย์ จำกัด                                  | 005                                                   | 23 กุมภาพันธ์ 2564        | 1,000.00               |  |  |  |
|                                                                      |                                                                                                    | 6                 | 4001002728               | haruto                                                     | 1212                                                  | 31 มีนาคม 2564            | 15,000.00              |  |  |  |
|                                                                      | 0                                                                                                    | 7                 | 4001003994               | บริษัท เทพนรินทร์ รุ่งเรืองโยธากิจ จำกัด                   | Testar                                                | 31 มีนาคม 2564            | 250.00                 |  |  |  |
|                                                                      |                                                                                                    | 8                 | 4001004399               | บริษัท เทพนรินทร์ รุ่งเรืองโยธากิจ จำกัด                   | Testad                                                | 31 มีนาคม 2564            | 250.00                 |  |  |  |
|                                                                      |                                                                                                    | 9                 | 5001000335               | นายแบมแบม                                                  | 01/2564                                               | 27 กุมภาพันธ์ 2564        | 3,000.00               |  |  |  |
|                                                                      |                                                                                                    | 10                | 5001000459               | บริษัท WebMaster จำกัด VD1                                 | 1212                                                  | 31 มีนาคม 2564            | 1,000.00               |  |  |  |
|                                                                      |                                                                                                    |                   |                          |                                                            | < 1 >                                                 |                           |                        |  |  |  |
|                                                                      |                                                                                                    |                   |                          | C                                                          | เลือกทั้งหมด ไม่เลือกทั้งหมด<br>(บันทีกรายการ)        |                           |                        |  |  |  |

ภาพที่ 12

- เลือก 📴 หน้าเลขที่เอกสารจัดซื้อ (PO) ที่ต้องการยกเลิกรายการ PO ขอขยายเบิกจ่าย-กัน

เหลื่อมปี (List Cancel) (รอบมีนาคม) หรือ กดปุ่ม 💷 กรณีต้องการเลือกทุกรายการ ตามภาพที่ 13

| New GFMIS                                                            |                                                     |                              |                           | ระบบบริหารการเงิง<br>NEW GOVERNMENT                    | มการคลังภาครัฐแบบอิเล็กทร<br>FISCAL MANAGEMENT INFORMATIO | รอนิกส์ใหม่<br>N SYSTEM |                        |  |  |
|----------------------------------------------------------------------|-----------------------------------------------------|------------------------------|---------------------------|--------------------------------------------------------|-----------------------------------------------------------|-------------------------|------------------------|--|--|
| รพัสผู้ใช้ : A03003000031001                                         | <b>ชื่อผู้ใช้ :</b> ทดสอบ                           | UAT หน่วยเบิกจ่าย            | ย <b>ตำแหน่ง :</b> บันทีก | ดูแล 1 หน่วยเบิกจ่าย หลายศูนย์ต้นทุน <b>สังกัด :</b> r | รมธนารักษ์                                                |                         | สร้าง                  |  |  |
| เข้าสู่ระบบเมื่อ : 09:37:33<br>คมือการใช้งาน                         | ยกเลิกรายการ PO ขอขยายเบิกจ่าย-กันเหลื่อมปี (อส.02) |                              |                           |                                                        |                                                           |                         |                        |  |  |
| ข้อมูลผู้ใช้   แก้ไขรหัสผ่าน                                         | ยกเลิกรายการ F                                      | <sup>2</sup> O ขอขยายเบิกจ่า | าย-พัสดุ                  |                                                        |                                                           |                         |                        |  |  |
| ออกจากระบบ สลับผู้ใช้                                                | daula                                               |                              |                           |                                                        |                                                           |                         |                        |  |  |
| ระบบจัดซื้อจัดจ้าง                                                   | รหัสหน่วยงาน                                        |                              | 03003                     |                                                        |                                                           |                         |                        |  |  |
| » ข้อมูลหลักผู้ขาย                                                   | รษัสหม่วยเปิด                                       | ion.                         | กรมธนารัก                 | )<br>                                                  |                                                           |                         |                        |  |  |
| » บันทึกรายการสั่งซื้อ/จ้าง/เช่า                                     | 201010101010                                        | e ito                        | 0300300<br>กองบริหารเ     | 0003<br>การคลัง                                        |                                                           |                         |                        |  |  |
| » ตรวจรับพัสด                                                        | <u>ปีงบประมาณ</u>                                   |                              | 2564                      |                                                        | ¥ 181                                                     | มีนาคม                  | ~                      |  |  |
| • กระบวนงามขยายเวลาเปิกล่ายและกับ                                    | จำนวนเงินคงเท                                       | หลือทั้งใบ                   |                           |                                                        | ถึง                                                       |                         |                        |  |  |
| เงินเหลื่อมปี ใบสั่งซื้อสั่งจ้าง                                     | เอกสารการจัด                                        | ชื่อ                         |                           |                                                        | ถึง                                                       |                         |                        |  |  |
| อส01 » แสดงรายการ PO ขอขยายเบ็กจ่าย-<br>กันเหลื่อมปี (List)          | ผู้ขาย                                              |                              |                           |                                                        | ถึง                                                       |                         |                        |  |  |
| อส02 » ยกเลิกรายการ PO ขอขยายเบ็ก<br>จ่าย-กันเหลื่อมปี (List Cancel) |                                                     |                              |                           |                                                        |                                                           |                         |                        |  |  |
| อส04 » เลือก PO จ้างเหมา-ไม่ใช่บุคคล                                 |                                                     |                              |                           |                                                        | แสดงรายการ                                                |                         |                        |  |  |
| ธรรมดา < 100,000                                                     | จำนวนเงินรวม                                        | ทั้งหมด                      | 43,500.00                 |                                                        | จำนวนรายการทั้งหมด                                        | 10                      |                        |  |  |
| อส05 » ยกเลิกเลือก PO จ้างเหมา-ไม่ใช่<br>บุคคลธรรมดา < 100,000       | จำนวนเงินของ                                        | รายการที่ถูกเลือก            | 10,000.00                 |                                                        | จำนวนรายการทั้งหมดที่ถูกเลือก                             | 1                       |                        |  |  |
| ้<br>⊳ กระบวนงามสอวย DO เงินถังแหลื่องที่ไ                           | เลือก                                               | ลำดับที่                     | เอกสารจัดซื้อ             | ผู้ขาย                                                 | เล <del>ง</del> ที่อ้างอิงภายใน                           | วันสิ้นสุดสัญญา         | จำนวนเงินคงเหลือทั้งใบ |  |  |
|                                                                      |                                                     | 1                            | 4001000330                | รุ่งวิศวการ จำกัด 22รุ่งวิศวการ จำกัด                  | 22/63                                                     | 30 กันยายน 2563         | 10,000.00              |  |  |
| เมนูถัดไป   กลับหน้าหลัก                                             |                                                     | 2                            | 4001001736                | สำนักบริหารงานกลาง                                     | 1/2564                                                    | 22 กุมภาพันธ์ 2564      | 2,000.00               |  |  |
|                                                                      | 0                                                   | 3                            | 4001001814                | บจก.โรงงานอุตสาหกรรมกระดาษบางปะอิน                     | 015                                                       | 2 มีนาคม 2564           | 10,000.00              |  |  |
|                                                                      |                                                     | 4                            | 4001001904                | บริษัท สินทวีทรัพย์ จำกัด                              | 005                                                       | 23 กุมภาพันธ์ 2564      | 1,000.00               |  |  |
|                                                                      |                                                     | 5                            | 4001001906                | บริษัท สินทวีทรัพย์ จำกัด                              | 005                                                       | 23 กุมภาพันธ์ 2564      | 1,000.00               |  |  |
|                                                                      |                                                     | 6                            | 4001002728                | haruto                                                 | 1212                                                      | 31 มีนาคม 2564          | 15,000.00              |  |  |
|                                                                      |                                                     | 7                            | 4001003994                | บริษัท เทพนรินทร์ รุ่งเรืองโยธากิจ จำกัด               | Testoa                                                    | 31 มีนาคม 2564          | 250.00                 |  |  |
|                                                                      |                                                     | 8                            | 4001004399                | บริษัท เทพนรินทร์ รุ่งเรืองโยธากิจ จำกัด               | Testoa                                                    | 31 มีนาคม 2564          | 250.00                 |  |  |
|                                                                      |                                                     | 9                            | 5001000335                | นายแบมแบม                                              | 01/2564                                                   | 27 กุมภาพันธ์ 2564      | 3,000.00               |  |  |
|                                                                      |                                                     | 10                           | 5001000459                | บริษัท WebMaster จำกัด VD1                             | 1212                                                      | 31 มีนาคม 2564          | 1,000.00               |  |  |
|                                                                      |                                                     |                              |                           |                                                        | < 1 >                                                     |                         |                        |  |  |
|                                                                      |                                                     |                              |                           |                                                        | เด็อกรับนล ไม่เดือกรับนล<br>นันถึกรายการ                  |                         |                        |  |  |

ภาพที่ 13

- กดปุ่ม <u>บันทึกรายการ</u> เพื่อให้ระบบบันทึกข้อมูล ตามภาพที่ 14

| จำนวนรายการทั้งหมด                                       | 1                                                               |                                                                                                    |  |  |  |  |  |
|----------------------------------------------------------|-----------------------------------------------------------------|----------------------------------------------------------------------------------------------------|--|--|--|--|--|
| เลขที่อ้างอิงภายใน                                       | วันสิ้นสุดสัญญา                                                 | จำนวนเงินคงเหลือทั้งใบ                                                                                                    |  |  |  |  |  |
| 22/63                                                    | 30 กันยายน 2563                                                 | 10,000.00                                                                                                    |  |  |  |  |  |
|                                                          |                                                                 | •                                                                                                    |  |  |  |  |  |
| <ul><li>บันทึกข้อมูล</li><li>กลับไปแก้ไขข้อมูล</li></ul> |                                                                 |                                                                                                    |  |  |  |  |  |
|                                                          | เลขที่อ้างอิงภายใน<br>22/63<br>บันทึกข้อมูล ) กลับไปแก้ไขข้อมูล | เลขที่อ้างอิงภายใน         วันสิ้นสุดสัญญา           22/63         30 กันขายน 2563           บันทึกข้อมูล         กลับไปแก้ไขข้อมูล |  |  |  |  |  |

ภาพที่ 14

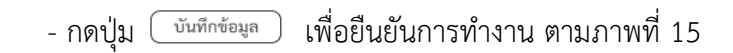

| ยกเลิกรายการเรียบร้อยแล้ว |                                       |                    |                 |                        |                 |  |  |
|---------------------------|---------------------------------------|--------------------|-----------------|------------------------|-----------------|--|--|
| จำนวนเงินรวมทั้งหมด       | 10,000.00                             | จำนว               | นรายการทั้งหมด  | 1                      |                 |  |  |
| เอกสารจัดซื้อ             | ผู้ขาย                                | เลขที่อ้างอิงภายใน | วันสิ้นสุดสัญญา | จำนวนเงินคงเหลือทั้งใบ | รายละเอียด      |  |  |
| 4001000330                | รุ่งวิศวการ จำกัด 22รุ่งวิศวการ จำกัด | 22/63              | 30 กันยายน 2563 | 10,000.00              | เปลี่ยนแปลงแล้ว |  |  |
| ( คำเมินการต่อ )          |                                       |                    |                 |                        |                 |  |  |

# ภาพที่ 15

# ระบบจะแสดงข้อมูลเอกสารจัดซื้อ (PO) ที่ได้ดำเนินการยกเลิกขอขยายเวลาเบิกจ่าย

- กดปุ่ม 🔲 🕅 แพื่อกลับสู่หน้าจอการบันทึกรายการ ตามภาพที่ 16

| New GFMIS<br>Thai attack                                                   |                                                                                                    | ระบบบริหารการเงินกา<br>NEW GOVERNMENT FISCA | รคลังภาครัฐแบบอิเล็กทรอ<br>L MANAGEMENT INFORMATION S | นิกส์ใหม่<br>system |   |  |
|----------------------------------------------------------------------------|----------------------------------------------------------------------------------------------------|---------------------------------------------|-------------------------------------------------------|---------------------|---|--|
| รพัสผู้ใช้ : A03003000031001                                               | ชื่อผู้ใช้: ทดลอบ UAT หน่วยเป็กจ่าย ดำแหน่ง: ขันทีก ดูแล 1 หน่วยเป็กจ่าย พลายศูนย์พันทุน สังกัด: กรมอนารักษ์ สร้าง |                                             |                                                       |                     |   |  |
| เขาสูระบบเมอ : 09:37:33<br>คู่มือการใช้งาน<br>ข้อมูลผู้ใช้   แก้ไขรทัสผ่าน | <mark>ยกเลิกรายการ PO ของยายเบิกจ่าย-กันเหลื่อมปี (อส.02)</mark><br>ยกเลิกรายการ PO ของยายเบิกจ่าย-กันคุ           |                                             |                                                       |                     |   |  |
| ออกจากระบบ   สอบสูเข<br>ระบบจัดซื้อจัดจ้าง                                 | เรื่อนไข<br>รหัสหน่วยงาน                                                                                           | 03003<br>กระยะบรักษ์                        |                                                       |                     |   |  |
| » ข้อมูลหลักผู้ขาย                                                         | รหัสหน่วยเปิกจ่าย                                                                                                  | 0300300003                                  |                                                       |                     |   |  |
| » บันทึกรายการสั่งซื้อ/จ้าง/เช่า                                           |                                                                                                    | กองบริหารการคลัง                            |                                                       |                     |   |  |
| » ตรวจรับพัสดุ                                                             | บงบประมาณ                                                                                                    | 2564 ~                                      | <u>18U</u>                                            | มีนาคม              | ~ |  |
| » กระบวนงานขยายเวลาเบิกจ่ายและกัน<br>เงินเหลื่อมปี ใบสั่งซื้อสั่งจ้าง      | <u>จำนวนเงินคงเหลือทั้งใบ</u>                                                                                      |                                             | ถึง                                                   |                     |   |  |
| อส01 » แสดงรายการ PO ขอขยายเบ็กจ่าย-<br>กันเหลื่อมปี (List)                | <u>เอกสารการจัดซีอ</u><br>ผู้ <u>ขาย</u>                                                                           |                                             | តិ។<br>តិ។                                            |                     |   |  |
| อส02 » ยกเลิกรายการ PO ของยายเบิก<br>จ่าย-กันเหลื่อมปี (List Cancel)       |                                                                                                    |                                             |                                                       |                     |   |  |
| อส04 » เลือก PO จ้างเหมา-ไม่ใช่บุคคล<br>ธรรมคา < 100,000                   |                                                                                                    |                                             | แสดงรายการ                                            |                     |   |  |
| อส05 » ยกเลิกเลือก PO จ้างเหมา-ไม่ใช่<br>บุคคลธรรมดา < 100,000             |                                                                                                    |                                             |                                                       |                     |   |  |
| » กระบวนงานสลาย PO เงินกันเหลื่อมปี                                        |                                                                                                    |                                             |                                                       |                     |   |  |
| เมนูอัดไป   กลับหน้าหลัก                                                   |                                                                                                    |                                             |                                                       |                     |   |  |

ภาพที่ 16

### การอนุมัติรายการใบสั่งซื้อจ้าง ขยายเบิกจ่ายกันเหลื่อมปี (Confirm) โดยส่วนราชการต้นสังกัด (รอบมีนาคม) ขั้นตอนการเข้าสู่หน้าจอบันทึกรายการ

เมื่อ Log on เข้าสู่ระบบ New GFMIS Thai โดยระบุรหัสผู้ใช้งาน (กองคลังส่วนกลาง) และรหัสผ่าน เรียบร้อยแล้ว จากนั้นเข้าสู่ระบบบันทึกข้อมูลหน่วยงานภาครัฐ ระบบแสดงหน้าหลักการบันทึกรายการของ ระบบงานต่าง ๆ

กดปุ่ม ระบบจัดซื้อจัดจ้าง เพื่อเข้าสู่หน้าจอบันทึกรายการของระบบจัดซื้อจัดจ้าง ตามภาพที่ 17

กดปุ่ม » อนุมัติรายการใบสั่งซื้อสั่งจ้าง ขอขยายเบิกจ่าย-กันเหลื่อมปี เพื่อเข้าสู่เมนูการบันทึกรายการ
 อนุมัติรายการใบสั่งซื้อสั่งจ้าง ขอขยายเบิกจ่าย-กันเหลื่อมปี

- กดปุ่ม อส03 » อนุมัติรายการใบสั่งซื้อจ้าง ขยายเบิกจ่ายกันเหลื่อมปี (Confirm) เพื่อเข้าสู่หน้าจอ (อส03 » อนุมัติ รายการใบสั่งซื้อจ้าง ขยายเบิกจ่ายกันเหลื่อมปี (Confirm)) ตามภาพที่ 18

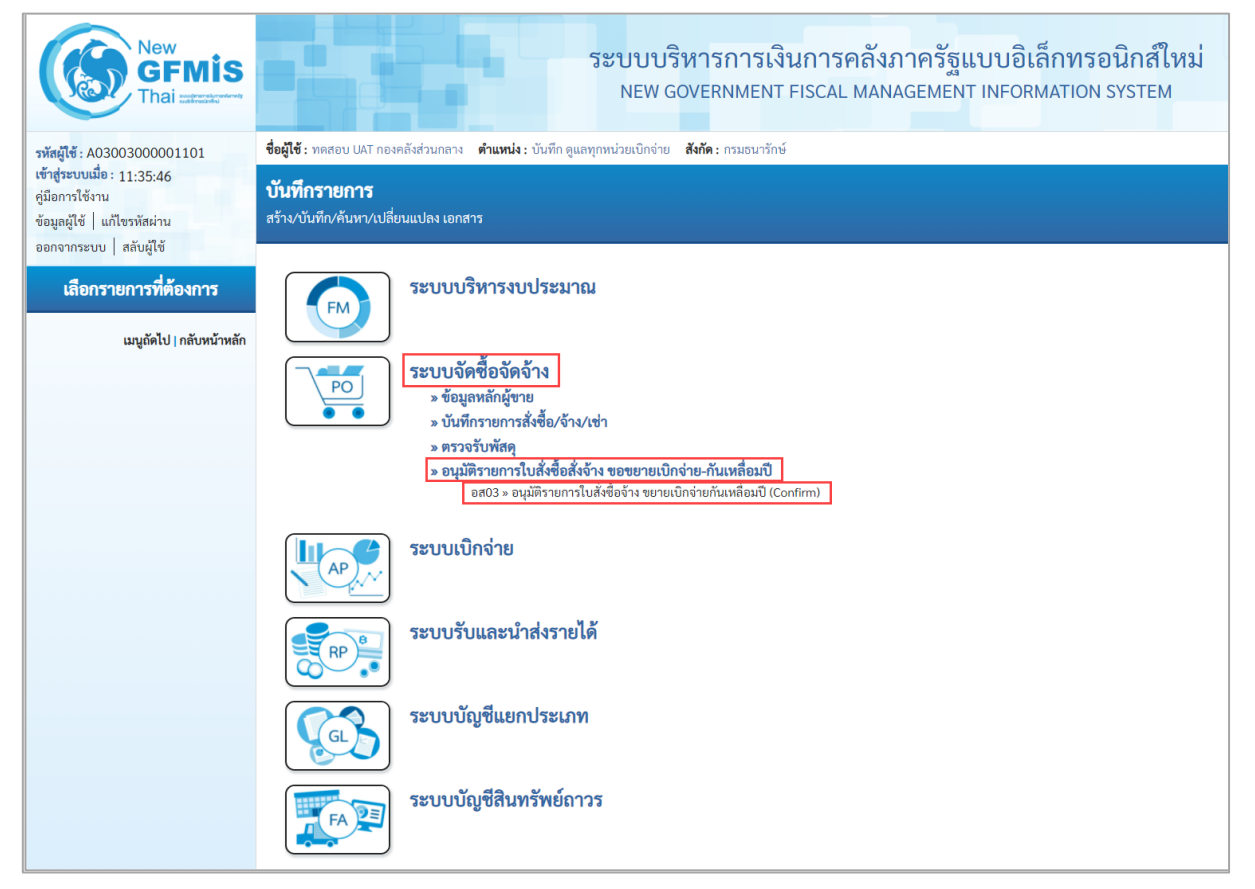

ภาพที่ 17
| New<br>GFMIS<br>Thai ustration                                                 |                                                                | ระบบบริ<br>NEW G                                                                           | ริหารการเงินกา<br>GOVERNMENT FISCA | รคลังม<br>NL MAN | กาครัฐแบบอิเล็กท<br>AGEMENT INFORMATI | ารอนิกส์ใหม่<br>on system |       |  |  |  |  |
|--------------------------------------------------------------------------------|----------------------------------------------------------------|--------------------------------------------------------------------------------------------|------------------------------------|------------------|---------------------------------------|---------------------------|-------|--|--|--|--|
| รพัสผู้ใช้ : A03003000001101                                                   | ชื่อผู้ใช้ : ทดสอบ UAT กองคลังส่วนกลาง                         | <b>คำแหน่ง :</b> บันทึก ดูแลทุกหน่วยเบิกจ่าย                                               | สังกัด : กรมธนารักษ์               |                  |                                       |                           | สร้าง |  |  |  |  |
| เข้าสู่ระบบเมื่อ : 11:35:46<br>คู่มือการใช้งาน<br>ข้อมูลผู้ใช้   แก้ไขรหัสผ่าน | อนุมัติรายการ PO ขอขยาย<br>อนุมัติรายการ PO ขอขยายเบิกจ่าย-พัส | นุมัติรายการ PO ขอขยายเปิกจ่าย-กันเหลื่อมปี (อส.03)<br>ผู้สีรายการ Po ขอขยายเปิกจ่าย-ทัลดุ |                                    |                  |                                       |                           |       |  |  |  |  |
| ออกจากระบบ สลบผูเข                                                             | เรื่อนไข                                                       |                                                                                            |                                    |                  |                                       |                           |       |  |  |  |  |
| ระบบจดชอจดจาง                                                                  | รหัสหน่วยงาน                                                   | 03003<br>กรมธนารักษ์                                                                       |                                    |                  |                                       |                           |       |  |  |  |  |
| » ข้อมูลหลักผู้ขาย                                                             | <u>รหัสหน่วยเบิกจ่าย</u>                                       | 0300300003                                                                                 |                                    | ٩                | ถึง                                   | 0300300003                | ٩     |  |  |  |  |
| » บันทึกรายการสั่งซื้อ/จ้าง/เช่า                                               |                                                                | กองบริหารการคลัง                                                                           |                                    |                  |                                       | กองบริหารการคลัง          |       |  |  |  |  |
| » ตรวจรับพัสดุ                                                                 | ปังบประมาณ                                                     | 2564                                                                                       | ~                                  |                  | <u>590</u>                            | มีนาคม                    | ~     |  |  |  |  |
| » อนุมัติรายการใบสั่งซื้อสั่งจ้าง ขอขยาย                                       | <u>จำนวนเงินคงเหลือทั้งใบ</u>                                  |                                                                                            |                                    |                  | ถึง                                   |                           |       |  |  |  |  |
| เบิกจ่าย-กันเหลือมปี                                                           | เอกสารการจัดซื้อ                                               |                                                                                            |                                    |                  | ถึง                                   |                           |       |  |  |  |  |
| อส03 » อนุมัติรายการใบสังชื่อจ้าง ขยาย<br>เบิกจ่ายกันเหลื่อมปี (Confirm)       | <u>ผู้ขาย</u>                                                  |                                                                                            |                                    |                  | ถึง                                   |                           |       |  |  |  |  |
| เมนูถัดไป∣กลับหน้าหลัก                                                         |                                                                |                                                                                            |                                    | แสดง             | ายการ                                 |                           |       |  |  |  |  |

## ระบบแสดงหน้าจออนุมัติรายการ PO ขอขยายเบิกจ่าย-กันเหลื่อมปี (อส.03) (รอบมีนาคม)

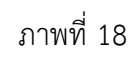

## การระบุเงื่อนไข

| - รหัสหน่วยงาน                                      | ระบบแสดงรหัสหน่วยงาน จำนวน 5 หลัก และชื่อหน่วยงาน       |
|-----------------------------------------------------|---------------------------------------------------------|
|                                                     | ให้อัตโนมัติตามสิทธิที่ใช้บันทึกข้อมูล                  |
| - รหัสหน่วยเบิกจ่าย                                 | ระบบแสดงรหัสหน่วยเบิกจ่าย จำนวน 10 หลัก และชื่อ         |
|                                                     | หน่วยเบิกจ่าย ให้อัตโนมัติตามสิทธิที่ใช้บันทึกข้อมูล    |
|                                                     | (กรณีมีสิทธิทุกหน่วยเบิกจ่าย สามารถระบุหน่วยเบิกจ่าย    |
|                                                     | ที่ต้องการได้)                                          |
| - ปีงบประมาณ                                        | ระบบแสดงปีงบประมาณปัจจุบันให้อัตโนมัติ                  |
|                                                     | กรณีที่ต้องการเรียกใบสั่งซื้อสั่งจ้าง ของปีงบประมาณอื่น |
|                                                     | ให้กดปุ่ม 🖂 เพื่อเลือกปีงบประมาณ                        |
| - วอบ                                               | ระบุ รอบมีนาคม โดยกดปุ่ม 🗹 เพื่อเลือกรอบ                |
|                                                     | กันยายน<br>มีนาคม                                       |
| - จำนวนเงินคงเหลือทั้งใบ                            | ไม่ต้องระบุ (กรณีที่ต้องการอนุมัติ (Confirm) ใบสั่งซื้อ |
|                                                     | สั่งจ้างบางรายการ ถึงจะระบุ)                            |
| - เอกสารการจัดซื้อ                                  | ไม่ต้องระบุ (กรณีที่ต้องการอนุมัติ (Confirm) ใบสั่งซื้อ |
|                                                     | สั่งจ้างบางรายการ ถึงจะระบุ)                            |
| - ผู้ขาย                                            | ไม่ต้องระบุ (กรณีที่ต้องการอนุมัติ (Confirm) ใบสั่งซื้อ |
|                                                     | สั่งจ้างบางรายการ ถึงจะระบุ)                            |
| <ul> <li>กดปุ่ม แสดงรายการ ระบบจะแสดงหน้</li> </ul> | าจอ ตามภาพที่ 19                                        |

| 2401 × 403003000001101                                                | <b>ชื่อผู้ใช้</b> : ทดสอง          | บ UAT กองคลังส่ว                                      | นกลาง <b>ด้านหน่ง</b> :เ      | วันทึก ดแลทกหน่วยเบิกจ่าย <b>สังกัด :</b> กรมธนารักษ์ |      |                               |                    | สร้า                   |  |  |  |  |  |
|-----------------------------------------------------------------------|------------------------------------|-------------------------------------------------------|-------------------------------|-------------------------------------------------------|------|-------------------------------|--------------------|------------------------|--|--|--|--|--|
| ingระบบเมื่อ : 11:35:46                                               | ~~~                                | ดะหมัดสามากตร PD พอพบคมเพื่องร้อน พันหน้องเสี (og 02) |                               |                                                       |      |                               |                    |                        |  |  |  |  |  |
| มือการใช้งาน                                                          | <b>อนุมตราย</b><br>อนุมัติรายการ ( | <b>การ PO ขอ</b> ร<br>PO ของของเมือง                  | <b>ขยายเบกจาย-</b><br>วน-พัสด | กนเหลอมป (อส.03)                                      |      |                               |                    |                        |  |  |  |  |  |
| อมูลผูเข   แกเขรทสผาน<br>อกจากระบบ   สลับผู้ใช้                       | o quint format                     |                                                       |                               |                                                       |      |                               |                    |                        |  |  |  |  |  |
|                                                                       | เงื่อนไข                           |                                                       |                               |                                                       |      |                               |                    |                        |  |  |  |  |  |
| 2500040044014                                                         | รหัสหน่วยงาน                       | 1                                                     | 03003<br>กรมธนารัย            | าย์                                                   |      |                               |                    |                        |  |  |  |  |  |
| ข้อมูลหลักผู้ขาย                                                      | รหัสหน่วยเบิก                      | <u>าจ่าย</u>                                          | 030030                        | 0003                                                  | (Q)  | ពី៖                           | 0300300003         | ٩                      |  |  |  |  |  |
| บันทึกรายการสั่งซื้อ/จ้าง/เช่า                                        |                                    |                                                       | กองบริหา                      | การคลัง                                               |      |                               | กองบริหารการคลัง   |                        |  |  |  |  |  |
| ารวจรับพัสดุ                                                          | <u>ปีงบประมาณ</u>                  |                                                       | 2564                          |                                                       | ~    | <u>580</u>                    | มีนาคม             | ~                      |  |  |  |  |  |
| อนุมัติรายการใบสั่งซื้อสั่งจ้าง ขอขยาย                                | <u>จำนวนเงินคง</u> เ               | เหลือทั้งใบ                                           |                               |                                                       |      | តី។                           |                    |                        |  |  |  |  |  |
| กจ่าย-กันเหลือมปี                                                     | เอกสารการจัด                       | าซื้อ                                                 |                               |                                                       |      | តី។                           |                    |                        |  |  |  |  |  |
| #03 » อนุมัติรายการใบสังชื่อจ้าง ขยาย<br>inจ่ายกันเหลื่อมปี (Confirm) | ผู้ขาย                             |                                                       |                               |                                                       |      | ถึง                           |                    |                        |  |  |  |  |  |
| เมนูถัดไป   กลับหน้าหลัก                                              | จำนวนเงินรวม                       | มทั้งหมด                                              | 43,500.00                     |                                                       | une. | งรายการ<br>จำนวนรายการทั้งหมด | 10                 |                        |  |  |  |  |  |
|                                                                       | จำนวนเงินขอ                        | งรายการที่ถกเลือ                                      | n 0.00                        |                                                       |      | จำนวนรายการทั้งหมดที่ถกเลือก  | 0                  |                        |  |  |  |  |  |
|                                                                       | เลือก                              | ลำคับที่                                              | เอกสารจัดซื้อ                 | มัยาย                                                 |      | เลขที่อ้างอิงภายใน            | วันสิ้นสุดสัญญา    | จำนวนเงินคงเหลือทั้งใน |  |  |  |  |  |
|                                                                       |                                    | 1                                                     | 4001000330                    | รุ่งวิศวการ จำกัด 22รุ่งวิศวการ จำกัด                 |      | 22/63                         | 30 กันยายน 2563    | 10,000.0               |  |  |  |  |  |
|                                                                       |                                    | 2                                                     | 4001001736                    | สำนักบริหารงานกลาง                                    |      | 1/2564                        | 22 กุมภาพันธ์ 2564 | 2,000.0                |  |  |  |  |  |
|                                                                       |                                    | 3                                                     | 4001001814                    | บจก.โรงงานอุตสาหกรรมกระดาษบางปะอิน                    |      | 015                           | 2 มีนาคม 2564      | 10,000.0               |  |  |  |  |  |
|                                                                       |                                    | 4                                                     | 4001001904                    | บริษัท สินทวีทรัพย์ จำกัด                             |      | 005                           | 23 กุมภาพันธ์ 2564 | 1,000.0                |  |  |  |  |  |
|                                                                       |                                    | 5                                                     | 4001001906                    | บริษัท สินทวีทรัพย์ จำกัด                             |      | 005                           | 23 กุมภาพันธ์ 2564 | 1,000.0                |  |  |  |  |  |
|                                                                       |                                    | 6                                                     | 4001002728                    | haruto                                                |      | 1212                          | 31 มีนาคม 2564     | 15,000.0               |  |  |  |  |  |
|                                                                       |                                    | 7                                                     | 4001003994                    | บริษัท เทพนรินทร์ รุ่งเรืองโยธากิจ จำกัด              |      | Testoa                        | 31 มีนาคม 2564     | 250.0                  |  |  |  |  |  |
|                                                                       |                                    | 8                                                     | 4001004399                    | บริษัท เทพนรินทร์ รุ่งเรืองโยธากิจ จำกัด              |      | Testad                        | 31 มีนาคม 2564     | 250.0                  |  |  |  |  |  |
|                                                                       |                                    | 9                                                     | 5001000335                    | นายแบมแบม                                             |      | 01/2564                       | 27 กุมภาพันธ์ 2564 | 3,000.0                |  |  |  |  |  |
|                                                                       |                                    | 10                                                    | 5001000459                    | บริษัท WebMaster จำกัด VD1                            |      | 1212                          | 31 มีนาคม 2564     | 1,000.00               |  |  |  |  |  |
|                                                                       |                                    | 10                                                    | 5001000459                    | บรษท WebMaster จากค VUI                               | <    | 1212                          | 31 JULIAN 2004     | 1,00                   |  |  |  |  |  |

- เลือก 🚾 หน้าเลขที่เอกสารจัดซื้อ (PO) ที่ต้องการอนุมัติรายการใบสั่งซื้อจ้าง ขยายเบิกจ่ายกัน

เหลื่อมปี (Confirm) (รอบมีนาคม) หรือ กดปุ่ม 🗔 เรือกทั้งหมด) กรณีต้องการเลือกทุกรายการ ตามภาพที่ 20

| New GFMIS                                                               |                           |                                                                                                    | I                  | ระบบบริหารการเงิน<br>NEW GOVERNMENT FI         | การคลังม<br>SCAL MAN   | กาครัฐแบบอิเล็กท<br>AGEMENT INFORMATIO  | รอนิกส์ใหม่<br>อง system              |                        |  |  |  |  |
|-------------------------------------------------------------------------|---------------------------|----------------------------------------------------------------------------------------------------|--------------------|------------------------------------------------|------------------------|-----------------------------------------|---------------------------------------|------------------------|--|--|--|--|
| รหัสผู้ใช้ : A03003000001101                                            | <b>ชื่อผู้ใช้ :</b> ทดสอบ | <b>ช้อยู่ใช้</b> : หดสอบ UAT กองคลังส่วนกลาง <b>คำแหน่ง</b> : บันทึกดูแลทุกหน่วยเป็กจ่าย <b>สังกัด</b> : กรมธนาวักษ์ |                    |                                                |                        |                                         |                                       |                        |  |  |  |  |
| เข้าสู่ระบบเมื่อ : 11:35:46<br>คู่มีอการใช้งาน                          | อนมัติรายก                | าาร PO ขอข                                                                                                    | ยายเบิกจ่าย-       | กันเหลื่อมปี (อส.03)                           |                        |                                         |                                       |                        |  |  |  |  |
| ข้อมูลผู้ใช้   แก้ไขรหัสผ่าน                                            | อนุมัติรายการ P           | O ขอขยายเบิกจ่า                                                                                                    | เย-พัสดุ           |                                                |                        |                                         |                                       |                        |  |  |  |  |
| ออกจากระบบ สลับผู้ใช้                                                   | เงื่อนไข                  | đeule                                                                                                    |                    |                                                |                        |                                         |                                       |                        |  |  |  |  |
| ระบบจัดซื้อจัดจ้าง                                                      | รหัสหน่วยงาน              |                                                                                                    | 03003<br>กรมธนารัก | ú                                              |                        |                                         |                                       |                        |  |  |  |  |
| » ข้อมูลหลักผู้ขาย                                                      | รหัสหน่วยเบิกจ            | <u>ข่าย</u>                                                                                                    | 030030             | 0003                                           | ٩                      | ពី។                                     | 0300300003                            | ٩                      |  |  |  |  |
| » บันทึกรายการสั่งซื้อ/จ้าง/เช่า                                        |                           |                                                                                                    | กองบริหาร          | การคลัง                                        |                        |                                         | กองบริหารการคลัง                      |                        |  |  |  |  |
| » ตรวจรับพัสดุ                                                          | <u>ປັ່งບປรະมาณ</u>        |                                                                                                    | 2564               |                                                | ~                      | <u> 180</u>                             | มีนาคม                                | ~                      |  |  |  |  |
| » อนุมัติรายการใบสั่งชื้อสั่งจ้าง ขอขยาย                                | <u>จำนวนเงินคงเ</u>       | หลือทั้งใบ                                                                                                    |                    |                                                |                        | ถึง                                     |                                       |                        |  |  |  |  |
| เปกจาย-กนเหลอมป                                                         | เอกสารการจัด              | ขึ้อ                                                                                                    |                    |                                                |                        | ถึง                                     |                                       |                        |  |  |  |  |
| อส03 » อนุมัติรายการไบสังชีอจ้าง ขยาย<br>เบ็กจ่ายกันเหลื่อมปี (Confirm) | ผู้ขาย                    |                                                                                                    |                    |                                                |                        | ពី៖                                     |                                       |                        |  |  |  |  |
| นพูถัดไป∣กลับหน้าหลัก                                                   | จำนวนเงินรวม              | ทั้งหมด                                                                                                    | 43,500.00          |                                                | แสดง                   | <sup>อายการ</sup><br>จำนวนรายการทั้งหมด | 10                                    |                        |  |  |  |  |
|                                                                         | จำนวนเงินของ              | รายการที่ถูกเลือก                                                                                                    | 10,000.00          |                                                |                        | จำนวนรายการทั้งหมดที่ถูกเลือก           | 1                                     |                        |  |  |  |  |
|                                                                         | เลือก                     | ลำคับที่                                                                                                    | เอกสารจัดซื้อ      | ผู้ขาย                                         |                        | เ <del>ลขที่</del> อ้างอิงภายใน         | วันสิ้นสุดสัญญา                       | จำนวนเงินคงเหลือทั้งใบ |  |  |  |  |
|                                                                         |                           | 1                                                                                                    | 4001000330         | รุ่งวิศวการ จำกัด 22รุ่งวิศวการ จำกัด          |                        | 22/63                                   | 30 กันยายน 2563                       | 10,000.00              |  |  |  |  |
|                                                                         |                           | 2                                                                                                    | 4001001736         | สำนักบริหารงานกลาง                             |                        | 1/2564                                  | 22 กุมภาพันธ์ 2564<br>-               | 2,000.00               |  |  |  |  |
|                                                                         |                           | 3                                                                                                    | 4001001814         | บจก.โรงงานอุตสาหกรรมกระดาษบางปะอิน             |                        | 015                                     | 2 มีนาคม 2564                         | 10,000.00              |  |  |  |  |
|                                                                         |                           | 4                                                                                                    | 4001001904         | บรษท สนทวทรพย จากด                             |                        | 005                                     | 23 กุมภาพนธ 2564<br>23 ดนครพันธ์ 2564 | 1,000.00               |  |  |  |  |
|                                                                         |                           | 6                                                                                                    | 4001001900         | banto                                          |                        | 1212                                    | 31 มีนาคม 2564                        | 15 000 00              |  |  |  |  |
|                                                                         |                           | 7                                                                                                    | 4001003994         | บริษัท เทพนรินทร์ ร่งเรืองโยธากิจ จำกัด        |                        | Testea                                  | 31 มีนาคม 2564                        | 250.00                 |  |  |  |  |
|                                                                         |                           | 8                                                                                                    | 4001004399         | ้ง<br>บริษัท เทพนรินทร์ รุ่งเรืองโยธากิจ จำกัด |                        | Testoa                                  | 31 มีนาคม 2564                        | 250.00                 |  |  |  |  |
|                                                                         | 0                         | 9                                                                                                    | 5001000335         | นายแบมแบม                                      |                        | 01/2564                                 | 27 กุมภาพันธ์ 2564                    | 3,000.00               |  |  |  |  |
|                                                                         |                           | 10                                                                                                    | 5001000459         | บริษัท WebMaster จำกัด VD1                     |                        | 1212                                    | 31 มีนาคม 2564                        | 1,000.00               |  |  |  |  |
|                                                                         |                           |                                                                                                    |                    |                                                | <                      | >                                       |                                       |                        |  |  |  |  |
|                                                                         |                           |                                                                                                    |                    |                                                | เลือกทั้งหมด<br>บันทึก | ไม่เสือกทั้งหมด<br>รายการ               |                                       |                        |  |  |  |  |

ภาพที่ 20

กดปุ่ม <u>บันทึกรายการ</u> เพื่อให้ระบบบันทึกข้อมูล ตามภาพที่ 21

| ยืนยันการทำรายการ   |                                       |                                  |                 | ×                      |
|---------------------|---------------------------------------|----------------------------------|-----------------|------------------------|
| จำนวนเงินรวมทั้งหมด | 10,000.00                             | จำนวนรายการทั้งหมด               | 1               |                        |
| เอกสารจัดซื้อ       | ผู้ขาย                                | เลขที่อ้างอิงภายใน               | วันสิ้นสุดสัญญา | จำนวนเงินคงเหลือทั้งใบ |
| 4001000330          | รุ่งวิศวการ จำกัด 22รุ่งวิศวการ จำกัด | 22/63                            | 30 กันยายน 2563 | 10,000.00              |
| •                   |                                       |                                  |                 | •                      |
|                     |                                       | (บันทึกข้อมูล) กลับไปแก้ไขข้อมูล |                 |                        |
|                     |                                       | 4 04                             |                 |                        |

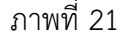

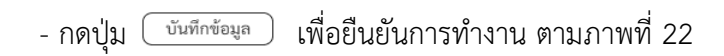

| ยืนยันการทำรายกา    | ยืนยันการทำรายการเรียบร้อยแล้ว X           |                    |                 |                                   |  |  |  |  |  |  |
|---------------------|--------------------------------------------|--------------------|-----------------|-----------------------------------|--|--|--|--|--|--|
| จำนวนเงินรวมทั้งหมด | นรวมทั้งหมด 10,000.00 จำนวนรายการทั้งหมด 1 |                    |                 |                                   |  |  |  |  |  |  |
| เอกสารจัดซื้อ       | ผู้ขาย                                     | เลขที่อ้างอิงภายใน | วันสิ้นสุดสัญญา | จำนวนเงินคงเหลือทั้งใบ รายละเอียด |  |  |  |  |  |  |
| 4001000330          | รุ่งวิศวการ จำกัด 22รุ่งวิศวการ จำกัด      | 22/63              | 30 กันยายน 2563 | 10,000.00 เปลี่ยนแปลงแล้ว         |  |  |  |  |  |  |
| •                   |                                            |                    |                 | •                                 |  |  |  |  |  |  |
|                     |                                            | ดำเนินการต่อ       |                 |                                   |  |  |  |  |  |  |

ภาพที่ 22

ระบบจะแสดงข้อมูลเอกสารจัดซื้อ (PO) ที่ส่วนราชการต้นสังกัดได้ดำเนินการอนุมัติรายการใบสั่งซื้อ สั่งจ้าง ขอขยายเบิกจ่ายกันเหลื่อมปี เพื่อกรมบัญชีกลางจะได้ดำเนินการต่อไป

- กดปุ่ม 👘 แน่นการต่อ เพื่อกลับสู่หน้าจอการบันทึกรายการ ตามภาพที่ 23

| New<br>GFMIS<br>Thai userset                                                   |                                                                                               | ระบบบริหารการเงินการคลังภาครัฐแบบอิเล็กทรอนิกส์ใหม่<br>NEW GOVERNMENT FISCAL MANAGEMENT INFORMATION SYSTEM                 |      |            |                  |   |  |  |  |  |  |
|--------------------------------------------------------------------------------|-----------------------------------------------------------------------------------------------|----------------------------------------------------------------------------------------------------|------|------------|------------------|---|--|--|--|--|--|
| รพัสผู้ใช้ : A03003000001101                                                   | <b>ชื่อผู้ใช้ :</b> ทดสอบ UAT กองคลังส่วนกลาง                                                 | อ <b>ผู้ไข้</b> : พลสอบ LIAT กองคลังส่วนกลาง <b>ดำแหน่ง</b> : บันทึก ดูแลทุกหน่วยเบ็กจ่าย <b>สังกัด</b> : กรมธนารักษ์ สร้า |      |            |                  |   |  |  |  |  |  |
| เข้าสู่ระบบเมื่อ : 11:35:46<br>คู่มือการใช้งาน<br>ข้อมูลผู้ใช้   แก้ไขรหัสผ่าน | อนุมัติรายการ PO ของยายเบิกจ่าย-กันเหลื่อมปี (อส.03)<br>อนุมัติรายการ PO ของยายเบิกจ่าย-หัสดุ |                                                                                                    |      |            |                  |   |  |  |  |  |  |
| ออกจากระบบ   สลับผู้ใช้                                                        | เงื่อนไข                                                                                      |                                                                                                    |      |            |                  |   |  |  |  |  |  |
| ระบบจัดชื่อจัดจ้าง                                                             | รทัสหน่วยงาน                                                                                  | 03003                                                                                                    |      |            |                  |   |  |  |  |  |  |
| » ข้อมูลหลักผู้ขาย                                                             | รหัสหน่วยเบิกจ่าย                                                                             | 0300300003                                                                                                    | ٩    | ถึง        | 0300300003       | ٩ |  |  |  |  |  |
| » บันทึกรายการสั่งซื้อ/จ้าง/เช่า                                               |                                                                                               | กองบริหารการคลัง                                                                                                    |      |            | กองบริหารการคลัง |   |  |  |  |  |  |
| » ตรวจรับพัสดุ                                                                 | <u>ปังบประมาณ</u>                                                                             | 2564                                                                                                    | ~    | <u>50U</u> | มีนาคม           | ~ |  |  |  |  |  |
| » อนุมัติรายการใบสั่งชื้อสั่งจ้าง ขอขยาย                                       | <u>จำนวนเงินคงเหลือทั้งใบ</u>                                                                 |                                                                                                    |      | ถึง        |                  |   |  |  |  |  |  |
| เบิกจ่าย-กันเหลือมปี                                                           | <u>เอกสารการจัดซื้อ</u>                                                                       |                                                                                                    |      | ถึง        |                  |   |  |  |  |  |  |
| อส03 » อนุมัติรายการไปสั่งชื่อจ้าง ขยาย<br>เบิกจ่ายกันเหลื่อมปี (Confirm)      | <u>ผู้ขาย</u>                                                                                 |                                                                                                    |      | ถึง        |                  |   |  |  |  |  |  |
| มบูเดัดไป   กลับหน้าหลัก                                                       |                                                                                               |                                                                                                    | แสดง | ברחשר      |                  |   |  |  |  |  |  |

ภาพที่ 23

## กระบวนงานขยายเวลาเบิกจ่ายและกันเงินเหลื่อมปี สำหรับใบสั่งซื้อสั่งจ้าง รอบ 30 กันยายน ผ่านระบบ New GFMIS Thai

## การคัดเลือกใบสั่งซื้อสั่งจ้างที่ต้องการขยายระยะเวลาการเบิกจ่ายเงิน (List) (รอบกันยายน) ขั้นตอนการเข้าสู่หน้าจอบันทึกรายการ

เมื่อเข้าระบบบันทึกข้อมูลหน่วยงานภาครัฐ ระบบแสดงหน้าหลักการบันทึกรายการของระบบงานต่าง ๆ

- กดปุ่ม ระบบจัดซื้อจัดจ้าง เพื่อเข้าสู่หน้าจอบันทึกรายการของระบบจัดซื้อจัดจ้าง ตามภาพที่ 24
- กดปุ่ม **» กระบวนงานขยายเวลาเบิกจ่ายและกันเงินเหลื่อมปี ใบสั่งซื้อสั่งจ้าง** เพื่อเข้าสู่เมนูการบันทึกรายการ

กระบวนงานขยายเวลาเบิกจ่ายและกันเงินเหลื่อมปี สำหรับใบสั่งซื้อสั่งจ้าง

- กดปุ่ม อส01 » แสดงรายการ PO ขอขยายเบิกจ่าย-กันเหลื่อมปี (List) เพื่อเข้าสู่หน้าจอ (อส01 » แสดงรายการ PO ขอขยายเบิกจ่าย-กันเหลื่อมปี (List)) ตามภาพที่ 25

| New GFMIS<br>Thai waturdate                                                                            | ระบบบริหารการเงินการคลังภาครัฐแบบอิเล็กทรอนิกส์ใหม่<br>New GOVERNMENT FISCAL MANAGEMENT INFORMATION SYSTEM                                    |  |  |  |  |  |  |  |  |
|----------------------------------------------------------------------------------------------------|----------------------------------------------------------------------------------------------------|--|--|--|--|--|--|--|--|
| รทัสผู้ใช้ : A03003000031001                                                                           | ชื่อผู้ใช้ : พดสอบ UAT หน่วยเบ็กจ่าย ดำแหน่ง : บันทึก ดูแล 1 หน่วยเบ็กจ่าย หลายศูนย์ต้นทุน <b>สังกัด</b> : กรมธนารักษ์                        |  |  |  |  |  |  |  |  |
| เข้าสูระบบเมือ: 09:37:33<br>คู่มือการใช้งาน<br>ข้อมูลผู้ใช้   แก้ไขรหัสผ่าน<br>ออกจากระบบ   สลับผู้ใช้ | <b>บันทึกรายการ</b><br>สร้าง/บันทึก/คันพ/เปลี่ยนแปลง เอกสาร                                                                                   |  |  |  |  |  |  |  |  |
| เลือกรายการที่ต้องการ<br>เมนูถัศไป   กลับหน้าหลัก                                                      | ระบบบริหารงบประมาณ                                                                                                    |  |  |  |  |  |  |  |  |
|                                                                                                    |                                                                                                    |  |  |  |  |  |  |  |  |
|                                                                                                    | » ตรวจวับพัสดุ<br>» กระบวนงานขยายเวลาเบิกจ่ายและกันเงินเหลื่อมปี ใบสั่งขี้อสั่งจ้าง<br>อส01 » แสดงรายการ PO ขอขยายเบิกจ่าย-กันเหลือมปี (List) |  |  |  |  |  |  |  |  |
|                                                                                                    | อส02 » ยกเล็กรายการ PO ขอขยายเบ็กจ่าย-กันเหลือมปี (List Cancel)<br>อส04 » เลือก PO จ้างเหนา-ใม่ใช่บุคคลธรรมศา < 100,000                       |  |  |  |  |  |  |  |  |
|                                                                                                    | อส05 » ยกเล็กเลือก PO จ้างเหมา-ไม่ใช่บุคคลชรรมดา < 100,000<br><mark>» กระบวนงานสลาย PO เงินกันเหลื่อมปี</mark>                                |  |  |  |  |  |  |  |  |
|                                                                                                    | ระบบเปิกจ่าย                                                                                                    |  |  |  |  |  |  |  |  |
|                                                                                                    | ระบบรับและนำส่งรายได้                                                                                                    |  |  |  |  |  |  |  |  |
|                                                                                                    | ระบบบัญชีแยกประเภท                                                                                                    |  |  |  |  |  |  |  |  |
|                                                                                                    | ระบบบัญชีสินทรัพย์ถาวร                                                                                                    |  |  |  |  |  |  |  |  |

ภาพที่ 24

| New GFMIS<br>Thai used                                                                           |                                                            | ระบบบริหารการเงิน<br>New Government Fit                                                                         | การคลังภาครัฐแบบ<br>SCAL MANAGEMENT INFO | อิเล็กทรอนิกส์ใหม่<br>ormation system |   |  |  |  |  |  |  |  |
|--------------------------------------------------------------------------------------------------|------------------------------------------------------------|----------------------------------------------------------------------------------------------------|------------------------------------------|---------------------------------------|---|--|--|--|--|--|--|--|
| รพัสผู้ใช้ : A03003000031001                                                                     | <b>ชื่อผู้ใช้ :</b> ทดสอบ UAT หน่วยเบิกจ่าย                | อสู่ใช้ : ทดสอบ UAT หน่วยเบ็กจ่าย ดำแหน่ง: บันทึก อูแอ 1 หน่วยเบ็กจ่าย หลายศูนย์ดันทุน สังกัด: กรมอนารักษ์ สร้า |                                          |                                       |   |  |  |  |  |  |  |  |
| เข้าสู่ระบบเมือ : 09:37:33<br>คู่มือการใช้งาน<br>ข้อมูลผู้ใช้   แก้ไชรหัสผ่าน                    | <b>แสดงรายการ PO ขอขย</b><br>แสดงรายการ PO ขอขยายเบ็กจ่าย- | แสดงรายการ PO ขอขยายเบิกจ่าย-กันเหลื่อมปี (อส.01)<br>แสดงรายการ PO ขอขยายเบิกจ่าย-หัสดุ                         |                                          |                                       |   |  |  |  |  |  |  |  |
| ออกจากระบบ สลบผูเข                                                                               | เงื่อนไข                                                   |                                                                                                    |                                          |                                       |   |  |  |  |  |  |  |  |
| ระบบจัดชื่อจัดจ้าง                                                                               | รหัสหน่วยงาน                                               | 03003<br>ການສາວຈັດຜູ້                                                                                           |                                          |                                       |   |  |  |  |  |  |  |  |
| » ข้อมูลหลักผู้ขาย                                                                               | รหัสหน่วยเบิกจ่าย                                          | 0300300003                                                                                                    | ถึง                                      | 0300300003                            |   |  |  |  |  |  |  |  |
| » บันทึกรายการสั่งซื้อ/จ้าง/เช่า                                                                 |                                                            | กองบริหารการคลัง                                                                                                |                                          | กองบริหารการคลัง                      |   |  |  |  |  |  |  |  |
| » ตรวจรับพัสดุ                                                                                   | <u>ปังบประมาณ</u>                                          | 2564                                                                                                    | ✓ <u>58U</u>                             | กันยายน                               | ~ |  |  |  |  |  |  |  |
| » กระบวนงานขยายเวลาเบิกจ่ายและกัน<br>วิณาสี่งาวใจเช่าสิ่งรังรังรังรังรังรังรังรังรังรังรังรังรัง | จำนวนเงินคงเหลือทั้งใบ                                     |                                                                                                    | ถึง                                      |                                       |   |  |  |  |  |  |  |  |
| เงนเทลยมบ เบลงขอลงจาง                                                                            | <u>เอกสารการจัดซื้อ</u>                                    |                                                                                                    | ពី។                                      |                                       |   |  |  |  |  |  |  |  |
| อส01 » แสดงรายการ PO ขอขยายเบกจาย-<br>กันเหลื่อมปี (List)                                        | <u>ผู้ขาย</u>                                              |                                                                                                    | ถึง                                      |                                       |   |  |  |  |  |  |  |  |
| อส02 » ยกเลิกรายการ PO ขอขยายเบิก<br>จ่าย-กันเหลื่อมปี (List Cancel)                             |                                                            |                                                                                                    | []                                       |                                       |   |  |  |  |  |  |  |  |
| อส04 » เลือก PO จ้างเหมา-ไม่ใช่บุคคล<br>ธรรมคา < 100,000                                         |                                                            |                                                                                                    | แสดงรายการ                               |                                       |   |  |  |  |  |  |  |  |
| อส05 » ยกเลิกเลือก PO จ้างเหมา-ไม่ใช่<br>บุคคลธรรมดา < 100,000                                   |                                                            |                                                                                                    |                                          |                                       |   |  |  |  |  |  |  |  |
| » กระบวนงานสลาย PO เงินกันเหลื่อมปี                                                              |                                                            |                                                                                                    |                                          |                                       |   |  |  |  |  |  |  |  |
| เมนูถัดไป   กลับหน้าหลัก                                                                         |                                                            |                                                                                                    |                                          |                                       |   |  |  |  |  |  |  |  |

## ระบบแสดงหน้าจอแสดงรายการ PO ขอขยายเบิกจ่าย-กันเหลื่อมปี (อส.01) (รอบกันยายน)

ภาพที่ 25

# การระบุเงื่อนไข

| - รหัสหน่วยงาน                         | ระบบแสดงรหัสหน่วยงาน จำนวน 5 หลัก และชื่อหน่วยงาน          |
|----------------------------------------|------------------------------------------------------------|
|                                        | ให้อัตโนมัติตามสิทธิที่ใช้บันทึกข้อมูล                     |
| - รหัสหน่วยเบิกจ่าย                    | ระบบแสดงรหัสหน่วยเบิกจ่าย จำนวน 10 หลัก และชื่อ            |
|                                        | หน่วยเบิกจ่าย ให้อัตโนมัติตามสิทธิที่ใช้บันทึกข้อมูล       |
| - ปีงบประมาณ                           | ระบบแสดงปีงบประมาณปัจจุบันให้อัตโนมัติ                     |
|                                        | กรณีที่ต้องการเรียกใบสั่งซื้อสั่งจ้าง ของปีงบประมาณอื่น    |
|                                        | ให้กดปุ่ม 🗹 เพื่อเลือกปีงบประมาณ                           |
| - วอบ                                  | ระบุ รอบกันยายน โดยกดปุ่ม 🔽 เพื่อเลือกรอบ<br>กันยายน       |
|                                        | มนาคม                                                      |
| - จำนวนเงินคงเหลือทั้งไป               | ไม่ต้องระบุ (กรณิทิตองการเลือก (List) ใบสิ่งซื้อสิ่งจ่าง   |
|                                        | บางรายการ ถึงจะระบุ)                                       |
| - เอกสารการจัดซื้อ                     | ไม่ต้องระบุ (กรณีที่ต้องการเลือก (List) ใบสั่งซื้อสั่งจ้าง |
|                                        | บางรายการ ถึงจะระบุ)                                       |
| - ผู้ขาย                               | ไม่ต้องระบุ (กรณีที่ต้องการเลือก (List) ใบสั่งซื้อสั่งจ้าง |
|                                        | บางรายการ ถึงจะระบุ)                                       |
| - กดปุ่ม 🔲 แสดงรายการ 🤇 ระบบจะแสดงหน้า | าจอ ตามภาพที่ 26                                           |

| New GFMIS                                                                                                    |                                                                                                    |                    |                   | ระบบบริหารการเงิน<br>NEW GOVERNMENT F         | เการคลังภาครัฐแบบอิเล็กท<br>iscal management informatic | รอนิกส์ใหม่<br>N SYSTEM        |                        |  |  |  |  |
|----------------------------------------------------------------------------------------------------|----------------------------------------------------------------------------------------------------|--------------------|-------------------|-----------------------------------------------|---------------------------------------------------------|--------------------------------|------------------------|--|--|--|--|
| รพัสผู้ใช้ : A0300300031001<br>เข้าสู่ระบบเมื่อ : 09:37:33<br>คู่มือการใช้งาน<br>ข้อมูลผู้ใช้   แก้ไขรพัสผ่าน | <mark>ชื่อสูงรัง</mark> เพลงอน ปนรัพบ่วยเป็กง่าย <b>ค่าแหน่ง:</b> บันทึก สูแล 1 หน่วยเป็กง่าย หลายสูบย์ดับกุณ <b>ดังกัด:</b> กรมอบาร์กษ์ สร้า<br>แสดงรายการ PO ขอขยายเปิกง่าย-กันเหลื่อมปี (อส.01)<br>แสดงรายการ PO ของยายเบิกง่าย-กัสดุ |                    |                   |                                               |                                                         |                                |                        |  |  |  |  |
| ออกจากระบบ สสับผู้ใช้<br>ระบบจัดชื้อจัดจ้าง                                                                   | เงื่อนไข<br>รหัสหน่วยงาน                                                                                                    | I                  | 03003<br>กรมธนารั | าษ์                                           |                                                         |                                |                        |  |  |  |  |
| » ขอมูลหลกผูขาย<br>» บันทึกรายการสั่งซื้อ/จ้าง/เช่า                                                           | รหัสหน่วยเบิก                                                                                                    | จ่าย               | 03003<br>กองบริหา | 00003<br>รการคลัง                             | ពី៖                                                     | 0300300003<br>กองบริหารการคลัง |                        |  |  |  |  |
| » ตรวจรับพัสดุ                                                                                                | <u>ปังบประมาณ</u>                                                                                                    |                    | 2564              |                                               | ~ 380                                                   | กันยายน                        | ~                      |  |  |  |  |
| » กระบวนงานขยายเวลาเป็กจ่ายและกัน<br>เงินเหลื่อมปี ใบสั่งซื้อสั่งจ้าง                                         | <u>จำนวนเงินคงเหลือทั้งใบ</u><br>-                                                                                                    |                    |                   |                                               | តីរ                                                     |                                |                        |  |  |  |  |
| อส01 » แสดงรายการ PO ขอขยายเบิกจ่าย-<br>กันเหลื่อมปี (List)                                                   | <u>เอกสารการจค</u><br>ผู้ <u>ซาย</u>                                                                                                    | 150                |                   |                                               | ត។                                                      |                                |                        |  |  |  |  |
| อส02 » ยกเลิกรายการ PO ขอขยายเบิก<br>จ่าย-กันเหลื่อมปี (List Cancel)                                          |                                                                                                    |                    |                   |                                               |                                                         |                                |                        |  |  |  |  |
| อส04 » เลือก PO จ้างเหมา-ไม่ใช่บุคคล<br>ธรรมดา < 100,000                                                      | จำนวนเงินรวม                                                                                                    | มทั้งหมด           | 22,403,0          | 50.00                                         | แสดงรายการ<br>จำนวนรายการทั้งหมด                        | 121                            |                        |  |  |  |  |
| อส05 » ยกเลิกเลือก PO จ้างเหมา-ไม่ใช่<br>บอลธรรรมดา < 100.000                                                 | จำนวนเงินของ                                                                                                    | งรายการที่ถูกเลือก | 0.00              |                                               | จำนวนรายการทั้งหมดที่ถูกเสือก                           | 0                              |                        |  |  |  |  |
|                                                                                                    | เลือก                                                                                                    | ลำดับที่           | เอกสารจัดขี้อ     | ผู้ขาย                                        | เลขที่อ้างอิงกายใน                                      | วันสิ้นสุดสัญญา                | จำนวนเงินคงเหลือทั้งใบ |  |  |  |  |
| » กระบรนจานสสาย PO เงนกนเพลยมบ                                                                                |                                                                                                    | 1                  | 4001000323        | บริษัท อะเมคเกอร์ ดีซายน์ แอนด์ เฟอร์นิสจำกัด |                                                         | 16 ธันวาคม 2563                | 15,000,000.00          |  |  |  |  |
| และตัดไป 1 ครับสมโดนสัต                                                                                       |                                                                                                    | 2                  | 4001000329        | บริษัท คาต้าโปร คอมพิวเตอร์ ซิสเต็มส์จำกัด    | 0123/4567                                               | 16 ธันวาคม 2563                | 100,000.00             |  |  |  |  |
| เมษูแทะบ   กลับหน เหล่ก                                                                                       | 0                                                                                                    | 3                  | 4001000431        | บริษัท เด็กซ์ทรัส เอ็นจิเนียริ่ง จำกัด        | TEST/CX                                                 | 29 ธันวาคม 2563                | 32,100.00              |  |  |  |  |
|                                                                                                    |                                                                                                    | 4                  | 4001000432        | บริษัท เด็กซ์ทรัส เอ็นจิเนียริ่ง จำกัด        | INV-CX                                                  | 29 ธันวาคม 2563                | 32,100.00              |  |  |  |  |
|                                                                                                    |                                                                                                    | 5                  | 4001000665        | ทัณฑส.บำบัดพิเศษขอนแก่น                       | 59                                                      | 10 มกราคม 2564                 | 1,000.00               |  |  |  |  |
|                                                                                                    |                                                                                                    | 6                  | 4001000920        | บริษัท สินทวีทรัพย์ จำกัด                     | 1/2563                                                  | 16 กุมภาพันธ์ 2564             | 100.00                 |  |  |  |  |
|                                                                                                    |                                                                                                    | 7                  | 4001000932        | บริษัท สินทวีทรัพย์ จำกัด                     | 1/11                                                    | 1 กันยายน 2563                 | 10,000.00              |  |  |  |  |
|                                                                                                    |                                                                                                    | 8                  | 4001001013        | นครกิตติภัทธการโยธา                           | 1/2563                                                  | 3 มกราคม 2565                  | 100,000.00             |  |  |  |  |
|                                                                                                    |                                                                                                    | 9                  | 4001001145        | สตาบัค                                        | AP-1001                                                 | 22 ກຸມກາพันธ์ 2564             | 1,000.00               |  |  |  |  |
|                                                                                                    |                                                                                                    | 10                 | 4001001381        | สำนักบริหารงานกลาง                            | AP-11001                                                | 22 กุมภาพันธ์ 2564             | 1,000.00               |  |  |  |  |
|                                                                                                    |                                                                                                    |                    |                   | <                                             | 1 2 3 4 5 13 >                                          |                                |                        |  |  |  |  |
|                                                                                                    |                                                                                                    |                    |                   | (                                             | เลขาทงหมด<br>บันทึกรายการ                               |                                |                        |  |  |  |  |

ภาพที่ 26

- เลือก 📴 หน้าเลขที่เอกสารจัดซื้อ (PO) ที่ต้องการขอขยายเวลาเบิกจ่าย - กันเหลื่อมปี (List) (รอบกันยายน) หรือ กดปุ่ม 💷 กรณีต้องการเลือกทุกรายการ ตามภาพที่ 27

| New GFMIS                                                           |                                                                                                    |                    |                   | ระบบบริหารการเงิง<br>NEW GOVERNMENT           | นการคลังภาครัฐแบบอิเล่<br>FISCAL MANAGEMENT INFORI | ล็กทรอนิกส์ใหม่<br>MATION SYSTEM |                                     |  |  |  |  |  |
|---------------------------------------------------------------------|----------------------------------------------------------------------------------------------------|--------------------|-------------------|-----------------------------------------------|----------------------------------------------------|----------------------------------|-------------------------------------|--|--|--|--|--|
| รพัสผู้ใช้ : A03003000031001                                        | <b>ชื่อผู้ใช้</b> : พดสอบ UAT หน่วยเป็กจ่าย <b>ดำแหน่ง</b> : บันทึก ดูแล 1 หน่วยเป็กจ่าย พลายศูนย์ต้นทุน <b>สังกัด</b> : กรมธนารักษ์ |                    |                   |                                               |                                                    |                                  |                                     |  |  |  |  |  |
| เข้าสู่ระบบเมื่อ : 09:37:33<br>ดู่มือการใช้งาน                      | แสดงรายก                                                                                                    | าาร PO ขอข         | ยายเบิกจ่าย-      | กันเหลื่อมปี (อส.01)                          |                                                    |                                  |                                     |  |  |  |  |  |
| ข้อมูลผู้ใช้ แก้ไขรทัสผ่าน                                          | แสดงรายการ P                                                                                                    | °O ขอขยายเบิกจ่า   | าย-พัสดุ          |                                               |                                                    |                                  |                                     |  |  |  |  |  |
| ออกจากระบบ สลับผู้ใช้                                               | เรื่อนไข                                                                                                    |                    |                   |                                               |                                                    |                                  |                                     |  |  |  |  |  |
| ระบบจัดชื้อจัดจ้าง                                                  | รหัสหน่วยงาน                                                                                                    | i                  | 03003<br>กรมธนารั | าษ์                                           |                                                    |                                  |                                     |  |  |  |  |  |
| » ข้อมูลหลักผู้ขาย                                                  | รหัสหน่วยเบิก                                                                                                    | เจ่าย              | 030030            | 00003                                         | ถึง                                                | 0300300003                       |                                     |  |  |  |  |  |
| » บันทึกรายการสั่งซื้อ/จ้าง/เช่า                                    |                                                                                                    |                    | กองบริหา          | รการคลัง                                      |                                                    | กองบริหารการคลัง                 |                                     |  |  |  |  |  |
| » ตรวจรับพัสดุ                                                      | <u>ปังบประมาณ</u>                                                                                                    |                    | 2564              |                                               | ✓ <u>181</u>                                       | กันยายน                          | ~                                   |  |  |  |  |  |
| » กระบวนงานขยายเวลาเบิกจ่ายและกัน                                   | <u>จำนวนเงินคงเ</u>                                                                                                    | เหลือทั้งใบ        |                   |                                               | ถึง                                                |                                  |                                     |  |  |  |  |  |
| เงินเหลือมปี ใบสั่งซื้อสั่งจ้าง                                     | เอกสารการจัด                                                                                                    | าซื้อ              |                   |                                               | ถึง                                                |                                  |                                     |  |  |  |  |  |
| อส01 » ແสดงรายการ PO ขอขยายเบ็กจ่าย-<br>กันเหลื่อมปี (List)         | ผู้ขาย                                                                                                    |                    |                   |                                               | ถึง                                                |                                  |                                     |  |  |  |  |  |
| อส02 » ยกเล็กรายการ PO ขอขยายเบ็ก<br>จำย-กันเหลื่อมปี (List Cancel) |                                                                                                    |                    |                   |                                               |                                                    |                                  |                                     |  |  |  |  |  |
| อส04 » เลือก PO จ้างเหมา-ไม่ใช่บุคคล                                |                                                                                                    |                    |                   |                                               | แสดงรายการ                                         |                                  |                                     |  |  |  |  |  |
| ธรรมดา < 100,000                                                    | จำนวนเงินรวม                                                                                                    | มทั้งหมด           | 22,403,0          | 50.00                                         | จำนวนรายการทั้งหมด                                 | 121                              |                                     |  |  |  |  |  |
| อส05 » ยกเลิกเลือก PO จ้างเหมา-ไม่ไข่<br>บุคคลธรรมดา < 100,000      | จำนวนเงินของ                                                                                                    | งรายการที่ถูกเลือก | 100,000.          | 00                                            | จำนวนรายการทั้งหมดที่ถู                            | กเลือก 1                         |                                     |  |  |  |  |  |
| » กระบวนงานสลาย PO เงินกันเหลื่อมปี                                 | เสือก                                                                                                    | สำคับที่           | เอกสารจัดซื้อ     | ผู้ขาย                                        | เล <del>งที่</del> อ้างอิงภายใ                     | ใน วันสิ้นสุดสัญญา               | จำนวนเงิน <del>คง</del> เหลือทั้งใบ |  |  |  |  |  |
|                                                                     |                                                                                                    | 1                  | 4001000323        | บริษัท อะเมคเกอร์ ดีซายน์ แอนด์ เฟอร์นิสจำกัด |                                                    | 16 ธันวาคม 2563                  | 15,000,000.00                       |  |  |  |  |  |
| เมนูถัดไป   กลับหน้าหลัก                                            |                                                                                                    | 2                  | 4001000329        | บริษัท ดาต้าโปร คอมพิวเตอร์ ซิสเต็มส์จำกัด    | 0123/4567                                          | 16 ธันวาคม 2563                  | 100,000.00                          |  |  |  |  |  |
|                                                                     |                                                                                                    | 3                  | 4001000431        | บริษัท เด็กซ์ทรัส เอ็นจิเนียริ่ง จำกัด        | TEST/CX                                            | 29 ธันวาคม 2563                  | 32,100.00                           |  |  |  |  |  |
|                                                                     |                                                                                                    | 4                  | 4001000432        | บริษัท เด็กซ์ทรัส เอ็นจิเนียริ่ง จำกัด        | INV-CX                                             | 29 ธันวาคม 2563                  | 32,100.00                           |  |  |  |  |  |
|                                                                     |                                                                                                    | 5                  | 4001000665        | ทัณฑส.บำบัดพิเศษขอนแก่น                       | 59                                                 | 10 มกราคม 2564                   | 1,000.00                            |  |  |  |  |  |
|                                                                     |                                                                                                    | 6                  | 4001000920        | บริษัท สินทวีทรัพย์ จำกัด                     | 1/2563                                             | 16 กุมภาพันธ์ 2564               | 100.00                              |  |  |  |  |  |
|                                                                     |                                                                                                    | 7                  | 4001000932        | บริษัท สินทวีทรัพย์ จำกัด                     | 1/11                                               | 1 กันยายน 2563                   | 10,000.00                           |  |  |  |  |  |
|                                                                     |                                                                                                    | 8                  | 4001001013        | นครกิตติภัทธการโยธา                           | 1/2563                                             | 3 มกราคม 2565                    | 100,000.00                          |  |  |  |  |  |
|                                                                     |                                                                                                    | 9                  | 4001001145        | สตาบัค                                        | AP-1001                                            | 22 ກຸມກາพันธ์ 2564               | 1,000.00                            |  |  |  |  |  |
|                                                                     |                                                                                                    | 10                 | 4001001381        | สานกบรหารงานกลาง                              | AP-1001                                            | 22 กุมภาพันธ์ 2564               | 1,000.00                            |  |  |  |  |  |
|                                                                     |                                                                                                    |                    |                   | <                                             | 1 2 3 4 5 13 >                                     |                                  |                                     |  |  |  |  |  |
|                                                                     |                                                                                                    |                    |                   |                                               | (เลือกทั้งหมด) ไม่เลือกทั้งหมด)<br>ปันทีกรายการ    |                                  |                                     |  |  |  |  |  |

ภาพที่ 27

- กดปุ่ม 🛛 🗓 เพื่อให้ระบบบันทึกข้อมูล ตามภาพที่ 28

| ยืนยันการทำรายการ   |                     |                            |                 | ×                      |
|---------------------|---------------------|----------------------------|-----------------|------------------------|
| จำนวนเงินรวมทั้งหมด | 100,000.00          | จำนวนราย                   | การทั้งหมด 1    |                        |
| เอกสารจัดซื้อ       | ผู้ขาย              | เลขที่อ้างอิงภายใน         | วันสิ้นสุดสัญญา | จำนวนเงินคงเหลือทั้งใบ |
| 4001001013          | นครกิตติภัทธการโยธา | 1/2563                     | 3 มกราคม 2565   | 100,000.00             |
| ٠                   |                     | (บันทึกข้อมูล) กลับไปแก้ไข | ข้อมูด          | •                      |

ภาพที่ 28

| - กดปุ่ม 🛛 บันทึกข้อมูล | เพื่อยืนยันการทำงาน | ตามภาพที่ 29 |
|-------------------------|---------------------|--------------|
|-------------------------|---------------------|--------------|

| บันที | บันทึกรายการเรียบร้อยแล้ว โปรดแจ้งต้นสังกัดยืนยันต่อไปเพื่อให้คำขอสมบูรณ์ |                     |                    |                    |                  |                      |   |  |  |
|-------|---------------------------------------------------------------------------|---------------------|--------------------|--------------------|------------------|----------------------|---|--|--|
| จำนวเ | แงินรวมทั้งหมด                                                            | 100,000.00          |                    | จำนวนรายการทั้งหมด | 1                |                      |   |  |  |
|       | เอกสารจัดซื้อ                                                             | ผู้ขาย              | เลขที่อ้างอิงภายใน | วันสิ้นสุดสัญญา    | จำนวนเงินคงเหลือ | ทั้งใบ รายละเอียด    |   |  |  |
|       | 4001001013                                                                | นครกิตติภัทธการโยธา | 1/2563             | 3 มกราคม 2565      | 100,00           | 0.00 เปลี่ยนแปลงแล้ว |   |  |  |
| •     | -                                                                         |                     |                    |                    |                  |                      | ÷ |  |  |
|       |                                                                           |                     |                    | ดำเนินการต่อ       |                  |                      |   |  |  |

## ภาพที่ 29

# ระบบจะแสดงข้อมูลเอกสารจัดซื้อ (PO) ที่ได้ดำเนินการขอขยายเวลาเบิกจ่าย

- กดปุ่ม 🕼 แพื่อกลับสู่หน้าจอการบันทึกรายการ ตามภาพที่ 30

| New GFMIS<br>Thai and and a                                          | ระบบบริหารการเงินการคลังภาครัฐแบบอิเล็กทรอนิกส์ใหม่<br>NEW GOVERNMENT FISCAL MANAGEMENT INFORMATION SYSTEM |                                                                                                    |              |                  |   |  |  |  |  |  |
|----------------------------------------------------------------------|----------------------------------------------------------------------------------------------------|----------------------------------------------------------------------------------------------------|--------------|------------------|---|--|--|--|--|--|
| รพัสผู้ใช้ : A03003000031001                                         | ชื่อผู้ใช้ : ทดสอบ UAT หน่วยเบิกจ่าย ต่ำ                                                                   | <b>มผู้ได้</b> : พดสอบ UAT หน่วยเน็กจ่าย <b>ดำแหน่ง</b> : บันทึก อุแล 1 หน่วยเน็กจ่าย หลายศูนย์ตั้นทุน <b>สังกัด</b> : กรมธนารักษ์ สร้าง |              |                  |   |  |  |  |  |  |
| เข้าสู่ระบบเมื่อ : 09:37:33<br>คู่มือการใช้งาน                       | แสดงรายการ PO ขอขยายเ                                                                                      | บิกจ่าย-กันเหลื่อมปี (อส.01)                                                                                                    |              |                  |   |  |  |  |  |  |
| ข้อมูลผู้ใช้ แก้ไขรหัสผ่าน                                           | แสดงรายการ PO ขอขยายเบิกจ่าย-พัสดุ                                                                         |                                                                                                    |              |                  |   |  |  |  |  |  |
| ออกจากระบบ   สลับผู้ไข้                                              | เงื่อนไข                                                                                                   |                                                                                                    |              |                  |   |  |  |  |  |  |
| ระบบจัดชื่อจัดจ้าง                                                   | รหัสหน่วยงาน                                                                                               | 03003<br>กรมธนารักษ์                                                                                                    |              |                  |   |  |  |  |  |  |
| » ข้อมูลหลักผู้ขาย                                                   | รหัสหน่วยเบิกจ่าย                                                                                          | 0300300003                                                                                                    | ถึง          | 0300300003       |   |  |  |  |  |  |
| » บันทึกรายการสั่งซื้อ/จ้าง/เช่า                                     |                                                                                                    | กองบริหารการคลัง                                                                                                    |              | กองบริหารการคลัง |   |  |  |  |  |  |
| » ตรวจรับพัสคุ                                                       | <u>ปังบประมาณ</u>                                                                                          | 2564 🗸                                                                                                    | <u> 580</u>  | กันยายน          | ~ |  |  |  |  |  |
| » กระบวนงานขยายเวลาเบิกจ่ายและกัน<br>นิยมเชื่อมปีในส่งสี่อร่ะอ้อง    | <u>จำนวนเงินคงเหลือทั้งใบ</u>                                                                              |                                                                                                    | ถึง          |                  |   |  |  |  |  |  |
| อส01 » แสดงรวยการ PO ขอขยายเบิกถ่าย.                                 | <u>เอกสารการจัดซื้อ</u>                                                                                    |                                                                                                    | ถึง          |                  |   |  |  |  |  |  |
| กันเหลื่อมปี (List)                                                  | ผู้ <u>ขาย</u>                                                                                             |                                                                                                    | ถึง          |                  |   |  |  |  |  |  |
| อส02 » ยกเลิกรายการ PO ขอขยายเบิก<br>จ่าย-กันเหลื่อมปี (List Cancel) |                                                                                                    |                                                                                                    |              |                  |   |  |  |  |  |  |
| อส04 » เลือก PO จ้างเหมา-ไม่ใช่บุคคล<br>ธรรมดา < 100,000             |                                                                                                    |                                                                                                    | ( แสดงรายการ |                  |   |  |  |  |  |  |
| อส05 » ยกเลิกเลือก PO จ้างเหมา-ไม่ใช่<br>บุคคลธรรมดา < 100,000       |                                                                                                    |                                                                                                    |              |                  |   |  |  |  |  |  |
| » กระบวนงานสลาย PO เงินกันเหลื่อมปี                                  |                                                                                                    |                                                                                                    |              |                  |   |  |  |  |  |  |
| เมนูถัดไป   กลับหน้าหลัก                                             |                                                                                                    |                                                                                                    |              |                  |   |  |  |  |  |  |

ภาพที่ 30

## 5. การยกเลิกรายการใบสั่งซื้อสั่งจ้าง (PO) ที่ขยายเวลาการเบิกจ่ายเงิน (List Cancel) (รอบกันยายน) ขั้นตอนการเข้าสู่หน้าจอบันทึกรายการ

เมื่อเข้าระบบบันทึกข้อมูลหน่วยงานภาครัฐ ระบบแสดงหน้าหลักการบันทึกรายการของระบบงานต่าง ๆ

กดปุ่ม ระบบจัดซื้อจัดจ้าง เพื่อเข้าสู่หน้าจอบันทึกรายการของระบบจัดซื้อจัดจ้าง ตามภาพที่ 31

 กดปุ่ม <u>» กระบวนงานขยายเวลาเบิกจ่ายและกันเงินเหลื่อมปี ใบสั่งซื้อสั่งจ้าง</u> เพื่อเข้าสู่เมนูการบันทึกรายการ กระบวนงานขยายเวลาเบิกจ่ายและกันเงินเหลื่อมปี สำหรับใบสั่งซื้อสั่งจ้าง

- กดปุ่ม อส02 » ยกเลิกรายการ PO ขอขยายเบิกจ่าย-กันเหลื่อมปี (List Cancel) เพื่อเข้าสู่หน้าจอ (อส02 » ยกเลิกรายการ PO ขอขยายเบิกจ่าย-กันเหลื่อมปี (List Cancel)) ตามภาพที่ 32

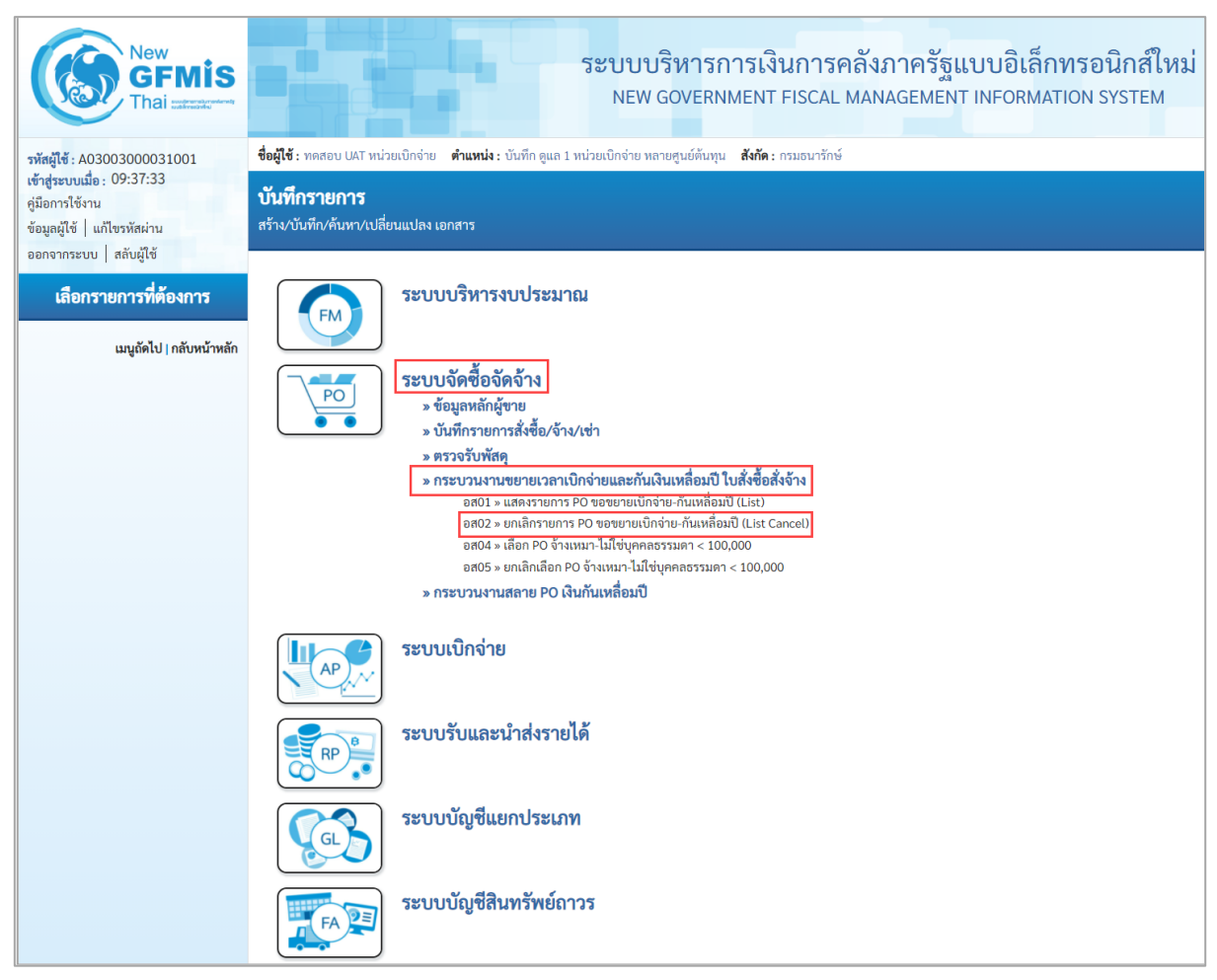

ภาพที่ 31

| New GFMIS<br>Thai used                                                        |                                                               | ระบบบริหารการเงินการคลังภาครัฐแบบอิเล็กทรอนิกส์ใหม่<br>NEW GOVERNMENT FISCAL MANAGEMENT INFORMATION SYSTEM |            |         |       |  |  |  |  |
|-------------------------------------------------------------------------------|---------------------------------------------------------------|----------------------------------------------------------------------------------------------------|------------|---------|-------|--|--|--|--|
| รพัสผู้ใช้ : A03003000031001                                                  | <b>ชื่อผู้ใช้ :</b> ทดสอบ UAT หน่วยเบิกจ่าย                   | ดำแหน่ง : บันทึก ดูแล 1 หน่วยเปิกจ่าย หลายศูนย์ต้นทุน <b>สังกัด :</b> กรมอ                                 | นารักษ์    |         | สร้าง |  |  |  |  |
| เข้าสู่ระบบเมือ : 09:37:33<br>คู่มือการใช้งาน<br>ข้อมูลผู้ใช้   แก้ไขรหัสผ่าน | <b>ยกเลิกรายการ PO ของย</b><br>ยกเลิกรายการ PO ของยายเน็กจ่าย | เายเบิกจ่าย-กันเหลื่อมปี (อส.02)<br>- <sup>พัสดุ</sup>                                                     |            |         |       |  |  |  |  |
| ออกจากระบบ   สสบผูเข                                                          | เงื่อนไข                                                      |                                                                                                    |            |         |       |  |  |  |  |
| ระบบจัดชื่อจัดจ้าง                                                            | รหัสหน่วยงาน                                                  | 03003                                                                                                    |            |         |       |  |  |  |  |
| » ข้อมูลหลักผู้ชาย                                                            | รหัสหน่วยเบิกจ่าย                                             | 0200200002                                                                                                 |            |         |       |  |  |  |  |
| » บันทึกรายการสั่งซื้อ/จ้าง/เช่า                                              |                                                               | บรบบรบบบร<br>กองบริหารการคลัง                                                                              |            |         |       |  |  |  |  |
| » ตรวจรับพัสดุ                                                                | ปังบประมาณ                                                    | 2564                                                                                                    | ¥ 18U      | กันยายน | ~     |  |  |  |  |
| » กระบวนงานขยายเวลาเบิกจ่ายและกัน                                             | <u>จำนวนเงินคงเหลือทั้งใบ</u>                                 |                                                                                                    | ถึง        |         |       |  |  |  |  |
| เงินเหลื่อมปี ใบสั่งชื่อสั่งจ้าง                                              | เอกสารการจัดซื้อ                                              |                                                                                                    | ถึง        |         |       |  |  |  |  |
| อส01 » แสคงรายการ PO ขอขยายเบิกจ่าย-<br>กันเหลื่อมปี (List)                   | <u>ผู้ขาย</u>                                                 |                                                                                                    | ถึง        |         |       |  |  |  |  |
| อส02 » ยกเลิกรายการ PO ขอขยายเบิก<br>จำย-กันเหลื่อมปี (List Cancel)           |                                                               |                                                                                                    |            |         |       |  |  |  |  |
| อส04 » เลือก PO จ้างเหมา-ไม่ใช่บุคคล<br>ธรรมดา < 100,000                      |                                                               |                                                                                                    | แสดงรายการ |         |       |  |  |  |  |
| อส05 » ยกเลิกเลือก PO จ้างเหมา-ไม่ใช่<br>บุคคลธรรมดา < 100,000                |                                                               |                                                                                                    |            |         |       |  |  |  |  |
| » กระบวนงานสลาย PO เงินกันเหลื่อมปี                                           |                                                               |                                                                                                    |            |         |       |  |  |  |  |
| เมนูถัดไป   กลับหน้าหลัก                                                      |                                                               |                                                                                                    |            |         |       |  |  |  |  |

## ระบบแสดงหน้าจอยกเลิกรายการ PO ขอขยายเบิกจ่าย-กันเหลื่อมปี (อส.02) (รอบกันยายน)

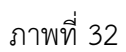

# การระบุเงื่อนไข

| - รหัสหน่วยงาน                                       | ระบบแสดงรหัสหน่วยงาน จำนวน 5 หลัก และชื่อหน่วยงาน       |
|------------------------------------------------------|---------------------------------------------------------|
|                                                      | ให้อัตโนมัติตามสิทธิที่ใช้บันทึกข้อมูล                  |
| - รหัสหน่วยเบิกจ่าย                                  | ระบบแสดงรหัสหน่วยเบิกจ่าย จำนวน 10 หลัก และชื่อ         |
|                                                      | หน่วยเบิกจ่าย ให้อัตโนมัติตามสิทธิที่ใช้บันทึกข้อมูล    |
| - ปีงบประมาณ                                         | ระบบแสดงปีงบประมาณปัจจุบันให้อัตโนมัติ                  |
|                                                      | กรณีที่ต้องการเรียกใบสั่งซื้อสั่งจ้าง ของปีงบประมาณอื่น |
|                                                      | ให้กดปุ่ม 🗹 เพื่อเลือกปีงบประมาณ                        |
| - วอบ                                                | ระบุ รอบกันยายน โดยกดปุ่ม 🔽 เพื่อเลือกรอบ               |
|                                                      | กันยายน<br>มีนาคม                                       |
| - จำนวนเงินคงเหลือทั้งใบ                             | ไม่ต้องระบุ (กรณีที่ต้องการยกเลิกการคัดเลือก (List      |
|                                                      | Cancel) ใบสั่งซื้อสั่งจ้างบางรายการ ถึงจะระบุ)          |
| - เอกสารการจัดซื้อ                                   | ไม่ต้องระบุ (กรณีที่ต้องการยกเลิกการคัดเลือก (List      |
|                                                      | Cancel) ใบสั่งซื้อสั่งจ้างบางรายการ ถึงจะระบุ)          |
| - ผู้ขาย                                             | ไม่ต้องระบุ (กรณีที่ต้องการยกเลิกการคัดเลือก (List      |
|                                                      | Cancel) ใบสั่งซื้อสั่งจ้างบางรายการ ถึงจะระบุ)          |
| <ul> <li>กดปุ่ม แสดงรายการ ระบบจะแสดงหน้า</li> </ul> | าจอ ตามภาพที่ 33                                        |

| New GFMIS                                                            |                                            | ระบบบริห<br>NEW GOV                                                               | ารการเงินการคลังภาครัฐแ<br>ernment fiscal management | บบอิเล็กทรอร<br>INFORMATION S | นิกส์ใหม่<br><sup>YSTEM</sup> | 1                      |
|----------------------------------------------------------------------|--------------------------------------------|-----------------------------------------------------------------------------------|------------------------------------------------------|-------------------------------|-------------------------------|------------------------|
| รพัสผู้ใช้ : A03003000031001                                         | <b>ชื่อผู้ใช้ :</b> ทดสอบ UAT หน่วยเบิกจ่า | ย <b>ดำแหน่ง :</b> บันทึก ดูแล 1 หน่วยเบิกจ่าย หลายศูนย                           | อ์ดันทุน <b>สังกัด:</b> กรมธนารักษ์                  |                               |                               | สร้าง                  |
| เข้าสู่ระบบเมือ : 09:37:33<br>คู่มือการใช้งาน                        | ยกเลิกรายการ PO ของ                        | ขยายเบิกจ่าย-กันเหลื่อมปี (อส.02)                                                 |                                                      |                               |                               |                        |
| ข้อมูลผู้ใช้   แก้ไขรหัสผ่าน                                         | ยกเลิกรายการ PO ขอขยายเบิกจ่               | าย-พัสดุ                                                                          |                                                      |                               |                               |                        |
| ออกจากระบบ สลับผู้ใช้                                                | เงื่อนไข                                   |                                                                                   |                                                      |                               |                               |                        |
| ระบบจัดซื้อจัดจ้าง                                                   | รหัสหน่วยงาน                               | 03003<br>กรมธนารักษ์                                                              |                                                      |                               |                               |                        |
| » ข้อมูลหลักผู้ขาย                                                   | รหัสหน่วยเบิกจ่าย                          | 0300300003                                                                        |                                                      |                               |                               |                        |
| » บันทึกรายการสั่งซื้อ/จ้าง/เช่า                                     |                                            | กองบริหารการคลัง                                                                  |                                                      |                               |                               |                        |
| » ตรวจรับพัสดุ                                                       | <u>ปึงบประมาณ</u>                          | 2564                                                                              | ¥ <u>58U</u>                                         |                               | กันยายน                       | ~                      |
| » กระบวนงานขยายเวลาเบิกจ่ายและกัน                                    | <u>จำนวนเงินคงเหลือทั้งใบ</u>              |                                                                                   | ถึง                                                  |                               |                               |                        |
| เงนเหลยมบ เบลงขอสงจาง                                                | <u>เอกสารการจัดซื้อ</u>                    |                                                                                   | ถึง                                                  |                               |                               |                        |
| อสง1 » แสดงรายการ PO ขอขยายเบกงาย-<br>กันเหลื่อมปี (List)            | <u>ผู้ขาย</u>                              |                                                                                   | ถึง                                                  |                               |                               |                        |
| อส02 » ยกเลิกรายการ PO ขอขยายเบิก<br>จ่าย-กันเหลื่อมปี (List Cancel) |                                            |                                                                                   |                                                      |                               |                               |                        |
| อส04 » เลือก PO จ้างเหมา-ไม่ใช่บุคคล                                 |                                            |                                                                                   | แสดงรายการ                                           |                               |                               |                        |
| อรรมหา < 100,000                                                     | จำนวนเงิบรวมทั้งหมด                        | 13,956,666.00                                                                     | จำนวนรายกา                                           | รทั้งหมด                      | 5                             |                        |
| ขุคคลธรรมดา < 100,000                                                | จำนวนเงินของรายการที่ถูกเลือก              | 0.00                                                                              | จำนวนรายกา                                           | รทั้งหมดที่ถูกเลือก           | 0                             |                        |
| » กระบวนงานสลาย PO เงินกันเหลื่อมปี                                  | เลือก สำคับที่                             | เอกสารจัดซื้อ ผู้ขาย                                                              |                                                      | เลขที่อ้างอิงภายใน            | วันสิ้นสุดสัญญา               | จำนวนเงินคงเหลือทั้งใบ |
|                                                                      |                                            | 4001000320 บริษัท อะเมคเกอร์ ดีชายน์ แอน                                          | ด์ เฟอร์นัสจำกัด                                     |                               | 16 ธันวาคม 2563               | 5,000,000.00           |
| เมนูถัดไป   กลับหน้าหลัก                                             | 2                                          | 4001000321 บริษัท อะเมคเกอร์ ดีชายน แอน                                           | ด เฟอรนิสจำกัด                                       |                               | 16 ธันวาคม 2563               | 2,400,000.00           |
|                                                                      |                                            | 4001000322 จกรวาสเพเตเอกซเพรสเตยนาย<br>4001000326 เสียร์การราชเพราะอรร์ อีพระเม่น | ว์ เฟอร์ชิสวัสวัส                                    | testoveryear                  | 16 51/37RN 2563               | 56,666.00              |
|                                                                      | 5                                          | 4001000528 บริษท ขะเมศเทอร์ พร เอน แอน<br>4001001013 นครภิตติภัทธการโยธา          | ท เพราะสง แท                                         | 1/2563                        | 3 มกราคม 2565                 | 100,000,00             |
|                                                                      |                                            |                                                                                   | 2 <b>1</b> 5                                         |                               | 0.0000 0.000                  | *********              |
|                                                                      |                                            |                                                                                   |                                                      |                               |                               |                        |
|                                                                      |                                            |                                                                                   |                                                      |                               |                               |                        |
|                                                                      |                                            |                                                                                   | (เลือกทั้งหมด) ไม่เลือกทั้งหม                        | a                             |                               |                        |
|                                                                      |                                            |                                                                                   | บันทึกรายการ                                         | _                             |                               |                        |

ภาพที่ 33

- เลือก 🚾 หน้าเลขที่เอกสารจัดซื้อ (PO) ที่ต้องการยกเลิกรายการ PO ขอขยายเบิกจ่าย-กัน เหลื่อมปี (List Cancel) (รอบกันยายน) หรือ กดปุ่ม 🗔 เลือกทั้งหมด กรณีต้องการเลือกทุกรายการ ตามภาพที่ 34

| New GFMIS                                                                      |                                     |                                                                                           |                           | ระบบบริหารการเงินกา<br>NEW GOVERNMENT FISCA                     | รคลังภาครัฐ<br>AL MANAGEME      | รุแบบอิเล็กทร<br>NT INFORMATION | อนิกส์ใหม่<br>ง system |                        |  |
|--------------------------------------------------------------------------------|-------------------------------------|-------------------------------------------------------------------------------------------|---------------------------|-----------------------------------------------------------------|---------------------------------|---------------------------------|------------------------|------------------------|--|
| รทัสผู้ใช้ : A03003000031001                                                   | <b>ชื่อผู้ใช้ :</b> ทดสอง           | ม UAT หน่วยเบิก                                                                           | เจ่าย <b>ตำแหน่ง</b> :บัน | ทึก ดูแล 1 หน่วยเบิกจ่าย หลายศูนย์ดันทุน <b>สังกัด :</b> กรมธนา | ักษ์                            |                                 |                        | สร้าง                  |  |
| เข้าสู่ระบบเมื่อ : 09:37:33<br>คู่มือการใช้งาน<br>ข้อมูลผู้ใช้   แก้ไขรหัสผ่าน | <b>ยกเลิกราย</b><br>ยกเลิกรายการ I  | กเลิกรายการ PO ขอขยายเบิกจ่าย-กันเหลื่อมปี (อส.02)<br>กเลิกรายการ PO ขอขยายเบิกจ่าย-หัลลุ |                           |                                                                 |                                 |                                 |                        |                        |  |
| ออกจากระบบ   สลับผู้เข่<br>ระบบจัดซื้อจัดจ้าง                                  | เงื่อนไข<br>รหัสหน่วยงาน            |                                                                                           | 03003                     | žení.                                                           |                                 |                                 |                        |                        |  |
| » ข้อมูลหลักผู้ขาย                                                             | รหัสหน่วยเบิก                       | จ่าย                                                                                      | 03001                     | 200003                                                          |                                 |                                 |                        |                        |  |
| » บันทึกรายการสั่งซื้อ/จ้าง/เช่า                                               |                                     |                                                                                           | กองบริห                   | ารการคลัง                                                       |                                 |                                 |                        |                        |  |
| » ตรวจรับพัสคุ                                                                 | <u>ປັ່ຈບປรະมาณ</u>                  |                                                                                           | 2564                      | ~                                                               | <u>580</u>                      |                                 | กันยายน                | ~                      |  |
| » กระบวนงานขยายเวลาเบิกจ่ายและกัน<br>เงินเหลื่อมปี ใบสั่งซื้อสั่งจ้าง          | <u>จำนวนเงินคงเ</u><br>เออสารการจัด | <u>หลือทั้งใบ</u><br>สั <sub>จ</sub>                                                      |                           |                                                                 | ถึง                             |                                 |                        |                        |  |
| อส01 » แสดงรายการ PO ขอขยายเบ็กจ่าย-<br>กันเหลื่อมปี (List)                    | ผู้ขาย                              |                                                                                           |                           |                                                                 | ถึง                             |                                 |                        |                        |  |
| อส02 » ยกเลิกรายการ PO ขอขยายเบิก<br>จ่าย-กันเหลื่อมปี (List Cancel)           |                                     |                                                                                           |                           |                                                                 |                                 |                                 |                        |                        |  |
| อส04 » เลือก PO จ้างเหมา-ไม่ใช่บุคคล<br>ธรรมดา < 100,000                       | จำนวนเงินรวม                        | เท้้งหมด                                                                                  | 13,956/                   | 566.00                                                          | แสดงรายการ<br>จ <b>ำนวนร</b>    | ายการทั้งหมด                    | 5                      |                        |  |
| อส05 » ยกเลิกเลือก PO จ้างเหมา-ไม่ใช่<br>มอออรรรมดา < 100.000                  | จำนวนเงินของ                        | ารายการที่ถูกเลื                                                                          | an 100,000                | .00                                                             | จำนวนร                          | ายการทั้งหมดที่ถูกเลือก         | 1                      |                        |  |
| - อุราสาราชอาร DO สินพันหลื่อเสี                                               | เลือก                               | ลำดับที่                                                                                  | เอกสารจัดซื้อ             | ผู้ขาย                                                          |                                 | เลขที่อ้างอิงภายใน              | วันสิ้นสุดสัญญา        | จำนวนเงินคงเหลือทั้งใบ |  |
| » กระบวนจานสสาย PO เจนกนเทตยมบ                                                 |                                     | 1                                                                                         | 4001000320                | บริษัท อะเมคเกอร์ ดีชายน์ แอนด์ เฟอร์นิสจำกัด                   |                                 |                                 | 16 ธันวาคม 2563        | 5,000,000.00           |  |
| เมนูถัดไป   กลับหน้าหลัก                                                       |                                     | 2                                                                                         | 4001000321                | บริษัท อะเมคเกอร์ ดีชายน์ แอนด์ เฟอร์นิสจำกัด                   |                                 |                                 | 16 ธันวาคม 2563        | 2,400,000.00           |  |
|                                                                                |                                     | 3                                                                                         | 4001000322                | จักรวาลโฟโต้เอ็กซ์เพรสโดยนายสมชาย บวรสมสฤษดิ์                   |                                 | testoveryear                    | 16 ธันวาคม 2563        | 56,666.00              |  |
|                                                                                |                                     | 4                                                                                         | 4001000326                | บริษัท อะเมคเกอร์ ดีชายน์ แอนด์ เฟอร์นิสจำกัด                   |                                 |                                 | 16 ธันวาคม 2563        | 6,400,000.00           |  |
|                                                                                |                                     | 5                                                                                         | 4001001013                | นครกิตติภัทธการโยธา                                             |                                 | 1/2563                          | 3 มกราคม 2565          | 100,000.00             |  |
|                                                                                |                                     |                                                                                           |                           |                                                                 | < 1 >                           |                                 |                        |                        |  |
|                                                                                |                                     |                                                                                           |                           | เลือก                                                           | ทังหมด ไม่เลือก<br>บันทึกรายการ | กังหมด                          |                        |                        |  |
|                                                                                |                                     |                                                                                           |                           | ภาพที่ 34                                                       | 1                               |                                 |                        |                        |  |

- กดปุ่ม 🛛 🗓 เพื่อให้ระบบบันทึกข้อมูล ตามภาพที่ 35

| ยืนยันการทำรายการ   |                     |                                   |                 | ×                      |
|---------------------|---------------------|-----------------------------------|-----------------|------------------------|
| จำนวนเงินรวมทั้งหมด | 100,000.00          | จำนวนรายการ                       | รทั้งหมด 1      |                        |
| เอกสารจัดซื้อ       | ผู้ขาย              | เลขที่อ้างอิงภายใน                | วันสิ้นสุดสัญญา | จำนวนเงินคงเหลือทั้งใบ |
| 4001001013          | นครกิตติภัทธการโยธา | 1/2563                            | 3 มกราคม 2565   | 100,000.00             |
| •                   |                     |                                   |                 | Þ                      |
|                     |                     | (บันทึกข้อมูล ) (กลับไปแก้ไซข้อมู | มูล             |                        |

ภาพที่ 35

- กดปุ่ม 🔍 ันทึกข้อมูล) เพื่อยืนยันการทำงาน ตามภาพที่ 36

| ยกเลิกรายการเรียบร้อ | ยแล้ว               |                    |                    |                        |                 | X |
|----------------------|---------------------|--------------------|--------------------|------------------------|-----------------|---|
| จำนวนเงินรวมทั้งหมด  | 100,000.00          |                    | จำนวนรายการทั้งหมด | 1                      |                 |   |
| เอกสารจัดซื้อ        | ผู้ขาย              | เลขที่อ้างอิงภายใน | วันสิ้นสุดสัญญา    | จำนวนเงินคงเหลือทั้งใบ | รายละเอียด      |   |
| 4001001013           | นครกิตติภัทธการโยธา | 1/2563             | 3 มกราคม 2565      | 100,000.00             | เปลี่ยนแปลงแล้ว |   |
| •                    |                     |                    | ดำเนินการต่อ       |                        |                 | • |

ภาพที่ 36

# ระบบจะแสดงข้อมูลเอกสารจัดซื้อ (PO) ที่ได้ดำเนินการยกเลิกขอขยายเวลาเบิกจ่าย

- กดปุ่ม 🕼 แพื่อกลับสู่หน้าจอการบันทึกรายการ ตามภาพที่ 37

| New GFMIS                                                             |                                          | ระบบบริหารการเงินการคลังภาครัฐแบบอิเล็กทรอนิกส์ใหม่<br>NEW GOVERNMENT FISCAL MANAGEMENT INFORMATION SYSTEM          |            |         |   |  |  |  |  |
|-----------------------------------------------------------------------|------------------------------------------|----------------------------------------------------------------------------------------------------|------------|---------|---|--|--|--|--|
| รพัสผู้ใช้ : A03003000031001                                          | ชื่อผู้ใช้ : ทดสอบ UAT หน่วยเบิกจ่าย ดำน | ซี้: ทดสอบ UAT หน่วยเบ็กจ่าย ดำแหน่ง: บันทึก ดูแล 1 หน่วยเบ็กจ่าย หลายศูนย์ต้นหุน <b>สังกัด</b> : กามธนารักษ์ สร้าง |            |         |   |  |  |  |  |
| เข้าสู่ระบบเมื่อ : 09:37:33<br>คู่มือการใช้งาน                        | ยกเลิกรายการ PO ขอขยายเ                  | บิกจ่าย-กันเหลื่อมปี (อส.02)                                                                                        |            |         |   |  |  |  |  |
| ข้อมูลผู้ใช้   แก้ไขรหัสผ่าน                                          | ยกเลิกรายการ PO ขอขยายเบิกจ่าย-พัสดุ     |                                                                                                    |            |         |   |  |  |  |  |
| ออกจากระบบ   สลับผู้ไข้                                               | เงื่อนไข                                 |                                                                                                    |            |         |   |  |  |  |  |
| ระบบจัดชื่อจัดจ้าง                                                    | รหัสหน่วยงาน                             | 03003<br>กรมธนารักษ์                                                                                                |            |         |   |  |  |  |  |
| » ข้อมูลหลักผู้ขาย                                                    | รหัสหน่วยเบิกจ่าย                        | 0300300003                                                                                                    |            |         |   |  |  |  |  |
| » บันทึกรายการสั่งซื้อ/จ้าง/เช่า                                      |                                          | กองบริหารการคลัง                                                                                                    |            |         | _ |  |  |  |  |
| » ตรวจรับพัสดุ                                                        | <u>ปังบุประมาณ</u><br>                   | 2564 ~                                                                                                    | <u>500</u> | กันยายน | ~ |  |  |  |  |
| » กระบวนงานขยายเวลาเบิกจ่ายและกัน<br>เงินเหลื่องเป็ในสั่งศื้อสั่งอ้าง | <u>จำนวนเงินคงเหลือทั้งใบ</u>            |                                                                                                    | ถึง        |         |   |  |  |  |  |
| ลส01 » แสดงรายการ PO ขอขยายเงิกจ่าย-                                  | <u>เอกสารการจัดซื้อ</u>                  |                                                                                                    | ถึง        |         |   |  |  |  |  |
| กันเหลื่อมปี (List)                                                   | <u>ผู้ขาย</u>                            |                                                                                                    | ถึง        |         |   |  |  |  |  |
| อส02 » ยกเลิกรายการ PO ขอขยายเบิก<br>จ่าย-กันเหลื่อมปี (List Cancel)  |                                          |                                                                                                    |            |         |   |  |  |  |  |
| อส04 » เลือก PO จ้างเหมา-ไม่ใช่บุคคล<br>ธรรมดา < 100,000              |                                          |                                                                                                    | แสดงรายการ |         |   |  |  |  |  |
| อส05 » ยกเลิกเลือก PO จ้างเหมา-ไม่ใช่<br>บุคคลธรรมดา < 100,000        |                                          |                                                                                                    |            |         |   |  |  |  |  |
| » กระบวนงานสลาย PO เงินกันเหลื่อมปี                                   |                                          |                                                                                                    |            |         |   |  |  |  |  |
| เมนูถัดไป   กลับหน้าหลัก                                              |                                          |                                                                                                    |            |         |   |  |  |  |  |

ภาพที่ 37

## 6. การอนุมัติรายการใบสั่งซื้อจ้าง ขยายเบิกจ่ายกันเหลื่อมปี (Confirm) โดยส่วนราชการต้นสังกัด (รอบกันยายน) ขั้นตอนการเข้าสู่หน้าจอบันทึกรายการ

เมื่อ Log on เข้าสู่ระบบ New GFMIS Thai โดยระบุรหัสผู้ใช้งาน (กองคลังส่วนกลาง) และรหัสผ่าน เรียบร้อยแล้ว จากนั้นเข้าสู่ระบบบันทึกข้อมูลหน่วยงานภาครัฐ ระบบแสดงหน้าหลักการบันทึกรายการของ ระบบงานต่าง ๆ

กดปุ่ม ระบบจัดซื้อจัดจ้าง เพื่อเข้าสู่หน้าจอบันทึกรายการของระบบจัดซื้อจัดจ้าง ตามภาพที่ 38

กดปุ่ม » อนุมัติรายการใบสั่งซื้อสั่งจ้าง ขอขยายเบิกจ่าย-กันเหลื่อมปี เพื่อเข้าสู่เมนูการบันทึกรายการ
 อนุมัติรายการใบสั่งซื้อสั่งจ้าง ขอขยายเบิกจ่าย-กันเหลื่อมปี

- กดปุ่ม อส03 » อนุมัติรายการใบสั่งซื้อจ้าง ขยายเบิกจ่ายกันเหลื่อมปี (Confirm) เพื่อเข้าสู่หน้าจอ (อส03 » อนุมัติ รายการใบสั่งซื้อจ้าง ขยายเบิกจ่ายกันเหลื่อมปี (Confirm)) ตามภาพที่ 39

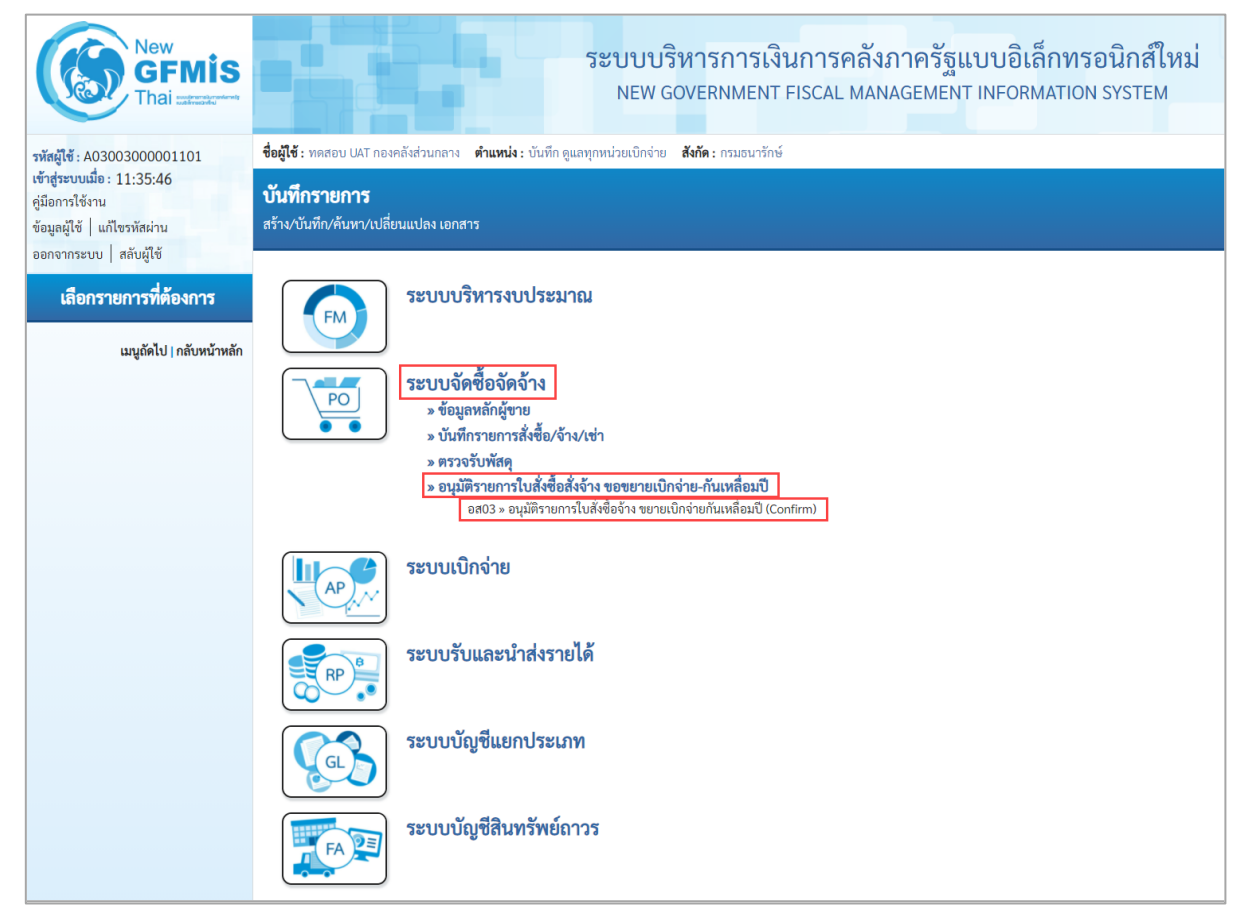

ภาพที่ 38

| New GFMIS<br>Thai unterest                                                     |                                                               | ระบบบริหารการ<br>NEW GOVERNMEN                        | เงินการคลังร<br>NT FISCAL MANA | กาครัฐแบบอิเล็ก<br>AGEMENT INFORMAT | ทรอนิกส์ใหม่<br>ion system |       |
|--------------------------------------------------------------------------------|---------------------------------------------------------------|-------------------------------------------------------|--------------------------------|-------------------------------------|----------------------------|-------|
| รพัสผู้ใช้ : A03003000001101                                                   | <b>ชื่อผู้ใช้ :</b> ทดสอบ UAT กองคลังส่วนกลาง                 | ดำแหน่ง : บันทึก ดูแลทุกหน่วยเบิกจ่าย สังกัด : กรมธนา | รักษ์                          |                                     |                            | สร้าง |
| เข้าสู่ระบบเมื่อ : 11:35:46<br>คู่มือการใช้งาน<br>ข้อมูลผู้ใช้   แก้ไชรหัสผ่าน | อนุมัติรายการ PO ขอขยาย<br>อนุมัติรายการ PO ขอขยายเบิกจ่าย-พั | เบิกจ่าย-กันเหลื่อมปี (อส.03)<br><sup>เดุ</sup>       |                                |                                     |                            |       |
| ออกจากระบบ สลับผู้ใช้                                                          | เงื่อนไข                                                      |                                                       |                                |                                     |                            |       |
| ระบบจดช่อจดจาง                                                                 | รหัสหน่วยงาน                                                  | 03003<br>กรมธนารักษ์                                  |                                |                                     |                            |       |
| » ข้อมูลหลักผู้ขาย                                                             | <u>รหัสหน่วยเบิกจ่าย</u>                                      | 0300300003                                            | ٩                              | ถึง                                 | 0300300003                 | ٩     |
| » บันทึกรายการสั่งซื้อ/จ้าง/เช่า                                               |                                                               | กองบริหารการคลัง                                      |                                |                                     | กองบริหารการคลัง           |       |
| » ตรวจรับพัสดุ                                                                 | <u>ป็งบประมาณ</u>                                             | 2564                                                  | ~                              | <u>580</u>                          | กันยายน                    | ~     |
| » อนุมัติรายการใบสั่งซื้อสั่งจ้าง ขอขยาย                                       | <u>จำนวนเงินคงเหลือทั้งใบ</u>                                 |                                                       |                                | ถึง                                 |                            |       |
| เบิกจ่าย-กันเหลือมปี                                                           | <u>เอกสารการจัดซื้อ</u>                                       |                                                       |                                | ถึง                                 |                            |       |
| อส03 » อนุมัติรายการใบสั่งชื่อจ้าง ขยาย<br>เบิกจ่ายกันเหลื่อมปี (Confirm)      | <u>ผู้ขาย</u>                                                 |                                                       |                                | ถึง                                 |                            |       |
| เมนูถัดไป ∣ กลับหน้าหลัก                                                       |                                                               |                                                       | แสดงร                          | รายการ                              |                            |       |

## ระบบแสดงหน้าจออนุมัติรายการ PO ขอขยายเบิกจ่าย-กันเหลื่อมปี (อส.03) (รอบกันยายน)

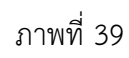

## การระบุเงื่อนไข

| e ا                                    | था ० थ द्या                                             |
|----------------------------------------|---------------------------------------------------------|
| - รหัสหน่วยงาน                         | ระบบแสดงรหัสหน่วยงาน จำนวน 5 หลัก และชื่อหน่วยงาน       |
|                                        | ให้อัตโนมัติตามสิทธิที่ใช้บันทึกข้อมูล                  |
| - รหัสหน่วยเบิกจ่าย                    | ระบบแสดงรหัสหน่วยเบิกจ่าย จำนวน 10 หลัก และชื่อ         |
|                                        | หน่วยเบิกจ่าย ให้อัตโนมัติตามสิทธิที่ใช้บันทึกข้อมูล    |
|                                        | (กรณีมีสิทธิทุกหน่วยเบิกจ่าย สามารถระบุหน่วยเบิกจ่าย    |
|                                        | ที่ต้องการได้)                                          |
| - ปีงบประมาณ                           | ระบบแสดงปีงบประมาณปัจจุบันให้อัตโนมัติ                  |
|                                        | กรณีที่ต้องการเรียกใบสั่งซื้อสั่งจ้าง ของปีงบประมาณอื่น |
|                                        | ให้กดปุ่ม 🗹 เพื่อเลือกปีงบประมาณ                        |
| - วอบ                                  | ระบุ รอบกันยายน โดยกดปุ่ม 🔽 เพื่อเลือกรอบ               |
|                                        | กันยายน<br>มีนาคม                                       |
| - จำนวนเงินคงเหลือทั้งใบ               | ไม่ต้องระบุ (กรณีที่ต้องการอนุมัติ (Confirm) ใบสั่งซื้อ |
|                                        | สั่งจ้างบางรายการ ถึงจะระบุ)                            |
| - เอกสารการจัดซื้อ                     | ไม่ต้องระบุ (กรณีที่ต้องการอนุมัติ (Confirm) ใบสั่งซื้อ |
|                                        | สั่งจ้างบางรายการ ถึงจะระบุ)                            |
| - ผู้ขาย                               | ไม่ต้องระบุ (กรณีที่ต้องการอนุมัติ (Confirm) ใบสั่งซื้อ |
|                                        | สั่งจ้างบางรายการ ถึงจะระบุ)                            |
| - กดปุ่ม 🔲 แสดงรายการ 🗋 ระบบจะแสดงหน้า | จอ ตามภาพที่ 40                                         |
|                                        |                                                         |

| New GFMIS<br>Thai uncome                                                                              |                                                    |                                      | ระบบบริหารการเงินก<br>NEW GOVERNMENT FISC               | ารคลัง<br>CAL MAN  | ภาครัฐแบบอิเล็กทร<br>iagement information | อนิกส์ใหม่<br>I SYSTEM         |                        |
|----------------------------------------------------------------------------------------------------|----------------------------------------------------|--------------------------------------|---------------------------------------------------------|--------------------|-------------------------------------------|--------------------------------|------------------------|
| รพัสผู้ใช้ : A03003000001101                                                                          | <b>ชื่อผู้ใช้</b> : ทดสอบ UAT กองคลังส่            | วนกลาง <b>ดำแหน่ง:</b> เป            | บันทึก ดูแลทุกหน่วยเบิกจ่าย <b>สังกัด :</b> กรมธนารักษ์ |                    |                                           |                                | สร้าง                  |
| เขาสูระบบเมอ : 11:35:46<br>คู่มือการใช้งาน<br>ข้อมูลผู้ใช้   แก้ไขรหัสผ่าน<br>ออกจากระบบ   สลับผู้ใช้ | อนุมัติรายการ PO ขอ<br>อนุมัติรายการ PO ขอขยายเบิย | <b>เขยายเบิกจ่าย-</b><br>เจ่าย-พัสดุ | กันเหลื่อมปี (อส.03)                                    |                    |                                           |                                |                        |
| ระบบจัดซื้อจัดจ้าง                                                                                    | เสือนไข                                            |                                      |                                                         |                    |                                           |                                |                        |
|                                                                                                    | รหัสหน่วยงาน                                       | 03003<br>กรมธนารัก                   | าษ์                                                     |                    |                                           |                                |                        |
| » ขอมูลหลกผูขาย<br>» บันทึกรายการสั่งซื้อ/จ้าง/เช่า                                                   | <u>รหัสหน่วยเบิกจ่าย</u>                           | 030030<br>กองบริหาร                  | 00003<br>รการคลัง                                       | ٩                  | ถึง                                       | 0300300003<br>กองบริหารการคลัง | ٩                      |
| » ตรวจรับพัสดุ                                                                                        | <u>ปังบประมาณ</u>                                  | 2564                                 |                                                         | •                  | <u>580</u>                                | กันยายน                        | ~                      |
| » อนุมัติรายการใบสั่งชื้อสั่งจ้าง ขอขยาย<br>เบิกจ่าย-กันเหลื่อมปี                                     | <u>จำนวนเงินคงเหลือทั้งใบ</u>                      |                                      |                                                         |                    | ถึง                                       |                                |                        |
| อส03 » อนุมัติรายการใบสั่งซื้อจ้าง ขยาย<br>เบิกจ่ายกันเหลื่อมปี (Confirm)                             | ผู้ <u>ขาย</u>                                     |                                      |                                                         |                    | ถึง                                       |                                |                        |
| นบูอัคไป∣กลับหน้าหลัก                                                                                 | จำนวนเงินรวมทั้งหมด                                | 13,956,66                            | 56.00                                                   | แสด                | งรายการ<br>จำนวนรายการทั้งหมด             | 5                              |                        |
|                                                                                                    | จำนวนเงินของรายการที่ถูกเลือ<br>                   | on 0.00                              |                                                         |                    | จำนวนรายการทั้งหมดที่ถูกเลือก             | 0                              |                        |
|                                                                                                    | เลือก สำคับที่                                     | เอกสารจัดซื้อ                        | ผู้ขาย                                                  |                    | เลขที่อ้างอิงภายใน                        | วันสิ้นสุดสัญญา                | จำนวนเงินคงเหลือทั้งใบ |
|                                                                                                    |                                                    | 4001000320                           | บริษัท อะเมคเกอร์ ดีชายน์ แอนด์ เฟอร์นิสจำกัด           |                    |                                           | 16 ธันวาคม 2563                | 5,000,000.00           |
|                                                                                                    | 2                                                  | 4001000321                           | บริษัท อะเมคเกอร์ ดีชายน์ แอนด์ เฟอร์นิสจำกัด           |                    |                                           | 16 ธันวาคม 2563                | 2,400,000.00           |
|                                                                                                    | 3                                                  | 4001000322                           | งกรราสเพเตเอกซ์เพรสเตอนาอสมชาอ บรรสมสฤษต                |                    | testoveryear                              | 16 51/21H1 2563                | 56,600.00              |
|                                                                                                    | 0 5                                                | 4001001013                           | นครกิตติภัทธการโยธา                                     |                    | 1/2563                                    | 3 มกราคม 2565                  | 100,000.00             |
|                                                                                                    |                                                    |                                      |                                                         | <                  | 1 >                                       |                                |                        |
|                                                                                                    |                                                    |                                      | <u>(iñ</u>                                              | อกทั้งหมด<br>บันที | ไม่เลือกทั้งหมด<br>กรายการ                |                                |                        |
|                                                                                                    |                                                    |                                      | ภาพที่ 4                                                | .0                 |                                           |                                |                        |

- เลือก 📴 หน้าเลขที่เอกสารจัดซื้อ (PO) ที่ต้องการอนุมัติรายการใบสั่งซื้อจ้าง ขยายเบิกจ่ายกัน เหลื่อมปี (Confirm) (รอบกันยายน) หรือ กดปุ่ม 🔐 กรณีต้องการเลือกทุกรายการ ตามภาพที่ 41

| New GFMIS Thai                                                            |                                         | ระบบบริหา<br>NEW GOVE                                                                  | รการเงินการคลังภาครัฐแบบ<br>RNMENT FISCAL MANAGEMENT INF | อิเล็กทรอนิกส์ใหม่<br>ormation system | - 7 -                  |
|---------------------------------------------------------------------------|-----------------------------------------|----------------------------------------------------------------------------------------|----------------------------------------------------------|---------------------------------------|------------------------|
| รหัสผู้ใช้ : A03003000001101                                              | <b>ชื่อผู้ใช้ :</b> ทดสอบ UAT กองคลังส่ | วนกลาง <b>ดำแหน่ง:</b> บันทึก ดูแลทุกหน่วยเบิกจ่าย <b>สังก้</b>                        | <b>ค :</b> กรมธนารักษ์                                   |                                       | สร้าง                  |
| เข้าสู่ระบบเมื่อ : 11:35:46<br>คู่มีอการใช้งาน                            | อนุมัติรายการ PO ขอ                     | ขยายเบิกจ่าย-กันเหลื่อมปี (อส.03)                                                      |                                                          |                                       |                        |
| ข้อมูลผู้ใช้   แก้ไขรหัสผ่าน                                              | อนุมัติรายการ PO ขอขยายเบิก             | เจ่าย-พัสดุ                                                                            |                                                          |                                       |                        |
| ออกจากระบบ สลับผู้ใช้                                                     | เงื่อนไข                                |                                                                                        |                                                          |                                       |                        |
| ระบบจัดซื้อจัดจ้าง                                                        | รหัสหน่วยงาน                            | 03003                                                                                  |                                                          |                                       |                        |
| » ข้อมูลหลักผู้ขาย                                                        | - You law Daday                         | กรมธนารักษ์                                                                            |                                                          |                                       |                        |
| » บันทึกรายการสั่งซื้อ/จ้าง/เช่า                                          | รหสหนวยเบกจาย                           | 0300300003<br>กองบริหารการคลัง                                                         | Q D1                                                     | 0300300003<br>กองบริหารการคลัง        | ٩                      |
| » ตรวจรับพัสด                                                             | <u>ปึงบประมาณ</u>                       | 2564                                                                                   | ✓ <u>58U</u>                                             | กันยายน                               | ~                      |
| » อนมัติรายการใบสั่งชื้อสั่งจ้าง ขอขยาย                                   | จำนวนเงินคงเหลือทั้งใบ                  |                                                                                        | ถึง                                                      |                                       |                        |
| เบิกจ่ำย-กันเหลื่อมปี                                                     | <u>เอกสารการจัดซื้อ</u>                 |                                                                                        | ពី៖                                                      |                                       |                        |
| อส03 » อนุมัติรายการใบสั่งชื้อจ้าง ขยาย<br>เบิกถ่ายกับเหลื่อบปี (Confirm) | ผ้ขาย                                   |                                                                                        | ถึง                                                      |                                       |                        |
| <b>นนูอัดไป∣กลับหน้าหลัก</b>                                              | จำนวนเงินรวมทั้งหมด                     | 13,956,666.00                                                                          | (แสดงรายการ)<br>จำนวนรายการทั้งห                         | Ma 5                                  |                        |
|                                                                           | จำนวนเงินของรายการที่ถูกเสีย            | an 100,000.00                                                                          | จำนวนรายการทั้งห                                         | มคที่ถูกเลือก <u>1</u>                |                        |
|                                                                           | เลือก ลำดับที่                          | เอกสารจัดชื่อ ผู้ขาย                                                                   | เลขา์                                                    | อ้างอิงภายใน วันสิ้นสุดสัญญา          | จำนวนเงินคงเหลือทั้งใบ |
|                                                                           |                                         | 4001000320 บริษัท อะเมคเกอร์ ดีชายน แอนด<br>4001000321 บริษัท อะเมคเกอร์ ดีชายน์ แอนด์ | เพอรนสจากด                                               | 16 ธันวาคม 2563                       | 3,400,000,00           |
|                                                                           |                                         | 4001000322 จักรวาลโฟโต้เล็กซ์เพรสโตยนายะ                                               | เมชาย บวรสมสถษต์์ testo                                  | wervear 16 ธันวาคม 2563               | 56.666.00              |
|                                                                           | □ 4                                     | 4001000326 บริษัท อะเมคเกอร์ ดีซายน์ แอนด่                                             | เฟอร์นิสจำกัด                                            | 16 ธันวาคม 2563                       | 6,400,000.00           |
|                                                                           | ☑ 5                                     | 4001001013 นครกิตติภัทธการโยธา                                                         | 1/25                                                     | 63 3 มกราคม 2565                      | 100,000.00             |
|                                                                           |                                         |                                                                                        | < 1 >                                                    |                                       |                        |
|                                                                           |                                         |                                                                                        | (เลือกทั้งหมด) (ไม่เลือกทั้งหมด)<br>(บันทึกรายการ)       |                                       |                        |

ภาพที่ 41

กดปุ่ม <u>บันทึกรายการ</u> เพื่อให้ระบบบันทึกข้อมูล ตามภาพที่ 42

| ยืนยันการทำรายการ   |                     |                    |                 | ×                      |  |
|---------------------|---------------------|--------------------|-----------------|------------------------|--|
| จำนวนเงินรวมทั้งหมด | 100,000.00          | จำนวนรายก          | ารทั้งหมด 1     |                        |  |
| เอกสารจัดซื้อ       | ผู้ขาย              | เลขที่อ้างอิงภายใน | วันสิ้นสุดสัญญา | จำนวนเงินคงเหลือทั้งใบ |  |
| 4001001013          | นครกิตติภัทธการโยธา | 1/2563             | 3 มกราคม 2565   | 100,000.00             |  |
| 4                   |                     |                    |                 | •                      |  |
| บันทึกข้อมูล        |                     |                    |                 |                        |  |

ภาพที่ 42

| - กดปุ่ม | บันทึกข้อมูล | เพื่อยืนยันการทำงาน | ตามภาพที่ 43 |
|----------|--------------|---------------------|--------------|
| 1111004  |              |                     |              |

| ยืนยันการทำรายการเรียบร้อยแล้ว |                     |                    |                    |                        |                 |  |  |
|--------------------------------|---------------------|--------------------|--------------------|------------------------|-----------------|--|--|
| จำนวนเงินรวมทั้งหมด            | 100,000.00          |                    | จำนวนรายการทั้งหมด | 1                      |                 |  |  |
| เอกสารจัดซื้อ                  | ผู้ขาย              | เลขที่อ้างอิงภายใน | วันสิ้นสุดสัญญา    | จำนวนเงินคงเหลือทั้งใบ | รายละเอียด      |  |  |
| 4001001013                     | นครกิตติภัทธการโยธา | 1/2563             | 3 มกราคม 2565      | 100,000.00             | เปลี่ยนแปลงแล้ว |  |  |
| •                              |                     |                    |                    |                        | ÷               |  |  |
|                                |                     |                    | ดำเนินการต่อ       |                        |                 |  |  |

ภาพที่ 43

ระบบจะแสดงข้อมูลเอกสารจัดซื้อ (PO) ที่ส่วนราชการต้นสังกัดได้ดำเนินการอนุมัติรายการใบสั่งซื้อ สั่งจ้าง ขอขยายเบิกจ่ายกันเหลื่อมปี เพื่อกรมบัญชีกลางจะได้ดำเนินการต่อไป

- กดปุ่ม 🕼 เพื่อกลับสู่หน้าจอการบันทึกรายการ ตามภาพที่ 44

| New<br>GFMIS<br>Thai usedet                                                    |                                                                       | ระบบบริหารการเงิน<br>NEW GOVERNMENT F                                                 | เการคลัง<br>FISCAL MAN | ภาครัฐแบบอิเล็กทรอ<br>IAGEMENT INFORMATION S | นิกส์ใหม่<br>รystem |       |  |  |
|--------------------------------------------------------------------------------|-----------------------------------------------------------------------|---------------------------------------------------------------------------------------|------------------------|----------------------------------------------|---------------------|-------|--|--|
| รพัสผู้ใช้ : A03003000001101                                                   | <b>ชื่อผู้ใช้ :</b> ทดสอบ UAT กองคลังส่วนกลาง                         | ดำแหน่ง : บันทึก ดูแลทุกหน่วยเบิกจ่าย <b>สังกัด :</b> กรมธนารักษ์                     |                        |                                              |                     | สร้าง |  |  |
| เข้าสู่ระบบเมื่อ : 11:35:46<br>คู่มือการใช้งาน<br>ข้อมูลผู้ใช้   แก้ไขรหัสผ่าน | <b>อนุมัติรายการ PO ขอขยาย</b><br>อนุมัติรายการ PO ขอขยายเบิกจ่าย-พัส | มัติรายการ PO ขอขยายเบิกจ่าย-กันเหลื่อมปี (อส.03)<br>ติรายการ PO ขอขยายเมิกจ่าย-หัสดุ |                        |                                              |                     |       |  |  |
| ออกจากระบบ สลับผู้ใช้                                                          | เงื่อนไข                                                              |                                                                                       |                        |                                              |                     |       |  |  |
| ระบบจัดชื่อจัดจ้าง                                                             | รหัสหน่วยงาน                                                          | 03003                                                                                 |                        |                                              |                     |       |  |  |
| » ข้อมูลหลักผู้ขาย                                                             | รพัสหน่วยเบิกจ่าย                                                     | 0300300003                                                                            | ٩                      | ถึง                                          | 0300300003          | ٩     |  |  |
| » บันทึกรายการสั่งซื้อ/จ้าง/เช่า                                               |                                                                       | กองบริหารการคลัง                                                                      |                        |                                              | กองบริหารการคลัง    |       |  |  |
| » ตรวจรับพัสดุ                                                                 | <u>ปึงบประมาณ</u>                                                     | 2564                                                                                  | ~                      | <u>58U</u>                                   | กันยายน             | ~     |  |  |
| » อนุมัติรายการใบสั่งชื้อสั่งจ้าง ขอขยาย                                       | <u>จำนวนเงินคงเหลือทั้งใบ</u>                                         |                                                                                       |                        | ถึง                                          |                     |       |  |  |
| เบิกจ่าย-กันเหลือมปี                                                           | <u>เอกสารการจัดซื้อ</u>                                               |                                                                                       |                        | ถึง                                          |                     |       |  |  |
| อส03 » อนุมัติรายการใบสังชื่อจ้าง ขยาย<br>เบิกจ่ายกันเหลื่อมปี (Confirm)       | <u>พู้สาย</u>                                                         |                                                                                       |                        | ถึง                                          |                     |       |  |  |
| มบูอัดไป   กลับหน้าหลัก                                                        |                                                                       |                                                                                       | แสด                    | נוזטרז                                       |                     |       |  |  |

ภาพที่ 44

## 7. การคัดเลือกใบสั่งซื้อสั่งจ้างที่ต้องการดำเนินการเบิกจ่ายเงิน

#### (การคัดเลือก PO จ้างเหมา-ไม่ใช่บุคคลธรรมดา < 100,000) (อส.04)

#### ขั้นตอนการเข้าสู่หน้าจอบันทึกรายการ

เมื่อเข้าระบบบันทึกข้อมูลหน่วยงานภาครัฐ ระบบแสดงหน้าหลักการบันทึกรายการของระบบงานต่าง ๆ

- กดปุ่ม ระบบจัดซื้อจัดจ้าง เพื่อเข้าสู่หน้าจอบันทึกรายการของระบบจัดซื้อจัดจ้าง ตามภาพที่ 45
- กดปุ่ม **» กระบวนงานขยายเวลาเบิกจ่ายและกันเงินเหลื่อมปี ใบสั่งซื้อสั่งจ้าง** เพื่อเข้าสู่เมนูการบันทึกรายการ

กระบวนงานขยายเวลาเบิกจ่ายและกันเงินเหลื่อมปี สำหรับใบสั่งซื้อสั่งจ้าง

- กดปุ่ม อส04 » เลือก PO จ้างเหมา-ไม่ใช่บุคคลธรรมดา < 100,000 เพื่อเข้าสู่หน้าจอ (อส04 » เลือก PO จ้างเหมา-

ไม่ใช่บุคคลธรรมดา < 100,000) ตามภาพที่ 46

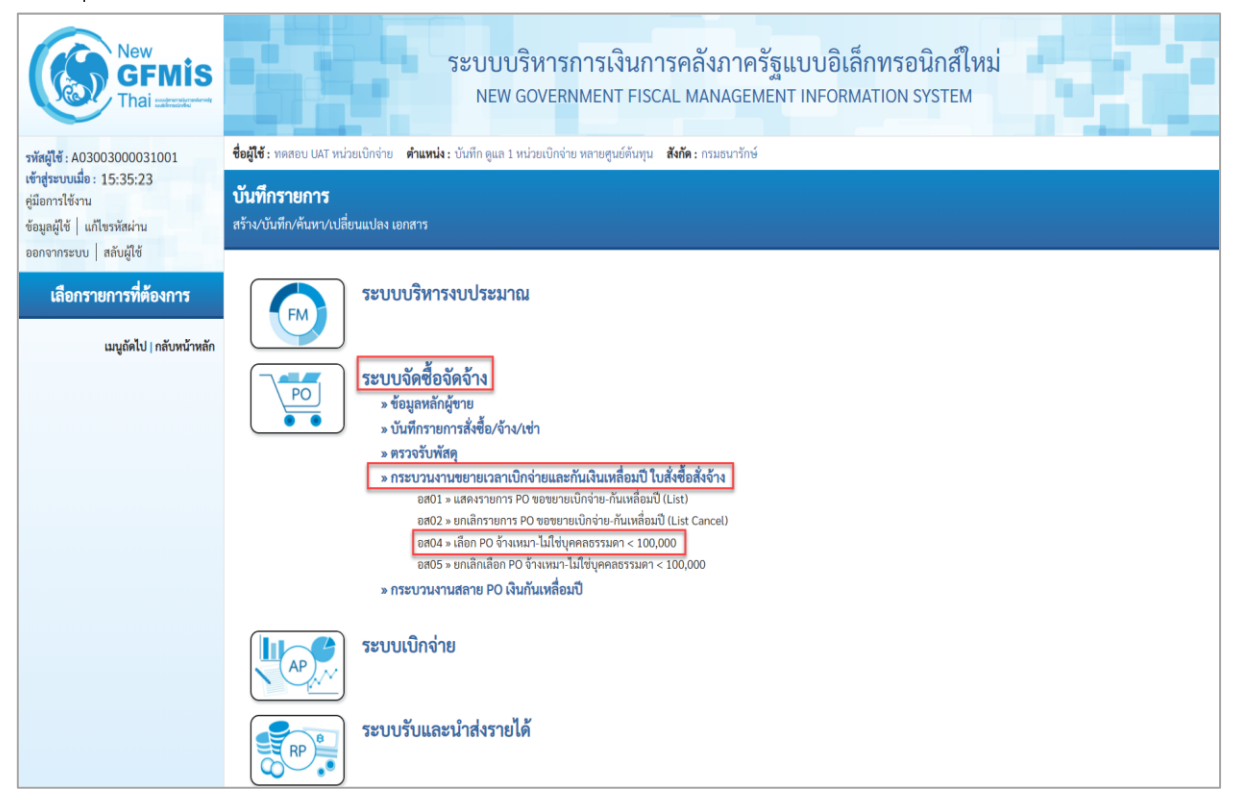

ภาพที่ 45

## ระบบแสดงหน้าจอเลือก PO จ้างเหมา-ไม่ใช่บุคคลธรรมดา < 100,000 (อส.04)

| New<br>GFMIS<br>Thai waterest                                                                          | 58                                                  | ะบบบริหารการเงินเ<br>NEW GOVERNMENT FI              | การคลังภาครัฐแบบส์<br>SCAL MANAGEMENT INFO      | อิเล็กทรอนิกส์ใหม่<br>ormation system |       |
|----------------------------------------------------------------------------------------------------|-----------------------------------------------------|-----------------------------------------------------|-------------------------------------------------|---------------------------------------|-------|
| รหัสผู้ใช้ : A03003000031001                                                                           | <b>ชื่อผู้ใช้ :</b> ทดสอบ UAT หน่วย                 | แบิกจ่าย <b>ตำแหน่ง :</b> บันทึก ดูแล 1 หน่ว        | เยเบิกจ่าย หลายศูนย์ต้นทุน <b>สังกัด :</b> กรมเ | <i>ร</i> นารักษ์                      | สร้าง |
| เขาสูระบบแม่อ : 15:35:23<br>คู่มือการใช้งาน<br>ข้อมูลผู้ใช้   แก้ไขรหัสผ่าน<br>ออกจากระบบ   สลับผู้ใช้ | <b>เลือก PO จ้างเหมา</b><br>แสดงรายการจ้างเหมา-ไม่ใ | - <b>ไม่ใช่บุคคลธรรมดา &lt; 10</b><br>ช่บุคคลธรรมดา | 0,000 (อส.04)                                   |                                       |       |
| ຍ                                                                                                    | เงื่อนไข                                            |                                                     |                                                 |                                       |       |
| ระบบจดซอจดจาง                                                                                          | รหัสหน่วยงาน                                        | 03003<br>กรมธนารักษ์                                |                                                 |                                       |       |
| » ข้อมูลหลักผู้ขาย                                                                                     | รหัสหน่วยเบิกจ่าย                                   | 0300300003                                          |                                                 |                                       |       |
| » บันทึกรายการสั่งซื้อ/จ้าง/เช่า                                                                       |                                                     | กองบริหารการคลัง                                    |                                                 |                                       |       |
| » ตรวจรับพัสดุ                                                                                         | ปังบประมาณ                                          | 2564                                                |                                                 |                                       |       |
| » กระบวนงานขยายเวลาเบิกจ่ายและกัน                                                                      | <u>เอกสารการจัดซื้อ</u>                             | 4001004858                                          | ถึง                                             |                                       |       |
| เงินเหลือมปี ใบสังชื่อสังจ้าง                                                                          | <u>ผู้ขาย</u>                                       |                                                     | ถึง                                             |                                       |       |
| » กระบวนงานสลาย PO เงินกันเหลื่อมปี                                                                    |                                                     |                                                     |                                                 |                                       |       |
| เมนูถัดไป∣กลับหน้าหลัก                                                                                 |                                                     |                                                     | แสดงรายการ                                      |                                       |       |
|                                                                                                    |                                                     |                                                     |                                                 |                                       |       |

ภาพที่ 46

## การระบุเงื่อนไข

| - รหัสหน่วยงาน                        | ระบบแสดงรหัสหน่วยงาน จำนวน 5 หลัก และชื่อหน่วยงาน        |
|---------------------------------------|----------------------------------------------------------|
|                                       | ให้อัตโนมัติตามสิทธิที่ใช้บันทึกข้อมูล                   |
| - รหัสหน่วยเบิกจ่าย                   | ระบบแสดงรหัสหน่วยเบิกจ่าย จำนวน 10 หลัก และชื่อ          |
|                                       | หน่วยเบิกจ่าย ให้อัตโนมัติตามสิทธิที่ใช้บันทึกข้อมูล     |
| - ปีงบประมาณ                          | ระบบแสดงปีงบประมาณปัจจุบันให้อัตโนมัติ                   |
|                                       | เป็นปี พุทธศักราช (พ.ศ.)                                 |
| - เอกสารการจัดซื้อ                    | ระบุเลขที่ใบสั่งซื้อสั่งจ้าง 10 หลัก                     |
|                                       | (เฉพาะกรณีที่ต้องการคัดเลือกใบสั่งซื้อสั่งจ้างบางรายการ) |
| - ผู้ขาย                              | ระบุรหัสผู้ขาย 10 หลัก                                   |
|                                       | (เฉพาะกรณีที่ต้องการคัดเลือกใบสั่งซื้อสั่งจ้างบางรายการ) |
| - กดปุ่ม (แสดงรายการ) ระบบจะแสดงหน้าว | จอ ตามภาพที่ 47                                          |

| New<br>GFMIS<br>Thai automation                                                                           |                                            | ระบบบริห<br>NEW GOV                           | ารการเงินก<br>ERNMENT FISC       | ารคลังภาคร<br>CAL MANAGEM | ร์ฐแบบอิเล็กท<br>ENT INFORMATI       | ารอนิกส์ใหม่<br>on system |               |
|----------------------------------------------------------------------------------------------------|--------------------------------------------|-----------------------------------------------|----------------------------------|---------------------------|--------------------------------------|---------------------------|---------------|
| รพัสผู้ใช้ : A03003000031001                                                                              | <b>ชื่อผู้ใช้ :</b> ทดสอบ UAT              | หน่วยเบิกจ่าย <b>ตำแหน</b>                    | <b>la :</b> บันทึก ดูแล 1 หน่วยเ | บิกจ่าย หลายศูนย์ต้นทุน   | <b>สังกัด</b> : กรมธนารักษ์          |                           | สร้าง         |
| เข้าสู่ระบบเมื่อ : 15:35:23<br>คู่มือการใช้งาน<br>ข้อมูลผู้ใช้   แก้ไขรหัสผ่าน<br>ออกจากระบบ   สลับผู้ใช้ | <b>เลือก PO จ้างเ</b><br>แสดงรายการจ้างเหม | <b>หมา-ไม่ใช่บุคคล</b><br>ท-ไม่ใช่บุคคลธรรมดา | าธรรมดา < 100,                   | 000 (อส.04)               |                                      |                           |               |
| ระบบจัดซื้อจัดจ้าง<br>» ข้อมูลหลักผู้ขาย                                                                  | เงื่อนไข<br>รหัสหน่วยงาน                   | 03003<br>กรมธนารักษ์                          |                                  |                           |                                      |                           |               |
| » บันทึกรายการสั่งซื้อ/จ้าง/เช่า                                                                          | วทสหนายเบกงาย                              | 0300300003<br>กองบริหารการค                   | 3<br>เถ้ง                        |                           |                                      |                           |               |
| » ตรวจรับพัสดุ                                                                                            | ปึงบประมาณ                                 | 2564                                          |                                  |                           |                                      |                           |               |
| » กระบวนงานขยายเวลาเบิกจ่ายและกัน<br>เงินเหลื่อมปี ใบสั่งซื้อสั่งจ้าง                                     | <u>เอกสารการจัดซื้อ</u><br>ผ้ขาย           | 400100485                                     | 8                                | ถึง                       |                                      |                           |               |
| อส01 » แสดงรายการ PO ขอขยายเบิกจ่าย-<br>กันเหลื่อมปี (List)                                               |                                            |                                               |                                  |                           |                                      |                           |               |
| อส02 » ยกเลิกรายการ PO ขอขยายเบิก<br>จ่าย-กันเหลื่อมปี (List Cancel)                                      |                                            |                                               |                                  | แสดงรายการ                |                                      |                           |               |
| อส04 » เลือก PO จ้างเหมา-ไม่ใช่บุคคล<br>ธรรมดา < 100,000                                                  | จำนวนเงินรวมทั้งหร<br>จำนวนเงินของรายศ     | an 35,000.00                                  |                                  | จำนวย<br>จำนวย            | มรายการทั้งหมด 1<br>มรายการทั้งหมด 0 |                           |               |
| อส05 » ยกเลิกเลือก PO จ้างเหมา-ไม่ใช่                                                                     | ที่ถูกเลือก                                |                                               | Sector sector sector sector      | ที่ถูกเสี                 | อก                                   | the second                |               |
| บุคคลธรรมดา < 100,000                                                                                     | เลือก ลำดับที                              | เอกสารจัดซื้อ                                 | รหัสหน่วยเบิกจ่าย                | ผู้ขาย                    | เลขที่อ้างอิงภายใน                   | มูลค่าทั้งใบ PO           | มูลค่าคงเหลือ |
| » กระบวนงานสลาย PO เงินกันเหลือมปี                                                                        | U 1                                        | 4001004858                                    | 0300300003                       | หจก.เอยมรุงเรอง           | Test อส.                             | 35,000.00                 | 35,000.00     |
| สล01 » สลาย PO เงินกันเหลือมปี                                                                            |                                            |                                               |                                  | < 1 >                     |                                      |                           |               |
| เมนูถัดไป   กลับหน้าหลัก                                                                                  |                                            |                                               | ្រើ                              | อกทั้งหมด ไม่เลีย         | บกทั้งหมด                            |                           |               |
|                                                                                                    |                                            |                                               |                                  | บันทึกรายการ              |                                      |                           |               |

ภาพที่ 47

- เลือก 📴 หน้าเลขที่เอกสารจัดซื้อ (PO) ที่ต้องการ หรือ กดปุ่ม 🗔 กรณีต้องการเลือก ทุกรายการ ตามภาพที่ 48

| New<br>GFMIS<br>Thai "uterated                                                                                                    | 5                                                                       | ะบบบริห<br>NEW GOV                                                         | ารการเงินก<br>ERNMENT FISC                                    | ารคลังภาคร์<br>CAL MANAGEM             | รัฐแบบอิเล็กทร<br>ENT INFORMATIO             | รอนิกส์ใหม่<br>N SYSTEM | ÷             |
|----------------------------------------------------------------------------------------------------|-------------------------------------------------------------------------|----------------------------------------------------------------------------|---------------------------------------------------------------|----------------------------------------|----------------------------------------------|-------------------------|---------------|
| รพัสผู้ใช้: A03003000031001<br>เข้าสู่ระบบเมื่อ: 15:35:23<br>คู่มือการใช้งาน<br>ข้อมูลผู้ใช้   แก้ไขรพัสผ่าน<br>ออกจากระบบ   สลับผู้ใช้ | ชื่อผู้ใช้ : ทดสอบ UAT หน่<br>เลือก PO จ้างเหม<br>แสดงรายการจ้างเหมา-ไเ | อยเบิกจ่าย <mark>คำแหน</mark><br>เ <b>า-ไม่ใช่บุคคล</b><br>มไข่บุคคลธรรมดา | <b>ม</b> ่ : บันทึก ดูแล 1 หน่วยเ<br><b>าธรรมดา &lt; 100,</b> | บิกจ่าย หลายศูนย์ตันทุน<br>000 (อส.04) | <b>สังกัด:</b> กรมธนารักษ์                   |                         | สร้าง         |
| ระบบจัดซื้อจัดจ้าง<br>» ข้อมูลหลักผู้ขาย                                                                                                | เงื่อนไข<br>รหัสหน่วยงาน<br>รหัสหน่วยเบิกจ่าย                           | 03003<br>กรมธนารักษ์<br>030030000                                          | 3                                                             |                                        |                                              |                         |               |
| » บันทึกรายการสั่งซื้อ/จ้าง/เช่า<br>» ตรวจรับพัสดุ                                                                                      | ปึงบประมาณ<br><u>เอกสารการจัดซื้อ</u>                                   | กองบริหารการค<br>2564<br>400100485                                         | -<br>ăš                                                       | ถึง                                    |                                              |                         |               |
| » กระบวนงานขยายเวลาแบทงายและกน<br>เงินเหลือมปี ใบสั่งซื้อสั่งจ้าง<br>อส01 » แสดงรายการ PO ขอขยายเบิกจ่าย-<br>กันเหลือมปี (List)         | <u>ผู้ขาย</u>                                                           |                                                                            |                                                               | តីរ                                    |                                              |                         |               |
| อส02 » ยกเลิกรายการ PO ขอขยายเนิก<br>จ่าย-กันเหลื่อมปี (List Cancel)<br>อส04 » เลือก PO จ้างเหมา-ไม่ใช่บุคคล                            | จำนวนเงินรวมทั้งหมด                                                     | 35,000.00                                                                  |                                                               | แสดงรายการ<br>จำนวง                    | นรายการทั้งหมด 1<br>ะ                        |                         |               |
| อรรมหา < 100,000<br>อส05 » ยกเลิกเลือก PO จ้างเหมา-ไม่ใช่<br>บุคคลธรรมดา < 100,000                                                      | จานวนเง่นของรายการ<br>ที่ถูกเลือก<br>เลือก ลำดับที่                     | 35,000.00<br>เอกสารจัดซื้อ                                                 | รหัสหน่วยเปิกจ่าย                                             | จานว:<br>ที่ถูกเล่<br>ผู้ขาย           | นรายการทงหมด 1<br>ลือก<br>เลขที่อ้างอิงภายใน | มูลค่าทั้งใบ PO         | มูลค่าคงเหลือ |
| » กระบวนงานสลาย PO เงินกันเหลื่อมปี<br>สล01 » สลาย PO เงินกันเหลื่อมปี                                                                  | 2 1                                                                     | 4001004858                                                                 | 0300300003                                                    | หจก.เอี่ยมรุ่งเรือง<br>< 1 >           | Test อส.                                     | 35,000.00               | 35,000.00     |
| เมญูถัดไป   กลับหน้าหลัก                                                                                                    |                                                                         |                                                                            | เลี                                                           | วกทั้งหมด ไม่เลีย<br>บันทึกรายการ      | อกทั้งหมด                                    |                         |               |

ภาพที่ 48

- กดปุ่ม <u>บันทึกรายการ</u> เพื่อให้ระบบบันทึกข้อมูล ตามภาพที่ 49

| ยืนยันการทำรายการ              |                     |                      |                 | ×                      |  |  |  |
|--------------------------------|---------------------|----------------------|-----------------|------------------------|--|--|--|
| จำนวนเงินรวมทั้งหมด            | 35,000.00           | จำนวนรายการทั้งหมด 1 |                 |                        |  |  |  |
| เอกสารจัดซื้อ                  | ผู้ขาย              | เลขที่อ้างอิงภายใน   | วันสิ้นสุดสัญญา | จำนวนเงินคงเหลือทั้งใบ |  |  |  |
| 4001004858                     | หจก.เอี่ยมรุ่งเรือง | Test อส.             | 31 กรกฎาคม 2564 | 35,000.00              |  |  |  |
| ۲                              |                     |                      |                 | •                      |  |  |  |
| บันทึกข้อมูล กลับไปแก้ไขข้อมูล |                     |                      |                 |                        |  |  |  |

ภาพที่ 49

 กดปุ่ม บันทึกข้อมูล
 ระบบจะแสดงรายการใบสั่งซื้อสั่งจ้างที่ดำเนินการ คัดเลือกเรียบร้อยแล้ว ตาม ภาพที่ 50

| ยืนยันการทำรายก     | ารเรียบร้อยแล้ว     |                    |                   |                        |                 | × |
|---------------------|---------------------|--------------------|-------------------|------------------------|-----------------|---|
| จำนวนเงินรวมทั้งหมด | 35,000.00           |                    | จำนวนรายการทั้งหม | <b>IA</b> 1            |                 |   |
| เอกสารจัดซื้อ       | ผู้ขาย              | เลขที่อ้างอิงภายใน | วันสิ้นสุดสัญญา   | จำนวนเงินคงเหลือทั้งใบ | รายละเอียด      |   |
| 4001004858          | หจก.เอี่ยมรุ่งเรือง | Test อส.           | 31 กรกฎาคม 2564   | 35,000.00              | เปลี่ยนแปลงแล้ว |   |
| 4                   |                     |                    |                   |                        |                 | • |
|                     |                     | (                  | ดำเนินการต่อ      |                        |                 |   |

ภาพที่ 50

## การตรวจสอบสถานะการคัดเลือกใบสั่งซื้อสั่งจ้างที่คัดเลือกแล้ว มีขั้นตอนดังนี้

เมื่อเข้าระบบบันทึกข้อมูลหน่วยงานภาครัฐ ระบบแสดงหน้าหลักการบันทึกรายการของระบบงานต่าง ๆ

ตามภาพที่ 51

- กดปุ่ม ระบบจัดซื้อจัดจ้าง เพื่อเข้าสู่หน้าจอบันทึกรายการของระบบจัดซื้อจัดจ้าง
- กดปุ่ม »บันทึกรายการสั่งซื้อ/จ้าง/เช่า
   เพื่อเข้าสู่ประเภทการบันทึกรายการ
- กดปุ่ม บะเขา สั่งขือ/จ้าง/เช่า (บส01 สั่งซื้อ/จ้าง/เช่า) เพื่อเข้าสู่หน้าจอการบันทึกรายการสั่งซื้อ/จ้าง/เช่า

(บส.01) ตามภาพที่ 52

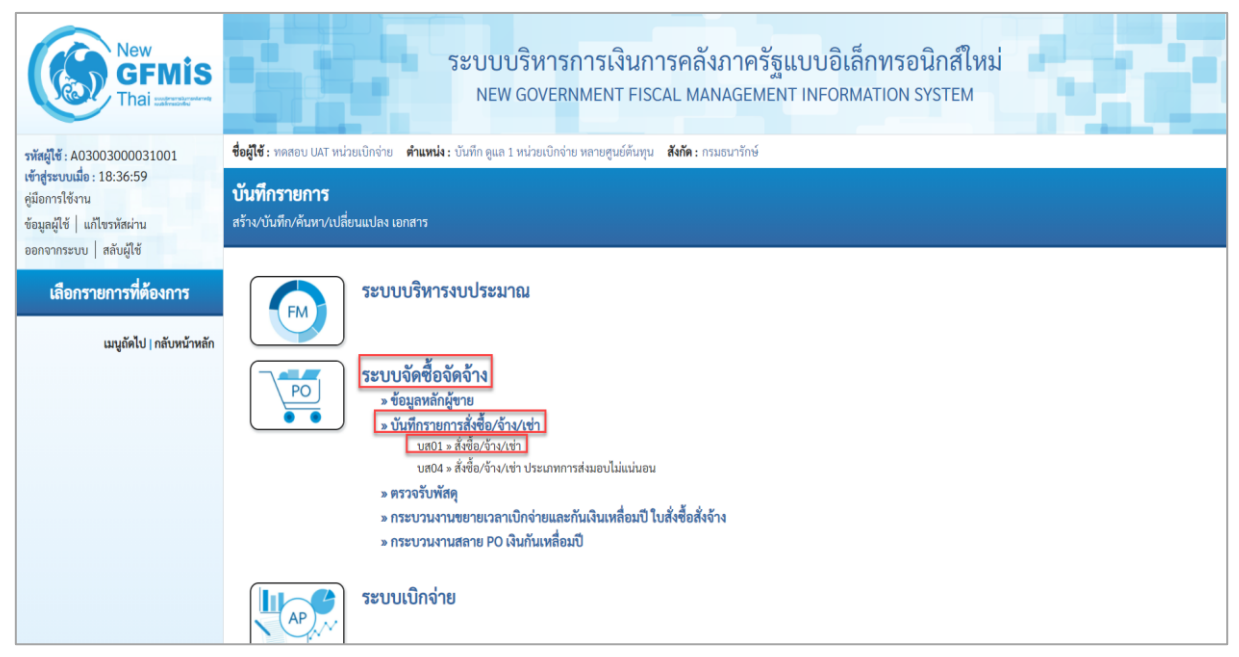

ภาพที่ 51

| New GFMIS<br>Thai untraction                                                   |                                                              | ระบบบริหาร<br>NEW GOVER                    | รการเงินการคลังร<br>RNMENT FISCAL MAN,   | กาครัฐแบบอิเล็ก<br>AGEMENT INFORMAT | ทรอนิกส์ใหม่<br>ION SYSTEM | - 7 -                          |
|--------------------------------------------------------------------------------|--------------------------------------------------------------|--------------------------------------------|------------------------------------------|-------------------------------------|----------------------------|--------------------------------|
| รพัสผู้ใช้ : A03003000031001                                                   | <b>ชื่อผู้ใช้ :</b> ทดสอบ UAT หน่วยเบิกจ่าย                  | <b>ดำแหน่ง :</b> บันทึก ดูแล 1 หน่วยเบิกจ่ | ่าย หลายศูนย์ดันทุน <b>สังกัด :</b> กรมส | รนารักษ์                            |                            | สร้าง   แก้ไข   ยกเลิก   ค้นหา |
| เข้าสู่ระบบเมื่อ : 18:36:59<br>คู่มือการใช้งาน<br>ข้อมูลผู้ใช้   แก้ไขรหัสผ่าน | <b>สั่งซื้อ/จ้าง/เช่า (บส. 01</b><br>สร้างสั่งขี้ย/จ้าง/เช่า | )                                          |                                          |                                     |                            |                                |
| ออกจากระบบ   สลบผูเช                                                           | รหัสหน่วยงาน                                                 | 03003                                      |                                          |                                     |                            |                                |
| ระบบจัดซือจัดจ้าง                                                              | รหัสหน่วยเบิกจ่าย                                            | 0300300003                                 |                                          |                                     |                            |                                |
| » ข้อมูลหลักผู้ขาย                                                             |                                                              | กองบริหารการคลัง                           |                                          |                                     |                            |                                |
| » บันทึกรายการสั่งซื้อ/จ้าง/เช่า                                               | <u>ดึงข้อมูลจากไฟล์</u>                                      | แนบไฟล์                                    |                                          | <u>อ้างอิงจากระบบ e-GP</u>          | ค้นหา                      |                                |
| » ตรวจรับพัสดุ                                                                 |                                                              |                                            | ระบุภาษีมูลค่าเพิ่ม 🖉                    | ระบุมูลค่าเงินจ่ายล่วงหน้า 🖉        |                            |                                |
| » กระบวนงานขยายเวลาเบิกจ่ายและกัน<br>เงินเหลื่อมปี ใบสั่งศิ้อสั่งจ้าง          | <b>ข้อมูลทั่วไป</b> รายการสั่งซื้อ/จ้                        | 14/เข่า                                    |                                          |                                     |                            |                                |
| » กระบวนงานสลาย PO เงินกันเหลื่อมปี                                            | เลขที่ใบสั่งชื้อ/สัญญา                                       |                                            |                                          |                                     | ระบุข้อความเพิ่มเติมสำห    | เร้บข้อมูลทั่วไป 🖉             |
|                                                                                | <u>วิธีการจัดซื้อจัดจ้าง</u>                                 | 01 - วิธีตกลงราคา                          | ~                                        | <u>วันที่ใบสั่งซื้อ/สัญญา</u>       | 27 กรกฎาคม 2564            | Ē                              |
| เมนูถัดไป   กลับหน้าหลัก                                                       | <u>รหัสประจำตัวผู้เสียภาษี(ผู้ขาย)</u>                       |                                            | Q                                        | <u>วันที่สิ้นสุดสัญญา</u>           | 27 กรกฎาคม 2564            | Ē                              |
|                                                                                | เลขที่บัญชีเงินฝากธนาคาร                                     |                                            |                                          |                                     |                            |                                |

#### ภาพที่ 52 97

| -                                                                                                    | กดปุ่ม ค้นหา เพื่อเข้า                                              | าสู่หน้าจอการค้นหาใบสั่งซื้อสั่งจ้าง ตามภาพที่ 53                                                        |                                       |
|----------------------------------------------------------------------------------------------------|---------------------------------------------------------------------|----------------------------------------------------------------------------------------------------|---------------------------------------|
| New<br>GFMIS<br>Thai attaction                                                                            | 521                                                                 | บบบริหารการเงินการคลังภาครัฐแบบอิเล็กทรอนิกส์ใหม่<br>NEW GOVERNMENT FISCAL MANAGEMENT INFORMATION SYSTEM |                                       |
| รพัสผู้ใช้ : A03003000031001                                                                              | <b>ชื่อผู้ใช้ :</b> ทดสอบ UAT หน่วยเบิกจ่าย <b>ดำแหน่ง :</b> บันทึก | า ดูแล 1 หน่วยเบ็กจ่าย หลายศูนย์ต้นทุน <b>สังกัด :</b> กรมธนารักษ์                                       | สร้าง แก้ไข ยกเลิก <mark>ค้นหา</mark> |
| เข้าสู่ระบบเมื่อ : 18:36:59<br>คู่มือการใช้งาน<br>ข้อมูลผู้ใช้   แก้ไขรทัสผ่าน<br>ออกจากระบบ   สลับผู้ใช้ | <b>สั่งซื้อ/จ้าง/เช่า (บส. 01)</b><br>คับหาสั่งซื้อ/จ้าง/เช่า       |                                                                                                    |                                       |
| ระบบจัดซื้อจัดจ้าง                                                                                        | <b>คันหา</b><br>ค้นหาตามเลขที่เอกสาร ค้นหาตามเงื่อนไขอื่น           |                                                                                                    |                                       |
| » ข้อมูลหลักผู้ขาย<br>» บันทึกรายการสั่งซื้อ/จ้าง/เช่า                                                    | เลขที่ไปสั่งซื้อระบบ GFMIS                                          | 4001004858 <b>ถึง</b>                                                                                    |                                       |
| » ตรวจรับพัสดุ                                                                                            |                                                                     | ค้นหา                                                                                                    |                                       |
| » กระบวนงานขยายเวลาเบิกจ่ายและกัน<br>เงินเหลื่อมปี ใบสั่งซื้อสั่งจ้าง                                     | รหัสหน่วยงาน                                                        | 03003<br>กรมชนาร์กษ์                                                                                     |                                       |
| » กระบวนงานสลาย PO เงินกันเหลื่อมปี                                                                       | รหัสหน่วยเบิกจ่าย                                                   | 0300300003<br>กองบริหารการคลัง                                                                           |                                       |
| เมนูอัตไป   กลับหน้าพลัก                                                                                  |                                                                     |                                                                                                    |                                       |
|                                                                                                    |                                                                     |                                                                                                    |                                       |

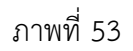

## การค้นหาใบสั่งซื้อสั่งจ้าง

เมื่อกดปุ่ม "ค้นหา" ระบบแสดงหน้าจอการค้นหาใบสั่งซื้อสั่งจ้าง ซึ่งมีการค้นหา 2 รูปแบบ คือ ค้นหาตามเลขที่เอกสาร และค้นหาตามเงื่อนไขอื่น ตัวอย่างเป็นการค้นหาตามเลขที่เอกสาร ระบุเลขที่ใบสั่งซื้อสั่งจ้างที่ต้องการค้นหา - เลขที่ใบสั่งซื้อระบบ GFMIS

- กดปุ่ม 👘

ระบบค้นหาใบสั่งซื้อสั่งจ้าง ตามภาพที่ 54

| New<br>GFMIS<br>Thai administration                                                                       | 5                                                                                                    | ะบบบริหารการเงินการค<br>NEW GOVERNMENT FISCAL I          | ลังภาครัฐแบบอิเล็ก<br><sup>MANAGEMENT</sup> INFORMAT | ทรอนิกส์ใหม่<br>ion system |                                             |
|----------------------------------------------------------------------------------------------------|----------------------------------------------------------------------------------------------------|----------------------------------------------------------|------------------------------------------------------|----------------------------|---------------------------------------------|
| รพัสผู้ใช้ : A03003000031001                                                                              | <b>ชื่อผู้ใช้ :</b> ทดสอบ UAT หน่วยเบิกจ่าย ดำแหน่ง : บั                                                                                                    | ันทึก ดูแล 1 หน่วยเบิกจ่าย หลายศูนย์ต้นทุน <b>สังกัด</b> | : กรมธนารักษ์                                        |                            | สร้าง   แก้ไข   ยกเลิก   <mark>ค้นหา</mark> |
| เข้าสู่ระบบเมื่อ : 18:36:59<br>คู่มือการใช้งาน<br>ข้อมูลผู้ใช้   แก้ไขรหัสผ่าน<br>ออกจากระบบ   สลับผู้ใช้ | สั่งซื้อ/จ้าง/เช่า (บส. 01)<br>คันหาสั่งซื้อ/จ้าง/เช่า                                                                                                    |                                                          |                                                      |                            |                                             |
| ระบบจัดซื้อจัดจ้าง                                                                                        | คนหา<br>ค้นหาตามเลขที่เอกสาร ค้นหาตามเงื่อนไซอื่า                                                                                                    | u                                                        |                                                      |                            |                                             |
| » ข้อมูลหลักผู้ขาย                                                                                        | เลขที่ในชั่งสี้อระบบ GEMIS                                                                                                    | (                                                        | ถึง                                                  |                            |                                             |
| » บันทึกรายการสั่งซื้อ/จ้าง/เช่า                                                                          |                                                                                                    | 4001004858                                               |                                                      |                            |                                             |
| » ตรวจรับพัสดุ                                                                                            |                                                                                                    |                                                          | ค้นหา                                                |                            |                                             |
| » กระบวนงานขยายเวลาเบิกจ่ายและกัน<br>เงินเหลื่อมปี ใบสั่งซื้อสั่งจ้าง                                     | รหัสหน่วยงาน                                                                                                    | 03003<br>กรมธนารักษ์                                     |                                                      |                            |                                             |
| » กระบวนงานสลาย PO เงินกันเหลื่อมปี                                                                       | รหัสหน่วยเปิกจ่าย                                                                                                    | 0300300003                                               |                                                      |                            |                                             |
| เมนูถัดไป   กลับหน้าหลัก                                                                                  | จัดลำดับตาม <b>เลขที่ไปสั่งชี้อระบบ GFMIS</b> จาก <b>น้อยไปม</b><br><del>เหล้าที่ 1 จากกั้น</del> ามค 1                                                                                                    | กองบริหารการคลัง<br>มาก                                  |                                                      |                            |                                             |
|                                                                                                    | เลือก เลขที่ใบสั่งซื้อระบบ GFN                                                                                                    | MIS วันที่ใบสั่งซื้อ                                     | เลซที่ใบสั่งซื้อ/สัญญา                               | ผู้ขาย                     | วันที่บันทึก                                |
|                                                                                                    | 4001004858                                                                                                    | 1 กรกฎาคม 2564                                           | Test อส.                                             | หจก.เอี่ยมรุ่งเรือง        | 15 กรกฎาคม 2564                             |
|                                                                                                    | คำอธิบาย: 1. คลิกที่คอลัมน์ที่มีเส้นใต้เพื่อจัดเรี<br>2. <a href="https://www.enablightml.enablightml">https://www.enablightml</a><br>2. <a href="https://www.enablightml">https://www.enablightml</a><br>2. <a href="https://www.enablightml">https://www.enablightml</a><br>2. <a href="https://www.enablightml">https://www.enablightml</a><br>2. <a href="https://www.enablightml">https://www.enablightml</a> | ยงลำดับ                                                  |                                                      |                            |                                             |
|                                                                                                    |                                                                                                    |                                                          | < 1 >                                                |                            |                                             |

ภาพที่ 54

- กดปุ่ม 📄 ช่อง "เลือก" หน้าเลขที่ใบสั่งซื้อระบบ GFMIS เพื่อเลือกเลขที่ใบสั่งซื้อสั่งจ้าง ระบบ แสดงรายละเอียดใบสั่งซื้อสั่งจ้าง ตามภาพที่ 55

| New GFMIS<br>Thai                                                              |                                                              | ระบบบริหารการเงิน<br>NEW GOVERNMENT F                     | การคลังม<br>ISCAL MAN  | กาครัฐแบบอิเล็กท<br>AGEMENT INFORMATIC | รอนิกส์ใหม่<br>N SYSTEM                |
|--------------------------------------------------------------------------------|--------------------------------------------------------------|-----------------------------------------------------------|------------------------|----------------------------------------|----------------------------------------|
| รพัสผู้ใช้ : A03003000031001                                                   | <b>ชื่อผู้ใช้ :</b> ทดสอบ UAT หน่วยเบิกจ่าย                  | <b>ดำแหน่ง :</b> บันทึก ดูแล 1 หน่วยเบิกจ่าย หลายศูนย์ด้น | ทุน <b>สังกัด</b> :กรม | ธนารักษ์                               | สร้าง   แก้ไข   ยกเลิก   ค้นหา         |
| เข้าสู่ระบบเมื่อ : 18:36:59<br>ดู่มือการใช้งาน<br>ข้อมูลผู้ใช้   แก้ไขรหัสผ่าน | <b>สั่งซื้อ/จ้าง/เช่า (บส. 01</b><br>สร้างสั่งซื้อ/จ้าง/เช่า | )                                                         |                        |                                        |                                        |
| ออกจากระบบ   สลบผูเข<br>ระบบจัดซื้อจัดจ้าง                                     | รหัสหน่วยงาน                                                 | 03003<br>กรมธนารักษ์                                      |                        |                                        |                                        |
| » ข้อบอนอักผู้ขาย                                                              | รหัสหน่วยเบิกจ่าย                                            | 0300300003<br>กองปริหารการคลัง                            |                        |                                        |                                        |
| » บันทึกรายการสั่งซื้อ/ถ้าง/เช่า                                               | เลขที่ใบสั่งซื้อระบบ GFMIS                                   | 4001004858                                                |                        | ผู้บันทึกรายการ                        | A03003000031001 ประวัติการแก้ไข        |
| » ตรวจรับพัสดุ                                                                 |                                                              | ระบุภาษีมู                                                | ลค่าเพิ่ม 🖉            | ระบุมูลค่าเงินจ่ายล่วงหน้า 🖉           |                                        |
| » กระบวนงานขยายเวลาเบิกจ่ายและกัน<br>เวิ่มแห่รื่องมีในสั่งสื่อสั่งก้อง         | <b>ข้อมูลทั่วไป</b> รายการสั่งซื้อ/จ้ <sup>ะ</sup>           | าง/เช่า                                                   |                        |                                        |                                        |
| งนเพลขมบ เบลงขอลงง เง<br>» กระบวนงานสลาย PO เงินกันเหลื่อมปี                   | เลขที่ใบสั่งซื้อ/สัญญา                                       | Test อส.                                                  |                        |                                        | ระบุข้อความเพิ่มเติมสำหรับข้อมูลทั่วไป |
|                                                                                | วิธีการจัดซื้อจัดจ้าง                                        | 01 - วิธีตกลงราคา                                         | ~                      | วันที่ใบสั่งซื้อ/สัญญา                 | 01 กรกฎาคม 2564                        |
| เมนูถัดไป   กลับหน้าหลัก                                                       | รหัสประจำตัวผู้เสียภาษี(ผู้ขาย)                              | 0963537000211<br>หอง เสี่ยนที่มรือง                       |                        | วันที่สิ้นสุดสัญญา                     | 31 กรกฎาคม 2564                        |
|                                                                                | เลขที่บัญชีเงินฝากธนาคาร                                     | 2652243730                                                |                        |                                        |                                        |

ภาพที่ 55

- กดปุ่ม ( <sup>ประวัติการแก้ไข</sup>) ระบบแสดงสถานะใบจัดซื้อจัดจ้างที่คัดเลือกแล้ว สถานะจะเปลี่ยนค่าเดิม

"ว่าง" เป็นค่าใหม่ "A" ตามภาพที่ 56

| ประ | ประวัติในสั่งซื้อ |         |                |            |         |         |                 |                 |         |  |
|-----|-------------------|---------|----------------|------------|---------|---------|-----------------|-----------------|---------|--|
| 5   | ายการ             | ออบเจค  | ข้อความแบบสั้น | การปฏิบัติ | ค่าใหม่ | ค่าเดิม | ผู้แก้ไข        | วันที่          | เวลา    |  |
|     |                   | ส่วนหัว | Flag A         | เปลี่ยน    | А       |         | A03003000031001 | 15 กรกฎาคม 2564 | 4:10 PM |  |
|     |                   |         |                |            |         |         |                 |                 |         |  |
|     |                   |         |                |            |         | ปิด     | )               |                 |         |  |

## 8. การยกเลิกใบสั่งซื้อสั่งจ้างที่คัดเลือกผิดพลาด

## (การยกเลิกคัดเลือก PO จ้างเหมา-ไม่ใช่บุคคลธรรมดา < 100,000) (อส.05)

#### ขั้นตอนการเข้าสู่หน้าจอบันทึกรายการ

เมื่อเข้าระบบบันทึกข้อมูลหน่วยงานภาครัฐ ระบบแสดงหน้าหลักการบันทึกรายการของระบบงานต่าง ๆ

- กดปุ่ม ระบบจัดซื้อจัดจ้าง เพื่อเข้าสู่หน้าจอบันทึกรายการของระบบจัดซื้อจัดจ้าง ตามภาพที่ 57
- กดปุ่ม » กระบวนงานขยายเวลาเบิกจ่ายและกันเงินเหลื่อมปี ใบสั่งซื้อสั่งจ้าง เพื่อเข้าสู่เมนูการบันทึกรายการ

กระบวนงานขยายเวลาเบิกจ่ายและกันเงินเหลื่อมปี สำหรับใบสั่งซื้อสั่งจ้าง

- กดปุ่ม อส05 » ยกเลิกเลือก PO จ้างเหมา-ไม่ใช่บุคคลธรรมดา < 100,000 เพื่อเข้าสู่หน้าจอ (อส05 » ยกเลิกเลือก PO จ้าง

เหมา-ไม่ใช่บุคคลธรรมดา < 100,000) ตามภาพที่ 58

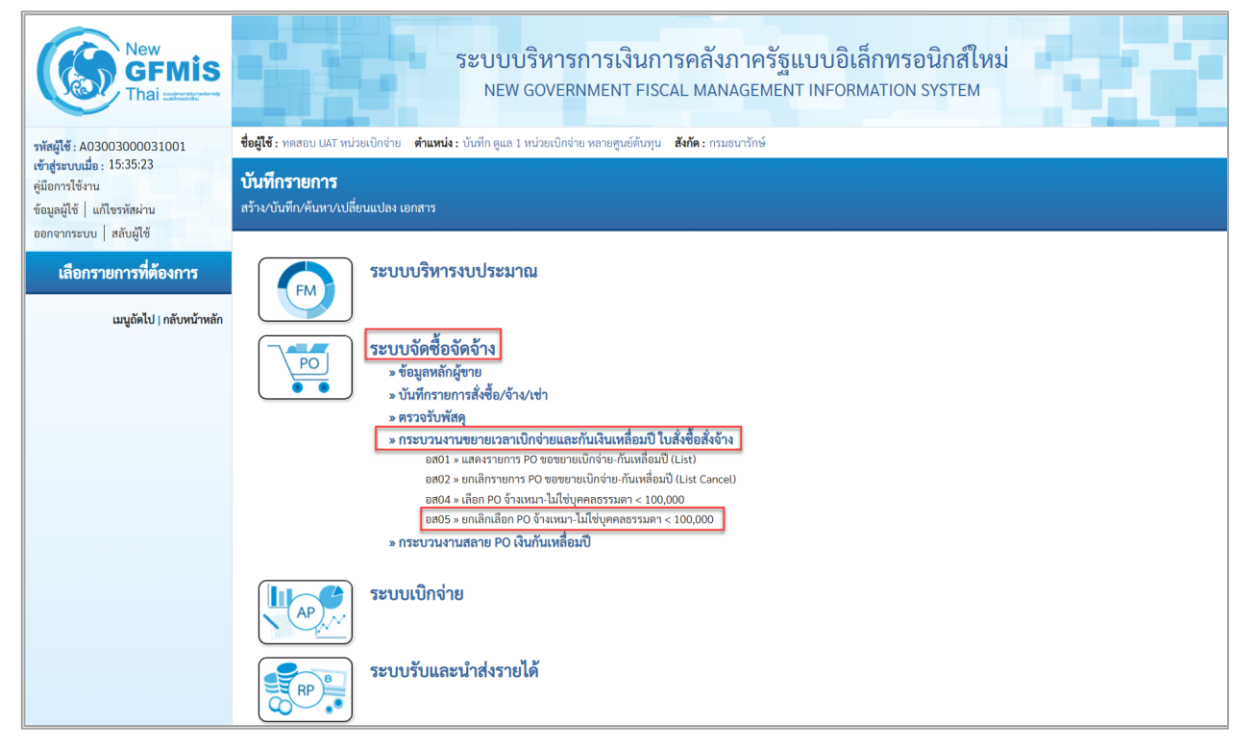

ภาพที่ 57

## ระบบแสดงหน้าจอยกเลิกเลือก PO จ้างเหมา-ไม่ใช่บุคคลธรรมดา < 100,000 (อส.05)

| New<br>GFMIS<br>Thai waterwaterwater                                                                      | 3                                                          | ะบบบริหารการเงิ<br>NEW GOVERNMENT                   | นการคลังภาครัฐแบบ<br>FISCAL MANAGEMENT INF        | อิเล็กทรอนิกส์ใหม่<br>ormation system |       |
|----------------------------------------------------------------------------------------------------|------------------------------------------------------------|-----------------------------------------------------|---------------------------------------------------|---------------------------------------|-------|
| รหัสผู้ใช้ : A03003000031001                                                                              | <b>ชื่อผู้ใช้ :</b> ทดสอบ UAT หน่                          | วยเบิกจ่าย <b>ตำแหน่ง :</b> บันทึก ดูแล 1           | หน่วยเบ็กจ่าย หลายศูนย์ต้นทุน <b>สังกัด :</b> กรม | มธนารักษ์                             | สร้าง |
| เข้าสู่ระบบเมื่อ : 15:35:23<br>คู่มือการใช้งาน<br>ข้อมูลผู้ใช้   แก้ไขรหัสผ่าน<br>ออกจากระบบ   สลับผู้ใช้ | <b>ยกเลิกเลือก PO</b><br>ยกเลิกรายการจ้างเหมา-<br>เมื่อนไข | <b>จ้างเหมา-ไม่ใช่บุคคลธรร</b><br>ไม่ใช่บุคคลธรรมดา | มดา < 100,000 (อส.05)                             |                                       |       |
| ระบบจัดซื้อจัดจ้าง                                                                                        | รหัสหน่วยงาน                                               | 03003<br>กรมธนารักษ์                                |                                                   |                                       |       |
| » ข้อมูลหลักผู้ขาย                                                                                        | ร <mark>หัสหน่</mark> วยเบิกจ่าย                           | 0300300003                                          |                                                   |                                       |       |
| » บนทกรายการสงชอ/จาง/เขา<br>» ตรวจรับพัสดุ                                                                | ปังบประมาณ                                                 | กองบรหารการคลัง<br>2564                             |                                                   |                                       |       |
| » กระบวนงานขยายเวลาเบิกจ่ายและกัน                                                                         | <u>เอกสารการจัดซื้อ</u>                                    | 4001004858                                          | ถึง                                               |                                       |       |
| เงนเหลอมป เบสงซอสงจาง                                                                                     | <u>ผู้ขาย</u>                                              |                                                     | ถึง                                               |                                       |       |
| » กระบวนงานสลาย PO เงนกนเหลอมป<br>สล01 » สลาย PO เงินกันเหลื่อมปี                                         |                                                            |                                                     |                                                   |                                       |       |
| เมนูถัดไป∣กลับหน้าหลัก                                                                                    |                                                            |                                                     | แสดงรายการ                                        |                                       |       |

ภาพที่ 58

| การระบุเงื่อนไข                                       |                                                          |
|-------------------------------------------------------|----------------------------------------------------------|
| - รหัสหน่วยงาน                                        | ระบบแสดงรหัสหน่วยงาน จำนวน 5 หลัก และชื่อหน่วยงาน        |
|                                                       | ให้อัตโนมัติตามสิทธิที่ใช้บันทึกข้อมูล                   |
| - รหัสหน่วยเบิกจ่าย                                   | ระบบแสดงรหัสหน่วยเบิกจ่าย จำนวน 10 หลัก และชื่อ          |
|                                                       | หน่วยเบิกจ่าย ให้อัตโนมัติตามสิทธิที่ใช้บันทึกข้อมูล     |
| - ปีงบประมาณ                                          | ระบบแสดงปีงบประมาณปัจจุบันให้อัตโนมัติ                   |
|                                                       | เป็นปี พุทธศักราช (พ.ศ.)                                 |
| - เอกสารการจัดซื้อ                                    | ระบุเลขที่ใบสั่งซื้อสั่งจ้าง 10 หลัก                     |
|                                                       | (เฉพาะกรณีที่ต้องการคัดเลือกใบสั่งซื้อสั่งจ้างบางรายการ) |
| - ผู้ขาย                                              | ระบุรหัสผู้ขาย 10 หลัก                                   |
|                                                       | (เฉพาะกรณีที่ต้องการคัดเลือกใบสั่งซื้อสั่งจ้างบางรายการ) |
| <ul> <li>กดปุ่ม แสดงรายการ ระบบจะแสดงหน้าง</li> </ul> | งอ ตามภาพที่ 59                                          |

| New<br>GFMIS<br>Thai wereaster                                                                            | 58                                                  | ะบบบริหารการเ<br>NEW GOVERNMEN                     | งินการคลัง<br>T FISCAL MAI           | มภาครัฐแบบ<br>NAGEMENT INF                                  | เอิเล็กทรอนิ<br>FORMATION SYS       | กส์ใหม่<br><sub>STEM</sub>   | ſ                          |
|----------------------------------------------------------------------------------------------------|-----------------------------------------------------|----------------------------------------------------|--------------------------------------|-------------------------------------------------------------|-------------------------------------|------------------------------|----------------------------|
| รพัสผู้ใช้ : A03003000031001                                                                              | <b>ชื่อผู้ใช้ :</b> ทดสอบ UAT หน่วย                 | ยเบิกจ่าย <b>ตำแหน่ง :</b> บันทึก ดูแส             | 1 หน่วยเบิกจ่าย หลาย                 | ยศูนย์ต้นทุน <b>สังกัด :</b> กร                             | มธนารักษ์                           |                              | สร้าง                      |
| เข้าสูงระบบเมื่อ : 15:35:23<br>คู่มือการโซ้งาน<br>ข้อมูลผู้ใช้   แก้ไขรหัสผ่าน<br>ออกจากระบบ   สลับผู้ใช้ | <b>ยกเลิกเลือก PO จ้</b><br>ยกเลิกรายการจ้างเหมา-ไม | <b>างเหมา-ไม่ใช่บุคคลธร</b><br>เใช่บุคคลธรรมดา     | รมดา < 100,0                         | 00 (อส.05)                                                  |                                     |                              |                            |
| ระบบจัดซื้อจัดจ้าง                                                                                        | เงื่อนไข<br>รหัสหน่วยงาน                            | 03003                                              |                                      |                                                             |                                     |                              |                            |
| » ข้อมูลหลักผู้ขาย                                                                                        | รมัสเมโอเมอิอากม                                    | กรมธนารักษ์                                        |                                      |                                                             |                                     |                              |                            |
| » บันทึกรายการสั่งซื้อ/จ้าง/เช่า                                                                          | วทุสมหารถาวบุญ เอ                                   | 0300300003<br>กองบริหารการคลัง                     |                                      |                                                             |                                     |                              |                            |
| » ตรวจรับพัสดุ                                                                                            | ปังบประมาณ                                          | 2564                                               |                                      |                                                             |                                     |                              |                            |
| » กระบวนงานขยายเวลาเบิกจ่ายและกัน<br>เงินเหลื่องปี ในสั่งศึ้อสั่งอ้าง                                     | <u>เอกสารการจัดซื้อ</u>                             | 4001004858                                         |                                      | ถึง                                                         |                                     |                              |                            |
| » กระบวนงานสลาย PO เงินกันเหลื่อมปี                                                                       | <u>ผู้ขาย</u>                                       |                                                    |                                      | ถึง                                                         |                                     |                              |                            |
| สล01 » สลาย PO เงินกันเหลื่อมปี                                                                           |                                                     |                                                    |                                      |                                                             |                                     |                              |                            |
| เมนูถัดไป   กลับหน้าหลัก                                                                                  | จำนวนเงินรวมทั้งหมด<br>จำนวนเงินของรายการ           | 35,000.00                                          | ารม                                  | <sup>ลงรายการ</sup><br>จำนวนรายการทั้งห<br>จำนวนรายการทั้งห | <b>มด</b> 1<br><b>มด</b> 0          |                              |                            |
|                                                                                                    | ที่ถูกเลือก                                         |                                                    |                                      | ที่ถูกเลือก                                                 | -                                   | -                            |                            |
|                                                                                                    | เลือก ลำดับที่ เอก                                  | สารจัดซื้อ รหัสหน่วยเบิกจ่าย<br>1004858 0300300003 | <b>ผู้ขาย</b><br>หฉุก เอี่ยบร่งเรือง | เลขที่อ้างอิงภายใน<br>Test อส                               | วันสิ้นสุดสัญญา<br>31 กรุกกาคม 2564 | มูลค่าทั้งใบ PO<br>35.000.00 | มูลค่าคงเหลือ<br>35.000.00 |
|                                                                                                    |                                                     |                                                    | <                                    | 1 >                                                         |                                     |                              | 00,00000                   |
|                                                                                                    |                                                     |                                                    | (เลือกทั้งหมด<br>(บันท์              | <ul> <li>ไม่เลือกทั้งหมด</li> <li>ภึกรายการ</li> </ul>      |                                     |                              |                            |

ภาพที่ 59

- เลือก 📴 หน้าเลขที่เอกสารจัดซื้อ (PO) ที่ต้องการ หรือ กดปุ่ม 🗔 และกทั้งหมด กรณีต้องการเลือก ทุกรายการ ตามภาพที่ 60

| New<br>GFMIS<br>Thai waterwater                                                                           | 53                                                    | บบบ<br>NEW (                | ริหารการเ<br>GOVERNMEN                   | งินการคลั<br>T FISCAL MA | ึ่งภาครัฐแบ<br>NAGEMENT IN                        | บอิเล็กทรอนิ<br>IFORMATION SY | อกส์ใหม่<br>stem |               |
|----------------------------------------------------------------------------------------------------|-------------------------------------------------------|-----------------------------|------------------------------------------|--------------------------|---------------------------------------------------|-------------------------------|------------------|---------------|
| รหัสผู้ใช้ : A03003000031001                                                                              | <b>ชื่อผู้ใช้ :</b> ทดสอบ UAT หน่วย                   | เบิกจ่าย เ                  | <b>คำแหน่ง :</b> บันทึก ดูแล             | 1 หน่วยเบิกจ่าย หลา      | ายศูนย์ต้นทุน <b>สังกัด</b> :                     | กรมธนารักษ์                   |                  | สร้าง         |
| เข้าสู่ระบบเมื่อ : 15:35:23<br>คู่มือการใช้งาน<br>ข้อมูลผู้ใช้   แก้ไขรหัสผ่าน<br>ออกจากระบบ   สลับผู้ใช้ | <b>ยกเลิกเลือก PO จ้า</b><br>ยกเลิกรายการจ้างเหมา-ไม่ | <b>งเหมา-</b><br>ไซ่บุคคลธร | <b>ไม่ใช่บุคคลธร</b><br><sub>รรมดา</sub> | รมดา < 100,(             | 000 (อส.05)                                       |                               |                  |               |
| ระบบจัดซื้อจัดจ้าง                                                                                        | รหัสหน่วยงาน                                          | 03003<br>กรมธนาร์           | ím <del>í</del>                          |                          |                                                   |                               |                  |               |
| » ข้อมูลหลักผู้ขาย                                                                                        | รหัสหน่วยเบิกจ่าย                                     | 03003                       | 00003                                    |                          |                                                   |                               |                  |               |
| » บันทึกรายการสั่งซื้อ/จ้าง/เช่า                                                                          |                                                       | กองบริหา                    | ารการคลัง                                |                          |                                                   |                               |                  |               |
| » ตรวจรับพัสดุ                                                                                            | ปังบประมาณ                                            | 2564                        |                                          |                          |                                                   |                               |                  |               |
| » กระบวนงานขยายเวลาเบิกจ่ายและกัน<br>เงินเหลื่อมปี ใบสั่งซื้อสั่งจ้าง                                     | <u>เอกสารการจัดซื้อ</u><br>ผู้ <u>ขาย</u>             | 40010                       | 04858                                    |                          | ถึง<br>ถึง                                        |                               |                  |               |
| » กระบวนงานสลาย PO เงินกันเหลื่อมปี                                                                       |                                                       |                             |                                          |                          |                                                   |                               |                  |               |
| สล01 » สลาย PO เงินกันเหลื่อมปี                                                                           |                                                       |                             |                                          | _                        |                                                   |                               |                  |               |
| เมนูถัคไป   กลับหน้าหลัก                                                                                  | จำนวนเงินรวมทั้งหมด<br>จำนวนเงินของรายการ             | 35,000.0<br>35,000.0        | 00                                       |                          | งำนวนรายการ<br>จำนวนรายการทั้ง<br>จำนวนรายการทั้ง | หมด 1<br>รหมด 1               |                  |               |
|                                                                                                    | ที่ถูกเลือก                                           |                             |                                          |                          | ที่ถูกเลือก                                       |                               |                  |               |
|                                                                                                    | <u>เลือก</u> ลำดับที่ เอกส                            | ารจัดซื้อ                   | รทัสหน่วยเปิกจ่าย                        | ผู้ขาย                   | เลซที่อ้างอิงภายใน                                | วันสิ้นสุดสัญญา               | มูลค่าทั้งใบ PO  | มูลค่าคงเหลือ |
|                                                                                                    | 1 4001                                                | 004858                      | 0300300003                               | หจก.เอี่ยมรุ่งเรือง      | Test อส.                                          | 31 กรกฎาคม 2564               | 35,000.00        | 35,000.00     |
|                                                                                                    |                                                       |                             |                                          | <                        | 1 >                                               |                               |                  |               |
|                                                                                                    |                                                       |                             |                                          | เลือกทั้งหมด             | ไม่เลือกทั้งหมด<br>เห็กรายการ                     | )                             |                  |               |

ภาพที่ 60

- กดปุ่ม 🚺 🗓 เพื่อให้ระบบบันทึกข้อมูล ตามภาพที่ 61

| ยืนยันการทำรายการ   |                     |                    |                     | ×                      |
|---------------------|---------------------|--------------------|---------------------|------------------------|
| จำนวนเงินรวมทั้งหมด | 35,000.00           | ຈຳ                 | านวนรายการทั้งหมด 1 |                        |
| เอกสารจัดซื้อ       | ผู้ขาย              | เลขที่อ้างอิงภายใน | วันสิ้นสุดสัญญา     | จำนวนเงินคงเหลือทั้งใบ |
| 4001004858          | หจก.เอี่ยมรุ่งเรือง | Test อส.           | 31 กรกฎาคม 2564     | 35,000.00              |
| •                   |                     |                    |                     | Þ                      |
|                     |                     | บันทึกข้อมูล กล้   | ับไปแก้ไขข้อมูล     |                        |

ภาพที่ 61

กดปุ่ม บันทึกข้อมูล
 ระบบจะแสดงรายการใบสั่งซื้อสั่งจ้างที่ดำเนินการ ยกเลิกคัดเลือกเรียบร้อยแล้ว
 ตามภาพที่ 62

| ยืนยันการทำรายก     | ารเรียบร้อยแล้ว     |                    |                   |                        |                 | × |
|---------------------|---------------------|--------------------|-------------------|------------------------|-----------------|---|
| จำนวนเงินรวมทั้งหมด | 35,000.00           |                    | จำนวนรายการทั้งหม | <b>in</b> 1            |                 |   |
| เอกสารจัดซื้อ       | ผู้ขาย              | เลขที่อ้างอิงภายใน | วันสิ้นสุดสัญญา   | จำนวนเงินคงเหลือทั้งใบ | รายละเอียด      |   |
| 4001004858          | หจก.เอี่ยมรุ่งเรือง | Test อส.           | 31 กรกฎาคม 2564   | 35,000.00              | เปลี่ยนแปลงแล้ว |   |
| 4                   |                     |                    |                   |                        |                 | • |
|                     |                     | (                  | ดำเนินการต่อ      |                        |                 |   |

ภาพที่ 62

## การตรวจสอบสถานะการคัดเลือกใบสั่งซื้อสั่งจ้างที่ยกเลิกการคัดเลือก มีขั้นตอนดังนี้

เมื่อเข้าระบบบันทึกข้อมูลหน่วยงานภาครัฐ ระบบแสดงหน้าหลักการบันทึกรายการของระบบงานต่าง ๆ ตามภาพที่ 63

- กดปุ่ม ระบบจัดซื้อจัดจ้าง เพื่อเข้าสู่หน้าจอบันทึกรายการของระบบจัดซื้อจัดจ้าง
- กดปุ่ม »บันทึกรายการสั่งซื้อ/จ้าง/เช่า
   เพื่อเข้าสู่ประเภทการบันทึกรายการ
- กดปุ่ม บะเนา สั่งขื้อ/จ้าง/เช่า (บส01 สั่งซื้อ/จ้าง/เช่า) เพื่อเข้าสู่หน้าจอการบันทึกรายการสั่งซื้อ/จ้าง/เช่า

(บส.01) ตามภาพที่ 64

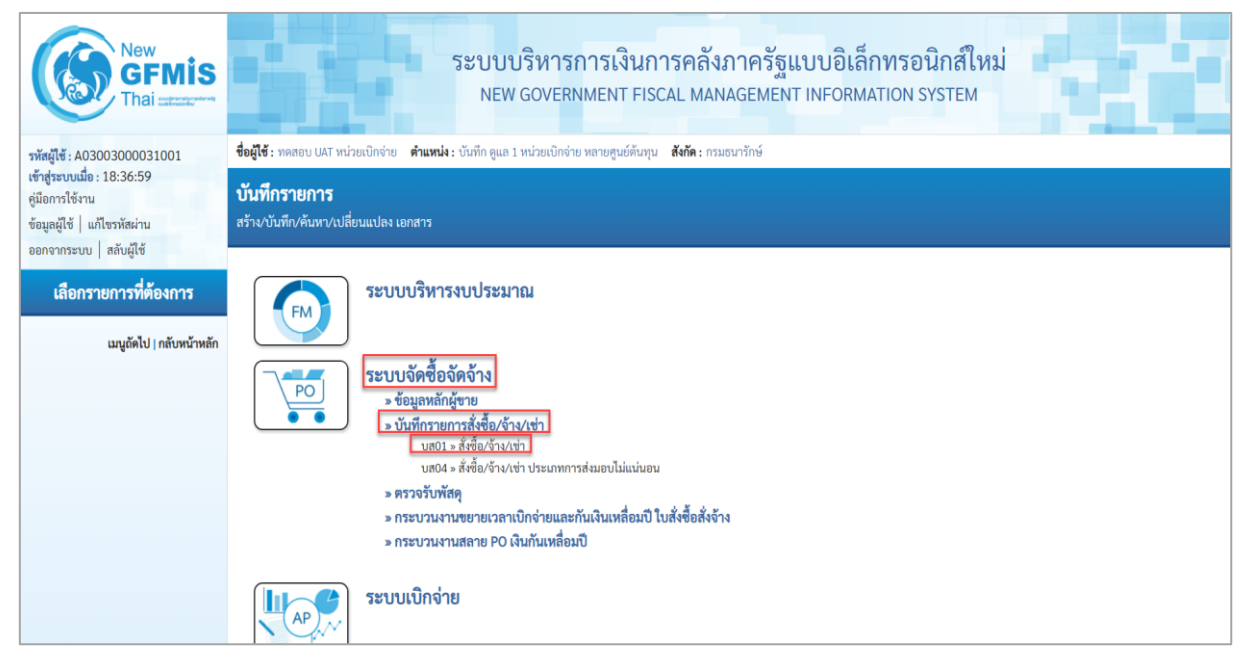

ภาพที่ 63

| New GFMIS<br>Thai untraction                                                   |                                                              | ระบบบริหารการเงินกา<br>NEW GOVERNMENT FISCA                  | รคลังม<br>L MAN | กาครัฐแบบอิเล็กท<br>AGEMENT INFORMATIO | รอนิกส์ใหม่<br>N SYSTEM                |              |
|--------------------------------------------------------------------------------|--------------------------------------------------------------|--------------------------------------------------------------|-----------------|----------------------------------------|----------------------------------------|--------------|
| รพัสผู้ใช้ : A03003000031001                                                   | ชื่อผู้ใช้ : ทดสอบ UAT หน่วยเบิกจ่าย                         | <b>ดำแหน่ง :</b> บันทึก ดูแล 1 หน่วยเบิกจ่าย หลายศูนย์ต้นทุน | สังกัด : กรมเ   | รนารักษ์                               | สร้าง แก้ไข                            | ยกเลิก ค้นหา |
| เข้าสู่ระบบเมื่อ : 18:36:59<br>คู่มือการใช้งาน<br>ข้อมูลผู้ใช้   แก้ไขรหัสผ่าน | <b>สั่งขึ้อ/จ้าง/เช่า (บส. 01</b><br>สร้างสั่งขื้อ/จ้าง/เช่า | )                                                            |                 |                                        |                                        |              |
|                                                                                | รหัสหน่วยงาน                                                 | 03003                                                        |                 |                                        |                                        |              |
| ระบบจัดซือจัดจ้าง                                                              | รหัสหน่วยเบิกจ่าย                                            | 0300300003                                                   |                 |                                        |                                        |              |
| » ข้อมูลหลักผู้ขาย                                                             |                                                              | กองบริหารการคลัง                                             |                 |                                        |                                        |              |
| » บันทึกรายการสั่งซื้อ/จ้าง/เช่า                                               | ดึงข้อมูลจากไฟล์                                             | แนบไฟล์                                                      |                 | อ้างอิงจากระบบ e-GP                    | ค้นหา                                  |              |
| » ตรวจรับพัสดุ                                                                 |                                                              | ระบุภาษีมูลค่าเพิ่ม                                          |                 | ระบุมูลค่าเงินจ่ายล่วงหน้า 🖉           |                                        |              |
| » กระบวนงานขยายเวลาเบ็กจ่ายและกัน<br>เงินแนซื่องเป็ในสั่งสื่อสั่งก้าง          | <b>ข้อมูลทั่วไป</b> รายการสั่งซื้อ/จ้ <sup>ะ</sup>           | าง/เช่า                                                      |                 |                                        |                                        |              |
| » กระบวนงานสลาย PO เงินกันเหลื่อมปี                                            | เลขที่ใบสั่งซื้อ/สัญญา                                       |                                                              |                 |                                        | ระบุข้อความเพิ่มเติมสำหรับข้อมูลทั่วไป |              |
|                                                                                | <u>วิธีการจัดซื้อจัดจ้าง</u>                                 | 01 - วิธีตกลงราคา 🗸                                          |                 | วันที่ใบสั่งซื้อ/สัญญา                 | 27 กรกฎาคม 2564                        |              |
| เมนูถัดไป   กลับหน้าหลัก                                                       | <u>รหัสประจำตัวผู้เสียภาษี(ผู้ขาย)</u>                       |                                                              | ٩               | วันที่สิ้นสุคสัญญา                     | 27 กรกฎาคม 2564                        |              |
|                                                                                | <u>เลขที่บัญชีเงินผ่ากธนาคาร</u>                             |                                                              |                 |                                        |                                        |              |

#### ภาพที่ 64 • • • • •่ ส้ •่ •

| -                                                                              | กดปุ่ม ค้นหา เพื่อเข้า                                        | าสู่หน้าจอการค้นหาใบสั่งซื้อสั่งจ้าง ตามภาพที่ 65                                                        |                                             |
|--------------------------------------------------------------------------------|---------------------------------------------------------------|----------------------------------------------------------------------------------------------------|---------------------------------------------|
| New<br>GFMIS<br>Thai automation                                                | 521                                                           | บบบริหารการเงินการคลังภาครัฐแบบอิเล็กทรอนิกส์ใหม่<br>New GOVERNMENT FISCAL MANAGEMENT INFORMATION SYSTEM |                                             |
| รพัสผู้ใช้ : A03003000031001                                                   | ชื่อผู้ใช้ : ทดสอบ UAT หน่วยเบิกจ่าย ดำแหน่ง : บันทึก         | า ดูแล 1 หน่วยเบิกจ่าย หลายศูนย์ต้นทุน <b>สังกัด :</b> กรมธนารักษ์                                       | สร้าง   แก้ไข   ยกเลิก   <mark>ค้นหา</mark> |
| เข้าสู่ระบบเมื่อ : 18:36:59<br>คู่มือการใช้งาน<br>ข้อมูลผู้ใช้   แก้ไขรหัสผ่าน | <b>สั่งซื้อ/จ้าง/เช่า (บส. 01)</b><br>ค้นหาสั่งซื้อ/จ้าง/เช่า |                                                                                                    |                                             |
| ออกจากระบบ   สลบสูเข<br>ระบบจัดซื้อจัดจ้าง                                     | <b>ค้นหา</b><br>ค้นหาตามเลขที่เอกสาร ค้นหาตามเงื่อนไขอื่น     |                                                                                                    |                                             |
| <ul> <li>ข้อมูลหลักผู้ขาย</li> <li>บันทึกรายการสั่งชื้อ/จ้าง/เช่า</li> </ul>   | เลขที่ใบสั่งซื้อระบบ GFMIS                                    | 4001004858 <b>5</b> 4                                                                                    |                                             |
| » ตรวจรับพัสดุ                                                                 |                                                               | ศันหา                                                                                                    |                                             |
| » กระบวนงานขยายเวลาเบิกจ่ายและกัน<br>เงินเหลื่อมปี ใบสั่งซื้อสั่งจ้าง          | รหัสหน่วยงาน                                                  | 03003<br>กรมธนารักษ์                                                                                     |                                             |
| » กระบวนงานสลาย PO เงินกันเหลื่อมปี                                            | รหัสหน่วยเบิกจ่าย                                             | 0300300003<br>กองบริหารการคลัง                                                                           |                                             |
| เมนูถัดไป∣กลับหน้าหลัก                                                         |                                                               |                                                                                                    |                                             |

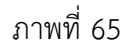

## การค้นหาใบสั่งซื้อสั่งจ้าง

เมื่อกดปุ่ม "ค้นหา" ระบบแสดงหน้าจอการค้นหาใบสั่งซื้อสั่งจ้าง ซึ่งมีการค้นหา 2 รูปแบบ คือ ค้นหาตามเลขที่เอกสาร และค้นหาตามเงื่อนไขอื่น ตัวอย่างเป็นการค้นหาตามเลขที่เอกสาร - เลขที่ใบสั่งซื้อระบบ GFMIS ระบุเลขที่ใบสั่งซื้อสั่งจ้างที่ต้องการค้นหา - กดปุ่ม (ค้นหา) 5ะบบค้นหาใบสั่งซื้อสั่งจ้าง ตามภาพที่ 66

| New<br>GFMIS<br>Thai administration                                                                       |                                                                                              | ระบบบริหา<br>NEW GOVE                | รการเงินการค<br>RNMENT FISCAL I   | ลังภาครัฐแบง<br>MANAGEMENT INI | บอิเล็กท<br>FORMATIC | รอนิกส์ใหม่<br><sub>DN SYSTEM</sub> |                                             |
|----------------------------------------------------------------------------------------------------|----------------------------------------------------------------------------------------------|--------------------------------------|-----------------------------------|--------------------------------|----------------------|-------------------------------------|---------------------------------------------|
| รพัสผู้ใช้ : A03003000031001                                                                              | <b>ชื่อผู้ใช้ :</b> ทดสอบ UAT หน่วยเบิกจ่าย <b>ตำแห</b>                                      | <b>น่ง :</b> บันทึก ดูแล 1 หน่วยเบิก | จ่าย หลายศูนย์ต้นทุน <b>สังกั</b> | : กรมธนารักษ์                  |                      |                                     | สร้าง   แก้ไข   ยกเลิก   <mark>ค้นหา</mark> |
| เข้าสู่ระบบเมื่อ : 18:36:59<br>คู่ม้อการใช้งาน<br>ข้อมูลผู้ใช้   แก้ไขรหัสผ่าน<br>ออกจากระบบ   สลับผู้ใช้ | <b>สั่งซื้อ/จ้าง/เช่า (บส. 01)</b><br>คันหาสั่งซื้อ/จ้าง/เช่า                                |                                      |                                   |                                |                      |                                     |                                             |
| ระบบจัดซื้อจัดจ้าง                                                                                        | ค้นหา<br>ค้นหาตามเลขที่เอกสาร ค้นหาตามเงื่อ                                                  | อนไซอื่น                             |                                   |                                |                      |                                     |                                             |
| » ข้อมูลหลักผู้ขาย                                                                                        | เลขที่ใบสั่งซื้อระบบ GFMIS                                                                   | 400100485                            | 2                                 |                                | ถึง                  |                                     |                                             |
| » บันทึกรายการสั่งซื้อ/จ้าง/เช่า                                                                          |                                                                                              | 400100485                            | 2                                 |                                |                      |                                     |                                             |
| » ตรวจรับพัสดุ                                                                                            |                                                                                              |                                      |                                   | ค้นหา                          |                      |                                     |                                             |
| » กระบวนงานขยายเวลาเบิกจ่ายและกัน<br>เงินเหลื่อมปี ใบสั่งซื้อสั่งจ้าง                                     | รทัสหน่วยงาน                                                                                 | 03003<br>กรมธนารักษ์                 |                                   |                                |                      |                                     |                                             |
| » กระบวนงานสลาย PO เงินกันเหลื่อมปี                                                                       | รหัสหน่วยเบิกจ่าย                                                                            | 030030000                            | 3                                 |                                |                      |                                     |                                             |
| เมนูถัดไป   กลับหน้าหลัก                                                                                  | จัดลำดับตาม <b>เลขที่ใบสั่งชี้อระบบ GFMIS</b> จาก 1<br>หน้าที่ 1 จากทั้ <mark>บ</mark> เมค 1 | กองบริหารการค<br>น้อยไปมาก           | สัง                               |                                |                      |                                     |                                             |
|                                                                                                    | เลือก <u>เลขที่ใบสั่งซื้อระ</u> บ                                                            | JU GFMIS                             | วันที่ใบสั่งซื้อ                  | เลซที่ใบสั่งซื้อ/สัญ           | ល្វា                 | ผู้ชาย                              | วันที่บันทึก                                |
|                                                                                                    | 40010048                                                                                     | 858                                  | 1 กรกฎาคม 2564                    | Test อส.                       |                      | หจก.เอี่ยมรุ่งเรือง                 | 15 กรกฎาคม 2564                             |
|                                                                                                    | คำอธิบาย: 1. คลิกทีคอลัมน์ที่มีเส้นใต้เที่<br>2.   คลิกเพื่อแสดงเอกส                         | ข้อจัดเรียงสำคับ<br>กร               |                                   |                                |                      |                                     |                                             |
|                                                                                                    |                                                                                              |                                      |                                   | < 1 >                          |                      |                                     |                                             |

ภาพที่ 66

- กดปุ่ม 📄 ช่อง "เลือก" หน้าเลขที่ใบสั่งซื้อระบบ GFMIS เพื่อเลือกเลขที่ใบสั่งซื้อสั่งจ้าง ระบบ แสดงรายละเอียดใบสั่งซื้อสั่งจ้าง ตามภาพที่ 67

| New GFMIS Thai attack                                                          | ระบบบริหารการเงินการคลังภาครัฐแบบอิเล็กทรอนิกส์ใหม่<br>NEW GOVERNMENT FISCAL MANAGEMENT INFORMATION SYSTEM                         |                                      |             |                              |                                        |  |  |  |
|--------------------------------------------------------------------------------|----------------------------------------------------------------------------------------------------|--------------------------------------|-------------|------------------------------|----------------------------------------|--|--|--|
| รพัสผู้ใช้ : A03003000031001                                                   | ชื่อผู้ใช้ : พดสอบ UAT หน่วยเป็กจ่าย ดำแหน่ง : บันทึก ดูแล 1 หน่วยเป็กจ่าย พลายศูนย์ต้นทุน สังกัด : กรมธนารักษ์ สร้าง แก้ไข ยกเลิก |                                      |             |                              |                                        |  |  |  |
| เข้าสู่ระบบเมื่อ : 18:36:59<br>คู่มือการใช้งาน<br>ข้อมูลผู้ใช้   แก้ไขรหัสผ่าน | <b>สั่งซื้อ/จ้าง/เช่า (บส. 01</b><br>สร้างสั่งขี้อ/จ้าง/เช่า                                                                       | )                                    |             |                              |                                        |  |  |  |
| ออกจากระบบ   สลับผู้เข้<br>ระบบจัดซื้อจัดจ้าง                                  | รหัสหน่วยงาน<br>รหัสหน่วยเบิกจ่าย                                                                                                  | 03003<br>กรมชนารักษ์                 | _           |                              |                                        |  |  |  |
| » ข้อมูลหลักผู้ขาย                                                             |                                                                                                    | 03003000003<br>กองบริหารการคลัง      |             |                              |                                        |  |  |  |
| » บันทึกรายการสั่งซื้อ/จ้าง/เช่า                                               | เลขที่ใบสั่งซื้อระบบ GFMIS                                                                                                    | 4001004858                           |             | ผู้บันทึกรายการ              | A03003000031001 ประวัติการแก้ไข        |  |  |  |
| » ตรวจรับพัสดุ                                                                 |                                                                                                    | ระบุภาษีมู                           | ลค่าเพิ่ม 🖉 | ระบุมูลค่าเงินจ่ายล่วงหน้า 🥏 |                                        |  |  |  |
| » กระบวนงานขยายเวลาเบิกจ่ายและกัน<br>เงินเหลื่อมปี ใบสั่งซื้อสั่งจ้าง          | <b>ข้อมูลทั่วไป</b> รายการสั่งซื้อ/จ้                                                                                              | าง/เช่า                              |             |                              |                                        |  |  |  |
| » กระบวนงานสลาย PO เงินกันเหลื่อมปี                                            | เลขที่ใบสั่งซื้อ/สัญญา                                                                                                    | Test อส.                             |             |                              | ระบุข้อความเพิ่มเติมสำหรับข้อมูลทั่วไป |  |  |  |
|                                                                                | วิธีการจัดซื้อจัดจ้าง                                                                                                    | 01 - วิธีตกลงราคา                    | ~           | วันที่ใบสั่งซื้อ/สัญญา       | 01 กรกฎาคม 2564                        |  |  |  |
| เมนูถัดไป   กลับหน้าหลัก                                                       | รหัสประจำตัวผู้เสียภาษี(ผู้ขาย)                                                                                                    | 0963537000211<br>หงก.เอี่ยมรุ่งเรือง |             | วันที่สิ้นสุดสัญญา           | 31 กรกฎาคม 2564                        |  |  |  |
|                                                                                | เลขที่บัญชีเงินฝากธนาคาร                                                                                                    | 2652243730                           |             |                              |                                        |  |  |  |

ภาพที่ 67

- กดปุ่ม 🗍 🗤 🐨 - ระบบแสดงสถานะใบจัดซื้อจัดจ้างที่ยกเลิกคัดเลือกแล้ว สถานะจะเปลี่ยนค่า

#### เดิม "A" เป็นค่าใหม่ "ว่าง" ตามภาพที่ 68

| ประวัติใบสั่งซื้อ × |         |                |            |         |         |                 |                 |         |  |
|---------------------|---------|----------------|------------|---------|---------|-----------------|-----------------|---------|--|
| รายการ              | ออบเจค  | ข้อความแบบสั้น | การปฏิบัติ | ค่าใหม่ | ค่าเดิม | ผู้แก้ไข        | วันที่          | เวลา    |  |
|                     | ส่วนหัว | Flag A         | เปลี่ยน    |         | А       | A03003000031001 | 15 กรกฎาคม 2564 | 4:41 PM |  |
|                     | ส่วนหัว | Flag A         | เปลี่ยน    | А       |         | A03003000031001 | 15 กรกฎาคม 2564 | 4:10 PM |  |
|                     |         |                |            |         |         |                 |                 |         |  |
| ปิต                 |         |                |            |         |         |                 |                 |         |  |
|                     |         |                |            |         |         |                 |                 |         |  |

ภาพที่ 68

## บทที่ 8 การเรียกรายงานระบบจัดซื้อจัดจ้าง ผ่านระบบ New GFMIS Thai

ตามที่ กรมบัญชีกลางได้ดำเนินการพัฒนาระบบการบริหารการเงินการคลังภาครัฐ แบบอิเล็กทรอนิกส์ใหม่ (New GFMIS Thai) มาเพื่อทดแทนระบบ GFMIS เดิม และได้มีการพัฒนาในส่วนของ การเรียกรายงาน ผ่านระบบ New GFMIS Thai ซึ่งเป็นระบบที่ใช้เรียกรายงาน เพื่อแสดงข้อมูลที่มีการบันทึก รายการเข้ามาในระบบฯ โดยผู้ปฏิบัติงานสามารถนำข้อมูลกระบวนงานจัดซื้อจัดจ้างในระบบฯ มาใช้เป็น เครื่องมือที่ในการตรวจสอบการปฏิบัติงานเกี่ยวกับการจัดซื้อจัดจ้างของหน่วยงานในระบบฯได้ โดยรายงาน ระบบจัดซื้อจัดจ้าง จัดทำขึ้นตามกระบวนงานของระบบจัดซื้อจัดจ้าง ซึ่งรายงานที่จัดทำจะเป็นรายงานที่มี ลักษณะ online real time มีดังนี้

การเรียกรายงานระบบจัดซื้อจัดจ้าง ผ่านระบบ New GFMIS Thai ประกอบด้วย

1. รายงานท้ายฟอร์ม

1.1 รายงานใบสั่งซื้อสั่งจ้าง (PO) NPO\_BS01

1.2 รายงานใบสั่งซื้อสั่งจ้าง (PO) ประเภทการส่งมอบไม่แน่นอน NPO\_BS04

1.3 รายงานตรวจรับพัสดุ NPO\_GR

1.4 รายงานข้อมูลหลักผู้ขาย NPO\_VENDOR

2. รายงานใบสั่งซื้อสั่งจ้าง

2.1 รายงานเอกสารวัสดุ NPO\_MB51

- 2.2 รายงานมูลค่าวัสดุคงคลัง NPO\_STOCK\_VAL
- 2.3 รายงานเพื่อตรวจสอบการบันทึกรายการตามหน่วยเบิกจ่าย NPO\_STATUS
- 2.4 รายงานติดตามสถานะใบสั่งซื้อ NPO\_ME2N
- 2.5 รายงานสรุปข้อมูลระบบจัดซื้อจัดจ้าง NPO\_LOG
- 3. รายงานสลายใบสั่งซื้อสั่งจ้าง

3.1 รายงานการสลายใบสั่งซื้อสั่งจ้าง NPO\_POCL

4. รายงาน PO ขอขยายเบิกจ่าย/กันเงินเหลื่อมปี

- 4.1 รายงานใบสั่งซื้อ แสดงยอดทั้งสัญญา และยอดคงเหลือ NPO\_OP
- 4.2 รายงาน PO ขอขยายเบิกจ่าย/กันเงินเหลื่อมปี NPO\_APPROVE
- 4.3 รายงานใบสั่งซื้อ ตามหน่วยงาน ระดับรายการ NPO\_CFPO

#### ตัวอย่างการเรียกรายงานของระบบจัดซื้อจัดจ้าง ผ่านระบบ New GFMIS Thai

## ขั้นตอนการเข้าสู่ระบบ

เมื่อเข้าสู่ระบบ New GFMIS Thai โดยระบุรหัสผู้ใช้และรหัสผ่านแล้ว ระบบจะแสดงหน้าจอ ตามภาพที่ 1

- เลือก ระบบรายงานหน่วยงานภาครัฐ ระบบจะแสดงหน้าระบบงานต่างๆ ตามภาพที่ 2

| • A03003000031001               | ทดสอบ UAT หน่วยเบิก<br>จ่าย                                                     | บันทึก ดูแล 1 หน่วยเบิกจ่าย<br>หลายศูนย์ต้นทุน                                                                      | 🏥 กระทรวงการคลัง | 📃 🖅 03003 กรมธนารักษ์ | 23/07/2564, 01:00 |  |  |  |
|---------------------------------|---------------------------------------------------------------------------------|----------------------------------------------------------------------------------------------------|------------------|-----------------------|-------------------|--|--|--|
| MENU<br>ข้อมูลส่วนด้ว<br>LOGOUT | AGENCY<br>ระบบบันทึกข้อมูลหน่วย<br>งานภาครัฐ<br>Last access : 22/07/2564, 01:00 | Agency online<br>REPORT (NEW)           ระบบรายงานหน่วยงาะ<br>ภาครัฐ (NEW)           Last access: 22/07/2564, 01:00 | u                |                       | = =               |  |  |  |

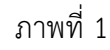

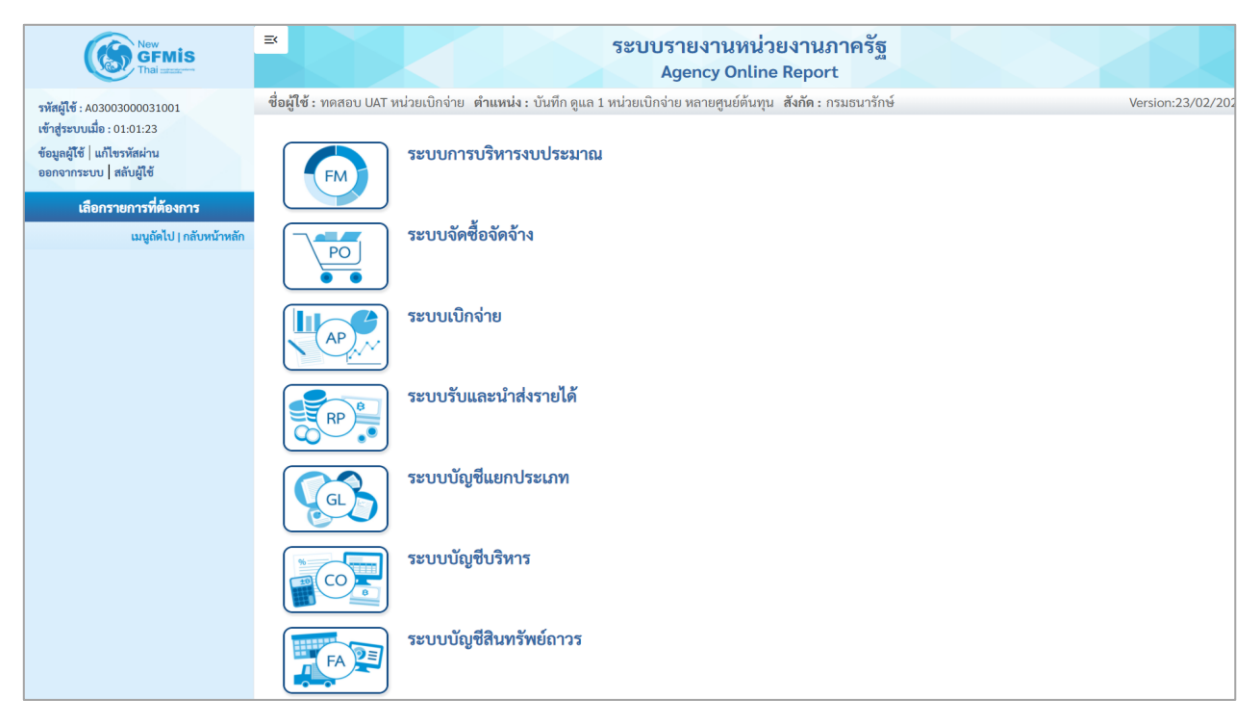

ภาพที่ 2

#### 1. รายงานท้ายฟอร์ม

รายงานท้ายฟอร์ม ประกอบด้วย

- 1.1 รายงานใบสั่งซื้อสั่งจ้าง (PO) NPO\_BS01
  - 1.1.1 รายงานใบสั่งซื้อสั่งจ้าง (PO) ประเภทรายวัน
  - 1.1.2 รายงานใบสั่งซื้อสั่งจ้าง (PO) ประเภทรายสัปดาห์
  - 1.1.3 รายงานใบสั่งซื้อสั่งจ้าง (PO) ประเภทรายเดือน
- 1.2 รายงานใบสั่งซื้อสั่งจ้าง (PO) ประเภทการส่งมอบไม่แน่นอน NPO\_BS04
  - 1.2.1 รายงานใบสั่งซื้อสั่งจ้าง (PO) ประเภทการส่งมอบไม่แน่นอน ประเภทรายวัน
  - 1.2.2 รายงานใบสั่งซื้อสั่งจ้าง (PO) ประเภทการส่งมอบไม่แน่นอน ประเภทรายสัปดาห์
  - 1.2.3 รายงานใบสั่งซื้อสั่งจ้าง (PO) ประเภทการส่งมอบไม่แน่นอน ประเภทรายเดือน
- 1.3 รายงานตรวจรับพัสดุ NPO\_GR
  - 1.3.1 รายงานตรวจรับพัสดุ ประเภทรายวัน
  - 1.3.2 รายงานตรวจรับพัสดุ ประเภทรายสัปดาห์
  - 1.3.3 รายงานตรวจรับพัสดุ ประเภทรายเดือน
- 1.4 รายงานข้อมูลหลักผู้ขาย NPO\_VENDOR
  - 1.4.1 รายงานข้อมูลหลักผู้ขาย ประเภทรายวัน
  - 1.4.2 รายงานข้อมูลหลักผู้ขาย ประเภทรายสัปดาห์
  - 1.4.3 รายงานข้อมูลหลักผู้ขาย ประเภทรายเดือน

การเรียกรายงานท้ายฟอร์ม ในระบบ New GFMIS Thai ของระบบการจัดซื้อจัดจ้าง สามารถเลือก ประเภทของรายงานได้ ดังนี้

- 1. การเรียกรายงานตามผู้บันทึก หรือการเรียกรายงานตามหน่วยเบิกจ่าย
- 2. เลือกประเภทรายงานได้ 3 ประเภท คือ ประเภทรายวัน ประเภทรายสัปดาห์ และประเภทรายเดือน
- 3. การแสดงวันที่ในรายงานที่สัมพันธ์กับประเภทของรายงาน คือ
  - ประเภทของรายงานเป็นรายวัน ให้เลือกวันที่รายงาน ตามวันที่ที่ต้องการให้ระบบแสดงข้อมูล
  - ประเภทของรายงานเป็นรายสัปดาห์ ระบบจะแสดงข้อมูลของวันที่บันทึกตั้งแต่วันอาทิตย์ที่

เป็นวันต้นสัปดาห์ถึงวันเสาร์

- ประเภทของรายงานเป็นรายเดือน ระบบจะแสดงข้อมูลวันที่ 1 ของเดือน ถึงวันที่ 30 หรือ

31 ของเดือน
#### 1.1 รายงานใบสั่งซื้อสั่งจ้าง (PO) NPO\_BS01

#### 1.1.1 รายงานใบสั่งซื้อสั่งจ้าง (PO) ประเภทรายวัน

#### ขั้นตอนการเข้าสู่การเรียกรายงาน

เมื่อเข้าสู่หน้าจอระบบรายงานหน่วยงานภาครัฐ หน้าจะแสดงระบบงานต่างๆ ตามภาพที่ 3

- กดปุ่ม ระบบจัดซื้อจัดจ้าง ระบบแสดงเมนูรายงานของระบบจัดซื้อจัดจ้าง
- กดปุ่ม » รายงานท้ายฟอร์ม
   ระบบแสดงเมนูรายงานท้ายฟอร์มต่างๆ
- กดปุ่ม » รายงานใบสั่งซื้อสั่งจ้าง (PO) NPO\_BS01 (รายงานใบสั่งซื้อสั่งจ้าง (PO) NPO\_BS01) เพื่อ

เข้าสู่หน้าจอการเรียกรายงาน ตามภาพที่ 4

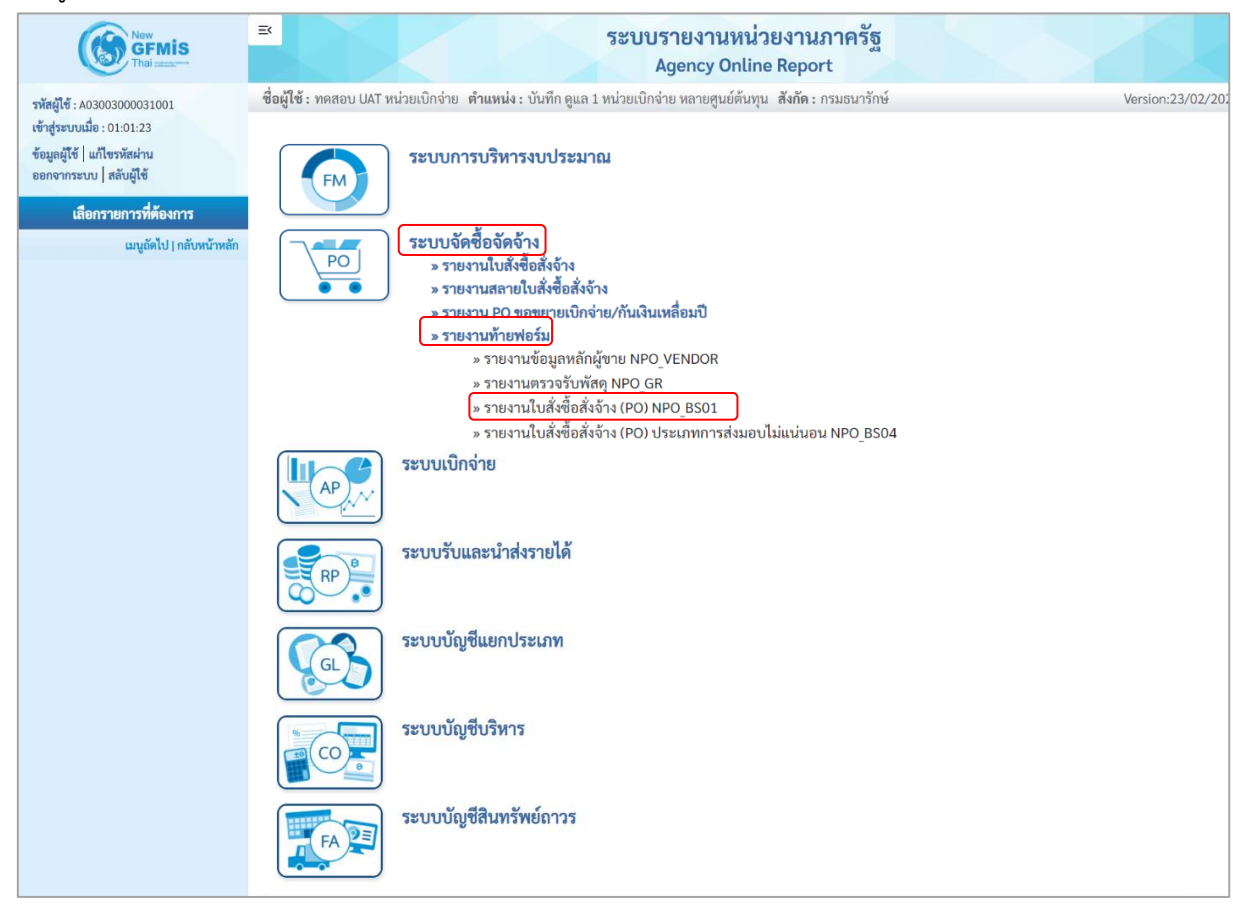

ภาพที่ 3

|                                                                        | Ex                                        |                                          | ระบบรายงานหน่<br>Agency Onlin         | วยงานภาครัฐ<br>le Report |                    |
|------------------------------------------------------------------------|-------------------------------------------|------------------------------------------|---------------------------------------|--------------------------|--------------------|
| รหัสผู้ใช้ : A03003000031001<br>เข้าสระบบเมื่อ : 01-01-23              | ชื่อผู้ใช้ : ทดสอบ UAT หน่วยเบิก          | จ่าย <b>ตำแหน่ง</b> : บันทึก ดูแล 1 หน่ว | ยเบิกจ่าย หลายศูนย์ต้นทุน สังกัด : กร | เมธนารักษ์               | Version:23/02/2021 |
| ข้อมูลผู้ใช้   แก้ไขรหัสผ่าน<br>ออกจากระบบ   สลับผู้ใช้                | NPO_B301<br>รายงานใบสั่งซื้อสั่งจ้าง (PO) |                                          |                                       |                          |                    |
| ระบบจัดซื้อจัดจ้าง                                                     | 💷 เลือกคำสั่งงาน 🕁 ง                      | บันทึกคำสั่งงาน                          |                                       |                          |                    |
| รายงานข้อมูลหลักผู้ชาย >> NPO_VENDOR                                   | เรียกดูรายงานตาม                          | <ul><li>ผู้บันทึก</li></ul>              | 🔘 หน่วยเบิกจ่าย                       |                          |                    |
| รายงานตรวจรับพัสดุ >> NPO_GR                                           | ประเภทรายงาน                              |                                          |                                       |                          |                    |
| รายงานใบสั่งซื้อสั่งจ้าง (PO) >> NPO_BS01                              |                                           | รายวน                                    | ~                                     |                          |                    |
| รายงานใบสั่งซื้อสั่งจ้าง (PO) ประเภทการ<br>ส่งมอบไม่แน่นอน >> NPO_BS04 | วันที่รายงาน                              | 19 กรกฎาคม 2564                          |                                       |                          |                    |
| เมนูอัดไป ( กลับหน้าหลัก                                               |                                           |                                          | 📾 แสดงรายงาน                          | 🔳 ล้างข้อมล              |                    |
|                                                                        |                                           |                                          |                                       |                          |                    |
|                                                                        |                                           |                                          |                                       |                          |                    |
|                                                                        |                                           |                                          |                                       |                          |                    |
|                                                                        |                                           |                                          |                                       |                          |                    |
|                                                                        |                                           |                                          |                                       |                          |                    |
|                                                                        |                                           |                                          |                                       |                          |                    |

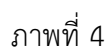

| 1.) เรียกดูรายงาน      | เลือก ผู้บันทึก/หน่วยเบิกจ่าย |
|------------------------|-------------------------------|
|                        | ตัวอย่างเลือก ผู้บันทึก       |
| 2.) ประเภทรายงาน       | เลือก รายวัน                  |
| 3.) วันที่รายงาน       | เลือกวันที่ที่ต้องการดูรายงาน |
| - กดปุ่ม  📾 แสดงรายงาน | ระบบแสดงข้อมูล ตามภาพที่ 5    |

# รายงานใบสั่งซื้อสั่งจ้าง (PO) ประเภทรายวัน

|                                                                                        | Ξ×                                                                                     |                             |                                                                            | ระบบร                                                                                       | ายงานหน่วยงานภาค<br>gency Online Report                               | รัฐ                                                                   |                                                                    |       | 2                              | X                 |
|----------------------------------------------------------------------------------------|----------------------------------------------------------------------------------------|-----------------------------|----------------------------------------------------------------------------|---------------------------------------------------------------------------------------------|-----------------------------------------------------------------------|-----------------------------------------------------------------------|--------------------------------------------------------------------|-------|--------------------------------|-------------------|
| <b>รพัสผู้ใช้</b> : A03003000031001                                                    | ชื่อผู้ใช้                                                                             | : ทดสอบ UAT 1               | หน่วยเบิกจ่าย <b>ดำแหน่ง</b> : บันที                                       | า ดูแล 1 หน่วยเบ็กจ่าย หลายศูนย์                                                            | ล้นทุน <b>สังกัด</b> : กรมธนารักษ์                                    |                                                                       |                                                                    |       | Versio                         | n:23/02/20        |
| เข้าสู่ระบบเมื่อ : 01:01:23<br>ข้อมูลผู้ใช้   แก้ไขรหัสผ่าน<br>ออกจากระบบ   สลับผู้ใช้ | NPO_B<br>รายงาน                                                                        | S01<br>ใบสั่งซื้อสั่งจ้า    | १ (PO)                                                                     |                                                                                             |                                                                       |                                                                       |                                                                    |       |                                |                   |
| ระบบจัดซื้อจัดจ้าง                                                                     | < กลับ                                                                                 |                             |                                                                            |                                                                                             |                                                                       |                                                                       |                                                                    |       |                                |                   |
| รายงานข้อมูลหลักผู้ขาย >> NPO_VENDOR                                                   | 109                                                                                    |                             |                                                                            |                                                                                             |                                                                       |                                                                       |                                                                    |       |                                |                   |
| รายงานตรวจรับพัสดุ >> NPO_GR                                                           |                                                                                        |                             |                                                                            | รายงานใบสั่                                                                                 | ังซื้อสั่งจ้าง (PO) ประเภท                                            | ารายวัน                                                               |                                                                    |       |                                |                   |
| รายงานใบสั่งซื้อสั่งจ้าง (PO) >> NPO_BS01                                              |                                                                                        |                             |                                                                            | ประจำวันที่ 19 กรกฎ                                                                         | ุาคม 2564 ของผู้บันทึก A030                                           | 03000031001                                                           |                                                                    |       |                                |                   |
| รายงานใบสั่งซื้อสั่งจ้าง (PO) ประเภทการ<br>ส่งมอบไม่แน่นอน >> NPO BS04                 | วันที่รายงาน                                                                           |                             |                                                                            | 23.07.2564 1:11:17                                                                          | จ้ำนวนเอกสารรวม                                                       | มทั้งหมด                                                              | :1                                                                 |       |                                |                   |
| ແລະເດັດໃນໄປ ດ້ານຫນັດແລ້ວ                                                               | วันที่น่                                                                               | ่าส่ง                       | :                                                                          | 19.07.2564                                                                                  | จำนวนเอกสาร                                                           |                                                                       | :1                                                                 |       |                                |                   |
| เมนูเทรง ( กลุ่งหม พยก                                                                 | หน่วยเบิกจ่าย                                                                          |                             | 1                                                                          | : 0300300003                                                                                |                                                                       |                                                                       |                                                                    |       |                                |                   |
|                                                                                        | เลขที่ในสั่งขี้อ :<br>อ้างเลขที่ในสั่งขื้อ/จ้าง/เข่า หรือสัญญาเลขที่ :<br>ส่วนราชการ : |                             | 4<br>ง/เช่า หรือสัญญาเลขที่ : 1<br>0                                       | 4001005051 วันนี้เอกสาร :<br>1/2563 วิธีการจัดซื้อจัดจ้าง :<br>03003 - กรมธนารักษ์ ผู้ชาย : |                                                                       | 4:                                                                    | 03.11.2563<br>19 - เฉพาะเจาะจง<br>1000000483 - นครกิตติภัทธการโยธา |       |                                | 51                |
|                                                                                        | รายการ                                                                                 | ประเภทการ<br>จัดซื้อจัดจ้าง | รหัส GPSC/UNSPSC<br>รหัสบัญชีแยกประเภท<br>หมวครายจ่ายงบประมาณ              | รายละเอียด GPSC/UNSPSC<br>Sub Book GL<br>รหัสงบประมาณ                                       | รายละเอียดพัสดุ<br>วันที่ส่งมอบ<br>รหัสกิจกรรมหลัก                    | สถานะเอกสาร<br>รหัสศูนย์ต้นทุน<br>หน่วยเปิกจำย                        | จำนวนสั่ง<br>ซื้อ                                                  | หน่วย | ราคา/<br>หน่วย                 | มูลค่ารวม         |
|                                                                                        | 1                                                                                      | K - ค่าใช้จ่าย              | 44122003<br>5104010104 - ค่าวัสดุ<br>6411220 - ค่าใช้สอย /งบส่วน<br>ราชการ | แฟ้ม<br>-<br>03003550009002000000 -<br>รายการงบประจำ งบดำเนินงาน                            | -<br>31.12.2564<br>03003640000300000 - การดูแล<br>รักษาทรัพย์สินมีค่า | รอการตรวจรับ<br>0300300003 - บค.<br>0300300003 - กองบริหารการ<br>คลัง | 100.00                                                             | EA    | 200.00                         | 20,000.00         |
|                                                                                        | 2                                                                                      | K - ค่าใช้จ่าย              | 44122003<br>5104010104 - ค่าวัสคุ<br>6411220 - ค่าใช้สอย /งบส่วน<br>ราชการ | แฟ้ม<br>-<br>03003550009002000000 -<br>รายการงบประจำ งบคำเนินงาน                            | -<br>31.12.2564<br>03003640000300000 - การดูแล<br>รักษาทรัพย์สินมีค่า | รอการตรวจรับ<br>0300300003 - บค.<br>0300300003 - กองบริหารการ<br>คลัง | 100.00                                                             | EA    | 200.00                         | 20,000.00         |
|                                                                                        | 3                                                                                      | K - คำใช้จ่าย               | 44122003<br>5104010104 - ค่าวัสดุ<br>6411220 - ค่าใช้สอย /งบส่วน<br>ราชการ | แฟ็ม<br>-<br>03003550009002000000 -<br>รายการงบประจำ งบดำเนินงาน                            | -<br>31.12.2564<br>03003640000300000 - การดูแล<br>รักษาทรัพย์สินมีค่า | รอการตรวจรับ<br>0300300003 - บค.<br>0300300003 - กองบริหารการ<br>คลัง | 50.00                                                              | EA    | 200.00                         | 10,000.00         |
|                                                                                        |                                                                                        |                             |                                                                            |                                                                                             |                                                                       |                                                                       |                                                                    |       | รวมเป็นเงิน<br>ภาษีมูลค่าเพิ่ม | 50,000.00<br>0.00 |
|                                                                                        |                                                                                        |                             |                                                                            |                                                                                             |                                                                       |                                                                       |                                                                    |       | ราคารวมสุทธิ                   | 50,000.00         |

# ภาพที่ 5

## คำอธิบาย "รายงานใบสั่งซื้อสั่งจ้าง (PO) ประเภทรายวัน" ดังนี้

| - วันที่รายงาน และเวลา           | แสดงวัน เดือน ปีที่พิมพ์รายงาน และเวลา                |
|----------------------------------|-------------------------------------------------------|
| - จำนวนเอกสารรวมทั้งหมด          | แสดงจำนวนเอกสารรวมทั้งหมดของวันที่เรียกรายงาน         |
| - วันที่นำส่ง                    | แสดงวัน เดือน ปีที่บันทึกรายการในระบบ                 |
| - จำนวนเอกสาร                    | แสดงจำนวนเอกสารทั้งหมดที่บันทึกรายการในระบบ           |
|                                  | ณ วันที่นำส่ง                                         |
| - หน่วยเบิกจ่าย หรือ             | กรณีที่เรียกรายงานตาม <b>ผู้บันทึก</b>                |
| ผู้บันทึก                        | ระบบจะแสดงรหัสหน่วยเบิกจ่ายที่ใช้บันทึกข้อมูล         |
|                                  | กรณีเรียกรายงานตาม <b>หน่วยเบิกจ่าย</b>               |
|                                  | รายงานจะแสดงผู้บันทึก เป็นรหัส User name ที่ใช้บันทึก |
| - เลขที่ใบสั่งซื้อ               | แสดงเลขที่ใบสั่งซื้อ                                  |
| - วันที่เอกสาร                   | แสดงวันที่ใบสั่งซื้อ                                  |
| - อ้างเลขที่ใบสั่งซื้อ/จ้าง/เช่า | แสดงเลขที่ใบสั่งซื้อ/สัญญา                            |
| หรือสัญญาเลขที่                  |                                                       |
| - วิธีการจัดซื้อจัดจ้าง          | แสดงวิธีการจัดซื้อจัดจ้าง                             |
| - ส่วนราชการ                     | แสดงรหัสหน่วยงาน และชื่อหน่วยงานระดับกรม              |
| - ผู้ขาย                         | แสดงรหัสผู้ขาย และชื่อผู้ขาย                          |

- แสดงจำนวนบรรทัดรายการ - รายการ - ประเภทการจัดซื้อจัดจ้าง แสดงประเภทการจัดซื้อจัดจ้าง - รหัส GPSC/UNSPSC แสดงรหัส GPSC/UNSPSC - รหัสบัญชีแยกประเภท แสดงรหัสบัญชีแยกประเภท - หมวดรายจ่ายงบประมาณ แสดงแหล่งของเงิน - รายละเอียด GPSC/UNSPSC แสดงรายละเอียด GPSC/UNSPSC - Sub Book GL แสดง Sub Book GL - รหัสงบประมาณ แสดงรหัสงบประมาณ - รายละเอียดพัสดุ แสดงรายละเอียดพัสดุ - วันที่ส่งมอบ แสดงวันที่ส่งมอบ แสดงรหัสกิจกรรมหลัก - รหัสกิจกรรมหลัก แสดงสถานะเอกสารใบสั่งซื้อสั่งจ้าง - สถานะเอกสาร แสดงรหัสศูนย์ต้นทุน - รหัสศูนย์ต้นทุน - หน่วยเบิกจ่าย แสดงหน่วยเบิกจ่าย แสดงจำนวนสั่งซื้อรายบรรทัดรายการ - จำนวนสั่งซื้อ แสดงหน่วยนับรายบรรทัดรายการ - หน่วย แสดงราคา/หน่วยรายบรรทัดรายการ - ราคา/หน่วย แสดงมูลค่ารวมรายบรรทัดรายการ - มูลค่ารวม แสดงมูลค่ารวมใบสั่งซื้อ - รวมเป็นเงิน แสดงภาษีมูลค่าเพิ่ม - ภาษีมูลค่าเพิ่ม - ราคารวมสุทธิ แสดงราคารวมสุทธิหลังหักภาษีมูลค่าเพิ่ม
  - สามารถ Export File ในรูปแบบ PDF ได้ โดยกดปุ่ม 🛛 📴

#### 1.1.2 รายงานใบสั่งซื้อสั่งจ้าง (PO) ประเภทรายสัปดาห์

#### ขั้นตอนการเข้าสู่การเรียกรายงาน

เมื่อเข้าสู่หน้าจอระบบรายงานหน่วยงานภาครัฐ หน้าจะแสดงระบบงานต่างๆ ตามภาพที่ 6

- กดปุ่ม ระบบจัดซื้อจัดจ้าง ระบบแสดงเมนูรายงานของระบบจัดซื้อจัดจ้าง
- กดปุ่ม »รายงานท้ายฟอร์ม ระบบแสดงเมนูรายงานท้ายฟอร์มต่างๆ
- กดปุ่ม » รายงานใบสั่งซื้อสั่งจ้าง (PO) NPO\_BS01 (รายงานใบสั่งซื้อสั่งจ้าง (PO) NPO\_BS01) เพื่อ

เข้าสู่หน้าจอการเรียกรายงาน ตามภาพที่ 7

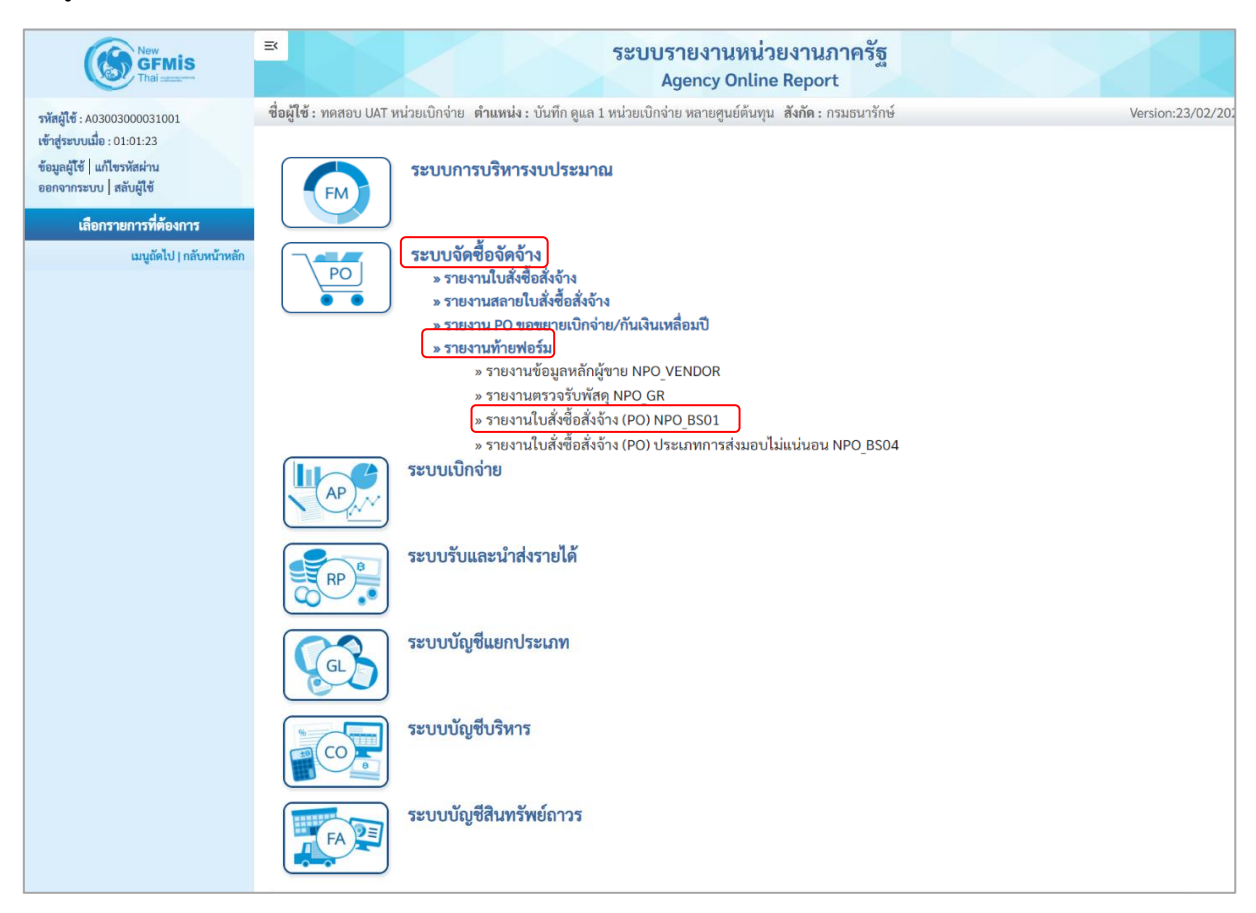

ภาพที่ 6

| New GFMIS                                                                              | E                                         |                                          | ระบบรายงานหน่วยงานภาครัฐ<br>Agency Online Report |                    |
|----------------------------------------------------------------------------------------|-------------------------------------------|------------------------------------------|--------------------------------------------------|--------------------|
| รพัสผู้ใช้ : A03003000031001                                                           | ชื่อผู้ใช้ : ทดสอบ UAT หน่วยเบิก          | จ่าย <b>ดำแหน่ง</b> : บันทึก ดูแล 1 หน่ว | ยเบ็กจ่าย หลายศูนย์ต้นทุน สังกัด : กรมธนารักษ์   | Version:23/02/2021 |
| เข้าสู่ระบบเมื่อ : 01:01:23<br>ข้อมูลผู้ใช้   แก้ไขรหัสผ่าน<br>ออกจากระบบ   สลับผู้ใช้ | NPO_BS01<br>รายงานใบสั่งซื้อสั่งจ้าง (PO) |                                          |                                                  |                    |
| ระบบจัดซื้อจัดจ้าง                                                                     | ≔ เลือกคำสั่งงาน 🕁                        | บันทึกคำสั่งงาน                          |                                                  |                    |
| รายงานข้อมูลหลักผู้ขาย >> NPO_VENDOR                                                   | เรียกดูรายงานตาม                          | <ol> <li>ผู้บันทึก</li> </ol>            | 🔿 หน่วยเบิกจ่าย                                  |                    |
| รายงานตรวจรับพัสดุ >> NPO_GR                                                           | ประเภทรายงาน                              |                                          |                                                  |                    |
| รายงานใบสั่งซื้อสั่งจ้าง (PO) >> NPO_BS01                                              | 0.00000000000                             | รายสปดาห                                 | ~                                                |                    |
| รายงานใบสั่งซื้อสั่งจ้าง (PO) ประเภทการ<br>ส่งมอบไม่แน่นอน >> NPO_BS04                 | วันที่รายงาน                              | 23 กรกฎาคม 2564                          |                                                  |                    |
| เมนูอัดไป ( กลับหน้าหลัก                                                               |                                           |                                          | 📾 แสดงรายงาน                                     |                    |
|                                                                                        |                                           |                                          |                                                  |                    |
|                                                                                        |                                           |                                          |                                                  |                    |
|                                                                                        |                                           |                                          |                                                  |                    |
|                                                                                        |                                           |                                          |                                                  |                    |
|                                                                                        |                                           |                                          |                                                  |                    |
|                                                                                        |                                           |                                          |                                                  |                    |

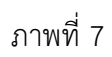

| 1.) เรียกดูรายงาน      | เลือก ผู้บันทึก/หน่วยเบิกจ่าย |
|------------------------|-------------------------------|
|                        | ตัวอย่างเลือก ผู้บันทึก       |
| 2.) ประเภทรายงาน       | เลือก รายสัปดาห์              |
| 3.) วันที่รายงาน       | เลือกวันที่ที่ต้องการดูรายงาน |
| - กดปุ่ม  📾 แสดงรายงาน | ระบบแสดงข้อมูล ตามภาพที่ 8    |

#### รายงานใบสั่งซื้อสั่งจ้าง (PO) ประเภทรายสัปดาห์

|                                                                                        | ≡×                                                                              |                             |                                                                            | ระบบร                                                             | ายงานหน่วยงานภาค<br>gency Online Report                               | รัฐ                                                                   |                                                                    | 5     | ~                              |                   |
|----------------------------------------------------------------------------------------|---------------------------------------------------------------------------------|-----------------------------|----------------------------------------------------------------------------|-------------------------------------------------------------------|-----------------------------------------------------------------------|-----------------------------------------------------------------------|--------------------------------------------------------------------|-------|--------------------------------|-------------------|
| รพัสผู้ใช้ : A03003000031001                                                           | ชื่อผู้ใช้                                                                      | : ทดสอบ UAT เ               | หน่วยเบิกจ่าย <b>ดำแหน่ง</b> : บันทึก                                      | า ดูแล 1 หน่วยเบ็กจ่าย หลายศูนย์                                  | ด้นทุน <b>สังกัด :</b> กรมธนารักษ์                                    |                                                                       |                                                                    |       | Versio                         | n:23/02/20        |
| เข้าสู่ระบบเมื่อ : 01:01:23<br>ข้อมูลผู้ใช้   แก้ไขรหัสผ่าน<br>ออกจากระบบ   สลับผู้ใช้ | NPO_B<br>รายงาน                                                                 | S01<br>ใบสั่งซื้อสั่งจ้า    | 1 (PO)                                                                     |                                                                   |                                                                       |                                                                       |                                                                    |       |                                |                   |
| ระบบจัดซื้อจัดจ้าง                                                                     | < กลับ                                                                          |                             |                                                                            |                                                                   |                                                                       |                                                                       |                                                                    |       |                                |                   |
| รายงานข้อมูลหลักผู้ขาย >> NPO_VENDOR                                                   |                                                                                 |                             |                                                                            |                                                                   |                                                                       |                                                                       |                                                                    |       |                                |                   |
| รายงานตรวจรับพัสดุ >> NPO_GR                                                           |                                                                                 |                             |                                                                            | รายงานใบสั่งขึ้                                                   | อสั่งจ้าง (PO) ประเภทร                                                | ายสัปดาห์                                                             |                                                                    |       |                                |                   |
| รายงานใบสั่งซื้อสั่งจ้าง (PO) >> NPO_BS01                                              |                                                                                 |                             | ประ                                                                        | ะจำวันที่ 18 กรกฎาคม 2564                                         | ถึง 24 กรกฎาคม 2564 ของผู้ป                                           | น์หกี A03003000031001                                                 |                                                                    |       |                                |                   |
| รายงานใบสั่งซื้อสั่งจ้าง (PO) ประเภทการ<br>ส่งมอบไม่แน่นอน >> NPO_B504                 | วันที่ร                                                                         | ายงาน                       |                                                                            | 23.07.2564 1:11:17                                                | จำนวนเอกสารรวม                                                        | มทั้งหมด                                                              | :1                                                                 |       |                                |                   |
| เหนดัดไปไกลับหน้าหลัก                                                                  | วันที่น่                                                                        | inala                       | :                                                                          | 19.07.2564                                                        | จำนวนเอกสาร                                                           | : 1                                                                   |                                                                    |       |                                |                   |
|                                                                                        | หน่วยเบิกจ่าย : 0300300003                                                      |                             |                                                                            |                                                                   |                                                                       |                                                                       |                                                                    |       |                                |                   |
|                                                                                        | เลขที่ใบสั่งขื้อ :<br>อ้างเลขที่ใบสั่งชื้อ/จ้าง/เช่า หรือสัญญาน<br>ส่วนราชการ : |                             | 4<br>ง/เช่า หรือสัญญาเลขที่ : 1<br>0                                       | 4001005051<br>ข่า หรือสัญญาเลชที่ : 1/2563<br>03003 - กรมธนารักษ์ |                                                                       | 4:                                                                    | 03.11.2563<br>19 - เฉพาะเจาะจง<br>1000000483 - นครกิตติภัทธการโยธา |       |                                | ภ                 |
|                                                                                        | รายการ                                                                          | ประเภทการ<br>จัดซื้อจัดจ้าง | รหัส GPSC/UNSPSC<br>รหัสบัญชีแยกประเภท<br>หมวครายจ่ายงบประมาณ              | รายละเอียด GPSC/UNSPSC<br>Sub Book GL<br>รหัสงบประมาณ             | รายละเอียดพัสดุ<br>วันที่ส่งมอบ<br>รหัสกิจกรรมหลัก                    | สถานะเอกสาร<br>รหัสสูนย์ดันทุน<br>หน่วยเปิกจ่าย                       | จำนวนสั่ง<br>ซื้อ                                                  | หน่วย | ราคา/<br>หน่วย                 | มูลค่ารวม         |
|                                                                                        | 1                                                                               | K - ค่าใช้จ่าย              | 44122003<br>5104010104 - ค่าวัสดุ<br>6411220 - ค่าใช้สอย /งบส่วน<br>ราชการ | แฟ็ม<br>-<br>03003550009002000000 -<br>รายการงบประจำ งบดำเนินงาน  | -<br>31.12.2564<br>03003640000300000 - การดูแล<br>รักษาทรัพย์สินมีค่า | รอการตรวจรับ<br>0300300003 - บค.<br>0300300003 - กองบริหารการ<br>คลัง | 100.00                                                             | EA    | 200.00                         | 20,000.00         |
|                                                                                        | 2                                                                               | K - ค่าใช้จ่าย              | 44122003<br>5104010104 - ค่าวัสคุ<br>6411220 - ค่าใช้สอย /งบส่วน<br>ราชการ | แฟ็ม<br>-<br>03003550009002000000 -<br>รายการงบประจำ งบตำเนินงาน  | -<br>31.12.2564<br>03003640000300000 - การดูแล<br>รักษาทรัพย์สินมีค่า | รอการตรวจรับ<br>0300300003 - บค.<br>0300300003 - กองบริหารการ<br>คลัง | 100.00                                                             | EA    | 200.00                         | 20,000.00         |
|                                                                                        | 3                                                                               | K - ค่าใช้จ่าย              | 44122003<br>5104010104 - ค่าวัสดุ<br>6411220 - ค่าใช้สอย /งบส่วน<br>ราชการ | แฟ็ม<br>-<br>03003550009002000000 -<br>รายการงบประจำ งบดำเนินงาน  | -<br>31.12.2564<br>03003640000300000 - การดูแล<br>รักษาทรัพย์สินมีค่า | รอการตรวจรับ<br>0300300003 - บค.<br>0300300003 - กองบริหารการ<br>คลัง | 50.00                                                              | EA    | 200.00                         | 10,000.00         |
|                                                                                        |                                                                                 |                             |                                                                            |                                                                   |                                                                       |                                                                       |                                                                    |       | รวมเป็นเงิน<br>ภาษีมูลค่าเพิ่ม | 50,000.00<br>0.00 |
|                                                                                        |                                                                                 |                             |                                                                            |                                                                   |                                                                       |                                                                       |                                                                    |       | ราคารวมสุทธิ                   | 50,000.00         |

## ภาพที่ 8

## คำอธิบาย "รายงานใบสั่งซื้อสั่งจ้าง (PO) ประเภทรายสัปดาห์" ดังนี้

| - วันที่รายงาน และเวลา           | แสดงวัน เดือน ปีที่พิมพ์รายงาน และเวลา                |
|----------------------------------|-------------------------------------------------------|
| - จำนวนเอกสารรวมทั้งหมด          | แสดงจำนวนเอกสารรวมทั้งหมดของวันที่เรียกรายงาน         |
| - วันที่นำส่ง                    | แสดงวัน เดือน ปีที่บันทึกรายการในระบบ                 |
| - จำนวนเอกสาร                    | แสดงจำนวนเอกสารทั้งหมดที่บันทึกรายการในระบบ           |
|                                  | ณ วันที่นำส่ง                                         |
| - หน่วยเบิกจ่าย หรือ             | กรณีที่เรียกรายงานตาม <b>ผู้บันทึก</b>                |
| ผู้บันทึก                        | ระบบจะแสดงรหัสหน่วยเบิกจ่ายที่ใช้บันทึกข้อมูล         |
|                                  | กรณีเรียกรายงานตาม <b>หน่วยเบิกจ่าย</b>               |
|                                  | รายงานจะแสดงผู้บันทึก เป็นรหัส User name ที่ใช้บันทึก |
| - เลขที่ใบสั่งซื้อ               | แสดงเลขที่ใบสั่งซื้อ                                  |
| - วันที่เอกสาร                   | แสดงวันที่ใบสั่งซื้อ                                  |
| - อ้างเลขที่ใบสั่งซื้อ/จ้าง/เช่า | แสดงเลขที่ใบสั่งซื้อ/สัญญา                            |
| หรือสัญญาเลขที่                  |                                                       |
| - วิธีการจัดซื้อจัดจ้าง          | แสดงวิธีการจัดซื้อจัดจ้าง                             |
| - ส่วนราชการ                     | แสดงรหัสหน่วยงาน และชื่อหน่วยงานระดับกรม              |
| - ผู้ขาย                         | แสดงรหัสผู้ขาย และชื่อผู้ขาย                          |

- แสดงจำนวนบรรทัดรายการ - รายการ - ประเภทการจัดซื้อจัดจ้าง แสดงประเภทการจัดซื้อจัดจ้าง - รหัส GPSC/UNSPSC แสดงรหัส GPSC/UNSPSC - รหัสบัญชีแยกประเภท แสดงรหัสบัญชีแยกประเภท - หมวดรายจ่ายงบประมาณ แสดงแหล่งของเงิน - รายละเอียด GPSC/UNSPSC แสดงรายละเอียด GPSC/UNSPSC - Sub Book GL แสดง Sub Book GL - รหัสงบประมาณ แสดงรหัสงบประมาณ - รายละเอียดพัสดุ แสดงรายละเอียดพัสดุ - วันที่ส่งมอบ แสดงวันที่ส่งมอบ แสดงรหัสกิจกรรมหลัก - รหัสกิจกรรมหลัก แสดงสถานะเอกสารใบสั่งซื้อสั่งจ้าง - สถานะเอกสาร แสดงรหัสศูนย์ต้นทุน - รหัสศูนย์ต้นทุน - หน่วยเบิกจ่าย แสดงหน่วยเบิกจ่าย แสดงจำนวนสั่งซื้อรายบรรทัดรายการ - จำนวนสั่งซื้อ แสดงหน่วยนับรายบรรทัดรายการ - หน่วย แสดงราคา/หน่วยรายบรรทัดรายการ - ราคา/หน่วย แสดงมูลค่ารวมรายบรรทัดรายการ - มูลค่ารวม แสดงมูลค่ารวมใบสั่งซื้อ - รวมเป็นเงิน แสดงภาษีมูลค่าเพิ่ม - ภาษีมูลค่าเพิ่ม แสดงราคารวมสุทธิหลังหักภาษีมูลค่าเพิ่ม
  - ราคารวมสุทธิ แสดงราคารวมสุข
     สามารถ Export File ในรูปแบบ PDF ได้ โดยกดปุ่ม

#### 1.1.3 รายงานใบสั่งซื้อสั่งจ้าง (PO) ประเภทรายเดือน

#### ขั้นตอนการเข้าสู่การเรียกรายงาน

เมื่อเข้าสู่หน้าจอระบบรายงานหน่วยงานภาครัฐ หน้าจะแสดงระบบงานต่างๆ ตามภาพที่ 9

- กดปุ่ม ระบบจัดซื้อจัดจ้าง ระบบแสดงเมนูรายงานของระบบจัดซื้อจัดจ้าง
- กดปุ่ม »รายงานท้ายฟอร์ม
   ระบบแสดงเมนูรายงานท้ายฟอร์มต่างๆ
- กดปุ่ม » รายงานใบสั่งซื้อสั่งจ้าง (PO) NPO\_BS01 (รายงานใบสั่งซื้อสั่งจ้าง (PO) NPO\_BS01) เพื่อ

เข้าสู่หน้าจอการเรียกรายงาน ตามภาพที่ 10

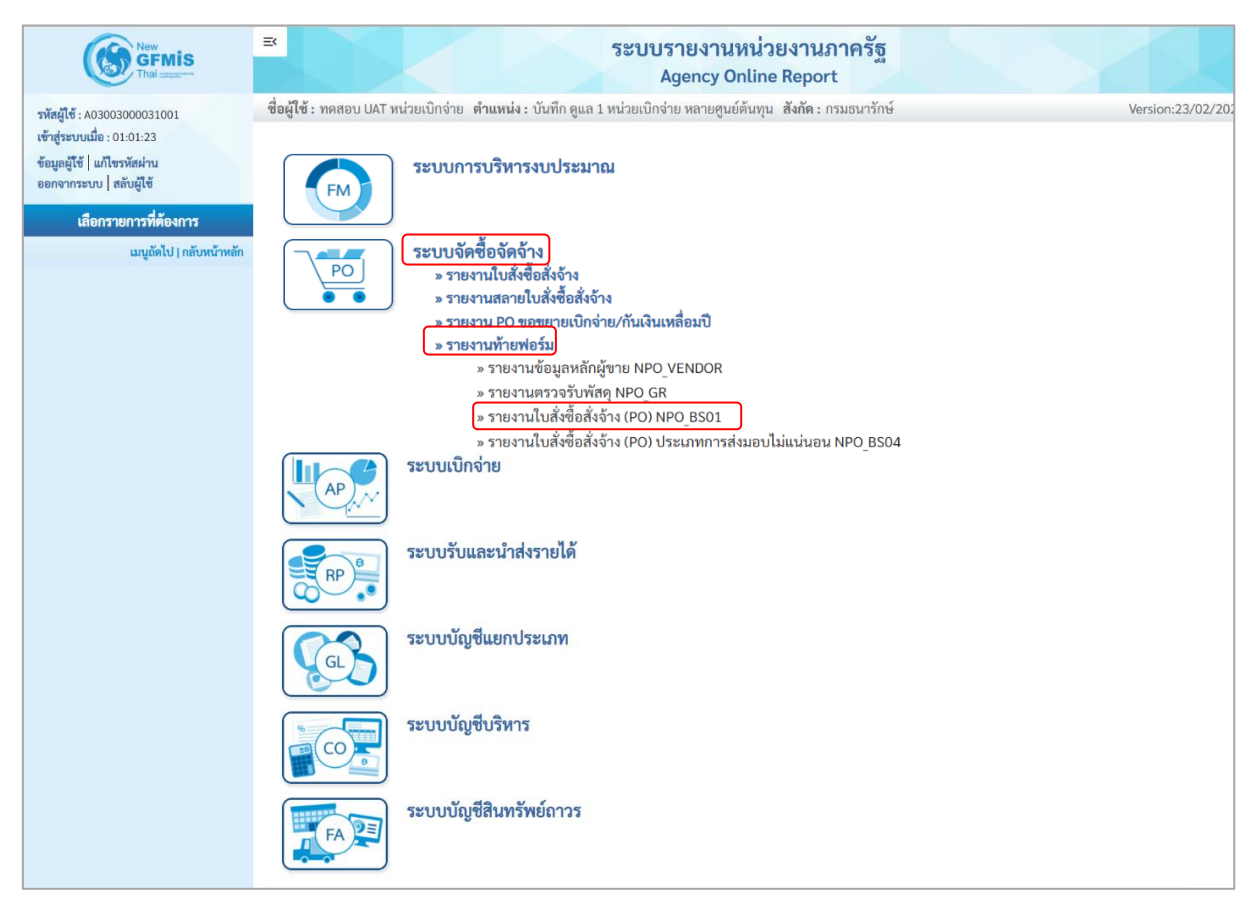

ภาพที่ 9

|                                                                                                    | EX                                                                            |                                | ระบบรายงานหน่วยงานภาคร<br>Agency Online Report         | រ័ត្ន |                    |
|----------------------------------------------------------------------------------------------------|-------------------------------------------------------------------------------|--------------------------------|--------------------------------------------------------|-------|--------------------|
| รหัสผู้ใช้ : A0300300031001<br>เข้าสู่ระบบเมื่อ : 01:01:23<br>ข้อมูลผู้ใช้   แก้โชรหัสผ่าน                                                                                                    | ชื่อผู้ใช้ : ทดสอบ UAT หน่วยเบิก<br>NPO_BS01<br>รายงานใบสั่งซื้อสั่งจ้าง (PO) | จ่าย ดำแหน่ง: บันทึกดูแล 1 หน่ | วยเป็กจ่าย หลายศูนย์ต้นทุน <b>สังกัด :</b> กรมธนารักษ์ |       | Version:23/02/2021 |
| ออกจากรรบบ สมบุยูเข<br>รรบบจัดซื้อจัดกังง<br>รรยงรามข้อมูลหลักผู้ชาย >> NPO_VENDOR<br>รรยงรามใหล่งซื้อสังข้าง (PO) >> NPO_BS01<br>รรยงรามใบสั่งซื้อสังข้าง (PO) ประเภทการ<br>ส่งมอบไม่แน่นอน >> NPO_BS04 | เรียกดูรายงานตาม<br>เรียกดูรายงานตาม<br>ประเภทรายงาน<br>วันที่รายงาน          | วันจักค่าส่งงาน                | <ul> <li>ທາ່ວຍເບີກຈຳຍ</li> <li></li> <li></li> </ul>   |       |                    |
| ເມນູເອັດໄປ (ດຄັບຫນັກທັດ                                                                                                    |                                                                               |                                | 🕞 แสดงรายงาน                                           |       |                    |

ภาพที่ 10

| 1.) เรียกดูรายงาน      | เลือก ผู้บันทึก/หน่วยเบิกจ่าย |
|------------------------|-------------------------------|
|                        | ตัวอย่างเลือก ผู้บันทึก       |
| 2.) ประเภทรายงาน       | เลือก รายเดือน                |
| 3.) วันที่รายงาน       | เลือกวันที่ที่ต้องการดูรายงาน |
| - กดปุ่ม  📾 แสดงรายงาน | ระบบแสดงข้อมูล ตามภาพที่ 11   |

# รายงานใบสั่งซื้อสั่งจ้าง (PO) ประเภทรายเดือน

| New<br>GFMIS<br>Trainess                                                               | =×                                                                                     |                             |                                                                                                    | ระบบร                                                                         | ายงานหน่วยงานภาศ<br>gency Online Report                                      | ารัฐ                                                                     |                   |                   | 1                              | 2              |
|----------------------------------------------------------------------------------------|----------------------------------------------------------------------------------------|-----------------------------|----------------------------------------------------------------------------------------------------|-------------------------------------------------------------------------------|------------------------------------------------------------------------------|--------------------------------------------------------------------------|-------------------|-------------------|--------------------------------|----------------|
| รพัสผู้ใช้ : A03003000031001                                                           | ชื่อผู้ใช้                                                                             | : ทดสอบ UAT ห               | น่วยเบิกจ่าย <b>ดำแหน่ง</b> :บัน                                                                                                    | เท็ก ดูแล 1 หน่วยเบิกจ่าย หลายศูนย์ผ่                                         | กันทุน <b>สังกัด</b> : กรมธนารักษ์                                           |                                                                          |                   |                   | Version                        | :23/02/2021    |
| เข้าสู่ระบบเมื่อ : 01:01:23<br>ข้อมูลผู้ใช้   แก้ไขรหัสผ่าน<br>ออกจากระบบ   สลับผู้ใช้ | NPO_B<br>รายงาน                                                                        | 3501<br>เใบสั่งซื้อสั่งจ้าง | (PO)                                                                                                    |                                                                               |                                                                              |                                                                          |                   |                   |                                |                |
| ระบบจัดซื้อจัดจ้าง                                                                     | < กลับ                                                                                 |                             |                                                                                                    |                                                                               |                                                                              |                                                                          |                   |                   |                                |                |
| รายงานข้อมูลหลักผู้ขาย >> NPO_VENDOR                                                   | [POF                                                                                   | 1                           |                                                                                                    |                                                                               |                                                                              |                                                                          |                   |                   |                                |                |
| รายงานตรวจรับพัสดุ >> NPO_GR                                                           |                                                                                        |                             |                                                                                                    | รายงานใบสั่งข                                                                 | ซื้อสั่งจ้าง (PO) ประเภท                                                     | รายเดือน                                                                 |                   |                   |                                |                |
| รายงานใบสั่งซื้อสั่งจ้าง (PO) >> NPO_BS01                                              |                                                                                        |                             | 4                                                                                                    | วันที่แสดง 01 มิถุนายน 2564 ถึง                                               | 30 มิถุนายน 2564 ของรหัสห                                                    | น่วยเบิกจ่าย 0300300003                                                  |                   |                   |                                |                |
| รายงานใบสั่งซื้อสั่งจ้าง (PO) ประเภทการ                                                | วันที่ร                                                                                | 284234                      |                                                                                                    | · 23.07.2564 1-11-17                                                          | ถ้าบาบเอกสารรา                                                               | ,<br>Manue                                                               | . 395             |                   |                                |                |
| สงมอบไม่แบบอน >> NPO_BS04                                                              | วันที่น่                                                                               | ำส่ง                        |                                                                                                    | : 01.06.2564                                                                  | จำนวนเอกสาร                                                                  |                                                                          | :5                |                   |                                |                |
| เมนูถัดไป ) กลับหน้าหลัก                                                               | ผู้บันท์                                                                               | ้ำก                         |                                                                                                    | : A0300300002101                                                              |                                                                              |                                                                          |                   |                   |                                |                |
|                                                                                        | เลขที่ไบสั่งขี้อ :<br>อ้างเลขที่ไบสั่งขี้อ/จ้าง/เข่า หรือสัญญาเลขที่ :<br>ส่วนราชการ : |                             | 4001003737 วันที่เอกสาร :<br>test0106 วิธีการจัดซื้อจัดจ้าง :<br>03003 - กรมธนารักษ์ ผู้ชาย :                                         |                                                                               | 01.06.2564<br>01 - วิธีตกลงราคา<br>1000000036 - บจก.โรงงาน<br>กระดาษบางปะอิน |                                                                          |                   | รรม               |                                |                |
|                                                                                        | รายการ                                                                                 | ประเภทการจัด<br>ชื่อจัดจ้าง | รทัส GPSC/UNSPSC<br>รหัสบัญชีแยกประเภท<br>หมวดรายจำยงบประมาณ                                                                          | รายละเอียด GPSC/UNSPSC<br>Sub Book GL<br>รหัสงบประมาณ                         | รายละเอียดพัสดุ<br>วันที่ส่งมอบ<br>รหัสกิจกรรมหลัก                           | สถานะเอกสาร<br>รหัสสูนย์ต้นทุน<br>หน่วยเบิกจ่าย                          | จำนวนสั่ง<br>ซื้อ | หน่วย             | ราคา/<br>หน่วย                 | มูลค่ารวม      |
|                                                                                        | 1                                                                                      | S - นัญชีพัก                | 01037603000000<br>1206010102 - พักครุภัณฑ์<br>สำนักงาน<br>6426000 - เงินฝากคลัง                                                       | กระตาษ:กั้นแสง;งานภาพถ่าย<br>-<br>03003 - กรมธนารักษ์                         | กระดาษกั้นแสงงานภาพถ่าย<br>30.06.2564<br>P1000 - ส่วนกลาง                    | รอการตั้งเปิก<br>0300300000 - ธร.<br>0300300003 - กองบริหารการ<br>คลัง   | 1.00              | JOB               | 100.00                         | 100.00         |
|                                                                                        |                                                                                        |                             |                                                                                                    |                                                                               |                                                                              |                                                                          |                   |                   | รวมเป็นเงิน<br>ภาษีมูลค่าเพิ่ม | 100.00<br>0.00 |
|                                                                                        |                                                                                        |                             |                                                                                                    |                                                                               |                                                                              |                                                                          |                   |                   | ราคารวมสุทธิ                   | 100.00         |
|                                                                                        | เลขที่ใบสั่งซื้อ :<br>อ้างเลขที่ใบสั่งซื้อ/จ้าง/เข่า หรือสัญญาเลขที่ :<br>ส่วนราชการ : |                             | ข้อ: 4001003738 วันที่เอกสาร:<br>มสังขึ้อ/จ้าง/เข่า หรือสัญญาแลขที่ : 1/2564 วิธีการจัดข้อจัดจ้าง :<br>ช: 03003 - กรมธนารักษ์ ผ้ายา : |                                                                               | 14 :                                                                         | 01.06.2564<br>01 - วิธีตกลงราคา<br>1000003641 - หจก                      |                   | ป รุ่งเรืองคอนกรี | ពៃ                             |                |
|                                                                                        | รายการ                                                                                 | ประเภทการจัด<br>ซื้อจัดจ้าง | รหัส GPSC/UNSPSC<br>รหัสบัญขีแยกประเภท<br>หมวดรายจ่ายงบประมาณ                                                                         | รายละเอียด GPSC/UNSPSC<br>Sub Book GL<br>รหัสงบประมาณ                         | รายละเอียดพัสดุ<br>วันที่ส่งมอบ<br>รหัสกิจกรรมหลัก                           | สถานะเอกสาร<br>รหัสสูนย์คันทุน<br>หน่วยเปิกจ่าย                          | จำนวนสั่ง<br>ซื้อ | หน่วย             | ราคา/<br>หน่วย                 | มูลค่ารวม      |
|                                                                                        | 1                                                                                      | K - ค่าใช้จ่าย              | 01043641000000<br>5104010104 - ค่าวัสดุ<br>6411230 - ค่าวัสดุ /งบส่วน<br>ราชการ                                                       | ช่อง:ยึด;แฟ้มห่วง<br>-<br>03003290001002000000 -<br>รายการงบประจำ งบดำเนินงาน | -<br>05.06.2564<br>03003640000300000 - การดูแส<br>รักษาทรัพย์สินมีค่า        | รอการตั้งเบิก<br>0300300003 - บค.<br>1 0300300003 - กองบริหารการ<br>คลัง | 5.00              | EA                | 10.00                          | 50.00          |
|                                                                                        |                                                                                        |                             |                                                                                                    |                                                                               |                                                                              |                                                                          |                   |                   | รวมเป็นเงิน<br>ภาษีมูลค่าเพิ่ม | 50.00<br>0.00  |
|                                                                                        |                                                                                        |                             |                                                                                                    |                                                                               |                                                                              |                                                                          |                   |                   | ราคารวมสุทธิ                   | 50.00          |

ภาพที่ 11

# คำอธิบาย "รายงานใบสั่งซื้อสั่งจ้าง (PO) ประเภทรายเดือน" ดังนี้

| - วันที่รายงาน และเวลา           | แสดงวัน เดือน ปีที่พิมพ์รายงาน และเวลา                |
|----------------------------------|-------------------------------------------------------|
| - จำนวนเอกสารรวมทั้งหมด          | แสดงจำนวนเอกสารรวมทั้งหมดของวันที่เรียกรายงาน         |
| - วันที่นำส่ง                    | แสดงวัน เดือน ปีที่บันทึกรายการในระบบ                 |
| - จำนวนเอกสาร                    | แสดงจำนวนเอกสารทั้งหมดที่บันทึกรายการในระบบ           |
|                                  | ณ วันที่นำส่ง                                         |
| - หน่วยเบิกจ่าย หรือ             | กรณีที่เรียกรายงานตาม <b>ผู้บันทึก</b>                |
| ผู้บันทึก                        | ระบบจะแสดงรหัสหน่วยเบิกจ่ายที่ใช้บันทึกข้อมูล         |
|                                  | กรณีเรียกรายงานตาม <b>หน่วยเบิกจ่าย</b>               |
|                                  | รายงานจะแสดงผู้บันทึก เป็นรหัส User name ที่ใช้บันทึก |
| - เลขที่ใบสั่งซื้อ               | แสดงเลขที่ใบสั่งซื้อ                                  |
| - วันที่เอกสาร                   | แสดงวันที่ใบสั่งซื้อ                                  |
| - อ้างเลขที่ใบสั่งซื้อ/จ้าง/เช่า | แสดงเลขที่ใบสั่งซื้อ/สัญญา                            |
| หรือสัญญาเลขที่                  |                                                       |
| - วิธีการจัดซื้อจัดจ้าง          | แสดงวิธีการจัดซื้อจัดจ้าง                             |
| - ส่วนราชการ                     | แสดงรหัสหน่วยงาน และชื่อหน่วยงานระดับกรม              |

| - ผู้ขาย                            | แสดงรหัสผู้ขาย และชื่อผู้ขาย           |
|-------------------------------------|----------------------------------------|
| - รายการ                            | แสดงจำนวนบรรทัดรายการ                  |
| - ประเภทการจัดซื้อจัดจ้าง           | แสดงประเภทการจัดซื้อจัดจ้าง            |
| - รหัส GPSC/UNSPSC                  | แสดงรหัส GPSC/UNSPSC                   |
| - รหัสบัญชีแยกประเภท                | แสดงรหัสบัญชีแยกประเภท                 |
| - หมวดรายจ่ายงบประมาณ               | แสดงแหล่งของเงิน                       |
| - รายละเอียด GPSC/UNSPSC            | แสดงรายละเอียด GPSC/UNSPSC             |
| - Sub Book GL                       | แสดง Sub Book GL                       |
| - รหัสงบประมาณ                      | แสดงรหัสงบประมาณ                       |
| - รายละเอียดพัสดุ                   | แสดงรายละเอียดพัสดุ                    |
| - วันที่ส่งมอบ                      | แสดงวันที่ส่งมอบ                       |
| - รหัสกิจกรรมหลัก                   | แสดงรหัสกิจกรรมหลัก                    |
| - สถานะเอกสาร                       | แสดงสถานะเอกสารใบสั่งซื้อสั่งจ้าง      |
| - รหัสศูนย์ต้นทุน                   | แสดงรหัสศูนย์ต้นทุน                    |
| - หน่วยเบิกจ่าย                     | แสดงหน่วยเบิกจ่าย                      |
| - จำนวนสั่งซื้อ                     | แสดงจำนวนสั่งซื้อรายบรรทัดรายการ       |
| - หน่วย                             | แสดงหน่วยนับรายบรรทัดรายการ            |
| - ราคา/หน่วย                        | แสดงราคา/หน่วยรายบรรทัดรายการ          |
| - มูลค่ารวม                         | แสดงมูลค่ารวมรายบรรทัดรายการ           |
| - รวมเป็นเงิน                       | แสดงมูลค่ารวมใบสั่งซื้อ                |
| - ภาษีมูลค่าเพิ่ม                   | แสดงภาษีมูลค่าเพิ่ม                    |
| - ราคารวมสุทธิ                      | แสดงราคารวมสุทธิหลังหักภาษีมูลค่าเพิ่ม |
| - สามารถ Export File ในรูปแบบ PDF ไ | ด้ โดยกดปุ่ม 🛛 📴                       |

#### 1.2 รายงานใบสั่งซื้อสั่งจ้าง (PO) ประเภทการส่งมอบไม่แน่นอน NPO\_BS04

1.2.1 รายงานใบสั่งซื้อสั่งจ้าง (PO) ประเภทการส่งมอบไม่แน่นอน ประเภทรายวัน ขั้นตอนการเข้าสู่การเรียกรายงาน

เมื่อเข้าสู่หน้าจอระบบรายงานหน่วยงานภาครัฐ หน้าจะแสดงระบบงานต่างๆ ตามภาพที่ 12

- กดปุ่ม ระบบจัดซื้อจัดจ้าง ระบบแสดงเมนูรายงานของระบบจัดซื้อจัดจ้าง
- กดปุ่ม » รายงานท้ายฟอร์ม
   ระบบแสดงเมนูรายงานท้ายฟอร์มต่างๆ
- กดปุ่ม <sup>\*</sup>รายงานใบสั่งซื้อสั่งจ้าง (PO) ประเภทการส่งมอบไม่แน่นอน NPO\_BS04 (รายงานใบสั่งซื้อสั่งจ้าง (PO)

ประเภทการส่งมอบไม่แน่นอน NPO\_BS04) เพื่อเข้าสู่หน้าจอการเรียกรายงาน ตามภาพที่ 13

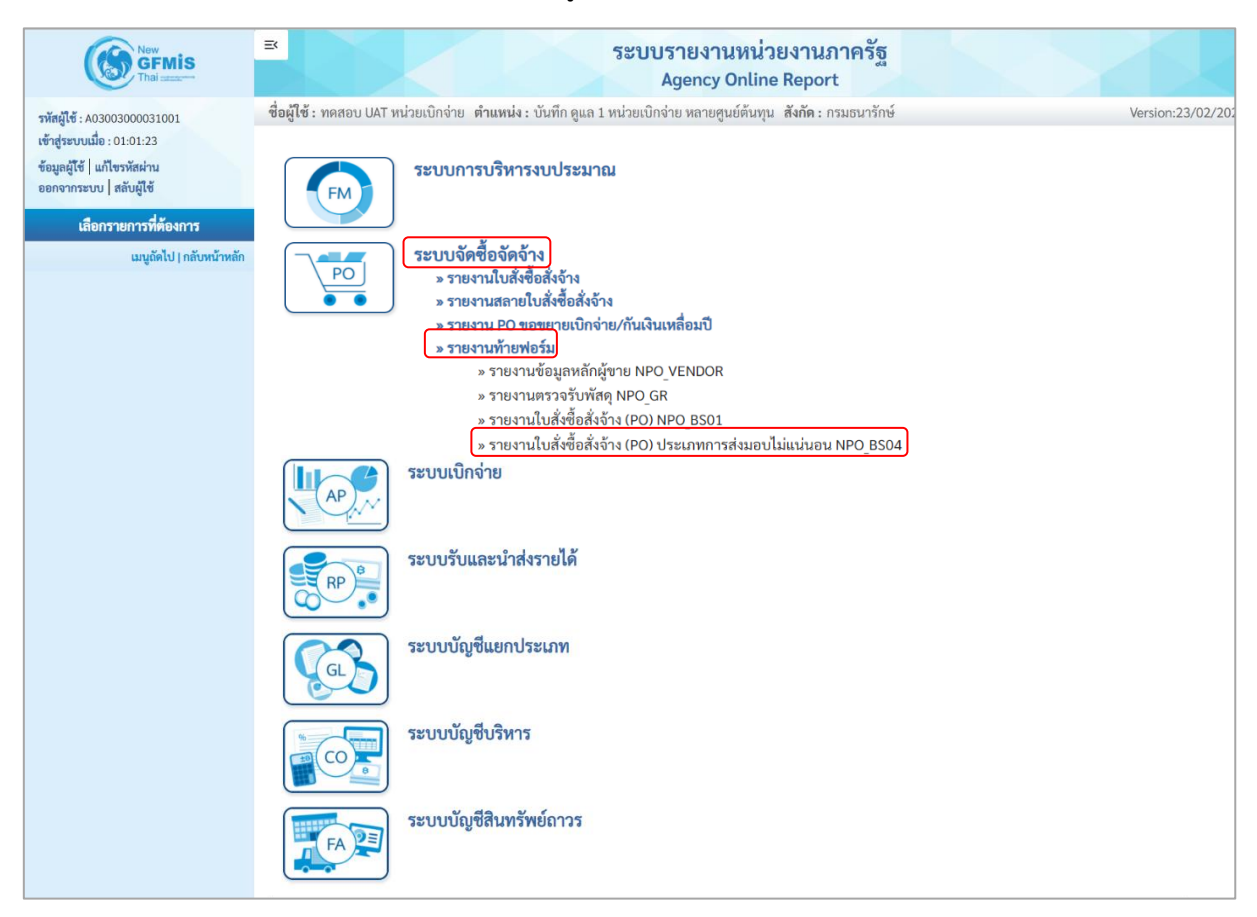

ภาพที่ 12

|                                                                                                    | E4                                                                           |                                                                 | ระบบรายงานหน่วยงานภ<br>Agency Online Report                                                                                                    | าครัฐ |                    |
|----------------------------------------------------------------------------------------------------|------------------------------------------------------------------------------|-----------------------------------------------------------------|----------------------------------------------------------------------------------------------------|-------|--------------------|
| รหัสผู้ใช้ : A03003000031001<br>เข้าสู่ระบบเมื่อ : 01:01:23<br>ข้อมูลผู้ใช้   แก้ไขหัสผ่าน                                                                                                    | ชื่อผู้ใช้ : ทดสอบ UAT หน่วยเบิ<br>NPO_BS04<br>รายงานใบสั่งซื้อสั่งจ้าง (PO) | กจ่าย ดำแหน่ง : บันทึก ดูแล 1 หน่วย<br>ประเภทการส่งมอบไม่แน่นอน | เบิกจ่าย หลายศูนย์ต้นทุน สังกัด : กรมธนารักษ์                                                                                                    |       | Version:23/02/2021 |
| ออกจากระบบ   สถับผู้ใช้<br>ระบบจัดซึ่งจัดจั๋าง<br>รายงานข้อมูลหลักผู้ชาย >> NPO_VENDOR<br>รายงานใบสั่งซื้อสั่งจั่าง (PO) >> NPO_BS01<br>รายงานใบสั่งซื้อสั่งจั่าง (PO) ประเภทการ<br>ส่งมอบไม่แน่นอง >> NPO_BS04<br>เมนูตัดไป   กลับหน้าหลัก | เรียกดูรายงานตาม<br>เรียกดูรายงานตาม<br>ประเภทรายงาน<br>วันที่รายงาน         | บันทึกคำสั่งงาน                                                 | <ul> <li>หน่วยเบ็กจ่าย</li> <li></li> <li><th></th><th></th></li></ul> |       |                    |

ภาพที่ 13

| 1.) เรียกดูรายงาน      | เลือก ผู้บันทึก/หน่วยเบิกจ่าย |
|------------------------|-------------------------------|
|                        | ตัวอย่างเลือก ผู้บันทึก       |
| 2.) ประเภทรายงาน       | เลือก รายวัน                  |
| 3.) วันที่รายงาน       | เลือกวันที่ที่ต้องการดูรายงาน |
| - กดปุ่ม  📾 แสดงรายงาน | ระบบแสดงข้อมูล ตามภาพที่ 14   |

## รายงานใบสั่งซื้อสั่งจ้าง (PO) ประเภทการส่งมอบไม่แน่นอน ประเภทรายวัน

|                                                                                        | ≡                            |                                                   |                                                             |                                      | ระบบรายงานห<br>Agency Onl                                                                | น่วยงา<br>line Rep                     | นภาครัฐ<br>ort                                                         |                                                   |                                |               |
|----------------------------------------------------------------------------------------|------------------------------|---------------------------------------------------|-------------------------------------------------------------|--------------------------------------|------------------------------------------------------------------------------------------|----------------------------------------|------------------------------------------------------------------------|---------------------------------------------------|--------------------------------|---------------|
| รพัสผู้ใช้ : A03003000031001                                                           | ชื่อผู้ใช้ :                 | ทดสอบ UAT หน่วย                                   | แบิกจ่าย <b>ตำแหน่ง:</b> บ้า                                | มทึก ดูแล 1 หน่ว                     | ยเบิกจ่าย หลายศูนย์ต้นทุน <b>สังกัด</b> :                                                | : กรมธนารัก                            | าษ์                                                                    |                                                   | Versi                          | ion:23/02/20: |
| เข้าสู่ระบบเมื่อ : 01:01:23<br>ข้อมูลผู้ใช้   แก้โขรหัสผ่าน<br>ออกจากระบบ   สลับผู้ใช้ | NPO_B<br>รายงานใ             | SO4<br>ใบสั่งซื้อสั่งจ้าง (P0                     | O) ประเภทการส่งมอ                                           | บไม่แน่นอน                           |                                                                                          |                                        |                                                                        |                                                   |                                |               |
| ระบบจัดซื้อจัดจ้าง                                                                     | < กลับ                       |                                                   |                                                             |                                      |                                                                                          |                                        |                                                                        |                                                   |                                |               |
| รายงานข้อมูลหลักผู้ขาย >> NPO_VENDOR                                                   | POF                          |                                                   |                                                             |                                      |                                                                                          |                                        |                                                                        |                                                   |                                |               |
| รายงานตรวจรับพัสดุ >> NPO_GR                                                           |                              |                                                   | 5'                                                          | ายงานใบสั่ง                          | ซื้อสั่งจ้าง (PO) ประเภทเ                                                                | การส่งม                                | อบไม่แน่นอน ประเภทรา:                                                  | ยวัน                                              |                                |               |
| รายงานใบสั่งซื้อสั่งจ้าง (PO) >> NPO_BS01                                              |                              |                                                   |                                                             | ปร                                   | ะจำวันที่ 10 กรกฎาคม 2564 ข                                                              | เองผู้บันทึเ                           | n A03003000031001                                                      |                                                   |                                |               |
| รายงานใบสั่งซื้อสั่งจ้าง (PO) ประเภทการ<br>ส่งมอบไม่แน่นอน >> NPO_BS04                 | วันที่รา                     | ยงาน                                              |                                                             | : 23.07.2564                         | 1:32:23                                                                                  | จำนวนเอ                                | กสารรวมทั้งหมด                                                         | : 1                                               |                                |               |
| เมนถัดไป   กลับหน้าหลัก                                                                | วันที่นำ                     | าส่ง                                              |                                                             | : 10.07.2564                         |                                                                                          | จำนวนเอ                                | กสาร                                                                   | :1                                                |                                |               |
|                                                                                        | หน่วยเ                       | บิกจ่าย                                           |                                                             | : 0300300003                         | 3                                                                                        |                                        |                                                                        |                                                   |                                |               |
|                                                                                        | เลขที่ใ<br>อ้างเลข<br>ส่วนรา | บสั่งซื้อ :<br>ขที่ใบสั่งซื้อ/จ้าง/เช่า<br>ชการ : | หรือสัญญาเลขที่ :                                           | 5001001001<br>3/2563<br>03003 - กรมฮ | ณารักษ์                                                                                  | วันที่เอกส<br>วิธีการจัด<br>ผู้ขาย :   | กร :<br>เชื้อจัดจ้าง :                                                 | 31.10.2563<br>19 - เฉพาะเจาะ<br>1000000483 - 1    | จง<br>นครกิตติภัทธการโ         | ยธา           |
|                                                                                        | รายการ                       | ประเภทการจัดซื้อ<br>จัดจ้าง                       | รหัส GPSC/UNSPSC<br>รหัสบัญชีแยกประเภท<br>หมวดรายจ่ายงบประม | າຒ                                   | รายละเอียด GPSC/UNSPSC<br>Sub Book GL<br>รหัสงบประมาณ                                    | ราย<br>วัน<br>รทั                      | ยละเอียดพัสดุ<br>ที่ส่งมอบ<br>สกิจกรรมหลัก                             | สถานะเอกสาร<br>รหัสศูนย์ต้นทุน<br>หน่วยเบิกจ่าย   |                                | มูลค่ารวม     |
|                                                                                        | 1                            | K - ค่าใช้จ่าย                                    | 78180100<br>5104010112 - ค/จบริเ<br>6411220 - ค่าใช้สอย /   | าาร<br>งบส่วนราชการ                  | บริการการบำรุงรักษาและซ่อมแซมพ<br>-<br>03003550009002000000 - รายกา<br>ประจำ งบดำเนินงาน | เาหนะ จ้าง<br>30.1<br>เรงบ 030<br>ทรัท | เช่อมรถตู้<br>09.2564<br>003640000300000 - การดูแลรักษา<br>พย์สินมีค่า | ยกเลิก<br>0300300003 - บค.<br>0300300003 - กองบริ | หารการคลัง                     | 120,000.00    |
|                                                                                        |                              |                                                   |                                                             |                                      |                                                                                          |                                        |                                                                        |                                                   | รวมเป็นเงิน<br>ภาษีมูลค่าเพิ่ม | 0.00<br>0.00  |
|                                                                                        |                              |                                                   |                                                             |                                      |                                                                                          |                                        |                                                                        |                                                   | ราคารวมสุทธิ                   | 0.00          |
|                                                                                        |                              |                                                   |                                                             |                                      |                                                                                          |                                        |                                                                        |                                                   |                                |               |

ภาพที่ 14

#### คำอธิบาย "รายงานใบสั่งซื้อสั่งจ้าง (PO) ประเภทการส่งมอบไม่แน่นอน ประเภทรายวัน" ดังนี้

| - วันที่รายงาน และเวลา           | แสดงวัน เดือน ปีที่พิมพ์รายงาน และเวลา                |
|----------------------------------|-------------------------------------------------------|
| - จำนวนเอกสารรวมทั้งหมด          | แสดงจำนวนเอกสารรวมทั้งหมดของวันที่เรียกรายงาน         |
| - วันที่นำส่ง                    | แสดงวัน เดือน ปีที่บันทึกรายการในระบบ                 |
| - จำนวนเอกสาร                    | แสดงจำนวนเอกสารทั้งหมดที่บันทึกรายการในระบบ           |
|                                  | ณ วันที่นำส่ง                                         |
| - หน่วยเบิกจ่าย หรือ             | กรณีที่เรียกรายงานตาม <b>ผู้บันทึก</b>                |
| ผู้บันทึก                        | ระบบจะแสดงรหัสหน่วยเบิกจ่ายที่ใช้บันทึกข้อมูล         |
|                                  | กรณีเรียกรายงานตาม <b>หน่วยเบิกจ่าย</b>               |
|                                  | รายงานจะแสดงผู้บันทึก เป็นรหัส User name ที่ใช้บันทึก |
| - เลขที่ใบสั่งซื้อ               | แสดงเลขที่ใบสั่งซื้อ                                  |
| - วันที่เอกสาร                   | แสดงวันที่ใบสั่งซื้อ                                  |
| - อ้างเลขที่ใบสั่งซื้อ/จ้าง/เช่า | แสดงเลขที่ใบสั่งซื้อ/สัญญา                            |
| หรือสัญญาเลขที่                  |                                                       |
| - วิธีการจัดซื้อจัดจ้าง          | แสดงวิธีการจัดซื้อจัดจ้าง                             |
| - ส่วนราชการ                     | แสดงรหัสหน่วยงาน และชื่อหน่วยงานระดับกรม              |
| - ผู้ขาย                         | แสดงรหัสผู้ขาย และชื่อผู้ขาย                          |
| - รายการ                         | แสดงจำนวนบรรทัดรายการ                                 |
| - ประเภทการจัดซื้อจัดจ้าง        | แสดงประเภทการจัดซื้อจัดจ้าง                           |

บทที่ 8 การเรียกรายงานระบบจัดซื้อจัดจ้าง ผ่านระบบ New GFMIS Thai

| - รหัส GPSC/UNSPSC       | แสดงรหัส GPSC/UNSPSC                   |
|--------------------------|----------------------------------------|
| - รหัสบัญชีแยกประเภท     | แสดงรหัสบัญชีแยกประเภท                 |
| - หมวดรายจ่ายงบประมาณ    | แสดงแหล่งของเงิน                       |
| - รายละเอียด GPSC/UNSPSC | แสดงรายละเอียด GPSC/UNSPSC             |
| - Sub Book GL            | แสดง Sub Book GL                       |
| - รหัสงบประมาณ           | แสดงรหัสงบประมาณ                       |
| - รายละเอียดพัสดุ        | แสดงรายละเอียดพัสดุ                    |
| - วันที่ส่งมอบ           | แสดงวันที่ส่งมอบ                       |
| - รหัสกิจกรรมหลัก        | แสดงรหัสกิจกรรมหลัก                    |
| - สถานะเอกสาร            | แสดงสถานะเอกสารใบสั่งซื้อสั่งจ้าง      |
| - รหัสศูนย์ต้นทุน        | แสดงรหัสศูนย์ต้นทุน                    |
| - หน่วยเบิกจ่าย          | แสดงหน่วยเบิกจ่าย                      |
| - มูลค่ารวม              | แสดงมูลค่ารวมรายบรรทัดรายการ           |
| - รวมเป็นเงิน            | แสดงมูลค่ารวมใบสั่งซื้อ                |
| - ภาษีมูลค่าเพิ่ม        | แสดงภาษีมูลค่าเพิ่ม                    |
| - ราคารวมสุทธิ           | แสดงราคารวมสุทธิหลังหักภาษีมูลค่าเพิ่ม |
|                          |                                        |

- สามารถ Export File ในรูปแบบ PDF ได้ โดยกดปุ่ม 🛛 📴

#### 1.2.2 รายงานใบสั่งซื้อสั่งจ้าง (PO) ประเภทการส่งมอบไม่แน่นอน ประเภทรายสัปดาห์ ขั้นตอนการเข้าสู่การเรียกรายงาน

เมื่อเข้าสู่หน้าจอระบบรายงานหน่วยงานภาครัฐ หน้าจะแสดงระบบงานต่างๆ ตามภาพที่ 15

- กดปุ่ม ระบบจัดซื้อจัดจ้าง ระบบแสดงเมนูรายงานของระบบจัดซื้อจัดจ้าง
- กดปุ่ม »รายงานท้ายฟอร์ม ระบบแสดงเมนูรายงานท้ายฟอร์มต่างๆ
- กดปุ่ม » รายงานใบสั่งซื้อสั่งจ้าง (PO) ประเภทการส่งมอบไม่แน่นอน NPO\_BS04 (รายงานใบสั่งซื้อสั่งจ้าง (PO)

ประเภทการส่งมอบไม่แน่นอน NPO\_BS04) เพื่อเข้าสู่หน้าจอการเรียกรายงาน ตามภาพที่ 16

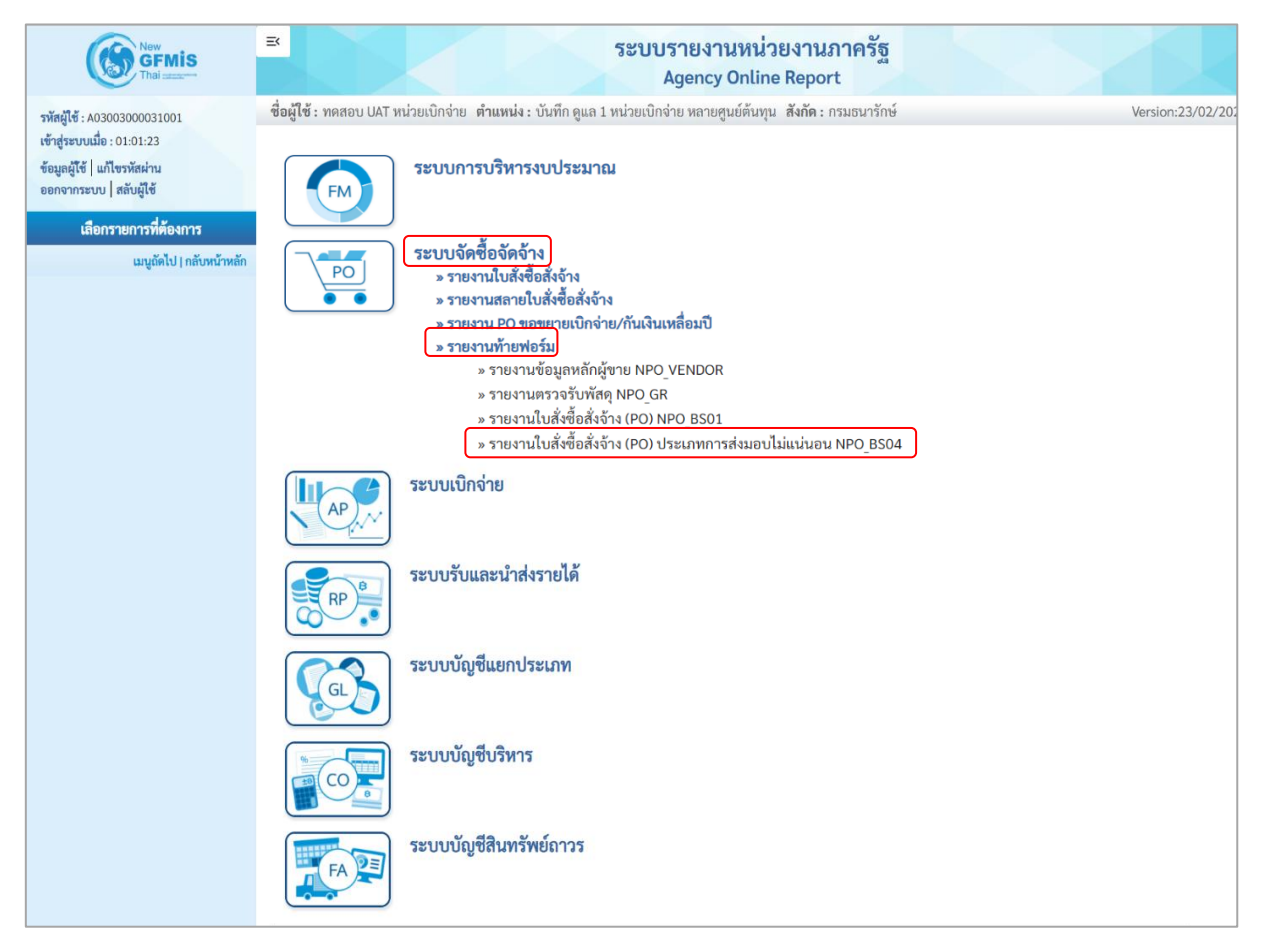

ภาพที่ 15

| New GFMIS                                                                                                    | Ex                                                                           |                                                               | ระบบรายงานหน่วยงา<br>Agency Online Rep      | านภาครัฐ<br>port |                    |
|----------------------------------------------------------------------------------------------------|------------------------------------------------------------------------------|---------------------------------------------------------------|---------------------------------------------|------------------|--------------------|
| รทัสผู้ใช้ : A0300300031001<br>เข้าสู่ระบบเมื่อ : 01:01:23<br>ข้อมูลผู้ใช้   แก้ไขรทัสผ่าน<br>กระกระคะม.   สภัณวีลั                                                                                         | ชื่อผู้ใช้ : ทดสอบ UAT หน่วยเบิ<br>NPO_BS04<br>รายงานใบสั่งซื้อสั่งจ้าง (PO) | าจ่าย ตำแหน่ง : บันทึกดูแล 1 หน่ว<br>ประเภทการส่งมอบไม่แน่นอน | ยเบิกจ่าย หลายศูนย์ค้นทุน สังกัด : กรมธนารั | íné              | Version:23/02/2021 |
| ของเขาสามขอย (สมอยู่จะ<br>ระบบจัดซื้อจัดกังง<br>รายงานข้อมูลหลักผู้ชาย >> NPO_VENDOR<br>รายงานในสั่งซื้อสั่งจ้าง (PO) >> NPO_BS01<br>รายงานใบสั่งซื้อสั่งจ้าง (PO) ประเภทการ<br>ส่งมอบไม่แน่นอน >> NPO_BS04 | ■ เรือกคำสังงาน<br>เรียกดูรายงานตาม<br>ประเภทรายงาน<br>วันที่รายงาน          | บันทึกคำสั่งงาน                                               | <ul> <li>หน่วยเบ็กจ่าย</li> <li></li> </ul> |                  |                    |
| <b>มนูข์ที่ไป (กลับหน้าหลัก</b>                                                                                                    |                                                                              |                                                               | 📾 แสดงรายงาม 🔳 สั                           | างข้อมูล         |                    |

ภาพที่ 16

| 1.) เรียกดูรายงาน      | เลือก ผู้บันทึก/หน่วยเบิกจ่าย |
|------------------------|-------------------------------|
|                        | ตัวอย่างเลือก ผู้บันทึก       |
| 2.) ประเภทรายงาน       | เลือก รายสัปดาห์              |
| 3.) วันที่รายงาน       | เลือกวันที่ที่ต้องการดูรายงาน |
| - กดปุ่ม  📾 แสดงรายงาน | ระบบแสดงข้อมูล ตามภาพที่ 17   |

| เข้าสู่ระบบเมื่อ : 01:01:23<br>ข้อมูลผู้ใช้   แก้ไขรหัสผ่าน<br>ออกอากระบบ   สถันปีชั | NPO_B<br>รายงานใ              | 504<br>ใบสั่งซื้อสั่งจ้าง (P0                     | )) ประเภทการส่งมอ <sup>เ</sup>                               | บไม่แน่นอน                            |                                                         |                            |                                                    |                                                                      |                                |                    |
|--------------------------------------------------------------------------------------|-------------------------------|---------------------------------------------------|--------------------------------------------------------------|---------------------------------------|---------------------------------------------------------|----------------------------|----------------------------------------------------|----------------------------------------------------------------------|--------------------------------|--------------------|
| ระบบจัดซื้อจัดจ้าง                                                                   | < กลับ                        |                                                   |                                                              |                                       |                                                         |                            |                                                    |                                                                      |                                |                    |
| รายงานข้อมูลหลักผู้ขาย >> NPO_VENDOR                                                 | <b>P</b>                      |                                                   |                                                              |                                       |                                                         |                            |                                                    |                                                                      |                                |                    |
| รายงานตรวจรับพัสดุ >> NPO_GR                                                         |                               |                                                   | ราย                                                          | านใบสั่งซื้อ                          | วสั่งจ้าง (PO) ประเภทเ                                  | าารส่งม                    | เอบไม่แน่นอน ประ                                   | ะเภทรายสัปดาห์                                                       |                                |                    |
| รายงานใบสั่งซื้อสั่งจ้าง (PO) >> NPO_BS01                                            |                               |                                                   | ١                                                            | Jระจำวันที่ 11                        | กรกฎาคม 2564 ถึง 17 กรก                                 | เฎาคม <b>2</b> !           | 564 ของผู้บันทึก A030                              | 03000031001                                                          |                                |                    |
| รายงานใบสั่งซื้อสั่งจ้าง (PO) ประเภทการ<br>ส่งมอบไม่แน่นอน >> NPO BS04               | วันที่รา                      | ยงาน                                              |                                                              | : 23.07.2564 1                        | 1:41:44                                                 | จำนา                       | วนเอกสารรวมทั้งหมด                                 | : 6                                                                  |                                |                    |
| -<br>เหมดัลไปได้มีเหม้าหลัด                                                          | วันที่นำ                      | าส่ง                                              |                                                              | : 11.07.2564                          |                                                         | จำนา                       | วนเอกสาร                                           | :1                                                                   |                                |                    |
| เมลูแหน่ง ( แก่งหม เหม่า                                                             | หน่วยเ                        | บิกจ่าย                                           |                                                              | : 0300300003                          |                                                         |                            |                                                    |                                                                      |                                |                    |
|                                                                                      | เลขที่ใน                      | บสั่งซื้อ :                                       | a v d                                                        | 5001001003                            |                                                         | วันที่                     | เอกสาร :                                           | 26.10.2563                                                           |                                |                    |
|                                                                                      | รายการ                        | ประเภทการจัดซื้อ<br>จัดจ้าง                       | รหัส GPSC/UNSPSC<br>รหัสบัญชีแยกประเภท<br>หมวดรายจ่ายงบประม  | 1/2563                                | รายละเอียด GPSC/UNSPSC<br>Sub Book GL<br>รหัสงบประมาณ   | 2502                       | รายละเอียดพัสดุ<br>วันที่ส่งมอบ<br>รหัสกิจกรรมหลัก | รับ - เกษาะเกาะอ.<br>สถานะเอกสาร<br>รหัสศูนย์ต้นทุน<br>หน่วยเปิกจ่าย | ,                              | มูลค่ารวม          |
|                                                                                      | 1                             | K - ค่าใช้จ่าย                                    | 78180100<br>5104010107 - ค่าซ่อม<br>6426000 - เงินฝากคลัง    | แซม&บำรุงๆ                            | บริการการบำรุงรักษาและช่อมแ<br>-<br>03003 - กรมธนารักษ์ | ชมพาหนะ                    | จ้างซ่อมรถตู้<br>30.12.2564<br>P1000 - ส่วนกลาง    | รอการตั้งเบ็ก<br>0300300003 - บค.<br>0300300003 - กองบริหา           | รการคลัง                       | 120,000.00         |
|                                                                                      |                               |                                                   |                                                              |                                       |                                                         |                            |                                                    |                                                                      | รวมเป็นเงิน<br>ภาษีมูลค่าเพิ่ม | 120,000.00<br>0.00 |
|                                                                                      |                               |                                                   |                                                              |                                       |                                                         |                            |                                                    |                                                                      | ราคารวมสุทธิ                   | 120,000.00         |
|                                                                                      | วันที่นำ                      | าส่ง                                              |                                                              | : 13.07.2564                          |                                                         | จำนา                       | วนเอกสาร                                           | : 5                                                                  |                                |                    |
|                                                                                      | หน่วยเ                        | บิกจ่าย                                           |                                                              | : 0300300003                          |                                                         |                            |                                                    |                                                                      |                                |                    |
|                                                                                      | เลขที่ไห<br>อ้างเลข<br>ส่วนรา | บสั่งซื้อ :<br>ขที่ใบสั่งซื้อ/จ้าง/เช่า<br>ชการ : | หรือสัญญาเลขที่ :                                            | 5001001127<br>1/2563<br>03003 - กรมธา | นารักษ์                                                 | วันที่<br>วิธีกา<br>ผู้ขาย | เอกสาร :<br>เรจัดซื้อจัดจ้าง :<br>ย :              | 01.08.2563<br>01 - วิธีตกลงราค<br>1000000036 - บ<br>กระดาษบางปะอิเ   | เ<br>จก.โรงงานอุตสาร<br>เ      | หกรรม              |
|                                                                                      | รายการ                        | ประเภทการจัดซื้อ<br>จัดจ้าง                       | รหัส GPSC/UNSPSC<br>รหัสบัญชีแยกประเภท<br>หมวดรายจ่ายงบประมา | ณ                                     | รายละเอียด GPSC/UNSPSC<br>Sub Book GL<br>รหัสงบประมาณ   |                            | รายละเอียดพัสดุ<br>วันที่ส่งมอบ<br>รหัสกิจกรรมหลัก | สถานะเอกสาร<br>รหัสศูนย์ต้นทุน<br>หน่วยเบิกจ่าย                      |                                | มูลค่ารวม          |
|                                                                                      |                               | < <u>ต่อใช้ต่อย</u>                               | 01054492000000                                               |                                       | บริการทำบัญชี:ค่าจ้างแรงงาน<br>-                        |                            | - 12.07.2564                                       | รอการตั้งเบิก                                                        |                                | E 000 00           |

#### รายงานใบสั่งซื้อสั่งจ้าง (PO) ประเภทการส่งมอบไม่แน่นอน ประเภทรายสัปดาห์

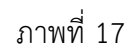

## คำอธิบาย "รายงานใบสั่งซื้อสั่งจ้าง (PO) ประเภทการส่งมอบไม่แน่นอน ประเภทรายสัปดาห์" ดังนี้

| - วันที่รายงาน และเวลา           | แสดงวัน เดือน ปีที่พิมพ์รายงาน และเวลา                |
|----------------------------------|-------------------------------------------------------|
| - จำนวนเอกสารรวมทั้งหมด          | แสดงจำนวนเอกสารรวมทั้งหมดของวันที่เรียกรายงาน         |
| - วันที่นำส่ง                    | แสดงวัน เดือน ปีที่บันทึกรายการในระบบ                 |
| - จำนวนเอกสาร                    | แสดงจำนวนเอกสารทั้งหมดที่บันทึกรายการในระบบ           |
|                                  | ณ วันที่นำส่ง                                         |
| - หน่วยเบิกจ่าย หรือ             | กรณีที่เรียกรายงานตาม <b>ผู้บันทึก</b>                |
| ผู้บันทึก                        | ระบบจะแสดงรหัสหน่วยเบิกจ่ายที่ใช้บันทึกข้อมูล         |
|                                  | กรณีเรียกรายงานตาม <b>หน่วยเบิกจ่าย</b>               |
|                                  | รายงานจะแสดงผู้บันทึก เป็นรหัส User name ที่ใช้บันทึก |
| - เลขที่ใบสั่งซื้อ               | แสดงเลขที่ใบสั่งซื้อ                                  |
| - วันที่เอกสาร                   | แสดงวันที่ใบสั่งซื้อ                                  |
| - อ้างเลขที่ใบสั่งซื้อ/จ้าง/เช่า | แสดงเลขที่ใบสั่งซื้อ/สัญญา                            |
| หรือสัญญาเลขที่                  |                                                       |
| - วิธีการจัดซื้อจัดจ้าง          | แสดงวิธีการจัดซื้อจัดจ้าง                             |
| - ส่วนราชการ                     | แสดงรหัสหน่วยงาน และชื่อหน่วยงานระดับกรม              |
| - ผู้ขาย                         | แสดงรหัสผู้ขาย และชื่อผู้ขาย                          |
| - รายการ                         | แสดงจำนวนบรรทัดรายการ                                 |
|                                  |                                                       |

| - ประเภทการจัดซื้อจัดจ้าง | แสดงประเภทการจัดซื้อจัดจ้าง            |
|---------------------------|----------------------------------------|
| - รหัส GPSC/UNSPSC        | แสดงรหัส GPSC/UNSPSC                   |
| - รหัสบัญชีแยกประเภท      | แสดงรหัสบัญชีแยกประเภท                 |
| - หมวดรายจ่ายงบประมาณ     | แสดงแหล่งของเงิน                       |
| - รายละเอียด GPSC/UNSPSC  | แสดงรายละเอียด GPSC/UNSPSC             |
| - Sub Book GL             | แสดง Sub Book GL                       |
| - รหัสงบประมาณ            | แสดงรหัสงบประมาณ                       |
| - รายละเอียดพัสดุ         | แสดงรายละเอียดพัสดุ                    |
| - วันที่ส่งมอบ            | แสดงวันที่ส่งมอบ                       |
| - รหัสกิจกรรมหลัก         | แสดงรหัสกิจกรรมหลัก                    |
| - สถานะเอกสาร             | แสดงสถานะเอกสารใบสั่งซื้อสั่งจ้าง      |
| - รหัสศูนย์ต้นทุน         | แสดงรหัสศูนย์ต้นทุน                    |
| - หน่วยเบิกจ่าย           | แสดงหน่วยเบิกจ่าย                      |
| - มูลค่ารวม               | แสดงมูลค่ารวมรายบรรทัดรายการ           |
| - รวมเป็นเงิน             | แสดงมูลค่ารวมใบสั่งซื้อ                |
| - ภาษีมูลค่าเพิ่ม         | แสดงภาษีมูลค่าเพิ่ม                    |
| - ราคารวมสุทธิ            | แสดงราคารวมสุทธิหลังหักภาษีมูลค่าเพิ่ม |

- สามารถ Export File ในรูปแบบ PDF ได้ โดยกดปุ่ม 🛛 📴

# 1.2.3 รายงานใบสั่งซื้อสั่งจ้าง (PO) ประเภทการส่งมอบไม่แน่นอน ประเภทรายเดือน

#### ขั้นตอนการเข้าสู่การเรียกรายงาน

เมื่อเข้าสู่หน้าจอระบบรายงานหน่วยงานภาครัฐ หน้าจะแสดงระบบงานต่างๆ ตามภาพที่ 18

- กดปุ่ม ระบบจัดซื้อจัดจ้าง ระบบแสดงเมนูรายงานของระบบจัดซื้อจัดจ้าง
- กดปุ่ม »รายงานท้ายฟอร์ม ระบบแสดงเมนูรายงานท้ายฟอร์มต่างๆ
- กดปุ่ม <sup>-</sup> รายงานใบสั่งซื้อสั่งจ้าง (PO) ประเภทการส่งมอบไม่แน่นอน NPO\_BS04 (รายงานใบสั่งซื้อสั่งจ้าง (PO)

ประเภทการส่งมอบไม่แน่นอน NPO\_BS04) เพื่อเข้าสู่หน้าจอการเรียกรายงาน ตามภาพที่ 19

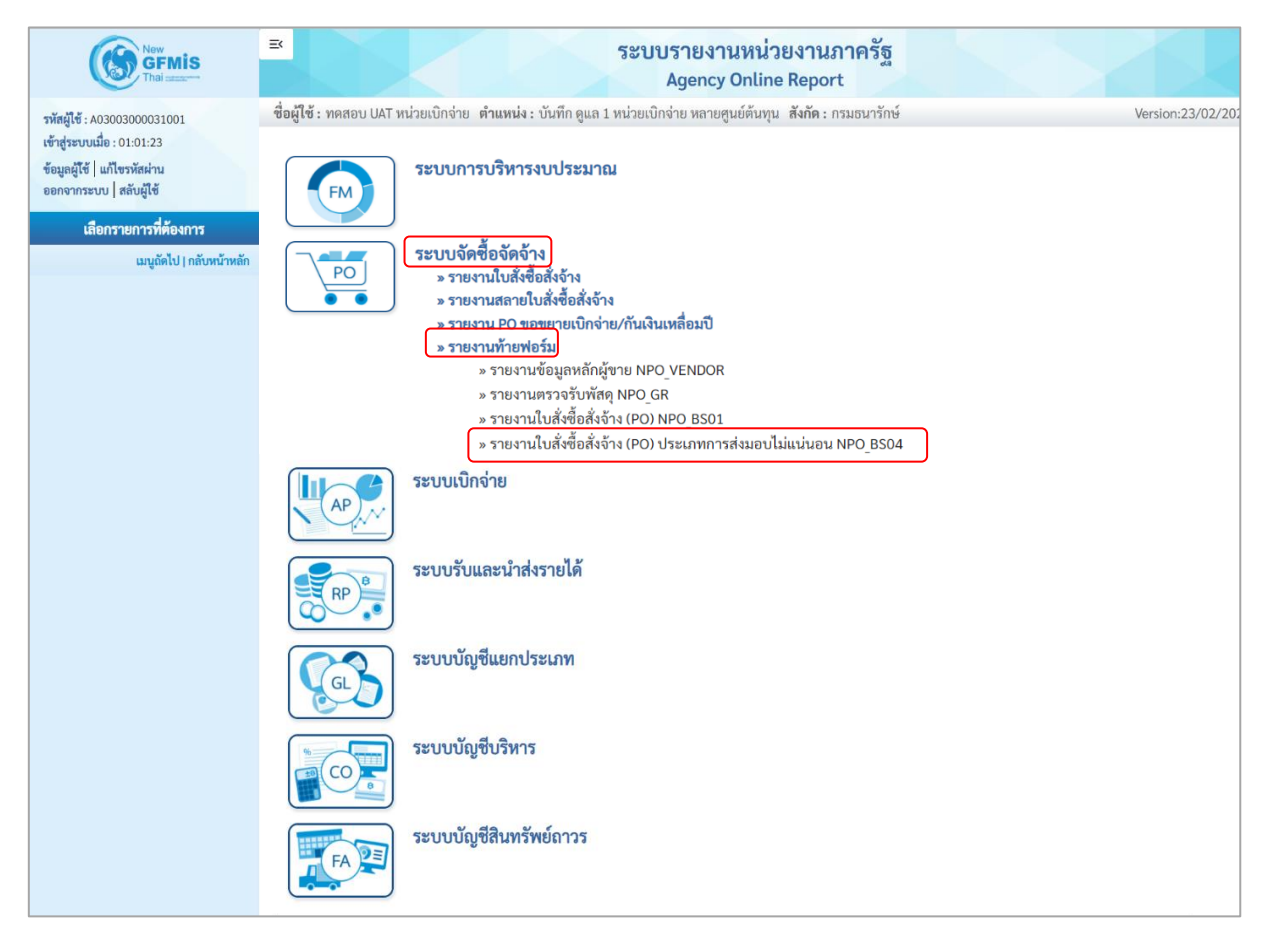

ภาพที่ 18

| New GFMIS                                                                                                    | E                                                                               |                                                              | ระบบรายงานหน่วยงานภ<br>Agency Online Report   | าครัฐ |                    |
|----------------------------------------------------------------------------------------------------|---------------------------------------------------------------------------------|--------------------------------------------------------------|-----------------------------------------------|-------|--------------------|
| รหัสผู้ใช้ : A0300300031001<br>เข้าสู่ระบบเมื่อ : 01:01:23<br>ข้อมูลผู้ใช้   แก้โชรหัสผ่าน                                                                                                    | ชื่อผู้ใช้ : ทดสอบ UAT หน่วยเบิก<br>NPO_BS04<br>รายงานใบสั่งซื้อสั่งจ้าง (PO) เ | อ่าย ดำแหน่ง: บันทึกดูแล 1 หน่วย<br>ประเภทการส่งมอบไม่แน่นอน | เบ็กจ่าย หลายศูนย์ต้นทุน สังกัด : กรมธนารักษ์ |       | Version:23/02/2021 |
| ออกจากระบบ (สถบมูเข<br>ระบบจักซื้อจักจ้าง<br>รายงานข้อมูลหลักผู้ชาย >> NPO_VENDOR<br>รายงานใบสั่งข้อสั่งจ้าง (PO) >> NPO_BS01<br>รายงานใบสั่งซื้อสั่งจ้าง (PO) ประเภทการ<br>ส่งมอบไม่แน่นอน >> NPO_BS04 | III เมือกคำสังงาม 也<br>เรียกดูรายงานตาม<br>ประเภทรายงาน<br>วันที่รายงาน         | บันทึกคำสั่งงาม                                              | <ul> <li>หน่วยเบิกจ่าย</li> <li></li> </ul>   |       |                    |
| ແມູຍິຄໄປ ( ກຄັບໜີກະຍົກ                                                                                                    |                                                                                 |                                                              | 📾 แสดงรายงาน                                  | 3     |                    |

ภาพที่ 19

| 1.) เรียกดูรายงาน       | เลือก ผู้บันทึก/หน่วยเบิกจ่าย     |
|-------------------------|-----------------------------------|
|                         | ตัวอย่างเลือก ผู้บันทึก           |
| 2.) ประเภทรายงาน        | เลือก รายเดือน                    |
| 3.) วันที่รายงาน        | เลือกวันที่เป็นวันสุดท้ายของเดือน |
| - กดปุ่ม   📾 แสดงรายงาน | ระบบแสดงข้อมูล ตามภาพที่ 20       |

## รายงานใบสั่งซื้อสั่งจ้าง (PO) ประเภทการส่งมอบไม่แน่นอน ประเภทรายเดือน

| New GFMIS<br>Thai                                                                      | ≡×                            |                                                                                                    |                                                              |                                      | ระบบรายงานห<br>Agency Onl                                                                | น่วย<br>.ine R              | งานภาครัฐ<br>Report                                                               |                                                           |                                | $\mathbf{X}$       |
|----------------------------------------------------------------------------------------|-------------------------------|----------------------------------------------------------------------------------------------------|--------------------------------------------------------------|--------------------------------------|------------------------------------------------------------------------------------------|-----------------------------|-----------------------------------------------------------------------------------|-----------------------------------------------------------|--------------------------------|--------------------|
| <b>รพัสผู้ใช้</b> : A03003000031001                                                    | ชื่อผู้ใช้ :                  | ชื่อผู้ใช้ : ทดสอบ UAT หน่วยเบิกจ่าย   ตำแหน่ง : บันทึก ดูแล 1 หน่วยเบิกจ่าย หลายศูนย์ต้นทุน  สังกัด : กรมธนารักษ์ Ver |                                                              |                                      |                                                                                          |                             |                                                                                   |                                                           | Vers                           | ion:23/02/20       |
| เข้าสู่ระบบเมื่อ : 01:01:23<br>ข้อมูลผู้ใช้   แก้ไขรหัสผ่าน<br>ออกจากระบบ   สลับผู้ใช้ | NPO_B<br>รายงานใ              | SO4<br>ใบสั่งซื้อสั่งจ้าง (P0                                                                                          | )) ประเภทการส่งมอ <sup>.</sup>                               | บไม่แน่นอน                           |                                                                                          |                             |                                                                                   |                                                           |                                |                    |
| ระบบจัดซื้อจัดจ้าง                                                                     | < กลับ                        |                                                                                                    |                                                              |                                      |                                                                                          |                             |                                                                                   |                                                           |                                |                    |
| รายงานข้อมูลหลักผู้ขาย >> NPO_VENDOR                                                   | Por                           |                                                                                                    |                                                              |                                      |                                                                                          |                             |                                                                                   |                                                           |                                |                    |
| รายงานตรวจรับพัสดุ >> NPO GR                                                           |                               |                                                                                                    | ຮວຍ                                                          | เงางปังเส้งตั้                       | ู้<br>เวชั่งว้าง (DO) ประเภทถ                                                            | ารส่ง                       | ของปังเมง่งเอง ประเวทราย                                                          | ແດ້ວນ                                                     |                                |                    |
| รายงานใบสั่งซื้อสั่งจ้าง (PO) >> NPO_BS01                                              |                               |                                                                                                    | 3 10                                                         | ประจำวันที่ 01                       | กรกฎาคม 2564 ถึง 31 กรกฎ                                                                 | างถุง<br>าคม 2!             | มอบเมแผนอน บระเทศา 16<br>564 ของผู้บันทึก A03003000031                            | 001                                                       |                                |                    |
| รายงานใบสั่งซื้อสั่งจ้าง (PO) ประเภทการ                                                | วันที่รา                      | ยงาน                                                                                                    |                                                              | : 23.07.2564                         | 1:41:44                                                                                  | จำนว                        | บนเอกสารรวมทั้งหมด                                                                | : 7                                                       |                                |                    |
| สงมอบเมแนนอน >> NPO_BS04                                                               | วันที่นำ                      | าส่ง                                                                                                    |                                                              | : 10.07.2564                         |                                                                                          | จำนว                        | วนเอกสาร                                                                          | :1                                                        |                                |                    |
| เมนูถัดไป   กลับหน้าหลัก                                                               | หน่วยเ                        | บิกจ่าย                                                                                                    |                                                              | : 0300300003                         | 3                                                                                        |                             |                                                                                   |                                                           |                                |                    |
|                                                                                        | เลขที่ไข<br>อ้างเลข<br>ส่วนรา | บสั่งซื้อ :<br>ขที่ใบสั่งซื้อ/จ้าง/เช่า<br>ชการ :                                                                      | หรือสัญญาเลขที่ :                                            | 5001001001<br>3/2563<br>03003 - กรมฮ | นารักษ์                                                                                  | วันที่เ<br>วิธีกา<br>ผู้ขาย | เอกสาร :<br>เรจัดซื้อจัดจ้าง :<br>ย :                                             | 31.10.2563<br>19 - เฉพาะเจาะจ<br>1000000483 - เ           | จง<br>นครกิตติภัทธการโ         | ้ยธา               |
|                                                                                        | รายการ                        | ประเภทการจัดซื้อ<br>จัดจ้าง                                                                                            | รทัส GPSC/UNSPSC<br>รทัสบัญชีแยกประเภท<br>หมวดรายจ่ายงบประมา | ια                                   | รายละเอียด GPSC/UNSPSC<br>Sub Book GL<br>รหัสงบประมาณ                                    |                             | รายละเอียดพัสดุ<br>วันที่ส่งมอบ<br>รหัสกิจกรรมหลัก                                | สถานะเอกสาร<br>รหัสศูนย์ค้นทุน<br>หน่วยเปิกจ่าย           |                                | มูลค่ารวม          |
|                                                                                        | 1                             | K - ค่าใช้จ่าย                                                                                                    | 78180100<br>5104010112 - ค/จบริก<br>6411220 - ค่าใช้สอย /    | าร<br>เบล่วนราชการ                   | บริการการบำรุงรักษาและซ่อมแซมพ<br>-<br>03003550009002000000 - รายกา<br>ประจำ งบคำเนินงาน | เาหนะ<br>เรงบ               | จ้างข่อมรถตู้<br>30.09.2564<br>03003640000300000 - การดูแลรักษา<br>ทรัพย์สินมีค่า | ยกเลิก<br>0300300003 - บค.<br>0300300003 - กองบริา        | หารการคลัง                     | 120,000.00         |
|                                                                                        |                               |                                                                                                    |                                                              |                                      |                                                                                          |                             |                                                                                   |                                                           | รวมเป็นเงิน<br>ภาษีมูลค่าเพิ่ม | 0.00<br>0.00       |
|                                                                                        |                               |                                                                                                    |                                                              |                                      |                                                                                          |                             |                                                                                   |                                                           | ราคารวมสุทธิ                   | 0.00               |
|                                                                                        | วันที่นำ                      | าส่ง                                                                                                    |                                                              | : 11.07.2564                         |                                                                                          | จำนว                        | วนเอกสาร                                                                          | : 1                                                       |                                |                    |
|                                                                                        | หน่วยเ                        | บิกจ่าย                                                                                                    |                                                              | : 0300300003                         | 3                                                                                        |                             |                                                                                   |                                                           |                                |                    |
|                                                                                        | เลขที่ใน<br>อ้างเลข<br>ส่วนรา | บสั่งซื้อ :<br>ขที่ใบสั่งซื้อ/จ้าง/เช่า<br>ชการ :                                                                      | หรือสัญญาเลขที่ :                                            | 5001001003<br>1/2563<br>03003 - กรมช | นารักษ์                                                                                  | วันที่เ<br>วิธีกา<br>ผู้ขาย | เอกสาร :<br>เรจัดซื้อจัดจ้าง :<br>บ :                                             | 26.10.2563<br>19 - เฉพาะเจาะจ<br>1000000483 - เ           | จง<br>นครกิตติภัทธการโ         | ้ยชา               |
|                                                                                        | รายการ                        | ประเภทการจัดซื้อ<br>จัดจ้าง                                                                                            | รหัส GPSC/UNSPSC<br>รหัสบัญชีแยกประเภท<br>หมวดรายจ่ายงบประม  | าณ                                   | รายละเอียด GPSC/UNSPSC<br>Sub Book GL<br>รทัสงบประมาณ                                    |                             | รายละเอียดพัสดุ<br>วันที่ส่งมอบ<br>รหัสกิจกรรมหลัก                                | สถานะเอกสาร<br>รหัสศูนย์ต้นทุน<br>หน่วยเบิกจ่าย           |                                | มูลค่ารวม          |
|                                                                                        | 1                             | K - ค่าใช้จ่าย                                                                                                    | 78180100<br>5104010107 - ค่าซ่อม<br>6426000 - เงินฝากคลัง    | ແชມ&ນຳรุง។                           | บริการการบำรุงรักษาและซ่อมแชม<br>-<br>03003 - กรมธนารักษ์                                | พาหนะ                       | จ้างซ่อมรถตู้<br>30.12.2564<br>P1000 - ส่วนกลาง                                   | รอการตั้งเบิก<br>0300300003 - บค.<br>0300300003 - กองบริห | ารการคลัง                      | 120,000.00         |
|                                                                                        |                               |                                                                                                    |                                                              |                                      |                                                                                          |                             |                                                                                   |                                                           | รวมเป็นเงิน<br>ภาษีมูลค่าเพิ่ม | 120,000.00<br>0.00 |
|                                                                                        |                               |                                                                                                    |                                                              |                                      |                                                                                          |                             |                                                                                   |                                                           | ราคารวมสุทธิ                   | 120,000.00         |

ภาพที่ 20

# คำอธิบาย "รายงานใบสั่งซื้อสั่งจ้าง (PO) ประเภทการส่งมอบไม่แน่นอน ประเภทรายเดือน" ดังนี้

| - วันที่รายงาน และเวลา           | แสดงวัน เดือน ปีที่พิมพ์รายงาน และเวลา                |
|----------------------------------|-------------------------------------------------------|
| - จำนวนเอกสารรวมทั้งหมด          | แสดงจำนวนเอกสารรวมทั้งหมดของวันที่เรียกรายงาน         |
| - วันที่นำส่ง                    | แสดงวัน เดือน ปีที่บันทึกรายการในระบบ                 |
| - จำนวนเอกสาร                    | แสดงจำนวนเอกสารทั้งหมดที่บันทึกรายการในระบบ           |
|                                  | ณ วันที่นำส่ง                                         |
| - หน่วยเบิกจ่าย หรือ             | กรณีที่เรียกรายงานตาม <b>ผู้บันทึก</b>                |
| ผู้บันทึก                        | ระบบจะแสดงรหัสหน่วยเบิกจ่ายที่ใช้บันทึกข้อมูล         |
|                                  | กรณีเรียกรายงานตาม <b>หน่วยเบิกจ่าย</b>               |
|                                  | รายงานจะแสดงผู้บันทึก เป็นรหัส User name ที่ใช้บันทึก |
| - เลขที่ใบสั่งซื้อ               | แสดงเลขที่ใบสั่งซื้อ                                  |
| - วันที่เอกสาร                   | แสดงวันที่ใบสั่งซื้อ                                  |
| - อ้างเลขที่ใบสั่งซื้อ/จ้าง/เช่า | แสดงเลขที่ใบสั่งซื้อ/สัญญา                            |
| หรือสัญญาเลขที่                  |                                                       |

| - าิธีการจัดซื้อจัดจ้าง              | แสดงาิธีการจัดซื้อจัดจ้าง                        |
|--------------------------------------|--------------------------------------------------|
| 2011-20100 001010                    |                                                  |
| - ยาทา เกเบา                         | รัก จุก<br>ขณางหยุ่มการกาน ของกุณ เกาะผู้กุณ 111 |
| - ผู้ขาย                             | แสดงรหัสผู้ขาย และช่อผู้ขาย                      |
| - รายการ                             | แสดงจำนวนบรรทัดรายการ                            |
| - ประเภทการจัดซื้อจัดจ้าง            | แสดงประเภทการจัดซื้อจัดจ้าง                      |
| - รหัส GPSC/UNSPSC                   | แสดงรหัส GPSC/UNSPSC                             |
| - รหัสบัญชีแยกประเภท                 | แสดงรหัสบัญชีแยกประเภท                           |
| - หมวดรายจ่ายงบประมาณ                | แสดงแหล่งของเงิน                                 |
| - รายละเอียด GPSC/UNSPSC             | แสดงรายละเอียด GPSC/UNSPSC                       |
| - Sub Book GL                        | แสดง Sub Book GL                                 |
| - รหัสงบประมาณ                       | แสดงรหัสงบประมาณ                                 |
| - รายละเอียดพัสดุ                    | แสดงรายละเอียดพัสดุ                              |
| - วันที่ส่งมอบ                       | แสดงวันที่ส่งมอบ                                 |
| - รหัสกิจกรรมหลัก                    | แสดงรหัสกิจกรรมหลัก                              |
| - สถานะเอกสาร                        | แสดงสถานะเอกสารใบสั่งซื้อสั่งจ้าง                |
| - รหัสศูนย์ต้นทุน                    | แสดงรหัสศูนย์ต้นทุน                              |
| - หน่วยเบิกจ่าย                      | แสดงหน่วยเบิกจ่าย                                |
| - มูลค่ารวม                          | แสดงมูลค่ารวมรายบรรทัดรายการ                     |
| - รวมเป็นเงิน                        | แสดงมูลค่ารวมใบสั่งซื้อ                          |
| - ภาษีมูลค่าเพิ่ม                    | แสดงภาษีมูลค่าเพิ่ม                              |
| - ราคารวมสุทธิ                       | แสดงราคารวมสุทธิหลังหักภาษีมูลค่าเพิ่ม           |
| สาขารถ Export Eilo ใบรงไบงเข DDE ได้ | (โดยอดป่น 📠                                      |

- สามารถ Export File ในรูปแบบ PDF ได้ โดยกดปุ่ม 🛛 📴

#### 1.3 รายงานตรวจรับพัสดุ NPO\_GR

#### 1.3.1 รายงานตรวจรับพัสดุ ประเภทรายวัน

#### ขั้นตอนการเข้าสู่การเรียกรายงาน

เมื่อเข้าสู่หน้าจอระบบรายงานหน่วยงานภาครัฐ หน้าจะแสดงระบบงานต่างๆ ตามภาพที่ 21

กดปุ่ม ระบบจัดซื้อจัดจ้าง ระบบแสดงเมนูรายงานของระบบจัดซื้อจัดจ้าง

กดปุ่ม » รายงานท้ายฟอร์ม
 ระบบแสดงเมนูรายงานท้ายฟอร์มต่างๆ

- กดปุ่ม » รายงานตรวจรับพัสดุ NPO\_GR (รายงานตรวจรับพัสดุ NPO\_GR) เพื่อเข้าสู่หน้าจอ

การเรียกรายงาน ตามภาพที่ 22

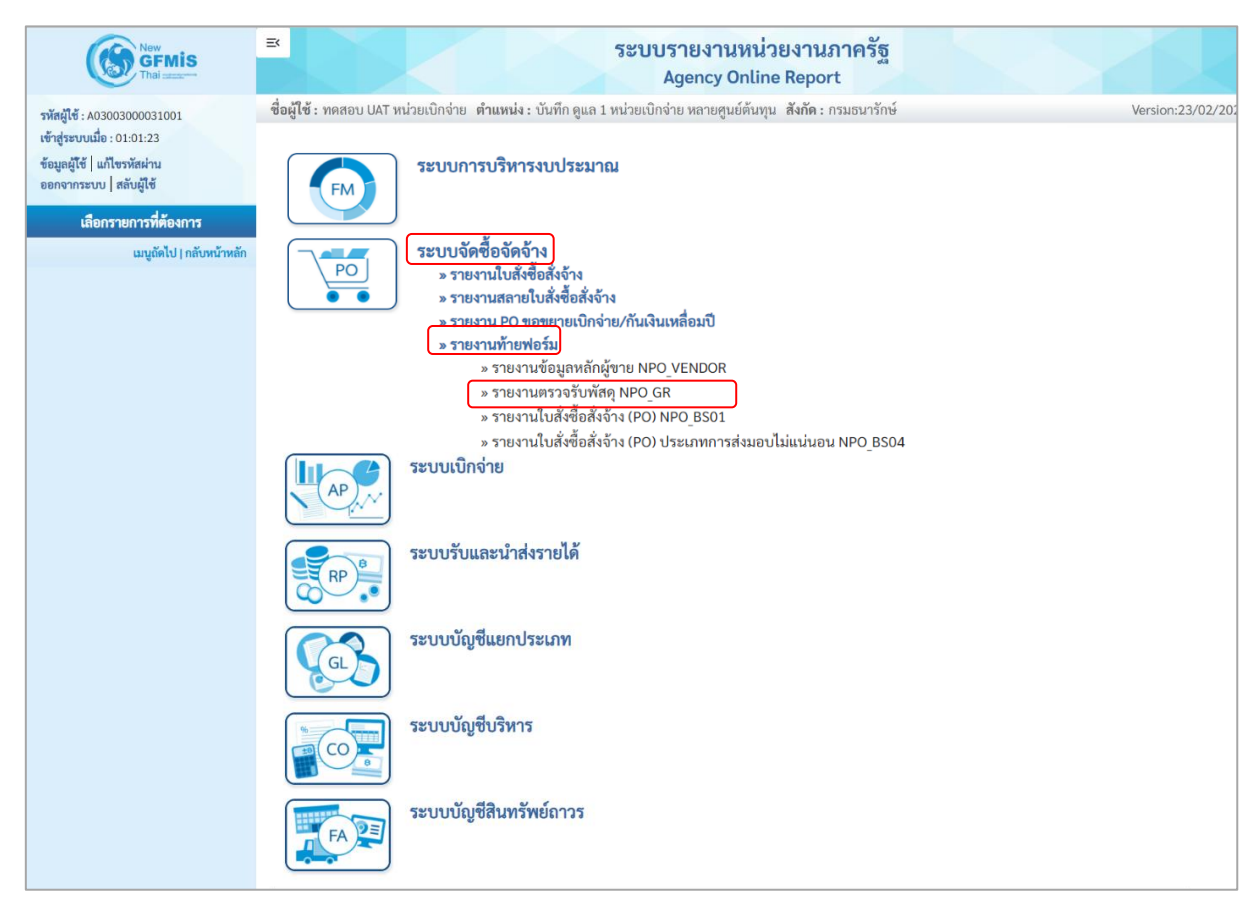

ภาพที่ 21

|                                                                                                    | EX                                                                                                    |                                  | ระบบรายงานหน่วยงานภาครัฐ<br>Agency Online Report |                    |
|----------------------------------------------------------------------------------------------------|----------------------------------------------------------------------------------------------------|----------------------------------|--------------------------------------------------|--------------------|
| รพัสผู้ใช้ : A0300300031001<br>เข้าสู่ระบบเมื่อ : 01:01:23<br>ข้อมูลผู้ใช้   แก้โชรพัสผ่าน                                                                                                    | ชื่อผู้ใช้ : ทดสอบ UAT หน่วยเบิ<br>NPO_GR<br>รายงานตรวจรับพัสดุ                                            | เจ่าย ตำแหน่ง : บันทึกดูแล 1 หน่ | วยเป็กจ่าย หลายศูนย์ตันทุน สังกัด : กรมธนารักษ์  | Version:23/02/2021 |
| อยกงทระบบ สมบุรร<br>ระบบจัดขี้อจัดรังง<br>รายงามข้อมูลหลักผู้ชาย >> NPO_VENDOR<br>รายงามกรวงวับพัสดุ >> NPO_GR<br>รายงามใบสั่งขื้อสั่งจัง (PO) >> NPO_BS01<br>รายงามใบสั่งขื้อสั่งจัง (PO) ประเภทการ<br>ส่งมอบไม่แน่นอน >> NPO_BS04 | <ul> <li>เรียกคูรายงานตาม</li> <li>เรียกคูรายงานตาม</li> <li>ประเภทรายงาน</li> <li>วันที่รายงาน</li> </ul> | นับทึกคำสั่งงาน                  | 🔿 หน่วยเบิกจ่าย<br>~<br>🗂                        |                    |
| ເມນູເອົາໄປ ( ກຄັບຫນັກທັກ                                                                                                    |                                                                                                    |                                  | 📾 แสดงรายงาม                                     |                    |

ภาพที่ 22

| 1.) เรียกดูรายงาน      | เลือก ผู้บันทึก/หน่วยเบิกจ่าย |
|------------------------|-------------------------------|
|                        | ตัวอย่างเลือก ผู้บันทึก       |
| 2.) ประเภทรายงาน       | เลือก รายวัน                  |
| 3.) วันที่รายงาน       | เลือกวันที่ที่ต้องการดูรายงาน |
| - กดปุ่ม  📾 แสดงรายงาน | ระบบแสดงข้อมูล ตามภาพที่ 23   |

## รายงานตรวจรับพัสดุ ประเภทรายวัน

| New GFMIS                                                              | ≡×                                                                                                    |                                      |                                                   |                                                   | ระบบรายง<br>Agenc                                | านหน่วยง<br>:y Online Re       | านภาครัฐ<br>eport                        |                                                 |                                            | 1             |       |  |
|------------------------------------------------------------------------|----------------------------------------------------------------------------------------------------|--------------------------------------|---------------------------------------------------|---------------------------------------------------|--------------------------------------------------|--------------------------------|------------------------------------------|-------------------------------------------------|--------------------------------------------|---------------|-------|--|
| รพัสผู้ใช้ : A03003000031001                                           | ชื่อผู้ใช้ : ทดสอบ UAT หน่วยเบ็กจ่าย ดำแหน่ง : บันทึก ดูแล 1 หน่วยเบ็กจ่าย หลายสูนย์ดันหุน สังกัด : กรมธนารักษ์ Version:23/02/20 |                                      |                                                   |                                                   |                                                  |                                |                                          |                                                 |                                            |               |       |  |
| เข้าสู่ระบบเมื่อ : 01:01:23                                            | NPO_GR                                                                                                    |                                      |                                                   |                                                   |                                                  |                                |                                          |                                                 |                                            |               |       |  |
| ข้อมูลผู้ใช้   แก้ไขรหัสผ่าน<br>ออกจากระบบ   สลับผู้ใช้                | รายงาน                                                                                                    | เตรวจรับพัสดุ                        |                                                   |                                                   |                                                  |                                |                                          |                                                 |                                            |               |       |  |
| ระบบจัดซื้อจัดจ้าง                                                     | < กลับ                                                                                                    |                                      |                                                   |                                                   |                                                  |                                |                                          |                                                 |                                            |               |       |  |
| รายงานข้อมูลหลักผู้ขาย >> NPO_VENDOR                                   | 205                                                                                                    |                                      |                                                   |                                                   |                                                  |                                |                                          |                                                 |                                            |               |       |  |
| รายงานตรวจรับพัสดุ >> NPO_GR                                           |                                                                                                    |                                      |                                                   | รายง                                              | งานตรวจรับพื                                     | ์สดุ NPO GI                    | R ประเภทราย                              | วัน                                             |                                            |               |       |  |
| รายงานใบสั่งซื้อสั่งจ้าง (PO) >> NPO_BS01                              |                                                                                                    |                                      |                                                   | ประจำวัน                                          | ที่ 16 กรกฎาคม                                   | 2564 ของผู้บัน                 | พึก A030030000                           | 31001                                           |                                            |               |       |  |
| รายงานใบสั่งซื้อสั่งจ้าง (PO) ประเภทการ<br>ส่งมอบไม่แน่นอน >> NPO_BS04 | วันที่ร                                                                                                    | ายงาน                                |                                                   | : 23.07.2564 1:57:24                              |                                                  | ຈຳນວນ                          | แอกสารรวมทั้งหมด                         |                                                 | : 2                                        |               |       |  |
| ແຫຼນຕັດໃນໄປດ້ານກັບຫລັດ                                                 | วันที่เ                                                                                                    | วันที่นำส่ง : 16.07.2564 จำนวนเอกสาร |                                                   |                                                   |                                                  |                                | :2                                       |                                                 |                                            |               |       |  |
| Manto Intona man                                                       | หน่วย                                                                                                    | มเบิกจ่าย                            |                                                   | : 0300300003                                      |                                                  |                                |                                          |                                                 |                                            |               |       |  |
|                                                                        | เลขที่เอกสารตรวจรับ :<br>เลขที่เอกสารส่งมอบ :<br>ส่วนราชการ :                                                                    |                                      | 6110005733<br>6312D1000008<br>03003 - กรมธนารักษ์ |                                                   | วันที่เอกสาร :<br>วันที่ผ่านรายการ :<br>ผู้ชาย : |                                |                                          | 30.12.2563<br>30.12.2563<br>นครกิตติภัทธการโยธา |                                            |               |       |  |
|                                                                        | รายการ                                                                                                    | ร วันที่ส่งมอบ                       | รหัส<br>GPSC/UNSPSC                               | รายละเอียด GPSC/UNSPSC                            | รหัสหน่วยเปิกจ่าย                                | เลขที่ใบสั่งซื้อ<br>ระบบ GFMIS | รายการเลขที่<br>ใบสั่งชื้อ ระบบ<br>GFMIS | เลขที่ยกเลิก<br>เอกสารตรวจรับ                   | รายการใบยกเลิก                             | จำนวนสั่งซื้อ | หน่วย |  |
|                                                                        | 1                                                                                                    | 30.12.2564                           | 44122003                                          | แฟ้ม                                              | 0300300003                                       | 4001004826                     | 1                                        |                                                 |                                            | 100.00        | EA    |  |
|                                                                        | 2                                                                                                    | 30.12.2564                           | 44122003                                          | แพิม                                              | 0300300003                                       | 4001004826                     | 2                                        |                                                 |                                            | 100.00        | EA    |  |
|                                                                        | เลขที่เอกสารตรวจรับ :<br>เลขที่เอกสารส่งมอบ :<br>ส่วนราชการ :                                                                    |                                      |                                                   | 6110005750<br>6311D1000003<br>03003 - กรมธนารักษ์ |                                                  | วันที่เอ<br>วันที่ผ่<br>ผู้ซาย | กสาร :<br>านรายการ :<br>:                |                                                 | 30.12.2563<br>30.12.2563<br>นครกิตติภัทธกา | รโยธา         |       |  |
|                                                                        | รายการ                                                                                                    | ร วันที่ส่งมอบ                       | รหัส<br>GPSC/UNSPSC                               | รายละเอียด GPSC/UNSPSC                            | รหัสหน่วยเบิกจ่าย                                | เลขที่ใบสั่งซื้อ<br>ระบบ GFMIS | รายการเลขที่<br>ใบสั่งซื้อ ระบบ<br>GFMIS | เลขที่ยกเลิก<br>เอกสารตรวจรับ                   | รายการใบยกเลิก                             | จำนวนสั่งซื้อ | หน่วย |  |
|                                                                        | 1                                                                                                    | 31.12.2564                           | 44122003                                          | แฟ้ม                                              | 0300300003                                       | 4001004652                     | 1                                        | 6110005752                                      | 1                                          | 500.00        | EA    |  |
|                                                                        |                                                                                                    |                                      |                                                   |                                                   |                                                  |                                |                                          |                                                 |                                            |               |       |  |

# ภาพที่ 23

# คำอธิบาย "รายงานตรวจรับพัสดุ ประเภทรายวัน" ดังนี้

| แสดงวัน เดือน ปีที่พิมพ์รายงาน และเวลา                |
|-------------------------------------------------------|
| แสดงจำนวนเอกสารรวมทั้งหมดของวันที่เรียกรายงาน         |
| แสดงวัน เดือน ปีที่บันทึกรายการในระบบ                 |
| แสดงจำนวนเอกสารทั้งหมดที่บันทึกรายการในระบบ           |
| ณ วันที่นำส่ง                                         |
| กรณีที่เรียกรายงานตาม <b>ผู้บันทึก</b>                |
| ระบบจะแสดงรหัสหน่วยเบิกจ่ายที่ใช้บันทึกข้อมูล         |
| กรณีเรียกรายงานตาม <b>หน่วยเบิกจ่าย</b>               |
| รายงานจะแสดงผู้บันทึก เป็นรหัส User name ที่ใช้บันทึก |
| แสดงเลขที่เอกสารตรวจรับ ขึ้นต้นด้วยเลข 61             |
| แสดงวันที่เอกสาร                                      |
| แสดงเลขที่เอกสารส่งมอบ จากระบบ e-GP                   |
| แสดงวันที่ผ่านรายการ                                  |
| แสดงรหัสหน่วยงาน และชื่อหน่วยงานระดับกรม              |
| แสดงชื่อผู้ขาย                                        |
| แสดงจำนวนบรรทัดรายการ                                 |
| แสดงวันที่ส่งมอบ                                      |
|                                                       |

- รหัส GPSC/UNSPSC
- รายละเอียด GPSC/UNSPSC
- รหัสหน่วยเบิกจ่าย
- เลขที่ใบสั่งซื้อระบบ GFMIS
- รายการเลขที่ใบสั่งซื้อ ระบบ GFMIS
- เลขที่ยกเลิกเอกสารตรวจรับ
- รายการใบยกเลิก
- จำนวนสั่งซื้อ
- หน่วย

แสดงเลขที่ใบสั่งซื้อสั่งจ้างที่นำมาตรวจรับ แสดงบรรทัดรายการใบสั่งซื้อสั่งจ้าง แสดงเลขที่ยกเลิกเอกสารตรวจรับ ขึ้นต้นด้วยเลข 61 โดยเป็นเลข 61 คนละเลขกับเลขตรวจรับพัสดุ แสดงบรรทัดรายการใบยกเลิกตรวจรับ แสดงจำนวนสั่งซื้อรายบรรทัดรายการ แสดงหน่วยนับรายบรรทัดรายการ

แสดงรหัส GPSC/UNSPSC

แสดงรหัสหน่วยเบิกจ่าย

แสดงรายละเอียด GPSC/UNSPSC

- สามารถ Export File ในรูปแบบ PDF ได้ โดยกดปุ่ม 🛛 📧

#### 1.3.2 รายงานตรวจรับพัสดุ ประเภทรายสัปดาห์

#### ขั้นตอนการเข้าสู่การเรียกรายงาน

เมื่อเข้าสู่หน้าจอระบบรายงานหน่วยงานภาครัฐ หน้าจะแสดงระบบงานต่างๆ ตามภาพที่ 24

- กดปุ่ม ระบบจัดซื้อจัดจ้าง ระบบแสดงเมนูรายงานของระบบจัดซื้อจัดจ้าง
- กดปุ่ม »รายงานท้ายฟอร์ม ระบบแสดงเมนูรายงานท้ายฟอร์มต่างๆ
- กดปุ่ม » รายงานตรวจรับพัสดุ NPO\_GR (รายงานตรวจรับพัสดุ NPO\_GR) เพื่อเข้าสู่หน้าจอ

#### การเรียกรายงาน ตามภาพที่ 25

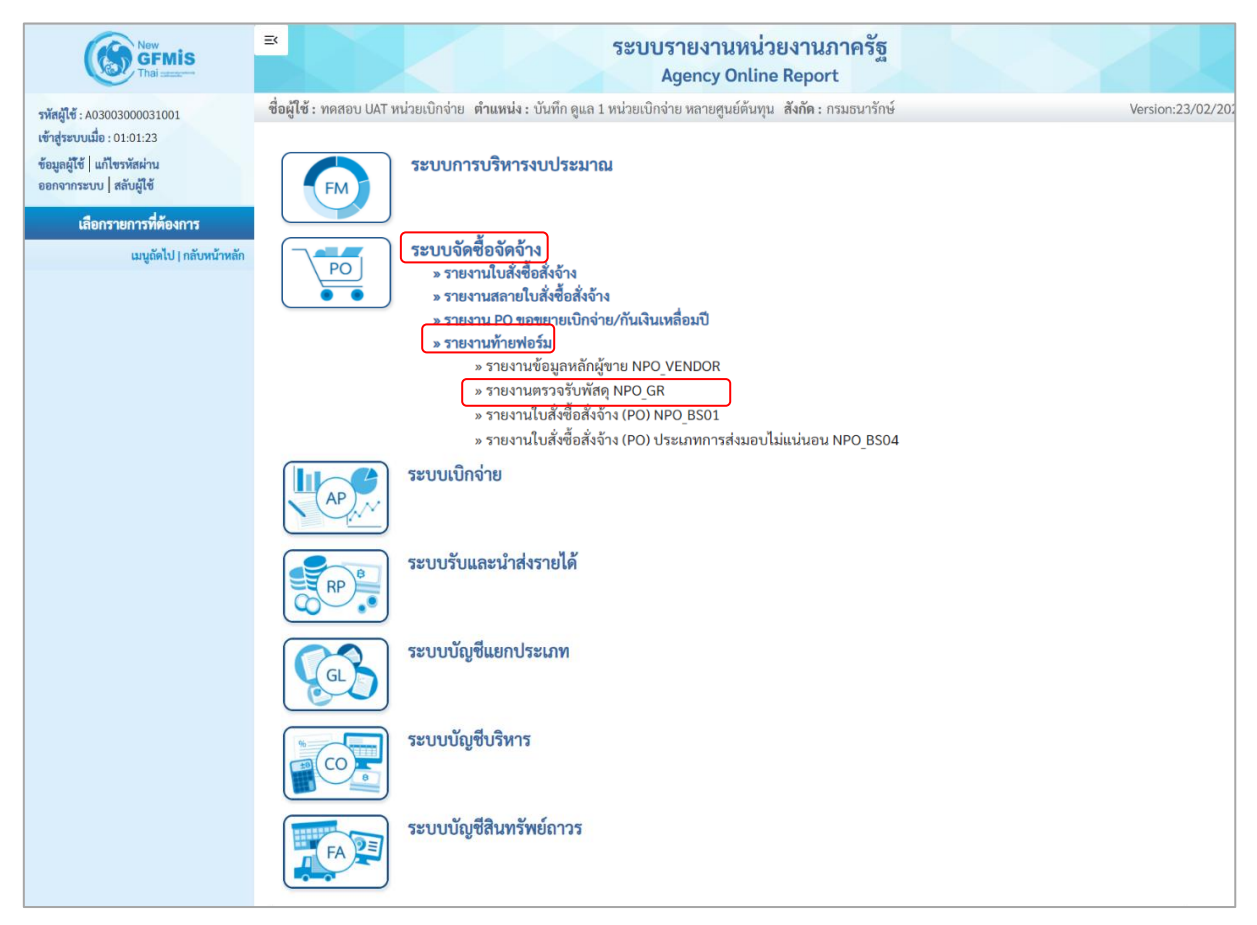

ภาพที่ 24

| New GFMIS                                                                                                    | Ex                                                                       |                                                                  | ระบบรายงานหน่วยงานภ<br>Agency Online Report    | าครัฐ |                    |
|----------------------------------------------------------------------------------------------------|--------------------------------------------------------------------------|------------------------------------------------------------------|------------------------------------------------|-------|--------------------|
| รหัสผู้ใช้ : A0300300031001<br>เข้าสู่ระบบเมื่อ : 01:01:23<br>ข้อมูลผู้ใช้   แก้โชรหัสค่าน                                                                        | ชื่อผู้ใช้ : ทดสอบ UAT หน่วยเบิก<br>NPO_GR<br>รายงานตรวจรับพัสดุ         | าจ่าย ตำแหน่ง: บันทึกดูแล 1 หน่ว                                 | ยเบิกจ่าย หลายศูนย์ดันทุม สังกัด : กรมธนารักษ์ |       | Version:23/02/2021 |
| ออกจากรรบบ (สมัยผู้เข้<br>ระบบจัดซื้อจัดรัวง<br>รายงานข้อมูลหลักผู้ชาย >> NPO_VENDOR<br>รายงานตรวจรับพัสตุ >> NPO_GR<br>รายงานใบสั่งซื้อสั่งรัวง (PO) >> NPO_BSO1 | III เมือกคำสั่งงาน 也<br>เรียกคูรายงานตาม<br>ประเภทรายงาน<br>วันที่รายงาน | บันทึกคำสั่งงาน<br>(● ผู้บันทึก<br>รายสัปคาห์<br>17 กรกภาคม 2564 | <ul> <li>ທາ່ວຍເບີດຈ່າຍ</li> <li></li> </ul>    |       |                    |
| รายงานใบสั่งขึ้งสี่งั่าง (PO) ประเภทการ<br>ส่งมอบไม่แน่นอน >> NPO_BS04                                                                                            |                                                                          |                                                                  | 📾 แสดงรายงาน                                   | 3     |                    |

ภาพที่ 25

| 1.) เรียกดูรายงาน      | เลือก ผู้บันทึก/หน่วยเบิกจ่าย |
|------------------------|-------------------------------|
|                        | ตัวอย่างเลือก ผู้บันทึก       |
| 2.) ประเภทรายงาน       | เลือก รายสัปดาห์              |
| 3.) วันที่รายงาน       | เลือกวันที่ที่ต้องการดูรายงาน |
| - กดปุ่ม  📾 แสดงรายงาน | ระบบแสดงข้อมูล ตามภาพที่ 26   |

## รายงานตรวจรับพัสดุ ประเภทรายสัปดาห์

|                                                                                                    | Ξ×                                                            |                                           |                          |                                             | ระบบรายง<br>Agenc     | านหน่วยง<br>y Online Re           | านภาครัฐ<br>port                                      |                               |                                                |                     |                |
|----------------------------------------------------------------------------------------------------|---------------------------------------------------------------|-------------------------------------------|--------------------------|---------------------------------------------|-----------------------|-----------------------------------|-------------------------------------------------------|-------------------------------|------------------------------------------------|---------------------|----------------|
| รหัสผู้ใช้ : A0300300031001<br>เข้าสู่ระบบเมื่อ : 01:01:23<br>ข้อมูลผู้ใช้   แก้ไขรหัสผ่าน<br>ออกจากระบบ   สลับผู้ใช้ | ชื่อผู้ใช้ :<br>NPO_GI<br>รายงานต                             | ทดสอบ UAT หน่ว<br>R<br>ทรวจรับพัสดุ       | ยเบิกจ่าย <b>ดำแหน่ง</b> | : บันทึก ดูแล 1 หน่วยเบิกจ่าเ               | ย หลายศูนย์ดันทุน     | สังกัด : กรมธนา                   | รักษ์                                                 |                               |                                                | Versi               | ion:23/02/2021 |
| ระบบจัดซื้อจัดจ้าง                                                                                                    | < กลับ                                                        |                                           |                          |                                             |                       |                                   |                                                       |                               |                                                |                     |                |
| รายงานข้อมูลหลักผู้ขาย >> NPO_VENDOR                                                                                  | 109                                                           |                                           |                          |                                             |                       |                                   |                                                       |                               |                                                |                     |                |
| รายงานตรวจรับพัสดุ >> NPO_GR                                                                                          |                                                               |                                           |                          | รายงาา                                      | นตรวจรับพัสเ          | ด NPO GR เ                        | ไระเภทรายสัป                                          | ดาห์                          |                                                |                     |                |
| รายงานใบสั่งซื้อสั่งจ้าง (PO) >> NPO_BS01                                                                             |                                                               |                                           |                          | ประจำวันที่ 11 กรกฎา                        | าคม 2564 ถึง 17       | ้กรกฎาคม 256                      | 54 ของผู้บันทึก A0                                    | 30030003100                   | )1                                             |                     |                |
| รายงานใบสั่งซื้อสั่งจ้าง (PO) ประเภทการ<br>ส่งแขงไปแก่แอน >> NPO BS04                                                 | วันที่รา                                                      | ยงาน                                      |                          | : 23.07.2564 1:59:14                        |                       | จำนวน                             | แอกสารรวมทั้งหมด                                      |                               | : 26                                           |                     |                |
| N411801111111111111 >> NPO_BS04                                                                                       | วันที่นำ                                                      | าส่ง                                      |                          | : 11.07.2564                                |                       | จำนวน                             | เอกสาร                                                |                               | : 23                                           |                     |                |
| เมนูอัคไป   กลับหน้าหลัก                                                                                              | หน่วยเร                                                       | บิกจ่าย                                   |                          | : 0300300003                                |                       |                                   |                                                       |                               |                                                |                     |                |
|                                                                                                    | เลขที่เอกสารตรวจรับ :<br>เลขที่เอกสารส่งมอบ :<br>ส่วนราชการ : |                                           |                          | 6110005578<br>1/2564<br>03003 - กรมธนารักษ์ |                       | วันที่เอ<br>วันที่ผ่า<br>ผู้ขาย : | กสาร :<br>เนรายการ :                                  |                               | 01.07.2564<br>01.07.2564<br>หจก ป รุ่งเรืองค   | อนกรีต              |                |
|                                                                                                    | รายการ                                                        | วันที่ส่งมอบ                              | รพัส<br>GPSC/UNSPSC      | รายละเอียด GPSC/UNSPSC                      | รหัสหน่วยเบิก<br>จ่าย | เลขที่ใบสั่งซื้อ<br>ระบบ GFMIS    | รายการเลขที่<br>ใบสั่งซื้อ ระบบ<br>GFMIS              | เลขที่ยกเลิก<br>เอกสารตรวจรับ | รายการใบยกเลิก                                 | จำนวนสั่งซื้อ       | หน่วย          |
|                                                                                                    | 1                                                             | 11.07.2564                                | 01043980000000           | ปากกา:ลูกลื่น                               | 0300300003            | 4001004653                        | 1                                                     |                               |                                                | 1.00                | DZ             |
|                                                                                                    | เลขที่เอ<br>เลขที่เอ<br>ส่วนรา                                | อกสารตรวจรับ :<br>อกสารส่งมอบ :<br>ขการ : |                          | 6110005579<br>1/2564<br>03003 - กรมธนารักษ์ |                       | วันที่เอ<br>วันที่ผ่า<br>ผู้ขาย : | กสาร :<br>เนรายการ :                                  |                               | 01.06.2564<br>01.06.2564<br>บริษัท รุ่งศิลป์ก  | າຮพิมพ์ (1977) ຈຳກ່ | าัด            |
|                                                                                                    | รายการ                                                        | วันที่ส่งมอบ                              | รหัส<br>GPSC/UNSPSC      | รายละเอียด GPSC/UNSPSC                      | รหัสหน่วยเบิกจ่าย     | เลขที่ใบสั่งซื้อ<br>ระบบ GFMIS    | รายการเลขที่<br>ใบสั่งซื้อ ระบบ<br>GFMIS              | เลขที่ยกเลิก<br>เอกสารตรวจรับ | รายการใบยกเลิก                                 | จำนวนสั่งซื้อ       | หน่วย          |
|                                                                                                    | 1                                                             | 11.07.2564                                | 30221002                 | อาคารจอดรถ                                  | 0300300003            | 4001004655                        | 1                                                     |                               |                                                | 1.00                | JOB            |
|                                                                                                    | เลขที่เอ<br>เลขที่เอ<br>ส่วนรา•                               | อกสารตรวจรับ :<br>อกสารส่งมอบ :<br>ชการ : |                          | 6110005580<br>2/2564<br>03003 - กรมธนารักษ์ |                       | วันที่เอ<br>วันที่ผ่า<br>ผู้ขาย : | กสาร :<br>เนรายการ :                                  |                               | 01.07.2564<br>01.07.2564<br>บริษัท รุ่งศิลป์ก  | າຣพิมพ์ (1977) ຈຳກ່ | าัด            |
|                                                                                                    | รายการ                                                        | วันที่ส่งมอบ                              | รหัส<br>GPSC/UNSPSC      | รายละเอียด GPSC/UNSPSC                      | รพัสหน่วยเบิกจ่าย     | เลขที่ใบสั่งซื้อ<br>ระบบ GFMIS    | รายการเลขที่<br>ใบสั่งซื้อ ระบบ<br>GFMIS              | เลขที่ยกเลิก<br>เอกสารตรวจรับ | รายการใบยกเลิก                                 | จำนวนสั่งซื้อ       | หน่วย          |
|                                                                                                    | 1                                                             | 11.07.2564                                | 30221002                 | อาคารจอครถ                                  | 0300300003            | 4001004655                        | 2                                                     |                               |                                                | 1.00                | JOB            |
|                                                                                                    | เลขที่เย<br>เลขที่เย<br>ส่วนรา                                | อกสารตรวจรับ :<br>อกสารส่งมอบ :<br>ชการ : |                          | 6110005582<br>1/2564<br>03003 - กรมธนารักษ์ |                       | วันที่เอ<br>วันที่ผ่า<br>ผู้ขาย : | กสาร :<br>เนรายการ :                                  |                               | 01.07.2564<br>01.07.2564<br>หจก.เอี่ยมรุ่งเรือ | 14                  |                |
|                                                                                                    | รายการ                                                        | วันที่ส่งมอบ                              | รหัส<br>GPSC/UNSPSC      | รายละเอียด GPSC/UNSPSC                      | รพัสหน่วยเบิก<br>จ่าย | เลขที่ใบสั่งซื้อ<br>ระบบ GFMIS    | รายการเล <del>ง</del> ที่<br>ใบสั่งซื้อ ระบบ<br>GFMIS | เลขที่ยกเลิก<br>เอกสารตรวจรับ | รายการไบยกเลิก                                 | จำนวนสั่งซื้อ       | หน่วย          |

ภาพที่ 26

# คำอธิบาย "รายงานตรวจรับพัสดุ ประเภทรายสัปดาห์" ดังนี้

| - วันที่รายงาน และเวลา  | แสดงวัน เดือน ปีที่พิมพ์รายงาน และเวลา                |
|-------------------------|-------------------------------------------------------|
| - จำนวนเอกสารรวมทั้งหมด | แสดงจำนวนเอกสารรวมทั้งหมดของวันที่เรียกรายงาน         |
| - วันที่นำส่ง           | แสดงวัน เดือน ปีที่บันทึกรายการในระบบ                 |
| - จำนวนเอกสาร           | แสดงจำนวนเอกสารทั้งหมดที่บันทึกรายการในระบบ           |
|                         | ณ วันที่นำส่ง                                         |
| - หน่วยเบิกจ่าย หรือ    | กรณีที่เรียกรายงานตาม <b>ผู้บันทึก</b>                |
| ผู้บันทึก               | ระบบจะแสดงรหัสหน่วยเบิกจ่ายที่ใช้บันทึกข้อมูล         |
|                         | กรณีเรียกรายงานตาม <b>หน่วยเบิกจ่าย</b>               |
|                         | รายงานจะแสดงผู้บันทึก เป็นรหัส User name ที่ใช้บันทึก |
| - เลขที่เอกสารตรวจรับ   | แสดงเลขที่เอกสารตรวจรับ ขึ้นต้นด้วยเลข 61             |
| - วันที่เอกสาร          | แสดงวันที่เอกสาร                                      |
| - เลขที่เอกสารส่งมอบ    | แสดงเลขที่เอกสารส่งมอบ จากระบบ e-GP                   |
| - วันที่ผ่านรายการ      | แสดงวันที่ผ่านรายการ                                  |
|                         |                                                       |

| - ส่วนราชการ                        | แสดงรหัสหน่วยงาน และชื่อหน่วยงานระดับกรม        |
|-------------------------------------|-------------------------------------------------|
| - ผู้ขาย                            | แสดงชื่อผู้ขาย                                  |
| - รายการ                            | แสดงจำนวนบรรทัดรายการ                           |
| - วันที่ส่งมอบ                      | แสดงวันที่ส่งมอบ                                |
| - รหัส GPSC/UNSPSC                  | แสดงรหัส GPSC/UNSPSC                            |
| - รายละเอียด GPSC/UNSPSC            | แสดงรายละเอียด GPSC/UNSPSC                      |
| - รหัสหน่วยเบิกจ่าย                 | แสดงรหัสหน่วยเบิกจ่าย                           |
| - เลขที่ใบสั่งซื้อระบบ GFMIS        | แสดงเลขที่ใบสั่งซื้อสั่งจ้างที่นำมาตรวจรับ      |
| - รายการเลขที่ใบสั่งซื้อ ระบบ GFMIS | แสดงบรรทัดรายการใบสั่งซื้อสั่งจ้าง              |
| - เลขที่ยกเลิกเอกสารตรวจรับ         | แสดงเลขที่ยกเลิกเอกสารตรวจรับ ขึ้นต้นด้วยเลข 61 |
|                                     | โดยเป็นเลข 61 คนละเลขกับเลขตรวจรับพัสดุ         |
| - รายการใบยกเลิก                    | แสดงบรรทัดรายการใบยกเลิกตรวจรับ                 |
| - จำนวนสั่งซื้อ                     | แสดงจำนวนสั่งซื้อรายบรรทัดรายการ                |
| - หน่วย                             | แสดงหน่วยนับรายบรรทัดรายการ                     |
| - สามารถ Export File ในรูปแบบ PDF ไ | ด้ โดยกดปุ่ม 🛛 📴                                |

#### 1.3.3 รายงานตรวจรับพัสดุ ประเภทรายเดือน

#### ขั้นตอนการเข้าสู่การเรียกรายงาน

เมื่อเข้าสู่หน้าจอระบบรายงานหน่วยงานภาครัฐ หน้าจะแสดงระบบงานต่างๆ ตามภาพที่ 27

- กดปุ่ม ระบบจัดซื้อจัดจ้าง ระบบแสดงเมนูรายงานของระบบจัดซื้อจัดจ้าง
- กดปุ่ม »รายงานท้ายฟอร์ม
   ระบบแสดงเมนูรายงานท้ายฟอร์มต่างๆ
- กดปุ่ม » รายงานตรวจรับพัสดุ NPO\_GR (รายงานตรวจรับพัสดุ NPO\_GR) เพื่อเข้าสู่หน้าจอ

#### การเรียกรายงาน ตามภาพที่ 28

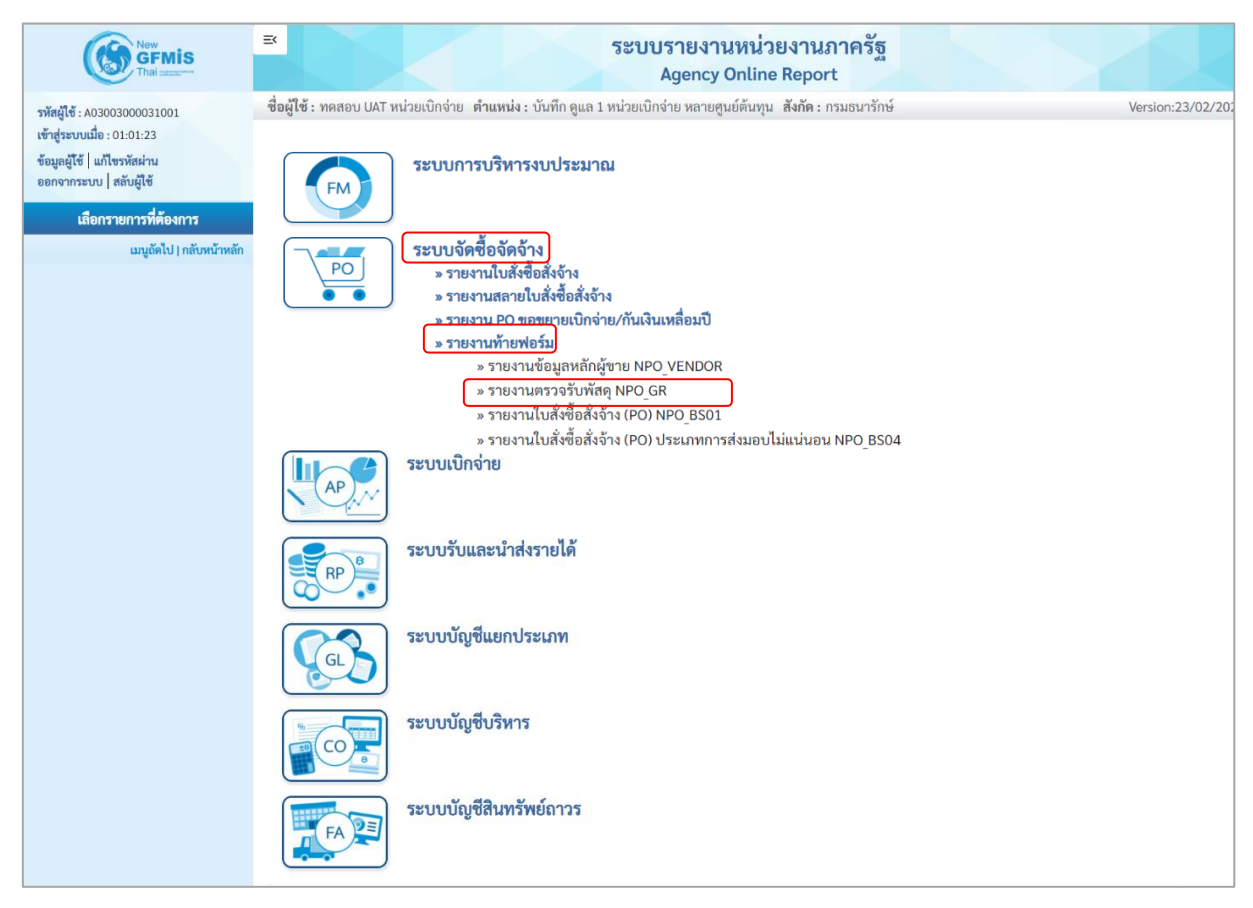

ภาพที่ 27

| New GFMIS                                                                                                    | Ex                                                                           |                                                                | ระบบรายงานหน่วยง<br>Agency Online Re                  | านภาครัฐ<br>eport |                    |
|----------------------------------------------------------------------------------------------------|------------------------------------------------------------------------------|----------------------------------------------------------------|-------------------------------------------------------|-------------------|--------------------|
| รหัสผู้ใช้ : A0300300031001<br>เข้าสู่ระบบเมื่อ : 01:01:23<br>ข้อมูลผู้ใช้   แก้โชรหัสค่าน                                                                                                    | ชื่อผู้ใช้ : ทดสอบ UAT หน่วยเบิก<br>NPO_GR<br>รายงานตรวจรับพัสดุ             | าจ่าย ดำแหน่ง: บันทึกดูแล 1 หน่ว                               | ขยเป็กจ่าย หลายศูนย์ต้นทุน   สังกัด : กรมธนา          | วักษ์             | Version:23/02/2021 |
| ออกจากระบบ (สถับผู้ใช้<br>ระบบจัดซื้อจัดจ้าง<br>รายงานข้อมูลหลักผู้ชาย >> NPO_VENDOR<br>รายงานครวจรับพัสดุ >> NPO_GR<br>รายงานใบสั่งซื้อสั่งจ้าง (PO) >> NPO_BS01<br>รายงานใบสั่งซื้อสั่งจ้าง (PO) ประเภทการ<br>ศุณฑาไม่ไปเหม >> NPO_BS04 | แร๊อกสำลังงาน ประเภทรายงาน<br>รับก็รายงานตาม<br>ประเภทรายงาน<br>วันที่รายงาน | มันทึกคำสั่งงาน<br>() ผู้บันทึก<br>รายเดือน<br>31 กรกฎาคม 2564 | <ul> <li>พน่วยเปิกจ่าย</li> <li></li> <li></li> </ul> |                   |                    |
| เมนูยัดไป ) กลับหน้าหลัก                                                                                                    |                                                                              |                                                                |                                                       | ร้างขัญม          |                    |

ภาพที่ 28

| 1.) เรียกดูรายงาน       | เลือก ผู้บันทึก/หน่วยเบิกจ่าย     |
|-------------------------|-----------------------------------|
|                         | ตัวอย่างเลือก ผู้บันทึก           |
| 2.) ประเภทรายงาน        | เลือก รายเดือน                    |
| 3.) วันที่รายงาน        | เลือกวันที่เป็นวันสุดท้ายของเดือน |
| - กดปุ่ม   📾 แสดงรายงาน | ระบบแสดงข้อมูล ตามภาพที่ 29       |

#### รายงานตรวจรับพัสดุ ประเภทรายเดือน

|                                                                                                    | ∃.                                                                                                    |                                  |                                             | ระบบรายง<br>Agenc     | านหน่วยง<br>y Online Re            | านภาครัฐ<br>port                         |                               |                                                 | 1                 |              |
|----------------------------------------------------------------------------------------------------|----------------------------------------------------------------------------------------------------|----------------------------------|---------------------------------------------|-----------------------|------------------------------------|------------------------------------------|-------------------------------|-------------------------------------------------|-------------------|--------------|
| รพัสผู้ใช้ : A0300300031001<br>เข้าสู่ระบบเมื่อ : 01:01:23<br>ข้อมูลผู้ใช้   แก้ไขรพัสผ่าน<br>ออกจากระบบ   สลับผู้ใช้ | ชื่อผู้ใช้ : ทดสอบ UAT หน<br>NPO_GR<br>รายงานตรวจรับพัสดุ                                                                | ่วยเบิกจ่าย <mark>ตำแหน่ง</mark> | : บันทึก ดูแล 1 หน่วยเป็กจ่าย               | มหลายศูนย์ต้นทุน      | สังกัด : กรมธนา                    | รักษ์                                    |                               |                                                 | Versio            | on:23/02/202 |
| ระบบจัดขี้อจัดจ้าง                                                                                                    | < กลับ                                                                                                    |                                  |                                             |                       |                                    |                                          |                               |                                                 |                   |              |
| รายงานข้อมูลหลักผู้ขาย >> NPO_VENDOR                                                                                  |                                                                                                    |                                  |                                             |                       |                                    |                                          |                               |                                                 |                   |              |
| รายงานตรวจรับพัสดุ >> NPO_GR<br>รายงานใบสั่งซื้อสั่งจ้าง (PO) >> NPO_BS01                                             | รายงานตรวจรับพัสดุ NPO_GR ประเภทรายเดือน<br>ประจำวันที่ 01 กรกฎาคม 2564 ชีง 31 กรกฎาคม 2564 ของผู้บันทึก A03003000031001 |                                  |                                             |                       |                                    |                                          |                               |                                                 |                   |              |
| รายงานใบสั่งซื้อสั่งจ้าง (PO) ประเภทการ<br>ส่งมอบไม่แน่นอน >> NPO BS04                                                | วันที่รายงาน                                                                                                    |                                  | : 23.07.2564 2:1:36                         |                       | จำนวน                              | เอกสารรวมทั้งหมด                         |                               | : 26                                            |                   |              |
| มหลัดไป Loอันหน้าหลัก                                                                                                 | วันที่นำส่ง                                                                                                    |                                  | : 11.07.2564                                |                       | จำนวน                              | เอกสาร                                   |                               | : 23                                            |                   |              |
| million of the owner with                                                                                             | หน่วยเบ็กจ่าย                                                                                                    |                                  | : 0300300003                                |                       |                                    |                                          |                               |                                                 |                   |              |
|                                                                                                    | เลขที่เอกสารตรวจรับ :<br>เลขที่เอกสารส่งมอบ :<br>ส่วนราชการ :                                                            |                                  | 6110005578<br>1/2564<br>03003 - กรมธนารักษ์ |                       | วันที่เอ<br>วันที่ผ่า<br>ผู้ขาย :  | าสาร :<br>นรายการ :                      |                               | 01.07.2564<br>01.07.2564<br>หจก ป รุ่งเรืองคอเ  | เกรีต             |              |
|                                                                                                    | รายการ วันที่ส่งมอบ                                                                                                    | รหัส<br>GPSC/UNSPSC              | รายละเอียด GPSC/UNSPSC                      | รทัสหน่วยเบิก<br>จ่าย | เลขที่ใบสั่งซื้อ<br>ระบบ GFMIS     | รายการเลขที่<br>ใบสั่งซื้อ ระบบ<br>GFMIS | เลขที่ยกเลิก<br>เอกสารตรวจรับ | รายการโบยกเลิก                                  | จำนวนสั่งซื้อ     | หน่วย        |
|                                                                                                    | 1 11.07.2564                                                                                                    | 01043980000000                   | ปากกาะลูกสิ่น                               | 0300300003            | 4001004653                         | 1                                        |                               |                                                 | 1.00              | DZ           |
|                                                                                                    | เลขที่เอกสารตรวจรับ :<br>เลขที่เอกสารส่งมอบ :<br>ส่วนราชการ :                                                            |                                  | 6110005579<br>1/2564<br>03003 - กรมธนารักษ์ |                       | วันที่เอะ<br>วันที่ผ่า<br>ผู้ขาย : | าสาร :<br>นรายการ :                      |                               | 01.06.2564<br>01.06.2564<br>บริษัท รุ่งศิลป์การ | พิมพ์ (1977) ຈຳກ້ | 'n           |
|                                                                                                    | รายการ วันที่ส่งมอบ                                                                                                    | รหัส<br>GPSC/UNSPSC              | รายละเอียด GPSC/UNSPSC                      | รหัสหน่วยเบิกจ่าย     | เลขที่ใบสั่งซื้อ<br>ระบบ GFMIS     | รายการเลขที่<br>ใบสั่งซื้อ ระบบ<br>GFMIS | เลขที่ยกเลิก<br>เอกสารตรวจรับ | รายการใบยกเลิก                                  | จำนวนสั่งซื้อ     | หน่วย        |
|                                                                                                    | 1 11.07.2564                                                                                                    | 30221002                         | อาคารจอดรถ                                  | 0300300003            | 4001004655                         | 1                                        |                               |                                                 | 1.00              | JOB          |
|                                                                                                    | เลขที่เอกสารตรวจรับ :<br>เลขที่เอกสารส่งมอบ :<br>ส่วนราชการ :                                                            |                                  | 6110005580<br>2/2564<br>03003 - กรมธนารักษ์ |                       | วันที่เอง<br>วันที่ผ่า<br>ผู้ขาย : | าสาร :<br>นรายการ :                      |                               | 01.07.2564<br>01.07.2564<br>บริษัท รุ่งศิลป์การ | พิมพ์ (1977) จำก้ | ัด           |
|                                                                                                    | รายการ วันที่ส่งมอบ                                                                                                    | รหัส<br>GPSC/UNSPSC              | รายละเอียด GPSC/UNSPSC                      | รพัสหน่วยเบิกจ่าย     | เลขที่ใบสั่งซื้อ<br>ระบบ GFMIS     | รายการเลขที่<br>ใบสั่งซื้อ ระบบ<br>GFMIS | เลขที่ยกเลิก<br>เอกสารตรวจรับ | รายการใบยกเลิก                                  | จำนวนสั่งซื้อ     | หน่วย        |
|                                                                                                    | 1 11.07.2564                                                                                                    | 30221002                         | อาคารจอดรถ                                  | 0300300003            | 4001004655                         | 2                                        |                               |                                                 | 1.00              | JOB          |
|                                                                                                    | เลขที่เอกสารตรวจรับ :<br>เลขที่เอกสารส่งมอบ :<br>ส่วนราชการ :                                                            |                                  | 6110005582<br>1/2564<br>03003 - กรมธนารักษ์ |                       | วันที่เอเ<br>วันที่ผ่า<br>ผู้ขาย : | าสาร :<br>นรายการ :                      |                               | 01.07.2564<br>01.07.2564<br>หจก.เอี่ยมรุ่งเรือง |                   |              |
|                                                                                                    | รายการ วันที่ส่งมอบ                                                                                                    | รหัส<br>GPSC/UNSPSC              | รายละเอียด GPSC/UNSPSC                      | รทัสหน่วยเบิก<br>จ่าย | เลขที่ใบสั่งซื้อ<br>ระบบ GFMIS     | รายการเลขที่<br>ใบสั่งซื้อ ระบบ<br>GFMIS | เลขที่ยกเลิก<br>เอกสารตรวจรับ | รายการใบยกเลิก                                  | จำนวนสั่งซื้อ     | หน่วย        |
|                                                                                                    | 1 11.07.2564                                                                                                    | 01042549000000                   | โต๊ะ:สำนักงาน                               | 0300300003            | 4001004658                         | 1                                        |                               |                                                 | 1.00              | EA           |
|                                                                                                    | 2 11.07.2564                                                                                                    | 01042549000000                   | โต๊ะ:สำนักงาน                               | 0300300003            | 4001004658                         | 2                                        |                               |                                                 | 1.00              | EA           |

ภาพที่ 29

# คำอธิบาย "รายงานตรวจรับพัสดุ ประเภทรายเดือน" ดังนี้

| - วันที่รายงาน และเวลา  | แสดงวัน เดือน ปีที่พิมพ์รายงาน และเวลา                |
|-------------------------|-------------------------------------------------------|
| - จำนวนเอกสารรวมทั้งหมด | แสดงจำนวนเอกสารรวมทั้งหมดของวันที่เรียกรายงาน         |
| - วันที่นำส่ง           | แสดงวัน เดือน ปีที่บันทึกรายการในระบบ                 |
| - จำนวนเอกสาร           | แสดงจำนวนเอกสารทั้งหมดที่บันทึกรายการในระบบ           |
|                         | ณ วันที่นำส่ง                                         |
| - หน่วยเบิกจ่าย หรือ    | กรณีที่เรียกรายงานตาม <b>ผู้บันทึก</b>                |
| ผู้บันทึก               | ระบบจะแสดงรหัสหน่วยเบิกจ่ายที่ใช้บันทึกข้อมูล         |
|                         | กรณีเรียกรายงานตาม <b>หน่วยเบิกจ่าย</b>               |
|                         | รายงานจะแสดงผู้บันทึก เป็นรหัส User name ที่ใช้บันทึก |
| - เลขที่เอกสารตรวจรับ   | แสดงเลขที่เอกสารตรวจรับ ขึ้นต้นด้วยเลข 61             |
| - วันที่เอกสาร          | แสดงวันที่เอกสาร                                      |
| - เลขที่เอกสารส่งมอบ    | แสดงเลขที่เอกสารส่งมอบ จากระบบ e-GP                   |
|                         |                                                       |

| - วันที่ผ่านรายการ                  | แสดงวันที่ผ่านรายการ                            |
|-------------------------------------|-------------------------------------------------|
| - ส่วนราชการ                        | แสดงรหัสหน่วยงาน และชื่อหน่วยงานระดับกรม        |
| - ผู้ขาย                            | แสดงชื่อผู้ขาย                                  |
| - รายการ                            | แสดงจำนวนบรรทัดรายการ                           |
| - วันที่ส่งมอบ                      | แสดงวันที่ส่งมอบ                                |
| - รหัส GPSC/UNSPSC                  | แสดงรหัส GPSC/UNSPSC                            |
| - รายละเอียด GPSC/UNSPSC            | แสดงรายละเอียด GPSC/UNSPSC                      |
| - รหัสหน่วยเบิกจ่าย                 | แสดงรหัสหน่วยเบิกจ่าย                           |
| - เลขที่ใบสั่งซื้อระบบ GFMIS        | แสดงเลขที่ใบสั่งซื้อสั่งจ้างที่นำมาตรวจรับ      |
| - รายการเลขที่ใบสั่งซื้อ ระบบ GFMIS | แสดงบรรทัดรายการใบสั่งซื้อสั่งจ้าง              |
| - เลขที่ยกเลิกเอกสารตรวจรับ         | แสดงเลขที่ยกเลิกเอกสารตรวจรับ ขึ้นต้นด้วยเลข 61 |
|                                     | โดยเป็นเลข 61 คนละเลขกับเลขตรวจรับพัสดุ         |
| - รายการใบยกเลิก                    | แสดงบรรทัดรายการใบยกเลิกตรวจรับ                 |
| - จำนวนสั่งซื้อ                     | แสดงจำนวนสั่งซื้อรายบรรทัดรายการ                |
| - หน่วย                             | แสดงหน่วยนับรายบรรทัดรายการ                     |
| annes Export Els Inerlynn DDE 16    |                                                 |

- สามารถ Export File ในรูปแบบ PDF ได้ โดยกดปุ่ม 🛛 📴
1.4 รายงานข้อมูลหลักผู้ขาย NPO\_VENDOR

1.4.1 รายงานข้อมูลหลักผู้ขาย ประเภทรายวัน

## ขั้นตอนการเข้าสู่การเรียกรายงาน

เมื่อเข้าสู่หน้าจอระบบรายงานหน่วยงานภาครัฐ หน้าจะแสดงระบบงานต่างๆ ตามภาพที่ 30

- กดปุ่ม ระบบจัดซื้อจัดจ้าง ระบบแสดงเมนูรายงานของระบบจัดซื้อจัดจ้าง
- กดปุ่ม » รายงานท้ายฟอร์ม
   ระบบแสดงเมนูรายงานท้ายฟอร์มต่างๆ
- กดปุ่ม » รายงานข้อมูลหลักผู้ขาย NPO\_VENDOR (รายงานข้อมูลหลักผู้ขาย NPO\_VENDOR) เพื่อเข้า

### สู่หน้าจอการเรียกรายงาน ตามภาพที่ 31

|                                                                                                    | ≅ ระบบรายงานหน่วยงานภาครัฐ<br>Agency Online Report          |
|----------------------------------------------------------------------------------------------------|-------------------------------------------------------------|
| าทักผู้ได้ : A0300300031001<br>เข้าสู่ระบบเมื่อ : 21:19:06<br>ข้อมูลผู้ได้   แก้ไขวทักผ่าน<br>ออกจากระบบ   สมับผู้ได้<br><mark>เลือกรายการที่ค้องการ</mark><br>เมมูลัคไป   กลับหน้าหลัก | ชื่อผู้ใช้: ดำแหน่ง: สังกัด: Version:23/02/                 |
|                                                                                                    | ระบบเบิกจ่าย<br>ระบบรับและนำส่งรายได้<br>ระบบบัญชีแยกประเภท |

ภาพที่ 30

| New GFMIS                                                              | Ex                              |                       | ระบบรายงานหน่วยงานภาครัฐ<br>Agency Online Report |                    |
|------------------------------------------------------------------------|---------------------------------|-----------------------|--------------------------------------------------|--------------------|
| รพัสผู้ใช้ : A03003000031001                                           | ชื่อผู้ใช้ : ตำแหน่ง : สังกัด : |                       |                                                  | Version:23/02/2021 |
| เข้าสู่ระบบเมื่อ : 21:19:06                                            | NPO_VENDOR                      |                       |                                                  |                    |
| ข้อมูลผู้ใช้   แก้ไขรหัสผ่าน<br>ออกจากระบบ   สลับผู้ใช้                | รายงานข้อมูลหลักผู้ขาย          |                       |                                                  |                    |
| ระบบจัดซื้อจัดจ้าง                                                     | ≔ เลือกคำสั่งงาน 🕁 บัน          | มทึกคำสั่งงาน <b></b> |                                                  |                    |
| รายงานข้อมูลหลักผู้ขาย >> NPO_VENDOR                                   | เรียกดูรายงานตาม                | 🔘 ผู้บันทึก           | 🔿 หน่วยเบิกจ่าย                                  |                    |
| รายงานตรวจรับพัสดุ >> NPO_GR                                           | 3 541 0452613231                |                       |                                                  |                    |
| รายงานใบสั่งซื้อสั่งจ้าง (PO) >> NPO_BS01                              | 1 101 111 100                   | รายวัน                | v                                                |                    |
| รายงานใบสั่งซื้อสั่งจ้าง (PO) ประเภทการ<br>ส่งมอบไม่แน่นอน >> NPO_BS04 | วันที่รายงาน                    | 13 ตุลาคม 2564        |                                                  |                    |
| เมนูถัดไป   กลับหน้าหลัก                                               |                                 |                       |                                                  |                    |
|                                                                        |                                 |                       | สารขอมูล                                         |                    |
|                                                                        |                                 |                       |                                                  |                    |

ภาพที่ 31

| 1.) เรียกดูรายงาน      | เลือก ผู้บันทึก/หน่วยเบิกจ่าย |
|------------------------|-------------------------------|
|                        | ตัวอย่างเลือก ผู้บันทึก       |
| 2.) ประเภทรายงาน       | เลือก รายวัน                  |
| 3.) วันที่รายงาน       | เลือกวันที่ที่ต้องการดูรายงาน |
| - กดปุ่ม  🖷 แสดงรายงาน | ระบบแสดงข้อมูล ตามภาพที่ 32   |

# รายงานข้อมูลหลักผู้ขาย ประเภทรายวัน

| New GFMIS                                                              | Ξ×                                                                                                    |                           |                                     | ระบบรายงานห<br>Agency Onl     | น่วยงา<br>ine Rep                             | นภาครัฐ<br>port                 |                                                      |
|------------------------------------------------------------------------|----------------------------------------------------------------------------------------------------|---------------------------|-------------------------------------|-------------------------------|-----------------------------------------------|---------------------------------|------------------------------------------------------|
| <b>รพัสผู้ใช้</b> : A03003000031001                                    | ชื่อผู้ใช้ : ตำ                                                                                                    | าแหน่ง : สังกัด :         |                                     |                               |                                               |                                 | Version:23/02/20                                     |
| เข้าสู่ระบบเมื่อ : 21:19:06                                            | NPO_VEND                                                                                                    | OR                        |                                     |                               |                                               |                                 |                                                      |
| ข้อมูลผู้ใช้ แก้ไขรหัสผ่าน<br>ออกจากระบบ สลับผู้ใช้                    | รายงานข้อมูล                                                                                                    | ลหลักผู้ขาย               |                                     |                               |                                               |                                 |                                                      |
| ระบบจัดขี้อจัดจ้าง                                                     | < กลับ                                                                                                    |                           |                                     |                               |                                               |                                 |                                                      |
| รายงานข้อมูลหลักผู้ขาย >> NPO_VENDOR                                   | 109                                                                                                    |                           |                                     |                               |                                               |                                 |                                                      |
| รายงานตรวจรับพัสดุ >> NPO_GR                                           |                                                                                                    |                           |                                     | รายงานข้อมูลหลักผู้           | ขาย ปร                                        | ะเภทรายวัน                      |                                                      |
| รายงานใบสั่งซื้อสั่งจ้าง (PO) >> NPO_BS01                              |                                                                                                    |                           |                                     | ประจำวันที่ 13 ตุลาคม 2564 ขอ | งผู้บันทึก                                    | A03003000031001                 |                                                      |
| รายงานใบสั่งซื้อสั่งจ้าง (PO) ประเภทการ<br>ส่งมอบไม่แน่นอน >> NPO_BS04 | วันที่รายงาน                                                                                                    |                           | : 28.11.2564 22:3:31                |                               | จำนวนเส                                       | อกสารรวมทั้งสิ้น :              | 1                                                    |
| เมนถัดไป I กลับหน้าหลัก                                                | วันที่นำส่ง                                                                                                    | มที่นำส่ง : 13.10.2564 จั |                                     | จำนวนเส                       | อกสาร :                                       | 1                               |                                                      |
|                                                                        | หน่วยเบิกจ่าย                                                                                                    |                           | : 030030000                         | 3                             |                                               |                                 |                                                      |
|                                                                        | รพัฒธุ์กาย :<br>ซึ่งถ้าหาไหย) :<br>หน่วยเป็กรับ :<br>สถานะอนุมิติ :<br>ที่อยู่ผู้ชาย :<br>อาคาร ขึ้น :<br>ซอย :<br>แชรง/คำนด :<br>จังหวัด :<br>หมายแต่ขนทศต์ : |                           | 1100000053<br>ນອີນັກ ສື່ມວບວ        | 2000                          | รหัสผู้ปร<br>สื่อ(ความ                        | ะจำตัวผู้เสียภาษี: 0            | 0105550123456                                        |
|                                                                        |                                                                                                    |                           | 03003 - กรมเ                        | รนารักษ์                      | จัยเมาษ<br>คำค้นหา                            | :                               | 55 company cliniced                                  |
|                                                                        |                                                                                                    |                           | 0300300003<br>รอการอนมัติ           | - กองบริหารการคลัง            | ประเภท<br>สถานะก                              | กลุ่มผู้ขาย : 1<br>ารยืบยับ : ร | 1000 - ผู้ขายทั่วไป(นิติบุคคล-บริษัท)<br>เอการยืนยัน |
|                                                                        |                                                                                                    |                           |                                     |                               | -4                                            |                                 |                                                      |
|                                                                        |                                                                                                    |                           |                                     |                               | เลขท :<br>ถนน :                               | 1                               | 112<br>เระรามที่ 6                                   |
|                                                                        |                                                                                                    |                           | พญาไท<br>กรุงเทพมหานคร<br>021257900 |                               | เขต/อำเภอ :<br>รหัสไปรษณีย์ :<br>หมายเลขต่อ : |                                 | เญาไท                                                |
|                                                                        |                                                                                                    |                           |                                     |                               |                                               |                                 | 0400                                                 |
|                                                                        |                                                                                                    |                           |                                     |                               | หมายเล                                        | ขต่อ :                          |                                                      |
|                                                                        | No                                                                                                    | รหัสธนาคาร                | หมายเลขบัญชี                        | ชื่อเจ้าของบัญชี              |                                               | ชื่อธนาคาร                      | ชื่อสาขา                                             |
|                                                                        | 1                                                                                                    | 0060068                   | 0680001234                          | TJJ Company Limited           |                                               | ธนาคารกรุงไทย จำกัด (มหาขน)     | สาขา กระทรวงการคลัง                                  |
|                                                                        |                                                                                                    |                           |                                     |                               |                                               |                                 |                                                      |

ภาพที่ 32

# คำอธิบาย "รายงานข้อมูลหลักผู้ขาย ประเภทรายวัน" ดังนี้

| - วันที่รายงาน และเวลา    | แสดงวัน เดือน ปีที่พิมพ์รายงาน และเวลา                |
|---------------------------|-------------------------------------------------------|
| - จำนวนเอกสารรวมทั้งสิ้น  | แสดงจำนวนเอกสารรวมทั้งหมดของวันที่เรียกรายงาน         |
| - วันที่นำส่ง             | แสดงวัน เดือน ปีที่บันทึกรายการในระบบ                 |
| - จำนวนเอกสาร             | แสดงจำนวนเอกสารทั้งหมดที่บันทึกรายการในระบบ           |
|                           | ณ วันที่นำส่ง                                         |
| - หน่วยเบิกจ่าย หรือ      | กรณีที่เรียกรายงานตาม <b>ผู้บันทึก</b>                |
| ผู้บันทึก                 | รายงานจะแสดงรหัสหน่วยเบิกจ่ายที่ใช้บันทึกข้อมูล       |
|                           | กรณีเรียกรายงานตาม <b>หน่วยเบิกจ่าย</b>               |
|                           | รายงานจะแสดงผู้บันทึก เป็นรหัส User name ที่ใช้บันทึก |
| - รหัสผู้ขาย              | แสดงรหัสผู้ขายในระบบ GFMIS จำนวน 10 หลัก              |
| - รหัสประจำตัวผู้เสียภาษี | แสดงเลขประจำตัวผู้เสียภาษี กรณีผู้ขายนิติบุคคลหรือ    |
|                           | เลขประจำตัวประชาชน 13 หลัก กรณีผู้ขายบุคคลธรรมดา      |

- ชื่อ (ภาษาไทย)
- ชื่อ (ภาษาอังกฤษ)
- หน่วยงาน
- หน่วยเบิกจ่าย
- ประเภทกลุ่มผู้ขาย
- สถานะอนุมัติ
- สถานะการยืนยัน
- อาคาร/ชั้น
- เลขที่
- ซอย
- ถนน
- แขวง/ตำบล
- เขต/อำเภอ
- ประเทศ
- จังหวัด
- รหัสไปรษณีย์
- หมายเลขโทรศัพท์
- หมายเลขต่อ
- หมายเลขแฟกซ์
- หมายเลขต่อ

#### ข้อมูลทางธนาคารของผู้ขาย

- No. (ลำดับที่)
- รหัสธนาคาร
- หมายเลขบัญชีธนาคาร
- ชื่อเจ้าของบัญชี (ภาษาอังกฤษ)
- ชื่อธนาคาร
- ชื่อสาขาของธนาคาร
- สามารถ Export File ในรูปแบบ PDF ได้ โดยกดปุ่ม 🛛 📷

แสดงชื่อ (ภาษาไทย) ของผู้ขาย แสดงชื่อ (ภาษาอังกฤษ) ของผู้ขาย แสดงรหัสหน่วยงาน จำนวน 5 หลัก แสดงรหัสหน่วยเบิกจ่าย จำนวน 10 หลัก แสดงประเภทกลุ่มผู้ขายของผู้ขาย แสดงสถานะการอนุมัติของผู้ขาย แสดงสถานะการยืนยันของผู้ขาย แสดงอาคาร/ชั้นของผู้ขาย แสดงบ้านเลขที่ของผู้ขาย แสดงซอยของผู้ขาย แสดงถนนของผู้ขาย แสดงแขวง/ตำบลของผู้ขาย แสดงเขต/อำเภอของผู้ขาย แสดงประเทศของผู้ขาย แสดงจังหวัดของผู้ขาย แสดงรหัสไปรษณีย์ของผู้ขาย แสดงหมายเลขโทรศัพท์ของผู้ขาย (ถ้ามี) แสดงหมายเลขต่อของหมายเลขโทรศัพท์ของผู้ขาย (ถ้ามี) แสดงหมายเลขโทรสารของผู้ขาย (ถ้ามี) แสดงหมายเลขต่อของหมายเลขโทรสารของผู้ขาย (ถ้ามี)

แสดงลำดับรายการบัญชีเงินฝากธนาคารของผู้ขาย แสดงรหัสธนาคารบัญชีเงินฝากธนาคารของผู้ขาย แสดงหมายเลขบัญชีธนาคารของผู้ขาย แสดงชื่อบัญชีของผู้ขายเป็นชื่อภาษาอังกฤษ แสดงชื่อธนาคารบัญชีเงินฝากธนาคารของผู้ขาย แสดงชื่อสาขาของธนาคาร

#### 1.4.2 รายงานข้อมูลหลักผู้ขาย ประเภทรายสัปดาห์

## ขั้นตอนการเข้าสู่การเรียกรายงาน

เมื่อเข้าสู่หน้าจอระบบรายงานหน่วยงานภาครัฐ หน้าจะแสดงระบบงานต่างๆ ตามภาพที่ 33

- กดปุ่ม ระบบจัดซื้อจัดจ้าง ระบบแสดงเมนูรายงานของระบบจัดซื้อจัดจ้าง
- กดปุ่ม »รายงานท้ายฟอร์ม ระบบแสดงเมนูรายงานท้ายฟอร์มต่างๆ
- กดปุ่ม » รายงานข้อมูลหลักผู้ขาย NPO\_VENDOR (รายงานข้อมูลหลักผู้ขาย NPO\_VENDOR) เพื่อเข้า

#### สู่หน้าจอการเรียกรายงาน ตามภาพที่ 34

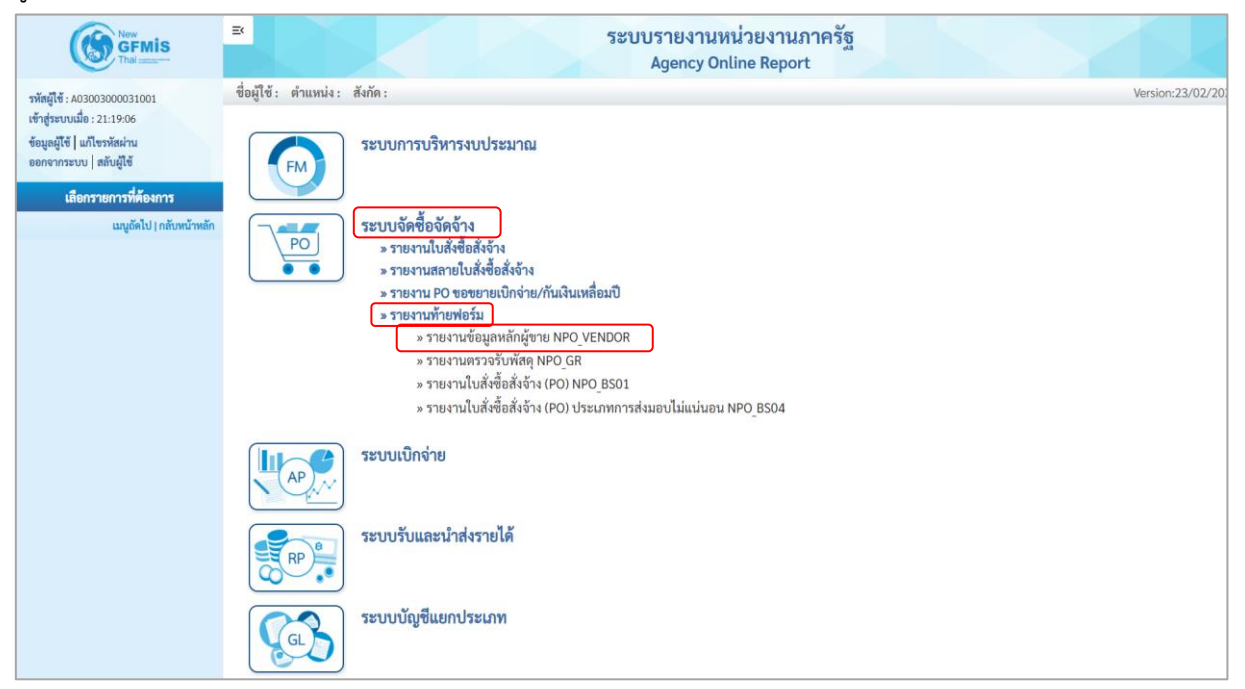

#### ภาพที่ 33

| New GFMIS<br>Thai amage                                                                                                | ≅ ระบบรายงานหน่วยงานภาครัฐ<br>Agency Online Report                                      |
|----------------------------------------------------------------------------------------------------|-----------------------------------------------------------------------------------------|
| รหัสผู้ใช้ : A03003000031001<br>เข้าสู่ระบบเมื่อ : 21:19:06<br>ข้อมูลผู้ใช้   แก้ไขรหัสผ่าน<br>ออกจากระบบ   สลับผู้ใช้ | ชื่อผู้ใช้: ดำแหน่ง: สังกัด: Version:23/02/2021<br>NPO_VENDOR<br>รายงานข้อมูลหลักผู้ขาย |
| ระบบจัดซื้อจัดจ้าง                                                                                                    | ≔ เลือกคำสั่งงาน 🛃 บันทึกคำสั่งงาน                                                      |
| รายงานข้อมูลหลักผู้ขาย >> NPO_VENDOR                                                                                   | เรียกดูรายงานตาม 🔘 ผู้บันทึก 🔿 หน่วยเบิกจ่าย                                            |
| รายงานตรวจรับพัสดุ >> NPO_GR                                                                                           | ประเภทรายงาน รายสัปดาห์                                                                 |
| รายงานใบสั่งซื้อสั่งจ้าง (PO) >> NPO_BS01<br>รายงานใบสั่งซื้อสั่งจ้าง (PO) ประเภทการ<br>ส่งมอบไม่แน่นอน >> NPO_BS04    | วันที่รายงาน 16 ตุลาคม 2564                                                             |
| เมนูถัดไป   กลับหน้าหลัก                                                                                               | 🕞 แสดงรายงาน                                                                            |
|                                                                                                    |                                                                                         |
|                                                                                                    |                                                                                         |

ภาพที่ 34

| 1.) เรียกดูรายงาน      | เลือก ผู้บันทึก/หน่วยเบิกจ่าย |
|------------------------|-------------------------------|
|                        | ตัวอย่างเลือก ผู้บันทึก       |
| 2.) ประเภทรายงาน       | เลือก รายสัปดาห์              |
| 3.) วันที่รายงาน       | เลือกวันที่ที่ต้องการดูรายงาน |
| - กดปุ่ม    แสดงรายงาน | ระบบแสดงข้อมูล ตามภาพที่ 35   |

## รายงานข้อมูลหลักผู้ขาย ประเภทรายสัปดาห์

|                                                                        | ≡×                          |                       |                        | ระบบรายงานห<br>Agency On         | น่วยง<br>line Re | านภาครัฐ<br>eport            |                                       |
|------------------------------------------------------------------------|-----------------------------|-----------------------|------------------------|----------------------------------|------------------|------------------------------|---------------------------------------|
| รพัสผู้ใช้ : A03003000031001                                           | ชื่อผู้ใช้ :                | ตำแหน่ง : สังกัด :    |                        |                                  |                  |                              | Version:23/02/20                      |
| เข้าสู่ระบบเมื่อ : 21:19:06                                            | NPO_VEN                     | IDOR                  |                        |                                  |                  |                              |                                       |
| ข้อมูลผู้ใช้ แก้ไขรหัสผ่าน<br>ออกจากระบบ สลับผู้ใช้                    | รายงานข้อ                   | มูลหลักผู้ขาย         |                        |                                  |                  |                              |                                       |
| ระบบจัดซื้อจัดจ้าง                                                     | < กลับ                      |                       |                        |                                  |                  |                              |                                       |
| รายงานข้อมูลหลักผู้ขาย >> NPO_VENDOR                                   | PDF                         |                       |                        |                                  |                  |                              |                                       |
| รายงานตรวจรับพัสดุ >> NPO_GR                                           |                             |                       |                        | รายงานข้อมลหลักผ้ข               | าย ประ           | ะเภทรายสัปดาห์               |                                       |
| รายงานใบสั่งซื้อสั่งจ้าง (PO) >> NPO_BS01                              |                             |                       | ประจำวัง               | นที่ 10 ตุลาคม 2564 ถึง 16 ตุลาค | ม 2564           | ของผู้บันทึก A03003000031001 |                                       |
| รายงานใบสั่งซื้อสั่งจ้าง (PO) ประเภทการ<br>ส่งมอบไม่แน่นอน >> NPO_BS04 | วันที่รายง                  | าน                    | : 28.11.25             | : 28.11.2564 22:3:31 จำนวร       |                  | นเอกสารรวมทั้งสิ้น           | :1                                    |
| เมนถัดไป I กลับหน้าหลัก                                                | วันที่นำส่ง                 |                       | : 13.10.25             | : 13.10.2564 จำนวน               |                  | านวนเอกสาร : 1               |                                       |
|                                                                        | หน่วยเบิกจ่าย               |                       | : 0300300              | 003                              |                  |                              |                                       |
|                                                                        | รหัสผู้ขาย :<br>ส่วงการในกา |                       | 11000000               | 953                              | รหัสผู้เ         | ประจำตัวผู้เสียภาษี :        | 0105550123456                         |
|                                                                        | ชอ(ภาษาเทย) :<br>หน่วยงาน : |                       | บรษท ทเจ<br>03003 - กร | เจ จากด<br>รมธนารักษ์            | ชอ(ภา<br>คำค้นเ  | เษาองกฤษ) :<br>หา :          | 1JJ Company Limited                   |
|                                                                        | หน่วยเบิก                   | จ่าย :                | 03003000               | 003 - กองบริหารการคลัง           | ประเภ            | เทกลุ่มผู้ขาย :              | 1000 - ผู้ขายทั่วไป(นิติบุคคล-บริษัท) |
|                                                                        | สถานะอเ<br>ที่อย่ผ้ขาย      | រុងគ :<br>រ :         | รอการอนุม              | 10                               | สถานะ            | ะการยนยน :                   | รอการยนยน                             |
|                                                                        | อาคาร ชั้                   | 1:                    |                        |                                  | เลขที่ :         | :                            | 112                                   |
|                                                                        | ซอย :<br>แขวง/ตำ            | ua:                   | พณาไท                  |                                  | ถนน :<br>เขต/อํ  | ำเภอ :                       | พระรามท 6<br>พญาไท                    |
|                                                                        | จังหวัด :                   |                       | กรุงเทพมห              | านคร                             | รหัสไป           | ไรษณีย์ :                    | 10400                                 |
|                                                                        | หมายเลข<br>หมายเลข          | โทรศัพท์ :<br>แฟกซ์ : | 02125790               | 00                               | หมายเ<br>หมายเ   | ເລາຍຕ່ອ :<br>ເລາຍຕ່ອ :       |                                       |
|                                                                        | No                          | รหัสธนาคาร            | หมายเลขบัญชี           | ชื่อเจ้าของบัญชี                 |                  | ชื่อธนาคาร                   | ชื่อสาขา                              |
|                                                                        | 1                           | 0060068               | 0680001234             | TJJ Company Limited              |                  | ธนาคารกรุงไทย จำกัด (มหาชน)  | สาขา กระทรวงการคลัง                   |
|                                                                        |                             |                       |                        |                                  |                  |                              |                                       |

# ภาพที่ 35

# คำอธิบาย "รายงานข้อมูลหลักผู้ขาย ประเภทรายสัปดาห์" ดังนี้

| แสดงวัน เดือน ปีที่พิมพ์รายงาน และเวลา                |
|-------------------------------------------------------|
| แสดงจำนวนเอกสารรวมทั้งหมดของวันที่เรียกรายงาน         |
| แสดงวัน เดือน ปีที่บันทึกรายการในระบบ                 |
| แสดงจำนวนเอกสารทั้งหมดที่บันทึกรายการในระบบ           |
| ณ วันที่นำส่ง                                         |
| กรณีที่เรียกรายงานตาม <b>ผู้บันทึก</b>                |
| รายงานจะแสดงรหัสหน่วยเบิกจ่ายที่ใช้บันทึกข้อมูล       |
| กรณีเรียกรายงานตาม <b>หน่วยเบิกจ่าย</b>               |
| รายงานจะแสดงผู้บันทึก เป็นรหัส User name ที่ใช้บันทึก |
| แสดงรหัสผู้ขายในระบบ GFMIS จำนวน 10 หลัก              |
|                                                       |

| - รหัสประจำตัวผู้เสียภาษี       | แสดงเลขประจำตัวผู้เสียภาษี กรณีผู้ขายนิติบุคคลหรือ |
|---------------------------------|----------------------------------------------------|
|                                 | เลขประจำตัวประชาชน 13 หลัก กรณีผู้ขายบุคคลธรรมดา   |
| - ชื่อ (ภาษาไทย)                | แสดงชื่อ (ภาษาไทย) ของผู้ขาย                       |
| - ชื่อ (ภาษาอังกฤษ)             | แสดงชื่อ (ภาษาอังกฤษ) ของผู้ขาย                    |
| - หน่วยงาน                      | แสดงรหัสหน่วยงาน จำนวน 5 หลัก                      |
| - หน่วยเบิกจ่าย                 | แสดงรหัสหน่วยเบิกจ่าย จำนวน 10 หลัก                |
| - ประเภทกลุ่มผู้ขาย             | แสดงประเภทกลุ่มผู้ขายของผู้ขาย                     |
| - สถานะอนุมัติ                  | แสดงสถานะการอนุมัติของผู้ขาย                       |
| - สถานะการยืนยัน                | แสดงสถานะการยืนยันของผู้ขาย                        |
| - อาคาร/ชั้น                    | แสดงอาคาร/ชั้นของผู้ขาย                            |
| - เลขที่                        | แสดงบ้านเลขที่ของผู้ขาย                            |
| - ซอย                           | แสดงซอยของผู้ขาย                                   |
| - ถนน                           | แสดงถนนของผู้ขาย                                   |
| - แขวง/ตำบล                     | แสดงแขวง/ตำบลของผู้ขาย                             |
| - เขต/อำเภอ                     | แสดงเขต/อำเภอของผู้ขาย                             |
| - ประเทศ                        | แสดงประเทศของผู้ขาย                                |
| - จังหวัด                       | แสดงจังหวัดของผู้ขาย                               |
| - รหัสไปรษณีย์                  | แสดงรหัสไปรษณีย์ของผู้ขาย                          |
| - หมายเลขโทรศัพท์               | แสดงหมายเลขโทรศัพท์ของผู้ขาย (ถ้ามี)               |
| - หมายเลขต่อ                    | แสดงหมายเลขต่อของหมายเลขโทรศัพท์ของผู้ขาย (ถ้ามี)  |
| - หมายเลขแฟกซ์                  | แสดงหมายเลขโทรสารของผู้ขาย (ถ้ามี)                 |
| - หมายเลขต่อ                    | แสดงหมายเลขต่อของหมายเลขโทรสารของผู้ขาย (ถ้ามี)    |
| ข้อมูลทางธนาคารของผู้ขาย        |                                                    |
| - No. (ลำดับที่)                | แสดงลำดับรายการบัญชีเงินฝากธนาคารของผู้ขาย         |
| - รหัสธนาคาร                    | แสดงรหัสธนาคารบัญชีเงินฝากธนาคารของผู้ขาย          |
| - หมายเลขบัญชีธนาคาร            | แสดงหมายเลขบัญชีธนาคารของผู้ขาย                    |
| - ชื่อเจ้าของบัญชี (ภาษาอังกฤษ) | แสดงชื่อบัญชีของผู้ขายเป็นชื่อภาษาอังกฤษ           |
| - ชื่อธนาคาร                    | แสดงชื่อธนาคารบัญชีเงินฝากธนาคารของผู้ขาย          |

แสดงชื่อสาขาของธนาคาร

- สามารถ Export File ในรูปแบบ PDF ได้ โดยกดปุ่ม 🛛 📴

- ชื่อสาขาของธนาคาร

#### 1.4.3 รายงานข้อมูลหลักผู้ขาย ประเภทรายเดือน

## ขั้นตอนการเข้าสู่การเรียกรายงาน

เมื่อเข้าสู่หน้าจอระบบรายงานหน่วยงานภาครัฐ หน้าจะแสดงระบบงานต่างๆ ตามภาพที่ 36

- กดปุ่ม ระบบจัดซื้อจัดจ้าง ระบบแสดงเมนูรายงานของระบบจัดซื้อจัดจ้าง
- กดปุ่ม »รายงานท้ายฟอร์ม ระบบแสดงเมนูรายงานท้ายฟอร์มต่างๆ
- กดปุ่ม » รายงานข้อมูลหลักผู้ขาย NPO\_VENDOR (รายงานข้อมูลหลักผู้ขาย NPO\_VENDOR) เพื่อเข้า

#### สู่หน้าจอการเรียกรายงาน ตามภาพที่ 37

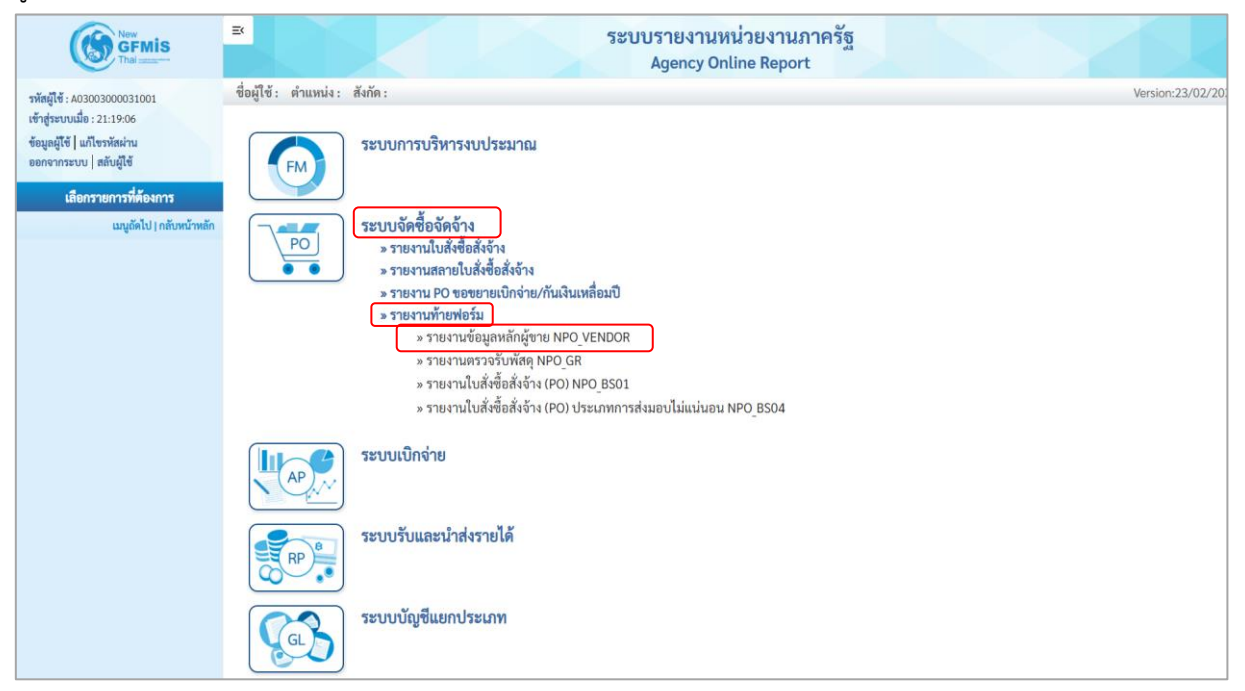

ภาพที่ 36

| New<br>GFMIS<br>Thai                                                                                                 | ≡< ระบบรายงานหน่วยงานภาครัฐ<br>Agency Online Report                                   |
|----------------------------------------------------------------------------------------------------|---------------------------------------------------------------------------------------|
| รพัสญีไข้ : A03003000031001<br>เข้าสู่ระบบเมื่อ : 21:19:06<br>ข้อมูลผู้ใช้   แก้ไขรพัสฝาน<br>ออกจากระบบ   สลับผู้ใช้ | ชื่อผู้ใช้: ตำแหน่ง: สังกัค: Version:23/02/20<br>NPO_VENDOR<br>รายงานข้อมูลหลักผู้ขาย |
| ระบบจัดซื้อจัดจ้าง<br>รายงานข้อมูลหลักผู้ชาย >> NPO_VENDOR                                                           | ≔ เลือกคำสั่งงาน<br>เรียกดูรายงานตาม                                                  |
| รายงานตรวจรับพัสดุ >> NPO_GR<br>รายงานใบสั่งซื้อสั่งจ้าง (PO) >> NPO_BS01<br>รายงานใบสั่งซื้อสั่งจ้าง (PO) ประเภทการ | ประเภทรายงาน รายเดือน ~<br>วันที่รายงาน 31 ตุลาคม 2564                                |
| ส่งมอบไม่แน่นอน >> NPO_BS04<br>เมนูถัดไป   กลับหน้าหลัก                                                              | 🕞 แสดงรายงาน                                                                          |
|                                                                                                    |                                                                                       |
|                                                                                                    |                                                                                       |

ภาพที่ 37

| 1.) เรียกดูรายงาน      | เลือก ผู้บันทึก/หน่วยเบิกจ่าย |
|------------------------|-------------------------------|
|                        | ตัวอย่างเลือก ผู้บันทึก       |
| 2.) ประเภทรายงาน       | เลือก รายเดือน                |
| 3.) วันที่รายงาน       | เลือกวันที่ที่ต้องการดูรายงาน |
| - กดปุ่ม    แสดงรายงาน | ระบบแสดงข้อมูล ตามภาพที่ 38   |

# รายงานข้อมูลหลักผู้ขาย ประเภทรายเดือน

|                                                                                        | Ex a                                                                                                    |                                                                                                    |                                                                                                   | ระบบรายงานห<br>Agency On                             | น่วยง<br>line Re                                                                                              | านภาครัฐ<br>port                                                                                             |                                                                                                    |  |  |  |
|----------------------------------------------------------------------------------------|----------------------------------------------------------------------------------------------------|----------------------------------------------------------------------------------------------------|---------------------------------------------------------------------------------------------------|------------------------------------------------------|----------------------------------------------------------------------------------------------------|----------------------------------------------------------------------------------------------------|----------------------------------------------------------------------------------------------------|--|--|--|
| รพัสผู้ใช้ : A03003000031001                                                           | ชื่อผู้ใช้ :                                                                                                    | ตำแหน่ง: สังกัด:                                                                                                    |                                                                                                   |                                                      |                                                                                                    |                                                                                                    | Version:23/02/20                                                                                                    |  |  |  |
| เข้าสู่ระบบเมื่อ : 21:19:06<br>ข้อมูลผู้ใช้   แก้ไขรหัสผ่าน<br>ออกจากระบบ   สลับผู้ใช้ | NPO_VEN<br>รายงานข้อ                                                                                                    | IDOR<br>มูลหลักผู้ขาย                                                                                                  |                                                                                                   |                                                      |                                                                                                    |                                                                                                    |                                                                                                    |  |  |  |
| ระบบจัดซื้อจัดจ้าง                                                                     | < กลับ                                                                                                    |                                                                                                    |                                                                                                   |                                                      |                                                                                                    |                                                                                                    |                                                                                                    |  |  |  |
| รายงานข้อมูลหลักผู้ขาย >> NPO_VENDOR                                                   | PDF                                                                                                    |                                                                                                    |                                                                                                   |                                                      |                                                                                                    |                                                                                                    |                                                                                                    |  |  |  |
| รายงานตรวจรับพัสดุ >> NPO_GR<br>รายงานใบสั่งซื้อสั่งจ้าง (PO) >> NPO_BS01              |                                                                                                    | รายงานข้อมูลหลักผู้ชาย ประเภทรายเดือน<br>ประจำวันที่ 01 ตุลาคม 2564 ถึง 31 ตุลาคม 2564 ของรหัสหน่วยเบิกจ่าย 0300300003 |                                                                                                   |                                                      |                                                                                                    |                                                                                                    |                                                                                                    |  |  |  |
| รายงานใบสั่งซื้อสั่งจ้าง (PO) ประเภทการ<br>ส่งมอบไม่แน่นอน >> NPO BS04                 | วันที่รายงาน : 28.11.2564 22:3:31 จำนวนเอกสารรวมทั้งสิ้น                                                                                                    |                                                                                                    |                                                                                                   |                                                      | แอกสารรวมทั้งสิ้น                                                                                             | :1                                                                                                    |                                                                                                    |  |  |  |
| -                                                                                      | วันที่นำส่ง                                                                                                    | L. C. C. C. C. C. C. C. C. C. C. C. C. C.                                                                              | : 13.10.25                                                                                        | : 13.10.2564 ຈຳ                                      |                                                                                                    | แอกสาร                                                                                                    | :1                                                                                                    |  |  |  |
| ณยูงทาง ( กับงาน กระก                                                                  | ผู้บันทึก                                                                                                    |                                                                                                    | : A030030                                                                                         | 00031001                                             |                                                                                                    |                                                                                                    |                                                                                                    |  |  |  |
|                                                                                        | รหัสผู้ขาย:<br>ชื่อ(ภาษาไทย):<br>หน่วยเปิกร่าย:<br>สถานะอนุมัติ:<br>ที่อยู่ผู้ขาย:<br>อาคารชั้น:<br>ซอย:<br>แขวง/ต่านต:<br>จังหวัด:<br>หมายเลขไหวด้าหห์:<br>หมายเลยแฟกซ์: |                                                                                                    | 11000000<br>บริษัท ที่เอ<br>03003 - กะ<br>03003000<br>รอการอนุมั<br>พญาไท<br>กรุแทพมห<br>02125790 | 53<br>จ จำกัด<br>มมธนารักษ์<br>ดิ<br>ติ<br>านคร<br>0 | รหัสผู้บ<br>ชื่อ(ภาท<br>คำค้นห<br>ประเภท<br>สถานะ<br>เลขที่ :<br>ถนน :<br>เขต/อำ<br>รหัสไป<br>หมายเเ<br>หมายเ | ประจำคัวผู้เสียภาษี :<br>ษาอังกฤษ) :<br>หา :<br>การยืนขัน :<br>การยืนขัน :<br>รษณีย์ :<br>ลชต่อ :<br>ลชต่อ : | 0105550123456<br>T.J. Company Limited<br>1000 - ผู้ขายทั่วไป(นิติบูคคล-บริษัท)<br>รอการขึ้นขัน<br>112<br>พระรามที่ 6<br>พญาไท<br>10400 |  |  |  |
|                                                                                        | No                                                                                                    | รหัสธนาคาร                                                                                                    | หมายเลขบัญชี                                                                                      | ชื่อเจ้าของบัญชี                                     |                                                                                                    | ชื่อธนาคาร                                                                                                   | ชื่อสาขา                                                                                                    |  |  |  |
|                                                                                        | 1                                                                                                    | 0060068                                                                                                    | 0680001234                                                                                        | TJJ Company Limited                                  |                                                                                                    | ธนาคารกรุงไทย จำกัด (มหาชน)                                                                                  | สาขา กระทรวงการคลัง                                                                                                    |  |  |  |
|                                                                                        |                                                                                                    |                                                                                                    |                                                                                                   |                                                      |                                                                                                    |                                                                                                    |                                                                                                    |  |  |  |

ภาพที่ 38

# คำอธิบาย "รายงานข้อมูลหลักผู้ขาย ประเภทรายเดือน" ดังนี้

| - วันที่รายงาน และเวลา   | แสดงวัน เดือน ปีที่พิมพ์รายงาน และเวลา                |
|--------------------------|-------------------------------------------------------|
| - จำนวนเอกสารรวมทั้งสิ้น | แสดงจำนวนเอกสารรวมทั้งหมดของวันที่เรียกรายงาน         |
| - วันที่นำส่ง            | แสดงวัน เดือน ปีที่บันทึกรายการในระบบ                 |
| - จำนวนเอกสาร            | แสดงจำนวนเอกสารทั้งหมดที่บันทึกรายการในระบบ           |
|                          | ณ วันที่นำส่ง                                         |
| - หน่วยเบิกจ่าย หรือ     | กรณีที่เรียกรายงานตาม <b>ผู้บันทึก</b>                |
| ผู้บันทึก                | รายงานจะแสดงรหัสหน่วยเบิกจ่ายที่ใช้บันทึกข้อมูล       |
|                          | กรณีเรียกรายงานตาม <b>หน่วยเบิกจ่าย</b>               |
|                          | รายงานจะแสดงผู้บันทึก เป็นรหัส User name ที่ใช้บันทึก |
| - รหัสผู้ขาย             | แสดงรหัสผู้ขายในระบบ GFMIS จำนวน 10 หลัก              |

| - รหัสประจำตัวผู้เสียภาษี       | แสดงเลขประจำตัวผู้เสียภาษี กรณีผู้ขายนิติบุคคลหรือ |
|---------------------------------|----------------------------------------------------|
|                                 | เลขประจำตัวประชาชน 13 หลัก กรณีผู้ขายบุคคลธรรมดา   |
| - ชื่อ (ภาษาไทย)                | แสดงชื่อ (ภาษาไทย) ของผู้ขาย                       |
| - ชื่อ (ภาษาอังกฤษ)             | แสดงชื่อ (ภาษาอังกฤษ) ของผู้ขาย                    |
| - หน่วยงาน                      | แสดงรหัสหน่วยงาน จำนวน 5 หลัก                      |
| - หน่วยเบิกจ่าย                 | แสดงรหัสหน่วยเบิกจ่าย จำนวน 10 หลัก                |
| - ประเภทกลุ่มผู้ขาย             | แสดงประเภทกลุ่มผู้ขายของผู้ขาย                     |
| - สถานะอนุมัติ                  | แสดงสถานะการอนุมัติของผู้ขาย                       |
| - สถานะการยืนยัน                | แสดงสถานะการยืนยันของผู้ขาย                        |
| - อาคาร/ชั้น                    | แสดงอาคาร/ชั้นของผู้ขาย                            |
| - เลขที่                        | แสดงบ้านเลขที่ของผู้ขาย                            |
| - ซอย                           | แสดงซอยของผู้ขาย                                   |
| - ถนน                           | แสดงถนนของผู้ขาย                                   |
| - แขวง/ตำบล                     | แสดงแขวง/ตำบลของผู้ขาย                             |
| - เขต/อำเภอ                     | แสดงเขต/อำเภอของผู้ขาย                             |
| - ประเทศ                        | แสดงประเทศของผู้ขาย                                |
| - จังหวัด                       | แสดงจังหวัดของผู้ขาย                               |
| - รหัสไปรษณีย์                  | แสดงรหัสไปรษณีย์ของผู้ขาย                          |
| - หมายเลขโทรศัพท์               | แสดงหมายเลขโทรศัพท์ของผู้ขาย (ถ้ามี)               |
| - หมายเลขต่อ                    | แสดงหมายเลขต่อของหมายเลขโทรศัพท์ของผู้ขาย (ถ้ามี)  |
| - หมายเลขแฟกซ์                  | แสดงหมายเลขโทรสารของผู้ขาย (ถ้ามี)                 |
| - หมายเลขต่อ                    | แสดงหมายเลขต่อของหมายเลขโทรสารของผู้ขาย (ถ้ามี)    |
| ข้อมูลทางธนาคารของผู้ขาย        |                                                    |
| - No. (ลำดับที่)                | แสดงลำดับรายการบัญชีเงินฝากธนาคารของผู้ขาย         |
| - รหัสธนาคาร                    | แสดงรหัสธนาคารบัญชีเงินฝากธนาคารของผู้ขาย          |
| - หมายเลขบัญชีธนาคาร            | แสดงหมายเลขบัญชีธนาคารของผู้ขาย                    |
| - ชื่อเจ้าของบัญชี (ภาษาอังกฤษ) | แสดงชื่อบัญชีของผู้ขายเป็นชื่อภาษาอังกฤษ           |
| - ชื่อธนาคาร                    | แสดงชื่อธนาคารบัญชีเงินฝากธนาคารของผู้ขาย          |

แสดงชื่อสาขาของธนาคาร

- สามารถ Export File ในรูปแบบ PDF ได้ โดยกดปุ่ม 🛛 📴

- ชื่อสาขาของธนาคาร

# 2. รายงานใบสั่งซื้อสั่งจ้าง

รายงานใบสั่งซื้อสั่งจ้าง ประกอบด้วย

2.1 รายงานเอกสารวัสดุ NPO\_MB51

2.2 รายงานมูลค่าวัสดุคงคลัง NPO\_STOCK\_VAL

2.3 รายงานเพื่อตรวจสอบการบันทึกรายการตามหน่วยเบิกจ่าย NPO\_STATUS

2.4 รายงานติดตามสถานะใบสั่งซื้อ NPO\_ME2N

2.5 รายงานสรุปข้อมูลระบบจัดซื้อจัดจ้าง NPO\_LOG

#### 2.1 รายงานเอกสารวัสดุ NPO\_MB51

#### ขั้นตอนการเข้าสู่หน้าจอรายงาน

เมื่อเข้าสู่หน้าจอระบบรายงานหน่วยงานภาครัฐ หน้าจะแสดงระบบงานต่างๆ ตามภาพที่ 39

- กดปุ่ม ระบบจัดซื้อจัดจ้าง ระบบแสดงเมนูรายงานของระบบจัดซื้อจัดจ้าง
- กดปุ่ม **» รายงานใบสั่งซื้อสั่งจ้าง** ระบบแสดงเมนูรายงานใบสั่งซื้อสั่งจ้างต่างๆ
- กดปุ่ม » รายงานเอกสารวัสดุ NPO\_MB51 (รายงานเอกสารวัสดุ NPO\_MB51) เพื่อเข้าสู่

#### หน้าจอการเรียกรายงาน ตามภาพที่ 40

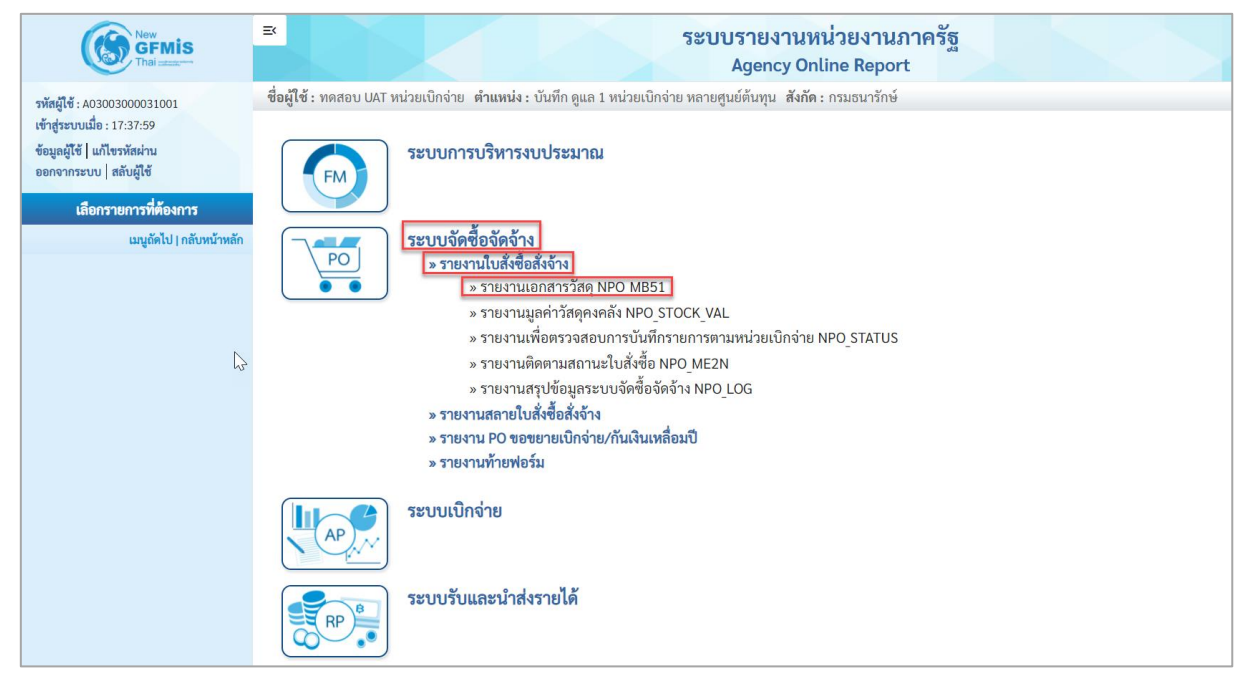

ภาพที่ 39

|                                                                                        | Ex                                                                                                    |                | ระบบรายงานห<br>Agency On | หน่วยงานภา<br>Iline Report | าครัฐ          |   |    |  |
|----------------------------------------------------------------------------------------|----------------------------------------------------------------------------------------------------|----------------|--------------------------|----------------------------|----------------|---|----|--|
| รพัสผู้ใช้ : A03003000031001                                                           | ชื่อผู้ใช้ : ทดสอบ UAT หน่วยเบิกจ่าย ดำแหน่ง : บันทึก ดูแล 1 หน่วยเบิกจ่าย หลายศูนย์ต้นทุน สังกัด : กรมธนารักษ์ |                |                          |                            |                |   |    |  |
| เข้าสู่ระบบเมื่อ : 17:37:59<br>ข้อมูลผู้ใช้   แก้ไขรหัสผ่าน<br>ออกจากระบบ   สลับผู้ใช้ | NPO_MB51<br>รายงานเอกสารวัสดุ                                                                                   |                |                          |                            |                |   |    |  |
| ระบบจัดซื้อจัดจ้าง                                                                     | ≔ เลือกคำสั่งงาน 🛃 บันร่                                                                                        | ทึกคำสั่งงาน   |                          |                            |                |   |    |  |
| รายงานเอกสารวัสคุ >> NPO_MB51                                                          | รหัสหน่วยงาน                                                                                                    | 03003          |                          |                            |                |   |    |  |
| รายงานมูลค่าวัสดุดงคลัง >><br>NPO_STOCK_VAL                                            |                                                                                                    | กรมธนารักษ์    |                          |                            |                |   |    |  |
| รายงานเพื่อตรวจสอบการบันทึกรายการ                                                      | วันที่ผ่านรายการ                                                                                                | 02 มกราคม 2564 |                          | ถึง                        | 18 มกราคม 2564 |   |    |  |
| ตามหน่วยเปิกจ่าย >> NPO_STATUS                                                         | เลขที่เอกสารตรวจรับ                                                                                             |                |                          | ถึง                        |                |   | =: |  |
| รายงานติดตามสถานะใบสิ่งชื่อ >><br>NPO_ME2N                                             | รหัส GPSC/UNSPSC                                                                                                |                | Q                        | ถึง                        |                | Q | =: |  |
| รายงานสรุปข้อมูลระบบจัดซื้อจัดจ้าง >><br>NPO_LOG                                       | รหัสผู้ขาย                                                                                                    |                | Q                        | ถึง                        |                | Q |    |  |
| เมนูถัดไป   กลับหน้าหลัก                                                               | เลขที่ใบสั่งซื้อ/สัญญา                                                                                          |                |                          | ถึง                        |                |   | =: |  |
|                                                                                        | เลขที่ใบสั่งซื้อระบบ<br>GFMIS                                                                                   |                |                          | ถึง                        |                |   | =: |  |
|                                                                                        |                                                                                                    |                | 📾 แสดงรายงาน             | 🗐 ล้างข้อมูล               | 1              |   |    |  |

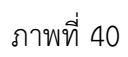

| - รหัสหน่วยงาน                                | ระบบแสดงรหัสหน่วยงาน จำนวน 5 หลัก                     |
|-----------------------------------------------|-------------------------------------------------------|
|                                               | และชื่อหน่วยงาน ให้อัตโนมัติตามสิทธิที่บันทึกข้อมูล   |
| - วันที่ผ่านรายการ                            | ระบบแสดง วัน เดือน ปี ปัจจุบันให้อัตโนมัติ สามารถระบุ |
|                                               | วัน เดือน ปี ที่บันทึกรายการ ที่ต้องการเรียกรายงานได้ |
|                                               | โดยกดปุ่ม 🔲 ระบบแสดง 🕠 (ปฏิทิน) เลือก เดือน ปี        |
|                                               | และวัน เพื่อให้ระบบแสดงค่า วัน เดือน ปี ดังกล่าว      |
| - เลขที่เอกสารตรวจรับ                         | ระบุเลขที่เอกสารตรวจรับ (ถ้ามี)                       |
| - รหัส GPSC/UNSPSC                            | ระบุรหัส GPSC/UNSPSC (ถ้ามี)                          |
| - รหัสผู้ขาย                                  | ระบุรหัสผู้ขาย (ถ้ามี)                                |
| - เลขที่ใบสั่งซื้อ/สัญญา                      | ระบุเลขที่ใบสั่งชื้อ หรือเลขที่สัญญา (ถ้ามี)          |
| - เลขที่ใบสั่งซื้อระบบ GFMIS                  | ระบุเลขที่ใบสั่งซื้อสั่งจ้าง (ถ้ามี)                  |
| - กดปุ่ม <u> 📾 แสดงรายงาน</u> เพื่อแสดง "รายง | านเอกสารวัสดุ" ตามภาพที่ 41 และตามภาพที่ 42           |

### รายงานเอกสารวัสดุ

| = ระบบรายงานหน่วยงานภาครัฐ<br>Agency Online Report |                              |                          |                        |                      |         |       |                |               |                               |               |                  |                           |           |                 |
|----------------------------------------------------|------------------------------|--------------------------|------------------------|----------------------|---------|-------|----------------|---------------|-------------------------------|---------------|------------------|---------------------------|-----------|-----------------|
| ชื่อผู้ใช้ : ทคสอบ UAT                             | หน่วยเบิกจ่าย <b>ดำแหน่ง</b> | : บันทึก ดูแล 1 หน่วยเบิ | iกจ่าย หลายศูนย์ค้นทุน | สังกัด : กรมธนารักษ์ |         |       |                |               |                               |               |                  |                           | V         | ersion:23/02/20 |
| NPO_MB51                                           |                              |                          |                        |                      |         |       |                |               |                               |               |                  |                           |           |                 |
| รายงานเอกสารวัสดุ                                  |                              |                          |                        |                      |         |       |                |               |                               |               |                  |                           |           |                 |
| < กลับ                                             |                              |                          |                        |                      |         |       |                |               |                               |               |                  |                           |           |                 |
|                                                    |                              |                          |                        |                      |         |       |                |               |                               |               |                  |                           |           |                 |
|                                                    |                              |                          |                        |                      |         | 5     | ายงานเอกสารวัส | ดุ            |                               |               |                  |                           |           |                 |
|                                                    |                              | TH Evcel                 | 179 PDF                |                      |         |       |                |               |                               |               | 4                | 100                       |           |                 |
|                                                    | ···· ··· ···                 |                          |                        |                      |         |       |                |               |                               |               | จานวน            | 100                       | *         | รายการตอหนา     |
| รพัสหน่วยงาน                                       | เลขที่คุมตรวจรับ e-GP        | เลขที่เอกสารส่งมอบ       | วันที่ผ่านรายการ       | เลขที่เอกสารตรวจรับ  | ปีบัญชี | จำนวน | หน่วย          | มูลค่าตรวจรับ | เลขที่ใบสั่งซื้อระบบ<br>GFMIS | รายการ<br>ที่ | รพัส GPSC/UNSPSC | คำอธิบา                   | ยวัสดุ    |                 |
| 03003                                              | 6310A1000031                 | 6311D1000003             | 02.01.2564             | 6110001056           | 2564    | 500   | EA - ชิ้น      | 50,000.00     | 4001000446                    | 1             | 44122003         | แพ็ม                      |           |                 |
| 03003                                              | 6310A1000031                 | 6311D1000003             | 02.01.2564             | 6110001057           | 2564    | -500  | EA - ชิ้น      | -50,000.00    | 4001000446                    | 1             | 44122003         | แพ็ม                      |           |                 |
| 03003                                              | 6310A1000041                 | 6311D1000003             | 04.01.2564             | 6110001062           | 2564    | 500   | EA - ขึ้น      | 50,000.00     | 4001000455                    | 1             | 44122003         | แพ็ม                      |           |                 |
| 03003                                              | 6310A1000041                 | 6311D1000003             | 04.01.2564             | 6110001063           | 2564    | -500  | EA - ชิ้น      | -50,000.00    | 4001000455                    | 1             | 44122003         | แฟ้ม                      |           |                 |
| 03003                                              | 6310A1000041                 | 6311D1000003             | 04.01.2564             | 6110001064           | 2564    | 500   | EA - ชิ้น      | 50,000.00     | 4001000455                    | 1             | 44122003         | แฟ้ม                      |           |                 |
| 03003                                              | 6312A1000003                 | 6312D1000008             | 18.01.2564             | 6110001263           | 2564    | 500   | EA - ชิ้น      | 50,000.00     | 4001000720                    | 1             | 44122003         | แฟ้ม                      |           |                 |
| 03003                                              | 6312A1000003                 | 6312D1000008             | 18.01.2564             | 6110001263           | 2564    | 500   | EA - ชิ้น      | 50,000.00     | 4001000720                    | 2             | 44122003         | แฟ้ม                      |           |                 |
| 03003                                              | 6312A1000003                 | 6312D1000008             | 18.01.2564             | 6110001263           | 2564    | 500   | EA - ชิ้น      | 50,000.00     | 4001000720                    | 3             | 44122003         | แฟ้ม                      |           |                 |
| 03003                                              | 6312A1000005                 | 6312D1000011             | 18.01.2564             | 6110001271           | 2564    | 2000  | EA - ขึ้น      | 200,000.00    | 4001000728                    | 1             | 14111507         | กระดาษถ่ายเอกสารหรือพิมพ์ | ການທັ່ງໄປ |                 |
| 03003                                              | 6401A1000005                 | 6401D1000005             | 18.01.2564             | 6110001277           | 2564    | 1     | EA - ชิ้น      | 200,000.00    | 4001000731                    | 1             | 43211506         | คอมพิวเตอร์ลูกข่าย        |           |                 |
| 03003                                              | 6312A1000003                 | 6312D1000008             | 15.01.2564             | 6110001291           | 2564    | 250   | EA - ขึ้น      | 50,000.00     | 4001000742                    | 1             | 44122003         | แฟ้ม                      |           |                 |
| 03003                                              | 6312A1000003                 | 6312D1000008             | 15.01.2564             | 6110001291           | 2564    | 250   | EA - ขึ้น      | 50,000.00     | 4001000742                    | 2             | 44122003         | แฟ้ม                      |           |                 |
| 03003                                              | 6312A1000003                 | 6312D1000008             | 15.01.2564             | 6110001291           | 2564    | 200   | EA - ขึ้น      | 50,000.00     | 4001000742                    | 3             | 44122003         | แฟ้ม                      |           |                 |
| 03003                                              | 6312A1000003                 | 6312D1000008             | 15.01.2564             | 6110001355           | 2564    | 250   | EA - ชิ้น      | 50,000.00     | 4001000742                    | 1             | 44122003         | แพ็ม                      |           |                 |
| 03003                                              | 6312A1000003                 | 6312D1000008             | 15.01.2564             | 6110001355           | 2564    | 250   | EA - ขึ้น      | 50,000.00     | 4001000742                    | 2             | 44122003         | แพ็ม                      |           |                 |
| 03003                                              | 6312A1000003                 | 6312D1000008             | 15.01.2564             | 6110001355           | 2564    | 200   | EA - ชิ้น      | 50,000.00     | 4001000742                    | 3             | 44122003         | แฟม                       |           |                 |
| จำนวนเอกสารทั้                                     | งหมด 16 รายการ               |                          |                        |                      |         |       |                |               |                               |               |                  |                           |           |                 |

ภาพที่ 41

| =            |                                                                                                    |                                 |                                    |              | ระบบรายงาเ<br>Agency | นหน่วยงานภาค<br>Online Report | ទ័ត្ន       |                      |                  |                 |                                   |
|--------------|----------------------------------------------------------------------------------------------------|---------------------------------|------------------------------------|--------------|----------------------|-------------------------------|-------------|----------------------|------------------|-----------------|-----------------------------------|
| ชื่อผู้ใช้ : | ซื้อผู้ใช้: พดสอบ UAT หน่วยเปิดจ่าย สำแหน่ง : บันทึก ดูแล 1 หน่วยเปิดจ่าย หลายศูนย์กันหุน สังทัต : การเอนาวักษ์<br>Version-2 |                                 |                                    |              |                      |                               |             |                      |                  | Version:23/02/2 |                                   |
| NPO_M        | B51                                                                                                    |                                 |                                    |              |                      |                               |             |                      |                  |                 |                                   |
| รายงานเส     | อกสารวัสเ                                                                                                    | 1                               |                                    |              |                      |                               |             |                      |                  |                 |                                   |
| < กลับ       |                                                                                                    |                                 |                                    |              |                      |                               |             |                      |                  |                 |                                   |
|              |                                                                                                    |                                 |                                    |              |                      |                               |             |                      |                  |                 |                                   |
|              |                                                                                                    |                                 |                                    |              | รายงาา               | นเอกสารวัสดุ                  |             |                      |                  |                 |                                   |
|              |                                                                                                    |                                 |                                    |              |                      |                               |             |                      |                  |                 |                                   |
| Ŧ            | T                                                                                                    |                                 | =+ XI Excel PDF                    |              |                      |                               |             |                      | ຈຳນວນ 100        |                 | <ul> <li>รายการต่อหน้า</li> </ul> |
| .ă           |                                                                                                    |                                 |                                    |              |                      |                               |             |                      |                  |                 |                                   |
| MIS          | ที่                                                                                                    | รพัส GPSC/UNSPSC                | ค่ำอธิบายวัสดุ                     | วันที่บันทึก | หน่วยเปิกจ่าย        | รหัสบัญชีแยกประเภท            | ศูนย์ต้นทุน | รหัสงบประมาณ         | รหัสแหล่งของเงิน | เอกสารสำรองเงิน | ผู้บันทึกรายการ                   |
| 00446        | 1                                                                                                    | 44122003                        | แฟ้ม                               | 02.01.2564   | 0300300003           | 5104010104                    | 0300300000  | 03003550009002000000 | 6411220          |                 | A03003000009901                   |
| 00446        | 1                                                                                                    | 44122003                        | แฟ้ม                               | 02.01.2564   | 0300300003           | 5104010104                    | 0300300000  | 03003550009002000000 | 6411220          |                 | A03003000009901                   |
| 00455        | 1                                                                                                    | 44122003                        | แฟ้ม                               | 04.01.2564   | 0300300003           | 5104010104                    | 0300300000  | 03003550009002000000 | 6411220          |                 | A03003000009901                   |
| 00455        | 1                                                                                                    | 44122003                        | ແຟັນ                               | 04.01.2564   | 0300300003           | 5104010104                    | 0300300000  | 03003550009002000000 | 6411220          |                 | A03003000009901                   |
| 00455        | 1                                                                                                    | 44122003                        | ແຟັນ                               | 04.01.2564   | 0300300003           | 5104010104                    | 0300300000  | 03003550009002000000 | 6411220          |                 | A0300300009901                    |
| 00720        | 1                                                                                                    | 44122003                        | แพ็ม                               | 18.01.2564   | 0300300003           | 5104010104                    | 0300300000  | 03003550009002000000 | 6411220          |                 | A03003000009901                   |
| 00720        | 2                                                                                                    | 44122003                        | แฟ้ม                               | 18.01.2564   | 0300300003           | 5104010199                    | 0300300000  | 03003550009002000000 | 6411220          |                 | A0300300009901                    |
| 00720        | 3                                                                                                    | 44122003                        | แฟ้ม                               | 18.01.2564   | 0300300003           | 5104010199                    | 0300300000  | 03003550009002000000 | 6411220          |                 | A03003000009901                   |
| 00728        | 1                                                                                                    | 14111507                        | กระดาษถ่ายเอกสารหรือพิมพ์งานทั่วไป | 18.01.2564   | 0300300003           | 5104010104                    | 0300300000  | 03003                | 6426000          |                 | A03003000009901                   |
| 00731        | 1                                                                                                    | 43211506                        | คอมพิวเตอร์ลูกข่าย                 | 18.01.2564   | 0300300003           | 1206100102                    | 0300300000  | 03003290001003120001 | 6411310          |                 | A03003000009901                   |
| 00742        | 1                                                                                                    | 44122003                        | ແຟັນ                               | 18.01.2564   | 0300300003           | 5104030299                    | 0300300000  | 03003550009002000000 | 6411220          |                 | A03003000009901                   |
| 00742        | 2                                                                                                    | 44122003                        | แฟ้ม                               | 18.01.2564   | 0300300003           | 5104030299                    | 0300300000  | 03003550009002000000 | 6411220          |                 | A0300300009901                    |
| 00742        | 3                                                                                                    | 44122003                        | ແຟັນ                               | 18.01.2564   | 0300300003           | 5104030299                    | 0300300000  | 03003550009002000000 | 6411220          |                 | A03003000009901                   |
| 00742        | 1                                                                                                    | 44122003                        | แพ็ม                               | 29.01.2564   | 0300300003           | 5104030299                    | 0300300000  | 03003550009002000000 | 6411220          |                 | A03003000009901                   |
| 00742        | 2                                                                                                    | 44122003                        | แฟ้ม                               | 29.01.2564   | 0300300003           | 5104030299                    | 0300300000  | 03003550009002000000 | 6411220          |                 | A03003000009901                   |
| 00742        | 3                                                                                                    | 44122003                        | แพีม                               | 29.01.2564   | 0300300003           | 5104030299                    | 0300300000  | 03003550009002000000 | 6411220          |                 | A03003000009901                   |
| จำนา<br>จำนา | วนเอกสาร<br>วนพบ้าทั้ง                                                                                                    | ทั้งหมด 16 รายการ<br>เมต 1 หน้า |                                    |              |                      |                               |             |                      |                  |                 |                                   |

## ภาพที่ 42

# คำอธิบาย "รายงานเอกสารวัสดุ" ดังนี้

- รหัสหน่วยงาน
- เลขที่คุมตรวจรับ e-GP

แสดงรหัสหน่วยงาน

# แสดงเลขที่คุมตรวจรับที่ดึงจากระบบ e-GP

| - เลขที่เอกสารส่งมอบ         | แสดงเลขที่เอกสารส่งมอบ                     |
|------------------------------|--------------------------------------------|
| - วันที่ผ่านรายการ           | แสดงวันที่ผ่านรายการของเลขที่เอกสารตรวจรับ |
| - เลขที่เอกสารตรวจรับ        | แสดงเลขที่เอกสารตรวจรับ                    |
| - ปีบัญชี                    | แสดงปีบัญชี                                |
| - จำนวนสั่งซื้อ              | แสดงจำนวนสั่งซื้อ                          |
| - หน่วย                      | แสดงหน่วยนับ                               |
| - มูลค่าตรวจรับ              | แสดงมูลค่าตรวจรับ                          |
| - เลขที่ใบสั่งซื้อระบบ GFMIS | แสดงเลขที่ใบสั่งซื้อสั่งจ้างจากระบบ GFMIS  |
| - รายการที่                  | แสดงบรรทัดรายการในเลขที่ใบสั่งชื้อ         |
| - รหัส GPSC/UNSPSC           | แสดงรหัส GPSC/UNSPSC ในเลขที่ใบสั่งซื้อ    |
| - คำอธิบายวัสดุ              | แสดงคำอธิบายของรหัส GPSC/UNSPSC            |
| - วันที่บันทึก               | แสดงวัน เดือน ปีที่บันทึกรายการในระบบ      |
| - หน่วยเบิกจ่าย              | แสดงหน่วยเบิกจ่าย                          |
| - รหัสบัญชีแยกประเภท         | แสดงรหัสบัญชีแยกประเภทในเลขที่ใบสั่งซื้อ   |
| - รหัสศูนย์ต้นทุน            | แสดงรหัสศูนย์ต้นทุน                        |
| - รหัสงบประมาณ               | แสดงรหัสงบประมาณ                           |
| - รหัสแหล่งของเงิน           | แสดงแหล่งของเงิน                           |
| - เอกสารสำรองเงิน            | แสดงเลขที่เอกสารสำรองเงินที่อ้างใน PO      |
| - ผู้บันทึกรายการ            | แสดงรหัส User name ที่ใช้บันทึกข้อมูล      |

- สามารถ Export File ในรูปแบบ Excel และ PDF ได้ โดยกดปุ่ม 🚺 Excel หรือ ए PDF

#### 2.2 รายงานมูลค่าวัสดุคงคลัง NPO\_STOCK\_VAL

### ขั้นตอนการเข้าสู่หน้าจอรายงาน

เมื่อเข้าสู่หน้าจอระบบรายงานหน่วยงานภาครัฐ หน้าจะแสดงระบบงานต่างๆ ตามภาพที่ 43

- กดปุ่ม ระบบจัดซื้อจัดจ้าง ระบบแสดงเมนูรายงานของระบบจัดซื้อจัดจ้าง
- กดปุ่ม **» รายงานใบสั่งซื้อสั่งจ้าง** ระบบแสดงเมนูรายงานใบสั่งซื้อสั่งจ้างต่างๆ
- กดปุ่ม » รายงานมูลค่าวัสดุคงคลัง NPO\_STOCK\_VAL (รายงานมูลค่าวัสดุคงคลัง NPO\_STOCK\_VAL)

เพื่อเข้าสู่หน้าจอการเรียกรายงาน ตามภาพที่ 44

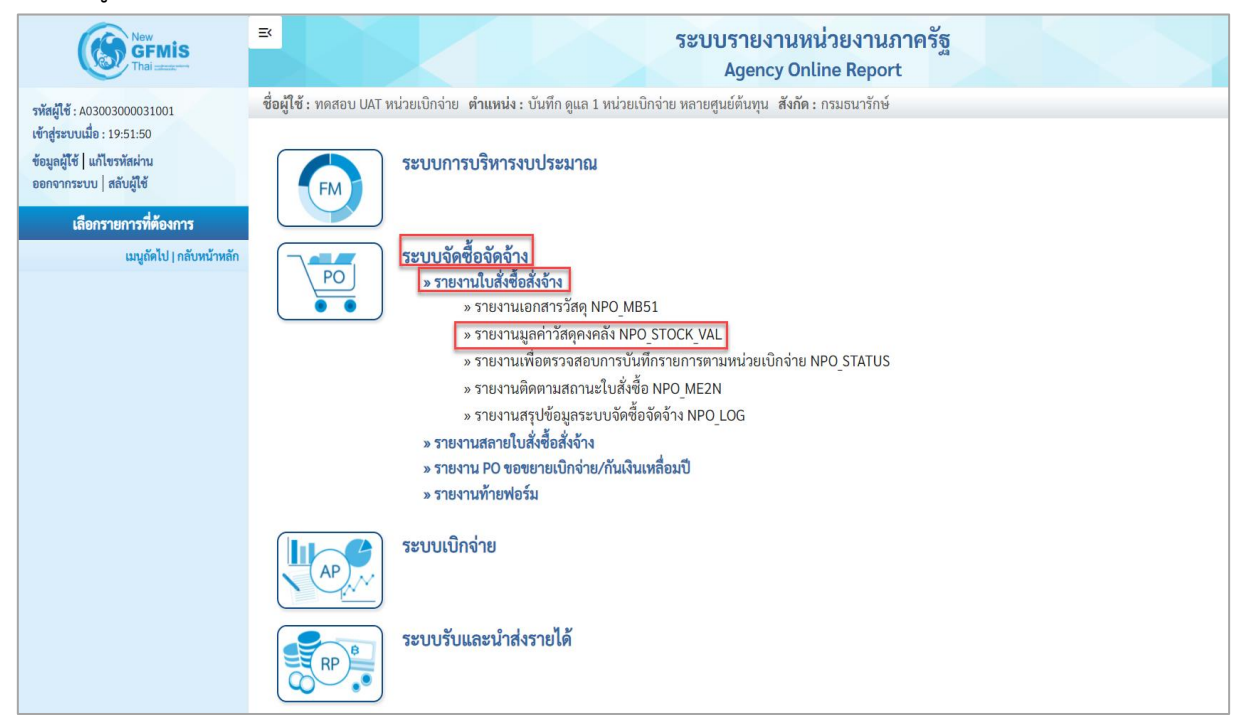

ภาพที่ 43

| New<br>GFMIS<br>That and the                                                           | EX                                       | ระบบรายงาน<br>Agency O                                                       | หน่วยงานภาครัฐ<br>nline Report |   |                    |
|----------------------------------------------------------------------------------------|------------------------------------------|------------------------------------------------------------------------------|--------------------------------|---|--------------------|
| รพัสผู้ใช้ : A03003000031001                                                           | ชื่อผู้ใช้ : ทดสอบ UAT หน่วยเบิกจ่า      | าย <b>ตำแหน่ง :</b> บันทึก ดูแล 1 หน่วยเบิกจ่าย หลายศูนย์ต้นทุน <b>สังกั</b> | ด : กรมธนารักษ์                |   | Version:23/02/2021 |
| เข้าสู่ระบบเมื่อ : 19:51:50<br>ข้อมูลผู้ใช้   แก้ไขรหัสผ่าน<br>ออกจากระบบ   สลับผู้ใช้ | NPO_STOCK_VAL<br>รายงานมูลค่าวัสดุคงคลัง |                                                                              |                                |   |                    |
| ระบบจัดซื้อจัดจ้าง                                                                     | ≔ เลือกคำสั่งงาน 🕁 บัน                   | ทึกคำสั่งงาน                                                                 |                                |   |                    |
| รายงานเอกสารวัสดุ >> NPO_MB51                                                          | รหัสหน่วยงาน                             | 03003                                                                        |                                |   |                    |
| รายงานมูลค่าวัสดุคงคลัง >><br>NP0_STOCK_VAL                                            |                                          | กรมธนารักษ์                                                                  |                                |   |                    |
| รายงานเพื่อตรวจสอบการบันทึกรายการ                                                      | รหัสบัญชีแยกประเภท                       | 1105010105 Q                                                                 | ถึง                            | ۹ | =                  |
| ตามหน่วยเปกจาย >> NPO_STATUS                                                           | งวดการผ่านรายการ                         | 10                                                                           |                                |   |                    |
| รายงานติดตามสถานะใบสังชัย >><br>NPO_ME2N                                               | ปีบัญชี                                  | 2564                                                                         |                                |   |                    |
| รายงานสรุปข้อมูลระบบจัดซื้อจัดจ้าง >><br>NPO_LOG                                       | รหัสหมวดพัสดุ                            | ৎ                                                                            | ถึง                            | ۹ | =:                 |
| เมนูถัดไป ( กลับหน้าหลัก                                                               |                                          |                                                                              |                                |   |                    |
|                                                                                        |                                          | 🖷 แสดงรายงา                                                                  | ณ 🗐 ล้างข้อมูล                 |   |                    |
|                                                                                        |                                          |                                                                              |                                |   |                    |
|                                                                                        |                                          |                                                                              |                                |   |                    |
|                                                                                        |                                          |                                                                              |                                |   |                    |

ภาพที่ 44

| - รหัสหน่วยงาน           | ระบบแสดงรหัสหน่วยงาน จำนวน 5 หลัก                   |
|--------------------------|-----------------------------------------------------|
|                          | และชื่อหน่วยงาน ให้อัตโนมัติตามสิทธิที่บันทึกข้อมูล |
| - รหัสบัญชีแยกประเภท     | ระบบแสดงรหัสบัญชีแยกประเภท 1105010105 ให้อัตโนมัติ  |
|                          | สามารถระบุรหัสบัญชีแยกประเภทอื่นที่ต้องการได้       |
| - งวดการผ่านรายการ       | ระบบแสดงงวดการผ่านรายการปัจจุบันให้อัตโนมัติ        |
|                          | สามารถระบุงวดการผ่านรายการอื่นที่ต้องการได้         |
| - ปีบัญชี                | ระบบแสดงปีบัญชีปัจจุบันให้อัตโนมัติ                 |
|                          | สามารถระบุปีบัญชีอื่นที่ต้องการได้                  |
| - รหัสหมวดพัสดุ          | ระบุรหัสหมวดพัสดุ (ถ้ามี)                           |
| - กดปุ่ม  🖷 แสดงรายงาน เ | พื่อแสดง "รายงานมูลค่าวัสดุคงคลัง" ตามภาพที่ 45     |

# รายงานมูลค่าวัสดุคงคลัง

|                                                                     | EX                                                                 |                                                        | ระบบรายงานหน่วยงานภาครัฐ<br>Agency Online Report |                   |  |  |
|---------------------------------------------------------------------|--------------------------------------------------------------------|--------------------------------------------------------|--------------------------------------------------|-------------------|--|--|
| รพัสผู้ใช้ : A03003000031001                                        | ชื่อผู้ใช้ : ทดสอบ UAT หน่วยเบิกจ่                                 | าย <mark>ตำแหน่ง</mark> : บันทึก ดูแล 1 หน่วยเบิ       | กจ่าย หลายศูนย์ดันทุน สังกัด : กรมธนารักษ์       | Version:23/02/202 |  |  |
| เข้าสู่ระบบเมื่อ : 13:07:59                                         | NPO_STOCK_VAL                                                      |                                                        |                                                  |                   |  |  |
| ข้อมูลผู้ใช้   แก้ไขรหัสผ่าน<br>ออกจากระบบ   สลับผู้ใช้             | รายงานมูลค่าวัสดุคงคลัง                                            |                                                        |                                                  |                   |  |  |
| ระบบจัดซื้อจัดจ้าง                                                  | < กลับ                                                             |                                                        |                                                  |                   |  |  |
| รายงานเอกสารวัสดุ >> NPO_MB51                                       |                                                                    |                                                        |                                                  |                   |  |  |
| รายงานมูลค่าวัสดุคงคลัง >><br>NPO_STOCK_VAL                         |                                                                    |                                                        | รายงานมูลค่าวัสดุคงคลัง NPO STOCK VAL            |                   |  |  |
| รายงานเพื่อตรวจสอบการบันทึกรายการ<br>ตามหน่วยเบิกจ่าย >> NPO_STATUS | รายงาบบลค่าวัสดองคลัง ณ                                            | 31 กรณณาคม 2564                                        |                                                  |                   |  |  |
| รายงานติดตามสถานะใบสั่งซื้อ >><br>NPO_ME2N                          | วันที่<br>รหัสหน่วยงาน                                             | 03003 กรมธนารักษ์                                      |                                                  |                   |  |  |
| รายงานสรุปข้อมูลระบบจัดซื้อจัดจ้าง >>                               | คูนอดนทุน<br>รหัสบัญชีแยกประเภท                                    | บรบบรบบบบบ ธร.                                         | รายละเกียดหบวดพัสด                               | บอค่า             |  |  |
| NPO_LOG                                                             | 1105010105                                                         | 14111500                                               | กระดาษสำหรับพิมพ์และเขียน                        | 166.450.00 THB    |  |  |
| เมนูอัดไป   กลับหน้าหลัก                                            | 1105010105                                                         | 14121900                                               | กระดาษสำหรับพิมพ์ออฟเซ็ตหรือหนังสือพิมพ์         | 90,000.00 THB     |  |  |
|                                                                     | 1105010105                                                         | 30102900                                               | เสา                                              | 1,000,000.00 THB  |  |  |
|                                                                     | 1105010105                                                         | 31191500                                               | อุปกรณ์ขัดผิวและวัสดุสำหรับขัดผิว                | 1,000.00 THB      |  |  |
|                                                                     | 1105010105                                                         | 43211600                                               | อุปกรณ์คอมพิวเตอร์                               | 3,500.00 THB      |  |  |
|                                                                     | 1105010105                                                         | 44111500                                               | อุปกรณ์จัดเก็บเครื่องใช้สำนักงาน                 | 1,000.00 THB      |  |  |
|                                                                     | 1105010105                                                         | 44121800                                               | อุปกรณ์ลบคำผิด                                   | 840.00 THB        |  |  |
|                                                                     | 1105010105                                                         | 52151800                                               | อุปกรณ์ทำครัว                                    | 1,000.00 THB      |  |  |
|                                                                     | 1105010105                                                         | 56112000                                               | เพ่อร์นิเจอร์สำหรับคอมพิวเตอร์                   | 8,000.00 THB      |  |  |
|                                                                     | 1105010105                                                         | 56112100                                               | ที่นั่ง                                          | 3,500.00 THB      |  |  |
|                                                                     | 1105010105                                                         | 84111500                                               | บริการด้านการทำบัญชี                             | 16,500.00 THB     |  |  |
|                                                                     | 1105010105                                                         |                                                        |                                                  | 1,196.00 THB      |  |  |
|                                                                     | 1105010105                                                         |                                                        |                                                  | 1,292,986.00 THB  |  |  |
|                                                                     | รายงานมูลค่าวัสดุคงคลัง ณ<br>วันที่<br>รหัสหน่วยงาน<br>ศูนย์ต้นทุน | 31 กรกฎาคม 2564<br>03003 กรมธนารักษ์<br>0300300002 บท. |                                                  |                   |  |  |
|                                                                     | รหัสบัญชีแยกประเภท                                                 | หมวดพัสดุ                                              | รายละเอียดหมวดพัสดุ                              | มูลค่า            |  |  |
|                                                                     | 1105010105                                                         | 11141500                                               | เศษหรือของเสียที่เป็นโลหะ                        | 500.00 THB        |  |  |
|                                                                     | 1105010105                                                         |                                                        |                                                  | 500.00 THB        |  |  |
|                                                                     |                                                                    |                                                        |                                                  |                   |  |  |

ภาพที่ 45

### คำอธิบาย "รายงานมูลค่าวัสดุคงคลัง" ดังนี้

- รายงานมูลค่าวัสดุคงคลัง ณ วันที่
- รหัสหน่วยงาน
- ศูนย์ต้นทุน
- รหัสบัญชีแยกประเภท
- หมวดพัสดุ
- รายละเอียดหมวดพัสดุ
- มูลค่า

แสดงวันที่วันสุดท้ายของงวดการผ่านรายการ แสดงรหัสหน่วยงาน และชื่อหน่วยงาน แสดงรหัสศูนย์ต้นทุน และชื่อศูนย์ต้นทุน แสดงรหัสบัญชีแยกประเภทในเลขที่ใบสั่งซื้อ แสดงรหัสหมวดพัสดุ แสดงคำอธิบายของรหัสหมวดพัสดุ

แสดงมูลค่า

- สามารถ Export File ในรูปแบบ Excel และ PDF ได้ โดยกดปุ่ม 🚺 หรือ 🛄

### 2.3 รายงานเพื่อตรวจสอบการบันทึกรายการตามหน่วยเบิกจ่าย NPO\_STATUS

รายงานเพื่อตรวจสอบการบันทึกรายการตามหน่วยเบิกจ่าย เป็นรายงานที่ใช้ตรวจสอบ รายละเอียด เกี่ยวกับใบสั่งซื้อสั่งจ้างที่อ้างอิงตามเลขที่โครงการ และเลขที่คุมสัญญา โดยรายงานจะแสดง รายละเอียดเกี่ยวกับ วัน เดือน ปีที่สร้างใบสั่งซื้อสั่งจ้าง ศูนย์ต้นทุน เลขที่ใบสั่งซื้อสั่งจ้าง บรรทัดรายการ งวด เงิน เลขที่โครงการ เลขที่คุมสัญญา เลขที่คุมตรวจรับ เลขที่ตรวจรับ รหัสผู้ขาย ชื่อผู้ขาย เลขที่บัญชีธนาคาร จำนวนเงิน และสถานะของใบสั่งซื้อสั่งจ้าง โดยสามารถตรวจสอบข้อมูลได้ตามหน่วยเบิกจ่าย หรือตามศูนย์ ต้นทุน หรือตามเลขที่โครงการ หรือตามเลขที่คุมสัญญาจากระบบ e-GP

### ขั้นตอนการเข้าสู่หน้าจอรายงาน

เมื่อเข้าสู่หน้าจอระบบรายงานหน่วยงานภาครัฐ หน้าจะแสดงระบบงานต่างๆ ตามภาพที่ 46

- กดปุ่ม ระบบจัดซื้อจัดจ้าง ระบบแสดงเมนูรายงานของระบบจัดซื้อจัดจ้าง
- กดปุ่ม **» รายงานใบสั่งซื้อสั่งจ้าง** ระบบแสดงเมนูรายงานใบสั่งซื้อสั่งจ้างต่างๆ
- กดปุ่ม » รายงานเพื่อตรวจสอบการบันทึกรายการตามหน่วยเบิกจ่าย NPO\_STATUS (รายงานเพื่อตรวจสอบ

การบันทึกรายการตามหน่วยเบิกจ่าย NPO\_STATUS) เพื่อเข้าสู่หน้าจอการเรียกรายงาน ตามภาพที่ 47

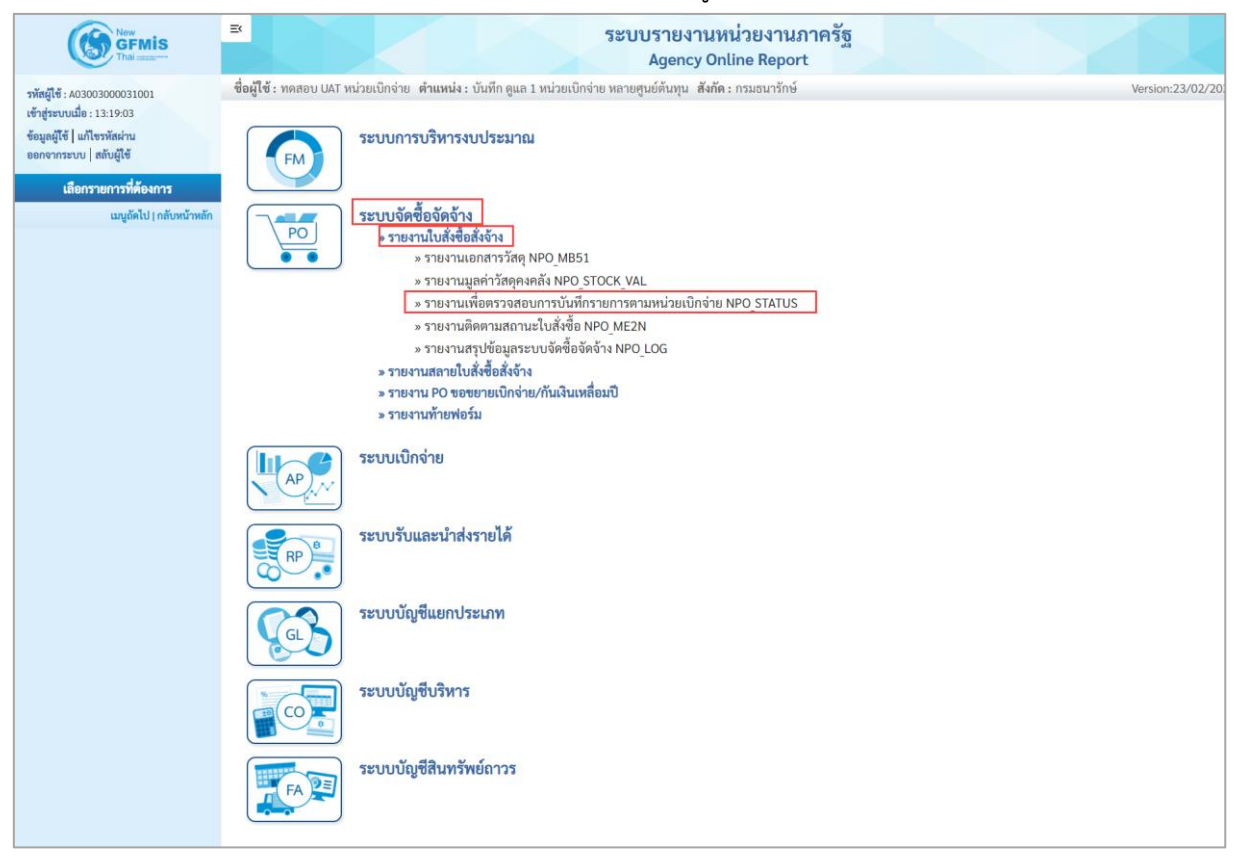

ภาพที่ 46

|                                                                                        | Ex                                           |                                                              | ระบบรายงานห<br>Agency On          | เน่วยงานภ<br>line Report | าครัฐ           |                  |
|----------------------------------------------------------------------------------------|----------------------------------------------|--------------------------------------------------------------|-----------------------------------|--------------------------|-----------------|------------------|
| รพัสผู้ใช้ : A03003000031001                                                           | ชื่อผู้ใช้ : ทดสอบ UAT หน่วยเบิกจ่าย 🏾 ต่    | <mark>กำแหน่ง :</mark> บันทึก ดูแล 1 หน่วยเบิกจ่าย หลายศูนย์ | ต้นทุน <b>สังกัด</b> :กรมธนารักษ์ |                          |                 | Version:23/02/20 |
| เข้าสู่ระบบเมื่อ : 13:19:03<br>ข้อมูลผู้ใช้   แก้โชรพัสผ่าน<br>ออกจากระบบ   สลับผู้ใช้ | NPO_STATUS<br>รายงานเพื่อตรวจสอบการบันทึกราย | มการตามหน่วยเบิกจ่าย                                         |                                   |                          |                 |                  |
| ระบบจัดซื้อจัดจ้าง                                                                     | ≔ เลือกคำสั่งงาน 🕁 บันทึกค่                  | าสั่งงาน                                                     |                                   |                          |                 |                  |
| รายงานเอกสารวัสคุ >> NPO_MB51                                                          | รหัสหน่วยงาน                                 | 03003                                                        |                                   | ถึง                      |                 |                  |
| รายงานมูลค่าวัสดุคงคลัง >><br>NPO STOCK VAL                                            |                                              | กรมธนารักษ์                                                  |                                   |                          |                 |                  |
| รายงานเพื่อตรวจสอบการบันทึกรายการ<br>ตามหน่วยเปิกจ่าย >> NPO_STATUS                    | รหัสหน่วยเบิกจ่าย                            | 0300300003<br>กองบริหารการคลัง                               |                                   | ถึง                      |                 |                  |
| รายงานพิดตามสถานะใบสั่งซื้อ >><br>NPO ME2N                                             | รหัสศูนย์ต้นทุน                              |                                                              | Q                                 | ถึง                      |                 | Q =              |
| รายงานสรุปข้อมูลระบบจัดซื้อจัดจ้าง >>                                                  | วันที่บันทึก                                 | 24 กรกฏาคม 2564                                              |                                   | ถึง                      | 24 กรกฏาคม 2564 |                  |
| NPOLOG                                                                                 | เลขที่ใบสั่งซื้อระบบ GFMIS                   |                                                              |                                   | ถึง                      |                 | =                |
| เมนูถัดไป   กลับหน้าหลัก                                                               | เลขที่โครงการ                                |                                                              |                                   | ถึง                      |                 |                  |
|                                                                                        | เลขที่คุมสัญญา                               |                                                              |                                   | ถึง                      |                 | ===              |
|                                                                                        | สถานะใบสั่งซื้อ                              | ทั้งหมด                                                      | 0 011                             | รเลือกอื่น               |                 |                  |
|                                                                                        | หมายเหตุ: ท่านสามารถระบุวันที่               | รียกรายงานได้ไม่เกิน 31 วัน                                  |                                   |                          |                 |                  |
|                                                                                        |                                              |                                                              | 🖨 แสดงรายงาน                      | 🔳 ถ้างข้อมู              | n               |                  |

#### ภาพที่ 47

#### การระบุรายละเอียดการเรียกรายงาน

#### - รหัสหน่วยงาน

- รหัสหน่วยเบิกจ่าย

- รหัสศูนย์ต้นทุน

รายงาน

- วันที่บันทึก

เลขที่ใบสั่งซื้อระบบ GFMIS เลขที่โครงการ

- เลขที่คุมสัญญา

ระบบแสดงรหัสหน่วยงาน จำนวน 5 หลัก และชื่อหน่วยงาน ให้อัตโนมัติตามสิทธิที่บันทึกข้อมูล ระบบแสดงรหัสหน่วยเบิกจ่าย จำนวน 10 หลัก และชื่อหน่วยเบิกจ่าย ให้อัตโนมัติตามสิทธิที่บันทึกข้อมูล ระบุรหัสศูนย์ต้นทุน จำนวน 10 หลัก กรณีต้องการเรียกรายงาน ตามศูนย์ต้นทุน หากไม่ระบุจะแสดงทุกศูนย์ต้นทุนที่อยู่ภายใต้ หน่วยเบิกจ่าย (สามารถระบุเป็นค่าเดี่ยวหรือช่วงกว้างได้ โดยกดปุ่ม 💻 ค่าเดี่ยว หมายถึง กรณีต้องการเรียกรายงาน แต่ละศูนย์ต้นทุน ช่วงกว้าง หมายถึง กรณีต้องการเรียก ตามศูนย์ต้นทุนเป็นช่วงข้อมูล ระบบแสดง วัน เดือน ปี ปัจจุบันให้อัตโนมัติ สามารถระบุ วัน เดือน ปี ที่บันทึกรายการ ที่ต้องการเรียกรายงานได้ โดยกดปุ่ม 🗖 ระบบแสดง 🤐 (ปฏิทิน) เลือก เดือน ปี และวัน เพื่อให้ระบบแสดงค่า วัน เดือน ปี ดังกล่าว ระบุเลขที่ใบสั่งซื้อสั่งจ้าง (ถ้ามี) ระบุเลขที่โครงการที่ต้องการค้นหา กรณีต้องการค้นหา รายงานตามเลขที่โครงการ (สามารถระบุเป็นช่วงได้) ระบุเลขที่คุมสัญญาที่ต้องการค้นหา กรณีต้องการค้นหา รายงานตามเลขที่คุมสัญญา (สามารถระบุเป็นช่วงได้)

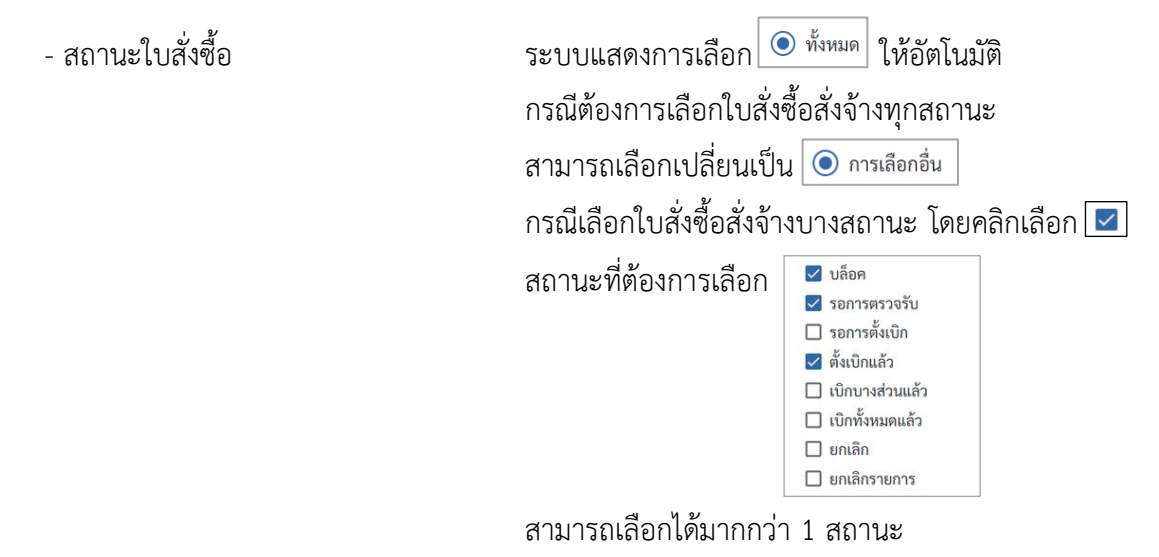

- กดปุ่ม 🗲 แสดงรายงาน เพื่อแสดง "รายงานเพื่อตรวจสอบการบันทึกรายการตามหน่วยเบิกจ่าย" ตามภาพ

ที่ 48 และตามภาพที่ 49

### รายงานเพื่อตรวจสอบการบันทึกรายการตามหน่วยเบิกจ่าย

|                         |                                 |                                  |                             |                               |          |             | Agency Online | e Report       |                  |                    |                |              |                 |
|-------------------------|---------------------------------|----------------------------------|-----------------------------|-------------------------------|----------|-------------|---------------|----------------|------------------|--------------------|----------------|--------------|-----------------|
| ร่อผู้ใช้ : า           | าดสอบ UAT หน่ว                  | วยเบิกจ่าย <b>ตำแหน่ง</b> : บันเ | ทึก ดูแล 1 หน่วยเบิกจ่าย หเ | ลายศูนย์ต้นทุน สังกัด         | : กรมธนา | รักษ์       |               |                |                  |                    |                | 1            | Version:23/02/3 |
| IPO_ST/<br>ายงานเพื่    | ATUS<br>โอตรวจสอบกา             | ารบันทึกรายการตามหน่             | ่วยเบิกจ่าย                 |                               |          |             |               |                |                  |                    |                |              |                 |
| ~                       |                                 |                                  |                             |                               |          |             |               |                |                  |                    |                |              |                 |
| กลบ                     |                                 |                                  |                             |                               |          |             |               |                |                  |                    |                |              |                 |
|                         |                                 |                                  |                             | ราย                           | งงานเพื่ | อตรว        | จสอบการบันทึก | เรายการตามหน่ว | เยเบิกจ่าย       |                    |                |              |                 |
|                         |                                 |                                  |                             |                               |          |             |               |                |                  |                    |                |              |                 |
| น่วยเบิกจ่              | าย : 030030000                  | 03 - บค.                         |                             |                               |          |             |               |                |                  |                    |                |              |                 |
| น่วยงาน :<br>แที่บันทึก | กรมธนารักษ์<br>• 12.07.2564 - 1 | 12 07 2564                       |                             |                               |          |             |               |                |                  |                    |                |              |                 |
| มที่รายงาง              | 1:24.07.2564                    | 12.01.2304                       |                             |                               |          |             |               |                |                  |                    |                |              |                 |
| ายการใบส่               | ไขชื่อ :                        |                                  |                             |                               |          |             |               |                |                  |                    |                |              |                 |
|                         |                                 |                                  | Mill Court                  | ~                             |          |             |               |                |                  |                    |                |              |                 |
| -                       |                                 |                                  |                             | J.                            |          |             |               |                |                  | จ                  | นวน 25         | •            | รายการต่อหน่า   |
| ำคับ                    | วันที่บันทึก                    | วันที่เอกสาร                     | รหัสศูนย์ต้นทุน             | เลขที่ใบสั่งซื้อระบบ<br>GFMIS | รายการ   | งวด<br>เงิน | เลขที่โครงการ | เลซที่คุมสัญญา | เลขที่คุมตรวจรับ | เลขที่ครวจรับพัสดุ | จำนวนเงินสุทธิ | วันที่ส่งมอบ | เลขที่บัญ       |
| 1                       | 12.07.2564                      | 12.07.2564                       | 0300300003                  | 4001004706                    | 1        |             |               |                |                  | 6110005603         | 12,000.00      | 12.07.2564   | 00654           |
| 2                       | 12.07.2564                      | 12.07.2564                       | 0300300003                  | 4001004707                    | 1        |             |               |                |                  | 6110005604         | 20,000.00      | 12.07.2564   | 00654           |
| 3                       | 12.07.2564                      | 03.11.2563                       | 0300300003                  | 4001004736                    | 1        | 1           | 63107000116   | 631014000013   |                  |                    | 20,000.00      | 31.12.2564   | 81603           |
| 4                       | 12.07.2564                      | 03.11.2563                       | 0300300003                  | 4001004736                    | 2        | 1           | 63107000116   | 631014000013   |                  |                    | 30,000.00      | 31.12.2564   | 81603           |
| 5                       | 12.07.2564                      | 26.10.2563                       | 0300300003                  | 4001004737                    | 1        | 1           | 63127000120   | 640118000001   |                  |                    | 50,000.00      | 30.12.2564   | 81603           |
| 6                       | 12.07.2564                      | 26.10.2563                       | 0300300003                  | 4001004737                    | 2        | 2           | 63127000120   | 640118000001   |                  |                    | 75,000.00      | 30.12.2564   | 81603           |
| 7                       | 12.07.2564                      | 02.12.2563                       | 0300300003                  | 4001004738                    | 1        |             |               |                |                  |                    | 5,000.00       | 25.12.2563   | 00613           |
| 8                       | 12.07.2564                      | 02.12.2563                       | 0300300003                  | 4001004738                    | 2        |             |               |                |                  |                    | 3,000.00       | 25.12.2563   | 00613           |
| 9                       | 12.07.2564                      | 02.12.2563                       | 0300300003                  | 4001004738                    | 3        |             |               |                |                  |                    | 2,500.00       | 25.12.2563   | 00613           |
| 10                      | 12.07.2564                      | 02.12.2563                       | 0300300003                  | 4001004738                    | 4        |             |               |                |                  |                    | 150.00         | 25.12.2563   | 00613           |
| 11                      | 12.07.2564                      | 01.01.2564                       | 0300300003                  | 4001004739                    | 1        |             |               |                |                  | 6110005608         | 150,000.00     | 01.01.2564   | 16230           |
| 12                      | 12.07.2564                      | 26.10.2563                       | 0300300003                  | 4001004740                    | 1        | 1           | 63127000114   | 631214000001   |                  |                    | 50,000.00      | 30.12.2564   | 81603           |
| 13                      | 12.07.2564                      | 26.10.2563                       | 0300300003                  | 4001004740                    | 2        | 2           | 63127000114   | 631214000001   |                  |                    | 50,000.00      | 30.12.2564   | 81603           |
| 14                      | 12.07.2564                      | 26.10.2563                       | 0300300003                  | 4001004740                    | 3        | 3           | 63127000114   | 631214000001   |                  |                    | 50,000.00      | 30.12.2564   | 81603           |
| 15                      | 12.07.2564                      | 26.10.2563                       | 0300300003                  | 4001004741                    | 1        | 1           | 63127000114   | 631214000001   |                  |                    | 50,000.00      | 30.12.2564   | 81603           |
| 16                      | 12.07.2564                      | 26.10.2563                       | 0300300003                  | 4001004741                    | 2        | 2           | 63127000114   | 631214000001   |                  |                    | 50,000.00      | 30.12.2564   | 81603           |
| 17                      | 12.07.2564                      | 26.10.2563                       | 0300300003                  | 4001004741                    | 3        | 3           | 63127000114   | 631214000001   |                  | (110005/00         | 50,000.00      | 30.12.2564   | 81603           |
| 10                      | 12.07.2564                      | 26 10 2562                       | 0300300003                  | 4001004742                    | 1        | 1           | 62127000120   | 640118000001   |                  | 0110002609         | 13,000.00      | 20.12.2564   | 91603           |
| 20                      | 12.07.2564                      | 26.10.2563                       | 0300300003                  | 4001004743                    | 2        | 1           | 63127000120   | 640118000001   |                  |                    | 19,000.00      | 30.12.2564   | 81603           |
| 21                      | 12.07.2564                      | 12.07.2564                       | 0300300003                  | 4001004744                    | 1        | -           | 00121000120   | 040110000001   |                  |                    | 13,000.00      | 12.07.2564   | 00654           |
| 22                      | 12.07.2564                      | 17.06.2564                       | 0300300000                  | 4001004745                    | 1        |             |               |                |                  | 6110005610         | 980,000.00     | 17.06.2564   | 020000          |
| 23                      | 12.07.2564                      | 17.06.2564                       | 0300300000                  | 4001004745                    | 2        |             |               |                |                  | 6110005610         | 3,960,000.00   | 17.06.2564   | 020000          |
|                         | 12.07.2564                      | 12.07.2564                       | 0300300003                  | 4001004746                    | 1        |             |               |                |                  |                    | 5,000.00       | 12.07.2564   | 21503           |
| 24                      |                                 | 12.07.2564                       | 0300300003                  | 4001004747                    | 1        |             |               |                |                  |                    | 5,000.00       | 12.07.2564   | 21503           |
| 24<br>25                | 12.07.2564                      | 12:01:2004                       |                             |                               |          |             |               |                |                  |                    |                |              |                 |

ภาพที่ 48

|                  |                                        |                                |                           | ຈະບບ                                    | รายงานหน่วยงาน<br>Agency Online Repo | ภาครัฐ<br>rt |                 |            |                                                |
|------------------|----------------------------------------|--------------------------------|---------------------------|-----------------------------------------|--------------------------------------|--------------|-----------------|------------|------------------------------------------------|
| ชื่อผู้ให        | ฮ้ : ทดสอบ UAT หน่                     | ้วยเปิกจ่าย <b>ดำแหน่ง</b> : เ | ບັນທึก ດູແລ 1 หน่วยเบิกຈ່ | าย หลายศูนย์ต้นทุน สังกัด : กรมธนารักษ์ |                                      |              |                 |            | Version:23/02                                  |
| NPO_             | STATUS                                 |                                |                           |                                         |                                      |              |                 |            |                                                |
| ายงา             | นเพื่อตรวจสอบก                         | ารบันทึกรายการตามเ             | หน่วยเบิกจ่าย             |                                         |                                      |              |                 |            |                                                |
| ึกลับ            | 1                                      |                                |                           |                                         |                                      |              |                 |            |                                                |
|                  |                                        |                                |                           | รถแหล่อตรอด                             | 101005 <sup>15</sup> 1000501000      |              |                 |            |                                                |
|                  |                                        |                                |                           | วายงานเพอตรวจ                           | สอบการบนทุกรายกา                     | รดามหนวยเบก  | จาย             |            |                                                |
|                  |                                        |                                |                           |                                         |                                      |              |                 |            |                                                |
| น่วยเข่<br>น่วยส | ມີກຈ່າຍ : 03003000<br>ານ : ການກາງຈັກສ໌ | 03 - บค.                       |                           |                                         |                                      |              |                 |            |                                                |
| มที่บัน          | พึก : 12.07.2564 -                     | 12.07.2564                     |                           |                                         |                                      |              |                 |            |                                                |
| มที่ราย<br>ายการ | ยงาน : 24.07.2564<br>ใบสั่งซื้อ :      |                                |                           |                                         |                                      |              |                 |            |                                                |
|                  |                                        |                                |                           |                                         |                                      |              |                 |            |                                                |
| Ŧ                |                                        | 🖬 🖪 🎫                          | Excel                     | PDF                                     |                                      |              |                 | จำนวน      | 25 🔻 รายการต่อห                                |
|                  |                                        |                                | 24                        | ž                                       |                                      |              |                 |            | đ. ř                                           |
|                  | ามสงมยบ                                | เหลมกเกิดอาเหนว                | 10111000000000000         | ขอความวลทุ (ตามรหล GPSC)                | สถานะเปลงขอ                          | หน่วยเบทจาย  | เสขทเบลงขย/สญญา | วทสผู้งาย  | อกษ์อเก                                        |
| JO               | 12.07.2564                             | 0065412632                     | วิธีตกลงราคา              | การประกันภัยการเดินทาง                  | ตั้งเบิกแล้ว                         | 0300300003   | INV.KB001       | 100000946  | บริษัท ทูอินวัน เอวีติง                        |
| 00               | 12.07.2564                             | 0065412632                     | วิธีตกลงราคา              | ผ้าม่าน:ฉากกันข้างเตียง<br>             | ตั้งเบิกแล้ว<br>-                    | 0300300003   | INV.KR001       | 100000946  | บริษัท ทูอินวัน เอวีติง                        |
| 0                | 31.12.2564                             | 8160377029                     | เฉพาะเจาะจง               | แฟม                                     | ยกเลิก                               | 0300300003   | 1/2563          | 100000483  | นครกิตติภัทธการโยธา                            |
| 0                | 31.12.2564                             | 8160377029                     | เฉพาะเจาะจง               | แพิม                                    | ยกเลิก                               | 0300300003   | 1/2563          | 100000483  | นครกิตติภัทธการโยธา                            |
| 0                | 30.12.2564                             | 8160377029                     | เฉพาะเจาะจง               | กระคาษถ่ายเอกสารหรือพิมพ์งานทั่วไป      | รอการตรวจรับ                         | 0300300003   | 1/2563          | 100000483  | นครกิตติภัทธการโยธา                            |
| 0                | 30.12.2564                             | 8160377029                     | เฉพาะเจาะจง               | กระคาษถ่ายเอกสารหรือพิมพ์งานทั่วไป      | ยกเล็กรายการ                         | 0300300003   | 1/2563          | 100000483  | นครกิตติภัทธการโยธา                            |
| 0                | 25.12.2563                             | 0061347140                     | วิธีตกลงราคา              | ป้ายโฆษณา                               | รอการตรวจรับ                         | 0300300003   | 124/64          | 1000002188 | บริษัท วัสดุและวิศวภัณฑ์ จำกัด                 |
| 0                | 25.12.2563                             | 0061347140                     | วิธีตกลงราคา              | ป้ายโฆษณา                               | รอการตรวจรับ                         | 0300300003   | 124/64          | 1000002188 | บริษัท วัสดุและวิศวภัณฑ์ จำกัด                 |
| 0                | 25.12.2563                             | 0061347140                     | วิธีตกลงราคา              | ป้ายโฆษณา                               | รอการตรวจรับ                         | 0300300003   | 124/64          | 1000002188 | บริษัท วัสดุและวิศวภัณฑ์ จำกัด                 |
| 0                | 25.12.2563                             | 0061347140                     | วิธีตกลงราคา              | ປ້າຍໂສษณา                               | ยกเลิกรายการ                         | 0300300003   | 124/64          | 1000002188 | บริษัท วัสคุและวิศวภัณฑ์ จำกัด                 |
| D                | 01.01.2564                             | 1623034749                     | วิธีตกลงราคา              | บริการการจัดการ:การก่อสร้างอาคาร        | รอการตั้งเบิก                        | 0300300003   | 01/2564         | 1000003157 | บริษัท วี.เอส.พี.คอนสตรักชั่น จำกัด            |
| 0                | 30.12.2564                             | 8160377029                     | เฉพาะเจาะจง               | แฟ้ม                                    | รอการตรวจรับ                         | 0300300003   | 1/2563          | 100000483  | นครกิตติภัทธการโยธา                            |
| 0                | 30.12.2564                             | 8160377029                     | เฉพาะเจาะจง               | แฟ้ม                                    | รอการตรวจรับ                         | 0300300003   | 1/2563          | 100000483  | นครกิตติภัทธการโยธา                            |
| 0                | 30.12.2564                             | 8160377029                     | เฉพาะเจาะจง               | แพ็ม                                    | รอการตรวจรับ                         | 0300300003   | 1/2563          | 100000483  | นครกิตติภัทธการโยธา                            |
| 0                | 30.12.2564                             | 8160377029                     | เฉพาะเจาะจง               | แฟ้ม                                    | รอการตรวจรับ                         | 0300300003   | 1/2563          | 100000483  | นครกิตติภัทธการโยธา                            |
| 0                | 30.12.2564                             | 8160377029                     | เฉพาะเจาะจง               | แฟ้ม                                    | รอการตรวจรับ                         | 0300300003   | 1/2563          | 100000483  | นครกิตติภัทธการโยธา                            |
| 0                | 30.12.2564                             | 8160377029                     | เฉพาะเจาะจง               | แพิม                                    | รอการตรวจรับ                         | 0300300003   | 1/2563          | 100000483  | นครกิตติภัทธการโยธา                            |
| 0                | 12.07.2564                             | 0065412632                     | วิธีตกลงราคา              | การประกันภัยการเดินทาง                  | รอการตั้งเป็ก                        | 0300300003   | INV.KB001       | 100000946  | บริษัท ทูอินวัน เอวีติง                        |
| 0                | 30.12.2564                             | 8160377029                     | เฉพาะเจาะจง               | กระคาษถ่ายเอกสารหรือพิมพ์งานทั่วไป      | รอการตรวจรับ                         | 0300300003   | 1/2563          | 100000483  | นครกิตติภัทธการโยธา                            |
| 0                | 30.12.2564                             | 8160377029                     | เฉพาะเจาะจง               | กระคาษถ่ายเอกสารหรือพิมพ์งานทั่วไป      | รอการตรวจรับ                         | 0300300003   | 1/2563          | 100000483  | นครกิตติภัทธการโยธา                            |
| 0                | 12.07.2564                             | 0065412632                     | วิธีตกลงราคา              | การประกันภัยการเดินทาง                  | รอการตรวจรับ                         | 0300300003   | INV.KBYR1       | 100000946  | บริษัท ทูอินวัน เอวีติง                        |
| 0                | 17.06.2564                             | 020000125672                   | วิธีตกลงราคา              | อาคารซ่อมบำรุง                          | รอการตั้งเบิก                        | 0300300003   | testFA          | 100000036  | บจก.โรงงานอุตสาหกรรมกระดาษบางปะอิน             |
| 10               | 17.06.2564                             | 020000125672                   | วิธีตกลงราคา              | อาคารซ่อมบำรุง                          | รอการตั้งเบิก                        | 0300300003   | testFA          | 100000036  | บจก.โรงงานอุตสาหกรรมกระดาษบางปะอิน             |
| 00               | 12.07.2564                             | 2150391379                     | วิธีตกลงราคา              | บริการทำบัญชี:ค่าจ้างแรงงาน             | รอการตรวจรับ                         | 0300300003   | TEST.XXA01-1    | 1000000412 | บริษัทบางกอก ฮิตาซิ เอลลิเวเตอร์เซอร์วิส จำกัด |
| 10               | 12.07.2564                             | 2150391379                     | วิธีตกลงราคา              | บริการทำบัญซี:ค่าจ้างแรงงาน             | รอการตรวจรับ                         | 0300300003   | TEST.XXA01-1    | 1000000412 | บริษัทบางกอก ฮิตาซี เอลลิเวเตอร์เซอร์วิส จำกัด |
| จ้<br>จ้         | านวนเอกสารทั้งหม<br>านวนหน้าทั้งหมด (  | เด 147 รายการ<br>6 หน้า        |                           |                                         |                                      |              | 1 2             | 3 4 5      |                                                |

# ภาพที่ 49

# คำอธิบาย "รายงานเพื่อตรวจสอบการบันทึกรายการตามหน่วยเบิกจ่าย" ดังนี้

| - หน่วยเบิกจ่าย              | แสดงรหัสหน่วยเบิกจ่าย จำนวน 10 หลัก                           |
|------------------------------|---------------------------------------------------------------|
| - หน่วยงาน                   | แสดงชื่อหน่วยงานระดับกรม                                      |
| - วันที่บันทึก               | แสดงวันที่บันทึกที่ระบุในช่องเงื่อนไขการเรียกรายงาน           |
| - วันที่รายงาน               | แสดงวันที่พิมพ์รายงาน                                         |
| - ลำดับ                      | แสดงลำดับของใบสั่งซื้อสั่งจ้าง                                |
| - วันที่บันทึก               | แสดงวันที่บันทึกรายการใบสั่งซื้อสั่งจ้าง                      |
| - รหัสศูนย์ต้นทุน            | แสดงรหัสศูนย์ต้นทุน จำนวน 10 หลัก ที่ระบุในใบสั่งซื้อสั่งจ้าง |
| - เลขที่ใบสั่งซื้อระบบ GFMIS | แสดงเลขที่ใบสั่งซื้อสั่งจ้าง จำนวน 10 หลัก ขึ้นต้นด้วย        |
|                              | 4 หมายถึง ใบสั่งซื้อสั่งจ้างประเภทส่งมอบงานแน่นอน             |
|                              | 5 หมายถึง ใบสั่งซื้อสั่งจ้างประเภทส่งมอบงานไม่แน่นอน          |
| - รายการ                     | แสดงลำดับของบรรทัดรายการในใบสั่งซื้อสั่งจ้าง                  |
|                              |                                                               |

| - งวดเงิน                          | แสดงงวดเงินที่ดึงมาจากระบบ e-GP                           |  |  |  |  |
|------------------------------------|-----------------------------------------------------------|--|--|--|--|
| - เลขที่โครงการ                    | แสดงเลขที่โครงการ จำนวน 11 หลัก ที่ดึงมาจากระบบ e-GP      |  |  |  |  |
| - เลขที่คุมสัญญา                   | แสดงเลขที่คุมสัญญา จำนวน 12 หลัก ที่ดึงมาจากระบบ e-GP     |  |  |  |  |
| - เลขที่คุมตรวจรับ                 | แสดงเลขที่คุมตรวจรับ จำนวน 12 หลัก ที่ดึงมาจากระบบ e-GP   |  |  |  |  |
| - เลขที่ตรวจรับพัสดุ               | แสดงเลขที่ตรวจรับ จำนวน 10 หลัก ขึ้นต้นด้วยเลข 61         |  |  |  |  |
| - จำนวนเงินสุทธิ                   | แสดงจำนวนเงินสุทธิ (ตามที่ระบุในใบสั่งซื้อสั่งจ้าง)       |  |  |  |  |
| - วันที่ส่งมอบ                     | แสดงวันที่ส่งมอบในใบสั่งซื้อสั่งจ้าง                      |  |  |  |  |
| - เลขที่บัญชีธนาคาร                | แสดงเลขที่บัญชีเงินฝากธนาคารที่ผู้ขายต้องการให้โอนเงิน    |  |  |  |  |
| - วิธีจัดซื้อจัดจ้าง               | แสดงวิธีจัดซื้อจัดจ้าง ที่ดึงมาจากระบบ e-GP               |  |  |  |  |
| - ข้อความวัสดุ (ตามรหัส GPSC)      | แสดงข้อความวัสดุ ตามรหัส GPSC/UNSPSC ในใบสั่งซื้อ         |  |  |  |  |
| - สถานะใบสั่งซื้อ                  | แสดงสถานะต่างๆ ของใบสั่งซื้อ ดังนี้                       |  |  |  |  |
|                                    | รอการตรวจรับ หมายถึง ใบสั่งซื้อยังไม่ได้ตรวจรับงาน        |  |  |  |  |
|                                    | รอการตั้งเบิก หมายถึง ตรวจรับแล้วแต่ยังไม่ได้ตั้งเบิกเงิน |  |  |  |  |
|                                    | ตั้งเบิกแล้ว หมายถึง ตั้งเบิกเงินในระบบเรียบร้อยแล้ว      |  |  |  |  |
|                                    | เบิกบางส่วนแล้ว หมายถึง ตั้งเบิกเงินบางส่วนแล้ว           |  |  |  |  |
|                                    | (เฉพาะใบสั่งซื้อประเภทส่งมอบงานไม่แน่นอน)                 |  |  |  |  |
|                                    | เบิกทั้งหมดแล้ว หมายถึง ตั้งเบิกเงินทั้งหมดแล้ว           |  |  |  |  |
|                                    | (เฉพาะใบสั่งซื้อประเภทส่งมอบงานไม่แน่นอน)                 |  |  |  |  |
|                                    | ยกเลิก หมายถึง ใบสั่งซื้อที่ถูกยกเลิก                     |  |  |  |  |
|                                    | ยกเลิกรายการ หมายถึง รายการใบสั่งซื้อที่ถูกยกเลิก         |  |  |  |  |
|                                    | บล็อค หมายถึง ใบสั่งซื้อที่ถูกบล็อก                       |  |  |  |  |
| - หน่วยเบิกจ่าย                    | แสดงรหัสหน่วยเบิกจ่าย จำนวน 10 หลัก                       |  |  |  |  |
| - เลขที่ใบสั่งซื้อ/สัญญา           | แสดงเลขที่ใบสั่งซื้อ/สัญญา ในใบสั่งซื้อ                   |  |  |  |  |
| - รหัสผู้ขาย                       | แสดงรหัสผู้ขาย จำนวน 10 หลัก                              |  |  |  |  |
| - ชื่อผู้ขาย                       | แสดงชื่อผู้ขาย                                            |  |  |  |  |
| - สามารถ Export File ในรูปแบบ Exce | l และ PDF ได้ โดยกดปุ่ม 🚺 Excel หรือ 📴 PDF                |  |  |  |  |

### 2.4 รายงานติดตามสถานะใบสั่งซื้อ NPO\_ME2N

รายงานติดตามสถานะใบสั่งซื้อ เป็นรายงานที่แสดงรายละเอียดใบสั่งซื้อสั่งจ้าง โดยแสดงได้ ทั้งใบสั่งซื้อสั่งจ้างประเภทส่งมอบแน่นอน และใบสั่งซื้อสั่งจ้างประเภทส่งมอบไม่แน่นอน ใช้สำหรับตรวจสอบ สถานะใบสั่งซื้อสั่งจ้าง (PO) โดยแสดงมูลค่ารวมของเอกสารใบสั่งซื้อสั่งจ้าง ทั้งใบ

## ขั้นตอนการเข้าสู่หน้าจอรายงาน

เมื่อเข้าสู่หน้าจอระบบรายงานหน่วยงานภาครัฐ หน้าจะแสดงระบบงานต่างๆ ตามภาพที่ 50

- กดปุ่ม ระบบจัดซื้อจัดจ้าง ระบบแสดงเมนูรายงานของระบบจัดซื้อจัดจ้าง
- กดปุ่ม **» รายงานใบสั่งซื้อสั่งจ้าง** ระบบแสดงเมนูรายงานใบสั่งซื้อสั่งจ้างต่างๆ
- กดปุ่ม <u>» รายงานติดตามสถานะใบสั่งซื้อ NPO\_ME2N</u> (รายงานติดตามสถานะใบสั่งซื้อ NPO\_ME2N)

เพื่อเข้าสู่หน้าจอการเรียกรายงาน ตามภาพที่ 51

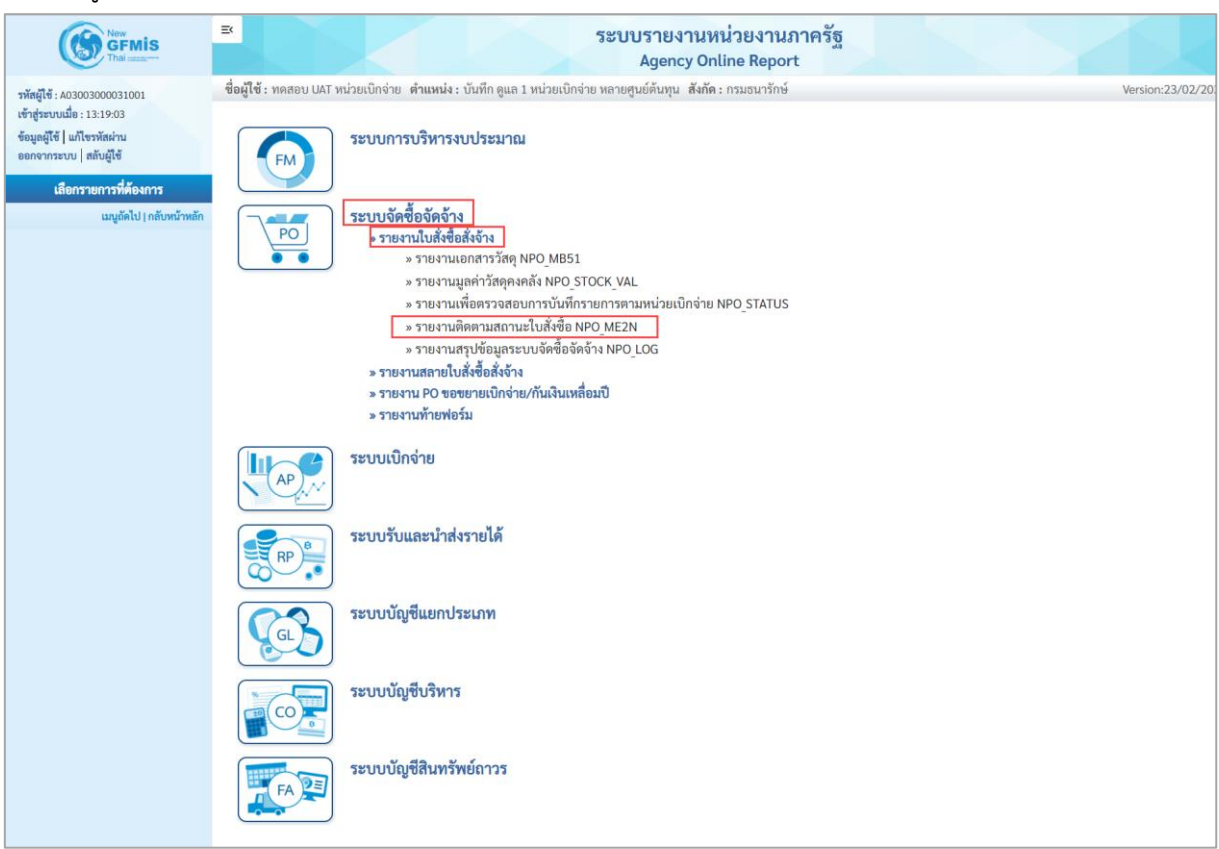

ภาพที่ 50

|                                                           | Ex                                   |                                           | ระบบรายงานเ<br>Agency O      | หน่วยงานภา<br>nline Report | ครัฐ            |   |                  |
|-----------------------------------------------------------|--------------------------------------|-------------------------------------------|------------------------------|----------------------------|-----------------|---|------------------|
| <b>าทัสผู้ใช้</b> : A03003000031001                       | ชื่อผู้ใช้ : ทดสอบ UAT หน่วยเบิกจ่าย | ย <b>ดำแหน่ง :</b> บันทึก ดูแล 1 หน่วยเบิ | กจ่าย หลายศูนย์ต้นทุน สังกัง | ด : กรมธนารักษ์            |                 |   | Version:23/02/20 |
| เข้าสู่ระบบเมื่อ : 13:19:03<br>ส่วนครั้ได้   แก้ไดรทัศเกม | NPO_ME2N                             |                                           |                              |                            |                 |   |                  |
| ออกจากระบบ สลับผู้ใช้                                     | รายงานตดตามสถานะเบสงซอ               |                                           |                              |                            |                 |   |                  |
| ระบบจัดซื้อจัดจ้าง                                        | ≔ เลือกคำสั่งงาน 🛃 บันร่             | ทึกคำสั่งงาน                              |                              |                            |                 |   |                  |
| รายงานเอกสารวัสคุ >> NPO_MB51                             | รหัสหน่วยงาน                         | 03003                                     |                              | ถึง                        |                 |   |                  |
| รายงานมูลค่าวัสดุคงคลัง >><br>NPO STOCK VAL               |                                      | กรมธนารักษ์                               |                              |                            |                 |   |                  |
| รายงานเพื่อตรวจสอบการบับทึกรายการ                         | รหัสหน่วยเบิกจ่าย                    | 0300300003                                |                              | ถึง                        |                 |   |                  |
| ตามหน่วยเปิกจ่าย >> NPO_STATUS                            |                                      | กองบริหารการคลัง                          |                              |                            |                 |   |                  |
| รายงานติดตามสถานะใบสั่งซื้อ >><br>NPO_ME2N                | เลขที่ใบสังชีอระบบ<br>GFMIS          |                                           |                              | ถึง                        |                 |   | =:               |
| รายงานสรุปข้อมูลระบบจัดซื้อจัดจ้าง >><br>NPO_LOG          | สถานะใบสั่งซื้อ                      | 💿 ทั้งหมด                                 | () r                         | าารเลือกอื่น               |                 |   |                  |
| เมนูถัดไป   กลับหน้าหลัก                                  | ประเภทใบสั่งซื้อ                     | ทั้งหมด                                   | ~                            |                            |                 |   |                  |
|                                                           | ประเภทการจัดซื้อจัดจ้าง              | ทั้งหมด                                   | ~                            |                            |                 |   |                  |
|                                                           | รหัสผู้ขาย                           |                                           | Q                            | ถึง                        |                 | Q | =:               |
|                                                           | รหัส GPSC/UNSPSC                     |                                           | Q                            | ถึง                        |                 | Q | =:               |
|                                                           | วันที่บันทึก                         | 15 กรกฎาคม 2564                           |                              | ถึง                        | 15 กรกฎาคม 2564 |   |                  |
|                                                           | รหัสศูนย์ดันทุน                      |                                           | Q                            | ถึง                        |                 | Q | =:               |
|                                                           | รหัสบัญชีแยกประเภท                   |                                           | Q                            | ถึง                        |                 | Q | =:               |
|                                                           | รหัสงบประมาณ                         |                                           | Q                            | ถึง                        |                 | Q | =:               |
|                                                           | แหล่งของเงิน                         |                                           | Q                            | ถึง                        |                 | Q | =:               |
|                                                           | รหัสกิจกรรมหลัก                      |                                           | Q                            | ถึง                        |                 | Q | =:               |
|                                                           | เลขที่เอกสารสำรองเงิน                |                                           |                              | ถึง                        |                 |   | =:               |
|                                                           |                                      |                                           | 📾 แสดงรายงา                  | น 🔋 ล้างข้อมูล             | I               |   |                  |

ภาพที่ 51

- รหัสหน่วยงาน
- รหัสหน่วยเบิกจ่าย
- เลขที่ใบสั่งซื้อระบบ GFMIS
- สถานะใบสั่งซื้อ

ระบบแสดงรหัสหน่วยงาน จำนวน 5 หลัก และชื่อหน่วยงาน ให้อัตโนมัติตามสิทธิที่บันทึกข้อมูล ระบบแสดงรหัสหน่วยเบิกจ่าย จำนวน 10 หลัก และชื่อหน่วยเบิกจ่าย ให้อัตโนมัติตามสิทธิที่บันทึกข้อมูล ระบุเลขที่ใบสั่งซื้อสั่งจ้าง (ถ้ามี) ระบบแสดงการเลือก ( ทั้งหมด ให้อัตโนมัติ กรณีต้องการเลือกใบสั่งซื้อสั่งจ้างทุกสถานะ สามารถเลือกเปลี่ยนเป็น ( การเลือกอื่น กรณีเลือกใบสั่งซื้อสั่งจ้างบางสถานะ โดยคลิกเลือก ( สถานะที่ต้องการเลือก

|     | 🔽 บล็อค           |
|-----|-------------------|
|     | 🛃 รอการตรวจรับ    |
|     | 🔲 รอการตั้งเบิก   |
|     | 🗹 ตั้งเบิกแล้ว    |
|     | 🔲 เบิกบางส่วนแล้ว |
|     | 🔲 เบิกทั้งหมดแล้ว |
|     | 🗌 ยกเลิก          |
|     | 🗌 ยกเลิกรายการ    |
| _ L |                   |

สามารถเลือกได้มากกว่า 1 สถานะ

| - ประเภทใบสั่งซื้อ                     | ระบบแสดงการเลือกประเภททั้งหมด สามารถกดปุ่ม 🗸                                              |
|----------------------------------------|-------------------------------------------------------------------------------------------|
|                                        | เลือกประเภทใบสั่งซื้อที่ต้องการได้                                                        |
|                                        | ทั้งหมด<br>บส01- สั่งซื้อ/จ้าง/เช่า<br>บส04 - สั่งซื้อ/จ้าง/เช่า ประเภทการส่งมอบไม่แน่นอน |
| - ประเภทการจัดชื้อจัดจ้าง              | ระบบแสดงการเลือกประเภททั้งหมด สามารถกดปุ่ม 🖄                                              |
|                                        | เลือกประเภทการจัดซื้อจัดจ้างที่ต้องการได้                                                 |
|                                        | ทั้งหมด<br>K - ค่าใช้จ่าย<br>S - สินทรัพย์<br>I - วัสดุคงคลัง                             |
| - รหัสผู้ขาย                           | ระบุรหัสผู้ขาย (ถ้ามี)                                                                    |
| - รหัส GPSC/UNSPSC                     | ระบุรหัส GPSC/UNSPSC (ถ้ามี)                                                              |
| - วันที่บันทึกรายการ                   | ระบบแสดง วัน เดือน ปี ปัจจุบันให้อัตโนมัติ สามารถระบุ                                     |
|                                        | วัน เดือน ปี ที่บันทึกรายการ ที่ต้องการเรียกรายงานได้                                     |
|                                        | โดยกดปุ่ม 🔲 ระบบแสดง 🕠 (ปฏิทิน) เลือก เดือน ปี                                            |
|                                        | และวัน เพื่อให้ระบบแสดงค่า วัน เดือน ปี ดังกล่าว                                          |
| - รหัสศูนย์ต้นทุน                      | ระบุรหัสศูนย์ต้นทุน (ถ้ามี)                                                               |
| - รหัสบัญชีแยกประเภท                   | ระบุรหัสบัญชีแยกประเภท (ถ้ามี)                                                            |
| - รหัสงบประมาณ                         | ระบุรหัสงบประมาณ (ถ้ามี)                                                                  |
| - แหล่งของเงิน                         | ระบุแหล่งของเงิน (ถ้ำมี)                                                                  |
| - รหัสกิจกรรมหลัก                      | ระบุรหัสกิจกรรมหลัก (ถ้ามี)                                                               |
| - เลขที่เอกสารสำรองเงิน                | ระบุเลขที่เอกสารสำรองเงิน (ถ้ามี)                                                         |
| - กดปุ่ม 🕞 แสดงรายงาน เพื่อแสดง "รายงา | านติดตามสถานะใบสั่งซื้อ" ตามภาพที่ 52                                                     |

## รายงานติดตามสถานะใบสั่งซื้อ

|                                                                                                    | Ξ¢                                   |                                                         |                                                                              | າະບັນ                                                                                    | รายงานหน่วยงานภาครัฐ<br>Agency Online Report                                                                                                    | ğ                                                                  |                                           |                      |                                | $\leq$           |
|----------------------------------------------------------------------------------------------------|--------------------------------------|---------------------------------------------------------|------------------------------------------------------------------------------|------------------------------------------------------------------------------------------|----------------------------------------------------------------------------------------------------|--------------------------------------------------------------------|-------------------------------------------|----------------------|--------------------------------|------------------|
| รทัศผู้ไข้ : A0300300031001<br>เข้าสู่ระบบเมื่อ : 13:19:03<br>ข้อมูลผู้ใช้   แก้ไขรทัศผ่าน<br>ออกจากระบบ   สลับผู้ใช้ | ชื่อผู้ใช้<br>NPO_M<br>รายงาน        | : ทดสอบ UAT หน่ว<br>1E2N<br>ติดตามสถานะใบ               | ยเป็กจ่าย ตำแหน่ง: บันทึกดูแล 1<br>สั่งซื้อ                                  | หน่วยเป็กจ่าย หลายศูนย์ต้นทุน <b>สังกัด</b>                                              | : กรมธนารักษ์                                                                                                    |                                                                    |                                           |                      | Versio                         | n:23/02/2021     |
| ระบบจัดชื้อจัดจ้าง                                                                                                    | < กลับ                               |                                                         |                                                                              |                                                                                          |                                                                                                    |                                                                    |                                           |                      |                                |                  |
| รายงานเอกสารวัสดุ >> NPO_MB51                                                                                         |                                      | 1                                                       |                                                                              |                                                                                          |                                                                                                    |                                                                    |                                           |                      |                                |                  |
| รายงานมูลค่าวัสดุคงคลัง >><br>NPO_STOCK_VAL                                                                           |                                      |                                                         |                                                                              | รายงานติด<br>ประจำวันที่ 15 กรกฎาคม :                                                    | าตามสถานะใบสั่งซื้อ NPO_M<br>2564 ถึง 15 กรกฎาคม 2564 ของรท่                                                                                           | IE2N<br>เัสหน่วยงาน 03003                                          |                                           |                      |                                |                  |
| รายงานเพื่อตรวจสอบการบันทึกรายการ<br>ตามหน่วยเบิกจ่าย >> NPO_STATUS                                                   | v                                    |                                                         |                                                                              |                                                                                          |                                                                                                    |                                                                    |                                           |                      |                                | -                |
| รายงานติดตามสถานะใบสั่งชื้อ >>                                                                                        | วนทน                                 | กลง                                                     | :1                                                                           | 15.07.2564                                                                               | จานวนเอกสาร                                                                                                    |                                                                    | : 101                                     |                      |                                | -                |
| NPO_ME2N<br>รายงานสรุปข้อมูลระบบจัดซื้อจัดจ้าง >><br>NPO_LOG                                                          | ผู้บนท<br>เลขที่ไ<br>อ้างเล<br>ส่วนร | m<br>ใบสั่งชื้อ :<br>ขที่ใบสั่งขึ้อ/จ้าง/เช่<br>าชการ : | 40<br>า หรือสัญญาเลขที่ : TH<br>03                                           | 001004831<br>EST.XXA01-2<br>8003 - กรมธนารักษ์                                           | วันที่เอกสาร :<br>วิธีการจัดซื้อจัดจ้าง :<br>ผู้ชาย :                                                                                                  |                                                                    | 15.07.2564<br>01 - วิธีตกลง<br>1000000946 | าคา<br>- บริษัท ทูอิ | นวัน เอวีติง                   |                  |
| เมนูถัดไป ( กลับหน้าหลัก                                                                                              | รายการ                               | ประเภทการจัดซื้อ<br>จัดจ้าง                             | รหัส GPSC/UNSPSC<br>รหัสบัญชีแยกประเภท<br>หมวดรายจ่ายงบประมาณ                | รายละเอียด GPSC/UNSPSC<br>Sub Book GL<br>รหัสงบประมาณ                                    | เลขที่เอกสารสำรองเงิน<br>วันที่ส่งมอบ<br>รหัสกิจกรรมหลัก                                                                                               | สถานะเอกสาร<br>รหัสศูนย์ต้นทุน<br>หน่วยเบิกจ่าย                    | จำนวนสั่งขี้อ                             | หน่วย                | ราคา/หน่วย                     | มูลคำรวม         |
|                                                                                                    | 1                                    | K - ค่าใช้จ่าย                                          | 01054492000000<br>5104010104 - คำวัสดุ<br>6426000 - เงินฝากคลัง              | บริการทำบัญชี:ค่าจ้างแรงงาน<br>-<br>03003 - กรมธนารักษ์                                  | -<br>15.07.2564<br>P1000 - ส่วนกลาง                                                                                                    | ตั้งเบิกแล้ว<br>0300300003 - บค.<br>0300300003 - กองบริหารการคลัง  | 1.00                                      | JOB                  | 5,000.00                       | 5,000.00         |
|                                                                                                    |                                      |                                                         |                                                                              |                                                                                          |                                                                                                    |                                                                    |                                           |                      | รวมเป็นเงิน<br>ภาษีมูลค่าเพิ่ม | 5,000.00         |
|                                                                                                    | _                                    | 2.2.4                                                   |                                                                              |                                                                                          | C. 11 - 24 - 2                                                                                                    |                                                                    |                                           |                      | ราคารวมสุทธิ                   | 5,000.00         |
|                                                                                                    | เลซที่ไ<br>อ้างเล<br>ส่วนรา          | ใบสังชื่อ :<br>ขที่ใบสั่งชื้อ/จ้าง/เช่<br>าขการ :       | 40<br>า หรือสัญญาเลขที่ : TE<br>03                                           | 001004832<br>EST.XXA01-2<br>8003 - กรมธนารักษ์                                           | วันที่เอกสาร :<br>วิธีการจัดซื้อจัดจ้าง :<br>ผู้ชาย :                                                                                                  |                                                                    | 15.07.2564<br>01 - วิธีตกลง<br>1000000946 | าคา<br>- บริษัท ทูอิ | นวัน ເອวีติง                   |                  |
|                                                                                                    | รายการ                               | ประเภทการจัดซื้อ<br>จัดจ้าง                             | รทัส GPSC/UNSPSC<br>รหัสบัญชีแยกประเภท<br>หมวดรายจ่ายงบประมาณ                | รายละเอียด GPSC/UNSPSC<br>Sub Book GL<br>รหัสงบประมาณ                                    | เลขที่เอกสารสำรองเงิน<br>วันที่ส่งมอบ<br>รหัสกิจกรรมหลัก                                                                                               | สถานะเอกสาร<br>รหัสสูนย์ค้นทุน<br>หน่วยเปิกจ่าย                    | จำนวนสั่งซื้อ                             | ษณ่วย                | ราคา/หน่วย                     | มูลคำรวม         |
|                                                                                                    | 1                                    | K - ค่าใช้จ่าย                                          | 01054492000000<br>5104010104 - ค่าวัสดุ<br>6426000 - เงินฝากคลัง             | บริการทำบัญชี:ค่าจ้างแรงงาน<br>-<br>03003 - กรมธนารักษ์                                  | -<br>15.07.2564<br>P1000 - ส่วนกลาง                                                                                                    | รอการตั้งเบิก<br>0300300003 - บค.<br>0300300003 - กองบริหารการคลัง | 1.00                                      | JOB                  | 5,000.00                       | 5,000.00         |
|                                                                                                    |                                      |                                                         |                                                                              |                                                                                          |                                                                                                    |                                                                    |                                           |                      | รวมเป็นเงิน<br>ภาษีมูลค่าเพิ่ม | 5,000.00<br>0.00 |
|                                                                                                    |                                      |                                                         |                                                                              |                                                                                          |                                                                                                    |                                                                    |                                           |                      | ราคารวมสุทธิ                   | 5,000.00         |
|                                                                                                    | เลขที่ใ<br>อ้างเล<br>ส่วนรา          | ใบสั่งชื้อ :<br>ขที่ใบสั่งชื้อ/จ้าง/เช่<br>าชการ :      | 40<br>า หรือสัญญาเลขที่ : TE<br>03                                           | 001004833<br>EST.XXA01-2<br>8003 - กรมธนารักษ์                                           | วันที่เอกสาร :<br>วิธีการจัดซื้อจัดจ้าง :<br>ผู้ชาย :                                                                                                  |                                                                    | 15.07.2564<br>01 - วิธีตกลง<br>1000000946 | าคา<br>- บริษัท ทูอิ | นวัน เอว็คิง                   |                  |
|                                                                                                    | รายการ                               | ประเภทการจัด<br>ชื่อจัดจ้าง                             | รทัส GPSC/UNSPSC<br>รทัสบัญชีแยกประเภท<br>หมวครายจ่ายงบประมาณ                | รายละเอียด GPSC/UNSPSC<br>Sub Book GL<br>รหัสงบประมาณ                                    | เลขที่เอกสารสำรองเงิน<br>วันที่ส่งมอบ<br>รหัสกิจกรรมหลัก                                                                                               | สถานะเอกสาร<br>รหัสสูนย์ต้นทุน<br>หน่วยเปิกจ่าย                    | จำนวนสู้ง<br>ซีย                          | всіли                | ราคา/หน่วย                     | มูลค่ารวม        |
|                                                                                                    | 1                                    | K - ค่าใช้จ่าย                                          | 01054492000000<br>5104010104 - ค่าวัสดุ<br>6411220 - ค่าใช้สอย /งบส่วนราชการ | บริการทำบัญซี:ค่าจ้างแรงงาน<br>-<br>03003290001002000000 - รายการ<br>งบประจำ งบคำเนินงาน | -<br>15.07.2564<br>03003641190800000 - การตั้งงบ<br>ประมาณเพิ่อเป็นค่าใช้จ่ายในการเข่าพื้นที่<br>บริเวณศูนย์ราชการเฉลิมพระเกียรติ 80<br>พรรษา 5 อันวาค | รอการตั้งเบิก<br>0300300003 - บค.<br>0300300003 - กองบริหารการคลัง | 1.0                                       | BOL (                | 5,000.00                       | 5,000.00         |
|                                                                                                    |                                      |                                                         |                                                                              |                                                                                          |                                                                                                    |                                                                    |                                           |                      | รวมเป็นเงิน<br>ภาษีมูลค่าเพิ่ม | 5,000.00<br>0.00 |
|                                                                                                    |                                      |                                                         |                                                                              |                                                                                          |                                                                                                    |                                                                    |                                           |                      | ราคารวมสุทธิ                   | 5,000.00         |

ภาพที่ 52

# คำอธิบาย "รายงานติดตามสถานะใบสั่งซื้อ" ดังนี้

| - วันที่นำส่ง                    | แสดงวัน เดือน ปีที่บันทึกรายการในระบบ       |
|----------------------------------|---------------------------------------------|
| - จำนวนเอกสาร                    | แสดงจำนวนเอกสารทั้งหมดที่บันทึกรายการในระบบ |
|                                  | ณ วันที่นำส่ง                               |
| - ผู้บันทึก                      | แสดงรหัส User name ที่ใช้บันทึกข้อมูล       |
| - เลขที่ใบสั่งชื้อ               | แสดงเลขที่ใบสั่งซื้อ                        |
| - วันที่เอกสาร                   | แสดงวันที่ใบสั่งชื้อ                        |
| - อ้างเลขที่ใบสั่งซื้อ/จ้าง/เช่า | แสดงเลขที่ใบสั่งซื้อ/สัญญา                  |
| หรือสัญญาเลขที่                  |                                             |
| - วิธีการจัดซื้อจัดจ้าง          | แสดงวิธีการจัดซื้อจัดจ้าง                   |
| - ส่วนราชการ                     | แสดงรหัสหน่วยงาน                            |
| - ผู้ขาย                         | แสดงรหัสข้อมูลหลักผู้ขาย                    |
| - รายการ                         | แสดงจำนวนบรรทัดรายการ                       |

| - ประเภทการจัดซื้อจัดจ้าง | แสดงประเภทการจัดซื้อจัดจ้าง            |
|---------------------------|----------------------------------------|
| - รหัส GPSC/UNSPSC        | แสดงรหัส GPSC/UNSPSC                   |
| - รหัสบัญชีแยกประเภท      | แสดงรหัสบัญชีแยกประเภท                 |
| - หมวดรายจ่ายงบประมาณ     | แสดงแหล่งของเงิน                       |
| - รายละเอียด GPSC/UNSPSC  | แสดงรายละเอียด GPSC/UNSPSC             |
| - Sub Book GL             | แสดง Sub Book GL                       |
| - รหัสงบประมาณ            | แสดงรหัสงบประมาณ                       |
| - เลขที่เอกสารสำรองเงิน   | แสดงเลขที่เอกสารสำรองเงิน              |
| - วันที่ส่งมอบ            | แสดงวันที่ส่งมอบ                       |
| - รหัสกิจกรรมหลัก         | แสดงรหัสกิจกรรมหลัก                    |
| - สถานะเอกสาร             | แสดงสถานะเอกสารใบสั่งซื้อสั่งจ้าง      |
| - รหัสศูนย์ต้นทุน         | แสดงรหัสศูนย์ต้นทุน                    |
| - หน่วยเบิกจ่าย           | แสดงหน่วยเบิกจ่าย                      |
| - จำนวนสั่งซื้อ           | แสดงจำนวนสั่งซื้อรายบรรทัดรายการ       |
| - หน่วย                   | แสดงหน่วยนับรายบรรทัดรายการ            |
| - ราคา/หน่วย              | แสดงราคา/หน่วยรายบรรทัดรายการ          |
| - มูลค่ารวม               | แสดงมูลค่ารวมรายบรรทัดรายการ           |
| - รวมเป็นเงิน             | แสดงมูลค่ารวมใบสั่งซื้อ                |
| - ภาษีมูลค่าเพิ่ม         | แสดงภาษีมูลค่าเพิ่ม                    |
| - ราคารวมสุทธิ            | แสดงราคารวมสุทธิหลังหักภาษีมูลค่าเพิ่ม |
|                           |                                        |

- สามารถ Export File ในรูปแบบ PDF ได้ โดยกดปุ่ม [ 📷 PDF

### 2.5 รายงานสรุปข้อมูลระบบจัดซื้อจัดจ้าง NPO\_LOG

รายงานสรุปข้อมูลระบบจัดซื้อจัดจ้าง เป็นรายงานที่ใช้ตรวจสอบรายละเอียดของการบันทึก ใบสั่งซื้อสั่งจ้าง (PO) ในระบบ New GFMIS Thai โดยรายงานจะแสดงรายละเอียดของข้อมูลตามวันที่มีผู้ บันทึกรายการ ในระบบเกี่ยวกับใบสั่งซื้อสั่งจ้าง ประกอบด้วย วัน เดือน ปีเวลา รหัสผู้บันทึกรายการ การสร้าง ข้อมูลหลักผู้ขาย รายละเอียดเกี่ยวกับใบสั่งซื้อสั่งจ้าง ประกอบด้วย การสร้าง การตรวจรับ การยกเลิกการ ตรวจรับ การแก้ไข การยกเลิก และรายละเอียดการแก้ไข

## ขั้นตอนการเข้าสู่หน้าจอรายงาน

- เมื่อเข้าสู่หน้าจอระบบรายงานหน่วยงานภาครัฐ หน้าจะแสดงระบบงานต่างๆ ตามภาพที่ 53
- กดปุ่ม ระบบจัดซื้อจัดจ้าง ระบบแสดงเมนูรายงานของระบบจัดซื้อจัดจ้าง
- กดปุ่ม **» รายงานใบสั่งซื้อสั่งจ้าง** ระบบแสดงเมนูรายงานใบสั่งซื้อสั่งจ้างต่างๆ
- กดปุ่ม » รายงานสรุปข้อมูลระบบจัดซื้อจัดจ้าง NPO\_LOG (รายงานสรุปข้อมูลระบบจัดซื้อจัดจ้าง

NPO\_LOG) เพื่อเข้าสู่หน้าจอการเรียกรายงาน ตามภาพที่ 54

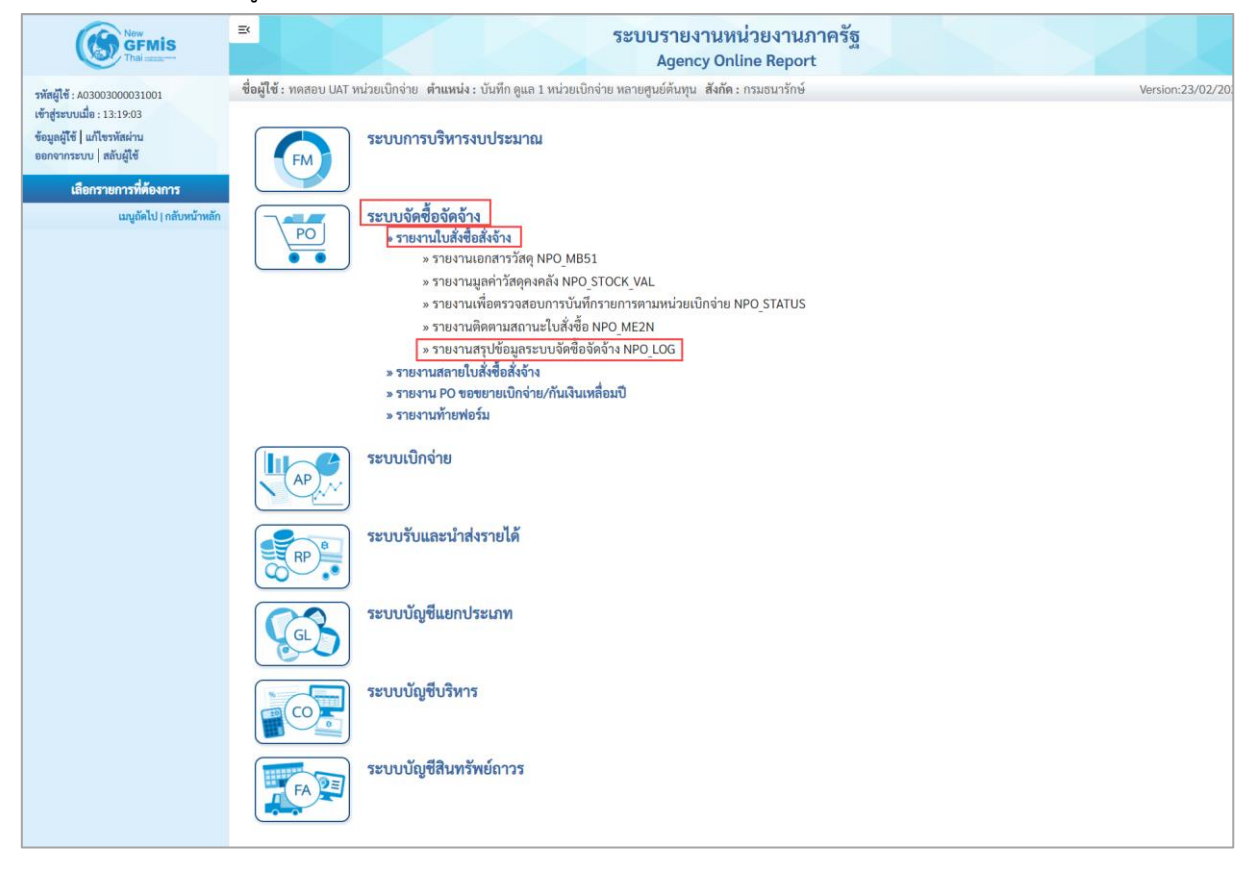

ภาพที่ 53

| New GFMIS                                                                              | E                                             | ระบบรายงาน<br>Agency O                                                       | หน่วยงานภา<br>nline Report | ครัฐ            |       |                |  |
|----------------------------------------------------------------------------------------|-----------------------------------------------|------------------------------------------------------------------------------|----------------------------|-----------------|-------|----------------|--|
| รพัสผู้ใช้ : A03003000031001                                                           | ชื่อผู้ใช้ : ทดสอบ UAT หน่วยเบิกจ่า           | ย <b>ดำแหน่ง :</b> บันทึก ดูแล 1 หน่วยเบิกจ่าย หลายศูนย์ต้นทุน <b>สังก</b> ั | ด: กรมธนารักษ์             |                 | Versi | ion:23/02/2021 |  |
| เข้าสู่ระบบเมื่อ : 13:19:03<br>ข้อมูลผู้ใช้   แก้ไขรหัสผ่าน<br>ออกจากระบบ   สลับผู้ใช้ | NPO_LOG<br>รายงานสรุปข้อมูลระบบจัดซื้อจัดจ้าง |                                                                              |                            |                 |       |                |  |
| ระบบจัดซื้อจัดจ้าง                                                                     | ≔ เลือกคำสั่งงาน 🕁 บัน                        | ทึกคำสั่งงาน                                                                 |                            |                 |       |                |  |
| รายงานเอกสารวัสคุ >> NPO_MB51                                                          | รหัสหน่วยเบิกจ่าย                             | 0300300003                                                                   |                            |                 |       |                |  |
| รายงานมูลค่าวัสดุคงคลัง >><br>NPO_STOCK_VAL                                            |                                               | กองบริหารการคลัง                                                             |                            |                 |       |                |  |
| รายงานเพื่อตรวจสอบการบันทึกรายการ                                                      | วันที่บันที่กรายการ                           | 24 กรกฎาคม 2564 📋                                                            | ถึง                        | 24 กรกฎาคม 2564 |       |                |  |
| พามหนายเบกงาย >> NPO_STATUS                                                            | เวลา                                          | 08:00 ~                                                                      | ถึง                        | 17:00           | ~     |                |  |
| รายงานตดตามสถานะเบสงชอ >><br>NPO_ME2N                                                  | หมายเหตุ: ท่านสามารถระบุว                     | ันที่เรียกรายงานได้ไม่เกิน 31 วัน                                            |                            |                 |       |                |  |
| รายงานสรุปข้อมูลระบบจัดซื้อจัดจ้าง >><br>NPO_LOG                                       |                                               |                                                                              |                            |                 |       |                |  |
| เมนูถัดไป   กลับหน้าหลัก                                                               |                                               | เติ แสดงรายง                                                                 | น 🔲 ล่างขอมูล              |                 |       |                |  |
|                                                                                        |                                               |                                                                              |                            |                 |       |                |  |
|                                                                                        |                                               |                                                                              |                            |                 |       |                |  |
|                                                                                        |                                               |                                                                              |                            |                 |       |                |  |
|                                                                                        |                                               |                                                                              |                            |                 |       |                |  |

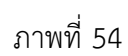

| - รหัสหน่วยเบิกจ่าย           | ระบบแสดงรหัสหน่วยเบิกจ่าย จำนวน 10 หลัก<br>และชื่อหน่วยเบิกจ่าย ให้อัตโนมัติตามสิทธิที่บันทึกข้อมูล                                                                                                    |
|-------------------------------|----------------------------------------------------------------------------------------------------|
| - วันที่บันทึกรายการ          | ระบบแสดง วัน เดือน ปี ปัจจุบันให้อัตโนมัติ สามารถระบุ<br>วัน เดือน ปี ที่บันทึกรายการ ที่ต้องการเรียกรายงานได้<br>โดยกดปุ่ม 🗖 ระบบแสดง 🕠 (ปฏิทิน) เลือก เดือน ปี<br>และวัน เพื่อให้ระบบแสดงค่า วัน เดือน ปี ดังกล่าว |
| - เวลา                        | ระบบแสดงช่วงเวลาที่บันทึกรายการในระบบจัดซื้อจัดจ้าง<br>ในระวัน เวล                                                                                                    |
| - กดปุ่ม  📾 แสดงรายงาน เพื่อเ | เหยตเนมต<br>เสดง "รายงานสรุปข้อมูลระบบจัดซื้อจัดจ้าง" ตามภาพที่ 55                                                                                                    |

# รายงานสรุปข้อมูลระบบจัดซื้อจัดจ้าง

| ≡ ระบบรายงานหน่วยงานภาครัฐ<br>Agency Online Report                                        |                       |                                              |                         |                         |            |                      |                             |                              |                        |
|-------------------------------------------------------------------------------------------|-----------------------|----------------------------------------------|-------------------------|-------------------------|------------|----------------------|-----------------------------|------------------------------|------------------------|
| ชื่อผู้ใช้ : ทดสอบ UAT หน่า                                                               | วยเบิกจ่าย <b>ตำแ</b> | หน่ง : บันทึก ดูแล 1 หน่วยเบิกจ่าย หลายศูนย์ | ต้นทุน <b>สังกัด:</b> ก | รมธนารักษ์              |            |                      |                             |                              | Version:23/02/203      |
| NPO_LOG<br>รายงานสรุปข้อมูลระบบ                                                           | จัดซื้อจัดจ้าง        |                                              |                         |                         |            |                      |                             |                              |                        |
| < กลับ                                                                                    |                       |                                              |                         |                         |            |                      |                             |                              |                        |
| รายงานสรุปข้อมูลระบบจัดซื้อจัดจ้าง<br>ประจำวันที่ 24 กรกฎาคม 2564 ระหว่าง 08.00 ถึง 17:00 |                       |                                              |                         |                         |            |                      |                             |                              |                        |
|                                                                                           |                       |                                              | ข้อมูลหลักผู้ขาย        |                         |            | ใบสั่งซื้อสั่งจ้าง   |                             |                              |                        |
| วัน เดือน ปี                                                                              | เวลา                  | ผู้บันทึกรายการ                              | การสร้าง                | สร้างใบสั่งซื้อสั่งจ้าง | การตรวจรับ | ยกเลิกการตรวจ<br>รับ | แก้ไขใบสั่งซื้อ<br>สั่งจ้าง | ยกเลิกใบสั่งซื้อสั่ง<br>จ้าง | รายละเอียดการ<br>แก้ไข |
| 24/07/2564                                                                                | 10:31                 | A03003000002101                              |                         | 4001005447              |            |                      |                             |                              |                        |
| 24/07/2564                                                                                | 10:34                 | A0300300002101                               |                         |                         | 6110006164 |                      |                             |                              |                        |
| 24/07/2564                                                                                | 10:59                 | A03003000002101                              |                         | 4001005448              |            |                      |                             |                              |                        |
| 24/07/2564                                                                                | 11:00                 | A03003000002101                              |                         |                         | 6110006165 |                      |                             |                              |                        |
| 24/07/2564                                                                                | 11:09                 | A03003000002101                              |                         | 4001005449              |            |                      |                             |                              |                        |
| 24/07/2564                                                                                | 11:10                 | A03003000002101                              |                         |                         | 6110006166 |                      |                             |                              |                        |
| 24/07/2564                                                                                | 11:16                 | A0300300002101                               |                         | 4001005450              |            |                      |                             |                              |                        |
| 24/07/2564                                                                                | 11:16                 | A0300300002101                               |                         |                         | 6110006167 |                      |                             |                              |                        |
|                                                                                           |                       | รวม                                          | 0                       | 4                       | 4          | 0                    | 0                           | 0                            |                        |
| จำนวนแอกสารทั้งหมด 8 รายการ<br>จำนวนหน้าทั้งหมด 1 หน้า                                    |                       |                                              |                         |                         |            |                      |                             |                              |                        |

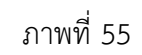

# คำอธิบาย "รายงานสรุปข้อมูลจัดซื้อจัดจ้าง" ดังนี้

| - วัน เดือน ปี                | แสดงวัน เดือน ปีที่บันทึกรายการในระบบ        |
|-------------------------------|----------------------------------------------|
| - เวลา                        | แสดงเวลา ที่บันทึกรายการในระบบ               |
| - ผู้บันทึกรายการ             | แสดงรหัส User name ที่ใช้บันทึกข้อมูล        |
| ข้อมูลหลักผู้ขาย              |                                              |
| - ข้อมูลหลักผู้ขาย (การสร้าง) | แสดงรหัสข้อมูลหลักผู้ขายเฉพาะที่สร้าง        |
|                               | ผ่านระบบ New GFMIS Thai (ผข.01)              |
| ใบสั่งซื้อสั่งจ้าง            |                                              |
| - สร้างใบสั่งซื้อสั่งจ้าง     | แสดงเลขที่ใบสั่งซื้อสั่งจ้าง                 |
|                               | (กรณีที่มีการบันทึกใบสั่งซื้อสั่งจ้างในระบบ) |
| - การตรวจรับ                  | แสดงเลขที่ตรวจรับ                            |
|                               | (กรณีที่มีการบันทึกตรวจรับในระบบ)            |
| - ยกเลิกการตรวจรับ            | แสดงเลขที่ยกเลิกตรวจรับ                      |
|                               | (กรณีที่มีการยกเลิกการตรวจรับ)               |
| - แก้ไขใบสั่งซื้อสั่งจ้าง     | แสดงเลขที่ใบสั่งซื้อสั่งจ้าง                 |
|                               | (กรณีที่มีการแก้ไขใบสั่งซื้อสั่งจ้าง)        |
| - ยกเลิกใบสั่งซื้อสั่งจ้าง    | แสดงเลขที่ใบสั่งซื้อสั่งจ้าง                 |
|                               | (กรณีที่มีการยกเลิกใบสั่งซื้อสั่งจ้าง)       |
| - รายละเอียดการแก้ไข          | แสดงรายละเอียดการแก้ไขใบสั่งซื้อสั่งจ้าง     |

บทที่ 8 การเรียกรายงานระบบจัดซื้อจัดจ้าง ผ่านระบบ New GFMIS Thai

- รวม แสดงจำนวนรวมของการการบันทึกรายการ
- สามารถ Export File ในรูปแบบ Excel และ PDF ได้ โดยกดปุ่ม 🚺 Excel หรือ [ 🔤 PDF

## 3. รายงานสลายใบสั่งซื้อสั่งจ้าง

### 3.1 รายงานการสลายใบสั่งซื้อสั่งจ้าง NPO\_POCL

รายงานการสลายใบสั่งซื้อสั่งจ้าง เป็นรายงานที่ใช้ตรวจสอบรายละเอียดเกี่ยวกับเอกสารสำรอง เงิน ประเภทเอกสาร PF ที่ระบบสร้างให้จากการยกเลิกใบสั่งซื้อสั่งจ้างฉบับเดิมที่ยกยอดไปในปีงบประมาณ ใหม่แล้ว รายละเอียดประกอบด้วย วัน เดือน ปีที่สลายใบสั่งซื้อสั่งจ้าง เลขที่ใบสั่งซื้อสั่งจ้าง เลขที่เอกสาร สำรองเงิน เลขที่โครงการ เลขที่คุมสัญญา แหล่งของเงิน รหัสงบประมาณ กิจกรรมหลัก หน่วยเบิกจ่าย และ จำนวนเงิน

### ขั้นตอนการเข้าสู่หน้าจอรายงาน

เมื่อเข้าสู่หน้าจอระบบรายงานหน่วยงานภาครัฐ หน้าจะแสดงระบบงานต่างๆ ตามภาพที่ 56

- กดปุ่ม ระบบจัดซื้อจัดจ้าง ระบบแสดงเมนูรายงานของระบบจัดซื้อจัดจ้าง
- กดปุ่ม **» รายงานสลายใบสั่งซื้อสั่งจ้าง** ระบบแสดงเมนูรายงานการสลายใบสั่งซื้อสั่งจ้าง
- กดปุ่ม » รายงานการสลายใบสั่งซื้อสั่งจ้าง NPO\_POCL (รายงานการสลายใบสั่งซื้อสั่งจ้าง NPO\_POCL)

เพื่อเข้าสู่หน้าจอการเรียกรายงาน ตามภาพที่ 57

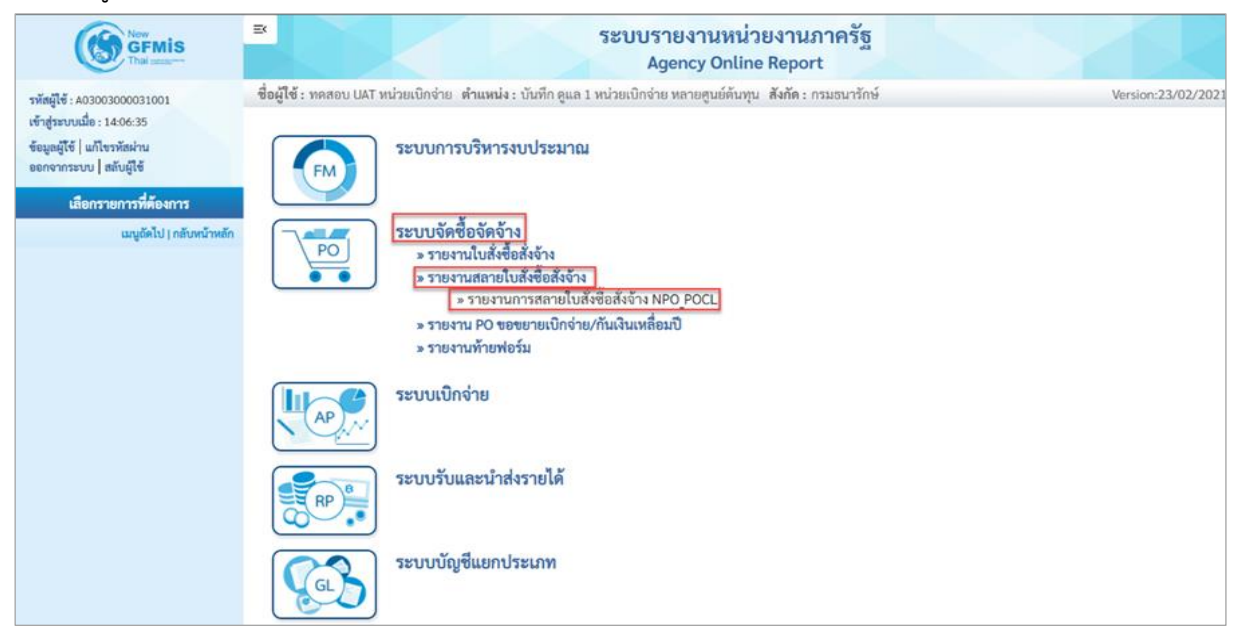

ภาพที่ 56

| New<br>GFMIS<br>Thai ====                                                              | B                                                                                                    | 581                                           | บบรายงานหน่วยงาน<br>Agency Online Repo | เภาครัฐ<br>rt   |  |  |  |  |  |
|----------------------------------------------------------------------------------------|----------------------------------------------------------------------------------------------------|-----------------------------------------------|----------------------------------------|-----------------|--|--|--|--|--|
| รพัสผู้ใช้ : A03003000031001                                                           | ชื่อผู้ใช้ : ทดสอบ UAT หน่วยเบิกจ่าย ตำแหน่ง : บันทึก ดูแล 1 หน่วยเบิกจ่าย หลายศูนย์ด้นทุน สังกัด : กรมธนารักษ์ |                                               |                                        |                 |  |  |  |  |  |
| เข้าสู่ระบบเมื่อ : 14:06:35<br>ข้อมูลผู้ใช้   แก้ไขรหัสผ่าน<br>ออกจากระบบ   สลับผู้ใช้ | NPO_POCL<br>รายงานการสลายใบสั่งซื้อสั่งจ้าง                                                                     |                                               |                                        |                 |  |  |  |  |  |
| ระบบจัดซื้อจัดจ้าง                                                                     | ≔ เลือกคำสั่งงาน 🛃                                                                                              | บันทึกคำสั่งงาน                               |                                        |                 |  |  |  |  |  |
| รายงานการสลายใบสั่งซื้อสั่งจ้าง >><br>NPO_POCL                                         | รหัสหน่วยงาน                                                                                                    | 03003                                         | ถึง                                    |                 |  |  |  |  |  |
| นมูลัดไป   กลับหน้าหลัก                                                                | รหัสหน่วยเบิกจ่าย                                                                                               | กรมธนารักษ์<br>0300300003<br>กองบริหารการคลัง | ถึง                                    |                 |  |  |  |  |  |
|                                                                                        | วันที่บันทึกการสลาย<br>ใบสั่งซื้อ                                                                               | 15 กรกฎาคม 2564                               | 📩 ถึง                                  | 16 กรกฎาคม 2564 |  |  |  |  |  |
|                                                                                        | เลขที่ใบสั่งชื้อระบบ<br>GFMIS                                                                                   |                                               | ถึง                                    |                 |  |  |  |  |  |
|                                                                                        | เลขที่เอกสารสำรอง<br>เงิน                                                                                       |                                               | ถึง                                    |                 |  |  |  |  |  |
|                                                                                        |                                                                                                    |                                               | 📾 แสดงรายงาน 🥫 ล้างขั                  | อมูล            |  |  |  |  |  |

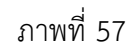

- รหัสหน่วยงาน
- รหัสหน่วยเบิกจ่าย
- วันที่บันทึกการสลายใบสั่งซื้อ

- เลขที่ใบสั่งซื้อระบบ GFMIS

ระบบแสดงรหัสหน่วยงาน จำนวน 5 หลัก ให้อัตโนมัติ ตามสิทธิที่ใช้บันทึกข้อมูล และชื่อหน่วยงาน ระบบแสดงรหัสหน่วยเบิกจ่าย จำนวน 10 หลัก ให้อัตโนมัติ ตามสิทธิที่ใช้บันทึกข้อมูล และชื่อหน่วยเบิกจ่าย ระบบแสดง วัน เดือน ปี ปัจจุบันให้อัตโนมัติ สามารถระบุ วัน เดือน ปี ที่ทำการบันทึกสลายที่ต้องการเรียกรายงานได้ โดยกดปุ่ม 
วะบบแสดง (ปฏิทิน) เลือก เดือน ปี และวัน เพื่อให้ระบบแสดงค่า วัน เดือน ปี ดังกล่าว ระบุเลขที่ใบสั่งซื้อ กรณีต้องการเรียกข้อมูลตามเลขที่ใบสั่งซื้อ สามารถระบุเป็นค่าช่วงข้อมูลได้โดยกดปุ่ม (ระบุหรือไม่ระบุก็ได้)

| ลขที่ใบสั่งซื้อระบบ GFMIS |            | x                           |
|---------------------------|------------|-----------------------------|
| วางคลิปบอร์ด              |            | เพิ่มฟิลด์                  |
| จำนวน 2 ทั้งหมด           |            |                             |
| 4000010000                | 4000020000 | ไม่รวมคำ <mark>สบ</mark>    |
| 4000030200                | 4000030300 | 🗌 ไม่รวมค่า <mark>สบ</mark> |
|                           |            | 🗌 ไม่รวมคำ <mark>สบ</mark>  |
|                           |            | บันทึก ปิด                  |
|                           |            |                             |

- เอกสารสำรองเงิน

ระบุเลขที่เอกสารสำรองเงิน กรณีต้องการค้นหาข้อมูลตาม เอกสารสำรองเงิน สามารถระบุเป็นค่าช่วงข้อมูลได้

|                                                      | โดยกดปุ่ม 🔳 (ระบุเ        | <b>เรือไม่ระบุก็ได้</b> ) |                             |
|------------------------------------------------------|---------------------------|---------------------------|-----------------------------|
|                                                      | เลขที่เอกสารสำรองเงิน     |                           | x                           |
|                                                      | วางคลิปบอร์ด              |                           | เพิ่มฟิลด์                  |
|                                                      | จำนวน 2 ทั้งหมด           |                           |                             |
|                                                      | PF00000087                | PF00000090                | 🗌 ไม่รวมค่า <mark>สบ</mark> |
|                                                      | PF00000113                | PF00000115                | 🗌 ไม่รวมค่า 📷               |
|                                                      |                           |                           | 🗌 ไม่รวมค่า <mark>สบ</mark> |
|                                                      |                           | บันทึก                    | ปิด                         |
| - กดปุ่ม  📾 <sub>แสดงรายงาน</sub> เพื่อแสดง "รายงานก | าารสลายใบสั่งซื้อสั่งจ้าง | " ตามภาพที่ 58            |                             |

## รายงานการสลายใบสั่งซื้อสั่งจ้าง

| New GFMIS                                                                              | B                                  |                                             |                             | 5                     | ระบบราย<br>Agen        | านหน่วยงานร<br>cy Online Repor | กาครัฐ<br>t          |               |                 |                                   |  |  |
|----------------------------------------------------------------------------------------|------------------------------------|---------------------------------------------|-----------------------------|-----------------------|------------------------|--------------------------------|----------------------|---------------|-----------------|-----------------------------------|--|--|
| รพัสผู้ใช้ : A03003000031001                                                           | ชื่อผู้ใช้ : ทคสอบ UAT             | หน่วยเบิกจ่าย <mark>คำแหน่</mark> ง         | i : บันทึก ดูแล 1 หน่วยเบิก | เจ่าย หลายศูนย์ค้นทุน | ม สังกัด : กรมธนารักษ์ |                                |                      |               |                 | Version:23/02/2021                |  |  |
| เข้าสู่ระบบเมื่อ : 14:34:46<br>ข้อมูลผู้ใช้   แก้โขรหัสผ่าน<br>ออกอากระบบ   สอันนี้ใช้ | NPO_POCL<br>รายงานการสลายใบส่      | NPO POCL<br>รายงานการสถายใบสั่งขึ้งสั่งจักง |                             |                       |                        |                                |                      |               |                 |                                   |  |  |
| ระบบจัดขี้อจัดจ้าง                                                                     | < กลับ                             |                                             |                             |                       |                        |                                |                      |               |                 |                                   |  |  |
| รายงานการสลายใบสั่งซื้อสั่งจ้าง >><br>NPO_POCL                                         |                                    |                                             |                             |                       | รายงานกา               | เรสลายใบสั่งซื้อส่             | สั่งจ้าง             |               |                 |                                   |  |  |
| เมนูถัคไป   กลับหน้าหลัก                                                               | <b>= Y</b>                         |                                             | Excel                       | PDF                   |                        |                                |                      | จำนวน         | 100             | <ul> <li>รายการต่อหน้า</li> </ul> |  |  |
|                                                                                        | วันที่บันทึกการสลาย<br>ใบสั่งชื้อ  | เลขที่ใบสั่งชื้อระบบ<br>GFMIS               | เลขที่เอกสารสำรองเงิน       | เลขที่โครงการ         | เลขที่คุมสัญญา         | รทัสแหล่งของเงิน               | รทัสงบประมาณ         | หน่วยเบิกจ่าย | รหัสกิจกรรมหลัก | จำนวนเงิน                         |  |  |
|                                                                                        | 15.07.2564                         | 4001004753                                  | PF00000087                  |                       |                        | 6311200                        | 03003130009002000000 | 0300300003    | P1000           | 40,000.00                         |  |  |
|                                                                                        | 15.07.2564                         | 4001004755                                  | PF00000089                  |                       |                        | 6311200                        | 03003130009002000000 | 0300300003    | P1000           | 15,000.00                         |  |  |
|                                                                                        | 15.07.2564                         | 5001001128                                  | PF00000088                  |                       |                        | 6311200                        | 03003130009002000000 | 0300300003    | P1000           | 10,000.00                         |  |  |
|                                                                                        | 16.07.2564                         | 4001004757                                  | PF0000090                   |                       |                        | 6311500                        | 03003290004005000001 | 0300300003    | P1000           | 20,000.00                         |  |  |
|                                                                                        | 16.07.2564                         | 4001004757                                  | PF00000091                  |                       |                        | 6311200                        | 03003130009002000000 | 0300300003    | P1000           | 20,000.00                         |  |  |
|                                                                                        | 16.07.2564                         | 4001004764                                  | PF00000092                  |                       |                        | 6311200                        | 03003130009002000000 | 0300300003    | P1000           | 20,000.00                         |  |  |
|                                                                                        | จำนวนเอกสารทั้ง<br>จำนวนหน้าทั้งหม | หมด 6 รายการ<br>ด 1 หน้า                    |                             |                       |                        |                                |                      |               |                 |                                   |  |  |

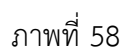

# คำอธิบาย "รายงานการสลายใบสั่งซื้อสั่งจ้าง" ดังนี้

| - วันที่บันทึกการสลายใบสั่งซื้อ     | แสดงวัน เดือน ปีที่บันทึกสลายใบสั่งซื้อสั่งจ้าง             |
|-------------------------------------|-------------------------------------------------------------|
| - เลขที่ใบสั่งซื้อระบบ GFMIS        | แสดงเลขที่ใบสั่งซื้อสั่งจ้างที่สลาย                         |
| - เลขที่เอกสารสำรองเงิน             | แสดงเลขที่เอกสารสำรองเงินที่ได้จากการสลายใบสั่งซื้อสั่งจ้าง |
| - เลขที่โครงการ                     | แสดงเลขที่โครงการ จากระบบ e-GP                              |
| - เลขที่คุมสัญญา                    | แสดงเลขที่คุมสัญญา จากระบบ e-GP                             |
| - รหัสแหล่งของเงิน                  | แสดงรหัสแหล่งของเงิน                                        |
| - รหัสงบประมาณ                      | แสดงรหัสงบประมาณ                                            |
| - รหัสหน่วยเบิกจ่าย                 | แสดงรหัสหน่วยเบิกจ่าย                                       |
| - กิจกรรมหลัก                       | แสดงรหัสกิจกรรมหลัก                                         |
| - จำนวนเงิน                         | แสดงจำนวนเงินที่สลายใบสั่งซื้อสั่งจ้าง                      |
| - สามารถ Export File ในรูปแบบ Excel | และ PDF ได้ โดยกดปุ่ม 🚺 Excel หรือ [ 📴 PDF                  |

### 4. รายงาน PO ขอขยายเบิกจ่าย/กันเงินเหลื่อมปี

รายงาน PO ขอขยายเบิกจ่าย/กันเงินเหลื่อมปี ประกอบด้วย

- 4.1 รายงานใบสั่งซื้อ แสดงยอดทั้งสัญญา และยอดคงเหลือ NPO\_OP
- 4.2 รายงาน PO ขอขยายเบิกจ่าย/กันเงินเหลื่อมปี NPO\_APPROVE
- 4.3 รายงานใบสั่งซื้อ ตามหน่วยงาน ระดับรายการ NPO\_CFPO

## 4.1 รายงานใบสั่งซื้อ แสดงยอดทั้งสัญญา และยอดคงเหลือ NPO\_OP

### ขั้นตอนการเข้าสู่หน้าจอรายงาน

- เมื่อเข้าสู่หน้าจอระบบรายงานหน่วยงานภาครัฐ หน้าจะแสดงระบบงานต่างๆ ตามภาพที่ 59
- กดปุ่ม ระบบจัดซื้อจัดจ้าง ระบบแสดงเมนูรายงานของระบบจัดซื้อจัดจ้าง
- กดปุ่ม **» รายงาน PO ขอขยายเบิกจ่าย/กันเงินเหลื่อมปี** ระบบแสดงเมนูรายงาน PO ขอขยายเบิกจ่าย/

กันเงินเหลื่อมปีต่างๆ

- กดปุ่ม <sup>» รายงานใบสั่งซื้อ แสดงยอดทั้งสัญญา และยอดคงเหลือ NPO\_OP</sup> (รายงานใบสั่งซื้อ แสดงยอดทั้งสัญญา

และยอดคงเหลือ NPO\_OP) เพื่อเข้าสู่หน้าจอการเรียกรายงาน ตามภาพที่ 60

| New<br>GFMIS<br>Thal asses                                                                                                    | ≡<<br>ระบบรายงานหน่วยงานภาครัฐ<br>Agency Online Report                                                                                                    |                  |
|----------------------------------------------------------------------------------------------------|----------------------------------------------------------------------------------------------------|------------------|
| รทัสผู้ใช้ : A03003000031001<br>เข้าสู่ขะบบเมื่อ : 12:47:42<br>ข้อมูลผู้ใช้   แก้ไขวหัสผ่าน<br>ออกจากระบบ   สถับผู้ใช้<br>เมือกรายการที่ต้องการ<br>เมมูอัตไป ( กลับหน้าหลัก | ชื่อผู้ใช้ : พดสอบ UAT หน่วยเบ็กจ่าย ดำแหน่ง : บันทึก ดูแล 1 หน่วยเบ็กจ่าย หลายศูนย์ต้นทุน สังกัด : กรมอนารักษ์<br>ระบบบัติชื้อจัดร้าง)<br>จ รายงานโบสั่งซื้อสังรังง<br>จ รายงานใบสั่งซื้อสังรังง<br>จ รายงานโบสั่งซื้อ สังรังง<br>จ รายงานโบสั่งซื้อ สามหน่วยงาน ระดิบรายการ NPO_CFPO<br>จ รายงานโบสิ่งซื้อ ตามหน่วยงาน ระดิบรายการ NPO_CFPO<br>จ รายงานโบสิ่งซื้อ สามหน่วยงาน ระดิบรายการ NPO_CFPO<br>จ รายงานโบสิ่งซื้อ สามหน่วยงาน ระดิบรายการ NPO_CFPO<br>จ รายงานโบสิ่งซื้อ สามหน่วยงาน ระดิบรายการ NPO_CFPO<br>จ รายงานท้ายฟอร์ม<br>ระบบเบิกจ่าย/กันเงินเหลื่อมปี NPO_APPROVE | Version:23/02/20 |
|                                                                                                    | <ul> <li>ระบบรับและนำส่งรายได้</li> <li>ระบบบัญชีแยกประเภท</li> <li>ระบบบัญชีแขกประเภท</li> <li>ระบบบัญชีบริหาร</li> </ul>                                                                                                    |                  |

ภาพที่ 59

|                                                                                        | E                                             | ระบบรายงานเ<br>Agency Or                                                | หน่วยงานภาครัฐ<br>nline Report |                  |
|----------------------------------------------------------------------------------------|-----------------------------------------------|-------------------------------------------------------------------------|--------------------------------|------------------|
| <del>รพัสผู้ใช้</del> : A03003000031001                                                | ชื่อผู้ใช้ : ทดสอบ UAT หน่วยเบิกจ่าย ดำแ      | หน่ง : บันทึก ดูแล 1 หน่วยเบิกจ่าย หลายศูนย์ต้นทุน สังกัด : กรมธนารักษ์ |                                | Version:23/02/20 |
| เข้าสู่ระบบเมื่อ : 12:47:42<br>ข้อมูลผู้ใช้   แก้ไขวหัสผ่าน<br>ออกจากระบบ   สลับผู้ใช้ | NPO_OP<br>รายงานใบสั่งซื้อ แสดงยอดทั้งสัญญา แ | ละขอดคงเหลือ                                                            |                                |                  |
| ระบบงัดซื้องัดจ้าง                                                                     | 💷 เลือกคำสั่งงาน 🕁 บันทีกคำสั่ง               | ערנ                                                                     |                                |                  |
| รายงานใบสั่งซื้อ แสดงยอดทั้งสัญญา และ<br>ยอดคงเหลือ >> NPO_OP                          | รหัสหน่วยงาน                                  | 03003                                                                   | ถึง                            |                  |
| รายงานใบสั่งซื้อ ตามหน่วยงาน ระดับ<br>รายการ >> NPO_CFPO                               | รหัสพื้นที่                                   | กรมธนารักษ์<br>1000                                                     | ถึง                            |                  |
| รายงาน PO ขอขยายเบิกจ่าย/กันเงิน<br>เหตุ่อนปี >> NPC APPROVE                           |                                               | ส่วนกลาง                                                                |                                |                  |
| เมนูถัคไป ( กลับหน้าหลัก                                                               | ປັຈນປรະນາຒ                                    | 2564                                                                    |                                |                  |
|                                                                                        | รหัสหน่วยเบิกจ่าย                             | 0300300003                                                              | ถึง                            |                  |
|                                                                                        | ร้อมรอมเป็นเสนตินั้นใน 50                     | กองบรหารการคลง                                                          | z.                             | _                |
|                                                                                        | จานวนเงินถุทอทจเบ PO                          |                                                                         | 114                            |                  |
|                                                                                        | จำนวนเงินคงเหลือ                              |                                                                         | ពីរ                            |                  |
|                                                                                        | แหล่งของเงิน                                  | ٩                                                                       | ពីរ Q                          |                  |
|                                                                                        | เอกสารการจัดซื้อ                              |                                                                         | ถึง                            | =                |
|                                                                                        | รหัสผู้ขาย                                    | ٩                                                                       | ถึง Q                          |                  |
|                                                                                        | สถานะกันเงินเหลื่อมปี                         | <ul> <li>ทั้งหมด</li> <li>การ</li> </ul>                                | นสือกอื่น                      |                  |
|                                                                                        | หัวรายงาน                                     |                                                                         |                                |                  |
|                                                                                        |                                               | שי אודא פיזיא איז איז איז איז איז איז איז איז איז                       | u 🗑 érségya                    |                  |

ภาพที่ 60

#### การระบุรายละเอียดการเรียกรายงาน

- รหัสหน่วยงาน
- รหัสพื้นที่
- ปีงบประมาณ
- รหัสหน่วยเบิกจ่าย
- จำนวนเงินสุทธิทั้งใบ PO
- จำนวนเงินคงเหลือ
- แหล่งของเงิน
- เอกสารการจัดซื้อ
- รหัสผู้ขาย
- สถานะกันเงินเหลื่อมปี

ระบบแสดงรหัสหน่วยงาน จำนวน 5 หลัก ให้อัตโนมัติตามสิทธิที่ใช้บันทึกข้อมูล ระบบแสดงรหัสพื้นที่ให้อัตโนมัติตามสิทธิที่ใช้บันทึกข้อมูล ระบบแสดงปีงบประมาณปัจจุบันให้อัตโนมัติ กรณีต้องการเรียกใบสั่งซื้อสั่งจ้าง ของปีงบประมาณอื่น ให้ระบุปีงบประมาณ ระบบแสดงรหัสหน่วยเบิกจ่าย จำนวน 10 หลัก ให้อัตโนมัติตามสิทธิที่ใช้บันทึกข้อมูล ระบุจำนวนเงินสุทธิทั้งใบของใบสั่งซื้อสั่งจ้าง (ถ้ามี) ระบุจำนวนเงินคงเหลือ (ถ้ามี) ระบุแหล่งของเงิน (ถ้ามี) ระบุเลขที่ใบสั่งซื้อสั่งจ้าง (ถ้ามี) ระบุรหัสผู้ขาย (ถ้ามี) ระบบแสดงการเลือก 🔍 👁 ทั้งหมด ให้อัตโนมัติ กรณีต้องการเลือกทุกสถานะกันเงินเหลื่อมปีใบสั่งซื้อสั่งจ้าง สามารถเลือกเปลี่ยนเป็น 💿 การเลือกอื่น

กรณีเลือกบางสถานะ โดยคลิกเลือก 🗹

|                                              | 🗹 รายงานใบสั่งซื้อ/สั่งจ้าง ที่พัสดุ ขอขยายเบิกจ่าย (รอบมีนาคม)               |
|----------------------------------------------|-------------------------------------------------------------------------------|
|                                              | 🗹 รายงานใบสั่งซื้อ/สั่งจ้าง ที่ สรก. ขออนุมัติขยายเบิกจ่าย (รอบมีนาคม)        |
|                                              | 🗹 รายงานใบสั่งซื้อ/สั่งจ้าง ที่ กรมบัญชีกลาง อนุมัติขยายเบิกจ่าย (รอบมีนาคม)  |
|                                              | 🔲 รายงานใบสั่งซื้อ/สั่งจ้าง ที่พัสดุ ขอขยายเบิกจ่าย (รอบกันยายน)              |
|                                              | 🗌 รายงานใบสั่งซื้อ/สั่งจ้าง ที่ สรก. ขออนุมัติขยายเบิกจ่าย (รอบกันยายน)       |
|                                              | 🔲 รายงานใบสั่งซื้อ/สั่งจ้าง ที่ กรมบัญชีกลาง อนุมัติขยายเบิกจ่าย (รอบกันยายน) |
| - หัวรายงาน                                  | ระบุหัวรายงาน(ถ้ามี)                                                          |
| - กดปุ่ม 🕒 แสดงรายงาน เพื่อแสดง "รายงานใบสั่ | งซื้อ แสดงยอดทั้งสัญญา และยอดคงเหลือ" ตามภาพที่ 6:                            |

# รายงานใบสั่งซื้อ แสดงยอดทั้งสัญญา และยอดคงเหลือ

|             |                      |           |                              |                        |                    | ระบบรายงานหน่วยงานภาค<br>Agency Online Report  | รัฐ                |                    |                 |                   |                  |
|-------------|----------------------|-----------|------------------------------|------------------------|--------------------|------------------------------------------------|--------------------|--------------------|-----------------|-------------------|------------------|
| อผู้ใช้ : ห | เคสอบ UAT หน่วยเบิก  | าจ่าย ตำเ | เหน่ง : บันทึก ดูแล 1 หน่วยเ | เบิกจ่าย หลายศูนย์ต้นท | น สังกัด:กรมธนารัก | ર્ચ                                            |                    |                    |                 |                   | Version:23/0     |
| PO OP       |                      |           |                              |                        |                    |                                                |                    |                    |                 |                   |                  |
| ยงานใบ      | สั่งซื้อ แสดงยอดทั้ง | งสัญญา เ  | เละยอดคงเหลือ                |                        |                    |                                                |                    |                    |                 |                   |                  |
| . X.,       |                      |           |                              |                        |                    |                                                |                    |                    |                 |                   |                  |
| กลบ         |                      |           |                              |                        |                    |                                                |                    |                    |                 |                   |                  |
|             |                      |           |                              |                        | ราย                | บงานใบสั่งซื้อ แสดงยอดทั้งสัญญา และ            | ยอดคงเหลือ         |                    |                 |                   |                  |
|             |                      |           |                              |                        |                    |                                                |                    |                    |                 |                   |                  |
|             |                      |           |                              |                        |                    |                                                |                    |                    |                 |                   |                  |
| Ŧ           | Y III                | ±,        | =+ Excel                     | PDF                    |                    |                                                |                    |                    | ຈຳນວນ 25        | -                 | รายการต่อห       |
|             |                      | ROOM      |                              |                        |                    |                                                |                    |                    |                 |                   |                  |
| รหัส        | หน่วยเปิกจ่าย        | กันเงิน   | เลขที่ใบสั่งซื้อระบบ         | วันที่เอกสาร           | รพัสผู้ขาย         | ชื่อผู้ชาย                                     | เลขที่อ้างอิงภายใน | วันที่สิ้นสุดสัญญา | มูลค่าทั้งใบ PO | มูลค่า PO คงเหลือ | รหัสแหล่งของเงิง |
| 1474.214    |                      | ปี        | GEMIS                        |                        |                    |                                                |                    |                    |                 |                   |                  |
| 1000        | 0300300003           | 21        | 4001000320                   | 17.07.2563             | 1000028016         | บริษัท อะเมคเกอร์ ดีซายน์ แอนด์ เฟอร์นิสจำกัด  |                    | 16.12.2563         | 5,000,000.00    | 5,000,000.00      | 6311500          |
| 1000        | 0300300003           | 21        | 4001000321                   | 20.07.2563             | 1000028016         | บริษัท อะเมคเกอร์ ดีซายน์ แอนด์ เฟอร์นิสจำกัด  |                    | 16.12.2563         | 2,400,000.00    | 2,400,000.00      | 6311500          |
| 1000        | 0300300003           | 21        | 4001000322                   | 16.12.2563             | 9000001241         | จักรวาลโฟโต้เอ็กซ์เพรสโดยนายสมชาย บวรสมสฤษดิ์  | testoveryear       | 16.12.2563         | 56,666.00       | 56,666.00         | 6311410          |
| 1000        | 0300300003           | 21        | 4001000326                   | 13.08.2563             | 1000028016         | บริษัท อะเมคเกอร์ ดีชายน์ แอนด์ เฟอร์นิสจำกัด  |                    | 16.12.2563         | 6,400,000.00    | 6,400,000.00      | 6311500          |
| 1000        | 0300300003           | 21        | 4001001013                   | 17.02.2564             | 1000000483         | นครกิดดิภัทธการโยธา                            | 1/2563             | 03.01.2565         | 100,000.00      | 100,000.00        | 6311220          |
| 1000        | 0300300003           | 22        | 4001000324                   | 11.08.2563             | 1000028016         | บริษัท อะเมคเกอร์ ดีซายน์ แอนด์ เฟอร์นิสจำกัด  |                    | 16.12.2563         | 35,000,000.00   | 0.00              | 6311500          |
| 1000        | 0300300003           | 22        | 4001000330                   | 28.08.2563             | 1000000011         | รุ่งวิศวการ จำกัด 22รุ่งวิศวการ จำกัด          | 22/63              | 30.09.2563         | 10,000.00       | 10,000.00         | 6311310          |
| 1000        | 0300300003           | 22        | 4001001736                   | 22.02.2564             | V120200003         | สำนักบริหารงานกลาง                             | 1/2564             | 22.02.2564         | 2,000.00        | 2,000.00          | 6311220          |
| 1000        | 0300300003           | 22        | 4001001814                   | 02.03.2564             | 100000036          | บจก.โรงงานอุตสาหกรรมกระดาษบางปะอิน             | 015                | 02.03.2564         | 10,000.00       | 10,000.00         | 6311230          |
| 1000        | 0300300003           | 22        | 4001001904                   | 23.02.2564             | 100000006          | บริษัท สินทวีทรัพย์ จำกัด                      | 005                | 23.02.2564         | 1,000.00        | 1,000.00          | 6311210          |
| 1000        | 0300300003           | 22        | 4001001906                   | 23.02.2564             | 100000006          | บริษัท สินทวีทรัพย์ จำกัด                      | 005                | 23.02.2564         | 1,000.00        | 1,000.00          | 6311210          |
| 1000        | 0300300003           | 22        | 4001002728                   | 08.05.2563             | 1000400021         | haruto                                         | 1212               | 31.03.2564         | 15,000.00       | 15,000.00         | 6311230          |
| 1000        | 0300300003           | 22        | 4001003994                   | 08.05.2563             | 100000858          | บริษัท เทพนรินทร์ รุ่งเรื่องโยธากิจ จำกัด      | Testoa             | 31.03.2564         | 250.00          | 250.00            | 6311230          |
| 1000        | 0300300003           | 22        | 4001004399                   | 08.05.2563             | 100000858          | บริษัท เทพนรินทร์ รุ่งเรืองโยธากิจ จำกัด       | Test0a             | 31.03.2564         | 250.00          | 250.00            | 6311230          |
| 1000        | 0300300003           | 22        | 5001000335                   | 01.02.2564             | 9000000287         | กาดสภาสภา                                      | 01/2564            | 27.02.2564         | 5,000.00        | 3,000.00          | 6311230          |
| 1000        | 0300300003           | 22        | 5001000459                   | 08.05.2563             | 100000067          | บริษัท WebMaster จำกัด VD1                     | 1212               | 31.03.2564         | 15,000.00       | 1,000.00          | 6311230          |
| 1000        | 0300300003           | 31        | 4001000327                   | 04.08.2563             | 1000028016         | บริษัท อะเมคเกอร์ ดีซายน์ แอนด์ เพ่อร์นิสจำกัด |                    | 16.12.2563         | 28,000,000.00   | 28,000,000.00     | 6311500          |
| 1000        | 0300300003           | 31        | 4001000374                   | 27.07.2563             | 100000011          | รุ่งวิศวการ จำกัด 22รุ่งวิศวการ จำกัด          | 11/2563            | 21.12.2563         | 0.00            | 10,000.00         | 6311200          |
| 1000        | 0300300003           | 31        | 4001000915                   | 01.09.2563             | 100000006          | บริษัท สินทวีทรัพย์ จำกัด                      | 1/11               | 01.09.2563         | 10,000.00       | 10,000.00         | 6311220          |
| 1000        | 0300300003           | 31        | 4001001929                   | 08.05.2563             | 100000067          | บริษัท WebMaster จำกัด VD1                     | 1212               | 31.03.2564         | 15,000.00       | 15,000.00         | 6311230          |
| 1000        | 0300300003           | 31        | 4001001931                   | 08.05.2563             | 100000067          | บริษัท WebMaster จำกัด VD1                     | 1212               | 31.03.2564         | 15,000.00       | 7,500.00          | 6311230          |
| 1000        | 0300300003           | 31        | 4001001932                   | 08.05.2563             | 100000067          | บริษัท WebMaster จำกัด VD1                     | 1212               | 31.03.2564         | 15,000.00       | 15,000.00         | 6311230          |
| 1000        | 0300300003           | 31        | 4001001933                   | 08.05.2563             | 100000067          | บริษัท WebMaster จำกัด VD1                     | 1212               | 31.03.2564         | 15,000.00       | 7,500.00          | 6311230          |
|             | 0300300003           | 31        | 4001001934                   | 08.05.2563             | 100000067          | บริษัท WebMaster จำกัด VD1                     | 1212               | 31.03.2564         | 7,500.00        | 7,500.00          | 6311230          |
| 1000        |                      |           |                              |                        |                    | 1 miles                                        |                    |                    |                 |                   |                  |

# ภาพที่ 61

# คำอธิบาย "รายงานใบสั่งซื้อ แสดงยอดทั้งสัญญา และยอดคงเหลือ" ดังนี้

| - รหัสจังหวัด           | ระบบแสดงรหัสจังหวัด                            |
|-------------------------|------------------------------------------------|
| - รหัสหน่วยเบิกจ่าย     | ระบบแสดงรหัสหน่วยเบิกจ่าย                      |
| - สถานะกันเงินเหลื่อมปี | ระบบแสดงสถานะกันเงินเหลื่อมปี ดังนี้           |
|                         | 21 หมายถึง ขอขยายการเบิกจ่าย (List) รอบกันยายน |
|                         | 31 หมายถึง หน่วยงานต้นสังกัดได้ทำการอนุมัติ    |
|                         | ขยายเบิกจ่ายเงิน (Confirm) รอบกันยายน          |

|                                                                              | 50 หมายถึง กรมบัญชีกลางขยายอนุมัติกันเหลื่อมปี    |
|------------------------------------------------------------------------------|---------------------------------------------------|
|                                                                              | รอบกันยายน                                        |
|                                                                              | 22 หมายถึง ขอขยายการเบิกจ่าย (List) รอบมีนาคม     |
|                                                                              | 32 หมายถึง หน่วยงานต้นสังกัดได้ทำการอนุมัติ       |
|                                                                              | ขยายเบิกจ่ายเงิน (Confirm) รอบมีนาคม              |
|                                                                              | 40 หมายถึง กรมบัญชีกลางขยายอนุมัติกันเหลื่อมปี    |
|                                                                              | รอบมีนาคม                                         |
| - เลขที่ใบสั่งซื้อระบบ GFMIS                                                 | ระบบแสดงเลขที่ใบสั่งซื้อสั่งจ้าง                  |
| - วันที่เอกสาร                                                               | ระบบแสดงวันที่ใบสั่งซื้อ                          |
| - รหัสผู้ขาย                                                                 | ระบบแสดงรหัสผู้ขาย                                |
| - ชื่อผู้ขาย                                                                 | ระบบแสดงชื่อผู้ขาย                                |
| - เลขที่อ้างอิงภายใน                                                         | ระบบแสดงเลขที่ใบสั่งซื้อ/สัญญา                    |
| - วันที่สิ้นสุดสัญญา                                                         | ระบบแสดงวันที่สิ้นสุดสัญญา                        |
| - มูลค่าทั้งใบ PO                                                            | ระบบแสดงจำนวนเงินสุทธิทั้งใบของใบสั่งซื้อสั่งจ้าง |
| - มูลค่า PO คงเหลือ                                                          | ระบบแสดงจำนวนเงินคงเหลือ                          |
| - รหัสแหล่งของเงิน                                                           | ระบบแสดงรหัสแหล่งของเงิน                          |
| - สามารถ Export File ในรูปแบบ Excel และ PDF ได้ โดยกดปุ่ม 🚺 Excel หรือ เ 🖭 💷 |                                                   |

บทที่ 8 การเรียกรายงานระบบจัดซื้อจัดจ้าง ผ่านระบบ New GFMIS Thai
#### 4.2 รายงาน PO ขอขยายเบิกจ่าย/กันเงินเหลื่อมปี NPO\_APPROVE

รายงานกระบวนการขยายเวลาเบิกจ่ายเอกสารใบสั่งซื้อสั่งจ้าง รอบ 31 มีนาคม และรอบ 30 กันยายน เป็นรายงาน ที่ใช้ตรวจสอบใบสั่งซื้อสั่งจ้าง (PO)) ที่ผ่านกระบวนงานการกันเงินไว้เบิกเหลื่อมปีและ การขยายเวลาเบิกจ่ายเงิน ในระบบ New GFMIS Thai รอบ 31 มีนาคม โดยระบบจะแสดงรายละเอียด เกี่ยวกับเลขที่ใบสั่งซื้อสั่งจ้าง วัน เดือน ปีที่สร้างใบสั่งซื้อสั่งจ้าง แหล่งของเงิน ชื่อผู้ขาย มูลค่าทั้งใบ และมูลค่า คงเหลือของใบสั่งซื้อสั่งจ้าง วันที่สิ้นสุดสัญญา รหัสจังหวัด รหัสหน่วยเบิกจ่าย และสถานะของใบสั่งซื้อสั่งจ้าง ประกอบด้วยรายงานต่าง ๆ ดังนี้

4.2.1 รายงานใบสั่ง/ซื้อสั่งจ้าง ที่พัสดุขอขยายการเบิกจ่าย (รอบมีนาคม)

4.2.2 รายงานใบสั่งซื้อ/สั่งจ้าง ที่ สรก. ขอขยายการเบิกจ่าย (รอบมีนาคม)

4.2.3 รายงานใบสั่งซื้อ/สั่งจ้าง ที่กรมบัญชีกลาง อนุมัติขยายเบิกจ่าย (รอบมีนาคม)

4.2.4 รายงานใบสั่ง/ซื้อสั่งจ้าง ที่พัสดุขอขยายการเบิกจ่าย (รอบกันยายน)

4.2.5 รายงานใบสั่งซื้อ/สั่งจ้าง ที่ สรก. ขอขยายการเบิกจ่าย (รอบกันยายน)

4.2.6 รายงานใบสั่งซื้อ/สั่งจ้าง ที่กรมบัญชีกลาง อนุมัติขยายเบิกจ่าย (รอบกันยายน)

#### 4.2.1 รายงานใบสั่ง/ซื้อสั่งจ้าง ที่พัสดุขอขยายการเบิกจ่าย (รอบมีนาคม)

รายงานใบสั่งซื้อ/สั่งจ้าง ที่พัสดุขอขยายการเบิกจ่าย (รอบมีนาคม) เป็นรายงานที่ใช้สำหรับ ตรวจสอบใบสั่งซื้อสั่งจ้างที่พัสดุได้ดำเนินการขอขยายเวลาเบิกจ่ายเงิน (List) ผ่านแบบฟอร์ม อส01 » แสดง รายการ PO ขอขยายเบิกจ่าย-กันเหลื่อมปี (List) สำหรับรอบเดือนมีนาคม ในระบบ New GFMIS Thai

#### ขั้นตอนการเข้าสู่หน้าจอรายงาน

เมื่อเข้าสู่หน้าจอระบบรายงานหน่วยงานภาครัฐ หน้าจะแสดงระบบงานต่างๆ ตามภาพที่ 62

- กดปุ่ม ระบบจัดซื้อจัดจ้าง ระบบแสดงเมนูรายงานของระบบจัดซื้อจัดจ้าง
- กดปุ่ม <u>» รายงาน PO ขอขยายเบิกจ่าย/กันเงินเหลื่อมปี</u> ระบบแสดงเมนูรายงาน PO ขอขยายเบิกจ่าย/ กันเงินเหลื่อมปีต่างๆ
- กดปุ่ม <sup>-</sup> » รายงาน PO ขอขยายเบิกจ่าย/กันเงินเหลื่อมปี NPO\_APPROVE (รายงาน PO ขอขยายเบิกจ่าย/กันเงิน

เหลื่อมปี NPO\_APPROVE) เพื่อเข้าสู่หน้าจอการเรียกรายงาน ตามภาพที่ 63

| รพัสผู้ใช้ : A03003000031001 ซื้อผู้ใช้ : หดสอบ UAT หน่วยเบิกจ่าย ด้านหน่ง : บันทึก ดูแล 1 หน่วยเบิกจ่าย หลายศูนย์ค้นทุน สังภัด : กรมธนารักษ์ Version:2                                                                                                    | 1:23/02/20 |
|----------------------------------------------------------------------------------------------------|------------|
| เช่าสูมส์ไข่ แต่งารสะเขา<br>สมอยู่สึงปากขับหรังสะเขา<br>สมอยู่สึงปากขับหรังสะเขา<br>สมอยู่สึงปากขับหรังสะเขา<br>สมอยู่สึงปากขับหรังสะเขา<br>สมอยู่สึงปากขับหรือสะเขา<br>สมอยู่สึงปากขับหรือสะเขา<br>สมอยู่สึงปากขับหรือสะเขา<br>สมอยู่สึงปากขับหรือสะเขา<br>สมอยู่สึงปากขับหรือสะเขา<br>สมอยู่สึงปกกรับส่วนส์เขา<br>สมอยู่สึงปกรับส่วนส์เขา<br>สมอยู่สึงปกรับส่วนส์เขา<br>สมอยู่สึงปกรับส่วนส์เขา<br>สมอยู่สึงปกรับส่วนส์เขา<br>สมอยู่สึงปกรับส่วนส์เขา<br>สมอยู่สึงปกรับส์สารสะเขา<br>สมอยู่สึงปกรับส์สารสะเขา<br>สมอยู่สึงปกรับสารสะเขา<br>สมอยู่สึงปกรับส์สารสะเขา<br>สมอยู่สึงปกรับส์สารสะเขา<br>สมอยู่สึงปกรับสารสะเขา<br>สมอยู่สึงปกรับสารสะเขา<br>สมอยู่สึงปกรับสารสะเขา<br>สมอยู่สึงปกรับสารสะเขา<br>สมอยู่สึงปกรับสารสะเขา<br>สมอยู่สึงปกรับสารสะเขา<br>สมอยู่สึงสารสะเขา<br>สมอยู่สึงปกรับสารสะเขา<br>สมอยู่สึงปกรับสารสะเขา<br>สมอยู่สึงปกรับสารสะเขา<br>สมอยู่สึงปกรับสารสะเขา<br>สมอยู่สึงปกรับสารสะเขา<br>สมอยู่สึงปกรับสารสะเขา<br>สมอยู่สึงปกรับสารสะเขา<br>สมอยู่สึงปกรับสารสะเขา<br>สมอยู่สึงปกรับสารสะเขา<br>สมอยู่สึงปกรับสารสะเขา<br>สมอยู่สึงปกรับสารสะเขา<br>สมอยู่สึงปกรรรรรรรรรรรรรรรรรรรรรรรรรรรรรรรรรรรร |            |

| GFMIS<br>Thai                                                                          | E                                                                       | ระบบรายงาน<br>Agency O                                                       | หน่วยงานภาครัฐ<br>Inline Report    |          |  |
|----------------------------------------------------------------------------------------|-------------------------------------------------------------------------|------------------------------------------------------------------------------|------------------------------------|----------|--|
| รพัสผู้ใช้ : A03003000031001                                                           | <b>ชื่อผู้ใช้ : ท</b> ดสอบ UAT หน่วยเบิกจ่าเ                            | ย <b>ตำแหน่ง :</b> บันทึก ดูแล 1 หน่วยเบิกจ่าย หลายศูนย์ต้นทุน <b>สังก</b> ั | <b>วัด :</b> กรมธนารักษ์ Version:2 | 3/02/20: |  |
| เข้าสู่ระบบเมื่อ : 15:39:47<br>ข้อมูลผู้ใช้   แก้ไขรหัสผ่าน<br>ออกจากระบบ   สลับผู้ใช้ | NPO_APPROVE<br>รายงาน PO ขอขยายเบิกจ่าย/กันเงินเหลื่อมปี                |                                                                              |                                    |          |  |
| ระบบจัดซื้อจัดจ้าง                                                                     | ≔ เลือกคำสั่งงาน 🛃 บันร่                                                | ทึกคำสั่งงาน                                                                 |                                    |          |  |
| รายงานใบสั่งซื้อ แสดงยอดทั้งสัญญา และ<br>ยอดคงเหลือ >> NPO_OP                          | รหัสหน่วยงาน                                                            | 03003                                                                        |                                    |          |  |
| รายงานใบสั่งซื้อ ตามหน่วยงาน ระดับ<br>รายการ >> NPO_CFPO                               | รหัสหน่วยเบิกจ่าย                                                       | กรมธนารักษ์<br>0300300003                                                    | ถึง                                |          |  |
| รายงาน PO ขอขยายเบิกจ่าย/กันเงิน<br>เหลื่อมปี >> NPO_APPROVE                           | _ ปังบประมาณ                                                            | กองบริหารการคลัง<br>2564                                                     |                                    |          |  |
| เมนูถัดไป   กลับหน้าหลัก                                                               | แหล่งของเงิน                                                            | Q                                                                            | ña Q 📰                             |          |  |
|                                                                                        | เอกสารการจัดซื้อ                                                        |                                                                              | ถึง                                |          |  |
|                                                                                        | รหัสผู้ขาย                                                              | ٩                                                                            | ñ4 Q 📰                             |          |  |
|                                                                                        | รายงานขยายเวลาเบิกจ่าย<br>เอกสารในสั่งศึกสั่งอ้าง                       |                                                                              | เม็นาคม)                           |          |  |
|                                                                                        | 500                                                                     | 🔘 รายงานใบสั่งซื้อ/สั่งจ้าง ที่ สรก. ขออนุมัติขยายเบ็กจ่าย                   | ย (รอบมีนาคม)                      |          |  |
|                                                                                        |                                                                         | 🔘 รายงานใบสั่งซื้อ/สั่งจ้าง ที่ กรมบัญชีกลาง อนุมัติขยาย                     | มเบิกจ่าย (รอบมีนาคม)              |          |  |
|                                                                                        |                                                                         | 🔘 รายงานใบสั่งซื้อ/สั่งจ้าง ที่พัสดุ ขอขยายเบิกจ่าย (รอบ                     | เก้นยายน)                          |          |  |
|                                                                                        | 🔘 รายงานใบสั่งซื้อ/สั่งจ้าง ที่ สรก. ขออนุมัติขยายเบิกจ่าย (รอบกันยายน) |                                                                              |                                    |          |  |
|                                                                                        |                                                                         | 🔘 รายงานใบสั่งซื้อ/สั่งจ้าง ที่ กรมบัญชีกลาง อนุมัติขยาย                     | มเบิกจ่าย (รอบกันยายน)             |          |  |
|                                                                                        |                                                                         | 🗟 แสดงรายงา                                                                  | าน 🛢 ด้างข้อมูล                    |          |  |

## ภาพที่ 63

## การระบุรายละเอียดการเรียกรายงาน

- รหัสหน่วยงาน

ระบบแสดงรหัสหน่วยงาน จำนวน 5 หลัก ให้อัตโนมัติตามสิทธิที่ใช้บันทึกข้อมูล

| <ul> <li>รหัสหน่วยเบิกจ่าย</li> <li>ระบบแสดงรหัสหน่วยเบิกจ่าย จำนวน 10 หลัก<br/>ให้อัตโนมัติตามสิทธิที่ใช้บันทึกข้อมูล</li> <li>ปิงบประมาณ</li> <li>ระบบแสดงปิงบประมาณปัจจุบันให้อัตโนมัติ<br/>กรณีต้องการเรียกใบสั่งซื้อสั่งจ้างของปิงบประมาณอื่น<br/>ให้ระบุปังบประมาณ</li> <li>แหล่งของเงิน</li> <li>แหล่งของเงิน</li> <li>ไม่ต้องระบุกรณีต้องการเรียกรายงานใบสั่งซื้อสั่งจ้าง<br/>พั้งหมดทุกแหล่งของเงิน</li> <li>แหล่งของเงิน</li> <li>ระบุรหัสแหล่งของเงิน จำนวน 7 หลัก กรณฑี่ต้องการ<br/>เรียกรายงานตามแหล่งของเงิน</li> <li>ระบุรหัสแหล่งของเงิน</li> <li>ระบุรหัสแหล่งของเงิน</li> <li>ระบุรหัสแหล่งของเงิน</li> <li>ระบุรที่แหล่งของเงิน</li> <li>ระบุรหัสแหล่งของเงิน จำนวน 7 หลัก กรณฑี่ต้องการ<br/>เรียกรายงานตามแหล่งของเงิน</li> <li>ระบุรที่สี่งท้าง กรณีที่ต้องการเรียก</li> <li>เอกสารการจัดซื้อ</li> <li>ไม่ต้องระบุกรณีต้องการเรียกรายงานใบสั่งซื้อสั่งจ้างทั้งหมด</li> <li>ระบุเลขที่ไปสั่งซื้อสั่งจ้าง กรณีที่ต้องการเรียก</li> <li>รายงานใบสั่งซื้อสั่งจ้าง กรณีที่ต้องการเรียก</li> <li>รายงานใบสั่งซื้อสั่งจ้างเป็นบางรายการ<br/>สามารถระบุเป็นค่าช่วงข้อมูลได้โดยกดปุ่ม</li> <li>รหัสผู้ขาย</li> <li>รหัสผู้ขาย</li> <li>ไม่ต้องระบุกรณีต้องการเรียกรายงานใบสั่งซื้อสั่งจ้าง<br/>ทั้งหมดทุกรหัสผู้ขาย</li> <li>ระบุรหัสแหล่งของเงิน จำนวน 10 หลัก กรณีที่ต้องการ<br/>เรียกรายงานเฉพาะผู้ขายนั้น ๆ<br/>สามารถระบุเป็นค่าช่วงข้อมูลได้โดยกดปุ่ม</li> <li>ระบุจร้อไม่ระบุก็ได้)</li> <li>รายงานขยายเวลาเบิกจ่าย</li> <li>กดปุ่ม</li> <li>เลือกรายงานขยายเวลาเบิกจ่ายเอกสาร</li> <li>เปล้งซื้อสั่งจ้าง</li> <li>เปล้งซื้อสั่งจ้าง กงมออบ</li> <li>กดปุ่ม</li> <li>เพื่อแสดง "รายงานใบสั่ง/ซื้อสั่งจ้าง ที่พัสดุขอขยายการเบิกจ่าย (รอบมีนาคม)"</li> </ul>                                                                                                    |                                         |                                                              |
|----------------------------------------------------------------------------------------------------|-----------------------------------------|--------------------------------------------------------------|
| <ul> <li>ให้อัดโนมัติตามสิทธิที่ใช้บันทึกข้อมูล</li> <li>- ปีงบประมาณ</li> <li>ระบบแสดงปีงบประมาณปัจจุบันให้อัดโนมัติ</li> <li>กรณีต้องการเรียกใบสั่งซื้อสั่งจ้างของปังบประมาณอื่น</li> <li>ให้ระบุปังบประมาณ</li> <li>แหล่งของเงิน</li> <li>แหล่งของเงิน</li> <li>ไม่ต้องระบุกรณีต้องการเรียกรายงานใบสั่งซื้อสั่งจ้าง</li> <li>พั้งหมดทุกแหล่งของเงิน</li> <li>ระบุจหัสแหล่งของเงิน</li> <li>ระบุจหัสแหล่งของเงิน</li> <li>เอกสารการจัดซื้อ</li> <li>ไม่ต้องระบุกรณีต้องการเรียกรายงานใบสั่งซื้อสั่งจ้างทั้งหมด</li> <li>ระบุเหรือไม่ระบุก็ได้)</li> <li>เอกสารการจัดซื้อ</li> <li>ไม่ต้องระบุกรณีต้องการเรียกรายงานใบสั่งซื้อสั่งจ้างทั้งหมด</li> <li>ระบุเหรือไม่ระบุก็ได้)</li> <li>เอกสารการจัดซื้อ</li> <li>ไม่ต้องระบุกรณีต้องการเรียกรายงานใบสั่งซื้อสั่งจ้างทั้งหมด</li> <li>ระบุเหรือไม่ระบุก็ได้)</li> <li>เอกสารการจัดซื้อ</li> <li>ไม่ต้องระบุกรณีต้องการเรียกรายงานใบสั่งซื้อสั่งจ้างทั้งหมด</li> <li>ระบุเหรือไม่ระบุก็ได้)</li> <li>รหัสผู้ขาย</li> <li>ไม่ต้องระบุกรณีต้องการเรียกรายงานใบสั่งซื้อสั่งจ้าง</li> <li>ระบุเหรือไม่ระบุก็ได้)</li> <li>รหัสผู้ขาย</li> <li>ไม่ต้องระบุกรณีต้องการเรียกรายงานใบสั่งซื้อสั่งจ้าง</li> <li>พั้งหมดทุกรหัสผู้ขาย</li> <li>ระบุจหัสแหล่งของเงิน จำนวน 10 หลัก กรณีที่ต้องการ</li> <li>เรียกรายงานเฉพาะผู้ขายนั้น ๆ</li> <li>สามารถระบุเป็นค่าช่วงข้อมูลได้โดยกดปุม (๑)</li> <li>รายงานขยายเวลาเบิกจ่าย</li> <li>กดปุม (๑)</li> <li>เลือกรายงานขยายเวลาเบิกจ่ายเอกสาร</li> <li>เปล้งซื้อสั่งจ้าง</li> <li>เอกรายงานขยายเวลาเบิกจ่ายเอกสาร</li> <li>เกล้ารายงานขยายเวลาเบิกจ่าย</li> <li>เปล้งซื้อสั่งจ้างตามรอบ</li> <li>กดปุม (๑)</li> <li>เด็อแสดง "รายงานใบสั่ง/ซื้อสั่งจ้าง ที่พัสดุขอขยายการเบิกจ่าย (รอบมีนาคม)"</li> </ul>                                                                                                    | - รหัสหน่วยเบิกจ่าย                     | ระบบแสดงรหัสหน่วยเบิกจ่าย จำนวน 10 หลัก                      |
| <ul> <li>- ปิงบประมาณ ระบบแสดงปีงบประมาณปัจจุบันให้อัดโนมัติ</li> <li>กรณีต้องการเรียกใบสั่งซื้อสั่งจ้างของปังบประมาณอื่น</li> <li>ให้ระบุปังบประมาณ</li> <li>แหล่งของเงิน</li> <li>แหล่งของเงิน</li> <li>ไม่ต้องระบุกรณีต้องการเรียกรายงานใบสั่งซื้อสั่งจ้าง</li> <li>พังหมดทุกแหล่งของเงิน</li> <li>ระบุรหัสแหล่งของเงิน จำนวน 7 หลัก กรณฑี่ต้องการ</li> <li>เรียกรายงานตามแหล่งของเงิน</li> <li>ระบุรหัสแหล่งของเงิน</li> <li>ระบุรหัสแหล่งของเงิน</li> <li>ระบุรหัสแหล่งของเงิน</li> <li>เอกสารการจัดซื้อ</li> <li>เอกสารการจัดซื้อ</li> <li>เอกสารการจัดซื้อ</li> <li>เอกสารการจัดซื้อ</li> <li>เอกสารการจัดซื้อ</li> <li>เอกสารการจัดซื้อ</li> <li>เม่ต้องระบุกรณีต้องการเรียกรายงานใบสั่งซื้อสั่งจ้างทั้งหมด</li> <li>ระบุเสขที่ใบสั่งซื้อสั่งจ้าง กรณีที่ต้องการเรียก</li> <li>รายงานใบสั่งซื้อสั่งจ้าง เป็นบางรายการ</li> <li>สามารถระบุเป็นค่าช่วงข้อมูลได้โดยกดปุม</li> <li>รหัสผู้ขาย</li> <li>เราะบุหรือไม่ระบุก็ได้)</li> <li>รหัสผู้ขาย</li> <li>เรียกรายงานใบสั่งซื้อสั่งจ้าง กรณีที่ต้องการเรียกรายงานใบสั่งซื้อสั่งจ้าง</li> <li>พังหมดทุกรหัสผู้ขาย</li> <li>ระบุหรือแหล่งของเงิน จำนวน 10 หลัก กรณีที่ต้องการ</li> <li>เรียกรายงานใบสั่งซื้อสั่งจ้าง</li> <li>พังหมดทุกรหัสผู้ขาย</li> <li>ระบุหรือไม่ระบุก็ได้)</li> <li>รายงานขยายเวลาเบิกจ่าย</li> <li>(ระบุหรือไม่ระบุก็ได้)</li> <li>รายงานขยายเวลาเบิกจ่าย</li> <li>เลือกรายงานขยายเวลาเบิกจ่ายเอกสาร</li> <li>เอกสารไบสั่งซื้อสั่งจ้าง</li> <li>เอกสารบางที เดือแสดง "รายงานใบสั่งซื้อสั่งจ้าง ที่พัสดุขอขยายการเบิกจ่าย (รอบมีนาคม)"</li> </ul>                                                                                                    |                                         | ให้อัตโนมัติตามสิทธิที่ใช้บันทึกข้อมูล                       |
| <ul> <li>กรณีต้องการเรียกใบสั่งซื้อสั่งจ้างของปีงบประมาณอื่น</li> <li>ให้ระบุปังบประมาณ</li> <li>ให้ระบุปังบประมาณ</li> <li>ให้ระบุบังบประมาณ</li> <li>ให้ระบุบังบประมาณ</li> <li>แหล่งของเงิน</li> <li>น่าต้องระบุกรณีต้องการเรียกรายงานใบสั่งซื้อสั่งจ้าง</li> <li>พั้งหมดทุกแหล่งของเงิน</li> <li>ระบุรหัสแหล่งของเงิน</li> <li>ระบุรหัสแหล่งของเงิน</li> <li>ระบุรหัสแหล่งของเงิน</li> <li>ระบุรหัสแหล่งของเงิน</li> <li>ระบุรหัสแหล่งของเงิน</li> <li>ระบุรหัสแหล่งของเงิน</li> <li>ระบุรหัสแหล่งของเงิน</li> <li>ระบุรหรือไม่ระบุก็ได้)</li> <li>เอกสารการจัดซื้อ</li> <li>ไม่ต้องระบุกรณีต้องการเรียกรายงานใบสั่งซื้อสั่งจ้างทั้งหมด</li> <li>ระบุเสขที่ไบสั่งซื้อสั่งจ้าง กรณีที่ต้องการ</li> <li>เอกสารการจัดซื้อ</li> <li>ไม่ต้องระบุกรณีต้องการเรียกรายงานใบสั่งซื้อสั่งจ้างทั้งหมด</li> <li>ระบุเสขที่ไปสั่งซื้อสั่งจ้าง กรณีที่ต้องการ</li> <li>เอกสารการจัดซื้อ</li> <li>ไม่ต้องระบุกรณีต้องการเรียกรายงานใบสั่งซื้อสั่งจ้างทั้งหมด</li> <li>ระบุเสซที่ไปสั่งซื้อสั่งจ้าง กรณีที่ต้องการ</li> <li>เราะบุหรือไม่ระบุก็ได้)</li> <li>เราะบุหรือไม่ระบุก็ได้)</li> <li>รหัสผู้ขาย</li> <li>เม่ต้องระบุกรณีต้องการเรียกรายงานใบสั่งซื้อสั่งจ้าง</li> <li>พังหมดทุกรหัสผู้ขาย</li> <li>ระบุหรือแหล่งของเงิน จำนวน 10 หลัก กรณีที่ต้องการ</li> <li>เรียกรายงานเฉพาะผู้ขายนั้น ๆ</li> <li>สามารถระบุเป็นค่าช่วงข้อมูลได้โดยกดปุม</li> <li>เราะบุหรือไม่ระบุก็ได้)</li> <li>รายงานขยายเวลาเบิกจ่าย</li> <li>กดปุม      <ul> <li>เลือกรายงานขยายเวลาเบิกจ่ายเอกสาร</li> <li>เกลงซื้อสั่งจ้าง</li> <li>เปล่งซื้อสั่งจ้าง กงามรอบ</li> <li>กดปุม      <ul> <li>เจ้งซื้อสั่งจ้าง ที่พันสุงซื้อสั่งจ้าง ที่พัสดุของขยายการเบิกจ่าย (รอบมีนาคม)"</li> </ul> </li> </ul></li></ul>                                                                                                    | - ปึงบประมาณ                            | ระบบแสดงปีงบประมาณปัจจุบันให้อัตโนมัติ                       |
| <ul> <li>แหล่งของเงิน</li> <li>ให้ระบุบึงบประมาณ</li> <li>ไม่ต้องระบุกรณีต้องการเรียกรายงานใบสั่งซื้อสั่งจ้าง</li> <li>พั้งหมดทุกแหล่งของเงิน</li> <li>ระบุรหัสแหล่งของเงิน จำนวน 7 หลัก กรณฑี่ต้องการ</li> <li>เรียกรายงานตามแหล่งของเงิน</li> <li>สามารถระบุเป็นค่าช่วงข้อมูลได้ โดยกดปุ่ม </li> <li>เอกสารการจัดซื้อ</li> <li>ไม่ต้องระบุกรณีต้องการเรียกรายงานใบสั่งซื้อสั่งจ้างทั้งหมด</li> <li>ระบุเสซที่ใบสั่งซื้อสั่งจ้าง กรณีที่ต้องการ</li> <li>เอกสารการจัดซื้อ</li> <li>ไม่ต้องระบุกรณีต้องการเรียกรายงานใบสั่งซื้อสั่งจ้างทั้งหมด</li> <li>ระบุเสซที่ใบสั่งซื้อสั่งจ้าง กรณีที่ต้องการ</li> <li>เอกสารการจัดซื้อ</li> <li>ไม่ต้องระบุกรณีต้องการเรียกรายงานใบสั่งซื้อสั่งจ้างทั้งหมด</li> <li>ระบุเสซที่ใบสั่งซื้อสั่งจ้าง กรณีที่ต้องการ</li> <li>เรายงานใบสั่งซื้อสั่งจ้าง กรณีที่ต้องการ</li> <li>รพัสผู้ขาย</li> <li>รหัสผู้ขาย</li> <li>ไม่ต้องระบุกรณีต้องการเรียกรายงานใบสั่งซื้อสั่งจ้าง</li> <li>รพัสผู้ขาย</li> <li>รพัสผู้ขาย</li> <li>เรียกรายงานใบสั่งซื้อสั่งจ้าง</li> <li>รัยกรายงานใบสั่งซื้อสั่งจ้าง</li> <li>เรียกรายงานใบสั่งซื้อสั่งจ้าง</li> <li>เรียกรายงานใบสั่งซื้อสั่งจ้าง</li> <li>เรียกรายงานใบสั่งซื้อสั่งจ้าง</li> <li>เรียกรายงานใบสั่งซื้อสั่งจ้าง</li> <li>เรียกรายงานใบส่งซื้อสั่งจ้าง</li> <li>เรียกรายงานใบสั่งซื้อสั่งจ้าง</li> <li>เรียกรายงานของเงิน จำนวน 10 หลัก กรณีที่ต้องการ</li> <li>เรียกรายงานของเงิน จำนวน 10 หลัก กรณีที่ต้องการ</li> <li>เรียกรายงานของเงิน จำนวน 10 หลัก กรณีที่ต้องการ</li> <li>เรียกรายงานของเงิน จำนวน 10 หลัก กรณีที่ต้องการ</li> <li>เรียกรายงงังขอมูลได้โดยกดปุม</li> <li>เรียกรายงานของเงอมูลได้โดยกดปุม</li> <li>เราเหล่งของเงิน</li> <li>เราเหล่งของเงิน จำนวน 10 หลัก กรณีที่ต้องการ</li> <li>เรียกรายงานของเงินจงบัน</li> <li>เรียกรายงานของเงินจะ</li> <li>เรียกรายงานของเงินจงบัน</li> <li>เรียกรายงานของเงินจงบัน</li> <li>เรียงจ้างจ้าง</li> <li>เกล้งจ้างจ้าง ที่หลังจ้างกัน</li> <li>เรียกรายงจ้างจ้าง ที่หลังอังจ้าง ท่า</li> <li>เ</li></ul> |                                         | กรณีต้องการเรียกใบสั่งซื้อสั่งจ้างของปีงบประมาณอื่น          |
| <ul> <li>แหล่งของเงิน</li> <li>ไม่ต้องระบุกรณีต้องการเรียกรายงานใบสั่งซื้อสั่งจ้าง<br/>ทั้งหมดทุกแหล่งของเงิน</li> <li>ระบุรหัสแหล่งของเงิน จำนวน 7 หลัก กรณที่ต้องการ</li> <li>เรียกรายงานตามแหล่งของเงิน</li> <li>สามารถระบุเป็นค่าช่วงข้อมูลได้ โดยกดปุ่ม</li> <li>เอกสารการจัดซื้อ</li> <li>ไม่ต้องระบุกรณีต้องการเรียกรายงานใบสั่งซื้อสั่งจ้างทั้งหมด</li> <li>ระบุเสขที่ใบสั่งซื้อสั่งจ้าง กรณีที่ต้องการเรียก</li> <li>เอกสารการจัดซื้อ</li> <li>ไม่ต้องระบุกรณีด้องการเรียกรายงานใบสั่งซื้อสั่งจ้างทั้งหมด</li> <li>ระบุเสขที่ใบสั่งซื้อสั่งจ้าง กรณีที่ต้องการเรียก</li> <li>รายงานใบสั่งซื้อสั่งจ้าง กรณีที่ต้องการเรียก</li> <li>รายงานใบสั่งซื้อสั่งจ้าง กรณีที่ต้องการเรียก</li> <li>รายงานใบสั่งซื้อสั่งจ้างเป็นบางรายการ</li> <li>สามารถระบุเป็นค่าช่วงข้อมูลได้โดยกดปุ่ม</li> <li>รพัสผู้ขาย</li> <li>ไม่ต้องระบุกรณีต้องการเรียกรายงานใบสั่งซื้อสั่งจ้าง</li> <li>ทั้งหมดทุกรหัสผู้ขาย</li> <li>ระบุรหัสแหล่งของเงิน จำนวน 10 หลัก กรณีที่ต้องการ</li> <li>เรียกรายงานเฉพาะผู้ขายนั้น ๆ</li> <li>สามารถระบุเป็นค่าช่วงข้อมูลได้โดยกดปุม</li> <li>(ระบุหรือไม่ระบุก็ได้)</li> <li>รายงานขยายเวลาเบิกจ่าย</li> <li>เดาลารใบสั่งซื้อสั่งจ้าง</li> <li>ปสั่งซื้อสั่งจ้าง</li> <li>เดือกรายงานขยายเวลาเบิกจ่ายเอกสาร</li> <li>เอกสารใบสั่งซื้อสั่งจ้าง</li> <li>เพื่อแสดง "รายงานใบสั่งซื้อสั่งจ้าง ที่พัสดุขอขยายการเบิกจ่าย (รอบมีนาคม)"</li> </ul>                                                                                                    |                                         | ให้ระบุปีงบประมาณ                                            |
| <ul> <li>ทั้งหมดทุกแหล่งของเงิน</li> <li>ระบุรหัสแหล่งของเงิน จำนวน 7 หลัก กรณที่ต้องการ</li> <li>เรียกรายงานตามแหล่งของเงิน</li> <li>สามารถระบุเป็นค่าช่วงข้อมูลได้ โดยกดปุ่ม</li> <li>เอกสารการจัดซื้อ</li> <li>ไม่ต้องระบุกรณีต้องการเรียกรายงานใบสั่งซื้อสั่งจ้างทั้งหมด</li> <li>ระบุเลขที่ใบสั่งซื้อสั่งจ้าง กรณีที่ต้องการเรียก</li> <li>ระบุเลขที่ใบสั่งซื้อสั่งจ้าง กรณีที่ต้องการเรียก</li> <li>ระบุเลขที่ใบสั่งซื้อสั่งจ้าง กรณีที่ต้องการเรียก</li> <li>ระบุเลขที่ใบสั่งซื้อสั่งจ้างเป็นบางรายการ</li> <li>สามารถระบุเป็นค่าช่วงข้อมูลได้โดยกดปุ่ม</li> <li>รหัสผู้ขาย</li> <li>ใม่ต้องระบุกรณีต้องการเรียกรายงานใบสั่งซื้อสั่งจ้าง</li> <li>รพัสผู้ขาย</li> <li>ไม่ต้องระบุกรณีต้องการเรียกรายงานใบสั่งซื้อสั่งจ้าง</li> <li>ระบุรหัสแหล่งของเงิน จำนวน 10 หลัก กรณีที่ต้องการ</li> <li>เรียกรายงานเฉพาะผู้ขายนั้น ๆ</li> <li>สามารถระบุเป็นค่าช่วงข้อมูลได้โดยกดปุ่ม</li> <li>รายงานขยายเวลาเบิกจ่าย</li> <li>เอกสารใบสั่งซื้อสั่งจ้าง</li> <li>บสั่งซื้อสั่งจ้าง ก่างมานขยายเวลาเบิกจ่ายเอกสาร</li> <li>เอกสารใบสั่งซื้อสั่งจ้าง</li> <li>เพื่อแสดง "รายงานใบสั่งซื้อสั่งจ้าง ที่พัสดุขอขยายการเบิกจ่าย (รอบมีนาคม)"</li> </ul>                                                                                                    | - แหล่งของเงิน                          | ไม่ต้องระบุกรณีต้องการเรียกรายงานใบสั่งซื้อสั่งจ้าง          |
| ระบุรหัสแหล่งของเงิน จำนวน 7 หลัก กรณที่ต้องการ<br>เรียกรายงานตามแหล่งของเงิน<br>สามารถระบุเป็นค่าช่วงข้อมูลได้ โดยกดปุ่ม (=)<br>(ระบุหรือไม่ระบุก็ได้)<br>- เอกสารการจัดซื้อ ไม่ต้องระบุกรณีต้องการเรียกรายงานใบสั่งซื้อสั่งจ้างทั้งหมด<br>ระบุเลขที่ใบสั่งซื้อสั่งจ้าง กรณีที่ต้องการเรียก<br>รายงานใบสั่งซื้อสั่งจ้างเป็นบางรายการ<br>สามารถระบุเป็นค่าช่วงข้อมูลได้โดยกดปุ่ม (=)<br>(ระบุหรือไม่ระบุก็ได้)<br>- รหัสผู้ขาย ไม่ต้องระบุกรณีต้องการเรียกรายงานใบสั่งซื้อสั่งจ้าง<br>ทั้งหมดทุกรหัสผู้ขาย<br>ระบุรหัสแหล่งของเงิน จำนวน 10 หลัก กรณีที่ต้องการ<br>เรียกรายงานเอพาะผู้ขายนั้น ๆ<br>สามารถระบุเป็นค่าช่วงข้อมูลได้โดยกดปุ่ม (=)<br>(ระบุหรือไม่ระบุก็ได้)<br>- รายงานขยายเวลาเบิกจ่าย<br>เอกสารใบสั่งซื้อสั่งจ้าง ใบสั่งซื้อสั่งจ้าง ที่พัสดุขอขยายการเบิกจ่ายเอกสาร<br>เป็นสิ่งซื้อสั่งจ้าง ที่พัสดุขอขยายการเบิกจ่าย (รอบมีนาคม)"<br>ตามภาพที่ 64                                                                                                    |                                         | ทั้งหมดทุกแหล่งของเงิน                                       |
| <ul> <li>เรียกรายงานตามแหล่งของเงิน</li> <li>สามารถระบุเป็นค่าช่วงข้อมูลได้ โดยกดปุ่ม (ระบุหรือไม่ระบุก็ได้)</li> <li>เอกสารการจัดซื้อ</li> <li>ไม่ต้องระบุกรณีต้องการเรียกรายงานใบสั่งซื้อสั่งจ้างทั้งหมด</li> <li>ระบุเลขที่ใบสั่งซื้อสั่งจ้าง กรณีที่ต้องการเรียก</li> <li>รายงานใบสั่งซื้อสั่งจ้าง กรณีที่ต้องการเรียก</li> <li>รายงานใบสั่งซื้อสั่งจ้าง กรณีที่ด้องการเรียก</li> <li>รายงานใบสั่งซื้อสั่งจ้าง กรณีที่ต้องการเรียก</li> <li>รายงานใบสั่งซื้อสั่งจ้าง กรณีที่ต้องการเรียก</li> <li>รายงานใบสั่งซื้อสั่งจ้าง กรณีที่ต้องการเรียก</li> <li>รายงานใบสั่งซื้อสั่งจ้าง กรณีที่ต้องการเรียก</li> <li>รายงานใบสั่งซื้อสั่งจ้าง กรณีที่ด้องการเรียกรายงานใบสั่งซื้อสั่งจ้าง</li> <li>รหัสผู้ขาย</li> <li>ไม่ต้องระบุกรณีต้องการเรียกรายงานใบสั่งซื้อสั่งจ้าง</li> <li>รังหัสผู้ขาย</li> <li>รบุงหัลแหล่งของเงิน จำนวน 10 หลัก กรณีที่ต้องการ</li> <li>เรียกรายงานเฉพาะผู้ขายนั้น ๆ</li> <li>สามารถระบุเป็นค่าช่วงข้อมูลได้โดยกดปุ่ม (ระบุหรือไม่ระบุก็ได้)</li> <li>รายงานขยายเวลาเบิกจ่าย</li> <li>กดปุม (งานวน 10 หลัก กรณีที่ต้องการ</li> <li>เอกสารใบสั่งซื้อสั่งจ้าง</li> <li>เปล่งซื้อสั่งจ้างตามรอบ</li> <li>กดปุม (พ่อแสดง "รายงานใบสั่ง/ซื้อสั่งจ้าง ที่พัสดุขอขยายการเบิกจ่าย (รอบมีนาคม)"</li> </ul>                                                                                                    |                                         | ระบุรหัสแหล่งของเงิน จำนวน 7 หลัก กรณที่ต้องการ              |
| <ul> <li>สามารถระบุเป็นค่าช่วงข้อมูลได้ โดยกดปุ่ม</li> <li>เอกสารการจัดซื้อ</li> <li>ไม่ต้องระบุกรณีต้องการเรียกรายงานใบสั่งซื้อสั่งจ้างทั้งหมด<br/>ระบุเลขที่ใบสั่งซื้อสั่งจ้าง กรณีที่ต้องการเรียก<br/>รายงานใบสั่งซื้อสั่งจ้าง กรณีที่ต้องการเรียก</li> <li>รายงานใบสั่งซื้อสั่งจ้างเป็นบางรายการ</li> <li>สามารถระบุเป็นค่าช่วงข้อมูลได้โดยกดปุ่ม</li> <li>รหัสผู้ขาย</li> <li>ไม่ต้องระบุกรณีต้องการเรียกรายงานใบสั่งซื้อสั่งจ้าง</li> <li>รหัสผู้ขาย</li> <li>ไม่ต้องระบุกรณีต้องการเรียกรายงานใบสั่งซื้อสั่งจ้าง</li> <li>รหัสผู้ขาย</li> <li>ไม่ต้องระบุกรณีต้องการเรียกรายงานใบสั่งซื้อสั่งจ้าง</li> <li>รหัสผู้ขาย</li> <li>รหัสผู้ขาย</li> <li>ไม่ต้องระบุกรณีต้องการเรียกรายงานใบสั่งซื้อสั่งจ้าง</li> <li>ทั้งหมดทุกรหัสผู้ขาย</li> <li>ระบุรหัสแหล่งของเงิน จำนวน 10 หลัก กรณีที่ต้องการ</li> <li>เรียกรายงานเฉพาะผู้ขายนั้น ๆ</li> <li>สามารถระบุเป็นค่าช่วงข้อมูลได้โดยกดปุ่ม</li> <li>(ระบุหรือไม่ระบุก็ได้)</li> <li>รายงานขยายเวลาเบิกจ่าย</li> <li>กดปุ่ม </li> <li>เลือกรายงานขยายเวลาเบิกจ่ายเอกสาร</li> <li>เปล่งซื้อสั่งจ้าง</li> <li>ใบส่งซื้อสั่งจ้างตามรอบ</li> <li>กดปุ่ม</li> <li>เพื่อแสดง "รายงานใบสั่ง/ซื้อสั่งจ้าง ที่พัสดุขอขยายการเบิกจ่าย (รอบมีนาคม)"</li> </ul>                                                                                                    |                                         | เรียกรายงานตามแหล่งของเงิน                                   |
| <ul> <li>เอกสารการจัดซื้อ</li> <li>เอกสารการจัดซื้อ</li> <li>ไม่ต้องระบุกรณีต้องการเรียกรายงานใบสั่งซื้อสั่งจ้างทั้งหมด<br/>ระบุเลขที่ใบสั่งซื้อสั่งจ้าง กรณีที่ต้องการเรียก<br/>รายงานใบสั่งซื้อสั่งจ้าง เป็นบางรายการ<br/>สามารถระบุเป็นค่าช่วงข้อมูลได้โดยกดปุ่ม</li> <li>รหัสผู้ขาย</li> <li>ไม่ต้องระบุกรณีต้องการเรียกรายงานใบสั่งซื้อสั่งจ้าง</li> <li>รหัสผู้ขาย</li> <li>ไม่ต้องระบุกรณีต้องการเรียกรายงานใบสั่งซื้อสั่งจ้าง</li> <li>รหัสผู้ขาย</li> <li>ไม่ต้องระบุกรณีต้องการเรียกรายงานใบสั่งซื้อสั่งจ้าง</li> <li>รหัสผู้ขาย</li> <li>ไม่ต้องระบุกรณีต้องการเรียกรายงานใบสั่งซื้อสั่งจ้าง</li> <li>รับรุหรือไม่ระบุก็ได้)</li> <li>รหัสผู้ขาย</li> <li>ระบุรหัสแหล่งของเงิน จำนวน 10 หลัก กรณีที่ต้องการ</li> <li>เรียกรายงานเฉพาะผู้ขายนั้น ๆ</li> <li>สามารถระบุเป็นค่าช่วงข้อมูลได้โดยกดปุ่ม</li> <li>(ระบุหรือไม่ระบุก็ได้)</li> <li>รายงานขยายเวลาเบิกจ่าย</li> <li>เอกสารใบสั่งซื้อสั่งจ้าง</li> <li>ใบสั่งซื้อสั่งจ้าง ที่พัสดุขอขยายการเบิกจ่าย (รอบมีนาคม)"</li> </ul>                                                                                                    |                                         | สามารถระบุเป็นค่าช่วงข้อมูลได้ โดยกดปุ่ม 🔲                   |
| <ul> <li>เอกสารการจัดซื้อ</li> <li>ไม่ต้องระบุกรณีต้องการเรียกรายงานใบสั่งซื้อสั่งจ้างทั้งหมด<br/>ระบุเลขที่ใบสั่งซื้อสั่งจ้าง กรณีที่ต้องการเรียก<br/>รายงานใบสั่งซื้อสั่งจ้างเป็นบางรายการ<br/>สามารถระบุเป็นค่าช่วงข้อมูลได้โดยกดปุ่ม</li> <li>รหัสผู้ขาย</li> <li>ไม่ต้องระบุกรณีต้องการเรียกรายงานใบสั่งซื้อสั่งจ้าง<br/>ทั้งหมดทุกรหัสผู้ขาย</li> <li>รหัสผู้ขาย</li> <li>รหัสผู้ขาย</li> <li>ระบุรหัสแหล่งของเงิน จำนวน 10 หลัก กรณีที่ต้องการ<br/>เรียกรายงานเฉพาะผู้ขายนั้น ๆ<br/>สามารถระบุเป็นค่าช่วงข้อมูลได้โดยกดปุ่ม</li> <li>รายงานขยายเวลาเบิกจ่าย</li> <li>กดปุ่ม</li> <li>เสือกรายงานขยายเวลาเบิกจ่าย</li> <li>เกตปุ่ม</li> <li>เสือกรายงานขยายเวลาเบิกจ่ายเอกสาร</li> <li>ใบสั่งซื้อสั่งจ้าง ที่พัสดุขอขยายการเบิกจ่าย (รอบมีนาคม)"</li> </ul>                                                                                                    |                                         | (ระบุหรือไม่ระบุก็ได้)                                       |
| ระบุเลขที่ใบสั่งซื้อสั่งจ้าง กรณีที่ต้องการเรียก<br>รายงานใบสั่งซื้อสั่งจ้างเป็นบางรายการ<br>สามารถระบุเป็นค่าช่วงข้อมูลได้โดยกดปุ่ม (:)<br>(ระบุหรือไม่ระบุก็ได้)<br>- รหัสผู้ขาย ไม่ต้องระบุกรณีต้องการเรียกรายงานใบสั่งซื้อสั่งจ้าง<br>ทั้งหมดทุกรหัสผู้ขาย<br>ระบุรหัสแหล่งของเงิน จำนวน 10 หลัก กรณีที่ต้องการ<br>เรียกรายงานเฉพาะผู้ขายนั้น ๆ<br>สามารถระบุเป็นค่าช่วงข้อมูลได้โดยกดปุ่ม (:)<br>(ระบุหรือไม่ระบุก็ได้)<br>- รายงานขยายเวลาเบิกจ่าย<br>เอกสารใบสั่งซื้อสั่งจ้าง<br>- กดปุ่ม (:) เลือกรายงานขยายเวลาเบิกจ่ายเอกสาร<br>เอกสารใบสั่งซื้อสั่งจ้าง<br>- กดปุ่ม (:) เพื่อแสดง "รายงานใบสั่ง/ซื้อสั่งจ้าง ที่พัสดุขอขยายการเบิกจ่าย (รอบมีนาคม)"                                                                                                    | - เอกสารการจัดซื้อ                      | ไม่ต้องระบุกรณีต้องการเรียกรายงานใบสั่งซื้อสั่งจ้างทั้งหมด   |
| รายงานใบสั่งซื้อสั่งจ้างเป็นบางรายการ<br>สามารถระบุเป็นค่าช่วงข้อมูลได้โดยกดปุ่ม 🗐<br>(ระบุหรือไม่ระบุก็ได้)<br>- รหัสผู้ขาย ไม่ต้องระบุกรณีต้องการเรียกรายงานใบสั่งซื้อสั่งจ้าง<br>ทั้งหมดทุกรหัสผู้ขาย<br>ระบุรหัสแหล่งของเงิน จำนวน 10 หลัก กรณีที่ต้องการ<br>เรียกรายงานเฉพาะผู้ขายนั้น ๆ<br>สามารถระบุเป็นค่าช่วงข้อมูลได้โดยกดปุ่ม 📄<br>(ระบุหรือไม่ระบุก็ได้)<br>- รายงานขยายเวลาเบิกจ่าย<br>เอกสารใบสั่งซื้อสั่งจ้าง ใบสั่งซื้อสั่งจ้างตามรอบ<br>- กดปุ่ม 🗣 แพงรายงาน เพื่อแสดง "รายงานใบสั่ง/ซื้อสั่งจ้าง ที่พัสดุขอขยายการเบิกจ่าย (รอบมีนาคม)"                                                                                                    |                                         | ระบุเลขที่ใบสั่งซื้อสั่งจ้าง กรณีที่ต้องการเรียก             |
| <ul> <li>สามารถระบุเป็นค่าช่วงข้อมูลได้โดยกดปุ่ม</li> <li>รหัสผู้ขาย</li> <li>ไม่ต้องระบุกรณีต้องการเรียกรายงานใบสั่งซื้อสั่งจ้าง</li> <li>ทั้งหมดทุกรหัสผู้ขาย</li> <li>ระบุรหัสแหล่งของเงิน จำนวน 10 หลัก กรณีที่ต้องการ</li> <li>ระบุรหัสแหล่งของเงิน จำนวน 10 หลัก กรณีที่ต้องการ</li> <li>เรียกรายงานเฉพาะผู้ขายนั้น ๆ</li> <li>สามารถระบุเป็นค่าช่วงข้อมูลได้โดยกดปุ่ม</li> <li>รายงานขยายเวลาเบิกจ่าย</li> <li>กดปุ่ม</li> <li>เลือกรายงานขยายเวลาเบิกจ่ายเอกสาร</li> <li>เอกสารใบสั่งซื้อสั่งจ้าง</li> <li>เพื่อแสดง "รายงานใบสั่ง/ซื้อสั่งจ้าง ที่พัสดุขอขยายการเบิกจ่าย (รอบมีนาคม)"</li> </ul>                                                                                                    |                                         | รายงานใบสั่งซื้อสั่งจ้างเป็นบางรายการ                        |
| <ul> <li>รหัสผู้ขาย</li> <li>รหัสผู้ขาย</li> <li>ไม่ต้องระบุกรณีต้องการเรียกรายงานใบสั่งซื้อสั่งจ้าง<br/>ทั้งหมดทุกรหัสผู้ขาย</li> <li>ระบุรหัสแหล่งของเงิน จำนวน 10 หลัก กรณีที่ต้องการ</li> <li>เรียกรายงานเฉพาะผู้ขายนั้น ๆ</li> <li>สามารถระบุเป็นค่าช่วงข้อมูลได้โดยกดปุ่ม</li> <li>รายงานขยายเวลาเบิกจ่าย</li> <li>เอกสารใบสั่งซื้อสั่งจ้าง</li> <li>กดปุ่ม</li> <li>เพื่อแสดง "รายงานใบสั่ง/ซื้อสั่งจ้าง ที่พัสดุขอขยายการเบิกจ่าย (รอบมีนาคม)"</li> <li>ตามภาพที่ 64</li> </ul>                                                                                                    |                                         | สามารถระบุเป็นค่าช่วงข้อมูลได้โดยกดปุ่ม 💷                    |
| <ul> <li>รหัสผู้ขาย</li> <li>ไม่ต้องระบุกรณีต้องการเรียกรายงานใบสั่งซื้อสั่งจ้าง<br/>ทั้งหมดทุกรหัสผู้ขาย</li> <li>ระบุรหัสแหล่งของเงิน จำนวน 10 หลัก กรณีที่ต้องการ</li> <li>เรียกรายงานเฉพาะผู้ขายนั้น ๆ</li> <li>สามารถระบุเป็นค่าช่วงข้อมูลได้โดยกดปุ่ม</li> <li>รายงานขยายเวลาเบิกจ่าย</li> <li>กดปุ่ม</li> <li>เลือกรายงานขยายเวลาเบิกจ่ายเอกสาร</li> <li>เอกสารใบสั่งซื้อสั่งจ้าง</li> <li>บสั่งซื้อสั่งจ้าง ที่พัสดุขอขยายการเบิกจ่าย (รอบมีนาคม)"</li> </ul>                                                                                                    |                                         | (ระบุหรือไม่ระบุก็ได้)                                       |
| <ul> <li>ทั้งหมดทุกรหัสผู้ขาย</li> <li>ระบุรหัสแหล่งของเงิน จำนวน 10 หลัก กรณีที่ต้องการ</li> <li>เรียกรายงานเฉพาะผู้ขายนั้น ๆ</li> <li>สามารถระบุเป็นค่าช่วงข้อมูลได้โดยกดปุ่ม (</li> <li>รายงานขยายเวลาเบิกจ่าย</li> <li>กดปุ่ม (</li> <li>กดปุ่ม (</li> <li>กดปุ่ม (</li> <li>กดปุ่ม (</li> <li>มารถระบุ</li> <li>กดปุ่ม (</li> <li>มารถระบุ</li> <li>เพื่อแสดง "รายงานใบสั่ง/ซื้อสั่งจ้าง ที่พัสดุขอขยายการเบิกจ่าย (รอบมีนาคม)"</li> </ul>                                                                                                    | - รหัสผู้ขาย                            | ไม่ต้องระบุกรณีต้องการเรียกรายงานใบสั่งซื้อสั่งจ้าง          |
| ระบุรหัสแหล่งของเงิน จำนวน 10 หลัก กรณีที่ต้องการ<br>เรียกรายงานเฉพาะผู้ขายนั้น ๆ<br>สามารถระบุเป็นค่าช่วงข้อมูลได้โดยกดปุ่ม (=)<br>(ระบุหรือไม่ระบุก็ได้)<br>- รายงานขยายเวลาเบิกจ่าย<br>เอกสารใบสั่งซื้อสั่งจ้าง<br>- กดปุ่ม (ติแสดงรายงานใบสั่ง/ซื้อสั่งจ้างตามรอบ<br>- กดปุ่ม (ต่อแสดง "รายงานใบสั่ง/ซื้อสั่งจ้าง ที่พัสดุขอขยายการเบิกจ่าย (รอบมีนาคม)"<br>ตามภาพที่ 64                                                                                                    |                                         | ทั้งหมดทุกรหัสผู้ขาย                                         |
| เรียกรายงานเฉพาะผู้ขายนั้น ๆ<br>สามารถระบุเป็นค่าช่วงข้อมูลได้โดยกดปุ่ม 🗐<br>(ระบุหรือไม่ระบุก็ได้)<br>- รายงานขยายเวลาเบิกจ่าย กดปุ่ม 💽 เลือกรายงานขยายเวลาเบิกจ่ายเอกสาร<br>เอกสารใบสั่งซื้อสั่งจ้าง ใบสั่งซื้อสั่งจ้างตามรอบ<br>- กดปุ่ม 🝙 แสดงรายงาม เพื่อแสดง "รายงานใบสั่ง/ซื้อสั่งจ้าง ที่พัสดุขอขยายการเบิกจ่าย (รอบมีนาคม)"<br>ตามภาพที่ 64                                                                                                    |                                         | ระบุรหัสแหล่งของเงิน จำนวน 10 หลัก กรณีที่ต้องการ            |
| สามารถระบุเป็นค่าช่วงข้อมูลได้โดยกดปุ่ม 📃<br>(ระบุหรือไม่ระบุก็ได้)<br>- รายงานขยายเวลาเบิกจ่าย กดปุ่ม 💽 เลือกรายงานขยายเวลาเบิกจ่ายเอกสาร<br>เอกสารใบสั่งซื้อสั่งจ้าง ใบสั่งซื้อสั่งจ้างตามรอบ<br>- กดปุ่ม  แสดงรายงาน เพื่อแสดง "รายงานใบสั่ง/ซื้อสั่งจ้าง ที่พัสดุขอขยายการเบิกจ่าย (รอบมีนาคม)"<br>ตามภาพที่ 64                                                                                                    |                                         | เรียกรายงานเฉพาะผู้ขายนั้น ๆ                                 |
| <ul> <li>(ระบุหรือไม่ระบุก็ได้)</li> <li>- รายงานขยายเวลาเบิกจ่าย</li> <li>กดปุ่ม          <ul> <li>ดดปุ่ม              </li> <li>เลือกรายงานขยายเวลาเบิกจ่ายเอกสาร</li> <li>เอกสารใบสั่งซื้อสั่งจ้าง</li> <li>ใบสั่งซื้อสั่งจ้างตามรอบ</li> <li>- กดปุ่ม              </li> <li>แสดงรายงานใบสั่ง/ซื้อสั่งจ้าง ที่พัสดุขอขยายการเบิกจ่าย (รอบมีนาคม)"</li> <li>ตามภาพที่ 64</li> </ul> </li> </ul>                                                                                                    |                                         | สามารถระบุเป็นค่าช่วงข้อมูลได้โดยกดปุ่ม 🔲                    |
| <ul> <li>รายงานขยายเวลาเบิกจ่าย</li> <li>กดปุ่ม <ul> <li>ด้อกรายงานขยายเวลาเบิกจ่ายเอกสาร</li> <li>เอกสารใบสั่งซื้อสั่งจ้าง</li> <li>ใบสั่งซื้อสั่งจ้างตามรอบ</li> <li>กดปุ่ม <ul> <li>แสดงรายงาน</li> <li>เพื่อแสดง "รายงานใบสั่ง/ซื้อสั่งจ้าง ที่พัสดุขอขยายการเบิกจ่าย (รอบมีนาคม)"</li> <li>ตามภาพที่ 64</li> </ul> </li> </ul></li></ul>                                                                                                    |                                         | (ระบุหรือไม่ระบุก็ได้)                                       |
| เอกสารใบสั่งซื้อสั่งจ้าง ใบสั่งซื้อสั่งจ้างตามรอบ<br>- กดปุ่ม <sup>(ธุ</sup> แสดงรายงาน เพื่อแสดง "รายงานใบสั่ง/ซื้อสั่งจ้าง ที่พัสดุขอขยายการเบิกจ่าย (รอบมีนาคม)"<br>ตามภาพที่ 64                                                                                                    | - รายงานขยายเวลาเบิกจ่าย                | กดปุ่ม 🧿 เลือกรายงานขยายเวลาเบิกจ่ายเอกสาร                   |
| - กดปุ่ม 🔎 แสดงรายงาน เพื่อแสดง "รายงานใบสั่ง/ซื้อสั่งจ้าง ที่พัสดุขอขยายการเบิกจ่าย (รอบมีนาคม)"<br>ตามภาพที่ 64                                                                                                    | เอกสารใบสั่งซื้อสั่งจ้าง                | ใบสั่งซื้อสั่งจ้างตามรอบ                                     |
| ตามภาพที่ 64                                                                                                    | - กดปุ่ม  🖷 แสดงรายงาม เพื่อแสดง "รายงา | านใบสั่ง/ซื้อสั่งจ้าง ที่พัสดุขอขยายการเบิกจ่าย (รอบมีนาคม)" |
|                                                                                                    | ์ ตามภาพที่ 64                          |                                                              |

|                                                                                                    |                                                                                                    |                                                                                                    |                                                                                                    | Agency Online Rep                                                                                         | oort                                                                                                    |                                                                                                    |                                                                                                    |                                                                                                    |                                                                                                    |                                                                                                    |
|----------------------------------------------------------------------------------------------------|----------------------------------------------------------------------------------------------------|----------------------------------------------------------------------------------------------------|----------------------------------------------------------------------------------------------------|----------------------------------------------------------------------------------------------------|----------------------------------------------------------------------------------------------------|----------------------------------------------------------------------------------------------------|----------------------------------------------------------------------------------------------------|----------------------------------------------------------------------------------------------------|----------------------------------------------------------------------------------------------------|----------------------------------------------------------------------------------------------------|
| ผู้ใช้ : ทคสอบ UAT หน                                                                                                    | iวยเบิกจ่าย <b>ตำแหน่ง</b> : บั                                                                                                    | นทึก ดูแล 1 หน่วยเบิกจ่                                                                                                    | าย หลายศูนย์ต้นทุน สังกัด : กรมธนารักษ์                                                                                                    |                                                                                                    |                                                                                                    |                                                                                                    |                                                                                                    |                                                                                                    |                                                                                                    | Version:23/                                                                                                    |
| O_APPROVE                                                                                                    |                                                                                                    |                                                                                                    |                                                                                                    |                                                                                                    |                                                                                                    |                                                                                                    |                                                                                                    |                                                                                                    |                                                                                                    |                                                                                                    |
| เงาน PO ขอขยายเบิ                                                                                                    | กจ่าย/กันเงินเหลื่อมปี                                                                                                    |                                                                                                    |                                                                                                    |                                                                                                    |                                                                                                    |                                                                                                    |                                                                                                    |                                                                                                    |                                                                                                    |                                                                                                    |
| ลับ                                                                                                    |                                                                                                    |                                                                                                    |                                                                                                    |                                                                                                    |                                                                                                    |                                                                                                    |                                                                                                    |                                                                                                    |                                                                                                    |                                                                                                    |
|                                                                                                    |                                                                                                    |                                                                                                    |                                                                                                    |                                                                                                    |                                                                                                    |                                                                                                    |                                                                                                    |                                                                                                    |                                                                                                    |                                                                                                    |
|                                                                                                    |                                                                                                    |                                                                                                    | รายงานใบสั่ง                                                                                                    | งซื้อ/สั่งจ้าง ที่พัสดุ ขอขยายเ                                                                           | เบิกจ่าย (รอบมีนาคม)                                                                                                    |                                                                                                    |                                                                                                    |                                                                                                    |                                                                                                    |                                                                                                    |
|                                                                                                    |                                                                                                    |                                                                                                    |                                                                                                    |                                                                                                    |                                                                                                    |                                                                                                    |                                                                                                    |                                                                                                    |                                                                                                    |                                                                                                    |
| ມ່ວຍ∢ານ∶03003 <del>ຕຽນອນ</del>                                                                                                    | ารักษ์                                                                                                    |                                                                                                    |                                                                                                    |                                                                                                    |                                                                                                    |                                                                                                    |                                                                                                    |                                                                                                    |                                                                                                    |                                                                                                    |
| ນ່ວຍເນັກຈ່າຍ : 03003000                                                                                                    | 03                                                                                                    |                                                                                                    |                                                                                                    |                                                                                                    |                                                                                                    |                                                                                                    |                                                                                                    |                                                                                                    |                                                                                                    |                                                                                                    |
|                                                                                                    |                                                                                                    |                                                                                                    |                                                                                                    |                                                                                                    |                                                                                                    |                                                                                                    |                                                                                                    |                                                                                                    |                                                                                                    |                                                                                                    |
| ານປາະະນາໝ : 2564                                                                                                    |                                                                                                    |                                                                                                    |                                                                                                    |                                                                                                    |                                                                                                    |                                                                                                    |                                                                                                    |                                                                                                    |                                                                                                    |                                                                                                    |
| ຈບປະະນາໝ : 2564                                                                                                    |                                                                                                    |                                                                                                    |                                                                                                    |                                                                                                    |                                                                                                    |                                                                                                    |                                                                                                    |                                                                                                    |                                                                                                    |                                                                                                    |
| งบประมาณ : 2564                                                                                                    |                                                                                                    |                                                                                                    |                                                                                                    |                                                                                                    |                                                                                                    |                                                                                                    |                                                                                                    |                                                                                                    |                                                                                                    |                                                                                                    |
| Ruudseanau : 2564                                                                                                    | <b>I■ (±</b> ) <b>=</b> +                                                                                                    | Excel                                                                                                    | PDF                                                                                                    |                                                                                                    |                                                                                                    |                                                                                                    | ຈໍ                                                                                                    | าบวน 100                                                                                                    |                                                                                                    | 👻 รายการต่อ                                                                                                    |
| งบประมาณ : 2564<br>╤ ▼<br>เอกสารจัดชื้อ                                                                                                    | Turilionans                                                                                                    | รหัสแหล่งของเงิน                                                                                                    | PDF<br>ชื่อผู้สาย                                                                                                    | เลขที่อ้างอิงภายใน                                                                                        | มูลค่าทั้งใน PO                                                                                                    | มูลค่า PO คงเหลือ                                                                                                    | จ๋<br>วันที่สิ้นสุดสัญญา                                                                                                    | านวน <u>100</u><br>รพัส<br>จังหวัด                                                                                                   | າໝ່ວຍເບີດຈຳຍ                                                                                                    | รายการค่ะ                                                                                                    |
| <ul> <li>เอกสารจัดซื้อ</li> <li>4001000324</li> </ul>                                                                                                    | <ul> <li>มีมีเอกสาร</li> <li>11.08.2563</li> </ul>                                                                                                    | Excel           รหัสแหล่งของเงิน           6311500                                                                                                    | PDF<br>ชื่อผู้ชาย<br>บริษัท อะแตการร์ สีชายน์ แอนด์ เฟร์นัสรำรัด                                                                                                    | แซที่อ้างอิงภายใน                                                                                         | มูลค่าทั้งใบ PO<br>35,000,000.00                                                                                             | มูลค่ำ PO คงเหลือ<br>0.00                                                                                                    | จ์<br>วันที่สิ้นสุดสัญญา<br>16.12.2563                                                                                                    | านวน 100<br>รหัส<br>จังหวัด<br>1000                                                                                                  | หน่วยเปิกจำย<br>0300300003                                                                                                    | รายการต่<br>กันเงินไว้เปิกเหย่<br>22                                                                                                    |
| <ul> <li>โลนประมาณ : 2564</li> <li>โอกสารจัดขึ้อ</li> <li>4001000324</li> <li>4001000330</li> </ul>                                                                                                    | <ul> <li>มีรับที่เอกสาร</li> <li>11.08.2563</li> <li>28.08.2563</li> </ul>                                                                                                    | รหัสแหล่งของเงิน<br>6311500<br>6311310                                                                                                    | PDF<br>ซึ่งผู้ชาย<br>บริษัท อะแตการรัสขายว่า แอนด์ เฟรร์มิสร้าร์ด<br>รุ่งวิศาการ จำภัด<br>วรุ่งวิศาการ จำภัด                                                                                                    | เลขที่ย้างอิงภายใน<br>22/63                                                                               | มูลค่าทั้งใบ PO<br>35,000,000.00<br>10,000.00                                                                                | มูลค่า PO คะเหลือ<br>0.00<br>10,000.00                                                                                           | จ์<br>วันที่สิ้มชุดสัญญา<br>16.12.2563<br>30.09.2563                                                                                              | านวน 100<br>รหัส<br>จังหรัด<br>1000<br>1000                                                                                          | พน่วยเปิกจ้าย<br>0300300003<br>0300300003                                                                                                    | <ul> <li>รายการด่</li> <li>กันเงินไว้เปิกเหล่</li> <li>22</li> <li>22</li> </ul>                                                                                                    |
| เมนาหะมาณ : 2564 ▼ ↓ ↓                                                                                                    |                                                                                                    | รหักแหล่งของเงิน 6311500 6311310 631220                                                                                                    | PDF           ขึ้งผู้ชาย           บริษัท อะแมคแกร์ คีราชน์ และเด้ เช่งวิมิสร้ารัด<br>รุ้งสีหวาร จำกัด 22รุ้งศีหวารจำกัด<br>สำนักบริหาราชนาตร เ                                                                                                    | เลขที่ย้างอิงกายใน<br>22/63<br>1/2564                                                                     | มูตร่าทั้งใน PO<br>35,000,000<br>10,000.00<br>2,000.00                                                                       | <b>มูลค่า PO คะเหลือ</b><br>0.00<br>10,000.00<br>2,000.00                                                                        | จ้<br>วันที่สิ้มสุดสัญญา<br>16.12.2563<br>30.09.2563<br>22.02.2564                                                                                | านวน <u>100</u><br>รหัส<br>จังหวัด<br>1000<br>1000                                                                                   | หน่วยเปิกจ้าย<br>0300300003<br>0300300003<br>0300300003                                                                                                    | <ul> <li>รายการต่</li> <li>กันเงินไว้เปิดเหล่</li> <li>22</li> <li>22</li> <li>22</li> <li>22</li> </ul>                                                                                                    |
| ะเมาระมาณ : 2564<br>รายารรัสซื้อ<br>4001000324<br>4001000320<br>400101736<br>400101814                                                                                                    | Turkienars           7urkienars           11.08.2563           28.08.2563           22.02.2564           02.03.2564                                                                                                    | รัสแหล่งของสิน<br>รรัสแหล่งของสิน<br>6311500<br>6311310<br>6311220<br>6311230                                                                                                    | PDE<br>ชื่อผู้ชาย<br>บริษัท ธอเมตเกอร์ ดีชายบ์ แอนด์ เฟอร์มิสร้ารัด<br>รุ่ะวิหวาาร จำกัด 22/รู้วิหาวาร จำกัด<br>สำนักบริหารานการการการบารประชิม<br>บรก.โรงอานุยุศราหารามการการบารประชิม                                                                                                    | นะหรัดว่าอิงกายใน<br>22/63<br>1/2564<br>015                                                               | <b>มูดค่าทั้งใน PO</b><br>35,000,000 00<br>10,000.00<br>2,000.00<br>10,000.00                                                | <b>มูลค่า PO คะเหลือ</b><br>0.00<br>10,000.00<br>2,000.00<br>10,000.00                                                           | จ๋<br><b>วันที่ลิ้นสุดสัญญา</b><br>16.12.2563<br>30.09.2563<br>22.02.2564<br>02.03.2564                                                           | านวน 100<br><b>ราหัส</b><br>จังหรัด<br>1000<br>1000<br>1000                                                                          | <b>พร่วยเปิดจ่าย</b><br>0300300003<br>0300300003<br>0300300003<br>030030                                                                                                    | รายการท่           ทันเงินไว้เปิดเหล่           22           22           22           22           22           22           22           22           22           22           22                                                                                                    |
| Implementation           Implementation           Implementation | Im         Im           Turkenetys           11.08.2563           22.02.2564           02.03.2564           23.02.2564                                                                                                    | хіліцикічный           тіліцикічный           6311300           6311220           6311220           6311220           6311210                                                                                                    | PDF           ชื่อผู้ขาย           บริษัท อะแมตกเชร์ ดีชายย์ แอนด์ เฟคร์มิสร้ารัด           รุ่งสีหารทรงานกราง           สำนักบริหารรานกราง           บอกโรงหายุตสการง           บอกโรงหายุตสการง           บราษัท สินหวัดราช           ปราษัท สินหวัดราช                                                                                                    | <b>เลขที่ยังเงิงเกายใน</b><br>22/63<br>1/2564<br>015<br>005                                               | <b>มูลค่าที่งไบ PO</b><br>35,000,000.00<br>10,000.00<br>2,000.00<br>10,000.00                                                | <b>มูลค่า PO คะเหลือ</b><br>0.00<br>10,000.00<br>2,000.00<br>10,000.00                                                           | จ์<br><b>วันที่สิ้นสุดภัญญา</b><br>16.12.2563<br>30.09.2563<br>22.02.2564<br>02.03.2564<br>23.02.2564                                             | านวน <u>100</u><br>รหัส<br>จังหรัด<br>1000<br>1000<br>1000<br>1000                                                                   | wilzerűnése           0300300003           0300300003           0300300003           0300300003           0300300003           0300300003           0300300003                                                                                                    | <ul> <li>รายการผ่</li> <li>ทันเงิมไว้เปิดเหล่</li> <li>22</li> <li>22</li> <li>22</li> <li>22</li> <li>22</li> <li>22</li> <li>22</li> <li>22</li> </ul>                                                                                                    |
| สบรามาณ: 2564                                                                                                    | Tuñkeners           Tuñkeners           11.08.2563           28.08.2563           22.02.2564           23.02.2564           23.02.2564                                                                                                    | <b>5 5 5 5 6 3 11 50 6 3 11 30 6 31 120 6 31 120 6 31 120 6 31 120 6 31 121 0 6 31 121 0 1 1 1 1 1 1 1 1 1 1</b> | PDF           ชื่อผู้ขาย           ปริษัท อะเมศายร์ ที่ชายย์ แอนด์ เฟอร์มิตร์าภัต<br>รู้เริ่สาวการ จำภัต 22รู้เริ่มราการ จำภัต<br>สำนักประการแตุตสาขกรรมการตาษยายประชิม<br>บริษัท สินทักร์าทธ์ จำภัต<br>ปริษัท สินทวิทร์ทธ์ จำภัต                                                                                                    | <b>แลงที่ยัวงอิงกายใน</b><br>22/63<br>1/2564<br>015<br>005<br>005                                         | มูตร่าที่สั้น PO<br>35,000,000,00<br>10,000,00<br>1,000,00<br>1,000,00<br>1,000,00                                           | มูตต่ำ PO คะเหลือ<br>0.00<br>10,000.00<br>2,000.00<br>10,000.00<br>1,000.00                                                      | ง <b>ั<br/>วันที่สิ้นธุดสัญญา</b><br>16.12.2563<br>30.09.2563<br>22.02.2564<br>23.02.2564<br>23.02.2564<br>23.02.2564                             | านวน <u>100</u><br>จังหรัด<br>1000<br>1000<br>1000<br>1000<br>1000                                                                   | wilzetűnére           0300300003           0300300003           0300300003           0300300003           0300300003           0300300003           0300300003           030300003           030300003                                                                                                    | ຮາຍກາງທ           ກັນເຈີນໃຫ້ເບີກທ           22           22           22           22           22           22           22           22           22           22           22           22           22           22           22           22           22                                                                                     |
| Implementaria         2564           Implementaria         Implementaria           4001000324         Implementaria           4001000324         Implementaria           4001001736         Implementaria           4001001904         Implementaria           4001001906         Implementaria                                                                                                    | Tuñieners           Tuñieners           11.08.2563           28.08.2563           22.02.2564           02.03.2564           23.02.2564           08.05.2563                                                                                                    | <b>X</b> Excel<br><b>Trätundersetäu</b><br>6311500<br>6311310<br>6311220<br>6311220<br>6311220<br>6311220<br>631220                                                                                                    | PDF           หรือผู้ขาย           บริจัท ธะแมกเขร์ สีงาชน์ แอแล์ เพ่อร์มิสร้าภัต<br>รุ่งสีงาวาร จำกัด 22 รุ่งสีหาวาร จำกัด<br>สำนักบริหารจาบกลาง<br>บงก์ โรงสามอุตสาดกรรมกระกายบางปะชิน<br>บงวิจัท สินทร์ภาร์หม์ จำกัด<br>บงวิจัท สินทร์ภาร์หม์ จำกัด<br>haruto                                                                                                    | <b>เลขที่ย้างปังภายใน</b><br>22/63<br>1/2564<br>015<br>005<br>005<br>1212                                 | <b>มูเคร่าที่เริ่ม PO</b><br>35,000,000,00<br>10,000,00<br>11,000,00<br>1,000,00<br>15,000,00                                | <b>มูดทำ PO คะเหลือ</b><br>0.00<br>10,000.00<br>10,000.00<br>1,000.00<br>1,000.00<br>15,000.00                                   | ง<br><b>รับเท็ลั่นธุดสัญญา</b><br>16.12.2563<br>30.09.2563<br>22.02.2564<br>23.02.2564<br>23.02.2564<br>23.02.2564<br>31.03.2564                  | านวม 100<br>รวทัส<br>(จังหวัด<br>1000<br>1000<br>1000<br>1000<br>1000<br>1000<br>1000                                                | พม่วยเปิดจ่าย           0300300003           0300300003           0300300003           0300300003           0300300003           0300300003           0300300003           0300300003           0300300003           0300300003           0300300003           0300300003                                                                                                    | •         รายการที่           ทันเงินใร้เปิดเหล่         22           22         22           22         22           22         22           22         22           22         22           22         22           22         22           22         22           22         22           22         22           22         22                |
| wuhsune: 2564           Image: 1256           4001000324           4001000324           400100136           400100136           4001001904           4001001906           400100278           400100394                                                                                                    | Turkenatu           11.06.2563           28.08.2563           22.02.2564           02.03.2564           03.02.2564           03.02.2564           03.02.2564           03.02.5533           08.05.2563                                                                                                    | Excel     Excel     Excel     Siliso     631120     631120     6311210     6311210     6311220     6311230     6311230     6311230                                                                                                    | PDF           ชื่อผู้ชาย           บริษัท อะแมคเกอร์ คีขายน์ แอนด์ เช่อร์มิสร้าดัด           รุ่ะมีสาวกร ดำกัด 22รุ่งศีสกรรษารงาน<br>สำนักบริหารานกลาง           บรถ โรงงานยุดสาทกรรมกระดาษบายประชิม           บริษัท สิมหรักที่หย์ ดำกัด           บริษัท สิมหรักที่หย์ ดำกัด           ปหลงสอบ           บริษัท เอพหะนับกร์ รุ่งเรียงใยชากิด จำกัด                                                                                                    | <b>เหตร์ด้างยิงกายใน</b><br>22/63<br>1/2564<br>015<br>005<br>005<br>1212<br>1212<br>Textson               | <b>มูเคร่าที่มีม PO</b><br>35,000,000,00<br>10,000,00<br>10,000,00<br>1,000,00<br>1,000,00<br>250,00,00<br>250,00            | <b>มูตกำ PO คระหลัย</b><br>0.00<br>10.000.00<br>10.000.00<br>1.000.00<br>15.000.00<br>15.000.00<br>250.01                        | ป้<br><b>วันที่สั้นสุดตัญญา</b><br>16.12.2563<br>30.09.2563<br>22.02.2564<br>23.02.2564<br>23.02.2564<br>31.03.2564                               | านวม 100<br><b>รวทัส</b><br>1000<br>1000<br>1000<br>1000<br>1000<br>1000<br>1000<br>1000                                             | หน่วยเปิดข่าย           0300300003           0300300003           0300300003           0300300003           0300300003           0300300003           0300300003           0300300003           0300300003           0300300003                                                                                                    | รายการที           ทันเงินใช้เป็นปีสมใหม่           22           22           22           22           22           22           22           22           22           22           22           22           22           22           22           22           22           22           22                                                   |
| Implementaria         2564           Implementaria         Implementaria           4001000324         Implementaria           4001001736         Implementaria           4001001736         Implementaria           4001001904         Implementaria           4001002728         Implementaria           4001002728         Implementaria           4001002728         Implementaria           4001002728         Implementaria                                                                                                    | Image: Control of the second second | Тапинетрении           сализов           сализов                                                                                                    | PDF           ชิดผู้ชาย           บริษัต อะเมตแกงได้ สีขายน์ แอนด์ เฟอร์มิสจำดัด           ส่านักบริหารรายเกมสาง           บบริษัต อะเมตแกงได้ หรือ สีบการ จำกัด           บริษัต อะเมตแกงไหร จำกัด           บริษัต การเรียงราย           บริษัต อะเมต์การที่ชุง จำกัด           บริษัต การเรียงราย           บริษัต การเรียงราย           บริษัต การเรียงราย           บริษัต การเรียงราย           บริษัต การเรียงราย           บริษัต การเรียงราย   | เหทร์ที่รางอิงกายใน<br>22/63<br>1/2564<br>015<br>005<br>005<br>1212<br>Testan<br>Testan                   | <b>มูตร่าที่เงิม PO</b><br>15,000,000,00<br>10,000,00<br>10,000,00<br>1,000,00<br>11,000,00<br>11,000,00<br>250,00<br>250,00 | <b>มูลทำ PO คะเหลือ</b><br>0.00<br>1.0,000.00<br>1.0,000.00<br>1.0,000.00<br>1.0,000.00<br>1.5,000.00<br>2.50,00<br>2.50,00      | จ้<br><b>วันที่สั้นซุดสัญญา</b><br>16.12.2963<br>30.09.2563<br>22.02.2564<br>23.02.2564<br>23.02.2564<br>31.03.2564<br>31.03.2564<br>31.03.2564   | านวน <u>100</u><br>รู <del>จันเร็ต</del><br>1000<br>1000<br>1000<br>1000<br>1000<br>1000<br>1000                                     | <mark>หน่วยเปิดจ่าย</mark><br>0300300003<br>0300300003<br>0300300003<br>030030                                                                                                    | รายการที่           ทันเงินใช้เงิดหลัง           22           22           22           22           22           22           22           22           22           22           22           22           22           22           22           22           22           22           22           22           22           22               |
| Implementation         2564           Implementation         Implementation           4001000324         4001000330           4001001330         400100134           4001001904         4001001904           4001001904         4001001904           4001001904         4001001904           4001001904         4001001904           4001001905         4001001904           4001001904         5001000335                                                                                                    | Image: Control of the second second | Trädunkierpektu           6311500           6311200           6311200           6311210           6311210           6311220           6311230           6311230           6311230           6311230           6311230           6311230           6311230           6311230           6311230           6311230                                                                                                    | PDE           ชื่อผู้ชาย           บริษัท อะเมตาเอร์ ดีชายย์ แอนด์ เฟย์มีมิสร้าร์ด           รู้เว็พวาาร ข้าวัด 22รู้เว็พวารจำดัด           ข้ามันบริหารจานเดาง           บริษัท สิมทรีทรัพธ์ ข้าวัด           บริษัท สิมทรีทรัพธ์ ข้าวัด           บริษัท เทพรนิทร์ทร์ ขู่เรืองไมยากิจ ข้ากัด           บริษัท เทพรนินทร์ รู่แข็ดเมืองกิจ ข้ากัด           บริษัท เทพรนินทร์ รู่แข็ดเมืองกิจ ข้ากัด           บริษัท เทพรนินทร์ รู่แข็ดเมืองกิจ ข้ากัด | <b>มละหรี่ด้างอิงกายใน</b><br>22/63<br>1/2564<br>015<br>005<br>005<br>1212<br>Testan<br>Testan<br>01/2564 | <b>มูลทำพิ้มับ PO</b><br>35,000,000,00<br>2,000,00<br>10,000,00<br>1,000,00<br>1,000,00<br>15,000,00<br>250,00<br>5,000,00   | <b>ນູຄກຳ PO ທະນາຄິຍ</b><br>0.00<br>1.000000<br>0.000000<br>1.000000<br>0.1500000<br>2.50000<br>3.0000000000000000000000000000000 | ช <b>ั<br/>วันที่สั้นธุดสัญญา</b><br>16.12.2563<br>30.09.2563<br>22.02.2564<br>23.02.2564<br>23.02.2564<br>31.03.2564<br>31.03.2564<br>23.02.2564 | านวน <u>100</u><br><b>รพัส</b><br><b>รพัส</b><br><b>รพัส</b><br>1000<br>1000<br>1000<br>1000<br>1000<br>1000<br>1000<br>1000<br>1000 | หม่วยเปิกจ่าย           0300300003           0300300003           0300300003           0300300003           0300300003           0300300003           0300300003           0300300003           0300300003           0300300003           0300300003           0300300003           0300300003           0300300003           0300300003           0300300003           0300300003 | รายการที่ย           ทันเงินใน้เปิดเหลี           22           22           22           22           22           22           22           22           22           22           22           22           22           22           22           22           22           22           22           22           22           22           22 |

# รายงานใบสั่ง/ซื้อสั่งจ้าง ที่พัสดุขอขยายการเบิกจ่าย (รอบมีนาคม)

# ภาพที่ 64

# คำอธิบาย "รายงานใบสั่ง/ซื้อสั่งจ้าง ที่พัสดุขอขยายการเบิกจ่าย (รอบมีนาคม)" ดังนี้

| - เอกสารจัดซื้อ           | ระบบแสดงเลขที่ใบสั่งซื้อสั่งจ้าง                     |
|---------------------------|------------------------------------------------------|
| - วันที่เอกสาร            | ระบบแสดงวันที่ใบสั่งซื้อ                             |
| - รหัสแหล่งของเงิน        | ระบบแสดงรหัสแหล่งของเงิน                             |
| - ชื่อผู้ขาย              | ระบบแสดงชื่อผู้ขาย                                   |
| - เลขที่อ้างอิงภายใน      | ระบบแสดงเลขที่ใบสั่งซื้อ/สัญญา                       |
| - มูลค่าทั้งใบ PO         | ระบบแสดงจำนวนเงินสุทธิทั้งใบของใบสั่งซื้อสั่งจ้าง    |
| - มูลค่า PO คงเหลือ       | ระบบแสดงจำนวนเงินคงเหลือ                             |
| - วันที่สิ้นสุดสัญญา      | ระบบแสดงวันที่สิ้นสุดสัญญา                           |
| - รหัสจังหวัด             | ระบบแสดงรหัสจังหวัด                                  |
| - รหัสหน่วยเบิกจ่าย       | ระบบแสดงรหัสหน่วยเบิกจ่าย                            |
| - กันเงินเงินไว้เหลื่อมปี | ระบบแสดงสถานะกันเงินเงินไว้เหลื่อมปี                 |
|                           | 22 หมายถึง ขอขยายการเบิกจ่าย (List) (รอบมีนาคม) แล้ว |
| <b>6</b> .                |                                                      |

- สามารถ Export File ในรูปแบบ Excel และ PDF ได้ โดยกดปุ่ม 🚺 Excel หรือ [ 📴 PDF

#### 4.2.2 รายงานใบสั่ง/ซื้อสั่งจ้าง ที่ สรก. ขออนุมัติขยายเบิกจ่าย (รอบมีนาคม)

รายงานใบสั่งซื้อ/สั่งจ้าง ที่ สรก. ขออนุมัติขยายเบิกจ่าย (รอบมีนาคม) เป็นรายงานที่ ส่วนราชการ ใช้ตรวจสอบใบสั่งซื้อสั่งจ้าง (PO) ที่หน่วยงานต้นสังกัดได้ทำการอนุมัติขยายเบิกจ่ายเงิน (Confirm) ผ่านแบบฟอร์ม อส03 » อนุมัติรายการใบสั่งซื้อจ้าง ขยายเบิกจ่ายกันเหลื่อมปี (Confirm) เพื่อขอ อนุมัติขยายเวลาเบิกจ่ายเงิน สำหรับรอบเดือนมีนาคม ในระบบ New GFMIS Thai แล้ว

#### ขั้นตอนการเข้าสู่หน้าจอรายงาน

เมื่อเข้าสู่หน้าจอระบบรายงานหน่วยงานภาครัฐ หน้าจะแสดงระบบงานต่างๆ ตามภาพที่ 65

- กดปุ่ม ระบบจัดชื่อจัดจ้าง ระบบแสดงเมนูรายงานของระบบจัดซื้อจัดจ้าง
- กดปุ่ม <u>» รายงาน PO ขอขยายเบิกจ่าย/กันเงินเหลื่อมปี</u> ระบบแสดงเมนูรายงาน PO ขอขยายเบิกจ่าย/ กันเงินเหลื่อมปีต่างๆ
- กดปุ่ม » รายงาน PO ขอขยายเบิกจ่าย/กันเงินเหลื่อมปี NPO\_APPROVE (รายงาน PO ขอขยายเบิกจ่าย/กันเงิน

เหลื่อมปี NPO\_APPROVE) เพื่อเข้าสู่หน้าจอการเรียกรายงาน ตามภาพที่ 66

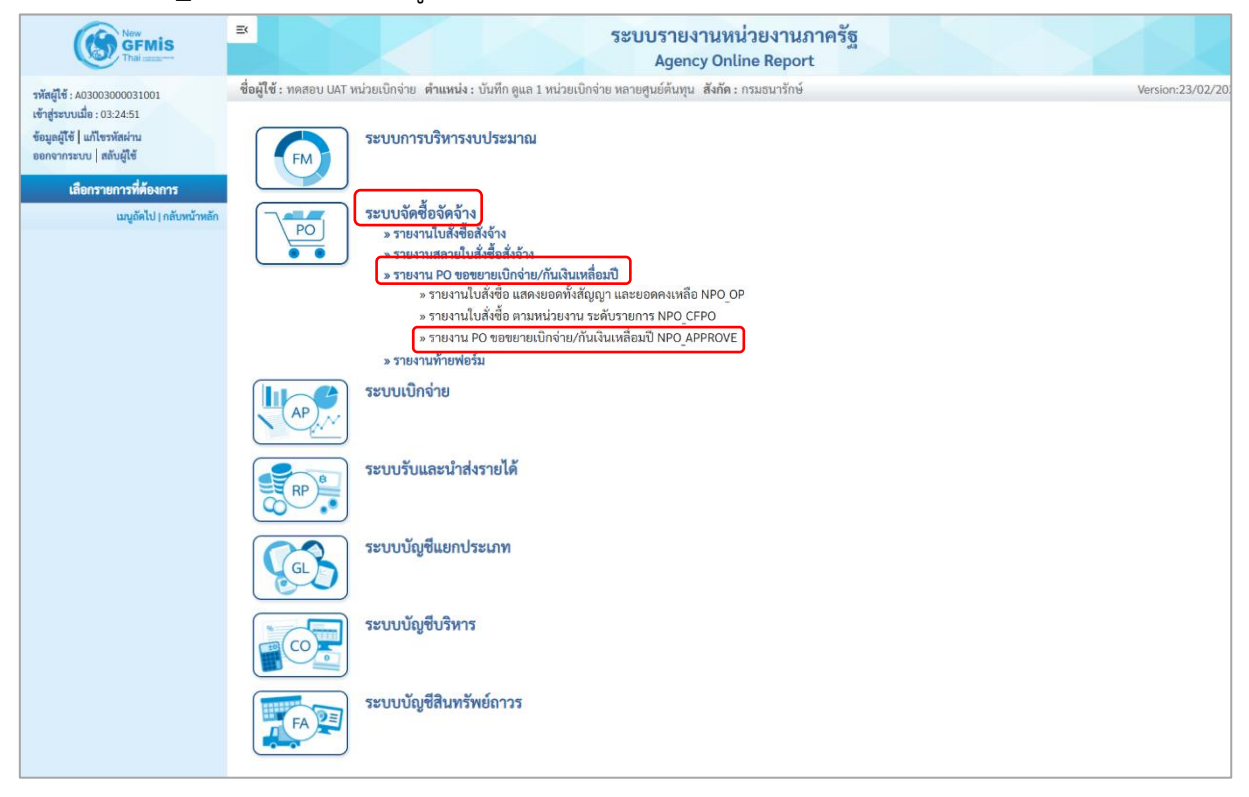

ภาพที่ 65

| Now<br>GFMIS<br>Thai attact                                                                                                    | Ξ.                                          | ระบบรายงานา<br>Agency Or                                                     | หน่วยงานภาครัฐ<br>nline Report |                  |
|----------------------------------------------------------------------------------------------------|---------------------------------------------|------------------------------------------------------------------------------|--------------------------------|------------------|
| รพัสผู้ใช้ : A03003000031001                                                                                                    | <b>ชื่อผู้ใช้ :</b> ทดสอบ UAT หน่วยเบิกจ่าย | ม <b>ตำแหน่ง</b> : บันทึก ดูแล 1 หน่วยเบิกจ่าย หลายศูนย์ต้นทุน <b>สังกัง</b> | a : กรมธนารักษ์                | Version:23/02/20 |
| เข้าสู่ระบบเมื่อ : 15:39:47                                                                                                    | NPO_APPROVE                                 |                                                                              |                                |                  |
| ขอมูลผูเข แก่เขวหลผาน<br>ออกจากระบบ สลับผู้ใช้                                                                                                    | รายงาน PO ขอขยายเบกจาย/กน                   | แงนเหลอมป                                                                    |                                |                  |
| ระบบจัดซื้อจัดจ้าง                                                                                                    | ≔ เลือกคำสั่งงาน 🕁 บันที                    | iกคำสั่งงาน                                                                  |                                |                  |
| รายงานใบสั่งซื้อ แสดงยอดทั้งสัญญา และ<br>ยอดคงเหลือ >> NPO OP                                                                                                    | รหัสหน่วยงาน                                | 03003                                                                        |                                |                  |
| -<br>รายงานใบสั่งซี้ก ตามหน่วยงาน ระดับ                                                                                                    |                                             | กรมธนารักษ์                                                                  |                                |                  |
| รายการ >> NPO_CFPO                                                                                                    | รหัสหน่วยเบิกจ่าย                           | 0300300003                                                                   | ถึง                            |                  |
| รายงาน PO ขอขยายเบิกจ่าย/กันเงิน<br>เหลื่องที่ >> NPO APPPOVE                                                                                                    |                                             | กองบริหารการคลัง                                                             |                                | ,<br>            |
| เหมด์ ไป เอริมมรักษอัก                                                                                                    | ปังบประมาณ                                  | 2564                                                                         |                                |                  |
| an diamage Language Language | แหล่งของเงิน                                | ٩                                                                            | ถึง Q                          | =:               |
|                                                                                                    | เอกสารการจัดซื้อ                            |                                                                              | ถึง                            |                  |
|                                                                                                    | รหัสผู้ขาย                                  | ٩                                                                            | ñ <sup>4</sup> Q               |                  |
|                                                                                                    | รายงานขยายเวลาเบิกจ่าย                      | 🔘 รายงานใบสั่งซื้อ/สั่งจ้าง ที่พัสดุ ขอขยายเบิกจ่าย (รอบมี                   | มีนาคม)                        |                  |
|                                                                                                    | เอกสารไบสังชื่อสังจ้าง<br>รอบ               | <ul> <li>รายงานใบสั่งซื้อ/สั่งจ้าง ที่ สรก. ขออนุมัติขยายเบิกจ่าย</li> </ul> | (รอบมีนาคม)                    |                  |
|                                                                                                    |                                             | 🔘 รายงานใบสั่งซื้อ/สั่งจ้าง ที่ กรมบัญชีกลาง อนุมัติขยายเ                    | บิกจ่าย (รอบมีนาคม)            |                  |
|                                                                                                    |                                             | 🔘 รายงานใบสั่งซื้อ/สั่งจ้าง ที่พัสดุ ขอขยายเบิกจ่าย (รอบก่                   | าันยายน)                       |                  |
|                                                                                                    |                                             | 🔘 รายงานใบสั่งซื้อ/สั่งจ้าง ที่ สรก. ขออนุมัติขยายเบิกจ่าย                   | (รอบกันยายน)                   |                  |
|                                                                                                    |                                             | 🔘 รายงานใบสั่งซื้อ/สั่งจ้าง ที่ กรมบัญซึกลาง อนุมัติขยายเ                    | บิกจ่าย (รอบกันยายน)           |                  |
|                                                                                                    |                                             |                                                                              |                                |                  |
|                                                                                                    |                                             | 📾 แสดงรายงา                                                                  | น 🛢 ด้างข้อมูล                 |                  |

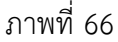

#### การระบุรายละเอียดการเรียกรายงาน ระบบแสดงรหัสหน่วยงาน จำนวน 5 หลัก - รหัสหน่วยงาน ให้อัตโนมัติตามสิทธิที่ใช้บันทึกข้อมล - รหัสหน่วยเบิกจ่าย ระบบแสดงรหัสหน่วยเบิกจ่าย จำนวน 10 หลัก ให้อัตโนมัติตามสิทธิที่ใช้บันทึกข้อมูล ระบบแสดงปีงบประมาณปัจจุบันให้อัตโนมัติ - ปีงบประมาณ กรณีต้องการเรียกใบสั่งซื้อสั่งจ้างของปีงบประมาณอื่น ให้ระบุปีงบประมาณ ไม่ต้องระบุกรณีต้องการเรียกรายงานใบสั่งซื้อสั่งจ้าง - แหล่งของเงิน ทั้งหมดทุกแหล่งของเงิน ระบุรหัสแหล่งของเงิน จำนวน 7 หลัก กรณที่ต้องการ เรียกรายงานตามแหล่งของเงิน สามารถระบุเป็นค่าช่วงข้อมูลได้ โดยกดปุ่ม 📃 (ระบุหรือไม่ระบุก็ได้) ไม่ต้องระบุกรณีต้องการเรียกรายงานใบสั่งซื้อสั่งจ้างทั้งหมด - เอกสารการจัดซื้อ ระบุเลขที่ใบสั่งซื้อสั่งจ้าง กรณีที่ต้องการเรียก รายงานใบสั่งซื้อสั่งจ้างเป็นบางรายการ สามารถระบุเป็นค่าช่วงข้อมูลได้โดยกดปุ่ม 📃 (ระบุหรือไม่ระบุก็ได้) ้บทที่ 8 การเรียกรายงานระบบจัดซื้อจัดจ้าง ผ่านระบบ New GEMIS Thai หน้า 8 - 81

| - รหัสผู้ขาย             | ไม่ต้องระบุกรณีต้องการเรียกรายงานใบสั่งซื้อสั่งจ้าง                            |
|--------------------------|--------------------------------------------------------------------------------|
|                          | ทั้งหมดทุกรหัสผู้ขาย                                                           |
|                          | ระบุรหัสแหล่งของเงิน จำนวน 10 หลัก กรณีที่ต้องการ                              |
|                          | เรียกรายงานเฉพาะผู้ขายนั้น ๆ                                                   |
|                          | สามารถระบุเป็นค่าช่วงข้อมูลได้โดยกดปุ่ม 🔳                                      |
|                          | (ระบุหรือไม่ระบุก็ได้)                                                         |
| - รายงานขยายเวลาเบิกจ่าย | กดปุ่ม 🧿 เลือกรายงานขยายเวลาเบิกจ่ายเอกสาร                                     |
| เอกสารใบสั่งซื้อสั่งจ้าง | ใบสั่งซื้อสั่งจ้างตามรอบ                                                       |
|                          | ุ<br>ฦ ผู้ , ผู้ ผู้ ม ผ<br>ผ<br>, ผ<br>, ผ<br>, ผ<br>, ผ<br>, ผ<br>, ผ<br>, ผ |

- กดปุ่ม 🖲 แสดงรายงาน เพื่อแสดง "รายงานใบสั่ง/ซื้อสั่งจ้าง ที่ สรก. ขออนุมัติขยายเบิกจ่าย (รอบ มีนาคม)" ตามภาพที่ 67

รายงานใบสั่ง/ซื้อสั่งจ้าง ที่ สรก. ขออนุมัติขยายเบิกจ่าย (รอบมีนาคม)

|                                       |                                  |                         |                                              | ระบบรายงานหน่วยงา<br>Agency Online Rep  | นภาครัฐ<br>port       |                   |                    |                 |               |                                   |
|---------------------------------------|----------------------------------|-------------------------|----------------------------------------------|-----------------------------------------|-----------------------|-------------------|--------------------|-----------------|---------------|-----------------------------------|
| ชื่อผู้ใช้ : ทคสอบ UAT หน             | ่วยเปิกจ่าย <b>ดำแหน่ง</b> : บัน | เท็ก ดูแล 1 หน่วยเบิกจ่ | าย หลายศูนย์ค้นทุน สังกัด : กรมธนารักษ์      |                                         |                       |                   |                    |                 |               | Version:23/02/20                  |
| NPO_APPROVE<br>รายงาน PO ขอขยายเบิ    | กจ่าย/กันเงินเหลื่อมปี           |                         |                                              |                                         |                       |                   |                    |                 |               |                                   |
| < กลับ                                |                                  |                         |                                              |                                         |                       |                   |                    |                 |               |                                   |
|                                       |                                  |                         | รายงานใ                                      | บสั่งซื้อ/สั่งจ้าง ที่ สรก. ขออนุมัติขะ | ายเบิกจ่าย (รอบมีนาคม | 1)                |                    |                 |               |                                   |
| หน่วยงาน : 03003 กรมชน                | ารักษ์                           |                         |                                              |                                         |                       |                   |                    |                 |               |                                   |
| หน่วยเบิกจ่าย : 03003000              | 03                               |                         |                                              |                                         |                       |                   |                    |                 |               |                                   |
| ປັຈນປາະນາໝ : 2564                     |                                  |                         |                                              |                                         |                       |                   |                    |                 |               |                                   |
|                                       |                                  |                         |                                              |                                         |                       |                   |                    |                 |               |                                   |
| ₹ 1                                   | <b>III</b> 🔁 =+                  | Excel                   | PDF                                          |                                         |                       |                   | จ้า                | 100 שבער        |               | <ul> <li>รายการต่อหน้า</li> </ul> |
| เอกสารจัดซื้อ                         | วันที่เอกสาร                     | รพัสแหล่งของเงิน        | ชื่อผู้ขาย                                   | เล <del>ง</del> ที่อ้างอิงภายใน         | มูลค่าทั้งใบ PO       | มูลค่า PO คงเหลือ | วันที่สิ้นสุดสัญญา | รหัส<br>จังหวัด | หน่วยเป็กจ่าย | กันเงินไว้เปิกเหลื่อมปี           |
| 4001000259                            | 17.07.2563                       | 6311220                 | บริษัท อะเมคเกอร์ ดีซายน์ แอนด์ เฟอร์นิสจำกั | R 11/2563                               | 10,000.00             | 10,000.00         | 18.11.2563         | 1000            | 0300300003    | 32                                |
| 4001000919                            | 16.02.2564                       | 6311230                 | บริษัท สินทวีทรัพย์ จำกัด                    | 1/2563                                  | 100.00                | 100.00            | 16.02.2564         | 1000            | 0300300003    | 32                                |
| 4001001869                            | 02.11.2563                       | 6311230                 | บริษัท WebMaster จำกัด VD1                   | 1212                                    | 24,000.00             | 12,000.00         | 31.03.2564         | 1000            | 0300300003    | 32                                |
| 4001001872                            | 02.11.2563                       | 6311230                 | บริษัท WebMaster จำกัด VD1                   | 1212                                    | 36,000.00             | 12,000.00         | 31.03.2564         | 1000            | 0300300003    | 32                                |
| 4001001876                            | 02.11.2563                       | 6311230                 | บริษัท WebMaster จำกัด VD1                   | 1212                                    | 4,000.00              | 2,000.00          | 31.03.2564         | 1000            | 0300300003    | 32                                |
| 4001002001                            | 05.03.2564                       | 6311230                 | บริษัท WebMaster จำกัด VD1                   | 1212                                    | 7,500.00              | 7,500.00          | 31.05.2564         | 1000            | 0300300003    | 32                                |
| 4001002002                            | 05.03.2564                       | 6311230                 | บริษัท WebMaster จำกัด VD1                   | 1212                                    | 7,500.00              | 7,500.00          | 31.05.2564         | 1000            | 0300300003    | 32                                |
| 4001002003                            | 05.03.2564                       | 6311230                 | บริษัท WebMaster จำกัด VD1                   | 1212                                    | 7,500.00              | 7,500.00          | 31.05.2564         | 1000            | 0300300003    | 32                                |
| 4001004400                            | 01.09.2563                       | 6311230                 | บจก.โรงงานอุตสาหกรรมกระดาษบางปะอิน           | testcarry                               | 10,000.00             | 10,000.00         | 30.09.2563         | 1000            | 0300300003    | 32                                |
| จำนวนเอกสารทั้งหม<br>จำนวนหน้าทั้งหมด | มด 9 รายการ<br>1 หน้า            |                         |                                              |                                         |                       |                   |                    |                 |               |                                   |

ภาพที่ 67

# คำอธิบาย "รายงานใบสั่ง/ซื้อสั่งจ้าง ที่ สรก. ขออนุมัติขยายเบิกจ่าย (รอบมีนาคม)" ดังนี้

| - เอกสารจัดซื้อ      | ระบบแสดงเลขที่ใบสั่งซื้อสั่งจ้าง                  |
|----------------------|---------------------------------------------------|
| - วันที่เอกสาร       | ระบบแสดงวันที่ใบสั่งซื้อ                          |
| - รหัสแหล่งของเงิน   | ระบบแสดงรหัสแหล่งของเงิน                          |
| - ชื่อผู้ขาย         | ระบบแสดงชื่อผู้ขาย                                |
| - เลขที่อ้างอิงภายใน | ระบบแสดงเลขที่ใบสั่งซื้อ/สัญญา                    |
| - มูลค่าทั้งใบ PO    | ระบบแสดงจำนวนเงินสุทธิทั้งใบของใบสั่งซื้อสั่งจ้าง |
| - มูลค่า PO คงเหลือ  | ระบบแสดงจำนวนเงินคงเหลือ                          |
| - วันที่สิ้นสุดสัญญา | ระบบแสดงวันที่สิ้นสุดสัญญา                        |

| - รหัสจังหวัด                             | ระบบแสดงรหัสจังหวัด                         |
|-------------------------------------------|---------------------------------------------|
| - รหัสหน่วยเบิกจ่าย                       | ระบบแสดงรหัสหน่วยเบิกจ่าย                   |
| - กันเงินเงินไว้เหลื่อมปี                 | ระบบแสดงสถานะกันเงินไง้เหลื่อมปี            |
|                                           | 32 หมายถึง หน่วยงานต้นสังกัดได้ทำการอนุมัติ |
|                                           | ขยายเบิกจ่ายเงิน (Confirm) (รอบมีนาคม) แล้ว |
| CONCO Francisk Film Jarcalus and Francisk |                                             |

- สามารถ Export File ในรูปแบบ Excel และ PDF ได้ โดยกดปุ่ม 🚺 Excel หรือ [ 🔤 PDF

# 4.2.3 รายงานใบสั่งซื้อ/สั่งจ้าง ที่ กรมบัญชีกลาง อนุมัติขยายเบิกจ่าย (รอบมีนาคม)

รายงานใบสั่งซื้อ/สั่งจ้าง ที่ กรมบัญชีกลาง อนุมัติขยายเบิกจ่าย (รอบมีนาคม) เป็นรายงานที่ ส่วนราชการใช้ตรวจสอบเอกสารใบสั่งซื้อสั่งจ้าง (PO) ที่กรมบัญชีกลางได้อนุมัติการขอขยายเวลาเบิกจ่ายเงิน สำหรับรอบเดือนมีนาคม ในระบบ New GFMIS Thai แล้ว

#### ขั้นตอนการเข้าสู่หน้าจอรายงาน

เมื่อเข้าสู่หน้าจอระบบรายงานหน่วยงานภาครัฐ หน้าจะแสดงระบบงานต่างๆ ตามภาพที่ 68

กดปุ่ม ระบบจัดซื้อจัดจ้าง ระบบแสดงเมนูรายงานของระบบจัดซื้อจัดจ้าง

 กดปุ่ม <u>» รายงาน PO ขอขยายเบิกจ่าย/กันเงินเหลื่อมปี</u> ระบบแสดงเมนูรายงาน PO ขอขยายเบิกจ่าย/ กันเงินเหลื่อมปีต่างๆ

- กดปุ่ม » รายงาน PO ขอขยายเบิกจ่าย/กันเงินเหลื่อมปี NPO\_APPROVE (รายงาน PO ขอขยายเบิกจ่าย/กันเงิน

เหลื่อมปี NPO\_APPROVE) เพื่อเข้าสู่หน้าจอการเรียกรายงาน ตามภาพที่ 69

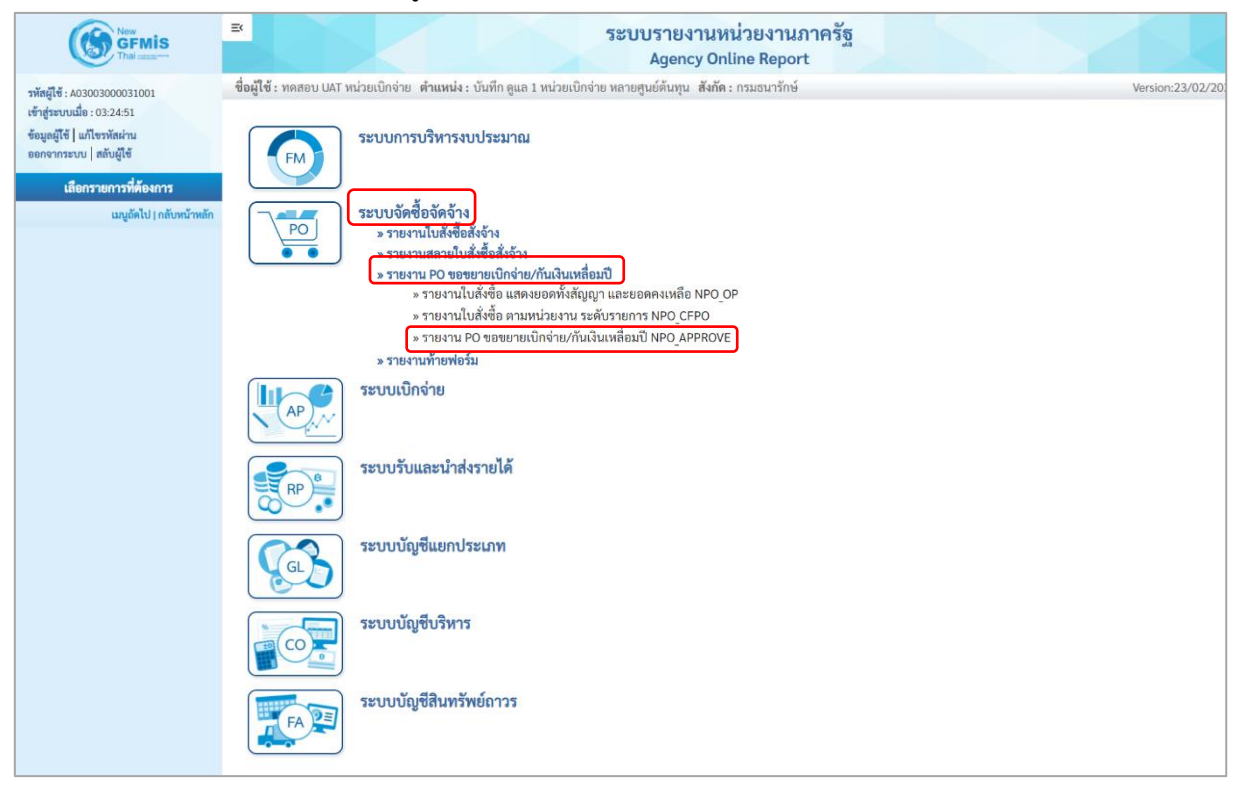

ภาพที่ 68

|                                                               | B                                                                             | ระบบรายงานข<br>Agency Or                                     | หน่วยงานภาครัฐ<br>nline Report |                  |
|---------------------------------------------------------------|-------------------------------------------------------------------------------|--------------------------------------------------------------|--------------------------------|------------------|
| รพัสผู้ใช้ : A03003000031001                                  | ชื่อผู้ใช้ : ทดสอบ UAT หน่วยเบิกจ่าย                                          | ม ตำแหน่ง: บันทึกดูแล 1 หน่วยเบิกจ่าย หลายศูนย์ต้นทุน สังกัด | ด์ : กรมธนารักษ์               | Version:23/02/20 |
| เข้าสู่ระบบเมื่อ : 15:39:47<br>ข้อมูลผู้ใช้   แก้ไขรหัสผ่าน   | NPO_APPROVE<br>รวยงวน PO ขอขยายเป็ออ่าย/ถัง                                   | แงินเหลื่องเป็                                               |                                |                  |
| ออกจากระบบ สลับผู้ใช้                                         |                                                                               | IN REVISION U                                                |                                |                  |
| ระบบจัดซื้อจัดจ้าง                                            | ่≔ เลือกคำสั่งงาน 🛃 บันท์                                                     | ภ์กคำสั่งงาน                                                 |                                |                  |
| รายงานใบสั่งซื้อ แสดงยอดทั้งสัญญา และ<br>ยอดคงเหลือ >> NPO_OP | รหัสหน่วยงาน                                                                  | 03003                                                        |                                |                  |
| รายงานใบสั่งซื้อ ตามหน่วยงาน ระดับ                            |                                                                               | กรมธนารักษ์                                                  |                                |                  |
| รายการ >> NPO_CFPO                                            | รหัสหน่วยเบิกจ่าย                                                             | 0300300003                                                   | ถึง                            |                  |
| รายงาน PO ขอขยายเบิกจ่าย/กันเงิน<br>เหลื่อนปี >> NPO APPROVE  |                                                                               | กองบริหารการคลัง                                             |                                |                  |
| เหมด์จามป ออ้าม                                               | ปังบประมาณ                                                                    | 2564                                                         |                                |                  |
| เมยู่แห่ง ( แขงหม เหตุเ                                       | แหล่งของเงิน                                                                  | ٩                                                            | ถึง                            | ຊ ≡:             |
|                                                               | เอกสารการจัดซื้อ                                                              |                                                              | ถึง                            |                  |
|                                                               | รหัสผู้ขาย                                                                    | ٩                                                            | ถึง                            | ຊ ≡:             |
|                                                               | รายงานขยายเวลาเบิกจ่าย                                                        | 🔘 รายงานใบสั่งซื้อ/สั่งจ้าง ที่พัสดุ ขอขยายเบิกจ่าย (รอบม์   | มีนาคม)                        |                  |
|                                                               | เอกส 13เปล่งขอลงจาง<br>รอบ                                                    | 🔘 รายงานใบสั่งซื้อ/สั่งจ้าง ที่ สรก. ขออนุมัติขยายเบิกจ่าย   | ย (รอบมีนาคม)                  |                  |
|                                                               |                                                                               | 💿 รายงานใบสั่งซื้อ/สั่งจ้าง ที่ กรมบัญชีกลาง อนุมัติขยายเ    | เบิกจ่าย (รอบมีนาคม)           |                  |
|                                                               |                                                                               | 🔘 รายงานใบสั่งซื้อ/สั่งจ้าง ที่พัสดุ ขอขยายเบิกจ่าย (รอบก่   | ກັนຍາຍน)                       |                  |
|                                                               |                                                                               | 🔘 รายงานใบสั่งซื้อ/สั่งจ้าง ที่ สรก. ขออนุมัติขยายเบิกจ่าย   | ม (รอบกันยายน)                 |                  |
|                                                               | 🔿 รายงานใบสั่งซื้อ/สั่งจ้าง ที่ กรมบัญชีกลาง อนุมัติขยายเบิกจ่าย (รอบกันยายน) |                                                              |                                |                  |
|                                                               |                                                                               |                                                              |                                |                  |
|                                                               |                                                                               | 📾 แสดงรายงา                                                  | าน 🗎 ล้างข้อมูล                |                  |

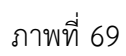

| การระบุรายละเอียดการเรียกรายงาน |                                                            |
|---------------------------------|------------------------------------------------------------|
| - รหัสหน่วยงาน                  | ระบบแสดงรหัสหน่วยงาน จำนวน 5 หลัก                          |
|                                 | ให้อัตโนมัติตามสิทธิที่ใช้บันทึกข้อมูล                     |
| - รหัสหน่วยเบิกจ่าย             | ระบบแสดงรหัสหน่วยเบิกจ่าย จำนวน 10 หลัก                    |
|                                 | ให้อัตโนมัติตามสิทธิที่ใช้บันทึกข้อมูล                     |
| - ปีงบประมาณ                    | ระบบแสดงปีงบประมาณปัจจุบันให้อัตโนมัติ                     |
|                                 | กรณีต้องการเรียกใบสั่งซื้อสั่งจ้างของปีงบประมาณอื่น        |
|                                 | ให้ระบุปีงบประมาณ                                          |
| - แหล่งของเงิน                  | ไม่ต้องระบุกรณีต้องการเรียกรายงานใบสั่งซื้อสั่งจ้าง        |
|                                 | ทั้งหมดทุกแหล่งของเงิน                                     |
|                                 | ระบุรหัสแหล่งของเงิน จำนวน 7 หลัก กรณที่ต้องการ            |
|                                 | เรียกรายงานตามแหล่งของเงิน                                 |
|                                 | สามารถระบุเป็นค่าช่วงข้อมูลได้ โดยกดปุ่ม 🔳                 |
|                                 | (ระบุหรือไม่ระบุก็ได้)                                     |
| - เอกสารการจัดซื้อ              | ไม่ต้องระบุกรณีต้องการเรียกรายงานใบสั่งซื้อสั่งจ้างทั้งหมด |
|                                 | ระบุเลขที่ใบสั่งซื้อสั่งจ้าง กรณีที่ต้องการเรียก           |
|                                 | รายงานใบสั่งซื้อสั่งจ้างเป็นบางรายการ                      |
|                                 | สามารถระบุเป็นค่าช่วงข้อมูลได้โดยกดปุ่ม 📃                  |
|                                 | (ระบุหรือไม่ระบุก็ได้)                                     |

| - รหัสผู้ขาย                          | ไม่ต้องระบุกรณีต้องการเรียกรายงานใบสั่งซื้อสั่งจ้าง<br>*    |
|---------------------------------------|-------------------------------------------------------------|
|                                       | ทั้งหมดทุกรหัสผู้ขาย                                        |
|                                       | ระบุรหัสแหล่งของเงิน จำนวน 10 หลัก กรณีที่ต้องการ           |
|                                       | เรียกรายงานเฉพาะผู้ขายนั้น ๆ                                |
|                                       | สามารถระบุเป็นค่าช่วงข้อมูลได้โดยกดปุ่ม 📃                   |
|                                       | (ระบุหรือไม่ระบุก็ได้)                                      |
| - รายงานขยายเวลาเบิกจ่าย              | กดปุ่ม 🧿 เลือกรายงานขยายเวลาเบิกจ่ายเอกสาร                  |
| เอกสารใบสั่งซื้อสั่งจ้าง              | ใบสั่งซื้อสั่งจ้างตามรอบ                                    |
| - กดปุ่ม  🖷 แสดงรายงาน เพื่อแสดง "ราย | งานใบสั่งซื้อ/สั่งจ้าง ที่ กรมบัญชีกลาง อนุมัติขยายเบิกจ่าย |

```
(รอบมีนาคม)" ตามภาพที่ 70
```

# รายงานใบสั่งซื้อ/สั่งจ้าง ที่ กรมบัญชีกลาง อนุมัติขยายเบิกจ่าย (รอบมีนาคม)

| =                      |                                |                        | 53                                             | บบรายงานหน่วยง<br>Agency Online Re | านภาครัฐ<br>port       |                   |                    |                 |               |                                   |
|------------------------|--------------------------------|------------------------|------------------------------------------------|------------------------------------|------------------------|-------------------|--------------------|-----------------|---------------|-----------------------------------|
| ชื่อผู้ใช้ : ทคสอบ UAT | หน่วยเบิกจ่าย <b>ดำแหน่ง</b> : | : บันทึก ดูแล 1 หน่วยเ | บิกจ่าย หลายศูนย์ต้นทุน สังกัด : กรมธนารักษ์   |                                    |                        |                   |                    |                 |               | Version:23/02/20                  |
| NPO_APPROVE            |                                |                        |                                                |                                    |                        |                   |                    |                 |               |                                   |
| รายงาน PO ขอขยาย       | แบิกจ่าย/กันเงินเหลื่อม        | ปี                     |                                                |                                    |                        |                   |                    |                 |               |                                   |
| <b>&lt;</b> กลับ       |                                |                        |                                                |                                    |                        |                   |                    |                 |               |                                   |
|                        |                                |                        |                                                |                                    |                        |                   |                    |                 |               |                                   |
|                        |                                |                        | รายงานใบสั่งซื้อ/สั่                           | งจ้าง ที่ กรมบัญชีกลาง อนุม้       | ัติขยายเบิกจ่าย (รอบม่ | มีนาคม)           |                    |                 |               |                                   |
|                        |                                |                        |                                                |                                    |                        |                   |                    |                 |               |                                   |
| พนวยงาน : 03003 กรม    | 20003                          |                        |                                                |                                    |                        |                   |                    |                 |               |                                   |
| ปังบประมาณ : 2564      | 20003                          |                        |                                                |                                    |                        |                   |                    |                 |               |                                   |
|                        |                                |                        |                                                |                                    |                        |                   |                    |                 |               |                                   |
|                        |                                |                        |                                                |                                    |                        |                   |                    |                 |               |                                   |
| ₹ ₹                    | <b>II I I</b>                  | Excel                  | PDF                                            |                                    |                        |                   | ຈຳນວນ              | 25              |               | <ul> <li>รายการต่อหน้า</li> </ul> |
| เอกสารจัดซื้อ          | วันที่เอกสาร                   | รหัสแหล่งของเงิน       | ชื่อผู้ขาย                                     | เลขที่อ้างอิงภายใน                 | มูลค่าทั้งใบ PO        | มูลค่า PO คงเหลือ | วันที่สิ้นสุดสัญญา | รหัส<br>จังหวัด | หน่วยเบิกจ่าย | กันเงินไว้เบิกเหลื่อมปี           |
| 4001000095             | 27.10.2563                     | 6311310                | บริษัท ซิมส์ คอมพิวเตอร์ จำกัด                 | CX04/2564                          | 1,000,000.00           | 0.00              | 27.10.2563         | 1000            | 0300300003    | 40                                |
| 4001000320             | 17.07.2563                     | 6311500                | บริษัท อะเมคเกอร์ ดีซายน์ แอนด์ เพ่อร์นิสจำกัด |                                    | 5,000,000.00           | 0.00              | 16.12.2563         | 1000            | 0300300003    | 40                                |
| 4001000322             | 16.12.2563                     | 6311410                | จักรวาลโฟโต้เอ็กซ์เพรสโดยนายสมชาย บวรสมสถ      | ษดี์ testoveryear                  | 56,666.00              | 0.00              | 16.12.2563         | 1000            | 0300300003    | 40                                |
| 4001000323             | 06.07.2563                     | 6311500                | บริษัท อะเมคเกอร์ คีซายน์ แอนด์ เฟอร์นิสจำกัด  |                                    | 15,000,000.00          | 15,000,000.00     | 16.12.2563         | 1000            | 0300300003    | 40                                |
| 4001000326             | 13.08.2563                     | 6311500                | บริษัท อะเมคเกอร์ ดีซายน์ แอนด์ เฟอร์นิสจำกัด  |                                    | 6,400,000.00           | 0.00              | 16.12.2563         | 1000            | 0300300003    | 40                                |
| 4001000327             | 04.08.2563                     | 6311500                | บริษัท อะเมคเกอร์ ดีซายน์ แอนด์ เฟอร์นิสจำกัด  |                                    | 28,000,000.00          | 0.00              | 16.12.2563         | 1000            | 0300300003    | 40                                |
| 4001000915             | 01.09.2563                     | 6311220                | บริษัท สินทวีทรัพย์ จำกัด                      | 1/11                               | 10,000.00              | 0.00              | 01.09.2563         | 1000            | 0300300003    | 40                                |
| 4001000920             | 16.02.2564                     | 6311230                | บริษัท สินทวีทรัพย์ จำกัด                      | 1/2563                             | 100.00                 | 100.00            | 16.02.2564         | 1000            | 0300300003    | 40                                |
| 4001000932             | 01.09.2563                     | 6311220                | บริษัท สินทวีทรัพย์ จำกัด                      | 1/11                               | 10,000.00              | 10,000.00         | 01.09.2563         | 1000            | 0300300003    | 40                                |
| 4001001838             | 08.05.2563                     | 6311230                | บริษัท WebMaster จำกัด VD1                     | 1212                               | 15,000.00              | 7,500.00          | 31.03.2564         | 1000            | 0300300003    | 40                                |
| 4001001839             | 08.05.2563                     | 6311230                | บริษัท WebMaster จำกัด VD1                     | 1212                               | 15,000.00              | 7,500.00          | 31.03.2564         | 1000            | 0300300003    | 40                                |
| 4001001841             | 08.05.2563                     | 6311230                | บริษัท WebMaster จำกัด VD1                     | 1212                               | 15,000.00              | 7,500.00          | 31.03.2564         | 1000            | 0300300003    | 40                                |
| 4001001843             | 08.05.2563                     | 6311230                | บราษท WebMaster จากด VD1                       | 1212                               | 7,500.00               | 7,500.00          | 31.03.2564         | 1000            | 0300300003    | 40                                |
| 4001001860             | 05.03.2564                     | 6311230                | บริษท WebMaster จากด VD1                       | 1212                               | 15,000.00              | 15,000.00         | 31.03.2564         | 1000            | 0300300003    | 40                                |
| 4001001861             | 05.03.2564                     | 6311230                | บริษัท WebMaster จำกัด VD1                     | 1212                               | 7,500,00               | 7 500.00          | 31.03.2504         | 1000            | 0300300003    | 40                                |
| 4001001862             | 05.03.2564                     | 6311230                | บริษัท WebMaster จำกัด VD1                     | 1212                               | 15 000 00              | 15,000,00         | 31.03.2564         | 1000            | 0300300003    | 40                                |
| 4001001864             | 05.03.2564                     | 6311230                | บริษัท WebMaster จำกัด VD1                     | 1212                               | 15,000.00              | 7 500.00          | 31.03.2564         | 1000            | 0300300003    | 40                                |
| 4001001865             | 05.03.2564                     | 6311230                | บริษัท WebMaster จำกัด VD1                     | 1212                               | 22,500.00              | 7,500.00          | 31.03.2564         | 1000            | 0300300003    | 40                                |
| 4001001866             | 05.03.2564                     | 6311230                | บริษัท WebMaster จำกัด VD1                     | 1212                               | 15.000.00              | 7,500.00          | 31.03.2564         | 1000            | 0300300003    | 40                                |
| 4001001867             | 05.03.2564                     | 6311230                | บริษัท WebMaster จำกัด VD1                     | 1212                               | 15,000.00              | 14,000.00         | 31.03.2564         | 1000            | 0300300003    | 40                                |
| 4001001868             | 05.03.2564                     | 6311230                | บริษัท WebMaster จำกัด VD1                     | 1212                               | 15,000.00              | 7,000.00          | 31.03.2564         | 1000            | 0300300003    | 40                                |
| 4001001873             | 17.06.2563                     | 6311230                | บริษัท WebMaster จำกัด VD1                     | 1212                               | 40,000.00              | 20,000.00         | 10.03.2564         | 1000            | 0300300003    | 40                                |
| 4001001874             | 17.06.2563                     | 6311230                | บริษัท WebMaster จำกัด VD1                     | 1212                               | 40,000.00              | 20,000.00         | 10.03.2564         | 1000            | 0300300003    | 40                                |
| 4001001929             | 08.05.2563                     | 6311230                | บริษัท WebMaster จำกัด VD1                     | 1212                               | 15,000.00              | 0.00              | 31.03.2564         | 1000            | 0300300003    | 40                                |
|                        |                                |                        |                                                |                                    |                        |                   |                    |                 |               |                                   |
| จำนวนเอกสารทั้         | งหมด 78 รายการ                 |                        |                                                |                                    |                        | 1                 | 2 3 4              | #               | Q หน้าถัดไป   | หน้าสดท้าย                        |
| จำนวนหน้าทั้งหง        | งด 4 หน้า                      |                        |                                                |                                    |                        |                   |                    |                 |               |                                   |
|                        |                                |                        |                                                |                                    |                        |                   |                    |                 |               |                                   |

ภาพที่ 70

#### ้คำอธิบาย "รายงานใบสั่งซื้อ/สั่งจ้าง ที่ กรมบัญชีกลาง อนุมัติขยายเบิกจ่าย (รอบมีนาคม)" ดังนี้

| - เอกสารจัดซื้อ           | ระบบแสดงเลขที่ใบสั่งซื้อสั่งจ้าง                  |
|---------------------------|---------------------------------------------------|
| - วันที่เอกสาร            | ระบบแสดงวันที่ใบสั่งซื้อ                          |
| - รหัสแหล่งของเงิน        | ระบบแสดงรหัสแหล่งของเงิน                          |
| - ชื่อผู้ขาย              | ระบบแสดงชื่อผู้ขาย                                |
| - เลขที่อ้างอิงภายใน      | ระบบแสดงเลขที่ใบสั่งซื้อ/สัญญา                    |
| - มูลค่าทั้งใบ PO         | ระบบแสดงจำนวนเงินสุทธิทั้งใบของใบสั่งซื้อสั่งจ้าง |
| - มูลค่า PO คงเหลือ       | ระบบแสดงจำนวนเงินคงเหลือ                          |
| - วันที่สิ้นสุดสัญญา      | ระบบแสดงวันที่สิ้นสุดสัญญา                        |
| - รหัสจังหวัด             | ระบบแสดงรหัสจังหวัด                               |
| - รหัสหน่วยเบิกจ่าย       | ระบบแสดงรหัสหน่วยเบิกจ่าย                         |
| - กันเงินเงินไว้เหลื่อมปี | ระบบแสดงสถานะกันเงินไงเหลื่อมปี                   |
|                           | 40 หมายถึง กรมบัญชีกลางขยายอนุมัติกันเหลื่อมปี    |
|                           | รอบมีนาคม                                         |

- สามารถ Export File ในรูปแบบ Excel และ PDF ได้ โดยกดปุ่ม 🚺 Excel หรือ [ 🔤 PDF

#### 4.2.1 รายงานใบสั่ง/ซื้อสั่งจ้าง ที่พัสดุขอขยายการเบิกจ่าย (รอบกันยายน)

รายงานใบสั่งซื้อ/สั่งจ้าง ที่พัสดุขอขยายการเบิกจ่าย (รอบกันยายน) เป็นรายงานที่ใช้สำหรับ ตรวจสอบใบสั่งซื้อสั่งจ้างที่พัสดุได้ดำเนินการขอขยายเวลาเบิกจ่ายเงิน (List) ผ่านแบบฟอร์ม อส01 » แสดง รายการ PO ขอขยายเบิกจ่าย-กันเหลื่อมปี (List) สำหรับรอบเดือนกันยายนน ในระบบ New GFMIS Thai

#### ขั้นตอนการเข้าสู่หน้าจอรายงาน

เมื่อเข้าสู่หน้าจอระบบรายงานหน่วยงานภาครัฐ หน้าจะแสดงระบบงานต่างๆ ตามภาพที่ 71

กดปุ่ม ระบบจัดซื้อจัดจ้าง ระบบแสดงเมนูรายงานของระบบจัดซื้อจัดจ้าง

 กดปุ่ม <u>» รายงาน PO ขอขยายเบิกจ่าย/กันเงินเหลื่อมปี</u> ระบบแสดงเมนูรายงาน PO ขอขยายเบิกจ่าย/ กันเงินเหลื่อมปีต่างๆ

- กดปุ่ม <sup>» รายงาน PO ขอขยายเบิกจ่าย/กันเงินเหลื่อมปี NPO\_APPROVE</sup> (รายงาน PO ขอขยายเบิกจ่าย/กันเงิน เหลื่อมปี NPO\_APPROVE) เพื่อเข้าสู่หน้าจอการเรียกรายงาน ตามภาพที่ 72

|                                                                                                    | ≡< ระบบรายงานหน่วยงานภาครัฐ<br>Agency Online Report                                                                                                    |                  |
|----------------------------------------------------------------------------------------------------|----------------------------------------------------------------------------------------------------|------------------|
| รพัลญี่ไข้ : 403003000031001<br>เข้ารู้ประบบเมื่อ : 032451<br>ข้อมูลญี่ไข้   แก้ไขาทัลค่าน<br>ออกจากระบบ   สลับผู้ไข้<br>เมื่อกระบบการที่ต้องการ<br>เมนูตัดไป   กลับหน้าหลัก | <ul> <li>ระบบรายงานหน่วยงานภาครัฐ<br/>Agency Online Report</li> <li>ซึ่งผู้ใช้: พลสอบ UAT หน่วยเบิดจ่าย ดำแหน่ง: บันทึก ดูแล 1 หน่วยเบิดจ่าย หลายศูนย์พันทุน สังกัด: กรมอนารักษ์</li> <li>ระบบจัดซื้อจัดอ้าง</li> <li>ระบบจัดซื้อจัดอ้าง</li> <li>รายงานในสังขึ้อสังกัง</li> <li>รายงานในสังขึ้อสังกัง</li> <li>รายงานในสังขึ้อสังกัง</li> <li>รายงานในสังขึ้อสังกัง</li> <li>รายงานในสังขึ้อสังกัง</li> <li>รายงานในสังขึ้อสังกัง</li> <li>รายงานในสังขึ้อสังกัง</li> <li>รายงาน PO ขอขยายเปิดจ่าย/กันเงินเหลือมปี</li> <li>รายงานในสังขึ้อ แสดงอดทั้งสัญญา และยอดคงเหลือ NPO_OP</li> <li>รายงานในสังขึ้อ เลตงอดทั้งสัญญา และยอดคงเหลือ NPO_CPD</li> <li>รายงานในสังขึ้อ เลตงอดทั้งสัญญา และยอดคงเหลือ NPO_CPD</li> <li>รายงานที่ยายงริม</li> </ul> | Version:23/02/20 |
|                                                                                                    | ระบบรับและนำส่งรายได้           ระบบบัญชีแยกประเภท           ระบบบัญชีแยกประเภท           ระบบบัญชีนจิหาร           ระบบบัญชีสินหรัพย์กาวร                                                                                                    |                  |

|                                                                                                    | E                                                                                                    | ระบบรายงาน<br>Agency O                                             | หน่วยงานภาครัฐ<br>nline Report |  |  |  |  |
|----------------------------------------------------------------------------------------------------|----------------------------------------------------------------------------------------------------|--------------------------------------------------------------------|--------------------------------|--|--|--|--|
| รพัสผู้ใช้ : A03003000031001                                                                                                    | ซื่อผู้ใช้ : ทดสอบ UAT หน่วยเบิกจ่าย  พำแหน่ง : บันทึก ดูแล 1 หน่วยเบิกจ่าย หลายศูนย์ต้นทุน <b>สังกัด</b> : กรมธนารักษ์ Version:2 |                                                                    |                                |  |  |  |  |
| เข้าสู่ระบบเมื่อ : 15:39:47                                                                                                    | NPO_APPROVE                                                                                                    |                                                                    |                                |  |  |  |  |
| ข้อมูลผู้ใช้   แก้ไขรหัสผ่าน<br>ออกจากระบบ   สลับผู้ใช้                                                                                                    | รายงาน PO ขอขยายเบิกจ่าย/กับ                                                                                                    | มเงินเหลือมปี                                                      |                                |  |  |  |  |
| ระบบจัดซื้อจัดจ้าง                                                                                                    | ≔ เลือกคำสั่งงาน 🛃 บันร่                                                                                                    | ทึกคำสั่งงาน                                                       |                                |  |  |  |  |
| รายงานใบสั่งซื้อ แสดงยอดทั้งสัญญา และ<br>ยอดคงเหลือ >> NPO_OP                                                                                                    | รหัสหน่วยงาน                                                                                                    | 03003                                                              |                                |  |  |  |  |
| รายงานใบสั่งซื้อ ตามหน่วยงาน ระดับ                                                                                                    |                                                                                                    | กรมธนารักษ์                                                        |                                |  |  |  |  |
| รายการ >> NPO_CFPO                                                                                                    | รหัสหน่วยเบิกจ่าย                                                                                                    | 0300300003                                                         | ถึง                            |  |  |  |  |
| รายงาน PO ขอขยายเปิกจ่าย/กันเงิน                                                                                                    |                                                                                                    | กองบริหารการคลัง                                                   |                                |  |  |  |  |
| เทลขมบ >> NPO_APPROVE                                                                                                    | ปึงบประมาณ                                                                                                    | 2563                                                               |                                |  |  |  |  |
| and and a second second s | แหล่งของเงิน                                                                                                    | Q                                                                  | ถึง Q 🚍                        |  |  |  |  |
|                                                                                                    | เอกสารการจัดซื้อ                                                                                                    |                                                                    | ña 📃 🔤                         |  |  |  |  |
|                                                                                                    | 0000000                                                                                                    |                                                                    |                                |  |  |  |  |
|                                                                                                    | รหัสผู้ขาย                                                                                                    | ۹                                                                  | ถึง Q 📰                        |  |  |  |  |
|                                                                                                    | รายงานขยายเวลาเบิกจ่าย<br>เวาสารในสั่งสิ้าสั่งก้าง                                                                                | 🔘 รายงานใบสั่งซื้อ/สั่งจ้าง ที่พัสดุ ขอขยายเบิกจ่าย (รอบ           | มีนาคม)                        |  |  |  |  |
|                                                                                                    | 10111111101110111111<br>50U                                                                                                    | 🔘 รายงานใบสั่งซื้อ/สั่งจ้าง ที่ สรก. ขออนุมัติขยายเบิกจ่าย         | ย (รอบมีนาคม)                  |  |  |  |  |
|                                                                                                    | 🔿 รายงานใบสั่งซื้อ/สั่งจ้าง ที่ กรมบัญชีกลาง อนุมัติขยายเบิกจ่าย (รอบมีนาคม)                                                      |                                                                    |                                |  |  |  |  |
|                                                                                                    |                                                                                                    | (๑) รายงานใบสั่งชื่อ/สั่งจ้าง ที่พัสดุ ของยายเบิกจ่าย (รอบกันยายน) |                                |  |  |  |  |
|                                                                                                    |                                                                                                    | 🔘 รายงานใบสั่งซื้อ/สั่งจ้าง ที่ สรก. ขออนุมัติขยายเบิกจ่าย         | ย (รอบกันยายน)                 |  |  |  |  |
|                                                                                                    |                                                                                                    | 🔘 รายงานใบสั่งซื้อ/สั่งจ้าง ที่ กรมบัญชีกลาง อนุมัติขยาย           | เบิกจ่าย (รอบกันยายน)          |  |  |  |  |
|                                                                                                    |                                                                                                    | - 01                                                               |                                |  |  |  |  |
|                                                                                                    |                                                                                                    |                                                                    |                                |  |  |  |  |
|                                                                                                    |                                                                                                    | 庙 แสดงรายงา                                                        | าน ส้างข้อมูล                  |  |  |  |  |

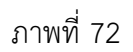

#### การระบุรายละเอียดการเรียกรายงาน

- รหัสหน่วยงาน

ระบบแสดงรหัสหน่วยงาน จำนวน 5 หลัก ให้อัตโนมัติตามสิทธิที่ใช้บันทึกข้อมูล

| - รหัสหน่วยเบิกจ่าย                    | ระบบแสดงรหัสหน่วยเบิกจ่าย จำนวน 10 หลัก                                                                                  |
|----------------------------------------|----------------------------------------------------------------------------------------------------|
|                                        | ให้อัตโนมัติตามสิทธิที่ใช้เป็นทึกข้อมล                                                                                   |
| -                                      | ระบบแสดงปีงบประมาณปัจจบันให้อัตโนมัติ                                                                                    |
|                                        | กรณีต้องการเรียกใบสั่งตื้อสั่งจ้างของปีงบประบาณอื่น                                                                      |
|                                        | ให้ระบบไบบประบาณ ตัวอย่างระบบ 2563                                                                                       |
| - แรงอ่าจเองเรีย                       | งกระบุบงบบระลาณ กระบบบางระบุ 2000<br>ไข่ต้องระบบรรถีต้องการเรียกรายงางปังเส้งศื้อสังอ้าง                                 |
|                                        | ເລຍາຍາຍາຍ ເບິ່ງມີ ເອຍາຍາຍ ເປັນ ເອຍາຍາຍ ເອຍາຍາຍ<br>ອ້ອງ<br>ເອຍາຍາຍ ແລະ ເອຍາຍາຍ ເອຍາຍາຍ ເອຍາຍາຍ ເອຍາຍາຍ ເອຍາຍາຍ ເອຍາຍາຍ ເອ |
|                                        | พงพมพทุกแหทยง ขยงงาน                                                                                                    |
|                                        | ระบุรทสแทสงของเงน ง เน่นน / ทสก กรแทตองการ                                                                               |
|                                        | เวยกวายงานตามแพลงของเงน                                                                                                  |
|                                        | สามารถระบุเบนคาชวงขอมูลเด เดยกดบุม 📑                                                                                     |
| 2                                      | (ระบุหรอโมระบุกิโด)                                                                                                    |
| - เอกสารการจัดซือ                      | ไม่ต้องระบุกรณีต้องการเรียกรายงานใบสั่งซื้อสั่งจ้างทั้งหมด                                                               |
|                                        | ระบุเลขที่ใบสังซือสังจ้าง กรณีที่ต้องการเรียก                                                                            |
|                                        | รายงานใบสั่งซื้อสั่งจ้างเป็นบางรายการ                                                                                    |
|                                        | สามารถระบุเป็นค่าช่วงข้อมูลได้โดยกดปุ่ม 🛄                                                                                |
|                                        | (ระบุหรือไม่ระบุก็ได้)                                                                                                   |
| - รหัสผู้ขาย                           | ไม่ต้องระบุกรณีต้องการเรียกรายงานใบสั่งซื้อสั่งจ้าง                                                                      |
|                                        | ทั้งหมดทุกรหัสผู้ขาย                                                                                                    |
|                                        | ระบุรหัสแหล่งของเงิน จำนวน 10 หลัก กรณีที่ต้องการ                                                                        |
|                                        | เรียกรายงานเฉพาะผู้ขายนั้น ๆ                                                                                             |
|                                        | สามารถระบุเป็นค่าช่วงข้อมูลได้โดยกดปุ่ม 🔲                                                                                |
|                                        | (ระบุหรือไม่ระบุก็ได้)                                                                                                   |
| - รายงานขยายเวลาเบิกจ่าย               | กดปุ่ม 💽 เลือกรายงานขยายเวลาเบิกจ่ายเอกสาร                                                                               |
| เอกสารใบสั่งซื้อสั่งจ้าง               | ใบสั่งซื้อสั่งจ้างตามรอบ                                                                                                 |
| - กดปุ่ม 🖷 แสดงรายงาน เพื่อแสดง "รายงา | านใบสั่ง/ซื้อสั่งจ้าง ที่พัสดุขอขยายการเบิกจ่าย (รอบ                                                                     |
| กันยายน)" ตามภาพที่ 73                 | 1                                                                                                    |

|        | റെ  | 4     | ഷ്   | 4   | 9/    | d    | 2            | -     |      | . v .        |  |
|--------|-----|-------|------|-----|-------|------|--------------|-------|------|--------------|--|
| รายงาเ | มไข | เส้ง/ | /ซิอ | ส่ง | จ้าง  | ที่ใ | พัสดขอขยายกา | รเบิก | จ่าย | (รอบกันยายน) |  |
|        |     |       |      |     | • • • |      |              |       | •••• | (**********  |  |

| =                               |                                |                         | 5                                                  | ะบบรายงานหน่วยง<br>Agency Online Re | านภาครัฐ<br>port     |                   |                    |                 |               |                                   |
|---------------------------------|--------------------------------|-------------------------|----------------------------------------------------|-------------------------------------|----------------------|-------------------|--------------------|-----------------|---------------|-----------------------------------|
| ชื่อผู้ใช้ : ทคสอบ UAT          | หน่วยเบิกจ่าย <b>ตำแหน่ง</b> : | : บันทึก ดูแล 1 หน่วยเป | ปกจ่าย หลายศูนย์ต้นทุน <b>สังกัด</b> : กรมธนารักษ์ |                                     |                      |                   |                    |                 |               | Version:23/02/2021                |
| NPO_APPROVE<br>รายงาน PO ขอขยาย | เบิกจ่าย/กันเงินเหลื่อม        | ปี                      |                                                    |                                     |                      |                   |                    |                 |               |                                   |
| < กลับ                          |                                |                         |                                                    |                                     |                      |                   |                    |                 |               |                                   |
|                                 |                                |                         |                                                    |                                     |                      |                   |                    |                 |               |                                   |
|                                 |                                |                         | รายงานใบล่                                         | ไงซื้อ/สั่งจ้าง ที่พัสดุ ขอขยาย     | เบิกจ่าย (รอบกันยายน | )                 |                    |                 |               |                                   |
| หน่วยงาน : 03003 กรม            | ธนารักษ์                       |                         |                                                    |                                     |                      |                   |                    |                 |               |                                   |
| หน่วยเบิกจ่าย : 030030          | 0003                           |                         |                                                    |                                     |                      |                   |                    |                 |               |                                   |
| ปังบประมาณ : 2563               |                                |                         |                                                    |                                     |                      |                   |                    |                 |               |                                   |
|                                 |                                |                         |                                                    |                                     |                      |                   |                    |                 |               |                                   |
|                                 |                                |                         |                                                    |                                     |                      |                   |                    |                 |               |                                   |
| - <b>I</b>                      |                                | Excer                   | POP                                                |                                     |                      |                   | จำนวเ              | 100             |               | <ul> <li>รายการต่อหน้า</li> </ul> |
| เอกสารจัดซื้อ                   | วันที่เอกสาร                   | รหัสแหล่งของเงิน        | ซื่อผู้ขาย                                         | เลขที่อ้างอิงภายใน                  | มูลค่าทั้งใบ PO      | มูลค่า PO คงเหลือ | วันที่สิ้นสุดสัญญา | รหัส<br>จังหวัด | หน่วยเบิกจ่าย | กันเงินไว้เบิกเหลื่อมปี           |
| 4001003989                      | 08.05.2563                     | 6311230                 | บริษัท เทพนรินทร์ รุ่งเรืองโยธากิจ จำกัด           | Testan                              | 500.00               | 500.00            | 31.03.2564         | 1000            | 0300300003    | 21                                |
| 4001003991                      | 08.05.2563                     | 6311230                 | บริษัท เทพนรินทร์ รุ่งเรืองโยธากิจ จำกัด           | Testari                             | 250.00               | 250.00            | 31.03.2564         | 1000            | 0300300003    | 21                                |
| 4001003998                      | 01.05.2563                     | 6311230                 | บริษัท เทพนรินทร์ รุ่งเรืองโยธากิจ จำกัด           | Testaa                              | 250.00               | 250.00            | 31.05.2564         | 1000            | 0300300003    | 21                                |
| จำนวนเอกสารทั้ง                 | หมด 3 รายการ                   |                         |                                                    |                                     |                      |                   |                    |                 |               |                                   |
| จานวนหนาทงหม                    | ด1หนา                          |                         |                                                    |                                     |                      |                   |                    |                 |               |                                   |
|                                 |                                |                         |                                                    |                                     |                      |                   |                    |                 |               |                                   |
|                                 |                                |                         |                                                    |                                     |                      |                   |                    |                 |               |                                   |

ภาพที่ 73

#### ้คำอธิบาย "รายงานใบสั่ง/ซื้อสั่งจ้าง ที่พัสดุขอขยายการเบิกจ่าย (รอบกันยายน)" ดังนี้

- เอกสารจัดซื้อ ระบบแสดงเลขที่ใบสั่งซื้อสั่งจ้าง - วันที่เอกสาร ระบบแสดงวันที่ใบสั่งซื้อ - รหัสแหล่งของเงิน ระบบแสดงรหัสแหล่งของเงิน - ชื่อผู้ขาย ระบบแสดงชื่อผู้ขาย - เลขที่อ้างอิงภายใน ระบบแสดงเลขที่ใบสั่งซื้อ/สัญญา - มูลค่าทั้งใบ PO ระบบแสดงจำนวนเงินสุทธิทั้งใบของใบสั่งซื้อสั่งจ้าง - มูลค่า PO คงเหลือ ระบบแสดงจำนวนเงินคงเหลือ - วันที่สิ้นสุดสัญญา
  - ระบบแสดงวันที่สิ้นสุดสัญญา
  - ระบบแสดงรหัสจังหวัด
  - ระบบแสดงรหัสหน่วยเบิกจ่าย
    - ระบบแสดงสถานะกันเงินเงินไว้เหลื่อมปี
      - 21 หมายถึง ขอขยายการเบิกจ่าย (List) (รอบกันยายน) แล้ว

- สามารถ Export File ในรูปแบบ Excel และ PDF ได้ โดยกดปุ่ม 🚺 💷 หรือ 🛽 💷 PDF

- รหัสจังหวัด

- รหัสหน่วยเบิกจ่าย

- กันเงินเงินไว้เหลื่อมปี

# 4.2.5 รายงานใบสั่ง/ซื้อสั่งจ้าง ที่ สรก. ขออนุมัติขยายเบิกจ่าย (รอบกันยายน)

รายงานใบสั่งซื้อ/สั่งจ้าง ที่ สรก. ขออนุมัติขยายเบิกจ่าย (รอบกันยายน) เป็นรายงานที่ส่วน ราชการใช้ตรวจสอบใบสั่งซื้อสั่งจ้าง (PO) ที่หน่วยงานต้นสังกัดได้ทำการอนุมัติขยายเบิกจ่ายเงิน (Confirm) ผ่านแบบฟอร์ม อส03 » อนุมัติรายการใบสั่งซื้อจ้าง ขยายเบิกจ่ายกันเหลื่อมปี (Confirm) เพื่อขออนุมัติขยาย เวลาเบิกจ่ายเงิน สำหรับรอบเดือนกันยายน ในระบบ New GFMIS Thai แล้ว

#### ขั้นตอนการเข้าสู่หน้าจอรายงาน

เมื่อเข้าสู่หน้าจอระบบรายงานหน่วยงานภาครัฐ หน้าจะแสดงระบบงานต่างๆ ตามภาพที่ 74

- กดปุ่ม ระบบจัดซื้อจัดจ้าง ระบบแสดงเมนูรายงานของระบบจัดซื้อจัดจ้าง
- กดปุ่ม <u>» รายงาน PO ขอขยายเบิกจ่าย/กันเงินเหลื่อมปี</u> ระบบแสดงเมนูรายงาน PO ขอขยายเบิกจ่าย/ กันเงินเหลื่อมปีต่างๆ
- กดปุ่ม » รายงาน PO ขอขยายเบิกจ่าย/กันเงินเหลื่อมปี NPO\_APPROVE (รายงาน PO ขอขยายเบิกจ่าย/กันเงิน

เหลื่อมปี NPO\_APPROVE) เพื่อเข้าสู่หน้าจอการเรียกรายงาน ตามภาพที่ 75

| New GFMIS                                                                                                    | ≤ ระบบรายงานหน่วยงานภาครัฐ<br>Agency Online Report                                                                                                    |                  |
|----------------------------------------------------------------------------------------------------|----------------------------------------------------------------------------------------------------|------------------|
| รทัสผู้ใช้ : A03003000031001<br>เข้าสระบบเมื่อ : 03:24:51                                                                           | ชื่อผู้ใช้ : ทดสอบ UAT หน่วยเบ็กจ่าย ดำแหน่ง : บันทึก ดูแล 1 หน่วยเบ็กจ่าย หลายศูนย์ดันทุน สังกัด : กรมธนารักษ์                                                                                                    | Version:23/02/20 |
| (ขญะอุบันมีอ:10.2.251<br>ข้อมูมผู้ใช้   มกใจรหัสดำน<br>ออกจากระบบ   สมัยผู้ใช้<br>เสือกรายการที่ต้องการ<br>เมมูมัตไป   กลับหน้าหลัก | ระบบการบริหารงบประมาณ<br>ระบบจัดซื้อจัดจ้าง<br>> รายงานใบสั่งชื่อสังร้าง<br>> รายงานใบสั่งชื่อสังร้าง<br>> รายงานใบสั่งชื่อ แสดงขอดทั้งสัญญา และขอดคงเหลือ NPO_OP<br>> รายงานใบสั่งชื่อ แสดงขอดทั้งสัญญา และขอดคงเหลือ NPO_OP<br>> รายงานใบสั่งชื่อ คมหน่วยงาน ระดับรายการ NPO_CFPO<br>> รายงาน PO ของขายเปิกจ่าย/กันใจแหลือมปี NPO_APPROVE |                  |
|                                                                                                    | » รายงานท้ายฟอร์ม<br>ระบบเบิกจ่าย                                                                                                    |                  |
|                                                                                                    | ระบบรับและนำส่งรายได้                                                                                                    |                  |
|                                                                                                    | ระบบบัญชีแยกประเภท                                                                                                    |                  |
|                                                                                                    | ระบบบัญชีบริหาร                                                                                                    |                  |
|                                                                                                    | ระบบบัญชีสินหรัพย์ถาวร                                                                                                    |                  |

ภาพที่ 74

| New GFMIS                                                                              | E                                           | ระบบรายงานเ<br>Agency Or                                                    | หน่วยงานภาครัฐ<br>nline Report |                   |
|----------------------------------------------------------------------------------------|---------------------------------------------|-----------------------------------------------------------------------------|--------------------------------|-------------------|
| รพัสผู้ใช้ : A03003000031001                                                           | <b>ชื่อผู้ใช้ :</b> ทดสอบ UAT หน่วยเบิกจ่าย | ม <b>ตำแหน่ง</b> : บันทึกดูแล 1 หน่วยเบิกจ่าย หลายศูนย์ต้นทุน <b>สังกัง</b> | ด : กรมธนารักษ์                | Version:23/02/20: |
| เข้าสู่ระบบเมื่อ : 15:39:47<br>ข้อมูลผู้ไข้   แก้ไขรหัสผ่าน<br>ออกจากระบบ   สลับผู้ไข้ | NPO_APPROVE<br>รายงาน PO ขอขยายเบิกจ่าย/กัน | เงินเหลื่อมปี                                                               |                                |                   |
| ระบบจัดซื้อจัดจ้าง                                                                     | ≔ เลือกคำสั่งงาน 🛃 🕁 บันท์                  | iกคำสั่งงาน                                                                 |                                |                   |
| รายงานใบสั่งซื้อ แสดงยอดทั้งสัญญา และ<br>ยอคคงเหลือ >> NPO_OP                          | รหัสหน่วยงาน                                | 03003                                                                       |                                |                   |
| รายงานใบสั่งซื้อ ตามหน่วยงาน ระดับ                                                     |                                             | กรมธนารักษ์                                                                 |                                |                   |
| รายการ >> NPO_CFPO                                                                     | รหัสหน่วยเบิกจ่าย                           | 0300300003                                                                  | ถึง                            |                   |
| รายงาน PO ขอขยายเบิกจ่าย/กันเงิน<br>เหลื่อมปี >> NPO APPROVE                           |                                             | กองบริหารการคลัง                                                            |                                |                   |
| เหมด์สไปได้มีเหม้าหลัด                                                                 | ปึงบประมาณ                                  | 2563                                                                        |                                |                   |
| เมษูแทรง   แม่งหน่ เหม่า                                                               | แหล่งของเงิน                                | ۵                                                                           | ถึง                            | Q =:              |
|                                                                                        | เอกสารการจัดซื้อ                            |                                                                             | ถึง                            | =                 |
|                                                                                        | รหัสผู้ขาย                                  | ٩                                                                           | ถึง                            | Q =               |
|                                                                                        | รายงานขยายเวลาเบิกจ่าย                      | 🔘 รายงานใบสั่งซื้อ/สั่งจ้าง ที่พัสดุ ขอขยายเบิกจ่าย (รอบม์                  | มีนาคม)                        |                   |
|                                                                                        | เอกสาร เปลงขอสงจาง<br>รอบ                   | 🔘 รายงานใบสั่งซื้อ/สั่งจ้าง ที่ สรก. ขออนุมัติขยายเบิกจ่าย                  | (รอบมีนาคม)                    |                   |
|                                                                                        |                                             | 🔘 รายงานใบสั่งซื้อ/สั่งจ้าง ที่ กรมบัญชีกลาง อนุมัติขยายเ                   | บิกจ่าย (รอบมีนาคม)            |                   |
|                                                                                        |                                             | 🔘 รายงานใบสั่งซื้อ/สั่งจ้าง ที่พัสดุ ขอขยายเบิกจ่าย (รอบก่                  | ันยายน)                        |                   |
|                                                                                        |                                             | 💿 รายงานใบสั่งซื้อ/สั่งจ้าง ที่ สรก. ขออนุมัติขยายเบิกจ่าย                  | (รอบกันยายน)                   |                   |
|                                                                                        |                                             | รายงานใบสั่งซื้อ/สั่งจ้าง ที่ กรมบัญชีกลาง อนุมัติขยายเ                     | บิกจ่าย (รอบกันยายน)           |                   |
|                                                                                        |                                             | _ • 1                                                                       |                                |                   |
|                                                                                        |                                             | <b>届</b> แสดงรายงา                                                          | น 🛢 ล้างข้อมูล                 |                   |

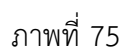

# การระบุรายละเอียดการเรียกรายงาน

| - รหัสหน่วยงาน      | ระบบแสดงรหัสหน่วยงาน จำนวน 5 หลัก                          |
|---------------------|------------------------------------------------------------|
|                     | ให้อัตโนมัติตามสิทธิที่ใช้บันทึกข้อมูล                     |
| - รหัสหน่วยเบิกจ่าย | ระบบแสดงรหัสหน่วยเบิกจ่าย จำนวน 10 หลัก                    |
|                     | ให้อัตโนมัติตามสิทธิที่ใช้บันทึกข้อมูล                     |
| - ปีงบประมาณ        | ระบบแสดงปีงบประมาณปัจจุบันให้อัตโนมัติ                     |
|                     | กรณีต้องการเรียกใบสั่งซื้อสั่งจ้างของปีงบประมาณอื่น        |
|                     | ให้ระบุปีงบประมาณ                                          |
| - แหล่งของเงิน      | ไม่ต้องระบุกรณีต้องการเรียกรายงานใบสั่งซื้อสั่งจ้าง        |
|                     | ทั้งหมดทุกแหล่งของเงิน                                     |
|                     | ระบุรหัสแหล่งของเงิน จำนวน 7 หลัก กรณที่ต้องการ            |
|                     | เรียกรายงานตามแหล่งของเงิน                                 |
|                     | สามารถระบุเป็นค่าช่วงข้อมูลได้ โดยกดปุ่ม 📃                 |
|                     | (ระบุหรือไม่ระบุก็ได้)                                     |
| - เอกสารการจัดซื้อ  | ไม่ต้องระบุกรณีต้องการเรียกรายงานใบสั่งซื้อสั่งจ้างทั้งหมด |
|                     | ระบุเลขที่ใบสั่งซื้อสั่งจ้าง กรณีที่ต้องการเรียก           |
|                     | รายงานใบสั่งซื้อสั่งจ้างเป็นบางรายการ                      |
|                     | สามารถระบุเป็นค่าช่วงข้อมูลได้โดยกดปุ่ม 🔲                  |
|                     | (ระบุหรือไม่ระบุก็ได้)                                     |

| - รหัสผู้ขาย                   | ไม่ต้องระบุกรณีต้องการเรียกรายงานใบสั่งซื้อสั่งจ้าง<br>ทั้งหมดทุกรหัสผู้ขาย |
|--------------------------------|-----------------------------------------------------------------------------|
|                                | ระบุรหัสแหล่งของเงิน จำนวน 10 หลัก กรณีที่ต้องการ                           |
|                                | เรียกรายงานเฉพาะผู้ขายนั้น ๆ                                                |
|                                | สามารถระบุเป็นค่าช่วงข้อมูลได้โดยกดปุ่ม 🔲                                   |
|                                | (ระบุหรือไม่ระบุก็ได้)                                                      |
| - รายงานขยายเวลาเบิกจ่าย       | กดปุ่ม 💽 เลือกรายงานขยายเวลาเบิกจ่ายเอกสาร                                  |
| เอกสารใบสั่งซื้อสั่งจ้าง       | ใบสั่งซื้อสั่งจ้างตามรอบ                                                    |
| - กดปุ่ม 🕒 แสดงรายงาน เพื่อแสด | ดง "รายงานใบสั่ง/ซื้อสั่งจ้าง ที่ สรก. ขออนุมัติขยายเบิกจ่าย (รอบ           |

กันยายน)" ตามภาพที่ 76

#### รายงานใบสั่ง/ซื้อสั่งจ้าง ที่ สรก. ขออนุมัติขยายเบิกจ่าย (รอบกันยายน)

| =                                                                    |                                |                          | ຈະນາ                                                | บรายงานหน่วยง<br>Agency Online Re | านภาครัฐ<br>port |                   |                    |       |               |                                   |
|----------------------------------------------------------------------|--------------------------------|--------------------------|-----------------------------------------------------|-----------------------------------|------------------|-------------------|--------------------|-------|---------------|-----------------------------------|
| ชื่อผู้ใช้ : ทคสอบ UAT                                               | หน่วยเบิกจ่าย <b>ตำแหน่ง</b> : | : บันทึก ดูแล 1 หน่วยเง่ | บิกจ่าย หลายศูนย์ต้นทุน <b>สังกัด :</b> กรมธนารักษ์ |                                   |                  |                   |                    |       |               | Version:23/02/20                  |
| NPO_APPROVE                                                          |                                |                          |                                                     |                                   |                  |                   |                    |       |               |                                   |
| รายงาน PO ขอขยาย                                                     | เบิกจ่าย/กันเงินเหลื่อม1       | ปี                       |                                                     |                                   |                  |                   |                    |       |               |                                   |
| < กลับ                                                               |                                |                          |                                                     |                                   |                  |                   |                    |       |               |                                   |
| รายงานใบสั่งชื่อ/สั่งจ้าง ที่ สรก. ขออนมัติขยายเบิกจ่าย (รอบกันยายน) |                                |                          |                                                     |                                   |                  |                   |                    |       |               |                                   |
|                                                                      |                                |                          |                                                     |                                   |                  |                   |                    |       |               |                                   |
| หน่วยงาน : 03003 กรม:                                                | รนารักษ์                       |                          |                                                     |                                   |                  |                   |                    |       |               |                                   |
| หน่วยเบิกจ่าย : 030030                                               | 0003                           |                          |                                                     |                                   |                  |                   |                    |       |               |                                   |
| บงบบจะม <b>่า</b> ณิ : 2563                                          |                                |                          |                                                     |                                   |                  |                   |                    |       |               |                                   |
|                                                                      |                                |                          |                                                     |                                   |                  |                   |                    |       |               |                                   |
| . ▼                                                                  | <b>II E =</b> +                | Excel                    | PDF                                                 |                                   |                  |                   | จำนวน              | i 100 |               | <ul> <li>รายการต่อหน้า</li> </ul> |
| เอกสารจัดซื้อ                                                        | วันที่เอกสาร                   | รหัสแหล่งของเงิน         | ชื่อผู้ขาย                                          | เลขที่อ้างอิงภายใน                | มูลค่าทั้งใบ PO  | มูลค่า PO คงเหลือ | วันที่สิ้นสุดสัญญา | รหัส  | หน่วยเปิกจ่าย | กันเงินไว้เบิกเหลื่อมปี           |
| 4001000021                                                           | 01.00.2542                     | 6211220                  | ายินัน สิมพรีพรัพย์ กำลัด                           | 1/11                              | 10,000,00        | 10,000,00         | 01.00.2542         | 1000  | 0200200002    | 21                                |
| 4001000931                                                           | 01.09.2563                     | 6311220                  | บริษัท สินทวีทรัพย์ ถ่ากัด                          | 1/11                              | 10,000.00        | 10,000.00         | 01.09.2563         | 1000  | 0300300003    | 31                                |
| 4001001838                                                           | 08.05.2563                     | 6311230                  | บริษัท WebMaster จำกัด VD1                          | 1212                              | 15,000.00        | 7,500.00          | 31.03.2564         | 1000  | 0300300003    | 31                                |
| 4001001839                                                           | 08.05.2563                     | 6311230                  | บริษัท WebMaster จำกัด VD1                          | 1212                              | 15,000.00        | 7,500.00          | 31.03.2564         | 1000  | 0300300003    | 31                                |
| 4001003949                                                           | 01.07.2563                     | 6311230                  | บริษัท สินทวีทรัพย์ จำกัด                           | 1/2563                            | 10,000.00        | 10,000.00         | 31.12.2563         | 1000  | 0300300003    | 31                                |
| 4001004002                                                           | 17.06.2563                     | 6311230                  | บริษัท มารุ่งโรจน์ จำกัด                            | 1212                              | 200.00           | 200.00            | 10.03.2564         | 1000  | 0300300003    | 31                                |
| 5001000364                                                           | 05.08.2563                     | 6311220                  | นครกิตติภัทธการโยธา                                 | 1/2563                            | 120,000.00       | 120,000.00        | 30.12.2564         | 1000  | 0300300003    | 31                                |
| 5001000365                                                           | 12.08.2563                     | 6311220                  | นครกิตติภัทธการโยธา                                 | 1/2563                            | 120,000.00       | 120,000.00        | 30.12.2564         | 1000  | 0300300003    | 31                                |
| 5001000366                                                           | 10.09.2563                     | 6311220                  | นครกิตติภัทธการโยธา                                 | 1/2563                            | 120,000.00       | 120,000.00        | 30.12.2564         | 1000  | 0300300003    | 31                                |
| 5001000373                                                           | 02.09.2563                     | 6311220                  | นครกิตติภัทธการโยธา                                 | 1/2563                            | 20,000.00        | 20,000.00         | 30.12.2564         | 1000  | 0300300003    | 31                                |
| 5001000375                                                           | 06.08.2563                     | 6311220                  | นครกิดดิภัทธการโยธา                                 | 1/2563                            | 40,001.92        | 40,001.92         | 30.12.2564         | 1000  | 0300300003    | 31                                |
| 5001000376                                                           | 12.08.2563                     | 6311220                  | นครกิตติภัทธการโยธา                                 | 1/2563                            | 8,000.00         | 8,000.00          | 30.12.2564         | 1000  | 0300300003    | 31                                |
| จำนวนเอกสารทั้ง                                                      | หมด 12 รายการ                  |                          |                                                     |                                   |                  |                   |                    |       |               |                                   |
| จำนวนหน้าทั้งหม                                                      | ด 1 หน้า                       |                          |                                                     |                                   |                  |                   |                    |       |               |                                   |
|                                                                      |                                |                          |                                                     |                                   |                  |                   |                    |       |               |                                   |

ภาพที่ 76

#### ้คำอธิบาย "รายงานใบสั่ง/ซื้อสั่งจ้าง ที่ สรก. ขออนุมัติขยายเบิกจ่าย (รอบกันยายน)" ดังนี้

เอกสารจัดซื้อ ระบบแสดงเลขที่ใบสั่งซื้อสั่งจ้าง
 วันที่เอกสาร ระบบแสดงวันที่ใบสั่งซื้อ
 รหัสแหล่งของเงิน ระบบแสดงรหัสแหล่งของเงิน
 ชื่อผู้ขาย ระบบแสดงชื่อผู้ขาย
 เลขที่อ้างอิงภายใน ระบบแสดงเลขที่ใบสั่งซื้อ/สัญญา
 มูลค่าทั้งใบ PO ระบบแสดงจำนวนเงินสุทธิทั้งใบของใบสั่งซื้อสั่งจ้าง

| - มูลค่า PO คงเหลือ       | ระบบแสดงจำนวนเงินคงเหลือ                     |
|---------------------------|----------------------------------------------|
| - วันที่สิ้นสุดสัญญา      | ระบบแสดงวันที่สิ้นสุดสัญญา                   |
| - รหัสจังหวัด             | ระบบแสดงรหัสจังหวัด                          |
| - รหัสหน่วยเบิกจ่าย       | ระบบแสดงรหัสหน่วยเบิกจ่าย                    |
| - กันเงินเงินไว้เหลื่อมปี | ระบบแสดงสถานะกันเงินเงินไว้เหลื่อมปี         |
|                           | 31 หมายถึง หน่วยงานต้นสังกัดได้ทำการอนุมัติ  |
|                           | ขยายเบิกจ่ายเงิน (Confirm) (รอบกันยายน) แล้ว |
|                           |                                              |

- สามารถ Export File ในรูปแบบ Excel และ PDF ได้ โดยกดปุ่ม 🚺 Excel หรือ [ PDF

## 4.2.6 รายงานใบสั่งซื้อ/สั่งจ้าง ที่ กรมบัญชีกลาง อนุมัติขยายเบิกจ่าย (รอบกันยายน)

รายงานใบสั่งซื้อ/สั่งจ้าง ที่ กรมบัญชีกลาง อนุมัติขยายเบิกจ่าย (รอบกันยายน) เป็นรายงานที่ ส่วนราชการใช้ตรวจสอบเอกสารใบสั่งซื้อสั่งจ้าง (PO) ที่กรมบัญชีกลางได้อนุมัติการขอขยายเวลาเบิกจ่ายเงิน สำหรับรอบเดือนกันยายน ในระบบ New GFMIS Thai แล้ว

## ขั้นตอนการเข้าสู่หน้าจอรายงาน

เมื่อเข้าสู่หน้าจอระบบรายงานหน่วยงานภาครัฐ หน้าจะแสดงระบบงานต่างๆ ตามภาพที่ 77

- กดปุ่ม ระบบจัดซื้อจัดจ้าง ระบบแสดงเมนูรายงานของระบบจัดซื้อจัดจ้าง
- กดปุ่ม <u>» รายงาน PO ขอขยายเบิกจ่าย/กันเงินเหลื่อมปี</u> ระบบแสดงเมนูรายงาน PO ขอขยายเบิกจ่าย/ กันเงินเหลื่อมปีต่างๆ

- กดปุ่ม <sup>»</sup> รายงาน PO ขอขยายเบิกจ่าย/กันเงินเหลื่อมปี NPO\_APPROVE (รายงาน PO ขอขยายเบิกจ่าย/กันเงิน เหลื่อมปี NPO\_APPROVE) เพื่อเข้าสู่หน้าจอการเรียกรายงาน ตามภาพที่ 78

| CON CONTRACTOR                                                                                                    | ≤ ระบบรายงานหน่วยงานภาครัฐ<br>Agency Online Report                                                                                                    |                  |
|----------------------------------------------------------------------------------------------------|----------------------------------------------------------------------------------------------------|------------------|
| าทัสผู้ใช้ : A03003000031001<br>เข้าสู่ระบบเมื่อ : 03:24:51<br>ข้อมูลผู้ใช้   แก้ไขาทัสห่าน<br>ออกจากระบบ  สถับผู้ใช้<br>เ <b>เรือกรายการที่ต้องการ</b> | ชื่อผู้ใช้ : ทดสอบ UAT หน่วยเบิกจ่าย ดำแหน่ง : บันทึก ดูแล 1 หน่วยเบิกจ่าย หลายศูนย์ดันทุน สังกัด : กรมธนารักษ์<br>ระบบการบริหารงบประมาณ                                                                                                    | Version:23/02/20 |
| យរដូចិតបៃ! ការីបរាជីវាអង់ព                                                                                                    | <ul> <li>รายงานใบสังชื่อสังค้าง</li> <li>รายงานใบสังชื่อสังค้าง</li> <li>รายงานใบสังชื่อสังค้าง</li> <li>รายงาน PO ขอขยายเปิกจ่าย/กันเงินเหลื่อมปี</li> <li>รายงานใบสั่งชื่อ แสดงยอดทั้งสัญญา และยอดคงเหลือ NPO_OP</li> <li>รายงานใบสั่งชื่อ แสดงยอดทั้งสัญญา และยอกคงเหลือ NPO_CPP</li> <li>รายงานใบสั่งชื่อ ตามหน่วยงาน ระดับรายการ NPO_CFPO</li> <li>(= รายงาน PO ขอขยายเป็กจ่าย/กันเงินเหลือมปี NPO_APPROVE)</li> <li>รายงานก้ายฟอร์ม</li> </ul> |                  |
|                                                                                                    | ระบบเบิกจ่าย                                                                                                    |                  |
|                                                                                                    | ระบบรับและนำส่งรายได้                                                                                                    |                  |
|                                                                                                    | ระบบบัญชีแยกประเภท                                                                                                    |                  |
|                                                                                                    | ระบบบัญชีบริหาร                                                                                                    |                  |
|                                                                                                    | ระบบบัญชีสินทรัพย์ถาวร                                                                                                    |                  |

| New<br>GFMIS<br>Thai and the                                                           | B                                                                                                    | ระบบรายงาน<br>Agency O                                                                                                    | หน่วยงานภาครัฐ<br>Dnline Report                                                                                                    |      |  |  |  |  |  |
|----------------------------------------------------------------------------------------|----------------------------------------------------------------------------------------------------|----------------------------------------------------------------------------------------------------|----------------------------------------------------------------------------------------------------|------|--|--|--|--|--|
| รพัสผู้ใช้ : A03003000031001                                                           | ชื่อผู้ใช้ : พดสอบ UAT หน่วยเบิกจ่าย ดำแหน่ง : บันพึก ดูแล 1 หน่วยเบิกจ่าย หลายศูนย์ต้นหุน สังกัด : กรมธนารักษ์<br>Versio |                                                                                                    |                                                                                                    |      |  |  |  |  |  |
| เข้าสู่ระบบเมื่อ : 15:39:47<br>ข้อมูลผู้โข้   แก้โขรหัสผ่าน<br>ออกจากระบบ   สลับผู้ใช้ | NPO_APPROVE<br>รายงาน PO ขอขยายเบิกจ่าย/กันเงินเหลื่อมปี                                                                  |                                                                                                    |                                                                                                    |      |  |  |  |  |  |
| ระบบจัดซื้อจัดจ้าง                                                                     | ≔ เลือกคำสั่งงาน 🕁 บันท่                                                                                                  | ทึกคำสั่งงาน                                                                                                    |                                                                                                    |      |  |  |  |  |  |
| รายงานใบสั่งซื้อ แสดงยอดทั้งสัญญา และ<br>ยอดคงเหลือ >> NPO_OP                          | รหัสหน่วยงาน                                                                                                    | 03003                                                                                                    |                                                                                                    |      |  |  |  |  |  |
| รายงานใบสั่งซื้อ ตามหน่วยงาน ระดับ<br>รายการ >> NPO_CFPO                               | รหัสหน่วยเบิกจ่าย                                                                                                    | กรมธนารักษ์<br>0300300003                                                                                                    | ถึง                                                                                                    |      |  |  |  |  |  |
| รายงาน PO ขอขยายเบิกจ่าย/กันเงิน<br>เหลื่อมปี >> NPO_APPROVE                           | ปึงบประมาณ                                                                                                    | กองบริหารการคลัง<br>2563                                                                                                    |                                                                                                    |      |  |  |  |  |  |
| เมนูอัดไป   กลับหน้าหลัก                                                               | แหล่งของเงิน                                                                                                    | Q                                                                                                    | ถึง                                                                                                    | Q =: |  |  |  |  |  |
|                                                                                        | เอกสารการจัดซื้อ                                                                                                    |                                                                                                    | ถึง                                                                                                    |      |  |  |  |  |  |
|                                                                                        | รหัสผู้ขาย                                                                                                    | Q                                                                                                    | ถึง                                                                                                    | Q =: |  |  |  |  |  |
|                                                                                        | รายงานขยายเวลาเป็กจ่าย<br>เอกสารใบสั่งซื้อสั่งจ้าง<br>รอบ                                                                 | <ul> <li>รายงานใบสั่งซื้อ/สั่งจ้าง ที่พัสดุ ขอขยายเบิกจ่าย (รอบ</li> <li>รายงานใบสั่งซื้อ/สั่งจ้าง ที่ สรก. ขออนุมัติขยายเบิกจ่า</li> <li>รายงานใบสั่งซื้อ/สั่งจ้าง ที่ กรมบัญชีกลาง อนุมัติขยาย</li> <li>รายงานใบสั่งซื้อ/สั่งจ้าง ที่ สรก. ขออนุมัติขยายเบิกจ่าย</li> <li>รายงานใบสั่งซื้อ/สั่งจ้าง ที่ สรก. ขออนุมัติขยายเบิกจ่า</li> <li>รายงานใบสั่งซื้อ/สั่งจ้าง ที่ กรมบัญชีกลาง อนุมัติขยาย</li> </ul> | ເນັ້ນາຄມ)<br>ຍ (ຮອບນີ້ນາຄມ)<br>ກະນີກຈ່າຍ (ຮອບນັ້ນາຄມ)<br>ກັນຍາຍນ)<br>ຍ (ຮອບກັນຍາຍນ)<br>ກະນີກຈ່າຍ (ຮອບກັນຍາຍນ)<br>ma <b>2 ຄຳຮັອນຸຣ</b> |      |  |  |  |  |  |

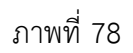

#### การระบุรายละเอียดการเรียกรายงาน

- รหัสหน่วยงาน

ระบบแสดงรหัสหน่วยงาน จำนวน 5 หลัก ให้อัตโนมัติตามสิทธิที่ใช้บันทึกข้อมูล

| - รหัสหน่วยเบิกจ่าย                         | ระบบแสดงรหัสหน่วยเบิกจ่าย จำนวน 10 หลัก                       |
|---------------------------------------------|---------------------------------------------------------------|
|                                             | ให้อัตโนมัติตามสิทธิที่ใช้บันทึกข้อมูล                        |
| - ปีงบประมาณ                                | ระบบแสดงปีงบประมาณปัจจุบันให้อัตโนมัติ                        |
|                                             | กรณีต้องการเรียกใบสั่งซื้อสั่งจ้างของปีงบประมาณอื่น           |
|                                             | ให้ระบุปีงบประมาณ ตัวอย่างระบุ 2563                           |
| - แหล่งของเงิน                              | ไม่ต้องระบุกรณีต้องการเรียกรายงานใบสั่งซื้อสั่งจ้าง           |
|                                             | ทั้งหมดทุกแหล่งของเงิน                                        |
|                                             | ระบุรหัสแหล่งของเงิน จำนวน 7 หลัก กรณที่ต้องการ               |
|                                             | เรียกรายงานตามแหล่งของเงิน                                    |
|                                             | สามารถระบุเป็นค่าช่วงข้อมูลได้ โดยกดปุ่ม 🔲                    |
|                                             | (ระบุหรือไม่ระบุก็ได้)                                        |
| - เอกสารการจัดซื้อ                          | ไม่ต้องระบุกรณีต้องการเรียกรายงานใบสั่งซื้อสั่งจ้างทั้งหมด    |
|                                             | ระบุเลขที่ใบสั่งซื้อสั่งจ้าง กรณีที่ต้องการเรียก              |
|                                             | รายงานใบสั่งซื้อสั่งจ้างเป็นบางรายการ                         |
|                                             | สามารถระบุเป็นค่าช่วงข้อมูลได้โดยกดปุ่ม 🔳                     |
|                                             | (ระบุหรือไม่ระบุก็ได้)                                        |
| - รหัสผู้ขาย                                | ไม่ต้องระบุกรณีต้องการเรียกรายงานใบสั่งซื้อสั่งจ้าง           |
|                                             | ทั้งหมดทุกรหัสผู้ขาย                                          |
|                                             | ระบุรหัสแหล่งของเงิน จำนวน 10 หลัก กรณีที่ต้องการ             |
|                                             | เรียกรายงานเฉพาะผู้ขายนั้น ๆ                                  |
|                                             | สามารถระบุเป็นค่าช่วงข้อมูลได้โดยกดปุ่ม 🔲                     |
|                                             | (ระบุหรือไม่ระบุก็ได้)                                        |
| - รายงานขยายเวลาเบิกจ่าย                    | กดปุ่ม 🧿 เลือกรายงานขยายเวลาเบิกจ่ายเอกสาร                    |
| เอกสารใบสั่งซื้อสั่งจ้าง                    | ใบสั่งซื้อสั่งจ้างตามรอบ                                      |
| - กดปุ่ม <u> 🖷 แสดงรายงาน</u> เพื่อแสดง "รา | เยงานใบสั่งซื้อ/สั่งจ้าง ที่ กรมบัญชีกลาง อนุมัติขยายเบิกจ่าย |
| (รอบกันยายน)" ตามภาพที่ 79                  |                                                               |

| =                      |                               |                         | ระเ                                           | Jบรายงานหน่วยงา<br>Agency Online Re | านภาครัฐ<br>port      |                   |                    |                 |               |   |
|------------------------|-------------------------------|-------------------------|-----------------------------------------------|-------------------------------------|-----------------------|-------------------|--------------------|-----------------|---------------|---|
| ชื่อผู้ใช้ : ทคสอบ UAT | ้หน่วยเบิกจ่าย <b>ตำแหน่ง</b> | : บันทึก ดูแล 1 หน่วยเ  | บิกจ่าย หลายศูนย์ค้นทุน สังกัด : กรมธนารักษ์  |                                     |                       |                   |                    |                 |               |   |
| NPO APPROVE            |                               |                         |                                               |                                     |                       |                   |                    |                 |               |   |
| รายงาน PO ขอขยาย       | งเบิกจ่าย/กันเงินเหลื่อม      | เป็                     |                                               |                                     |                       |                   |                    |                 |               |   |
| < กลับ                 |                               |                         |                                               |                                     |                       |                   |                    |                 |               |   |
|                        |                               |                         | รายงานใบสั่งซื้อ/สั่งถ้                       | ่าง ที่ กรมบัญชีกลาง คนมัต          | ลิขยายเบิกจ่าย (รอบกั | บยายน)            |                    |                 |               |   |
|                        |                               |                         |                                               |                                     |                       |                   |                    |                 |               |   |
| พน่วยงาน : 03003 กระ   | งขนารักษ์                     |                         |                                               |                                     |                       |                   |                    |                 |               |   |
| หน่วยเบิกจ่าย : 03003  | 00003                         |                         |                                               |                                     |                       |                   |                    |                 |               |   |
| ປັ່งบประมาณ : 2563     |                               |                         |                                               |                                     |                       |                   |                    |                 |               |   |
|                        |                               |                         |                                               |                                     |                       |                   |                    |                 |               |   |
|                        |                               |                         |                                               |                                     |                       |                   |                    |                 |               |   |
|                        |                               | Excel                   | PDF                                           |                                     |                       |                   | จำนวเ              | 25              |               | Ŧ |
| <b>เอกสารจัคซื้อ</b>   | วันที่เอกสาร                  | <b>รพัสแหล่งของเงิน</b> | ซื่อผู้ขาย                                    | เลขที่อ้างอิงภายใน                  | มูลค่าทั้งใบ PO       | มูลค่า PO คงเหลือ | วันที่สิ้นสุดสัญญา | รหัส<br>จังหวัด | หน่วยเปิกจ่าย | ň |
| 4001000438             | 02.08.2563                    | 6311220                 | บริษัท อะเมคเกอร์ ดีซายน์ แอนด์ เฟอร์นิสจำกัด | 11/2563                             | 0.00                  | 0.00              | 02.01.2564         | 1000            | 0300300003    |   |
| 4001000915             | 01.09.2563                    | 6311220                 | บริษัท สินทวีทรัพย์ จำกัด                     | 1/11                                | 10,000.00             | 0.00              | 01.09.2563         | 1000            | 0300300003    |   |
| 4001000932             | 01.09.2563                    | 6311220                 | บริษัท สินทวีทรัพย์ จำกัด                     | 1/11                                | 10,000.00             | 0.00              | 01.09.2563         | 1000            | 0300300003    |   |
| 4001001837             | 08.05.2563                    | 6311230                 | บริษัท WebMaster จำกัด VD1                    | 1212                                | 15,000.00             | 0.00              | 31.03.2564         | 1000            | 0300300003    |   |
| 4001001838             | 08.05.2563                    | 6311230                 | บริษัท WebMaster จำกัด VD1                    | 1212                                | 15,000.00             | 0.00              | 31.03.2564         | 1000            | 0300300003    |   |
| 4001001839             | 08.05.2563                    | 6311230                 | บริษัท WebMaster จำกัด VD1                    | 1212                                | 15,000.00             | 0.00              | 31.03.2564         | 1000            | 0300300003    |   |
| 4001001840             | 08.05.2563                    | 6311230                 | บริษัท WebMaster จำกัด VD1                    | 1212                                | 15,000.00             | 0.00              | 31.03.2564         | 1000            | 0300300003    |   |
| 4001001841             | 08.05.2563                    | 6311230                 | บริษัท WebMaster จำกัด VD1                    | 1212                                | 15,000.00             | 0.00              | 31.03.2564         | 1000            | 0300300003    |   |
| 4001001842             | 08.05.2563                    | 6311230                 | บริษัท WebMaster จำกัด VD1                    | 1212                                | 15,000.00             | 0.00              | 31.03.2564         | 1000            | 0300300003    |   |
| 4001001843             | 08.05.2563                    | 6311230                 | บริษัท WebMaster จำกัด VD1                    | 1212                                | 7,500.00              | 0.00              | 31.03.2564         | 1000            | 0300300003    |   |
| 4001001928             | 08.05.2563                    | 6311230                 | บริษัท WebMaster จำกัด VD1                    | 1212                                | 15,000.00             | 0.00              | 31.03.2564         | 1000            | 0300300003    |   |
| 4001001929             | 08.05.2563                    | 6311230                 | บริษัท WebMaster จำกัด VD1                    | 1212                                | 15,000.00             | 0.00              | 31.03.2564         | 1000            | 0300300003    |   |
| 4001001930             | 08.05.2563                    | 6311230                 | บริษัท WebMaster จำกัด VD1                    | 1212                                | 15,000.00             | 0.00              | 31.03.2564         | 1000            | 0300300003    |   |
| 4001001931             | 08.05.2563                    | 6311230                 | บริษัท WebMaster จำกัด VD1                    | 1212                                | 15,000.00             | 0.00              | 31.03.2564         | 1000            | 0300300003    |   |
| 4001001932             | 08.05.2563                    | 6311230                 | บริษัท WebMaster จำกัด VD1                    | 1212                                | 15,000.00             | 0.00              | 31.03.2564         | 1000            | 0300300003    |   |
| 4001001933             | 08.05.2563                    | 6311230                 | บริษัท WebMaster จำกัด VD1                    | 1212                                | 15,000.00             | 0.00              | 31.03.2564         | 1000            | 0300300003    |   |
| 4001001934             | 08.05.2563                    | 6311230                 | บริษัท WebMaster จำกัด VD1                    | 1212                                | 7,500.00              | 0.00              | 31.03.2564         | 1000            | 0300300003    |   |
| 4001001935             | 08.05.2563                    | 6311230                 | บริษัท WebMaster จำกัด VD1                    | 1212                                | 15,000.00             | 0.00              | 31.03.2564         | 1000            | 0300300003    |   |
| 4001001936             | 08.05.2563                    | 6311230                 | บริษัท WebMaster จำกัด VD1                    | 1212                                | 15,000.00             | 0.00              | 31.03.2564         | 1000            | 0300300003    |   |

# รายงานใบสั่งซื้อ/สั่งจ้าง ที่ กรมบัญชีกลาง อนุมัติขยายเบิกจ่าย (รอบกันยายน)

#### ภาพที่ 79

# คำอธิบาย "รายงานใบสั่งซื้อ/สั่งจ้าง ที่ กรมบัญชีกลาง อนุมัติขยายเบิกจ่าย (รอบกันยายน)" ดังนี้

1212

| - เอกสารจัดซื้อ       | ระบบแสดงเลขที่ใบสั่งซื้อสั่งจ้าง                  |
|-----------------------|---------------------------------------------------|
| - วันที่เอกสาร        | ระบบแสดงวันที่ใบสั่งซื้อ                          |
| - รหัสแหล่งของเงิน    | ระบบแสดงรหัสแหล่งของเงิน                          |
| - ชื่อผู้ขาย          | ระบบแสดงชื่อผู้ขาย                                |
| - เลขที่อ้างอิงภายใน  | ระบบแสดงเลขที่ใบสั่งซื้อ/สัญญา                    |
| - มูลค่าทั้งใบ PO     | ระบบแสดงจำนวนเงินสุทธิทั้งใบของใบสั่งซื้อสั่งจ้าง |
| - มูลค่า PO คงเหลือ   | ระบบแสดงจำนวนเงินคงเหลือ                          |
| - วันที่สิ้นสุดสัญญา  | ระบบแสดงวันที่สิ้นสุดสัญญา                        |
| - รหัสจังหวัด         | ระบบแสดงรหัสจังหวัด                               |
| - รหัสหน่วยเบิกจ่าย   | ระบบแสดงรหัสหน่วยเบิกจ่าย                         |
| - กันเงินไง้เหลื่อมปี | ระบบแสดงสถานะกันเงินเงินไว้เหลื่อมปี              |
|                       | 50 หมายถึง กรมบัญชีกลางขยายอนุมัติกันเหลื่อมปี    |
|                       | รอบกันยายน                                        |
| – . – . <u>۹</u>      | ロータック u IV目 Excel d IPPE PDE                      |

- สามารถ Export File ในรูปแบบ Excel และ PDF ได้ โดยกดปุ่ม 🚺 Excel หรือ 🛄 PDF

17.06.2563

จำนวนเอกสารทั้งหมด 109 รายการ

6311230

บริษัท WebMaster สำกัด VD1

รายการค่อหน้า จินไว้เบิกเหลื่อมบี

50

50

# Q หน้าถัดไป หน้าสุดท้าย

5

# 4.3 รายงานใบสั่งซื้อ ตามหน่วยงาน ระดับรายการ NPO\_CFPO ขั้นตอนการเข้าสู่หน้าจอรายงาน

เมื่อเข้าสู่หน้าจอระบบรายงานหน่วยงานภาครัฐ หน้าจะแสดงระบบงานต่างๆ ตามภาพที่ 80

- กดปุ่ม ระบบจัดซื้อจัดจ้าง ระบบแสดงเมนูรายงานของระบบจัดซื้อจัดจ้าง
- กดปุ่ม **> รายงาน PO ขอขยายเบิกจ่าย/กันเงินเหลื่อมปี** ระบบแสดงเมนูรายงาน PO ขอขยายเบิกจ่าย/

กันเงินเหลื่อมปีต่างๆ

- กดปุ่ม » รายงานใบสั่งซื้อ ตามหน่วยงาน ระดับรายการ NPO\_CFPO (รายงานใบสั่งซื้อ ตามหน่วยงาน

ระดับรายการ NPO\_CFPO) เพื่อเข้าสู่หน้าจอการเรียกรายงาน ตามภาพที่ 81

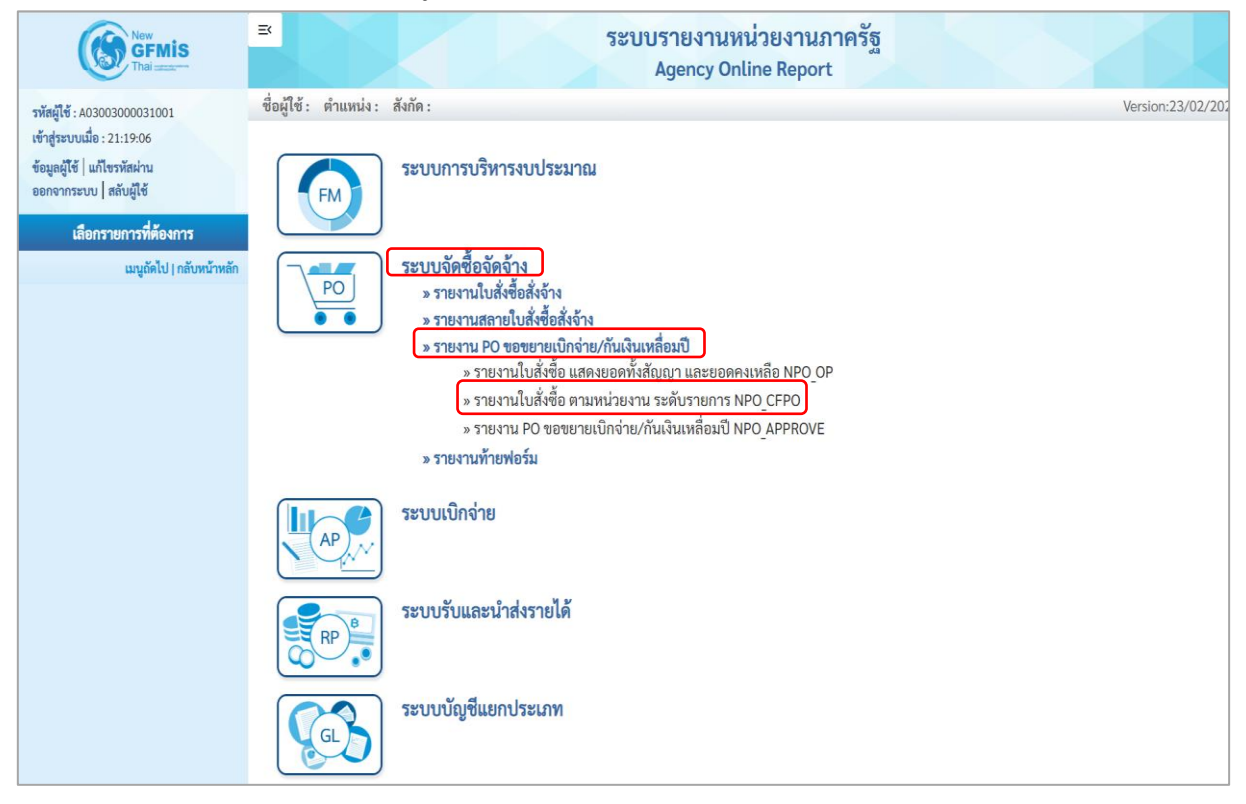

ภาพที่ 80

| New<br>GFMIS<br>That access                                                            | Ex                                 |                             | ระบบรายงานหน่วยงานภาครั<br>Agency Online Report | รัฐ |                   |
|----------------------------------------------------------------------------------------|------------------------------------|-----------------------------|-------------------------------------------------|-----|-------------------|
| รพัสผู้ใช้ : A03003000031001                                                           | ชื่อผู้ใช้ : ตำแหน่ง : สั          | งกัด :                      |                                                 |     | Version:23/02/203 |
| เข้าสู่ระบบเมื่อ : 21:19:06<br>ข้อมูลผู้โข้   แก้โขรหัสผ่าน<br>ออกจากระบบ   สลับผู้ไข้ | NPO_CFPO<br>รายงานใบสั่งซื้อ ตามหน | ่วยงาน ระดับรายการ          |                                                 |     |                   |
| ระบบจัดซื้อจัดจ้าง                                                                     | ≔ เลือกคำสั่งงาน                   | 🕁 บันทึกคำสั่งงาน           |                                                 |     |                   |
| รายงานใบสั่งซื้อ แสดงยอดทั้งสัญญา และ<br>ยอดคงเหลือ >> NPO_OP                          | ปีบัญชี                            | 2565                        |                                                 |     |                   |
| รายงานใบสั่งซื้อ ตามหน่วยงาน ระดับ<br>รายการ >> NPO CFPO                               | รหัสหน่วยงาน                       | 03003                       | ถึง                                             |     |                   |
| ຮວມສວນ BO ສຸດສຸພວມເນີດດ່ວຍ/ດັນເອີນ                                                     |                                    | กรมธนารักษ์                 |                                                 |     |                   |
| เหลื่อมปี >> NPO_APPROVE                                                               | แหล่งของเงิน                       |                             | Q ถึง                                           |     | ସ୍ ≡              |
| เมนูถัดไป   กลับหน้าหลัก                                                               | สถานะ                              | <ol> <li>ทั้งหมด</li> </ol> | 🔘 การเลือกอื่น                                  |     |                   |
|                                                                                        | บล็อค                              | 💿 ทั้งหมด                   |                                                 |     |                   |
|                                                                                        |                                    | 🔘 บล็อค                     |                                                 |     |                   |
|                                                                                        |                                    | 🔘 ไม่บล็อค                  |                                                 |     |                   |
|                                                                                        |                                    |                             |                                                 |     |                   |
|                                                                                        |                                    |                             | 🖶 แสดงรายงาน 🛢 ถ้างข้อมูล                       |     |                   |

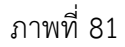

#### การระบุรายละเอียดการเรียกรายงาน ระบบแสดงปีงบประมาณปัจจุบันให้อัตโนมัติ - ปีงบประมาณ กรณีต้องการเรียกใบสั่งซื้อสั่งจ้าง ของปีงบประมาณอื่น ให้ระบุปีงบประมาณ - รหัสหน่วยงาน ระบบแสดงรหัสหน่วยงาน จำนวน 5 หลัก ระบุแหล่งของเงิน (ถ้ามี) - แหล่งของเงิน ระบบแสดงการเลือก 💿 ทั้งหมด ให้อัตโนมัติ - สถานะ กรณีต้องการเลือกทุกสถานะกันเงินเหลื่อมปีใบสั่งซื้อสั่งจ้าง สามารถเลือกเปลี่ยนเป็น 💿 การเลือกอื่น กรณีเลือกบางสถานะ โดยคลิกเลือก 🗹 🗹 รายงานใบสั่งซื้อ/สั่งจ้าง ที่พัสดุ ขอขยายเบิกจ่าย (รอบมีนาคม) 🗹 รายงานใบสั่งซื้อ/สั่งจ้าง ที่ สรก. ขออนุมัติขยายเบิกจ่าย (รอบมีนาคม) 🗹 รายงานใบสั่งซื้อ/สั่งจ้าง ที่ กรมบัญชีกลาง อนุมัติขยายเบิกจ่าย (รอบมีนาคม) 🔲 รายงานใบสั่งซื้อ/สั่งจ้าง ที่พัสดุ ขอขยายเบิกจ่าย (รอบกันยายน) รายงานใบสั่งซื้อ/สั่งจ้าง ที่ สรก. ขออนุมัติขยายเบิกจ่าย (รอบกันยายน) 🔲 รายงานใบสั่งซื้อ/สั่งจ้าง ที่ กรมบัญชีกลาง อนุมัติขยายเบิกจ่าย (รอบกันยายน) - บล็อค ให้อัตโนมัติ ระบบแสดงการเลือก 💿 ทั้งหมด กรณีต้องการเลือกทุกสถานะของใบสั่งซื้อ บล็อค/ไม่บล็อค สามารถเลือกบางรายการได้ 🔘 ทั้งหมด 🔘 บล็อค 🔿 ไม่บล็อค 🖷 แสดงรายงาน เพื่อแสดง "รายงานใบสั่งซื้อ ตามหน่วยงาน ระดับรายการ" ตามภาพที่ 82 - กดป่ม

| รายงานใบสั่งซื้อ | ตามหน่วยงาน | ระดับรายการ | NPO | CFPO |
|------------------|-------------|-------------|-----|------|
|------------------|-------------|-------------|-----|------|

| 310. H              |                 | traine .                      |              |           |                      |                   |                            |                   |               |         |       |       | Ver 3(0(1.2.3) 0 |
|---------------------|-----------------|-------------------------------|--------------|-----------|----------------------|-------------------|----------------------------|-------------------|---------------|---------|-------|-------|------------------|
| 0_CFPC<br>งานใบสั่ง | เ<br>ซื้อ ตามเ  | หน่วยงาน ระดับรายก            | กร           |           |                      |                   |                            |                   |               |         |       |       |                  |
| รับ                 |                 |                               | -9884U       |           |                      |                   |                            |                   |               |         | _     |       |                  |
| สบ                  |                 |                               |              |           |                      |                   |                            |                   |               |         |       |       |                  |
|                     |                 |                               |              |           | 578.3                | านในสั่งซื้อ ตามร | มป่ายงาม ระดับรา           | ยการ              |               |         |       |       |                  |
|                     |                 |                               |              |           | 104                  | TREDENVOU PI IMI  | 14 304 14 304031           | on ra             |               |         |       |       |                  |
| = 1                 |                 |                               | 1            | Excel PDF |                      |                   |                            |                   | ດ້ານານ        | 25      |       | 4     | ະ ຮາຍຄາຮຕ່ອ      |
| -)[                 | -               |                               |              |           |                      |                   |                            |                   | 41636         | 20      |       |       |                  |
| รัสหน่วย<br>งาน     | รหัส<br>พื้นที่ | เลขที่ไบสั่งซื้อระบบ<br>GFMIS | Line<br>item | จำนวนเงิน | รหัสงบประมาณ         | รพัสแหล่งของเงิน  | รายการผูกพันงบงบ<br>ประมาณ | รหัสกิจกรรม       | หน่วยเบิกจ่าย | ปีบัญชี | สถานะ | บล็อค | วันที่ผ่านรายก   |
| 03003               | 1000            | 4001010747                    | 1            | 6,000.00  | 03003290001002000000 | 6411230           | 5104010104                 | 03003640000300000 | 0300300003    | 2565    | 40    |       | 08.04.2564       |
| 03003               | 1000            | 4001010748                    | 1            | 6,000.00  | 03003290001002000000 | 6411230           | 5104010104                 | 03003640000300000 | 0300300003    | 2565    | 40    |       | 08.04.256        |
| 03003               | 1000            | 4001010749                    | 1            | 6,000.00  | 03003290001002000000 | 6411230           | 5104010104                 | 03003640000300000 | 0300300003    | 2565    | 32    | х     | 08.04.256        |
| 3003                | 1000            | 4001010750                    | 1            | 6,000.00  | 03003290001002000000 | 6411230           | 5104010104                 | 03003640000300000 | 0300300003    | 2565    | 32    | х     | 08.04.256        |
| 3003                | 1000            | 4001010751                    | 1            | 6,000.00  | 03003290001002000000 | 6411230           | 5104010104                 | 03003640000300000 | 0300300003    | 2565    | 32    | х     | 08.04.256        |
| 3003                | 1000            | 4001010752                    | 1            | 6,000.00  | 03003290001002000000 | 6411230           | 5104010104                 | 03003640000300000 | 0300300003    | 2565    | 32    | х     | 08.04.256        |
| 3003                | 1000            | 4001010753                    | 1            | 6,000.00  | 03003290001002000000 | 6411230           | 5104010104                 | 03003640000300000 | 0300300003    | 2565    | 32    | х     | 08.04.256        |
| 3003                | 1000            | 4001010754                    | 1            | 6,000.00  | 03003290001002000000 | 6411230           | 5104010104                 | 03003640000300000 | 0300300003    | 2565    | 32    | х     | 08.04.256        |
| 3003                | 1000            | 4001010755                    | 1            | 6,000.00  | 03003290001002000000 | 6411230           | 5104010104                 | 03003640000300000 | 0300300003    | 2565    | 32    | х     | 08.04.256        |
| 3003                | 1000            | 4001010756                    | 1            | 6,000.00  | 03003290001002000000 | 6411230           | 5104010104                 | 03003640000300000 | 0300300003    | 2565    | 32    | х     | 08.04.256        |
| 3003                | 1000            | 4001010758                    | 1            | 6,000.00  | 03003290001002000000 | 6411230           | 5104010104                 | 03003640000300000 | 0300300003    | 2565    | 32    | х     | 08.04.256        |
| 3003                | 1000            | 4001010762                    | 1            | 6,000.00  | 03003290001002000000 | 6411230           | 5104010104                 | 03003640000300000 | 0300300003    | 2565    | 32    | х     | 08.04.256        |
| 3003                | 1000            | 4001010763                    | 1            | 6,000.00  | 03003290001002000000 | 6411230           | 5104010104                 | 03003640000300000 | 0300300003    | 2565    | 32    | х     | 08.04.256        |
| 3003                | 1000            | 4001010764                    | 1            | 6,000.00  | 03003290001002000000 | 6411230           | 5104010104                 | 03003640000300000 | 0300300003    | 2565    | 32    | х     | 08.04.256        |
| 3003                | 1000            | 4001010765                    | 1            | 6,000.00  | 03003290001002000000 | 6411230           | 5104010104                 | 03003640000300000 | 0300300003    | 2565    | 32    | х     | 08.04.256        |
| 3003                | 1000            | 4001010766                    | 1            | 6,000.00  | 03003290001002000000 | 6411230           | 5104010104                 | 03003640000300000 | 0300300003    | 2565    | 32    | х     | 08.04.256        |
| 3003                | 1000            | 4001010767                    | 1            | 6,000.00  | 03003290001002000000 | 6411230           | 5104010104                 | 03003640000300000 | 0300300003    | 2565    | 32    | х     | 08.04.256        |
| 3003                | 1000            | 4001010768                    | 1            | 6,000.00  | 03003290001002000000 | 6411230           | 5104010104                 | 03003640000300000 | 0300300003    | 2565    | 32    | х     | 08.04.256        |
| 3003                | 1000            | 4001010769                    | 1            | 6,000.00  | 03003290001002000000 | 6411230           | 5104010104                 | 03003640000300000 | 0300300003    | 2565    | 32    | х     | 08.04.256        |
| 3003                | 1000            | 4001010770                    | 1            | 6,000.00  | 03003290001002000000 | 6411230           | 5104010104                 | 03003640000300000 | 0300300003    | 2565    | 32    | х     | 08.04.256        |
| 3003                | 1000            | 4001010771                    | 1            | 6,000.00  | 03003290001002000000 | 6411230           | 5104010104                 | 03003640000300000 | 0300300003    | 2565    | 22    |       | 08.04.256        |
|                     |                 |                               |              |           |                      |                   |                            |                   |               |         |       |       |                  |

#### ้คำอธิบาย "รายงานใบสั่งซื้อ ตามหน่วยงาน ระดับรายการ" ดังนี้

ระบบแสดงรหัสหน่วยงาน จำนวน 5 หลัก - รหัสหน่วยงาน - รหัสพื้นที่ ระบบแสดงรหัสพื้นที่ จำนวน 4 หลัก - เลขที่ใบสั่งซื้อระบบ GFMIS ระบบแสดงเลขที่ใบสั่งซื้อสั่งจ้าง ระบบแสดงลำดับบรรทัดรายการใบสั่งซื้อ - Line item (บรรทัดรายการ) ระบบแสดงจำนวนเงินสุทธิทั้งใบของใบสั่งซื้อสั่งจ้าง - จำนวนเงิน ระบบแสดงรหัสงบประมาณ จำนวน 20 หลัก - รหัสงบประมาณ - รหัสแหล่งของเงิน ระบบแสดงแหล่งของเงิน จำนวน 7 หลัก - รายการผูกพันงบงบประมาณ ระบบแสดงรายการผูกพันงบงบประมาณ - รหัสกิจกรรม ระบบแสดงรหัสกิจกรรม จำนวน 17 หลัก - หน่วยเบิกจ่าย ระบบแสดงรหัสหน่วยเบิกจ่าย จำนวน 10 หลัก - ปีบัญชี ระบบแสดงปีบัญชี ระบบแสดงสถานะกันเงินเหลื่อมปี ดังนี้ - สถานะ

|                                       | 21 หมายถึง ขอขยายการเบิกจ่าย (List) รอบกันยายน      |
|---------------------------------------|-----------------------------------------------------|
|                                       | 31 หมายถึง หน่วยงานต้นสังกัดได้ทำการอนุมัติ         |
|                                       | ขยายเบิกจ่ายเงิน (Confirm) รอบกันยายน               |
|                                       | 50 หมายถึง กรมบัญชีกลางขยายอนุมัติกันเหลื่อมปี      |
|                                       | รอบกันยายน                                          |
|                                       | 22 หมายถึง ขอขยายการเบิกจ่าย (List) รอบมีนาคม       |
|                                       | 32 หมายถึง หน่วยงานต้นสังกัดได้ทำการอนุมัติ         |
|                                       | ขยายเบิกจ่ายเงิน (Confirm) รอบมีนาคม                |
|                                       | 40 หมายถึง กรมบัญชีกลางขยายอนุมัติกันเหลื่อมปี      |
|                                       | รอบมีนาคม                                           |
| - ปลี้อค                              | ระบบแสดงสถานะการบล็อคใบสั่งซื้อ                     |
| - วันที่ผ่านรายการ                    | ระบบแสดงวันที่ผ่านรายการ                            |
| - สามารถ Export File ในรูปแบบ Excel เ | และ PDF ได้ โดยกดปุ่ม 🚺 <sup>Excel</sup> หรือ i PDF |